# Modicon M241 Logic Controller

# Benutzerhandbuch

08/2021

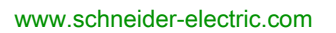

Schneider Gelectric

### Inhaltsverzeichnis

| 1 Modicon M241 Logic Controller - Programmierhandbuch                                                 | Teil I   |
|----------------------------------------------------------------------------------------------------|----------|
| 2 Modicon M241 Logic Controller - Systemfunktionen und -variablen<br>PLC System - Bibliothekshandbuch | Teil II  |
| 3 Modicon M241 Logic Controller - Hochgeschwindigkeitszählung<br>HSC - Bibliothekshandbuch            | Teil III |
| 4 Modicon M241 LogicController - PTOPWM<br>Bibliothekshandbuch                                        | Teil IV  |
| 5 Modicon M241 LogicController- Hardwarehandbuch                                                      | Teil V   |
| 6 ModiconTMC4 Steckmodule - Programmierhandbuch                                                       | Teil VI  |
| 7 Modicon TMC4 Steckmodule - Hardwarehandbuch                                                         | Teil VI  |

# Modicon M241 Logic Controller Programmierhandbuch

EIO000003061.03 04/2021

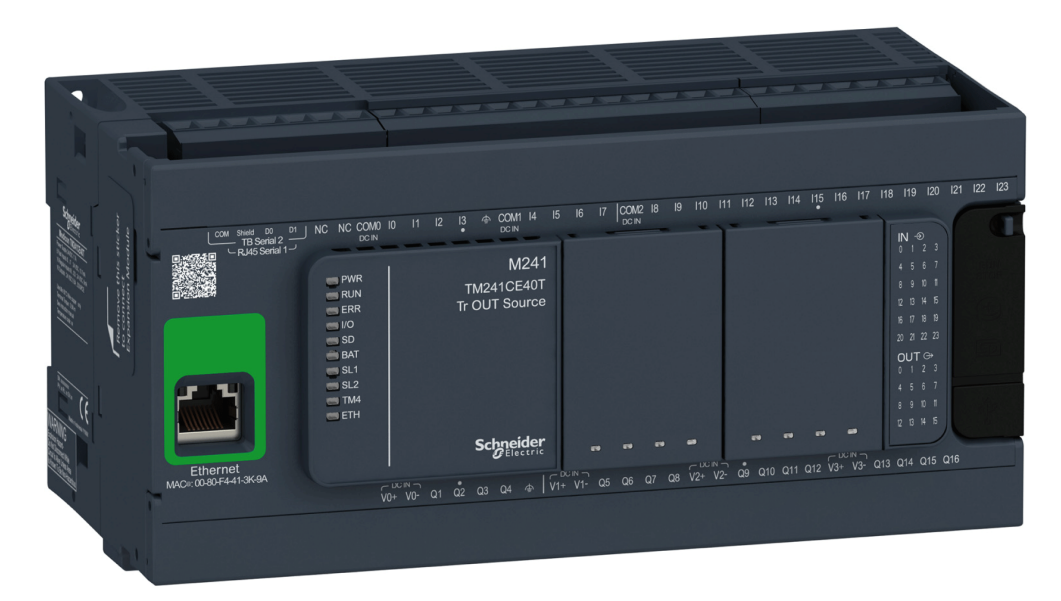

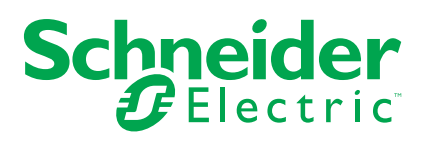

### **Rechtliche Hinweise**

Die Marke Schneider Electric sowie alle anderen in diesem Handbuch enthaltenen Markenzeichen von Schneider Electric SE und seinen Tochtergesellschaften sind das Eigentum von Schneider Electric SE oder seinen Tochtergesellschaften. Alle anderen Marken können Markenzeichen ihrer jeweiligen Eigentümer sein. Dieses Handbuch und seine Inhalte sind durch geltende Urheberrechtsgesetze geschützt und werden ausschließlich zu Informationszwecken bereitgestellt. Ohne die vorherige schriftliche Genehmigung von Schneider Electric darf kein Teil dieses Handbuchs in irgendeiner Form oder auf irgendeine Weise (elektronisch, mechanisch, durch Fotokopieren, Aufzeichnen oder anderweitig) zu irgendeinem Zweck vervielfältigt oder übertragen werden.

Schneider Electric gewährt keine Rechte oder Lizenzen für die kommerzielle Nutzung des Handbuchs oder seiner Inhalte, ausgenommen der nicht exklusiven und persönlichen Lizenz, die Website und ihre Inhalte in ihrer aktuellen Form zurate zu ziehen.

Produkte und Geräte von Schneider Electric dürfen nur von Fachpersonal installiert, betrieben, instand gesetzt und gewartet werden.

Da sich Standards, Spezifikationen und Konstruktionen von Zeit zu Zeit ändern, können die in diesem Handbuch enthaltenen Informationen ohne vorherige Ankündigung geändert werden.

Soweit nach geltendem Recht zulässig, übernehmen Schneider Electric und seine Tochtergesellschaften keine Verantwortung oder Haftung für Fehler oder Auslassungen im Informationsgehalt dieses Dokuments oder für Folgen, die aus oder infolge der Verwendung der hierin enthaltenen Informationen entstehen. © 2021 Schneider Electric. Alle Rechte vorbehalten.

# Inhaltsverzeichnis

| Sicherheitshinweise                               | 7        |
|---------------------------------------------------|----------|
| Über das Handbuch                                 | 8        |
| Informationen zum Modicon M241 Logic Controller   | 13       |
| M241 Logic Controller – Beschreibung              | 13       |
| Konfigurieren der Steuerung                       | 17       |
| Konfiguration der Steuerung                       | 17       |
| Bibliotheken                                      | 19       |
| Bibliotheken                                      | 19       |
| Unterstützte Standarddatentypen                   | 20       |
| Unterstützte Standarddatentypen                   | 20       |
| Speicherorganisation                              | 21       |
| Organisation des Steuerungsspeichers              | 21       |
| Aufbau des RAM-Speichers                          | 22       |
| Organisation des nicht-flüchtigen Speichers       | 24       |
| Neuzuordnungstabelle                              | 26       |
| Tasks                                             | 29       |
| Maximale Anzahl Tasks                             | 29       |
| Konfigurationsfenster der Tasks                   | 29       |
| Tasktypen                                         | 31       |
| System- und Task-Watchdogs                        | 34       |
| Taskprioritäten                                   | 35       |
| Standard-Taskkonfiguration                        |          |
| Steuerungszustände und Verhalten                  |          |
| Diagramm der Steuerungszustände                   |          |
| Diagramm der Steuerungszustände                   |          |
| Beschreibung der Steuerungszustände               | 41       |
| Beschreibung der Steuerungszustände               | 41       |
| Zustandsübergänge und Systemereignisse            |          |
| Steuerungszustände und Ausgangsverhalten          |          |
| Betehlen von Zustandswechseln                     |          |
| Fehlererkennung, Fehlertypen und Fehlerhandhabung |          |
|                                                   |          |
| Gerale-Editor der Steuerung                       |          |
| Kemmunikationssinstellungen                       |          |
| SPS Einstellungen                                 |          |
| Dienste                                           |          |
| Ethernet-Dienste                                  | 01<br>62 |
| Benutzerrechte                                    | 02       |
| Konfiguration integrierter Fin- und Ausgänge      |          |
| Konfiguration integrierter E/A                    | 72       |
| Konfiguration von Expertenfunktionen              | 72       |
| Üherblick über Expertenfunktionen                 | 76       |
| Zählfunktion                                      | 78       |
| Integrierte Funktion "Impulsgeneratoren"          |          |
| Konfiguration von Steckmodulen                    |          |
| Konfiguration von TMC4-Steckmodulen               |          |
| Konfiguration der Erweiterungsmodule              |          |
|                                                   |          |

| Konfiguration der TM4/TM3/TM2-Erweiterungsmodule          | 83  |
|-----------------------------------------------------------|-----|
| TM3 E/A-Konfiguration – Allgemeine Beschreibung           | 84  |
| TM3-E/A-Buskonfiguration                                  |     |
| Optionale E/A-Erweiterungmodule                           |     |
| Konfiguration der Ethernet-Verbindung                     | 91  |
| Ethernet-Funktionen, Funktionen und Dienste               | 91  |
| Beschreibung                                              | 91  |
| Konfiguration der IP-Adresse                              | 92  |
| Modbus TCP-Client/Server                                  | 96  |
| Webserver                                                 | 97  |
| FTP-Server                                                | 108 |
| FTP-Client                                                | 109 |
| SNMP                                                      | 110 |
| Steuerung als Zielgerät in EtherNet/IP-Netzwerken         | 110 |
| Steuerung als Slave-Gerät auf Modbus TCP                  | 128 |
| Ändern des Modbus TCP-Ports                               | 131 |
| Firewallkonfiguration                                     | 133 |
| Einführung                                                | 133 |
| Verfahren für dynamische Änderungen                       | 135 |
| Verhalten der Firewall                                    | 135 |
| Skriptbefehle für die Firewall                            |     |
| Industrial Ethernet-Manager                               | 140 |
| Industrial Ethernet                                       |     |
| DHCP-Server                                               |     |
| Schneller Geräteaustausch                                 | 144 |
| Konfiguration der seriellen Leitung                       | 145 |
| Konfiguration der seriellen Leitung                       | 145 |
| Machine Expert-Netzwerkmanager                            | 146 |
| Modbus-Manager                                            | 147 |
| ASCII-Manager                                             | 150 |
| Modbus Serial-F/A-Scanner                                 | 151 |
| Hinzufügen eines Geräts auf dem Modbus Serial-E/A-Scanner | 153 |
| Hinzufügen eines Modems zu einem Manager                  | 158 |
| CANopen-Konfiguration                                     | 160 |
| Konfiguration der CANopen-Schnittstelle                   | 160 |
| .11939-Konfiguration                                      | 163 |
| Konfiguration der 11939-Schnittstelle                     | 163 |
| Konfiguration des OPC-LIA-Servers                         | 166 |
| Liberblick über den OPC-UA-Server                         | 166 |
| Konfiguration des OPC-LIA-Servers                         | 167 |
| Konfiguration der OPC-LLA-Serversymbole                   | 160 |
| Leistung des OPC-LIA-Servers                              | 170 |
| Post-Konfiguration                                        |     |
| Beschreibung der Post-Konfiguration                       | 173 |
| Verwaltung der Post-Konfigurationsdatei                   | 174 |
| Beisniel einer Post-Konfiguration                         | 176 |
| Anschließen von Modicon M241 Logic Controller an einen PC | 178 |
| Anschluss der Steuerung an einen PC                       |     |
| SD-Karte                                                  | 121 |
| Skrintdateien                                             | 121 |
| SD-Kartenbefehle                                          |     |
|                                                           |     |

| Firmware-Verwaltung                                               |     |
|-------------------------------------------------------------------|-----|
| Aktualisieren der Modicon M241 Logic Controller-Firmware          |     |
| Aktualisieren der Firmware für TM3-Erweiterungsmodule             |     |
| Kompatibilität                                                    |     |
| Software- und Firmwarekompatibilität                              |     |
| Anhang                                                            |     |
| Vorgehensweise zur Änderung der IP-Adresse der Steuerung          |     |
| changelPAddress: Ändern der IP-Adresse der Steuerung              |     |
| Funktionen zum Abrufen/Einrichten der Konfiguration der seriellen |     |
| Leitung in einem Anwenderprogramm                                 |     |
| GetSerialConf: Abrufen der Konfiguration der seriellen Leitung    |     |
| SetSerialConf: Ändern der Konfiguration der seriellen Leitung     |     |
| SERIAL_CONF: Struktur des Datentyps für die serielle              |     |
| Leitungskonfiguration                                             |     |
| SPS-Leistung                                                      |     |
| Verarbeitungsleistung                                             |     |
| Glossar                                                           | 203 |
| Index                                                             | 215 |

# Sicherheitshinweise

### Wichtige Informationen

Lesen Sie sich diese Anweisungen sorgfältig durch und machen Sie sich vor Installation, Betrieb, Bedienung und Wartung mit dem Gerät vertraut. Die nachstehend aufgeführten Warnhinweise sind in der gesamten Dokumentation sowie auf dem Gerät selbst zu finden und weisen auf potenzielle Risiken und Gefahren oder bestimmte Informationen hin, die eine Vorgehensweise verdeutlichen oder vereinfachen.

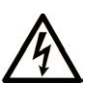

Wird dieses Symbol zusätzlich zu einem Sicherheitshinweis des Typs "Gefahr" oder "Warnung" angezeigt, bedeutet das, dass die Gefahr eines elektrischen Schlags besteht und die Nichtbeachtung der Anweisungen unweigerlich Verletzung zur Folge hat.

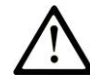

Dies ist ein allgemeines Warnsymbol. Es macht Sie auf mögliche Verletzungsgefahren aufmerksam. Beachten Sie alle unter diesem Symbol aufgeführten Hinweise, um Verletzungen oder Unfälle mit Todesfälle zu vermeiden.

### GEFAHR

**GEFAHR** macht auf eine gefährliche Situation aufmerksam, die, wenn sie nicht vermieden wird, Tod oder schwere Verletzungen **zur Folge hat.** 

#### 

**WARNUNG** macht auf eine gefährliche Situation aufmerksam, die, wenn sie nicht vermieden wird, Tod oder schwere Verletzungen **zur Folge haben kann.** 

### 

**VORSICHT** macht auf eine gefährliche Situation aufmerksam, die, wenn sie nicht vermieden wird, leichte Verletzungen **zur Folge haben kann.** 

### HINWEIS

HINWEIS gibt Auskunft über Vorgehensweisen, bei denen keine Verletzungen drohen.

### **Bitte beachten**

Elektrische Geräte dürfen nur von Fachpersonal installiert, betrieben, bedient und gewartet werden. Schneider Electric haftet nicht für Schäden, die durch die Verwendung dieses Materials entstehen.

Als qualifiziertes Fachpersonal gelten Mitarbeiter, die über Fähigkeiten und Kenntnisse hinsichtlich der Konstruktion und des Betriebs elektrischer Geräte und deren Installation verfügen und eine Schulung zur Erkennung und Vermeidung möglicher Gefahren absolviert haben.

# Über das Handbuch

### **Inhalt des Dokuments**

Dieses Dokument soll Sie bei Programmierung und Betrieb des Modicon M241 Logic Controller in Verbindung mit der EcoStruxure Machine Expert-Software unterstützen.

**HINWEIS:** Lesen Sie sich dieses Dokument sowie alle verwandten Dokumente, Seite 8 sorgfältig durch, bevor Sie den Modicon M241 Logic Controller installieren, betreiben oder warten.

Benutzer des Modicon M241 Logic Controller sollten das gesamte Dokument durcharbeiten, um sicherzugehen, dass die Funktionen verstanden werden.

### Gültigkeit

Dieses Dokument wurde für EcoStruxure™ Machine Expert V2.0 aktualisiert.

Die im vorliegenden Dokument beschriebenen technischen Merkmale sind ebenfalls online verfügbar. Um auf die Online-Informationen zuzugreifen, gehen Sie zur Homepage von Schneider Electric www.se.com.

Die in diesem Handbuch vorgestellten Merkmale sollten denen entsprechen, die online angezeigt werden. Im Rahmen unserer Bemühungen um eine ständige Verbesserung werden Inhalte im Laufe der Zeit möglicherweise überarbeitet, um deren Verständlichkeit und Genauigkeit zu verbessern. Sollten Sie einen Unterschied zwischen den Informationen im Handbuch und denen online feststellen, nutzen Sie die Online-Informationen als Referenz.

### Weiterführende Dokumente

| Titel der Dokumentation                                                    | Referenz-Nummer    |
|----------------------------------------------------------------------------|--------------------|
| EcoStruxure Machine Expert -                                               | EIO000002854 (ENG) |
| Programmiemandbuch                                                         | EIO000002855 (FRE) |
|                                                                            | EIO000002856 (GER) |
|                                                                            | EIO000002858 (SPA) |
|                                                                            | EIO000002857 (ITA) |
|                                                                            | EIO000002859 (CHS) |
| Modicon M241 Logic Controller –                                            | EIO000003083 (ENG) |
| Hardwarehandbuch                                                           | EIO000003084 (FRE) |
|                                                                            | EIO000003085 (GER) |
|                                                                            | EIO000003086 (SPA) |
|                                                                            | EIO000003087 (ITA) |
|                                                                            | EIO000003088 (CHS) |
| Modicon TM2 Konfiguration von                                              | EIO000003432 (ENG) |
| Erweiterungsmodulen - Programmiernandbuch                                  | EIO000003433 (FRE) |
|                                                                            | EIO000003434 (GER) |
|                                                                            | EIO000003435 (SPA) |
|                                                                            | EIO000003436 (ITA) |
|                                                                            | EIO000003437 (CHS) |
| Modicon TM3 Konfiguration von<br>Erweiterungsmodulen – Programmierhandbuch | EIO000003119 (ENG) |

| Titel der Dokumentation                                      | Referenz-Nummer     |
|--------------------------------------------------------------|---------------------|
|                                                              | EIO0000003120 (FRE) |
|                                                              | EIO000003121 (GER)  |
|                                                              | EIO000003122 (SPA)  |
|                                                              | EIO000003123 (ITA)  |
|                                                              | EIO000003124 (CHS)  |
| Modicon TM3-Buskoppler –                                     | EIO000003635 (ENG)  |
| Programmierhandbuch (EcoStruxure Machine Expert)             | EIO000003636 (FRA)  |
|                                                              | EIO000003637 (GER)  |
|                                                              | EIO000003638 (SPA)  |
|                                                              | EIO000003639 (ITA)  |
|                                                              | EIO000003640 (CHS)  |
| Modicon TM4 Erweiterungsmodule –                             | EIO000003149 (ENG)  |
| Programmierhandbuch                                          | EIO000003150 (FRE)  |
|                                                              | EIO000003151 (GER)  |
|                                                              | EIO000003152 (SPA)  |
|                                                              | EIO000003153 (ITA)  |
|                                                              | EIO000003154 (CHS)  |
| Modicon TMC4-Steckmodule -                                   | EIO000003107 (ENG)  |
| Programmierhandbuch                                          | EIO000003108 (FRE)  |
|                                                              | EIO000003109 (GER)  |
|                                                              | EIO000003110 (SPA)  |
|                                                              | EIO000003111 (ITA)  |
|                                                              | EIO000003112 (CHS)  |
| Modicon M241 Logic Controller - PLCSystem-                   | EIO000003065 (ENG)  |
| Dibiotrekshandbuch                                           | EIO000003066 (FRE)  |
|                                                              | EIO000003067 (GER)  |
|                                                              | EIO000003068 (SPA)  |
|                                                              | EIO000003069 (ITA)  |
|                                                              | EIO000003070 (CHS)  |
| Modicon M241 Logic Controller - HSC-<br>Bibliotheksbandbuch  | EIO000003071 (ENG)  |
|                                                              | EIO000003072 (FRE)  |
|                                                              | EIO000003073 (GER)  |
|                                                              | EIO000003074 (SPA)  |
|                                                              | EIO000003075 (ITA)  |
|                                                              | EIO000003076 (CHS)  |
| Modicon TM3 E/A-Expertenmodule – HSC-<br>Bibliotheksbandbuch | EIO000003683 (ENG)  |
|                                                              | EIO000003684 (FRE)  |
|                                                              | EIO000003685 (GER)  |
|                                                              | EIO000003686 (SPA)  |
|                                                              | EIO000003687 (ITA)  |
|                                                              | EIO000003688 (CHS)  |
|                                                              | EIO000003689 (POR)  |
|                                                              | EIO000003690 (TUR)  |

| Titel der Dokumentation                                                         | Referenz-Nummer    |
|---------------------------------------------------------------------------------|--------------------|
| Modicon M241 Logic Controller PTO/PWM -                                         | EIO000003077 (ENG) |
| Bibliotnekshandbuch                                                             | EIO000003078 (FRE) |
|                                                                                 | EIO000003079 (GER) |
|                                                                                 | EIO000003080 (SPA) |
|                                                                                 | EIO000003081 (ITA) |
|                                                                                 | EIO000003082 (CHS) |
| EcoStruxure Machine Expert –                                                    | EIO000002779 (ENG) |
| FtpRemoteFileHandling-Bibliothekshandbuch                                       | EIO000002780 (FRE) |
|                                                                                 | EIO000002781 (GER) |
|                                                                                 | EIO000002783 (SPA) |
|                                                                                 | EIO000002782 (ITA) |
|                                                                                 | EIO000002784 (CHS) |
| EcoStruxure Machine Expert – SnmpManager-                                       | EIO000002797 (ENG) |
| Bibliothekshandbuch                                                             | EIO000002798 (FRE) |
|                                                                                 | EIO000002799 (GER) |
|                                                                                 | EIO000002801 (SPA) |
|                                                                                 | EIO000002800 (ITA) |
|                                                                                 | EIO000002802 (CHS) |
| EcoStruxure Machine Expert - Verwalten eines                                    | EIO000000946 (ENG) |
| Intervalls für zyklische Tasks - Toolbox_<br>Advance-Bibliothekshandbuch        | EIO000000947 (FRE) |
|                                                                                 | EIO000000948 (GER) |
|                                                                                 | EIO000000950 (SPA) |
|                                                                                 | EIO000000949 (ITA) |
|                                                                                 | EIO000000951 (CHS) |
| EcoStruxure Machine Expert –<br>Modemfunktionen – Modem-<br>Bibliothekshandbuch | EIO000000552 (ENG) |

Sie können diese technischen Veröffentlichungen sowie andere technische Informationen von unserer Website herunterladen: www.se.com/ww/en/download/

.

### Produktinformationen

# **A**WARNUNG

#### STEUERUNGSAUSFALL

- Bei der Konzeption von Steuerungsstrategien müssen mögliche Störungen auf den Steuerpfaden berücksichtigt werden, und bei bestimmten kritischen Steuerungsfunktionen ist dafür zu sorgen, dass während und nach einem Pfadfehler ein sicherer Zustand erreicht wird. Beispiele kritischer Steuerfunktionen sind die Notabschaltung (Not-Aus) und der Nachlauf-Stopp, Stromausfall und Neustart.
- Für kritische Steuerfunktionen müssen separate oder redundante Steuerpfade bereitgestellt werden.
- Systemsteuerungspfade können Kommunikationsverbindungen umfassen. Dabei müssen die Auswirkungen unerwarteter Sendeverzögerungen und Verbindungsstörungen berücksichtigt werden.
- Sämtliche Unfallverhütungsvorschriften und lokale Sicherheitsrichtlinien sind zu beachten.<sup>1</sup>
- Jede Implementierung des Geräts muss individuell und sorgfältig auf einen einwandfreien Betrieb geprüft werden, bevor das Gerät an Ort und Stelle in Betrieb gesetzt wird.

# Die Nichtbeachtung dieser Anweisungen kann Tod, schwere Verletzungen oder Sachschäden zur Folge haben.

<sup>1</sup> Weitere Informationen finden Sie in den aktuellen Versionen von NEMA ICS 1.1 "Safety Guidelines for the Application, Installation, and Maintenance of Solid State Control" sowie von NEMA ICS 7.1, "Safety Standards for Construction and Guide for Selection, Installation, and Operation of Adjustable-Speed Drive Systems" oder den entsprechenden, vor Ort geltenden Vorschriften.

### **A**WARNUNG

#### **UNBEABSICHTIGTER GERÄTEBETRIEB**

- Verwenden Sie mit diesem Gerät nur von Schneider Electric genehmigte Software.
- Aktualisieren Sie Ihr Anwendungsprogramm jedes Mal, wenn Sie die physische Hardwarekonfiguration ändern.

Die Nichtbeachtung dieser Anweisungen kann Tod, schwere Verletzungen oder Sachschäden zur Folge haben.

### Terminologie gemäß den geltenden Standards

Die technischen Begriffe, Terminologie, Symbole und die entsprechenden Beschreibungen in diesem Handbuch, oder die in beziehungsweise auf den Produkten selbst erscheinen, sind im Allgemeinen von den Begriffen und Definitionen der internationalen Normen hergeleitet.

Im Bereich der funktionalen Sicherheitssysteme, Antriebe und allgemeinen Automatisierungssysteme betrifft das unter anderem Begriffe wie Sicherheit, Sicherheitsfunktion, Sicherer Zustand, Fehler, Fehlerreset/Zurücksetzen bei Fehler, Ausfall, Störung, Warnung/Warnmeldung, Fehlermeldung, gefährlich/ gefahrbringend usw.

Unter anderem schließen diese Normen ein:

| Standard         | Beschreibung                                                                                                    |
|------------------|----------------------------------------------------------------------------------------------------|
| IEC 61131-2:2007 | Speicherprogrammierbare Steuerungen, Teil 2:<br>Betriebsmittelanforderungen und Prüfungen.                                                                                                    |
| ISO 13849-1:2015 | Sicherheit von Maschinen: Sicherheitsspezifische Teile von Steuerungen.                                                                                                    |
|                  | Allgemeine Gestaltungsleitsätze.                                                                                                    |
| EN 61496-1:2013  | Sicherheit von Maschinen: Berührungslos wirkende Schutzeinrichtung.                                                                                                    |
|                  | Teil 1: Allgemeine Anforderungen und Prüfungen.                                                                                                    |
| ISO 12100:2010   | Sicherheit von Maschinen - Allgemeine Gestaltungsleitsätze -<br>Risikobeurteilung und Risikominderung                                                                                                    |
| EN 60204-1:2006  | Sicherheit von Maschinen - Elektrische Ausrüstung von Maschinen -<br>Teil1: Allgemeine Anforderungen                                                                                                    |
| ISO 14119:2013   | Sicherheit von Maschinen - Verriegelungseinrichtungen in Verbindung<br>mit trennenden Schutzeinrichtungen - Leitsätze für Gestaltung und<br>Auswahl                                                                               |
| ISO 13850:2015   | Sicherheit von Maschinen - Not-Halt- Gestaltungsleitsätze                                                                                                    |
| IEC 62061:2015   | Sicherheit von Maschinen - Funktionale Sicherheit von<br>sicherheitsbezogenen elektrischen, elektronischen und elektronisch<br>programmierbaren Steuerungen.                                                                      |
| IEC 61508-1:2010 | Funktionale Sicherheit sicherheitsbezogener elektrischer/elektronischer/<br>programmierbarer elektronischer Systeme: Allgemeine Anforderungen.                                                                                    |
| IEC 61508-2:2010 | Funktionale Sicherheit sicherheitsbezogener elektrischer/elektronischer/<br>programmierbarer elektronischer Systeme: Anforderungen für<br>sicherheitsbezogene elektrische/elektronische/programmierbare<br>elektronische Systeme. |
| IEC 61508-3:2010 | Funktionale Sicherheit sicherheitsbezogener elektrischer/elektronischer/<br>programmierbarer elektronischer Systeme: Softwareanforderungen.                                                                                       |
| IEC 61784-3:2016 | Industrielle Kommunikationsnetze - Profile - Teil 3: Funktional sichere<br>Übertragung bei Feldbussen - Allgemeine Regeln und Festlegungen für<br>Profile.                                                                        |
| 2006/42/EC       | Maschinenrichtlinie                                                                                                    |
| 2014/30/EU       | EG-Richtlinie Elektromagnetische Verträglichkeit                                                                                                    |
| 2014/35/EU       | EG-Richtlinie Niederspannung                                                                                                    |

Zusätzlich kann die in vorliegendem Dokument verwendete Nomenklatur tangential verwendet werden, wenn sie aus anderen Normen abgeleitet ist, wie z. B.:

| Standard                 | Beschreibung                                                                          |
|--------------------------|---------------------------------------------------------------------------------------|
| Normenreihe IEC<br>60034 | Drehende elektrische Maschinen                                                        |
| Reihe IEC 61800          | Elektrische Leistungsantriebssyteme mit einstellbarer Drehzahl                        |
| Serie IEC 61158          | Digitale Datenkommunikation in der Leittechnik – Feldbus für industrielle Leitsysteme |

Bei einer Verwendung des Begriffs *Betriebsumgebung/Betriebsbereich* in Verbindung mit der Beschreibung bestimmter Gefahren und Risiken entspricht der Begriff der Definition von *Gefahrenbereich* oder *Gefahrenzone* in der *Maschinenrichtlinie* (2006/42/EC) der Norm *ISO* 12100:2010.

**HINWEIS:** Die vorherig erwähnten Standards können auf die spezifischen Produkte in der vorliegenden Dokumentation zutreffen oder nicht. Weitere Informationen über die einzelnen anwendbaren Normen die hier beschriebenen Produkte betreffend, entnehmen Sie den entsprechenden Tabellen dieser Produktbezeichnungen.

# Informationen zum Modicon M241 Logic Controller

### Einführung

Dieses Kapitel enthält Informationen über den Modicon M241 Logic Controller sowie Geräte, die mithilfe von EcoStruxure Machine Expert konfiguriert und programmiert werden können.

### M241 Logic Controller – Beschreibung

### Überblick

Der M241 Logic Controller verfügt über verschiedene leistungsstarke Funktionen und kann für eine breite Palette an Anwendungen eingesetzt werden.

Softwarekonfiguration, Programmierung und Inbetriebnahme erfolgen über die EcoStruxure Machine Expert-Software, die im EcoStruxure Machine Expert Programmierhandbuch und im M241 Logic Controller Programmierhandbuch, Seite 8 detailliert beschrieben wird.

#### Programmiersprachen

Der M241 Logic Controller wird mithilfe der EcoStruxure Machine Expert-Software konfiguriert und programmiert, die folgende Programmiersprachen nach IEC 61131-3 unterstützt:

- IL: Anweisungsliste
- ST: Strukturierter Text
- FBD: Funktionsbausteindiagramm
- SFC: Ablaufsteuerung
- LD: Kontaktplan

Die Software EcoStruxure Machine Expert kann ebenfalls zur Programmierung dieser Steuerungen in der Programmiersprache CFC (Continuous Function Chart) verwendet werden.

#### Spannungsversorgung

Die Spannungsversorgung des M241 Logic Controllerbeträgt 24 VDC oder 100 bis 240 VAC.

#### Echtzeituhr

Der M241 Logic Controllerenthält ein RTC-System (Real Time Clock)(siehe Modicon M241 Logic Controller, Hardwarehandbuch).

#### **Run/Stop**

Der M241 Logic Controller kann wie folgt bedient werden:

- Ein physischer Run/Stop-Schalter.
- Durch einen Run/Stop-Vorgang über einen dedizierten Digitaleingang gemäß der Konfiguration in der Software. Weitere Informationen finden Sie unter Konfiguration der Digitaleingänge, Seite 72.
- Über einen EcoStruxure Machine Expert-Softwarebefehl.

### Arbeitsspeicher

In dieser Tabelle werden die verschiedenen Speichertypen beschrieben:

| Speichertyp    | Größe                                                 | Verwendungszweck                                            |
|----------------|-------------------------------------------------------|-------------------------------------------------------------|
| RAM            | 64 MB, davon sind 8 MB für die<br>Anwendung verfügbar | Ausführung der Anwendung                                    |
| Nicht-flüchtig | 128 MB                                                | Speicherung des Programms und der<br>Daten bei Stromausfall |

#### Integrierte Eingänge/Ausgänge

Je nach Steuerungsreferenz sind die folgenden integrierten E/A-Typen verfügbar:

- Standardeingänge
- Zählern zugeordnete schnelle Eingänge
- Standard-Transistorausgänge (Sink/Source Strom ziehend/liefernd)
- Impulsgeneratoren zugeordnete schnelle Transistorausgänge (Sink/Source Strom ziehend/liefernd)
- Relais-Ausgänge

#### Wechselspeicher

Die M241 Logic Controllerverfügen über einen integrierten SD-Kartensteckplatz.

Die SD-Karte wird in erster Linie für Folgendes verwendet:

- Initialisierung der Steuerung mit einer neuen Anwendung
- Aktualisieren der Firmware der Steuerung und des Erweiterungsmoduls, Seite 188
- Anwenden von Post-Konfigurationsdateien auf der Steuerung, Seite 173
- Speicherung von Rezepturdateien
- Empfang von Datenprotokollierungsdateien
- Sichern der Datenprotokolldateien, Seite 26

#### Interne Kommunikationsfunktionen

Je nach Steuerungsreferenz sind die folgenden Typen von Kommunikationsports verfügbar:

- CANopen-Master
- Ethernet
- USB Mini-B
- Serielle Leitung 1
- Serielle Leitung 2

### Erweiterungsmodul und Buskoppler – Kompatibilität

Weitere Informationen finden Sie in den Kompatibilitätstabellen im EcoStruxure Machine Expert - Kompatibilitäts- und Migrationshandbuch.

### M241 Logic Controller

| Referenz    | Digitaleingänge                                                                         | Digitalausgänge                                                                                                    | Kommunikationsports                                                                                                    | Klemmentyp                               | Spannungs-<br>versorgung |
|-------------|-----------------------------------------------------------------------------------------|----------------------------------------------------------------------------------------------------|----------------------------------------------------------------------------------------------------|------------------------------------------|--------------------------|
| TM241C24R   | 6 Standardeingänge<br>8 schnelle Eingänge<br>(Zähler) <sup>(2)</sup>                    | 6 Relaisausgänge (2 A)<br>4 schnelle Source-<br>Ausgänge<br>(Impulsgeneratoren) <sup>(3)</sup>                                      | 2 SL-Ports (serielle<br>Leitung)<br>1 USB-Programmierport                                                                                    | Abnehmbare<br>Schraubklemmen-<br>leisten | 100 bis 240<br>VAC       |
| TM241CE24R  | 6 Standardeingänge<br>8 schnelle Eingänge<br>(Zähler) <sup>(2)</sup>                    | 6 Relaisausgänge (2 A)<br>4 schnelle Source-<br>Ausgänge<br>(Impulsgeneratoren) <sup>(3)</sup>                                      | 2 SL-Ports (serielle<br>Leitung)<br>1 USB-Programmierport<br>1 Ethernet-Port                                                                 | Abnehmbare<br>Schraubklemmen-<br>leisten | 100 bis 240<br>VAC       |
| TM241CEC24R | 6 Standardeingänge<br>8 schnelle Eingänge<br>(Zähler) <sup>(2)</sup>                    | 6 Relaisausgänge (2 A)<br>4 schnelle Source-<br>Ausgänge<br>(Impulsgeneratoren) <sup>(3)</sup>                                      | 2 SL-Ports (serielle<br>Leitung)<br>1 Ethernet-Port<br>1 CANopen-Master-Port<br>1 USB-Programmierport                                        | Abnehmbare<br>Schraubklemmen-<br>leisten | 100 bis 240<br>VAC       |
| TM241C24T   | 6 Standardeingänge<br>8 schnelle Eingänge<br>(Zähler) <sup>(2)</sup>                    | Source-Ausgänge<br>(Strom liefernd)<br>6 Standard-<br>Transistorausgänge<br>4 Schnellausgänge<br>(Impulsgeneratoren) <sup>(3)</sup> | 2 SL-Ports (serielle<br>Leitung)<br>1 USB-Programmierport                                                                                    | Abnehmbare<br>Schraubklemmen-<br>leisten | 24 VDC                   |
| TM241CE24T  | 6 Standardeingänge<br>8 schnelle Eingänge<br>(Zähler) <sup>(2)</sup>                    | Source-Ausgänge<br>(Strom liefernd)<br>6 Standard-<br>Transistorausgänge<br>4 Schnellausgänge<br>(Impulsgeneratoren) <sup>(3)</sup> | 2 SL-Ports (serielle<br>Leitung)<br>1 USB-Programmierport<br>1 Ethernet-Port                                                                 | Abnehmbare<br>Schraubklemmen-<br>leisten | 24 VDC                   |
| TM241CEC24T | 6 Standardeingänge<br>8 schnelle Eingänge<br>(Zähler) <sup>(2)</sup>                    | Source-Ausgänge<br>(Strom liefernd)<br>6 Standard-<br>Transistorausgänge<br>4 Schnellausgänge<br>(Impulsgeneratoren) <sup>(3)</sup> | <ul> <li>2 SL-Ports (serielle<br/>Leitung)</li> <li>1 USB-Programmierport</li> <li>1 Ethernet-Port</li> <li>1 CANopen-Master-Port</li> </ul> | Abnehmbare<br>Schraubklemmen-<br>leisten | 24 VDC                   |
| TM241C24U   | 6 Standardeingänge<br>8 schnelle Eingänge<br>(Zähler) <sup>(2)</sup>                    | Sink-Ausgänge (Strom<br>ziehend)<br>6 Standard-<br>Transistorausgänge<br>4 Schnellausgänge<br>(Impulsgeneratoren) <sup>(3)</sup>    | 2 SL-Ports (serielle<br>Leitung)<br>1 USB-Programmierport                                                                                    | Abnehmbare<br>Schraubklemmen-<br>leisten | 24 VDC                   |
| TM241CE24U  | 6 Standardeingänge<br>8 schnelle Eingänge<br>(Zähler) <sup>(2)</sup>                    | Sink-Ausgänge (Strom<br>ziehend)<br>6 Standard-<br>Transistorausgänge<br>4 Schnellausgänge<br>(Impulsgeneratoren) <sup>(3)</sup>    | 2 SL-Ports (serielle<br>Leitung)<br>1 USB-Programmierport<br>1 Ethernet-Port                                                                 | Abnehmbare<br>Schraubklemmen-<br>leisten | 24 VDC                   |
| TM241CEC24U | 6 Standardeingänge<br>8 schnelle Eingänge<br>(Zähler) <sup>(2)</sup>                    | Sink-Ausgänge (Strom<br>ziehend)<br>6 Standard-<br>Transistorausgänge<br>4 Schnellausgänge<br>(Impulsgeneratoren) <sup>(3)</sup>    | <ul> <li>2 SL-Ports (serielle<br/>Leitung)</li> <li>1 USB-Programmierport</li> <li>1 Ethernet-Port</li> <li>1 CANopen-Master-Port</li> </ul> | Abnehmbare<br>Schraubklemmen-<br>leisten | 24 VDC                   |
| TM241C40R   | 16<br>Standardeingänge <sup>(1)</sup><br>8 schnelle Eingänge<br>(Zähler) <sup>(2)</sup> | 12 Relaisausgänge (2 A)<br>4 schnelle Source-<br>Ausgänge<br>(Impulsgeneratoren) <sup>(3)</sup>                                     | 2 SL-Ports (serielle<br>Leitung)<br>1 USB-Programmierport                                                                                    | Abnehmbare<br>Schraubklemmen-<br>leisten | 100 bis 240<br>VAC       |

| Referenz   | Digitaleingänge                                                                         | Digitalausgänge                                                                                                    | Kommunikationsports                                                          | Klemmentyp                               | Spannungs-<br>versorgung |
|------------|-----------------------------------------------------------------------------------------|----------------------------------------------------------------------------------------------------|------------------------------------------------------------------------------|------------------------------------------|--------------------------|
| TM241CE40R | 16<br>Standardeingänge <sup>(1)</sup><br>8 schnelle Eingänge<br>(Zähler) <sup>(2)</sup> | 12 Relaisausgänge (2 A)<br>4 schnelle Source-<br>Ausgänge<br>(Impulsgeneratoren) <sup>(3)</sup>                                      | 2 SL-Ports (serielle<br>Leitung)<br>1 USB-Programmierport<br>1 Ethernet-Port | Abnehmbare<br>Schraubklemmen-<br>leisten | 100 bis 240<br>VAC       |
| TM241C40T  | 16<br>Standardeingänge <sup>(1)</sup><br>8 schnelle Eingänge<br>(Zähler) <sup>(2)</sup> | Source-Ausgänge<br>(Strom liefernd)<br>12 Standard-<br>Transistorausgänge<br>4 Schnellausgänge<br>(Impulsgeneratoren) <sup>(3)</sup> | 2 SL-Ports (serielle<br>Leitung)<br>1 USB-Programmierport                    | Abnehmbare<br>Schraubklemmen-<br>leisten | 24 VDC                   |
| TM241CE40T | 16<br>Standardeingänge <sup>(1)</sup><br>8 schnelle Eingänge<br>(Zähler) <sup>(2)</sup> | Source-Ausgänge<br>(Strom liefernd)<br>12 Standard-<br>Transistorausgänge<br>4 Schnellausgänge<br>(Impulsgeneratoren) <sup>(3)</sup> | 2 SL-Ports (serielle<br>Leitung)<br>1 USB-Programmierport<br>1 Ethernet-Port | Abnehmbare<br>Schraubklemmen-<br>leisten | 24 VDC                   |
| TM241C40U  | 16<br>Standardeingänge <sup>(1)</sup><br>8 schnelle Eingänge<br>(Zähler) <sup>(2)</sup> | Sink-Ausgänge (Strom<br>ziehend)<br>12 Standard-<br>Transistorausgänge<br>4 Schnellausgänge<br>(Impulsgeneratoren) <sup>(3)</sup>    | 2 SL-Ports (serielle<br>Leitung)<br>1 USB-Programmierport                    | Abnehmbare<br>Schraubklemmen-<br>leisten | 24 VDC                   |
| TM241CE40U | 16<br>Standardeingänge <sup>(1)</sup><br>8 schnelle Eingänge<br>(Zähler) <sup>(2)</sup> | Sink-Ausgänge (Strom<br>ziehend)<br>12 Standard-<br>Transistorausgänge<br>4 Schnellausgänge<br>(Impulsgeneratoren) <sup>(3)</sup>    | 2 SL-Ports (serielle<br>Leitung)<br>1 USB-Programmierport<br>1 Ethernet-Port | Abnehmbare<br>Schraubklemmen-<br>leisten | 24 VDC                   |

(2) Die Schnelleingänge können als Standard- oder als schnelle Eingänge für Zähl- oder Ereignisfunktionen verwendet werden.

(3) Die schnellen Transistorausgänge können als Standard-Transistorausgänge, als Reflexausgänge für die Zählfunktion (HSC) oder als schnelle Transistorausgänge für Impulsgeneratorfunktionen (FreqGen / PTO / PWM) verwendet werden.

### Lieferumfang

Die nachstehende Abbildung zeigt den Inhalt des Lieferpakets für einen M241 Logic Controller:

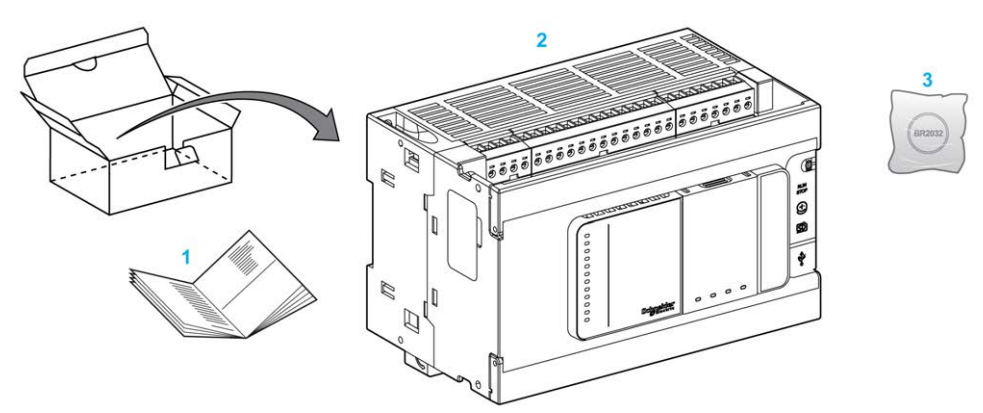

1 M241 Logic Controller – Kurzanleitung

2 M241 Logic Controller

3 Lithium-Kohlenstoffmonofluorid-Batterie, Typ Panasonic BR2032.

# Konfigurieren der Steuerung

# Einleitung

In diesem Kapitel wird die Standardkonfiguration eines Projekts beschrieben.

### Konfiguration der Steuerung

### Einführung

Legen Sie in der EcoStruxure Machine Expert-Software zuerst ein neues Projekt an oder öffnen Sie ein bereits vorhandenes Projekt.

Im Programmierhandbuch für EcoStruxure Machine Expert finden Sie weitere Informationen zu folgenden Themen:

- Hinzufügen einer Steuerung zu einem Projekt
- Hinzufügen von Erweiterungsmodulen zu einer Steuerung
- Ersetzen einer vorhandenen Steuerung
- · Konvertieren einer Steuerung in ein anderes, aber kompatibles Gerät

### Gerätebaumstruktur

Die **Gerätebaumstruktur** zeigt eine strukturierte Ansicht der Hardwarekonfiguration. Wenn Sie in Ihrem Projekt eine Steuerung hinzufügen, werden je nach den von der Steuerung bereitgestellten Funktionen in der **Gerätebaumstruktur** mehrere Knoten hinzugefügt.

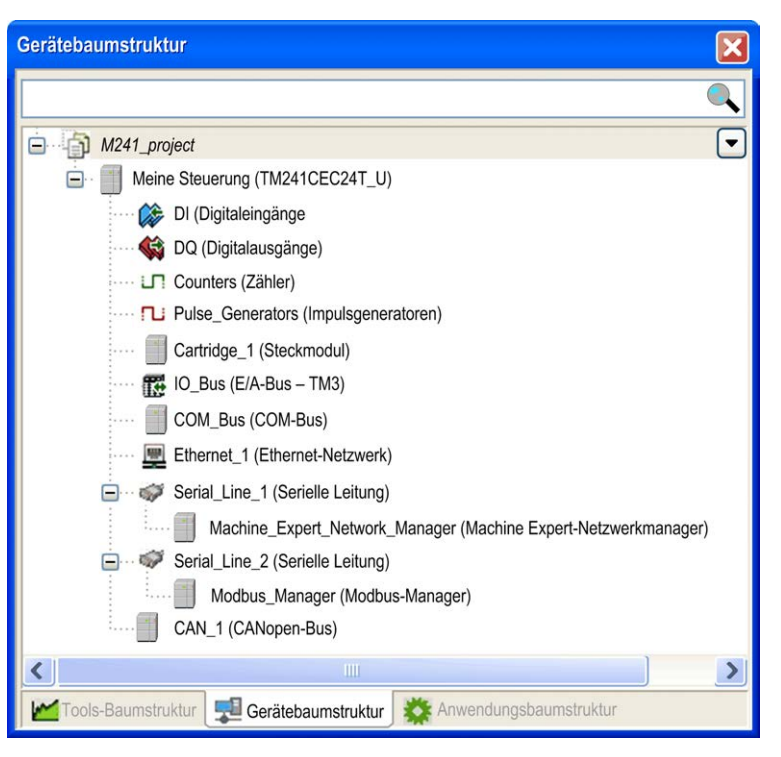

| Element          | Wird verwendet zur Konfiguration von                    |
|------------------|---------------------------------------------------------|
| DI               | Integrierte Digitaleingänge des Logic Controller        |
| DQ               | Integrierte Digitalausgänge des Logic Controller        |
| Zähler           | Integrierte Zählfunktionen (HSC)                        |
| Pulse_Generators | Integrierte Impulsgeneratorfunktionen (PTO/PWM/FreqGen) |

| Element       | Wird verwendet zur Konfiguration von                              |  |  |
|---------------|-------------------------------------------------------------------|--|--|
| Cartridge_x   | In den Logic Controller eingesetzte Steckmodule                   |  |  |
| IO_Bus        | An den Logic Controller angeschlossene Erweiterungsmodule         |  |  |
| COM_Bus       | Kommunikationsbus des Logic Controller                            |  |  |
| Ethernet_x    | Integrierte Schnittstellen für Ethernet-, serielle Leitungs- oder |  |  |
| Serial_Line_x | HINWEIS: Ethernet und CANopen sind nur für bestimmte              |  |  |
| CAN_x         | Referenzen verfügbar.                                             |  |  |

### Anwendungsbaumstruktur

In der **Anwendungsbaumstruktur** können Sie projektspezifische Anwendungen sowie globale Anwendungen, POUs und Tasks verwalten.

### **Tools-Baumstruktur**

In der **Tools-Baumstruktur** können Sie den HMI-Abschnitt Ihres Projekts konfigurieren und Bibliotheken verwalten.

# **Bibliotheken**

### Einführung

In diesem Kapitel werden die Standardbibliotheken von Modicon M241 Logic Controller beschrieben.

### **Bibliotheken**

#### Einführung

Bibliotheken stellen Funktionen, Funktionsbausteine, Datentypen und globale Variablen zur Verfügung, die zur Entwicklung Ihres Projekts genutzt werden können.

Der **Bibliotheksverwalter** von EcoStruxure Machine Expert zeigt Informationen zu den in Ihrem Projekt enthaltenen Bibliotheken an und ermöglicht die Installation neuer Bibliotheken. Weitere Informationen zum **Bibliotheksverwalter** finden Sie im Benutzerhandbuch zu Funktionen und Bibliotheken.

#### Modicon M241 Logic Controller

Bei der Auswahl eines Modicon M241 Logic Controller für Ihre Anwendung lädt EcoStruxure Machine Expert automatisch folgende Bibliotheken:

| Name der Bibliothek  | Beschreibung                                                                                                    |  |  |
|----------------------|----------------------------------------------------------------------------------------------------|--|--|
| loStandard           | <b>CmploMgr</b> Konfigurationstypen, <b>ConfigAccess</b> , Parameter und Hilfefunktionen: verwaltet die E/A in der Anwendung.                                                                                                    |  |  |
| Norm                 | Enthält alle Funktionen und Funktionsbausteine, die erforderlich sind, um Standard-POUs IEC61131-<br>3-konform für ein IEC-Programmiersystem zu verwenden. Standard-POUs mit dem Projekt<br>verknüpfen (standard.library).                                                                                                    |  |  |
| Util                 | Analoge Überwachungen, BCD-Konvertierungen, Bit/Byte-Funktionen, Steuerungsdatentypen, Funktionsmanipulatoren, mathematische Funktionen und Signale.                                                                                                    |  |  |
| PLCCommunication     | <b>SysMem, Standard</b> . Diese Funktionen vereinfachen die Kommunikation zwischen spezifischen Geräten. Die meisten von ihnen sind speziell für den Modbus-Datenaustausch bestimmt. Die Verarbeitung der Kommunikationsfunktionen erfolgt asynchron zur Verarbeitung der Anwendungstask, durch die sie aufgerufen werden. (Siehe EcoStruxure Machine Expert, Modbus-und ASCII-Lese-/Schreibfunktionen, PLCCommunication-Bibliothekshandbuch).                       |  |  |
| M241 PLCSystem       | Enthält Funktionen und Variablen, um Informationen abzurufen und Befehle an das<br>Steuerungssystem zu senden. (Siehe Modicon M241 Logic Controller, Systemfunktionen und<br>Variablen, PLCSystem-Bibliothekshandbuch).                                                                                                    |  |  |
| M241 HSC             | Enthält Funktionen und Variablen für den Abruf von Informationen und die Ausgabe von Befehlen an<br>die schnellen Ein-/Ausgänge des Modicon M241 Logic Controller. Diese Funktionsbausteine<br>ermöglichen die Implementierung der HSC-Funktionen (Hochgeschwindigkeitszählungs-Funktionen)<br>auf den Schnelleingängen/Ausgängen der Modicon M241 Logic Controller. (Siehe Modicon M241<br>Logic Controller, Hochgeschwindigkeitszählung, HSC-Bibliothekshandbuch). |  |  |
| M241 PTOPWM          | Enthält Funktionen und Variablen, um Informationen abzurufen und Befehle an die schnellen Ein-/<br>Ausgänge des Modicon M241 Logic Controller zu senden. Diese Funktionsbausteine ermöglichen die<br>Implementierung von PTO- (Impulsfolgen-Ausgangs-) und PWM (Impulsbreitenmodulations-)<br>Funktionen an den Schnellausgängen der Modicon M241 Logic Controller. (Siehe Modicon M241<br>Logic Controller, PTOPWM, Bibliothekshandbuch).                           |  |  |
| Neuzuordnungstabelle | Ermöglicht eine für den Austausch zwischen Modbus-Client und Steuerung optimierte Organisation der Daten, indem nicht aufeinander folgende Daten in aufeinander folgende Register umgruppiert werden. Siehe Neuzuordnungstabelle, Seite 26.                                                                                                    |  |  |

# Unterstützte Standarddatentypen

### Einführung

Dieses Kapitel führt die verschiedenen IEC-Datentypen an, die von der Steuerung unterstützt werden.

### Unterstützte Standarddatentypen

### Unterstützte Standarddatentypen

| Datentyp | Unterer Grenzwert | Oberer Grenzwert   | Informationsinhalt |
|----------|-------------------|--------------------|--------------------|
| BOOL     | FALSE             | TRUE               | 1 Bit              |
| BYTE     | 0                 | 255                | 8 Bit              |
| WORD     | 0                 | 65.535             | 16 Bit             |
| DWORD    | 0                 | 4.294.967.295      | 32 Bit             |
| LWORD    | 0                 | 2 <sup>64</sup> -1 | 64 Bit             |
| SINT     | -128              | 127                | 8 Bit              |
| USINT    | 0                 | 255                | 8 Bit              |
| INT      | -32.768           | 32.767             | 16 Bit             |
| UINT     | 0                 | 65.535             | 16 Bit             |
| DINT     | -2.147.483.648    | 2.147.483.647      | 32 Bit             |
| UDINT    | 0                 | 4.294.967.295      | 32 Bit             |
| LINT     | -263              | 2 <sup>63</sup> -1 | 64 Bit             |
| ULINT    | 0                 | 2 <sup>64</sup> -1 | 64 Bit             |
| REAL     | 1,175494351e-38   | 3,402823466e+38    | 32 Bit             |
| STRING   | 1 Zeichen         | -                  | 1 Zeichen = 1 Byte |
| WSTRING  | 1 Zeichen         | -                  | 1 Zeichen = 1 Wort |
| TIME     | 0                 | 4294967295         | 32 Bit             |

Die Steuerung unterstützt die folgenden IEC-Datentypen:

Weitere Informationen zu <code>ARRAY</code>, <code>LTIME</code>, <code>DATE</code>, <code>TIME</code>, <code>DATE\_AND\_TIME</code> und <code>TIME\_OF\_DAY</code>, siehe das EcoStruxure Machine Expert- Programmierhandbuch.

# **Speicherorganisation**

### Einführung

Dieses Kapitel beschreibt die Speicherbelegungspläne und -größen für die verschiedenen Speicherbereiche im Modicon M241 Logic Controller. Diese Speicherbereiche dienen zur Speicherung von Benutzerprogrammlogik, Daten und Programmierbibliotheken.

### **Organisation des Steuerungsspeichers**

### Einführung

Der Speicher der Steuerung besteht aus zwei Arten von physischem Speicher:

- Der nicht-flüchtige Speicher, Seite 24 enthält Dateien (Anwendung, Konfigurationsdateien usw.).
- Der Random Access Memory (RAM), Seite 22 wird zur Anwendungsausführung verwendet.

### Dateiübertragungen im Speicher

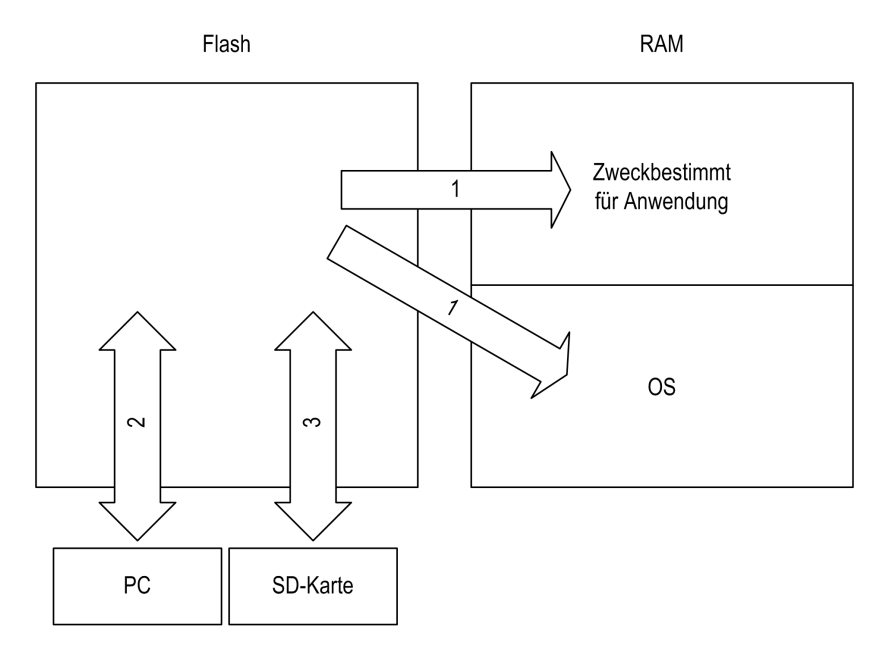

| Ele-<br>ment | SPS-Status                                       | Dateiübertragungse-<br>reignisse                                 | Anschluss                                 | Beschreibung                                                                                                    |
|--------------|--------------------------------------------------|------------------------------------------------------------------|-------------------------------------------|----------------------------------------------------------------------------------------------------|
| 1            | -                                                | Wird automatisch beim<br>Einschalten und<br>Neustarten gestartet | Intern                                    | Dateien werden vom nicht-flüchtigen Speicher in<br>den RAM-Speicher übertragen.<br>Der Inhalt des RAM-Speichers wird überschrieben.                                                           |
| 2            | Alle Zustände außer<br>INVALID_OS <sup>(1)</sup> | Vom Benutzer gestartet                                           | Ethernet- oder<br>USB-<br>Programmierport | <ul> <li>Dateien können wie folgt übertragen werden:</li> <li>Webserver, Seite 97</li> <li>FTP-Server, Seite 108</li> <li>Controller Assistant</li> <li>EcoStruxure Machine Expert</li> </ul> |

| Ele-<br>ment                                                                                                    | SPS-Status    | Dateiübertragungse-<br>reignisse                                                                                                    | Anschluss | Beschreibung                          |  |
|----------------------------------------------------------------------------------------------------|---------------|----------------------------------------------------------------------------------------------------|-----------|---------------------------------------|--|
| 3                                                                                                    | Alle Zustände | Wird automatisch über<br>ein Skript<br>(Datenübertragung) oder<br>durch Aus- und<br>anschließendes<br>Wiedereinschalten<br>(Klonen) initiiert, sofern<br>eine SD-Karte eingesetzt<br>ist. | SD-Karte  | Hoch-/Herunterladen mit SD-Karte (1). |  |
| (1) Woon die Steuerung den Status INVALID, OS aufweist ist der einzige Speicher auf den zugegriffen werden kann, die SD Karte und |               |                                                                                                    |           |                                       |  |

(1) Wenn die Steuerung den Status INVALID\_OS aufweist, ist der einzige Speicher, auf den zugegriffen werden kann, die SD-Karte, und dieser Zugriff ist nur für Firmware-Upgrades möglich.

**HINWEIS:** Die Änderung von Dateien im nicht-flüchtigen Speicher hat keine Auswirkungen auf eine ausgeführte Anwendung. Alle Änderungen an Dateien im nicht-flüchtigen Speicher werden beim nächsten Neustart berücksichtigt.

### Aufbau des RAM-Speichers

### Einführung

Dieser Abschnitt beschreibt die Größe des RAM (Random Access Memory) der verschiedenen Bereiche des Modicon M241 Logic Controller.

### Speicherzuordnung

Der RAM-Speicher umfasst 64 MB.

Der RAM-Speicher besteht aus zwei Bereichen:

- reservierter Anwendungsspeicher
- Betriebssystem-Speicher

Diese Tabelle beschreibt den reservierten Anwendungsspeicher:

| Bereich   | Element                                                                  | Größe     |
|-----------|--------------------------------------------------------------------------|-----------|
| Systembe- | Im Systembereich zuordnungsbare Adressen                                 | 128 KByte |
| reich     | %MW0%MW59999                                                             |           |
| 192 KByte | System- und Diagnosevariablen, Seite 23                                  |           |
|           | (%MW60000%MW60199)                                                       |           |
|           | Auf diesen Speicher kann nur über Modbus-Anfragen zugegriffen werden.    |           |
|           | Dabei muss es sich um schreibgeschützte Anfragen handeln.                |           |
|           | Dynamischer Speicherbereich: Neuzuordnungstabelle lesen, Seite 26        |           |
|           | (%MW60200%MW61999)                                                       |           |
|           | Auf diesen Speicher kann nur über Modbus-Anfragen zugegriffen werden.    |           |
|           | Dabei muss es sich um schreibgeschützte Anfragen handeln.                |           |
|           | System- und Diagnosevariablen, Seite 23                                  |           |
|           | (%MW62000%MW62199)                                                       |           |
|           | Auf diesen Speicher kann nur über Modbus-Anfragen zugegriffen werden.    |           |
|           | Dabei kann es sich um Anfragen mit Lese- und Schreibzugriff handeln.     |           |
|           | Dynamischer Speicherbereich: Neuzuordnungstabelle schreiben,<br>Seite 26 |           |
|           | (%MW62200%MW63999)                                                       |           |

| Bereich   | Element                                                               | Größe      |  |  |  |
|-----------|-----------------------------------------------------------------------|------------|--|--|--|
|           | Auf diesen Speicher kann nur über Modbus-Anfragen zugegriffen werden. |            |  |  |  |
|           | Dabei kann es sich um Anfragen mit Lese- und Schreibzugriff handeln.  |            |  |  |  |
|           | %MW64000%MW65535                                                      |            |  |  |  |
|           | Reserviert                                                            |            |  |  |  |
|           | Retain- und Persistent-Daten, Seite 24                                | 64 KByte   |  |  |  |
| Benutzer- | Symbole                                                               | Dynamische |  |  |  |
|           | Variablen                                                             | Zuorunung  |  |  |  |
| 8 MByte   | Anwendung                                                             |            |  |  |  |
|           | Bibliotheken                                                          | 1          |  |  |  |

### System- und Diagnosevariablen

| Variablen    | Beschreibung                                                             |
|--------------|--------------------------------------------------------------------------|
| PLC_R        | Struktur der schreibgeschützten Systemvariablen der Steuerung.           |
| PLC_W        | Struktur der Systemvariablen der Steuerung mit Lese-/<br>Schreibzugriff. |
| ETH_R        | Struktur der schreibgeschützten Ethernet-Systemvariablen.                |
| ETH_W        | Struktur der Ethernet-Systemvariablen mit Lese-/Schreibzugriff.          |
| PROFIBUS_R   | Struktur der schreibgeschützten PROFIBUS-DP-Systemvariablen.             |
| SERIAL_R     | Struktur der schreibgeschützten SL-Systemvariablen (serielle Leitungen). |
| SERIAL_W     | Struktur der schreibbaren SL-Systemvariablen (serielle Leitungen).       |
| TM3_MODULE_R | Struktur der schreibgeschützten Systemvariablen der TM3-Module.          |

Weitere Informationen zu System- und Diagnosevariablen finden Sie im *Modicon M241 Logic Controller Systemfunktionen und Variablen - PLCSystem- Bibliothekshandbuch.* 

### Speicheradressierung

Diese Tabelle beschreibt die Speicheradressierung für die Adressgrößen Double Word (%MD), Word (%MW), Byte (%MB) und Bit (%MX):

| Doppelworte | Worte | Byte | Bit    |            |
|-------------|-------|------|--------|------------|
| %MD0        | %MW0  | %MB0 | %MX0.7 | <br>%MX0.0 |
|             |       | %MB1 | %MX1.7 | <br>%MX1.0 |
|             | %MW1  | %MB2 | %MX2.7 | <br>%MX2.0 |
|             |       | %MB3 | %MX3.7 | <br>%MX3.0 |
| %MD1        | %MW2  | %MB4 | %MX4.7 | <br>%MX4.0 |
|             |       | %MB5 | %MX5.7 | <br>%MX5.0 |
|             | %MW3  | %MB6 | %MX6.7 | <br>%MX6.0 |
|             |       | %MB7 | %MX7.7 | <br>%MX7.0 |
| %MD2        | %MW4  | %MB8 | %MX8.7 | <br>%MX8.0 |
|             |       |      |        | <br>       |
|             |       |      |        | <br>       |
|             |       |      |        | <br>       |

Beispiel für Überlappung von Speicherbereichen:

% MD0 enthält % MB0 (...) % MB3, % MW0 enthält % MB0 und % MB1, % MW1 enthält % MB2 und % MB3.

HINWEIS: Die Modbus-Kommunikation erfolgt asynchron zur Anwendung.

### Organisation des nicht-flüchtigen Speichers.

#### Einführung

Der nicht-flüchtige Speicher enthält das von der Steuerung verwendete Dateisystem.

#### Dateityp

Der Modicon M241 Logic Controller verwaltet die folgenden Dateitypen:

| Тур                          | Beschreibung                                                                                                    |
|------------------------------|----------------------------------------------------------------------------------------------------|
| Boot-Anwendung               | Diese Datei befindet sich im nicht-flüchtigen Speicher und enthält den kompilierten Binärcode der ausführbaren Anwendung. Bei jedem Neustart der Steuerung wird die ausführbare Anwendung aus der Boot-Anwendung extrahiert und in den Arbeitsspeicher der Steuerung kopiert <sup>(1)</sup> . |
| Anwendungsquelle             | Quelldatei, die aus dem nicht-flüchtigen Speicher auf den PC hochgeladen werden kann, falls die Quelldatei nicht auf dem PC verfügbar ist <sup>(2)</sup> .                                                                                                    |
| Post-Konfiguration           | Datei mit Parametern in Bezug auf Ethernet, serielle Leitung und Firewall.                                                                                                    |
|                              | Die in der Datei definierten Parameter überschreiben bei jedem Neustart die Parameter in der Programmanwendung.                                                                                                    |
| Datenprotokollierung         | Dateien, in denen die Steuerung Ereignisse aufzeichnet, wie von der Anwendung vorgegeben.                                                                                                    |
| HTML-Seite                   | HTML-Seiten, die vom Webserver für die in der Steuerung integrierte Website angezeigt werden.                                                                                                    |
| Betriebssystem (OS)          | Steuerungsfirmware, die in den nicht-flüchtigen Speicher geschrieben werden kann. Die Firmwaredatei wird beim nächsten Neustart der Steuerung angewendet.                                                                                                    |
| Retain-Variable              | Remanente Variablen                                                                                                    |
| Persistente Retain-Variablen |                                                                                                    |

(1): Die Erzeugung einer Boot-Anwendung ist in EcoStruxure Machine Expert optional und richtet sich nach den Eigenschaften der Anwendung. Die Standardoption ist das Erzeugen der Boot-Anwendung beim Herunterladen. Wenn Sie eine Anwendung aus EcoStruxure Machine Expert auf die Steuerung herunterladen, übertragen Sie lediglich die binäre ausführbare Anwendung direkt in den Arbeitsspeicher.

(2): EcoStruxure Machine Expert unterstützt weder das Hochladen einer ausführbaren Anwendung noch das Hochladen einer Boot-Anwendung auf einen PC zum Zweck der Änderung. Programmänderungen müssen in der Anwendungsquelle vorgenommen werden. Wenn Sie die Anwendung herunterladen, haben Sie die Möglichkeit, die Quelldatei im nicht-flüchtigen Speicher zu speichern.

### Dateiorganisation

| Fest-<br>platte | Verzeichnis | Datei                  | Inhalt                                        | Hoch- oder<br>heruntergeladener<br>Datentyp |
|-----------------|-------------|------------------------|-----------------------------------------------|---------------------------------------------|
| /sys            | OS          | M241M251FW1v_XX.YY (1) | Firmware von Core 1                           | Firmware                                    |
|                 |             | M241M251FW2v_XX.YY (1) | Firmware von Core 2                           |                                             |
|                 |             | Version.ini            | Steuerungsdatei für Firmwareversion           |                                             |
|                 | Web         | Index.htm              | HTML-Seiten, die vom Webserver für die in der | Website                                     |
|                 |             | Conf.htm               | werden.                                       | _                                           |
| /usr            | Арр         | Application.app        | Boot-Anwendung                                | Anwendung                                   |
|                 |             | Application.crc        |                                               | _                                           |

Diese Tabelle zeigt, wie die Dateien des nicht-flüchtigen Speichers organisiert sind:

| Fest-<br>platte     | Verzeichnis                                 | Datei                                                                                    | Inhait                                                                                                    | Hoch- oder<br>heruntergeladener<br>Datentyp |  |  |
|---------------------|---------------------------------------------|------------------------------------------------------------------------------------------|----------------------------------------------------------------------------------------------------|---------------------------------------------|--|--|
|                     |                                             | Application.map                                                                          |                                                                                                    | -                                           |  |  |
|                     |                                             | Archive.prj (2)                                                                          | Anwendungsquelle                                                                                                    | -                                           |  |  |
|                     |                                             | settings.conf (3)                                                                        | OPC-UA-Konfiguration                                                                                                    | Konfiguration                               |  |  |
|                     |                                             | OpcUASymbolConf.map (3)                                                                  | OPC-UA-Symbolkonfiguration                                                                                                    | Konfiguration                               |  |  |
|                     | Cfg                                         | Machine.cfg (2)                                                                          | Post-Konfigurationsdatei, Seite 173                                                                                                    | Konfiguration                               |  |  |
|                     |                                             | CodesysLateConf.cfg (2)                                                                  | <ul><li>Name der aufzurufenden Anwendung</li><li>Routing-Tabelle (main/sub net)</li></ul>                                                                                                    | Konfiguration                               |  |  |
| /usr                | Log                                         | UserDefinedLogName_1.log                                                                 | Alle *.log-Dateien, die erstellt wurden unter                                                                                                    | Protokolldatei                              |  |  |
|                     |                                             | UserDefinedLogName_n.log                                                                 | Datenprotokollierungsfunktionen (siehe<br>EcoStruxure Machine Expert -<br>Datenprotokollierungsfunktionen -<br>DataLogging-Bibliothekshandbuch). Sie<br>müssen die Anzahl der insgesamt erstellten<br>Dateien angeben sowie Namen und Inhalt<br>jeder Protokolldatei. | _                                           |  |  |
|                     | Rcp                                         |                                                                                          | Hauptverzeichnis für Rezeptur                                                                                                    | _                                           |  |  |
|                     | Syslog                                      | crashC1.txt <sup>(2)</sup><br>crashC2.txt <sup>(2)</sup><br>crashBoot.txt <sup>(2)</sup> | Diese Datei enthält einen Datensatz mit<br>Systemfehlern. Zur Verwendung durch den<br>technischen Support von Schneider Electric.                                                                                                    | Protokolldatei                              |  |  |
|                     |                                             | PlcLog.txt <sup>(2)</sup>                                                                | Diese Datei enthält systemspezifische<br>Ereignisdaten, die auch online in EcoStruxure<br>Machine Expert sichtbar sind. Wählen Sie zur<br>Anzeige die Registerkarte <b>Protokoll</b> im<br><b>Geräteeditor der Steuerung</b> , Seite 58 aus.                          | -                                           |  |  |
|                     |                                             | FwLog.txt                                                                                | Diese Datei enthält einen Datensatz mit<br>Systemfehlern. Zur Verwendung durch den<br>technischen Support von Schneider Electric.                                                                                                    | -                                           |  |  |
| /usr                | Fdr/FDRS <sup>(4)</sup> nur<br>für TM241CE• | Device1.prm                                                                              | Parameterdateien, die das FDR-Client-Gerät 1 speichert                                                                                                    | FDR, Seite 144                              |  |  |
| /data               | -                                           | -                                                                                        | Retain-Daten und persistente Daten                                                                                                    | -                                           |  |  |
| /sd0                | -                                           | -                                                                                        | SD-Karte. Entnehmbar                                                                                                    | -                                           |  |  |
|                     | -                                           | Benutzerdateien                                                                          | -                                                                                                    | -                                           |  |  |
| (1): v_X            | X.YY steht für die Ve                       | ersion                                                                                   |                                                                                                    |                                             |  |  |
| (2): wenn vorhanden |                                             |                                                                                          |                                                                                                    |                                             |  |  |

(3): wenn OPC UA, Seite 167 konfiguriert ist

(4): Fdr/FDRS-Verzeichnis ist ausgeblendet

**HINWEIS:** Weitere Informationen zu Bibliotheken und verfügbaren Funktionsbausteinen finden Sie unter Bibliotheken, Seite 19.

### Dateiumleitung

Wenn durch System-, Programm- und bestimmte Benutzeraktivitäten bestimmte Dateitypen erstellt werden, prüft der M241 Logic Controller die Erweiterung der Dateien und verschiebt sie automatisch in einen entsprechenden Ordner im nicht-flüchtigen Speicher.

In der nachstehenden Tabelle werden die Dateitypen aufgeführt, die auf diese Art verschoben werden, sowie die entsprechenden Zielordner im nicht-flüchtigen Speicher:

| Dateierweiterungen                       | Ordner im nicht-flüchtigen<br>Speicher |
|------------------------------------------|----------------------------------------|
| *.app, *.ap_, *.err, *.crc, *.frc, *.prj | /usr/App                               |
| *.cfg, *.cf_                             | /usr/Cfg                               |
| *.log                                    | /usr/Log                               |
| *.rcp, *.rsi                             | /usr/Rcp                               |

#### Sichern der Datenprotokolldateien

Datenprotokolldateien können groß werden und den Punkt erreichen, an dem sie den im Dateisystem verfügbaren Speicherplatz übersteigen. Aus diesem Grund sollten Sie eine Methode entwickeln, um Protokolldateien regelmäßig auf einer SD-Karte zu archivieren. So können Sie die Protokolldateien beispielsweise auf mehrere Dateien aufteilen, z. B. LogMonth1, LogMonth2, und die erste Datei mit dem Befehl **ExecuteScript** (see Modicon M241 Logic Controller, System Functions and Variables, PLCSystem Library Guide) auf eine SD-Karte kopieren. Anschließend könnten Sie sie dann aus dem internen Dateisystem entfernen, während in der zweiten Datei weitere Daten erfasst werden. Wenn Sie die Datenprotokolldatei so groß werden lassen, dass sie die Beschränkung der Dateigröße übersteigt, können Sie Daten verlieren.

### HINWEIS

#### VERLUST VON ANWENDUNGSDATEN

- Während des Zugriffs auf eine SD-Karte darf die Steuerung weder von der Spannungszufuhr getrennt noch zurückgesetzt werden, und die SD-Karte darf nicht eingeführt oder entfernt werden.

Die Nichtbeachtung dieser Anweisungen kann Sachschäden zur Folge haben.

### Neuzuordnungstabelle

#### Einführung

Die **Neuzuordnungstabelle** ermöglicht eine für den Austausch zwischen Steuerung und anderen Geräten optimierte Organisation der Daten, indem nicht aufeinander folgende Daten in aufeinander folgende, lokalisierte Register umgruppiert werden, auf die über Modbus zugegriffen werden kann.

**HINWEIS:** Eine Neuzuordnungstabelle wird als Objekt betrachtet. Für eine gegebene Steuerung kann nur eine Neuzuordnungstabelle hinzugefügt werden.

#### Beschreibung der Neuzuordnungstabelle

In dieser Tabelle wird die Anordnung der Neuzuordnungstabelle beschrieben:

| Register   | Beschreibung                                                |
|------------|-------------------------------------------------------------|
| 6020061999 | Dynamischer Speicherbereich: Neuzuordnungstabelle lesen     |
| 6220063999 | Dynamischer Speicherbereich: Neuzuordnungstabelle schreiben |

Weitere Informationen finden Sie im Modicon M241 Logic Controller PLCSystem – Bibliothekshandbuch.

### Hinzufügen einer Neuzuordnungstabelle

In dieser Tabelle wird beschrieben, wie Sie einem Projekt eine **Neuzuordnungstabelle** hinzufügen:

| Schritt                                                             | Aktion                                                                                                    |  |  |  |
|---------------------------------------------------------------------|----------------------------------------------------------------------------------------------------|--|--|--|
| 1                                                                   | Wählen Sie auf der Registerkarte <b>Anwendungsbaumstruktur</b> den Knoten <b>Anwendung</b> aus.                                                  |  |  |  |
| 2                                                                   | Klicken Sie auf die rechte Maustaste.                                                                                                    |  |  |  |
| 3                                                                   | Klicken Sie auf <b>Objekte &gt; Neuzuordnungstabelle</b> .                                                                                       |  |  |  |
| Ergebnis: Das Fenster Neuzuordnungstabelle hinzufügen wird angezeig |                                                                                                    |  |  |  |
| 4                                                                   | Klicken Sie auf <b>Hinzufügen</b> .                                                                                                    |  |  |  |
|                                                                     | Ergebnis: Die neue Neuzuordnungstabelle wird erstellt und initialisiert.                                                                         |  |  |  |
|                                                                     | HINWEIS: Da die Neuzuordnungstabelle für die Steuerung eindeutig ist, lautet der Name Neuzuordnungstabelle. Der Name kann nicht geändert werden. |  |  |  |

#### Neuzuordnungstabellen-Editor

Der Neuzuordnungstabellen-Editor ermöglicht die Organisation Ihrer Variablen in der Neuzuordnungstabelle.

Um auf den Neuzuordnungstabellen-Editor zuzugreifen, doppelklicken Sie auf der Registerkarte **Tools-Baumstruktur** auf den Knoten **Neuzuordnungstabelle**:

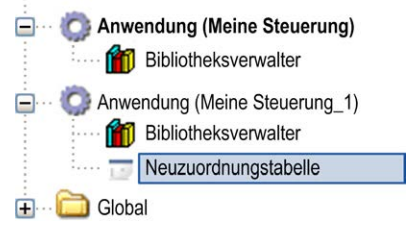

Diese Abbildung beschreibt den Neuzuordnungstabellen-Editor:

| esen                        |                                                                                                    |                                             |                      |                                  |  |
|-----------------------------|----------------------------------------------------------------------------------------------------|---------------------------------------------|----------------------|----------------------------------|--|
| +                           | 🖊 🛧 🔀   🖻 🖷 🔀                                                                                                |                                             |                      |                                  |  |
| ID                          | Variable                                                                                                    | Adresse                                     | Länge                | Validity                         |  |
| 1                           | PLC_GVL.PLC_R.i_dwSerialNumber                                                                               | %MW60200                                    | 2                    | True                             |  |
| 2                           | PLC_GVL.PLC_R.i_sNodeName                                                                                    | %MW60202                                    | 16                   | True                             |  |
| 3                           | PLC_GVL.PLC_R.i_sProductRef                                                                                  | %MW60218                                    | 16                   | True                             |  |
| 4                           | CVI DIG IO LOOPS STS                                                                                         | %MW60234                                    | 1                    | True                             |  |
| Schrei                      | ben:                                                                                                    |                                             |                      |                                  |  |
| Schrei                      | ben:                                                                                                    |                                             |                      |                                  |  |
| Schrei<br>ID                | ben:                                                                                                    | Adresse                                     | Länge                | Validity                         |  |
| Schrei<br>ID<br>1           | ben:<br>Variable<br>PLC_GVL.PLC_W.q_wResetCounterEvent                                                       | Adresse<br>%MW62200                         | Länge<br>1           | Validity<br>True                 |  |
| Schrei<br>ID<br>1<br>2      | ben:<br>Variable<br>PLC_GVL.PLC_W.q_wResetCounterEvent<br>PLC_GVL.ETH_W.q_wResetCounter                      | Adresse<br>%MW62200<br>%MW62201             | Länge<br>1<br>1      | Validity<br>True<br>True         |  |
| Schrei<br>ID<br>1<br>2<br>3 | ben:<br>Variable<br>PLC_GVL.PLC_W.q_wResetCounterEvent<br>PLC_GVL.ETH_W.q_wResetCounter<br>GVL.AckDigLoopFlt | Adresse<br>%MW62200<br>%MW62201<br>%MW62201 | Länge<br>1<br>1<br>1 | Validity<br>True<br>True<br>True |  |

| Sym-<br>bol  | Element                   | Beschreibung                                                                                        |  |  |  |
|--------------|---------------------------|----------------------------------------------------------------------------------------------------|--|--|--|
| <del>ф</del> | Neuer<br>Menüpunkt        | Fügt ein Element in der Liste der Systemvariablen hinzu.                                            |  |  |  |
| Nach unten   |                           | Verschiebt das ausgewählte Element der Liste nach unten.                                            |  |  |  |
|              | Nach oben                 | Verschiebt das ausgewählte Element der Liste nach oben.                                             |  |  |  |
| ×            | Element<br>löschen        | Entfernt das ausgewählte Element aus der Liste.                                                     |  |  |  |
| Ð            | Kopieren                  | Kopiert das in der Liste ausgewählte Element.                                                       |  |  |  |
| Ē.           | Einfügen                  | Fügt das kopierte Element ein.                                                                      |  |  |  |
|              | Leeres Element<br>löschen | Entfernt alle Elemente aus der Liste, deren Spalte "Variable" leer ist.                             |  |  |  |
| -            | ID                        | Automatisch inkrementierte Ganzzahl (kann nicht bearbeitet werden).                                 |  |  |  |
| -            | Variable                  | Name oder vollständiger Pfad einer Variablen (kann bearbeitet werden).                              |  |  |  |
| -            | Adresse                   | Die Adresse des Systembereichs, an der die Variable gespeichert ist (kann nicht bearbeitet werden). |  |  |  |
| -            | Länge                     | Wortlänge der Variablen.                                                                            |  |  |  |
| -            | Validity                  | Gibt an, ob die eingegebene Variable gültig ist (nicht bearbeitbar).                                |  |  |  |

**HINWEIS:** Wenn eine Variable nach Programmänderungen undefiniert ist, wird der Inhalt der Zelle rot angezeigt, die entsprechende Zelle **Gültigkeit** ist False und **Adresse** wird auf -1 gesetzt.

# Tasks

### Einführung

Über den Knoten **Taskkonfiguration** in der SoMachine-**Anwendungsbaumstruktur** können Sie eine oder mehrere Tasks zur Steuerung der Ausführung eines Anwendungsprogramms definieren.

Es sind folgende Tasktypen verfügbar:

- Zyklisch
- Freilaufend
- Ereignis
- Externes Ereignis

In diesem Kapitel werden zunächst diese Tasktypen erklärt. Ferner enthält dieses Kapitel Informationen im Hinblick auf die max. Anzahl der Tasks, der Standard-Taskkonfiguration und der Festlegung einer Prioriät für bestimmte Tasks. Außerdem enthält dieses Kapitel eine Einführung in System- und Task-Watchdog-Funktionen und erklärt dessen Beziehung zur Ausführung der Task.

### **Maximale Anzahl Tasks**

#### **Maximale Anzahl Tasks**

Die maximale Anzahl Tasks, die Sie für den Modicon M241 Logic Controller definieren können:

- Gesamtanzahl Tasks = 19
- Zyklische Tasks = 5
- Freilaufende Tasks = 1
- Ereignisgesteuerte Tasks = 8
- Externe Ereignistasks = 16

#### Besondere Hinweise für freilaufende Tasks

Eine freilaufende Task, Seite 32 hat keine feste Dauer. Im freilaufenden Modus startet der Taskzyklus nach Beendigung des vorherigen Zyklus und einer Zeit für Systemverarbeitungsfunktionen (30% der Gesamtdauer der freilaufenden Task). Wenn die Systemverarbeitung aufgrund von Unterbrechungen durch andere Tasks für mehr als 3 Sekunden auf weniger als 15 % reduziert wird, tritt ein Systemfehler auf. Weitere Informationen hierzu finden Sie unter System-Watchdog, Seite 34.

**HINWEIS:** Freilaufende Tasks sollten nicht in Multitask-Anwendungen eingesetzt werden, in denen einige zeitaufwändige Tasks mit hoher Priorität ausgeführt werden. Dadurch könnte es zu einem Watchdog-Timeout für die Task kommen. CANopen sollte keiner freilaufenden Task zugewiesen werden. CANopen sollte einer zyklischen Task zugewiesen werden.

### Konfigurationsfenster der Tasks

#### **Beschreibung des Fensters**

Im folgenden Fenster können die Tasks konfiguriert werden. Doppelklicken Sie in der **Anwendungsbaumstruktur** auf die Task, die Sie konfigurieren möchten, um dieses Fenster zu öffnen.

Jeder Konfigurationstask hat eigene, von anderen Tasks unabhängige Parameter.

Das Fenster Konfiguration besteht aus 4 Bereichen:

| MAST X                |                                                              |
|-----------------------|--------------------------------------------------------------|
| Konfiguration         |                                                              |
| Priorität (031): 1    |                                                              |
| Typ<br>Zyklisch       | Intervall (z B t#200 ms): t#20ms                             |
|                       |                                                              |
| Watchdog              |                                                              |
| Aktivieren            |                                                              |
| Zeit (z.B. t#200 ms): | 100 ms 🗸                                                     |
| Empfindlichkeit       | 1                                                            |
| Empindioniteit.       | P                                                            |
|                       | · · · · · · · · · · · · · · · · · · ·                        |
| hinzufügen X Aufruf   | n 📝 Aufruf<br>ändern 🛉 🛧 Nach oben 🐥 Nach unten 🎽 POU öffnen |
| POU Kommentar         |                                                              |
|                       |                                                              |
|                       |                                                              |
|                       |                                                              |
|                       |                                                              |
|                       |                                                              |

In der folgenden Tabelle werden die Felder des Fensters **Konfiguration** beschrieben:

| Feldname  | Definition                                                                                                    |  |  |  |  |  |
|-----------|----------------------------------------------------------------------------------------------------|--|--|--|--|--|
| Priorität | Sie können die Priorität einer Task mit einer Nummer von 0 bis 31 konfigurieren (0 entspricht dabei der höchsten, 31 der niedrigsten Priorität).                                                                                                    |  |  |  |  |  |
|           | Zu einem Zeitpunkt kann jeweils nur ein Task ausgeführt werden. Die Priorität<br>bestimmt, wann die Task ausgeführt wird: Eine Task mit höherer Priorität erhält<br>Vorrang vor einer Task mit niedrigerer Priorität.                                                                                           |  |  |  |  |  |
|           | HINWEIS: Vermeiden Sie das Zuweisen von Tasks mit dergleichen Priorität.<br>Wenn noch andere Tasks vorhanden sind, die versuchen, Tasks mit der<br>gleichen Priorität zuvorzukommen, kann dies zu unvorhersehbaren<br>Ergebnissen führen. Wichtige Informationen finden Sie unter Taskprioritäten,<br>Seite 35. |  |  |  |  |  |
| Тур       | Die folgenden Tasktypen sind verfügbar:                                                                                                    |  |  |  |  |  |
|           | Zyklisch, Seite 31                                                                                                    |  |  |  |  |  |
|           | Ereignis, Seite 33                                                                                                    |  |  |  |  |  |
|           | Extern , Seite 33                                                                                                    |  |  |  |  |  |
|           | Freilaufend, Seite 32                                                                                                    |  |  |  |  |  |

| Feldname | Definition                                                                                                    |
|----------|----------------------------------------------------------------------------------------------------|
| Watchdog | Für die Konfiguration des Watchdogs, Seite 34 müssen Sie 2 Parameter definieren:                                                                                                    |
|          | <ul> <li>Zeit: Geben Sie das Timeout ein, nach dessen Ablauf der Watchdog<br/>ausgeführt werden soll.</li> </ul>                                                                                                    |
|          | Empfindlichkeit: Definiert, wie oft der Watchdog-Timer ablaufen muss, bevor<br>die Steuerung die Programmausführung beendet und sich in einen HALT-<br>Zustand begibt.                                                                              |
| POUs     | Die Liste der von der Task gesteuerten POUs (siehe EcoStruxure Machine Expert,<br>Programmierhandbuch) (Programming Organization Unit), wird im Fenster der<br>Task-Konfiguration definiert:                                                        |
|          | <ul> <li>Um eine mit der Task verknüpfte POU hinzuzufügen, verwenden Sie den<br/>Befehl Aufruf hinzufügen und wählen Sie die POU in der Eingabehilfe aus.</li> </ul>                                                                                |
|          | <ul> <li>Verwenden Sie den Befehl Aufruf löschen, um eine POU aus der Liste zu<br/>entfernen.</li> </ul>                                                                                                    |
|          | <ul> <li>Um die in der Liste ausgewählte POU durch eine andere zu ersetzen,<br/>verwenden Sie den Befehl Aufruf ändern.</li> </ul>                                                                                                    |
|          | <ul> <li>POUs werden in der Reihenfolge ausgeführt, in der sie in der Liste angezeigt<br/>werden. Um die POUs in der Liste zu verschieben, wählen Sie eine POU aus<br/>und verwenden Sie den Befehl Nach oben oder Nach unten.</li> </ul>           |
|          | <b>HINWEIS:</b> Sie können eine beliebige Anzahl von POUs erstellen. Wenn eine<br>Anwendung anstelle einer großen POU über mehrere kleine POUs verfügt,<br>kann dadurch die Aktualisierungszeit der Variablen im Online-Modus<br>verbessert werden. |

### Tasktypen

#### Einführung

Der folgende Abschnitt enthält eine Beschreibung der verschiedenen für Ihr Programm verfügbaren Tasktypen sowie deren Merkmale.

#### **Zyklische Task**

Einer zyklischen Task wird über die Einstellung "Intervall" im Bereich "Typ" auf der Unterregisterkarte "Konfiguration" eine feste Zykluszeit zugewiesen. Die Ausführung einer zyklischen Task verläuft wie folgt:

dieses Vorgangs nicht an die physischen Ausgänge geschrieben.

|    | F                                                                                                    | estes benutzerdefi | niertes Taskir | ntervall | • |
|----|----------------------------------------------------------------------------------------------------|--------------------|----------------|----------|---|
| 1  | 2                                                                                                    |                    | 3              | 4        |   |
| •  | Taskda                                                                                                    | uer                |                |          |   |
| 1. | 1. Eingänge lesen: Die physischen Eingangszustände werden an die Eingangsspeichervariablen %I geschrieben, und andere Systemvorgänge werden ausgeführt.                                                                 |                    |                |          |   |
| 2. | 2. <b>Taskverarbeitung:</b> Der in der Task definierte Benutzercode (POU usw.)<br>wird verarbeitet. Die Ausgangsspeichervariablen %ℚ werden gemäß den<br>Anweisungen im Anwendungsprogramm aktualisiert, jedoch während |                    |                |          |   |

| 3. | Ausgänge schreiben: Die Ausgangsspeichervariablen %Q werden<br>gemäß der definierten Ausgangsforcierung angepasst, das Schreiben der<br>physischen Ausgänge hängt jedoch vom Typ des verwendeten Ausgangs<br>und der verwendeten Anweisungen ab.<br>Weitere Informationen zum Definieren der Buszyklus-Task finden Sie<br>unter EcoStruxure Machine Expert Programmierhandbuch sowie unter<br>SPS-Einstellungen, Seite 60.<br>Weitere Informationen zum E/A-Verhalten finden Sie unter Beschreibung |
|----|----------------------------------------------------------------------------------------------------|
|    | der Steuerungszustände, Seite 41.                                                                                                    |
| 4. | Verbleibende Intervalldauer: Die Firmware der Steuerung führt<br>Systemverarbeitung und andere Tasks mit geringer Priorität aus.                                                                                                    |

**HINWEIS:** Wenn der für eine zyklische Task definierte Zeitraum zu kurz ist, wird die Task unmittelbar nach dem Schreiben der Ausgänge wiederholt, ohne zuvor andere Tasks mit einer niedrigeren Priorität oder andere Systemverarbeitungen durchzuführen. Dies hat eine Auswirkung auf die Ausführung aller Tasks und kann dazu führen, dass die Steuerung die System-Watchdog-Grenzwerte überschreitet und so eine System-Watchdog-Ausnahme erzeugt.

HINWEIS: Wenn die Taskzykluszeit auf einen Wert unter 3 ms eingestellt wird, sollte die tatsächliche Dauer der Task zunächst im Fenster der Tasküberwachung bei der Inbetriebnahme überwacht werden, um sicherzustellen, dass die Dauer erheblich kürzer ist als die konfigurierte Taskzykluszeit. Sollte sie länger sein, dann kann der Taskzyklus unter Umständen nicht ohne einen Watchdog-Timeout für den Taskzyklus und den Wechsel der Steuerung in den Zustand HALT eingehalten werden. Um diese Situation bei der Einstellung der Taskzykluszeit auf weniger als 3 ms bis zu einem gewissen Grad zu vermeiden, müssen auf jeden beliebigen Zyklus reale Grenzen von +1 ms angewendet werden, wenn die berechnete Zykluszeit die konfigurierte Zykluszeit leicht überschreitet.

**HINWEIS:** Sie können das Intervall einer zyklischen Task mit den Funktionen **GetCurrentTaskCycle** und **SetCurrentTaskCycle** über die Anwendung abrufen und festlegen. (Für weitere Informationen sieheEcoStruxure Machine Expert - Verwalten eines Intervalls für zyklische Tasks - Toolbox\_Advance-Bibliothekshandbuch.)

#### Freilaufende Task

Eine freilaufende Task hat keine feste Dauer. Im freilaufenden Modus startet der Taskzyklus nach Beendigung des vorherigen Zyklus und einer kurzen Zeit für Systemverarbeitungsfunktionen. Die Ausführung einer freilaufenden Task verläuft wie folgt:

|                                                                                                    | Variable Da                                                                                                    | uer basierend auf | Dauer der je | weiligen Operation                                                          |  |
|----------------------------------------------------------------------------------------------------|----------------------------------------------------------------------------------------------------|-------------------|--------------|-----------------------------------------------------------------------------|--|
| 1                                                                                                    | 2                                                                                                    |                   | 3            | 4                                                                           |  |
| •                                                                                                    | Taskda                                                                                                    | auer              | •            |                                                                             |  |
| 1.                                                                                                    | 1. Eingänge lesen: Die physischen Eingangszustände werden an die<br>Eingangsspeichervariablen %I geschrieben, und andere Systemvorgäng<br>werden ausgeführt. |                   |              |                                                                             |  |
| 2. <b>Taskverarbeitung:</b> Der in der Task definierte Benutzercode (POU us wird verarbeitet. Die Ausgangsspeichervariablen % werden gemäß d<br>Anweisungen im Anwendungsprogramm aktualisiert, jedoch während dieses Vorgangs nicht an die physischen Ausgänge geschrieben. |                                                                                                    |                   |              | zercode (POU usw.)<br>werden gemäß den<br>t, jedoch während<br>geschrieben. |  |

| 3. | Ausgänge schreiben: Die Ausgangsspeichervariablen %Q werden<br>gemäß der definierten Ausgangsforcierung angepasst, das Schreiben der<br>physischen Ausgänge hängt jedoch vom Typ des verwendeten Ausgangs<br>und der verwendeten Anweisungen ab.<br>Weitere Informationen zum Definieren der Buszyklus-Task finden Sie |
|----|----------------------------------------------------------------------------------------------------|
|    | SPS-Einstellungen, Seite 60.                                                                                                    |
|    | Weitere Informationen zum E/A-Verhalten finden Sie unter Beschreibung der Steuerungszustände, Seite 41.                                                                                                    |
| 4. | <b>Systemverarbeitung:</b> Die Firmware der Steuerung führt<br>Systemverarbeitung und andere Tasks mit geringerer Priorität aus (z. B.:<br>HTTP-Verwaltung, Ethernet-Verwaltung, Parameterverwaltung).                                                                                                    |

**HINWEIS:** Informationen zur Definition des Taskintervalls finden Sie unter Zyklische Task, Seite 31.

#### **Ereignistask**

Diese Art von Task ist ereignisgesteuert und wird durch eine Programmvariable eingeleitet. Die Task startet an der steigenden Flanke der booleschen Variable, die mit dem Trigger-Ereignis verknüpft ist, es sei denn, eine Task mit einer höheren Priorität kommt ihr zuvor. In diesem Fall wird die Ereignistask entsprechend den Vorgaben durch die Taskprioritätszuweisungen gestartet.

Wenn Sie z. B. eine Variable namens  $my_var$  definiert haben und diese einem Ereignis zuweisen möchten, gehen Sie wie folgt vor:

| Sch-<br>ritt | Aktion                                                                                                    |
|--------------|----------------------------------------------------------------------------------------------------|
| 1            | Doppelklicken Sie in der Anwendungsbaumstruktur auf den TASK.                                                   |
| 2            | Wählen Sie auf der Registerkarte <b>Konfiguration</b> aus der Liste <b>Typ</b> das Element <b>Ereignis</b> aus. |
| 3            | Klicken Sie rechts neben dem Feld <b>Ereignis</b> auf die Schaltfläche <b>Eingabehilfe</b>                      |
| 4            | Navigieren Sie in der Baumstruktur des Dialogs <b>Eingabehilfe</b> zur Variablen my_Var, um diese zuzuweisen.   |

**HINWEIS:** Wenn die Ereignistask mit einer zu hohen Frequenz ausgelöst wird, wechselt die Steuerung in den HALT-Zustand (Ausnahme). Die maximale Ereignisrate ist 6 Ereignisse pro Millisekunde. Wenn die Ereignistask mit einer höheren Frequenz ausgelöst wird, wird die Meldung "ISR Count Exceeded" auf der Anwendungsprotokollseite aufgezeichnet.

#### **Externe Ereignistask**

Dieser Tasktyp ist ereignisgesteuert und wird durch die Erkennung eines Hardware- oder Hardware-bezogenen Funktionsereignisses initiiert. Er beginnt, wenn das Ereignis eintritt, außer wenn eine Task mit höherer Priorität vorrangig ausgeführt wird. In diesem Fall wird die Ereignistask entsprechend den Vorgaben durch die Taskprioritätszuweisungen gestartet.

Zum Beispiel könnte eine externe Ereignistask einem HSC-Stop-Ereignis zugeordnet werden. Um das Ereignis **HSC0\_STOP** mit einer externen Ereignistask zu verknüpfen, wählen Sie es in der Dropdownliste **Externes Ereignis** auf der Registerkarte **Konfiguration** aus.

Je nach Steuerung gibt es bis zu 4 Ereignistypen, die einer externen Ereignistask zugewiesen werden können:

- Steigende Flanke an einem erweiterten Eingang (DIO bis DI15)
- HSC-Schwellenwerte
- HSC Stop
- CAN Sync

**HINWEIS:** CAN Sync ist ein spezifisches Ereignisobjekt, das von der **CANopen-Manager**-Konfiguration abhängt.

**HINWEIS:** Die maximale Ereignisfrequenz beträgt 6 Ereignisse pro Millisekunde. Wenn die externe Ereignistask mit einer höheren Frequenz ausgelöst wird, wechselt die Steuerung in den HALT-Zustand und die Meldung "ISR Count Exceeded" wird auf der Anwendungsprotokollseite aufgezeichnet.

### System- und Task-Watchdogs

#### Einführung

Für den Modicon M241 Logic Controller werden zwei verschiedene Watchdog-Funktionen implementiert:

- **System-Watchdogs**: Diese Watchdogs werden von der Firmware der Steuerung definiert und verwaltet. Diese Watchdogs sind nicht vom Benutzer konfigurierbar.
- Task-Watchdogs: Diese Watchdogs sind optionale Watchdogs, die Sie f
  ür einzelne Tasks definieren k
  önnen. Diese werden von Ihrem Anwendungsprogramm verwaltet und in EcoStruxure Machine Expert konfiguriert.

### System-Watchdogs

Für den Modicon M241 Logic Controller wurden drei System-Watchdogs definiert. Diese Watchdogs werden vom Betriebssystem der Steuerung (Firmware) verwaltet und werden in der Online-Hilfe zu EcoStruxure Machine Expert manchmal als Hardware-Watchdogs bezeichnet. Wenn einer dieser System-Watchdogs einen Schwellenwert überschreitet, tritt ein Fehler auf.

Die Schwellwertbedingungen für die drei System-Watchdogs werden wie folgt definiert:

- Wenn alle Tasks mehr als 3 Sekunden lang über 85 % der Prozessorressourcen benötigen, tritt ein Systemfehler auf. Die Steuerung wechselt in den Zustand HALT.
- Wenn die Gesamtausführungszeit der Tasks mit einer Priorität zwischen 0 und 24 mehr als 1 Sekunde lang 100 % der Prozessorressourcen benötigt, tritt ein Anwendungsfehler auf. Die Steuerung antwortet mit einem automatischen Neustart im Zustand EMPTY.
- Wenn die Task mit der niedrigsten Priorität im System nicht während eines Intervalls von 10 Sekunden ausgeführt wird, tritt ein Systemfehler auf. Die Steuerung antwortet mit einem automatischen Neustart im Zustand EMPTY.

**HINWEIS:** System-Watchdogs können nicht vom Benutzer konfiguriert werden.

#### **Task-Watchdogs**

EcoStruxure Machine Expert ermöglicht das Konfigurieren eines optionalen Task-Watchdogs für jede in der Anwendung definierte Task. (Task-Watchdogs werden in der Online-Hilfe zu EcoStruxure Machine Expert manchmal auch als Software-Watchdog bezeichnet.) Wenn einer der definierten Task-Watchdogs einen Schwellenwert erreicht, tritt ein Anwendungsfehler auf, und die Steuerung wechselt in den HALT-Status.

Wenn Sie einen Task-Watchdog definieren, sind folgende Optionen verfügbar:

- **Zeit**: Diese Option definiert die maximal zulässige Dauer für die Ausführung einer Task. Wenn eine Task länger braucht, als hier festgelegt wurde, meldet die Steuerung eine Task-Watchdog-Ausnahme.
- **Empfindlichkeit**: Dieses Feld definiert die Anzahl der Task-Watchdog-Ausnahmen, die auftreten müssen, bevor die Steuerung einen Anwendungsfehler erkennt.
Um auf die Konfiguration eines Task-Watchdogs zuzugreifen, doppelklicken Sie in der **Anwendungsbaumstruktur** auf die **Task**.

**HINWEIS:** Weitere Informationen zu Watchdogs finden Sie im EcoStruxure Machine Expert Programmierhandbuch.

### **Taskprioritäten**

#### Konfiguration der Taskpriorität

Sie können für jede Task eine Priorität zwischen 0 und 31 konfigurieren (0 ist die höchste und 31 die geringste Priorität). Jede Task muss einen eindeutigen Namen besitzen. Wird mehr als einer Task die gleiche Priorität zugewiesen, führt dies zu einem Build-Fehler.

#### Empfehlungen bzgl. der Task-Prioritäten

- Priorität 0 bis 24: Steuerungs-Tasks. Ordnen Sie diese Prioritäten den Tasks mit einer hohen Verfügbarkeitsanforderung zu.
- Priorität 25 bis 31: Hintergrund-Tasks. Weisen Sie diese Prioritäten Tasks zu, für die ein geringer Verfügbarkeitsbedarf besteht.

#### Taskprioritäten für integrierte E/As

Wenn ein Taskzyklus gestartet wird, kann dieser jegliche Tasks mit einer geringeren Priorität unterbrechen (Task-Preemption). Die unterbrochene Task wird wiederaufgenommen, wenn der Taskzyklus mit der höheren Priorität fertiggestellt wurde.

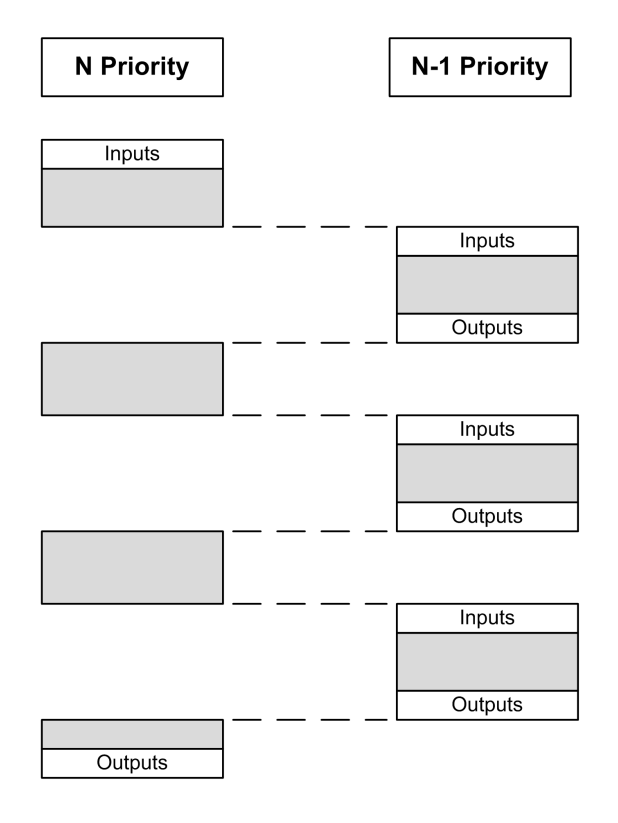

**HINWEIS:** Wenn ein Eingang für verschiedene Tasks verwendet wird, kann sich das Eingangsbild während des Zyklus einer Task mit einer niedrigeren Priorität ändern.

Um beim Multitasking ein ordnungsgemäßes Ausgangsverhalten gewährleisten zu können, wird eine Fehlermeldung angezeigt, wenn mehrere Ausgänge in einem Byte von verschiedenen Tasks verwendet werden.

### 

#### UNBEABSICHTIGTER GERÄTEBETRIEB

Ordnen Sie die Eingänge so zu, dass die Eingangsbilder von den Tasks nicht auf unerwartete Weise geändert werden.

Die Nichtbeachtung dieser Anweisungen kann Tod, schwere Verletzungen oder Sachschäden zur Folge haben.

#### Taskprioritäten von TM2/TM3-Modulen und CANopen-E/As

Sie können die Task auswählen, der bei TM3 und CANopen den physischen Austausch steuert. Wählen Sie in den **SPS-Einstellungen** den **Buszyklus-Task** aus, um die Task für den Austausch zu definieren. Standardmäßig ist als Task **MAST** festgelegt. Diese Definition auf Steuerungsebene kann von der E/A-Buskonfiguration, Seite 88 überschrieben werden. In den Lese- und Schreibphasen werden alle physischen E/As gleichzeitig aktualisiert. TM3/TM2und CANopen-Daten werden während der Phase des physischen Austausches in ein virtuelles E/A-Bild kopiert, wie in dieser Abbildung dargestellt:

| interscan wast our Physical exchanges interscan |
|-------------------------------------------------|
|-------------------------------------------------|

Die Eingänge werden am Anfang des Taskzyklus aus der E/A-Abbildtabelle ausgelesen. Die Ausgänge werden am Ende des Taskzyklus in die E/A-Abbildtabelle geschrieben.

HINWEIS: Ereignistasks können den TM3/TM2-Buszyklus nicht steuern.

### Standard-Taskkonfiguration

#### Standard-Taskkonfiguration

Ein MAST-Task kann im Modus "Freilaufend" oder "Zyklisch" konfiguriert werden. Die MAST-Task wird standardmäßig automatisch im Modus "Zyklisch" erstellt. Dabei wird die Task auf eine mittlere Priorität (15) und ein Intervall von 20 ms voreingestellt, und der Task-Watchdog-Dienst wird auf eine Dauer von 100 ms und eine Empfindlichkeit von 1 gesetzt. Informationen zu den Prioritätseinstellungen finden Sie unter Taskprioritäten, Seite 35. Weitere Informationen über Watchdogs finden Sie unter Task-Watchdogs, Seite 34.

Die Entwicklung eines effizienten Anwendungsprogramms ist in Systemen mit einer maximalen Anzahl von Tasks von größter Bedeutung. In einer solchen Anwendung kann es sich als schwierig erweisen, die Ressourcenauslastung unter dem System-Watchdog-Schwellenwert zu halten. Sollte die Zuweisung von Prioritäten nicht ausreichend sein, um unter dem Schwellwert zu bleiben, können einige Tasks mit geringerer Priorität erstellt werden, die weniger Systemressourcen nutzen, wenn diesen Tasks die Funktion SysTaskWaitSleep, die in der Bibliothek SysTask enthalten ist, hinzugefügt wird.

**HINWEIS:** Sie dürfen den Namen der MAST-Task weder löschen noch ändern. Anderenfalls erkennt EcoStruxure Machine Expert einen Fehler beim Generieren der Anwendung und Sie können die Anwendung nicht auf die Steuerung herunterladen.

# Steuerungszustände und Verhalten

# Einführung

Dieses Kapitel enthält Informationen zu Steuerungszuständen, Zustandsübergängen und Verhaltensweisen als Reaktion auf Systemereignisse. Zunächst werden anhand eines detaillierten Diagramms die verschiedenen Steuerungszustände erläutert. Anschließend werden der Zusammenhang zwischen den Ausgangs- und den Steuerungszuständen sowie die Befehle und Ereignisse beschrieben, die Zustandsübergänge bewirken. Den Abschluss bilden Informationen zu remanenten Variablen sowie zu den Auswirkungen der Programmieroptionen der EcoStruxure Machine Expert-Tasks auf das Verhalten des Systems angegeben.

### Diagramm der Steuerungszustände

#### Diagramm der Steuerungszustände

#### Diagramm der Steuerungszustände

Das folgende Diagramm illustriert die Betriebsmodi der Steuerung:

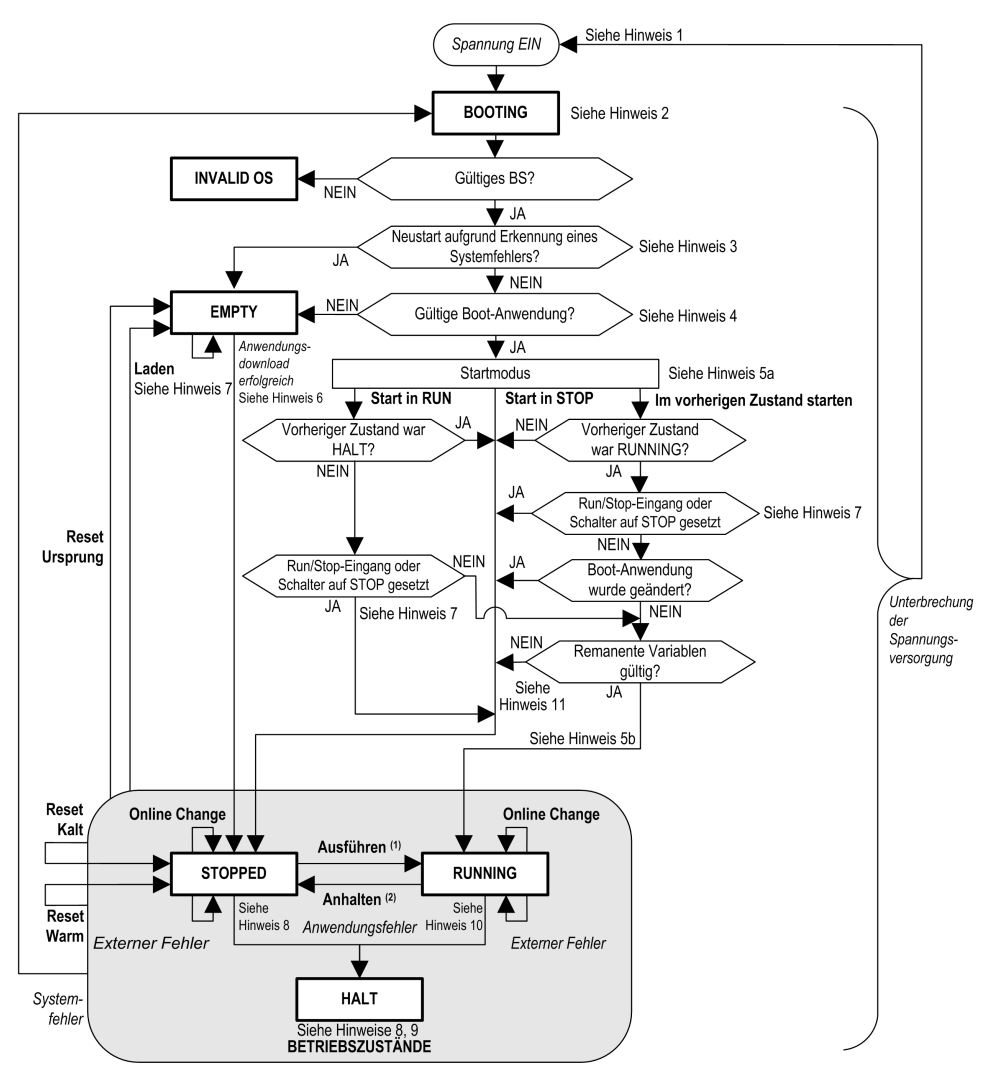

Legende:

- Die Steuerungszustände sind in GROSSBUCHSTABEN UND FETTDRUCK ausgewiesen.
- Benutzer- und Anwendungsbefehle sind in Fettdruck ausgewiesen.

- Systemereignisse sind in Kursivschrift ausgewiesen.
- Entscheidungen, die Ergebnisse von Entscheidungen und allgemeine Informationen werden in Normalschrift angegeben.

(1) Einzelheiten zum Übergang vom Zustand STOPPED in den Zustand RUNNING finden Sie unter Run-Befehl, Seite 48.

(2) Einzelheiten zum Übergang vom Zustand RUNNING in den Zustand STOPPED finden Sie unter Stop-Befehl, Seite 48.

#### **Hinweis 1**

Durch Aus-/Einschalten (Spannungsunterbrechung gefolgt von Einschalten der Spannungszufuhr) werden sämtliche Einstellungen für die Ausgangsforcierung gelöscht. Weitere Einzelheiten finden Sie unter Steuerungszustände und Ausgangsverhalten, Seite 45.

#### **Hinweis 2**

Die Ausgänge nehmen ihre Hardwareinitialisierungswerte an.

#### Hinweis 3

Wenn ein Systemfehler erkannt wird, führt dies in manchen Fällen dazu, dass die Steuerung automatisch im Zustand EMPTY neu startet, als wäre im nichtflüchtigen Speicher keine Bootanwendung vorhanden. Die Bootanwendung wird jedoch nicht aus dem nicht-flüchtigen Speicher gelöscht. In diesem Fall blinkt die LED-Anzeige ERR (Rot) regelmäßig.

#### **Hinweis 4**

Nach Bestätigung einer gültigen Boot-Anwendung treten folgende Ereignisse ein:

- Die Anwendung wird in den RAM-Speicher geladen.
- Die Einstellungen aus der Post-Konfigurationsdatei, Seite 173 (falls vorhanden) werden zugewiesen.

Während des Ladevorgangs der Bootapplikation erfolgt eine Kontextprüfung, um sicherzustellen, dass die remanenten Variablen gültig sind. Wenn die Kontextprüfung nicht erfolgreich durchgeführt wurde, wird zwar die Bootapplikation geladen, die Steuerung geht jedoch in den Zustand STOPPED, Seite 52 über.

#### Hinweis 5a

Der Startmodus wird auf der Registerkarte SPS-Einstellungen des Fensters Geräte-Editor der Steuerung, Seite 60 festgelegt.

#### **Hinweis 5b**

Wenn eine Spannungsunterbrechung eintritt, bleibt die Steuerung noch mindestens 4 ms im Zustand RUNNING, bevor sie heruntergefahren wird. Wenn Sie konfiguriert haben, dass der Run/Stop-Eingang seinen Strom aus derselben Quelle erhält wie die Steuerung, wird eine Stromunterbrechung an diesem Eingang umgehend festgestellt, und die Steuerung reagiert so, als hätte sie einen STOP-Befehl empfangen. Wenn also Steuerung und Run/Stop-Eingang aus derselben Quelle mit Strom versorgt werden, wird die Steuerung nach einem Stromausfall in der Regel im Zustand STOPPED neu gestartet, wenn der **Startmodus** auf **Im vorherigen Status starten** eingestellt wurde.

#### Hinweis 6

Bei einem erfolgreichen Anwendungsdownload treten folgende Ereignisse ein:

- Die Anwendung wird direkt in den RAM-Speicher geladen.
- Die Boot-Anwendung wird standardmäßig erstellt und im nicht-flüchtigen Speicher abgelegt.

#### Hinweis 7:

Standardmäßig begibt sich eine Steuerung nach dem Download eines Anwendungsprogramms in den Zustand STOPPED, ungeachtet der Einstellung des Run/Stopp-Eingangs, der Position des Run/Stopp-Schalters oder des letzten Zustands der Steuerung vor dem Download.

Diesbezüglich sind zwei Hinweise zu beachten:

| Online Change<br>(Online-Änderung): | Eine erfolgreich verlaufene Online-Änderung (teilweiser Download), die<br>eingeleitet wurde, als sich die Steuerung im Zustand RUNNING befand,<br>versetzt die Steuerung erneut in den Zustand RUNNING, vorausgesetzt,<br>der Run/Stop-Eingang wurde konfiguriert und auf "Run" gesetzt oder der<br>Run/Stop-Schalter steht auf "Run". Vor Verwendung der Option <b>Mit</b><br><b>Online Change einloggen</b> müssen Sie die Änderungen im<br>Anwendungsprogramm in einer virtuellen Umgebung bzw. außerhalb<br>einer Produktionsumgebung testen, um sicherzustellen, dass die<br>Steuerung und die zugeordneten Geräte die erwarteten Bedingungen im<br>Zustand RUNNINGerfüllen.                                                                                                    |
|-------------------------------------|----------------------------------------------------------------------------------------------------|
|                                     |                                                                                                    |
|                                     | UNBEABSICHTIGTER GERÄTEBETRIEB                                                                                                    |
|                                     | Vergewissern Sie sich immer, dass Online Changes an<br>einer Anwendung im RUNNING-Zustand<br>erwartungsgemäß funktionieren, bevor Sie sie in<br>Steuerungen herunterladen.                                                                                                    |
|                                     | Die Nichtbeachtung dieser Anweisungen kann Tod,<br>schwere Verletzungen oder Sachschäden zur Folge<br>haben.                                                                                                    |
|                                     | HINWEIS: Online-Änderungen an Ihrem Programm werden nicht<br>automatisch an die Boot-Anwendung geschrieben und von der<br>vorhandenen Boot-Anwendung beim nächsten Neustart<br>überschrieben. Wenn Ihre Änderungen auch nach einem Neustart<br>weiter bestehen sollen, müssen Sie die Boot-Anwendung manuell<br>aktualisieren, indem Sie im Online-Menü die Option <b>Bootapplikation</b><br>erzeugen auswählen (für diesen Vorgang muss sich die Steuerung<br>im STOPPED-Zustand befinden).                                                                                                    |
| Mehrfacher Download:                | EcoStruxure Machine Expert enthält eine Funktion, mit der Sie eine<br>Anwendung vollständig auf mehrere Ziele in einem Netzwerk oder auf<br>einen Feldbus herunterladen können. Eine der Standardoptionen bei der<br>Auswahl des Befehls <b>Mehrfacher Download</b> ist die Option <b>Nach<br/>Download oder Online Change alle Applikationen starten</b> . Damit<br>werden alle Download-Ziele im Zustand RUNNING neu gestartet,<br>vorausgesetzt, die zugehörigen Run/Stop-Eingänge befehlen den<br>Zustand RUNNING, jedoch unabhängig vom letzten Zustand der<br>Steuerung vor dem Start des Mehrfach-Downloads. Deaktivieren Sie<br>diese Option, wenn Sie nicht wünschen, dass sich alle Zielsteuerungen<br>nach einem Neustart im Zustand RUNNING befinden. Vor Verwendung<br>der Option <b>Mit Online Change einloggen</b> müssen Sie die Änderungen im<br>Anwendungsprogramm in einer virtuellen Umgebung bzw. außerhalb der<br>Produktionsumgebung testen, um sicherzustellen, dass die Steuerung<br>und die zugeordneten Geräte die erwarteten Bedingungen im Zustand<br>RUNNING erfüllen. |
|                                     |                                                                                                    |
|                                     | UNBEABSICHTIGTER GERÄTEBETRIEB                                                                                                    |
|                                     | Vergewissern Sie sich immer, dass Ihr<br>Anwendungsprogramm auf allen Zielsteuerungen und<br>-geräten erwartungsgemäß funktioniert, bevor Sie den<br>Befehl "Mehrfacher Download…" mit ausgewählter<br>Option "Nach Download oder Online Change alle<br>Applikationen starten" ausgeben.                                                                                                    |
|                                     | Die Nichtbeachtung dieser Anweisungen kann Tod,<br>schwere Verletzungen oder Sachschäden zur Folge<br>haben.                                                                                                    |
|                                     | <b>HINWEIS:</b> Im Gegensatz zu einem normalen Download wird die<br>Option zum Erstellen einer Boot-Anwendung während des Mehrfach-<br>Downloads von EcoStruxure Machine Expert nicht zur Verfügung<br>gestellt. Sie können eine Bootanwendung jederzeit manuell erstellen,<br>indem Sie <b>Boot-Anwendung erstellen</b> im <b>Online-Menü</b> auf allen<br>Zielsteuerungen auswählen.                                                                                                    |

#### Hinweis 8

Die EcoStruxure Machine Expert-Softwareplattform enthält zahlreiche, leistungsstarke Optionen zur Verwaltung der Task-Ausführung und der Ausgangsbedingungen von Steuerungen im STOPPED- oder HALT-Zustand. Weitere Einzelheiten finden Sie unter Beschreibung der Steuerungszustände, Seite 41.

#### **Hinweis 9**

Um den HALT-Zustand zu beenden, müssen Sie einen der Reset-Befehle verwenden (Reset Warm, Reset Kalt, Reset Ursprung), eine Anwendung herunterladen oder die Steuerung aus- und wiedereinschalten.

Bei Auftreten eines Ereignisses, bei dem keine Wiederherstellung möglich ist (Hardware-Watchdog oder interner Fehler), muss die Steuerung auf jeden Fall aus- und anschließend wieder eingeschaltet werden.

#### Hinweis 10

Im Zustand RUNNING gibt es zwei Ausnahmebedingungen:

- RUNNING mit externem Fehler: Dieser Ausnahmezustand wird durch permanentes Leuchten in Rot der LED-Anzeige I/O ausgewiesen. Sie können diesen Zustand durch Beheben des externen Fehlers (meist durch Änderung der Anwendungskonfiguration) beenden. Steuerungsbefehle sind nicht erforderlich, ggf. muss die Steuerung jedoch aus- und wieder eingeschaltet werden. Weitere Informationen finden Sie unter Allgemeine Beschreibung der E/A-Konfiguration, Seite 84.
- RUNNING mit Haltepunkt: Dieser Ausnahmezustand wird durch ein einzelnes Blinken in Grün der LED-Anzeige RUN ausgewiesen. Weitere Einzelheiten finden Sie unter Beschreibung der Steuerungszustände, Seite 41.

#### Hinweis 11

Es kann vorkommen, dass sich die Boot-Anwendung von der geladenen Anwendung unterscheidet. Das kann darauf zurückzuführen sein, dass die Boot-Anwendung von einer SD-Karte, per FTP oder Dateiübertragung geladen oder eine Online-Änderung ohne Erstellung einer Boot-Anwendung durchgeführt wurde.

### Beschreibung der Steuerungszustände

#### Beschreibung der Steuerungszustände

#### Einführung

Dieser Abschnitt enthält eine detaillierte Beschreibung der Steuerungszustände.

# **A**WARNUNG

#### **UNBEABSICHTIGTER GERÄTEBETRIEB**

- Gehen Sie niemals davon aus, dass sich die Steuerung in einem bestimmten Steuerungszustand befindet, wenn Sie einen Zustandswechsel anfordern, die Steuerungsoptionen konfigurieren oder die physische Konfiguration der Steuerung und der damit verbundenen Geräte ändern.
- Ziehen Sie die konkreten Auswirkungen auf alle angeschlossenen Geräte in Betracht, bevor Sie irgendeinen dieser Vorgänge durchführen.
- Bevor Sie auf eine Steuerung einwirken, überprüfen Sie anhand der LEDs den Zustand der Steuerung, bestätigen Sie den Zustand des Run/Stop-Eingangs, prüfen Sie, ob eine Ausgangsforcierung vorhanden ist, und überprüfen Sie die Statusinformationen der Steuerung mithilfe von EcoStruxure Machine Expert.<sup>(1)</sup>

# Die Nichtbeachtung dieser Anweisungen kann Tod, schwere Verletzungen oder Sachschäden zur Folge haben.

(1) Die Steuerungszustände können der PLC\_R.i\_wStatus-Systemvariablen der M241 PLCSystem-Bibliothek (siehe Modicon M241 Logic Controller, Systemfunktionen und Variablen, PLCSystem-Bibliothekshandbuch) entnommen werden

#### Tabelle der Steuerungszustände

| Zustand der                                       | Beschreibung                                                                                                    | LED                          |                              |       |
|---------------------------------------------------|----------------------------------------------------------------------------------------------------|------------------------------|------------------------------|-------|
| Steuerung                                         |                                                                                                    | RUN                          | ERR                          | E/A   |
|                                                   |                                                                                                    | (Grün)                       | (Rot)                        | (Rot) |
| BOOTING                                           | Die Steuerung führt die Boot-Firmware und ihre internen Selbsttests aus.                                                                                                    | OFF                          | AUS                          | EIN   |
|                                                   | Anschließend pruft sie die Prufsumme der Firmware und der<br>Benutzeranwendungen.                                                                                                    | AUS                          | EIN                          | EIN   |
|                                                   |                                                                                                    | AUS                          | EIN                          | AUS   |
| INVALID_OS                                        | Im nicht-flüchtigen Speicher ist keine gültige Firmware-Datei vorhanden. Die<br>Steuerung führt die Anwendung nicht aus. Informationen zur Wiederherstellung<br>eines korrekten Zustands finden Sie unter Firmware-Verwaltung, Seite 188.                                                                                                    | OFF                          | Regel-<br>mäßiges<br>Blinken | OFF   |
| EMPTY                                             | Die Steuerung verfügt über keine Anwendung.                                                                                                    | OFF                          | Einmali-<br>ges<br>Blinken   | OFF   |
| EMPTY nach<br>Feststellung eines<br>Systemfehlers | Dieser Zustand entspricht dem anderen EMPTY-Zustand. Die Anwendung ist jedoch vorhanden und wurde absichtlich nicht geladen. Durch das Aus- und Wiedereinschalten bzw. ein erneutes Herunterladen einer Anwendung wird der korrekte Zustand wiederhergestellt.                                                                                                    | OFF                          | Schnel-<br>les<br>Blinken    | OFF   |
| RUNNING                                           | Die Steuerung führt eine gültige Anwendung aus.                                                                                                    | EIN                          | AUS                          | OFF   |
| RUNNING mit<br>Haltepunkt                         | <ul> <li>Dieser Zustand entspricht dem Zustand RUNNING, mit folgenden Ausnahmen:</li> <li>Der taskverarbeitende Teil des Programms wird erst fortgesetzt, wenn der<br/>Haltepunkt gelöscht wird.</li> <li>Die LED-Anzeigen sind anders.</li> <li>Weitere Informationen zur Verwaltung von Haltepunkten finden Sie im<br/>EcoStruxure Machine Expert-Programmierhandbuch.</li> </ul>                                             | Einmali-<br>ges<br>Blinken   | OFF                          | OFF   |
| RUNNING mit<br>erkanntem<br>externen Fehler       | Die Steuerung führt eine gültige Anwendung aus, und es wurde ein<br>Konfigurations-, TM3-, SD-Karten- oder sonstiger E/A-Fehler festgestellt.<br>Wenn die I/O-LED aufleuchtet, finden Sie Einzelheiten zu dem festgestellten<br>Fehler unter <i>PLC_R.i_lwSystemFault_1</i> und <i>PLC_R.i_lwSystemFault_2</i> . Die von<br>diesen Variablen erkannten und gemeldeten Fehlerbedingungen bewirken, dass<br>die I/O-LED leuchtet. | EIN                          | AUS                          | EIN   |
| STOPPED                                           | Die Steuerung verfügt über eine gültige Anwendung, die angehalten wurde. Eine Beschreibung des Verhaltens der Ausgänge und Feldbusse in diesem Zustand finden Sie unter Beschreibung des STOPPED state, Seite 43.                                                                                                    | Regel-<br>mäßiges<br>Blinken | OFF                          | OFF   |

Die folgende Tabelle beschreibt die Zustände der Steuerung:

| Zustand der                                 | Beschreibung                                                                                                    | LED                                      |                            |       |  |
|---------------------------------------------|----------------------------------------------------------------------------------------------------|------------------------------------------|----------------------------|-------|--|
| Steuerung                                   |                                                                                                    | RUN                                      | ERR                        | E/A   |  |
|                                             |                                                                                                    | (Grün)                                   | (Rot)                      | (Rot) |  |
| STOPPED mit<br>erkanntem<br>externen Fehler | Die Steuerung führt eine gültige Anwendung aus, und es wurde ein Konfigurations-, TM3-, SD-Karten- oder sonstiger E/A-Fehler festgestellt.                                                                                                    | Regel-<br>mäßiges<br>Blinken             | OFF                        | EIN   |  |
| HALT                                        | Die Steuerung stoppt die Ausführung der Anwendung, da ein Anwendungsfehler festgestellt wurde.                                                                                                    | Regel-<br>mäßiges<br>Blinken             | EIN                        | -     |  |
| Boot-Anwendung<br>nicht gespeichert         | Die Anwendung im Speicher der Steuerung unterscheidet sich von der<br>Anwendung im nicht-flüchtigen Speicher. Beim nächsten Aus- und<br>Wiedereinschalten wird die Anwendung gegen diejenige aus dem nicht-flüchtigen<br>Speicher ausgetauscht. | EIN oder<br>regelmä-<br>ßiges<br>Blinken | Einmali-<br>ges<br>Blinken | OFF   |  |

Dieses Zeitdiagramm zeigt den Unterschied zwischen schnellem Blinken, normalem Blinken und einmaligem Blinken:

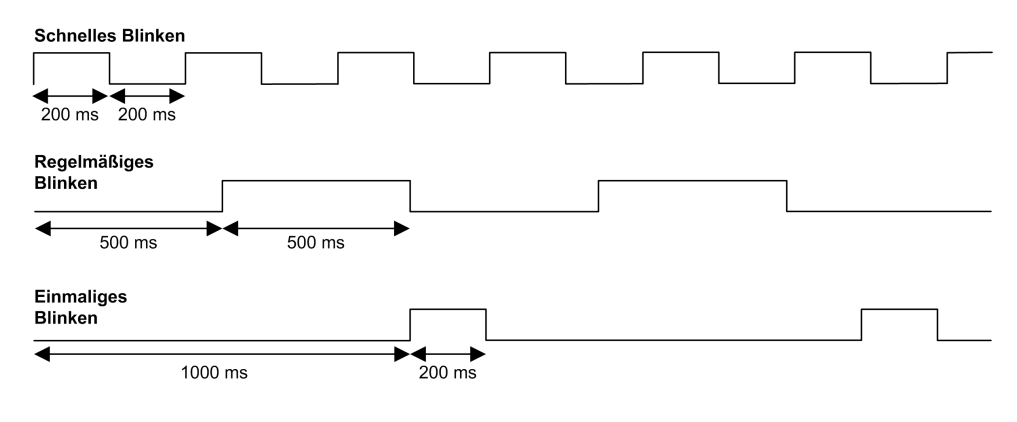

#### **Details zum Zustand STOPPED**

Die folgenden Aussagen treffen für den Zustand STOPPED zu:

- Der als Run/Stop-Eingang konfigurierte Eingang bleibt betriebsfähig.
- Der als Alarm-Ausgang konfigurierte Ausgang bleibt betriebsfähig und nimmt den Wert 0 an.
- Ethernet-, Serial- (Modbus, ASCII usw.) und USB-Kommunikationsdienste bleiben funktionsfähig, und die von diesen Diensten geschriebenen Befehle können sich weiterhin die Anwendung, den Steuerungszustand und die Speichervariablen auswirken.
- Alle Ausgänge nehmen zunächst ihren konfigurierten Standardzustand (Aktuelle Werte beibehalten oder Alle Ausgänge auf Standardwert setzen) bzw. den durch Ausgangsforcierung (falls verwendet) diktierten Wert an. Bei Ausgängen, die von einer PTO-Funktion verwendet werden, wird der Standardwert ignoriert, um keinen zusätzlichen Impuls zu erzeugen. Der anschließende Zustand der Ausgänge ist vom Wert der Einstellung E/A im STOP-Zustand aktualisieren sowie von den von dezentralen Geräten empfangenen Befehlen abhängig.

| Task- und E/A-<br>Verhalten bei<br>aktivierter Option "E/A | Wenn die Einstellung <b>E/A im STOP-Zustand aktualisieren</b> ausgewählt wurde, gilt Folgendes:                                                                                                    |
|------------------------------------------------------------|----------------------------------------------------------------------------------------------------|
| im STOP-Zustand<br>aktualisieren"                          | <ul> <li>Der Vorgang "Eingänge lesen" wird normal fortgesetzt. Die<br/>physischen Eingänge werden gelesen und dann in die<br/>Eingangsspeichervariablen %I geschrieben.</li> </ul>                                                                                                    |
|                                                            | Der Taskverarbeitungsvorgang wird nicht ausgeführt.                                                                                                    |
|                                                            | <ul> <li>Der Vorgang "Ausgänge schreiben" wird fortgesetzt. Die<br/>Ausgangsspeichervariablen %Q werden aktualisiert, um entweder<br/>der Konfiguration Aktuelle Werte beibehalten oder Alle Ausgänge<br/>auf Standardwert setzen zu entsprechen, gemäß einer ggf.<br/>vorhandenen Ausgangsforcierung angepasst und dann an die<br/>physischen Ausgänge geschrieben.</li> </ul> |
|                                                            | HINWEIS: Expertenfunktionen werden nicht mehr ausgeführt.<br>Ein Zähler wird beispielsweise angehalten.                                                                                                    |
|                                                            | <ul> <li>Wenn die Einstellung Aktuelle Werte beibehalten<br/>ausgewählt wurde, gilt Folgendes:</li> </ul>                                                                                                    |
|                                                            | Die PTO-, PWM-, FreqGen- (Frequenzgenerator) und HSC-<br>Reflexausgänge werden auf 0 gesetzt.                                                                                                    |
|                                                            | <ul> <li>Wenn die Einstellung Alle Ausgänge auf Standardwert<br/>setzen ausgewählt wurde, gilt Folgendes:</li> </ul>                                                                                                    |
|                                                            | Die PTO-Ausgänge werden auf 0 gesetzt.                                                                                                    |
|                                                            | Die PWM-, FreqGen- (Frequenzgenerator) und HSC-<br>Reflexausgänge werden auf die konfigurierten Standardwerte gesetzt.                                                                                                    |
| CAN-Verhalten bei<br>Auswahl von "E/A im<br>STOP-Zustand   | Wenn die Einstellung <b>E/A im STOP-Zustand aktualisieren</b> ausgewählt wurde, gilt für CAN-Busse Folgendes:                                                                                                    |
| aktualisieren"                                             | <ul> <li>Der CAN-Bus bleibt betriebsf\u00e4hig. Ger\u00e4te auf dem CAN-Bus<br/>nehmen weiterhin das Vorhandensein eines funktionsf\u00e4higen CAN-<br/>Masters wahr.</li> </ul>                                                                                                    |
|                                                            | Es werden weiterhin TPDOs und RPDOs ausgetauscht.                                                                                                    |
|                                                            | <ul> <li>Optionale SDOs, sofern konfiguriert, werden weiterhin<br/>ausgetauscht.</li> </ul>                                                                                                    |
|                                                            | Die Heartbeat- und Node Guarding-Funktionen, sofern konfiguriert,<br>sind weiterhin in Betrieb.                                                                                                    |
|                                                            | Wenn das Feld Verhalten der Ausgänge bei Stop auf Aktuelle<br>Werte beibehalten gesetzt ist, werden die TPDOs weiterhin mit den<br>letzten Werten ausgegeben.                                                                                                    |
|                                                            | <ul> <li>Wenn das Feld Verhalten der Ausgänge bei Stop auf Alle<br/>Ausgänge auf Standardwert setzen eingestellt ist, werden die<br/>letzten Werte auf die Standardwerte aktualisiert und nachfolgende<br/>TPDOs werden mit diesen Standardwerten ausgegeben.</li> </ul>                                                                                                    |

Г

| Task- und E/A-<br>Verhalten bei<br>deaktivierter Option<br>"E/A im STOP-<br>Zustand aktualisieren" | Wenn die Einstellung <b>E/A im STOP-Zustand aktualisieren</b> nicht aktiviert<br>ist, setzt die Steuerung die E/A entweder auf die Einstellung <b>Aktuelle</b><br><b>Werte beibehalten</b> oder <b>Alle Ausgänge auf Standardwert setzen</b> (mit<br>Anpassung für Ausgangsforcierung, sofern verwendet). Danach gilt<br>Folgendes:             |
|----------------------------------------------------------------------------------------------------|----------------------------------------------------------------------------------------------------|
|                                                                                                    | <ul> <li>Der Vorgang "Ausgänge lesen" wird nicht mehr fortgesetzt. Die<br/>Eingangsspeichervariablen %I werden mit ihren letzten Werten<br/>eingefroren.</li> </ul>                                                                                                    |
|                                                                                                    | <ul> <li>Der Taskverarbeitungsvorgang wird nicht ausgeführt.</li> </ul>                                                                                                    |
|                                                                                                    | <ul> <li>Der Vorgang "Ausgänge schreiben" wird nicht mehr fortgesetzt. Die<br/>%Q-Ausgangsspeichervariablen können über Ethernet-, serielle und<br/>USB-Verbindungen aktualisiert werden. Die physischen Ausgänge<br/>werden hiervon nicht beeinflusst und verbleiben in dem von den<br/>Konfigurationsoptionen festgelegten Status.</li> </ul> |
|                                                                                                    | HINWEIS: Expertenfunktionen werden nicht mehr ausgeführt.<br>Ein Zähler wird beispielsweise angehalten.                                                                                                    |
|                                                                                                    | <ul> <li>Wenn die Einstellung Aktuelle Werte beibehalten<br/>ausgewählt wurde, gilt Folgendes:</li> </ul>                                                                                                    |
|                                                                                                    | Die PTO-, PWM-, FreqGen- (Frequenzgenerator) und HSC-<br>Reflexausgänge werden auf 0 gesetzt.                                                                                                    |
|                                                                                                    | <ul> <li>Wenn die Einstellung Alle Ausgänge auf Standardwert<br/>setzen ausgewählt wurde, gilt Folgendes:</li> </ul>                                                                                                    |
|                                                                                                    | Die PTO-Ausgänge werden auf 0 gesetzt.                                                                                                    |
|                                                                                                    | Die PWM-, FreqGen- (Frequenzgenerator) und HSC-<br>Reflexausgänge werden auf die konfigurierten Standardwerte gesetzt.                                                                                                    |
| CAN-Verhalten bei                                                                                  |                                                                                                    |
| deaktivierter Option<br>"E/A im STOP-                                                              | Folgendes gilt für die CAN-Busse, wenn die Einstellung <b>E/A im STOP-</b><br>Zustand aktualisieren nicht aktiviert ist:                                                                                                    |
| Zustand aktualisieren"                                                                             | <ul> <li>Der CAN-Master kommuniziert nicht mehr. Geräte auf dem CAN-<br/>Bus werden in ihren konfigurierten Fehlerausweichzustand versetzt.</li> </ul>                                                                                                    |
|                                                                                                    | Es findet kein TPDO- und RPDO-Austausch mehr statt.                                                                                                    |
|                                                                                                    | <ul> <li>Es findet kein SDO-Austausch mehr statt (falls dieser konfiguriert<br/>ist).</li> </ul>                                                                                                    |
|                                                                                                    | <ul> <li>Die Heartbeat- und Node Guarding-Funktionen, sofern konfiguriert,<br/>werden angehalten.</li> </ul>                                                                                                    |
|                                                                                                    | <ul> <li>Die aktuellen bzw. die Standardwerte werden an die TPDOs<br/>geschrieben und einmal gesendet, bevor der CAN-Master gestoppt<br/>wird.</li> </ul>                                                                                                    |

### Zustandsübergänge und Systemereignisse

### Übersicht

Zunächst werden in diesem Abschnitt die Ausgangszustände für die Steuerung beschrieben. Anschließend werden die Systembefehle vorgestellt, mit denen ein Übergang von einem Steuerungszustand zum einem anderen bewirkt werden kann, sowie die Systemereignisse, die ebenfalls Auswirkungen auf diese Zustände haben können. Zuletzt folgt eine Erläuterung der remanenten Variablen sowie der Umstände, unter denen verschiedene Variablen und Datentypen bei Zustandsübergängen beibehalten werden.

#### Steuerungszustände und Ausgangsverhalten

#### Einführung

Der Modicon M241 Logic Controller definiert das Ausgangsverhalten als Antwort auf Befehle und Systemereignisse, um eine größere Flexibilität zu ermöglichen. Bevor wir die Auswirkungen der Befehle und Ereignisse beschreiben, möchten wir etwas näher auf dieses Verhalten eingehen.

Im Folgenden sind die mögliche Verhaltensweisen von Ausgängen aufgeführt sowie die Steuerungszustände, für die sie jeweils gelten.

- Verwaltung über das Anwendungsprogramm
- Aktuelle Werte beibehalten
- Alle Ausgänge auf Standardwert setzen
- Hardware-Initialisierungswerte
- Software-Initialisierungswerte
- Forcierung der Ausgänge

#### Vom Anwendungsprogramm verwaltet

Das Anwendungsprogramm verwaltet die Ausgänge wie gewohnt. Dies gilt für die Zustände RUNNING und RUNNING mit externem Fehler.

**HINWEIS**: Ein Sonderfall ist der Zustand RUNNING mit Externem Fehler, der von einem Fehler auf dem E/A-Erweiterungsbus verursacht wurde. Für weitere Informationen, siehe Allgemeine Beschreibung der E/A-Konfiguration, Seite 84.

#### Aktuelle Werte beibehalten

Wählen Sie diese Option aus durch Auswahl von Steuerungseditor > SPS-Einstellungen > Verhalten der Ausgänge bei Stop > Aktuelle Werte beibehalten. Um auf den Steuerungseditor zuzugreifen, klicken Sie in der Gerätebaumstruktur mit der rechten Maustaste auf die entsprechende Steuerung und wählen Objekt bearbeiten aus.

Dieses Ausgangsverhalten gilt für den Steuerungszustand STOPPED. Es gilt auch für den CAN-Bus im Steuerungszustand HALT. Die Ausgänge behalten ihren Status bei, auch wenn das Ausgangsverhalten im Einzelnen je nach der Einstellung der Option **E/As aktualisieren im Stop** und den über die konfigurierten Feldbusse ausgelösten Aktionen stark abweicht. Weitere Informationen zu diesen Abweichungen finden Sie unter Beschreibung der Steuerungszustände, Seite 41.

**HINWEIS:** Die Einstellung **Aktuelle Werte beibehalten** kann nicht auf PTO-, PWM-, FreqGen- (Frequenzgenerator) und HSC-Reflexausgänge angewendet werden. Diese Ausgänge werden beim Wechsel der Steuerung in den Zustand STOPPED stets auf 0 gesetzt, ungeachtet der Einstellung **Aktuelle Werte beibehalten**.

#### Alle Ausgänge auf Standardwert setzen

Wählen Sie diese Option aus durch Auswahl von Steuerungseditor > SPS-Einstellungen > Verhalten der Ausgänge bei Stop > Alle Ausgänge auf Standardwert setzen. Um auf den Steuerungseditor zuzugreifen, klicken Sie in der Gerätebaumstruktur mit der rechten Maustaste auf die entsprechende Steuerung, und wählen Objekt bearbeiten aus.

Dieses Ausgangsverhalten gilt:

- wenn die Steuerung vom Zustand RUNNING in den Zustand STOPPED wechselt.
- falls die Steuerung vom Zustand RUNNING in den Zustand HALT wechselt.
- · nach dem Download der Anwendung
- nach der Ausführung des Befehls "Reset Warm/Kalt"
- nach einem Neustart

Es gilt auch für den CAN-Bus im Steuerungszustand HALT. Die Ausgänge behalten ihren Status bei, auch wenn das Ausgangsverhalten im Einzelnen je nach der Einstellung der Option **E/As aktualisieren im Stop** und den über konfigurierte Feldbusse angeforderten Aktionen stark variieren. Weitere Informationen zu diesen Abweichungen finden Sie unter Beschreibung der Steuerungszustände, Seite 41. Die von einer PTO-, PWM-, FreqGen- und HSC-Expertenfunktion gesteuerten Ausgänge wenden den Standardwert nicht an.

#### Hardware-Initialisierungswerte

Dieser Ausgangsstatus gilt für die Zustände BOOTING, EMPTY (im Anschluss an ein Aus- und Wiedereinschalten ohne eine Bootapplikation oder nach dem Auftreten eines Systemfehlers) und INVALID\_OS.

Im Initialisierungszustand nehmen Analog-, Transistor- und Relaisausgänge die folgenden Werte an:

- Für einen Analogausgang: Z (hohe Impedanz)
- Für einen schnellen Transistorausgang: Z (hohe Impedanz)
- Für einen Standard-Transistorausgang: 0 VDC
- Für einen Relaisausgang: Offen

#### Software-Initialisierungswerte

Dieser Ausgangszustand gilt für das Laden oder ein Reset der Anwendung. Sie gilt am Ende des Downloads oder am Ende eines kalten oder warmen Resets.

Die Software-**Initialisierungswerte** sind die Initialisierungswerte von Ausgangsimages (%I, %Q oder Variablen, die %I % oder %Q zugewiesen sind).

Standardmäßig sind sie auf 0 gesetzt, aber es ist möglich, die E/A in einer GVL zuzuweisen und den Ausgängen einen anderen Wert als 0 zuzuweisen.

#### Forcierung der Ausgänge

Die Steuerung ermöglicht es, den Status bestimmter Ausgänge für Systemtests, zur Inbetriebnahme und Wartung auf einen definierten Wert zu forcieren.

Sie können den Wert eines Ausgangs nur dann forcieren, wenn die Steuerung mit EcoStruxure Machine Expert verbunden ist.

Dazu verwenden Sie den Befehl Wert forcen im Menü Debug.

Die Ausgangsforcierung setzt andere Befehle (ausgenommen direktes Schreiben) an einem Ausgang außer Kraft, unabhängig von der gerade ausgeführten Taskprogrammierung.

Wenn Sie sich bei definierter Ausgangsforcierung von EcoStruxure Machine Expert abmelden, haben Sie die Möglichkeit, die Einstellungen der Ausgangsforcierung beizubehalten. Wenn Sie diese Option auswählen, steuert das Ausgangsforcing weiterhin die Zustände der ausgewählten Ausgänge, bis Sie eine Anwendung herunterladen oder einen der Reset-Befehle verwenden.

Wenn die Option **E/As aktualisieren im Stop**, sofern von Ihrer Steuerung unterstützt, aktiviert ist (Standardeinstellung), behalten die forcierten Ausgänge auch dann den forcierten Wert bei, wenn sich die Steuerung im Zustand STOPPED befindet.

#### Hinweise zur Forcierung der Ausgänge

Der zu forcierende Ausgang muss in einer Task enthalten sein, die von der Steuerung ausgeführt wird. Die Forcierung von Ausgängen in nicht ausgeführten Tasks bzw. in Tasks, deren Ausführung durch Prioritäten oder Ereignisse verzögert wurde, bleibt ohne Wirkung auf den Ausgang. Sobald jedoch die verzögerte Task ausgeführt wird, wird die Forcierung angewendet.

Je nach Taskausführung kann eine Forcierung Folgen für die Anwendung haben, die für Sie nicht unbedingt direkt ersichtlich sind. Ein Beispiel: Ein Ereignistask schaltet einen Ausgang ein. Sie versuchen später, den betreffenden Ausgang auszuschalten, das Ereignis wird zu diesem Zeitpunkt jedoch nicht ausgelöst. In diesem Fall wird die Forcierung kurzerhand ignoriert. Zu einem späteren Zeitpunkt jedoch kann das Ereignis die Task auslösen, wobei dann auch die Forcierung angewendet wird.

Die von einer PTO-, PWM-, FreqGen- und HSC-Expertenfunktion gesteuerten Ausgänge können nicht forciert werden.

### **A**WARNUNG

#### **UNBEABSICHTIGTER GERÄTEBETRIEB**

- Sie müssen genau mit den Folgen einer Forcierung für die Ausgänge in Verbindung mit den ausgeführten Tasks vertraut sein.
- Versuchen Sie keinesfalls, Ein-/Ausgänge in Tasks zu forcieren, deren Ausführung zeitlich nicht präzise festgelegt werden kann, es sei denn, die Forcierung soll bei der nächsten Ausführung der Task angewendet werden, ungeachtet des jeweiligen Zeitpunkts.
- Wenn Sie einen Ausgang forcieren und keine direkte Wirkung auf den physischen Ausgang festzustellen ist, beenden Sie EcoStruxure Machine Expert nicht, ohne die Forcierung wieder aufzuheben.

Die Nichtbeachtung dieser Anweisungen kann Tod, schwere Verletzungen oder Sachschäden zur Folge haben.

#### Befehlen von Zustandswechseln

#### Befehl ausführen

Auswirkung: Veranlasst einen Wechsel in den SteuerungszustandRUNNING.

Ausgangsbedingungen: Zustand BOOTING oder STOPPED.

Methoden zur Ausgabe eines Run-Befehls:

 Run/Stop-Eingang: Wenn dieser konfiguriert ist, setzen Sie eine steigende Flanke f
ür den Run/Stopp-Eingang (vorausgesetzt, der Run/Stop-Schalter befindet sich in der RUN-Position). Um wirksam zu sein, muss der Run/Stop-Eingang f
ür alle nachfolgenden Optionen auf 1 gesetzt werden.

Weitere Informationen finden Sie unter Run/Stop-Eingang, Seite 73.

- EcoStruxure Machine Expert-Online-Menü: Wählen Sie den Befehl Startaus.
- RUN-Befehl vom Webserver
- Durch einen externen Aufruf über eine Modbus-Anforderung unter Verwendung der Systemvariablen PLC\_W.q\_wPLCControl und PLC\_W.q\_ uiOpenPLCControl der M241 PLCSystem-Bibliothek.
- Option Mit Online Change einloggen: Wenn eine Online-Änderung (partieller Download) durchgeführt wird, während sich die Steuerung im Zustand RUNNING befindet, kehrt die Steuerung nach der erfolgreichen Durchführung der Änderung in den Zustand RUNNING zurück.
- Befehl Mehrfach-Download: Versetzt die Steuerungen in den Zustand RUNNING, wenn die Option Nach Download oder Online Change alle Applikationen starten ausgewählt wurde, wobei es keine Rolle spielt, ob sich die Steuerungen ursprünglich im Zustand RUNNING, STOPPED oder EMPTY befanden.
- Unter bestimmten Bedingungen wird die Steuerung automatisch im Zustand RUNNING neu gestartet.

Weitere Informationen hierzu finden Sie unter Diagramm der Steuerungszustände, Seite 37.

#### Stop-Befehl

Auswirkung: Veranlasst einen Wechsel in den SteuerungszustandSTOPPED.

Ausgangsbedingungen: Zustand BOOTING, EMPTY oder RUNNING.

Methoden zur Ausgabe eines Stop-Befehls:

- Run/Stop-Eingang: Wenn dieser Eingang konfiguriert ist, setzen Sie den Wert 0 f
  ür den Run/Stop-Eingang. Weitere Informationen finden Sie unter Run/ Stop-Eingang, Seite 73.
- EcoStruxure Machine Expert-Online-Menü: Wählen Sie den Befehl Stop aus.
- STOP-Befehl von Webserver
- Durch einen internen Aufruf durch die Anwendung oder einen externen Aufruf über eine Modbus-Anforderung unter Verwendung der Systemvariablen PLC\_W. q\_wPLCControl und PLC\_W. q\_uiOpenPLCControl der M241 PLCSystem-Bibliothek.
- Option Mit Online Change einloggen: Wenn eine Online-Änderung (partieller Download) durchgeführt wird, während sich die Steuerung im Zustand STOPPED befindet, kehrt die Steuerung nach der erfolgreichen Durchführung der Änderung in den Zustand STOPPED zurück.
- Befehl Download: Setzt die Steuerung implizit auf den Zustand STOPPED.
- Befehl Mehrfach-Download: Versetzt die Steuerungen in den Zustand STOPPED, wenn die Option Nach Download oder Online Change alle Applikationen starten nicht ausgewählt wurde, wobei es keine Rolle spielt, ob sich die Steuerungen ursprünglich im Zustand RUNNING, STOPPED oderEMPTY befanden.
- REBOOT per Skript: Das Dateiübertragungsskript auf einer SD-Karte kann einen REBOOT als endgültigen Befehl ausgeben. Die Steuerung wird mit dem Zustand STOPPED neu gestartet, vorausgesetzt, die anderen Bedingungen der Boot-Sequenz lassen einen derartigen Neustart zu. Weitere Einzelheiten finden Sie unter Neustart, Seite 52.
- Unter bestimmten Bedingungen wird die Steuerung automatisch im Zustand STOPPED neu gestartet.

Weitere Informationen hierzu finden Sie unter Diagramm der Steuerungszustände, Seite 37.

#### Reset (warm)

<u>Auswirkung:</u> Setzt die Variablen, mit Ausnahme der remanenten Variablen, auf ihre Standardwerte zurück. Dadurch wird die Steuerung in den Zustand STOPPED gesetzt.

Ausgangsbedingungen: Zustand RUNNING, STOPPED oder HALT.

Methoden zur Ausgabe eines Befehls "Reset (warm)":

- EcoStruxure Machine Expert-Online-Menü: Wählen Sie den Befehl **Reset** (warm) aus.
- Durch einen internen Aufruf durch die Anwendung oder einen externen Aufruf über eine Modbus-Anforderung unter Verwendung der Systemvariablen PLC\_W. q\_wPLCControl und PLC\_W. q\_uiOpenPLCControl der M241 PLCSystem-Bibliothek.

Auswirkungen des Befehls "Reset (warm)":

- 1. Die Anwendung wird gestoppt.
- 2. Die Forcierung wird gelöscht.
- 3. Die Diagnoseanweisungen für Fehler werden zurückgesetzt.
- 4. Die Werte von Retain-Variablen werden beibehalten.
- 5. Die Werte von Retain-Persistent-Variablen werden beibehalten.
- 6. Die nicht lokalisierten und nicht remanenten Variablen werden auf ihre Initialisierungswerte zurückgesetzt.
- 7. Die Werte der ersten 1000 %MW-Register werden beibehalten.
- 8. Die Werte der Register %MW1000 bis %MW59999 werden auf 0 zurückgesetzt.
- 9. Die Feldbus-Kommunikationen werden angehalten und neu gestartet, sobald der Reset abgeschlossen ist.

- Die Eingänge werden auf ihre Initialisierungswerte zurückgesetzt. Die Ausgänge werden auf ihre Softwareinitialisierungswerte oder ihre Standardwerte zurückgesetzt, wenn keine Softwareinitialisierungswerte definiert sind.
- 11. Die Post-Konfigurationsdatei wird gelesen, Seite 173:

Einzelheiten zu den Variablen finden Sie unter Remanente Variablen, Seite 56.

#### **Reset (kalt)**

<u>Auswirkung:</u> Setzt die Variablen mit Ausnahme remanenter Variablen des Typs Retain-Persistent auf ihre Initialisierungswerte zurück. Dadurch wird die Steuerung in den Zustand STOPPED gesetzt.

Ausgangsbedingungen: Zustand RUNNING, STOPPED oder HALT.

Methoden zur Ausgabe eines Befehls "Reset (kalt)":

- EcoStruxure Machine Expert-Online-Menü: Wählen Sie den Befehl Reset (kalt) aus.
- Durch einen internen Aufruf durch die Anwendung oder einen externen Aufruf über eine Modbus-Anforderung unter Verwendung der Systemvariablen PLC\_W. q\_wPLCControl und PLC\_W. q\_uiOpenPLCControl der M241 PLCSystem-Bibliothek.

Auswirkungen des Befehls "Reset (kalt)":

- 1. Die Anwendung wird gestoppt.
- 2. Die Forcierung wird gelöscht.
- 3. Die Diagnoseanweisungen für Fehler werden zurückgesetzt.
- 4. Die Werte von Retain-Variablen werden auf ihre Initialisierungswerte zurückgesetzt.
- 5. Die Werte von Retain-Persistent-Variablen werden beibehalten.
- 6. Die nicht lokalisierten und nicht remanenten Variablen werden auf ihre Initialisierungswerte zurückgesetzt.
- 7. Die Werte der ersten 1000 % MW-Register werden beibehalten.
- 8. Die Werte der Register %MW1000 bis %MW59999 werden auf 0 zurückgesetzt.
- 9. Die Feldbus-Kommunikationen werden angehalten und neu gestartet, sobald der Reset abgeschlossen ist.
- Die Eingänge werden auf ihre Initialisierungswerte zurückgesetzt. Die Ausgänge werden auf ihre Softwareinitialisierungswerte oder ihre Standardwerte zurückgesetzt, wenn keine Softwareinitialisierungswerte definiert sind.
- 11. Die Post-Konfigurationsdatei wird gelesen, Seite 173:

Einzelheiten zu den Variablen finden Sie unter Remanente Variablen, Seite 56.

#### **Reset (Ursprung)**

<u>Auswirkung:</u> Setzt alle Variablen, einschließlich der remanenten Variablen, auf ihre Initialisierungswerte zurück. Löscht sämtliche Benutzerdateien in der Steuerung, einschließlich der Benutzerrechte und Zertifikate. Führt einen Neustart durch und setzt die Steuerung in den Zustand EMPTY.

Ausgangsbedingungen: Zustand RUNNING, STOPPED oder HALT.

Methoden zur Ausgabe eines Befehls "Reset (Ursprung)":

 EcoStruxure Machine Expert-Online-Menü: Wählen Sie den Befehl Reset (Ursprung) aus.

Auswirkungen des Befehls "Reset (Ursprung)":

- 1. Die Anwendung wird gestoppt.
- 2. Die Forcierung wird gelöscht.

- 3. Die Webvisualisierungsdateien werden gelöscht.
- 4. Die Benutzerdateien (Bootapplikation, Datenprotokollierung, Post-Konfiguration, Benutzerrechte und Zertifikate) werden gelöscht.
- 5. Die Diagnoseanweisungen für Fehler werden zurückgesetzt.
- 6. Die Werte von Retain-Variablen werden zurückgesetzt.
- 7. Die Werte von Retain-Persistent-Variablen werden zurückgesetzt.
- 8. Die nicht lokalisierten und nicht remanenten Variablen werden zurückgesetzt.
- 9. Die Werte der ersten 1000 % MW-Register werden auf 0 zurückgesetzt.
- 10. Die Werte der Register %MW1000 bis %MW59999 werden auf 0 zurückgesetzt.
- 11. Die Feldbuskommunikation wird gestoppt.
- 12. Integrierte Experten-E/A werden auf ihre vorherigen benutzerdefinierten Standardwerte zurückgesetzt.
- Die anderen Eingänge werden auf ihre Initialisierungswerte zurückgesetzt. Die anderen Ausgänge werden auf ihre Hardware-Initialisierungswerte zurückgesetzt.
- 14. Die Steuerung wird neu gestartet.

Einzelheiten zu den Variablen finden Sie unter Remanente Variablen, Seite 56.

#### **Reset Ursprung Gerät**

<u>Auswirkung:</u> Setzt alle Variablen, einschließlich der remanenten Variablen, auf ihre Initialisierungswerte zurück. Versetzt die Steuerung in den Zustand EMPTY, wenn **SPS-Logik** ausgewählt ist.

Ausgangsbedingungen: Zustand RUNNING, STOPPED oder HALT.

Methoden zur Ausgabe eines Befehls "Reset Ursprung Gerät":

- EcoStruxure Machine Expert-Online-Menü: Klicken Sie mit der rechten Maustaste auf den Befehl Meine Steuerung > Reset Ursprung Gerät. Ergebnis: In einem Dialogfeld können Sie die zu entfernenden Elemente auswählen:
  - Benutzerverwaltung
  - SPS-Logik
  - Zertifikate

| Machi | Machine Expert Logic Builder X                                                                                                    |                    |      |  |  |  |  |  |  |
|-------|----------------------------------------------------------------------------------------------------|--------------------|------|--|--|--|--|--|--|
| 0     | Möchten Sie das Gerät wirklich auf den ursprünglichen Zustand zurücksetzen<br>Beim Zurücksetzen des Geräts werden alle unten ausgewählten<br>Elemente gelöscht.<br>Wird nur ein Teil der Elemente gelöscht, können andere Elemente<br>funktionsunfähig werden. Je nach Konfiguration des Geräts können zudem<br>zusätzliche Elemente gelöscht werden. |                    |      |  |  |  |  |  |  |
|       | Löschen                                                                                                    |                    |      |  |  |  |  |  |  |
|       |                                                                                                    | Benutzerverwaltung |      |  |  |  |  |  |  |
|       |                                                                                                    | SPS-Logik          |      |  |  |  |  |  |  |
|       | Zertifikate                                                                                                    |                    |      |  |  |  |  |  |  |
|       |                                                                                                    |                    |      |  |  |  |  |  |  |
|       |                                                                                                    | Ja                 | Nein |  |  |  |  |  |  |

#### Bei Auswahl von Benutzerverwaltung:

Benutzer und Gruppen werden auf den Standardwert zurückgesetzt.

HINWEIS: Wenn die Benutzerrechte der Steuerung vor der Verwendung dieses Befehls deaktiviert werden, dann können Sie danach ohne Anmeldeaufforderung eine Verbindung zur Steuerung herstellen. Verwenden Sie den dedizierten Befehl im Online-Menü: Sicherheit > Benutzerrechteverwaltung auf Standard zurücksetzen, um die Verwendung der Benutzerverwaltung erneut zu erzwingen.

Bei Auswahl von SPS-Logik:

- 1. Die Anwendung wird gestoppt.
- 2. Die Forcierung wird gelöscht.
- 3. Die Webvisualisierungsdateien werden gelöscht.
- 4. Die Diagnoseanweisungen für Fehler werden zurückgesetzt.
- 5. Die Werte von Retain-Variablen werden zurückgesetzt.
- 6. Die Werte von Retain-Persistent-Variablen werden zurückgesetzt.
- 7. Die nicht lokalisierten und nicht remanenten Variablen werden zurückgesetzt.
- 8. Die Feldbuskommunikation wird gestoppt.
- 9. Integrierte Experten-E/A werden auf ihre vorherigen benutzerdefinierten Standardwerte zurückgesetzt.
- 10. Die anderen Eingänge werden auf ihre Initialisierungswerte zurückgesetzt.

Die anderen Ausgänge werden auf ihre Hardware-Initialisierungswerte zurückgesetzt.

11. Die Systemprotokolle werden beibehalten.

Wenn **Zertifikate** ausgewählt ist, werden die für Webserver und FTP-Server verwendeten Zertifikate zurückgesetzt.

Einzelheiten zu den Variablen finden Sie unter Remanente Variablen, Seite 56.

#### Neustart

Auswirkung: Löst den Neustart der Steuerung aus.

Ausgangsbedingungen: Jeder Zustand.

Methoden zum Erteilen eines Neustart-Befehls:

- Aus- und Einschalten
- NEUSTART per Skript, Seite 181

Auswirkungen des Neustarts:

- 1. Das Zustand der Steuerung ist von mehreren Bedingungen abhängig:
  - a. Der Status der Steuerung ist RUNNING, wenn Folgendes zutrifft:

Der Neustart wurde durch Aus- und Wiedereinschalten veranlasst und:

- als **Startmodus** ist **Start in Run** festgelegt und wenn der Run/Stop-Eingang nicht konfiguriert ist, sich die Steuerung vor dem Aus- und Einschalten nicht im Zustand HALT befunden hat und die remanenten Variablen gültig sind.

- als **Startmodus** ist **Start in Run** festgelegt und wenn der Run/Stop-Eingang konfiguriert und auf RUN gesetzt ist, sich die Steuerung vor dem Aus- und Einschalten nicht im Zustand HALT befunden hat und die remanenten Variablen gültig sind.

- als **Startmodus** ist **Im vorherigen Status starten** festgelegt, die Steuerung befand sich vor dem Aus- und Einschalten im Zustand RUNNING und wenn der Run/Stop-Eingang nicht konfiguriert ist, die Bootapplikation nicht geändert wurde und die remanenten Variablen gültig sind.

- als **Startmodus** ist **Im vorherigen Status starten** festgelegt, die Steuerung befand sich vor dem Aus- und Einschalten im Zustand RUNNING und wenn der Run/Stop-Eingang konfiguriert und auf RUN gesetzt ist und die remanenten Variablen gültig sind. Der Neustart wurde per Skript veranlasst und:

- als **Startmodus** ist **Start in Run** festgelegt, und wenn der Run/Stop-Eingang konfiguriert und auf RUN gesetzt ist, oder der Schalter auf RUN gesetzt ist, sich die Steuerung vor dem Aus- und Einschalten nicht im Zustand HALT befunden hat und die remanenten Variablen gültig sind.

b. Der Status der Steuerung ist STOPPED, wenn Folgendes zutrifft:

Der Neustart wurde durch Aus- und Wiedereinschalten veranlasst und:

- als Startmodus ist Start in STOP festgelegt.

- als **Startmodus** ist **Im vorherigen Status starten** festgelegt und die Steuerung befand sich vor dem Aus- und Einschalten nicht im Zustand RUNNING.

- als **Startmodus** ist **Im vorherigen Status starten** festgelegt, die Steuerung befand sich vor dem Aus- und Einschalten im Zustand RUNNING und wenn der Run/Stop-Eingang nicht konfiguriert und die Bootapplikation geändert wurde.

- als **Startmodus** ist **Im vorherigen Status starten** festgelegt, die Steuerung befand sich vor dem Aus- und Einschalten im Zustand RUNNING und wenn der Run/Stop-Eingang nicht konfiguriert ist, die Bootapplikation nicht geändert wurde und die remanenten Variablen nicht gültig sind.

- als **Startmodus** ist **Im vorherigen Status starten** festgelegt und die Steuerung befand sich vor dem Aus- und Einschalten im Zustand RUNNING und wenn der Run/Stop-Eingang konfiguriert und auf STOP gesetzt ist.

- als **Startmodus** ist **Start in Run** festgelegt und die Steuerung befand sich vor dem Aus- und Einschalten im Zustand HALT.

- als **Startmodus** ist **Start in RUN** festgelegt und die Steuerung befand sich vor dem Aus- und Einschalten nicht im Zustand HALT und wenn der Run/Stop-Eingang konfiguriert und auf STOP gesetzt ist.

- als **Startmodus** ist **Im vorherigen Status starten** festgelegt und wenn der Run/Stop-Eingang konfiguriert und auf RUN gesetzt ist, oder der Schalter auf RUN gesetzt ist, und sich die Steuerung vor dem Aus- und Einschalten nicht im ZustandHALT befunden hat.

- als **Startmodus** ist **Im vorherigen Status starten** festgelegt und wenn der Run/Stop-Eingang nicht konfiguriert ist, und sich die Steuerung vor dem Aus- und Einschalten nicht im Zustand HALT befunden hat, oder der Schalter vor dem Aus- und Einschalten auf RUN gesetzt wurde.

c. Der Status der Steuerung ist EMPTY, wenn Folgendes zutrifft:

- Es liegt keine Bootapplikation vor, oder die Bootapplikation ist ungültig, oder

- Der Neustart wurde durch bestimmte Systemfehler veranlasst.
- d. Die Steuerung befindet sich im Zustand INVALID\_OS, wenn keine gültige Firmware vorhanden ist.
- 2. Die Forcierung wird aufrechterhalten, wenn die Bootanwendung erfolgreich geladen wird. Wenn nicht, wird die Forcierung gelöscht.
- 3. Die Diagnoseanweisungen für Fehler werden zurückgesetzt.
- Die Werte von Retain-Variablen werden wiederhergestellt, wenn der gespeicherte Kontext g
  ültig ist.
- 5. Die Werte von Retain-Persistent-Variablen werden wiederhergestellt, wenn der gespeicherte Kontext gültig ist.
- 6. Die nicht lokalisierten und nicht remanenten Variablen werden auf ihre Initialisierungswerte zurückgesetzt.
- 7. Die Werte der ersten 1000 %MW-Register werden wiederhergestellt, wenn der gespeicherte Kontext gültig ist.
- 8. Die Werte der Register %MW1000 bis %MW59999 werden auf 0 zurückgesetzt.
- 9. Die Feldbus-Kommunikationen werden nach dem erfolgreichen Laden der Bootapplikation angehalten und neu gestartet.

- Die Eingänge werden auf ihre Initialisierungswerte zurückgesetzt. Die Ausgänge werden auf ihre Hardware-Initialisierungswerte und dann auf ihre Software-Initialisierungswerte oder ihre Standardwerte zurückgesetzt, wenn keine Software-Initialisierungswerte definiert sind.
- 11. Die Post-Konfigurationsdatei wird gelesen, Seite 173:
- 12. Das Dateisystem der Steuerung wird initialisiert und die Zuordnung der zugehörigen Ressourcen (Sockets, Datei-Handles usw.) aufgehoben.

Das von der Steuerung verwendete Dateisystem muss durch Aus- und Wiedereinschalten der Steuerung regelmäßig neu initialisiert werden. Wenn Ihre Maschine nicht in regelmäßigen Zeitintervallen gewartet wird oder Sie eine unterbrechungsfreie Stromversorgung (USV) verwenden, muss die Steuerung mindestens einmal pro Jahr aus- und wiedereingeschaltet werden (Unterbrechung und erneute Aktivierung der Spannungsversorgung).

# HINWEIS

#### **BEEINTRÄCHTIGUNG DER LEISTUNG**

Starten Sie Ihre Steuerung mindestens einmal pro Jahr neu, indem Sie den Strom abschließen und dann wieder zuführen.

# Die Nichtbeachtung dieser Anweisungen kann Sachschäden zur Folge haben.

Einzelheiten zu den Variablen finden Sie unter Remanente Variablen, Seite 56.

**HINWEIS:** Der Test "Kontext prüfen" folgert, dass der Kontext gültig ist, wenn die Anwendung und die remanenten Variablen mit den in der Bootapplikation definierten Variablen identisch sind.

**HINWEIS:** Wenn der Run/Stop-Eingang seinen Strom aus derselben Quelle erhält wie die Steuerung, wird ein Spannungsverlust an diesem Eingang umgehend festgestellt, und die Steuerung reagiert so, als hätte sie einen STOP-Befehl empfangen. Wenn somit Steuerung und Run/Stop-Eingang aus derselben Quelle mit Strom versorgt werden, wird die Steuerung nach einem Stromausfall in der Regel im Zustand STOPPED neu gestartet, wenn der **Startmodus** auf **Im vorherigen Status starten** eingestellt wurde.

**HINWEIS:** Wenn Sie eine Online-Änderung am Anwendungsprogramm vornehmen, während sich die Steuerung im Zustand RUNNING oder STOPPED befindet, und Sie Ihre Boot-Anwendung nicht manuell aktualisieren, stellt die Steuerung beim nächsten Neustart eine Diskrepanz im Kontext fest. In diesem Fall werden die remanenten Variablen wie bei einem Befehl für ein Kalt-Reset zurückgesetzt, und die Steuerung wechselt in den Zustand STOPPED.

#### **Download einer Anwendung**

<u>Auswirkung:</u> Lädt die ausführbare Anwendung in den RAM-Speicher. Erstellt optional eine Boot-Anwendung im nicht-flüchtigen Speicher.

Ausgangsbedingungen: Zustand RUNNING, STOPPED, HALT und EMPTY.

Methoden zur Ausgabe eines Befehls zum Anwendungsdownload:

EcoStruxure Machine Expert:

Für den Download einer gesamten Anwendung stehen zwei Optionen zur Auswahl:

- Download-Befehl
- Mehrfach-Download-Befehl

Wichtige Informationen zu den Befehlen zum Anwendungsdownload finden Sie im Diagramm der Steuerungszustände.

 FTP: Laden der Bootapplikationsdatei in den nicht-flüchtigen Speicher unter Verwendung von FTP. Die aktualisierte Datei wird beim darauf folgenden Neustart angewendet.  SD-Karte: Laden der Bootapplikationsdatei in die Steuerung unter Verwendung einer SD-Karte. Die aktualisierte Datei wird beim darauf folgenden Neustart angewendet. Weitere Einzelheiten finden Sie unter Dateiübertragung mit SD-Karte, Seite 186.

Auswirkungen des EcoStruxure Machine Expert-Download-Befehls:

- 1. Die vorhandene Anwendung wird gestoppt und anschließend gelöscht.
- 2. Die neue Anwendung wird, sofern sie gültig ist, geladen und die Steuerung wechselt in den Zustand STOPPED.
- 3. Die Forcierung wird gelöscht.
- 4. Die Diagnoseanweisungen für Fehler werden zurückgesetzt.
- 5. Die Werte von Retain-Variablen werden auf ihre Initialisierungswerte zurückgesetzt.
- 6. Die Werte jeglicher Retain-Persistent-Variablen werden beibehalten.
- 7. Die nicht lokalisierten und nicht remanenten Variablen werden auf ihre Initialisierungswerte zurückgesetzt.
- 8. Die Werte der ersten 1000 %MW-Register werden beibehalten.
- 9. Die Werte der Register %MW1000 bis %MW59999 werden auf 0 zurückgesetzt.
- Die Feldbuskommunikation wird gestoppt. Anschließend wird der konfigurierte Feldbus der neuen Anwendung gestartet, sobald der Download abgeschlossen ist.
- 11. Integrierte Experten-E/A werden auf ihre vorherigen benutzerdefinierten Standardwerte zurückgesetzt und dann auf die neuen benutzerdefinierten Standardwerte gesetzt, sobald der Download abgeschlossen ist.
- 12. Die Eingänge werden auf ihre Initialisierungswerte zurückgesetzt. Die Ausgänge werden nach Abschluss des Downloads auf ihre Hardware-Initialisierungswerte und dann auf ihre Software-Initialisierungswerte oder ihre Standardwerte zurückgesetzt, wenn keine Software-Initialisierungswerte definiert sind.
- 13. Die Post-Konfigurationsdatei wird gelesen, Seite 173:

Einzelheiten zu den Variablen finden Sie unter Remanente Variablen, Seite 56.

Auswirkungen eines Download-Befehls über FTP oder SD-Karte:

Bis zum nächsten Neustart bleibt der Befehl ohne Wirkung. Beim nächsten Neustart hat dies dieselben Auswirkungen wie ein Neustart mit einem ungültigen Kontext. Siehe Neustart, Seite 52.

#### Fehlererkennung, Fehlertypen und Fehlerhandhabung

#### Fehlerverwaltung

Die Steuerung erkennt und verwaltet drei Fehlertypen:

- Externe Fehler
- · Anwendungsfehler
- Systemfehler

Diese Tabelle enthält eine Beschreibung der eventuell auftretenden Fehlertypen:

| Typ des<br>erkannten<br>Fehlers            | Beschreibung                                                                                                    | Resultierender<br>Steuerungszustand                |
|--------------------------------------------|----------------------------------------------------------------------------------------------------|----------------------------------------------------|
| Externe Fehler                             | Externe Fehler werden vom System im Zustand RUNNING oder STOPPED<br>erkannt, wirken sich jedoch nicht auf den laufenden Steuerungszustand aus. Ein<br>externer Fehler tritt in folgenden Fällen auf:                                                                                                    | RUNNING mit externem<br>Fehler:                    |
|                                            | Ein angeschlossenes Gerät generiert einen Fehler auf der Steuerung.                                                                                                    | Oder                                               |
|                                            | <ul> <li>Die Steuerung stellt einen Fehler bei einem externen Gerät fest, z. B. wenn<br/>das externe Gerät kommuniziert, jedoch nicht ordnungsgemäß für die<br/>Verwendung mit der Steuerung konfiguriert ist.</li> </ul>                                                                                                    | STOPPED mit externem<br>Fehler:                    |
|                                            | Die Steuerung erkennt einen Fehler bei einem Eingang.                                                                                                    |                                                    |
|                                            | <ul> <li>Die Steuerung erkennt eine Unterbrechung der Kommunikation mit einem<br/>Gerät.</li> </ul>                                                                                                    |                                                    |
|                                            | <ul> <li>Die Steuerung ist f ür ein Erweiterungsmodul konfiguriert, das nicht vorhanden<br/>ist oder nicht erkannt wurde oder anderweitig nicht als optionales Modul<br/>deklariert wurde<sup>(1)</sup>.</li> </ul>                                                                                                    |                                                    |
|                                            | <ul> <li>Die Bootapplikation im nicht-flüchtigen Speicher ist nicht mit der<br/>Bootapplikation im RAM-Speicher identisch.</li> </ul>                                                                                                    |                                                    |
| Anwendungsfehler                           | Ein Anwendungsfehler wird im Fall einer falschen Programmierung oder bei<br>Überschreiten des Watchdog-Schwellenwerts erkannt.                                                                                                    | HALT                                               |
| Systemfehler                               | Ein Systemfehler tritt auf, wenn die Steuerung in eine Bedingung wechselt, die<br>während der Laufzeit nicht gehandhabt werden kann. Die meisten derartigen<br>Bedingungen sind auf Firmware- oder Hardwareausnahmen zurückzuführen, doch<br>es gibt auch einige Fälle, in denen eine unsachgemäße Programmierung zu einem<br>Systemfehler führen kann, etwa bei dem Versuch, in einen Speicherbereich zu<br>schreiben, der während der Laufzeit reserviert ist, oder bei Auftreten eines System-<br>Watchdogs: | BOOTING → EMPTY                                    |
|                                            | HINWEIS: Einige Systemfehler können während der Laufzeit verwaltet werden und werden daher wie Anwendungsfehler behandelt.                                                                                                    |                                                    |
| (1) Erweiterungsmoo<br>Bus physisch vorhar | dule können aus verschiedenen Gründen als fehlend angezeigt werden, auch wenn dar<br>nden ist. Weitere Informationen finden Sie unter Allgemeine Beschreibung der E/A-Kon                                                                                                    | s fehlende E/A-Modul auf dem figuration, Seite 84. |

**HINWEIS:** Ausführlichere Diagnoseinformationen finden Sie im Modicon M241 Logic Controller PLCSystem – Bibliothekshandbuch.

#### **Remanente Variablen**

#### Überblick

Der Wert remanenter Variablen kann im Fall von Stromausfällen, Neustarts, Resets und Anwendungsdownloads entweder reinitialisiert oder beibehalten werden. Es gibt zahlreiche Typen von remanenten Variablen, die jeweils einzeln als "Retain" oder "Persistent" oder kombiniert als "Retain-Persistent" deklariert werden.

**HINWEIS:** Bei dieser Steuerung weisen als "Persistent" deklarierte Variablen dasselbe Verhalten auf wie solche, die als "Retain-Persistent" deklariert wurden.

Diese Tabelle beschreibt das Verhalten von remanenten Variablen in den einzelnen Fällen:

| Aktion                                           | VAR | VAR RETAIN | VAR GLOBAL RETAIN<br>PERSISTENT |
|--------------------------------------------------|-----|------------|---------------------------------|
| Online Change am<br>Anwendungsprogramm           | Х   | Х          | х                               |
| Online-Change zum Ändern der Bootapplikation (1) | -   | Х          | х                               |
| Stoppen                                          | Х   | Х          | Х                               |
| Aus- und Einschalten                             | -   | Х          | Х                               |
| Reset warm                                       | -   | X (2)      | Х                               |
| Reset (kalt)                                     | -   | -          | Х                               |
| Reset (Ursprung)                                 | -   | -          | -                               |
| Reset Ursprung Gerät                             | -   | -          | -                               |

| Aktion                                                                                                    | VAR                                  | VAR RETAIN                             | VAR GLOBAL RETAIN<br>PERSISTENT |  |  |  |  |
|----------------------------------------------------------------------------------------------------|--------------------------------------|----------------------------------------|---------------------------------|--|--|--|--|
| Download des<br>Anwendungsprogramms mit<br>EcoStruxure Machine Expert <sup>(3)</sup>                                                                                                    | -                                    | _                                      | Х                               |  |  |  |  |
| Download des<br>Anwendungsprogramms mit einer<br>SD-Karte <sup>(3)</sup>                                                                                                    | _                                    | -                                      | -                               |  |  |  |  |
| (X) Der Wert wird beibehalten.                                                                                                    |                                      |                                        |                                 |  |  |  |  |
| (–) Der Wert wird neu initialisiert.                                                                                                    |                                      |                                        |                                 |  |  |  |  |
| (1) Die Werte von Retain-Variablen werden beibehalten, wenn ein Online-Change nur den Code-Teil der Boot-Anwendung ändert (z. B. $a:=a+1$ ; $=>a:=a+2$ ;). In allen anderen Fällen werden die Retain-Variablen reinitialisiert. |                                      |                                        |                                 |  |  |  |  |
| (2) Weitere Informationen zu VAR RETAIN finden Sie unter Auswirkungen des Befehls "Reset (warm)", Seite 49.                                                                                                    |                                      |                                        |                                 |  |  |  |  |
| (3) Wenn die heruntergeladene Anw<br>vorhandene Anwendung enthält, bei                                                                                                    | endung dieselbe<br>nalten die Retair | en Retain-Persist<br>n-Variablen ihren | ent-Variablen wie die<br>Wert.  |  |  |  |  |

**HINWEIS:** Die ersten 1000 %MW werden automatisch beibehalten und persistent, wenn keine Variable mit ihnen verknüpft ist. Ihre Werte bleiben nach einem Neustart/warmen Reset/kalten Reset erhalten. Die übrigen %MW werden als VAR verwaltet.

Beispiel: Ihr Programm enthält Folgendes:

VAR myVariable AT %MW0 : WORD; END\_VAR

MW0 verhält sich wie <code>myVariable</code> (wird nicht beibehalten und ist nicht persistent).

#### Hinzufügen von Retain-Persistent-Variablen

Retain-Persistent-Variablen (**VAR GLOBAL PERSISTENT RETAIN**) werden im Fenster **PersistentVars** deklariert:

| Schritt | Aktion                                                             |
|---------|--------------------------------------------------------------------|
| 1       | Wählen Sie in der Anwendungsbaumstruktur den Knoten Anwendung aus. |
| 2       | Klicken Sie auf die rechte Maustaste.                              |
| 3       | Wählen Sie Objekte hinzufügen > Persistente Variablen aus.         |
| 4       | Klicken Sie auf <b>Hinzufügen</b> .                                |
|         | Ergebnis: Das Fenster PersistentVars wird angezeigt.               |

# Geräte-Editor der Steuerung

# Einführung

In diesem Kapitel wird die Konfiguration der Steuerung beschrieben.

### Steuerungsparameter

#### Steuerungsparameter

Um den Geräteeditor zu öffnen, doppelklicken Sie in der Gerätebaumstruktur auf MyController:

|   | M 🛐          | lyController   | ×                   |                             |                       |                  |                  |                      |                 |              |                            |        | •             |
|---|--------------|----------------|---------------------|-----------------------------|-----------------------|------------------|------------------|----------------------|-----------------|--------------|----------------------------|--------|---------------|
| К | ommunikation | seinstellungen | Anwendungen Dateien | Protokoll SPS-Einstellungen | Dienste 🗮 IEC-Objekte | Task-Aufstellung | Ethernet-Dienste | Benutzer und Gruppen | Zugriffs rechte | Symbolrechte | OPC-UA-Serverkonfiguration | Status | Informationen |
|   | 1 🔆 🖉        | 1 2 7          | <   🛠   🛠           |                             |                       |                  |                  |                      |                 |              |                            |        |               |
|   | C            | Steuerung      | ProjectName         | IP_Address                  | TimeSinceBo           | ot               | NodeName         | Proje                | ctAuthor        | F\           | N_Version                  |        |               |
|   |              |                |                     |                             |                       |                  |                  |                      |                 |              |                            |        |               |
|   |              |                |                     |                             |                       |                  |                  |                      |                 |              |                            |        |               |

### Beschreibung der Registerkarten

| Registerkarte                              | Beschreibung                                                                                                    | Einschränkung             |
|--------------------------------------------|----------------------------------------------------------------------------------------------------|---------------------------|
| Kommunikationseinstel-<br>lungen, Seite 59 | <ul> <li>Ermöglicht die Verwaltung der Verbindung zwischen PC und Steuerung:</li> <li>Suchen einer Steuerung im Netzwerk</li> <li>Anzeigen der Liste der verfügbaren Steuerungen, über die Sie eine Verbindung<br/>zur ausgewählten Steuerung herstellen und die Anwendung in der Steuerung<br/>verwalten können.</li> </ul>                                                                                                    | Nur Online-<br>Modus      |
|                                            | <ul> <li>Physisches Erkennen der Steuerung vom Geräteeditor aus</li> <li>Ändern der Kommunikationseinstellungen der Steuerung</li> <li>Die Steuerungsliste wird je nach den Kommunikationseinstellungen über NetManage oder über den aktiven Pfad erkannt. Um auf die Kommunikationseinstellungen zuzugreifen, klicken Sie in der Menüleiste auf Projekt &gt; Projekteinstellungen<br/>Weitere Informationen finden Sie im EcoStruxure Machine Expert - Programmierhandbuch (Kommunikationseinstellungen).</li> </ul> |                           |
| Anwendungen                                | Zeigt die auf der Steuerung ausgeführte Anwendung und ermöglicht das Entfernen der Anwendung aus der Steuerung.                                                                                                    | Nur Online-<br>Modus      |
| Dateien, Seite 24                          | Dateiverwaltung zwischen PC und Steuerung.<br>Auf dieser Registerkarte kann nur jeweils ein Logic-Controller-Datenträger angezeigt<br>werden. Wenn eine SD-Karte eingelegt wird, wird unter "Dateien" der Inhalt der SD-<br>Karte angezeigt. Andernfalls wird auf dieser Registerkarte der Inhalt des<br>Verzeichnisses /usr des internen nicht-flüchtigen Speichers der Steuerung angezeigt.                                                                                                    | Nur Online-<br>Modus      |
| Protokoll                                  | Anzeigen der Protokolldatei der Steuerung.                                                                                                    | Nur Online-<br>Modus      |
| <b>SPS-Einstellungen</b> , Seite 60        | <ul> <li>Konfiguration von:</li> <li>Anwendungsname</li> <li>E/A-Verhalten bei Stopp</li> <li>Buszyklus-Optionen</li> </ul>                                                                                                    | -                         |
| Dienste, Seite 61                          | Hier können Sie die Online-Dienste der Steuerung konfigurieren (RTC, Geräteidentifizierung).                                                                                                    | Nur Online-<br>Modus      |
| IEC-Objekte                                | Ermöglicht den Zugriff auf das Gerät von der IEC-Anwendung aus über die aufgelisteten Objekte. Zeigt eine Überwachungsansicht im Online-Modus an. Weitere Informationen finden Sie unter IEC-Objekt in der CODESYS-Onlinehilfe.                                                                                                    | -                         |
| Task-Aufstellung                           | Zeigt einer Liste der E/As und deren Zuordnung zu Tasks an.                                                                                                    | Erst nach<br>Kompilierung |
| Ethernet-Dienste                           | Auf der Registerkarte <b>IP-Routing</b> können Sie die Routen und die netzwerkübergreifende Transparenz über die Optionen für <b>IP-Routing</b> konfigurieren.                                                                                                    | -                         |

| Registerkarte                        | Beschreibung                                                                                                    | Einschränkung |
|--------------------------------------|----------------------------------------------------------------------------------------------------|---------------|
|                                      | HINWEIS: Diese Registerkarte ist leer, wenn in der Konfiguration keine Ethernet-<br>Verbindung verfügbar ist.                                                                                                    |               |
| Benutzer und Gruppen                 | Die Registerkarte <b>Benutzer und Gruppen</b> steht für Geräte zur Verfügung, die die<br>Online-Benutzerverwaltung unterstützen. Hier können Sie Benutzer und<br>Zugriffsgruppen einrichten und ihnen Zugriffsrechte zuweisen, um den Zugriff auf<br>EcoStruxure Machine Expert-Projekte und -Geräte im Online-Modus zu steuern.<br>Weitere Informationen finden Sie im EcoStruxure Machine Expert<br>Programmierhandbuch. | -             |
| Zugriffsrechte                       | Auf der Registerkarte <b>Zugriffsrechte</b> können Sie die Gerätezugriffsrechte von Benutzern festlegen.                                                                                                    | -             |
|                                      | Weitere Informationen finden Sie im EcoStruxure Machine Expert<br>Programmierhandbuch.                                                                                                    |               |
| Symbolrechte                         | Erlaubt es dem Administrator, den Zugriff für Benutzer und Gruppen auf die<br>Symbolgruppen zu konfigurieren. Weitere Informationen finden Sie unter<br>Symbolkonfiguration in der CODESYS-Onlinehilfe.                                                                                                    | -             |
| Konfiguration des OPC-<br>UA-Servers | Zeigt das Fenster OPC-UA-Serverkonfiguration, Seite 167 an.                                                                                                    | -             |
| Status                               | Nicht verwendet.                                                                                                    | _             |
| Informationen                        | Zeigt allgemeine Informationen zum Gerät an (Name, Beschreibung, Hersteller, Version, Bild).                                                                                                    | -             |

### Kommunikationseinstellungen

### Einführung

Auf dieser Registerkarte können Sie die Verbindung zwischen PC und Steuerung verwalten. Die folgenden Funktionen stehen zur Verfügung:

- Suchen einer Steuerung im Netzwerk
- Anzeigen der Liste der verfügbaren Steuerungen, über die Sie eine Verbindung zur ausgewählten Steuerung herstellen und die Anwendung in der Steuerung verwalten können.
- · Physisches Erkennen der Steuerung vom Geräteeditor aus
- Ändern der Kommunikationseinstellungen der Steuerung

Sie können den Anzeigemodus der Registerkarte **Kommunikationseinstellungen** ändern:

- **Einfacher Modus**. Siehe EcoStruxure Machine Expert, Programmierhandbuch.
- Klassischer Modus. Siehe EcoStruxure Machine Expert, Programmierhandbuch.
- **Steuerungsauswahlmodus**. Siehe EcoStruxure Machine Expert, Programmierhandbuch.

#### Bearbeiten der Kommunikationseinstellungen

Im Steuerungsauswahlmodus können Sie im Fenster Kommunikationseinstellungen bearbeiten die Ethernet-Kommunikationseinstellungen ändern. Klicken Sie dafür auf die Registerkarte Kommunikationseinstellungen. Die Liste der im Netzwerk verfügbaren Steuerungen wird angezeigt. Wählen Sie die gewünschte Zeile aus, klicken Sie mit der rechten Maustaste darauf, und klicken Sie im Kontextmenü auf Kommunikationseinstellungen bearbeiten....

Es gibt zwei Möglichkeiten, die Ethernet-Einstellungen im Fenster **Kommunikationseinstellungen bearbeiten** zu konfigurieren:

Ohne die Option Einstellungen permanent speichern:

Konfigurieren Sie die Kommunikationsparameter und klicken Sie auf **OK**. Diese Einstellungen werden sofort wirksam und gehen bei einem Reset der Steuerung verloren. Bei den nächsten Resets werden die in der Anwendung konfigurierten Kommunikationsparameter verwendet.

• Mit der Option Einstellungen permanent speichern:

Sie können auch die Option **Einstellungen permanent speichern** aktivieren, bevor Sie auf **OK** klicken. Wenn diese Option aktiviert ist, werden beim Reset an Stelle der in der EcoStruxure Machine Expert-Anwendung konfigurierten Ethernet-Parameter immer die hier konfigurierten Ethernet-Parameter berücksichtigt.

Weitere Informationen zur Ansicht **Kommunikationseinstellungen** im Geräteeditor finden Sie im EcoStruxure Machine Expert Programmierhandbuch.

### **SPS-Einstellungen**

### Überblick

#### Die folgende Abbildung zeigt die Registerkarte SPS-Einstellungen:

| Applikation für E/A-Behandlung: | Anwendung                                                        | ~                    |
|---------------------------------|------------------------------------------------------------------|----------------------|
| SPS-Einstellungen               |                                                                  |                      |
| E/A im STOP-Zustand ak          | tualisieren                                                      |                      |
| Verhalten der Ausgänge bei Stop | Alle Ausgänge auf Standardwert setzen                            | ✓                    |
| Variablen immer aktualisieren   | Deaktiviert (nur aktualisieren, wenn in einer<br>Task verwendet) | <b>~</b>             |
| Buszyklus-Optionen              | MAST                                                             | J                    |
| Zusäteliska Einstellungen       |                                                                  |                      |
|                                 | Distance Fire                                                    | No. 21 - Add America |
| Force-variablen für E/A-A       | Dolid erzeugen                                                   | serate aktivieren    |
| E/A-Warnungen als Fehle         | r anzeigen                                                       |                      |
|                                 |                                                                  |                      |
| Startmodus-Optionen             |                                                                  |                      |
| Startmodus-Optionen Startmodus  | Im vorherigen Status starten                                     | <b>v</b>             |

| Element                      |                                             | Beschreibung                                                                                                    |  |  |
|------------------------------|---------------------------------------------|----------------------------------------------------------------------------------------------------|--|--|
| Anwendung für E/A-Behandlung |                                             | Ist standardmäßig auf "Applikation" eingestellt, da in der Steuerung nur eine Anwendung vorhanden ist.                                                                                                    |  |  |
| SPS-<br>Einstellungen        | E/A im STOP-Zustand aktualisieren           | Wenn diese Option aktiviert ist (Standardeinstellung), werden die Werte der Ein- und Ausgangskanäle auch aktualisiert, wenn die Steuerung gestoppt wurde.                                                                                                    |  |  |
|                              | Verhalten der<br>Ausgänge bei Stop          | Wählen Sie aus der Liste eine der folgenden Optionen aus, um zu konfigurieren, auf welche Weise die Werte der Ausgangskanäle im Fall eines Steuerungsstopps gehandhabt werden sollen:                                                                                                    |  |  |
|                              |                                             | Aktuelle Werte beibehalten                                                                                                    |  |  |
|                              |                                             | Alle Ausgänge auf Standardwert setzen                                                                                                    |  |  |
|                              | Variablen immer<br>aktualisieren            | Standardmäßig auf Aktiviert 1 (Buszyklus-Task verwenden, wenn in keiner anderen Task verwendet) und kann nicht bearbeitet werden.                                                                                                    |  |  |
| Buszyklus-<br>Optionen       | Buszyklus-Task                              | Diese Konfigurationseinstellung ist die übergeordnete Einstellung für alle Parameter der <b>Buszyklus-Task</b> , die in der <b>Gerätebaumstruktur</b> der Anwendung verwendet werden.                                                                                                    |  |  |
|                              |                                             | Einige Geräte mit zyklischen Aufrufen, wie z. B. der <b>CANopen-Manager</b> , können einer bestimmten Task zugeordnet werden. Wenn für die Einstellung des Geräts die Einstellung <b>Zykluseinstellungen des übergeordneten Busses verwenden</b> eingegeben wurde, wird die Einstellung für die Steuerung verwendet. |  |  |
|                              |                                             | Diese Auswahlliste enthält alle Tasks, die derzeit in der aktiven Anwendung definiert sind.<br>Die Standardeinstellung ist "MAST-Task".                                                                                                    |  |  |
|                              |                                             | HINWEIS: < Unspezifiziert> bedeutet, dass die Task im Modus der "Langsamsten<br>zyklischen Task" ausgeführt wird.                                                                                                    |  |  |
| Zusätzliche<br>Einstellungen | Force-Variablen für E/<br>A-Abbild erzeugen | Nicht verwendet.                                                                                                    |  |  |
|                              | Diagnose für Geräte<br>aktivieren           | Nicht verwendet.                                                                                                    |  |  |

| Element                 |                                      | Beschreibung                                                                                                    |  |  |
|-------------------------|--------------------------------------|----------------------------------------------------------------------------------------------------|--|--|
|                         | E/A-Warnungen als<br>Fehler anzeigen | Nicht verwendet.                                                                                                    |  |  |
| Startmodus-<br>Optionen | Startmodus                           | Diese Option definiert den Startmodus beim Einschalten. Weitere Informationen finden Sie<br>im Zustandsdiagramm, Seite 37. |  |  |
|                         |                                      | Wählen Sie mit dieser Option einen der folgenden Startmodi aus:                                                            |  |  |
|                         |                                      | Im vorherigen Zustand starten                                                                                              |  |  |
|                         |                                      | Start in STOP                                                                                                    |  |  |
|                         |                                      | Start in RUN                                                                                                    |  |  |

### Dienste

#### Registerkarte "Dienste"

Die Registerkarte Dienste ist in drei Bereiche unterteilt:

- RTC-Konfiguration
- Geräte-ID
- Post-Konfiguration

Die folgende Abbildung zeigt die Registerkarte Dienste:

| SPS-Zeit                       |                                         | Lesen           |
|--------------------------------|-----------------------------------------|-----------------|
| Lokalzeit -<br>Datum:<br>Zeit: | Dienstag 6. September 2016              | Schreiben       |
| Geräte-ID                      | Mit Datum/Uhrzeit des Gebietsschemas    | synchronisieren |
| Firmware                       | e-Version:                              |                 |
| Boot-Ver                       | rsion:                                  |                 |
| Koproze                        | ssorversion:                            |                 |
| Post-Konfig                    | guration                                |                 |
| Parameter                      | durch Post-Konfiguration überschrieben: |                 |
|                                |                                         |                 |

**HINWEIS**: Sie müssen mit der Steuerung verbunden sein, Steuerungsinformationen zu erhalten.

| Element               |           | Beschreibung                                                                                                    |
|-----------------------|-----------|----------------------------------------------------------------------------------------------------|
| RTC-<br>Konfiguration | SPS-Zeit  | Zeigt das aus der Steuerung ausgelesene Datum und die entsprechende Uhrzeit an,<br>sobald auf die Schaltfläche <b>Lesen</b> geklickt wird. Eine Konvertierung wird nicht angewendet.<br>Dieses schreibgeschützte Feld ist anfänglich leer. Wenn <b>Als UTC schreiben</b> ausgewählt<br>ist, dann ist die <b>SPS-Zeit</b> in UTC (Coordinated Universal Time) angegeben.                                                                           |
|                       | Lesen     | Liest das in der Steuerung gespeicherte Datum und die zugehörige Uhrzeit und zeigt die Datums- und Uhrzeitwerte im Feld <b>SPS-Zeit</b> an.                                                                                                    |
|                       | Lokalzeit | Hier können Sie ein Datum und eine Uhrzeit angeben, die an die Steuerung gesendet<br>werden, wenn auf die Schaltfläche <b>Schreiben</b> geklickt wird. Falls erforderlich, passen Sie<br>die Standardwerte an, bevor Sie auf die Schaltfläche <b>Schreiben</b> klicken. In einem<br>Meldungsfeld werden Sie über das Ergebnis des Befehls informiert. Im Datums- und<br>Uhrzeitfeld werden ursprünglich die aktuellen PC-Einstellungen angezeigt. |

| Element            |                                                               | Beschreibung                                                                                                    |
|--------------------|---------------------------------------------------------------|----------------------------------------------------------------------------------------------------|
|                    | Schreiben                                                     | Schreibt das im Feld <b>Lokalzeit</b> definierte Datum und die zugehörige Uhrzeit in die<br>Steuerung. In einem Meldungsfeld werden Sie über das Ergebnis des Befehls informiert.<br>Aktivieren Sie das Kontrollkästchen <b>Als UTC schreiben</b> , bevor Sie diesen Befehl<br>ausführen, wenn die Werte im UTC-Format geschrieben werden sollen. |
|                    | Mit Datum/Uhrzeit<br>des<br>Gebietsschemas<br>synchronisieren | Hiermit können Sie die PC-Einstellungen direkt senden. In einem Meldungsfeld werden Sie<br>über das Ergebnis des Befehls informiert. Wählen Sie <b>Als UTC schreiben</b> aus, bevor Sie<br>diesen Befehl ausführen, wenn das UTC-Format verwendet werden soll. Verwenden Sie<br>die UTC-Zeit, wenn Sie eine sichere Verbindung verwenden.         |
| Geräte-ID          |                                                               | Zeigt die <b>Firmware-Version</b> , die <b>Boot-Version</b> und die <b>Koprozessor-Version</b> der ausgewählten Steuerung an, sofern verbunden.                                                                                                    |
| Post-Konfiguration |                                                               | Zeigt die von der Post-Konfiguration, Seite 173 überschriebenen Anwendungsparameter an.                                                                                                    |

### **Ethernet-Dienste**

#### **IP-Routing**

Auf der Unterregisterkarte **IP-Routing** können Sie die IP-Routen in der Steuerung konfigurieren.

Der Parameter **IP-Weiterleitung aktivieren** verweist auf die auf der Konfigurationsseite des TM4ES4 Ethernet-Moduls festgelegten Optionen (Option nicht verfügbar am integrierten Ethernet-Port).

Ist der Dienst deaktiviert, wird die Kommunikation nicht von einem Netzwerk zum anderen weitergeleitet. In diesem Fall kann nicht mehr über das Steuerungsnetzwerk auf die Geräte im Gerätenetzwerk zugegriffen werden und entsprechende Funktionen wie der Gerätezugriff über Webseiten oder die Inbetriebnahme von Geräten über DTM, EcoStruxure Machine Expert - Safety usw. sind nicht mehr verfügbar.

Der M241 Logic Controllerkann über bis zu zwei Ethernet-Schnittstellen verfügen. Für die Kommunikation mit Remote-Netzwerken, die mit verschiedenen Ethernet-Schnittstellen verbunden sind, ist eine Routingtabelle erforderlich. Das Gateway ist die IP-Adresse, die für die Verbindung mit dem Remote-Netzwerk verwendet wird. Sie muss sich im lokalen Netzwerk der Steuerung befinden.

Verwenden Sie die Routingtabellen zur Verwaltung der IP-Weiterleitung.

Um eine Route hinzuzufügen, doppelklicken Sie auf **Meine Steuerung** und klicken Sie dann auf **Ethernet-Dienste > IP-Routing > Route hinzufügen**.

|                | igen Anwend | ungen  | Datelen | Protokoll | SPS-Einstellungen | Dienste | EC-Objekte    | Task-Aufste | ellung | Ethernet-Dienste | Benutzer und Gruppen |
|----------------|-------------|--------|---------|-----------|-------------------|---------|---------------|-------------|--------|------------------|----------------------|
| IP-Routing     |             |        |         |           |                   |         |               |             |        |                  |                      |
| Routingtabelle | ;<br>       |        |         |           |                   |         |               |             |        |                  |                      |
| Netzwerk       | ziel        | vetzwe | rkmask  | Ga        | teway             |         |               |             |        |                  |                      |
|                |             |        |         |           |                   |         |               |             |        |                  |                      |
|                |             |        | Rout    | e bearb   | eiten             |         |               | ×           |        |                  |                      |
|                |             |        |         |           |                   |         |               |             |        |                  |                      |
|                |             |        | Net     | zwerkzi   | el                | 10.1    | 00 . 100 . 0  |             |        |                  |                      |
|                |             |        | Net     | zwerkm    | aske              | 255 . 2 | 255 . 255 . 0 | )           |        |                  |                      |
|                |             |        | Gat     | eway      |                   | 172     | . 16 . 4 . 0  |             |        |                  |                      |
|                |             |        |         |           | ОК                | Abbi    | rechen        |             |        |                  |                      |
|                |             |        |         |           |                   |         |               |             |        |                  |                      |
|                |             |        |         |           |                   |         |               |             |        |                  |                      |
|                |             |        |         |           |                   |         |               |             |        |                  |                      |

Aus Gründen der Netzwerksicherheit ist die TCP/IP-Weiterleitung standardmäßig deaktiviert. Aus diesem Grund müssen Sie die TCP/IP-Weiterleitung manuell

aktivieren, wenn Sie über die Steuerung auf Geräte zugreifen möchten. Dadurch kann das Netzwerk jedoch Cyberangriffen ausgesetzt werden, wenn Sie nicht zusätzliche Maßnahmen zum Schutz Ihres Unternehmens ergreifen. Darüber hinaus können Sie an Gesetze und Vorschriften hinsichtlich Cybersicherheit gebunden sein.

# **A**WARNUNG

#### NICHT AUTHENTIFIZIERTER ZUGRIFF UND NACHFOLGENDER NETZWERKANGRIFF

- Beachten und respektieren Sie alle geltenden nationalen, regionalen und lokalen Gesetze und Vorschriften zur Cybersicherheit und zu personenbezogenen Daten, wenn Sie die TCP/IP-Weiterleitung in einem Industrienetzwerk aktivieren.
- · Isolieren Sie Ihr Industrienetzwerk von anderen Netzwerken in Ihrer Firma.
- Schützen Sie alle Netzwerke vor unberechtigtem Zugriff mithilfe von Firewalls, VPNs oder anderen bewährten Schutzma
  ßnahmen.

Die Nichtbeachtung dieser Anweisungen kann Tod, schwere Verletzungen oder Sachschäden zur Folge haben.

### Benutzerrechte

#### Einführung

Benutzerrechte beinhalten die folgenden Elemente: **Benutzer**, **Gruppe**, **Objekt**, **Operation**, **Benutzerrechte**, **Zugriffsrechte**. Mit diesen Elementen können Benutzerkonten und Benutzerzugriffsrechte verwaltet werden, um den Zugriff auf die globalen Projekte zu steuern.

- Ein **Benutzer** ist eine Person oder ein Dienst mit bestimmten **Benutzerrechten**.
- Eine **Gruppe** ist eine **Persona** oder eine **Funktion**. Diese ist vordefiniert oder wird hinzugefügt. Jede **Gruppe** ermöglicht Zugriffe über das **Objekt**.
- Ein **Objekt** besteht aus vordefinierten Zugriffen über die **Operation**.
- Eine **Operation** ist die mögliche Elementaraktion.
- Benutzerrechte sind die möglichen Zugriffsrechte: ANZEIGEN, ÄNDERN, AUSFÜHREN und HINZUFÜGEN–ENTFERNEN für die dedizierte Operation.

Weitere Informationen finden Sie im EcoStruxure Machine Expert Programmierhandbuch.

#### Benutzername und Passwörter

Benutzername und Passwort werden nicht standardmäßig festgelegt. In dieser Tabelle wird beschrieben, wie Sie sich anmelden:

| Server/Funktion               | Erste Verbindung oder Verbindung nach "Auf<br>Standardwerte zurücksetzen" / "Reset Ursprung"<br>/ "Reset Ursprung Gerät"                                                                                                    | Benutzerrechte<br>aktiviert                                                             | Verbindung nach<br>Benutzerrechte deaktiviert    |
|-------------------------------|----------------------------------------------------------------------------------------------------|-----------------------------------------------------------------------------------------|--------------------------------------------------|
| EcoStruxure<br>Machine Expert | Sie müssen zunächst einen Benutzernamen und ein<br>Passwort erstellen.<br>HINWEIS: Der Benutzername und das<br>Passwort, die Sie während der ersten<br>Verbindung erstellen, verfügen über<br>Administratorrechte.<br>HINWEIS: Informationen zu verlorenen<br>Benutzernamen und Passwörtern finden Sie<br>unter Fehlerbehebung, Seite 71. | Benutzername:<br>konfigurierter<br>Benutzername<br>Passwort:<br>konfiguriertes Passwort | Kein Benutzername oder<br>Passwort erforderlich. |
| Webserver                     | Keine Anmeldung möglich                                                                                                    | <b>Benutzername</b> :<br>konfigurierter<br>Benutzername                                 | Benutzername: Anonymous                          |

| Server/Funktion                   | Erste Verbindung oder Verbindung nach "Auf<br>Standardwerte zurücksetzen" / "Reset Ursprung"<br>/ "Reset Ursprung Gerät" | Benutzerrechte<br>aktiviert                                                             | Verbindung nach<br>Benutzerrechte deaktiviert    |
|-----------------------------------|----------------------------------------------------------------------------------------------------|-----------------------------------------------------------------------------------------|--------------------------------------------------|
|                                   |                                                                                                    | Passwort:<br>konfiguriertes Passwort                                                    | Passwort: Kein Passwort erforderlich.            |
| FTP-Server                        | Keine Anmeldung möglich                                                                                                  | Benutzername:<br>konfigurierter<br>Benutzername<br>Passwort:<br>konfiguriertes Passwort | Benutzername: Anonymous<br>Passwort: Anonymous   |
| OPC-UA                            | Keine Anmeldung möglich                                                                                                  | Benutzername:<br>konfigurierter<br>Benutzername<br>Passwort:<br>konfiguriertes Passwort | Benutzername: Anonymous<br>Passwort: Anonymous   |
| Funktion<br>Gerätenamen<br>ändern | Keine Anmeldung möglich                                                                                                  | Benutzername:<br>konfigurierter<br>Benutzername<br>Passwort:<br>konfiguriertes Passwort | Kein Benutzername oder<br>Passwort erforderlich. |

### **A**WARNUNG

#### UNBEFUGTER DATEN- UND/ODER ANWENDUNGSZUGRIFF

- Schützen Sie den Zugriff auf den FTP-/Web-/OPC-UA-Server mithilfe der Benutzerrechte.
- Wenn Sie die Benutzerrechte deaktivieren, sollten Sie auch die Server deaktivieren, um unerwünschten bzw. unbefugten Zugriff auf Ihre Anwendung und/oder Ihre Daten zu verhindern.

Die Nichtbeachtung dieser Anweisungen kann Tod, schwere Verletzungen oder Sachschäden zur Folge haben.

**HINWEIS:** Die anonyme Anmeldung kann durch Deaktivieren der Benutzerrechte auf der Seite **Benutzerverwaltung** des Webservers, Seite 107 erneut ermöglicht werden.

HINWEIS: Die folgenden Zeichen werden von der Steuerung unterstützt:

- Benutzername: a...z A...Z 0...9 = []\; ', . / @ # \$ % ^ & \* ()\_+ {}|: "<>?`~
- Passwort: a...z A...Z 0...9 = []\; ', . / @ # \$ % ^ & \* () \_ + {} |: " <> ?
   `~ und Leerzeichen

Die Länge ist auf 60 Zeichen begrenzt.

#### Standardbenutzer und -gruppen

Diese Tabelle gibt den Namen und die Beschreibung der vordefinierten standardmäßigen **Gruppen** an:

HINWEIS: Der Administrator kann bei Bedarf eine neue Gruppe definieren.

| Gruppenname                        | Gruppenbeschreibung                                    |
|------------------------------------|--------------------------------------------------------|
| Administrator                      | Verwaltet alle Benutzerrechte.                         |
|                                    | Wird bei der ersten Verbindung erstellt.               |
| Persona                            |                                                        |
| Persona Designer/<br>Programmierer | Gruppe, die sich dem Design der Anwendung widmet.      |
| Persona Operator                   | Gruppe, die sich der Verwendung der Anwendung widmet.  |
| Persona Web Designer               | Gruppe, die sich der Verwaltung des Webservers widmet. |

| Gruppenname                     | Gruppenbeschreibung                                                             |
|---------------------------------|---------------------------------------------------------------------------------|
| Persona Kommunikation           | Gruppe, die sich der Verwaltung der Kommunikationsfunktionen widmet.            |
| Persona Wartung                 | Gruppe, die sich der Wartung der Anwendung widmet.                              |
| Funktion                        |                                                                                 |
| Funktion Externe Medien         | Gruppe, um die Verwendung eines externen Befehls (von SD-Karte) zu ermöglichen. |
| Funktion Dateizugriff           | Gruppe, um Berechtigungen auf der Registerkarte "Dateien" zuzulassen.           |
| Funktion FTP                    | Gruppe, um die Verwendung des FTP zu ermöglichen.                               |
| Funktion<br>Symbolkonfiguration | Gruppe, um den Zugriff auf die <b>Symbolkonfiguration</b> zu ermöglichen.       |
| Funktion Webzugriff             | Gruppe, um den Befehl auf dem Webserver zuzulassen.                             |
| Funktion Überwachung            | Gruppe, um die Überwachung von IEC-Variablen zu ermöglichen.                    |
| Funktion OPC UA                 | Gruppe, um den Zugriff auf den OPC-UA-Server zu ermöglichen.                    |
| Funktion Variable               | Gruppe, um das Lesen/Schreiben von IEC-Variablen zu ermöglichen.                |

#### Objektnamen

Diese Tabelle gibt den Namen und die Beschreibung der vordefinierten Objekte an:

| Objektname     | Objektbeschreibung                                                                                           |
|----------------|----------------------------------------------------------------------------------------------------|
| Gerät          | Objekt, das sich auf die Verbindung der Steuerung über EcoStruxure Machine Expert bezieht.                   |
| ExternalCmd    | Objekt im Zusammenhang mit dem Skriptbefehl (Clone und CloneCheck).                                          |
| FTP            | Objekt, das sich auf den FTP-Zugriff (Verbindung, Upload und Download auf FTP-Server) bezieht.               |
| Logger         | Objekt, das sich auf den Meldungslogger bezieht.                                                             |
| OPC_UA         | Objekt, das sich auf den OPC-UA-Server (Verbindung, Lesen und Schreiben von Variablen) bezieht.              |
| SPS-Logik      | Objekt, das sich auf die Anwendung in der Steuerung bezieht.                                                 |
| Einstellungen  | Objekt, das sich auf die Einstellungen in der Steuerung (Knotenname) bezieht.                                |
| UserManagement | Objekt, das sich auf die Verwaltung von Benutzerrechten bezieht.                                             |
| Web            | Objekt, das sich auf den Zugriff auf den Webserver bezieht.                                                  |
| FileSystem     | Objekt, das sich auf den Dateizugriff bezieht (beim Zugriff über die Registerkarte "Dateien" der Steuerung). |

#### Betriebsfunktionen

Diese Liste gibt den Namen der möglichen vordefinierten Operationen an:

- SD-Kartenbefehl
  - Skriptbefehl: Neustart
  - Skriptbefehl: SET\_NODE\_NAME
  - Skriptbefehl: FIREWALL\_INSTALL
  - Skriptbefehl: Löschen
  - Skriptbefehl: Download
  - Skriptbefehl: Upload
  - Skriptbefehl: UpdateBoot
  - Klonvorgang (Inhalte der Steuerung auf leere SD-Karte klonen)
- FTP-Server-Befehl

- Verbindung mit FTP-Server
- Verzeichnis auflisten
- Verzeichnis ändern
- Ordner erstellen
- Ordner umbenennen
- Ordner unterdrücken
- Datei erstellen
- Datei umbenennen
- Datei unterdrücken
- Datei herunterladen
- Datei hochladen
- OPC-UA-Serverbefehl:
  - Verbindung mit OPC-UA-Server
  - Variable lesen
  - Variable schreiben
- Webserver-Befehl:
  - Verbindung mit Webserver
  - Variablen auflisten
  - Variable lesen
  - Variable schreiben
  - Zugriff auf das Dateisystem
  - Zugriff auf Logger
- EcoStruxure Machine Expert-Befehl
  - Reset Ursprung Gerät
  - Anmeldung
  - Knotennamen festlegen
  - Logger aktualisieren
  - Anwendung erstellen
  - Anwendung herunterladen
  - Übergang zu RUN / STOP
  - Reset (kalt / warm / Ursprung)
  - Anwendung löschen
  - Bootapplikation erstellen
  - Retain-Variablen speichern
  - Retain-Variablen wiederherstellen
  - Gruppe hinzufügen
  - Gruppe entfernen
  - Benutzer hinzufügen
  - Benutzer entfernen
  - Benutzerrechte lesen
  - Benutzerrechte importieren
  - Benutzerrechte exportieren

#### Zugriffsrechte

Für jede **Gruppe**, die mit einem **Objekt** verknüpft ist, werden **Benutzerrechte** mit spezifischen **Zugriffsrechten** vordefiniert.

Die folgende Tabelle gibt die Zugriffsrechte an:

| Zugriffsrechte           | Beschreibung der Zugriffsrechte (abhängig vom Objekt. Siehe<br>Vordefinierte Zugriffsrechte, die vom Objekt und für zugehörige<br>Vorgänge benötigt werden, Seite 70). |
|--------------------------|----------------------------------------------------------------------------------------------------|
| ANZEIGEN                 | Nur das Lesen von Parametern und Anwendungen zulassen.                                                                                                    |
| ÄNDERN                   | Schreiben, Ändern und Herunterladen von Parametern und Anwendungen zulassen.                                                                                           |
| HINZUFÜGEN_<br>ENTFERNEN | Hinzufügen und Entfernen von Dateien, Skripten und Ordnern zulassen.                                                                                                   |
| AUSFÜHREN                | Ausführen und Starten von Anwendungen und Skripten zulassen.                                                                                                    |

### Vordefinierte Zugriffsrechte für die GruppePersona

Für jede **Gruppe** sind mehrere **Objekte** mit voreingestellten **Zugriffsrechten** vordefiniert

| Gruppe: Administrator                  |                                                      |
|----------------------------------------|------------------------------------------------------|
| Objekt-Name                            | Zugriffsrechte                                       |
| Gerät                                  | ANZEIGEN / ÄNDERN / HINZUFÜGEN_ENTFERNEN / AUSFÜHREN |
| FTP                                    | ANZEIGEN / ÄNDERN / HINZUFÜGEN_ENTFERNEN             |
| Logger                                 | ANZEIGEN                                             |
| OPC_UA                                 | ANZEIGEN / ÄNDERN                                    |
| SPS-Logik                              | ANZEIGEN / ÄNDERN / HINZUFÜGEN_ENTFERNEN / AUSFÜHREN |
| Einstellungen                          | ANZEIGEN / ÄNDERN                                    |
| UserManagement                         | ANZEIGEN / ÄNDERN                                    |
| Web                                    | ANZEIGEN / ÄNDERN / AUSFÜHREN                        |
| FileSystem                             | ANZEIGEN / ÄNDERN / HINZUFÜGEN_ENTFERNEN             |
|                                        |                                                      |
| Gruppe: Persona Designer/Programmierer |                                                      |
| Objekt Neme                            | Zugniffene elete                                     |

| Objekt-Name    | Zugriffsrechte                                       |
|----------------|------------------------------------------------------|
| Gerät          | ANZEIGEN / HINZUFÜGEN_ENTFERNEN                      |
| FTP            | ANZEIGEN / ÄNDERN / HINZUFÜGEN_ENTFERNEN             |
| Logger         | ANZEIGEN                                             |
| OPC_UA         | ANZEIGEN / ÄNDERN                                    |
| SPS-Logik      | ANZEIGEN / ÄNDERN / HINZUFÜGEN_ENTFERNEN / AUSFÜHREN |
| Einstellungen  | ANZEIGEN / ÄNDERN                                    |
| UserManagement | ANZEIGEN                                             |
| Web            | ANZEIGEN / ÄNDERN / AUSFÜHREN                        |
| FileSystem     | ANZEIGEN / ÄNDERN / HINZUFÜGEN_ENTFERNEN             |

| Gruppe: Persona Operator |                               |
|--------------------------|-------------------------------|
| Objekt-Name              | Zugriffsrechte                |
| Gerät                    | ANZEIGEN                      |
| Logger                   | ANZEIGEN                      |
| SPS-Logik                | ANZEIGEN / ÄNDERN / AUSFÜHREN |
| Einstellungen            | ANZEIGEN                      |
| UserManagement           | ANZEIGEN                      |
| Web                      | ANZEIGEN / ÄNDERN / AUSFÜHREN |

| Gruppe: Persona Designer / Webdesigner |                                          |
|----------------------------------------|------------------------------------------|
| Objekt-Name                            | Zugriffsrechte                           |
| Gerät                                  | ANZEIGEN                                 |
| FTP                                    | ANZEIGEN / ÄNDERN / HINZUFÜGEN_ENTFERNEN |
| Logger                                 | ANZEIGEN                                 |
| OPC_UA                                 | ANZEIGEN                                 |
| SPS-Logik                              | ANZEIGEN                                 |
| Einstellungen                          | ANZEIGEN                                 |
| UserManagement                         | ANZEIGEN                                 |
| Web                                    | ANZEIGEN / ÄNDERN / AUSFÜHREN            |
| FileSystem                             | ANZEIGEN / ÄNDERN / HINZUFÜGEN_ENTFERNEN |

Gruppe: Persona Kommunikationsexperte

| Objekt-Name    | Zugriffsrechte                           |
|----------------|------------------------------------------|
| Gerät          | ANZEIGEN                                 |
| FTP            | ANZEIGEN / ÄNDERN / HINZUFÜGEN_ENTFERNEN |
| Logger         | ANZEIGEN                                 |
| OPC_UA         | ANZEIGEN / ÄNDERN                        |
| SPS-Logik      | ANZEIGEN / ÄNDERN / AUSFÜHREN            |
| Einstellungen  | ANZEIGEN                                 |
| UserManagement | ANZEIGEN                                 |
| Web            | ANZEIGEN / ÄNDERN / AUSFÜHREN            |
| FileSystem     | ANZEIGEN / ÄNDERN / HINZUFÜGEN_ENTFERNEN |
|                |                                          |

| Gruppe: Persona Wartung |                                          |  |
|-------------------------|------------------------------------------|--|
| Objekt-Name             | Zugriffsrechte                           |  |
| Gerät                   | ANZEIGEN                                 |  |
| FTP                     | ANZEIGEN / ÄNDERN / HINZUFÜGEN_ENTFERNEN |  |
| Logger                  | ANZEIGEN                                 |  |
| OPC_UA                  | ANZEIGEN                                 |  |
| SPS-Logik               | ANZEIGEN / AUSFÜHREN                     |  |
| Einstellungen           | ANZEIGEN                                 |  |
| UserManagement          | ANZEIGEN                                 |  |
| Web                     | ANZEIGEN / ÄNDERN / AUSFÜHREN            |  |
| FileSystem              | ANZEIGEN / ÄNDERN / HINZUFÜGEN_ENTFERNEN |  |

### Vordefinierte Zugriffsrechte für die GruppeFunktion

Für jede **Gruppe** sind mehrere **Objekte** mit voreingestellten **Zugriffsrechten** vordefiniert

| Gruppe: Funktion Externe Medien <sup>(1)</sup>                                                                                                    |                                                      |
|----------------------------------------------------------------------------------------------------|------------------------------------------------------|
| Objekt-Name                                                                                                    | Zugriffsrechte                                       |
| ExternalCmd                                                                                                    | ANZEIGEN / ÄNDERN / HINZUFÜGEN_ENTFERNEN / AUSFÜHREN |
| (1) HINWEIS: Durch das Aktivieren der Objekte in der Gruppe "Externe Medien" werden die Zugriffsrechte unabhängig vom Benutzer gewährt. Das heißt, dass die Rechte für SD-Karten global sind und nicht auf definierte Nutzer beschränkt sind. |                                                      |

| Gruppe: Funktion Dateizugriff |                                          |
|-------------------------------|------------------------------------------|
| Objekt-Name                   | Zugriffsrechte                           |
| Logger                        | ANZEIGEN                                 |
| FileSystem                    | ANZEIGEN / ÄNDERN / HINZUFÜGEN_ENTFERNEN |

| Gruppe: Funktion FTP-Zugriff |                                          |
|------------------------------|------------------------------------------|
| Objekt-Name                  | Zugriffsrechte                           |
| FTP                          | ANZEIGEN / ÄNDERN / HINZUFÜGEN_ENTFERNEN |
| Logger                       | ANZEIGEN                                 |

| Gruppe: Funktion Symbolkonfigurationszugriff |                                                      |  |  |
|----------------------------------------------|------------------------------------------------------|--|--|
| Objekt-Name                                  | Zugriffsrechte                                       |  |  |
| Logger                                       | ANZEIGEN                                             |  |  |
| OPC_UA                                       | ANZEIGEN / ÄNDERN                                    |  |  |
| SPS-Logik                                    | ANZEIGEN / ÄNDERN / HINZUFÜGEN_ENTFERNEN / AUSFÜHREN |  |  |
| Web                                          | ANZEIGEN / ÄNDERN / AUSFÜHREN                        |  |  |

| Gruppe: Funktion Webzugriff |                               |  |  |
|-----------------------------|-------------------------------|--|--|
| Objekt-Name                 | Zugriffsrechte                |  |  |
| Logger                      | ANZEIGEN                      |  |  |
| Web                         | ANZEIGEN / ÄNDERN / AUSFÜHREN |  |  |

| Gruppe: Funktion Zugriff überwachen |                |  |  |
|-------------------------------------|----------------|--|--|
| Objekt-Name                         | Zugriffsrechte |  |  |
| Logger                              | ANZEIGEN       |  |  |
| OPC_UA                              | ANZEIGEN       |  |  |
| SPS-Logik                           | ANZEIGEN       |  |  |
| Web                                 | ANZEIGEN       |  |  |

| Gruppe: Funktion OPC-UA-Zugriff |                   |  |
|---------------------------------|-------------------|--|
| Objekt-Name                     | Zugriffsrechte    |  |
| Logger                          | ANZEIGEN          |  |
| OPC_UA                          | ANZEIGEN / ÄNDERN |  |

| Gruppe: Funktion Variablenzugriff |                                                      |  |  |
|-----------------------------------|------------------------------------------------------|--|--|
| Objekt-Name                       | Zugriffsrechte                                       |  |  |
| Logger                            | ANZEIGEN                                             |  |  |
| OPC_UA                            | ANZEIGEN                                             |  |  |
| SPS-Logik                         | ANZEIGEN / ÄNDERN / HINZUFÜGEN_ENTFERNEN / AUSFÜHREN |  |  |
| Web                               | ANZEIGEN                                             |  |  |

# Vordefinierte Zugriffsrechte, die vom Objekt und für zugehörige Vorgänge benötigt werden

|                | Zugriffsrechte                |                                   |                               |                           |  |  |
|----------------|-------------------------------|-----------------------------------|-------------------------------|---------------------------|--|--|
| Objekt-Name    | HINZUFÜGEN_<br>ENTFERNEN      | ÄNDERN                            | ANZEIGEN                      | AUSFÜHREN                 |  |  |
| Gerät          | Reset Ursprung Gerät          | Knotennamen festlegen             | Anmeldung                     | -                         |  |  |
| ExternalCmd    | -                             | Download                          | Upload                        | Löschen                   |  |  |
|                |                               |                                   | Klon                          | Neustart                  |  |  |
|                |                               |                                   |                               | Knotennamen festlegen     |  |  |
|                |                               |                                   |                               | Firewall-Installation     |  |  |
|                |                               |                                   |                               | Klonprüfung               |  |  |
| FTP            | Verbindung mit FTP-<br>Server | Verbindung mit FTP-<br>Server     | Verbindung mit FTP-<br>Server | -                         |  |  |
|                | Datei erstellen               | Datei herunterladen               | Verzeichnis auflisten         |                           |  |  |
|                | Ordner erstellen              | Ordner herunterladen              | Verzeichnis ändern            |                           |  |  |
|                | Datei hochladen               | Datei umbenennen                  | Datei herunterladen           |                           |  |  |
|                | Ordner hochladen              | Ordner umbenennen                 | Ordner herunterladen          |                           |  |  |
|                | Datei herunterladen           |                                   |                               |                           |  |  |
|                | Ordner herunterladen          |                                   |                               |                           |  |  |
|                | Datei löschen                 |                                   |                               |                           |  |  |
|                | Ordner löschen                |                                   |                               |                           |  |  |
| Logger         | -                             | -                                 | Logger aktualisieren          | -                         |  |  |
| OPC_UA         | _                             | Verbindung mit OPC_<br>UA         | Verbindung mit OPC_<br>UA     | -                         |  |  |
|                |                               | Variable lesen                    | Variable lesen                |                           |  |  |
|                |                               | Variable schreiben                |                               |                           |  |  |
| SPS-Logik      | Anwendung erstellen           | Variable schreiben                | Variable lesen                | Übergang zu Run / Stop    |  |  |
|                | Anwendung<br>herunterladen    |                                   | Retain-Variablen speichern    | Reset<br>Retain-Variablen |  |  |
|                | Anwendung löschen             |                                   |                               | wiederherstellen          |  |  |
|                | Bootapplikation<br>erstellen  |                                   |                               |                           |  |  |
| Einstellungen  | -                             | Zertifikat ablehnen/<br>vertrauen | -                             | -                         |  |  |
|                |                               | Knotennamen festlegen             |                               |                           |  |  |
| UserManagement | -                             | Gruppe hinzufügen                 | Benutzerrechte lesen          | -                         |  |  |
|                |                               | Gruppe entfernen                  | Benutzerrechte                |                           |  |  |
|                |                               | Benutzer hinzufügen               |                               |                           |  |  |
|                |                               | Benutzer entfernen                |                               |                           |  |  |
|                |                               | Benutzerrechte<br>bearbeiten      |                               |                           |  |  |
|                |                               | Benutzerrechte<br>importieren     |                               |                           |  |  |
|                |                               | Reset Ursprung Gerät              |                               |                           |  |  |
|             | Zugriffsrechte           |                     |                                                                                       |                  |  |
|-------------|--------------------------|---------------------|---------------------------------------------------------------------------------------|------------------|--|
| Objekt-Name | HINZUFÜGEN_<br>ENTFERNEN | ÄNDERN              | ANZEIGEN                                                                              | AUSFÜHREN        |  |
| Web         | _                        | Variablen festlegen | Verbindung mit<br>Webserver<br>Variablen überwachen<br>Zugriff auf das<br>Dateisystem | Befehl ausführen |  |
| FileSystem  | -                        | -                   | -                                                                                     | -                |  |

## Symbolrechte

Die Registerkarte Symbolrechte (siehe Beschreibung der Registerkarten, Seite 58) ermöglicht die Konfiguration des Benutzergruppenzugriffs auf die Symbolgruppen. Sie besteht aus einer anpassbaren Gruppe von Symbolen, über die Funktionen getrennt und einem Benutzerrecht zugeordnet werden können. Sofern vom Zielgerät unterstützt, können Sie verschiedene Symbolgruppen aus den Symbolen der Anwendung im Symbolkonfigurationseditor kombinieren. Die Informationen zu den Symbolgruppen werden in die Steuerung heruntergeladen. Anschließend können Sie die Benutzergruppe definieren, die Zugriff auf jede Symbolgruppe hat.

### Fehlerbehebung

Die einzige Möglichkeit, auf eine Steuerung mit aktivierten Benutzerrechten zuzugreifen, wenn Sie nicht über die entsprechenden Passwörter verfügen, besteht in der Durchführung einer Firmwareaktualisierung. Die Benutzerrechte können nur über eine Aktualisierung der SPS-Firmware per SD-Karte oder USB-Stick (je nachdem, was von Ihrer Steuerung unterstützt wird) gelöscht werden. Sie können die Benutzerrechte in der Steuerung auch durch die Ausführung eines Skripts löschen (weitere Informationen hierzu finden Sie im EcoStruxure Machine Expert Programmierhandbuch). Dabei wird die vorhandene Anwendung aus dem Speicher der Steuerung entfernt, gleichzeitig aber wird die Möglichkeit des Zugriffs auf die Steuerung wiederhergestellt.

# Konfiguration integrierter Ein- und Ausgänge

# Konfiguration integrierter E/A

## Überblick

Die internen E/A-Funktion ermöglicht die Konfiguration der Ein- und Ausgänge der Steuerung.

Der M241 Logic Controller stellt Folgendes bereit:

| Е/А-Тур          | 24 E/A-Referenzen | 40 E/A-Referenzen |
|------------------|-------------------|-------------------|
|                  | TM241•24•         | TM241•40•         |
| Schnelleingänge  | 8                 | 8                 |
| Standardeingänge | 6                 | 16                |
| Schnellausgänge  | 4                 | 4                 |
| Standardausgänge | 6                 | 12                |

## Zugriff auf das Fenster "E/A-Konfiguration"

Gehen Sie für den Zugriff auf das E/A-Konfigurationsfenster vor wie folgt:

| Sch-<br>ritt | Beschreibung                                                                                                    |
|--------------|----------------------------------------------------------------------------------------------------|
| 1            | Doppelklicken Sie in der Gerätebaumstruktur auf DI (Digitaleingänge) oder DQ (Digitalausgänge). Siehe Gerätebaumstruktur, Seite 17. |
| 2            | Wählen Sie die Registerkarte I/O-Konfiguration.                                                                                     |

## Konfiguration der digitalen Eingänge

Die nachstehende Abbildung zeigt die Registerkarte **E/A-Konfiguration** für Digitaleingänge:

| <b>D</b>           | -                    |      | 01 1 1 1     |         |           |
|--------------------|----------------------|------|--------------|---------|-----------|
| Parameter          | Тур                  | Wert | Standardwert | Einheit | Beschrei  |
| Eingangsparameter  |                      |      |              |         |           |
| 🗀 🧇 10             |                      |      |              |         | Wird be   |
| 🎓 Filter           | Enumeration von WORD | Kein | Kein         | ms      | Filterung |
| ···· 🎓 Speicherung | Enumeration von BYTE | Nein | Nein         | ms      | Statuss   |
| 🎓 Ereignis         | Enumeration von BYTE | Nein | Nein         |         | Ereignis  |
| 戸 ··· 🔶 I1         |                      |      |              |         | Wird be   |
|                    | Enumeration von WORD | Kein | Kein         | ms      | Filterung |
| 🗠 🎓 Speicherung    | Enumeration von BYTE | Nein | Nein         | ms      | Statuss   |
| Ereignis           | Enumeration von BYTE | Nein | Nein         |         | Ereignis  |
| 🖨 🦃 I2             |                      |      |              |         |           |
| 🥎 Filter           | Enumeration von WORD | Kein | Kein         | ms      | Filterung |
| 🗠 🔶 Speicherung    | Enumeration von BYTE | Nein | Nein         | ms      | Statuss   |
| 🔷 Ereignis         | Enumeration von BYTE | Nein | Nein         |         | Ereignis  |

**HINWEIS:** Weitere Informationen zur Registerkarte **E/A-Abbild** finden Sie im EcoStruxure Machine Expert Programmierhandbuch.

### Konfigurationsparameter der Digitaleingänge

Sie können für jeden Digitaleingang die folgenden Parameter definieren:

| Parameter          | Wert                          | Beschreibung                                        | Einschränkung                                                          |  |
|--------------------|-------------------------------|-----------------------------------------------------|------------------------------------------------------------------------|--|
| Filter             | Keine                         | Reduziert den Prelleffekt an                        | Verfügbar, wenn Latch und Ereignis deaktiviert sind.                   |  |
|                    | 1 ms                          | cinem otederangseingang.                            | In allen anderen Fällen ist dieser Parameter deaktiviert und           |  |
|                    | 4 ms*                         |                                                     |                                                                        |  |
|                    | 12 ms                         |                                                     |                                                                        |  |
| Statusspeiche-     | Nein*                         | Eingehende Impulse können mit                       | Dieser Parameter ist nur für die schnellen Eingänge I0 bis             |  |
| rung               | Ja                            | sind als die Zykluszeit der                         | Verfügber were Erzignie deeltiviert ist und Eilter                     |  |
|                    |                               | aufgezeichnet werden.                               | deaktiviert sind.                                                      |  |
|                    |                               |                                                     | Verwenden Sie Latch-Eingänge (Statusspeicherung) nur in der MAST-Task. |  |
| Ereignis           | Nein*                         | Ereigniserkennung                                   | Dieser Parameter ist nur für die schnellen Eingänge I0 bis             |  |
|                    | Steigende Flanke              |                                                     | Vorfügbar, wonn Statusspaicharung doaktiviart ist und                  |  |
|                    | Fallende Flanke               |                                                     | Filter deaktiviert sind. Wenn Beide Flanken ausgewählt ist             |  |
|                    | Beide Flanken                 |                                                     | TRUE ist, wird die erste fallende Flanke ignoriert.                    |  |
| Prelleffekt        | 0,000 ms                      | Reduziert den Prelleffekt auf                       | Verfügbar wenn Latch oder Ereignis aktiviert ist.                      |  |
|                    | 0,001 ms                      |                                                     | In allen anderen Fällen ist dieser Parameter deaktiviert und           |  |
|                    | 0,002 ms*                     |                                                     | sein wert entspricht 0,002.                                            |  |
|                    | 0,005 ms                      |                                                     |                                                                        |  |
|                    | 0,010 ms                      |                                                     |                                                                        |  |
|                    | 0,05 ms                       |                                                     |                                                                        |  |
|                    | 0,1 ms                        |                                                     |                                                                        |  |
|                    | 0,5 ms                        |                                                     |                                                                        |  |
|                    | 1 ms                          |                                                     |                                                                        |  |
|                    | 5 ms                          |                                                     |                                                                        |  |
| Run/Stop-          | Keine                         | Der Run/Stop-Eingang kann                           | Wählen Sie einen der Eingänge aus, der als Run/Stop-                   |  |
| Elligang           | I0I13 (Referenz<br>TM241•24•) | Steuerungsanwendung<br>auszuführen oder anzuhalten. | Lingang verwendet werden soll.                                         |  |
|                    | I0I23 (Referenz<br>TM241•40•) |                                                     |                                                                        |  |
| * Standardwert des | Parameters                    |                                                     |                                                                        |  |

**HINWEIS:** Wenn der Parameter nicht verfügbar ist, ist die Auswahl grau und inaktiv.

## **Run/Stop-Eingang**

Die folgende Tabelle zeigt die verschiedenen Zustände:

| Eingangszustand  | Ergebnis                                                                                                    |  |  |  |  |  |
|------------------|----------------------------------------------------------------------------------------------------|--|--|--|--|--|
| Zustand 0        | Hält die Steuerung an und ignoriert den externen Run-Befehl.                                                                                                    |  |  |  |  |  |
| Steigende Flanke | Initiieren Sie im Zustand STOPPED den Start einer Anwendung im Zustand RUNNING, sofern kein Konflikt mit der Position des Run/Stop-Schalters gegeben ist.                                                                                                    |  |  |  |  |  |
| Zustand 1        | <ul> <li>Die Anwendung kann durch Folgendes gesteuert werden:</li> <li>EcoStruxure Machine Expert (Run/Stop)</li> <li>Über einen physischen Run/Stop-Schalter</li> <li>Über die Anwendung (Steuerungsbefehl)</li> <li>Über einen Netzwerkbefehl (Run/Stop-Befehl)</li> <li>Der Run/Stop-Befehl ist über den Webserver-Befehl verfügbar.</li> </ul> |  |  |  |  |  |

**HINWEIS:** Der Run/Stop-Eingang wird auch dann verwaltet, wenn die Option **E/A STOP-Zustand aktualisieren** im Geräteeditor der Steuerung (Registerkarte **SPS-Einstellungen**), Seite 60 nicht aktiviert ist.

Eingänge, die konfigurierten Expertenfunktionen zugewiesen sind, können nicht als Run/Stop-Eingänge konfiguriert werden.

Weitere Informationen zu Steuerungsstatus und Statusübergängen finden Sie im SPS-Zustandsdiagramm, Seite 37.

# **A**WARNUNG

#### UNBEABSICHTIGTER MASCHINEN- ODER PROZESSSTART

- Überprüfen Sie den Sicherheitsstatus Ihrer Maschinen- bzw. Prozessumgebung, bevor Sie den Run/Stop-Eingang unter Spannung setzen.
- Verwenden Sie den Run/Stop-Eingang, um den unbeabsichtigten Start von einem entfernten Standort aus zu verhindern.

Die Nichtbeachtung dieser Anweisungen kann Tod, schwere Verletzungen oder Sachschäden zur Folge haben.

### Konfiguration der digitalen Ausgänge

Die nachstehende Abbildung zeigt die Registerkarte **E/A-Konfiguration** für Digitalausgänge:

| Counters Pulse_Generators            | DI DQ ×              |      |              |         |             |
|--------------------------------------|----------------------|------|--------------|---------|-------------|
| E/A-Abbild E/A-Konfiguration         |                      |      |              |         |             |
| Parameter                            | Тур                  | Wert | Standardwert | Einheit | Beschreibun |
| Allgemeine Parameter                 |                      |      |              |         |             |
| 🎓 Alarmausgang                       | Enumeration von WORD | Kein | Kein         |         |             |
| 🔶 Ausgangsmod. erneut aktiv.         | Enumeration von BYTE | Auto | Auto         |         |             |
| Synchronisierung                     |                      |      |              |         |             |
| 🦾 🤣 Jitter für lokal. Ausgang minim. | Enumeration von BYTE | Nein | Nein         |         | Aktiviert   |

**HINWEIS:** Weitere Informationen zur Registerkarte **E/A-Abbild** finden Sie im EcoStruxure Machine Expert Programmierhandbuch.

### Konfigurationsparameter der Digitalausgänge

Die nachstehende Tabelle zeigt die Funktion der verschiedenen Parameter:

| Parameter                                | Funktion                                                                                                    |
|------------------------------------------|----------------------------------------------------------------------------------------------------|
| Allgemeine Parameter                     |                                                                                                    |
| Alarm Output                             | Wählen Sie den Ausgang aus, der als Alarmausgang, Seite 74 dienen soll.                                        |
| Rearming Output<br>Mode                  | Wählen Sie den Modus für die erneute Aktivierung der Ausgänge aus (Ausgangsmodus erneut aktivieren, Seite 75). |
| Synchronisation                          |                                                                                                    |
| Jitter für lokalen<br>Ausgang minimieren | Wählen Sie diese Option aus, um den Jitter an lokalen Ausgängen, Seite 75 auf ein Minimum zu begrenzen.        |

**HINWEIS:** Wenn der Parameter nicht verfügbar ist, ist die Auswahl grau unterlegt und inaktiv.

### Alarmausgang

Dieser Ausgang ist auf logisch 1 gesetzt, wenn sich die Steuerung im RUNNING-Status befindet und das Anwendungsprogramm nicht am Haltepunkt angehalten wurde. Der Alarmausgang wird auf 0 gesetzt, wenn eine Task an einem Haltepunkt angehalten wird, um darauf hinzuweisen, dass die Ausführung der Anwendung durch die Steuerung gestoppt wurde.

Bei Erkennung eines Kurzschlusses wird der Alarmausgang auf 0 gesetzt.

**HINWEIS:** Ausgänge, die konfigurierten Expertenfunktionen zugewiesen sind, können nicht als Alarmausgang konfiguriert werden.

### Ausgangsmodus erneut aktivieren

Schnelle Ausgänge des Modicon M241 Logic Controller verwenden die Push/Pull-Technologie. Im Falle eines erkannten Fehlers (Kurzschluss oder Übertemperatur) wird der Ausgang auf den Standardwert gesetzt, und der Zustand wird über das Statusbit und PLC\_R.i\_wLocalIOStatus ausgewiesen.

Es sind zwei Verhaltensweisen möglich:

- Automatisches Wiedereinschalten: Sobald der erkannte Fehler behoben wurde, wird der Ausgang erneut in den Zustand versetzt, der dem derzeit zugewiesenen Wert entspricht, und der Diagnosewert wird zurückgesetzt.
- Manuelles Wiedereinschalten: Wenn ein Fehler erkannt wird, wird der Zustand gespeichert und der Ausgang auf den Standardwert forciert, bis der Benutzer den Zustand manuell aufhebt (siehe E/A-Abbild-Kanal).

Im Falle einer Überlast oder eines Kurzschlusses wird die Gruppe von Ausgängen automatisch gemeinsam in den Temperaturschutzmodus gesetzt (alle Ausgänge in der Gruppe werden auf 0 gesetzt) und dann in regelmäßigen Abständen (jede Sekunde) erneut aktiviert, um den Verbindungsstatus zu testen. Dabei werden allerdings Kenntnisse über die Auswirkungen einer Reaktivierung auf die Maschine und die gesteuerten Prozesse vorausgesetzt.

# **A**WARNUNG

UNBEABSICHTIGTER MASCHINENSTART

Unterbinden Sie das automatische Wiedereinschalten der Ausgänge, falls dieses Verhalten für die Maschine oder den Prozess nicht wünschenswert ist.

Die Nichtbeachtung dieser Anweisungen kann Tod, schwere Verletzungen oder Sachschäden zur Folge haben.

### Jitter für lokalen Ausgang minimieren

Diese Option ermöglicht das Lesen oder Setzen der integrierten E/A in planbaren Zeitintervallen, ungeachtet der Dauer der Task. Minimiert Jitter an den Ausgängen durch die Verzögerung des Schreibvorgangs an den physischen Ausgängen, bis der Lesevorgang der nächsten Buszyklustask beginnt. Der Zeitpunkt der Beendigung einer Task lässt sich schwerer vorhersehen als der Beginn der Taskausführung.

Standard-Zeitplan der Ein-/Ausgangsphasen:

| Interscan | IN | Mast | OUT | Interscan |
|-----------|----|------|-----|-----------|

Bei Auswahl der Option **Jitter für lokalen Ausgang minimieren** sieht der Zeitplan der IN- und OUT-Phasen folgendermaßen aus:

| Interscan OUT IN Mast Interscan | Interscan | OUT | IN | Mast | Interscan |
|---------------------------------|-----------|-----|----|------|-----------|
|---------------------------------|-----------|-----|----|------|-----------|

# Konfiguration von Expertenfunktionen

# Überblick

Dieses Kapitel beschreibt die Expertenfunktionen des M241.

# Überblick über Expertenfunktionen

## Einführung

Die im M241 Logic Controller verfügbaren Ein- und Ausgänge können mit Expertenfunktionen verbunden werden.

Der M241 Logic Controller unterstützt die folgenden Expertenfunktionen:

| Funktionen             |                                                     | Beschreibung                                                                                                    |  |
|------------------------|-----------------------------------------------------|----------------------------------------------------------------------------------------------------|--|
| Zähler                 | HSC Simple (Einfach)                                | HSC-Funktionen können besonders schnell Impulse zählen, die von Sensoren,                                                                                                    |  |
|                        | HSC Main (Haupt)<br>Einphasig                       | angeschlossen sind. HSC-Funktionen, die mit Standardeingängen verbunden sind,<br>werden mit einer Frequenz von maximal 1 kHz ausgeführt.                                                       |  |
|                        | HSC Main (Haupt)<br>Zweiphasig                      | Weitere Informationen zu den HSC-Funktionen finden Sie unter<br>Hochgeschwindigkeitszählertypen (siehe Modicon M241 Logic Controller,<br>Hochgeschwindigkeitszählung, HSC-Bibliotheksbandhuch) |  |
|                        | Frequenzmesser                                      | noongesenwindigkenszaniang, noo-bibliotnekshanabden).                                                                                                    |  |
| Periodenmesser         |                                                     |                                                                                                    |  |
| Impulsgenerato-<br>ren | PTO (siehe Modicon M241<br>Logic Controller PTO/PWM | Die PTO-Funktion stellt 4 Impulswellen-Ausgangskanäle bereit, um 4 unabhängige lineare, einachsige Stepper- oder Servo-Antriebe im Open-Loop-Betrieb zu steuern.                               |  |
|                        |                                                     | Eine mit Standard-Transistorausgängen verbundene PTO-Funktion wird mit einer<br>Frequenz von maximal 1 kHz ausgeführt.                                                                         |  |
|                        | PWM (siehe Modicon M241<br>Logic Controller PTO/PWM | Die PWM-Funktion generiert ein Rechteckwellen-Signal auf zweckbestimmten Ausgangskanälen mit variablem Arbeitszyklus.                                                                          |  |
|                        | - Bibliotneksnandbuch)                              | Eine mit Standard-Transistorausgängen verbundene PWM-Funktion wird mit einer<br>Frequenz von maximal 1 kHz ausgeführt.                                                                         |  |
|                        | Frequenzgenerator (siehe<br>Modicon M241 Logic      | Die FG-Funktion (Frequenzgenerator) generiert ein Rechteckwellen-Signal auf zweckbestimmten Ausgangskanälen mit festem Arbeitszyklus (50 %).                                                   |  |
|                        | Bibliothekshandbuch)                                | Eine mit Standard-Transistorausgängen verbundene Frequenzgenerator-Funktion wird mit einer Frequenz von maximal 1 kHz ausgeführt.                                                              |  |

Ab EcoStruxure Machine Expert können alle noch nicht verwendeten Standard-E/ A wie schnelle E/A für jede beliebige Expertenfunktion eingesetzt werden.

#### HINWEIS:

- Wenn ein Eingang für Ausführung/Stopp eingesetzt wird, kann er nicht von einer Expertenfunktion verwenden werden.
- Wenn ein Eingang zum Alarm eingesetzt wird, kann er nicht von einer Expertenfunktion verwenden werden.

Ausführliche Informationen hierzu finden Sie unter Konfiguration interner Funktionen, Seite 76.

### Maximale Anzahl an Expertenfunktionen

Die maximale Anzahl der konfigurierbaren Expertenfunktionen ist von Folgendem abhängig:

- 1. Referenz der Steuerung.
- Die Expertenfunktionstypen und die Anzahl der konfigurieren optionalen Funktionen (siehe Modicon M241 Logic Controller, Hochgeschwindigkeitszählung, HSC-Bibliothekshandbuch). Siehe Zuweisung

integrierter Experten-E/A (siehe Modicon M241 Logic Controller, Hochgeschwindigkeitszählung, HSC-Bibliothekshandbuch).

3. Anzahl der verfügbaren E/A.

Maximale Anzahl an Expertenfunktionen nach Steuerungsreferenz:

| Typ der Expertenfunktion        |                               | 24 E/A-Referenzen<br>(TM241•24•) | 40 E/A-Referenzen<br>(TM241•40•) |
|---------------------------------|-------------------------------|----------------------------------|----------------------------------|
| Gesamtanzahl der HSC-Funktionen |                               | 14                               | 16                               |
| HSC                             | Simple (Einfach)              | 14                               | 16                               |
|                                 | Main (Haupt) Einphasig        | 4                                |                                  |
|                                 | Main (Haupt)<br>Zweiphasig    |                                  |                                  |
|                                 | Frequenzmesser <sup>(1)</sup> |                                  |                                  |
|                                 | Periodenmesser                |                                  |                                  |
| PTO                             |                               |                                  |                                  |
| PWM                             |                               |                                  |                                  |
| FreqGen                         |                               |                                  |                                  |
|                                 |                               |                                  |                                  |

(1) Wenn die maximale Anzahl konfiguriert wird, können nur 12 zusätzliche HSC Simple-Funktionen hinzugefügt werden.

Die maximale Anzahl der konfigurierbaren Expertenfunktionen wird unter Umständen durch die Anzahl der von jeder Expertenfunktion verwendeten E/A begrenzt.

Beispielkonfigurationen:

- 4 PTO<sup>(2)</sup> + 14 HSC Simple bei Steuerungsreferenzen mit 24 E/A
- 4 FreqGen<sup>(2)</sup> + 16 HSC Simple bei Steuerungsreferenzen mit 40 E/A
- 4 HSC Main Einphasig + 10 HSC Simple bei Steuerungsreferenzen mit 24 E/ A
- 4 HSC Main Zweiphasig + 8 HSC Simple bei Steuerungsreferenzen mit 40 E/ A
- 2 PTO<sup>(2)</sup> + 2 HSC Main Einphasig + 14 HSC Simple bei Steuerungsreferenzen mit 40 E/A

(2) Ohne konfigurierte optionale E/A

Die Leistung einer Expertenfunktion wird durch die verwendeten E/A begrenzt:

- HSC mit schnellen Eingängen: 100 kHz/200 kHz
- HSC mit Standardeingängen: 1 kHz

### Konfigurieren einer Expertenfunktion

Gehen Sie wie folgt vor, um eine Expertenfunktion zu konfigurieren:

| Schr-<br>itt | Beschreibung                                                                                                    |                      |        |              |         |                                           |  |
|--------------|----------------------------------------------------------------------------------------------------|----------------------|--------|--------------|---------|-------------------------------------------|--|
| 1            | Doppelklicken Sie auf den Knoten Zähler oder Pulse_Generators in der<br>Gerätebaumstruktur.<br>Ergebnis: Das Konfigurationsfenster Zähler oder Pulse_Generators wird angezeigt: |                      |        |              |         |                                           |  |
|              | Parameter                                                                                                    | Tvp                  | Wert   | Standardwert | Einheit | Beschreibung                              |  |
|              | 🖻 Funktion zur Impulsgenerierung                                                                                                    | Enumeration von WORD | Kein   | Kein         |         | Anwendung zur Impulsgenerierung auswählen |  |
| 2            | Doppelklicken Sie auf <b>Ke</b><br>Expertenfunktion aus.                                                                                                    | in in der Spalte V   | /ert u | nd wählen    | Sie     | die zuzuweisende                          |  |

| Schr-<br>itt | Beschreibung                                                                                                    |
|--------------|----------------------------------------------------------------------------------------------------|
|              | <b>Ergebnis:</b> Die Standardkonfiguration der Expertenfunktion wird angezeigt, wenn Sie auf eine beliebige Stelle im Konfigurationsfenster klicken.                                                                                                    |
| 3            | Konfigurieren Sie die Parameter der Expertenfunktion wie in den folgenden Kapiteln beschrieben.                                                                                                    |
| 4            | Um eine zusätzliche Expertenfunktion zu konfigurieren, klicken Sie auf die Registerkarte +.<br><b>HINWEIS:</b> Wenn bereits die maximal zulässige Anzahl an Expertenfunktionen<br>konfiguriert wurde, wird am unteren Rand des Konfigurationsfensters eine Meldung<br>mit dem Hinweis angezeigt, dass Sie jetzt nur noch HSC Simple-Funktionen<br>hinzufügen können. |

### Für eine Expertenfunktion konfigurierte Standard-E/A

Bei der Konfiguration von Standard-E/A für Expertenfunktionen ist Folgendes zu beachten:

- · Die Eingänge können über Speichervariablen gelesen werden.
- Ein Eingang kann nicht als Expertenfunktion konfiguriert werden, wenn er bereits als Run/Stop-Eingang konfiguriert wurde.
- Ein Ausgang kann nicht als Expertenfunktion konfiguriert werden, wenn er bereits als Alarm konfiguriert wurde.
- Auf die Ausgänge wird eine Kurzschlussverwaltung angewendet. Der Status der Ausgänge ist verfügbar.
- E/A, die nicht für Expertenfunktionen verwendet werden, können als beliebige andere Standard-E/A eingesetzt werden.
- Wenn Eingänge für eine Expertenfunktion (Statusspeicherung (Latching), HSC usw.) verwendet werden, wird der Integratorfilter durch einen Antiprellfilter ersetzt. Der Filterwert wird im Konfigurationsfenster konfiguriert.

## Zählfunktion

### Überblick

Die Zählfunktion kann schnelle Zählungen von Impulsen durchführen, die von Sensoren, Gebern, Switches usw. ausgehen, die an dedizierte Schnelleingänge angeschlossen sind. Darüber hinaus kann die Zählfunktion mit Standardeingängen verbunden werden. In diesem Fall läuft die Funktion mit einer niedrigeren Frequenz.

Es gibt zwei interne Zählfunktionstypen:

- Typ **Simple** (Einfach): Ein Zähler für einen einzelnen Eingang.
- Typ **Main** (Haupt): Ein Zähler, der bis zu 4 Schnelleingänge und 2 Reflexausgänge verwendet.

Bei den internen Zählfunktionen sind 5 Zählertypen zu unterscheiden, die in EcoStruxure Machine Expert konfiguriert werden können:

- HSC Simple
- HSC Main Einphasig
- HSC Main Zweiphasig
- Frequenzmesser
- Periodenmesser

Der Zählertyp **Frequenzmesser** und der Zählertyp **Periodenmesser** basiert auf dem Zählertyp **HSC Main**.

## Zugriff auf das Fenster zur Konfiguration der Zählfunktion

Um auf das Fenster für die Konfiguration der Zählfunktion zuzugreifen, folgen Sie bitte den nachstehenden Anweisungen:

| Sch-<br>ritt | Beschreibung                                                |                           |        |                |         |              |  |  |
|--------------|-------------------------------------------------------------|---------------------------|--------|----------------|---------|--------------|--|--|
| 1            | Doppelklicken Sie in der Gerätebaumstruktur auf Zähler.     |                           |        |                |         |              |  |  |
|              | Das Fenster "Zählfunk"<br><b>Zähler</b> ×<br>+<br>Parameter | tion" erscheint:          | Wert   | Standardwert   | Finheit | Beschreibung |  |  |
|              | Zählfunktion                                                | Enumeration von WORD      | Kein   | Kein           |         | Zählfunktion |  |  |
| 2            | Doppelklicken Sie auf                                       | Wert und wählen Sie die z | zuzuwe | eisende Zählfi | unktio  | n.           |  |  |

### Konfigurationsfenster für die Zählfunktion

Diese Abbildung zeigt ein Beispiel für ein HSC-Konfigurationsfenster:

| HscSimple_0 (HSC Simple) + |                           |                 |              |         |                                         |
|----------------------------|---------------------------|-----------------|--------------|---------|-----------------------------------------|
| Parameter                  | Тур                       | Wert            | Standardwert | Einheit | Beschreibung                            |
| Zählfunktion               | Aufzählung von WORD       | HSC Simple Kein |              |         | Zählfunktion                            |
| 🚍 🦳 Allgemein              |                           |                 |              |         |                                         |
| Instanzname                | STRING                    | 'HscSimple_0'   | - ·          |         | Instanznamen für den                    |
| Zählmodus                  | Enumeration von DWORD     | One-Shot        | One-Shot     |         | Zählmodus festlegen                     |
| Zähleingänge               |                           |                 |              |         |                                         |
| 🖃 🧰 A-Eingang              |                           |                 |              |         |                                         |
| - 🧇 Position               | Enumeration von SINT      | 10              | Deaktiviert  |         | Den zur Erfassung des erst<br>Zählwerts |
| 🔶 Prellfilter              | Enumeration von BYTE      | 0,005           | 0,005        | ms      | Filterwert festlegen                    |
| Bereich                    |                           |                 |              |         |                                         |
| Preset                     | DINT(-2147483648214748364 | 2147483647      | 2147483647   |         | Initialwert für Zählung f               |

Die folgende Tabelle beschreibt die Bereiche des Fensters für die Konfiguration der **Zähler**:

| Num-<br>mer | Aktion                                                                                                    |
|-------------|----------------------------------------------------------------------------------------------------|
| 1           | Der Instanzname der Funktion und der jeweils konfigurierte Zählerfunktionstyp.                                                                                                    |
| 2           | Klicken Sie auf +, um eine neue Instanz der Zählfunktion zu konfigurieren.                                                                                                    |
| 3           | Doppelklicken Sie auf die Spalte <b>Wert</b> , um eine Liste der verfügbaren Zählfunktionstypen anzuzeigen.                                                                                                    |
| 4           | Doppelklicken Sie auf den Wert des <b>Instanznamens</b> , um den Instanznamen der Funktion zu bearbeiten.                                                                                                    |
|             | Der <b>Instanzname</b> wird automatisch von EcoStruxure Machine Expert ausgegeben. Der<br>Parameter <b>Instanzname</b> kann geändert werden und ermöglicht die Definition des<br>Instanznamens. Unabhängig davon, ob der <b>Instanzname</b> software- oder<br>benutzerdefiniert ist, muss derselbe Instanzname wie für den Eingang des<br>zählerspezifischen Funktionsbausteins verwendet werden, der im Editor für <b>Zähler</b><br>definiert ist. |
| 5           | Konfigurieren Sie die einzelnen Parameter, indem Sie jeweils daneben auf das Pluszeichen klicken, um seine Einstellungen aufzurufen.                                                                                                    |
|             | Die verfügbaren Parameter sind von dem verwendeten Modus abhängig.                                                                                                    |

Weitere Informationen über die Konfigurationparameter finden Sie unter M241 HSC-Bibliothekshandbuch.

# Integrierte Funktion "Impulsgeneratoren"

## Überblick

Beim M241 stehen folgende interne Impulsgenerator-Funktionen zur Verfügung:

| РТО     | Der PTO-Ausgang (Pulse Train Output, Impulswellenausgang)<br>implementiert eine Digitaltechnologie, die eine präzise Positionierung für<br>offene Regelkreise von Motorantrieben ermöglicht.                                       |
|---------|----------------------------------------------------------------------------------------------------|
| PWM     | Die PWM-Funktion (Pulse Width Modulation, Impulsbreitenmodulation)<br>generiert ein programmierbares Rechteckwellen-Signal auf<br>zweckbestimmten Ausgängen mit einem anpassbaren Arbeitszyklus und<br>einer anpassbaren Frequenz. |
| FreqGen | Die FreqGen-Funktion (Frequenzgenerator) generiert ein<br>Rechteckwellen-Signal auf zweckbestimmten Ausgangskanälen mit<br>festem Arbeitszyklus (50 %).                                                                            |

### Zugriff auf das Konfigurationsfenster für Impulsgeneratoren

Gehen Sie wie folgt vor, um das Konfigurationsfenster für Impulsgeneratoren aufzurufen:

| Sch-<br>ritt | Beschreibung                                                    |                    |         |              |         |                                           |  |  |
|--------------|-----------------------------------------------------------------|--------------------|---------|--------------|---------|-------------------------------------------|--|--|
| 1            | Doppelklicken Sie auf Impulsgeneratoren in der Geräteübersicht. |                    |         |              |         |                                           |  |  |
|              | Das Fenster "Funktion zu                                        | r Impulsgenerieru  | ing" w  | rird angeze  | eigt:   |                                           |  |  |
|              | Parameter                                                       | Typ                | Koin    | Standardwert | Einneit | Anwondung zur Impulsgonoriogung auswählen |  |  |
| 2            | Doppelklicken Sie auf We<br>aus.                                | ert und wählen Sie | e die z | zuzuweiser   | nde     |                                           |  |  |

### Konfigurationsfenster für Impulsgeneratoren

Diese Abbildung zeigt ein Beispiel für ein Konfigurationsfenster **Pulse\_ Generators**, das für die Konfiguration einer PTO-, PWM- oder FreqGen-Funktion verwendet wird:

| PWM_0 (PWM) +      |                      |             |              |                                         |
|--------------------|----------------------|-------------|--------------|-----------------------------------------|
| Parameter          | Тур                  | Wert        | Standardwert | Einh. Beschreibung                      |
|                    | Enumeration von WORD | PWM         | Kein         | Anwendung zur Impulsgenerier. auswäh    |
| Allgemein          |                      |             |              |                                         |
| Instanzname        | STRING               | 'PWM_0'-    | "            | Instanznamen für den PWM-Funktionsb     |
| A-Ausgangsposition | Enumeration von SINT | Q0          | Q0           | Für das A-Signal verwendeten SPS-A      |
| Steuereingänge     |                      |             |              |                                         |
| SYNC-Eingang       |                      |             |              |                                         |
| 🥎 Position         | Enumeration von SINT | Deaktiviert | Deaktiviert  | Den zur Erfassung des ersten Zählwerts  |
| 🖃 🧰 EN-Eingang     |                      |             |              |                                         |
| Position           | Enumeration von SINT | Deaktiviert | Deaktiviert  | Den zur Aktivierung der Zählfunktion ve |

Die folgende Tabelle beschreibt die Bereiche des Konfigurationfensters **Pulse\_** Generators:

| Nummer | Aktion                                                                                                    |
|--------|----------------------------------------------------------------------------------------------------|
| 1      | Der Instanzname der Funktion und der aktuell konfigurierte Impulsgenerator-<br>Funktionstyp.                                                                                                    |
| 2      | Klicken Sie auf +, um eine neue Instanz der Impulsgeneratorfunktion zu konfigurieren.                                                                                                    |
| 3      | Doppelklicken Sie auf die Spalte <b>Wert</b> , um eine Liste der verfügbaren<br>Impulsgenerator-Funktionstypen anzuzeigen.                                                                                                    |
| 4      | Doppelklicken Sie auf den Wert des Instanznamens, um den Instanznamen der Funktion zu bearbeiten.                                                                                                    |
|        | Der <b>Instanzname</b> wird automatisch von EcoStruxure Machine Expert ausgegeben.<br>Der Parameter <b>Instanzname</b> kann geändert werden und ermöglicht die Definition<br>des Instanznamens. Unabhängig davon, ob der <b>Instanzname</b> software- oder<br>benutzerdefiniert ist, muss derselbe Instanzname wie für den Eingang des<br>zählerspezifischen Funktionsbausteins verwendet werden, der im Editor für <b>Zähler</b><br>definiert ist. |
| 5      | Konfigurieren Sie die einzelnen Parameter, indem Sie den Parameterwert in der Liste auswählen, um auf die zugehörigen Einstellungen zuzugreifen.                                                                                                    |
|        | Welche Parameter zur Verfügung stehen, hängt vom Typ des gewählten Parameters ab.                                                                                                    |

Detaillierte Informationen zu den Konfigurationsparametern finden Sie im Modicon M241 Logic Controller PTO/PWM - Bibliothekshandbuch.

# Konfiguration von Steckmodulen

# Konfiguration von TMC4-Steckmodulen

## Einführung

Der Modicon M241 Logic Controller unterstützt folgende Steckmodule:

- TMC4-Standard-Steckmodule
- Anwendungsspezifische TMC4-Steckmodule

Weitere Informationen zur Konfiguration von TMC4-Steckmodulen finden Sie im TMC4-Steckmodule Programmierhandbuch (siehe Modicon TMC4, Steckmodule, Programmierhandbuch).

# **A**WARNUNG

### **UNBEABSICHTIGTER GERÄTEBETRIEB**

- Verwenden Sie mit diesem Gerät nur von Schneider Electric genehmigte Software.
- Aktualisieren Sie Ihr Anwendungsprogramm jedes Mal, wenn Sie die physische Hardwarekonfiguration ändern.

Die Nichtbeachtung dieser Anweisungen kann Tod, schwere Verletzungen oder Sachschäden zur Folge haben.

### Hinzufügen von TMC4-Steckmodulen

Um der Steuerung ein Steckmodul hinzuzufügen, wählen Sie das Steckmodul im **Hardwarekatalog** aus, ziehen Sie es in die **Geräteübersicht** und legen Sie es auf einem der hervorgehobenen Knoten ab.

Weitere Informationen zum Hinzufügen von Geräten in einem Projekt finden Sie unter:

• Verwendung des Hardwarekatalogs (siehe EcoStruxure Machine Expert, Programmierhandbuch)

• Verwenden der Kontextmenüs oder Plus-Schaltflächen (siehe EcoStruxure Machine Expert, Programming Guide)

# Konfiguration der Erweiterungsmodule

# Überblick

In diesem Kapitel wird die Konfiguration der TM4-, TM3- und TM2-Erweiterungsmodule für den Modicon M241 Logic Controller beschrieben.

## Konfiguration der TM4/TM3/TM2-Erweiterungsmodule

### Einführung

Der Modicon M241 Logic Controller unterstützt die folgenden Erweiterungsmodule:

- TM4-Kommunikationserweiterungsmodule
- TM3-Erweiterungsmodule
  - Digitale E/A-Module
  - Analoge -E/A-Module
  - E/A-Expertenmodule
  - Sicherheitsmodule
  - Sender- und Empfängermodule
- TM2-Erweiterungsmodule
  - Digitale E/A-Module
  - Analoge -E/A-Module
  - Expertenmodule
  - Kommunikationsmodule

Für weitere Informationen zur Konfiguration der TM4-, TM3- und TM2-Erweiterungsmodule siehe Konfiguration der TM4-Erweiterungsmodule – Programmierhandbuch, Konfiguration der TM3-Erweiterungsmodule – Programmierhandbuch und Konfiguration der TM2-Erweiterungsmodule – Programmierhandbuch.

# **A**WARNUNG

#### **UNBEABSICHTIGTER GERÄTEBETRIEB**

- Verwenden Sie mit diesem Gerät nur von Schneider Electric genehmigte Software.
- Aktualisieren Sie Ihr Anwendungsprogramm jedes Mal, wenn Sie die physische Hardwarekonfiguration ändern.

Die Nichtbeachtung dieser Anweisungen kann Tod, schwere Verletzungen oder Sachschäden zur Folge haben.

### Hinzufügen von Erweiterungsmodulen

Wenn Sie Ihrer Steuerung ein Erweiterungsmodul hinzufügen möchten, wählen Sie das betreffende Erweiterungsmodul im **Hardwarekatalog** aus, ziehen Sie es in die **Gerätebaumstruktur** und legen Sie es dann auf einem der optisch hervorgehobenen Knoten ab.

Weitere Informationen zum Hinzufügen von Geräten in einem Projekt finden Sie unter:

• Verwendung des Hardwarekatalogs (siehe EcoStruxure Machine Expert, Programmierhandbuch)

• Verwenden der Kontextmenüs oder Plus-Schaltflächen (siehe EcoStruxure Machine Expert, Programming Guide)

## TM3 E/A-Konfiguration – Allgemeine Beschreibung

#### Einführung

Sie können in Ihrem Projekt E/A-Erweiterungsmodule zum M241 Logic Controller hinzufügen, um die Anzahl der digitalen und analogen Ein- und Ausgänge gegenüber den steuerungseigenen Ein-/Ausgängen (integrierte E/A) zu erhöhen.

Sie können entweder TM3- oder TM2-E/A-Erweiterungsmodule an die Steuerung hinzufügen und die Anzahl der E/A durch TM3-Sender- und Empfängermodule weiter erhöhen, um dezentrale E/A-Konfigurationen zu erstellen. Es gelten in allen Fällen spezielle Regeln beim Erstellen lokaler und dezentraler E/A-Erweiterungen und beim Mischen vonTM2- und TM3-E/A-Erweiterungsmodulen (siehe Maximale Hardware-Konfiguration (siehe Modicon M241 Logic Controller, Hardwarehandbuch)).

Der E/A-Erweiterungsbus des M241 Logic Controllers wird in dem Moment erstellt, in dem Sie E/A-Erweiterungsmodule in die Steuerung einbauen. E/A-Erweiterungsmodule werden in der Steuerungsarchitektur als externe Geräte betrachtet und demzufolge anders behandelt als die integrierten E/A der Steuerung.

#### E/A-Erweiterungsbusfehler

Wenn die Steuerung mit einem oder mehreren in der Programmkonfiguration enthaltenen E/A-Erweiterungsmodulen nicht kommunizieren kann und diese Module nicht als optionale Module konfiguriert sind (siehe Optionale E/A-Erweiterungsmodule, Seite 88), dann wird dies von der Steuerung als ein E/A-Erweiterungsbusfehler erkannt. Die erfolglose Kommunikation kann während des Starts oder des Betriebs der Steuerung festgestellt werden, die Ursachen hierfür können vielfältig sein. Zu den Ursachen von Kommunikationsausnahmefehlern auf dem E/A-Erweiterungsbus zählen u. a. das Trennen von E/A-Modulen bzw. das Fehlen dieser Module, elektromagnetische Strahlung mit Werten über den Umgebungskenndaten oder aus einem anderen Grund nicht betriebsbereite Module.

Bei Erkennung eines E/A-Erweiterungsbusfehlers:

- Die Systemstatus-LED I/O der Steuerung leuchtet auf, um auf einen E/A-Fehler zu verweisen.
- Wenn sich EcoStruxure Machine Expert im Online-Modus befindet, wird neben dem bzw. den fehlerhaften TM3-Erweiterungsmodul(en) und dem Knoten IO\_Bus im Fenster der Gerätebaumstruktur ein rotes Dreieck angezeigt:

#### 🗏 问 TM

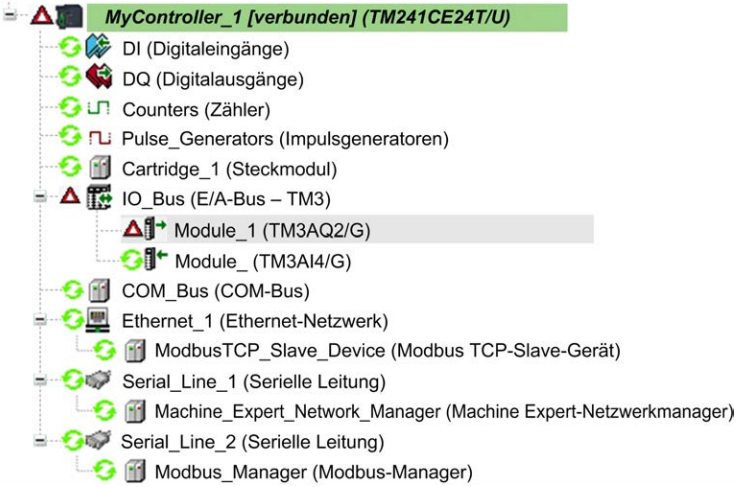

Darüber hinaus sind folgende Diagnoseinformationen verfügbar:

- Bit 0 und Bit 1 der Systemvariablen PLC\_R.i\_lwSystemFault\_1 werden auf 0 gesetzt.
- Die Systemvariablen PLC\_R.i\_wIOStatus1 und PLC\_R.i\_wIOStatus2 werden auf PLC\_R\_IO\_BUS\_ERROR gesetzt.
- Die Systemvariable TM3\_MODULE\_R[i].i\_wModuleState, in deren Bezeichnung der Teil [i] das im Fehlerzustand befindliche TM3-Erweiterungsmodul identifiziert, wird auf *TM3\_BUS\_ERROR* gesetzt.
- Der Funktionsbaustein TM3\_GetModuleBusStatus gibt denTM3\_ERR\_ BUS Fehlercode (siehe Modicon M241 Logic Controller, Systemfunktionen und Variablen, PLCSystem-Bibliothekshandbuch) zurück.

Siehe die Strukturen PLC\_R (siehe Modicon M241 Logic Controller, Systemfunktionen und Variablen, PLCSystem-Bibliothekshandbuch) und TM3\_ MODULE\_R (siehe Modicon M241 Logic Controller, Systemfunktionen und Variablen, PLCSystem-Bibliothekshandbuch) für weitere Informationen zu den Systemvariablen.

### Aktive Behandlung der E/A-Erweiterungsbusfehler

Die Systemvariable TM3\_BUS\_W.q\_wIOBusErrPassiv ist standardmäßig auf *ERR\_ACTIVE* gesetzt, um die Verwendung der aktiven E/A-Fehlerbehandlung festzulegen. Die Anwendung kann dieses Bit auf *ERR\_PASSIVE* setzen, um stattdessen die passive E/A-Fehlerbehandlung anzuwenden.

Wenn die Steuerung ein TM3-Modul erkennt, für das ein Buskommunikationsfehler vorliegt, setzt sie den Bus standardmäßig in den Zustand "Bus aus", wodurch die Ausgänge des TM3-Erweiterungsmoduls und der Wert des Eingangs- und des Ausgangsabbilds auf 0 gesetzt werden. Ein TM3-Erweiterungsmodul weist einen Buskommunikationsfehler auf, wenn der E/A-Austausch mit dem Erweiterungsmodul über mindestens zwei aufeinanderfolgende Bustaskzyklen nicht erfolgreich war. Bei Auftreten eines Buskommunikationsfehlers wird die Systemvariable TM3\_MODULE\_R[i].i\_ wModuleState, in deren Bezeichnung der Teil [i] der Nummer des fehlerhaften Erweiterungsmoduls entspricht, auf *TM3\_BUS\_ERROR* gesetzt. Die anderen Bits werden auf *TM3\_OK* gesetzt.

Der normale E/A-Erweiterungsbusbetrieb kann erst wieder hergestellt werden, nachdem die Fehlerquelle beseitigt wurde und eine der folgenden Aktionen durchgeführt wurde:

- · Aus- und Einschalten
- Neuer Download der Anwendung
- Neustart des E/A-Busses durch Setzen der Systemvariablen TM3\_BUS\_W.q\_ wIOBusRestart auf 1. Der Bus wird nur neu gestartet, wenn keine Erweiterungsmodule im Fehlerzustand sind (TM3\_MODULE\_R[i].i\_ wModuleState = TM3\_BUS\_ERROR). Siehe Neustarten des E/A-Erweiterungsbusses, Seite 86.
- Ausgabe des Befehls Reset Warm bzw. Reset Kalt über EcoStruxure Machine Expert, Seite 48

### Passive Behandlung der E/A-Erweiterungsbusfehler

Die Anwendung kann die Systemvariable TM3\_BUS\_W.q\_wIOBusErrPassiv auf *ERR\_PASSIVE* setzen, um die passive E/A-Fehlerbehandlung anzuwenden. Diese Art der Fehlerbehandlung wird bereitgestellt, um die Kompatibilität mit älteren Firmwareversionen zu gewährleisten.

Wenn die passive E/A-Fehlerbehandlung angewendet wird, versucht die Steuerung, den Datenbusaustausch mit den Modulen während des Buskommunikationsfehlers fortzusetzen. Wenn der Erweiterungsbusfehler fortbesteht, versucht die Steuerung, die Kommunikation mit den nicht kommunizierenden Modulen auf dem Bus wiederherzustellen, je nach dem Typ der E/A-Erweiterungsmodule:

- Für TM3-E/A-Erweiterungsmodule wird der Wert der E/A-Kanäle für ungefähr 10 Sekunden beibehalten (Aktuelle Werte beibehalten), während die Steuerung versucht, die Kommunikation wiederherzustellen. Wenn die Steuerung die Kommunikation in diesem Zeitraum nicht wiederherstellen kann, werden die betroffenen TM3-E/A-Erweiterungsausgänge auf 0 gesetzt.
- Für TM2-spezifische E/A-Erweiterungsmodule, die möglicherweise Teil der Konfiguration sind, werden die Werte der E/A-Kanäle unbefristet beibehalten. Das heißt, dass die Ausgänge der TM2-E/A-Erweiterungsmodule auf "Aktuelle Werte beibehalten" eingestellt sind, bis das Steuerungssystem ausund wiedereingeschaltet wird oder Sie einen Befehl **Reset Warm** oder **Reset Kalt** über EcoStruxure Machine Expert, Seite 48 ausgeben.

In beiden Fällen folgt die Steuerung weiterhin der Logik und die integrierten E/A werden, sofern dies von der Steuerung unterstützt wird, weiterhin über die Anwendung verwaltet ("Durch Anwendung verwaltet, Seite 46"), während die Steuerung versucht, die Kommunikation mit den nicht kommunizierenden E/A-Erweiterungsmodulen wiederherzustellen. Wenn die Kommunikation erfolgreich ist, werden die E/A-Erweiterungsmodule wieder von der Anwendung verwaltet. Wenn die Kommunikation mit den E/A-Erweiterungsmodule erfolglos ist, müssen Sie die Ursachen für die gescheiterte Kommunikation beseitigen und dann das Steuerungssystem aus- und wiedereinschalten oder einen Befehl **Reset Warm** oder **Reset Kalt** über EcoStruxure Machine Expert, Seite 48 ausgeben.

Der Wert des Eingangsabbilds der E/A-Erweiterungsmodule mit Kommunikationsfehler wird beibehalten, der Wert des Ausgangsabbilds wird von der Anwendung gesetzt.

Wenn die nicht kommunizierenden E/A-Module die Kommunikation mit den fehlerfreien Modulen beeinträchtigen, werden die korrekt funktionierenden Module zudem als im Fehlerzustand befindlich eingestuft und die Systemvariable TM3\_MODULE\_R[i].i\_wModuleState (der Bezeichnungsteil [i] verweist auf die Nummer des jeweils betroffenen E/A-Moduls) wird auf *TM3\_BUS\_ERROR* gesetzt. Im Rahmen des fortlaufenden Datenaustauschs, der die passive Fehlerbehandlung des E/A-Erweiterungsbusses kennzeichnet, wenden die nicht beeinträchtigten Module die gesendeten Daten und nicht die Fehlerausweichwerte an, wie bei den nicht kommunizierenden Modulen.

Aus diesem Grund müssen Sie innerhalb Ihrer Anwendung den Zustand des Busses sowie den Fehlerzustand der Module auf dem Bus überwachen und angemessene Maßnahmen für Ihre Anwendung ergreifen.

# **A**WARNUNG

#### **UNBEABSICHTIGTER GERÄTEBETRIEB**

- Dementsprechend müssen Sie bei der Risikobewertung der Möglichkeit eines Kommunikationsfehlers zwischen der speicherprogrammierbaren Steuerung und einem E/A-Erweiterungsmodul Rechnung tragen.
- Wenn der bei einem externen Fehler verwendete Parameter "Aktuelle Werte beibehalten" bei einem externen E/A-Erweiterungsmodul mit Ihrer Anwendung nicht kompatibel ist, müssen Sie bei Eintritt eines solchen Ereignisses alternative Mittel zur Steuerung der Anwendung verwenden.
- Überwachen Sie den Status des E/A-Erweiterungsbus, indem Sie die zugewiesenen Systemvariablen verwenden, und führen Sie Ihrer Risikobewertung gemäß geeignete Maßnahmen durch.

Die Nichtbeachtung dieser Anweisungen kann Tod, schwere Verletzungen oder Sachschäden zur Folge haben.

Weitere Informationen zu den Maßnahmen bei Erkennung eines E/A-Erweiterungsbusfehlers beim Start der Steuerung finden Sie unter Beschreibung der Steuerungszustände, Seite 41.

### Neustarten des E/A-Erweiterungsbusses

Wenn die TM3-Ausgänge bei Anwendung, d. h. Integration der aktiven E/A-Fehlerbehandlung auf 0 gesetzt werden, sobald ein Buskommunikationsfehler erkannt wird, kann die Anwendung einen Neustart des E/A-Erweiterungsbusses anfordern, während die Steuerung noch in Betrieb ist (ohne dass ein Kaltstart, Warmstart, Aus- und Einschalten oder Download der Anwendung erforderlich ist).

Die Anforderung eines Neustarts des E/A-Erweiterungsbusses kann über die Systemvariable TM3\_BUS\_W. q\_wIoBusRestart erfolgen. Der Standardwert dieses Bits ist 0. Wenn sich mindestens ein TM3-Erweiterungsmodul im Fehlerzustand befindet (TM3\_MODULE\_R[i].i\_wModuleState auf TM3\_BUS\_ ERROR gesetzt), kann die Anwendung TM3\_BUS\_W. q\_wIoBusRestart auf 1 setzen, um einen Neustart des E/A-Erweiterungsbusses anzufordern. Wenn eine steigende Flanke bei diesem Bit erkannt wird, wird der E/A-Erweiterungsbus durch die Steuerung neu konfiguriert und neu gestartet, sofern folgende Bedingungen erfüllt sind:

- Die Systemvariable TM3\_BUS\_W.q\_wIOBusErrPassiv ist auf ERR\_ ACTIVE gesetzt (d. h. die E/A-Erweiterungsbusaktivität wurde angehalten).
- Bit 0 und Bit 1 der Systemvariablen PLC R.i\_lwSystemFault\_1 sind auf 0 gesetzt (der E/A-Erweiterungsbus befindet sich im Fehlerzustand).
- Die Systemvariable TM3\_MODULE\_R[i].i\_wModuleState ist auf TM3\_ BUS\_ERROR gesetzt (mindestens ein Erweiterungsmodul weist einen Buskommunikationsfehler auf).

Wenn die Systemvariable  $\text{TM3}_BUS_W.q_wIoBusRestart$  auf 1 gesetzt wird und eine der oben aufgeführten Bedingungen nicht erfüllt wird, führt die Steuerung keine Aktion durch.

### Abstimmung der Software- und Hardwarekonfiguration

Die in die Steuerung integrierten E/A sind unabhängig von den E/A, die Sie in Form von E/A-Erweiterungen hinzufügen. Hierbei ist es von grundlegender Bedeutung, dass die logische E/A-Konfiguration im Programm mit der physischen E/A-Konfiguration der Installation übereinstimmt. Wenn Sie physische E/A am E/ A-Erweiterungsbus bzw. je nach Steuerungsreferenz in der Steuerung (in Form von Steckmodulen) hinzufügen oder entfernen, müssen Sie die Konfiguration Ihrer Anwendung entsprechend aktualisieren. Dies gilt ebenfalls für alle Feldbusgeräte in Ihrer Installation. Andernfalls besteht die Gefahr, dass der Erweiterungs- oder Feldbus nicht länger funktionstüchtig ist, während die integrierten E/A in der Steuerung nach wie vor funktionieren.

# **A**WARNUNG

#### **UNBEABSICHTIGTER GERÄTEBETRIEB**

Aktualisieren Sie die Konfiguration Ihres Programms bei jedem Hinzufügen oder Entfernen von E/A-Erweiterungen jeder Art auf dem E/A-Bus bzw. von beliebigen Geräten auf dem Feldbus.

Die Nichtbeachtung dieser Anweisungen kann Tod, schwere Verletzungen oder Sachschäden zur Folge haben.

### Beschreibung der optionalen Funktion für E/A-Erweiterungsmodule

E/A-Erweiterungsmodule können in der Konfiguration als optional gekennzeichnet werden. Die Funktion **Optionales Modul** bietet größere Flexibilität bei der Konfiguration durch die Möglichkeit zur Definition von Modulen, die physisch nicht mit dem Logic Controller verbunden sind. Das bedeutet, eine einzige Anwendung kann zahlreiche physische Konfigurationen von E/A-Erweiterungsmodulen unterstützen und damit eine wesentlich bessere Skalierbarkeit bereitstellen, ohne dass eine Vielzahl verschiedener Anwendungsdateien für dieselbe Anwendung verwaltet werden muss.

Sie müssen mit den Folgen und Auswirkungen einer Markierung der E/A-Module in Ihrer Anwendung als "optional" im Detail vertraut sein, ungeachtet dessen, ob die Module bei Betrieb der Maschine bzw. bei laufendem Prozess physisch vorhanden sind oder nicht. Berücksichtigen Sie diese Funktion bei der Risikoanalyse.

# 

#### **UNBEABSICHTIGTER GERÄTEBETRIEB**

Nehmen Sie in Ihre Risikoanalyse alle Änderungen der E/A-Konfiguration auf, die durch die Markierung von E/A-Erweiterungsmodulen als "optional" auftreten können, insbesondere durch die Einrichtung von TM3-Sicherheitsmodulen (TM3S...) als optionale E/A-Module, und bestimmen Sie, ob diese Änderungen in Bezug auf Ihre Anwendung als akzeptabel gelten können.

Die Nichtbeachtung dieser Anweisungen kann Tod, schwere Verletzungen oder Sachschäden zur Folge haben.

**HINWEIS:** Detaillierte Informationen zu dieser Funktion finden Sie unter Optionale E/A-Erweiterungsmodule, Seite 88.

## TM3-E/A-Buskonfiguration

### Überblick

Bei der TM3-E/A-Buskonfiguration können Sie die Task auswählen, die bei TM3 den physischen Austausch steuert. Diese Konfiguration kann auch die unter **SPS-Einstellungen**, Seite 60 definierte Buszyklus-Task außer Kraft setzen.

### Konfigurieren des E/A-Busses

Gehen Sie zur Konfiguration des TM3-E/A-Busses wie folgt vor:

| Sch-<br>ritt | Beschreibung                                                                                                    |
|--------------|----------------------------------------------------------------------------------------------------|
| 1            | Doppelklicken Sie in der Gerätebaumstruktur auf IO_Bus.                                                            |
|              | Ergebnis: Die Registerkarte des IO_Bus-Editors wird angezeigt:                                                     |
|              | I0_Bus ×                                                                                                    |
|              | E/A-Abbild Status                                                                                                  |
| 2            | Stellon Sio dio Ruszyklus Task auf einon der felgonden Worte ein:                                                  |
| 2            | Stellen Sie die Buszyklus-Task auf einen der folgenden werte ein:                                                  |
|              | (Standardeinstellung)                                                                                              |
|              | Für den Datenaustausch über den Bus wird die Task in den SPS-Einstellungen verwendet.                              |
|              | • MAST                                                                                                    |
|              | Für den Busaustausch wird die Master-Task verwendet, ungeachtet der in den SPS-<br>Einstellungen definierten Task. |

## **Optionale E/A-Erweiterungmodule**

### **Beschreibung**

E/A-Erweiterungsmodule können in der Konfiguration als optional gekennzeichnet werden. Die Funktion **Optionales Modul** bietet größere Flexibilität bei der

Konfiguration, da die Möglichkeit besteht, Module zu definieren, die physisch nicht mit der Steuerung verbunden sind. Das bedeutet, eine einzige Anwendung kann zahlreiche physische Konfigurationen von E/A-Erweiterungsmodulen unterstützen und damit eine wesentlich bessere Skalierbarkeit bereitstellen, ohne dass eine Vielzahl verschiedener Anwendungsdateien für dieselbe Anwendung verwaltet werden muss.

Ohne die Funktion **Optionales Modul** wird beim Hochfahren des E/A-Erweiterungsbusses durch die Steuerung (im Anschluss an ein Aus- und Wiedereinschalten, einen Anwendungsdownload oder einen Initialisierungsbefehl) die in der Anwendung definierte Konfiguration mit den an den E/A-Bus angeschlossenen physischen E/A-Modulen verglichen. Wenn die Steuerung neben anderen Diagnoseergebnissen feststellt, dass in der Konfiguration E/A-Module definiert sind, die nicht physisch auf dem E/A-Bus vorhanden sind, wird ein Fehler erkannt und der E/A-Bus nicht gestartet.

Bei Verwendung der Funktion **Optionales Modul** hingegen ignoriert die Steuerung nicht vorhandene, als optional gekennzeichnete E/A-Erweiterungsmodule, sodass der E/A-Erweiterungsbus gestartet werden kann.

Die Steuerung startet den E/A-Erweiterungsbus zum Zeitpunkt der Konfiguration (im Anschluss an ein Aus- und Wiedereinschalten, einen Anwendungsdownload oder einen Initialisierungsbefehl), selbst wenn optionale Erweiterungsmodule nicht physisch mit der Steuerung verbunden sind.

Folgende Modultypen können als optional gekennzeichnet werden:

- TM3-spezifische E/A-Erweiterungmodule
- TM2-spezifische E/A-Erweiterungmodule

**HINWEIS:** TM3-Sender-/Empfängermodule (TM3XTRA1 und TM3XREC1) sowie TMC4-Steckmodule können nicht als optional gekennzeichnet werden.

Sie müssen mit den Folgen und Auswirkungen einer Markierung der E/A-Module in Ihrer Anwendung als "optional" im Detail vertraut sein, ungeachtet dessen, ob die Module bei Betrieb der Maschine bzw. bei laufendem Prozess physisch vorhanden sind oder nicht. Berücksichtigen Sie diese Funktion bei der Risikoanalyse.

# **A**WARNUNG

### **UNBEABSICHTIGTER GERÄTEBETRIEB**

Nehmen Sie in Ihre Risikoanalyse alle Änderungen der E/A-Konfiguration auf, die durch die Markierung von E/A-Erweiterungsmodulen als "optional" auftreten können, insbesondere durch die Einrichtung von TM3-Sicherheitsmodulen (TM3S...) als optionale E/A-Module, und bestimmen Sie, ob diese Änderungen in Bezug auf Ihre Anwendung als akzeptabel gelten können.

Die Nichtbeachtung dieser Anweisungen kann Tod, schwere Verletzungen oder Sachschäden zur Folge haben.

### Kennzeichnen eines E/A-Erweiterungsmoduls als optional

Gehen Sie vor wie folgt, um ein Erweiterungsmodul hinzuzufügen und in der Konfiguration als optional zu kennzeichnen:

| ügen Sie das Erweite<br>oppelklicken Sie in de               | erungsmodul Ihrer S<br>er <b>Gerätebaumstr</b>                                                       | Steueri<br><b>uktur</b> a                                                                                                    | ung h<br>auf da                                                                                                    | ninzu.                                                                                                    |                                                                                                    |                                                                                                    |  |  |
|--------------------------------------------------------------|----------------------------------------------------------------------------------------------------|----------------------------------------------------------------------------------------------------|----------------------------------------------------------------------------------------------------|----------------------------------------------------------------------------------------------------|----------------------------------------------------------------------------------------------------|----------------------------------------------------------------------------------------------------|--|--|
| oppelklicken Sie in de                                       | er <b>Gerätebaumstr</b>                                                                              | uktura                                                                                                    | auf d                                                                                                    | oo Envoitoru                                                                                                    |                                                                                                    |                                                                                                    |  |  |
|                                                              |                                                                                                    |                                                                                                    | Doppelklicken Sie in der Gerätebaumstruktur auf das Erweiterungsmodul.                                                                                                    |                                                                                                    |                                                                                                    |                                                                                                    |  |  |
| Wählen Sie die Registerkarte E/A-Konfiguration.              |                                                                                                    |                                                                                                    |                                                                                                    |                                                                                                    |                                                                                                    |                                                                                                    |  |  |
| ählen Sie in der Zeile<br>E/A-Abbild E/A-Konfig<br>Parameter | guration Information                                                                                 | ul in de                                                                                                    | er Sp<br>Vert                                                                                                    | alte Wert die<br>Standardwert                                                                                                    | e Optior<br>Einheit                                                                                                    | Beschreibung                                                                                                    |  |  |
| ä                                                            | hlen Sie die Regist<br>hlen Sie in der Zeile<br>/A-Abbild E/A-Konfig<br>arameter<br>Optionales Modul | hlen Sie die Registerkarte <b>E/A-Konfig</b><br>hlen Sie in der Zeile <b>Optionales Mod</b><br>/A-Abbild E/A-Konfiguration Information<br>arameter Typ<br>Optionales Modul BYTE-Aufzählung | hlen Sie die Registerkarte <b>E/A-Konfiguratio</b><br>hlen Sie in der Zeile <b>Optionales Modul</b> in d<br>/A-Abbild E/A-Konfiguration Informationen<br>arameter Typ V<br>Optionales Modul BYTE-Aufzählung Ja | hlen Sie die Registerkarte <b>E/A-Konfiguration</b> .<br>hlen Sie in der Zeile <b>Optionales Modul</b> in der Sp<br>/A-Abbild E/A-Konfiguration Informationen<br>arameter Typ Wert<br>• Optionales Modul BYTE-Aufzählung Ja | hlen Sie die Registerkarte <b>E/A-Konfiguration</b> .<br>hlen Sie in der Zeile <b>Optionales Modul</b> in der Spalte <b>Wert</b> die<br>/A-Abbild E/A-Konfiguration Informationen<br>arameter Typ Wert Standardwert<br>• Optionales Modul BYTE-Aufzählung Ja v Nein | hlen Sie die Registerkarte <b>E/A-Konfiguration</b> .<br>hlen Sie in der Zeile <b>Optionales Modul</b> in der Spalte <b>Wert</b> die Option<br>/A-Abbild E/A-Konfiguration Informationen<br>arameter Typ Wert Standardwert Einheit<br>• Optionales Modul BYTE-Aufzählung Ja Vein |  |  |

### **Gemeinsame interne ID-Codes**

Steuerungen und Buskoppler identifizieren Erweiterungsmodule durch einen einfachen internen ID-Code. Dieser ID-Code ist nicht spezifisch für jede Referenz, aber identifiziert die logische Struktur des Erweiterungsmoduls. Aus diesem Grund können verschiedene Referenzen denselben ID-Code haben.

Es können keine zwei Module mit demselben ID-Code als optional deklariert sein, ohne dass mindestens ein obligatorisches Modul zwischengeschaltet ist.

Diese Tabelle gruppiert die Modulreferenzen, die denselben internen ID-Code teilen:

| Module mit demselben internen ID-Code                                               |
|-------------------------------------------------------------------------------------|
| TM2DDI16DT, TM2DDI16DK                                                              |
| TM2DRA16RT, TM2DDO16UK, TM2DDO16TK                                                  |
| TM2DDI8DT, TM2DAI8DT                                                                |
| TM2DRA8RT, TM2DDO8UT, TM2DDO8TT                                                     |
| TM2DDO32TK, TM2DDO32UK                                                              |
| TM3DI16K, TM3DI16, TM3DI16G                                                         |
| TM3DQ16R, TM3DQ16RG, TM3DQ16T, TM3DQ16TG, TM3DQ16TK, TM3DQ16U, TM3DQ16UG, TM3DQ16UK |
| TM3DQ32TK, TM3DQ32UK                                                                |
| TM3DI8, TM3DI8G, TM3DI8A                                                            |
| TM3DQ8R, TM3DQ8RG, TM3DQ8T, TM3DQ8TG, TM3DQ8U, TM3DQ8UG                             |
| TM3DM8R, TM3DM8RG                                                                   |
| TM3DM24R, TM3DM24RG                                                                 |
| TM3SAK6R, TM3SAK6RG                                                                 |
| TM3SAF5R, TM3SAF5RG                                                                 |
| TM3SAC5R, TM3SAC5RG                                                                 |
| TM3SAFL5R, TM3SAFL5RG                                                               |
| TM3AI2H, TM3AI2HG                                                                   |
| TM3AI4, TM3AI4G                                                                     |
| TM3AI8, TM3AI8G                                                                     |
| TM3AQ2, TM3AQ2G                                                                     |
| TM3AQ4, TM3AQ4G                                                                     |
| ТМЗАМ6, ТМЗАМ6G                                                                     |
| ТМЗТМЗ, ТМЗТМЗG                                                                     |
| TM3TI4, TM3TI4G                                                                     |
| TM3TI4D, TM3TI4DG                                                                   |
| TM3TI8T, TM3TI8TG                                                                   |
| TM3XHSC202, TM3XHSC202G                                                             |

### **Optionale Module – Diagnose**

Die folgenden Diagnoseinformationen sind verfügbar: Die Systemvariable **TM3\_ MODULE\_R[i].i\_wModuleStatus**, bei der **[i]** das fehlende optionale TM3-Erweiterungsmodul identifiziert, wird auf **TM3\_MISSING\_OPT\_MOD** gesetzt.

# **Konfiguration der Ethernet-Verbindung**

# Einführung

In diesem Kapitel wird die Konfiguration der Ethernet-Netzwerkschnittstelle des Modicon M241 Logic Controller beschrieben.

# **Ethernet-Funktionen, Funktionen und Dienste**

### Beschreibung

### **Ethernet-Funktionen, Funktionen und Dienste**

#### Die Steuerung unterstützt die folgenden Dienste:

- Modbus TCP-Server, Seite 96
- Modbus TCP-Client, Seite 96
- Webserver, Seite 97
- FTP-Server, Seite 108
- SNMP, Seite 110
- Steuerung als Zielgerät in EtherNet/IP-Netzwerken, Seite 110
- Steuerung als Slave-Gerät in Modbus TCP-Netzwerken, Seite 128
- IEC VAR ACCESS, Seite 92
- Web-Visualisierung
- OPC-UA-Server, Seite 166

### **Ethernet-Protokolle**

Die Steuerung unterstützt die folgenden Protokolle:

- IP (Internet Protocol)
- UDP (User Datagram Protocol)
- TCP (Transmission Control Protocol)
- ARP (Address Resolution Protocol)
- ICMP (Internet Control Messaging Protocol)
- IGMP (Internet Group Management Protocol)

### Verbindungen

Diese Tabelle gibt die maximale Anzahl von Verbindungen an:

| Verbindungstyp                                                                                              | Maximale Anzahl Verbindungen |
|----------------------------------------------------------------------------------------------------|------------------------------|
| Modbus-Server                                                                                               | 8                            |
| Modbus-Client                                                                                               | 8                            |
| EtherNet/IP-Ziel                                                                                            | 16                           |
| FTP-Server                                                                                                  | 4                            |
| Webserver                                                                                                   | 10                           |
| Machine Expert-Protokoll (EcoStruxure Machine<br>Expert-Software, Trace, Web-Visualisierung,<br>HMI-Geräte) | 8                            |

**HINWEIS:** Wenn mindestens ein EtherNet/IP-Ziel konfiguriert ist, ist die Gesamtanzahl an Verbindungen (EtherNet/IP und Modbus TCP) auf 16 beschränkt. Nur bei einer exklusiven Verwendung des Modbus TCP IOScanner ist eine Gesamtanzahl an Slave-Geräten von max. 64 zulässig. Diese Höchstwerte werden bei der Generierung überprüft.

Jede TCP-basierte Verbindung verwaltet ihre eigene Kommunikation wie folgt:

- 1. Wenn ein Client versucht, eine Verbindung herzustellen, die die Abfragegröße überschreiten würde, schließt die Steuerung die älteste Verbindung.
- Wenn ein Client eine neuen Verbindung zu öffnen versucht und alle Verbindungen belegt sind (ein Datenaustausch stattfindet), wird die neue Verbindung zurückgewiesen.
- 3. Die Serververbindungen bleiben geöffnet, solange sich die Steuerung in einem der Betriebszustände befindet (*RUNNING*, *STOPPED*, *HALT*).
- 4. Die Serververbindungen werden beim Verlassen des Betriebszustands (*RUNNING*, *STOPPED*, *HALT*) geschlossen, außer bei einem Stromausfall (da der Steuerung keine Zeit verbleibt, die Verbindungen zu schließen).

Verbindungen können beendet werden, wenn das Ursprungsgerät der Verbindung eine Beendigung der zuvor von ihm aktivierten Verbindung anfordert.

### Verfügbare Dienste

Bei der Ethernet-Kommunikation wird der Dienst **IEC VAR ACCESS** von der Steuerung unterstützt. Mit dem Dienst **IEC VAR ACCESS** können Daten zwischen der Steuerung und einer HMI ausgetauscht werden.

Der Dienst **NetWork variables** wird ebenfalls von der Steuerung unterstützt. Über den **NetWork variables**-Dienst können Daten zwischen Steuerungen ausgetauscht werden.

**HINWEIS:** Weitere Informationen, siehe das EcoStruxure Machine Expert Programmierhandbuch.

#### **Konfiguration der IP-Adresse**

#### Einführung

Es gibt verschiedene Methoden, um die IP-Adresse der hinzugefügten Ethernet-Schnittstelle der Steuerung zuzuweisen:

- Adressenzuweisung über den DHCP-Server
- Adressenzuweisung über den BOOTP-Server
- Feste IP-Adresse
- Post-Konfigurationsdatei, Seite 173. Wenn eine Post-Konfigurationsdatei vorhanden ist, hat diese Methode vor den anderen Vorrang.

Die IP-Adresse kann auch dynamisch geändert werden:

- Registerkarte Kommunikationseinstellungen (siehe EcoStruxure Machine Expert, Programmierhandbuch) in EcoStruxure Machine Expert
- Über den Funktionsbaustein, Seite 196 changelPAddress

**HINWEIS:** Falls die verwendete Adressierungsmethode fehlschlägt, wird für die Verbindung eine Standard-IP-Adresse, Seite 94 verwendet, die aus der MAC-Adresse abgeleitet wird.

Sie müssen die IP-Adressen sorgfältig verwalten, da jedes Gerät im Netzwerk eine eindeutige Adresse benötigt. Wenn mehrere Geräte dieselbe IP-Adresse besitzen, kann dies ein unbeabsichtigtes Betriebsverhalten Ihres Netzwerks und der zugehörigen Geräte zur Folge haben. •

# **A**WARNUNG

### **UNBEABSICHTIGTER GERÄTEBETRIEB**

- Vergewissern Sie sich, dass im Netzwerk oder auf der dezentralen Verbindung nur eine Master-Steuerung konfiguriert ist.
- Stellen Sie sicher, dass alle Geräte über eindeutige Adressen verfügen.
- Erfragen Sie Ihre IP-Adresse bei Ihrem Systemadministrator.
- Vergewissern Sie sich, dass die IP-Adresse des Geräts eindeutig ist, bevor Sie das System in Betrieb nehmen.
- Weisen Sie dieselbe IP-Adresse keinem anderen Gerät im Netzwerk zu.
- Aktualisieren Sie die IP-Adresse nach dem Klonen einer Anwendung, die auf eine Ethernet-Kommunikation mit eindeutigen Adressen zurückgreift.

Die Nichtbeachtung dieser Anweisungen kann Tod, schwere Verletzungen oder Sachschäden zur Folge haben.

**HINWEIS:** Stellen Sie sicher, dass der Systemadministrator über die zugewiesenen IP-Adressen im Netzwerk und im Subnetz Buch führt und dass er über alle durchgeführten Konfigurationsänderungen unterrichtet wird.

### Adressverwaltung

Das nachstehende Diagramm zeigt die verschiedenen Typen von Adresssystemen für die Steuerung:

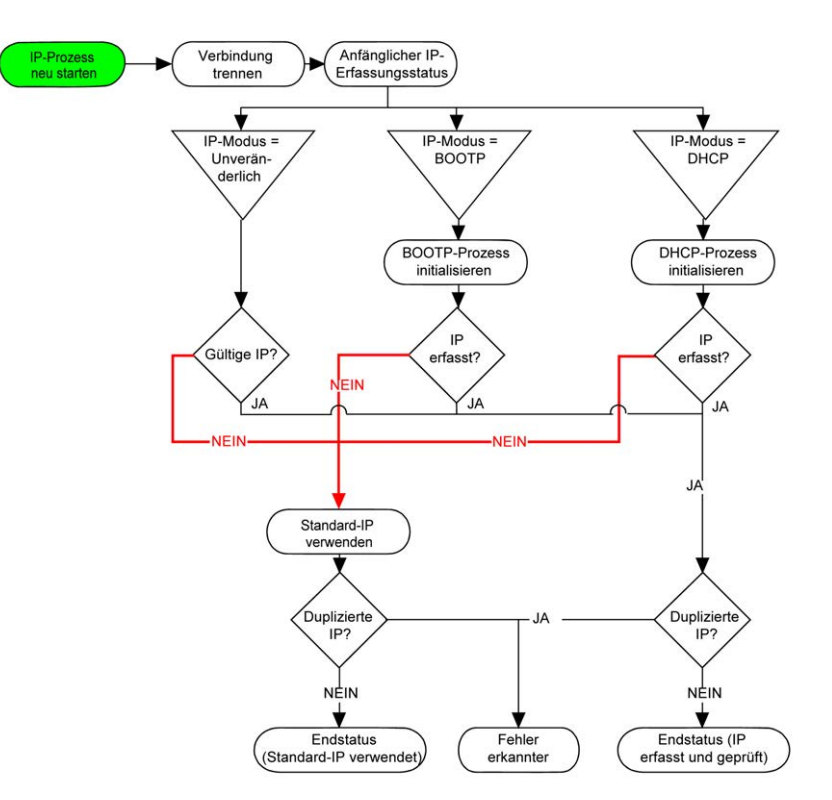

**HINWEIS:** Wenn ein Gerät für die Verwendung der Adressierungsmethoden DHCP oder BOOTP programmiert wurde, kann es keine Verbindung zum jeweiligen Server aufnehmen, da die Steuerung die Standard-IP-Adresse verwendet. Der Request wird ständig wiederholt.

Der IP-Prozess wird in den folgenden Fällen neu gestartet:

- Neustart der Steuerung
- Erneuter Anschluss des Ethernet-Kabels
- Anwendungsdownload (falls sich IP-Parameter ändern)
- Nach einer gescheiterten Adressierung wurde der DHCP- bzw. der BOOTP-Server gefunden.

### **Ethernet Configuration**

Doppelklicken Sie in der Gerätebaumstruktur auf Ethernet\_1:

| Konfigurierte Param                                                                                                    | leter                                                                                                    | Aktuelle Einste                                     | liungen                                          |                                                                                                    |              |  |
|----------------------------------------------------------------------------------------------------|----------------------------------------------------------------------------------------------------|-----------------------------------------------------|--------------------------------------------------|----------------------------------------------------------------------------------------------------|--------------|--|
| Netzwerkname                                                                                                    | my_Device                                                                                                    | Netzwerkname                                        | e my_Dev                                         | Device                                                                                             |              |  |
| IP-Adresse n                                                                                                    | ach DHCP                                                                                                    | IP-Adres                                            | sse nach DHCF                                    |                                                                                                    |              |  |
| IP-Adresse n                                                                                                    | ach BOOTP                                                                                                    | IP-Adres                                            | sse nach BOOT                                    | P                                                                                                  |              |  |
| feste IP-Adre                                                                                                    | sse                                                                                                    | feste IP-                                           | Adresse                                          |                                                                                                    |              |  |
| IP-Adresse                                                                                                    | 85 . 100 . 68 . 252                                                                                                    | IP-Adre                                             | esse                                             | 85 . 100 . 68 . 252                                                                                |              |  |
| Subnetzmas                                                                                                    | ke 255 . 255 . 255 . 0                                                                                                    | Subnet                                              | zmaske                                           | 255.0.0.0                                                                                          |              |  |
| Gateway-Ad                                                                                                    | resse 0.0.0.0                                                                                                    | Gatewa                                              | ay-Adresse                                       | 0.0.0.                                                                                             |              |  |
| Ethernet-Protoko                                                                                                    | Ethernet 2                                                                                                    | Ethernet-Pr                                         | otokoll                                          | Ethernet 2                                                                                         |              |  |
| Übertragungsrate                                                                                                    |                                                                                                    |                                                     |                                                  | 100 MBit full                                                                                      |              |  |
| Übertragungsrat                                                                                                    | e Auto                                                                                                    | Sicherheitspara<br>Protokoll inakti                 | gsrate                                           | Protokoll aktiv                                                                                    |              |  |
| Übertragungsrati<br>Sicherheitsparame<br>Protokoll inaktiv                                                                                                    | e Auto er Protokoll aktiv Erkennungsprotokol                                                                                                  | Sicherheitspara<br>Protokoll inakti                 | ameter                                           | Protokoll aktiv                                                                                    |              |  |
| Übertragungsrat<br>Sicherheitsparame<br>Protokoll inaktiv<br>FTP-Server<br>Modbus-Server<br>SNMP-Protokoll<br>Webvisualisierungspr                                                                | e Auto Protokoll aktiv Erkennungsprotoko Machine Expert-Pro Sicherer Webserve                                                                 | oll<br>rotokoll<br>ar (HTTPS)                       | imeter<br>v                                      | Protokoll aktiv     Erkennungsprotokoll     Machine Expert-Protok     Sicherer Webserver (H     << | oll<br>TTPS  |  |
| Übertragungsrat<br>Sicherheitsparame<br>Protokoll inaktiv<br>FTP-Server<br>Modbus-Server<br>SMMP-Protokoll<br>Webvisualisierungspr<br>Slave-Geräteidentif<br>DHCP-Server ak<br>Venn aktiv, können | Auto      Protokoll aktiv      Frkennungsprotoko Machine Expert-Pro Sicherer Webserve      ikation      tiv die auf dem Feldbus hinzugefügten | oll<br>oll<br>otokoll<br>er (HTTPS)<br>A Geräte für | ameter<br>v<br>Il<br>angsprotokoll<br>se 00:80:F | Protokoll aktiv  Frkennungsprotokoll Machine Expert-Protok Sicherer Webserver (H                   | oll<br>TTPS; |  |

**Hinweis:** Wenn Sie sich im Online-Modus befinden, werden beide Fenster angezeigt, Sie können die Daten jedoch nicht bearbeiten. Wenn Sie sich im Offline-Modus befinden, wird das Fenster **Konfigurierte Parameter** angezeigt. Hier ist eine Bearbeitung möglich.

In der folgenden Tabelle werden die konfigurierten Parameter beschrieben:

| Konfigurierte Parameter                                                                          | Beschreibung                                                                                   |  |  |
|--------------------------------------------------------------------------------------------------|------------------------------------------------------------------------------------------------|--|--|
| Netzwerkname         Dient als Gerätename zum Abrufen der IP-Adresse über DHCP, max. 15 Zeichen. |                                                                                                |  |  |
| IP-Adresse nach DHCP                                                                             | Die IP-Adresse wird vom DHCP-Server bezogen.                                                   |  |  |
| IP-Adresse nach BOOTP                                                                            | Die IP-Adresse wird vom BOOTP-Server bezogen.                                                  |  |  |
| Feste IP-Adresse                                                                                 | IP-Adresse, Subnetzmaske und Gateway-Adresse werden vom Benutzer definiert.                    |  |  |
| Ethernet-Protokoll                                                                               | Verwendeter Protokolltyp (Ethernet 2)                                                          |  |  |
| Übertragungsrate                                                                                 | Geschwindigkeit und Duplex befinden sich im Auto-Negotiation-Modus (automatische Verhandlung). |  |  |

### Standard-IP-Adresse

Die Standard-IP-Adresse lautet 10.10.x.x.

Die letzten beiden Stellen in der Standard-IP-Adresse entsprechen dem Dezimal-Äquivalent der letzten beiden Hexadezimal-Bytes der MAC-Adresse des Ports.

Die MAC-Adresse des Ports ist auf dem Etikett an der Vorderseite der Steuerung angegeben.

Die Standard-Subnetzmaske ist die Standard-Subnetzmaske für Klasse A, 255.255.0.0.

**HINWEIS:** Eine MAC-Adresse wird im hexadezimalen Format und eine IP-Adresse im Dezimalformat angegeben. Konvertieren Sie die MAC-Adresse in ein Dezimalformat.

Beispiel: Wenn die MAC-Adresse 00.80.F4.01.<u>80.F2</u> ist, lautet die Standard-IP-Adresse 10.10.<u>128.242</u>.

### Adressklassen

Die IP-Adresse ist mit Folgendem verknüpft:

- mit einem Gerät (dem Host)
- mit dem Netzwerk, an das das Gerät angeschlossen ist

Eine IP-Adresse besteht immer aus einem Code mit 4 Bytes.

Die Verteilung dieser Bytes auf die Netzwerkadresse und die Geräteadresse kann variieren. Diese Verteilung wird durch die Adressklassen definiert.

Die verschiedenen Klassen für IP-Adressen werden in der folgenden Tabelle beschrieben:

| Adressklasse | Byte1 |       |       |                                              |  | Byte 2  | Byte 3              | Byte 4  |
|--------------|-------|-------|-------|----------------------------------------------|--|---------|---------------------|---------|
| Klasse A     | 0     | Netzv | werk- | ID                                           |  | Host-ID |                     |         |
| Klasse B     | 1     | 0     | Net   | zwerk-ID                                     |  |         | Host-ID             |         |
| Klasse C     | 1     | 1     | 0     | 0 Netzwerk-ID                                |  |         |                     | Host-ID |
| Klasse D     | 1     | 1     | 1     | 0 Multicast-Adresse                          |  |         |                     |         |
| Klasse E     | 1     | 1     | 1     | 1 0 Adresse für die zukünftige<br>reserviert |  |         | lie zukünftige Verv | vendung |

### Subnetzmaske

Die Subnetzmaske wird verwendet, um mehrere physische Netzwerke mit einer einzigen Netzwerkadresse zu adressieren. Durch die Maske werden das Subnetz und die Geräteadresse in der Host-ID getrennt.

Man erhält die Subnetzadresse, indem die Bits der IP-Adresse, die den Positionen der Maske entsprechen, die 1 enthalten, beibehalten und die restlichen durch 0 ersetzt werden.

Umgekehrt erhält man die Subnetzmaske des Host-Geräts, indem die Bits der IP-Adresse, die den Positionen der Maske entsprechen, die 0 enthalten, beibehalten und die restlichen durch 1 ersetzt werden.

Beispiel für eine Subnetzadresse:

| IP-Adresse          | 192 (11000000) | 1 (0000001)    | 17 (00010001)  | 11 (00001011) |
|---------------------|----------------|----------------|----------------|---------------|
| Subnetzmaske        | 255 (1111111)  | 255 (11111111) | 240 (11110000) | 0 (0000000)   |
| Subnetzadres-<br>se | 192 (11000000) | 1 (00000001)   | 16 (00010000)  | 0 (0000000)   |

**HINWEIS**: Wenn kein Gateway vorhanden ist, kommuniziert das Gerät nicht in seinem Subnetz.

### **Gateway-Adresse**

Das Gateway ermöglicht die Weiterleitung einer Nachricht an ein Gerät, das sich nicht im selben Netzwerk befindet.

Wenn kein Gateway vorhanden ist, lautet die Gateway-Adresse 0.0.0.0.

Die Gateway-Adresse kann über die Ethernet\_1-Schnittstelle oder über die TM4ES4Ethernet-Schnittstelle definiert werden. Der Datenverkehr zu unbekannten Netzwerken wird über diese Gateway-Adresse oder zur in der IP-Routingtabelle, Seite 62 konfigurierten Adresse gesendet.

### Sicherheitsparameter

In der folgenden Tabelle werden die verschiedenen Sicherheitsparameter beschrieben:

| Sicherheitsparameter           | Beschreibung                                                                                                    | Standard-<br>einstellun-<br>gen |
|--------------------------------|----------------------------------------------------------------------------------------------------|---------------------------------|
| Erkennungsprotokoll            | Dieser Parameter deaktiviert das Discovery-Protokoll. Wenn dieser Parameter deaktiviert ist, werden Discovery-Requests ignoriert.                                                                                                    | Aktiv                           |
| FTP-Server                     | Dieser Parameter deaktiviert den FTP-Server der Steuerung. Wenn dieser Parameter deaktiviert ist, werden FTP-Requests ignoriert.                                                                                                    | Aktiv                           |
| Machine Expert-<br>Protokoll   | Dieser Parameter deaktiviert das Machine Expert-Protokoll an den Ethernet-Schnittstellen<br>Wenn diese Option deaktiviert ist, werden alle Machine Expert-Anforderungen von allen<br>Geräten zurückgewiesen, einschließlich der Anforderungen von der UDP- oder TCP-<br>Verbindung. Das bedeutet, dass ein PC mit EcoStruxure Machine Expert, ein HMI-Ziel, das<br>Variablen mit dieser Steuerung austauschen möchte, ein OPC-Server und Controller<br>Assistant keine Verbindung über Ethernet herstellen kann. | Aktiv                           |
| Modbus-Server                  | Dieser Parameter deaktiviert den Modbus-Server der Steuerung. Wenn dieser Parameter deaktiviert ist, werden alle an die Steuerung gerichteten Modbus-Requests ignoriert.                                                                                                    | Inaktiv                         |
| SNMP-Protokoll                 | Dieser Parameter deaktiviert den SNMP-Server der Steuerung. Wenn dieser Parameter deaktiviert ist, werden SNMP-Requests ignoriert.                                                                                                    | Inaktiv                         |
| Sicherer Webserver<br>(HTTPS)  | Dieser Parameter deaktiviert den Web-Server der Steuerung. Wenn dieser Parameter deaktiviert ist, werden alle an den Webserver der Steuerung gerichteten HTTPS-Requests ignoriert.                                                                                                    | Aktiv                           |
| WebVisualisation-<br>Protokoll | Dieser Parameter deaktiviert die WebVisualisation-Seiten der Steuerung. Wenn dieser Parameter deaktiviert ist, werden alle über das <b>WebVisualisation-Protokoll</b> an den Logic Controller gerichteten HTTP-Requests ignoriert.                                                                                                    | Inaktiv                         |

### Slave-Geräteidentifikation

Bei Auswahl des Parameters **DHCP-Server aktiv**, können die auf dem Feldbus hinzugefügten Geräte für eine Identifikation über ihren Namen oder ihre MAC-Adresse an Stelle ihrer IP-Adresse konfiguriert werden. Siehe DHCP-Server, Seite 143.

### Modbus TCP-Client/Server

#### Einführung

Im Gegensatz zu seriellen Modbus-Verbindungen basiert Modbus TCP nicht auf einer hierarchischen Struktur, sondern auf einem Client/Server-Modell.

Der Modicon M241 Logic Controller implementiert sowohl Client- als auch Server-Dienste, sodass er eine Kommunikation mit anderen Steuerungen und E/A-Geräten initiieren und auf Anforderungen von anderen Steuerungen, SCADA-Systemen, HMIs und Geräten antworten kann. Standardmäßig ist die Modbus-Serverfunktion nicht aktiv.

Der integrierte Ethernet-Port der Steuerung unterstützt den Modbus-Server ohne jegliche Konfiguration.

Der Modbus-Client/Server ist in der Firmware enthalten und erfordert keinerlei Programmierung durch den Benutzer. Aus diesem Grund kann im Status RUNNING, STOPPED und EMPTY darauf zugegriffen werden.

### **Modbus TCP-Client**

Der Modbus TCP-Client unterstützt folgende Funktionsbausteine aus der Bibliothek PLCCommunication ohne jegliche Konfiguration:

- ADDM
- READ\_VAR
- SEND\_RECV\_MSG
- SINGLE\_WRITE
- WRITE\_READ\_VAR
- WRITE\_VAR

Weitere Informationen finden Sie unter Beschreibung der Funktionsbausteine (siehe EcoStruxure Machine Expert, Modbus- und ASCII-Lese-/ Schreibfunktionen, PLCCommunication-Bibliothekshandbuch).

### Modbus TCP-Server

| Funktionscode | Unterfunktion | Funktion                                 |
|---------------|---------------|------------------------------------------|
| Dez (Hex)     | Dez (Hex)     |                                          |
| 1 (1)         | -             | Digitalausgänge lesen (%Q)               |
| 2 (2)         | -             | Digitaleingänge lesen (%I)               |
| 3 (3)         | -             | Halteregister (%MW) lesen                |
| 6 (6)         | -             | Einzelnes Register schreiben (%MW)       |
| 8 (8)         | -             | Diagnostic                               |
| 15 (F)        | -             | Mehrere digitale Ausgänge schreiben (%Q) |
| 16 (10)       | -             | Mehrere Register schreiben (%MW)         |
| 23 (17)       | -             | Mehrere Register lesen/schreiben (%MW)   |
| 43 (2B)       | 14 (E)        | Geräteidentifikation lesen               |

Der Modbus Server unterstützt die Modbus-Anforderungen:

**HINWEIS:** Der integrierte Modbus-Server gewährleistet Zeitkonsistenz nur für ein einziges Wort (2 Byte). Wenn für Ihre Anwendung Zeitkonsistenz für mehrere Wörter gewährleistet werden muss, müssen Sie ein **Modbus TCP-Slave-Gerät** hinzufügen und konfigurieren, Seite 128, damit der Inhalt der Puffer %/W und %QW in der zugeordneten IEC-Task (standardmäßig die MAST-Task) zeitkonsistent ist.

#### Webserver

#### Einführung

Als Standardausrüstung verfügt die Steuerung über einen integrierten Webserver mit einer vordefinierten integrierten Website. Sie können die Seiten dieser Website zur Einrichtung und Steuerung von Modulen sowie zur Diagnose und Überwachung von Anwendungen nutzen. Die Seiten können mit einem Webbrowser aufgerufen werden. Es ist keine Konfiguration oder Programmierung erforderlich.

Folgende Webbrowser ermöglichen den Zugriff auf den Webserver:

- Google Chrome (ab Version 87)
- Mozilla Firefox (ab Version 62)

Der Webserver kann 10 gleichzeitige geöffnete Sitzungen, Seite 91 verwalten.

**HINWEIS:** Der Webserver kann durch Deaktivieren des Parameters **Web-Server aktiv** auf der Registerkarte Ethernet Konfiguration, Seite 94 deaktiviert werden.

Der Webserver ist ein Tool zum Lesen und Schreiben von Daten sowie zur Steuerung des Zustands der Steuerung. Er bietet Zugriff auf alle Daten Ihrer Anwendung. Falls wegen dieser Funktion Sicherheitsbedenken bestehen, müssen Sie als Minimum dem Webserver ein sicheres Passwort zuweisen oder den Webserver deaktivieren, um unbefugten Zugriff auf die Anwendung zu verhindern. Diese Funktionen werden durch Aktivieren des Webservers aktiviert.

Der Webserver ermöglicht eine Fernüberwachung einer Steuerung und ihrer Anwendung, die Ausführung verschiedener Wartungsaktivitäten wie Änderungen an Daten und Konfigurationsparametern sowie Änderungen des Steuerungsstatus. Vor allen Schritten zur Fernbedienung muss unbedingt sichergestellt werden, dass in der unmittelbaren physischen Umgebung der Maschine und des Prozesses keine Sicherheitsgefahr für Menschen oder Geräte besteht.

# **A**WARNUNG

#### **UNBEABSICHTIGTER GERÄTEBETRIEB**

- Sofern f
  ür Ihre spezifische Steuerung vorhanden, konfigurieren und installieren Sie den RUN/STOP-Eingang f
  ür die Anwendung so, dass jederzeit eine lokale Kontrolle 
  über den Start oder Stopp der Steuerung möglich ist, unabh
  ängig von externen, an die Steuerung gesendeten Befehlen.
- Definieren Sie f
  ür den Webserver ein sicheres Passwort und lassen Sie keine unbefugten oder nicht qualifizierten Personen diese Funktion verwenden.
- Stellen Sie sicher, dass während der Bedienung der Steuerung von einem externen Standort aus ein kompetenter und qualifizierter Beobachter vor Ort ist.
- Bevor Sie Daten einstellen, eine laufende Anwendung stoppen oder die Steuerung extern starten, müssen Sie sich mit der Anwendung und der gesteuerten Maschine bzw. dem gesteuerten Prozess umfassend vertraut machen.
- Treffen Sie alle erforderlichen Vorsichtsma
  ßnahmen, um sicherzustellen, dass Sie die richtige Steuerung bedienen, indem Sie eine klare und eindeutige Dokumentation in der Steuerungsanwendung und der zugehörigen Fernverbindung bereitstellen.

Die Nichtbeachtung dieser Anweisungen kann Tod, schwere Verletzungen oder Sachschäden zur Folge haben.

### Zugriff auf den Webserver

Der Zugriff auf den Webserver wird über die in der SPS aktivierten Benutzerrechte gesteuert. Weitere Informationen finden Sie in der Beschreibung der Registerkarte, Seite 58 **Benutzer und Gruppen**.

Um auf den Webserver zugreifen zu können, müssen Sie zunächst über EcoStruxure Machine Expert oder Controller Assistant eine Verbindung zur Steuerung herstellen.

# **A**WARNUNG

### SCHUTZ VOR UNBEFUGTEM ZUGRIFF

- Schützen Sie den Zugriff auf den FTP-/Webserver mithilfe der Benutzerrechte.
- Wenn Sie die Benutzerrechte deaktivieren, sollten Sie den FTP-/Webserver deaktivieren, um unerwünschten bzw. unbefugten Zugriff auf die Daten in Ihrer Anwendung zu verhindern.

Die Nichtbeachtung dieser Anweisungen kann Tod, schwere Verletzungen oder Sachschäden zur Folge haben.

Um das Passwort zu ändern, rufen Sie die Registerkarte **Benutzer und Gruppen** im Geräteeditor auf. Weitere Informationen finden Sie im EcoStruxure Machine Expert- Programmierhandbuch.

HINWEIS: Die einzige Möglichkeit, auf eine Steuerung mit aktivierten Benutzerrechten zuzugreifen, wenn Sie nicht über die entsprechenden Passwörter verfügen, besteht in der Durchführung einer Firmwareaktualisierung. Die Benutzerrechte können nur über eine Aktualisierung der SPS-Firmware per SD-Karte oder USB-Stick (je nachdem, was von Ihrer Steuerung unterstützt wird) gelöscht werden. Sie können die Benutzerrechte in der Steuerung auch durch die Ausführung eines Skripts löschen (weitere Informationen hierzu finden Sie im EcoStruxure Machine Expert Programmierhandbuch). Dabei wird die vorhandene Anwendung aus dem Speicher der Steuerung wiederhergestellt.

### **Zugriff auf Startseite**

Um auf die Startseite der Website zuzugreifen, geben Sie der Navigationsleiste des Browsers die IP-Adresse der Steuerung ein.

Die folgende Abbildung zeigt die Anmeldeseite der Webserver-Website:

| https://85.15.1.51/login.htm | + |           |          |
|------------------------------|---|-----------|----------|
| ← 🕑 85.15.1.51/login.htm     |   |           |          |
|                              |   | Benutzer: |          |
|                              |   | Passwort: |          |
|                              |   |           | Anmelden |

In dieser Abbildung ist die Startseite der Webserver-Website nach der Anmeldung dargestellt:

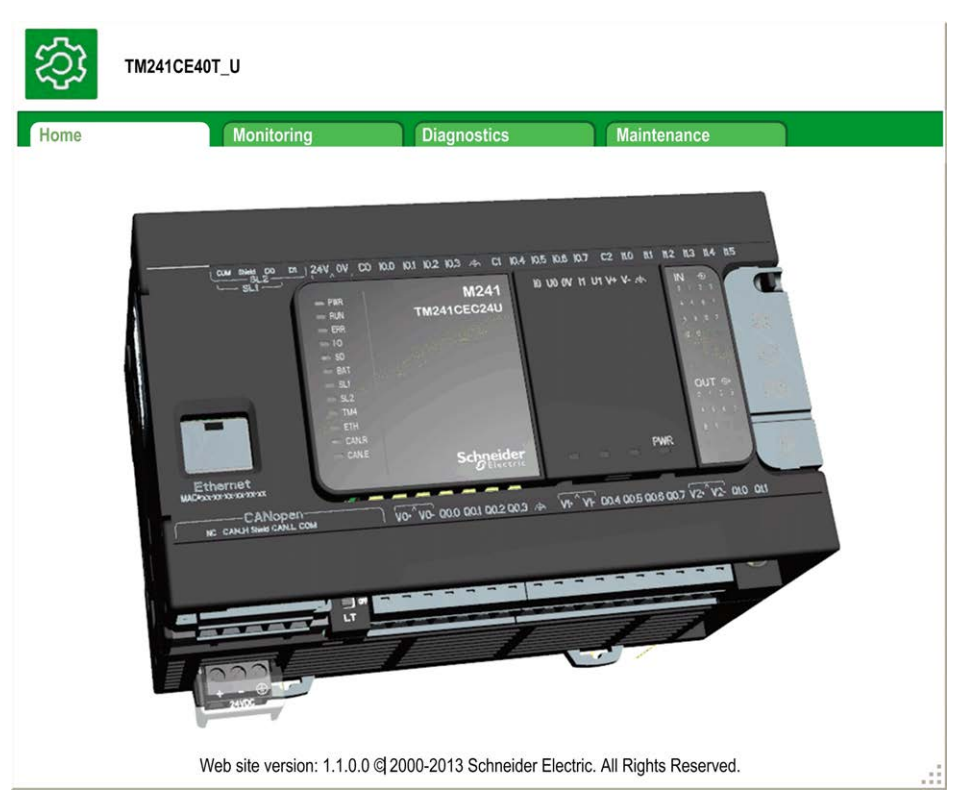

**HINWEIS:** Schneider Electric operiert unter den Industriestandards bei der Entwicklung und Implementierung von Steuerungssystemen. Dies beinhaltet ein "Defense-in-Depth-Konzept" zum Schutz industrieller Steuerungssysteme. Bei diesem Verfahren werden die Steuerungen hinter einer oder mehreren Firewalls platziert, um den Zugriff auf autorisierte Personen und Protokolle zu beschränken.

# **A**WARNUNG

# UNBERECHTIGTER ZUGRIFF MIT UNBERECHTIGTEM MASCHINENBETRIEB

- Beurteilen Sie, ob Ihre Betriebsumgebung bzw. Ihre Maschinen mit Ihrer kritischen Infrastruktur verbunden sind. Ist das der Fall, dann ergreifen Sie angemessene Präventivmaßnahmen auf der Basis des Defense-in-Depth-Konzepts, bevor Sie das Automatisierungssystem mit einem Netzwerk verbinden.
- Begrenzen Sie die Anzahl der mit einem Netzwerk verbundenen Geräte auf das strikte Minimum.
- Isolieren Sie Ihr Industrienetzwerk von anderen Netzwerken in Ihrer Firma.
- Schützen Sie alle Netzwerke vor unberechtigtem Zugriff mithilfe von Firewalls, VPNs oder anderen bewährten Schutzmaßnahmen.
- Überwachen Sie die Aktivität in Ihren Systemen.
- Verhindern Sie jeden direkten Zugriff bzw. jede direkte Verbindung von Fachgeräten durch unberechtigte Personen oder nicht autorisierte Vorgänge.
- Stellen Sie einen Wiederherstellungsplan f
  ür den Notfall auf. Dazu geh
  ört ebenfalls der Backup Ihrer System- und Prozessdaten.

Die Nichtbeachtung dieser Anweisungen kann Tod, schwere Verletzungen oder Sachschäden zur Folge haben.

### **Monitoring: Data Parameters**

Überwachen von Webservervariablen

Zum Überwachen von Webservervariablen müssen Sie Ihrem Projekt das Objekt **Web Data Configuration** hinzufügen. In diesem Objekt können Sie alle Variablen auswählen, die Sie überwachen möchten.

Diese Tabelle beschreibt, wie ein **Web Data Configuration**-Objekt hinzugefügt wird:

| Schritt | Aktion                                                                                                    |
|---------|----------------------------------------------------------------------------------------------------|
| 1       | Klicken Sie mit der rechten Maustaste auf den Knoten <b>Application</b> auf der Registerkarte <b>Applications tree</b> .        |
| 2       | Klicken Sie auf Add Object > Web Data Configuration                                                                             |
|         | Ergebnis: Das Fenster Add Web Data Configuration wird angezeigt.                                                                |
| 3       | Klicken Sie auf Add.                                                                                                    |
|         | Ergebnis: Das Objekt Web Data Configuration wird erzeugt und der Editor Web Data Configuration geöffnet.                        |
|         | HINWEIS: Da das Objekt Web Data Configuration immer speziell für eine Steuerung existiert, kann der Name nicht geändert werden. |

#### **Editor Web Data Configuration**

Klicken Sie auf die Schaltfläche **Refresh**, um Variablen auszuwählen. Dazu werden alle in der Anwendung definierten Variablen angezeigt.

| 🔏 Web     | DataConf    | iguration [Meine Steuerung: SPS-Logik: Anwendu | ng] × |
|-----------|-------------|------------------------------------------------|-------|
| Aktualis  | ieren       |                                                |       |
| Befehl "A | ktualisiere | n" ausführen, um Variablen auswählen zu können |       |
| Symbole   | Тур         | Kommentar                                      |       |

| Aktualisieren                                            |      |                                                   |
|----------------------------------------------------------|------|---------------------------------------------------|
| Symbole                                                  | Тур  | Kommentar                                         |
| IoConfig_Globals_Mapping                                 |      |                                                   |
| 🛛 🗹 🤣 ixDl_l0 (%lX0.0)                                   | Bool | DI: Schnelleingang, Strom aufnehmend              |
| 🔲 🤣 ixDI_I1 (%IX0.1)                                     | Bool | DI: Schnelleingang, Strom aufnehmend              |
| → 🔲 🎓 ixDI_I2 (%IX0.2)                                   | Bool | DI: Schnelleingang, Strom aufnehmend              |
| 🔲 🞓 ixDI_I3 (%IX0.3)                                     | Bool | DI: Schnelleingang, Strom aufnehmend              |
| 📄 🤣 ixDl_l4 (%lX0.4)                                     | Bool | DI: Schnelleingang, Strom aufnehmend              |
| 🔲 🤣 ixDI_I5 (%IX0.5)                                     | Bool | DI: Schnelleingang, Strom aufnehmend              |
| 🗹 🎓 ixDI_l6 (%IX0.6)                                     | Bool | DI: Schnelleingang, Strom aufnehmend              |
| 🔲 🎓 ixDI_I7 (%IX0.7)                                     | Bool | DI: Schnelleingang, Strom aufnehmend              |
| 🔲 🎓 ixDI_I8 (%IX1.0)                                     | Bool | DI: Normaler Eingang, Strom aufnehmend/abgebend   |
| 🔲 🎓 ixDI_I9 (%IX1.1)                                     | Bool | DI: Normaler Eingang, Strom aufnehmend/abgebend   |
| 🗇 🗇 ixDI_I10 (%IX1.2)                                    | Bool | DI: Normaler Eingang, Strom aufnehmend/abgebend   |
| 🔲 🗇 ixDI_I11 (%IX1.3)                                    | Bool | DI: Normaler Eingang, Strom aufnehmend/abgebend   |
| ixDI_I12 (%IX1.4)                                        | Bool | DI: Normaler Eingang, Strom aufnehmend/abgebend   |
| ixDl_I13 (%IX1.5)                                        | Bool | DI: Normaler Eingang, Strom aufnehmend/abgebend   |
| □ 📌 ixDI_I0_1 (%IX2.0)                                   | Bool | DI: Kurzschluss erkannt (wenn True)               |
| qxDQ_Q0 (%QX0.0)                                         | Bool | DQ: Schneller Ausgang, Gegentakt                  |
| qxDQ_Q1 (%QX0.1)                                         | Bool | DQ: Schneller Ausgang, Gegentakt                  |
| qxDQ_Q2 (%QX0.2)                                         | Bool | DQ: Schneller Ausgang, Gegentakt                  |
| 🔽 🎓 qxDQ_Q3 (%QX0.3)                                     | Bool | DQ: Schneller Ausgang, Gegentakt                  |
| 🔲 🤣 qxDQ Q4 (%QX0.4)                                     | Bool | DQ: Normaler Ausgang                              |
| qxDQ_Q5 (%QX0.5)                                         | Bool | DQ: Normaler Ausgang                              |
| 🔲 🕏 qxDQ Q6 (%QX0.6)                                     | Bool | DQ: Normaler Ausgang                              |
| 🔲 🛷 qxDQ Q7 (%QX0.7)                                     | Bool | DQ: Normaler Ausgang                              |
| 🗖 🛷 qxDQ Q8 (%QX1.0)                                     | Bool | DQ: Normaler Ausgang                              |
| 🔽 📌 gxDQ Q9 (%QX1.1)                                     | Bool | DQ: Normaler Ausgang                              |
| 🔲 🤣 qxDQ Q0 1 (%QX2.0)                                   | Bool | DQ: Befehl neu aktivieren (bei steigender Flanke) |
| 🗖 🎓 gxModule 2 Q0 (%QX4.0)                               | Bool | Module 2:                                         |
| 🔲 🕏 axModule 2 Q1 (%QX4.1)                               | Bool | Module 2:                                         |
| axModule 2 Q2 (%QX4.2)                                   | Bool | Module 2:                                         |
| axModule 2 Q3 (%QX4.3)                                   | Bool | Module 2:                                         |
| 🗖 🛷 axModule 2 Q4 (%QX4.4)                               | Bool | Module 2:                                         |
| axModule 2 Q5 (%QX4.5)                                   | Bool | Module 2:                                         |
| axModule 2 Q6 (%QX4.6)                                   | Bool | Module 2:                                         |
| axModule 2 Q7 (%QX4.7)                                   | Bool | Module 2:                                         |
| axModule 2 Q8 (%QX5.0)                                   | Bool | Module 2:                                         |
| axModule 2 Q9 (%QX5.1)                                   | Bool | Module 2:                                         |
| □                                                        | Bool | Module 2:                                         |
| □                                                        | Bool | Module 2:                                         |
| □                                                        | Bool | Module 2:                                         |
| axModule 2 Q13 (%QX5.5)                                  | Bool | Module 2:                                         |
| □                                                        | Bool | Module 2:                                         |
| $\square \Rightarrow qxModule 2 \Omega 15 (%\Omega X57)$ | Bool | Module 2                                          |
|                                                          | 2001 |                                                   |
|                                                          | Int  |                                                   |
| D OOUN                                                   |      |                                                   |

#### Wählen Sie die auf dem Webserver zu überwachenden Variablen aus:

HINWEIS: Die Variablenauswahl ist nur im Offline-Modus möglich.

Monitoring: Untermenü "Data Parameters"

Im Untermenü **Data Parameters** können Sie Variablenlisten erstellen und überwachen. Sie können mehrere Variablenlisten (maximal 10) anlegen, die jeweils mehrere Variablen der Steuerungsanwendung enthalten (maximal 20 Variablen pro Liste).

Jede Liste hat einen Namen und ein Aktualisierungsintervall. Die Listen werden im nicht-flüchtigen Speicher der Steuerung gespeichert, sodass sie von jeder Webclient-Anwendung aus, die auf diese Steuerung zugreift, aufgerufen (geladen, geändert, gespeichert) werden können. Im Untermenü **Data Parameters** können Sie Variablenwerte anzeigen und ändern:

| (2) TM241CE4               | OT_U      |           |                 |                   |      |         |      |
|----------------------------|-----------|-----------|-----------------|-------------------|------|---------|------|
| Home                       | Monitorin | g         | Diagnostics     | Maintenance       |      |         |      |
| Monitoring Data Parameters |           | Data Para | e del z refresh | C add C del list1 | Тур  | Format  | Wert |
| IO Viewer                  |           | list1     | 500             | POU.aa(%iNiVVU)   | UINT | Dezimai |      |
|                            |           |           |                 |                   |      |         |      |

| Element           | Beschreibung                                                                                                    |  |  |
|-------------------|----------------------------------------------------------------------------------------------------|--|--|
| Add               | Fügt eine Listenbeschreibung oder Variable hinzu                                                                                                    |  |  |
| Del               | Löscht eine Listenbeschreibung oder Variable                                                                                                    |  |  |
| Refresh<br>period | Aktualisierungsdauer für die in der Listenbeschreibung enthaltenen Variablen (in ms)                                                                                             |  |  |
| Refresh           | <ul> <li>Ermöglicht die Aktualisierung von E/A:</li> <li>Graue Schaltfläche: Aktualisierung deaktiviert</li> <li>Orangefarbene Schaltfläche: Aktualisierung aktiviert</li> </ul> |  |  |
| Load              | Lädt gespeicherte Listen aus dem nicht-flüchtigen Speicher der Steuerung auf die Webserver-Seite                                                                                 |  |  |
| Save              | Speichert die ausgewählte Listenbeschreibung in der Steuerung (Verzeichnis /usr/<br>web)                                                                                         |  |  |

**HINWEIS:** Auf IEC-Objekte (%IX, %QX) kann nicht direkt zugegriffen werden. Um auf IEC-Objekte zugreifen zu können, müssen Sie zunächst deren Inhalt in lokalisierten Registern gruppieren (siehe die Neuzuordnungstabelle, Seite 26).

HINWEIS: Bit-Speichervariablen (%MX) können nicht ausgewählt werden.

### Monitoring: Untermenü "IO Viewer"

Im Untermenü IO Viewer können Sie die E/A-Werte anzeigen und ändern:

| <u>ु</u> रे тм24 | ICE40T_U   |            |             |               |             |       |
|------------------|------------|------------|-------------|---------------|-------------|-------|
| ome              | Monitoring |            | Diagnostics |               | Maintenance |       |
|                  | ≡ ≡ <      | I/O Viewer |             |               |             |       |
| 🕲 Monitoring     |            |            |             |               | $\sim$      |       |
| Data Parame      | ters       | 2 refresh  | 1000 ms <<  | 1 – 20 von 20 | 6 >>        |       |
| Data Farante     |            | Mapping    | Adresse     | Тур           | Format      | Wer   |
| I/O Viewer       |            | ixDI_I0    | %IX0.0      | BOOL          | Boolesch    | False |
| Oscilloscope     |            | ixDI_I1    | %IX0.1      | BOOL          | Boolesch    | False |
| Oscilloscope     |            | ixDI_I2    | %IX0.2      | BOOL          | Boolesch    | False |
|                  |            | ixDI_I3    | %IX0.3      | BOOL          | Boolesch    | False |
|                  |            | ixDI_I4    | %IX0.4      | BOOL          | Boolesch    | False |
|                  |            | ixDI_I5    | %IX0.5      | BOOL          | Boolesch    | False |
|                  |            | ixDI_l6    | %IX0.6      | BOOL          | Boolesch    | False |
|                  |            | ixDI_I7    | %IX0.7      | BOOL          | Boolesch    | False |
|                  |            | ixDI_I8    | %IX1.0      | BOOL          | Boolesch    | False |
|                  |            | ixDI_I9    | %IX1.1      | BOOL          | Boolesch    | False |
|                  |            | ixDI_I10   | %IX1.2      | BOOL          | Boolesch    | False |
|                  |            | ixDI_I11   | %IX1.3      | BOOL          | Boolesch    | False |
|                  |            | ixDI_I12   | %IX1.4      | BOOL          | Boolesch    | False |
|                  |            | ixDI_I13   | %IX1.5      | BOOL          | Boolesch    | False |
|                  |            | ixDI_I14   | %IX1.6      | BOOL          | Boolesch    | False |
|                  |            | ixDI_I15   | %IX1.7      | BOOL          | Boolesch    | False |
|                  |            | ixDI_I16   | %IX2.0      | BOOL          | Boolesch    | False |
|                  |            | ixDI_I17   | %IX2.1      | BOOL          | Boolesch    | False |
|                  |            | ixDI_I18   | %IX2.2      | BOOL          | Boolesch    | False |
|                  |            | ixDI 119   | %IX2.3      | BOOL          | Boolesch    | False |

| Element | Beschreibung                                                                                                    |
|---------|----------------------------------------------------------------------------------------------------|
| Refresh | <ul> <li>Ermöglicht die Aktualisierung von E/A:</li> <li>Graue Schaltfläche: Aktualisierung deaktiviert</li> <li>Orangefarbene Schaltfläche: Aktualisierung aktiviert</li> </ul> |
| 1000 ms | E/A-Aktualisierungsperiode in ms                                                                                                    |
| <<      | Zurück zur vorherigen Seite mit der E/A-Liste                                                                                                    |
| >>      | Weiter zur nächsten Seite der E/A-Liste                                                                                                    |

## Monitoring: Untermenü "Oscilloscope"

Im Untermenü **Oscilloscope** können Sie bis zu zwei Variablen in Form eines Rekorder-ähnlichen Zeitdiagramms anzeigen:

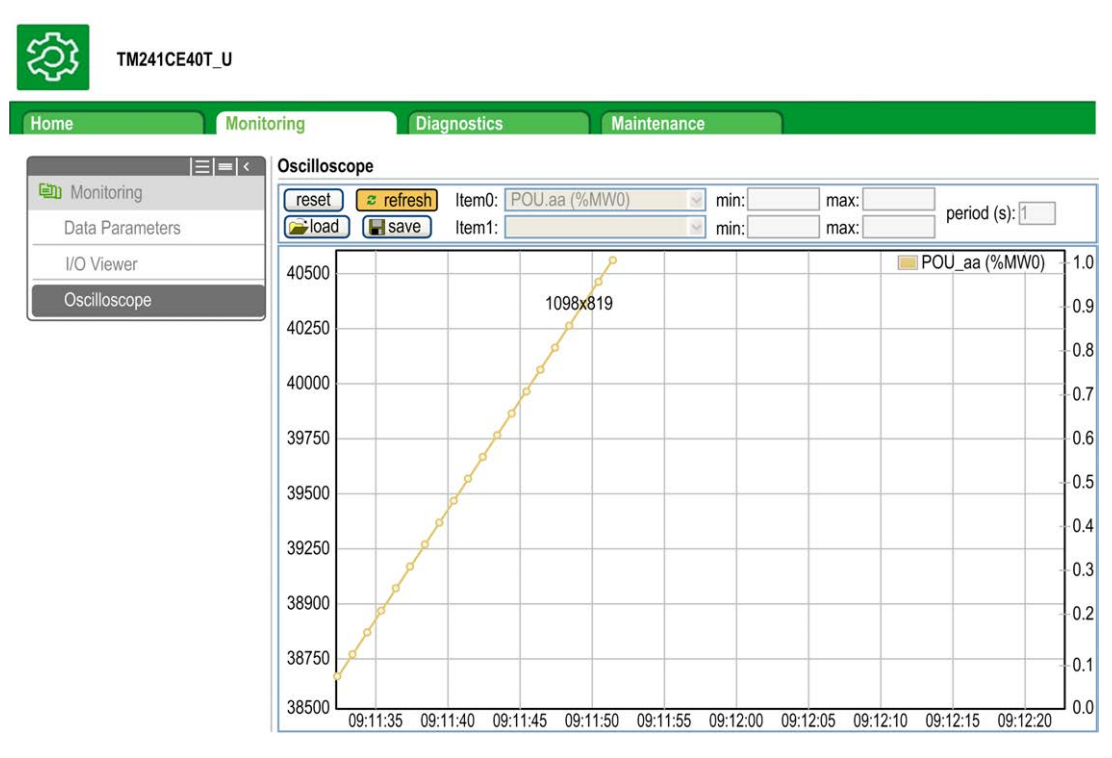

| Element    | Beschreibung                                                          |  |
|------------|-----------------------------------------------------------------------|--|
| Reset      | Speicherung löschen                                                   |  |
| Refresh    | Aktualisierung starten/stoppen                                        |  |
| Load       | Parameterkonfiguration von Item0 und Item1 laden                      |  |
| Save       | Parameterkonfiguration von Item0 und Item1 in der Steuerung speichern |  |
| ltem0      | Anzuzeigende Variable                                                 |  |
| ltem1      | Anzuzeigende Variable                                                 |  |
| Min        | Mindestwert der Variablenachse                                        |  |
| Max        | Höchstwert der Variablenachse                                         |  |
| Period(ms) | Zeitraum für Seitenaktualisierung in Millisekunden                    |  |

### Diagnostics: Untermenü "Ethernet"

In dieser Abbildung ist der Remote-Ping-Service dargestellt:

| Home Mo                 | hitoring Diagnostics Mai               | intenance Log Out                            |
|-------------------------|----------------------------------------|----------------------------------------------|
|                         | Ethernet                               | Log Out                                      |
| Contraction Diagnostics | Remote Ping Service                    | ^                                            |
| Controller              | Kennote Fing Gervice                   |                                              |
| TM3 Expansion           | Enter IP address to ping from Controll | er:                                          |
| Ethernet                | Ping                                   |                                              |
| Serial                  |                                        |                                              |
| Cooppose Status         | Statistics                             |                                              |
| Scanner Status          | Re                                     | set Statistics                               |
| EtherNet/IP Status      |                                        |                                              |
|                         | Ethernet_1                             | TM4ES4                                       |
|                         | MAC address 00.80.F4.0B.2E.4           | 15 MAC address 00.80.F4.0A.62.F2             |
|                         | Subnot mask 255 255 255 0              | Subpot mask 255.0.0.0                        |
|                         | Gateway address 0.0.0.0                | Gateway address 0.0.0                        |
|                         | Status Link up (1)                     | Status Link down (1)                         |
|                         | Ethernet statistics                    | Modbus statistics                            |
|                         | Opened Top connections 7               | Messages transmitted OK 16                   |
|                         | Frames transmitted OK 2134905          | Messages received OK 16                      |
|                         | Frames received OK 5699343             | Error messages 0                             |
|                         | Buffers transmitted NOK 0              | IpMaster connection status Not connected (1) |
|                         | Buffers received NOK 0                 | IpMaster timeout event counter 0             |
|                         | Ethernet IP statistics                 |                                              |
|                         | IO Messages transmitted 0              |                                              |
|                         | IO Messages received 0                 |                                              |

### Diagnostics: Untermenü "Scanner Status"

Im Untermenü **Scanner Status** werden der Status des Modbus TCP I/O Scanner (IDLE, STOPPED, OPERATIONAL) das Funktionsfähigkeitsbit von bis zu 64 Modbus-gescannten Geräten angezeigt.

Weitere Informationen finden Sie im EcoStruxure Machine Expert Modbus TCP-Benutzerhandbuch.

### Diagnostics: Untermenü "EtherNet/IP Status"

Im Untermenü **EtherNet/IP Status** werden der Status des EtherNet/IP Scanner (IDLE, STOPPED, OPERATIONAL) und das Funktionsfähigkeitsbit von bis zu 16 EtherNet/IP-Zielgeräten angezeigt.

Weitere Informationen finden Sie im EcoStruxure Machine Expert EtherNet/IP-Benutzerhandbuch.

### Seite "Maintenance"

Über die Seite "Maintenance" erhalten Sie Zugriff auf die Steuerungsdaten für Wartungsfunktionen.

### Maintenance: Untermenü "Post Conf"

Im Untermenü **Post Conf** können Sie die auf der Steuerung gespeicherte Post-Konfigurationsdatei, Seite 173 aktualisieren:

| िर   | TM241CEC24T_U |
|------|---------------|
| CUS. | TM241CEC241_U |

| Home                                 | Monitoring Diagnostics Maintenance                                                                                                    |
|--------------------------------------|----------------------------------------------------------------------------------------------------|
| CCO Maintenance                      | Post Conf                                                                                                    |
| Post Conf                            | Load Save Post Conf loaded                                                                                                    |
| User Management<br>Firewall          | <pre># Ethernet / IPAddress # Ethernet IP address id())); # Compare() = (0, 0, 0, 0); # Compare() = (0, 0, 0, 0); # Compare() = (0, 0, 0); # Compare() = (0, 0, 0); # Compare() = (0</pre> |
| System Log Files<br>EIP config files | # Ethernet / SuberMask                                                                                                    |
| Run/Stop Controller                  | <pre># Ethernet IP mask<br/>id(lll).param(l) = [0, 0, 0, 0]<br/># Ethernet / GatewayAddress<br/># Ethernet IP gateway address</pre>                                                                                                    |
|                                      | <pre># Ethernet / IPConfigMode # IP configuration mode: 0.FIXED 1:BOOTP 2:DHCP id[111].param[4] = 2</pre>                                                                                                    |
|                                      | <pre># Ethernet / Device Name # Name of the device on the Ethernet network id[111].param[5] = `my_Device'</pre>                                                                                                    |

| Schritt | Aktion                                                                                                    |
|---------|----------------------------------------------------------------------------------------------------|
| 1       | Klicken Sie auf Load.                                                                                                    |
| 2       | Ändern Sie die Parameter, Seite 175.                                                                                                    |
| 3       | Klicken Sie auf Save.<br>HINWEIS: Die neuen Parameter werden beim nächsten Lesen der Post-<br>Konfigurationsdatei, Seite 173 übernommen. |

### Log Files

Auf dieser Seite haben Sie Zugriff auf den Ordner /usr/Syslog/ imnicht-flüchtigen Speicher, Seite 24 der Steuerung.

### Maintenance: Untermenü "EIP Config Files"

Die Dateistruktur wird nur angezeigt, wenn der Ethernet-IP-Dienst auf der Steuerung konfiguriert ist.

Index von /usr:

| (元) TM2410       | CE40T_U    |                         |             |
|------------------|------------|-------------------------|-------------|
| Home             | Monitoring | Diagnostics             | Maintenance |
| <u></u>          | EIP cor    | nfig files              |             |
| Maintenance      | No E       | P config file available |             |
| Post Conf        |            |                         |             |
| Firewall         |            |                         |             |
| Log files        |            |                         |             |
| EIP config files |            |                         |             |
| HTTP Password    | 1          |                         |             |
| Run/Stop Contro  | oller      |                         |             |

| Datei                     | Beschreibung                                           |
|---------------------------|--------------------------------------------------------|
| My Machine Controller.gz  | GZIP-Datei                                             |
| My Machine Controller.ico | Symboldatei                                            |
| My Machine Controller.eds | Electronic Data Sheet (dt.: elektronisches Datenblatt) |
#### Maintenance: Untermenü "User Management"

Über das Untermenü **User Management** wird ein Fenster angezeigt, von dem aus Sie auf zwei verschiedene Aktionen zugreifen können, deren Verwendung durch ein sicheres Protokoll (HTTPS) begrenzt ist:

#### User accounts management:

Ermöglicht Ihnen die Verwaltung der Benutzerkonten, das Entfernen aller Passwörter und das Zurücksetzen aller Benutzerkonten in der Steuerung auf deren Standardeinstellungen.

| Users accounts management |         |                  |  |  |  |  |
|---------------------------|---------|------------------|--|--|--|--|
|                           | Disable | Reset to default |  |  |  |  |

Klicken Sie auf **Disable**, um alle Benutzerrechte in der Steuerung zu deaktivieren. (Passwörter werden gespeichert und wiederhergestellt, wenn Sie auf **Enable** klicken.)

Klicken Sie auf **OK** im daraufhin angezeigten Bestätigungsfenster. Ergebnis:

- Die Benutzer brauchen kein Passwort mehr festzulegen und einzugeben, um eine Verbindung zur Steuerung herstellen zu können.
- Eine Verbindung zum FTP-, HTTP- und OPC-UA-Server ist über ein anonymes Benutzerkonto möglich. Siehe die Tabelle Benutzernamen und Passwörter, Seite 63.

**HINWEIS:** Die Schaltfläche **Disable** ist nur aktiv, wenn der Benutzer über Administratorrechte verfügt.

| Users accounts management |        |                  |  |  |  |  |
|---------------------------|--------|------------------|--|--|--|--|
|                           | Enable | Reset to default |  |  |  |  |

Klicken Sie auf **Enable**, um die zuvor in der Steuerung gespeicherten Benutzerrechte wiederherzustellen.

Klicken Sie auf **OK** im daraufhin angezeigten Bestätigungsfenster. Folglich müssen die Benutzer das zuvor festgelegte Passwort eingeben, um eine Verbindung zur Steuerung herzustellen. Siehe die Tabelle Benutzernamen und Passwörter, Seite 63

**HINWEIS:** Die Option **Enable** wird nur angezeigt, wenn die Benutzerrechte deaktiviert wurden und die Sicherungsdatei mit den Benutzerrechten auf der Steuerung verfügbar ist.

Klicken Sie auf **Reset to default**, um alle Benutzerkonten in der Steuerung auf die jeweiligen Standardeinstellungen zurückzusetzen.

Klicken Sie auf **OK** im daraufhin angezeigten Bestätigungsfenster.

**HINWEIS:** Eine Verbindung zum FTP-, HTTP- und OPC-UA-Server wird blockiert, bis ein neues Passwort festgelegt wird.

#### Clone management:

Ermöglicht Ihnen die Festlegung, ob beim Klonen einer Steuerung mithilfe einer SD Card, Seite 182 die Benutzerrechte kopiert und auf die Zielsteuerung angewendet werden sollen.

|             | Clone mar | nagement             | h |
|-------------|-----------|----------------------|---|
| Exclude use | rs rights | Include users rights |   |

Klicken Sie auf **Exclude users rights**, wenn beim Klonen einer Steuerung keine Benutzerrechte in die Zielsteuerung kopiert werden sollen.

HINWEIS: Standardmäßig werden keine Benutzerrechte berücksichtigt.

Klicken Sie auf **Include users rights**, um die Benutzerrechte beim Klonen einer Steuerung in die Zielsteuerung zu kopieren. Sie werden dann in einer Popup-Meldung aufgefordert, das Kopieren der Benutzerrechte zu bestätigen. Klicken Sie auf **OK**, um fortzufahren.

**HINWEIS:** Die Schaltflächen **Exclude users rights** und **Include users rights** sind nur aktiv, wenn der aktuelle Benutzer über ein sicheres Protokoll mit der Steuerung verbunden ist.

#### **FTP-Server**

#### Einführung

Jeder FTP-Client, der mit der Steuerung (Ethernet-Port) verbunden ist, ohne dass EcoStruxure Machine Expertinstalliert ist, kann verwendet werden, um Dateien an den bzw. aus dem Datenspeicherbereich der Steuerung zu übertragen.

**HINWEIS:** Schneider Electric operiert unter den Industriestandards bei der Entwicklung und Implementierung von Steuerungssystemen. Dies beinhaltet ein "Defense-in-Depth-Konzept" zum Schutz industrieller Steuerungssysteme. Bei diesem Verfahren werden die Steuerungen hinter einer oder mehreren Firewalls platziert, um den Zugriff auf autorisierte Personen und Protokolle zu beschränken.

# **A**WARNUNG

#### UNBERECHTIGTER ZUGRIFF MIT UNBERECHTIGTEM MASCHINENBETRIEB

- Beurteilen Sie, ob Ihre Betriebsumgebung bzw. Ihre Maschinen mit Ihrer kritischen Infrastruktur verbunden sind. Ist das der Fall, dann ergreifen Sie angemessene Präventivmaßnahmen auf der Basis des Defense-in-Depth-Konzepts, bevor Sie das Automatisierungssystem mit einem Netzwerk verbinden.
- Begrenzen Sie die Anzahl der mit einem Netzwerk verbundenen Geräte auf das strikte Minimum.
- Isolieren Sie Ihr Industrienetzwerk von anderen Netzwerken in Ihrer Firma.
- Schützen Sie alle Netzwerke vor unberechtigtem Zugriff mithilfe von Firewalls, VPNs oder anderen bewährten Schutzmaßnahmen.
- Überwachen Sie die Aktivität in Ihren Systemen.
- Verhindern Sie jeden direkten Zugriff bzw. jede direkte Verbindung von Fachgeräten durch unberechtigte Personen oder nicht autorisierte Vorgänge.
- Stellen Sie einen Wiederherstellungsplan f
  ür den Notfall auf. Dazu geh
  ört ebenfalls der Backup Ihrer System- und Prozessdaten.

Die Nichtbeachtung dieser Anweisungen kann Tod, schwere Verletzungen oder Sachschäden zur Folge haben.

**HINWEIS:** Verwenden Sie die sicherheitsbezogenen Befehle (siehe EcoStruxure Machine Expert, Menübefehle, Online-Hilfe), die eine Möglichkeit bieten, einen Benutzer in der Online-Benutzerverwaltung des Zielgeräts, auf dem Sie momentan angemeldet sind, hinzuzufügen, zu bearbeiten und zu entfernen.

#### **FTP-Zugriff**

Der Zugriff auf den FTP-Server wird über die in der SPS aktivierten Benutzerrechte gesteuert. Weitere Informationen finden Sie in der Beschreibung der Registerkarte, Seite 58 **Benutzer und Gruppen**.

Um auf den FTP-Server zugreifen zu können, müssen Sie zunächst über EcoStruxure Machine Expert oder Controller Assistant eine Verbindung zur Steuerung herstellen und die Benutzerrechte aktivieren oder den Benutzer für die erste Anmeldung erstellen. **HINWEIS:** FTPS (explizit über TLS FTP) ist standardmäßig eingestellt. Ein einfacher (nicht sicherer) FTP-Zugriff ist bei der ersten Verbindung nicht möglich. Setzen Sie den Parameter 1106 in der Post-Konfiguration auf 0 und starten Sie die Steuerung neu, um eine einfache FTP-Verbindung zu ermöglichen.

#### Dateizugriff

Siehe Dateiorganisation, Seite 24.

#### **FTP-Client**

#### Einführung

Die Bibliothek FTPRemoteFileHandling stellt die folgenden FTP-Client-Funktionen für die dezentrale Dateiverwaltung zur Verfügung:

- Lesen der Dateien
- Schreiben der Dateien
- Löschen der Dateien
- Auflisten des Inhalts dezentraler Verzeichnisse
- Hinzufügen von Verzeichnissen
- Entfernen von Verzeichnissen

**HINWEIS:** Schneider Electric operiert unter den Industriestandards bei der Entwicklung und Implementierung von Steuerungssystemen. Dies beinhaltet ein "Defense-in-Depth-Konzept" zum Schutz industrieller Steuerungssysteme. Bei diesem Verfahren werden die Steuerungen hinter einer oder mehreren Firewalls platziert, um den Zugriff auf autorisierte Personen und Protokolle zu beschränken.

# **A**WARNUNG

# UNBERECHTIGTER ZUGRIFF MIT UNBERECHTIGTEM MASCHINENBETRIEB

- Beurteilen Sie, ob Ihre Betriebsumgebung bzw. Ihre Maschinen mit Ihrer kritischen Infrastruktur verbunden sind. Ist das der Fall, dann ergreifen Sie angemessene Präventivmaßnahmen auf der Basis des Defense-in-Depth-Konzepts, bevor Sie das Automatisierungssystem mit einem Netzwerk verbinden.
- Begrenzen Sie die Anzahl der mit einem Netzwerk verbundenen Geräte auf das strikte Minimum.
- Isolieren Sie Ihr Industrienetzwerk von anderen Netzwerken in Ihrer Firma.
- Schützen Sie alle Netzwerke vor unberechtigtem Zugriff mithilfe von Firewalls, VPNs oder anderen bewährten Schutzma
  ßnahmen.
- Überwachen Sie die Aktivität in Ihren Systemen.
- Verhindern Sie jeden direkten Zugriff bzw. jede direkte Verbindung von Fachgeräten durch unberechtigte Personen oder nicht autorisierte Vorgänge.
- Stellen Sie einen Wiederherstellungsplan für den Notfall auf. Dazu gehört ebenfalls der Backup Ihrer System- und Prozessdaten.

Die Nichtbeachtung dieser Anweisungen kann Tod, schwere Verletzungen oder Sachschäden zur Folge haben.

Weitere Informationen finden Sie im FTPRemoteFileHandling-Bibliothekshandbuch.

#### SNMP

#### Einführung

Das Simple Network Management Protocol (SNMP) dient der Bereitstellung der zur Verwaltung eines Netzwerks benötigten Daten und Dienste.

Die Daten werden in einer Management-Informationsbasis (MIB) gespeichert. Die MIB-Daten werden mithilfe des SNMP-Protokolls gelesen. Die Implementierung der Ethernet SNMP-Dienste ist minimal, da nur die obligatorischen Objekte gehandhabt werden.

#### **SNMP-Server**

Die nachstehende Tabelle enthält die unterstützten MIB-2-Standard-Serverobjekte:

| Objekt   | Beschreibung                | Zugriff             | Wert                                      |
|----------|-----------------------------|---------------------|-------------------------------------------|
| sysDescr | Textbeschreibung des Geräts | Lesen               | SCHNEIDER M241-51 Fast<br>Ethernet TCP/IP |
| sysName  | Administrativer Knotenname  | Lesen/<br>Schreiben | Referenz der Steuerung                    |

Die Länge dieser Zeichenfolgen ist auf 50 Zeichen begrenzt.

Die geschriebenen Werte werden über die Software des SNMP-Client-Tools in der Steuerung gespeichert. Die Schneider Electric-Software hierfür ist ConneXview. Die Steuerung und der Buskoppler sind im Lieferumfang von ConneXview nicht enthalten. Weitere Informationen finden Sie unter www.se.com.

#### **SNMP-Client**

Der M241 Logic Controller unterstützt eine SNMP-Client-Bibliothek, die Ihnen die Abfrage von SNMP-Servern ermöglicht. Detaillierte Informationen hierzu finden Sie im EcoStruxure Machine ExpertSnmpManager, Bibliothekshandbuch.

#### Steuerung als Zielgerät in EtherNet/IP-Netzwerken

#### Einführung

In diesem Abschnitt wird die Konfiguration des M241 Logic Controller als EtherNet/IP-Zielgerät beschrieben.

Weitere Informationen zu EtherNet/IP finden Sie auf der Website www.odva.org.

#### Konfiguration des EtherNet/IP-Ziels

Zur Konfiguration Ihres M241 Logic Controller als EtherNet/IP -Zielgerät gehen Sie vor wie folgt:

| Schritt | Aktion                                                                                                    |
|---------|----------------------------------------------------------------------------------------------------|
| 1       | Wählen Sie EthernetIP im Hardwarekatalog aus.                                                                             |
| 2       | Ziehen Sie das Element in die <b>Gerätebaumstruktur</b> und legen Sie es auf einem der optisch hervorgehobenen Knoten ab. |
|         | Weitere Informationen zum Hinzufügen von Geräten in einem Projekt finden Sie unter:                                       |
|         | Verwendung des Hardwarekatalogs (siehe EcoStruxure Machine Expert, Programmierhandbuch)                                   |
|         | Verwenden der Kontextmenüs oder Plus-Schaltflächen (siehe EcoStruxure Machine Expert, Programming Guide)                  |

#### Konfiguration der EtherNet/IP-Parameter

Um die EtherNet/IP-Parameter zu konfigurieren, doppelklicken Sie auf **Ethernet\_** 1 (Ethernet Netzwerk) > EthernetIP in der Gerätebaumstruktur.

Daraufhin erscheint ein Dialogfeld:

| EtherNet/IP | EthernetIF  | P Slave E/A    | -Abbild | Informationer |
|-------------|-------------|----------------|---------|---------------|
| - Konfiguri | erte Parame | ter            |         |               |
| Ausgang     | ishauarunna | /I Irenrung    | > > 7ia | al %/\\\/\    |
| Ausyang     | Isbaugiuppe | Conspiring     | / / //  | 51, /0100)    |
| Inst        | anz         | 150            |         |               |
| Abn         | nessungen   | 20             | \$      |               |
| <b>-</b>    |             | /<br>/7'-1 11- |         |               |
| Eingang     | sbaugruppe  | (Ziel > Ur     | sprung, | %QVV)         |
| Inst        | anz         | 100            |         |               |
| Abn         | nessungen   | 20             | 0       |               |
|             |             | )              |         |               |

Die EtherNet/IP-Konfigurationsparameter sind wie folgt definiert:

Instanz:

Nummer der Eingangs- oder Ausgangs-Assembly.

Größe:

Anzahl der Kanäle einer Eingangs- oder Ausgangs-Assembly.

Die Speichergröße jedes Kanals ist 2 Byte, in denen der Wert eines %IWxoder %QWx-Objekts gespeichert wird, wobei x für die Kanalnummer steht.

Wenn die **Größe** der **Ausgangs-Assembly** beispielsweise 20 ist, bedeutet dies, dass es 20 Eingangskanäle gibt (IW0 bis IW19), die %IWy bis %IW(y +20-1) adressieren, wobei y der erste verfügbare Kanal für die Assembly ist.

| Element   |         | Zulässiger<br>Steuerungsbereich | EcoStruxure Machine Expert<br>Standardwert |  |
|-----------|---------|---------------------------------|--------------------------------------------|--|
| Ausgangs- | Instanz | 150189                          | 150                                        |  |
| Assembly  | Größe   | 2120                            | 20                                         |  |
| Eingangs- | Instanz | 100149                          | 100                                        |  |
| Assembly  | Größe   | 2120                            | 20                                         |  |

#### **EDS-Dateigenerierung**

Sie können eine EDS-Datei generieren, um die Konfiguration des zyklischen EtherNet/IP-Datenaustauschs zu vereinfachen.

Gehen Sie zur Generierung einer EDS-Datei vor wie folgt:

| Schritt | Aktion                                                                                                    |
|---------|----------------------------------------------------------------------------------------------------|
| 1       | Klicken Sie in der Gerätebaumstruktur mit der rechten Maustaste auf den Knoten EthernetIP und wählen Sie den Befehl Als EDS exportieren im Kontextmenü aus. |
| 2       | Ändern Sie nach Bedarf den Standard-Dateinamen und -Dateipfad.                                                                                              |
| 3       | Klicken Sie auf <b>Speichern</b> .                                                                                                    |

**HINWEIS:** Die Objekte **Hauptrevision** und **Nebenrevision** in der EDS-Datei werden verwendet, um die Eindeutigkeit der EDS-Datei sicherzustellen. Die Werte dieser Objekte spiegeln nicht den tatsächlichen Revisionsstand der Steuerung wieder.

Eine generische EDS-Datei für den M241 Logic Controllersteht auch auf der Website von Schneider Electric zur Verfügung. Sie müssen diese Datei an Ihre Anwendung anpassen, sie entsprechend bearbeiten und die erforderlichen Assembly-Instanzen und -Größen festlegen.

#### **Registerkarte EthernetIP Slave E/A-Abbild**

Auf der Registerkarte **EthernetIP Slave E/A-Abbild** können Variablen definiert und benannt werden. Weiterhin sind auf dieser Registerkarte zusätzliche Informationen wie die topologische Adressierung enthalten.

| EthernetIP EthernetIP Slave E/A       | Abbild In | formationen |         |      |              |         |              |
|---------------------------------------|-----------|-------------|---------|------|--------------|---------|--------------|
| Kanäle                                |           |             |         |      |              |         |              |
| Variable                              | Zuordnung | Kanal       | Adresse | Тур  | Standardwert | Einheit | Beschreibung |
| Eingang                               |           |             |         |      |              |         | Eingang      |
| - ··· 📎                               |           | IW0         | %IW9    | WORD |              |         |              |
| ····· 🔌                               |           | Bit 0       | %IX18.0 | BOOL | FALSE        |         |              |
| 🞓                                     |           | Bit 1       | %IX18.1 | BOOL | FALSE        |         |              |
| 🞓                                     |           | Bit 2       | %IX18.2 | BOOL | FALSE        |         |              |
| 🞓                                     |           | Bit 3       | %IX18.3 | BOOL | FALSE        |         |              |
| 👌                                     |           | Bit4        | %IX18.4 | BOOL | FALSE        |         |              |
| 🞓                                     |           | Bit5        | %IX18.5 | BOOL | FALSE        |         |              |
| 😥                                     |           | Bit6        | %IX18.6 | BOOL | FALSE        |         |              |
| 🞓                                     |           | Bit 7       | %IX18.7 | BOOL | FALSE        |         |              |
| ···· 🔶                                |           | Bit8        | %IX19.0 | BOOL | FALSE        |         |              |
| 😥                                     |           | Bit9        | %IX19.1 | BOOL | FALSE        |         |              |
| ····· 🔶                               |           | Bit10       | %IX19.2 | BOOL | FALSE        |         |              |
| 😥                                     |           | Bit11       | %IX19.3 | BOOL | FALSE        |         |              |
| 🞓                                     |           | Bit12       | %IX19.4 | BOOL | FALSE        |         |              |
| ····· 🎓                               |           | Bit13       | %IX19.5 | BOOL | FALSE        |         |              |
| 🞓                                     |           | Bit14       | %IX19.6 | BOOL | FALSE        |         |              |
| · · · · · · · · · · · · · · · · · · · |           | Bit15       | %IX19.7 | BOOL | FALSE        |         |              |
|                                       |           | IW1         | %IW10   | WORD |              |         |              |
| Ausgang                               |           |             |         |      |              |         | Ausgang      |
|                                       | -         | QW0         | %QW3    | WORD |              |         |              |
|                                       |           | QW1         | %QW4    | WORD |              |         |              |
|                                       |           | QW2         | %QW5    | WORD |              |         |              |
|                                       |           | QW3         | %QW6    | WORD |              |         |              |
|                                       |           | QW4         | %QW7    | WORD |              |         |              |

Die nachstehende Tabelle enthält eine Beschreibung der Konfiguration des E/A-Abbilds des EthernetIP-Slaves:

| Kanal |       | Тур  | Stan-<br>dard-<br>Wert | Beschreibung                             |
|-------|-------|------|------------------------|------------------------------------------|
| Ein-  | IW0   | WOR- | -                      | Befehlswort des Steuerungsausgangs (%QW) |
| gang  | IWxxx | D    |                        |                                          |
| Aus-  | QW0   | WOR- | -                      | Status der Steuerungseingänge (%IW)      |
| gang  | QWxxx | ט    |                        |                                          |

Die Anzahl Wörter ist von dem in der EtherNet/IP-Zielgerätekonfiguration, Seite 110 konfigurierten Größenparameter abhängig.

Ausgang bedeutet AUSGANG der Ursprungssteuerung (= %IW für die Steuerung).

Eingang bedeutet EINGANG der Ursprungssteuerung (= %QW für die Steuerung).

#### Verbindungen im EtherNet/IP-Netzwerk

Für den Zugriff auf ein Zielgerät muss eine Verbindung hergestellt werden, die mehrere Sitzungen umfassen kann, in denen Requests gesendet werden.

Eine explizite Verbindung verwendet eine Sitzung (bei einer Sitzung handelt es sich um eine TCP- oder UDP-Verbindung).

Eine E/A-Verbindung verwendet 2 Sitzungen.

Die folgende Tabelle zeigt die EtherNet/IP-Verbindungseinschränkungen:

| Merkmal                | Maximum      |
|------------------------|--------------|
| Explizite Verbindungen | 8 (Klasse 3) |
| E/A-Verbindungen       | 1 (Klasse 1) |
| Verbindungen           | 8            |
| Sitzungen              | 16           |
| Gleichzeitige Requests | 32           |

**HINWEIS:** Der M241 Logic Controller unterstützt ausschließlich zyklische Verbindungen. Wenn das Ursprungsgerät eine Verbindung über eine Zustandsänderung auslöst, werden die Datenpakete mit der RPI-Rate übertragen.

#### Profile

Die Steuerung unterstützt die folgenden Objekte:

| Objektklasse                                                   | Klassen-ID<br>(hex) | Kat. | Anzahl Instanzen | Auswirkung auf Schnittstellenverhalten |
|----------------------------------------------------------------|---------------------|------|------------------|----------------------------------------|
| Identitätsobjekt, Seite 113                                    | 01                  | 1    | 1                | Unterstützt den Reset-Dienst           |
| Meldungsrouterobjekt, Seite 115                                | 02                  | 1    | 1                | Explizite Meldungsverbindung           |
| Assembly-Objekt, Seite 117                                     | 04                  | 2    | 2                | Definiert das E/A-Datenformat          |
| Verbindungsmanager-Objekt, Seite 118                           | 06                  |      | 1                | -                                      |
| TCP/IP-Schnittstellenobjekt, Seite 120                         | F5                  | 1    | 1                | TCP/IP-Konfiguration                   |
| Ethernet-Verbindungsobjekt, Seite 121                          | F6                  | 1    | 1                | Zähler- und Statusinformationen        |
| Diagnoseobjekt der Schnittstelle, Seite 122                    | 350                 | 1    | 1                | -                                      |
| Diagnoseobjekt des E/A-Scanners<br>(IOScanner), Seite 124      | 351                 | 1    | 1                | -                                      |
| Diagnoseobjekt der Verbindung, Seite<br>125                    | 352                 | 1    | 1                | -                                      |
| Diagnoseobjekt für explizite<br>Verbindungen , Seite 127       | 353                 | 1    | 1                | -                                      |
| Diagnoselistenobjekt der expliziten<br>Verbindungen, Seite 127 | 354                 | 1    | 1                | -                                      |

#### Identitätsobjekt (Klassen-ID = 01 hex)

In der folgenden Tabelle werden die Klassenattribute des Identitätsobjekts beschrieben:

| Attribut-ID (hex) | Zugriff | Name           | Datentyp | Wert<br>(hex.) | Details                                           |
|-------------------|---------|----------------|----------|----------------|---------------------------------------------------|
| 1                 | Abrufen | Revision       | UINT     | 01             | Implementierungsrevision des<br>Identitätsobjekts |
| 2                 | Abrufen | Max. Instanzen | UINT     | 01             | Größte Anzahl Instanzen                           |

| Attribut-ID (hex) | Zugriff | Name                                     | Datentyp       | Wert<br>(hex.) | Details                                                                                                    |
|-------------------|---------|------------------------------------------|----------------|----------------|----------------------------------------------------------------------------------------------------|
| 3                 | Abrufen | Anzahl Instanzen                         | UINT           | 01             | Anzahl Projektinstanzen                                                                                                    |
| 4                 | Abrufen | Liste der optionalen<br>Instanzattribute | UINT, UINT [ ] | 00             | Die ersten beiden Byte enthalten die Anzahl<br>optionaler Instanzattribute. Jedes<br>nachfolgende Bytepaar steht für die Anzahl<br>eines anderen optionalen Instanzattributs. |
| 6                 | Abrufen | Max. Klassenattribut                     | UINT           | 07             | Größter Klassenattributwert                                                                                                    |
| 7                 | Abrufen | Max. Instanzattribut                     | UINT           | 07             | Der größte Instanzattributwert                                                                                                    |

Die folgende Tabelle beschreibt die Klassendienste:

| Servicecode<br>(hex) | Name                          | Beschreibung                                    |
|----------------------|-------------------------------|-------------------------------------------------|
| 01                   | Alle Attribute abrufen        | Gibt den Wert aller Klassenattribute zurück.    |
| 0E                   | Einzelnes Attribut<br>abrufen | Gibt den Wert des angegebenen Attributs zurück. |

Die folgende Tabelle beschreibt die Instanzdienste:

| Servicecode<br>(hex) | Name                          | Beschreibung                                                          |
|----------------------|-------------------------------|-----------------------------------------------------------------------|
| 01                   | Alle Attribute abrufen        | Gibt den Wert aller Klassenattribute zurück.                          |
| 05                   | Reset <sup>(1)</sup>          | Initialisierung der EthernetIP-Komponente<br>(Neustart der Steuerung) |
| 0E                   | Einzelnes Attribut<br>abrufen | Gibt den Wert des angegebenen Attributs zurück.                       |

(1) Beschreibung des Reset-Diensts:

Bei Empfang eines Reset-Requests geht ein Identitätsobjekt wie folgt vor:

- Ermittelt, ob es den angeforderten Reset-Typ bereitstellen kann.
- Reagiert auf den Request.
- Versucht, den angeforderten Typ von Reset auszuführen.
  - **HINWEIS:** Der Reset-Befehl wird von der Steuerung zurückgewiesen, wenn eine aktive EtherNet/IP-Verbindung besteht.

Der allgemeine Reset-Dienst verfügt über einen bestimmten Parameter, Reset-Typ (USINT), mit den folgenden Werten:

| Wert        | Reset-Typ                                                                                                    |
|-------------|----------------------------------------------------------------------------------------------------|
| 0           | Löst den Neustart der Steuerung aus.<br>HINWEIS: Das ist die Standardeinstellung, wenn dieser Parameter ausgelassen wird. |
| 1           | Nicht unterstützt                                                                                                    |
| 2           | Nicht unterstützt                                                                                                    |
| 3 bis 99    | Reserviert                                                                                                    |
| 100 bis 199 | Herstellerspezifisch                                                                                                    |
| 200 bis 255 | Reserviert                                                                                                    |

#### In der folgenden Tabelle sind die Instanzattribute beschrieben:

| Attribut-ID (hex) | Zugriff | Name        | Datentyp | Wert<br>(hex.) | Details                   |
|-------------------|---------|-------------|----------|----------------|---------------------------|
| 1                 | Abrufen | Anbieter-ID | UINT     | F3             | Schneider Electric ID     |
| 2                 | Abrufen | Gerätetyp   | UINT     | 0E             | Steuerung                 |
| 3                 | Abrufen | Produktcode | UINT     | 1001           | Produktcode der Steuerung |

| Attribut-ID (hex) | Zugriff | Name         | Datentyp                      | Wert<br>(hex.) | Details                                                                                                    |
|-------------------|---------|--------------|-------------------------------|----------------|----------------------------------------------------------------------------------------------------|
| 4                 | Abrufen | Revision     | Struct of<br>USINT, USINT     | _              | Produktrevisionsnummer der Steuerung <sup>(1)</sup><br>Entspricht den 2 niederwertigen Byte der<br>Steuerungsversion. |
| 5                 | Abrufen | Status       | WORD                          | -              | Statuswort <sup>(2)</sup>                                                                                             |
| 6                 | Abrufen | Seriennummer | UDINT                         | _              | Seriennummer des Geräts:<br>XX + 3 LSB der MAC-Adresse                                                                |
| 7                 | Abrufen | Produktname  | Struct of<br>USINT,<br>STRING | _              | -                                                                                                    |

(1)Abgebildet in einem WORD:

- MSB: Nebenrevision (zweites USINT)
- LSB: Hauptrevision (erstes USINT)

Beispiel: 0205 (hex) verweist auf die Revision V5.2.

(2) Statuswort (Attribut 5):

| Bit       | Name                                     | Beschreibung                                                                                                    |  |  |
|-----------|------------------------------------------|----------------------------------------------------------------------------------------------------|--|--|
| 0         | Eigentümer                               | Nicht verwendet                                                                                                    |  |  |
| 1         | Reserviert                               | -                                                                                                    |  |  |
| 2         | Konfiguriert                             | TRUE gibt an, dass die Geräteanwendung neu konfiguriert wurde.                                                                                                    |  |  |
| 3         | Reserviert                               | -                                                                                                    |  |  |
| 4 bis 7   | Erweiterter<br>Gerätestatus              | <ul> <li>0: Selbsttest oder unbestimmt</li> <li>1: Firmwareaktualisierung läuft</li> <li>2: Mindestens eine ungültige E/A-Verbindung erkannt</li> <li>3: Keine E/A-Verbindungen hergestellt</li> <li>4: Nicht-flüchtige Konfiguration ungültig</li> <li>5: Nicht behebbarer Fehler erkannt</li> <li>6: Mindestens eine E/A-Verbindung im RUNNING-Zustand</li> <li>7: Mindestens eine E/A-Verbindung hergestellt, alle im IDLE-Modus</li> <li>8: Reserviert</li> <li>915: Nicht verwendet</li> </ul> |  |  |
| 8         | Geringfügiger<br>behebbarer Fehler       | TRUE gibt an, dass das Gerät einen Fehler erkannt hat, der in den meisten Fällen behoben werden kann.<br>Dieses Ereignis bewirkt keine Änderung des Gerätestatus.                                                                                                    |  |  |
| 9         | Geringfügiger nicht<br>behebbarer Fehler | TRUE gibt an, dass das Gerät einen Fehler erkannt hat, der in den meisten Fällen nicht behoben werden kann.<br>Dieses Ereignis bewirkt keine Änderung des Gerätestatus.                                                                                                    |  |  |
| 10        | Schwerer behebbarer<br>Fehler            | TRUE gibt an, dass das Gerät einen Fehler erkannt hat, der die Ausgabe einer Ausnahmemeldung<br>und den Wechsel des Geräts in den HALT-Status erforderlich macht.<br>Diese Art von Ereignis löst eine Änderung des Gerätestatus aus, kann in den meisten Fällen jedoch<br>behoben werden.                                                                                                    |  |  |
| 11        | Schwerer nicht<br>behebbarer Fehler      | TRUE gibt an, dass das Gerät einen Fehler erkannt hat, der die Ausgabe einer Ausnahmemeldung<br>und den Wechsel des Geräts in den HALT-Status erforderlich macht.<br>Diese Art von Ereignis löst eine Änderung des Gerätestatus aus, kann in den meisten Fällen jedoch<br>nicht behoben werden.                                                                                                    |  |  |
| 12 bis 15 | Reserviert                               | -                                                                                                    |  |  |

#### Meldungsrouter-Objekt (Klassen-ID = 02 hex)

In der folgenden Tabelle sind die Klassenattribute des Meldungsrouter-Objekts beschrieben:

| Attribut-ID (hex) | Zugriff | Name                                             | Datentyp                   | Wert<br>(hex.) | Details                                                                                                    |
|-------------------|---------|--------------------------------------------------|----------------------------|----------------|----------------------------------------------------------------------------------------------------|
| 1                 | Abrufen | Revision                                         | UINT                       | 01             | Implementierungsrevisionsnummer des<br>Meldungsrouter-Objekts.                                                                                                    |
| 2                 | Abrufen | Max.<br>Instanzen                                | UINT                       | 02             | Größte Anzahl Instanzen                                                                                                    |
| 3                 | Get     | Anzahl<br>Instanzen                              | UINT                       | 01             | Anzahl Projektinstanzen                                                                                                    |
| 4                 | Abrufen | Liste der<br>optionalen<br>Instanzattri-<br>bute | Struct of UINT,<br>UINT [] | 02             | Die ersten beiden Byte enthalten die Anzahl<br>optionaler Instanzattribute. Jedes nachfolgende<br>Bytepaar steht für die Anzahl eines anderen<br>optionalen Instanzattributs (von 100 bis 119). |
| 5                 | Get     | Liste der<br>optionalen<br>Dienste               | UINT                       | 0A             | Anzahl und Liste der implementierten optionalen<br>Dienste (0: Keine optionalen Dienste implementiert)                                                                                          |
| 6                 | Abrufen | Max.<br>Klassenattri-<br>but                     | UINT                       | 07             | Größter Klassenattributwert                                                                                                    |
| 7                 | Abrufen | Max.<br>Instanzattri-<br>but                     | UINT                       | 02             | Größter Instanzattributwert                                                                                                    |

In der folgenden Tabelle sind die Klassendienste beschrieben:

| Servicecode<br>(hex) | Name                                                     | Beschreibung                                    |
|----------------------|----------------------------------------------------------|-------------------------------------------------|
| 01                   | Alle Attribute abrufen<br>(Get_Attribute_All)            | Gibt den Wert aller Klassenattribute zurück.    |
| 0E                   | Einzelnes Attribut<br>abrufen (Get_Attribute_<br>Single) | Gibt den Wert des angegebenen Attributs zurück. |

In der folgenden Tabelle sind die Instanzdienste beschrieben:

| Servicecode<br>(hex) | Name                                                     | Beschreibung                                    |  |  |
|----------------------|----------------------------------------------------------|-------------------------------------------------|--|--|
| 01                   | Alle Attribute abrufen<br>(Get_Attribute_All)            | Gibt den Wert aller Klassenattribute zurück.    |  |  |
| 0E                   | Einzelnes Attribut<br>abrufen (Get_Attribute_<br>Single) | Gibt den Wert des angegebenen Attributs zurück. |  |  |

In der folgenden Tabelle sind die Instanzattribute beschrieben:

| Attribut-ID (hex) | Zugriff | Name                                 | Data Type                  | Wert | Beschreibung                                                                                                    |
|-------------------|---------|--------------------------------------|----------------------------|------|----------------------------------------------------------------------------------------------------|
| 1                 | Get     | Liste der implementierten<br>Objekte | Struct of UINT,<br>UINT [] | -    | Implementierte Objektliste. Die ersten<br>beiden Byte enthalten die Anzahl<br>implementierter Instanzattribute. Alle<br>nachfolgenden Bytepaare stehen<br>jeweils für eine andere implementierte<br>Klassennummer.<br>Diese Liste enthält folgende Objekte:<br>• Identität<br>• Meldungsrouter<br>• Baugruppe<br>• Verbindungsmanager<br>• Parameter<br>• Dateiobjekt<br>• Modbus<br>• Port<br>• TCP/IP<br>• Ethernet-Verbindung |
| 2                 | Get     | Verfügbare Anzahl                    | UINT                       | 512  | Max. Anzahl unterstützter<br>gleichzeitiger CIP-Verbindungen<br>(Klasse 1 oder Klasse 3)                                                                                                    |

## Assembly-Objekt (Klassen-ID = 04 hex)

Die folgende Tabelle beschreibt die Klassenattribute des Assembly-Objekts:

| Attribut-ID (hex) | Zugriff | Name                                     | Datentyp                      | Wert (hex.)          | Details                                                                                                    |
|-------------------|---------|------------------------------------------|-------------------------------|----------------------|----------------------------------------------------------------------------------------------------|
| 1                 | Abrufen | Revision                                 | UINT                          | 02                   | Implementierungsrevision des<br>Assembly-Objekts                                                                                                    |
| 2                 | Abrufen | Max. Instanzen                           | UINT                          | BE                   | Größte Anzahl Instanzen                                                                                                    |
| 3                 | Abrufen | Anzahl Instanzen                         | UINT                          | 03                   | Anzahl Projektinstanzen                                                                                                    |
| 4                 | Abrufen | Liste der optionalen<br>Instanzattribute | Struct of:<br>UINT<br>UINT [] | 01<br>04             | Die ersten beiden Byte enthalten die<br>Anzahl optionaler Instanzattribute.<br>Jedes nachfolgende Bytepaar steht für<br>die Anzahl eines anderen optionalen<br>Instanzattributs. |
| 5                 | Get     | Liste der optionalen<br>Dienste          | UINT                          | Nicht<br>unterstützt | Anzahl und Liste der implementierten<br>optionalen Dienste (0: Keine<br>optionalen Dienste implementiert)                                                                        |
| 6                 | Abrufen | Max. Klassenattribut                     | UINT                          | 07                   | Größter Klassenattributwert                                                                                                    |
| 7                 | Abrufen | Max. Instanzattribut                     | UINT                          | 04                   | Der größte Instanzattributwert                                                                                                    |

Die folgende Tabelle beschreibt die Klassendienste:

| Servicecode<br>(hex) | Name                       | Beschreibung                                    |
|----------------------|----------------------------|-------------------------------------------------|
| 0E                   | Einzelnes Attribut abrufen | Gibt den Wert des angegebenen Attributs zurück. |

Die folgende Tabelle beschreibt die Instanzdienste:

| Servicecode<br>(hex) | Name                         | Beschreibung                                    |
|----------------------|------------------------------|-------------------------------------------------|
| 0E                   | Einzelnes Attribut abrufen   | Gibt den Wert des angegebenen Attributs zurück. |
| 10                   | Einzelnes Attribut festlegen | Ändert den Wert des angegebenen<br>Attributs.   |

#### Unterstützte Instanzen

Ausgang bedeutet AUSGANG der Ursprungssteuerung (= %IW für die Steuerung).

Eingang bedeutet EINGANG der Ursprungssteuerung (= %QW für die Steuerung).

Die Steuerung unterstützt 2 Assemblys:

| Name                    | Instanz                                                              | Datengröße |
|-------------------------|----------------------------------------------------------------------|------------|
| Steuerungsausgang (%IW) | Kann mit einem Wert zwischen 100 und 149 konfiguriert werden.        | 240 Wörter |
| Steuerungseingang (%QW) | Kann konfiguriert werden: Der Wert muss zwischen 150 und 189 liegen. | 240 Wörter |

**HINWEIS:** Das Assembly-Objekt bindet die Attribute mehrerer Objekte zusammen, so dass Informationen an ein bzw. von einem Objekt über eine einzige Verbindung übermittelt werden können. Baugruppenobjekte sind statisch.

Die verwendeten Baugruppen können über den Parameterzugriff im Netzwerkkonfigurationstool (RSNetWorx) geändert werden. Um eine neue Baugruppenzuweisung zu registrieren, muss die Steuerung aus- und wieder eingeschaltet werden.

In der folgenden Tabelle sind die Instanzattribute beschrieben:

| Attribut-ID (hex) | Zugriff | Name                   | Data Type     | Wert | Beschreibung                                               |
|-------------------|---------|------------------------|---------------|------|------------------------------------------------------------|
| 3                 | Get/Set | Instanzdaten           | ARRAY of Byte | -    | Data Set-Dienst nur verfügbar für<br>Ausgang der Steuerung |
| 4                 | Get     | Größe der Instanzdaten | UINT          | 480  | Größe der Daten in Byte                                    |

#### Zugriff von einem EtherNet/IP-Scanner

Wenn ein EtherNet/IP Scanner Baugruppen mit einem M241 Logic Controller austauschen muss, werden die folgenden Zugriffsparameter verwendet (*Connection path*):

- Klasse 4
- Instanz xx, wobei xx den Instanzwert darstellt (Beispiel: 2464 hex = Instanz 100).
- Attribut 3

Außerdem muss eine Konfigurationsbaugruppe im Urheber definiert werden.

Beispiel: Klasse 4, Instanz 3, Attribut 3, der resultierende Connection Path ist:

- 2004 hex.
- 2403 hex.
- 2c<xx> hex

#### Verbindungsmanager-Objekt (Klassen-ID = 06 hex)

In der folgenden Tabelle sind die Klassenattribute des Verbindungsmanager-Objekts beschrieben:

| Attribut-ID (hex) | Zugriff | Name                                        | Datentyp           | Wert<br>(hex.) | Details                                                                                                    |
|-------------------|---------|---------------------------------------------|--------------------|----------------|----------------------------------------------------------------------------------------------------|
| 1                 | Abrufen | Revision                                    | UINT               | 01             | Implementierungsrevision des<br>Verbindungsmanager-Objekts                                                                                                    |
| 2                 | Abrufen | Max. Instanzen                              | UINT               | 01             | Größte Anzahl Instanzen                                                                                                    |
| 3                 | Abrufen | Anzahl<br>Instanzen                         | UINT               | 01             | Anzahl Projektinstanzen                                                                                                    |
| 4                 | Abrufen | Liste der<br>optionalen<br>Instanzattribute | Struct of:<br>UINT | -              | Anzahl und Liste der optionalen Attribute. Das erste<br>Wort enthält die Anzahl der nachfolgenden Attribute<br>und jedes weitere Wort einen anderen Attribut-Code. |

| Attribut-ID (hex) | Zugriff | Name                    | Datentyp | Wert<br>(hex.) | Details                                                                                                    |
|-------------------|---------|-------------------------|----------|----------------|----------------------------------------------------------------------------------------------------|
|                   |         |                         | UINT []  |                | <ul> <li>Es bestehen folgende optionale Attribute:</li> <li>Gesamtanzahl eingehender Requests zum<br/>Öffnen einer Verbindung</li> <li>Anzahl der zurückgewiesenen Forward Open-<br/>Requests aufgrund eines nicht konformen<br/>Formats</li> <li>Anzahl der wegen unzureichender Ressourcen<br/>zurückgewiesenen Requests</li> <li>Anzahl der aufgrund eines Parameterwerts<br/>zurückgewiesenen Forward Open-Requests</li> <li>Anzahl der empfangenen Forward Close-<br/>Requests</li> <li>Anzahl der Forward Close-Requests mit<br/>ungültigem Format</li> <li>Anzahl der Forward Close-Requests, die<br/>keiner aktiven Verbindung entsprachen</li> <li>Anzahl von Verbindungen, bei denen ein<br/>Timeout aufgetreten ist, da die Gegenseite<br/>nicht mehr erzeugte oder eine<br/>Netzwerktrennung auftrat</li> </ul> |
| 6                 | Abrufen | Max.<br>Klassenattribut | UINT     | 07             | Größter Klassenattributwert                                                                                                    |
| 7                 | Abrufen | Max.<br>Instanzattribut | UINT     | 08             | Der größte Instanzattributwert                                                                                                    |

Die folgende Tabelle beschreibt die Klassendienste:

| Servicecode (hex) | Name                       | Beschreibung                                    |
|-------------------|----------------------------|-------------------------------------------------|
| 01                | Alle Attribute abrufen     | Gibt den Wert aller Klassenattribute zurück.    |
| 0E                | Einzelnes Attribut abrufen | Gibt den Wert des angegebenen Attributs zurück. |

Die folgende Tabelle beschreibt die Instanzdienste:

| Servicecode (hex) | Name                                         | Beschreibung                                          |
|-------------------|----------------------------------------------|-------------------------------------------------------|
| 01                | Alle Attribute abrufen                       | Gibt den Wert aller Instanzattribute zurück.          |
| 0E                | Einzelnes Attribut abrufen                   | Gibt den Wert des angegebenen Attributs zurück.       |
| 4E                | Leitung schließen (Forward<br>Close)         | Trennt eine vorhandene Verbindung.                    |
| 52                | Nicht verbunden senden<br>(Unconnected Send) | Sendet einen nicht verbundenen Multi-Hop-<br>Request. |
| 54                | Leitung öffnen (Forward<br>Open)             | Stellt eine neue Verbindung her.                      |

In der folgenden Tabelle sind die Instanzattribute beschrieben:

| Attribut-ID<br>(hex) | Zugriff | Name                                     | Data Type     | Wert | Beschreibung                                                                                                    |
|----------------------|---------|------------------------------------------|---------------|------|----------------------------------------------------------------------------------------------------|
| 1                    | Get     | Requests "Öffnen"                        | UINT          | -    | Anzahl der empfangenen "Forward Open"-<br>Diensterequests                                                                                                    |
| 2                    | Get     | Zurückweisungen<br>"Öffnen" - Format     | UINT          | _    | Anzahl der aufgrund eines ungültigen Formats<br>zurückgewiesenen "Forward Open"-<br>Diensterequests                                                          |
| 3                    | Get     | Zurückweisungen<br>"Öffnen" - Ressourcen | ARRAY of Byte | _    | Anzahl der aufgrund mangelnder Ressourcen<br>zurückgewiesenen "Forward Open"-<br>Diensterequests                                                             |
| 4                    | Get     | Zurückweisungen<br>"Öffnen" - Andere     | UINT          | -    | Anzahl der aus einem anderen Grund als<br>aufgrund eines ungültigen Formats oder<br>mangelnder Ressourcen zurückgewiesenen<br>"Forward Open"-Diensterequests |

| Attribut-ID<br>(hex) | Zugriff | Name                                    | Data Type | Wert | Beschreibung                                                                                                    |
|----------------------|---------|-----------------------------------------|-----------|------|----------------------------------------------------------------------------------------------------|
| 5                    | Get     | Requests "Schließen"                    | UINT      | -    | Anzahl der empfangenen "Forward Close"-<br>Diensterequests.                                                                         |
| 6                    | Get     | Zurückweisungen<br>"Schließen" - Format | UINT      | -    | Anzahl der aufgrund eines ungültigen Formats<br>zurückgewiesenen "Forward Close"-<br>Diensterequests                                |
| 7                    | Get     | Zurückweisungen<br>"Schließen" - Andere | UINT      | -    | Anzahl der aus einem anderen Grund als<br>aufgrund eines ungültigen Formats<br>zurückgewiesenen "Forward Close"-<br>Diensterequests |
| 8                    | Get     | Verbindungs-Timeouts                    | UINT      | -    | Gesamtanzahl der in den von diesem<br>Verbindungsmanager kontrollierten<br>Verbindungen aufgetretenen Verbindungs-<br>Timeouts      |

### TCP/IP-Schnittstellenobjekt (Klassen-ID = F5 hex)

Dieses Objekt verwaltet verbindungsspezifische Zähler und Statusinformationen für eine Ethernet 802.3-Kommunikationsschnittstelle.

Die folgende Tabelle beschreibt die Klassenattribute des TCP/IP-Schnittstellenobjekts:

| Attribut-ID<br>(hex) | Zugriff | Name             | Data Type | Wert | Details                                                       |
|----------------------|---------|------------------|-----------|------|---------------------------------------------------------------|
| 1                    | Abrufen | Revision         | UINT      | 4    | Implementierungsrevision des TCP/IP-<br>Schnittstellenobjekts |
| 2                    | Abrufen | Max. Instanzen   | UINT      | 2    | Größte Anzahl Instanzen                                       |
| 3                    | Abrufen | Anzahl Instanzen | UINT      | 2    | Die Anzahl von Projektinstanzen                               |

Die folgende Tabelle beschreibt die Klassendienste:

| Servicecode (hex) | Name                          | Beschreibung                                    |
|-------------------|-------------------------------|-------------------------------------------------|
| 01                | Alle Attribute abrufen        | Gibt den Wert aller Klassenattribute zurück.    |
| 0E                | Einzelnes Attribut<br>abrufen | Gibt den Wert des angegebenen Attributs zurück. |

#### Instanzcodes

Es wird nur 1 Instanz unterstützt.

Die folgende Tabelle beschreibt die Instanzdienste:

| Servicecode (hex) | Name                          | Beschreibung                                           |
|-------------------|-------------------------------|--------------------------------------------------------|
| 01                | Alle Attribute<br>abrufen     | Gibt den Wert aller Instanzattribute zurück.           |
| 0E                | Einzelnes Attribut<br>abrufen | Gibt den Wert des angegebenen Instanzattributs zurück. |

In der folgenden Tabelle sind die Instanzattribute beschrieben:

| Attribut-ID (hex) | Zugriff | Name                         | Data Type | Wert     | Beschreibung                                                                                        |
|-------------------|---------|------------------------------|-----------|----------|----------------------------------------------------------------------------------------------------|
| 1                 | Get     | Status                       | DWORD     | Bitebene | <ul> <li>0: Das Schnittstellen-<br/>Konfigurationsattribut wurde nicht<br/>konfiguriert.</li> </ul> |
|                   |         |                              |           |          | <ul> <li>1: Die Schnittstellenkonfiguration enthält<br/>eine gültige Konfiguration.</li> </ul>      |
|                   |         |                              |           |          | 215: Reserviert                                                                                     |
| 2                 | Abrufen | Konfigurationsfähig-<br>keit | DWORD     | Bitebene | <ul><li>0: BOOTP-Client</li><li>1: DNS-Client</li><li>2: DHCP-Client</li></ul>                      |

| Attribut-ID (hex) | Zugriff | Name                             | Data Type               | Wert                          | Beschreibung                                                                                                    |
|-------------------|---------|----------------------------------|-------------------------|-------------------------------|----------------------------------------------------------------------------------------------------|
|                   |         |                                  |                         |                               | <ul> <li>5: Konfiguriert in EcoStruxure Machine<br/>Expert</li> <li>Alle anderen Bits sind reserviert und auf 0<br/>gesetzt.</li> </ul>                                                                                                    |
| 3                 | Get     | Konfiguration                    | DWORD                   | Bitebene                      | <ul> <li>0: Die Schnittstellenkonfiguration ist gültig.</li> <li>1: Die Schnittstellenkonfiguration wird mit BOOTP abgerufen.</li> <li>2: Die Schnittstellenkonfiguration wird mit DHCP abgerufen.</li> <li>3: Reserviert</li> <li>4: DNS aktivieren</li> <li>Alle anderen Bits sind reserviert und auf 0 gesetzt.</li> </ul> |
| 4                 | Get     | Physische<br>Verbindung          | UINT<br>Padded<br>EPATH | Pfadgröße<br>Pfad             | Anzahl von 16-Bit-Wörtern im Elementpfad<br>Logische Segmente zur Identifikation des<br>physischen Verbindungsobjekts. Der Pfad ist<br>auf ein logisches Klassensegment und ein<br>logisches Instanzsegment beschränkt. Die<br>maximale Größe beträgt 12 Byte.                                                                |
| 5                 | Get     | Schnittstellenkonfigu-<br>ration | UDINT                   | IP-Adresse                    | -                                                                                                    |
|                   |         |                                  | UDINT                   | Netzwerkmas-<br>ke            | -                                                                                                    |
|                   |         |                                  | UDINT                   | Gateway-<br>Adresse           | -                                                                                                    |
|                   |         |                                  | UDINT                   | Primärer<br>Name              | -                                                                                                    |
|                   |         |                                  | UDINT                   | Sekundärer<br>Name            | 0: Keine sekundäre Namensserver-Adresse konfiguriert                                                                                                    |
|                   |         |                                  | STRING                  | Standard-<br>Domänenna-<br>me | 0: Es wurde kein Domänenname konfiguriert.                                                                                                    |
| 6                 | Get     | Hostname                         | STRING                  | -                             | ASCII-Zeichen<br>0: Es wurde kein Hostname konfiguriert.                                                                                                    |

# Ethernet-Verbindungsobjekt (Klassen-ID = F6 hex)

Dieses Objekt bietet einen Mechanismus zur Konfiguration eines TCP/IP-Netzwerkschnittstellengeräts.

In der folgenden Tabelle werden die Klassenattribute des Ethernet-Verbindungsobjekts beschrieben:

| Attribut-ID (hex) | Zugriff | Name             | Datentyp | Wert<br>(hex.) | Details                                                     |
|-------------------|---------|------------------|----------|----------------|-------------------------------------------------------------|
| 1                 | Abrufen | Revision         | UINT     | 4              | Implementierungsrevision des<br>Ethernet-Verbindungsobjekts |
| 2                 | Abrufen | Max. Instanzen   | UINT     | 3              | Größte Anzahl Instanzen                                     |
| 3                 | Abrufen | Anzahl Instanzen | UINT     | 3              | Die Anzahl von Projektinstanzen                             |

In der folgenden Tabelle sind die Klassendienste beschrieben:

| Servicecode<br>(hex) | Name                          | Beschreibung                                    |
|----------------------|-------------------------------|-------------------------------------------------|
| 01                   | Alle Attribute abrufen        | Gibt den Wert aller Klassenattribute zurück.    |
| 0E                   | Einzelnes Attribut<br>abrufen | Gibt den Wert des angegebenen Attributs zurück. |

#### Instanzcodes

Es wird nur 1 Instanz unterstützt.

In der folgenden Tabelle sind die Instanzdienste beschrieben:

| Servicecode<br>(hex) | Name                       | Beschreibung                                           |
|----------------------|----------------------------|--------------------------------------------------------|
| 01                   | Alle Attribute<br>abrufen  | Gibt den Wert aller Instanzattribute zurück.           |
| 0E                   | Einzelnes Attribut abrufen | Gibt den Wert des angegebenen Instanzattributs zurück. |

Die folgende Tabelle beschreibt die Instanzattribute:

| Attribut-ID<br>(hex) | Zugriff | Name                               | Data Type           | Wert     | Beschreibung                                                                                                    |
|----------------------|---------|------------------------------------|---------------------|----------|----------------------------------------------------------------------------------------------------|
| 1                    | Get     | Schnittstellenge-<br>schwindigkeit | UDINT               | -        | Geschwindigkeit in Mbit/s (10 oder 100)                                                                                                    |
| 2                    | Get     | Schnittstellen-<br>Flags           | DWORD               | Bitebene | <ul> <li>0: Verbindungsstatus</li> <li>1: Halbduplex/Duplex</li> <li>24: Verhandlungsstatus</li> <li>5: Manuelle Einstellung/erfordert Reset</li> <li>6: Lokaler Hardwarefehler</li> <li>Alle anderen Bits sind reserviert und auf 0<br/>gesetzt.</li> </ul> |
| 3                    | Get     | Physische<br>Adresse               | ARRAY of 6<br>USINT | -        | Dieses Array enthält die MAC-Adresse des<br>Produkts.<br>Format: XX-XX-XX-XX-XX-XX                                                                                                    |

# Diagnoseobjekt der EtherNet/IP-Schnittstelle (Klassen-ID = 350 hex)

Die folgende Tabelle beschreibt die Klassenattribute des Diagnoseobjekts der EtherNet/IP-Schnittstelle:

| Attribut-ID (hex) | Zugriff | Name         | Datentyp | Wert<br>(hex.) | Details                                                          |
|-------------------|---------|--------------|----------|----------------|------------------------------------------------------------------|
| 1                 | Abrufen | Revision     | UINT     | 01             | Inkrementiert um 1 mit jeder neuen<br>Aktualisierung des Objekts |
| 2                 | Get     | Max. Instanz | UINT     | 01             | Maximale Instanznummer des Objekts                               |

Die folgende Tabelle beschreibt die Instanzattribute des Diagnoseobjekts der EtherNet/IP-Schnittstelle:

| Attribut-ID (hex) | Zugriff | Name                                          | Datentyp  | Details                                                                                                    |
|-------------------|---------|-----------------------------------------------|-----------|----------------------------------------------------------------------------------------------------|
| 1                 | Get     | Unterstützte Protokolle                       | UINT      | Unterstützte Protokolle (0 = Nicht unterstützt,<br>1 = Unterstützt):<br>Bit 0: EtherNet/IP<br>Bit 1: Modbus TCP<br>Bit 2: Modbus Seriell<br>Bits 315: Reserviert, 0 |
| 2                 | Get     | Verbindungsdiagnose                           | STRUCT of |                                                                                                    |
|                   |         | Max. geöffnete CIP-E/A-<br>Verbindungen       | UINT      | Maximale Anzahl geöffneter CIP-E/A-<br>Verbindungen                                                                                                    |
|                   |         | Aktuelle CIP-E/A-<br>Verbindungen             | UINT      | Anzahl derzeit geöffneter CIP-E/A-<br>Verbindungen                                                                                                    |
|                   |         | Max. geöffnete explizite CIP-<br>Verbindungen | UINT      | Maximale Anzahl geöffneter expliziter CIP-<br>Verbindungen                                                                                                    |
|                   |         | Aktuelle explizite CIP-<br>Verbindungen       | UINT      | Anzahl derzeit geöffneter expliziter CIP-<br>Verbindungen                                                                                                    |

| Attribut-ID (hex) | Zugriff   | Name                                            | Datentyp  | Details                                                                                                    |
|-------------------|-----------|-------------------------------------------------|-----------|----------------------------------------------------------------------------------------------------|
|                   |           | Fehler beim Öffnen von CIP-<br>Verbindungen     | UINT      | Inkrementiert bei jedem gescheiterten<br>Versuch, eine CIP-Verbindung zu öffnen                               |
|                   |           | Fehler wegen CIP-<br>Verbindungs-Timeout        | UINT      | Inkrementiert beim Timeout einer CIP-<br>Verbindung                                                           |
|                   |           | Max. geöffnete EIP-TCP-<br>Verbindungen         | UINT      | Maximale Anzahl geöffneter und für die<br>EtherNet/IP-Kommunikation verwendeter<br>TCP-Verbindungen           |
|                   |           | Aktuelle EIP-TCP-<br>Verbindungen               | UINT      | Anzahl derzeit geöffneter und für die<br>EtherNet/IP-Kommunikation verwendeter<br>TCP-Verbindungen            |
| 3                 | Get Clear | Diagnose von E/A-<br>Nachrichten                | STRUCT of |                                                                                                    |
|                   |           | E/A-Produktionszähler                           | UDINT     | Inkrementiert bei jedem Senden einer CIP-<br>Nachricht der Klasse 0/1                                         |
|                   |           | E/A-Verbrauchszähler                            | UDINT     | Inkrementiert bei jedem Empfang einer CIP-<br>Nachricht der Klasse 0/1                                        |
|                   |           | E/A-Produktion - Zähler für<br>Sendefehler      | UINT      | Inkrementiert bei jedem Nicht-Senden einer<br>CIP-Nachricht der Klasse 0/1                                    |
|                   |           | E/A-Verbrauch - Zähler für<br>Empfangsfehler    | UINT      | Inkrementiert bei jedem Empfang eines<br>Verbrauchs mit einem Fehler                                          |
| 4                 | Get Clear | Diagnose expliziter<br>Nachrichten              | STRUCT of |                                                                                                    |
|                   |           | Nachrichten Klasse 3 -<br>Sendezähler           | UDINT     | Inkrementiert bei jedem Senden einer CIP-<br>Nachricht der Klasse 3                                           |
|                   |           | Nachrichten Klasse 3 -<br>Empfangszähler        | UDINT     | Inkrementiert bei jedem Empfang einer CIP-<br>Nachricht der Klasse 3                                          |
|                   |           | UCMM-Nachrichten -<br>Sendezähler               | UDINT     | Inkrementiert bei jedem Senden einer<br>UCMM-Nachricht                                                        |
|                   |           | UCMM-Nachrichten -<br>Empfangszähler            | UDINT     | Inkrementiert bei jedem Empfang einer<br>UCMM-Nachricht                                                       |
| 5                 | Get       | KommKapazität                                   | STRUCT of |                                                                                                    |
|                   |           | Max. CIP-Verbindungen                           | UINT      | Maximale Anzahl unterstützter CIP-<br>Verbindungen                                                            |
|                   |           | Max. TCP-Verbindungen                           | UINT      | Maximale Anzahl unterstützter TCP-<br>Verbindungen                                                            |
|                   |           | Max. Rate - Priorität<br>"Dringend"             | UINT      | Maximale Anzahl an Nachrichtenpaketen der<br>CIP-Transportklasse 0/1 mit Dringend-<br>Priorität pro Sekunde   |
|                   |           | Max. Rate - Priorität "Geplant"                 | UINT      | Maximale Anzahl an Nachrichtenpaketen der<br>CIP-Transportklasse 0/1 mit Geplant-Priorität<br>pro Sekunde     |
|                   |           | Max. Rate - Priorität "Hoch"                    | UINT      | Maximale Anzahl an Nachrichtenpaketen der<br>CIP-Transportklasse 0/1 mit Hoch-Priorität<br>pro Sekunde        |
|                   |           | Max. Rate - Priorität "Niedrig"                 | UINT      | Maximale Anzahl an Nachrichtenpaketen der<br>CIP-Transportklasse 0/1 mit Niedrig-Priorität<br>pro Sekunde     |
|                   |           | Max. Rate - Explizite<br>Nachrichten            | UINT      | Maximale Anzahl an Nachrichtenpaketen der<br>CIP-Transportklasse 2/3 oder einer anderen<br>EtherNet/IP-Klasse |
| 6                 | Get       | Bandbreitendiagnose                             | STRUCT of |                                                                                                    |
|                   |           | Aktuelle Senderate - Priorität<br>"Dringend"    | UINT      | Gesendete Nachrichtenpakete der CIP-<br>Transportklasse 0/1 mit Dringend-Priorität pro<br>Sekunde             |
|                   |           | Aktuelle Empfangsrate -<br>Priorität "Dringend" | UINT      | Empfangene Nachrichtenpakete der CIP-<br>Transportklasse 0/1 mit Dringend-Priorität pro<br>Sekunde            |
|                   |           | Aktuelle Senderate - Priorität<br>"Geplant"     | UINT      | Gesendete Nachrichtenpakete der CIP-<br>Transportklasse 0/1 mit Geplant-Priorität pro<br>Sekunde              |

| Attribut-ID (hex) | Zugriff | Name                                             | Datentyp  | Details                                                                                                    |
|-------------------|---------|--------------------------------------------------|-----------|----------------------------------------------------------------------------------------------------|
|                   |         | Aktuelle Empfangsrate -<br>Priorität "Geplant"   | UINT      | Empfangene Nachrichtenpakete der CIP-<br>Transportklasse 0/1 mit Geplant-Priorität pro<br>Sekunde                 |
|                   |         | Aktuelle Senderate - Priorität<br>"Hoch"         | UINT      | Gesendete Nachrichtenpakete der CIP-<br>Transportklasse 0/1 mit Hoch-Priorität pro<br>Sekunde                     |
|                   |         | Aktuelle Empfangsrate -<br>Priorität "Hoch"      | UINT      | Empfangene Nachrichtenpakete der CIP-<br>Transportklasse 0/1 mit Hoch-Priorität pro<br>Sekunde                    |
|                   |         | Aktuelle Senderate - Priorität<br>"Niedrig"      | UINT      | Gesendete Nachrichtenpakete der CIP-<br>Transportklasse 0/1 mit Niedrig-Priorität pro<br>Sekunde                  |
|                   |         | Aktuelle Empfangsrate -<br>Priorität "Niedrig"   | UINT      | Empfangene Nachrichtenpakete der CIP-<br>Transportklasse 0/1 mit Niedrig-Priorität pro<br>Sekunde                 |
|                   |         | Aktuelle Senderate - Explizite<br>Nachrichten    | UINT      | Gesendete Nachrichtenpakete der CIP-<br>Transportklasse 2/3 oder einer anderen<br>EtherNet/IP-Klasse pro Sekunde  |
|                   |         | Aktuelle Empfangsrate -<br>Explizite Nachrichten | UINT      | Empfangene Nachrichtenpakete der CIP-<br>Transportklasse 2/3 oder einer anderen<br>EtherNet/IP-Klasse pro Sekunde |
| 7                 | Get     | Modbus-Diagnose                                  | STRUCT of | •                                                                                                    |
|                   |         | Max. geöffnete Modbus-TCP-<br>Verbindungen       | UINT      | Maximale Anzahl geöffneter und für die<br>Modbus-Kommunikation verwendeter TCP-<br>Verbindungen                   |
|                   |         | Aktuelle Modbus-TCP-<br>Verbindungen             | UINT      | Anzahl derzeit geöffneter und für die Modbus-<br>Kommunikation verwendeter TCP-<br>Verbindungen                   |
|                   |         | Modbus-TCP-Nachrichten -<br>Sendezähler          | UDINT     | Inkrementiert bei jedem Senden einer<br>Modbus TCP-Nachricht                                                      |
|                   |         | Modbus-TCP-Nachrichten -<br>Empfangszähler       | UDINT     | Inkrementiert bei jedem Empfang einer<br>Modbus TCP-Nachricht                                                     |

In der folgenden Tabelle sind die Klassendienste beschrieben:

| Servicecode (hex) | Name                                                     | Beschreibung                                    |
|-------------------|----------------------------------------------------------|-------------------------------------------------|
| 01                | Alle Attribute<br>abrufen (Get_<br>Attributes_All)       | Gibt den Wert aller Klassenattribute zurück.    |
| 0E                | Einzelnes Attribut<br>abrufen (Get_<br>Attribute_Single) | Gibt den Wert des angegebenen Attributs zurück. |
| 4C                | Abrufen und<br>Löschen (Get_and_<br>Clear)               | Ruft das angegebene Attribut ab und löscht es.  |

# Diagnoseobjekt des E/A-Scanners (IOScanner - Klassen-ID = 351 hex)

Die folgende Tabelle beschreibt die Klassenattribute des IOScanner-Diagnoseobjekts:

| Attribut-ID<br>(hex) | Zugriff | Name         | Datentyp | Wert<br>(hex.) | Details                                                             |
|----------------------|---------|--------------|----------|----------------|---------------------------------------------------------------------|
| 1                    | Abrufen | Revision     | UINT     | 1              | Inkrementiert um 1 mit jeder<br>neuen Aktualisierung des<br>Objekts |
| 2                    | Get     | Max. Instanz | UINT     | 1              | Maximale Instanznummer des<br>Objekts                               |

#### Die folgende Tabelle beschreibt die Instanzattribute des IOScanner-Diagnoseobjekts:

| Attribut-ID (hex) | Zugriff | Name              | Datentyp      | Details                                                                                                    |
|-------------------|---------|-------------------|---------------|----------------------------------------------------------------------------------------------------|
| 1                 | Get     | E/A-Statustabelle | STRUCT of     |                                                                                                    |
|                   |         | Größe             | UINT          | Größe des Statusattributs in Byte                                                                                                    |
|                   |         | Status            | ARRAY of UINT | <ul> <li>E/A-Status. Bit n, wobei n der Instanz des<br/>Objekts entspricht. Verweist auf de Status der<br/>über die E/A-Verbindung ausgetauschten E/<br/>A:</li> <li>0: Der Ein- oder Ausgang der E/A-<br/>Verbindung befindet sich im<br/>Fehlerzustand oder es ist kein Gerät<br/>vorhanden.</li> <li>1: Der Ein- oder Ausgang der E/A-<br/>Verbindung ist korrekt.</li> </ul> |

In der folgenden Tabelle sind die Klassendienste beschrieben:

| Servicecode<br>(hex) | Name                                           | Beschreibung                                 |
|----------------------|------------------------------------------------|----------------------------------------------|
| 01                   | Alle Attribute abrufen<br>(Get_Attributes_All) | Gibt den Wert aller Klassenattribute zurück. |

## Diagnoseobjekt der E/A-Verbindung (Klassen-ID = 352 hex)

Die folgende Tabelle beschreibt die Klassenattribute des Diagnoseobjekts der E/ A-Verbindung:

| Attribut-ID (hex) | Zugriff | Name         | Datentyp | Wert<br>(hex.) | Details                                                                                                    |
|-------------------|---------|--------------|----------|----------------|----------------------------------------------------------------------------------------------------|
| 1                 | Abrufen | Revision     | UINT     | 01             | Inkrementiert um 1 mit jeder neuen<br>Aktualisierung des Objekts                                                                                                    |
| 2                 | Get     | Max. Instanz | UINT     | 01             | Maximale Instanznummer des Objekts<br>0 bis n<br>wobei n der maximalen Anzahl an CIP-E/A-<br>Verbindungen entspricht.<br>HINWEIS: Es gibt eine Instanz des<br>Diagnoseobjekts der E/A-Verbindung<br>für die Pfade O->T-Pfade und T->O. |

Die folgende Tabelle beschreibt die Instanzattribute des Diagnoseobjekts der E/A-Verbindung:

| Attribut-ID<br>(hex) | Zugriff   | Name                                         | Datentyp  | Details                                                                         |
|----------------------|-----------|----------------------------------------------|-----------|---------------------------------------------------------------------------------|
| 1                    | Get Clear | E/A-KommDiagnose                             | STRUCT of |                                                                                 |
|                      |           | E/A-Produktionszähler                        | UDINT     | Inkrementiert bei jedem Senden einer Produktion                                 |
|                      |           | E/A-Verbrauchszähler                         | UDINT     | Inkrementiert bei jedem Empfang eines<br>Verbrauchs                             |
|                      |           | E/A-Produktion - Zähler für<br>Sendefehler   | UINT      | Inkrementiert bei jedem Nicht-Senden einer<br>Produktion aufgrund eines Fehlers |
|                      |           | E/A-Verbrauch - Zähler für<br>Empfangsfehler | UINT      | Inkrementiert bei jedem Empfang eines<br>Verbrauchs mit einem Fehler            |
|                      |           | CIP-Verbindungen - Timeout-<br>Fehler        | UINT      | Inkrementiert bei jedem Verbindungs-Timeout                                     |
|                      |           | CIP-Verbindungen -<br>Öffnungsfehler         | UINT      | Inkrementiert bei jedem gescheiterten Versuch,<br>eine Verbindung zu öffnen     |
|                      |           | CIP-Verbindungen - Status                    | UINT      | Status der CIP-E/A-Verbindung                                                   |

| Attribut-ID<br>(hex) | Zugriff | Name                                       | Datentyp  | Details                                                                                                    |
|----------------------|---------|--------------------------------------------|-----------|----------------------------------------------------------------------------------------------------|
|                      |         | Letzter CIP-Fehler - Allgemeiner<br>Status | UINT      | Allgemeiner Status des letzten auf der<br>Verbindung erkannten Fehlers                                                                                                    |
|                      |         | Letzter CIP-Fehler - Erweiterter Status    | UINT      | Erweiterter Status des letzten auf der Verbindung erkannten Fehlers                                                                                                    |
|                      |         | Eingänge - KommStatus                      | UINT      | Kommunikationsstatus der Eingänge                                                                                                    |
|                      |         | Ausgänge - KommStatus                      | UINT      | Kommunikationsstatus der Ausgänge                                                                                                    |
| 2                    | Get     | Verbindungsdiagnose                        | STRUCT of |                                                                                                    |
|                      |         | Produktion - Verbindungs-ID                | UDINT     | Verbindungs-ID für die Produktion                                                                                                    |
|                      |         | Verbrauch - Verbindungs-ID                 | UDINT     | Verbindungs-ID für den Verbrauch                                                                                                    |
|                      |         | Produktion - RPI                           | UDINT     | Angefordertes Paketintervall (RPI: Requested Packet Interval) in $\mu$ s                                                                                                    |
|                      |         | Produktion - API                           | UDINT     | Tatsächliches Paketintervall (API: Actual Packet<br>Interval) für die Produktion                                                                                            |
|                      |         | Verbrauch - RPI                            | UDINT     | RPI für den Verbrauch                                                                                                    |
|                      |         | Verbrauch - API                            | UDINT     | AP für den Verbrauch                                                                                                    |
|                      |         | Produktion -<br>Verbindungsparameter       | UDINT     | Verbindungsparameter für die Produktion                                                                                                    |
|                      |         | Verbrauch -<br>Verbindungsparameter        | UDINT     | Verbindungsparameter für den Verbrauch                                                                                                    |
|                      |         | Lokale IP                                  | UDINT     | Lokale IP-Adresse für den E/A-Verbrauch                                                                                                    |
|                      |         | Lokaler UDP-Port                           | UINT      | Lokale UDP-Portnummer für die E/A-<br>Kommunikation                                                                                                    |
|                      |         | Dezentrale IP                              | UDINT     | Dezentrale IP-Adresse für den E/A-Verbrauch                                                                                                    |
|                      |         | Dezentraler UDP-Port                       | UINT      | Dezentrale UDP-Portnummer für die E/A-<br>Kommunikation                                                                                                    |
|                      |         | Produktion - Multicast-IP                  | UDINT     | Multicast-IP-Adresse für die Produktion bzw. 0 bei<br>Nicht-Verwendung von Multicast                                                                                        |
|                      |         | Verbrauch - Multicast-IP                   | UDINT     | Multicast-IP-Adresse für den Verbrauch bzw. 0<br>bei Nicht-Verwendung von Multicast                                                                                         |
|                      |         | Unterstützte Protokolle                    | UINT      | Unterstützte Protokolle (0 = Nicht unterstützt, 1 =<br>Unterstützt):<br>• Bit 0: EtherNet/IP<br>• Bit 1: Modbus TCP<br>• Bit 2: Modbus Seriell<br>• Bits 315: Reserviert, 0 |

## Instanzattribute

In der folgenden Tabelle sind die Klassendienste beschrieben:

| Servicecode<br>(hex) | Name                                                     | Beschreibung                                    |
|----------------------|----------------------------------------------------------|-------------------------------------------------|
| 01                   | Alle Attribute abrufen<br>(Get_Attributes_All)           | Gibt den Wert aller Klassenattribute zurück.    |
| 0E                   | Einzelnes Attribut<br>abrufen (Get_<br>Attribute_Single) | Gibt den Wert des angegebenen Attributs zurück. |
| 4C                   | Abrufen und<br>Löschen (Get_and_<br>Clear)               | Ruft das angegebene Attribut ab und löscht es.  |

# Diagnoseobjekt der expliziten Verbindung (Klassen-ID = 353 hex)

Die folgende Tabelle beschreibt die Klassenattribute des Diagnoseobjekts der expliziten Verbindung:

| Attribut-ID<br>(hex) | Zugriff | Name         | Datentyp | Wert (hex.)                                               | Details                                                                      |
|----------------------|---------|--------------|----------|-----------------------------------------------------------|------------------------------------------------------------------------------|
| 1                    | Abrufen | Revision     | UINT     | 01                                                        | Mit jeder neuen Aktualisierung des Objekts wird<br>die Revision um 1 erhöht. |
| 2                    | Get     | Max. Instanz | UINT     | 0 bis n (maximale<br>Anzahl der CIP-E/<br>A-Verbindungen) | Maximale Instanznummer des Objekts                                           |

Die folgende Tabelle beschreibt die Instanzattribute des Diagnoseobjekts der expliziten Verbindung:

| Attribut-ID<br>(hex) | Zugriff | Name                            | Datentyp | Details                                                                              |
|----------------------|---------|---------------------------------|----------|--------------------------------------------------------------------------------------|
| 1                    | Get     | Ursprung -<br>Verbindungs-ID    | UDINT    | Verbindungs-ID O -> T (Ursprung -> Ziel)                                             |
| 2                    | Get     | Ursprung - IP                   | UDINT    |                                                                                      |
| 3                    | Get     | Ursprung - TCP-Port             | UINT     |                                                                                      |
| 4                    | Get     | Ziel - Verbindungs-ID           | UDINT    | Verbindungs-ID T -> O (Ziel -> Ursprung)                                             |
| 5                    | Get     | Ziel - IP                       | UDINT    |                                                                                      |
| 6                    | Get     | Ziel - TCP-Port                 | UINT     |                                                                                      |
| 7                    | Get     | Nachrichten -<br>Sendezähler    | UDINT    | Inkrementiert bei jedem Senden einer CIP-Nachricht der Klasse 3 über die Verbindung  |
| 8                    | Get     | Nachrichten -<br>Empfangszähler | UDINT    | Inkrementiert bei jedem Empfang einer CIP-Nachricht der Klasse 3 über die Verbindung |

# Diagnoselistenobjekt für explizite Verbindungen (Klassen-ID = 354 hex)

Die folgende Tabelle beschreibt die Klassenattribute des Diagnoselistenobjekts der expliziten Verbindungen:

| Attribut-ID<br>(hex) | Zugriff | Name         | Datentyp | Wert<br>(hex.) | Details                                                                                    |
|----------------------|---------|--------------|----------|----------------|--------------------------------------------------------------------------------------------|
| 1                    | Abrufen | Revision     | UINT     | 01             | Mit jeder neuen Aktualisierung des Objekts wird die Revision um 1 erhöht.                  |
| 2                    | Get     | Max. Instanz | UINT     | 0n,            | wobei n auf die maximale Anzahl an gleichzeitig<br>unterstützten Listenzugriffen verweist. |

Die folgende Tabelle beschreibt die Instanzattribute des Diagnoselistenobjekts der expliziten Verbindungen:

| Attribut-ID<br>(hex) | Zugriff | Name                                                     | Datentyp           | Details                                                                  |
|----------------------|---------|----------------------------------------------------------|--------------------|--------------------------------------------------------------------------|
| 1                    | Get     | Anzahl Verbindungen                                      | UINT               | Gesamtanzahl der offenen expliziten Verbindungen                         |
| 2                    | Get     | Explizite Nachrichten -<br>Verbindungsdiagnose-<br>liste | ARRAY of<br>STRUCT | Inhalt der instanziierten Diagnoseobjekte der expliziten<br>Verbindungen |
|                      |         | Ursprung -<br>Verbindungs-ID                             | UDINT              | Verbindungs-ID Ursprung -> Ziel                                          |
|                      |         | Ursprung - IP                                            | UDINT              | IP-Adresse Ursprung -> Ziel                                              |
|                      |         | Ursprung - TCP-Port                                      | UINT               | Portnummer Ursprung -> Ziel                                              |
|                      |         | Ziel - Verbindungs-ID                                    | UDINT              | Verbindungs-ID Ziel -> Ursprung                                          |

| Attribut-ID<br>(hex) | Zugriff | Name                            | Datentyp | Details                                                                             |
|----------------------|---------|---------------------------------|----------|-------------------------------------------------------------------------------------|
|                      |         | Ziel - IP                       | UDINT    | IP-Adresse Ziel -> Ursprung                                                         |
|                      |         | Ziel - TCP-Port                 | UINT     | Portnummer Ziel -> Ursprung                                                         |
|                      |         | Nachrichten -<br>Sendezähler    | UDINT    | Inkrementiert bei jedem Senden einer CIP-Nachricht der Klasse 3 über die Verbindung |
|                      |         | Nachrichten -<br>Empfangszähler | UDINT    | Inkrementiert bei jedem Senden einer CIP-Nachricht der Klasse 3 über die Verbindung |

In der folgenden Tabelle sind die Klassendienste beschrieben:

| Servicecode<br>(hex) | Name                                                                                            | Beschreibung                                                                  |
|----------------------|-------------------------------------------------------------------------------------------------|-------------------------------------------------------------------------------|
| 08                   | Erstellen (Create)                                                                              | Erstellt eine Instanz des Diagnoselistenobjekts der expliziten Verbindungen.  |
| 09                   | Löschen                                                                                         | Löscht eine Instanz des Diagnoselistenobjekts der<br>expliziten Verbindungen. |
| 33                   | Explizite<br>Verbindungen -<br>Diagnose lesen<br>(Explicit_<br>Connections_<br>Diagnostic_Read) | Diagnoseleseobjekt für explizite Korrekturen                                  |

#### Steuerung als Slave-Gerät auf Modbus TCP

#### Überblick

In diesem Abschnitt wird die Konfiguration des M241 Logic Controller als **Modbus TCP-Slave-Gerät** beschrieben.

Das **Modbus TCP-Slave-Gerät** fügt eine weitere Modbus-Serverfunktion zur Steuerung hinzu. Dieser Server wird von der Modbus-Clientanwendung durch Angabe einer konfigurierten Unit-ID (Modbus-Adresse) im Bereich 1 bis 247 adressiert. Der integrierte Modbus-Server der Slave-Steuerung erfordert keine Konfiguration; er wird über die Unit-ID = 255 adressiert. Siehe Modbus TCP-Konfiguration, Seite 129.

Um den M241 Logic Controller als **Modbus TCP-Slave-Gerät** zu konfigurieren, müssen Sie Ihrer Steuerung eine **Modbus TCP-Slave-Gerät**-Funktion hinzufügen (siehe weiter unten "Hinzufügen eines Modbus TCP-Slave-Geräts"). Diese Funktion richtet einen spezifischen E/A-Bereich in der Steuerung ein, auf den über das Modbus TCP-Protokoll zugegriffen werden kann. Der E/A-Bereich wird immer dann verwendet, wenn ein externer Master auf die -%/W und %QW-Objekte der Steuerung zugreifen muss. Die **Modbus TCP-Slavegerät**-Funktion ermöglicht Ihnen die Ablage der steuerungsspezifischen E/A-Objekte in diesem Bereich, auf die dann über einen einzelnen Modbus-Lese/Schreibregister-Request zugegriffen werden kann.

Die Eingänge/Ausgänge aus Sicht der Slave-Steuerung: Die Eingänge werden vom Master geschrieben, die Ausgänge vom Master gelesen.

Das **Modbus TCP-Slavegerät** kann eine privilegierte Modbus-Clientanwendung definieren, deren Verbindung nicht abgebrochen wird (die integrierten Modbus-Verbindungen werden unter Umständen beendet, wenn mehr als 8 Verbindungen benötigt werden).

Über den Watchdog, der der privilegierten Verbindung zugeordnet ist, können Sie prüfen, ob der privilegierte Master die Steuerung abfragt. Wenn innerhalb der Timeout-Dauer keine Modbus-Anforderung empfangen wird, wird die Diagnoseinformation *i\_byMasterlpLost* auf 1 gesetzt (TRUE). Weitere Informationen finden Sie unter Schreibgeschützte Ethernet-Port-Systemvariablen (siehe Modicon M241 Logic Controller, Systemfunktionen und Variablen, SPS-System-Bibliothekshandbuch). Weitere Informationen zu Modbus TCP finden Sie auf der Website unter www. odva.org.

### Hinzufügen eines Modbus TCP -Slavegeräts

Gehen Sie zur Konfiguration Ihres M241 Logic Controller als Modbus TCP-Slave-Gerät (Modbus TCP-Slave-Gerät) vor wie folgt:

| Schritt | Aktion                                                                                                    |
|---------|----------------------------------------------------------------------------------------------------|
| 1       | Fügen Sie ein TM4ES4-Erweiterungsmodul in Ihrer Konfiguration hinzu. Dazu müssen Sie zuvor den Industrial_Ethernet_Manager zum Logic Controller hinzugefügt haben. |
| 2       | Wählen Sie Modbus TCP-Slave-Gerät im Hardwarekatalog aus.                                                                                                    |
| 3       | Ziehen Sie das Element in die <b>Gerätebaumstruktur</b> und legen Sie es auf einem der optisch hervorgehobenen Knoten ab.                                          |
|         | Weitere Informationen zum Hinzufügen von Geräten in einem Projekt finden Sie unter:                                                                                |
|         | <ul> <li>Verwendung des Hardwarekatalogs (siehe EcoStruxure Machine Expert,<br/>Programmierhandbuch)</li> </ul>                                                    |
|         | Verwenden der Kontextmenüs oder Plus-Schaltflächen (siehe EcoStruxure Machine Expert, Programming Guide)                                                           |

#### **Modbus TCP-Konfiguration**

Um dasModbus TCP-Slave-Gerät, zu konfigurieren, doppelklicken Sie auf TM4ES4 Ethernet\_1 > ModbusTCP\_Slave\_Device in der Gerätebaumstruktur.

Das folgende Dialogfeld wird angezeigt:

| Konfigurierte Parameter |       |    |      |
|-------------------------|-------|----|------|
| IP Master Adresse:      | 0.0.0 |    | 0.0  |
| Watchdog:               | 2000  | \$ | (ms) |
| Slave-Port:             | 502   |    |      |
| Geräte-ID:              | 247   |    |      |
| Halteregister (%IW):    | 10    | \$ |      |
| Eingangsregister (%QW): | 10    | \$ |      |

| Element                    | Beschreibung                                                                                                    |  |  |
|----------------------------|----------------------------------------------------------------------------------------------------|--|--|
| Master-IP-Adresse          | IP-Adresse des Modbus-Masters                                                                                    |  |  |
|                            | Die Verbindungen sind auf dieser Adresse nicht geschlossen.                                                      |  |  |
| Watchdog                   | Watchdog in 500 ms-Inkrementen                                                                                   |  |  |
|                            | HINWEIS: Der Watchdog gilt für die Master-IP-Adresse, sofern sie<br>nicht 0.0.0.0. lautet.                       |  |  |
| Slave-Anschluss            | Modbus-Kommunikationsport (502)                                                                                  |  |  |
|                            | HINWEIS: Die Portnummer kann über den changeModbusPort-<br>Skriptbefehl, Seite 131 geändert werden.              |  |  |
| Geräte-ID                  | Sendet die Requests an das Modbus TCP-Slave-Gerät (1 bis 247) anstatt an den integrierten Modbus-Server (255).   |  |  |
| Halteregister (%IW)        | Anzahl der %IW-Register, die beim Austausch verwendet werden sollen (2 bis 120) (jedes Register umfasst 2 Byte). |  |  |
| Eingangsregister (%<br>QW) | Anzahl der %QW-Register, die beim Austausch verwendet werden sollen (2 bis 120) (jedes Register umfasst 2 Byte). |  |  |

#### Registerkarte ModbusTCP Slave Gerät E/A-Abbild

Die E/A werden aus der Sicht des Masters wie folgt den Modbus-Registern zugeordnet:

- %IWs werden von Register 0 bis n-1 zugeordnet und können gelesen/ geschrieben werden (n = Anzahl Halteregister, jedes %IW-Register umfasst 2 Byte).
- %QWs werden von Register n bis n+m-1 zugeordnet und sind schreibgeschützt (n = Anzahl Eingangsregister, jedes %QW-Register umfasst 2 Byte).

Im Anschluss an die Konfiguration eines **Modbus TCP-Slavegeräts** werden die an die Unit-ID (Modbus-Adresse) gesendeten Modbus-Befehle anders gehandhabt als beim Senden dieser Befehle an ein anderes Modbus-Gerät im Netzwerk. Wird beispielsweise der Modbus-Befehl 3 (3 hex) an das Modbus-Standardgerät gesendet, liest das Gerät den Wert eines oder mehrerer Register und gibt diesen Wert zurück. Wenn der gleiche Befehl an den Modbus TCP, Seite 96-Slave gesendet wird, erleichtert dies den Lesezugriff durch einen externen E/ A-Scanner.

Wenn ein **Modbus TCP-Slavegerät** konfiguriert wurde, greifen Modbus-Befehle, die an die Unit-ID (Modbus-Adresse) dieses Geräts gesendet werden, auf die % *IW*- und %*QW*-Objekte der Steuerung zu und nicht auf die Modbus-Standardwörter (auf die zugegriffen wird, wenn die Unit-ID = 255). Dies ermöglicht Lese-/Schreibvorgänge durch eine Modbus-TCP-IOScanner-Anwendung.

Das **Modbus TCP-Slavegerät** reagiert auf einen Teil der Modbus-Befehle zum Austausch von Daten mit dem externen E/A-Scanner. Die folgenden Modbus-Befehle werden vom Modbus TCP-Slave-Gerät unterstützt:

| Funktionscode<br>dez. (in Hex-<br>Darstellung) | Funktion                             | Kommentar                                                                                                    |
|------------------------------------------------|--------------------------------------|----------------------------------------------------------------------------------------------------|
| 3 (3)                                          | Halteregister lesen                  | Ermöglicht dem Master das Lesen der %IW- und %QW-Objekte des Geräts.                                                |
| 6 (6)                                          | Einzelnes Register schreiben         | Ermöglicht dem Master das Schreiben der %IW-Objekte des Geräts.                                                     |
| 16 (10)                                        | Mehrere Register schreiben           | Ermöglicht dem Master das Schreiben der %IW-Objekte des Geräts.                                                     |
| 23 (17)                                        | Mehrere Register lesen/<br>schreiben | Ermöglicht dem Master das Lesen der %IW- und %QW-Objekte des Geräts und<br>das Schreiben der %IW-Objekte des Geräts |
| Sonstige                                       | Nicht unterstützt                    | -                                                                                                    |

**HINWEIS:** Bei Modbus-Requests, die auf Register oberhalb von n+m-1 zugreifen, wird der Ausnahmecode 02 – ILLEGAL DATA ADDRESS zurückgegeben.

Zur Verknüpfung der E/A mit Variablen wählen Sie die Registerkarte ModbusTCP Slave Gerät I/O Abbild aus:

| Allgemeir | n 🗮 Mod    | busTCP SI         | ave Gerät I     | /O Abbild                       | Information     | en                   |          |                                          |         |
|-----------|------------|-------------------|-----------------|---------------------------------|-----------------|----------------------|----------|------------------------------------------|---------|
| Suchen    |            |                   |                 | Filter                          | Alle anzeige    | n                    |          | ~                                        |         |
| Variable  | Abbildung  | Kanal<br>Eingänge | Adresse<br>%IW2 | Typ<br>ARRAY [0.                | 9] von WORD     | Standard-Wert        | Einheit  | Beschreibung<br>Modbus Holding Registers |         |
| ÷.**      |            | Ausgänge          | %QW2            | ARRAY [0.                       | 9] von WORD     |                      |          | Modbus Input Registers                   |         |
|           |            | Mapping           | zurücksetzen    | Variablen imr<br>aktualisieren: | ner Aktiviert   | l (Buszyklus-Task ve | erwender | n, wenn in keiner anderen Task verwer    | ndet) 🗸 |
| × 📦 = 1   | Neue Varia | ble erzeug        | en              | 췕 = Aufe:                       | kistierende Var | iable abbilden       |          |                                          |         |
| Buszyk    | lus-Option | en                |                 |                                 |                 |                      |          |                                          |         |
| Buszyk    | lus-Task   | Zyklus            | seinstellung    | gen des über                    | geordneten Bu   | sses verwender       | ו 🗸      |                                          |         |

| Kanal   |                | Тур  | Beschreibung       |
|---------|----------------|------|--------------------|
| Eingang | ngang IW0 WORD |      | Halteregister 0    |
|         |                |      |                    |
|         | IWx            | WORD | Halteregister x    |
| Ausgang | QW0            | WORD | Eingangsregister 0 |
|         |                |      |                    |
|         | QWy            | WORD | Eingangsregister y |

Die Anzahl der Wörter ist von den Parametern Halteregister (%IW) und Eingangsregister (%QW) auf der Registerkarte Modbus TCP abhängig.

**HINWEIS:** Ausgang bedeutet AUSGANG der Ursprungssteuerung (= %IW für die Steuerung). Eingang bedeutet EINGANG der Ursprungssteuerung (= % QW für die Steuerung).

HINWEIS: Das Modbus TCP-Slave-Gerät aktualisiert die % IW- und % QW-Register als eine zeitkonsistente Einheit, die mit den IEC-Tasks (standardmäßig die MAST-Task) synchronisiert wird. Im Gegensatz dazu gewährleistet der Modbus TCP-Server Zeitkonsistenz nur für 1 Wort (2 Byte). Wenn für Ihre Anwendung Zeitkonsistenz für mehr als 1 Wort (2 Byte) erforderlich ist, verwenden Sie das Modbus TCP-Slave-Gerät.

Der Parameter Variablen immer aktualisieren ist auf Aktiviert 1 (Buszyklus-Task verwenden, wenn in keiner anderen Task verwendet) gesetzt und kann nicht bearbeitet werden.

#### **Buszyklus-Optionen**

Wählen Sie auf der Registerkarte **ModbusTCP Slave-Gerät E/A-Abbild** die zu verwendende **Buszyklus-Task** aus:

- Zykluseinstellungen des übergeordneten Busses verwenden (Standardeinstellung)
- MAST
- Eine bestehende Task des Projekts: Sie können eine vorhandene Task auswählen und mit dem Scanner verbinden. Weitere Informationen über die Anwendungstasks finden Sie im EcoStruxure Machine Expert Programmierhandbuch.

**HINWEIS:** Im E/A-Abbild-Editor des Geräts, das das **Modbus TCP-Slave-Gerät** enthält, ist der entsprechende Parameter **Buszyklus-Task** vorhanden. Dieser Parameter verweist auf die Task, die für die Aktualisierung der *%/W*-und *%QW*-Register zuständig ist.

#### Ändern des Modbus TCP-Ports

#### Befehl changeModbusPort

Der Befehl *changeModbusPort* kann zur Änderung des Ports verwendet werden, der für den Austausch von Daten mit einem Modbus TCP-Master eingesetzt wird.

Der aktuelle Modbus-Slave-Port wird im Modbus TCP-Konfigurationsfenster, Seite 129 angezeigt.

Die Modbus-Standardportnummer lautet 502.

| Befehl                             | Beschreibung                                                                                                    |
|------------------------------------|----------------------------------------------------------------------------------------------------|
| changeModbusPort" <b>portnum</b> " | <i>portnum</i> ist die neue zu verwendende Modbus-<br>Portnummer. Sie wird als Zeichenfolge übergeben.                                                                                                    |
|                                    | Sehen Sie sich vor Ausführung des Befehls die<br>Informationen zu den verwendeten Ports, Seite 139 an,<br>um sicherzustellen, dass <i>portnum</i> von keinem anderen<br>TCP/UDP-Protokoll oder Prozess verwendet wird. |
|                                    | Wenn die angegebene Portnummer bereits in Verwendung ist, wird in der <i>/usr/Syslog/FWLog.txt</i> -Datei ein Fehler aufgezeichnet.                                                                                    |

Um die Anzahl der offenen Sockets zu begrenzen, kann der *changeModbusPort*-Befehl nur zweimal ausgeführt werden.

Durch das Aus- und anschließende Wiedereinschalten der Steuerung wird die Modbus-Portnummer wieder auf den Standardwert (502) zurückgesetzt. Aus diesem Grund muss der *changeModbusPort*-Befehl nach jedem Aus- und Wiedereinschalten ausgeführt werden.

HINWEIS: Nach der Änderung der Portnummer ist die aktive Protokollauswahl für den Modbus-Server in der Gruppe Sicherheitsparameter im Ethernet-Konfigurationsfenster, Seite 94 nicht mehr gültig.

#### Ausführen des Befehls mithilfe eines SD-Kartenskripts

| Schritt | Aktion                                            |  |  |  |
|---------|---------------------------------------------------|--|--|--|
| 1       | Erstellen Sie eine Skriptdatei, Seite 181, z. B.: |  |  |  |
|         | ; Change Modbus slave port                        |  |  |  |
|         | changeModbusPort "1502";                          |  |  |  |
| 2       | Geben Sie der Skriptdatei den Namen Script.cmd.   |  |  |  |
| 3       | Kopieren Sie die Skriptdatei auf die SD-Karte.    |  |  |  |
| 4       | Setzen Sie die SD-Karte in die Steuerung ein.     |  |  |  |

#### Ausführen des Befehls mithilfe des Funktionsbausteins ExecuteScript

Der Befehl *changeModbusPort* kann innerhalb einer Anwendung mithilfe des Funktionsbausteins ExecuteScript (siehe Modicon M241 Logic Controller, Systemfunktionen und Variablen, PLCSystem-Bibliothekshandbuch) ausgeführt werden.

Der nachstehende Beispielcode ändert den Modbus TCP-Slave-Port von der Standardeinstellung (502) auf 1502.

```
IF (myBExe = FALSE AND (PortNum <> 502)) THEN
   myExecSc( // falling edge for a second change
   xExecute:=FALSE ,
   sCmd:=myCmd ,
   xDone=>myBDone ,
   xBusy=> myBBusy,
   xError=> myBErr,
   eError=> myIerr);
   string1 := 'changeModbusPort "';
   string2 := WORD TO STRING(PortNum);
   myCmd := concat(string1, string2);
   myCmd := concat(myCmd, '"');
   myBExe := TRUE;
END IF
myExecSc(
xExecute:=myBExe ,
```

sCmd:=myCmd , xDone=>myBDone , xBusy=> myBBusy, xError=> myBErr, eError=> myIerr);

# Firewallkonfiguration

#### Einführung

In diesem Abschnitt wird die Konfiguration der Firewall des Modicon M241 Logic Controller beschrieben.

#### Einführung

#### **Firewall – Beschreibung**

Im Allgemeinen dienen Firewalls dem Schutz der Netzwerksicherheitszone, indem Sie jeden unbefugten Zugriff verhindern und ausschließlich autorisierten Zugriff gewähren. Bei einer Firewall handelt es sich um ein Gerät bzw. um eine Gruppe von Geräten, die für die Genehmigung, Verweigerung, Verschlüsselung, Entschlüsselung oder Umleitung über Proxy des Datenverkehrs zwischen verschiedenen Sicherheitszonen auf der Grundlage einer Reihe von Regeln und anderen Kriterien konfiguriert wurden.

Geräte zur Prozesssteuerung und Maschinen zur Hochgeschwindigkeitsproduktion benötigen einen hohen Datendurchsatz und tolerieren in vielen Fällen die Latenz nicht, die bei einer aggressiven Sicherheitsstrategie innerhalb des Steuerungsnetzwerks gegeben ist. Aus diesem Grund spielen Firewalls eine bedeutende Rolle in jeder Sicherheitsstrategie, da sie bestimmte Schutzniveaus am Netzwerkperimeter bereitstellen. Firewalls sind ein wichtiger Bestandteil einer globalen Strategie auf Systemebene. Standardmäßig verhindern Firewall-Regeln die Übertragung eingehender IP-Telegramme von einem Steuerungsnetzwerk an ein Feldbusnetzwerk.

**HINWEIS:** Schneider Electric operiert unter den Industriestandards bei der Entwicklung und Implementierung von Steuerungssystemen. Dies beinhaltet ein "Defense-in-Depth-Konzept" zum Schutz industrieller Steuerungssysteme. Bei diesem Verfahren werden die Steuerungen hinter einer oder mehreren Firewalls platziert, um den Zugriff auf autorisierte Personen und Protokolle zu beschränken.

# **A**WARNUNG

# UNBERECHTIGTER ZUGRIFF MIT UNBERECHTIGTEM MASCHINENBETRIEB

- Beurteilen Sie, ob Ihre Betriebsumgebung bzw. Ihre Maschinen mit Ihrer kritischen Infrastruktur verbunden sind. Ist das der Fall, dann ergreifen Sie angemessene Präventivmaßnahmen auf der Basis des Defense-in-Depth-Konzepts, bevor Sie das Automatisierungssystem mit einem Netzwerk verbinden.
- Begrenzen Sie die Anzahl der mit einem Netzwerk verbundenen Geräte auf das strikte Minimum.
- Isolieren Sie Ihr Industrienetzwerk von anderen Netzwerken in Ihrer Firma.
- Schützen Sie alle Netzwerke vor unberechtigtem Zugriff mithilfe von Firewalls, VPNs oder anderen bewährten Schutzmaßnahmen.
- Überwachen Sie die Aktivität in Ihren Systemen.
- Verhindern Sie jeden direkten Zugriff bzw. jede direkte Verbindung von Fachgeräten durch unberechtigte Personen oder nicht autorisierte Vorgänge.
- Stellen Sie einen Wiederherstellungsplan für den Notfall auf. Dazu gehört ebenfalls der Backup Ihrer System- und Prozessdaten.

Die Nichtbeachtung dieser Anweisungen kann Tod, schwere Verletzungen oder Sachschäden zur Folge haben.

#### Firewallkonfiguration

Es gibt zwei Möglichkeiten, um die Konfiguration der Steuerungsfirewall zu verwalten:

- Statische Konfiguration
- Dynamische Änderungen
- Anwendungseinstellungen

Für die statische Konfiguration und dynamische Änderungen werden Skriptdateien verwendet.

### **Statische Konfiguration**

Die statische Konfiguration wird geladen, wenn die Steuerung gestartet wird.

Die Firewall der Steuerung kann statisch konfiguriert werden, indem eine auf der Steuerung befindliche Standardskriptdatei verwaltet wird. Speicherort dieser Datei: /usr/Cfg/FirewallDefault.cmd

## Dynamische Änderungen

Nachdem die Steuerung gestartet wurde, kann die Konfiguration der Steuerungsfirewall mittels Skriptdateien geändert werden.

Es stehen zwei Methoden zum Laden dieser dynamischen Änderungen zur Auswahl:

- Eine SD-Karte, Seite 135.
- Ein Funktionsbaustein, Seite 135 in der Anwendung.

#### Anwendungseinstellungen

Siehe Ethernet-Konfiguration, Seite 94.

## Verfahren für dynamische Änderungen

## Über eine SD-Karte

In dieser Tabelle wird das Verfahren zum Ausführen einer Skriptdatei über eine SD-Karte beschrieben:

| Schritt | Aktion                                                                                         |  |  |  |
|---------|------------------------------------------------------------------------------------------------|--|--|--|
| 1       | Erstellen Sie eine gültige Skriptdatei, Seite 137.                                             |  |  |  |
|         | Legen Sie für die Skriptdatei beispielsweise folgenden Namen fest:<br>FirewallMaintenance.cmd. |  |  |  |
| 2       | Laden Sie die Skriptdatei auf die SD-Karte.                                                    |  |  |  |
|         | Laden Sie die Skriptdatei beispielsweise in den Ordner usr/Cfg.                                |  |  |  |
| 3       | Fügen Sie in der Datei Sys/Cmd/Script.cmd eine Codezeile mit folgendem Befehl hinzu:           |  |  |  |
|         | Firewall_install "/pathname/FileName"                                                          |  |  |  |
|         | Beispiel: Die Codezeile lautet folgendermaßen:                                                 |  |  |  |
|         | <pre>Firewall_install "/sd0/usr/Cfg/FirewallMaintenance.cmd"</pre>                             |  |  |  |
| 4       | Setzen Sie die SD-Karte in die Steuerung ein.                                                  |  |  |  |

## Mit einem Funktionsbaustein in der Anwendung

In dieser Tabelle wird das Verfahren zum Ausführen einer Skriptdatei von einer Anwendung aus beschrieben:

| Schritt | Aktion                                                                                                    |  |  |  |
|---------|----------------------------------------------------------------------------------------------------|--|--|--|
| 1       | Erstellen Sie eine gültige Skriptdatei, Seite 137.                                                                                                    |  |  |  |
|         | Legen Sie für die Skriptdatei beispielsweise folgenden Namen fest:<br>FirewallMaintenance.cmd.                                                            |  |  |  |
| 2       | Laden Sie die Skriptdatei in den Speicher der Steuerung.                                                                                                  |  |  |  |
|         | Laden Sie beispielsweise die Skriptdatei mit FTP in den Ordner usr/Syslog.                                                                                |  |  |  |
| 3       | Verwenden Sie einen Funktionsbaustein ExecuteScript (siehe Modicon M241 Logic Controller, Systemfunktionen und Variablen, PLCSystem-Bibliothekshandbuch). |  |  |  |
|         | <pre>Beispiel: Der [SCmd]-Eingang ist `Firewall_install ``/usr/Syslog/<br/>FirewallMaintenance.cmd"'</pre>                                                |  |  |  |

#### Verhalten der Firewall

#### Einführung

Die Firewallkonfiguration richtet sich nach der Aktion, die an der Steuerung durchgeführt wird, und nach dem Anfangszustand der Konfiguration. Es gibt fünf mögliche Anfangszustände:

- In der Steuerung ist keine Standardskriptdatei vorhanden.
- Eine gültige Datei ist vorhanden.
- Eine ungültige Skriptdatei ist vorhanden.
- Es ist keine Standardskriptdatei vorhanden, und die Anwendung hat die Firewall konfiguriert.
- · Es wurde bereits eine dynamische Skriptdateikonfiguration durchgeführt.

# Keine Standardskriptdatei

| Wenn                                              | Dann                                                                 |
|---------------------------------------------------|----------------------------------------------------------------------|
| Steuerung wird gestartet                          | Firewall wird nicht konfiguriert. Es ist kein Schutz aktiviert.      |
| Dynamische Skriptdatei wird<br>ausgeführt         | Firewall wird entsprechend der dynamischen Skriptdatei konfiguriert. |
| Inkorrekte dynamische Skriptdatei wird ausgeführt | Firewall wird nicht konfiguriert. Es ist kein Schutz aktiviert.      |
| Anwendung herunterladen                           | Firewall wird entsprechend den Anwendungseinstellungen konfiguriert. |

## Standardskriptdatei vorhanden

| Wenn                                              | Dann                                                                 |
|---------------------------------------------------|----------------------------------------------------------------------|
| Steuerung wird gestartet                          | Firewall wird entsprechend der Standardskriptdatei konfiguriert.     |
| Dynamische Skriptdatei wird<br>ausgeführt         | Die gesamte Konfiguration der Standardskriptdatei wird gelöscht.     |
|                                                   | Firewall wird entsprechend der dynamischen Skriptdatei konfiguriert. |
| Inkorrekte dynamische Skriptdatei wird ausgeführt | Firewall wird entsprechend der Standardskriptdatei konfiguriert.     |
|                                                   | Die dynamische Skriptdatei wird nicht berücksichtigt.                |
| Anwendung herunterladen                           | Die gesamte Konfiguration der Anwendung wird ignoriert.              |
|                                                   | Firewall wird entsprechend der Standardskriptdatei konfiguriert.     |

## Inkorrekte Standardskriptdatei vorhanden

| Wenn                                              | Dann                                                                 |
|---------------------------------------------------|----------------------------------------------------------------------|
| Steuerung wird gestartet                          | Firewall wird nicht konfiguriert. Es ist kein Schutz aktiviert.      |
| Dynamische Skriptdatei wird<br>ausgeführt         | Firewall wird entsprechend der dynamischen Skriptdatei konfiguriert. |
| Inkorrekte dynamische Skriptdatei wird ausgeführt | Firewall wird nicht konfiguriert. Es ist kein Schutz aktiviert.      |
| Anwendung herunterladen                           | Firewall wird entsprechend den Anwendungseinstellungen konfiguriert. |

# Anwendungseinstellungen ohne Standardskriptdatei

| Wenn                                                 | Dann                                                                                                    |
|------------------------------------------------------|----------------------------------------------------------------------------------------------------|
| Steuerung wird gestartet                             | Firewall wird entsprechend den Anwendungseinstellungen konfiguriert.                                                                            |
| Dynamische Skriptdatei wird<br>ausgeführt            | Die gesamte Konfiguration der Anwendungseinstellungen wird gelöscht.<br>Firewall wird entsprechend der dynamischen Skriptdatei konfiguriert.    |
| Inkorrekte dynamische Skriptdatei<br>wird ausgeführt | Firewall wird entsprechend den Anwendungseinstellungen konfiguriert. Die dynamische Skriptdatei wird nicht berücksichtigt.                      |
| Anwendung herunterladen                              | Die gesamte Konfiguration der vorherigen Anwendung wird gelöscht.<br>Firewall wird entsprechend den neuen Anwendungseinstellungen konfiguriert. |

# Dynamische Skriptdatei wird zum wiederholten Mal ausgeführt

| Wenn                                      | Dann                                                                                                   |
|-------------------------------------------|----------------------------------------------------------------------------------------------------|
| Steuerung wird gestartet                  | Firewall wird entsprechend der Konfiguration der dynamischen Skriptdatei konfiguriert (siehe Hinweis). |
| Dynamische Skriptdatei wird<br>ausgeführt | Die gesamte Konfiguration der vorherigen dynamischen Skriptdatei wird gelöscht.                        |
|                                           | Firewall wird entsprechend der neuen dynamischen Skriptdatei konfiguriert.                             |

| Wenn                                                                                                    | Dann                                                                                                    |
|----------------------------------------------------------------------------------------------------|----------------------------------------------------------------------------------------------------|
| Inkorrekte dynamische Skriptdatei wird ausgeführt                                                                                                    | Firewall wird entsprechend der Konfiguration der vorherigen dynamischen Skriptdatei konfiguriert.<br>Die inkorrekte dynamische Skriptdatei wird nicht berücksichtigt. |
| Anwendung herunterladen                                                                                                    | Die gesamte Konfiguration der Anwendung wird ignoriert.                                                                                                    |
|                                                                                                    | Firewall wird entsprechend der dynamischen Skriptdatei konfiguriert.                                                                                                  |
| HINWEIS: Wenn in die Steuerung eine SD-Karte mit einem Skript zur digitalen Gefahrenabwehr eingesteckt ist, wird das Starten blockiert. Entfernen Sie die SD-Karte, um die Steuerung ordnungsgemäß starten zu können. |                                                                                                    |

### Skriptbefehle für die Firewall

#### Überblick

In diesem Abschnitt wird beschrieben, wie Skriptdateien (Standardskriptdateien oder dynamische Skriptdateien) geschrieben werden müssen, damit sie beim Start der Steuerung bzw. bei einem bestimmten ausgelösten Befehl korrekt ausgeführt werden können.

**HINWEIS:** Die Regeln der MAC-Schicht werden separat verwaltet und haben höhere Priorität als die übrigen Paketfilterregeln.

#### Syntax einer Skriptdatei

Die Syntax von Skriptdateien wird in den Richtlinien für die Skriptsyntax, Seite 181 beschrieben.

#### **Allgemeine Firewallbefehle**

Für die Verwaltung der Ethernet-Firewall des M241 Logic Controller sind folgende Befehle verfügbar:

| Befehl                                      | Beschreibung                                                                                                    |
|---------------------------------------------|----------------------------------------------------------------------------------------------------|
| Firewall Enable                             | Blockiert die Frames von den Ethernet-Schnittstellen. Wenn keiner<br>bestimmten IP-Adresse entsprechende Berechtigungen zugewiesen werden,<br>ist eine Kommunikation über die Ethernet-Schnittstellen nicht möglich. |
|                                             | HINWEIS: Standardmäßig werden die Frames bei aktivierter Firewall<br>abgewiesen.                                                                                                    |
| Firewall Disable                            | Firewall-Regeln werden nicht angewendet. Frames werden nicht blockiert.                                                                                                    |
| Firewall Ethx Default Allow <sup>(1)</sup>  | Frames werden von der Steuerung angenommen.                                                                                                    |
| Firewall Ethx Default Reject <sup>(1)</sup> | Frames werden von der Steuerung abgewiesen.                                                                                                    |
|                                             | HINWEIS: Wenn diese Zeile nicht vorhanden ist, wird standardmäßig der Befehl Firewall Ethl Default Reject verwendet.                                                                                                 |
| (1) Hierbei gilt: Ethx =                    |                                                                                                    |

• Eth1: Ethernet\_1

• Eth2: TM4ES4

#### Spezifische Firewallbefehle

Für die Konfiguration der Firewallregeln für bestimmte Ports und Adressen sind folgende Befehle verfügbar:

| Befehl                                               | Bereich       | Beschreibung                                                                                            |
|------------------------------------------------------|---------------|----------------------------------------------------------------------------------------------------|
| Firewall Eth1 Allow IP •.•.                          | • = 0 bis 255 | Die Frames von den genannten IP-Adressen sind für alle<br>Portnummern und Porttypen zugelassen.         |
| Firewall Ethl Reject IP • . • .                      | • = 0 bis 255 | Die Frames von den genannten IP-Adressen werden für alle<br>Portnummern und Porttypen abgewiesen.       |
| <pre>Firewall Eth1 Allow IPs •.•. •.• to •.•.•</pre> | • = 0 bis 255 | Die Frames von den IP-Adressen im genannten Bereich sind für alle Portnummern und Porttypen zugelassen. |

| Befehl                                                               | Bereich                             | Beschreibung                                                                                                    |
|----------------------------------------------------------------------|-------------------------------------|----------------------------------------------------------------------------------------------------|
| Firewall Eth1 Reject IPs •.<br>•.•.• to •.•.•                        | • = 0 bis 255                       | Die Frames von den IP-Adressen im genannten Bereich werden für alle Portnummern und Porttypen abgewiesen.                                                                                                    |
| Firewall Eth1 Allow port_<br>type port Y                             | Y = (Zielportnummern, Seite<br>139) | Die Frames mit der genannten Zielportnummer sind zugelassen.                                                                                                    |
| Firewall Eth1 Reject port_<br>type port Y                            | Y = (Zielportnummern, Seite<br>139) | Die Frames mit der genannten Zielportnummer werden zurückgewiesen.                                                                                                    |
|                                                                      |                                     | HINWEIS: Wenn die IP-Weiterleitung aktiviert ist, filtern<br>Regeln mit Reject-Port nur Frames mit aktueller Steuerung als<br>Ziel. Sie werden nicht auf die von der aktuellen Steuerung<br>weitergeleiteten Frames angewendet. |
| Firewall Ethl Allow port_<br>type ports Y1 to Y2                     | Y = (Zielportnummern, Seite<br>139) | Die Frames mit einer Zielportnummer im genannten Bereich sind zugelassen.                                                                                                    |
| Firewall Eth1 Reject port_<br>type ports Y1 to Y2                    | Y = (Zielportnummern, Seite<br>139) | Die Frames mit einer Zielportnummer im genannten Bereich werden abgewiesen.                                                                                                    |
| Firewall Eth1 Allow IP •.•.                                          | • = 0 bis 255                       | Die Frames von der genannten IP-Adresse und mit der genannten<br>Zielportnummer sind zugelassen                                                                                                    |
|                                                                      | Y = (Zielportnummern, Seite<br>139) |                                                                                                    |
| <pre>Firewall Eth1 Reject IP •.•. •.• on port type port Y</pre>      | • = 0 bis 255                       | Die Frames von der genannten IP-Adresse und mit der genannten Zielportnummer werden abgewiesen.                                                                                                    |
|                                                                      | Y = (Zielportnummern, Seite<br>139) |                                                                                                    |
| <pre>Firewall Eth1 Allow IP •. •. •.• on port type ports Y1 to</pre> | • = 0 bis 255                       | Die Frames von der genannten IP-Adresse und mit einer Zielportnummer im genannten Bereich sind zugelassen.                                                                                                    |
| ¥2 —                                                                 | Y = (Zielportnummern, Seite 139)    |                                                                                                    |
| <pre>Firewall Eth1 Reject IP •.•. •.• on port type ports Y1 to</pre> | • = 0 bis 255                       | Die Frames von der genannten IP-Adresse und mit einer<br>Zieloortnummer im genannten Bereich werden abgewiesen                                                                                                    |
| ¥2                                                                   | Y = (Zielportnummern, Seite<br>139) |                                                                                                    |
| Firewall Eth1 Allow IPs •1.<br>•1.•1.•1 to •2.•2.•2.•2 on            | • = 0 bis 255                       | Die Frames von einer IP-Adresse im genannten Bereich und mit der genannten Zielportnummer werden zugelassen.                                                                                                    |
| port_type port Y                                                     | Y = (Zielportnummern, Seite 139)    |                                                                                                    |
| Firewall Eth1 Reject IPs •1.<br>•1.•1.•1 to •2.•2.•2.•2 on           | • = 0 bis 255                       | Die Frames von einer IP-Adresse im genannten Bereich und mit<br>der genannten Zielportnummer werden abgewiesen.                                                                                                    |
| port_type port Y                                                     | Y = (Zielportnummern, Seite 139)    |                                                                                                    |
| Firewall Eth1 Allow IPs •1.<br>•1.•1.•1 to •2.•2.•2.•2 on            | • = 0 bis 255                       | Die Frames von einer IP-Adresse im genannten Bereich und mit<br>einer Zielportnummer im genannten Bereich sind zugelassen.                                                                                                    |
| port_type ports Y1 to Y2                                             | Y = (Zielportnummern, Seite 139)    |                                                                                                    |
| Firewall Eth1 Reject IPs •1.<br>•1.•1.•1 to •2.•2.•2.•2 on           | • = 0 bis 255                       | Die Frames von einer IP-Adresse im genannten Bereich und mit<br>einer Zielportnummer im genannten Bereich werden abgewiesen.                                                                                                    |
| port_type ports Y1 to Y2                                             | Y = (Zielportnummern, Seite 139)    |                                                                                                    |
| <pre>Firewall Eth1 Allow MAC ••: ••:••:••:••</pre>                   | •=0F                                | Die Frames von der genannten MAC-Adresse ••:••:••:••:•• sind zugelassen.                                                                                                    |
|                                                                      |                                     | HINWEIS: Wenn Zulassungsregeln für MAC-Adressen<br>angewendet werden, können nur die aufgelisteten MAC-<br>Adressen mit der Steuerung kommunizieren, auch wenn<br>andere Regeln zulässig sind.                                  |
| <pre>Firewall Eth1 Reject MAC ••: ••:••:••:••</pre>                  | • = 0F                              | Die Frames mit der genannten MAC-Adresse ••:••:••:••:•• werden abgewiesen.                                                                                                    |

**HINWEIS:** Der Parameter port\_type kann TCP oder UDP sein.

## Beispiel für ein Skript

; Enable FireWall. All frames are rejected;

FireWall Enable;

; Allow frames on Eth1

FireWall Eth1 Default Allow;

; Block all Modbus Requests on all IP address

Firewall Eth1 Reject tcp port 502;

; Reject frames on Eth2

FireWall Eth2 Default Reject;

; Allow FTP active connection for IP address 85.16.0.17

FireWall Eth2 Allow IP 85.16.0.17 on tcp ports 20 to 21;

HINWEIS: IP-Adressen werden in das CIDR-Format konvertiert.

#### Beispiel:

"FireWall Eth2 Allow IPs 192.168.100.66 to 192.168.100.99 on tcp port 44818;", wird in 7 Teile untergliedert:

- 192.168.100.66/31
- 192.168.100.68/30
- 192.168.100.72/29
- 192.168.100.80/28
- 192.168.100.96/27
- 192.168.100.128/26
- 192.168.100.192/29

Um einen Firewall-Fehler zu vermeiden, verwenden Sie die gesamte Subnetzkonfiguration.

**HINWEIS:** Es sind maximal 200 Zeichen pro Zeile gestattet, einschließlich Kommentare.

#### **Verwendete Ports**

| Protokoll                                      | Zielportnummern                             |
|------------------------------------------------|---------------------------------------------|
| Machine Expert                                 | UDP 1740, 1741, 1742, 1743                  |
|                                                | TCP 1105                                    |
| FTP                                            | TCP 21                                      |
| HTTP / HTTPS                                   | TCP 80, 443 (Webserver)                     |
|                                                | TCP 8080 (Web-Visualisierung)               |
| Modbus                                         | TCP 502 (1)                                 |
| OPC UA                                         | TCP 4840                                    |
| Machine Expert Discovery                       | UDP 27126, 27127                            |
| SNMP                                           | UDP 161, 162                                |
| NVL                                            | UDP-Standardwert: 1202                      |
| EtherNet/IP                                    | UDP 2222                                    |
|                                                | TCP 44818                                   |
| ТЕТР                                           | UDP 69 (nur für FDR-Server verwendet)       |
| (1) Der Standardwert kann über den ModbusPort- | Änderungsbefehl, Seite 131 geändert werden. |

# **Industrial Ethernet-Manager**

# Einführung

Dieses Kapitel beschreibt das Hinzufügen und Konfigurieren des Industrial Ethernets.

# **Industrial Ethernet**

### Überblick

Der Begriff Industrial Ethernet dient zur Beschreibung der industriellen Protokolle, welche die standardmäßige physische Ethernet-Schicht und die standardmäßigen Ethernet-Protokolle verwenden.

Sie können auf einem Industrial Ethernet-Netzwerk das folgende anschließen:

- Industrielle Geräte (industrielle Protokolle)
- Nicht-industrielle Geräte (andere Ethernet-Protokolle)

Weitere Informationen finden Sie im Industrial Ethernet Benutzerhandbuch.

#### **Architektur des Industrial Ethernets**

Diese Abbildung zeigt eine typische Industrial Ethernet-Architektur:

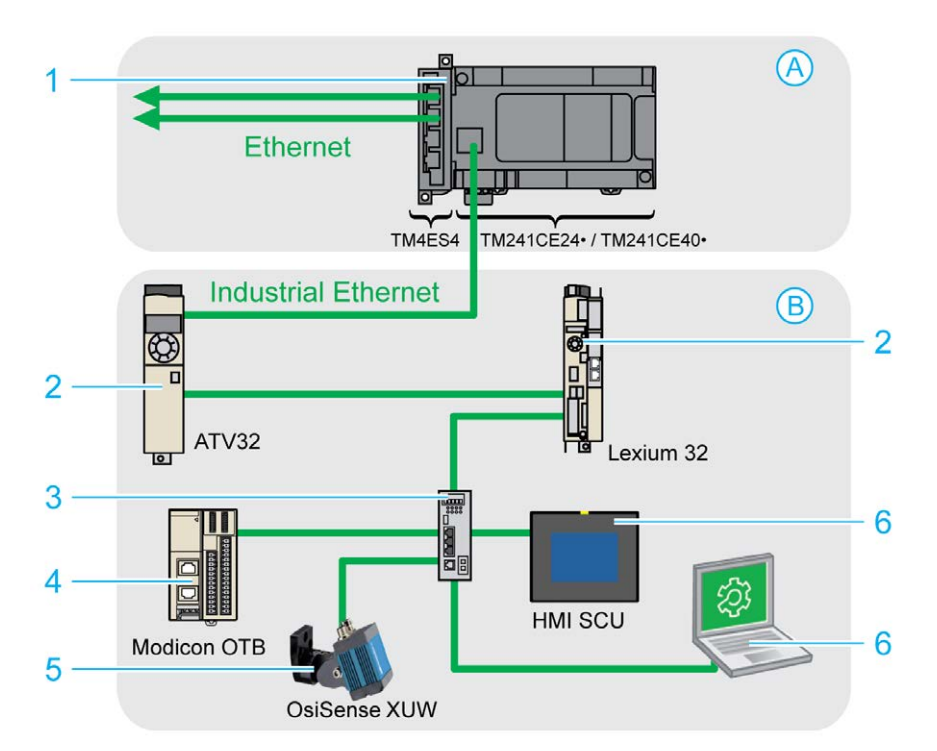

| А | Steuerungsnetzwerk                                                                                    |
|---|----------------------------------------------------------------------------------------------------|
| В | Gerätenetzwerk                                                                                        |
| 1 | Logic Controller (siehe EcoStruxure Machine Expert Industrial Ethernet - Überblick, Benutzerhandbuch) |
| 2 | Daisy-Chain-Geräte (Prioritätsverkettung)                                                             |
| 3 | Ethernet-Switch                                                                                       |
| 4 | E/A-Insel (Modbus TCP)                                                                                |
| 5 | Sichtsensor (EtherNet/IP)                                                                             |

| 6          | PC und HMI (TCP/UDP)                                        |
|------------|-------------------------------------------------------------|
| 2, 4 und 5 | Industrial Ethernet-Slave-Geräte (EtherNet/IP / Modbus TCP) |

Diese Architektur kann mit EcoStruxure Machine Expert konfiguriert werden.

Der M241 Logic Controllerkann gleichzeitig mit dem Steuerungs- und dem Gerätenetzwerk verbunden werden. Um diese Funktion nutzen zu können, müssen Sie einen zweiten Ethernet-Port verfügbar machen, indem Sie in Ihrer Konfiguration ein TM4ES4-Erweiterungsmodul hinzufügen. Über den im Logic Controller integrierten Ethernet-Port wird dann eine Verbindung zum Gerätenetzwerk, über den Ethernet-Port am TM4ES4-Modul eine Verbindung zum Steuerungsnetzwerk hergestellt.

Wenn kein TM4ES4-Erweiterungsmodul hinzugefügt wird, kann der Ethernet-Port am M241 Logic Controller entweder mit dem Steuerungs- oder mit dem Gerätenetzwerk verbunden werden.

#### **Beschreibung von Industrial Ethernet**

| M241 Logic Controller        |                                                                                                    |
|------------------------------|----------------------------------------------------------------------------------------------------|
| Funktionen                   | Beschreibung                                                                                                    |
| Topologie                    | Reihenschaltung und Sternschaltung mittels Schaltern                                                                       |
| Bandbreite                   | 10/100 Mbit/s                                                                                                    |
| EtherNet/IP-Scanner          |                                                                                                    |
| Leistung                     | Bis zu 16 EtherNet/IP-Zielgeräte, die vom Logic Controller verwaltet und in einem Intervall von 10 ms<br>überwacht werden. |
| Anzahl der Verbindungen      | 016                                                                                                    |
| Anzahl der<br>Eingangswörter | 0 bis 1024                                                                                                    |
| Anzahl der<br>Ausgangswörter | 0 bis 1024                                                                                                    |
| E/A-Kommunikation            | EtherNet/IP-Scannerdienst                                                                                                  |
|                              | Funktionsbaustein für Konfiguration und Datenübermittlung                                                                  |
|                              | Urheber/Ziel                                                                                                    |
| Modbus TCP-E/A-Scanner       |                                                                                                    |
| Leistung                     | Bis zu 64 Modbus TCP-Servergeräte, die vom Logic Controller verwaltet und in einem Intervall von 35 ms überwacht werden.   |
| Anzahl der Verbindungen      | 064                                                                                                    |
| Anzahl der<br>Eingangswörter | 02048                                                                                                    |
| Anzahl der<br>Ausgangsworte  | 0 bis 2048                                                                                                    |
| E/A-Kommunikationen          | Modbus TCP-E/A-Scannerdienst                                                                                               |
|                              | Funktionsbaustein für Datenübermittlung                                                                                    |
|                              | Client/Server                                                                                                    |
| Andere Dienste               | Management von FDT/DTM/EDS                                                                                                 |
|                              | FDR (Schneller Geräteaustausch)                                                                                            |
|                              | DHCP-Server                                                                                                    |
|                              | Sicherheitsmanagement (siehe Sicherheitsparameter, Seite 96 und Firewall-Konfiguration, Seite 133)                         |
|                              | Modbus TCP-Server                                                                                                    |
|                              | Modbus-TCP-Client                                                                                                    |
|                              | Webserver, Seite 97                                                                                                    |
|                              | FTP-Server (FTP- und TFTP-Protokoll), Seite 108                                                                            |

| M241 Logic Controller                                                                                                    |                                                                                                    |
|----------------------------------------------------------------------------------------------------|----------------------------------------------------------------------------------------------------|
| Funktionen                                                                                                    | Beschreibung                                                                                                    |
|                                                                                                    | OPC UA, Seite 166                                                                                                    |
|                                                                                                    | SNMP, Seite 110                                                                                                    |
|                                                                                                    | EtherNet/IP adapter (Steuerung als EtherNet/IP-Ziel) <sup>(1)</sup>                                                           |
|                                                                                                    | Ethernet/IP-Ursprung                                                                                                    |
|                                                                                                    | Modbus TCP-Server (Steuerung als Slave auf Modbus TCP) <sup>(1)</sup>                                                         |
|                                                                                                    | IEC VAR ACCESS                                                                                                    |
| Zusätzliche Funktionen                                                                                                    | Möglichkeit der kombinierten Nutzung von bis zu 16 EtherNet/IP- und Modbus TCP-Servergeräten.                                 |
|                                                                                                    | Zum Zweck der Konfiguration, Überwachung und Verwaltung kann direkt auf die Geräte zugegriffen werden.                        |
|                                                                                                    | Netzwerktransparenz zwischen dem Steuerungs- und dem Gerätenetzwerk (der Logic Controller kann als Gateway verwendet werden). |
|                                                                                                    | <b>HINWEIS:</b> Der Einsatz des Logic Controller als Gateway kann die Leistung des Controllers beeinträchtigen.               |
| (1) Sie müssen Ihrem Logic Controller ein TM4ES4-Erweiterungsmodul hinzufügen, um diesen Dienst zusätzlich zu den EtherNet/IP-<br>Scanner- oder Modbus TCP-E/A-Scanner-Funktionen nutzen zu können. |                                                                                                    |

### EtherNet/IP Überblick

EtherNet/IP ist die Implementierung des CIP-Protokolls in einem Standard-Ethernet.

Das EtherNet/IP-Protokoll verwendet eine Urheber/Ziel-Architektur für den Datenaustausch.

**Urheber** sind Geräte, die den Datenaustausch mit Zielgeräten im Netzwerk initiieren. Dies gilt für die E/A-Kommunikation und den Nachrichtenaustauschdienst. Dies entspricht der Rolle des Clients in einem Modbus-Netzwerk.

**Zielgeräte** sind Geräte, die auf Datenanfragen reagieren, die von Urhebergeräten ausgegeben werden. Dies gilt für die E/A-Kommunikation und den Nachrichtenaustauschdienst. Dies entspricht der Rolle eines Servers in einem Modbus-Netzwerk.

Ein **EtherNet/IP-Adapter** ist ein Endgerät in einem EtherNet/IP-Netzwerk. E/A-Blöcke und -Laufwerke können EtherNet/IP-Adaptergeräte sein.

Die Kommunikation zwischen einem EtherNet/IP-Urheber und -Ziel wird durch die Verwendung einer EtherNet/IP-Verbindung erreicht.

#### Modbus TCP- Übersicht

Das Modbus TCP-Protokoll verwendet eine Client/Server-Architektur für den Datenaustausch.

Der explizite (nicht-zyklische) Modbus TCP-Datenaustausch wird von der Anwendung verwaltet.

Der implizite (zyklische) Modbus TCP-Datenaustausch wird vom Modbus TCP-E/ A-Scanner verwaltet. Der Modbus TCP-E/A-Scanner ist ein auf Ethernet basierender Dienst, der kontinuierlich Slave-Geräte abfragt, um Daten sowie Status- und Diagnoseinformationen auszutauschen. Bei diesem Vorgang werden bei den Slave-Geräten die Eingänge überwacht und die Ausgänge gesteuert.

Urheber sind Geräte, die den Datenaustausch zwischen anderen Geräten im Netzwerk initiieren. Dies trifft sowohl auf die E/A-Kommunikation als auch auf den Nachrichtenaustauschdienst zu.

**Server** sind Geräte, die auf Datenanfragen reagieren, die von einem Client gesendet werden. Dies trifft sowohl auf die E/A-Kommunikation als auch auf den Nachrichtenaustauschdienst zu.
Die Kommunikation zwischen dem Modbus TCP-E/A-Scanner und dem Slave-Gerät wird durch die Verwendung von Modbus TCP-Kanälen erreicht.

### Hinzufügen des Industrial Ethernet Managers

Der Industrial\_Ethernet\_Manager muss auf dem Knoten Ethernet\_1 (Ethernet-Netzwerk) der Gerätebaumstruktur vorhanden sein, damit diese Funktionen und Dienste aktiviert werden können:

- EtherNet/IP-Scanner
- Modbus TCP-E/A-Scanner

Wenn Ethernet\_1 (Ethernet-Netzwerk) bereits verwendet wird, müssen Sie Ihrer Steuerung ein TM4ES4-Erweiterungsmodul hinzufügen und den Knoten EthernetIP oder Modbus TCP-Slave-Gerät vom Knoten Ethernet\_1 (Ethernet-Netzwerk) in den Knoten TM4ES4 verschieben.

Der Knoten Industrial\_Ethernet\_Manager wird automatisch hinzugefügt, wenn ein Slave-Gerät im Knoten Ethernet\_1 (Ethernet-Netzwerk) hinzugefügt wird.

Gehen Sie vor wie folgt, um den Industrial\_Ethernet\_Manager manuell zu Ethernet\_1 (Ethernet-Netzwerk) hinzuzufügen:

| Schritt | Aktion                                                                                                    |
|---------|----------------------------------------------------------------------------------------------------|
| 1       | Wählen Sie in der Gerätebaumstruktur den Knoten Ethernet_1 (Ethernet-Netzwerk) aus und klicken Sie auf die grüne ,Plus'-Schaltfläche des Knotens oder klicken Sie mit der rechten Maustaste auf Ethernet_1 (Ethernet-Netzwerk) und führen Sie den Befehl Gerät hinzufügen im Kontextmenü aus. |
|         | Ergebnis: Das Dialogfeld Gerät hinzufügen wird geöffnet.                                                                                                    |
| 2       | Wählen Sie im Dialogfeld Gerät hinzufügen Protokollmanager > Industrial<br>Ethernet Manager.                                                                                                    |
| 3       | Klicken Sie auf die Schaltfläche Gerät hinzufügen.                                                                                                    |
| 4       | Klicken Sie auf die Schaltfläche Schließen.                                                                                                    |

Weitere Informationen finden Sie unter Konfiguration des Industrial Ethernet Managers, EtherNet/IP-Zieleinstellungen und Modbus TCP-Einstellungen (siehe EcoStruxure Machine Expert Modbus TCP, Benutzerhandbuch).

### **DHCP-Server**

### Überblick

Es besteht die Möglichkeit, im **Ethernet\_1**-Netzwerk des M241 Logic Controller einen DHCP-Server zu konfigurieren.

Der DHCP-Server stellt Adressen für die mit dem **Ethernet\_1**-Netzwerk verbundenen Geräte bereit. Dabei übergibt der DHCP-Server ausschließlich statische Adressen. Jedem identifizierten Slave wird eine eindeutige Adresse zugewiesen. DHCP-Slavegeräte werden entweder durch ihre MAC-Adresse oder ihren DHCP-Gerätenamen identifiziert. Die Konfigurationstabelle des DHCP-Servers definiert die Beziehung zwischen Adressen und identifizierten Slavegeräten.

Die Adressen des DHCP-Servers werden mit einer unendlichen Laufzeit zugewiesen. Die Slavegeräte brauchen die ihnen zugewiesenen IP-Adressen nicht zu aktualisieren.

Weitere Informationen finden Sie in den IP-Adressierungsmethoden (siehe EcoStruxure Machine Expert Modbus TCP, Benutzerhandbuch).

### Schneller Geräteaustausch

### Übersicht

Der schnelle Geräteaustausch (Fast Device Replacement - FDR) erleichtert das Ersetzen und Neukonfigurieren eines Netzwerkgeräts. Diese Funktion steht am **Ethernet\_1** des M241 Logic Controller zur Verfügung.

Für weitere Informationen siehe Ersatz eines Slavegeräts mit FDR (siehe EcoStruxure Machine Expert Modbus TCP, Benutzerhandbuch).

# Konfiguration der seriellen Leitung

# Einführung

In diesem Kapitel wird die Konfiguration der Verbindung über die serielle Leitung des Modicon M241 Logic Controller beschrieben.

Der Modicon M241 Logic Controller verfügt über zwei SL-Ports (serielle Leitung). Diese Ports sind im Werkszustand bzw. nach einem Firmware-Update zur Verwendung der folgenden Protokolle konfiguriert:

- Serielle Leitung 1: Machine Expert-Netzwerkmanager.
- Serielle Leitung 2: Modbus-Manager

## Konfiguration der seriellen Leitung

### Einführung

Das Fenster zur Konfiguration der seriellen Leitung ermöglicht das Konfigurieren der physischen Parameter der seriellen Leitung (Baudrate, Parität usw).

### Konfiguration der seriellen Leitung

Um eine serielle Leitung zu konfigurieren, doppelklicken Sie auf **Serielle Leitung** in der **Gerätebaumstruktur**.

Das unten dargestellte Fenster Konfiguration wird angezeigt:

| Baudrate:             | 19200  | ~ |                          |
|-----------------------|--------|---|--------------------------|
| Parität:              | Gerade | ~ |                          |
| Datenbits:            | 8      | ~ |                          |
| Stoppbits:            | 1      | ~ |                          |
| Physikalisches Medium |        |   |                          |
|                       | Nein   | ~ | Polarisierungswiderstand |

Die folgenden Parameter müssen für alle an den Port angeschlossenen seriellen Geräte identisch sein.

| Element                      | Beschreibung                                                                                                    |  |  |  |
|------------------------------|----------------------------------------------------------------------------------------------------|--|--|--|
| Baudrate                     | Übertragungsgeschwindigkeit in Bit/s                                                                                                    |  |  |  |
| Parität                      | Dient zur Fehlererkennung                                                                                                    |  |  |  |
| Datenbits                    | Anzahl der Bits zur Übertragung von Daten                                                                                                    |  |  |  |
| Stoppbits                    | Anzahl der Stoppbits                                                                                                    |  |  |  |
| Physisches<br>Medium         | <ul> <li>Geben Sie das zu verwendende Medium an:</li> <li>RS485 (mit oder ohne Verwendung des Polarisierungswiderstands)</li> <li>RS232 (nur verfügbar für serielle Leitung 1)</li> </ul> |  |  |  |
| Polarisations-<br>widerstand | In die Steuerung sind Polarisationswiderstände integriert. Dieser Parameter schaltet sie ein bzw. aus.                                                                                    |  |  |  |

Die SL-Ports (serielle Leitung) der Steuerung sind werkseitig oder bei Aktualisierung der Firmware der Steuerung standardmäßig für das Machine Expert-Protokoll konfiguriert. Das Machine Expert-Protokoll ist mit anderen Protokollen, wie z. B. Modbus Serial Line, nicht kompatibel. Wenn an eine aktive, für Modbus konfigurierte serielle Leitung eine neue Steuerung angeschlossen oder die Firmware einer daran angeschlossenen Steuerung aktualisiert wird, kann dies dazu führen, dass die anderen Geräte auf der Leitung die Kommunikation einstellen. Vergewissern Sie sich vor dem Herunterladen einer gültigen Anwendung, bei der die entsprechenden Ports für das jeweilige Protokoll konfiguriert sind, dass die Steuerung nicht mit einem aktiven Modbus SL-Netzwerk verbunden ist.

### **HINWEIS**

#### UNTERBRECHUNG DER KOMMUNIKATION ÜBER DIE SERIELLE LEITUNG

Vergewissern Sie sich, dass die SL-Ports in Ihrer Anwendung vorschriftsmäßig für Modbus konfiguriert wurden, bevor Sie die Steuerung physisch an ein aktives Modbus Serial Line-Netzwerk anschließen.

# Die Nichtbeachtung dieser Anweisungen kann Sachschäden zur Folge haben.

Diese Tabelle gibt die maximale Baudrate der Manager an:

| Manager                         | Maximale Baudrate (Bit/s) |
|---------------------------------|---------------------------|
| Machine Expert -Netzwerkmanager | 115200                    |
| Modbus-Manager                  |                           |
| ASCII-Manager                   |                           |
| Modbus-IOScanner                |                           |

### Machine Expert-Netzwerkmanager

### Einführung

Verwenden Sie den Machine Expert-Netzwerkmanager zum Austauschen von Variablen mit einer erweiterten HMI (XBTGT/XBTGK) über das Machine Expert-Softwareprotokoll oder wenn die serielle Leitung für die EcoStruxure Machine Expert-Programmierung verwendet wird.

### Hinzufügen des Managers

Wenn Sie Ihrer Steuerung einen Machine Expert-Netzwerkmanager hinzufügen möchten, wählen Sie den **Machine Expert-Netzwerkmanager** im **Hardware-Katalog** aus, ziehen Sie ihn in die **Gerätebaumstruktur** und legen Sie ihn dann auf einem der optisch hervorgehobenen Knoten ab.

Weitere Informationen zum Hinzufügen von Geräten in einem Projekt finden Sie unter:

• Verwendung des Hardwarekatalogs (siehe EcoStruxure Machine Expert, Programmierhandbuch)

• Verwenden der Kontextmenüs oder Plus-Schaltflächen (siehe EcoStruxure Machine Expert, Programming Guide)

### Konfigurieren des Managers

Der Machine Expert-Netzwerkmanager erfordert keine Konfiguration.

### Hinzufügen eines Modems

Informationen zum Hinzufügen eines Modems zum Machine Expert-Netzwerkmanager finden Sie unter Hinzufügen eines Modems zu einem Manager, Seite 158.

### **Modbus-Manager**

### Einführung

Der Modbus-Manager wird für das RTU- oder ASCII-Protokoll im Master- oder Slave-Modus verwendet.

#### Hinzufügen des Managers

Wenn Sie Ihrer Steuerung einen Modbus-Manager hinzufügen möchten, wählen Sie den **Modbus-Manager** im **Hardwarekatalog** aus, ziehen Sie ihn in die **Gerätebaumstruktur**, und legen Sie ihn dann auf einem der optisch hervorgehobenen Knoten ab.

Weitere Informationen zum Hinzufügen von Geräten in einem Projekt finden Sie unter:

• Verwendung des Hardwarekatalogs (siehe EcoStruxure Machine Expert, Programmierhandbuch)

• Verwenden der Kontextmenüs oder Plus-Schaltflächen (siehe EcoStruxure Machine Expert, Programming Guide)

#### Konfiguration des Modbus-Manager

Um den Modbus-Manager Ihrer Steuerung zu konfigurieren, doppelklicken Sie auf **Modbus-Manager** in der **Gerätebaumstruktur**.

Das Konfigurationsfenster für den Modbus-Manager wird angezeigt:

| Modbus_Manage                | er X                    |
|------------------------------|-------------------------|
| Konfiguration Status         | Informationen           |
| Modbus<br>Übertragungsmodus: | RTU      ASCII          |
| Adressierung:                | Slave Adresse [1247]: 1 |
| Zeit zwischen Frames         | s (ms): 10<br>tellungen |
| Baudrate:                    | 38400                   |
| Parität:                     | Keine                   |
| Datenbits:                   | 8                       |
| Stoppbits:                   | 1                       |
| Physisches Medium:           | RS485                   |

Legen Sie die Parameter wie in der folgenden Tabelle beschrieben fest:

| Element                                | Beschreibung                                                                                                    |
|----------------------------------------|----------------------------------------------------------------------------------------------------|
| Übertragungs-<br>modus                 | <ul> <li>Legen Sie den zu verwendenden Übertragungsmodus fest:</li> <li>RTU: Verwendet Binärcodierung und CRC-Fehlerprüfung (8 Datenbits)</li> <li>ASCII: Meldungen sind im ASCII-Format, LRC-Fehlerprüfung (7 Datenbits)</li> <li>Dieser Parameter muss für jedes Modbus-Gerät auf der Verbindung identisch sein.</li> </ul> |
| Adressierung                           | Geben Sie den Gerätetyp an: <ul> <li>Master</li> <li>Slave</li> </ul>                                                                                                    |
| Adresse                                | Modbus-Adresse des Geräts, wenn Slave ausgewählt ist.                                                                                                    |
| Zeit zwischen<br>Frames (ms)           | Zeit zur Vermeidung einer Bus-Kollision.<br>Dieser Parameter muss für jedes Modbus-Gerät auf der Verbindung identisch<br>sein.                                                                                                    |
| Serielle<br>Leitungsein-<br>stellungen | Im Konfigurationsfenster für die serielle Leitung festgelegte Parameter                                                                                                    |

### **Modbus-Master**

Wenn die Steuerung als Modbus-Master konfiguriert ist, werden die folgenden Funktionsbausteine aus der PLCCommunication-Bibliothek unterstützt:

- ADDM
- READ\_VAR
- SEND\_RECV\_MSG
- SINGLE\_WRITE
- WRITE\_READ\_VAR
- WRITE\_VAR

Weitere Informationen finden Sie unter Beschreibung der Funktionsbausteine (siehe EcoStruxure Machine Expert, Modbus- und ASCII-Lese-/ Schreibfunktionen, PLCCommunication-Bibliothekshandbuch) der PLCCommunication-Bibliothek.

### **Modbus-Slave**

Wenn die Steuerung als Modbus-Slave konfiguriert ist, werden die folgenden Modbus-Anforderungen unterstützt:

| Funktionscode | Unterfunktion | Funktion                                 |
|---------------|---------------|------------------------------------------|
| Dez (Hex)     | Dez (Hex)     |                                          |
| 1 (1 hex)     | -             | Digitalausgänge lesen (%Q)               |
| 2 (2 hex)     | -             | Digitaleingänge lesen (%I)               |
| 3 (3 hex)     | -             | Mehrere Register lesen (%MW)             |
| 6 (6 hex)     | -             | Einzelnes Register schreiben (%MW)       |
| 8 (8 hex)     | -             | Diagnostic                               |
| 15 (F hex)    | -             | Mehrere digitale Ausgänge schreiben (%Q) |
| 16 (10 hex)   | -             | Mehrere Register schreiben (%MW)         |
| 23 (17 hex)   | _             | Mehrere Register lesen/schreiben (%MW)   |
| 43 (2B hex)   | 14 (E hex)    | Geräteidentifikation lesen               |

Diese Tabelle enthält die Unterfunktionscodes, die von der Modbus-Diagnoseanforderung 08 unterstützt werden:

| Unterfunktionscode |      | Funktion                                         |
|--------------------|------|--------------------------------------------------|
| Dez.               | Hex. |                                                  |
| 10                 | 0A   | Zähler und Diagnoseregister löschen              |
| 11                 | 0B   | Anzahl von Busnachrichten zurückgeben            |
| 12                 | 0C   | Anzahl von Buskommunikationsfehlern zurückgeben  |
| 13                 | 0D   | Anzahl von Busausnahmefehlern zurückgeben        |
| 14                 | 0E   | Anzahl von Slave-Nachrichten zurückgeben         |
| 15                 | 0F   | Anzahl von fehlenden Slave-Antworten zurückgeben |
| 16                 | 10   | Slave-NAK-Zähler zurückgeben                     |
| 17                 | 11   | Anzahl von ausgelasteten Slaves zurückgeben      |
| 18                 | 12   | Anzahl von Buszeichenüberläufen zurückgeben      |

In der folgenden Tabelle werden die Objekte beschrieben, die mit der Anforderung "Geräte-ID lesen" (Basis-ID-Stufe) gelesen werden können:

| Objekt-ID | Objektname               | Тур                    | Wert                                               |
|-----------|--------------------------|------------------------|----------------------------------------------------|
| 00 hex.   | Herstellercode           | ASCII-<br>Zeichenfolge | Schneider Electric                                 |
| 01 hex.   | Produktcode              | ASCII-<br>Zeichenfolge | Referenz der Steuerung<br>z. B.: TM241CE24T        |
| 02 hex.   | Haupt-/<br>Nebenrevision | ASCII-<br>Zeichenfolge | aa.bb.cc.dd (entspricht einem<br>Gerätedeskriptor) |

Im folgenden Abschnitt werden die Unterschiede zwischen der Modbus-Speicherzuordnung der Steuerung und der Modbus-Zuordnung der HMI erläutert. Wenn Sie Ihre Anwendung nicht so programmieren, dass sie diese Zuordnungsunterschiede erkennt, kommunizieren Steuerung und HMI nicht ordnungsgemäß. Dadurch können falsche Werte in die für den Ausgangsbetrieb zuständigen Speicherbereiche geschrieben werden.

# **A**WARNUNG

#### **UNBEABSICHTIGTER GERÄTEBETRIEB**

Programmieren Sie die Anwendung für eine Übersetzung zwischen dem Modbus-Speicherabbild, das von der Steuerung verwendet wird, und dem Abbild, das von den zugeordneten HMI-Geräten verwendet wird.

Die Nichtbeachtung dieser Anweisungen kann Tod, schwere Verletzungen oder Sachschäden zur Folge haben.

Wenn die Steuerung und die Magelis-HMI über Modbus verbunden sind (HMI ist Master der Modbus-Anforderungen), werden beim Datenaustausch einfache Wort-Anforderungen verwendet.

Während Doppelwörter verwendet werden, findet im HMI-Speicher eine Überlappung für einfache Wörter statt, nicht jedoch im Speicher der Steuerung (siehe nachstehendes Diagramm). Um eine Übereinstimmung zwischen dem Speicherbereich der HMI und dem der Steuerung zu erzielen, muss das Verhältnis von Doppelwörtern im HMI-Speicher und den Doppelwörtern im Steuerungsspeicher 2 lauten.

| Controller Addressing |      |            |           |                           |                 | HMI Ac                                  | ddressing       |                 |                 |
|-----------------------|------|------------|-----------|---------------------------|-----------------|-----------------------------------------|-----------------|-----------------|-----------------|
| %MX0.7%MX0.0          | %MB0 | 9/ 14/14/0 |           |                           |                 |                                         | 9/ 14/14/0      | %MW0:X7%MW0:X0  |                 |
| %MX1.7%MX1.0          | %MB1 | - %IVIVU   | - %IVIVVU | 0/ MD0                    |                 |                                         |                 | 7610100         | %MW0:X15%MW0:X8 |
| %MX2.7%MX2.0          | %MB2 | %MW1       | - %MW1    | 76IVIDU                   | Modbus requests |                                         | 76IVIDU         | 0/ 8484/4       | %MW1:X7%MW1:X0  |
| %MX3.7%MX3.0          | %MB3 |            |           | 70101001                  |                 | generated by HMI<br>(Modbus master) The | 0/ MD1          |                 | 70101001        |
| %MX4.7%MX4.0          | %MB4 | %MW2       | 9/ MM/2   | double word is split into |                 |                                         | 0/ 14/14/2      | %MW2:X7%MW2:X0  |                 |
| %MX5.7%MX5.0          | %MB5 |            | 9/ MD1    | two simple words.         |                 | 8/ MD2                                  | 70101002        | %MW2:X15%MW2:X8 |                 |
| %MX6.7%MX6.0          | %MB6 | %MW3       | %IVID I   |                           |                 | 7611102                                 | 0/ 14/14/2      | %MW3:X7%MW3:X0  |                 |
| %MX7.7%MX7.0          | %MB7 |            |           |                           |                 | %101003                                 | %MW3:X15%MW3:X8 |                 |                 |

Es folgenden Beispiele von Speicherübereinstimmungen für die Doppelwörter:

- %MD2-Speicherbereich der HMI entspricht dem Speicherbereich %MD1 der Steuerung, da von der Modbus-Anforderung dieselben einfachen Wörter verwendet werden.
- %MD20-Speicherbereich der HMI entspricht dem Speicherbereich %MD10 der Steuerung, da von der Modbus-Anforderung dieselben einfachen Wörter verwendet werden.

Es folgenden Beispiele von Speicherübereinstimmungen für die Bits:

 %MW0:X9-Speicherbereich der HMI entspricht dem Speicherbereich % MX1.1 der Steuerung, da die einfachen Wörter im Steuerungsspeicher in 2 separate Byte aufgeteilt wurden.

#### Hinzufügen eines Modems

Informationen zum Hinzufügen eines Modems zum Modbus-Manager finden Sie unter Hinzufügen eines Modems zu einem Manager, Seite 158.

### **ASCII-Manager**

### Einführung

Der ASCII-Manager dient zum Senden und/oder Empfangen von Daten mittels eines einfachen Geräts über eine serielle Leitung.

#### Hinzufügen des Managers

Wenn Sie Ihrer Steuerung einen ASCII-Manager hinzufügen möchten, wählen Sie den **ASCII-Manager** im **Hardware-Katalog** aus, ziehen Sie ihn in die **Gerätebaumstruktur** und legen Sie ihn dann auf einem der optisch hervorgehobenen Knoten ab.

Weitere Informationen zum Hinzufügen von Geräten in einem Projekt finden Sie unter:

• Verwendung des Hardwarekatalogs (siehe EcoStruxure Machine Expert, Programmierhandbuch)

• Verwenden der Kontextmenüs oder Plus-Schaltflächen (siehe EcoStruxure Machine Expert, Programming Guide)

### **ASCII-Manager-Konfiguration**

Um den ASCII-Manager Ihrer Steuerung zu konfigurieren, doppelklicken Sie auf **ASCII-Manager** in der **Gerätebaumstruktur**.

#### Das Konfigurationsfenster für den ASCII-Manager wird angezeigt:

| CII                                        |        |                                   |   |
|--------------------------------------------|--------|-----------------------------------|---|
| Startzeichen:                              | 0      | Empfangene Frame-Länge:           | 0 |
| Erstes Endzeichen:                         | 10     | Timeout für Frame empfangen (ms): | 0 |
| Zweites Endzeichen:                        | 0      |                                   |   |
| erielle Leitungseinstellungen<br>Baudrate: | 115200 |                                   |   |
|                                            | Keine  |                                   |   |
| Parität:                                   |        |                                   |   |
| Parität:<br>Datenbits:                     | 8      |                                   |   |
| Parität:<br>Datenbits:<br>Stoppbits:       | 8      |                                   |   |

#### Legen Sie die Parameter wie in der folgenden Tabelle beschrieben fest:

| Parameter                                 | Beschreibung                                                                                                    |
|-------------------------------------------|----------------------------------------------------------------------------------------------------|
| Startzeichen                              | Bei 0 wird kein Startzeichen im Frame verwendet. Andernfalls wird im<br><b>Empfangsmodus</b> das entsprechende Zeichen im ASCII-Format verwendet, um<br>den Beginn eines Frames zu erkennen. Im <b>Sendemodus</b> wird dieses Zeichen zu<br>Beginn eines Frames eingefügt.                                                                  |
| Erstes<br>Endzeichen                      | Bei 0 wird kein Endzeichen im Frame verwendet. Andernfalls wird im<br><b>Empfangsmodus</b> das entsprechende Zeichen im ASCII-Format verwendet, um<br>das Ende eines Frame zu erkennen. Im <b>Sendemodus</b> wird dieses Zeichen am<br>Ende eines Frames eingefügt.                                                                         |
| Zweites<br>Endzeichen                     | Bei 0 wird kein zweites Endzeichen im Frame verwendet. Andernfalls wird im <b>Empfangsmodus</b> das entsprechende Zeichen im ASCII-Format verwendet, um das Ende eines Frames zu erkennen. Im <b>Sendemodus</b> wird dieses Zeichen am Ende eines Frames eingefügt.                                                                         |
| Empfangene<br>Frame-Länge                 | Bei 0 wird dieser Parameter nicht verwendet. Aus diesem Parameter kann das<br>System beim Empfang folgern, dass das Ende eines Frames erreicht wurde,<br>wenn die Steuerung eine bestimmte Anzahl von Zeichen empfangen hat.<br>Hinweis: Dieser Parameter kann nicht gleichzeitig mit Timeout für Frame<br>empfangen (ms) verwendet werden. |
| Timeout für<br>Frame<br>empfangen<br>(ms) | Bei 0 wird dieser Parameter nicht verwendet. Aus diesem Parameter kann das<br>System beim Empfang folgern, dass das Ende eines Frames erreicht wurde,<br>nachdem eine Stille von einer bestimmten Anzahl von ms eingehalten wurde.                                                                                                    |
| Serielle<br>Leitungsein-<br>stellungen    | Die im Konfigurationsfenster der seriellen Leitung, Seite 145 eingestellten Parameter.                                                                                                    |

**HINWEIS:** Falls mehrere Bedingungen zum Beenden eines Frames verwendet werden, wird der Austausch durch die erste Bedingung, die TRUE ist, beendet.

#### Hinzufügen eines Modems

Weitere Informationen zum Hinzufügen eines Modems zum ASCII-Manager finden Sie unter Hinzufügen eines Modems zu einem Manager, Seite 158.

### Modbus Serial-E/A-Scanner

### Einführung

Der Modbus-E/A-Scanner erleichtert den Datenaustausch mit Modbus-Slave-Geräten.

### Hinzufügen eines Modbus-E/A-Scanners

Um einen Modbus-E/A-Scanner in Ihrem Projekt hinzuzufügen, wählen Sie den **Modbus\_IOScanner** im **Hardwarekatalog** aus, ziehen Sie ihn auf die **Gerätebaumstruktur**, und legen Sie ihn auf einem der optisch hervorgehobenen Knoten ab.

Weitere Informationen zum Hinzufügen von Geräten in einem Projekt finden Sie unter:

• Verwendung des Hardwarekatalogs (siehe EcoStruxure Machine Expert, Programmierhandbuch)

• Verwenden der Kontextmenüs oder Plus-Schaltflächen (siehe EcoStruxure Machine Expert, Programming Guide)

#### Konfiguration des Modbus-E/A-Scanners

Um einen Modbus-E/A-Scanner für eine serielle Leitung zu konfigurieren, doppelklicken Sie auf **Modbus-E/A-Scanner** in der **Gerätebaumstruktur**.

Das Fenster "Konfiguration" wird angezeigt:

| lodbus Master-Konfiguration | Modbus Master E/A-Abbild | Status Informationen |
|-----------------------------|--------------------------|----------------------|
| Modbus-RTU/ASCII            | 🔵 RTU 🌘 ASCII            | Modbus               |
| Antwort-Timeout (ms)        | 1000                     |                      |
| Zeit zwischen Frames (ms)   | 10                       |                      |

Legen Sie die Parameter wie in der folgenden Tabelle beschrieben fest:

| Element                  | Beschreibung                                                                                                    |  |
|--------------------------|----------------------------------------------------------------------------------------------------|--|
| Übertragungs-            | <ul> <li>Legen Sie den zu verwendenden Übertragungsmodus fest:</li> <li>RTU: Verwendet Binärcodierung und CRC-Fehlerprüfung (8 Datenbits)</li> <li>ASCII: Meldungen sind im ASCII-Format, LRC-Fehlerprüfung (7</li></ul> |  |
| modus                    | Datenbits) <li>Dieser Parameter muss für jedes Modbus-Gerät im Netzwerk identisch sein.</li>                                                                                                    |  |
| Antwort-<br>Timeout (ms) | Bei Austauschvorgängen verwendetes Timeout                                                                                                    |  |
| Zeit zwischen            | Verzögerung, um Datenkollisionen auf dem Bus zu reduzieren.                                                                                                    |  |
| Frames (ms)              | Dieser Parameter muss für jedes Modbus-Gerät im Netzwerk identisch sein.                                                                                                    |  |

**HINWEIS**: Verwenden Sie keine Funktionsbausteine aus der PLCCommunication-Bibliothek auf einer seriellen Leitung, für die ein Modbus-Modbus-E/A-Scanner konfiguriert ist. Dadurch wird der Austausch des Modbus-E/A-Scanners gestört.

### Auswahl der Buszyklus-Task

Der Modbus-E/A-Scanner und die Geräte tauschen in jedem Zyklus der ausgewählten Anwendungstask Daten aus.

Die Auswahl der Task erfolgt auf der Registerkarte **Modbus Master E/A-Abbild**. Das Fenster "Konfiguration" wird angezeigt:

| IEC-Objekte                 |              | id Otatus |               | '                 |
|-----------------------------|--------------|-----------|---------------|-------------------|
| Variable                    | Ab           | bild      | Тур           |                   |
| Modbus_EA/                  | Scanner      | ***       | loDrvMo       |                   |
|                             |              |           |               |                   |
|                             |              |           |               |                   |
|                             |              |           |               |                   |
|                             |              |           |               |                   |
|                             |              |           |               |                   |
|                             |              |           |               |                   |
|                             |              |           |               |                   |
|                             |              |           |               |                   |
| 🌠 = Neue Varia              | ble erzeugen | 🎻 = Au    | fexistierende | Variable abbilden |
| Neue Varia Buszyklus-Option | ble erzeugen | 🍫 = Au    | fexistierende | Variable abbilden |

Über den Parameter **Buszyklus-Task** können Sie die Anwendungstask auswählen, die den Scanner verwaltet:

- Zykluseinstellungen des übergeordneten Busses verwenden: Ordnet dem Scanner die Anwendungstask zu, die die Steuerung verwaltet.
- **MAST**: Ordnet dem Scanner die MAST-Task zu.
- Eine weitere bestehende Task: Sie können eine vorhandene Task auswählen und mit dem Scanner verbinden. Weitere Informationen zu den Anwendungstasks finden Sie im EcoStruxure Machine Expert Programmierhandbuch (siehe EcoStruxure Machine Expert, Programmierhandbuch).

Die Zykluszeit der dem Scanner zugeordneten Task muss unter 500 ms liegen.

### Hinzufügen eines Geräts auf dem Modbus Serial-E/A-Scanner

### Einführung

Dieser Abschnitt beschreibt, wie ein Gerät auf dem Modbus-E/A-Scanner hinzugefügt wird.

#### Hinzufügen eines Geräts auf dem Modbus-E/A-Scanner

Um ein Gerät zum Modbus-E/A-Scanner hinzuzufügen, wählen Sie den Allgemeinen Modbus-Slave im Hardwarekatalog, ziehen ihn in die Gerätebaumstruktur und legen ihn auf dem Knoten Modbus\_IOScanner der Gerätebaumstruktur ab.

Weitere Informationen zum Hinzufügen von Geräten in einem Projekt finden Sie unter:

• Verwendung des Hardwarekatalogs (siehe EcoStruxure Machine Expert, Programmierhandbuch)

• Verwenden der Kontextmenüs oder Plus-Schaltflächen (siehe EcoStruxure Machine Expert, Programming Guide)

**HINWEIS:** Daraufhin wird in den Feldern %IWx und %QWx der Registerkarte **Modbus serieller Master E/A-Abbild** automatisch die Variable für den Datenaustausch erstellt.

### Konfigurieren des auf dem Modbus-E/A-Scanner hinzugefügten Geräts

So konfigurieren Sie das auf dem Modbus-E/A-Scanner hinzugefügte Gerät:

| Schritt                                                                                                    | Aktion         Doppelklicken Sie in der Gerätebaumstruktur auf Allgemeiner Modbus-Slave.         Ergebnis: Das Konfigurationsfenster wird angezeigt.         Image: Allgemeiner_Modbus_Slave X |  |  |
|----------------------------------------------------------------------------------------------------|----------------------------------------------------------------------------------------------------|--|--|
| 1                                                                                                    |                                                                                                    |  |  |
|                                                                                                    |                                                                                                    |  |  |
|                                                                                                    | Allgemeines Modbus Slave-Kanal Modbus Slave Init AModbus Master E/A-Abbild Status Oliformationen                                                                                               |  |  |
| Augementes       Modbus Slave-Kanal       Modbus Slave init       Modbus Master E/A         Modbus-RTU/ASCII       Slave-Adresse [1247]       1         Antwort-Timeout [ms]       1000 | Modbus-RTU/ASCII         Slave-Adresse [1247]       1         Antwort-Timeout [ms]       1000                                                                                                  |  |  |
| 2                                                                                                    | Geben Sie einen Wert für die Slave-Adresse des Geräts ein (wählen Sie einen Wert zwischen 1 und 247).                                                                                          |  |  |
| 3                                                                                                    | Wählen Sie einen Wert für das Timeout für Antwort (in ms) aus.                                                                                                    |  |  |

So konfigurieren Sie die Modbus-Kanäle:

| hritt | Aktion                      |                            |                           |                  |              |
|-------|-----------------------------|----------------------------|---------------------------|------------------|--------------|
|       | Klicken Sie auf die Registe | rkarte <b>Modbus-Sla</b> v | ve-Kanäle:                |                  |              |
|       | Generic_Modbus_Slave        | ×                          |                           |                  | •            |
|       | Allgemein Modbus Slave-Ka   | nal Modbus Slave Init      | Modbus Master E/A Abbild  | Status 🕦 Info    | ormationen   |
|       | Name Zugriffstyp            | Trigger READ-Offset        | Länge Fehlerbehandlung WF | RITE-Offset Läng | ge Kommentar |
|       |                             |                            | Kanal hinzufügen.         | Löschen          | Bearbeiten   |
|       | Klicken Sie auf die Schaltf | äche <b>Kanal hinzuf</b> ü | igen:                     |                  |              |
|       | MarilanaOhannah             |                            |                           |                  |              |
|       | ModbusChannel               |                            |                           |                  |              |
|       | Kanal —                     |                            |                           |                  |              |
|       | Name                        | Kanal 0                    |                           |                  |              |
|       | Zugriffstyp                 | Halteregister lesen (F     | unktionscode 3)           |                  |              |
|       | Trigger                     | Zyklisch 🤍 Zy              | kluszeit (ms) 100         |                  |              |
|       | Kommentar                   |                            |                           |                  |              |
|       | C READ Register             |                            |                           |                  |              |
|       | Offset                      | 0x0000                     | ~                         |                  |              |
|       | Länge                       | 1                          |                           |                  |              |
|       | Fehlerbehandlung            | Letzten Wert beibehal      | iten                      |                  |              |
|       |                             |                            |                           |                  |              |
|       | Offset                      | 0x0000                     | ~                         |                  |              |
|       | Länge                       | 1                          |                           |                  |              |
|       |                             |                            | OK Abbreche               | en               |              |

| Schritt | Aktion                                                                                                    |  |
|---------|----------------------------------------------------------------------------------------------------|--|
| 3       | Einen Austausch konfigurieren:                                                                                                    |  |
|         | Im Bereich Kanal können Sie die folgenden Werte hinzufügen:                                                                                                    |  |
|         | Name: Geben Sie einen Namen für den Kanal ein.                                                                                                    |  |
|         | Zugriffstyp: Wählen Sie den Typ des Datenaustauschs aus: Lesen oder Schreiben oder mehrere Lese-/Schreib-<br>Requests. Siehe Zugriffstypen, Seite 158.                                                                                                    |  |
|         | <ul> <li>Auslöser: Wählen Sie den Trigger für den Datenaustausch aus. Er kann entweder ZYKLISCH mit einem im Feld<br/>Zykluszeit (ms) definierten Zeitraum sein oder von einer STEIGENDEN FLANKE auf einer booleschen Variable<br/>(diese boolesche Variable wird dann auf der Registerkarte Modbus Master E/A-Abbild erstellt) oder durch die<br/>Anwendung gestartet werden.</li> </ul> |  |
|         | Kommentar: Fügen Sie einen Kommentar zu diesem Kanal ein.                                                                                                    |  |
|         | Im Bereich <b>READ Register</b> (falls es sich um einen Kanal vom Typ Lesen oder Lesen/Schreiben handelt) können Sie die im Modbus-Slave zu lesenden %MW konfigurieren. Diese werden auf %IW abgebildet (siehe Registerkarte "Modbus Maste E/A-Abbild"):                                                                                                    |  |
|         | • Startzeit: Offset des zu lesenden %MW. 0 bedeutet, dass das erste Objekt, das gelesen wird, %MW0 ist.                                                                                                    |  |
|         | <ul> <li>Länge: Anzahl der zu lesenden %MW. Beispiel: Wenn ,Offset' = 2 und ,Länge' = 3, liest der Kanal %MW2, %MW3 und %<br/>MW4.</li> </ul>                                                                                                    |  |
|         | • Fehlerbehandlung: Wählen Sie das Verhalten verwandter %IW im Fall eines Kommunikationsverlusts.                                                                                                    |  |
|         | Im Bereich <b>WRITE Register</b> (falls es sich um einen Kanal vom Typ Schreiben oder Lesen/Schreiben handelt) können Sie die in den Modbus-Slave zu schreibenden %MW konfigurieren. Diese werden auf %QW abgebildet (siehe Registerkarte "Modbus Master E/A-Abbild"):                                                                                                    |  |
|         | • Startzeit: Offset des zu schreibenden %MW. 0 bedeutet, dass das erste Objekt, das geschrieben wird, %MW0 ist.                                                                                                    |  |
|         | • Länge: Anzahl der zu schreibenden %MW. Beispiel: Wenn Offset = 2 und Länge = 3, schreibt der Kanal %MW2, %<br>MW3 und %MW4.                                                                                                    |  |
| 4       | Klicken Sie auf <b>OK</b> , um die Konfiguration des Kanals zu bestätigen.                                                                                                    |  |
|         | HINWEIS: Sie haben außerdem folgende Möglichkeiten:                                                                                                    |  |
|         | Klicken Sie auf Löschen, um den Kanal zu entfernen.                                                                                                    |  |
|         | Klicken Sie auf <b>Bearbeiten</b> , um die Parameter eines Kanals zu ändern.                                                                                                    |  |

Gehen Sie wie folgt vor, um den Modbus-Initialisierungswert zu konfigurieren:

| Schritt | Aktion                                                                                                    |  |  |  |
|---------|----------------------------------------------------------------------------------------------------|--|--|--|
| 1       | Klicken Sie auf die Registerkarte Modbus Slave Init:                                                                                                    |  |  |  |
|         | Generic_Modbus_Slave X                                                                                                    |  |  |  |
|         | Allgemein Modbus Slave-Kanal Modbus Slave Init 🛱 Modbus Master E/A Abbild Status 🚺 Informationen                                                                                                    |  |  |  |
|         | Linie Zugriffstyp WRITE-Offset Standardwert Länge Kommentar                                                                                                    |  |  |  |
|         |                                                                                                    |  |  |  |
| 2       | Klicken Sie auf Neu, um einen neuen Initialisierungswert zu erstellen:     Initialisierungswert   Zugriffstyp   Mehrere Register schreiben (Funktionscode 16)   Offset registrieren   0x0000   Länge   1                                                                                                    |  |  |  |
|         | Initialisierungswert 1                                                                                                    |  |  |  |
|         | Kommentar<br>OK Abbrechen                                                                                                    |  |  |  |
|         | Das Fenster Initialisierungswert enthält die folgenden Parameter:                                                                                                    |  |  |  |
|         | <ul> <li>Zugriffstyp: Geben Sie den Typ des Datenaustauschs ein: Schreib-RequestsZugriffstypen, Seite 158.</li> <li>Register Offset: Registernummer des zu initialisierenden Registers.</li> <li>Länge: Anzahl der zu lesenden %MW. Beispiel: Wenn ,Offset' = 2 und ,Länge' = 3, liest der Kanal %MW2, %MW3 und % MW4.</li> </ul>                                                                              |  |  |  |
|         | <ul> <li>Initialisierungswert: Wert, mit dem die Register initialisiert werden.</li> <li>Kommentar: Fügen Sie einen Kommentar zu diesem Kanal ein.</li> </ul>                                                                                                    |  |  |  |
| 3       | <ul> <li>Klicken Sie auf OK, um einen neuen Initialisierungswert zu erstellen.</li> <li>HINWEIS: Sie können ebenfalls: <ul> <li>Klicken Sie auf Nach oben oder Nach unten, um die Position eines Werts in der Liste zu ändern.</li> <li>Klicken Sie auf Löschen, um einen Wert aus der Liste zu entfernen.</li> <li>Klicken Sie auf Bearbeiten, um die Parameter eines Werts zu ändern.</li> </ul> </li> </ul> |  |  |  |

Gehen Sie wie folgt vor, um das Modbus Master E/A-Abbild zu konfigurieren:

| Schritt | Aktion                                                                                                    |  |  |  |
|---------|----------------------------------------------------------------------------------------------------|--|--|--|
| 1       | Klicken Sie auf die Registerkarte Modbus Master E/A-Abbild:                                                                                          |  |  |  |
|         | Allgemein Modbus Slave-Kanal Modbus Slave Init TModbus Master E/A Abbild Status 🕕 Informationen                                                      |  |  |  |
|         | IEC-Objekte                                                                                                    |  |  |  |
|         | Variable Abbildung Typ                                                                                                    |  |  |  |
|         | Generic_Modbus_Slave ModbusSerialSlave                                                                                                    |  |  |  |
|         | * = Neue Variable erzeugen * = Auf existierende Variable abbilden                                                                                    |  |  |  |
| 2       | Donnelklicken Sie in eine Zelle der Snalte <b>Variable</b> um ein Textfeld zu öffnen                                                                 |  |  |  |
| _       | Geben Sie den Namen einer Variable ein, oder klicken Sie auf die Durchsuchen-Schaltfläche [], und wählen Sie die Variable über die Eingabehilfe aus. |  |  |  |
| 3       | Weitere Informationen zum E/A-Abbild finden Sie im EcoStruxure Machine Expert - Programmierhandbuch.                                                 |  |  |  |

### Zugriffstypen

| Funktion                                                                      | Funktionscode | Verfügbarkeit        |
|-------------------------------------------------------------------------------|---------------|----------------------|
| Read Coils                                                                    | 1             | Modbus-Kanal         |
| Read Discrete Inputs                                                          | 2             | Modbus-Kanal         |
| Read Holding Registers<br>(Standardeinstellung für die<br>Kanalkonfiguration) | 3             | Modbus-Kanal         |
| Read Input Registers                                                          | 4             | Modbus-Kanal         |
| Write Single Coil                                                             | 5             | Modbus-Kanal         |
|                                                                               |               | Initialisierungswert |
| Write Single Register                                                         | 6             | Modbus-Kanal         |
|                                                                               |               | Initialisierungswert |
| Write Multiple Coils                                                          | 15            | Modbus-Kanal         |
|                                                                               |               | Initialisierungswert |
| Write Multiple Registers                                                      | 16            | Modbus-Kanal         |
| Initialisierung)                                                              |               | Initialisierungswert |
| Read/Write Multiple Registers                                                 | 23            | Modbus-Kanal         |

Diese Tabelle beschreibt die verfügbaren Zugriffstypen:

# Hinzufügen eines Modems zu einem Manager

### Einführung

Den folgenden Managern können Modems hinzugefügt werden:

- ASCII-Manager
- Modbus-Manager
- Machine Expert-Netzwerkmanager

**HINWEIS:** Verwenden Sie ein Modem, das Hayes-Befehle umsetzt, wenn Sie eine Modemverbindung mit dem Machine Expert-Netzwerkmanager benötigen.

### Hinzufügen eines Modems zu einem Manager

Wenn Sie Ihrer Steuerung ein Modem hinzufügen möchten, wählen Sie das betreffende Modem im **Hardware-Katalog** aus, ziehen Sie es in die **Gerätebaumstruktur** und legen Sie es dann auf einem der optisch hervorgehobenen Knoten ab.

Weitere Informationen zum Hinzufügen von Geräten in einem Projekt finden Sie unter:

• Verwendung des Hardwarekatalogs (siehe EcoStruxure Machine Expert, Programmierhandbuch)

• Verwenden der Kontextmenüs oder Plus-Schaltflächen (siehe EcoStruxure Machine Expert, Programming Guide)

Weitere Informationen finden Sie im Modem-Bibliothekshandbuch (siehe EcoStruxure Machine Expert, Modemfunktionen, Modem-Bibliothekshandbuch).

# **CANopen-Konfiguration**

## Einführung

In diesem Kapitel wird die Konfiguration der CAN-Schnittstelle in der Steuerung beschrieben.

Zur Verwendung der CANopen-Schnittstelle verfügt der M241 Logic Controller über 1 CAN-Verbindung (CAN0), die einen generischen CANopen-Manager unterstützt.

## Konfiguration der CANopen-Schnittstelle

### **CAN-Bus-Konfiguration**

So konfigurieren Sie den CAN-Bus Ihrer Steuerung:

| Schritt | Aktion                                                                                                    |  |  |
|---------|----------------------------------------------------------------------------------------------------|--|--|
| 1       | Doppelklicken Sie in der Gerätebaumstruktur auf CAN_1.                                                                                              |  |  |
| 2       | Konfigurieren Sie die Baudrate (Standardwert: 250.000 Bit/s):                                                                                       |  |  |
|         | CANbus         Baudrate (bits/s):         Netzwerk         0         Chine Buszugriff         Image: Block SDO, DTM und NMT bei laufender Anwendung |  |  |
|         | HINWEIS: Mit der Option Online-Bus-Zugriff können Sie das Senden von SDO,<br>DTM und NMT über den Statusbildschirm blockieren.                      |  |  |

Wenn ein DTM über das Netzwerk mit einem Gerät verbunden wird, kommuniziert der DTM parallel zur laufenden Anwendung. Das beeinträchtigt die Gesamtleistung des Systems und kann zu einer Überlastung des Netzwerks führen, was wiederum eine Inkohärenz der Daten zwischen den gesteuerten Geräten zur Folge haben kann.

### **A**WARNUNG

#### **UNBEABSICHTIGTER GERÄTEBETRIEB**

Setzen Sie Ihre Maschine bzw. Ihren Prozess in einen Zustand, in dem die DTM-Kommunikation die Leistung nicht beeinträchtigt.

Die Nichtbeachtung dieser Anweisungen kann Tod, schwere Verletzungen oder Sachschäden zur Folge haben.

### Erstellung und Konfiguration von CANopen Manager

Wenn der **CANopen Manager** nicht bereits unter dem Knoten **CAN** vorhanden ist, gehen Sie wie folgt vor, um diesen zu erstellen und zu konfigurieren:

| Sch-<br>ritt | Aktion                                                                                                    |  |  |
|--------------|----------------------------------------------------------------------------------------------------|--|--|
| 1            | Klicken Sie auf die <b>Plus-Schaltfläche</b> en ben dem Knoten <b>CAN_1</b> in der<br>Gerätebaumstruktur. Wählen Sie im Fenster Gerät hinzufügen die Option CANopen-<br>Leistung aus und klicken Sie auf Gerät hinzufügen. |  |  |
|              | Weitere Informationen zum Hinzufügen von Geräten in einem Projekt finden Sie unter:                                                                                                    |  |  |
|              | Verwendung des Hardwarekatalogs (siehe EcoStruxure Machine Expert,<br>Programmierhandbuch)                                                                                                    |  |  |
|              | Verwenden der Kontextmenüs oder Plus-Schaltflächen (siehe EcoStruxure Machine Expert, Programming Guide)                                                                                                    |  |  |
|              | Weitere Informationen zum Hinzufügen von Geräten in einem Projekt finden Sie unter:                                                                                                    |  |  |
| 2            | Doppelklicken Sie auf CANopen_Performance.                                                                                                    |  |  |
|              | Ergebnis: Das Konfigurationsfenster CANopen Manager wird angezeigt:                                                                                                    |  |  |
|              | Galven_Perfomance ×                                                                                                    |  |  |
|              | Allgemein CANopen E/A Abbild Informationen                                                                                                    |  |  |
|              | Allgemein<br>Knoten-ID: 127 C Konfiguration prüfen und korrigieren CRNODOO                                                                                                    |  |  |
|              | Autostart CANopenManager                                                                                                    |  |  |
|              | <ul> <li>✓ Slaves starten</li> <li>NMT Fehlerverhalten:</li> <li>✓</li> </ul>                                                                                                    |  |  |
|              | Nodeguarding                                                                                                    |  |  |
|              | Heartbeat-Erzeugung aktivieren                                                                                                    |  |  |
|              | Knoten-ID: 127                                                                                                    |  |  |
|              | Producer Time (ms):                                                                                                    |  |  |
|              | Synchronisieren                                                                                                    |  |  |
|              | Sync-Erzeugung aktivieren                                                                                                    |  |  |
|              | COB-ID (Hex): 16# 80 COB-ID (Hex): 16# 100                                                                                                    |  |  |
|              | Cycle Period (μs): 50000 C Producer Time (ms): 1000                                                                                                    |  |  |
|              | Fensterlänge (µs):                                                                                                    |  |  |
|              | Sync-Verarbeitung aktivieren                                                                                                    |  |  |
|              |                                                                                                    |  |  |

HINWEIS: Wenn Sync-Erzeugung aktivieren markiert ist, wird die Task CAN\_x\_Sync zum Knoten Anwendung > Taskkonfiguration auf der Registerkarte Anwendungsbaumstruktur hinzugefügt.

Die Attribute **Typ** und **Externes Ereignis** der **CAN\_x\_Sync**-Tasks dürfen nicht gelöscht oder geändert werden. Andernfalls erkennt EcoStruxure Machine Expert einen Fehler beim Generieren der Anwendung, und Sie werden die Anwendung nicht auf die Steuerung herunterladen können.

Wenn Sie die Markierung der Option **Sync-Erzeugung aktivieren** auf der Unterregisterkarte **CANopen Manager** der Registerkarte **CANopen\_ Performance** aufheben, wird die **CAN0\_Sync**-Task automatisch aus Ihrem Programm gelöscht.

### Hinzufügen eines CANopen-Geräts

Im EcoStruxure Machine Expert Programmierhandbuch finden Sie weitere Informationen zum Hinzufügen von Kommunikations-Managern und Hinzufügen von Slave-Geräten zu einem Kommunikations-Manager.

### CANopen-Betriebseinschränkungen

Für den Modicon M241 Logic Controller-CANopen-Master gelten folgende Betriebseinschränkungen:

| Maximale Anzahl von Slavegeräten        | 63  |
|-----------------------------------------|-----|
| Maximale Anzahl von Empfangs-PDO (RPDO) | 252 |
| Maximale Anzahl von Sende-PDO (TPDO)    | 252 |

# **A**WARNUNG

### UNBEABSICHTIGTER GERÄTEBETRIEB

- Schließen Sie nicht mehr als 63 CANopen-Slavegeräte an die Steuerung an.
- Programmieren Sie Ihre Anwendung für eine Verwendung von maximal 252 Sende-PDO (TPDO).
- Programmieren Sie Ihre Anwendung für eine Verwendung von maximal 252 Empfangs-PDO (RPDO).

Die Nichtbeachtung dieser Anweisungen kann Tod, schwere Verletzungen oder Sachschäden zur Folge haben.

### **CAN-Busformat**

Das CAN-Busformat für CANopen ist CAN2.0A.

# J1939-Konfiguration

## Konfiguration der J1939-Schnittstelle

### **CAN-Buskonfiguration**

Anweisungen zur Konfiguration des **CAN**-Busses der Steuerung finden Sie unter CAN-Buskonfiguration, Seite 160.

Das CAN-Busformat für J1939 ist CAN2.0B.

### **Erstellung und Konfiguration des J1939-Managers**

Gehen Sie vor wie folgt, um einen J1939-Manager, sofern noch nicht vorhanden, unter dem Knoten **CAN\_1** zu erstellen und zu konfigurieren:

| Schritt | Aktion                                                                                                    |  |  |  |  |  |
|---------|----------------------------------------------------------------------------------------------------|--|--|--|--|--|
| 1       | Klicken Sie auf die Schaltfläche <b>Plus</b> oneben dem Knoten <b>CAN_1</b> in der <b>Gerätebaumstruktur</b> .                                                                                                    |  |  |  |  |  |
| 2       | Wählen Sie im Fenster <b>Gerät hinzufügen</b> die Option <b>J1939_Manager</b> aus und klicken Sie auf die Schaltfläche <b>Gerät hinzufügen</b> .                                                                                                    |  |  |  |  |  |
|         | Weitere Informationen zum Hinzufügen von Geräten in einem Projekt finden Sie unter:                                                                                                    |  |  |  |  |  |
|         | Verwendung des Hardwarekatalogs (siehe EcoStruxure Machine Expert, Programmierhandbuch)                                                                                                    |  |  |  |  |  |
|         | Verwenden der Kontextmenüs oder Plus-Schaltflächen (siehe EcoStruxure Machine Expert, Programming Guide)                                                                                                    |  |  |  |  |  |
| 3       | Schließen Sie das Fenster Gerät hinzufügen wieder.                                                                                                    |  |  |  |  |  |
| 4       | Doppelklicken Sie auf J1939_Manager (J1939_Manager).                                                                                                    |  |  |  |  |  |
|         | Ergebnis: Das Konfigurationsfenster J1939_Manager wird angezeigt:                                                                                                    |  |  |  |  |  |
|         | Allgemein J1939-Konfiguration J1939-I/O Abbild Status Informationen                                                                                                    |  |  |  |  |  |
|         | Datenbank: J1939Default                                                                                                    |  |  |  |  |  |
| 5       | Anweisungen zur Konfiguration des <b>J1939_Manager</b> finden Sie unter <i>Programmieren</i><br><i>mit EcoStruxure Machine Expert/Geräteeditoren/J1</i> 939 Configuration Editor/J1939<br>Manager Editor/Manager Editor in der Online-Hilfe von EcoStruxure Machine Expert. |  |  |  |  |  |

### Erstellung und Konfiguration von Steuergeräten

Gehen Sie zur Erstellung und Konfiguration elektronischer Steuergeräte (ECUs: Electronic Control Units) vor wie folgt:

| Schritt | Aktion                                                                                                    |
|---------|----------------------------------------------------------------------------------------------------|
| 1       | Klicken Sie auf die Plus-Schaltfläche oneben dem Knoten <b>J1939_Manager (J1939_</b><br>Manager) in der Gerätebaumstruktur.                  |
| 2       | Wählen Sie im Fenster <b>Gerät hinzufügen</b> die Option <b>J1939_ECU</b> aus und klicken Sie auf die Schaltfläche <b>Gerät hinzufügen</b> . |
|         | Weitere Informationen zum Hinzufügen von Geräten in einem Projekt finden Sie unter:                                                          |
|         | <ul> <li>Verwendung des Hardwarekatalogs (siehe EcoStruxure Machine Expert,<br/>Programmierhandbuch)</li> </ul>                              |
|         | Verwenden der Kontextmenüs oder Plus-Schaltflächen (siehe EcoStruxure Machine Expert, Programming Guide)                                     |
| 3       | Schließen Sie das Fenster Gerät hinzufügen wieder.                                                                                           |

| Doppelklicken Sie auf J1939_ECU (J1939_ECU).<br>Ergebnis: Das Konfigurationsfenster J1939_ECU wird angezeigt:<br>Allgemein TX-Signale Common_J1939-Parameter Common_J1939-I/O Abbild Status Informationen |
|----------------------------------------------------------------------------------------------------|
| Ergebnis: Das Konfigurationsfenster J1939_ECU wird angezeigt:                                                                                                    |
| Allgemein TX-Signale Common J1939-Parameter Common J1939-I/O Abbild Status Informationen                                                                                                    |
| Allgemein       SAE J1939         Bevorzugte Adresse:       0         Lokales Gerät       ECU NAME         NAME (64 bit):       16#         O       D                                                     |
| Arbitrary Address Capable   Branche   0: Global, applies to all industries   Fahrzeugsysteminstanz   0   Fahrzeugsystem   0   Fahrzeugsystem   0   Funktion                                               |
| Funktionsinstanz     0       ECU-Instanz     0       Hersteller-Code     0                                                                                                    |
| Identitätsnummer     0       Kommunikations-Watchdog       Kommunikations-Watchdog aktivieren       Watchdog-Zeit (in ms):     0                                                                          |
|                                                                                                    |

### Konfiguration von J1939-Steuergeräten

Nachstehend eine Übersicht über die auszuführenden Arbeitsschritte:

- Fügen Sie für jedes physische J1939-Gerät auf dem CAN-Bus einen Knoten J1939\_ECU hinzu.
- Legen Sie für jedes J1939-Gerät eine eindeutige bevorzugte Adresse (**Bevorzugte Adresse**) zwischen 1 und 253 fest.

Informationen zu den unterstützten SPNs finden Sie in der gerätespezifischen Dokumentation.

- Ordnen Sie die SPN-Signale auf der Registerkarte J1939-I/O Abbild
   Variablen zu, damit sie von der Anwendung verarbeitet werden können.
- Sobald Sie die Signale hinzugefügt haben, überprüfen Sie die zugehörigen Einstellungen im Fenster Conversion auf der Registerkarte TX-Signale, u. a.
   Scaling, Offset und Unit. Das J1939-Protokoll unterstützt *REAL*-Werte nicht direkt, sondern diese werden im Protokoll codiert und müssen folglich in der Anwendung konvertiert werden. Desgleichen werden die J1939-Einheiten in Übereinstimmung mit dem Internationalen Einheitensystem (SI) definiert und müssen aus diesem Grund ggf. in Werte anderer Einheitensysteme konvertiert werden.

Beispiele:

 Das Signal Engine Speed (Motordrehzahl) der Parametergruppe EEC1 verfügt über die Eigenschaft Scaling=0.125, die in einer Rohvariablen des Typs ARRAY [0..1] OF BYTE codiert wird. Ziehen Sie den nachstehenden ST-Code zur Konvertierung in eine REAL-Variable heran:

rRPM:=(Engine\_Speed[1]\*256 + Engine\_Speed[0])\*0.125;

 Das Signal Total Vehicle Distance (Gesamtdistanz des Fahrzeugs) besitzt die Eigenschaften Scaling=0.125 und Unit=km, die als (Roh-) Variable des Typs ARRAY [0..3] OF BYTE empfangen werden. Ziehen Sie den nachstehenden ST-Code zur Konvertierung in eine *REAL*-Variable in Meileneinheiten heran:

rTVD := (Total Vehicle Distance[3]\*EXPT(256,3) +

Total\_Vehicle\_Distance[2]\*EXPT(256,2) + Total\_Vehicle\_ Distance[1]\*256 +

Total\_Vehicle\_Distance[0])\*0.125\*0.621371;

 Das Signal Engine Coolant Temperature (Motorkühlmitteltemperatur) der Parametergruppe ET1 weist die Eigenschaften Offset=-40 und Unit=C (Celsius) auf, die als (Roh-) Variable des Typs BYTE empfangen werden. Ziehen Sie den nachstehenden ST-Code zur Konvertierung in eine REAL-Variable in Fahrenheit-Einheiten heran:

rEngineCoolantTemperature := (Engine\_Coolant\_ Temperature - 40) \*1.8 + 32;

Weitere Informationen zum Konfigurieren des **J1939\_ECU** finden Sie unter *Programmieren mit EcoStruxure Machine Expert/Geräteeditoren/J1939 Configuration Editor/J1939 ECU Editor/ECU Editor* in der Online-Hilfe von EcoStruxure Machine Expert.

### Konfiguration des M241 Logic Controller als Steuergerät

Die Steuerung kann auch als J1939-Steuergerät konfiguriert werden. Gehen Sie dazu vor wie folgt:

| Schritt | Aktion                                                                                                    |
|---------|----------------------------------------------------------------------------------------------------|
| 1       | Fügen Sie einen Knoten J1393_ECU unter J1939_Manager hinzu. Siehe Erstellung und Konfiguration von Steuergeräten, Seite 163.                                                                                                    |
| 2       | Wählen Sie die Option Lokales Gerät auf der Registerkarte Allgemein aus.                                                                                                    |
| 3       | Konfigurieren Sie auf der Registerkarte <b>TX-Signale</b> die Signale, die von der Steuerung<br>an die anderen J1939-Geräte gesendet werden. Die Parametergruppen sind entweder<br>vom Typ <b>Broadcast</b> , d. h. die Signale werden an alle Geräte gesendet, oder vom Typ<br><b>P2P</b> (Peer-to-Peer), d. h. die Signale werden an ein bestimmtes Gerät gesendet. |
| 4       | Für <b>P2P</b> -Signale müssen Sie die Zieladresse ( <b>Destination Address</b> ) des J1939-<br>Empfangssteuergeräts im Eigenschaftsfenster der Parametergruppe konfigurieren.                                                                                                    |
| 5       | Fügen Sie auf der Registerkarte <b>RX Signals (P2P)</b> des (lokalen) J1939-Steuergeräts, das die Steuerung repräsentiert, <b>P2P</b> -Signale hinzu, die von einem anderen J1939-Gerät an die Steuerung gesendet werden.                                                                                                    |
| 6       | Konfigurieren Sie die Quelladresse ( <b>Source Address</b> ) der Parametergruppe durch Angabe der Adresse des J1939-Sendegeräts.                                                                                                    |

# Konfiguration des OPC-UA-Servers

# Einführung

In diesem Kapitel wird die Konfiguration des OPC-UA-Servers des M241 Logic Controller beschrieben.

# Überblick über den OPC-UA-Server

### Überblick

Der OPC-Unified Architecture-Server (OPC-UA-Server) ermöglicht dem M241 Logic Controller den Austausch von Daten mit den OPC-UA-Clients. Server und Clients kommunizieren im Rahmen von Sitzungen.

Die überwachten Datenelemente (auch als Symbole bezeichnet), die vom OPC-UA-Server übergeben werden sollen, werden manuell aus einer Liste der in der Anwendung verwendeten IEC-Variablen ausgewählt.

OPC UA greift auf ein Abonnementmodell zurück, in dem die Clients Symbole abonnieren. Der OPC-UA-Server liest die Werte der Symbole mit einer festgelegten Abtastrate aus den Geräten aus, setzt die Daten in eine Warteschlange und sendet sie dann in regelmäßigen Veröffentlichungsintervallen als Benachrichtigung an die Clients. Die Abtastrate kann kürzer sein als das Veröffentlichungsintervall. In diesem Fall werden die Fallbenachrichtigungen bis zum Ablauf des Veröffentlichungsintervalls in eine Warteschlange eingereiht.

Symbole, deren Wert sich seit dem vorherigen Abtasten nicht geändert hat, werden nicht erneut veröffentlicht. Stattdessen sendet der OPC-UA-Server regelmäßig KeepAlive-Nachrichten, um den Clients mitzuteilen, dass die Verbindung nach wie vor aktiv ist.

### Zugriffsberechtigungen für Benutzer und Benutzergruppen

Der Zugriff auf den OPC-UA-Server wird über Zugriffsberechtigungen kontrolliert. Siehe Benutzerrechte, Seite 63.

### **OPC-UA-Dienste**

In der nachstehenden Tabelle werden die unterstützten OPC-UA-Dienste beschrieben:

| OPC-UA-Dienst                   | Beschreibung |
|---------------------------------|--------------|
| Adressbereichsmodell            | Ja           |
| Sitzungsdienste                 | Ja           |
| Attributdienste                 | Ja           |
| Dienste für überwachte Elemente | Ja           |
| Elemente in Warteschlange       | Ja           |
| Abonnementdienste               | Ja           |
| Veröffentlichungsmethode        | Ja           |

## Konfiguration des OPC-UA-Servers

### Einführung

Im Konfigurationsfenster des OPC-UA-Servers können Sie diesen bedarfsgerecht konfigurieren.

### Zugreifen auf die Registerkarte der OPC-UA-Serverkonfiguration

Gehen Sie vor wie folgt, um den OPC-UA-Server zu konfigurieren:

| Schritt | Aktion                                                           |
|---------|------------------------------------------------------------------|
| 1       | Doppelklicken Sie in der Gerätebaumstruktur auf Meine Steuerung. |
| 2       | Wählen Sie die Registerkarte OPC-UA-Serverkonfiguration aus.     |

### Registerkarte "OPC-UA-Serverkonfiguration"

Die folgende Abbildung zeigt das Fenster zur Konfiguration des OPC-UA-Servers:

| Sicherheitseinstellungen                        |                                                                     |
|-------------------------------------------------|---------------------------------------------------------------------|
| Anonyme Anmeldung deaktivieren                  |                                                                     |
| Die Anmeldedaten der Benutzer werden auf der Re | egisterkarte "Benutzer und Gruppen" verwaltet: Benutzer und Gruppen |
| Serverkonfiguration                             |                                                                     |
| Serverport                                      | 4840 🞽                                                              |
| Max. Abonnements pro Sitzung                    | 20 Min. Veröffentlichungsintervall 500 ms                           |
| Max. überwachte Elemente pro Abonnement         | 100 X Min. KeepAlive-Intervall 500 X ms                             |
| Max. Anzahl Sitzungen                           | 4                                                                   |
| Kennungstyp                                     | Numerisch 💌                                                         |
| Diagnose                                        |                                                                     |
| Tracing aktivieren                              | e                                                                   |
| Abtastraten (ms)                                |                                                                     |
| Zur Bearbeitung doppelklicken                   | 🍫 🗙                                                                 |
| 500                                             |                                                                     |
| 1000                                            |                                                                     |
| 5000                                            |                                                                     |
|                                                 |                                                                     |
|                                                 | Reset to default                                                    |

### Beschreibung der OPC-UA-Serverkonfiguration

In der nachfolgenden Tabellen werden die Konfigurationsparameter des OPC-UA-Servers beschrieben:

| Parameter                         | Wert                      | Standard-<br>wert | Beschreibung                                                                                                    |  |
|-----------------------------------|---------------------------|-------------------|----------------------------------------------------------------------------------------------------|--|
| Sicherheitseinstellungen          |                           |                   |                                                                                                    |  |
| Anonyme Anmeldung<br>deaktivieren | Aktiviert/<br>Deaktiviert | Deaktiviert       | ktiviert Standardmäßig ist dieses Kontrollkästchen deaktiviert, d. h. die OPC-<br>UA-Clients können sich anonym beim Server anmelden. Aktivieren<br>Sie das Kontrollkästchen, wenn die Clients einen gültigen<br>Benutzernamen und ein zugehöriges Passwort eingeben müssen, um<br>eine Verbindung zum OPC-UA-Server herstellen zu können. |  |
| Serverkonfiguration               |                           |                   |                                                                                                    |  |
| Serverport                        | 0 bis 65535               | 4840              | Die Portnummer des OPC-UA-Servers. Die OPC-UA-Clients müssen<br>diese Portnummer an die TCP-URL der Steuerung anhängen, um<br>eine Verbindung zum OPC-UA-Server aufzubauen.                                                                                                    |  |

| Parameter                                  | Wert                      | Standard-<br>wert   | Beschreibung                                                                                                    |  |  |
|--------------------------------------------|---------------------------|---------------------|----------------------------------------------------------------------------------------------------|--|--|
| Max. Abonnements pro<br>Sitzung            | 1 bis 100                 | 20                  | Geben Sie die maximal zulässige Anzahl an Abonnements innerhalb einer Sitzung an.                                                                                                    |  |  |
| Min.<br>Veröffentlichungsintervall         | 200 bis 5000              | 1000                | Das Veröffentlichungsintervall bestimmt, wie oft der OPC-UA-Server<br>Benachrichtigungspakete an die Clients sendet. Geben Sie die<br>Mindestzeit (in ms) zwischen den Benachrichtigungen ein.                                                                                                    |  |  |
| Max. überwachte Elemente<br>pro Abonnement | 1 bis 1000                | 100                 | Die maximale Anzahl an <i>überwachten Elementen</i> im Rahmen jedes<br>Abonnements, die der Server in einem Benachrichtigungspaket<br>gruppiert.                                                                                                    |  |  |
| Min. KeepAlive-Intervall                   | 500 bis 5000              | 500                 | Der OPC-UA-Server sendet nur dann Benachrichtigungen, wenn sich<br>die Werte der überwachten Datenelemente ändern. Bei einer<br><i>KeepAlive</i> -Benachrichtigung handelt es sich um eine leere<br>Benachrichtigung, die vom Server ausgegeben wird, um den Client<br>darüber zu informieren, dass das Abonnement nach wie vor aktiv ist,<br>obwohl keine Daten geändert wurden. Geben Sie das minimale<br>Intervall (in ms) zwischen den KeepAlive-Benachrichtigungen an.                                                                                                    |  |  |
| Max. Anzahl Sitzungen                      | 1 bis 4                   | 2                   | Die maximale Anzahl an Clients, die gleichzeitig eine Verbindung zum OPC-UA-Server herstellen können.                                                                                                    |  |  |
| Kennungstyp                                | Numerische<br>String      | Numerische          | <ul> <li>Bei bestimmten OPC-UA-Clients ist ein spezifisches Format für die<br/>eindeutige Symbolkennung (Knoten-ID) erforderlich. Wählen Sie das<br/>Kennungsformat aus:</li> <li>Numerische Werte</li> <li>Textzeichenfolgen</li> </ul>                                                                                                    |  |  |
| Diagnostic                                 |                           |                     |                                                                                                    |  |  |
| Tracing aktivieren                         | Aktiviert/<br>Deaktiviert | Aktiviert           | Aktivieren Sie dieses Kontrollkästchen, wenn OPC-UA-<br>Diagnosemeldungen in die Protokolldatei der Steuerung (siehe<br>EcoStruxure Machine Expert, Programmierhandbuch) aufgenommen<br>werden sollen. Traces sind auf der Registerkarte <b>Protokoll</b> oder über<br>die Systemprotokolldatei des Webservers verfügbar.<br>Sie können die Kategorie der Ereignisse auswählen, die in die<br>Protokolldatei geschrieben werden sollen:<br>• Keine<br>• Fehler<br>• Warnung<br>• System<br>• Informationen<br>• Debugging<br>• Inhalt<br>• Alle (Standard)                                                                                                    |  |  |
| Abtastraten (ms)                           | 200 bis 5000              | 500<br>1000<br>2000 | <ul> <li>Die Abtastrate verweist auf ein Zeitintervall in Millisekunden (ms).<br/>Nach Ablauf dieses Intervalls sendet der Server das<br/>Benachrichtigungspaket an den Client. Die Abtastrate kann kürzer<br/>sein als das Veröffentlichungsintervall. In diesem Fall werden die<br/>Fallbenachrichtigungen bis zum Ablauf des<br/>Veröffentlichungsintervalls in eine Warteschlange eingereiht.</li> <li>Die Abtastraten müssen im Bereich zwischen 200 und 5000 (ms)<br/>liegen.</li> <li>Sie können bis zu 3 verschiedene Abtastraten konfigurieren.</li> <li>Doppelklicken Sie auf eine Abtastrate, um deren Wert zu bearbeiten.</li> <li>Um eine Abtastrate in der Liste hinzuzufügen, klicken Sie mit der<br/>rechten Maustaste und wählen Sie dann Neue Rate hinzufügen aus.</li> <li>Um eine Abtastrate aus der Liste zu entfernen, wählen Sie den Wert<br/>aus, und klicken Sie auf</li> </ul> |  |  |

Klicken Sie auf **Reset to default**, um die Konfigurationsparameter in diesem Fenster auf ihre Standardwerte zurückzusetzen.

## Konfiguration der OPC-UA-Serversymbole

### Einführung

Symbole sind die mit den OPC-UA-Clients gemeinsam genutzten Datenelemente. Sie werden aus einer Liste aller in der Anwendung verwendeten IEC-Variablen ausgewählt. Die ausgewählten Symbole werden dann im Rahmen des Anwendungsdownloads an die Steuerung gesendet.

Jedem Symbol wird eine eindeutige Kennung zugewiesen. Da für bestimmte Clienttypen ggf. ein besonderes Format erforderlich ist, können die Kennungen im entweder im Zeichenfolgen- oder im numerischen Format konfiguriert werden.

Der OPC-UA-Server unterstützt folgende IEC-Variablentypen:

- Boolesch (Boolean)
- Byte
- Int16, Int32, Int64
- UInt16, UInt32, UInt64
- Gleitkomma (Float)
- Doppel (Double)
- Zeichenfolge (String 255 Byte)
- Sbyte

Bit-Speichervariablen (%MX) können nicht ausgewählt werden.

#### Anzeigen der Variablenliste

Gehen Sie vor wie folgt, um die Liste der Variablen anzuzeigen:

| Schritt | Aktion                                                                                                    |
|---------|----------------------------------------------------------------------------------------------------|
| 1       | Klicken Sie in der <b>Anwendungsbaumstruktur</b> mit der rechten Maustaste auf<br><b>Anwendung</b> und wählen Sie <b>Objekt hinzufügen &gt; OPC UA Symbol Configuration</b><br>aus. |
|         | <b>Ergebnis:</b> Das Fenster OPC UA Symbols wird angezeigt. Der Logic Controller startet den OPC-UA-Server.                                                                         |
| 2       | Klicken Sie auf <b>Hinzufügen</b> .                                                                                                    |

HINWEIS: Auf die IEC-Objekte %MX, %IX, %QX kann nicht direkt zugegriffen werden. Um auf IEC-Objekte zugreifen zu können, müssen Sie zunächst deren Inhalt in lokalisierten Registern gruppieren (siehe die Neuzuordnungstabelle, Seite 26).

### Auswählen von OPC-UA-Serversymbolen

Das Fenster **OPC UA Symbols** enthält die Variablen, die als Symbole ausgewählt werden können:

| OPC UA Symbol Configuration [MyCo | ontroller_1: SI | PS-Logik: Appl | ication] 🗙 |  |
|-----------------------------------|-----------------|----------------|------------|--|
| Aktualisieren                     |                 |                |            |  |
| Symbole                           | Туре            | Zugriffstyp    | Kommentar  |  |
| □···     IoConfig_Globals_Mapping |                 |                |            |  |
| 📄 🧔 idwDI_IDW0 (%ID0)             | DWORD           |                | DI:        |  |
| 🚺 🧳 ibDI_IB1 (%IB4) BYTE DI:      |                 |                |            |  |
| 🥏 qwDQ_QW0 (%QW0)                 | WORD            |                | DQ:        |  |
| 🔤 🧳 qbDQ_QB1 (%QB2)               | BYTE            |                | DQ:        |  |

Wählen Sie **loConfig\_Globals\_Mapping** aus, um alle verfügbaren Variablen auszuwählen. Oder Sie wählen einzelne Symbole aus, die mit den OPC-UA-Clients geteilt werden sollen. Insgesamt können maximal 1000 Symbole ausgewählt werden. Jedes Symbol weist folgende Eigenschaften auf:

| Name        | Beschreibung                                                                                                    |  |  |
|-------------|----------------------------------------------------------------------------------------------------|--|--|
| Symbole     | Der Variablenname, gefolgt von der Adresse der Variablen.                                                                                                    |  |  |
| Тур         | Der Datentyp der Variablen.                                                                                                    |  |  |
| Zugriffstyp | <ul> <li>Klicken Sie wiederholt, um die Zugriffsberechtigung für ein Symbol<br/>anzugeben: Nur Lesen ( - Standardeinstellung), Nur Schreiben (</li> <li>) oder Lesen/Schreiben ( ).</li> <li>HINWEIS: Klicken Sie in die Spalte Zugriffstyp von loConfig_<br/>Globals_Mapping, wenn Sie die Zugriffsberechtigung für alle<br/>Symbole gleichzeitig einstellen möchten.</li> </ul> |  |  |
| Kommentar   | Ein optionaler Kommentar.                                                                                                    |  |  |

Klicken Sie auf **Aktualisieren**, um die Liste der verfügbaren Variablen zu aktualisieren.

### Leistung des OPC-UA-Servers

### Überblick

Nachfolgend finden Sie zum Beispiel Angaben zu Kapazität und Leistung des OPC-UA-Servers für den M241 Logic Controller. Darüber hinaus werden Hinweise zu den verschiedenen Ausführungen gegeben, damit Sie die optimalen Bedingungen für die Leistung des OPC-UA-Servers berücksichtigen können. Die von Ihrer Anwendung erzielte Leistung hängt natürlich von vielen Variablen und Bedingungen ab und kann von diesem Beispiel abweichen.

#### Zur Bewertung der Leistung verwendete Systemkonfigurationen

Die Leistung des OPC-UA-Servers wird von der jeweiligen Systemkonfiguration, der Anzahl der veröffentlichten Symbole und dem Prozentsatz der aktualisierten Symbole bestimmt.

In der folgenden Tabelle wird die Anzahl der Elemente in kleinen, mittleren und großen Beispielkonfigurationen zur Bewertung der entsprechenden OPC-UA-Serverleistung angegeben:

| Elemente                | Klein | Mittel | Groß |
|-------------------------|-------|--------|------|
| EtherNet/IP-Adapter     | 0     | 7      | 0    |
| Erweiterungsmodule      | 0     | 5      | 7    |
| CANopen-Slave-Geräte    | 0     | 1      | 63   |
| PTO-Funktionen          | 0     | 4      | 4    |
| HSC-Funktionen          | 0     | 8      | 8    |
| Profibus-Verbindungen   | 0     | 0      | 1    |
| Modbus TCP-Slave-Geräte | 0     | 6      | 64   |

In der nachstehenden Tabelle wird die durchschnittliche Ausführungszeit von Lese-/Schreibrequests für jede Beispielkonfiguration und Symbolanzahl angegeben:

| Durchschnittliche Ausführungszeit für Lese-/Schreibrequests |                |        |         |         |         |         |
|-------------------------------------------------------------|----------------|--------|---------|---------|---------|---------|
|                                                             | Anzahl Symbole |        |         |         |         |         |
| Konfiguration                                               | 50             | 100    | 250     | 400     | 500     | 1000    |
| Klein                                                       | 42 ms          | 70 ms  | 151 ms  | 232 ms  | 284 ms  | 554 ms  |
| Mittel                                                      | 73 ms          | 121 ms | 265 ms  | 412 ms  | 514 ms  | 1024 ms |
| Groß                                                        | 520 ms         | 895 ms | 2045 ms | 3257 ms | 4071 ms | 7153 ms |

In der nachstehenden Tabelle wird die durchschnittliche Zeit angegeben, die zur Aktualisierung der überwachten Symbolgruppe bei einer Abtastrate von 200 ms und einem Veröffentlichungsintervall von 200 ms erforderlich ist.

Die angegebenen Zeiten gelten für die Aktualisierung von 100 % der Symbole für jede der Beispielkonfigurationen:

| Für die Aktualisierung von 100 % der Symbole benötigte durchschnittliche Zeit |                |        |        |
|-------------------------------------------------------------------------------|----------------|--------|--------|
|                                                                               | Anzahl Symbole |        |        |
| Konfiguration                                                                 | 100            | 400    | 1000   |
| Klein                                                                         | 214 ms         | 227 ms | 254 ms |
| Mittel                                                                        | 224 ms         | 250 ms | 292 ms |
| Groß                                                                          | 324 ms         | 330 ms | 800 ms |

In der nachstehenden Tabelle wird die durchschnittliche Zeit angegeben, die zur Aktualisierung von 50 % der Symbole für jede der Beispielkonfigurationen erforderlich ist:

| Für die Aktualisierung von 50% der Symbole benötigte durchschnittliche Zeit |                |        |        |
|-----------------------------------------------------------------------------|----------------|--------|--------|
|                                                                             | Anzahl Symbole |        |        |
| Konfiguration                                                               | 100            | 400    | 1000   |
| Klein                                                                       | 211 ms         | 220 ms | 234 ms |
| Mittel                                                                      | 219 ms         | 234 ms | 254 ms |
| Groß                                                                        | 284 ms         | 300 ms | 660 ms |

In der nachstehenden Tabelle wird die durchschnittliche Zeit angegeben, die zur Aktualisierung von 1% der Symbole für jede der Beispielkonfigurationen erforderlich ist:

| Für die Aktualisierung von 1% der Symbole benötigte durchschnittliche Zeit |                |        |        |
|----------------------------------------------------------------------------|----------------|--------|--------|
|                                                                            | Anzahl Symbole |        |        |
| Konfiguration                                                              | 100            | 400    | 1000   |
| Klein                                                                      | 210 ms         | 210 ms | 212 ms |
| Mittel                                                                     | 215 ms         | 217 ms | 220 ms |
| Groß                                                                       | 270 ms         | 277 ms | 495 ms |

### Optimierung der OPC-UA-Serverleistung

Die OPC UA-Server-Funktionalität ist von externen Kommunikationsnetzwerken, externen Geräteleistungen und anderen externen Parametern abhängig. Die Datenübertragung kann verzögert sein oder andere Kommunikationsfehler könnten auftreten, durch die die Maschinenkontrolle erschwert oder unmöglich wird. Der OPC-UA-Server darf nicht für sicherheitsbezogene Daten oder zu anderen zeitabhängigen Zwecken eingesetzt werden.

# **A**WARNUNG

#### UNBEABSICHTIGTER GERÄTEBETRIEB

- Lassen Sie keine sicherheitsbezogenen Daten im Rahmen des Datenaustauschs mit dem OPC-UA-Server zu.
- Verwenden Sie den Datenaustausch mit dem OPC-UA-Server nicht für kritische oder zeitabhängige Zwecke.
- Verwenden Sie den Datenaustausch mit dem OPC-UA-Server nicht zur Änderung des Gerätezustands, ohne zuvor eine Risikoanalyse durchzuführen und angemessene sicherheitsbezogene Maßnahmen zu ergreifen.

# Die Nichtbeachtung dieser Anweisungen kann Tod, schwere Verletzungen oder Sachschäden zur Folge haben.

Mithilfe der obigen Tabellen können Sie feststellen, ob die Leistung Ihres OPC-UA-Servers innerhalb akzeptabler Grenzen liegt. Sie sollten jedoch berücksichtigen, dass auch andere externe Faktoren die globale Systemleistung beeinflussen, wie z. B. das Volumen des Ethernet-Datenverkehrs oder das Auftreten von Jitter, Seite 75.

Im Hinblick auf eine Optimierung der OPC-UA-Serverleistung ist Folgendes in Betracht zu ziehen:

- Minimieren Sie den Ethernet-Datenverkehr durch Einstellung des Min.
   Veröffentlichungsintervalls auf den niedrigst möglichen Wert, mit dem sich eine annehmbare Antwortzeit erzielen lässt.
- Die f
  ür den M241 Logic Controller konfigurierte Task-Zykluszeit, Seite 31 muss gr
  ößer sein als das konfigurierte min. Ver
  öffentlichungsintervall.
- Die Konfiguration einer Max. Anzahl Sitzungen (d. h. die Anzahl der OPC-UA-Clients, die gleichzeitig eine Verbindung zum OPC-UA-Server herstellen können) über 1 trägt zu einer Minderung der Leistung aller Sitzungen bei.
- Die Abtastrate bestimmt die Frequenz, mit der Daten ausgetauscht werden. Stellen Sie die **Abtastraten (ms)** auf einen Wert ein, mit dem sich die niedrigst mögliche Antwortzeit erzielen lässt, die sich nicht negativ auf die Gesamtleistung der Steuerung auswirkt.

# **Post-Konfiguration**

# Einführung

Dieses Kapitel beschreibt das Generieren und Konfigurieren der Post-Konfigurationsdatei für den Modicon M241 Logic Controller.

## **Beschreibung der Post-Konfiguration**

### Einführung

Die Post-Konfiguration ist eine Option, mit der Sie einige Anwendungsparameter ändern können, ohne die Anwendung bearbeiten zu müssen. Die Post-Konfigurationsparameter befinden sich in der Datei **Machine.cfg**, die in der Steuerung gespeichert ist.

Standardmäßig werden alle Parameter in der Anwendung definiert. Die in der Post-Konfigurationsdatei definierten Parameter werden anstelle der entsprechenden in der Anwendung festgelegten Parameter verwendet. Nicht alle Parameter müssen in der Post-Konfigurationsdatei angegeben werden (z. B.: Ein Parameter kann die IP-Adresse ändern, ohne die Gateway-Adresse zu ändern).

### Parameter

Die Post-Konfigurationsdatei ermöglicht die Änderung von Netzwerkparametern.

Ethernet-Parameter:

- IP-Adresse
- Subnetzmaske
- Gateway-Adresse
- Übertragungsrate
- IP-Konfig.-Modus
- Gerätename
- Master-IP-Adresse, Seite 129

SL-Parameter, für jede serielle Leitung in der Anwendung (integrierter Port oder PCI-Modul):

- Baudrate
- Parität
- Datenbits
- Stoppbit

FTP:

· FTP-Verschlüsselungs-Einstellungsparameter

Profibus-Parameter, für jeden Profibus in der Anwendung (TM4 module):

- Stationsadresse
- Baudrate

**HINWEIS:** Bei Parameteraktualisierungen durch eine Post-Konfigurationsdatei, die Parameter betreffen, die von anderen Geräten über einen Kommunikationsport verwendet werden, werden die Parameter in den anderen Geräten nicht aktualisiert.

Wenn beispielsweise die von einer HMI verwendete IP-Adresse in der Konfiguration mittels einer Post-Konfigurationsdatei aktualisiert wird, verwendet die HMI weiterhin die vorherige Adresse. Sie müssen die von der HMI verwendete Adresse separat aktualisieren.

### **Betriebsart**

Die Post-Konfigurationsdatei wird gelesen:

- nach einem Befehl "Reset (warm)", Seite 49
- nach einem Befehl "Reset (kalt)", Seite 50
- nach einem Neustart, Seite 52
- nach einem Anwendungsdownload, Seite 54

Weitere Informationen zu den Steuerungszuständen und Zustandsübergängen finden Sie in Steuerungszustände und Verhalten, Seite 37.

### Verwaltung der Post-Konfigurationsdatei

### Einführung

Die Datei Machine.cfg befindet sich im Verzeichnis /usr/cfg.

Jeder Parameter wird mit einem Variablentyp, einer Variablen-ID und einem Wert definiert. Das Format lautet:

id[moduleType].pos[param1Id].id[param2Id].param[param3Id]. paramField=value

Jeder Parameter wird in der Post-Konfigurationsdatei in drei Zeilen konfiguriert:

- Die erste Zeile beschreibt den internen "Pfad" f
  ür diesen Parameter.
- Die zweite Zeile ist ein Kommentar, der den Parameter beschreibt.
- Die dritte Zeile enthält die Definition des Parameters (wie oben beschrieben) sowie seinen Wert.

#### Generieren der Post-Konfigurationsdatei

Die Post-Konfigurationsdatei (**Machine.cfg**) wird mithilfe von EcoStruxure Machine Expert generiert:

So generieren Sie die Datei:

| Schritt | Aktion                                                                         |
|---------|--------------------------------------------------------------------------------|
| 1       | Wählen Sie in der Menüleiste Übersetzen > Post-Konfiguration > Generieren aus. |
|         | Ergebnis: Ein Explorer-Fenster wird angezeigt.                                 |
| 2       | Wählen Sie den Zielpfad für die Post-Konfigurationsdatei aus.                  |
| 3       | Klicken Sie auf <b>OK</b> .                                                    |

Wenn Sie EcoStruxure Machine Expert zum Erstellen einer Post-Konfigurationsdatei verwenden (**Generieren**), liest die Software den Wert jedes Parameters, der im Anwendungsprogramm zugewiesen ist, und schreibt die Werte dann in die Post-Konfigurationsdatei **Machine.cfg**. Prüfen Sie die Post-Konfigurationsdatei nach der Generierung und entfernen Sie alle Parameterzuweisungen, die weiterhin von der Anwendung gesteuert werden sollen. Behalten Sie nur die Parameterzuweisungen bei, die von der Post-Konfigurationsfunktion geändert werden sollen, um die Portabilität der Anwendung zu gewährleisten, und ändern Sie diese Werte dann entsprechend.

### Übertragen der Post-Konfigurationsdatei

Nach dem Erstellen und Ändern der Post-Konfigurationsdatei müssen Sie die Datei in das Verzeichnis /usr/cfg der Steuerung übertragen. Die Steuerung liest die Datei **Machine.cfg** erst, wenn sie sich in diesem Verzeichnis befindet.

Zur Übertragung der Post-Konfigurationsdatei haben Sie die Wahl zwischen folgenden Methoden:

- SD-Karte, Seite 181 (mit dem entsprechenden Skript)
- Download über den FTP-Server, Seite 108
- Download mithilfe des EcoStruxure Machine Expert-Geräteeditors der Steuerung, Seite 58

### Ändern der Post-Konfigurationsdatei

Wenn sich die Post-Konfigurationsdatei auf einem PC befindet, bearbeiten Sie sie mithilfe eines Texteditors.

**HINWEIS:** Die Codierung der Textdatei darf nicht geändert werden. Die Standardcodierung entspricht ANSI.

Wenn Sie die Post-Konfigurationsdatei direkt in der Steuerung bearbeiten möchten, verwenden Sie das Menü **Konfiguration** des Webservers, Seite 97.

Gehen Sie vor wie folgt, um die Post-Konfigurationsdatei in der Steuerung mit EcoStruxure Machine Expert im Online-Modus zu ändern:

| Schritt | Aktion                                                                                                    |
|---------|----------------------------------------------------------------------------------------------------|
| 1       | Klicken Sie in der Gerätebaumstruktur auf den Namen der Steuerung.                                                  |
| 2       | Klicken Sie auf Übersetzen > Post-Konfiguration > Bearbeiten                                                        |
|         | Ergebnis: Die Post-Konfigurationsdatei wird in einem Texteditor geöffnet.                                           |
| 3       | Bearbeiten Sie die Datei.                                                                                           |
| 4       | Um die Änderungen anzuwenden, nachdem Sie sie gespeichert haben, wählen Sie Gerät nach dem Senden zurücksetzen aus. |
| 5       | Klicken Sie auf <b>Speichern unter</b> .                                                                            |
| 6       | Klicken Sie auf <b>Schließen</b> .                                                                                  |

HINWEIS: Wenn die Parameter ungültig sind, werden sie ignoriert.

#### Löschen der Post-Konfigurationsdatei

Zum Löschen der Post-Konfigurationsdatei haben Sie die Wahl zwischen folgenden Methoden:

- SD-Karte (mit dem Löschskript)
- über den FTP-Server, Seite 108
- online mit dem EcoStruxure Machine Expert-Geräteeditor der Steuerung, Seite 58, Registerkarte Dateien

Weitere Informationen zur Registerkarte **Dateien** des Geräteeditors finden Sie im EcoStruxure Machine ExpertProgrammierhandbuch.

**HINWEIS:** In folgenden Situationen werden an Stelle der entsprechenden Parameterdefinitionen in der Post-Konfigurationsdatei die in der Anwendung definierten Parameter verwendet:

- nach einem Befehl "Reset (warm)", Seite 49
- nach einem Befehl "Reset (kalt)", Seite 50
- nach einem Neustart, Seite 52
- nach einem Anwendungsdownload, Seite 54

### **Beispiel einer Post-Konfiguration**

### **Beispiel einer Post-Konfigurationsdatei**

```
# TM241CEC24T/U / FTP Encryption
# 1=encryption enforced, 0 otherwise
.param[1106] = 1
# TM241CEC24T /U / Ethernet 1 / IPAddress
# Ethernet IP address
id[45000].pos[7].id[111].param[0] = [172, 30, 3, 99]]
# TM241CEC24T /U / Ethernet 1 / SubnetMask
# Ethernet IP mask
id[45000].pos[7].id[111].param[1] = [255, 255, 0, 0]]
# TM241CEC24T /U / Ethernet 1 / GatewayAddress
# Ethernet IP gateway address
id[45000].pos[7].id[111].param[2] = [0, 0, 0, 0]]
# TM241CEC24T /U / Ethernet 1 / IPConfigMode
# IP configuration mode: 0:FIXED 1:BOOTP 2:DHCP
id[45000].pos[7].id[111].param[4] = 0
# TM241CEC24T /U / Ethernet 1 / DeviceName
# Name of the device on the Ethernet network
id[45000].pos[7].id[111].param[5] = 'my Device'
# TM241CEC24T /U / Serial Line 1 / Serial Line Configuration /
Baudrate
# Serial Line Baud Rate in bit/s
id[45000].pos[8].id[40101].param[10000].Bauds = 115200
# TM241CEC24T /U / Serial Line 1 / Serial Line Configuration /
Parity
# Serial Line Parity (0=None, 1=Odd, 2=Even)
id[45000].pos[8].id[40101].param[10000].Parity=0
# TM241CEC24T /U / Serial Line 1 / Serial Line Configuration /
DataBits
# Serial Line Data bits (7 or 8)
id[45000].pos[8].id[40101].param[10000].DataFormat = 8
# TM241CEC24T /U / Serial Line 1 / Serial Line Configuration /
StopBits
# Serial Line Stop bits (1 or 2)
id[45000].pos[8].id[40101].param[10000].StopBit = 1
# TM241CEC24T /U / Serial Line 2 / Serial Line Configuration /
Baudrate
# Serial Line Baud Rate in bit/s
id[45000].pos[9].id[40102].param[10000].Bauds = 19200
```

# TM241CEC24T /U / Serial\_Line\_2 / Serial Line Configuration / Parity

# Serial Line Parity (0=None, 1=Odd, 2=Even)

id[45000].pos[9].id[40102].param[10000].Parity=2

# TM241CEC24T /U / Serial\_Line\_2 / Serial Line Configuration / DataBits

# Serial Line Data bits (7 or 8)

id[45000].pos[9].id[40102].param[10000].DataFormat = 8

# TM241CEC24T /U / Serial\_Line\_2 / Serial Line Configuration / StopBits

# Serial Line Stop bits (1 or 2)

id[45000].pos[9].id[40102].param[10000].StopBit = 1

# Anschließen von Modicon M241 Logic Controller an einen PC

## Einführung

In diesem Kapitel wird beschrieben, wie ein Modicon M241 Logic Controller an einen PC angeschlossen wird.

### Anschluss der Steuerung an einen PC

### Überblick

Für die Übertragung, Ausführung und Überwachung von Anwendungen wird die Steuerung mit dem PC verbunden, auf dem EcoStruxure Machine Expert installiert ist. Dazu kann entweder ein USB-Kabel angeschlossen oder eine Ethernet-Verbindung verwendet werden (für die Referenzen, die einen Ethernet-Port unterstützen).

## **HINWEIS**

#### GERÄT NICHT BETRIEBSBEREIT

Verbinden Sie das Kommunikationskabel immer zuerst mit dem PC, bevor Sie es an die Steuerung anschließen.

Die Nichtbeachtung dieser Anweisungen kann Sachschäden zur Folge haben.

### Download bei USB-Spannungsversorgung

Für einen eingeschränkten Betrieb kann der M241 Logic Controller über den USB-Mini-B-Port gespeist werden. Ein Diodenmechanismus verhindert eine Doppelversorgung des Logic Controllers über USB und die herkömmliche Spannungsquelle bzw. eine Spannungszufuhr über den USB-Port.

Bei einem Betrieb ausschließlich über den USB-Port führt der Logic Controller die Firmware und das Bootprojekt (sofern vorhanden) aus, die E/A-Karte wird während des Bootvorgangs (Dauer eines regulären Bootprozesses) nicht mit Spannung versorgt. Bei einem USB-betriebenen Download wird der interne nichtflüchtige Speicher mit Firmware oder einer Anwendung und entsprechenden Parametern initialisiert, wenn die Steuerung über den USB-Port gespeist wird. Für die Verbindung der Steuerung wird vorzugsweise der **Steuerungs-Assistent** verwendet. Weitere Informationen hierzu finden Sie im *EcoStruxure Machine Expert Benutzerhandbuch zum Controller Assistant*.

Die Verpackung der Steuerung ermöglicht einen einfachen Zugriff auf den USB-Mini-B-Port, für den die Verpackung nur leicht geöffnet werden muss. Sie können die Steuerung über ein USB-Kabel mit dem PC verbinden. Für einen USBbetriebenen Download sind keine langen Kabel geeignet.

### **A**WARNUNG

#### UNZUREICHENDE LEISTUNG FÜR EINEN USB-DOWNLOAD

Verwenden Sie für einen leistungsfreien USB-Download kein USB-Kabel über 3 m.

Die Nichtbeachtung dieser Anweisungen kann Tod, schwere Verletzungen oder Sachschäden zur Folge haben.
**HINWEIS:** Ein USB-betriebener Download sollte nicht mit einer installierten Steuerung durchgeführt werden. Je nach Anzahl der E/A-Erweiterungsmodule in der physischen Konfiguration der installierten Steuerung ist die über den USB-Port Ihres PC bereitgestellte Spannung ggf. nicht ausreichend, um den Download durchzuführen.

# Verbindung über den Mini-B-USB-Port

| Bestellnummer  | Details                                                                                                    |
|----------------|----------------------------------------------------------------------------------------------------|
| BMXXCAUSBH018: | Dieses abgeschirmte und geerdete USB-Kabel<br>eignet sich für langfristige Verbindungen.                                                 |
| TCSXCNAMUM3P:  | Dieses USB-Kabel ist für kurzzeitige<br>Verbindungen wie zum Beispiel für kurze<br>Updates oder das Abrufen von Datenwerten<br>geeignet. |

**HINWEIS:** Sie können jeweils nur 1 Steuerung bzw. ein anderes mit EcoStruxure Machine Expert verbundenes Gerät und die zugehörige Komponente an den PC anschließen.

Der USB-Mini-B-Port ist eine Programmierschnittstelle, die Sie zum Anschließen eines PC an den USB-Host-Port mithilfe der EcoStruxure Machine Expert-Software verwenden. Mit einem USB-Standardkabel eignet sich dieser Anschluss für schnelle Aktualisierungen des Programms oder für kurzzeitige Verbindungen zur Durchführung von Wartungsarbeiten und Prüfung von Datenwerten. Die Schnittstelle eignet sich nicht für dauerhafte Verbindungen, wie bei der Inbetriebnahme oder der Überwachung, ohne die Verwendung speziell angepasster Kabel zur Minimierung der Auswirkungen elektromagnetischer Störungen.

# **A**WARNUNG

#### UNBEABSICHTIGTER GERÄTEBETRIEB ODER FUNKTIONSUNFÄHIGE GERÄTE

- Für lang andauernde Verbindungen muss ein geschirmtes und mit der Funktionserde (FE) des Systems verbundenes USB-Kabel verwendet werden, z. B. BMX XCAUSBH0••.
- Schließen Sie nie mehr als einen Controller oder Buskoppler gleichzeitig über USB-Verbindungen an.
- Verwenden Sie USB-Ports, sofern vorhanden, nur in nicht explosionsgefährdeten Bereichen.

# Die Nichtbeachtung dieser Anweisungen kann Tod, schwere Verletzungen oder Sachschäden zur Folge haben.

Um die Auswirkungen eventueller statischer Entladungen auf die Steuerung zu minimieren, sollte das Kommunikationskabel immer zuerst an den PC angeschlossen werden.

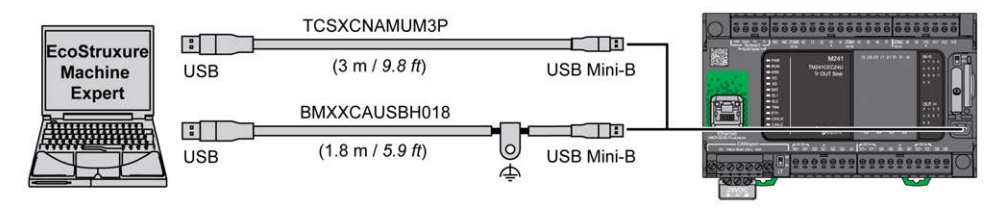

Gehen Sie vor wie folgt, um das USB-Kabel an die Steuerung anzuschließen:

| Schritt | Aktion                                                                                                    |
|---------|----------------------------------------------------------------------------------------------------|
| 1       | <ul> <li>1a Vergewissern Sie sich bei der Herstellung einer langfristigen Verbindung über ein<br/>Kabel des Typs BMXXCAUSBH018 oder über ein anderes geschirmtes Kabel mit<br/>Erdanschluss, dass der Schirmanschluss sicher mit der Funktionserde (FE) oder<br/>Schutzerde (PE) Ihres Systems verbunden ist, bevor Sie das Kabel an Ihre Steuerung<br/>und Ihren PC anschließen.</li> <li>1b Bei der Herstellung einer kurzzeitigen Verbindung über ein Kabel des Typs<br/>TCSXCNAMUM3P oder über ein anderes ungeerdetes USB-Kabel fahren Sie mit<br/>Schritt 2 fort.</li> </ul> |
| 2       | Schließen Sie Ihr USB-Kabel am Computer an.                                                                                                    |
| 3       | Öffnen Sie die Schutzabdeckung des USB-Mini-B-Steckplatzes an der Steuerung.                                                                                                    |
| 4       | Schließen Sie den Mini-B-Stecker Ihres USB-Kabels an die Steuerung an.                                                                                                    |

# **Ethernet-Port-Verbindung**

Sie können die Steuerung auch über ein Ethernet-Kabel an den PC anschließen.

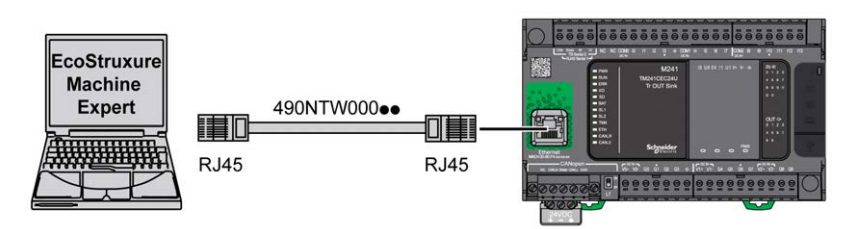

Gehen Sie vor wie folgt, um die Steuerung mit dem PC zu verbinden:

| Schritt | Aktion                                                                |
|---------|-----------------------------------------------------------------------|
| 1       | Schließen Sie das Ethernet-Kabel an den PC an.                        |
| 2       | Verbinden Sie das Ethernet-Kabel mit dem Ethernet-Port der Steuerung. |

# **SD-Karte**

# Einführung

In diesem Kapitel wird die Übertragung der Firmware und Anwendung von einer SD-Karte auf den Modicon M241 Logic Controller beschrieben.

# Skriptdateien

# Überblick

Im Folgenden wird beschrieben, wie Skriptdateien (Standard- oder dynamische Skriptdatei) für eine Ausführung über eine SD-Karte oder über eine Anwendung mithilfe des ExecScript-Funktionsbausteins (siehe Modicon M241 Logic Controller, Systemfunktionen und -variablen, PLCSystem - Bibliothekshandbuch) geschrieben werden müssen.

Skriptdateien können zu folgenden Zwecken eingesetzt werden:

- Konfigurieren der Ethernet-Firewall, Seite 137.
- Durchführen von Dateiübertragungsoperationen. Die Skriptdateien für diese Befehle können automatisch generiert und die erforderlichen Dateien über den Befehl Massenspeicher (USB oder SD-Karte) auf die SD-Karte kopiert werden.
- Ändern des Modbus-Slave-Ports, Seite 131 f
  ür den Datenaustausch 
  über Modbus TCP.

### Richtlinien für die Skriptsyntax

Im Folgenden werden die Richtlinien für die Skriptsyntax aufgeführt:

- Jede Zeile eines Befehls im Skript endet mit einem "; ".
- Wenn eine Zeile mit einem "; " beginnt, handelt es sich um einen Kommentar.
- Eine Skriptdatei darf maximal 50 Zeilen lang sein.
- Bei der Syntax wird nicht zwischen Groß- und Kleinschreibung unterschieden.
- Wenn die Syntax in einer Skriptdatei nicht eingehalten wird, wird die Skriptdatei nicht ausgeführt. Das bedeutet, dass die Firewallkonfiguration im vorherigen Zustand verbleibt.

**HINWEIS:** Wenn die Skriptdatei nicht ausgeführt wird, wird eine Protokolldatei generiert. Speicherort der Protokolldatei in der Steuerung: */usr/Syslog/FWLog.txt*.

# **SD-Kartenbefehle**

### Einführung

Der Modicon M241 Logic Controller unterstützt Dateiübertragungen mithilfe einer SD-Karte.

Für den Upload oder Download von Dateien von der bzw. in die Steuerung mithilfe einer SD-Karte stehen folgende Methoden zur Auswahl:

- Klonfunktion, Seite 182 (Verwendung einer leeren SD-Karte)
- · Auf der SD-Karte gespeichertes Skript

Sobald eine SD-Karte in den SD-Kartensteckplatz der Steuerung eingeführt wird, sucht die Firmware nach dem auf der SD-Karte enthaltenen Skript und führt es aus (/sys/cmd/Script.cmd).

**HINWEIS:** Der Steuerungsbetrieb wird während der Dateiübertragung nicht geändert.

Für Dateiübertragungen ermöglicht Ihnen der Editor **Massenspeicher (USB oder SD-Karte)** die Generierung und Kopie des Skripts sowie aller erforderlichen Dateien auf die SD-Karte.

**HINWEIS:** Der Modicon M241 Logic Controller akzeptiert nur mit FAT oder FAT32 formatierte SD-Karten.

Die SD-Karte muss eine Sprungmarke enthalten. Setzen Sie zum Hinzufügen einer Sprungmarke die SD-Karte in Ihren PC ein, klicken Sie mit der rechten Maustaste auf das Laufwerk im Windows Explorer und wählen Sie **Eigenschaften** aus.

# **A**WARNUNG

#### **UNBEABSICHTIGTER GERÄTEBETRIEB**

- Sie müssen mit der Funktionsweise der Maschine bzw. des Prozesses vertraut sein, bevor Sie dieses Gerät an die Steuerung anschließen.
- Stellen Sie sicher, dass die erforderlichen Schutzvorrichtungen vorhanden sind, sodass ein unbeabsichtigter Gerätebetrieb keine Körperverletzung seitens des Personals bzw. keine Beschädigung des Materials zur Folge haben kann.

Die Nichtbeachtung dieser Anweisungen kann Tod, schwere Verletzungen oder Sachschäden zur Folge haben.

Wenn Sie während der Übertragung der Anwendung die Spannungszufuhr zum Gerät trennen oder ein Stromausfall bzw. eine Unterbrechung der Kommunikation auftritt, kann das die Funktionsunfähigkeit des Geräts verursachen. Sollte die Kommunikation unterbrochen werden oder ein Stromausfall auftreten, dann führen Sie die Übertragung erneut durch. Wenn bei der Aktualisierung der Firmware ein Spannungsausfall oder eine Unterbrechung der Kommunikation auftritt, oder wenn eine ungültige Firmware verwendet wird, wird die Maschine betriebsunfähig. In diesem Fall verwenden Sie eine gültige Firmware und starten die Firmwareaktualisierung erneut.

# HINWEIS

#### **GERÄT NICHT BETRIEBSBEREIT**

- Unterbrechen Sie die Übertragung des Anwendungsprogramms oder einer Firmware-Änderung nicht, nachdem die Übertragung begonnen hat.
- Wenn die Übertragung aus irgendeinem Grund unterbrochen wurde, starten Sie die Übertragung erneut.
- Versuchen Sie keinesfalls, das Gerät in Betrieb zu nehmen, bevor die Dateiübertragung erfolgreich abgeschlossen wurde.

Die Nichtbeachtung dieser Anweisungen kann Sachschäden zur Folge haben.

### Klonfunktion

Mit der Klonfunktion können Sie die Anwendung von einer Steuerung hochladen und ausschließlich auf die gleiche Steuerungsreferenz herunterladen.

Diese Funktion klont jeden Parameter der Steuerung (z. B. Anwendungen, Firmware, Datendatei, Post-Konfiguration). Weitere Informationen finden Sie unter Speicherzuordnung, Seite 21.

**HINWEIS:** Die Benutzerzugriffsrechte können nur kopiert werden, wenn zuvor auf der Unterseite **Clone Management** auf dem Webserver, Seite 107 auf die Schaltfläche **Include User Rights** geklickt wurde. Standardmäßig ist Klonen ohne Verwendung des Funktionsbausteins **FB**\_ **ControlClone** zulässig. Wenn Sie den Zugriff auf die Klonfunktion einschränken möchten, können Sie die Zugriffsrechte des ExternalCmd-Objekts in der **ExternalMedia** -Gruppe entfernen. Siehe Standardbenutzer und -gruppen, Seite 64. Dadurch ist ein Klonen ohne Verwendung des **FB\_ControlClone** nicht zulässig. Für weitere Informationen zu diesem Funktionsbaustein siehe Modicon M241 Logic Controller, Systemfunktionen und Variablen, PLCSystem-Bibliothekshandbuch (siehe Modicon M241 Logic Controller, Systemfunktionen und Variablen, PLCSystem-Bibliothekshandbuch). Weitere Informationen zu Zugriffsrechten finden Sie im EcoStruxure Machine Expert Programmierhandbuch.

Wenn Sie den Zugriff auf die geklonte Anwendung in der Zielsteuerung kontrollieren möchten, müssen Sie die Schaltfläche **Include users rights** (auf der Unterseite **Clone Management** des Webservers, Seite 107) für die Quellsteuerung betätigen, bevor Sie den Klonvorgang durchführen. Weitere Informationen zu Zugriffsrechten finden Sie im EcoStruxure Machine Expert Programmierhandbuch.

Gehen Sie vor wie folgt, um die in der Ausgangssteuerung gespeicherte Anwendung in eine SD-Karte zu laden:

| Schri-<br>tt | Aktion                                                                                                    |
|--------------|----------------------------------------------------------------------------------------------------|
| 1            | Löschen Sie die Daten auf einer SD-Karte und stellen Sie die Bezeichnung der Karte folgendermaßen ein:                                                                                                    |
|              | CLONExxx                                                                                                    |
|              | <b>HINWEIS:</b> Die Bezeichnung muss mit <b>CLONE</b> (keine Unterscheidung zwischen Groß- und Kleinbuchstaben) beginnen, optional gefolgt von bis zu 6 unbetonten alphanumerischen Zeichen (az, AZ, 09).                               |
| 2            | Wählen Sie die Option der <b>Users Rights</b> aus, wenn die Benutzerrechte geklont werden sollen. Siehe die Unterseite, Seite 107 <b>Clone Management</b> des Webservers.                                                               |
| 3            | Trennen Sie die Steuerung von der Stromversorgung.                                                                                                    |
| 4            | Führen Sie die vorbereitete SD-Karte in die Steuerung ein.                                                                                                    |
| 5            | Schließen Sie die Steuerung wieder an die Spannungsversorgung an.                                                                                                    |
|              | <b>Ergebnis:</b> Der Klonvorgang wird automatisch gestartet. Während des Klonvorgangs leuchten die LEDs <b>PWR</b> und <b>I/O</b> und die LED <b>SD</b> blinkt in regelmäßigen Zeitabständen.                                           |
|              | HINWEIS: Der Klonvorgang dauert 2 bis 3 Minuten.                                                                                                    |
|              | <b>Ergebnis:</b> Am Ende des Klonvorgangs leuchtet die LED SD auf und die Steuerung startet<br>im normalen Anwendungsmodus. Bei Erkennung eines Fehlers leuchtet die LED ERR auf<br>und die Steuerung befindet sich im Zustand STOPPED. |
| 6            | Nehmen Sie die SD-Karte aus der Steuerung heraus.                                                                                                    |

Gehen Sie vor wie folgt, um die auf einer SD-Karte gespeicherte Anwendung in die Zielsteuerung zu laden:

| Schritt | Aktion                                                                                              |  |
|---------|----------------------------------------------------------------------------------------------------|--|
| 1       | Trennen Sie die Steuerung von der Stromversorgung.                                                  |  |
| 2       | Setzen Sie die SD-Karte in die Steuerung ein.                                                       |  |
| 3       | Schließen Sie die Steuerung wieder an die Spannungsversorgung an.                                   |  |
|         | <b>Ergebnis:</b> Der Download-Vorgang startet und die LED SD blinkt während der Dauer des Vorgangs. |  |
| 4       | Warten Sie bis zum Abschluss des Downloadvorgangs:                                                  |  |
|         | <ul> <li>Wenn die LED SD (gr ün) aufleuchtet und die LED ERR (rot) regelm</li></ul>                 |  |
|         | <ul> <li>Wenn die LED SD (grün) erlischt und die LEDs ERR und I/O (rot) regelm</li></ul>            |  |
| 5       | Nehmen Sie die SD-Karte heraus, um die Steuerung neu zu starten.                                    |  |

**HINWEIS:** Wenn Sie den Zugriff auf die geklonte Anwendung in der Zielsteuerung beschränken möchten, müssen Sie die Zugriffsrechte aktivieren und einrichten sowie steuerungsspezifische Webserver-/FTP-Passwörter festlegen. Weitere Informationen zu Zugriffsrechten finden Sie im EcoStruxure Machine Expert Programmierhandbuch.

**HINWEIS:** Beim Herunterladen einer geklonten Anwendung auf die Steuerung wird zuerst die vorhandene Anwendung aus dem Speicher der Steuerung gelöscht, ungeachtet eventueller Zugriffsrechte, die in der Zielsteuerung aktiviert sein könnten.

### Skript- und Dateigenerierung mithilfe von Massenspeicher

#### Klicken Sie im Hauptmenü auf Projekt > Massenspeicher (USB oder SD-Karte):

| S Massenspeicher | (USB oder SK-Karte) | () X      |
|------------------|---------------------|-----------|
| Makro            | os 🗸 🧠              |           |
| Befehl           | Quelle              | Ziel      |
| Download         | V Application.app   | Vusr/app/ |
| i i i i i v      | on 3 🕨 🎽 🕂 🔂 🐺 🗙    |           |
| Befehl           | Quelle              | Ziel      |
| Laden            | Application.app     | /usr/App/ |
| Laden            | Application.crc     | /usr/App/ |
| Laden            | Application.map     | /usr/App/ |
|                  |                     |           |
|                  |                     |           |
|                  |                     |           |
|                  |                     |           |
|                  |                     |           |
|                  |                     |           |
|                  |                     | Erzeugen  |

| Element             | Beschreibung                                                                                                    |  |
|---------------------|----------------------------------------------------------------------------------------------------|--|
| Neu                 | Ein neues Skript erstellen                                                                                                    |  |
| Öffnen              | Ein Skript öffnen                                                                                                    |  |
| Makros              | Ein Makro einfügen                                                                                                    |  |
|                     | Ein Makro ist eine Abfolge von Einzelbefehlen. Makros ermöglichen die<br>Durchführung gängiger Abläufe, beispielsweise den Upload oder Download einer<br>Anwendung. |  |
| Generieren          | Das Skript und alle erforderlichen Dateien auf der SD-Karte generieren                                                                                              |  |
| Befehl              | Basisanweisungen                                                                                                    |  |
| Quelle              | Quelldateiverzeichnis auf dem PC oder der Steuerung                                                                                                    |  |
| Ziel                | Zielverzeichnis auf dem PC oder der Steuerung                                                                                                    |  |
| Neu<br>hinzufügen   | Einen Skriptbefehl hinzufügen                                                                                                    |  |
| Nach oben/<br>unten | Reihenfolge der Skriptbefehle ändern                                                                                                    |  |
| Löschen             | Einen Skriptbefehl löschen                                                                                                    |  |

#### Beschreibung der Befehle:

| Befehl      | Beschreibung                                          | Quelle                                            | Ziel                                                        | Syntax                   |
|-------------|-------------------------------------------------------|---------------------------------------------------|-------------------------------------------------------------|--------------------------|
| Download    | Lädt eine Datei von der SD-Karte<br>in die Steuerung. | Wählen Sie die<br>herunterzuladende<br>Datei aus. | Wählen Sie das<br>Zielverzeichnis auf<br>der Steuerung aus. | 'Download ``/usr/Cfg/*"' |
| SetNodeName | Legt den Knotenname der<br>Steuerung fest.            | Neuer Knotenname                                  | Knotenname der<br>Steuerung                                 | 'SetNodeName "Name_PLC"' |

| Befehl   | Beschreibung                                                                                                    | Quelle                                                                                                    | Ziel                        | Syntax                                                        |
|----------|----------------------------------------------------------------------------------------------------|----------------------------------------------------------------------------------------------------|-----------------------------|---------------------------------------------------------------|
|          | Setzt den Knotenname der<br>Steuerung zurück.                                                                                     | Standard-Knotenname.                                                                                                    | Knotenname der<br>Steuerung | 'SetNodeName ""'                                              |
| Upload   | Lädt die in einem<br>Steuerungsverzeichnis<br>gespeicherten Dateien auf die SD-<br>Karte.                                         | Wählen Sie das<br>Verzeichnis aus.                                                                                                    | -                           | 'Upload "/usr/*"'                                             |
| Löschen  | Löscht die Dateien in einem<br>Steuerungsverzeichnis.<br>HINWEIS: Beim Löschen von<br>'*' werden keine<br>Systemdateien gelöscht. | Wählen Sie das<br>Verzeichnis aus und<br>geben Sie einen<br>bestimmten<br>Dateinamen ein.<br><b>Wichtiger Hinweis:</b><br>Standardmäßig werden<br>alle Dateien im<br>Verzeichnis<br>ausgewählt. | -                           | 'Delete "/usr/SysLog/*"'                                      |
|          | Entfernt die Benutzerrechte von<br>der Steuerung.                                                                                 | -                                                                                                    | -                           | 'Delete "/usr/*"'                                             |
|          | Löscht die Dateien auf der SD-<br>Karte oder die Dateien in einem<br>Ordner auf der SD-Karte.                                     | -                                                                                                    | -                           | <pre>'Delete "/sd0/*"' oder 'Delete "/sd0/folder name"'</pre> |
| Neustart | Startet die Steuerung neu (nur<br>nach Abschluss des Skripts<br>verfügbar).                                                       | -                                                                                                    | -                           | 'Reboot'                                                      |

**HINWEIS:** Wenn die Benutzerrechte in einer Steuerung aktiviert sind und der Benutzer nicht zum Lesen/Schreiben/Löschen im Dateisystem berechtigt ist, werden die Skripte zum **Hochladen/Herunterladen/Löschen** von Dateien deaktiviert. Hierzu gehört der Klonvorgang.

In der folgenden Tabelle werden die Makros beschrieben:

| Makros                  | Beschreibung                                                        | Verzeichnis/Dateien    |
|-------------------------|---------------------------------------------------------------------|------------------------|
| Download App            | Lädt die Anwendung von der SD-Karte in die Steuerung.               | /usr/App/*.app         |
| Upload App              | Lädt die Anwendung von der Steuerung auf<br>die SD-Karte.           | /usr/App/*.map         |
|                         |                                                                     | /usr/App/*.conf()      |
| Download Sources        | Lädt das Projektarchiv von der SD-Karte in die Steuerung.           | /usr/App/*.prj         |
| Upload Sources          | Lädt das Projektarchiv von der Steuerung auf die SD-Karte.          |                        |
| Download Multi-files    | Lädt mehrere Dateien von der SD-Karte in ein Steuerungsverzeichnis. | Vom Benutzer definiert |
| Upload Log              | Lädt die Protokolldateien von der Steuerung auf die SD-Karte.       | /usr/Log/*.log         |
| (1): Wenn OPC UA, Seite | 167 konfiguriert ist                                                |                        |

### Zurücksetzen der Benutzerrechte auf die Standardwerte

Sie können manuell ein Skript erstellen, das gemeinsam mit der Anwendung die Benutzerrechte aus der Steuerung entfernt. Dieses Skript muss folgenden Befehl enthalten:

```
Format "/usr/"
```

Reboot

**HINWEIS:** Mit diesem Befehl werden auch Benutzeranwendung und Benutzerdaten entfernt.

| Schri-<br>tt | Aktion                                                                                                    |
|--------------|----------------------------------------------------------------------------------------------------|
| 1            | Trennen Sie die Steuerung von der Stromversorgung.                                                                                                    |
| 2            | Führen Sie die vorbereitete SD-Karte in die Ausgangssteuerung ein.                                                                                                    |
| 3            | Schließen Sie die Ausgangssteuerung wieder an die Spannungsversorgung an.                                                                                                    |
|              | <b>Ergebnis:</b> Der Vorgang wird automatisch gestartet. Während des Vorgangs leuchten die LEDs <b>PWR</b> und <b>I/O</b> und die LED <b>SD</b> blinkt in regelmäßigen Zeitabständen. |
| 4            | Warten Sie, bis der Vorgang abgeschlossen ist.                                                                                                    |
|              | Ergebnis:                                                                                                    |
|              | Die SD-LED leuchtet auf, wenn der Vorgang erfolgreich war.                                                                                                    |
|              | <ul> <li>Die LED ERR leuchtet auf und die Steuerung startet nicht, wenn ein Fehler erkannt<br/>wird.</li> </ul>                                                                       |
| 5            | Nehmen Sie die SD-Karte aus der Steuerung heraus.                                                                                                    |
|              | HINWEIS: Die Steuerung wird mit den Standard-Benutzerrechten neu gestartet.                                                                                                    |

# Übertragungsverfahren

# **A**WARNUNG

### **UNBEABSICHTIGTER GERÄTEBETRIEB**

- Sie müssen mit der Funktionsweise der Maschine bzw. des Prozesses vertraut sein, bevor Sie dieses Gerät an die Steuerung anschließen.
- Stellen Sie sicher, dass die erforderlichen Schutzvorrichtungen vorhanden sind, sodass ein unbeabsichtigter Gerätebetrieb keine Körperverletzung seitens des Personals bzw. keine Beschädigung des Materials zur Folge haben kann.

Die Nichtbeachtung dieser Anweisungen kann Tod, schwere Verletzungen oder Sachschäden zur Folge haben.

| Schri-<br>tt | Aktion                                                                                                    |
|--------------|----------------------------------------------------------------------------------------------------|
| 1            | Erstellen Sie das Skript mithilfe des Editors Massenspeicher (USB oder SD-Karte).                                          |
| 2            | Klicken Sie auf <b>Generieren</b> und wählen Sie das Stammverzeichnis auf der SD-Karte aus.                                |
|              | Ergebnis: Das Skript und die Dateien werden auf die SD-Karte übertragen.                                                   |
| 3            | Setzen Sie die SD-Karte in die Steuerung ein.                                                                              |
|              | <b>Ergebnis:</b> Die Übertragung wird gestartet und die LED <b>SD</b> blinkt während der Dauer des Vorgangs.               |
| 4            | Warten Sie bis zum Abschluss des Downloadvorgangs:                                                                         |
|              | <ul> <li>Wenn die LED SD (gr ün) aufleuchtet und die LED ERR (rot) regelm</li></ul>                                        |
|              | <ul> <li>Wenn die LED SD (grün) erlischt und die LEDs ERR und I/O (rot) regelm</li></ul>                                   |
| 5            | Nehmen Sie die SD-Karte aus der Steuerung heraus.<br>HINWEIS: Die Änderungen werden nach dem nächsten Neustart übernommen. |

Nachdem die Steuerung das Skript ausgeführt hat, wird das Ergebnis auf der SD-Karte aufgezeichnet (Datei /sys/cmd/Cmd.log).

# **A**WARNUNG

### UNBEABSICHTIGTER GERÄTEBETRIEB

Sehen Sie sich das Diagramm der Steuerungszustände in diesem Dokument an, um zu verstehen, welchen Zustand Ihre Steuerung nach dem Aus- und erneuten Einschalten annehmen wird.

Die Nichtbeachtung dieser Anweisungen kann Tod, schwere Verletzungen oder Sachschäden zur Folge haben.

# **Firmware-Verwaltung**

# Überblick

Das Firmware-Update für den Controller und die Erweiterungsmodule ist auf der Website von Schneider Electric verfügbar (im .zip- oder .seco-Format).

# Aktualisieren der Modicon M241 Logic Controller-Firmware

# Einführung

Zur Aktualisierung der Firmware gibt es folgende Möglichkeiten:

- Verwendung einer SD-Karte mit kompatibler Skriptdatei
- · Verwendung des Controller Assistant

Durch die Firmware-Aktualisierung wird das Anwendungsprogramm im Gerät gelöscht, einschließlich der Konfigurationsdateien, der Benutzerverwaltung, der Benutzerrechte, der Zertifikate und der Bootanwendung im nicht-flüchtigen Speicher.

# **HINWEIS**

#### VERLUST VON ANWENDUNGSDATEN

- Erstellen Sie eine Sicherungskopie des Anwendungsprogramms auf der Festplatte des PCs, bevor Sie ein Firmware-Upgrade beginnen.
- Stellen Sie das Anwendungsprogramm im Anschluss an ein erfolgreiches Firmware-Upgrade auf dem Gerät wieder her.

# Die Nichtbeachtung dieser Anweisungen kann Sachschäden zur Folge haben.

Wenn Sie während der Übertragung der Anwendung die Spannungszufuhr zum Gerät trennen oder ein Stromausfall bzw. eine Unterbrechung der Kommunikation auftritt, kann das die Funktionsunfähigkeit des Geräts verursachen. Sollte die Kommunikation unterbrochen werden oder ein Stromausfall auftreten, dann führen Sie die Übertragung erneut durch. Wenn bei der Aktualisierung der Firmware ein Spannungsausfall oder eine Unterbrechung der Kommunikation auftritt, oder wenn eine ungültige Firmware verwendet wird, wird die Maschine betriebsunfähig. In diesem Fall verwenden Sie eine gültige Firmware und starten die Firmwareaktualisierung erneut.

# HINWEIS

#### **GERÄT NICHT BETRIEBSBEREIT**

- Unterbrechen Sie die Übertragung des Anwendungsprogramms oder einer Firmware-Änderung nicht, nachdem die Übertragung begonnen hat.
- Wenn die Übertragung aus irgendeinem Grund unterbrochen wurde, starten Sie die Übertragung erneut.
- Versuchen Sie keinesfalls, das Gerät in Betrieb zu nehmen, bevor die Dateiübertragung erfolgreich abgeschlossen wurde.

Die Nichtbeachtung dieser Anweisungen kann Sachschäden zur Folge haben.

Die SL-Ports (serielle Leitung) der Steuerung sind werkseitig oder bei Aktualisierung der Firmware der Steuerung standardmäßig für das Machine Expert-Protokoll konfiguriert. Das Machine Expert-Protokoll ist mit anderen Protokollen, wie z. B. Modbus Serial Line, nicht kompatibel. Wenn an eine aktive, für Modbus konfigurierte serielle Leitung eine neue Steuerung angeschlossen oder die Firmware einer daran angeschlossenen Steuerung aktualisiert wird, kann dies dazu führen, dass die anderen Geräte auf der Leitung die Kommunikation einstellen. Vergewissern Sie sich vor dem Herunterladen einer gültigen Anwendung, bei der die entsprechenden Ports für das jeweilige Protokoll konfiguriert sind, dass die Steuerung nicht mit einem aktiven Modbus SL-Netzwerk verbunden ist.

# HINWEIS

#### UNTERBRECHUNG DER KOMMUNIKATION ÜBER DIE SERIELLE LEITUNG

Vergewissern Sie sich, dass die SL-Ports in Ihrer Anwendung vorschriftsmäßig für Modbus konfiguriert wurden, bevor Sie die Steuerung physisch an ein aktives Modbus Serial Line-Netzwerk anschließen.

Die Nichtbeachtung dieser Anweisungen kann Sachschäden zur Folge haben.

# Aktualisieren der Firmware über eine SD-Karte

Gehen Sie zur Aktualisierung der Firmware über eine SD-Karte vor wie folgt:

| Schritt | Aktion                                                                                                    |
|---------|----------------------------------------------------------------------------------------------------|
| 1       | Dekomprimieren Sie die ZIP-Datei im Stammverzeichnis der SD-Karte.                                                                                   |
|         | HINWEIS: Der Ordner \sys\CMD\ auf der SD-Karte enthält die Download-<br>Skriptdatei.                                                                 |
| 2       | Trennen Sie die Steuerung von der Stromversorgung.                                                                                                   |
| 3       | Setzen Sie die SD-Karte in die Steuerung ein.                                                                                                    |
| 4       | Schließen Sie die Steuerung wieder an die Spannungsversorgung an.                                                                                    |
|         | HINWEIS: Die SD-LED (grün) blinkt während des Vorgangs.                                                                                              |
| 5       | Warten Sie bis zum Abschluss des Downloadvorgangs:                                                                                                   |
|         | <ul> <li>Wenn die LED SD (gr ün) aufleuchtet und die LED ERR (rot) regelm ä ßig blinkt,<br/>wurde der Download erfolgreich abgeschlossen.</li> </ul> |
|         | <ul> <li>Wenn die LED SD (grün) erlischt und die LEDs ERR und I/O (rot) regelm</li></ul>                                                             |
| 6       | Nehmen Sie die SD-Karte aus der Steuerung heraus.                                                                                                    |
|         | <b>Ergebnis</b> : Die Steuerung startet automatisch mit der neuen Firmware, wenn der Download erfolgreich abgeschlossen wurde.                       |

### Aktualisieren der Firmware über den Controller Assistant

Um die Firmware zu aktualisieren, müssen Sie den **Controller Assistant** öffnen. Klicken Sie auf **Tools > Externe Tools > Steuerungs-Assistent starten**.

Um für eine Steuerung eine vollständige Firmwareaktualisierung durchzuführen, ohne die Bootapplikation und Daten zu ersetzen, gehen Sie wie folgt vor:

| Schritt | Aktion                                                                                                    |  |  |  |
|---------|----------------------------------------------------------------------------------------------------|--|--|--|
| 1       | Klicken Sie im Dialogfeld Startseite auf die Schaltfläche Lesen von                                                    |  |  |  |
|         | Ergebnis: Das Dialogfeld Steuerungsauswahl wird geöffnet.                                                              |  |  |  |
| 2       | Wählen Sie den gewünschten Verbindungstyp und die gewünschte Steuerung aus und klicken Sie auf die Schaltfläche Lesen. |  |  |  |
|         | Ergebnis: Das Image wird von der Steuerung an den Computer übertragen.                                                 |  |  |  |
|         | Nach erfolgreichem Abschluss des Vorgangs werden Sie automatisch zum Dialogfeld <b>Startseite</b> weitergeleitet.      |  |  |  |
| 3       | Klicken Sie auf die Schaltfläche Neu / Bearbeiten und dann auf Firmware aktualisieren                                  |  |  |  |
|         | Ergebnis: Das Dialogfeld zur Aktualisierung der Firmware wird geöffnet.                                                |  |  |  |

| Schritt | Aktion                                                                                                    |
|---------|----------------------------------------------------------------------------------------------------|
| 4       | Führen Sie die einzelnen Schritte zur Aktualisierung der Firmware im aktuellen Image aus (Änderungen werden nur im Image auf Ihrem Computer wirksam).                   |
|         | Im letzten Schritt können Sie entscheiden, ob Sie eine Backup-Kopie des von der Steuerung gelesenen Image erstellen möchten.                                            |
|         | Ergebnis: Nach der Aktualisierung der Firmware kehren Sie automatisch zum Dialogfeld Startseite zurück.                                                                 |
| 5       | Klicken Sie im Dialogfeld Startseite auf die Schaltfläche Schreiben auf                                                                                                 |
|         | Ergebnis: Das Dialogfeld Steuerungsauswahl wird geöffnet.                                                                                                    |
| 6       | Wählen Sie den gewünschten Verbindungstyp und die gewünschte Steuerung aus und klicken Sie auf die Schaltfläche <b>Schreiben</b> .                                      |
|         | Ergebnis: Das Dialogfeld Schreiben der Verwaltung der Gerätebenutzerrechte wird geöffnet.                                                                               |
| 7       | Wählen Sie im Dialogfeld <b>Schreiben der Verwaltung der Gerätebenutzerrechte</b> eine Option aus, um die Verwaltung der Benutzerrechte auf der Steuerung zu handhaben: |
|         | 7a: Option Beibehalten der vorhandenen Benutzerrechteverwaltung auf der Steuerung.                                                                                      |
|         | 7b: Option <b>Überschreiben der vorhandenen Benutzerrechteverwaltung auf der Steuerung durch das aktuelle Image</b> .                                                   |
|         | 7c: Option Zurücksetzen der Benutzerrechteverwaltung auf der Steuerung auf die Standardeinstellungen (Werkseinstellungen).                                              |
| 8       | Klicken Sie auf <b>OK</b> .                                                                                                    |
|         | Ergebnis: Das Image wird vom Computer an die Steuerung übertragen.                                                                                                    |
|         | Nach der Übertragung kehren Sie automatisch zum Dialogfeld <b>Startseite</b> (automatischer Neustart) zurück.                                                           |

Weitere Informationen zur Firmwareaktualisierung und zum Erstellen eines neuen Flash-Datenträgers mit Firmware finden Sie unter Projekteinstellungen - Firmware-Update und Organisation des nicht-flüchtigen Speichers, Seite 24.

# Aktualisieren der Firmware für TM3-Erweiterungsmodule

### Herunterladen der Firmware auf TM3-Erweiterungsmodule

Die Firmware kann aktualisiert werden in:

- TM3XHSC202 und TM3XHSC202G
- TM3D• mit Firmwareversion (SV)  $\ge$  2.0
- TM3A• und TM3T• mit Firmwareversion (SV) ≥ 2.0

**HINWEIS:** Die Firmwareversion (SV) ist auf der Verpackung und den Produktetiketten zu finden.

Firmwareaktualisierungen werden ausgeführt, wenn beim Einschalten mindestens eine Firmware-Datei im Verzeichnis /usr/TM3fwupdate/ der Steuerung vorhanden ist. Sie können die Datei(en) über die SD-Karte, eine FTP-Dateiübertragung oder über EcoStruxure Machine Expert auf die Steuerung herunterladen.

Die Steuerung aktualisiert die Firmware der TM3-Erweiterungsmodule auf dem E/ A-Bus, einschließlich derjenigen, auf die Folgendes zutrifft:

- · Sie sind dezentral über ein TM3-Sender/Empfänger-Modul
- Sie befinden sich in Konfigurationen, die aus einer Kombination von TM3und TM2-Erweiterungsmodulen bestehen.

In der folgenden Tabelle wird beschrieben, wie Firmware von einer SD-Karte auf ein oder mehrere TM3-Erweiterungsmodule heruntergeladen wird:

| Schritt | Aktion                                                                                                    |  |  |  |  |
|---------|----------------------------------------------------------------------------------------------------|--|--|--|--|
| 1       | Setzen Sie eine leere SD-Karte in den PC ein.                                                                                                    |  |  |  |  |
| 2       | Erstellen Sie den Ordnerpfad /sys/Cmd und erstellen Sie eine Datei namens Script.<br>cmd.                                                                                                    |  |  |  |  |
| 3       | Bearbeiten Sie die Datei und fügen Sie für jede Firmwaredatei, die Sie an die Steuerung übertragen möchten, den folgenden Befehl ein:                                                                                                    |  |  |  |  |
|         | Download "usr/TM3fwupdate/ <filename>"</filename>                                                                                                    |  |  |  |  |
| 4       | Erstellen Sie im Stammverzeichnis der SD-Karte den Ordnerpfad /usr/TM3fwupdate/<br>und kopieren Sie die Firmwaredateien in den Ordner TM3fwupdate.                                                                                                    |  |  |  |  |
| 5       | Stellen Sie sicher, dass die Steuerung ausgeschaltet ist.                                                                                                    |  |  |  |  |
| 6       | Entnehmen Sie die SD-Karte aus dem PC und setzen Sie sie in den Steckplatz für SD-Karten in der Steuerung ein.                                                                                                    |  |  |  |  |
| 7       | Schließen Sie die Steuerung wieder an die Spannungsversorgung an. Warten Sie bis zum Ende des Vorgangs (bis die LED <b>SD</b> permanent grün leuchtet).                                                                                                    |  |  |  |  |
|         | <b>Ergebnis:</b> Die Steuerung startet die Übertragung der Firmwaredatei(en) von der SD-<br>Karte in das Verzeichnis <i>/usr/TM3fwupdate</i> auf der Steuerung. Während dieses<br>Vorgangs blinkt die LED <b>SD</b> an der Steuerung. Eine <i>SCRIPT.log</i> -Datei wird auf der SD-<br>Karte erstellt. Sie enthält das Ergebnis der Dateiübertragung. Bei Erkennung eines<br>Fehlers blinken die LEDs <b>SD</b> und <b>ERR</b> und der erkannte Fehler wird in der Datei<br><i>SCRIPT.log</i> protokolliert. |  |  |  |  |
| 8       | Trennen Sie die Steuerung von der Stromversorgung.                                                                                                    |  |  |  |  |
| 9       | Nehmen Sie die SD-Karte aus der Steuerung heraus.                                                                                                    |  |  |  |  |
| 10      | Schließen Sie die Steuerung wieder an die Spannungsversorgung an.                                                                                                    |  |  |  |  |
|         | <b>Ergebnis:</b> Die Steuerung überträgt die Firmwaredatei(en) an die entsprechenden TM3-<br>E/A-Module.                                                                                                    |  |  |  |  |
|         | HINWEIS: Der TM3-Aktualisierungsvorgang verlängert den Boot-Vorgang um ca. 15 Sekunden.                                                                                                    |  |  |  |  |
| 11      | Überprüfen Sie im Meldungslogger der Steuerung, ob die Firmware ordnungsgemäß aktualisiert wurde: Your TM3 Module X successfully updated. X entspricht der Position des Moduls auf dem Bus.                                                                                                    |  |  |  |  |
|         | <b>HINWEIS:</b> Sie können die Loggerdaten auch in der Datei <i>PlcLog.txt</i> im Verzeichnis<br>/usr/Syslog/ des Dateisystems der Steuerung erhalten.                                                                                                    |  |  |  |  |
|         | <b>HINWEIS:</b> Wenn die Steuerung während des Updates einen Fehler erkennt, wird das Update mit diesem Modul beendet.                                                                                                    |  |  |  |  |
| 12      | Wurden allen dafür vorgesehenen Module ordnungsgemäß aktualisiert, löschen Sie die Firmwaredatei(en) aus dem Ordner /usr/TM3fwupdate/ auf der Steuerung.                                                                                                    |  |  |  |  |
|         | Sie können die Dateien direkt mit EcoStruxure Machine Expert löschen oder indem Sie ein Skript erstellen und ausführen, das den folgenden Befehl enthält:                                                                                                    |  |  |  |  |
|         | Delete "usr/TM3fwupdate/*"                                                                                                    |  |  |  |  |
|         | HINWEIS: Wenn ein dafür vorgesehenes Modul nicht ordnungsgemäß aktualisiert<br>wurde oder wenn für alle vorgesehenen Modulen keine Meldungslogger-<br>Meldungen vorhanden sind, finden Sie weitere Informationen unten unter<br>Wiederherstellungsverfahren, Seite 191.                                                                                                    |  |  |  |  |

### Wiederherstellungsverfahren

Wenn Sie während der Übertragung der Anwendung die Spannungszufuhr zum Gerät trennen oder ein Stromausfall bzw. eine Unterbrechung der Kommunikation auftritt, kann das die Funktionsunfähigkeit des Geräts verursachen. Sollte die Kommunikation unterbrochen werden oder ein Stromausfall auftreten, dann führen Sie die Übertragung erneut durch. Wenn bei der Aktualisierung der Firmware ein Spannungsausfall oder eine Unterbrechung der Kommunikation auftritt, oder wenn eine ungültige Firmware verwendet wird, wird die Maschine betriebsunfähig. In diesem Fall verwenden Sie eine gültige Firmware und starten die Firmwareaktualisierung erneut.

# HINWEIS

#### **GERÄT NICHT BETRIEBSBEREIT**

- Unterbrechen Sie die Übertragung des Anwendungsprogramms oder einer Firmware-Änderung nicht, nachdem die Übertragung begonnen hat.
- Wenn die Übertragung aus irgendeinem Grund unterbrochen wurde, starten Sie die Übertragung erneut.
- Versuchen Sie keinesfalls, das Gerät in Betrieb zu nehmen, bevor die Dateiübertragung erfolgreich abgeschlossen wurde.

# Die Nichtbeachtung dieser Anweisungen kann Sachschäden zur Folge haben.

Wenn bei einem erneuten Versuch der Firmwareaktualisierung das Update vorzeitig mit einem Fehler beendet wird, bedeutet dies, dass die Firmware eines der Module in Ihrer Konfiguration durch die Kommunikationsunterbrechung oder den Stromausfall beschädigt wurde und dass das Modul neu initialisiert werden muss.

**HINWEIS:** Sobald der Firmwareaktualisierungsvorgang einen Fehler im Zusammenhang mit der Firmware im Zielmodul erkannt hat, wird der Aktualisierungsvorgang beendet. Nachdem das beschädigte Modul im Anschluss an das Wiederherstellungsverfahren neu initialisiert wurde, bleiben alle Module, die auf das beschädigte Modul folgen, unverändert, und ihre Firmware muss aktualisiert werden.

In der folgenden Tabelle ist beschrieben, wie die Firmware auf TM3-Erweiterungsmodulen neu initialisiert werden muss:

| Schritt | Aktion                                                                                                    |
|---------|----------------------------------------------------------------------------------------------------|
| 1       | Stellen Sie sicher, dass die richtige Firmware im Verzeichnis /usr/TM3fwupdate/ der Steuerung vorhanden ist.                                                                                                    |
| 2       | Trennen Sie die Steuerung von der Stromversorgung.                                                                                                    |
| 3       | Demontieren Sie alle TM3-Erweiterungsmodule, die normal funktionieren, von der Steuerung, und zwar bis zum ersten wiederherzustellenden Modul. Anweisungen zur Demontage finden Sie den Hardwarehandbüchern der Module. |
| 4       | Schalten Sie die Steuerung ein.                                                                                                    |
|         | <b>HINWEIS:</b> Der TM3-Aktualisierungsvorgang verlängert den Boot-Vorgang um ca. 15 Sekunden.                                                                                                    |
| 5       | Überprüfen Sie im Meldungslogger der Steuerung, ob die Firmware ordnungsgemäß aktualisiert wurde: Your TM3 Module X successfully updated. X entspricht der Position des Moduls auf dem Bus.                             |
| 6       | Trennen Sie die Steuerung von der Stromversorgung.                                                                                                    |
| 7       | Montieren Sie das konfigurierte TM3-Erweiterungsmodul wieder an der Steuerung.<br>Anweisungen zur Montage finden Sie den Hardwarehandbüchern der Module.                                                                |
| 8       | Schließen Sie die Steuerung wieder an die Spannungsversorgung an.                                                                                                    |
|         | <b>Ergebnis:</b> Die Steuerung überträgt die Firmwaredatei(en) an die entsprechenden und noch zu aktualisierenden TM3-E/A-Module.                                                                                       |
|         | <b>HINWEIS:</b> Der TM3-Aktualisierungsvorgang verlängert den Boot-Vorgang um ca. 15 Sekunden.                                                                                                    |
| 9       | Überprüfen Sie im Meldungslogger der Steuerung, ob die Firmware ordnungsgemäß aktualisiert wurde: Your TM3 Module X successfully updated. X entspricht der Position des Moduls auf dem Bus.                             |
|         | <b>HINWEIS:</b> Sie können die Loggerdaten auch in der Datei Sys.log im Verzeichnis /usr/Log des Dateisystems der Steuerung erhalten.                                                                                   |
| 10      | Löschen Sie die Firmwaredatei(en) aus dem Ordner /usr/TM3fwupdate/ der Steuerung.                                                                                                    |

# Kompatibilität

# Software- und Firmwarekompatibilität

# EcoStruxure Machine Expert - Kompatibilität und Migration

Software- und Firmwarekompatibilitäten werden im EcoStruxure Machine Expert Kompatibilitäts- und Migrationshandbuch beschrieben.

# Anhang

# **Inhalt dieses Abschnitts**

| Vorgehensweise zur Änderung der IP-Adresse der Steuerung                     | 196 |
|------------------------------------------------------------------------------|-----|
| Funktionen zum Abrufen/Einrichten der Konfiguration der seriellen Leitung in |     |
| einem Anwenderprogramm                                                       | 198 |
| SPS-Leistung                                                                 | 202 |

# Überblick

In diesem Anhang werden die Dokumente angeführt, die für das technische Verständnis des Modicon M241 Logic Controller-Programmierhandbuchs erforderlich sind.

# Vorgehensweise zur Änderung der IP-Adresse der Steuerung

### **Inhalt dieses Kapitels**

changelPAddress: Ändern der IP-Adresse der Steuerung......196

# changelPAddress: Ändern der IP-Adresse der Steuerung

### **Beschreibung des Funktionsbausteins**

Der Funktionsbaustein changeIPAddress bietet die Möglichkeit, die IP-Adresse einer Steuerung, die Subnetzmaske und die Gateway-Adresse dynamisch zu ändern. Er kann darüber hinaus die IP-Adresse speichern, damit diese auch bei nachfolgenden Neustarts der Steuerung verwendet wird.

**HINWEIS:** Das Ändern der IP-Adresse ist nur möglich, wenn als IP-Modus **Feste IP-Adresse** festgelegt ist. Weitere Informationen finden Sie unter Konfiguration der IP-Adresse, Seite 92.

**HINWEIS:** Weitere Informationen zum Funktionsbaustein finden Sie auf der Registerkarte **Dokumentation** des Editors des EcoStruxure Machine Expert-Bibliotheksverwalters. Informationen zur Verwendung dieses Editors finden Sie im EcoStruxure Machine Expert Benutzerhandbuch zu Funktionen und Bibliotheken.

# **Grafische Darstellung**

|   | changeIPAd                        | dress                             |
|---|-----------------------------------|-----------------------------------|
| _ | xExecute BOOL                     | BOOL xDone                        |
| _ | xSave BOOL                        | BOOL xBusy                        |
| _ | eChannel changeIPAddress_Channel  | BOOL xError                       |
| _ | i_abyIPAddress ARRAY [03] OF BYTE | changeIPAddress_Error eError      |
| _ | i_abyIPMask ARRAY [03] OF BYTE    | BOOL xSaved                       |
| _ | i_abyIPGateway ARRAY [03] OF BYTE | ARRAY [03] OF BYTE q_abyIPAddress |
|   |                                   | ARRAY [03] OF BYTE q_abyIPMask    |
|   |                                   | ARRAY [03] OF BYTE q_abyIPGateway |

# Parameterbeschreibung

| Eingang        | Тур                     | Kommentar                                                                                                    |
|----------------|-------------------------|----------------------------------------------------------------------------------------------------|
| xExecute       | BOOL                    | <ul> <li>Steigende Flanke: Die Aktion startet.</li> <li>Fallende Flanke: Die Ausgänge werden zurückgesetzt. Wenn eine fallende<br/>Flanke eintritt, bevor der Funktionsbaustein seine Aktion abgeschlossen<br/>hat, funktionieren die Ausgänge auf normale Weise und werden nur<br/>zurückgesetzt, wenn die Aktion abgeschlossen ist oder ein Fehler auftritt.<br/>In diesem Fall sind die entsprechenden Ausgangswerte (xDone, xError,<br/>iError) an den Ausgängen für genau einen Zyklus vorhanden.</li> </ul> |
| xSave          | BOOL                    | TRUE: Die Konfiguration wird für nachfolgende Neustarts der Steuerung gespeichert.                                                                                                    |
| eChannel       | changeIPAddress_Channel | Der Eingang eChannel ist der zu konfigurierende Ethernet-Port. Abhängig von<br>der Anzahl der auf der Steuerung verfügbaren Ports in changeIPAddress_<br>Channel (0 oder 1). Siehe changeIPAddress_Channel: Zu konfigurierender<br>Ethernet-Port, Seite 197.                                                                                                    |
| i_abyIPAddress | ARRAY[03] OF BYTE       | Die neue IP-Adresse, die konfiguriert werden soll. Format: 0.0.0.0.                                                                                                    |
|                |                         | <b>HINWEIS:</b> Wenn dieser Eingang auf 0.0.0.0 gesetzt wird, wird die Standard-IP-Adresse, Seite 94 der Steuerung konfiguriert.                                                                                                    |
| i_abyIPMask    | ARRAY[03] OF BYTE       | Die neue Subnetzmaske. Format: 0.0.0.0                                                                                                    |
| i_abyIPGateway | ARRAY[03] OF BYTE       | Die neue Gateway-IP-Adresse. Format: 0.0.0.0                                                                                                    |

| Ausgang        | Тур                   | Kommentar                                                                                                    |
|----------------|-----------------------|----------------------------------------------------------------------------------------------------|
| xDone          | BOOL                  | TRUE: Wenn IP-Adressen oder wenn Standard-IP-Adressen erfolgreich konfiguriert wurden, weil der Eingang i_abyIPAddress auf 0.0.0.0 gesetzt ist. |
| xBusy          | BOOL                  | Funktionsbaustein aktiv.                                                                                                    |
| xError         | BOOL                  | <ul> <li>TRUE: Fehler erkannt, der Funktionsbaustein bricht die Aktion ab.</li> <li>FALSE: Es wurde kein Fehler festgestellt.</li> </ul>        |
| eError         | changeIPAddress_Error | Fehlercode des identifizierten Fehlers, Seite 197.                                                                                              |
| xSaved         | BOOL                  | Die Konfiguration wird für die nachfolgenden Neustarts der Steuerung gespeichert.                                                               |
| q_abyIPAddress | ARRAY[03] OF BYTE     | Aktuelle IP-Adresse der Steuerung. Format: 0.0.0.0.                                                                                             |
| q_abyIPMask    | ARRAY[03] OF BYTE     | Aktuelle Subnetzmaske. Format: 0.0.0.0.                                                                                                    |
| q_abyIPGateway | ARRAY[03] OF BYTE     | Aktuelle Gateway-IP-Adresse. Format: 0.0.0.0.                                                                                                   |

# changeIPAddress Channel: Zu konfigurierender Ethernet-Port

 $\label{eq:changelPAddress_Channel enthält die folgenden Werte:$ 

| Enumerator               | Wert | Beschreibung                                        |
|--------------------------|------|-----------------------------------------------------|
| CHANNEL_ETHERNET_NETWORK | 0    | M241, M251MESC, M258, LMC058, LMC078: Ethernet-Port |
|                          |      | M251MESE: Ethernet_2-Port                           |
| CHANNEL_DEVICE_NETWORK   | 1    | M241: TM4ES4-Ethernet-Port                          |
|                          |      | M251MESE: Ethernet_1-Port                           |

# changeIPAddress\_Error Fehlercodes

Der Aufzählungsdatentyp changeIPAddress\_Error enthält die folgenden Werte:

| Enumerator        | Wert    | Beschreibung                                                                                                    |
|-------------------|---------|----------------------------------------------------------------------------------------------------|
| ERR_NO_ERROR      | 00 hex. | Kein Fehler erkannt.                                                                                            |
| ERR_UNKNOWN       | 01 hex. | Interner Fehler erkannt                                                                                         |
| ERR_INVALID_MODE  | 02 hex. | Die IP-Adresse ist nicht als feste IP-Adresse konfiguriert.                                                     |
| ERR_INVALID_IP    | 03 hex. | Ungültige IP-Adresse.                                                                                           |
| ERR_DUPLICATE_IP  | 04 hex. | Die neue IP-Adresse wird bereits im Netzwerk verwendet.                                                         |
| ERR_WRONG_CHANNEL | 05 hex. | Ungültiger Ethernet-Kommunikationsport.                                                                         |
| ERR_IP_BEING_SET  | 06 hex. | IP-Adresse wird bereits geändert.                                                                               |
| ERR_SAVING        | 07 hex. | IP-Adressen wurden aufgrund eines Fehlers nicht gespeichert oder weil kein nicht flüchtiger Speicher vorhanden. |
| ERR_DHCP_SERVER   | 08 hex. | Für diesem Ethernet-Kommunikationsport wird ein DHCP-Server konfiguriert.                                       |

# Funktionen zum Abrufen/Einrichten der Konfiguration der seriellen Leitung in einem Anwenderprogramm

### **Inhalt dieses Kapitels**

| GetSerialConf: Abrufen der Konfiguration der seriellen Leitung                | 198 |
|-------------------------------------------------------------------------------|-----|
| SetSerialConf: Ändern der Konfiguration der seriellen Leitung                 | 199 |
| SERIAL CONF: Struktur des Datentyps für die serielle                          |     |
| Leitungskonfiguration                                                         | 200 |
| SERIAL_CONF: Struktur des Datentyps für die serielle<br>Leitungskonfiguration | 200 |

# Überblick

In diesem Abschnitt werden die Funktionen zum Abrufen/Einrichten der Konfiguration der seriellen Leitung in einem Anwenderprogramm beschrieben.

Um diese Funktionen nutzen zu können, müssen Sie die **M2xx Communication**-Bibliothek hinzufügen.

Weitere Informationen über das Hinzufügen einer Bibliothek finden Sie im EcoStruxure Machine Expert Programmierhandbuch.

# GetSerialConf: Abrufen der Konfiguration der seriellen Leitung

### **Beschreibung der Funktion**

GetSerialConf gibt die Konfigurationsparameter für einen bestimmten seriellen Leitungs-Kommunikationsport zurück.

### **Grafische Darstellung**

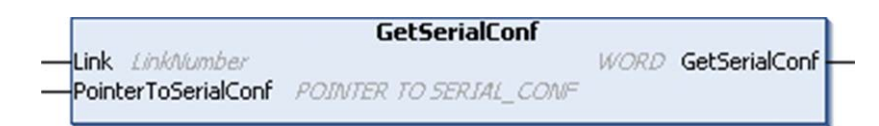

# Parameterbeschreibung

| Eingang             | Тур                                                                                                    | Kommentar                                                                                                    |
|---------------------|----------------------------------------------------------------------------------------------------|----------------------------------------------------------------------------------------------------|
| Link                | LinkNumber (siehe<br>EcoStruxure Machine<br>Expert, Modbus- und<br>ASCII-Lese-/<br>Schreibfunktionen,<br>PLCCommunication-<br>Bibliothekshandbuch) | Link ist die Nummer des Kommunikationsports.                                                                                                    |
| PointerToSerialConf | PointerToSerial-<br>Conf, <b>Seite 200</b>                                                                                                    | PointerToSerialConf ist die Adresse der Konfigurationsstruktur (Variable des Typs SERIAL_CONF), in der die Konfigurationsparameter gespeichert werden. Die Standardfunktion ADR muss zum Definieren des zugehörigen Zeigers verwendet werden. (siehe nachstehendes Beispiel). |

| Ausgang            | Тур  | Kommentar                                                                                                    |
|--------------------|------|----------------------------------------------------------------------------------------------------|
| GetSerial-<br>Conf | WORD | <ul> <li>Diese Funktion gibt Folgendes zurück:</li> <li>0: Die Konfigurationsparameter werden zurückgegeben</li> <li>255: Die Konfigurationsparameter werden aus folgenden Gründen nicht zurückgegeben: <ul> <li>die Funktion nicht erfolgreich war.</li> <li>die Funktion gerade ausgeführt wird.</li> </ul> </li> </ul> |

# **Beispiel**

Siehe SetSerialConf, Seite 199-Beispiel.

# SetSerialConf: Ändern der Konfiguration der seriellen Leitung

### **Beschreibung der Funktion**

SetSerialConf wird verwendet, um die Konfiguration der seriellen Leitung zu ändern.

### **Grafische Darstellung**

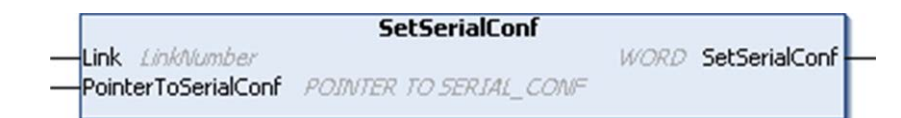

**HINWEIS:** Das Ändern der Konfiguration der Ports für serielle Leitungen während der Programmausführung kann zu einer Unterbrechung der Kommunikation zwischen zwei miteinander verbundenen Geräten führen.

# **A**WARNUNG

# STEUERUNGSAUSFALL AUFGRUND EINER KONFIGURATIONSÄNDERUNG

Validieren und testen Sie alle Parameter der Funktion SetSerialConf vor der Ausführung des Programms.

Die Nichtbeachtung dieser Anweisungen kann Tod, schwere Verletzungen oder Sachschäden zur Folge haben.

### **Parameterbeschreibung**

| Eingang             | Тур                                                                                                    | Kommentar                                                                                                    |
|---------------------|----------------------------------------------------------------------------------------------------|----------------------------------------------------------------------------------------------------|
| Link                | LinkNumber(siehe<br>EcoStruxure Machine<br>Expert, Modbus- und<br>ASCII-Lese-/<br>Schreibfunktionen,<br>PLCCommunication-<br>Bibliothekshandbuch) | LinkNumber ist die Nummer des Kommunikationsports.                                                                                                    |
| PointerToSerialConf | PointerToSerial-<br>Conf, Seite 200                                                                                                    | PointerToSerialConf ist die Adresse der Konfigurationsstruktur (Variable des Typs SERIAL_CONF), in der die neuen Konfigurationsparameter gespeichert werden. Die Standardfunktion ADR muss zum Definieren des zugehörigen Zeigers verwendet werden. (siehe nachstehendes Beispiel). Wenn 0, stellen Sie die Standardkonfiguration der Anwendung auf die serielle Leitung ein. |

| Ausgang       | Тур  | Kommentar                                                                                                    |  |
|---------------|------|----------------------------------------------------------------------------------------------------|--|
| SetSerialConf | WORD | <ul> <li>Diese Funktion gibt Folgendes zurück:</li> <li>0: Die neue Konfiguration wird festgelegt.</li> <li>255: Die neue Konfiguration wird aus folgenden Gründen zurückgewiesen: <ul> <li>die Funktion gerade ausgeführt wird.</li> <li>die Eingangsparameter ungültig sind.</li> </ul> </li> </ul> |  |

# **Beispiel**

VAR MySerialConf: SERIAL CONF result: WORD; END\_VAR (\*Get current configuration of serial line 1\*) GetSerialConf(1, ADR(MySerialConf)); (\*Change to modbus RTU slave address 9\*) MySerialConf.Protocol := 0; (\*Modbus RTU/Machine Expert protocol (in this case CodesysCompliant selects the protocol)\*) MySerialConf.CodesysCompliant := 0; (\*Modbus RTU\*) MySerialConf.CodesysCompliant := 0; (\*Set modbus address to 9\*) (\*Reconfigure the serial line 1\*) result := SetSerialConf(1, ADR(MySerialConf));

# SERIAL\_CONF: Struktur des Datentyps für die serielle Leitungskonfiguration

# Strukturbeschreibung

Die Struktur von  ${\tt SERIAL\_CONF}$  enthält Konfigurationsinformationen zum seriellen Leitungsanschluss. Er enthält die folgenden Variablen:

| Variable                    | Тур   | Beschreibung                                                                                                    |  |
|-----------------------------|-------|----------------------------------------------------------------------------------------------------|--|
| Bauds                       | DWORD | Baudrate                                                                                                    |  |
| InterframeDelay             | WORD  | Mindestzeit (in ms) zwischen 2 Frames in Modbus (RTU, ASCII)                                                                                                    |  |
| FrameReceivedTimeout        | WORD  | Im ASCII-Protokoll kann das System anhand von FrameReceivedTimeout das<br>Ende eines Frames beim Empfang ermitteln, nachdem eine Stille von einer<br>bestimmten Anzahl von ms eingehalten wurde. Bei einem Wert von 0 wird dieser<br>Parameter nicht verwendet.                   |  |
| FrameLengthReceived         | WORD  | Im ASCII-Protokoll kann das System anhand von FrameLengthReceived das<br>Ende eines Frames beim Empfang ermitteln, wenn die Steuerung die festgelegte<br>Anzahl von Zeichen empfangen hat. Bei einem Wert von 0 wird dieser Parameter<br>nicht verwendet.                         |  |
| Protocol                    | BYTE  | 0: Modbus RTU oder Machine Expert (siehe CodesysCompliant)                                                                                                    |  |
|                             |       | 1: Modbus ASCII                                                                                                    |  |
|                             |       | 2: ASCII                                                                                                    |  |
| Address                     | BYTE  | Modbus-Adresse 0 bis 255 (0 für Master)                                                                                                    |  |
| Parity                      | BYTE  | 0: Keine                                                                                                    |  |
|                             |       | 1: Ungerade                                                                                                    |  |
|                             |       | 2: Gerade                                                                                                    |  |
| Rs485 BYTE                  |       | 0: RS232                                                                                                    |  |
|                             |       | 1: RS485                                                                                                    |  |
| ModPol BYTE 0: Ne           |       | 0: Nein                                                                                                    |  |
| (Fold Islei ungswiderstand) |       | 1: Ja                                                                                                    |  |
| DataFormat                  | BYTE  | 7 Bits oder 8 Bits                                                                                                    |  |
| StopBit BYTE                |       | 1: 1 Stoppbit                                                                                                    |  |
|                             |       | 2: 2 Stoppbits                                                                                                    |  |
| CharFrameStart              | BYTE  | Im ASCII-Protokoll bedeutet 0, dass im Frame kein Startzeichen vorhanden ist.<br>Andernfalls dient das entsprechende ASCII-Zeichen dazu, den Beginn eines<br>Frames im Empfangsmodus zu erkennen. Im Sendemodus wird dieses Zeichen zu<br>Beginn des Benutzer-Frames hinzugefügt. |  |
| CharFrameEndl               | BYTE  | Im ASCII-Protokoll bedeutet 0, dass im Frame kein Endzeichen vorhanden ist.<br>Andernfalls dient das entsprechende ASCII-Zeichen dazu, das Ende eines Frames<br>im Empfangsmodus zu erkennen. Im Sendemodus wird das Zeichen am Ende des<br>Benutzer-Frames hinzugefügt.          |  |
| CharFrameEnd2               | BYTE  | Im ASCII-Protokoll bedeutet 0, dass im Frame kein zweites Endzeichen vorhanden ist. Andernfalls dient das entsprechende ASCII-Zeichen (zusammen mit                                                                                                    |  |

# Funktionen zum Abrufen/Einrichten der Konfiguration der seriellen Leitung in einem Anwenderprogramm

| Variable         | Тур  | Beschreibung                                                                                                    |  |
|------------------|------|----------------------------------------------------------------------------------------------------|--|
|                  |      | CharFrameEnd1) dazu, das Ende eines Frames im Empfangsmodus zu erkennen.<br>Im Sendemodus wird das Zeichen am Ende des Benutzer-Frames hinzugefügt. |  |
| CodesysCompliant | BYTE | 0: Modbus RTU                                                                                                    |  |
|                  |      | 1: Machine Expert (wenn Protocol = 0)                                                                                                    |  |
| CodesysNetType   | BYTE | Nicht verwendet                                                                                                    |  |

# **SPS-Leistung**

# Inhalt dieses Kapitels

Dieses Kapitel enthält Informationen zur Verarbeitungsleistung des Modicon M241 Logic Controller

# Verarbeitungsleistung

# Einführung

Dieses Kapitel enthält Informationen zur Verarbeitungsleistung des M241.

# Logik-Verarbeitung

Diese Tabelle zeigt die Logik-Verarbeitungsleistung für verschiedene logische Anweisungen:

| Anweisungen vom Typ AWL (IL)                          | Dauer für 1.000 Anweisungen |
|-------------------------------------------------------|-----------------------------|
| Addition/Subtraktion/Multiplikation von INT           | 42 µs                       |
| Addition/Subtraktion/Multiplikation von DINT          | 41 µs                       |
| Addition/Subtraktion/Multiplikation von REAL          | 336 µs                      |
| Division von REAL                                     | 678 µs                      |
| Operation mit BOOLEAN, z. B. Status:= Status und Wert | 75 µs                       |
| LD INT + ST INT                                       | 64 µs                       |
| LD DINT + ST DINT                                     | 49 µs                       |
| LD REAL + ST REAL                                     | 50 µs                       |

### Kommunikations- und Systemverarbeitungszeit

Die Kommunikationsverarbeitungszeit fällt je nach Anzahl der gesendeten/ empfangenen Anforderungen unterschiedlich aus.

### Antwortzeit bei Ereignissen

Die in der nachstehenden Tabelle gezeigte Antwortzeit entspricht der Zeit zwischen der steigenden Flanke eines Signals an einem Eingang, durch die eine externe Ereignistask ausgelöst wird, und der Flanke des durch diese Task gesetzten Ausgangs. Die Ereignistask verarbeitet zudem 100 AWL-Anweisungen, bevor der Ausgang gesetzt wird:

| Minimum | Typisch | Maximum |
|---------|---------|---------|
| 120 µs  | 200 µs  | 500 µs  |

# Glossar

# Α

#### Abfrage:

Funktion, die folgende Vorgänge umfasst:

- · Lesen der Eingänge und Ablage der gelesenen Werte im Speicher
- Ausführung des Anwendungsprogramms Anweisung für Anweisung und Ablage der Ergebnisse im Speicher
- · Verwendung der Ergebnisse zur Aktualisierung der Ausgänge

#### Abtastrate:

In OPC UA die Frequenz, mit der der OPC-UA-Server Datenelemente aus den verbundenen Geräten ausliest.

#### Analogausgang:

Wandelt numerische Werte in der Logiksteuerung um und gibt entsprechende Spannungs- oder Stromwerte aus.

#### Analoger Eingang:

Wandelt empfangene Spannungs- oder Stromwerte in numerische Werte um. Sie können diese Werte in der Logiksteuerung speichern und verarbeiten.

#### Anweisungsliste (Programmiersprache):

Ein in der Programmiersprache Anweisungsliste (AWL oder IL: Instruction List) geschriebenes Programm besteht aus einer Abfolge textbasierter Anweisungen, die von der Steuerung der Reihe nach ausgeführt werden. Jede Anweisung besteht aus einer Zeilennummer, einem Anweisungscode und einem Operanden (siehe IEC 61131-3).

#### Anwendung:

Programm mit Konfigurationsdaten, Symbolen und Dokumentation.

#### Anwendungsquelle:

Alle für den Menschen auswertbaren Steuerungsanweisungen, Konfigurationsdaten, HMI-Anweisungen, Symbole und andere Programmdokumente. Die Anwendungsquelldatei wird auf dem PC gespeichert und kann in die meisten speicherprogrammierbaren Steuerungen geladen werden. Sie ermöglicht die Generierung des exe-Programms, das in der Steuerung ausgeführt wird.

#### ARP:

(Address Resolution Protocol: Adressauflösungsprotokoll) IP-Protokoll der Netzwerkschicht für Ethernet, das eine IP-Adresse einer MAC-Adresse (Hardwareadresse) zuordnet.

#### ASIC:

(Application Specific Integrated Circuit) Speziell für eine Anwendung entwickelter Silikonprozessor (Chip).

### В

#### BCD:

(*Binary Coded Decimal: Binärcodiertes Dezimalformat*) Format, das die Dezimalzahlen 0 bis 9 anhand von 4 Bits darstellt (ein Nibble oder Nybble, auch Halbbyte). In diesem Format werden jedoch nicht alle Kombinationsmöglichkeiten der 4 zum Codieren der Dezimalzahl verwendeten Bits genutzt.

Beispiel: Die Zahl 2.450 wird folgendermaßen codiert: 0010 0100 0101 0000.

#### Benachrichtigungen:

In OPC UA vom OPC-UA-Server gesendete Nachrichten, um die Clients darüber zu informieren, dass neue Datenelemente verfügbar sind.

#### BOOL:

(*Boolesch*) Basis-Datentyp in der Datenverarbeitung. Eine Variable des Typs BOOL besitzt einen der folgenden Werte: 0 (FALSE) oder 1 (TRUE). Ein aus einem Wort extrahiertes Bit ist vom Typ BOOL. Beispiel: %MW10.4 ist das fünfte Bit des Speicherworts 10.

#### **Boot-Anwendung:**

(*Boot-Anwendung*) Binärdatei mit der Anwendung. In der Regel wird die Datei in der SPS gespeichert, sodass die SPS mit der vom Benutzer generierten Anwendung starten kann.

#### BOOTP:

(*Bootstrap-Protokoll*) UDP-Netzwerkprotokoll, das von einem Netzwerk-Client verwendet werden kann, um automatisch eine IP-Adresse (und möglicherweise weitere Daten) von einem Server zu erhalten. Der Client identifiziert sich beim Server anhand der MAC-Adresse des Clients. Der Server, der eine vorkonfigurierte Tabelle der MAC-Adressen der Client-Geräte und der zugeordneten IP-Adressen speichert, sendet dem Client seine vorkonfigurierte IP-Adresse. BOOTP wurde ursprünglich zum dezentralen Booten von Hosts über ein Netzwerk verwendet, die über keinen eigenen Plattenspeicher verfügen. Der BOOTP-Prozess weist eine IP-Adresse mit unbegrenzter Laufzeit zu. Der BOOTP-Dienst nutzt die UDP-Ports 67 und 68.

#### Byte:

In einem 8-Bit-Format codierter Typ. Gültiger Wertebereich: 00 hex bis FF hex.

# С

#### CFC:

(Continuous Function Chart) Grafische Programmiersprache (Erweiterung des Standards IEC 61131-3) auf der Grundlage der FBD-Sprache (Funktionsbausteindiagramm), die wie ein Flussdiagramm aufgebaut ist. Grafische Elemente werden allerdings, sofern möglich, ohne die Verwendung von Netzwerken frei positioniert, sodass Rückkopplungsschleifen möglich sind. Bei jedem Baustein befinden sich die Eingänge links und die Ausgänge rechts. Sie können die Bausteinausgänge mit den Eingängen anderer Bausteine verbinden, um komplexe Ausdrücke zu erstellen.

#### Continuous Function Chart (Programmiersprache):

Grafische Programmiersprache (Erweiterung des Standards IEC61131-3) auf der Grundlage der FBD-Sprache (Funktionsbausteindiagramm), die wie ein Flussdiagramm aufgebaut ist. Grafische Elemente werden allerdings, sofern möglich, ohne die Verwendung von Netzwerken frei positioniert, sodass Rückkopplungsschleifen möglich sind. Bei jedem Baustein befinden sich die Eingänge links und die Ausgänge rechts. Sie können die Bausteinausgänge mit den Eingängen anderer Bausteine verbinden, um komplexe Ausdrücke zu erstellen.

#### CRC:

(Cyclical Redundancy Check: Zyklische Redundanzprüfung) Methode zur Bestimmung der Gültigkeit einer Kommunikationsübertragung. Die Übertragung enthält ein Bitfeld, das einer Prüfsumme entspricht. Mithilfe der Nachricht wird die Prüfsumme vom Sender in Übereinstimmung mit dem Inhalt der Nachricht berechnet. Die Empfängerknoten berechnen das Feld dann auf dieselbe Weise neu. Jede Abweichung zwischen den Werten der zwei CRC-Felder verweist darauf, dass die übertragene und die empfangene Nachricht unterschiedlich sind.

### D

#### Datenprotokoll:

Die Steuerung zeichnet alle Ereignisse in Verbindung mit der Benutzeranwendung in einem *Datenprotokoll* auf.

#### DHCP:

(*Dynamic Host Configuration Protocol*) Hochentwickelte Erweiterung von BOOTP. Das DHCP-Protokoll ist ausgereifter, doch sowohl DHCP als auch BOOTP sind gängig. (DHCP kann BOOTP-Client-Requests verarbeiten.)

#### DINT:

(Double Integer Type: Doppelte Ganzzahl) Im 32-Bit-Format codierter Typ.

#### DNS:

(*Domain Name System*) Namensgebungssystem für Computer und Geräte, die mit einem LAN oder mit dem Internet verbunden sind.

#### DTM:

(device type manager) In 2 Kategorien untergliedert:

- Geräte-DTMs (Device DTMs) werden mit den Komponenten in einer Feldgerätekonfiguration verbunden.
- Kommunikations-DTMs (CommDTMs) werden mit den Softwarekomponenten der Kommunikation verbunden.

Ein DTM stellt eine einheitliche Struktur für den Zugriff auf die Geräteparameter und die Konfiguration, den Betrieb und die Diagnose der Geräte bereit. Bei DTMs kann es sich um einfache grafische Benutzeroberflächen zur Einstellung der Geräteparameter bis hin zu hoch entwickelten Anwendungen handeln, die komplexe Echtzeitberechnungen zu Diagnose- und Wartungszwecken durchführen können.

#### DWORD:

(Double Word: Doppelwort) Im 32-Bit-Format codierter Typ.

### Е

#### E/A:

(Eingang/Ausgang)

#### EDS:

(*Electronic Data Sheet: Elektronisches Datenblatt*) Datei für die Beschreibung eines Feldbusgeräts, das beispielsweise die Eigenschaften des Geräts wie Parameter und Einstellungen enthält.

#### Erweiterungsbus:

Elektronischer Kommunikationsbus zwischen E/A-Erweiterungsmodulen und einer Steuerung oder einem Buskoppler.

#### Ethernet:

Technologie der physikalischen und der Datenverbindungsschicht für LANs, auch als IEEE 802.3 bekannt.

#### F

#### FBD:

(Function Block Diagram: Funktionsbausteindiagramm) Eine von 5 Sprachen für die Logik oder Steuerung, die von dem Standard IEC 61131-3 für Steuerungssysteme unterstützt wird. Es handelt sich hierbei um eine grafisch orientierte Programmiersprache. Sie arbeitet mit einer Liste von Netzwerken, wobei jedes Netzwerk eine grafische Struktur von Feldern und Verbindungslinien enthält, die entweder einen logischen oder einen arithmetischen Ausdruck, den Aufruf eines Funktionsbausteins, einen Sprung oder einen Rückkehrbefehl darstellen.

#### FE:

(*Functional Earth: Funktionserde*) Gemeinsame Erdungsverbindung zur Verbesserung oder Ermöglichung eines normalen Betriebs elektrisch sensibler Geräte (in Nordamerika auch als Funktionsmasse bezeichnet).

Im Gegensatz zur Schutzerde (Schutzmasse) dient eine FE-Verbindung einem anderen Zweck als dem Schutz vor elektrischen Schlägen und kann im Normalfall stromführend sein. Beispiele für Geräte, die FE-Verbindungen verwenden: Stoßspannungsbegrenzer und elektromagnetische Störungsfilter, bestimmte Antennen und Messgeräte.

#### Firmware:

Umfasst das BIOS, Datenparameter und Programmieranweisungen, aus denen das Betriebssystem einer Steuerung besteht. Die Firmware wird in einem nichtflüchtigen Speicher in der Steuerung abgelegt.

#### freewheeling:

Wenn sich eine Steuerung im freilaufenden Abfragemodus befindet, startet eine neue Task, sobald die vorhergehende Abfrage abgeschlossen ist. Unterscheidet sich vom *periodischen Abfragemodus*.

#### FreqGen:

(*Frequency Generator: Frequenzgenerator*) Funktion, die ein Rechtecksignal mit programmierbarer Frequenz erzeugt.

#### FTP:

(*File Transfer Protocol: Dateiübertragungsprotokoll*) Standard-Netzwerkprotokoll auf der Grundlage einer Client/Server-Architektur für den Austausch und die Bearbeitung von Dateien über TCP/IP-basierte Netzwerke ungeachtet deren Größe.

# G

#### Geber:

Gerät zur Längen- oder Winkelmessung (lineare oder Drehgeber).

#### Gerät (Ausrüstung):

Teil einer Maschine, einschließlich Unterbaugruppen wie Fördereinheiten, Drehtische usw.

#### Gerätenetzwerk:

Netzwerk mit Geräten, die mit einem bestimmten Kommunikationsport eines Logic Controllers verbunden sind. Diese Steuerung wird von den Geräten als Master anerkannt.

#### GRAFCET:

Funktionsweise eines sequenziellen Vorgangs (Ablauf) in strukturierter und grafischer Form.

Hierbei handelt es sich um ein analytisches Verfahren, bei dem Ablaufsteuerungssysteme in eine Reihe von Schritten unterteilt werden, denen Aktionen, Übergänge und Bedingungen zugewiesen sind.

### Н

#### HE10:

Rechteckverbindung für elektrische Signale mit einer Frequenz unter 3 MHz nach IEC 60807-2.

#### HSC:

*High Speed Counter: Hochgeschwindigkeitszähler* Eine Funktion, die Impulse an der Steuerung oder an Erweiterungsmoduleingängen zählt.

#### ICMP:

(Internet Control Message Protocol) Signalisiert Fehler und stellt Informationen zur Datagramm-Verarbeitung bereit.

#### IEC 61131-3:

Teil 3 eines 3-teiligen IEC-Standards für industrielle Automatisierungsanlagen. IEC 61131-3 befasst sich mit den Programmiersprachen für Steuerungen und definiert 2 grafische und 2 textbasierte Programmiersprachenstandards. Grafische Programmiersprachen: Kontaktplan (KOP oder LD: Ladder) und Funktionsbausteindiagramm (FBD oder Function Block Diagram). Textbasierte Programmiersprachen: Strukturierter Text (ST) und Anweisungsliste (AWL oder IL: Instruction List).

#### IEC:

(International Electrotechnical Commission) Gemeinnütziges, internationales Normungsgremium, das sich die Ausarbeitung und Veröffentlichung internationaler Normen für die Elektro- und Elektronikindustrie sowie zugehörige Technologien zur Aufgabe gemacht hat.

#### IL:

(*Instruction List: Anweisungsliste (AWL*)) Ein in Anweisungsliste geschriebenes Programm besteht aus einer Abfolge textbasierter Anweisungen, die von der Steuerung der Reihe nach ausgeführt werden. Jede Anweisung besteht aus einer Zeilennummer, einem Anweisungscode und einem Operanden (siehe IEC 61131-3).

#### INT:

(Integer: Ganzzahl) Über 16 Bits codierte Ganzzahl.

#### IP:

(*Internet Protocol: Internetprotokoll*) Teil der TCP/IP-Protokollfamilie, der die Internetadresse von Geräten verfolgt, das Routing für abgehende Nachrichten übernimmt und eingehende Nachrichten erkennt.

### Κ

#### KeepAlive:

Vom OPC-UA-Server gesendete Nachrichten, um ein Abonnement aufrecht (aktiv) zu erhalten. Das ist notwendig, wenn keines der überwachten Datenelemente seit der letzten Veröffentlichung aktualisiert wurde.

#### Klemmenleiste:

Komponente, die in einem Elektronikmodul montiert wird und die elektrische Verbindung zwischen der Steuerung und den Feldgeräten herstellt.

#### Knoten:

Adressierbares Gerät in einem Kommunikationsnetzwerk (Netzwerkteilnehmer).

#### Konfiguration:

Die Anordnung und Vernetzung von Hardwarekomponenten innerhalb eines Systems und die Hardware- und Softwareparameter, die die Betriebsmerkmale des Systems bestimmen.

#### Kontaktplan (Programmiersprache):

Grafische Darstellung der Anweisungen eines Steuerungsprogramms mit Symbolen für Kontakte, Spulen und Bausteine in einer Abfolge von Programmbausteinen, die von der Steuerung der Reihe nach ausgeführt werden (siehe IEC 61131-3).

### L

#### LD:

(Ladder Diagramm: Kontaktplan (KOP)) Grafische Darstellung der Anweisungen eines Steuerungsprogramms mit Symbolen für Kontakte, Spulen und Bausteine in einer Abfolge von Programmbausteinen, die von der Steuerung der Reihe nach ausgeführt werden (siehe IEC 61131-3).

#### LED:

(Light Emitting Diode) Anzeige, die bei niedriger Stromlast aufleuchtet.

#### LINT:

(Long Integer: Lange Ganzzahl) In einem 64-Bit-Format codierte Ganzzahl (4 x INT oder 2 x DINT).

#### LRC:

(*Longitudinal Redundancy Checking*) Methode zur Fehlererkennung für die Bestimmung der Richtigkeit übertragener und gespeicherter Daten.

#### LREAL:

(Long Real: Lange Realzahl) In einem 64-Bit-Format codierte Gleitkommazahl.

#### LWORD:

(Long Word: Langes Wort) In einem 64-Bit-Format codierter Datentyp.

### Μ

#### MAC-Adresse:

(*Media Access Control*) Eindeutige 48-Bit-Zahl, die einer bestimmten Hardwarekomponente zugeordnet ist. Die MAC-Adresse wird bei der Fertigung in jede Netzwerkkarte bzw. jedes Gerät programmiert.

#### MAST:

Prozessortask, die über die zugehörige Programmiersoftware ausgeführt wird. Die MAST-Task besteht aus zwei Sections:

- **IN:** Vor der Ausführung der MAST-Task werden die Eingänge in die IN-Section kopiert.
- **OUT:** Nach der Ausführung der MAST-Task werden die Ausgänge in die OUT-Section kopiert.

#### HINWEIS:

#### MDT:

(*Master Data Telegram*, Masterdatentelegramm) Auf dem Sercos-Bus wird ein MDT-Telegramm vom Master gesendet, und zwar je einmal pro Übertragungszyklus, um Daten (Befehlswerte) an die Servoantriebe (Slaves) zu senden.

#### MIB:

(*Management Information Base*) Objektdatenbank, die von einem Netzwerkverwaltungssystem wie SNMP überwacht wird. SNMP überwacht Geräte, die über ihre MIBs definiert werden. Schneider Electric hat eine private MIB, groupeschneider (3833).

#### Modbus:

Protokoll, das die Kommunikation zwischen mehreren Geräten ermöglicht, die alle mit demselben Netzwerk verbunden sind.

#### MSB:

(*Most Significant Bit/Byte: Höherwertiges Byte*) Teil einer Zahl, einer Adresse oder eines Felds, das als Einzelwert ganz links im herkömmlichen Hexadezimaloder Binärformat geschrieben wird.

ms:

Millisekunden

#### %MW:

Gemäß dem IEC-Standard entspricht %MW einem Speicherwortregister (z. B. einem Sprachobjekt des Typs Speicherwort).

#### Ν

#### Netzwerk:

Ein Netzwerk umfasst miteinander verbundene Geräte, die einen gemeinsamen Datenpfad und dasselbe Protokoll zur Kommunikation verwenden.

#### NMT:

(*Network Management: Netzwerkmanagement*) CANopen-Protokolle, die Dienste für die Netzwerkinitialisierung, die Fehlerüberwachung sowie die Überwachung des Gerätestatus bereitstellen.

#### NVM:

(Non-Volatile Memory) Ein nicht-flüchtiger Speicher, der überschrieben werden kann. Er wird in einem speziellen EEPROM abgelegt, der gelöscht und neu programmiert werden kann.

### 0

#### Offener Regelkreis:

Ein offener Regelkreis bezieht sich auf ein Bewegungssteuerungssystem ohne externe Sensoren zur Bereitstellung von Signalen für die Positions- oder Geschwindigkeitskorrektur.

Siehe auch: Geschlossener Regelkreis.

#### OS:

(*Operating System: Betriebssystem*) Gruppe von Softwareprogrammen, die die Hardwareressourcen eines Computers verwalten und für die Computerprogramme gemeinsam nutzbare Dienste bereitstellen.

### Ρ

#### PCI:

(*Peripheral Component Interconnect*) Industriestandard-Bus für die Anbindung von Peripheriegeräten.

#### PDO:

(*Process Data Object: Prozessdatenobjekt*) Wird in CAN-basierenden Netzwerken als nicht bestätigte Broadcast-Meldung übertragen oder von einem Erzeugergerät (Producer) an ein Verbrauchergerät (Consumer) gesendet. Das Sende-PDO vom Producer-Gerät hat eine spezifische Kennung, die dem Empfangs-PDO der Consumer-Geräte entspricht.

PE:

(*Protective Earth: Schutzerde*) Gemeinsame Erdungsverbindung zur Vermeidung elektrischer Schläge durch den Anschluss aller frei liegenden leitenden Flächen an das Massepotential. Um einen Spannungsabfall zu vermeiden, ist in diesem Leiter kein Stromfluss zugelassen (in Nordamerika auch als *Schutzmasse* oder als Gerätemasseleiter im US-amerikanischen Stromcode bezeichnet).

#### **Post-Konfiguration:**

Option, mit der Sie einige Anwendungsparameter ändern können, ohne die gesamte Anwendung bearbeiten zu müssen. Die Post-Konfigurationsparameter befinden sich in einer in der Steuerung gespeicherten Datei. Sie überschreiben die Konfigurationsparameter der Anwendung.

#### Programm:

Komponente einer Anwendung, die aus kompiliertem Quellcode besteht und im Speicher einer programmierbaren Steuerung installiert werden kann.

#### Protokoll:

Konvention oder Standarddefinition, die die Verbindung, Kommunikation und Datenübertragung zwischen 2 Rechensystemen und Geräten steuert und ermöglicht.

#### PTO:

(*Pulse Train Output: Impulswellenausgang*) Schneller Ausgang, der innerhalb eines fest vorgegebenen 50-50-Arbeitszyklus zwischen dem Aus- und Ein-Zustand pendelt und dabei eine Rechteckschwingung erzeugt. PTO eignet sich insbesondere für Anwendungen wie z. B. Schrittmotoren, Frequenzwandler und Servomotorsteuerungen.

#### publishing interval:

In OPC UA die Frequenz, mit der der OPC-UA-Server Benachrichtigungen an die Clients sendet, um diese darüber zu informieren, dass Datenaktualisierungen verfügbar sind.

#### PWM:

(*Pulse Width Modulation: Impulsbreitenmodulation*) Schneller Ausgang, der innerhalb eines anpassbaren Arbeitszyklus zwischen dem Aus- und Ein-Zustand pendelt und dabei eine Rechteckschwingung erzeugt (obwohl Sie ihn zur Erzeugung eines Rechtecksignals einstellen können).

# R

#### REAL:

Datentyp, der als in einem 32-Bit-Format codierte Gleitkommazahl definiert wird.

#### RJ45:

Standardtyp eines 8-poligen Anschlusssteckers für Netzwerkkabel, definiert für Ethernet.

#### **RPDO:**

(Receive Process Data Object\{} - Empfangs-Prozessdatenobjekt) Wird als nicht bestätigte Broadcast-Meldung übertragen oder von einem Erzeugergerät (Producer) an ein Verbrauchergerät (Consumer) in einem \{}-basierten Netzwerk gesendet. CAN Das Sende-PDO vom Producer-Gerät hat eine spezifische Kennung, die dem Empfangs-PDO der Consumer-Geräte entspricht.

#### RPI:

(*Requested Packet Interval*) Der Zeitraum zwischen den vom Scanner angeforderten zyklischen Datenaustauschvorgängen. EtherNet/IP-Geräte veröffentlichen Daten mit der Rate, die durch das RPI vorgegeben wird, das ihnen vom Scanner zugewiesen wurde, und sie empfangen Nachrichtenrequests vom Scanner bei jedem RPI.

#### RSTP:

(*Rapid Spanning Tree Protocol*) Hochgeschwindigkeitsnetzwerkprotokoll, das eine schleifenfreie logische Topologie für Ethernet-Netzwerke einrichtet.

#### RTC:

(*Real-Time Clock: Echtzeituhr*) Batteriebetriebene Uhr zur Uhrzeit- und Datumsanzeige, die während der gesamten Lebensdauer der Batterie permanent in Betrieb ist, selbst bei ausgeschalteter Steuerung.

#### RTP:

(*Real-Time Process*) Der Echtzeitprozess ist die wichtigste Systemtask. Er ist für die Ausführung sämtlicher Echtzeittasks zum jeweils richtigen Zeitpunkt verantwortlich. Die Echtzeitverarbeitung wird über den Sercos-Echtzeit-Buszyklus ausgelöst.

#### RUN:

Befehl, der die Steuerung zur Abfrage des Anwendungsprogramms, zum Lesen der physischen Eingänge und zum Schreiben der physischen Ausgänge in Übereinstimmung mit der Auflösung der Programmlogik auffordert.

### S

#### SDO:

(Service Data Object: Dienstdatenobjekt) Meldung, die vom Feldbus-Master verwendet wird, um (lesend/schreibend) auf die Objektverzeichnisse von Netzwerkknoten in CAN-basierten Netzwerken zuzugreifen. Zu SDO-Typen gehören Service SDOs (SSDOs) und Client SDOs (CSDOs).

#### SFC:

(Sequential Function Chart) Programmiersprache, die aus Schritten mit zugeordneten Aktionen, Übergängen mit zugeordneten Logikbedingungen und Zielverbindungen zwischen Schritten und Übergängen aufgebaut ist. (Der SFC-Standard ist in IEC 848 definiert. Er ist IEC 61131-3-konform.)

#### SINT:

(Signed Integer: Ganzzahl mit Vorzeichen) 15-Bit-Wert plus Vorzeichen.

#### SNMP:

(Simple Network Management Protocol) Protokoll für die dezentrale Steuerung eines Netzwerks durch Abfrage des Status der Geräte und Anzeige von Informationen zur Datenübertragung. Sie können dieses Protokoll auch zur dezentralen Verwaltung von Software und Datenbanken heranziehen. Das Protokoll unterstützt darüber hinaus aktive Verwaltungstasks, wie z. B. die Änderung und Anwendung einer neuen Konfiguration.

#### Steuerungsnetzwerk:

Ein Netzwerk mit Logic Controllern, SCADA-Systemen, PCs, HMI, Switches usw.

Es werden zwei Arten von Topologien unterstützt:

- Flach: Alle Module und Geräte in diesem Netzwerk gehören demselben Teilnetz an.
- 2-stufig: Das Netzwerk ist in ein Betriebsnetzwerk und ein Steuerungsnetzwerk unterteilt.

Diese beiden Netzwerke sind zwar physisch voneinander unabhängig, in der Regel jedoch über ein Routing-Gerät miteinander verbunden.

#### Steuerung:

Ermöglicht die Automatisierung industrieller Prozesse (auch als speicherprogrammierbare Steuerung oder SPS bezeichnet).

STOP:

Befehl, der bewirkt, dass die Steuerung die Ausführung eines Anwendungsprogramms stoppt.

#### STRING:

Variable, die einer aus ASCII-Zeichen aufgebauten Zeichenkette entspricht.

#### ST:

(*Structured Text: Strukturierter Text*) Programmiersprache, die komplexe und verschachtelte Anweisungen umfasst (z. B. Iterationsschleifen, bedingte Ausführungen oder Funktionen). ST ist IEC 61131-3-kompatibel.

#### Symbol:

Zeichenkette mit maximal 32 alphanumerischen Zeichen, von denen das erste Zeichen ein Buchstabe ist. Mit Symbolen können Sie ein Steuerungsobjekt personalisieren, um die Pflegbarkeit der Anwendung zu erhöhen.

#### Systemvariable:

Variable, die Steuerungsdaten und Diagnoseinformationen bereitstellt und das Senden von Befehlen an die Steuerung ermöglicht.

# Т

#### Task:

Gruppe von Sections und Unterprogrammen, die zyklisch oder periodisch (MAST-Task) bzw. periodisch (FAST-Task) ausgeführt werden.

Eine Task besitzt eine bestimmte Prioritätsstufe und ist den Eingängen und Ausgängen der Steuerung zugeordnet. Diese E/A werden in Abhängigkeit von der Task aktualisiert.

Eine Steuerung kann über mehrere Tasks verfügen.

#### **HINWEIS:**

#### TCP:

(*Transmission Control Protocol*) Verbindungsbasiertes Protokoll der Transportschicht, das die zuverlässige, simultane und bidirektionale Übertragung von Daten unterstützt. TCP ist Teil der TCP/IP-Protokollreihe.

#### TPDO:

(*Transmit Process Data Object: Sende-Prozessdatenobjekt*) Wird in CANbasierenden Netzwerken als nicht bestätigte Broadcast-Meldung übertragen oder von einem Erzeugergerät (Producer) an ein Verbrauchergerät (Consumer) gesendet. Das Sende-PDO vom Producer-Gerät hat eine spezifische Kennung, die dem Empfangs-PDO der Consumer-Geräte entspricht.

### U

#### Überwachte Elemente:

In OPC UA vom OPC-UA-Server verfügbar gemachte und von den Clients abonnierte Datenelemente.

#### UDINT:

(Unsigned Double Integer: Doppelte Ganzzahl ohne Vorzeichen) Codiert über 32 Bit.

#### UDP:

(User Datagram Protocol) Protokoll für den verbindungslosen Modus (nach IETF RFC 768), bei dem Nachrichten in einem Datagramm (Datentelegramm) an einen Zielcomputer in einem IP-Netzwerk gesendet werden. Das UDP-Protokoll ist normalerweise mit dem Internet Protocol (IP) gebündelt. UDP/IP-Nachrichten erwarten keine Antwort und sind deshalb ideal für Anwendungen, in denen

verlorene Pakete keine Neuübertragung erfordern (z.B. Streaming-Video und Netzwerke, die Echtzeitverhalten verlangen).

#### UINT:

(Unsigned Integer: Ganzzahl ohne Vorzeichen) Codiert über 16 Bit.

#### V

#### Variable:

Speichereinheit, die von einem Programm adressiert und geändert werden kann.

### W

#### Watchdog:

Ein Watchdog ist ein spezieller Zeitgeber (Timer), der gewährleistet, dass Programme nicht die ihnen zugewiesene Abfragezeit überschreiten. Der Watchdog-Timer wird in der Regel auf einen Wert gesetzt, der größer ist als die Abfragezeit, und am Ende jedes Abfragezyklus auf 0 zurückgesetzt. Wenn der Watchdog-Timer den voreingestellten Wert (Preset-Wert) erreicht, beispielsweise weil das Programm in einer Endlosschleife gefangen ist, wird ein Fehler signalisiert und das Programm angehalten.

#### WORD:

In einem 16-Bit-Format codierter Typ.

### Ζ

#### Zyklische Tasks:

Die zyklische Abfragezeit hat eine vom Benutzer vorgegebene feste Dauer (Intervall). Wenn die aktuelle Abfragezeit kürzer ist als die zyklische Abfragezeit, dann wartet die Steuerung, bis die zyklische Abfragezeit abgelaufen ist, bevor ein neuer Zyklus startet.
# Index

### Α

| Abtastrate (OPC UA)10                          | 66–167 |
|------------------------------------------------|--------|
| Aktualisieren der Firmware der TM3-            |        |
| Erweiterungsmodule                             | 190    |
| Allgemeine Informationen zur E/A-Konfiguration | l      |
| Allgemeine Verfahren                           | 84     |
| ASCII-Manager                                  | 150    |
| Ausgangsverhalten                              | 47     |

### В

| Befehl ausführen           | 48  |
|----------------------------|-----|
| Beispiel für ExecuteScript |     |
| Bibliotheken               | 19  |
| FTPRemoteFileHandling      | 109 |

### С

| changelPAddress1                     | 96 |
|--------------------------------------|----|
| Ändern der IP-Adresse der Steuerung1 | 96 |
| changeModbusPort                     |    |
| Befehlssyntax 1                      | 31 |
| Beispiel für ein Skript1             | 32 |

### D

| Dateiübertragung per SD-Karte | 181 |
|-------------------------------|-----|
| DHCP-Server                   | 143 |
| Download einer Anwendung      | 54  |

### E

| E/A-Buskonfiguration              | 88  |
|-----------------------------------|-----|
| EDS-Datei, generieren             | 111 |
| Ethernet                          |     |
| Dienste                           | 91  |
| FTP-Server                        | 108 |
| Funktionsbaustein changelPAddress | 196 |
| Modbus TCP-Client/Server          | 96  |
| Modbus TCP-Slave-Gerät            | 128 |
| SNMP                              | 110 |
| Webserver                         | 97  |
| EtherNet                          |     |
| EtherNet/IP-Gerät                 | 110 |
| EtherNet/IP-Adapter               | 110 |
| Externes Ereignis                 | 33  |

### F

| Firewall                         |    |
|----------------------------------|----|
| Konfiguration                    |    |
| Skriptbefehle                    |    |
| Standardskriptdatei              |    |
| Forcierung der Ausgänge          | 47 |
| FTP-Client                       |    |
| FTP-Server                       |    |
| Ethernet                         |    |
| FTPRemoteFileHandling-Bibliothek |    |
| Funktionen                       |    |
| Wichtige Merkmale                | 13 |
| 5                                |    |

## G

GetSerialConf Abrufen der Konfiguration der seriellen Leitung .. 198

### Н

| Hardware-Initialisierungswerte | 47 |
|--------------------------------|----|
|--------------------------------|----|

### L

| Industrial Ethernet                 |     |
|-------------------------------------|-----|
| Überblick                           | 140 |
| Interne Funktionen, Konfiguration   |     |
| Interne HSC-Funktion, Konfiguration | 78  |
| IP-Adresse                          |     |
| changelPAddress                     |     |

### J

| J1939                           |  |
|---------------------------------|--|
| Erstellen von Steuergeräten für |  |
| Schnittstellenkonfiguration     |  |

### Κ

| KeepAlive (OPC UA)                            | 166 |
|-----------------------------------------------|-----|
| KeepAlive-Intervall (OPC UA)                  | 167 |
| Konfiguration integrierter Funktionen         |     |
| Konfiguration integrierter E/A                | 72  |
| Konfiguration integrierter Impulsgeneratoren. | 80  |

### Μ

| GetSerialConf19           | 8<br>9 |
|---------------------------|--------|
|                           | 9      |
| SetSerialConf             |        |
| Modbus                    |        |
| Protokolle9               | 6      |
| Modbus TCP-Client/Server  |        |
| Ethernet9                 | 6      |
| Modbus TCP-Port, Ändern13 | 1      |
| Modbus-E/A-Scanner        | 2      |
| Modbus-Manager            | 7      |

### Ν

| Neustart | <br>52 |
|----------|--------|
|          |        |

### 0

| 37 |
|----|
| 37 |
| 37 |
| 6  |
| 37 |
|    |
| 39 |
| 39 |
|    |

### Ρ

| Post-Konfiguration |  |
|--------------------|--|
| Baudrate           |  |

| Beispiel               |     |
|------------------------|-----|
| Dateiverwaltung        |     |
| Datenbits              |     |
| FTP                    |     |
| Gateway-Adresse        |     |
| Gerätename             |     |
| IP-Adresse             |     |
| IP-Konfigurationsmodus |     |
| IP-Mastername          |     |
| Parität                |     |
| Stationsadresse        |     |
| Stoppbit               |     |
| Subnetzmaske           | 173 |
| Übersicht              |     |
| Übertragungsrate       |     |
| Programmiersprachen    | -   |
| IL, LD, Grafcet        | 13  |
| Protokolle             |     |
| IP                     |     |
| Modbus                 |     |
| SNMP                   |     |
|                        |     |

### R

| Remanente Variablen  |    |
|----------------------|----|
| Reset (kalt)         | 50 |
| Reset (Ursprung)     | 50 |
| Reset Ursprung Gerät | 51 |
| Reset warm           | 49 |

### S

| Schneller Geräteaustausch                      | 144 |
|------------------------------------------------|-----|
| SD-Karte                                       |     |
| Befehle                                        | 181 |
| SERIAL_CONF                                    | 200 |
| Serielle Leitung                               |     |
| ASCII-Manager                                  | 150 |
| GetSerialConf                                  | 198 |
| Modbus-Manager                                 | 147 |
| SetSerialConf                                  | 199 |
| SetSerialConf                                  | 199 |
| Konfiguration der seriellen Leitung einstellen | 199 |
| Skriptbefehle                                  |     |
| Firewall                                       | 137 |
| Skrintdatei                                    |     |
| Syntaxregeln                                   | 181 |
| SNMP                                           |     |
| Ethernet                                       | 110 |
| Protokolle                                     | 110 |
| Softwara Initialisiarungsworta                 | 110 |
| Soliware-Initialisierungswerte                 |     |
| Speicherorganisation                           | 162 |
| Steuergeral, für J 1959 erstelleri             | 103 |
| Steuerungskonnguration                         | 04  |
| Dienste                                        | 61  |
| Kommunikationseinstellungen                    | 59  |
| SPS-Einstellungen                              | 60  |
| Stop-Befehl                                    | 48  |
| Symbole (OPC UA)                               | 169 |

# T

| Task                 |    |
|----------------------|----|
| Ereignistask         |    |
| Externe Ereignistask |    |
| Freilaufende Task    |    |
| Typen                | 31 |

| Watchdogs      | 34 |
|----------------|----|
| Zyklische Task | 31 |

### U

| Überwachte Elemente (Ol | PC UA)16 |
|-------------------------|----------|
|-------------------------|----------|

### V

```
Veröffentlichungsintervall (OPC UA) ......166–167
```

### W

| Webserver |    |
|-----------|----|
| Ethernet  | 97 |

### Ζ

| Zustandsdiagramm                            | . 37 |
|---------------------------------------------|------|
| Zyklischer Datenaustausch, Generieren einer |      |
| EDS-Datei für                               | 111  |

Schneider Electric 35 rue Joseph Monier 92500 Rueil Malmaison France

+ 33 (0) 1 41 29 70 00

www.se.com

Da Normen, Spezifikationen und Bauweisen sich von Zeit zu Zeit ändern, sollten Sie um Bestätigung der in dieser Veröffentlichung gegebenen Informationen nachsuchen.

© 2021 - Schneider Electric. Alle Rechte vorbehalten EIO000003061.03

# Modicon M241 Logic Controller Systemfunktionen und -variablen PLC System - Bibliothekshandbuch

12/2019

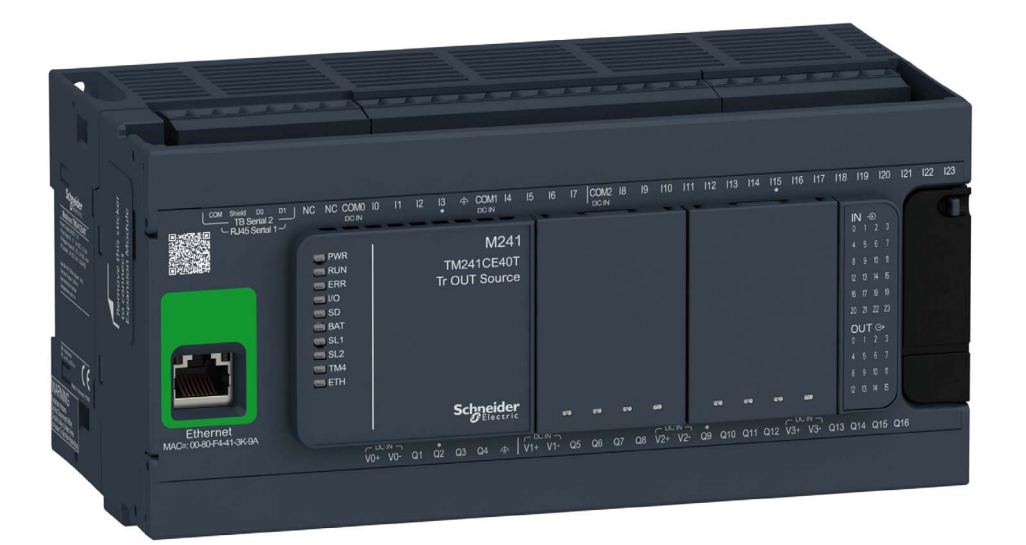

Schneider Belectric

www.schneider-electric.com

Die Informationen in der vorliegenden Dokumentation enthalten allgemeine Beschreibungen und/oder technische Leistungsmerkmale der hier erwähnten Produkte. Diese Dokumentation dient keinesfalls als Ersatz für die Ermittlung der Eignung oder Verlässlichkeit dieser Produkte für bestimmte Verwendungsbereiche des Benutzers und darf nicht zu diesem Zweck verwendet werden. Jeder Benutzer oder Integrator ist verpflichtet, angemessene und vollständige Risikoanalysen, Bewertungen und Tests der Produkte im Hinblick auf deren jeweils spezifischen Verwendungszweck vorzunehmen. Weder Schneider Electric noch deren Tochtergesellschaften oder verbundene Unternehmen sind für einen Missbrauch der Informationen in der vorliegenden Dokumentation verantwortlich oder können diesbezüglich haftbar gemacht werden. Verbesserungs- und Änderungsvorschlage sowie Hinweise auf angetroffene Fehler werden jederzeit gern entgegengenommen.

Sie erklären, dass Sie ohne schriftliche Genehmigung von Schneider Electric dieses Dokument weder ganz noch teilweise auf beliebigen Medien reproduzieren werden, ausgenommen zur Verwendung für persönliche nichtkommerzielle Zwecke. Darüber hinaus erklären Sie, dass Sie keine Hypertext-Links zu diesem Dokument oder seinem Inhalt einrichten werden. Schneider Electric gewährt keine Berechtigung oder Lizenz für die persönliche und nichtkommerzielle Verwendung dieses Dokument oder seines Inhalts, ausgenommen die nichtexklusive Lizenz zur Nutzung als Referenz. Das Handbuch wird hierfür "wie besehen" bereitgestellt, die Nutzung erfolgt auf eigene Gefahr. Alle weiteren Rechte sind vorbehalten.

Bei der Montage und Verwendung dieses Produkts sind alle zutreffenden staatlichen, landesspezifischen, regionalen und lokalen Sicherheitsbestimmungen zu beachten. Aus Sicherheitsgründen und um die Übereinstimmung mit dokumentierten Systemdaten besser zu gewährleisten, sollten Reparaturen an Komponenten nur vom Hersteller vorgenommen werden.

Beim Einsatz von Geräten für Anwendungen mit technischen Sicherheitsanforderungen sind die relevanten Anweisungen zu beachten.

Die Verwendung anderer Software als der Schneider Electric-eigenen bzw. einer von Schneider Electric genehmigten Software in Verbindung mit den Hardwareprodukten von Schneider Electric kann Körperverletzung, Schäden oder einen fehlerhaften Betrieb zur Folge haben.

Die Nichtbeachtung dieser Informationen kann Verletzungen oder Materialschäden zur Folge haben!

© 2019 Schneider Electric. Alle Rechte vorbehalten.

# Inhaltsverzeichnis

|                  | Sicherheitshinweise                                                | 7        |
|------------------|--------------------------------------------------------------------|----------|
| Kowital A        |                                                                    | 9        |
|                  |                                                                    | 13       |
| 1.1              |                                                                    | 14       |
|                  |                                                                    | 15       |
| 4.0              |                                                                    | 1/       |
| 1.2              | PLC_R- und PLC_W-Strukturen                                        | 19       |
|                  | PLC_R: Schreibgeschutzte Steuerungssystemvariablen                 | 20       |
|                  | PLC_W: Steuerungssystemvariablen mit Lese- und Schreibzugriff      | 25       |
| 1.3              | SERIAL_R- und SERIAL_W-Strukturen                                  | 26       |
|                  | SERIAL_R[01]: Schreibgeschützte Systemvariable für die             | 07       |
|                  | serielle Leitung                                                   | 27       |
|                  | seriellen Leitung                                                  | 29       |
| 1.4              | EIH_R- und EIH_W-Strukturen                                        | 30       |
|                  | ETH_R: Schreibgeschützte Ethernet-Port-Systemvariablen             | 31       |
|                  | ETH_W: Systemvariablen des Ethernet-Ports mit Lese-/Schreibzugriff | 36       |
| 1.5              | TM3_MODULE_R-Strukturen                                            | 37       |
|                  | TM3_MODULE_R[013]: Schreibgeschützte Systemvariablen für           |          |
| 4.0              | TM3-Module                                                         | 37       |
| 1.6              |                                                                    | 38       |
|                  | TM3_BUS_W: Systemvariablen des TM3-Busses                          | 38       |
| 1.7              | PROFIBUS_R-Struktur                                                | 39       |
|                  | PROFIBUS_R: Schreibgeschützte PROFIBUS-Systemvariablen             | 39       |
| 1.8              | CART_R-Struktur.                                                   | 40       |
|                  | CART_R_STRUCT: Schreibgeschützte Steckmodul-Systemvariablen        | 40       |
| Kapitel 2<br>2.1 | M241-Systemfunktionen                                              | 41<br>42 |
|                  | GetImmediateFastInput: Lesen der Eingänge eines integrierten       |          |
|                  | E/A-Expertenmoduls                                                 | 43       |
|                  | GetRtc: Abrufen des Werts der Echtzeituhr                          | 44       |
|                  | IsFirstMastColdCycle: Verweis auf den ersten MAST-Zyklus           |          |
|                  | nach einem Kaltstart                                               | 45       |
|                  | IsFirstMastCycle: Verweis auf den ersten MAST-Zyklus               | 46       |
|                  | IsFirstMastWarmCycle: Verweis auf den ersten MAST-Zyklus           | 40       |
|                  | nach einem Warmstart                                               | 48       |

| 2.2       | M241-Funktionen für den Schreibzugriff                       | 49 |
|-----------|--------------------------------------------------------------|----|
|           | PhysicalWriteFastOutputs: Schreiben der schnellen Ausgänge   |    |
|           | eines integrierten E/A-Expertenmoduls                        | 50 |
|           | SetRTCDrift: Einstellen des Kompensationswerts für die RTC   | 51 |
| 2.3       | M241 - Benutzerfunktionen                                    | 53 |
|           | FB_ControlClone: Klonen der Steuerung                        | 54 |
|           | DataFileCopy: Befehle zum Kopieren von Dateien               | 56 |
|           | ExecuteScript: Ausführen von Skriptbefehlen                  | 59 |
| 2.4       | M241 - Speicherplatzfunktionen.                              | 62 |
|           | FC_GetFreeDiskSpace: Abrufen des freien Speicherplatzes      | 63 |
|           | FC GetLabel: Abrufen des Speicherlabels                      | 64 |
|           | FC GetTotalDiskSpace: Abrufen der Speichergröße              | 65 |
| 2.5       | TM3-Lesefunktionen                                           | 66 |
|           | TM3 GetModuleBusStatus: Abrufen des Busstatus eines TM3-     | 00 |
|           | Moduls                                                       | 67 |
|           | TM3_GetModuleFWVersion: Abrufen der Firmwareversion des TM3- |    |
|           | Moduls                                                       | 68 |
|           | TM3_GetModuleInternalStatus: Abrufen des internen Status des |    |
|           | TM3-Moduls                                                   | 69 |
| Kapitel 3 | M241 -Bibliothek - Datentypen                                | 71 |
| 3.1       | Datentypen der PLC_RW-Systemvariablen                        | 72 |
|           | PLC_R_APPLICATION_ERROR: Statuscodes für erkannte            | 70 |
|           |                                                              | 73 |
|           | PLC_R_BOUT_PROJECT_STATUS: Codes fur den Boot-Projekt-       | 75 |
|           | PLC R IO STATUS: F/A-Statuscodes                             | 76 |
|           | PLC R SDCARD STATUS: Statuscodes für den SD-                 | 10 |
|           | Kartensteckplatz.                                            | 77 |
|           | PLC_R_STATUS: Codes für den Steuerungsstatus                 | 78 |
|           | PLC_R_STOP_CAUSE: Codes für den Übergangsgrund von RUN in    |    |
|           | einen anderen Status                                         | 79 |
|           | PLC_R_TERMINAL_PORT_STATUS: Codes für den Verbindungs-       | 04 |
|           | status des Programmierports                                  | 81 |
|           | PLC_R_IM3_BUS_STATE: IM3 Statuscodes fur den Bus             | 82 |
|           | PLC_W_COMMAND: Codes für Steuerbefehle                       | 83 |
| 3.2       | Datentypen für DataFileCopy-Systemvariablen                  | 84 |
|           | DataFileCopyError: Codes für erkannte Fehler                 | 85 |
|           | DataFileCopyLocation: Codes für den Speicherpfad             | 86 |
| 3.3       | Datentypen für ExecScript-Systemvariablen                    | 87 |
|           | ExecuteScriptError: Codes für erkannte Fehler                | 87 |

| 3.4     | Datentypen der ETH_RW-Systemvariablen                                                                | 8    |
|---------|----------------------------------------------------------------------------------------------------|------|
|         | ETH_R_FRAME_PROTOCOL: Codes für das Frame-                                                           | -    |
|         | Übertragungsprotokoll                                                                                | 8    |
|         | ETH_R_IP_MODE: Codes für die IP-Adressquelle                                                         | 9    |
|         | ETH_R_PORT_DUPLEX_STATUSETH_R_PORT_DUPLEX                                                            |      |
|         | STATUS: Codes für den Übertragungsmodus                                                              | 9    |
|         | ETH_R_PORT_IP_STATUSETH_R_PORT_IP_STATUS: Statuscodes                                                | _    |
|         | für den Ethernet TCP/IP-Port                                                                         | 9    |
|         | ETH_R_PORT_LINK_STATUSETH_R_PORT_LINK_STATUS: Codes                                                  | •    |
|         |                                                                                                    | 9    |
|         | ETH_R_PORT_SPEEDETH_R_PORT_SPEED: Codes für die<br>Kommunikationagoogehwindigkeit dag Ethernet Derte | a    |
|         | ETH R RIN IDI FETH R RIN IDI E: Ethernet/IP-Statuscodes für                                          | 9    |
|         | Lauf (RUN) und Leerlauf (IDLE)                                                                       | 9    |
| 3.5     | Datentypen der TM3-MODULE RW-Systemvariablen                                                         | q    |
|         | TM3_ERR_CODE: Codes für die erkannten Fehler im TM3-                                                 | Ŭ    |
|         | Erweiterungsmodul                                                                                    | 9    |
|         | TM3_MODULE_R_ARRAY_TYPE: Lese-Array-Typ des TM3-                                                     |      |
|         | Erweiterungsmoduls                                                                                   | 9    |
|         | TM3_MODULE_STATE: Statuscodes für das TM3-Erweiterungsmodul                                          | 9    |
|         | TM3_BUS_W_IOBUSERRMOD: Fehlermodus des TM3-Busses                                                    | 10   |
| 3.6     | Datentypen für Steckmodul-Systemvariablen                                                            | 10   |
|         | CART_R_ARRAY_TYPE: Steckmodul-Lesearray-Typ                                                          | 10   |
|         | CART_R_MODULE_ID: Steckmodul-Lesemodul-ID                                                            | 10   |
|         | CART R STATE: Steckmodul-Lesestatus                                                                  | 10   |
| 3.7     | Daten vom Tvp Systemfunktion                                                                         | 10   |
| •       | IMMEDIATE ERR TYPE: F/A-Codes für den Get Immediate-                                                 | 10   |
|         | East Input-I eseeingang integrierter Expertenmodule                                                  | 10   |
|         | RTCSETDRIFT FRROR: Set RTCDrift Codes für erkannte                                                   |      |
|         | Funktionsfehler                                                                                      | 10   |
| Anhana  |                                                                                                    | 10   |
|         | Darstellung von Euritionen und Euritionshausteinen                                                   | 11   |
|         | Unterschiede zwischen einer Funktion und einem Funktionsbaustein                                     | 11   |
|         | Verwenden einer Funktion oder einen Funktionsbeusteine in der                                        |      |
|         | Sprache AWI                                                                                          | 11   |
|         | Verwenden einer Funktion oder eines Funktionsbausteins in der                                        |      |
|         | Sprache ST                                                                                           | 11   |
| Glossar | ,                                                                                                    | 12   |
| Indev   |                                                                                                    | 12   |
|         |                                                                                                    | - 14 |

# Sicherheitshinweise

### Wichtige Informationen

#### HINWEISE

Lesen Sie sich diese Anweisungen sorgfältig durch und machen Sie sich vor Installation, Betrieb, Bedienung und Wartung mit dem Gerät vertraut. Die nachstehend aufgeführten Warnhinweise sind in der gesamten Dokumentation sowie auf dem Gerät selbst zu finden und weisen auf potenzielle Risiken und Gefahren oder bestimmte Informationen hin, die eine Vorgehensweise verdeutlichen oder vereinfachen.

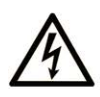

Wird dieses Symbol zusätzlich zu einem Sicherheitshinweis des Typs "Gefahr" oder "Warnung" angezeigt, bedeutet das, dass die Gefahr eines elektrischen Schlags besteht und die Nichtbeachtung der Anweisungen unweigerlich Verletzung zur Folge hat.

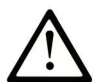

Dies ist ein allgemeines Warnsymbol. Es macht Sie auf mögliche Verletzungsgefahren aufmerksam. Beachten Sie alle unter diesem Symbol aufgeführten Hinweise, um Verletzungen oder Unfälle mit Todesfälle zu vermeiden.

# ▲ GEFAHR

**GEFAHR** macht auf eine gefährliche Situation aufmerksam, die, wenn sie nicht vermieden wird, Tod oder schwere Verletzungen **zur Folge hat.** 

# A WARNUNG

**WARNUNG** macht auf eine gefährliche Situation aufmerksam, die, wenn sie nicht vermieden wird, Tod oder schwere Verletzungen **zur Folge haben kann.** 

# 

**VORSICHT** macht auf eine gefährliche Situation aufmerksam, die, wenn sie nicht vermieden wird, leichte Verletzungen **zur Folge haben kann**.

# HINWEIS

HINWEIS gibt Auskunft über Vorgehensweisen, bei denen keine Verletzungen drohen.

#### **BITTE BEACHTEN**

Elektrische Geräte dürfen nur von Fachpersonal installiert, betrieben, bedient und gewartet werden. Schneider Electric haftet nicht für Schäden, die durch die Verwendung dieses Materials entstehen.

Als qualifiziertes Fachpersonal gelten Mitarbeiter, die über Fähigkeiten und Kenntnisse hinsichtlich der Konstruktion und des Betriebs elektrischer Geräte und deren Installation verfügen und eine Schulung zur Erkennung und Vermeidung möglicher Gefahren absolviert haben.

# Über dieses Buch

### Auf einen Blick

#### **Ziel dieses Dokuments**

In dieser Dokumentation werden die im Modicon M241 Logic Controller enthaltenen Funktionen und Variablen beschrieben. Die M241 PLCSystem-Bibliothek enthält Funktionen und Variablen, um Informationen abzurufen und Befehle an das Steuerungssystem zu senden.

In dieser Dokumentation werden die Datentypen, Funktionen und Variablen der M241 PLCSystem-Bibliothek beschrieben.

Folgendes Grundwissen wird vorausgesetzt:

- Grundlegende Informationen über Funktionen, Aufbau und Konfiguration des M241 Logic Controller.
- Kenntnisse der Programmiersprachen FBD, KOP (LD), ST, AWL (IL) oder CFC.
- Systemvariablen (globale Variablen).

#### Gültigkeitsbereich

Dieses Dokument wurde für EcoStruxure <sup>TM</sup> Machine Expert V1.2 aktualisiert.

#### Weiterführende Dokumentation

| Titel der Dokumentation                             | Referenz-Nummer                                                                                                    |
|-----------------------------------------------------|----------------------------------------------------------------------------------------------------|
| EcoStruxure Machine Expert – Programmierhandbuch    | EIO0000002854 (ENG)<br>EIO0000002855 (FRE)<br>EIO0000002856 (GER)<br>EIO0000002858 (SPA)<br>EIO0000002857 (ITA)<br>EIO0000002859 (CHS) |
| Modicon M241 Logic Controller – Hardwarehandbuch    | EIO0000003083 (ENG)<br>EIO0000003084 (FRE)<br>EIO0000003085 (GER)<br>EIO0000003086 (SPA)<br>EIO0000003087 (ITA)<br>EIO0000003088 (CHS) |
| Modicon M241 Logic Controller – Programmierhandbuch | EIO0000003059 (ENG)<br>EIO0000003060 (FRE)<br>EIO0000003061 (GER)<br>EIO0000003062 (SPA)<br>EIO0000003063 (ITA)<br>EIO0000003064 (CHS) |

Diese technischen Veröffentlichungen sowie andere technische Informationen stehen auf unserer Website https://www.se.com/ww/en/download/ zum Download bereit.

#### Produktbezogene Informationen

# **WARNUNG**

#### STEUERUNGSAUSFALL

- Bei der Konzeption von Steuerungsstrategien müssen mögliche Störungen auf den Steuerpfaden berücksichtigt werden, und bei bestimmten kritischen Steuerungsfunktionen ist dafür zu sorgen, dass während und nach einem Pfadfehler ein sicherer Zustand erreicht wird. Beispiele kritischer Steuerfunktionen sind die Notabschaltung (Not-Aus) und der Nachlauf-Stopp, Stromausfall und Neustart.
- Für kritische Steuerfunktionen müssen separate oder redundante Steuerpfade bereitgestellt werden.
- Systemsteuerungspfade können Kommunikationsverbindungen umfassen. Dabei müssen die Auswirkungen unerwarteter Sendeverzögerungen und Verbindungsstörungen berücksichtigt werden.
- Sämtliche Unfallverhütungsvorschriften und lokale Sicherheitsrichtlinien sind zu beachten.<sup>1</sup>
- Jede Implementierung des Geräts muss individuell und sorgfältig auf einen einwandfreien Betrieb geprüft werden, bevor das Gerät an Ort und Stelle in Betrieb gesetzt wird.

Die Nichtbeachtung dieser Anweisungen kann Tod, schwere Verletzungen oder Sachschäden zur Folge haben.

<sup>1</sup> Weitere Informationen finden Sie in den aktuellen Versionen von NEMA ICS 1.1 "Safety Guidelines for the Application, Installation, and Maintenance of Solid State Control" sowie von NEMA ICS 7.1, "Safety Standards for Construction and Guide for Selection, Installation, and Operation of Adjustable-Speed Drive Systems" oder den entsprechenden, vor Ort geltenden Vorschriften.

# A WARNUNG

#### UNBEABSICHTIGTER GERÄTEBETRIEB

- Verwenden Sie mit diesem Gerät nur von Schneider Electric genehmigte Software.
- Aktualisieren Sie Ihr Anwendungsprogramm jedes Mal, wenn Sie die physische Hardwarekonfiguration ändern.

Die Nichtbeachtung dieser Anweisungen kann Tod, schwere Verletzungen oder Sachschäden zur Folge haben.

## Kapitel 1 M241-Systemvariablen

#### Überblick

Dieses Kapitel:

- bietet einen Einführung in die Systemvariablen (siehe Seite 14).
- enthält eine Beschreibung der Systemvariablen *(siehe Seite 20)* in der M241 PLCSystem-Bibliothek.

#### Inhalt dieses Kapitels

Dieses Kapitel enthält die folgenden Abschnitte:

| Abschnitt | Thema                                      |    |
|-----------|--------------------------------------------|----|
| 1.1       | Systemvariablen: Definition und Verwendung | 14 |
| 1.2       | PLC_R- und PLC_W-Strukturen                | 19 |
| 1.3       | SERIAL_R- und SERIAL_W-Strukturen          | 26 |
| 1.4       | ETH_R- und ETH_W-Strukturen                | 30 |
| 1.5       | TM3_MODULE_R-Strukturen                    | 37 |
| 1.6       | TM3_BUS_W-Struktur                         | 38 |
| 1.7       | PROFIBUS_R-Struktur                        | 39 |
| 1.8       | CART_R-Struktur                            | 40 |

## Abschnitt 1.1 Systemvariablen: Definition und Verwendung

#### Überblick

Dieser Abschnitt enthält eine Definition der Systemvariablen und beschreibt, wie diese im Modicon M241 Logic Controller implementiert werden.

#### Inhalt dieses Abschnitts

Dieser Abschnitt enthält die folgenden Themen:

| Thema                            | Seite |
|----------------------------------|-------|
| Grundlegendes zu Systemvariablen | 15    |
| Verwenden von Systemvariablen    | 17    |

### Grundlegendes zu Systemvariablen

#### Einführung

In diesem Abschnitt wird beschrieben, wie Systemvariablen implementiert werden. Systemvariablen:

- erlauben Ihnen den Zugriff auf allgemeine Systeminformationen, das Durchführen einer Systemdiagnose und das Befehlen einfacher Aktionen.
- sind strukturierte Variablen mit IEC 61131-3-konformen Definitionen und Namenskonventionen. Sie können über den IEC-Symbolnamen PLC-GVL auf die Systemvariablen zugreifen. Einige PLC\_GVL-Variablen sind schreibgeschützt (z. B. PLC\_R) und für andere besteht Lese- und Schreibzugriff (z. B. PLC\_W).
- werden automatisch als globale Variablen deklariert. Sie wirken sich systemweit aus und es kann von jeder POU (Program Organization Unit) in einer beliebigen Task auf sie zugegriffen werden.

#### Namenskonvention

Systemvariablen sind an folgenden Eigenschaften erkennbar:

- Ein Strukturname, der für die Kategorie der Systemvariablen steht. Beispielsweise steht PLC\_R für einen Strukturnamen schreibgeschützter Variablen, die für die Steuerungsdiagnose verwendet werden.
- Eine Gruppe Komponentennamen, die den Zweck der Variable angeben. Beispielsweise steht i\_wVendorID für die ID des Steuerungsherstellers.

Um auf die Systemvariablen zuzugreifen, geben Sie den Strukturnamen der Variablen gefolgt von dem Komponentennamen ein.

Im Folgenden finden Sie ein Beispiel für die Implementierung der Systemvariablen:

```
VAR
```

```
myCtr_Serial : DWORD;
myCtr_ID : DWORD;
myCtr_FramesRx : UDINT;
END_VAR
myCtr_Serial := PLC_GVL.PLC_R.i_dwSerialNumber;
myCtr_ID := PLC_GVL.PLC.R.i_wVendorID;
myCtr_FramesRx := SERIAL_R[0].i_udiFramesReceivedOK
```

**HINWEIS:** Der vollständig qualifizierte Name der Systemvariablen im obigen Beispiel lautet PLC\_GVL.PLC.R. Der Teil PLC\_GVL ist implizit, wenn eine Variable über die **Eingabehilfe** deklariert wird, kann aber auch vollständig eingegeben werden. Für eine optimale Programmierung empfiehlt sich die Verwendung vollständig qualifizierter Variablennamen in den Deklarationen.

#### Speicherort der Systemvariablen

Beim Programmieren einer Steuerung werden zwei Typen von Systemvariablen definiert:

- Lokalisierte Variablen
- Nicht lokalisierte Variablen

Lokalisierte Variablen:

- Sie haben einen festen Speicherort im %MW-Bereich: %MW60000 bis %MW60199 f
  ür schreibgesch
  ützte Systemvariablen.
- Sie können über Modbus TCP-, serielle Modbus- und EtherNet/IP-Requests im RUNNING- und im STOPPED-Status abgerufen werden.
- Sie werden in EcoStruxure Machine Expert Programmen verwendet und zwar entsprechend der oben erläuterten Konvention structure\_name.component\_name. Der Zugriff auf die %MW-Adressen von 0 bis 59999 kann direkt erfolgen. Adressen über dieser Nummer werden von EcoStruxure Machine Expert als außerhalb des zulässigen Bereichs erkannt und der Zugriff kann nur über die Konvention structure\_name.component\_name erfolgen.

Nicht lokalisierte Variablen:

- Diese Variablen sind nicht physisch im %MW-Bereich gespeichert.
- Der Zugriff auf diese Variablen ist nur über einen Feldbus oder ein Netzwerk-Request möglich, sofern sie nicht von Ihnen in einer Neuzuordnungstabelle lokalisiert werden. Erst dann ist der Zugriff im RUNNING- und im STOPPED-Status möglich. Die Neuzuordnungstabelle verwendet die nachstehenden dynamischen %MW-Bereiche:
  - o %MW60200 bis %MW61999 für schreibgeschützte Variablen
  - O %MW62200 bis %MW63999 für mit einem Lese-/Schreibzugriff versehene Variablen
- Sie werden in EcoStruxure Machine Expert Programmen verwendet und zwar entsprechend der oben erläuterten Konvention structure\_name.component\_name. Der Zugriff auf die %MW-Adressen von 0 bis 59999 kann direkt erfolgen. Adressen über dieser Nummer werden von EcoStruxure Machine Expert als außerhalb des zulässigen Bereichs erkannt und der Zugriff kann nur über die Konvention structure\_name.component\_name erfolgen.

### Verwenden von Systemvariablen

#### Einführung

In diesem Abschnitt werden die verschiedenen Schritte zur Programmierung und Verwendung von Systemvariablen in EcoStruxure Machine Expert beschrieben.

Systemvariablen wirken sich global aus und können in allen POUs (Program Organization Units) der Anwendung verwendet werden.

Systemvariablen müssen nicht in der GVL (Globale Variablenliste) deklariert werden. Sie werden automatisch über die Systembibliothek der Steuerung deklariert.

#### Verwenden von Systemvariablen in einer POU

EcoStruxure Machine Expert enthält eine Funktion zur automatischen Vervollständigung. Geben Sie in der **POU** zunächst den Strukturnamen der Systemvariablen (PLC\_R, PLC\_W usw.), gefolgt von einem Punkt ein. Die Systemvariablen erscheinen in der **Eingabehilfe**. Sie können die gewünschte Variable auswählen oder den vollen Namen manuell eingeben.

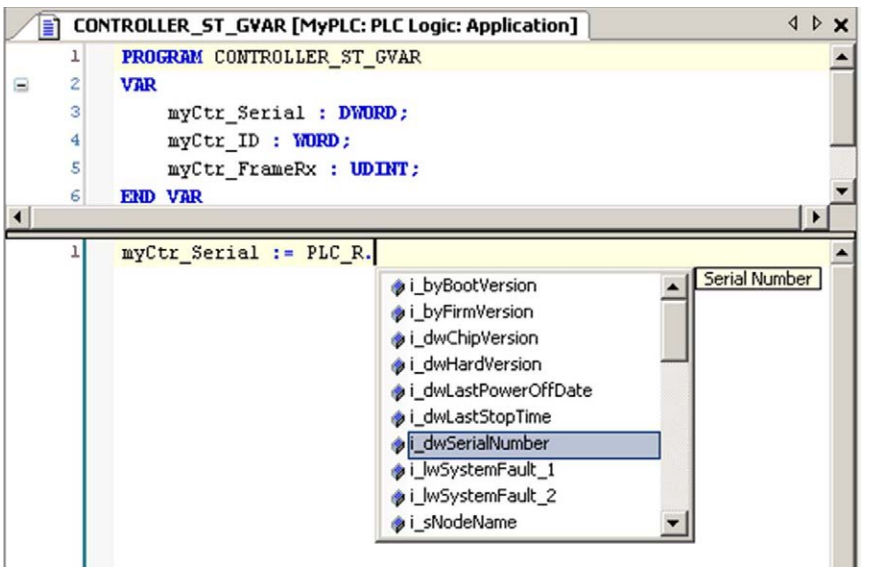

**HINWEIS:** Sobald Sie im Beispiel oben den Strukturnamen PLC\_R. eingegeben haben, zeigt EcoStruxure Machine Expert ein Popup-Menü mit möglichen Komponentennamen/Variablen an.

#### **Beispiel**

Das folgende Beispiel veranschaulicht die Verwendung einiger Systemvariablen:

VAR

```
myCtr_Serial : DWORD;
   myCtr_ID : WORD;
   myCtr_FramesRx : UDINT;
END_VAR
```

```
myCtr_Serial := PLC_R.i_dwSerialNumber;
myCtr_ID := PLC_R.i_wVendorID;
myCtr_FramesRx := SERIAL_R[0].i_udiFramesReceivedOK;
```

## Abschnitt 1.2 PLC\_R- und PLC\_W-Strukturen

#### Überblick

In diesem Abschnitt werden die verschiedenen Systemvariablen aufgelistet und beschrieben, die in den Strukturen  $PLC_R$  und  $PLC_W$  enthalten sind.

#### Inhalt dieses Abschnitts

Dieser Abschnitt enthält die folgenden Themen:

| Thema                                                         | Seite |  |
|---------------------------------------------------------------|-------|--|
| PLC_R: Schreibgeschützte Steuerungssystemvariablen            | 20    |  |
| PLC_W: Steuerungssystemvariablen mit Lese- und Schreibzugriff |       |  |

### PLC\_R: Schreibgeschützte Steuerungssystemvariablen

#### Variablenstruktur

In der folgenden Tabelle werden die Parameter der Systemvariablen PLC\_R (Typ PLC\_R\_STRUCT) beschrieben:

| Modbus-<br>Adresse <sup>(1)</sup> | Variablenname           | Тур                                                      | Kommentar                                                                                                    |
|-----------------------------------|-------------------------|----------------------------------------------------------|----------------------------------------------------------------------------------------------------|
| 60000                             | i_wVendorID             | WORD                                                     | Steuerungshersteller-ID<br>101A hex = Schneider Electric                                                                                                    |
| 60001                             | i_wProductID            | WORD                                                     | Steuerungsreferenz-ID                                                                                                    |
|                                   |                         |                                                          | <b>HINWEIS:</b> Hersteller-ID und Referenz-ID<br>sind Teil der Ziel-ID der Steuerung, die in<br>der Ansicht mit den<br>Kommunikationseinstellungen erscheinen<br>(Ziel-ID = 101A XXXX hex). |
| 60002                             | i_dwSerialNumber        | DWORD                                                    | Steuerungsseriennummer                                                                                                    |
| 60004                             | i_byFirmVersion         | ARRAY[03] OF<br>BYTE                                     | <pre>Firmware-Version der Steuerung[aa.bb.cc.dd]:     i_byFirmVersion[0]= aa      i_byFirmVersion[3]= dd</pre>                                                                              |
| 60006                             | i_byBootVersion         | ARRAY[03]<br>OF BYTE                                     | Boot-Version der Steuerung<br>[aa.bb.cc.dd]:<br>• i_byBootVersion[0]= aa<br>•<br>• i_byBootVersion[3]= dd                                                                                   |
| 60008                             | i_dwHardVersion         | DWORD                                                    | Steuerungshardware-Version                                                                                                    |
| 60010                             | i_dwChipVersion         | DWORD                                                    | Koprozessor-Version der Steuerung                                                                                                    |
| 60012                             | i_wStatus               | PLC_R_STATUS<br>(siehe Seite 78)                         | Status der Steuerung                                                                                                    |
| 60013                             | i_wBootProjectStatus    | PLC_R_BOOT_<br>PROJECT_STATUS<br><i>(siehe Seite 75)</i> | Gibt die Informationen über die Boot-<br>Anwendung zurück, die im FLASH-<br>Speicher gespeichert ist:                                                                                       |
| 60014                             | i_wLastStopCause        | PLC_R_STOP_CAUSE<br>(siehe Seite 79)                     | Ursache für den letzten Übergang von<br>RUN in einen anderen Status                                                                                                    |
| 60015                             | i_wLastApplicationError | PLC_R_<br>APPLICATION_ERROR<br>(siehe Seite 73)          | Ursache der letzten Steuerungsausnahme                                                                                                    |

| Modbus-<br>Adresse <sup>(1)</sup> | Variablenname     | Тур                                 | Kommentar                                                                                                    |
|-----------------------------------|-------------------|-------------------------------------|----------------------------------------------------------------------------------------------------|
| 60016                             | i_lwSystemFault_1 | LWORD                               | <ul> <li>Bitfeld FFFF FFFF FFFF FFFF hex</li> <li>bedeutet, dass kein Fehler festgestellt</li> <li>wurde.</li> <li>Ein Bit bei einem niedrigen Pegel</li> <li>bedeutet, dass ein Fehler aufgetreten ist:</li> <li>Bit 0 = Experten-E/A-Fehler festgestellt</li> <li>Bit 1 = TM3-Fehler festgestellt</li> <li>Bit 2 = Ethernet IF1-Fehler festgestellt</li> <li>Bit 3 = Ethernet IF2-Fehler festgestellt</li> <li>Bit 4 = Fehler "Serial 1 in Überstrom"<br/>festgestellt</li> <li>Bit 5 = Serial 2-Fehler festgestellt</li> <li>Bit 6 = CAN 1-Fehler festgestellt</li> <li>Bit 7 = Steckmodul 1-Fehler festgestellt</li> <li>Bit 8 = Steckmodul 2-Fehler festgestellt</li> <li>Bit 9 = TM4-Fehler festgestellt</li> <li>Bit 11 = Firewall-Fehler festgestellt</li> <li>Bit 12 = DHCP-Server-Fehler<br/>festgestellt</li> <li>Bit 13 = OPC-UA-Server-Fehler<br/>festgestellt</li> </ul> |
| 60020                             | i_lwSystemFault_2 | LWORD                               | <ul> <li>Bitfeld FFFF hex bedeutet, dass kein</li> <li>Fehler festgestellt wurde.</li> <li>Wenn i_wIOStatus1 =</li> <li>PLC_R_IO_SHORTCUT_FAULT, dann ist</li> <li>die Bedeutung von</li> <li>i_lwSystemFault_2:</li> <li>Bit 0 = 0: Kurzschluss in</li> <li>Ausgangsgruppe 0 (Q0 bis Q1) erkannt</li> <li>Bit 1 = 0: Kurzschluss in</li> <li>Ausgangsgruppe 1 (Q2 bis Q3) erkannt</li> <li>Bit 2 = 0: Kurzschluss in</li> <li>Ausgangsgruppe 2 (Q4 bis Q7) erkannt</li> <li>Bit 3 = 0: Kurzschluss in</li> <li>Ausgangsgruppe 3 (Q8 bis Q11) erkannt</li> <li>Bit 4 = 0: Kurzschluss in</li> <li>Ausgangsgruppe 4 (Q12 bis Q15) erkannt</li> </ul>                                                                                                    |
| 60024                             | i_wIOStatus1      | PLC_R_IO_STATUS<br>(siehe Seite 76) | Status der integrierten Experten-E/A                                                                                                    |

| Modbus-<br>Adresse <sup>(1)</sup> | Variablenname         | Тур                                 | Kommentar                                                                                                    |
|-----------------------------------|-----------------------|-------------------------------------|----------------------------------------------------------------------------------------------------|
| 60025                             | i_wIOStatus2          | PLC_R_IO_STATUS<br>(siehe Seite 76) | TM3-E/A-Status                                                                                                    |
| 60026                             | i_wClockBatterystatus | WORD                                | <ul> <li>Status der Batterie der Echtzeituhr</li> <li>0 = Batteriewechsel erforderlich</li> <li>100 = Batterie voll geladen</li> </ul>                 |
|                                   |                       |                                     | Andere Werte (1 - 99) stehen für den<br>Prozentsatz der Ladung. Wenn<br>beispielsweise der Wert 75 angegeben<br>wird, ist die Batterie zu 75% geladen. |
| 60028                             | i_dwAppliSignaturel   | DWORD                               | Erste DWORD von 4 DWORD-Signaturen<br>(16 Byte insg.).<br>Die Anwendungssignatur wird beim<br>Software-Build generiert.                                |
| 60030                             | i_dwAppliSignature2   | DWORD                               | Zweite DWORD von 4 DWORD-<br>Signaturen (16 Byte insg.).<br>Die Anwendungssignatur wird beim<br>Software-Build generiert.                              |
| 60032                             | i_dwAppliSignature3   | DWORD                               | Dritte DWORD von 4 DWORD-Signaturen<br>(16 Byte insg.).<br>Die Anwendungssignatur wird beim<br>Software-Build generiert.                               |
| 60034                             | i_dwAppliSignature4   | DWORD                               | Vierte DWORD von 4 DWORD-Signaturen<br>(16 Byte insg.).<br>Die Anwendungssignatur wird beim<br>Software-Build generiert.                               |

<sup>(1)</sup> Nicht über die Anwendung zugänglich.

| N/A | i_sVendorName    | STRING(31) | Name des Anbieters: "Schneider Electric"                                                                 |
|-----|------------------|------------|----------------------------------------------------------------------------------------------------|
| N/A | i_sProductRef    | STRING(31) | Referenz der Steuerung.                                                                                  |
| N/A | i_sNodeName      | STRING(99) | Knotenname im EcoStruxure Machine Expert-<br>Netzwerk.                                                   |
| N/A | i_dwLastStopTime | DWORD      | Die Zeit des zuletzt festgestellten STOP-<br>Zustands in Sekunden ab 1. Januar 1970 um<br>00:00 Uhr UTC. |

| ·   |                       |                                                          |                                                                                                    |
|-----|-----------------------|----------------------------------------------------------|----------------------------------------------------------------------------------------------------|
| N/A | i_dwLastPowerOffDate  | DWORD                                                    | Datum und Uhrzeit des zuletzt festgestellten<br>AUS-Zustands in Sekunden ab 1. Januar 1970<br>um 00:00 Uhr UTC.                                                                                                    |
|     |                       |                                                          | <b>HINWEIS:</b> Sie können diesen Wert mithilfe der<br>Funktion SysTimeRtcConvertUtcToDate in<br>ein Datum und eine Uhrzeit ändern. Weitere<br>Informationen über die Konvertierung von<br>Uhrzeit und Datum finden Sie im Systime-<br>Bibliothekshandbuch <i>(siehe EcoStruxure<br/>Machine Expert, Abruf und Einstellung der<br/>Echtzeituhr, SysTimeRtc- und SysTimeCore-<br/>Bibliothekshandbuch).</i> |
| N/A | i_uiEventsCounter     | UINT                                                     | Anzahl der externen Ereignisse, die seit dem<br>letzten Kaltstart an Eingängen festgestellt<br>wurden, die zur Erkennung von externen<br>Ereignissen konfiguriert sind.<br>Durch einen Kaltstart oder mit dem Befehl<br>PLC_W.q_wResetCounterEvent<br>zurücksetzen.                                                                                                    |
| N/A | i_wTerminalPortStatus | PLC_R_TERMI-<br>NAL_PORT_STA-<br>TUS<br>(siehe Seite 81) | Status der USB-Programmierschnittstelle (USB Mini-B).                                                                                                    |
| N/A | i_wSdCardStatus       | PLC_R_SD-<br>CARD_STATUS<br>(siehe Seite 77)             | Status der SD-Karte.                                                                                                    |
| N/A | i_wUsrFreeFileHdl     | WORD                                                     | Anzahl der verfügbaren Datei-Handles.<br>Ein Datei-Handle ist die beim Öffnen einer Datei<br>vom System zugewiesene Ressource.                                                                                                    |
| N/A | i_udiUsrFsTotalBytes  | UDINT                                                    | Gesamtarbeitsspeichergröße des Benutzer-<br>Dateisystems (in Byte).<br>Dies ist die Größe des Flash-Speichers für das<br>Verzeichnis "/usr/".                                                                                                    |
| N/A | i_udiUsrFsFreeBytes   | UDINT                                                    | Freier Speicher im Benutzer-Dateisystem (in Byte).                                                                                                    |

| N/A | i_uiTM3BusState          | PLC_R_TM3<br>BUS_STATE<br><i>(siehe Seite 82)</i> | <ul> <li>TM3-Bus-Status.</li> <li>i_uiTM3BusState kann die folgenden Werte haben:</li> <li>1: TM3_CONF_ERROR<br/>Fehlende Übereinstimmung zwischen physischer Konfiguration und EcoStruxure Machine Expert-Konfiguration.</li> <li>3: TM3_OK<br/>Physische Konfiguration stimmt mit EcoStruxure Machine Expert-Konfiguration uberein.</li> <li>4: TM3_POWER_SUPPLY_ERROR<br/>TM3-Bus wird nicht mit Spannung versorgt (z. B. wenn die logische Steuerung über USB angetrieben wird).</li> </ul> |
|-----|--------------------------|---------------------------------------------------|----------------------------------------------------------------------------------------------------|
| N/A | i_ExpertIO_RunStop_Input | BYTE                                              | <ul> <li>Der Run/Stop-Eingangsort lautet:</li> <li>16FF hex, wenn die Experten-E/A nicht konfiguriert ist</li> <li>0 für %IX0.0</li> <li>1 für %IX0.1</li> <li>2 für %IX0.2</li> <li> usw.</li> </ul>                                                                                                    |
| N/A | i_x10msClk               | BOOL                                              | Zeitbasis-Bit von 10 ms.<br>Diese Variable aktiviert/deaktiviert mit der<br>Periode = 10 ms. Der Wert wird geändert, wenn<br>sich die logische Steuerung im Stop- und Run-<br>Status befindet.                                                                                                    |
| N/A | i_x100msClk              | BOOL                                              | Zeitbasis-Bit von 100 ms.<br>Diese Variable aktiviert/deaktiviert mit der<br>Periode = 100 ms. Der Wert wird geändert, wenn<br>sich die logische Steuerung im Stop- und Run-<br>Status befindet.                                                                                                    |
| N/A | i_x1sClk                 | BOOL                                              | Zeitbasis-Bit von 1 s.<br>Diese Variable aktiviert/deaktiviert mit Periode =<br>1 s. Der Wert wird geändert, wenn sich die<br>logische Steuerung im Stop- und Run-Status<br>befindet.                                                                                                    |

**HINWEIS: N/A** bedeutet, dass kein vordefiniertes Modbus-Adress-Mapping für diese Systemvariable existiert.

### PLC\_W: Steuerungssystemvariablen mit Lese- und Schreibzugriff

#### Variablenstruktur

In der folgenden Tabelle werden die Parameter der Systemvariablen  $PLC_W$  (Typ  $PLC_W_STRUCT$ ) beschrieben:

| %MW | Variablenname        | Тур                               | Kommentar                                                                                                    |
|-----|----------------------|-----------------------------------|----------------------------------------------------------------------------------------------------|
| N/A | q_wResetCounterEvent | WORD                              | Bei einem Übergang von 0 auf 1 wird der<br>Ereigniszähler<br>(PLC_R.i_uiEventsCounter)<br>zurückgesetzt.<br>Um den Zähler erneut zurückzusetzen,<br>müssen Sie in diese Variable eine 0<br>schreiben, bevor ein weiterer Übergang von<br>0 auf 1 erfolgen kann. |
| N/A | q_uiOpenPLCControl   | UINT                              | Wenn der Wert von 0 auf 6699 übergeht,<br>wird der zuvor in PLC_W.g_wPLCControl<br>geschriebene Wert ausgeführt.                                                                                                    |
| N/A | q_wPLCControl        | PLC_W_COMMAND<br>(siehe Seite 83) | Der RUN/STOP-Befehl der Steuerung wird<br>ausgeführt, wenn der Wert der<br>Systemvariablen<br>PLC_W.q_uiOpenPLCControl von 0 zu<br>6699 übergeht.                                                                                                    |

HINWEIS: N/A bedeutet, dass keine vordefinierte %MW-Zuordnung für diese Systemvariable existiert.

## Abschnitt 1.3 SERIAL\_R- und SERIAL\_W-Strukturen

#### Überblick

In diesem Abschnitt werden die verschiedenen Systemvariablen aufgelistet und beschrieben, die in den Strukturen SERIAL\_R und SERIAL\_W enthalten sind.

#### Inhalt dieses Abschnitts

Dieser Abschnitt enthält die folgenden Themen:

| Thema                                                                   | Seite |
|-------------------------------------------------------------------------|-------|
| SERIAL_R[01]: Schreibgeschützte Systemvariable für die serielle Leitung | 27    |
| SERIAL_W[01]: Systemvariablen zum Lesen/Schreiben der seriellen Leitung | 29    |

### SERIAL\_R[0...1]: Schreibgeschützte Systemvariable für die serielle Leitung

#### Einführung

SERIAL\_R ist ein Array aus 2 SERIAL\_R\_STRUCT-Typen. Jedes Element des Arrays gibt die Diagnose-Systemvariablen für die entsprechende serielle Leitung zurück.

Für die Anweisung M241 Logic Controller gilt:

- Serial\_R[0] bezieht sich auf die serielle Leitung 1
- Serial\_R[1] bezieht sich auf die serielle Leitung 2

#### Variablenstruktur

Die folgende Tabelle beschreibt die Parameter der Systemvariablen SERIAL\_R[0...1]:

| %MW               | Variablenname            | Тур   | Kommentar                                                                                                    |
|-------------------|--------------------------|-------|----------------------------------------------------------------------------------------------------|
| Serielle Leitung  |                          |       |                                                                                                    |
| N/A               | i_udiFramesTransmittedOK | UDINT | Anzahl erfolgreich übertragener Frames.                                                                               |
| N/A               | i_udiFramesReceivedOK    | UDINT | Anzahl der Frames, die ohne erkannte Fehler<br>empfangen wurden                                                       |
| N/A               | i_udiRX_MessagesError    | UDINT | Anzahl der Frames, die mit erkannten Fehlern empfangen wurden (Prüfsumme, Parität).                                   |
| Modbus-spezifisch |                          |       |                                                                                                    |
| N/A               | i_uiSlaveExceptionCount  | UINT  | Anzahl der Modbus-Ausnahme-Antworten, die von der speicherprogrammierbaren Steuerung zurückgegeben wurden.            |
| N/A               | i_udiSlaveMsgCount       | UINT  | Anzahl der Meldungen, die vom Master<br>empfangen und an die<br>speicherprogrammierbare Steuerung<br>gesendet wurden. |
| N/A               | i_uiSlaveNoRespCount     | UINT  | Anzahl der von der speicherprogrammierbaren<br>Steuerung empfangenen Modbus Broadcast-<br>Requests                    |
| N/A               | i_uiSlaveNakCount        | UINT  | Nicht verwendet                                                                                                    |
| N/A               | i_uiSlaveBusyCount       | UINT  | Nicht verwendet                                                                                                    |
| N/A               | i_uiCharOverrunCount     | UINT  | Anzahl der Zeichenüberläufe                                                                                           |

N/A bedeutet, dass kein vordefiniertes %MW-Mapping für diese Systemvariable existiert.

Nicht verwendet bedeutet, dass die Variable vom System nicht gepflegt wird und dass die Variable, wenn sie einen anderen Wert als Null aufweist, als irrelevant erachtet werden sollte.

Die SERIAL\_R-Zähler werden zurückgesetzt bei:

- Download
- Rücksetzen der Steuerung.
- SERIAL\_W[x].q\_wResetCounter-Befehl.
- Reset-Befehl über Modbus-Request Funktionscode Nr. 8.

### SERIAL\_w[0...1]: Systemvariablen zum Lesen/Schreiben der seriellen Leitung

#### Einführung

SERIAL\_W ist ein Aarray des Typs 2 SERIAL\_W\_STRUCT. Jedes Element des Arrays setzt die SERIAL\_R-Systemvariablen für die entsprechende, zurückzusetzende serielle Leitung zurück.

Für die Anweisung M241 Logic Controller gilt:

- Serial\_W[0] bezieht sich auf die serielle Leitung 1
- Serial\_W[1] bezieht sich auf die serielle Leitung 2

#### Variablenstruktur

Die folgende Tabelle beschreibt die Parameter der Systemvariablen SERIAL\_W[0...1]:

| %MW | Variablenname   | Тур  | Kommentar                                                                                                    |
|-----|-----------------|------|----------------------------------------------------------------------------------------------------|
| N/A | q_wResetCounter | WORD | Bei einem Übergang von 0 auf 1 werden alle<br>SERIAL_R[01]-Zähler zurückgesetzt.<br>Um die Zähler erneut zurückzusetzen, müssen<br>Sie in diese Variable eine 0 schreiben, bevor ein<br>weiterer Übergang von 0 auf 1 erfolgen kann. |

HINWEIS: N/A bedeutet, dass keine vordefinierte %MW-Zuordnung für diese Systemvariable existiert.

# Abschnitt 1.4 ETH\_R- und ETH\_W-Strukturen

#### Überblick

In diesem Abschnitt werden die verschiedenen Systemvariablen aufgelistet und beschrieben, die in den Strukturen  $ETH_R$  und  $ETH_W$  enthalten sind.

#### Inhalt dieses Abschnitts

Dieser Abschnitt enthält die folgenden Themen:

| Thema                                                              | Seite |
|--------------------------------------------------------------------|-------|
| ETH_R: Schreibgeschützte Ethernet-Port-Systemvariablen             | 31    |
| ETH_W: Systemvariablen des Ethernet-Ports mit Lese-/Schreibzugriff |       |

### ETH\_R: Schreibgeschützte Ethernet-Port-Systemvariablen

#### Variablenstruktur

In dieser Tabelle werden die Parameter der Systemvariablen ETH\_R (Typ ETH\_R\_STRUCT):

| %MW       | Variablenname            | Тур                               | Kommentar                                                                                                    |
|-----------|--------------------------|-----------------------------------|----------------------------------------------------------------------------------------------------|
| 6005<br>0 | i_byIPAddress            | ARRAY[0.0,3] OF<br>BYTE           | <pre>IP-Adresse [aaa.bbb.ccc.ddd]:     i_byIPAddress[0]= aaa      i_byIPAddress[3]= ddd</pre>                                                                                                 |
| 6005<br>2 | i_bySubNetMask           | ARRAY[0.0,3] OF<br>BYTE           | Subnetzmaske<br>[aaa.bbb.ccc.ddd]:<br>• i_bySub-netMask[0]= aaa<br>•<br>• i_bySub-netMask[3]= ddd                                                                                             |
| 6005<br>4 | i_byGateway              | ARRAY[0.0,3] OF<br>BYTE           | Gateway-Adresse<br>[aaa.bbb.ccc.ddd]:<br>• i_byGateway[0]= aaa<br>•<br>• i_byGateway[3]= ddd                                                                                                  |
| 6005<br>6 | i_byMACAddress           | ARRAY[05] OF<br>BYTE              | MAC-Adresse [aaa.bbb.ccc.ddd]:<br>• i_byMACAddress[0]= aa<br>•<br>• i_byMACAddress[5]= ff                                                                                                    |
| 6005<br>9 | i_sDeviceName            | STRING(15)                        | Zum Abrufen der IP-Adresse aus dem<br>Server verwendeter Name.                                                                                                    |
| N/A       | i_wIpMode                | ETH_R_IP_MODE<br>(siehe Seite 90) | Zum Abrufen einer IP-Adresse verwendete Methode.                                                                                                    |
| N/A       | i_byFDRServerIPAddress   | ARRAY[03] OF<br>BYTE              | <ul> <li>IP-Adresse [aaa.bbb.ccc.ddd] des</li> <li>DHCP- oder BootP-Servers: <ul> <li>i_byFDRServerIPAddress[0]= aaa</li> <li></li> <li>i_byFDRServerIPAddress[3]= ddd</li> </ul> </li> </ul> |
|           |                          |                                   | gespeicherten IP oder der Standard-IP.                                                                                                    |
| N/A       | i_udiOpenTcpConnections  | UDINT                             | Anzahl der offenen TCP-Verbindungen                                                                                                    |
| N/A       | i_udiFramesTransmittedOK | UDINT                             | Anzahl erfolgreich übertragener<br>Frames. Zurücksetzen beim<br>Einschalten oder über den Reset-<br>Befehl ETH_W.q_wResetCounter.                                                             |

| %MW    | Variablenname                                                                          | Тур                                                         | Kommentar                                                                                                    |  |
|--------|----------------------------------------------------------------------------------------|-------------------------------------------------------------|----------------------------------------------------------------------------------------------------|--|
| N/A    | i_udiFramedReceivedOK                                                                  | UDINT                                                       | Anzahl erfolgreich empfangener<br>Frames. Zurücksetzen beim<br>Einschalten oder über den Reset-<br>Befehl ETH_W.q_wResetCounter.                                                                           |  |
| N/A    | i_udiTransmitBufferErrors                                                              | UDINT                                                       | Anzahl der mit Fehler übertragenen<br>Frames. Zurücksetzen beim<br>Einschalten oder über den Reset-<br>Befehl ETH_W.q_wResetCounter.                                                                       |  |
| N/A    | i_udiReceiveBufferErrors                                                               | UDINT                                                       | Anzahl der mit Fehler empfangenen<br>Frames. Zurücksetzen beim<br>Einschalten oder über den Reset-<br>Befehl ETH_W.q_wResetCounter.                                                                        |  |
| N/A    | i_wFrameSendingProtocol                                                                | ETH_R_<br>FRAME_PROTOCOL<br>(siehe Seite 89)                | Für das Senden von Frames<br>konfiguriertes Ethernet-Protokoll (IEEE<br>802.3 oder Ethernet II)                                                                                                    |  |
| N/A    | i_wPortALinkStatus                                                                     | ETH_R_PORT_<br>LINK_STATUS<br>(siehe Seite 93)              | Verbindung des Ethernet-Ports (0 =<br>Keine Verbindung, 1 = Verbindung zu<br>einem anderen Ethernet-Gerät).                                                                                                |  |
| N/A    | i_wPortASpeed                                                                          | ETH_R_PORT_<br>SPEED<br><i>(siehe Seite 94)</i>             | Netzwerkgeschwindigkeit des<br>Ethernet-Ports (10MBit/s, 100MBit/s).                                                                                                    |  |
| N/A    | i_wPortADuplexStatus                                                                   | ETH_R_PORT_<br>DUPLEX_<br>STATUS<br><i>(siehe Seite 91)</i> | Duplex-Status des Ethernet-Ports (0 =<br>Halbduplex oder 1 = Vollduplex)                                                                                                    |  |
| N/A    | i_udiPortACollisions                                                                   | UDINT                                                       | Anzahl der in eine oder mehrere<br>Kollisionen verwickelten und<br>anschließend erfolgreich übertragenen<br>Frames. Zurücksetzen beim<br>Einschalten oder über den Reset-<br>Befehl ETH_W.q_wResetCounter. |  |
| N/A    | i_byIPAddress_If2                                                                      | ARRAY[0.0,3] OF<br>BYTE                                     | IP-Adresse des TM4-<br>Erweiterungsmoduls.                                                                                                    |  |
| N/A    | i_bySubNetMask_If2                                                                     | ARRAY[0.0,3] OF<br>BYTE                                     | Subnetzmaske des TM4-<br>Erweiterungsmoduls                                                                                                    |  |
| N/A    | i_byGateway_If2                                                                        | ARRAY[0.0,3] OF<br>BYTE                                     | Gateway-Adresse des TM4-<br>Erweiterungsmoduls.                                                                                                    |  |
| N/A    | i_byMACAddress_If2                                                                     | ARRAY[0.0,5] OF<br>BYTE                                     | MAC-Adresse des TM4-<br>Erweiterungsmoduls.                                                                                                    |  |
| N/A    | i_sDeviceName_If2                                                                      | STRING(15)                                                  | Name zum Abrufen der IP-Adresse des TM4-Erweiterungsmoduls.                                                                                                    |  |
| N/A be | N/A bedeutet, dass kein vordefiniertes %MW-Mapping für diese Systemvariable existiert. |                                                             |                                                                                                    |  |
| N/A       i_wIpMode_If2       ETH_R_IP_MODE<br>(siehe Seite 90)       Methode zum Abrufen de<br>des TM4-Erweiterungsmot         N/A       i_wPortALinkStatus_If2       ETH_R_PORT_LINK_<br>STATUS<br>(siehe Seite 93)       Verbindung des Ethernet-<br>TM4-Erweiterungsmoduls<br>• 0: Keine Verbindung<br>• 1: Verbindung zu eine<br>Ethernet-Gerät         N/A       i_wPortASpeed_If2       ETH_R_PORT_<br>SPEED<br>(siehe Seite 94)       Netzwerkgeschwindigkeit<br>Ethernet-Ports des TM4-<br>Erweiterungsmoduls (10 I<br>100 MBit/s).         N/A       i_wPortADuplexStatus_If2       ETH_R_PORT_<br>DUPLEX_STATUS<br>(siehe Seite 91)       Duplex-Status des Ethernet<br>TM4-Erweiterungsmoduls (10 I<br>100 MBit/s).         N/A       i_wPortAIpStatus_If2       ETH_R_PORT_<br>DUPLEX_STATUS<br>(siehe Seite 91)       Duplex-Status des Ethernet<br>TM4-Erweiterungsmoduls<br>• 0: Halbduplex         N/A       i_wPortAIpStatus_If2       ETH_R_PORT_IP_<br>STATUS<br>(siehe Seite 92)       Stapelstsatus des Ethernet<br>Ports des TM4-Erweiterung<br>Stapelstsatus des Ethernet<br>Ports des TM4-Erweiterung<br>(siehe Seite 92)         Modbus TCP/IP-spezifisch       UDINT       Anzahl der übertragenen<br>Meldungen.<br>Zurücksetzen beim Einsc<br>über den Reset-Befehl<br>ETH_W.q_wResetCount         N/A       i_udiModbusMessageRe-<br>ceived       UDINT       Anzahl der übertragenen<br>Meldungen.<br>Zurücksetzen beim Einsc<br>über den Reset-Befehl<br>ETH_W.q_wResetCount         N/A       i_udiModbusErrorMessage       UDINT       Anzahl der empfangenen<br>Meldungen. | 6MW Variab         | ablenname                    | Тур                                                   | Kommentar                                                                                                    |
|----------------------------------------------------------------------------------------------------|--------------------|------------------------------|-------------------------------------------------------|----------------------------------------------------------------------------------------------------|
| N/A       i_wPortALinkStatus_If2       ETH_R_PORT_LINK_STATUS<br>(siehe Seite 93)       Verbindung des Ethernet-<br>TM4-Erweiterungsmoduls<br>                                                                                                    | I/A i_wIr          | IpMode_If2                   | ETH_R_IP_MODE<br>(siehe Seite 90)                     | Methode zum Abrufen der IP-Adresse des TM4-Erweiterungsmoduls.                                                                                                    |
| N/A       i_wPortASpeed_If2       ETH_R_PORT_<br>SPEED<br>(siehe Seite 94)       Netzwerkgeschwindigkeit<br>Ethernet-Ports des TM4-<br>Erweiterungsmoduls (10 I<br>100 MBit/s).         N/A       i_wPortADuplexStatus_If2       ETH_R_PORT_<br>DUPLEX_STATUS<br>(siehe Seite 91)       Duplex-Status des Ethern<br>TM4-Erweiterungsmoduls<br>• 0: Halbduplex<br>• 1: Vollduplex         N/A       i_wPortAIpStatus_If2       ETH_R_PORT_IP_<br>STATUS<br>(siehe Seite 91)       Duplex-Status des Ethern<br>TM4-Erweiterungsmoduls<br>• 0: Halbduplex<br>• 1: Vollduplex         N/A       i_wPortAIpStatus_If2       ETH_R_PORT_IP_<br>STATUS<br>(siehe Seite 92)       Stapelstsatus des Ethern<br>Ports des TM4-Erweiterung         Modbus TCP/IP-spezifisch       UDINT       Anzahl der übertragenen<br>Meldungen.<br>Zurücksetzen beim Einscl<br>über den Reset-Befehl<br>ETH_W.q_wResetCount         N/A       i_udiModbusMessageRe-<br>ceived       UDINT       Anzahl der empfangenen<br>Meldungen.<br>Zurücksetzen beim Einscl<br>über den Reset-Befehl<br>ETH_W.q_wResetCount         N/A       i_udiModbusMessageRe-<br>ceived       UDINT       Anzahl der empfangenen<br>Meldungen.<br>Zurücksetzen beim Einscl<br>über den Reset-Befehl<br>ETH_W.q_wResetCount         N/A       i_udiModbusErrorMessage       UDINT       UDINT                                                                                                    | I/A i_wPc          | PortALinkStatus_If2          | ETH_R_PORT_LINK_<br>STATUS<br><i>(siehe Seite 93)</i> | <ul> <li>Verbindung des Ethernet-Ports des<br/>TM4-Erweiterungsmoduls:</li> <li>0: Keine Verbindung</li> <li>1: Verbindung zu einem anderen<br/>Ethernet-Gerät</li> </ul> |
| N/A       i_wPortADuplexStatus_If2       ETH_R_PORT_DUPLEX_STATUS<br>(siehe Seite 91)       Duplex-Status des Ethern<br>TM4-Erweiterungsmoduls<br>• 0: Halbduplex<br>• 1: Vollduplex         N/A       i_wPortAIpStatus_If2       ETH_R_PORT_IP_<br>STATUS<br>(siehe Seite 92)       Stapelstsatus des Ethern<br>Ports des TM4-Erweiterung         N/A       i_wPortAIpStatus_If2       ETH_R_PORT_IP_<br>STATUS<br>(siehe Seite 92)       Stapelstsatus des Ethern<br>Ports des TM4-Erweiterung         N/A       i_udiModbusMessageTrans-<br>mitted       UDINT       Anzahl der übertragenen<br>Meldungen.<br>Zurücksetzen beim Einsclüber den Reset-Befehl<br>ETH_W.q_wResetCount         N/A       i_udiModbusMessageRe-<br>ceived       UDINT       Anzahl der empfangenen<br>Meldungen.<br>Zurücksetzen beim Einsclüber den Reset-Befehl<br>ETH_W.q_wResetCount         N/A       i_udiModbusErrorMessage       UDINT       Anzahl der empfangenen<br>Meldungen.<br>Zurücksetzen beim Einsclüber den Reset-Befehl<br>ETH_W.q_wResetCount                                                                                                    | J/A i_wPo          | PortASpeed_If2               | ETH_R_PORT_<br>SPEED<br>(siehe Seite 94)              | Netzwerkgeschwindigkeit des<br>Ethernet-Ports des TM4-<br>Erweiterungsmoduls (10 MBit/s oder<br>100 MBit/s).                                                              |
| N/A       i_wPortAlpStatus_If2       ETH_R_PORT_IP_STATUS<br>STATUS<br>(siehe Seite 92)       Stapelstsatus des Ethern<br>Ports des TM4-Erweiterun         Modbus TCP/IP-spezifisch       N/A       i_udiModbusMessageTrans-<br>mitted       UDINT       Anzahl der übertragenen<br>Meldungen.<br>Zurücksetzen beim Einscl<br>über den Reset-Befehl<br>ETH_W.q_wResetCount         N/A       i_udiModbusMessageRe-<br>ceived       UDINT       Anzahl der empfangenen<br>Meldungen.<br>Zurücksetzen beim Einscl<br>über den Reset-Befehl<br>ETH_W.q_wResetCount         N/A       i_udiModbusMessageRe-<br>ceived       UDINT       Anzahl der empfangenen<br>Meldungen.<br>                                                                                                    | J/A i_wPo          | PortADuplexStatus_If2        | ETH_R_PORT_<br>DUPLEX_STATUS<br>(siehe Seite 91)      | Duplex-Status des Ethernet-Ports des<br>TM4-Erweiterungsmoduls:<br>• 0: Halbduplex<br>• 1: Vollduplex                                                                     |
| Modbus TCP/IP-spezifisch         N/A       i_udiModbusMessageTrans-<br>mitted       UDINT       Anzahl der übertragenen<br>Meldungen.<br>Zurücksetzen beim Einsch<br>über den Reset-Befehl<br>ETH_W.q_wResetCount         N/A       i_udiModbusMessageRe-<br>ceived       UDINT       Anzahl der empfangenen<br>Meldungen.<br>Zurücksetzen beim Einsch<br>über den Reset-Befehl<br>ETH_W.q_wResetCount         N/A       i_udiModbusErrorMessage       UDINT       UDINT                                                                                                    | I/A i_w₽c          | PortAIpStatus_If2            | ETH_R_PORT_IP_<br>STATUS<br>(siehe Seite 92)          | Stapelstsatus des Ethernet TCP/IP-<br>Ports des TM4-Erweiterungsmoduls.                                                                                                   |
| N/A       i_udiModbusMessageTrans-<br>mitted       UDINT       Anzahl der übertragenen<br>Meldungen.<br>Zurücksetzen beim Einsc<br>über den Reset-Befehl<br>ETH_W.q_wResetCount         N/A       i_udiModbusMessageRe-<br>ceived       UDINT       Anzahl der empfangenen<br>Meldungen.<br>Zurücksetzen beim Einscl<br>über den Reset-Befehl<br>ETH_W.q_wResetCount         N/A       i_udiModbusErrorMessage       UDINT       DINT         V/A       i_udiModbusErrorMessage       UDINT       Übertragene und empfangenen<br>ETH_W.q_wResetCount                                                                                                    | /odbus TCP/        | P/IP-spezifisch              |                                                       |                                                                                                    |
| N/A       i_udiModbusMessageRe-<br>ceived       UDINT       Anzahl der empfangenen<br>Meldungen.<br>Zurücksetzen beim Einscl<br>über den Reset-Befehl<br>ETH_W.q_wResetCount         N/A       i_udiModbusErrorMessage       UDINT       Übertragene und empfangenen                                                                                                    | J/A i_udi<br>mitte | diModbusMessageTrans-<br>ted | UDINT                                                 | Anzahl der übertragenen Modbus-<br>Meldungen.<br>Zurücksetzen beim Einschalten oder<br>über den Reset-Befehl<br>ETH_W.q_wResetCounter.                                    |
| N/A i_udiModbusErrorMessage UDINT Übertragene und empfang                                                                                                    | VA i_udi<br>ceive  | diModbusMessageRe-<br>ved    | UDINT                                                 | Anzahl der empfangenen Modbus-<br>Meldungen.<br>Zurücksetzen beim Einschalten oder<br>über den Reset-Befehl<br>ETH_W.q_wResetCounter.                                     |
| Modbus-Fehlermeldungen<br>Zurücksetzen beim Einsc<br>über den Reset-Befehl<br>ETH_W.q_wResetCount                                                                                                    | I/A i_udi          | diModbusErrorMessage         | UDINT                                                 | Übertragene und empfangene<br>Modbus-Fehlermeldungen.<br>Zurücksetzen beim Einschalten oder<br>über den Reset-Befehl<br>ETH_W.q_wResetCounter.                            |

| %MW                 | Variablenname                                                                                      | Тур                                          | Kommentar                                                                                                    |  |  |
|---------------------|----------------------------------------------------------------------------------------------------|----------------------------------------------|----------------------------------------------------------------------------------------------------|--|--|
| EtherNe             | EtherNet/IP-spezifisch                                                                             |                                              |                                                                                                    |  |  |
| N/A                 | i_udiETHIP_IOMessagingTransmitted                                                                  | UDINT                                        | Übertragene EtherNet/IP-Frames der<br>Klasse 1.<br>Zurücksetzen beim Einschalten oder<br>über den Reset-Befehl<br>ETH_W.q_wResetCounter.                   |  |  |
| N/A                 | i_udiETHIP_IOMessagingReceived                                                                     | UDINT                                        | Empfangene EtherNet/IP-Frames der<br>Klasse 1.<br>Zurücksetzen beim Einschalten oder<br>über den Reset-Befehl<br>ETH_W.q_wResetCounter.                    |  |  |
| N/A                 | i_udiUCMM_Request                                                                                  | UDINT                                        | Empfangene Meldungen "EtherNet/IP<br>nicht verbunden".<br>Zurücksetzen beim Einschalten oder<br>über den Reset-Befehl<br>ETH_W.q_wResetCounter.            |  |  |
| N/A                 | i_udiUCMM_Error                                                                                    | UDINT                                        | Empfangene Meldungen "EtherNet/IP<br>ungültig – Nicht verbunden".<br>Zurücksetzen beim Einschalten oder<br>über den Reset-Befehl<br>ETH_W.q_wResetCounter. |  |  |
| N/A                 | i_udiClass3_Request                                                                                | UDINT                                        | Empfangene EtherNet/IP-Frames der<br>Klasse 3.<br>Zurücksetzen beim Einschalten oder<br>über den Reset-Befehl<br>ETH_W.q_wResetCounter.                    |  |  |
| N/A                 | i_udiClass3_Error                                                                                  | UDINT                                        | Empfangene Requests "EtherNet/IP<br>ungültig" der Klasse 3.<br>Zurücksetzen beim Einschalten oder<br>über den Reset-Befehl<br>ETH_W.q_wResetCounter.       |  |  |
| N/A                 | i_uiAssemblyInstanceInput                                                                          | UINT                                         | Instanznummer der Eingangs-<br>Assembly. Im Programmierhandbuch<br>Ihrer Steuerung finden Sie detaillierte<br>Informationen hierzu.                        |  |  |
| N/A                 | i_uiAssemblyInstanceInputSize                                                                      | UINT                                         | Instanzgröße der Eingangs-Assembly.<br>Im Programmierhandbuch Ihrer<br>Steuerung finden Sie detaillierte<br>Informationen hierzu.                          |  |  |
| N/A bec<br>Nicht ve | leutet, dass kein vordefiniertes %MW-Mapping fi<br>erwendet bedeutet, dass die Variable vom Syster | ür diese Systemvari<br>m nicht gepflegt wird | able existiert.<br>d und dass die Variable, wenn sie einen                                                                                                 |  |  |

| %MW                                                                                                    | Variablenname                  | Тур                                           | Kommentar                                                                                                    |
|----------------------------------------------------------------------------------------------------|--------------------------------|-----------------------------------------------|----------------------------------------------------------------------------------------------------|
| N/A                                                                                                    | i_uiAssemblyInstanceOutput     | UINT                                          | Instanznummer der Ausgangs-<br>Assembly. Im Programmierhandbuch<br>Ihrer Steuerung finden Sie detaillierte<br>Informationen hierzu.                 |
| N/A                                                                                                    | i_uiAssemblyInstanceOutputSize | UINT                                          | Instanzgröße der Ausgangs-Assembly.<br>Im Programmierhandbuch Ihrer<br>Steuerung finden Sie detaillierte<br>Informationen hierzu.                   |
| N/A                                                                                                    | i_uiETHIP_ConnectionTimeouts   | UINT                                          | Anzahl der Verbindungs-Timeouts.<br>Zurücksetzen beim Einschalten oder<br>über den Reset-Befehl<br>ETH_W.q_wResetCounter.                           |
| N/A                                                                                                    | i_ucEipRunIdle                 | ETH_R_RUN_<br>IDLE<br><i>(siehe Seite 95)</i> | Run (Wert=1)/ldle(Wert=0)-Flag für<br>EtherNet/IP Klasse 1-Verbindung.                                                                              |
| N/A                                                                                                    | i_byMasterIpTimeouts           | BYTE                                          | Ereigniszähler für Ethernet<br>Modbus/TCP Master-Timeouts.<br>Zurücksetzen beim Einschalten oder<br>über den Reset-Befehl<br>ETH_W.q_wResetCounter. |
| N/A                                                                                                    | i_byMasterIpLost               | BYTE                                          | Ethernet-Modbus-TCP-Master-<br>Verbindungsstatus: 0 = Verbindung<br>OK, 1 = Verbindung getrennt.                                                    |
| N/A                                                                                                    | i_wPortAIpStatus               | ETH_R_PORT_<br>IP_STATUS<br>(siehe Seite 92)  | Stapelstatus des Ethernet TCP/IP-<br>Ports.                                                                                                    |
| N/A bedeutet, dass kein vordefiniertes %MW-Mapping für diese Systemvariable existiert.<br>Nicht verwendet bedeutet, dass die Variable vom System nicht gepflegt wird und dass die Variable, wenn sie einen |                                |                                               |                                                                                                    |

anderen Wert als Null aufweist, als irrelevant erachtet werden sollte.

HINWEIS: N/A bedeutet, dass keine vordefinierte %MW-Zuordnung für diese Systemvariable existiert.

# ETH\_W: Systemvariablen des Ethernet-Ports mit Lese-/Schreibzugriff

# Variablenstruktur

In der folgenden Tabelle werden die Parameter der Systemvariablen ETH\_W (Typ ETH\_W\_STRUCT) beschrieben:

| %MW | Variablenname   | Тур  | Kommentar                                                                                                    |
|-----|-----------------|------|----------------------------------------------------------------------------------------------------|
| N/A | q_wResetCounter | WORD | Der Übergang von 0 auf 1 bewirkt das Rücksetzen aller<br>ETH_R-Zähler.<br>Um die Zähler erneut zurückzusetzen, müssen Sie in<br>diese Variable eine 0 schreiben, bevor ein weiterer<br>Übergang von 0 auf 1 erfolgen kann. |

**HINWEIS: N/A** bedeutet, dass keine vordefinierte %MW-Zuordnung für diese Systemvariable existiert.

# Abschnitt 1.5 TM3\_MODULE\_R-Strukturen

# TM3\_MODULE\_R[0...13]: Schreibgeschützte Systemvariablen für TM3-Module

# Einführung

TM3\_MODULE\_R ist ein Array vom Typ 14 TM3\_MODULE\_R\_STRUCT. Jedes Element des Arrays gibt die Diagnose-Systemvariablen für das entsprechende TM3-Erweiterungsmodul zurück.

Für Modicon M241 Logic Controller:

- TM3\_MODULE\_R[0] bezieht sich auf das TM3-Erweiterungsmodul 0
- ...
- TM3\_MODULE\_R[13] bezieht sich auf das TM3-Erweiterungsmodul 13

### Variablenstruktur

Die folgende Tabelle beschreibt die Parameter der Systemvariablen TM3\_MODULE\_R[0...13]:

| %MW | Variablenname  | Тур                                  | Kommentar                             |
|-----|----------------|--------------------------------------|---------------------------------------|
| N/A | i_wProductID   | WORD                                 | ID des TM3-Erweiterungsmodul.         |
| N/A | i_wModuleState | TM3_MODULE_STATE<br>(siehe Seite 99) | Beschreibt den Status des TM3-Moduls. |

**HINWEIS: N/A** bedeutet, dass keine vordefinierte %MW-Zuordnung für diese Systemvariable existiert.

# Abschnitt 1.6 TM3\_BUS\_W-Struktur

# TM3\_BUS\_W: Systemvariablen des TM3-Busses

### Variablenstruktur

In der folgenden Tabelle werden die Parameter der Systemvariablen TM3\_BUS\_W (Typ TM3\_BUS\_W\_STRUCT) beschrieben:

| Variablenname     | Тур                   | Kommentar                                                                                                    |
|-------------------|-----------------------|----------------------------------------------------------------------------------------------------|
| q_wIOBusErrPassiv | TM3_BUS_W_IOBUSERRMOD | Wenn auf ERR_ACTIVE gesetzt (Standard),<br>wird bei Erkennung von Busfehlern an den<br>TM3-Erweiterungsmodulen der gesamte E/A-<br>Datenaustausch gestoppt.<br>Wenn auf ERR_PASSIVE gesetzt, wird die<br>passive E/A-Fehlerverwaltung verwendet: Die<br>Steuerung versucht, den Datenaustausch<br>über den Bus fortzusetzen. |
| q_wIOBusRestart   | TM3_BUS_W_IOBUSINIT   | Wenn auf 1 gesetzt, wird der E/A-<br>Erweiterungsbus neu gestartet. Das ist nur<br>erforderlich, wenn q_wIOBusErrPassiv auf<br>ERR_ACTIVE gesetzt ist und mindestens 1 Bit<br>von TM3_MODULE_R[i].i_wModuleState<br>auf TM3_BUS_ERROR steht.                                                                                 |

Für weitere Informationen siehe Allgemeine Beschreibung der E/A-Konfiguration *(siehe Modicon M241 Logic Controller, Programmierhandbuch)*.

# Abschnitt 1.7 PROFIBUS\_R-Struktur

# PROFIBUS\_R: Schreibgeschützte PROFIBUS-Systemvariablen

# Variablenstruktur

In der folgenden Tabelle werden die Parameter der Systemvariable PROFIBUS\_R (Typ PROFIBUS\_R\_STRUCT) beschrieben:

| %MW | Variablenname    | Тур   | Kommentar                                                                                                    |
|-----|------------------|-------|----------------------------------------------------------------------------------------------------|
| N/A | i_wPNOIdentifier | WORD  | Slave-Identifikationscode.                                                                                                    |
| N/A | i_wBusAdr        | UINT  | PROFIBUS-Slave-Adresse.                                                                                                    |
| N/A | i_CommState      | UDINT | <ul> <li>Wert, der für den Status des PROFIBUS-Moduls steht:</li> <li>0x00: Unbekannt</li> <li>0x01: Nicht konfiguriert</li> <li>0x02: Anhalten</li> <li>0x03: Leerlauf</li> <li>0x04: Betrieb</li> </ul> |
| N/A | i_CommError      | UDINT | Kommunikationsfehlercode.                                                                                                    |
| N/A | i_ErrorCount     | UDINT | Kommunikationsfehlerzähler.                                                                                                    |

**HINWEIS:** N/A bedeutet, dass kein vordefiniertes %MW-Mapping für diese Systemvariable existiert.

# Abschnitt 1.8 CART\_R-Struktur

# CART\_R\_STRUCT: Schreibgeschützte Steckmodul-Systemvariablen

# Variablenstruktur

Die folgende Tabelle beschreibt die Parameter der Systemvariable CART\_R\_STRUCT:

| %MW | Variablenname       | Тур                                   | Kommentar        |
|-----|---------------------|---------------------------------------|------------------|
| N/A | i_uiModuleId        | CART_R_MODULE_ID<br>(siehe Seite 103) | Modul-ID         |
| N/A | i_uifirmwareVersion | UINT                                  | Firmware-Version |
| N/A | i_udiCartState      | CART_R_STATE<br>(siehe Seite 104)     | Steckmodulstatus |

**HINWEIS:** N/A bedeutet, dass kein vordefiniertes %MW-Mapping für diese Systemvariable existiert.

# Kapitel 2 M241-Systemfunktionen

# Überblick

In diesem Kapitel werden die in der M241 PLCSystem-Bibliothek enthaltenen Systemfunktionen beschrieben.

# Inhalt dieses Kapitels

Dieses Kapitel enthält die folgenden Abschnitte:

| Abschnitt | Thema                                  | Seite |
|-----------|----------------------------------------|-------|
| 2.1       | M241Funktionen für den Lesezugriff     | 42    |
| 2.2       | M241-Funktionen für den Schreibzugriff | 49    |
| 2.3       | M241 - Benutzerfunktionen              | 53    |
| 2.4       | M241 - Speicherplatzfunktionen         | 62    |
| 2.5       | TM3-Lesefunktionen                     | 66    |

# Abschnitt 2.1 M241--Funktionen für den Lesezugriff

# Überblick

In diesem Abschnitt werden die in der M241 PLCSystem-Bibliothek enthaltenen Funktionen für einen Lesezugriff beschrieben.

#### Inhalt dieses Abschnitts

Dieser Abschnitt enthält die folgenden Themen:

| Thema                                                                           | Seite |
|---------------------------------------------------------------------------------|-------|
| GetImmediateFastInput: Lesen der Eingänge eines integrierten E/A-Expertenmoduls | 43    |
| GetRtc: Abrufen des Werts der Echtzeituhr                                       | 44    |
| IsFirstMastColdCycle: Verweis auf den ersten MAST-Zyklus nach einem Kaltstart   | 45    |
| IsFirstMastCycle: Verweis auf den ersten MAST-Zyklus                            | 46    |
| IsFirstMastWarmCycle: Verweis auf den ersten MAST-Zyklus nach einem Warmstart   | 48    |

# GetImmediateFastInput: Lesen der Eingänge eines integrierten E/A-Expertenmoduls

# Beschreibung der Funktion

Diese Funktion gibt den aktuellen physischen Wert des Eingangs zurück, der sich von dem aktuellen logischen Wert dieses Eingangs unterscheiden kann. Der Wert wird sofort zum Zeitpunkt des Funktionsaufrufs aus der Hardware ausgelesen. Über diese Funktion kann nur auf 17 zugegriffen werden.

# **Grafische Darstellung**

|        | GetImmediateFastInput          |
|--------|--------------------------------|
| -Block | INT BOOL GetImmediateFastInput |
| -Input | INT                            |
| -Error | BOOL                           |
| -ErrID | IMMEDIATE_ERR_TYPE             |

# Darstellung in AWL (IL) und ST

Die allgemeine Darstellung in den Sprachen AWL (IL) oder ST finden Sie im Kapitel Darstellung von Funktionen und Funktionsbausteinen (siehe Seite 111).

# Beschreibung der E/A-Variablen

Die folgende Tabelle beschreibt die Eingangsvariablen:

| Eingang  | Тур | Kommentar                              |
|----------|-----|----------------------------------------|
| Baustein | INT | Nicht verwendet.                       |
| Eingang  | INT | Zu lesender Eingangsindex von 0 bis 7. |

In der folgenden Tabelle wird die Ausgangsvariable beschrieben:

| Ausgang               | Тур  | Kommentar                                           |
|-----------------------|------|-----------------------------------------------------|
| GetImmediateFastInput | BOOL | Wert des Eingangs <eingang> – FALSE/TRUE.</eingang> |

Die folgende Tabelle beschreibt die Ein-/Ausgangsvariablen.

| Ein-/Ausgang | Тур                                     | Kommentar                                                                                                    |
|--------------|-----------------------------------------|----------------------------------------------------------------------------------------------------|
| Fehler       | BOOL                                    | FALSE = Operation wurde erfolgreich abgeschlossen.<br>TRUE = Operationsfehler, die Funktion gibt einen<br>ungültigen Wert zurück. |
| ErrID        | IMMEDIATE_ERR_TYPE<br>(siehe Seite 106) | Fehlercode der Operation, wenn Fehler gleich TRUE.                                                                                |

# GetRtc: Abrufen des Werts der Echtzeituhr

### Beschreibung der Funktion

Diese Funktion gibt die Uhrzeit der Echtzeituhr (RTC) in Sekunden im UNIX-Format zurück (verstrichene Zeit in Sekunden seit 1. Januar 1970 um 00:00 Uhr UTC).

# **Grafische Darstellung**

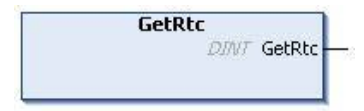

# Darstellung in AWL (IL) und ST

Die allgemeine Darstellung in den Sprachen AWL (IL) oder ST finden Sie im Kapitel *Darstellung* von Funktionen und Funktionsbausteinen (siehe Seite 111).

### Beschreibung der E/A-Variablen

Die folgende Tabelle beschreibt die E/A-Variable:

| Ausgang | Тур  | Kommentar                               |
|---------|------|-----------------------------------------|
| GetRtc  | DINT | Echtzeituhr in Sekunden im UNIX-Format. |

# **Beispiel**

Im folgenden Beispiel wird beschrieben, wie der RTC-Wert abgerufen wird.

```
VAR
MyRTC : DINT := 0;
END_VAR
MyRTC := GetRtc();
```

# IsFirstMastColdCycle: Verweis auf den ersten MAST-Zyklus nach einem Kaltstart

# Beschreibung der Funktion

Diese Funktion gibt während des ersten MAST-Zyklus nach einem Kaltstart den Wert TRUE zurück (erster Zyklus nach einem Download oder Kaltstart).

# **Grafische Darstellung**

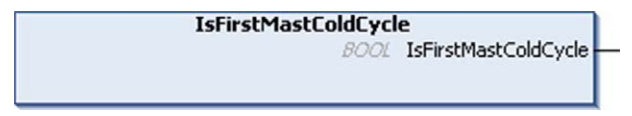

# Darstellung in AWL (IL) und ST

Die allgemeine Darstellung in den Sprachen AWL (IL) oder ST finden Sie im Kapitel Darstellung von Funktionen und Funktionsbausteinen (siehe Seite 111).

# Beschreibung der E/A-Variablen

In dieser Tabelle wird die Ausgangsvariable beschrieben:

| Ausgang              | Тур  | Kommentar                                                             |
|----------------------|------|-----------------------------------------------------------------------|
| IsFirstMastColdCycle | BOOL | TRUE während des ersten Zyklus der<br>MAST-Task nach einem Kaltstart. |

# **Beispiel**

Siehe Funktion IsFirstMastCycle (siehe Seite 46).

# IsFirstMastCycle: Verweis auf den ersten MAST-Zyklus

### Beschreibung der Funktion

Diese Funktion gibt während des ersten MAST-Zyklus nach einem Start den Wert TRUE zurück.

#### **Grafische Darstellung**

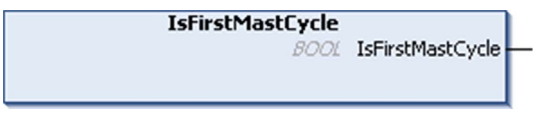

# Darstellung in AWL (IL) und ST

Die allgemeine Darstellung in den Sprachen AWL (IL) oder ST finden Sie im Kapitel Darstellung von Funktionen und Funktionsbausteinen (siehe Seite 111).

#### Beschreibung der E/A-Variablen

| Ausgang          | Тур  | Kommentar                                                         |
|------------------|------|-------------------------------------------------------------------|
| IsFirstMastCycle | BOOL | TRUE während des ersten Zyklus der<br>MAST-Task nach einem Start. |

#### **Beispiel**

Dieses Beispiel illustriert die gemeinsame Verwendung der drei Funktionen IsFirstMastCycle, IsFirstMastColdCycle und IsFirstMastWarmCycle.

Verwenden Sie dieses Beispiel in einer MAST-Task. Andernfalls wird der Task mehrmals oder nie ausgeführt (ein zusätzlicher Task wird während eines MAST-Task-Zyklus mehrmals oder nie aufgerufen)

```
VAR
MyIsFirstMastCycle : BOOL;
MyIsFirstMastWarmCycle : BOOL;
MyIsFirstMastColdCycle : BOOL;
END_VAR
MyIsFirstMastWarmCycle := IsFirstMastWarmCycle();
MyIsFirstMastColdCycle := IsFirstMastColdCycle();
MyIsFirstMastCycle := IsFirstMastCycle();
IF (MyIsFirstMastWarmCycle) THEN
```

```
(*Dies ist der erste Mast-Zyklus nach einem Warmstart: Alle Variablen
werden auf ihre Initialisierungswerte zurückgesetzt, mit Ausnahme der
Retain-Variablen*)
```

```
(*=> Initialisieren Sie die erforderlichen Variablen, damit ihre
Anwendung erwartungsgemäß ausgeführt wird, in diesem Fall*)
```

END\_IF;

IF (MyIsFirstMastWarmCycle) THEN

(\*Dies ist der erste Mast-Zyklus nach einem Kaltstart: Alle Variablen werden auf ihre Initialisierungswerte zurückgesetzt, einschließlich der Retain-Variablen\*)

(\*=> Initialisieren Sie die erforderlichen Variablen, damit ihre Anwendung erwartungsgemäß ausgeführt wird, in diesem Fall\*)

END\_IF;

IF (MyIsFirstMastCycle) THEN

(\*Dies ist der erste Mast-Zyklus nach einem Start, beispielsweise nach einem Warm- oder einem Kaltstart sowie nach der Ausführung von STOP/RUN-Befehlen\*)

(\*=> Initialisieren Sie die erforderlichen Variablen, damit ihre Anwendung erwartungsgemäß ausgeführt wird, in diesem Fall\*)

END\_IF;

# IsFirstMastWarmCycle: Verweis auf den ersten MAST-Zyklus nach einem Warmstart

### Beschreibung der Funktion

Diese Funktion gibt während des ersten MAST-Zyklus nach einem Warmstart den Wert TRUE zurück.

### **Grafische Darstellung**

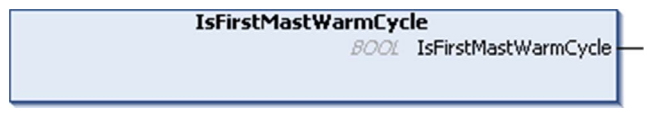

# Darstellung in AWL (IL) und ST

Die allgemeine Darstellung in den Sprachen AWL (IL) oder ST finden Sie im Kapitel *Darstellung* von Funktionen und Funktionsbausteinen (siehe Seite 111).

#### Beschreibung der E/A-Variablen

In der folgenden Tabelle wird die Ausgangsvariable beschrieben:

| Ausgang              | Тур  | Kommentar                                                          |
|----------------------|------|--------------------------------------------------------------------|
| IsFirstMastWarmCycle | BOOL | TRUE während des ersten MAST-Task-<br>Zyklus nach einem Warmstart. |

#### **Beispiel**

Siehe Funktion IsFirstMastCycle (siehe Seite 46).

# Abschnitt 2.2 M241-Funktionen für den Schreibzugriff

# Überblick

In diesem Abschnitt werden die in der M241 PLCSystem-Bibliothek enthaltenen Funktionen für einem Schreibzugriff beschrieben.

### Inhalt dieses Abschnitts

Dieser Abschnitt enthält die folgenden Themen:

| Thema                                                                              |    |
|------------------------------------------------------------------------------------|----|
| PhysicalWriteFastOutputs: Schreiben der schnellen Ausgänge eines integrierten E/A- | 50 |
| Expertenmoduls                                                                     |    |
| SetRTCDrift: Einstellen des Kompensationswerts für die RTC                         | 51 |

# PhysicalWriteFastOutputs: Schreiben der schnellen Ausgänge eines integrierten E/A-Expertenmoduls

### Beschreibung der Funktion

Diese Funktion schreibt zum Zeitpunkt des Funktionsaufrufs einen physischen Status für die Ausgänge Q0 bis Q3.

# **Grafische Darstellung**

| PhysicalWriteFastOutputs |                               |  |  |  |
|--------------------------|-------------------------------|--|--|--|
| Q0Value BOOL             | WORD PhysicalWriteFastOutputs |  |  |  |
| Q1Value BOOL             |                               |  |  |  |
| Q2Value BOOL             |                               |  |  |  |
| -Q3Value BOOL            |                               |  |  |  |

### Darstellung in AWL (IL) und ST

Die allgemeine Darstellung in den Sprachen AWL (IL) oder ST finden Sie im Kapitel *Darstellung* von Funktionen und Funktionsbausteinen (siehe Seite 111).

### Beschreibung der E/A-Variablen

Die folgende Tabelle beschreibt die Eingangsvariablen:

| Eingang | Тур  | Kommentar                         |
|---------|------|-----------------------------------|
| Q0Value | BOOL | Angeforderter Wert für Ausgang 0. |
| QlValue | BOOL | Angeforderter Wert für Ausgang 1. |
| Q2Value | BOOL | Angeforderter Wert für Ausgang 2. |
| Q3Value | BOOL | Angeforderter Wert für Ausgang 3. |

In der folgenden Tabelle wird die Ausgangsvariable beschrieben:

| Ausgang                  | Тур  | Kommentar                  |
|--------------------------|------|----------------------------|
| PhysicalWriteFastOutputs | WORD | Ausgangswert der Funktion. |

**HINWEIS:** Nur die ersten vier Bits des Ausgangswerts sind signifikant und werden als Bitfeld verwendet, um anzugeben, ob der Ausgang geschrieben wird.

Wenn das mit dem Ausgang verbundene Bit 1 ist, wird der Ausgang erfolgreich geschrieben. Wenn das mit dem Ausgang verbundene Bit 0 ist, wird der Ausgang nicht geschrieben, da er bereits von einer Expertenfunktion verwendet wird.

Wenn das mit dem Ausgang verbundene Bit 1111 bin. ist, werden alle vier Ausgänge ordnungsgemäß geschrieben.

Wenn das mit dem Ausgang verbundene Bit 1110 bin. ist, wird Q0 nicht geschrieben, da er von einem Frequenzgenerator verwendet wird.

# SetRTCDrift: Einstellen des Kompensationswerts für die RTC

# Beschreibung der Funktion

Mit dieser Funktion wird die Frequenz der Echtzeituhr beschleunigt bzw. verlangsamt, damit die Anwendung die Kompensation der Uhr durchführen kann, abhängig von der Betriebsumgebung (z. B. von der Temperatur). Der Kompensationswert wird in Sekunden pro Woche angegeben. Er kann positiv (Beschleunigung) oder negativ (Verzögerung) sein.

**HINWEIS:** Die Funktion SetRTCDrift darf nur einmal aufgerufen werden. Bei jedem neuen Aufruf wird der Kompensationswert durch einen neuen ersetzt. Der Wert wird in der Steuerungshardware gespeichert, solange die Echtzeituhr (RTC) über die Netzversorgung oder die Batterie gespeist wird. Wenn sowohl Batterie als auch Netzversorgung entfernt bzw. getrennt werden, ist der RTC-Kompensationswert nicht verfügbar.

# **Grafische Darstellung**

|   |                       | SetRTCDrift                   |   |
|---|-----------------------|-------------------------------|---|
|   | RtcDrift SINT (-3673) | RTCSETDRIFT_ERROR SetRTCDrift | 0 |
|   | Day DAY_OF_WEEK       | -8                            |   |
|   | Hour HOUR             | <u>(</u>                      |   |
| _ | Minute MINUTE         |                               |   |

# Darstellung in AWL (IL) und ST

Die allgemeine Darstellung in den Sprachen AWL (IL) oder ST finden Sie im Kapitel Darstellung von Funktionen und Funktionsbausteinen (siehe Seite 111).

# Beschreibung der E/A-Variablen

In der folgenden Tabelle werden die Eingangsparameter beschrieben:

| Eingänge | Тур          | Kommentar                                    |
|----------|--------------|----------------------------------------------|
| RtcDrift | SINT(-36+73) | Korrektur in Sekunden pro Woche (-36 - +73). |

**HINWEIS:** Die Parameter Tag, Stunde und Minute werden nur verwendet, um die Abwärtskompatibilität sicherzustellen.

**HINWEIS:** Wenn der für RtcDrift eingegebene Wert den Grenzwert überschreitet, setzt die Firmware der Steuerung den Wert auf das Maximum.

In der folgenden Tabelle wird die Ausgangsvariable beschrieben:

| Ausgang     | Тур                                    | Kommentar                                                                                                    |
|-------------|----------------------------------------|----------------------------------------------------------------------------------------------------|
| SetRTCDrift | RTCSETDRIFT_ERROR<br>(siehe Seite 107) | Gibt den Wert RTC_OK (00 hex) zurück, wenn der<br>Befehl fehlerfrei ausgeführt wurde. Andernfalls wird<br>der ID-Code des erkannten Fehlers zurückgegeben. |

# **Beispiel**

In diesem Beispiel wird die Funktion nur einmal während des ersten MAST-Task-Zyklus aufgerufen. Sie beschleunigt die Echtzeituhr um 4 Sekunden pro Woche (18 Sekunden pro Monat).

#### VAR

```
MyRTCDrift : SINT (-36...+73) := 0;
MyDay : DAY_OF_WEEK;
MyHour : HOUR;
MyMinute : MINUTE;
END_VAR
IF IsFirstMastCycle() THEN
MyRTCDrift := 4;
MyDay := 0;
MyHour := 0;
MyHour := 0;
SetRTCDrift(MyRTCDrift, MyDay, MyHour, MyMinute);
END IF
```

# Abschnitt 2.3 M241 - Benutzerfunktionen

# Überblick

In diesem Abschnitt werden die Funktionen FB\_Control\_Clone, DataFileCopy und ExecuteScript beschrieben, die in der M241 PLCSystem-Bibliothek enthalten sind.

# Inhalt dieses Abschnitts

Dieser Abschnitt enthält die folgenden Themen:

| Thema                                          |    |
|------------------------------------------------|----|
| FB_ControlClone: Klonen der Steuerung          | 54 |
| DataFileCopy: Befehle zum Kopieren von Dateien |    |
| ExecuteScript: Ausführen von Skriptbefehlen    |    |

# FB\_ControlClone: Klonen der Steuerung

### Beschreibung des Funktionsbausteins

Ein Klonvorgang kann über eine SD-Karte oder mithilfe des **Controller Assistant** durchgeführt werden. Bei aktivierten Benutzerrechten ist die Klonfunktion nicht zulässig. In diesem Fall aktiviert der Funktionsbaustein die Klonfunktion ein Mal beim nächsten Einschalten der Steuerung.

**HINWEIS:** Auf der Seite der **Klonverwaltung** des Webservers *(siehe Modicon M241 Logic Controller, Programmierhandbuch)* können Sie festlegen, ob die Benutzerrechte in den Klon einbezogen werden sollen.

Die nachstehende Tabelle zeigt die Einstellung des Funktionsbausteins und der Benutzerrechte:

| Einstellung des<br>Funktionsbausteins | Bei aktivierten Benutzerrechten | Bei deaktivierten Benutzerrechten |
|---------------------------------------|---------------------------------|-----------------------------------|
| xEnable = 1                           | Klonen ist zulässig             | Klonen ist nach wie vor zulässig  |
| xEnable = 0                           | Klonen ist nicht zulässig       | Klonen ist nicht zulässig         |

Das Auslesen aus der Steuerung mit dem Controller Assistant wird ebenfalls über FB\_ControlClone gesteuert.

# **Grafische Darstellung**

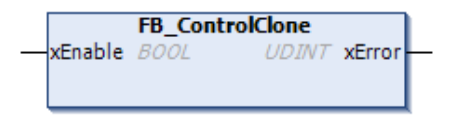

# Darstellung in AWL (IL) und ST

Die allgemeine Darstellung in den Sprachen AWL (IL) oder ST finden Sie im Kapitel *Darstellung* von Funktionen und Funktionsbausteinen (siehe Seite 111).

# Beschreibung der E/A-Variablen

Die folgende Tabelle beschreibt die Eingangsvariablen:

| Eingang | Тур  | Kommentar                                 |
|---------|------|-------------------------------------------|
| xEnable | BOOL | Wenn TRUE, dann wird die Klonfunktion ein |
|         |      | Mal aktiviert.                            |
|         |      | Wenn FALSE, dann wird die Klonfunktion    |
|         |      | deaktiviert.                              |

Die folgende Tabelle beschreibt die Ausgangsvariablen:

| Ausgang | Тур  | Kommentar                                                                                                    |
|---------|------|----------------------------------------------------------------------------------------------------|
| xError  | BOOL | TRUE gibt an, dass ein Fehler festgestellt<br>wurde und der Funktionsbaustein die<br>Aktion abgebrochen hat. |

# DataFileCopy: Befehle zum Kopieren von Dateien

### Beschreibung des Funktionsbausteins

Dieser Funktionsbaustein kopiert Speicherdaten in eine bzw. aus einer Datei. Die Datei befindet sich entweder im internen oder in einem externen Dateisystem (SD-Karte).

Der DataFileCopy-Funktionsbaustein kann folgende Aktionen ausführen:

- Daten aus einer formatierten Datei lesen oder
- Daten aus dem Arbeitsspeicher in eine formatierte Datei kopieren. Weitere Informationen finden Sie unter Flash Memory Organization *(siehe Modicon M241 Logic Controller, Programmierhandbuch)*.

#### Grafische Darstellung

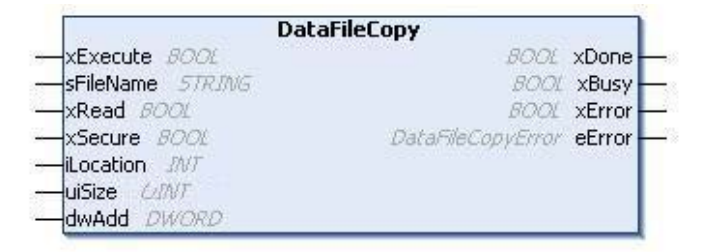

# Darstellung in AWL (IL) und ST

Die allgemeine Darstellung in den Sprachen AWL (IL) oder ST finden Sie im Kapitel *Darstellung* von Funktionen und Funktionsbausteinen (siehe Seite 111).

#### Beschreibung der E/A-Variablen

| Eingang   | Тур    | Kommentar                                                                                                    |
|-----------|--------|----------------------------------------------------------------------------------------------------|
| xExecute  | BOOL   | Startet die Ausführung des Funktionsbausteins an einer steigenden Flanke.<br>Bei fallender Flanke werden die Ausgänge des Funktionsbausteins zurückgesetzt,<br>sobald die laufende Ausführung abgeschlossen ist.       |
|           |        | <b>HINWEIS:</b> Bei fallender Flanke wird die Funktion bis zum Abschluss ausgeführt und die zugehörigen Ausgänge werden aktualisiert. Die Ausgänge behalten ihren Wert für einen Zyklus und werden dann zurückgesetzt. |
| sFileName | STRING | Dateiname ohne Erweiterung (die Erweiterung <i>.DTA</i> wird automatisch hinzugefügt).<br>Verwenden Sie nur alphanumerische Zeichen (a - z, A - Z, 0 - 9).                                                             |

| Eingang   | Тур   | Kommentar                                                                                                    |
|-----------|-------|----------------------------------------------------------------------------------------------------|
| xRead     | BOOL  | TRUE: Kopieren von Daten aus der von sFileName identifizierten Datei in den internen<br>Speicher der Steuerung.<br>FALSE: Kopieren von Daten aus dem internen Speicher der Steuerung in die von<br>sFileName identifizierte Datei.                                               |
| xSecure   | BOOL  | TRUE: Die MAC-Adresse wird immer in der Datei gespeichert. Nur eine Steuerung mit derselben MAC-Adresse kann Daten aus der Datei auslesen.<br>FALSE: Eine andere Steuerung mit demselben Speichertyp kann Daten aus der Datei auslesen.                                          |
| iLocation | INT   | 0: Der Speicherort der Dateien ist <i>/usr/DTA</i> im internen Dateisystem.<br>1: Der Speicherort der Dateien ist <i>/usr/DTA</i> im externen Dateisystem (SD-Karte).                                                                                                    |
|           |       | HINWEIS: Wenn die Datei noch nicht im Verzeichnis vorhanden ist, wird sie erstellt.                                                                                                    |
| uiSize    | UINT  | Gibt die Dateigröße in Byte an. Das Maximum ist 65534 Byte.<br>Sie können nur Adressen von Variablen verwenden, die IEC 61131-3-konform sind<br>(Variablen, Arrays, Strukturen), zum Beispiel:<br>Variable : int;<br>uiSize := SIZEOF (Variable);                                |
| dwAdd     | DWORD | Verweist auf die Adresse im Arbeitsspeicher, an der die Funktion lesen oder schreiben<br>wird.<br>Sie können nur Adressen von Variablen verwenden, die IEC 61131-3-konform sind<br>(Variablen, Arrays, Strukturen), zum Beispiel:<br>Variable : int;<br>dwAdd := ADR (Variable); |

# A WARNUNG

# UNBEABSICHTIGTER GERÄTEBETRIEB

Stellen Sie sicher, dass der Speicherort des Arbeitsspeichers die richtige Größe und die Datei den richtigen Typ aufweist, bevor Sie die Datei in den Speicher kopieren.

Die Nichtbeachtung dieser Anweisungen kann Tod, schwere Verletzungen oder Sachschäden zur Folge haben.

| Ausgang | Тур                                   | Kommentar                                                                                                   |
|---------|---------------------------------------|----------------------------------------------------------------------------------------------------|
| xDone   | BOOL                                  | TRUE = Gibt an, dass die Aktion erfolgreich abgeschlossen wurde.                                            |
| xBusy   | BOOL                                  | TRUE = Gibt an, dass der Funktionsbaustein ausgeführt wird.                                                 |
| xError  | BOOL                                  | TRUE = Gibt an, dass ein Fehler festgestellt wurde und der<br>Funktionsbaustein die Aktion abgebrochen hat. |
| eError  | DataFileCopyError<br>(siehe Seite 85) | Gibt den Typ des beim Kopieren der Datendatei erkannten Fehlers<br>an.                                      |

In der folgenden Tabelle werden die Ausgangsvariablen beschrieben:

**HINWEIS:** Wenn Sie in eine Speichervariable innerhalb des Bereichs für den Dateischreibvorgang schreiben, wird ein CRC-Integritätsfehler ausgegeben.

#### **Beispiel**

In diesem Beispiel wird beschrieben, wie Dateibefehle kopiert werden:

```
VAR
LocalArray : ARRAY [0..29] OF BYTE;
myFileName: STRING := 'exportfile';
EXEC_FLAG: BOOL;
DataFileCopy: DataFileCopy;
END_VAR
DataFileCopy(
xExecute:= EXEC FLAG,
sFileName: = myFileName,
xRead:= FALSE,
xSecure:= FALSE,
iLocation: = DFCL_INTERNAL,
uiSize:= SIZEOF(LocalArray),
dwAdd:= ADR(LocalArray),
xDone=> ,
xBusy=> ,
xError=> ,
eError=> );
```

# ExecuteScript: Ausführen von Skriptbefehlen

# Beschreibung des Funktionsbausteins

Dieser Funktionsbaustein kann folgende SD-kartenspezifische Skriptbefehle ausführen:

- Download
- Upload
- SetNodeName
- Delete
- Reboot
- ChangeModbusPort

Informationen zum erforderlichen Skriptdateiformat finden Sie unter Skriptdateien für SD-Karten (siehe Modicon M241 Logic Controller, Programmierhandbuch).

# **Grafische Darstellung**

| Execu        | lteScript          |          |
|--------------|--------------------|----------|
|              | BOOL               | xDone -  |
| -sCmd STRING | BOOL               | xBusy    |
|              | 8001               | ×Error - |
|              | ExecuteScriptError | eError   |

# Darstellung in AWL (IL) und ST

Die allgemeine Darstellung in den Sprachen AWL (IL) oder ST finden Sie im Kapitel Darstellung von Funktionen und Funktionsbausteinen (siehe Seite 111).

# Beschreibung der E/A-Variablen

| Eingang  | Тур    | Kommentar                                                                                                    |
|----------|--------|----------------------------------------------------------------------------------------------------|
| xExecute | BOOL   | Startet die Ausführung des Funktionsbausteins bei Erkennung einer<br>steigenden Flanke.<br>Bei Erkennung einer fallenden Flanke werden die Ausgänge des<br>Funktionsbausteins zurückgesetzt, sobald die laufende Ausführung<br>abgeschlossen ist.                                                   |
|          |        | <b>HINWEIS:</b> Bei fallender Flanke wird die Funktion bis zum Abschluss<br>ausgeführt und die zugehörigen Ausgänge werden aktualisiert. Die<br>Ausgänge behalten ihren Wert für einen Zyklus und werden dann<br>zurückgesetzt.                                                                     |
| sCmd     | STRING | SD-Karten-Skriptbefehlssyntax<br>Die gleichzeitige Ausführung von Befehlen ist nicht zulässig: Wenn ein<br>Befehl von einem anderen Funktionsbaustein oder vom SD-Karten-<br>Skript ausgeführt wird, setzt der Funktionsbaustein den Befehl in die<br>Warteschleife und führt ihn nicht sofort aus. |
|          |        | <b>HINWEIS:</b> Wenn ein SD-Karten-Skript von einer SD-Karte ausgeführt wird, wird dieses solange als in der Ausführung begriffen angesehen, bis die SD-Karte entfernt wird.                                                                                                    |

In der folgenden Tabelle werden die Eingangsvariablen beschrieben:

| Ausgang | Тур                                    | Kommentar                                                                                     |
|---------|----------------------------------------|-----------------------------------------------------------------------------------------------|
| xDone   | BOOL                                   | TRUE gibt an, dass die Aktion erfolgreich abgeschlossen wurde.                                |
| xBusy   | BOOL                                   | TRUE gibt an, dass der Funktionsbaustein ausgeführt wird.                                     |
| xError  | BOOL                                   | TRUE gibt an, dass ein Fehler festgestellt wurde. Der Funktionsbaustein bricht die Aktion ab. |
| eError  | ExecuteScriptError<br>(siehe Seite 87) | Gibt den Typ des bei der Skriptausführung erkannten Fehlers an.                               |

### **Beispiel**

Das folgende Beispiel illustriert die Ausführung eines Upload-Skriptbefehls:

```
VAR
EXEC_FLAG: BOOL;
ExecuteScript: ExecuteScript;
END_VAR
ExecuteScript(
xExecute:= EXEC_FLAG,
sCmd:= 'Upload "/usr/Syslog/*"',
xDone=> ,
xBusy=> ,
xError=> ,
eError=> );
```

# Abschnitt 2.4 M241 - Speicherplatzfunktionen

# Überblick

In diesem Kapitel werden die in der SystemInterface-Bibliothek enthaltenen Speicherplatzfunktionen beschrieben.

# Inhalt dieses Abschnitts

Dieser Abschnitt enthält die folgenden Themen:

| Thema                                                   | Seite |
|---------------------------------------------------------|-------|
| FC_GetFreeDiskSpace: Abrufen des freien Speicherplatzes | 63    |
| FC_GetLabel: Abrufen des Speicherlabels                 |       |
| FC_GetTotalDiskSpace: Abrufen der Speichergröße         | 65    |

# FC\_GetFreeDiskSpace: Abrufen des freien Speicherplatzes

# Beschreibung der Funktion

Diese Funktion ruft den freien Speicherplatz eines Speichermediums (Flash-Disk, RAM-Disk, SD-Karte) in Byte ab. Der Name des Speichermediums wird übertragen:

- Flash-Disk = "ide0:"
- RAM-Disk = "ram0:"
- SD-Karte = "sd0:"

Auf den freien Speicherplatz eines dezentralen Geräts kann nicht zugegriffen werden. Wird ein dezentrales Gerät als Parameter angegeben, liefert die Funktion "-1" zurück.

# Grafische Darstellung

|   | FC_GetFreeDiskSpace       |                          |   |
|---|---------------------------|--------------------------|---|
| _ | i_sVolumeName STRING(80)  | DINT FC_GetFreeDiskSpace | - |
| _ | iq_uliFreeDiskSpace ULINT |                          |   |

# Darstellung in AWL (IL) und ST

Die allgemeine Darstellung in den Sprachen AWL (IL) oder ST finden Sie im Kapitel Darstellung von Funktionen und Funktionsbausteinen (siehe Seite 111).

# Beschreibung der E/A-Variablen

In der folgenden Tabelle werden die Eingangsvariablen beschrieben:

| Eingang             | Datentyp   | Beschreibung                                                             |
|---------------------|------------|--------------------------------------------------------------------------|
| i_sVolumeName       | STRING[80] | Name des Geräts, auf dessen freien Speicherplatz zugegriffen werden soll |
| iq_uliFreeDiskSpace | ULINT      | Freier Speicherplatz in Byte                                             |

| Ausgang             | Datentyp | Beschreibung                                                                                                    |
|---------------------|----------|----------------------------------------------------------------------------------------------------|
| FC_GetFreeDiskSpace | DINT     | 0: Freier Speicherplatz, der erfolgreich abgerufen wurde<br>-1: Fehler beim Versuch, auf den freien Speicherplatz zuzugreifen<br>Beispielsweise wurde ein ungültiges Gerät oder dezentrales Gerät<br>ausgewählt<br>-318: Ungültiger Parameter (i_sVolumeName). |

# FC\_GetLabel: Abrufen des Speicherlabels

### Beschreibung der Funktion

Diese Funktion ruft das Label eines Speichermediums ab. Wenn ein Gerät kein Label enthält, wird ein leerer String zurückgegeben.

# **Grafische Darstellung**

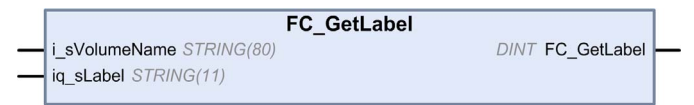

# Darstellung in AWL (IL) und ST

Die allgemeine Darstellung in den Sprachen AWL (IL) oder ST finden Sie im Kapitel *Darstellung* von Funktionen und Funktionsbausteinen (siehe Seite 111).

#### Beschreibung der E/A-Variablen

In der folgenden Tabelle werden die Eingangsvariablen beschrieben:

| Eingang       | Datentyp   | Beschreibung                                              |
|---------------|------------|-----------------------------------------------------------|
| i_sVolumeName | STRING[80] | Name des Geräts, auf dessen Label zugegriffen werden soll |
| iq_sLabel     | STRING[11] | Label des Geräts                                          |

| Ausgang     | Datentyp | Beschreibung                                                                                                    |
|-------------|----------|----------------------------------------------------------------------------------------------------|
| FC_GetLabel | DINT     | 0: Das Label wurde erfolgreich abgerufen.<br>-1: Fehler beim Zugriff auf das Label<br>-318: Ungültiger Parameter |

# FC\_GetTotalDiskSpace: Abrufen der Speichergröße

# Beschreibung der Funktion

Diese Funktion ruft die Größe eines Speichermediums (Flash-Disk, RAM-Disk, SD-Karte) in Byte ab.

Der Name des Speichermediums wird übertragen:

- Flash-Disk = "ide0:"
- RAM-Disk = "ram0:"
- SD-Karte = "sd0:"

Auf die Größe eines dezentralen Geräts kann nicht zugegriffen werden. Wird ein dezentrales Gerät als Parameter angegeben, liefert die Funktion "-1" zurück.

# Grafische Darstellung

|   | FC_GetTotalDiskSpace       |                           |   |
|---|----------------------------|---------------------------|---|
| _ | i_sVolumeName STRING(80)   | DINT FC_GetTotalDiskSpace | - |
| - | iq_uliTotalDiskSpace ULINT |                           |   |

# Darstellung in AWL (IL) und ST

Die allgemeine Darstellung in den Sprachen AWL (IL) oder ST finden Sie im Kapitel Darstellung von Funktionen und Funktionsbausteinen (siehe Seite 111).

# Beschreibung der E/A-Variablen

In der folgenden Tabelle werden die Eingangsvariablen beschrieben:

| Eingang              | Datentyp   | Beschreibung                                                         |
|----------------------|------------|----------------------------------------------------------------------|
| i_sVolumeName        | STRING[80] | Name des Geräts, auf dessen Speichergröße<br>zugegriffen werden soll |
| iq_uliTotalDiskSpace | ULINT      | Größe des Speichermediums in Byte                                    |

| Ausgang              | Datentyp | Beschreibung                                                                                                    |
|----------------------|----------|----------------------------------------------------------------------------------------------------|
| FC_GetTotalDiskSpace | DINT     | 0: Die Größe wurde erfolgreich abgerufen.<br>-1: Fehler beim Auslesen der Größe.<br>-318: Mindestens einer der Parameter ist ungültig. |

# Abschnitt 2.5 TM3-Lesefunktionen

# Überblick

In diesem Abschnitt werden die in der M241 PLCSystem-Bibliothek enthaltenen TM3-Funktionen für einen Lesezugriff beschrieben.

# Inhalt dieses Abschnitts

Dieser Abschnitt enthält die folgenden Themen:

| Thema                                                                   | Seite |
|-------------------------------------------------------------------------|-------|
| TM3_GetModuleBusStatus: Abrufen des Busstatus eines TM3-Moduls          | 67    |
| TM3_GetModuleFWVersion: Abrufen der Firmwareversion des TM3-Moduls      | 68    |
| TM3_GetModuleInternalStatus: Abrufen des internen Status des TM3-Moduls | 69    |

# TM3\_GetModuleBusStatus: Abrufen des Busstatus eines TM3-Moduls

# Beschreibung der Funktion

Diese Funktion gibt den Bus-Status des Moduls aus. Der Index des Moduls wird als Eingangsparameter gegeben.

# **Grafische Darstellung**

| GetModuleBusStatus                  |
|-------------------------------------|
| TM3_ERR_CODE TM3_GetModuleBusStatus |
|                                     |

# Darstellung in AWL (IL) und ST

Die allgemeine Darstellung in den Sprachen AWL (IL) oder ST finden Sie im Kapitel *Darstellung* von Funktionen und Funktionsbausteinen (siehe Seite 111).

# Beschreibung der E/A-Variablen

In der folgenden Tabelle wird die Eingangsvariable beschrieben:

| Eingang     | Тур  | Kommentar                                                                                                    |
|-------------|------|----------------------------------------------------------------------------------------------------|
| ModuleIndex | BYTE | Index des Erweiterungsmoduls (0 für das Modul, das sich am nächsten bei der Steuerung befindet, 1 für das zweitnächste usw.). |

| Ausgang                | Тур                              | Kommentar                                                                                                    |
|------------------------|----------------------------------|----------------------------------------------------------------------------------------------------|
| TM3_GetModuleBusStatus | TM3_ERR_CODE<br>(siehe Seite 97) | Gibt den Wert TM3_NO_ERR (00 hex) zurück, wenn<br>der Befehl fehlerfrei ausgeführt wurde. Andernfalls<br>wird der ID-Code des erkannten Fehlers<br>zurückgegeben. |

# TM3\_GetModuleFWVersion: Abrufen der Firmwareversion des TM3-Moduls

### Beschreibung der Funktion

Diese Funktion gibt die Firmwareversion des angegebenen TM3-Moduls zurück.

### **Grafische Darstellung**

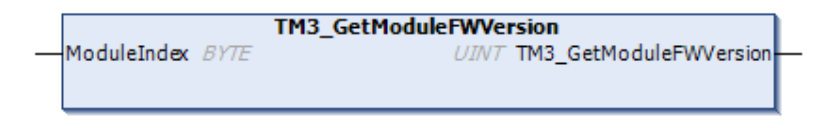

# Darstellung in AWL (IL) und ST

Die allgemeine Darstellung in den Sprachen AWL (IL) oder ST finden Sie im Kapitel *Darstellung von Funktionen und Funktionsbausteinen (siehe Seite 111).* 

### Beschreibung der E/A-Variablen

In der folgenden Tabelle werden die Eingangsvariablen beschrieben:

| Eingang     | Тур  | Kommentar                                                             |
|-------------|------|-----------------------------------------------------------------------|
| ModuleIndex | BYTE | Index des Moduls (0 für die erste Erweiterung, 1 für die zweite usw.) |

| Ausgang                | Тур  | Kommentar                                                                                                    |
|------------------------|------|----------------------------------------------------------------------------------------------------|
| TM3_GetModuleFWVersion | UINT | Gibt die Firmwareversion des Moduls bzw.<br>FFFF hex zurück, wenn die Informationen nicht<br>gelesen werden können.<br>Beispiel: 001A hex verweist auf die<br>Firmwareversion 26. |
#### TM3\_GetModuleInternalStatus: Abrufen des internen Status des TM3-Moduls

#### Beschreibung der Funktion

Diese Funktion füllt den pStatusBuffer mit der Statustabelle des Moduls ModuleIndex.

#### **Grafische Darstellung**

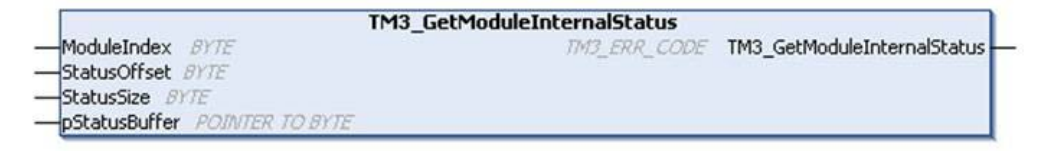

#### Darstellung in AWL (IL) und ST

Die allgemeine Darstellung in den Sprachen AWL (IL) oder ST finden Sie im Kapitel *Darstellung* von Funktionen und Funktionsbausteinen (siehe Seite 111).

#### Beschreibung der E/A-Variablen

# A WARNUNG

#### UNBEABSICHTIGTER GERÄTEBETRIEB

Stellen Sie sicher, dass ein ausreichend großer pStatusBuffer für die Anzahl der zu lesenden Bytes zugewiesen wurde.

Die Nichtbeachtung dieser Anweisungen kann Tod, schwere Verletzungen oder Sachschäden zur Folge haben.

Die folgende Tabelle beschreibt die Eingangsvariablen:

| Eingang       | Тур             | Kommentar                                                                                                    |
|---------------|-----------------|----------------------------------------------------------------------------------------------------|
| ModuleIndex   | BYTE            | Index des Erweiterungsmoduls (0 für das Modul, das sich am nächsten bei der Steuerung befindet, 1 für das zweitnächste usw.). |
| StatusOffset  | BYTE            | Offset des in der Statustabelle zu lesenden ersten Status.                                                                    |
| StatusSize    | BYTE            | Anzahl der in der Statustabelle zu lesenden Bytes.                                                                            |
| pStatusBuffer | POINTER TO BYTE | Puffer mit der Lesestatustabelle.                                                                                             |

In der folgenden Tabelle wird die Ausgangsvariable beschrieben:

| Ausgang                     | Тур                              | Kommentar                                                                                                    |
|-----------------------------|----------------------------------|----------------------------------------------------------------------------------------------------|
| TM3_GetModuleInternalStatus | TM3_ERR_CODE<br>(siehe Seite 97) | Gibt den Wert TM3_NO_ERR (00 hex) zurück, wenn<br>der Befehl fehlerfrei ausgeführt wurde. Andernfalls<br>wird der ID-Code des erkannten Fehlers<br>zurückgegeben. |

#### **Beispiel**

Im folgenden Beispiel wird beschrieben, wie der interne Modulstatus abgerufen werden kann:

VAR

AMM3HT\_Channel1\_Input\_Status: BYTE;

END\_VAR

TM3\_GetModuleInternalStatus(0, 1, 1, ADR(AMM3HT\_Channel1\_Input\_Status));

# Kapitel 3 M241 -Bibliothek - Datentypen

#### Überblick

In diesem Kapitel werden die Datentypen der M241 PLCSystem-Bibliothek beschrieben.

Es stehen 2 Arten von Datentypen zur Verfügung:

- Daten vom Typ Systemvariable werden von den Systemvariablen *(siehe Seite 13)* der M241 PLCSystem-Bibliothek (PLC\_R, PLC\_W usw.) verwendet.
- Daten vom Typ Systemfunktion werden von den Systemfunktionen *(siehe Seite 41)* mit Lese-/Schreibzugriff der M241 PLCSystem-Bibliothek verwendet.

#### Inhalt dieses Kapitels

Dieses Kapitel enthält die folgenden Abschnitte:

| Abschnitt | Thema                                        | Seite |
|-----------|----------------------------------------------|-------|
| 3.1       | Datentypen der PLC_RW-Systemvariablen        | 72    |
| 3.2       | Datentypen für DataFileCopy-Systemvariablen  | 84    |
| 3.3       | Datentypen für ExecScript-Systemvariablen    | 87    |
| 3.4       | Datentypen der ETH_RW-Systemvariablen        | 88    |
| 3.5       | Datentypen der TM3-MODULE_RW-Systemvariablen | 96    |
| 3.6       | Datentypen für Steckmodul-Systemvariablen    | 101   |
| 3.7       | Daten vom Typ Systemfunktion                 | 105   |

# Abschnitt 3.1 Datentypen der PLC\_RW-Systemvariablen

#### Überblick

In diesem Abschnitt werden die verschiedenen Systemvariablen aufgelistet und beschrieben, die in den Strukturen  $PLC_R$  und  $PLC_W$  enthalten sind.

#### Inhalt dieses Abschnitts

Dieser Abschnitt enthält die folgenden Themen:

| Thema                                                                               | Seite |
|-------------------------------------------------------------------------------------|-------|
| PLC_R_APPLICATION_ERROR: Statuscodes für erkannte Anwendungsfehler                  | 73    |
| PLC_R_BOOT_PROJECT_STATUS: Codes für den Boot-Projekt-Status                        | 75    |
| PLC_R_IO_STATUS: E/A-Statuscodes                                                    | 76    |
| PLC_R_SDCARD_STATUS: Statuscodes für den SD-Kartensteckplatz                        | 77    |
| PLC_R_STATUS: Codes für den Steuerungsstatus                                        | 78    |
| PLC_R_STOP_CAUSE: Codes für den Übergangsgrund von RUN in einen anderen Status      | 79    |
| PLC_R_TERMINAL_PORT_STATUS: Codes für den Verbindungsstatus des<br>Programmierports | 81    |
| PLC_R_TM3_BUS_STATE: TM3 Statuscodes für den Bus                                    | 82    |
| PLC_W_COMMAND: Codes für Steuerbefehle                                              | 83    |

# PLC\_R\_APPLICATION\_ERROR: Statuscodes für erkannte Anwendungsfehler

#### Beschreibung des Datentyps "Enumeration"

Der Aufzählungsdatentyp PLC\_R\_APPLICATION\_ERROR enthält die folgenden Werte:

| Enumerator                            | Wert      | Kommentar                                                     | Lösung                                                                                                    |
|---------------------------------------|-----------|---------------------------------------------------------------|----------------------------------------------------------------------------------------------------|
| PLC_R_APP_ERR_UNKNOWN                 | FFFF hex  | Undefinierter Fehler erkannt.                                 | Wenden Sie sich an Ihren<br>Ansprechpartner bei<br>Schneider Electric.                                                                                                    |
| PLC_R_APP_ERR_NOEXCEPTION             | 0000 hex  | Kein Fehler erkannt.                                          | -                                                                                                    |
| PLC_R_APP_ERR_WATCHDOG                | 0010 hex. | Task-Watchdog abgelaufen.                                     | Überprüfen Sie Ihre<br>Anwendung <i>(siehe Modicon<br/>M241 Logic Controller,<br/>Programmierhandbuch).</i><br>Ein Reset ist erforderlich,<br>um in den Run-Modus zu<br>wechseln.                                                                                                    |
| PLC_R_APP_ERR_HARDWAREWATCHDOG        | 0011 hex. | System-Watchdog abgelaufen.                                   | Wenn das Problem<br>reproduzierbar ist, stellen<br>Sie sicher, dass keine<br>konfigurierten aber nicht<br>verbundenen<br>Kommunikationsports<br>vorhanden sind. Falls das<br>Problem weiterhin besteht,<br>aktualisieren Sie die<br>Firmware. Wenden Sie sich<br>an Ihren Schneider Electric-<br>Ansprechpartner, sollte das<br>Problem fortbestehen.                              |
| PLC_R_APP_ERR_IO_CONFIG_ERROR         | 0012 hex. | Es wurden falsche E/A-<br>Konfigurationsparameter<br>erkannt. | <ul> <li>Ihre Anwendung könnte<br/>beschädigt sein.</li> <li>Verwenden Sie eine der<br/>folgenden Methoden, um<br/>dieses Problem zu lösen:</li> <li><b>1. Ausführen → Alles</b><br/>bereinigen</li> <li><b>2.</b> Exportieren/Importieren<br/>Sie Ihre Anwendung.</li> <li><b>3.</b> Aktualisieren Sie<br/>EcoStruxure Machine<br/>Expert auf die neueste<br/>Version.</li> </ul> |
| PLC_R_APP_ERR_UNRESOLVED_EX-<br>TREFS | 0018 hex. | Es wurden nicht definierte<br>Funktionen erkannt.             | Löschen Sie die nicht<br>aufgelösten Funktionen aus<br>der Anwendung.                                                                                                    |

| Enumerator                                      | Wert      | Kommentar                                                                      | Lösung                                                                                                    |
|-------------------------------------------------|-----------|--------------------------------------------------------------------------------|----------------------------------------------------------------------------------------------------|
| PLC_R_APP_ERR_IEC_TASK_CON-<br>FIG_ERROR        | 0025 hex. | Es wurden falsche Task-<br>Konfigurationsparameter<br>erkannt.                 | <ul> <li>Ihre Anwendung könnte<br/>beschädigt sein.</li> <li>Verwenden Sie eine der<br/>folgenden Methoden, um<br/>dieses Problem zu lösen:</li> <li><b>1. Ausführen → Alles</b><br/>bereinigen</li> <li><b>2.</b> Exportieren/Importieren<br/>Sie Ihre Anwendung.</li> <li><b>3.</b> Aktualisieren Sie<br/>EcoStruxure Machine<br/>Expert auf die neueste<br/>Version.</li> </ul> |
| PLC_R_APP_ERR_ILLEGAL_INSTRUC-<br>TION          | 0050 hex. | Es wurde eine nicht definierte<br>Anweisung erkannt.                           | Debuggen Sie Ihre<br>Anwendung, um das<br>Problem zu lösen.                                                                                                    |
| PLC_R_APP_ERR_ACCESS_VIOLATION                  | 0051 hex. | Es wurde versucht, auf reservierten Speicherbereich zuzugreifen.               | Debuggen Sie Ihre<br>Anwendung, um das<br>Problem zu lösen.                                                                                                    |
| PLC_R_APP_ERR_DIVIDE_BY_ZERO                    | 0102 hex. | Es wurde die Division einer<br>Ganzzahl durch Null erkannt.                    | Debuggen Sie Ihre<br>Anwendung, um das<br>Problem zu lösen.                                                                                                    |
| PLC_R_APP_ERR_PROCESSOR-<br>LOAD_WATCHDOG       | 0105 hex. | Der Prozessor ist durch die<br>Anwendungs-Tasks überlastet.                    | Verringern Sie die<br>Arbeitsauslastung der<br>Anwendung, indem Sie die<br>Architektur der Anwendung<br>verbessern. Erhöhen Sie<br>die Zyklusdauer der Task.<br>Reduzieren Sie die<br>Ereignishäufigkeit.                                                                                                    |
| PLC_R_APP_ERR_DIVIDE_RE-<br>AL_BY_ZERO          | 0152 hex  | Es wurde die Division einer<br>Realzahl durch Null erkannt.                    | Debuggen Sie Ihre<br>Anwendung, um das<br>Problem zu lösen.                                                                                                    |
| PLC_R_APP_ERR_EXPI-<br>O_EVENTS_COUNT_EXCEEDED  | 4E20 hex. | Es wurden zu viele Ereignisse<br>auf Experten-E/As erkannt.                    | Verringern Sie die Anzahl<br>der Ereignistasks.                                                                                                    |
| PLC_R_APP_ERR_APPLICATION_VER-<br>SION_MISMATCH | 4E21 hex. | Es wurde eine fehlende<br>Übereinstimmung in der<br>Anwendungsversion erkannt. | Die Anwendungsversion in<br>der Steuerung stimmt nicht<br>mit der Version in<br>EcoStruxure Machine<br>Expert überein. Siehe<br>Anwendungen<br>(siehe EcoStruxure<br>Machine Expert,<br>Programmierhandbuch).                                                                                                    |

# PLC\_R\_BOOT\_PROJECT\_STATUS: Codes für den Boot-Projekt-Status

#### Beschreibung des Datentyps Enumerated

Der Aufzählungsdatentyp PLC\_R\_BOOT\_PROJECT\_STATUS enthält die folgenden Werte:

| Enumerator                                  | Wert      | Kommentar                                                                                                    |
|---------------------------------------------|-----------|----------------------------------------------------------------------------------------------------|
| PLC_R_NO_BOOT_PROJECT                       | 0000 hex. | Boot-Projekt ist nicht im nicht-flüchtigen<br>Speicher enthalten.                                                        |
| PLC_R_BOOT_PROJECT_CREATION_IN_PROGRES<br>S | 0001 hex. | Boot-Projekt wurde erstellt.                                                                                             |
| PLC_R_DIFFERENT_BOOT_PROJECT                | 0002 hex. | Das Boot-Projekt im nicht-flüchtigen<br>Speicher unterscheidet sich von dem in<br>den Arbeitsspeicher geladenen Projekt. |
| PLC_R_VALID_BOOT_PROJECT                    | FFFF hex. | Das Boot-Projekt im nicht-flüchtigen<br>Speicher und das in den<br>Arbeitsspeicher geladene Projekt sind<br>identisch.   |

# PLC\_R\_IO\_STATUS: E/A-Statuscodes

#### Beschreibung des Datentyps "Enumeration"

Der Aufzählungsdatentyp PLC\_R\_IO\_STATUS enthält die folgenden Werte:

| Enumerator                  | Wert      | Kommentar                                                                 |
|-----------------------------|-----------|---------------------------------------------------------------------------|
| PLC_R_IO_OK                 | FFFF hex. | Eingänge / Ausgänge sind funktionsfähig.                                  |
| PLC_R_IO_NO_INIT            | 0001 hex. | Eingänge / Ausgänge sind nicht initialisiert.                             |
| PLC_R_IO_CONF_FAULT         | 0002 hex. | Es wurden falsche E/A-<br>Konfigurationsparameter erkannt.                |
| PLC_R_IO_SHORTCUT_FAULT     | 0003 hex. | An Eingängen / Ausgängen wurde ein<br>Kurzschluss erkannt.                |
| PLC_R_IO_POWER_SUPPLY_FAULT | 0004 hex. | An Eingängen / Ausgängen wurde ein<br>Spannungsversorgungsfehler erkannt. |

# PLC\_R\_SDCARD\_STATUS: Statuscodes für den SD-Kartensteckplatz

#### Beschreibung des Datentyps "Enumeration"

Der Aufzählungsdatentyp PLC\_R\_SDCARD\_STATUS enthält die folgenden Werte:

| Enumerator       | Wert      | Kommentar                                                                                                    |
|------------------|-----------|----------------------------------------------------------------------------------------------------|
| NO_SDCARD        | 0000 hex. | Keine SD-Karte im Steckplatz erkannt oder der Steckplatz ist nicht verbunden.                                                           |
| SDCARD_READONLY  | 0001 hex. | Die SD-Karte ist schreibgeschützt.                                                                                                    |
| SDCARD_READWRITE | 0002 hex. | Die SD-Karte befindet sich im Lese- und Schreibmodus.                                                                                   |
| SDCARD_ERROR     | 0003 hex. | Fehler auf der SD-Karte erkannt. Detaillierte Informationen<br>zum aufgetretenen Fehler werden in der Datei FwLog.txt<br>aufgezeichnet. |

# PLC\_R\_STATUS: Codes für den Steuerungsstatus

#### Beschreibung des Datentyps "Enumeration"

Der Aufzählungsdatentyp PLC\_R\_STATUS enthält folgende Werte:

| Enumerator       | Wert      | Kommentar                                                                                                    |
|------------------|-----------|----------------------------------------------------------------------------------------------------|
| PLC_R_EMPTY      | 0000 hex. | Steuerung enthält keine Anwendung.                                                                                                    |
| PLC_R_STOPPED    | 0001 hex. | Steuerung wurde gestoppt.                                                                                                    |
| PLC_R_RUNNING    | 0002 hex. | Steuerung ist in Betrieb.                                                                                                    |
| PLC_R_HALT       | 0004 hex. | Steuerung befindet sich im HALT-Zustand (siehe<br>das Diagramm der Steuerungszustände im<br>Programmierhandbuch Ihrer Steuerung<br><i>(siehe Modicon M241 Logic Controller,<br/>Programmierhandbuch)</i> ). |
| PLC_R_BREAKPOINT | 0008 hex. | Steuerung hat am Haltepunkt angehalten.                                                                                                    |

# PLC\_R\_STOP\_CAUSE: Codes für den Übergangsgrund von RUN in einen anderen Status

#### Beschreibung des Datentyps "Enumeration"

Der Aufzählungsdatentyp PLC\_R\_STOP\_CAUSE enthält die folgenden Werte:

| Enumerator                        | Wert    | Kommentar                                                                                                    | Lösung                                                                                                    |
|-----------------------------------|---------|----------------------------------------------------------------------------------------------------|----------------------------------------------------------------------------------------------------|
| PLC_R_STOP_REASON_ UN-<br>KNOWN   | 00 hex. | Initialwert oder Stopp-Ursache nicht bestimmbar.                                                                                                    | Wenden Sie sich an Ihren<br>Iokalen Vertreter von<br>Schneider Electric.                                                                                                    |
| PLC_R_STOP_REASON_HW_<br>WATCHDOG | 01 hex. | Stopp erfolgte nach Hardware-Watchdog-<br>Timeout.                                                                                                    | Wenden Sie sich an Ihren<br>Iokalen Vertreter von<br>Schneider Electric.                                                                                                    |
| PLC_R_STOP_REASON_ RE-<br>SET     | 02 hex  | Gestoppt nach Zurücksetzen.                                                                                                    | Siehe die Reset-<br>Möglichkeiten im<br>Diagramm der<br>Steuerungszustände.                                                                                                    |
| PLC_R_STOP_REASON_ EX-<br>CEPTION | 03 hex. | Gestoppt nach Ausnahme.                                                                                                    | Prüfen Sie Ihre<br>Anwendung und nehmen<br>Sie nach Bedarf<br>Korrekturen vor. Siehe<br>System- und Task-<br>Watchdogs<br><i>(siehe Modicon M241<br/>Logic Controller,<br/>Programmierhandbuch).</i><br>Ein Reset ist erforderlich,<br>um in den Run-Modus zu<br>wechseln. |
| PLC_R_STOP_REASON_<br>USER        | 04 hex. | Gestoppt nach einem Benutzer-Request.                                                                                                    | Siehe den Stop-Befehl<br>unter Befehlen von<br>Zustandswechseln<br>(siehe Modicon M241<br>Logic Controller,<br>Programmierhandbuch).                                                                                                    |
| PLC_R_STOP_REASON_<br>IECPROGRAM  | 05 hex. | Gestoppt nach Request für einen<br>Programmbefehl (zum Beispiel<br>Steuerungsbefehl mit dem Parameter<br>PLC_W.q_wPLCControl:=PLC_W_COMM<br>AND.PLC_W_STOP;). | _                                                                                                    |

| Enumerator                                | Wert    | Kommentar                                                                                                    | Lösung                                                                                                    |
|-------------------------------------------|---------|----------------------------------------------------------------------------------------------------|----------------------------------------------------------------------------------------------------|
| PLC_R_STOP_REASON_ DE-<br>LETE            | 06 hex. | Gestoppt nach einem Befehl zum<br>Entfernen einer Anwendung.                                                                                                   | Siehe die Registerkarte<br>Anwendungen im Geräte-<br>Editor der Steuerung<br><i>(siehe Modicon M241<br/>Logic Controller,</i><br><i>Programmierhandbuch).</i>                                                                                                    |
| PLC_R_STOP_REASON_ DE-<br>BUGGING         | 07 hex. | Gestoppt nach der Aktivierung des Debug-<br>Modus.                                                                                                    | -                                                                                                    |
| PLC_R_STOP_FROM_ NET-<br>WORK_REQUEST     | 0A hex. | Gestoppt nach einem Request aus dem Netzwerk, vom SPS-Webserver oder über einen PLC_W-Befehl.                                                                  | -                                                                                                    |
| PLC_R_STOP_FROM_INPUT                     | 0B hex. | Stopp von einem Steuerungseingang gefordert.                                                                                                    | _                                                                                                    |
| PLC_R_STOP_FROM_RUN_<br>STOP_SWITCH       | 0C hex. | Stopp vom Steuerungsschalter<br>angefordert.                                                                                                    | -                                                                                                    |
| PLC_R_STOP_REASON_ RE-<br>TAIN_MISMATCH   | 0D hex. | Gestoppt nach einem nicht erfolgreichen<br>Test zur Kontextprüfung beim Neustart.                                                                              | Im nicht-flüchtigen<br>Speicher sind Retain-<br>Variablen enthalten, die in<br>der ausgeführten<br>Anwendung nicht<br>vorhanden sind.<br>Prüfen Sie Ihre<br>Anwendung, nehmen Sie<br>nach Bedarf Korrekturen<br>vor und erstellen Sie dann<br>die Bootanwendung neu. |
| PLC_R_STOP_REASON_<br>BOOT_APPLI_MISMATCH | 0E hex. | Gestoppt nach einem nicht erfolgreichen<br>Vergleich zwischen der Boot-Anwendung<br>und der Anwendung, die sich vor dem<br>Neustart im Arbeitsspeicher befand. | Erstellen Sie eine gültige<br>Bootanwendung.                                                                                                    |
| PLC_R_STOP_REASON_<br>POWERFAIL           | 0F hex. | Gestoppt nach einer Unterbrechung der Stromversorgung.                                                                                                    | -                                                                                                    |

Weitere Informationen zu Gründen, derentwegen die Steuerung gestoppt wird, finden Sie unter Beschreibung der Steuerungszustände.

# PLC\_R\_TERMINAL\_PORT\_STATUS: Codes für den Verbindungsstatus des Programmierports

#### Beschreibung des Datentyps "Enumeration"

Der Aufzählungsdatentyp PLC\_R\_TERMINAL\_PORT\_STATUS enthält die folgenden Werte:

| Enumerator                      | Wert    | Kommentar                                            |
|---------------------------------|---------|------------------------------------------------------|
| TERMINAL_NOT_CONNECTED          | 00 hex. | Es ist kein PC an den Programmierport angeschlossen. |
| TERMINAL_CONNECTION_IN_PROGRESS | 01 hex. | Die Verbindung ist im Aufbau begriffen.              |
| TERMINAL_CONNECTED              | 02 hex. | Es ist ein PC an den Programmierport angeschlossen.  |
| TERMINAL_ERROR                  | 0F hex. | Beim Aufbau der Verbindung wurde ein Fehler erkannt. |

# PLC\_R\_TM3\_BUS\_STATE: TM3 Statuscodes für den Bus

#### Beschreibung des Datentyps "Enumeration"

 $Der \ Aufzählungs daten typ \ {\tt PLC\_R\_TM3\_BUS\_STATE} \ enthält \ die \ folgenden \ Werte:$ 

| Enumerator             | Wert    | Kommentar                                                                                                    |
|------------------------|---------|----------------------------------------------------------------------------------------------------|
| TM3_CONF_ERROR         | 01 hex. | Fehler aufgrund fehlender Übereinstimmung zwischen der<br>physischen Konfiguration und der Konfiguration in<br>EcoStruxure Machine Expert erkannt. |
| TM3_OK                 | 03 hex. | Die physische Konfiguration und die Konfiguration in EcoStruxure Machine Expert stimmen überein.                                                   |
| TM3_POWER_SUPPLY_ERROR | 04 hex. | Fehler in Spannungsversorgung erkannt.                                                                                                    |

# PLC\_W\_COMMAND: Codes für Steuerbefehle

#### Beschreibung des Datentyps "Enumeration"

Der Aufzählungsdatentyp PLC\_W\_COMMAND enthält folgende Werte:

| Enumerator       | Wert      | Kommentar                                                      |
|------------------|-----------|----------------------------------------------------------------|
| PLC_W_STOP       | 0001 hex. | Befehl zum Stopp der Steuerung.                                |
| PLC_W_RUN        | 0002 hex. | Befehl zur Ausführung der Steuerung.                           |
| PLC_W_RESET_COLD | 0004 hex. | Befehl zur Initialisierung eines Kalt-Resets der<br>Steuerung. |
| PLC_W_RESET_WARM | 0008 hex. | Befehl zur Initialisierung eines Warm-Resets der Steuerung.    |

# Abschnitt 3.2 Datentypen für DataFileCopy-Systemvariablen

#### Überblick

In diesem Abschnitt werden die verschiedenen Datentypen für Systemvariablen aufgeführt und beschrieben, die in den DataFileCopy-Strukturen enthalten sind.

#### Inhalt dieses Abschnitts

Dieser Abschnitt enthält die folgenden Themen:

| Thema                                            | Seite |
|--------------------------------------------------|-------|
| DataFileCopyError: Codes für erkannte Fehler     | 85    |
| DataFileCopyLocation: Codes für den Speicherpfad | 86    |

# DataFileCopyError: Codes für erkannte Fehler

#### Beschreibung des Datentyps Aufzählung

Der Aufzählungsdatentyp DataFileCopyError enthält die folgenden Werte:

| Enumerator              | Wert    | Beschreibung                                                                                                    |
|-------------------------|---------|----------------------------------------------------------------------------------------------------|
| ERR_NO_ERR              | 00 hex. | Kein Fehler erkannt.                                                                                                    |
| ERR_FILE_NOT_FOUND      | 01 hex. | Die Datei ist nicht vorhanden.                                                                                                    |
| ERR_FILE_ACCESS_REFUSED | 02 hex. | Die Datei kann nicht geöffnet werden.                                                                                                    |
| ERR_INCORRECT_SIZE      | 03 hex. | Die Request-Größe entspricht nicht der<br>aus der Datei gelesenen Größe.                                                                     |
| ERR_CRC_ERR             | 04 hex. | Der CRC-Wert ist nicht korrekt und es<br>wird davon ausgegangen, dass die Datei<br>beschädigt ist.                                           |
| ERR_INCORRECT_MAC       | 05 hex. | Die Steuerung, die versucht, aus der<br>Datei zu lesen, hat nicht dieselbe MAC-<br>Adresse wie diejenige, die in der Datei<br>enthalten ist. |

## DataFileCopyLocation: Codes für den Speicherpfad

#### Beschreibung des Datentyps "Enumeration"

Der Aufzählungsdatentyp DataFileCopyLocation enthält die folgenden Werte:

| Enumerator    | Wert    | Beschreibung                                                                          |
|---------------|---------|---------------------------------------------------------------------------------------|
| DFCL_INTERNAL | 00 hex. | Die Datendatei mit DTA-Erweiterung befindet sich im Verzeichnis /usr/DTA.             |
| DFCL_EXTERNAL | 01 hex. | Die Datendatei mit DTA-Erweiterung befindet sich im Verzeichnis <i>/sd0/usr/DTA</i> . |
| DFCL_TBD      | 02 hex. | Nicht verwendet.                                                                      |

# Abschnitt 3.3 Datentypen für ExecScript-Systemvariablen

### ExecuteScriptError: Codes für erkannte Fehler

#### Beschreibung des Datentyps Aufzählung

Der Aufzählungsdatentyp ExecuteScriptError enthält die folgenden Werte:

| Enumerator                   | Wert    | Beschreibung                                                                                                    |
|------------------------------|---------|----------------------------------------------------------------------------------------------------|
| CMD_OK                       | 00 hex. | Kein Fehler erkannt.                                                                                                    |
| ERR_CMD_UNKNOWN              | 01 hex. | Der Befehl ist ungültig.                                                                                                    |
| ERR_SD_CARD_MISSING          | 02 hex. | SD-Karte ist nicht vorhanden.                                                                                                    |
| ERR_SEE_FWLOG                | 03 hex. | Bei Ausführung des Befehls wurde ein Fehler<br>festgestellt, siehe FwLog.txt. Weitere<br>Informationen finden Sie unter Dateityp<br><i>(siehe Modicon M241 Logic Controller,<br/>Programmierhandbuch).</i> |
| ERR_ONLY_ONE_COMMAND_ALLOWED | 04 hex. | Es wurde versucht, mehrere Skripts gleichzeitig auszuführen.                                                                                                    |
| CMD_BEING_EXECUTED           | 05 hex. | Es wird bereits ein Skript ausgeführt.                                                                                                    |

# Abschnitt 3.4 Datentypen der ETH\_RW-Systemvariablen

#### Überblick

In diesem Abschnitt werden die verschiedenen Systemvariablen aufgelistet und beschrieben, die in den Strukturen  $ETH_R$  und  $ETH_W$  enthalten sind.

#### Inhalt dieses Abschnitts

Dieser Abschnitt enthält die folgenden Themen:

| Thema                                                                                               | Seite |
|----------------------------------------------------------------------------------------------------|-------|
| ETH_R_FRAME_PROTOCOL: Codes für das Frame-Übertragungsprotokoll                                     | 89    |
| ETH_R_IP_MODE: Codes für die IP-Adressquelle                                                        | 90    |
| ETH_R_PORT_DUPLEX_STATUSETH_R_PORT_DUPLEX_STATUS: Codes für den<br>Übertragungsmodus                | 91    |
| ETH_R_PORT_IP_STATUSETH_R_PORT_IP_STATUS: Statuscodes für den Ethernet TCP/IP-Port                  | 92    |
| ETH_R_PORT_LINK_STATUSETH_R_PORT_LINK_STATUS: Codes für den Status der Kommunikationsverbindung     | 93    |
| ETH_R_PORT_SPEEDETH_R_PORT_SPEED: Codes für die<br>Kommunikationsgeschwindigkeit des Ethernet-Ports | 94    |
| ETH_R_RUN_IDLEETH_R_RUN_IDLE: Ethernet/IP-Statuscodes für Lauf (RUN) und Leerlauf (IDLE)            | 95    |

# ETH\_R\_FRAME\_PROTOCOL: Codes für das Frame-Übertragungsprotokoll

#### Beschreibung des Datentyps "Enumeration"

Der Aufzählungsdatentyp ETH\_R\_FRAME\_PROTOCOL enthält folgende Werte:

| Enumerator        | Wert    | Kommentar                                                              |
|-------------------|---------|------------------------------------------------------------------------|
| ETH_R_802_3       | 00 hex. | Für die Frame-Übertragung wird das Protokoll<br>IEEE 802.3 verwendet.  |
| ETH_R_ETHERNET_II | 01 hex. | Für die Frame-Übertragung wird das Protokoll<br>Ethernet II verwendet. |

# ETH\_R\_IP\_MODE: Codes für die IP-Adressquelle

#### Beschreibung des Datentyps "Enumeration"

Der Aufzählungsdatentyp ETH\_R\_IP\_MODE enthält folgende Werte:

| Enumerator     | Wert    | Kommentar                                                                       |
|----------------|---------|---------------------------------------------------------------------------------|
| ETH_R_STORED   | 00 hex. | Es wird die gespeicherte IP-Adresse verwendet.                                  |
| ETH_R_BOOTP    | 01 hex. | Das Bootstrap-Protokoll (BOOTP) wird zum Abrufen<br>einer IP-Adresse verwendet. |
| ETH_R_DHCP     | 02 hex. | Das DHCP-Protokoll wird zum Abrufen einer IP-<br>Adresse verwendet.             |
| ETH_DEFAULT_IP | FF hex. | Die IP-Standardadresse wird verwendet.                                          |

# ETH\_R\_PORT\_DUPLEX\_STATUSETH\_R\_PORT\_DUPLEX\_STATUS: Codes für den Übertragungsmodus

#### Beschreibung des Datentyps "Enumeration"

Der Aufzählungsdatentyp ETH\_R\_PORT\_DUPLEX\_STATUS enthält die folgenden Werte:

| Enumerator             | Wert    | Kommentar                                       |
|------------------------|---------|-------------------------------------------------|
| ETH_R_PORT_HALF_DUPLEX | 00 hex. | Der Halbduplexübertragungsmodus wird verwendet. |
| ETH_R_FULL_DUPLEX      | 01 hex. | Der Vollduplexübertragungsmodus wird verwendet. |
| ETH_R_PORT_NA_DUPLEX   | 03 hex. | Kein Duplexübertragungsmodus wird verwendet.    |

# ETH\_R\_PORT\_IP\_STATUSETH\_R\_PORT\_IP\_STATUS: Statuscodes für den Ethernet TCP/IP-Port

#### Beschreibung des Datentyps "Enumeration"

Der Aufzählungsdatentyp ETH\_R\_PORT\_IP\_STATUS enthält die folgenden Werte:

| Enumerator      | Wert    | Kommentar                                                                             |
|-----------------|---------|---------------------------------------------------------------------------------------|
| WAIT_FOR_PARAMS | 00 hex. | Warten auf Parameter.                                                                 |
| WAIT_FOR_CONF   | 01 hex. | Warten auf Konfiguration.                                                             |
| DATA_EXCHANGE   | 02 hex. | Bereit zum Datenaustausch.                                                            |
| ETH_ERROR       | 03 hex. | Fehler am Ethernet-TCP/IP-Port erkannt (Kabel getrennt, ungültige Konfiguration usw.) |
| DUPLICATE_IP    | 04 hex. | IP-Adresse bereits von einem anderen Gerät verwendet.                                 |

# ETH\_R\_PORT\_LINK\_STATUSETH\_R\_PORT\_LINK\_STATUS: Codes für den Status der Kommunikationsverbindung

#### Beschreibung des Datentyps "Enumeration"

Der Aufzählungsdatentyp ETH\_R\_PORT\_LINK\_STATUS enthält die folgenden Werte:

| Enumerator      | Wert    | Kommentar                                                        |
|-----------------|---------|------------------------------------------------------------------|
| ETH_R_LINK_DOWN | 00 hex. | Kommunikationsverbindung zu einem anderen Gerät nicht verfügbar. |
| ETH_R_LINK_UP   | 01 hex. | Kommunikationsverbindung zu einem anderen Gerät verfügbar.       |

### ETH\_R\_PORT\_SPEEDETH\_R\_PORT\_SPEED: Codes für die Kommunikationsgeschwindigkeit des Ethernet-Ports

#### Beschreibung des Datentyps "Enumeration"

Der Aufzählungsdatentyp ETH\_R\_PORT\_SPEED enthält die folgenden Werte:

| Enumerator        | Wert     | Kommentar                                                      |
|-------------------|----------|----------------------------------------------------------------|
| ETH_R_SPEED_NA    | 0 dez.   | Die Netzwerkgeschwindigkeit beträgt 0 Megabit pro<br>Sekunde.  |
| ETH_R_SPEED_10_MB | 10 dez.  | Die Netzwerkgeschwindigkeit beträgt 10 Megabit pro<br>Sekunde. |
| ETH_R_100_MB      | 100 dez. | Die Netzwerkgeschwindigkeit beträgt 100 Megabit pro Sekunde.   |

# ETH\_R\_RUN\_IDLEETH\_R\_RUN\_IDLE: Ethernet/IP-Statuscodes für Lauf (RUN) und Leerlauf (IDLE)

#### Beschreibung des Datentyps "Enumeration"

Der Aufzählungsdatentyp ETH\_R\_RUN\_IDLE enthält die folgenden Werte:

| Enumerator | Wert    | Kommentar                             |  |
|------------|---------|---------------------------------------|--|
| IDLE       | 00 hex. | EtherNet/IPVerbindung ist im Leerlauf |  |
| RUN        | 01 hex. | EtherNet/IP-Verbindung läuft.         |  |

# Abschnitt 3.5 Datentypen der TM3-MODULE\_RW-Systemvariablen

#### Überblick

In diesem Abschnitt werden die verschiedenen Systemvariablen aufgelistet und beschrieben, die in den Strukturen TM3\_MODULE\_R und TM3\_MODULE\_W enthalten sind.

#### Inhalt dieses Abschnitts

Dieser Abschnitt enthält die folgenden Themen:

| Thema                                                                 | Seite |
|-----------------------------------------------------------------------|-------|
| TM3_ERR_CODE: Codes für die erkannten Fehler im TM3-Erweiterungsmodul | 97    |
| TM3_MODULE_R_ARRAY_TYPE: Lese-Array-Typ des TM3-Erweiterungsmoduls    | 98    |
| TM3_MODULE_STATE: Statuscodes für das TM3-Erweiterungsmodul           | 99    |
| TM3_BUS_W_IOBUSERRMOD: Fehlermodus des TM3-Busses                     | 100   |

### TM3\_ERR\_CODE: Codes für die erkannten Fehler im TM3-Erweiterungsmodul

#### Beschreibung des Datentyps "Enumeration"

Der Aufzählungsdatentyp TM3\_ERR\_CODE enthält die folgenden Werte:

| Enumerator        | Wert    | Kommentar                                                                                    |
|-------------------|---------|----------------------------------------------------------------------------------------------|
| TM3_NO_ERR        | 00 hex. | Der letzte Bus-Austausch mit dem Erweiterungsmodul war erfolgreich.                          |
| TM3_ERR_FAILED    | 01 hex. | Fehler erkannt, da der letzte Bus-Austausch mit<br>Erweiterungsmodul nicht erfolgreich war.  |
| TM3_ERR_PARAMETER | 02 hex. | Parameterfehler im letzten Bus-Austausch mit dem Modul erkannt.                              |
| TM3_ERR_COK       | 03 hex. | Temporärer oder permanenter Hardwarefehler auf einem der Erweiterungsmodule von TM3 erkannt. |
| TM3_ERR_BUS       | 04 hex. | Bus-Fehler im letzten Bus-Austausch mit dem<br>Erweiterungsmodul erkannt.                    |

### TM3\_MODULE\_R\_ARRAY\_TYPE: Lese-Array-Typ des TM3-Erweiterungsmoduls

#### Beschreibung

TM3\_MODULE\_R\_ARRAY\_TYPE ist ein Array vom Typ 0 - 13 TM3\_MODULE\_R\_STRUCT.

## TM3\_MODULE\_STATE: Statuscodes für das TM3-Erweiterungsmodul

#### Beschreibung des Datentyps "Enumeration"

Der Aufzählungsdatentyp TM3\_MODULE\_STATE enthält die folgenden Werte:

| Enumerator          | Wert    | Kommentar                                                                                                    |
|---------------------|---------|----------------------------------------------------------------------------------------------------|
| TM3_EMPTY           | 00 hex. | Kein Modul.                                                                                                    |
| TM3_CONF_ERROR      | 01 hex. | Das physische Erweiterungsmodul stimmt nicht mit dem in EcoStruxure Machine Expert konfigurierten Modul überein. |
| TM3_BUS_ERROR       | 02 hex. | Bus-Fehler im letzten Austausch mit dem Modul erkannt.                                                           |
| TM3_OK              | 03 hex. | Der letzte Bus-Austausch mit diesem Modul war erfolgreich.                                                       |
| TM3_MISSING_OPT_MOD | 05 hex  | Das Optionsmodul ist physisch nicht vorhanden.                                                                   |

### TM3\_BUS\_W\_IOBUSERRMOD: Fehlermodus des TM3-Busses

#### Beschreibung des Datentyps "Enumeration"

Der Enumerationsdatentyp TM3\_BUS\_W\_IOBUSERRMOD enthält folgende Werte:

| Enumerator        | Wert   | Kommentar                                                                                                    |
|-------------------|--------|----------------------------------------------------------------------------------------------------|
| IOBUS_ERR_ACTIVE  | 00 hex | Aktiver Modus. Die Steuerung stoppt den gesamten E/A-<br>Datenaustausch auf dem TM3-Bus bei Erkennung eines<br>permanenten Fehlers. Siehe Allgemeine Beschreibung der<br>E/A-Konfiguration <i>(siehe Modicon M241 Logic Controller, Programmierhandbuch)</i> . |
| IOBUS_ERR_PASSIVE | 01 hex | Passiver Modus. Der E/A-Datenaustausch auf dem TM3-<br>Bus wird selbst bei Erkennung eines Fehlers fortgesetzt.                                                                                                    |

# Abschnitt 3.6 Datentypen für Steckmodul-Systemvariablen

#### Überblick

In diesem Abschnitt werden die verschiedenen Systemvariablen, die in der Cartridge-Struktur enthalten sind, aufgeführt und beschrieben.

#### Inhalt dieses Abschnitts

Dieser Abschnitt enthält die folgenden Themen:

| Thema                                       | Seite |
|---------------------------------------------|-------|
| CART_R_ARRAY_TYPE: Steckmodul-Lesearray-Typ | 102   |
| CART_R_MODULE_ID: Steckmodul-Lesemodul-ID   | 103   |
| CART_R_STATE: Steckmodul-Lesestatus         | 104   |

# CART\_R\_ARRAY\_TYPE: Steckmodul-Lesearray-Typ

#### Beschreibung

<code>CART\_R\_ARRAY\_TYPE</code> ist ein Array vom Typ 0 - 1 <code>CART\_R\_STRUCT</code>

# CART\_R\_MODULE\_ID: Steckmodul-Lesemodul-ID

#### Beschreibung des Datentyps Aufzählung

Der Aufzählungsdatentyp CART\_R\_MODULE\_ID enthält die folgenden Werte:

| Enumerator       | Wert   | Beschreibung |
|------------------|--------|--------------|
| CART_R_MODULE_ID | 40 hex | TMC4AI2      |
| CART_R_MODULE_ID | 41 hex | TMC4AQ2      |
| CART_R_MODULE_ID | 42 hex | TMC4TI2      |
| CART_R_MODULE_ID | 48 hex | TMC4HOIS01   |
| CART_R_MODULE_ID | 49 hex | TMC4PACK01   |
| CART_R_MODULE_ID | FF hex | Keine        |

# CART\_R\_STATE: Steckmodul-Lesestatus

#### Beschreibung des Datentyps "Aufzählung"

Der Aufzählungsdatentyp CART\_R\_STATE enthält die folgenden Werte:

| Enumerator                 | Wert   | Kommentar                                                  |
|----------------------------|--------|------------------------------------------------------------|
| CONFIGURED                 | 00 hex | Das Steckmodul ist konfiguriert.                           |
| INITIALIZED_NOT_CONFIGURED | 01 hex | Das Steckmodul ist initialisiert, aber nicht konfiguriert. |
| NOT_INITIALIZED            | 02 hex | Das Steckmodul ist nicht initialisiert.                    |
# Abschnitt 3.7 Daten vom Typ Systemfunktion

#### Überblick

In diesem Abschnitt werden die verschiedenen Daten vom Typ Systemfunktion in der M241 PLCSystem-Bibliothek beschrieben.

#### Inhalt dieses Abschnitts

Dieser Abschnitt enthält die folgenden Themen:

| Thema                                                                   | Seite |
|-------------------------------------------------------------------------|-------|
| IMMEDIATE_ERR_TYPE: E/A-Codes für den GetImmediateFastInput-Leseeingang | 106   |
| integrierter Expertenmodule                                             |       |
| RTCSETDRIFT_ERROR: SetRTCDrift Codes für erkannte Funktionsfehler       | 107   |

### IMMEDIATE\_ERR\_TYPE: E/A-Codes für den GetImmediateFastInput-Leseeingang integrierter Expertenmodule

#### Beschreibung des Datentyps "Enumeration"

Der Aufzählungsdatentyp enthält die folgenden Werte:

| Zähler                      | Тур  | Kommentar                                                                            |
|-----------------------------|------|--------------------------------------------------------------------------------------|
| IMMEDIATE_NO_ERROR          | Wort | Keine Fehler erkannt.                                                                |
| IMMEDIATE_UNKNOWN           | Wort | Die Referenz der Funktion<br>Immediate ist nicht korrekt oder nicht<br>konfiguriert. |
| IMMEDIATE_UNKNOWN_PARAMETER | Wort | Eine Parameterreferenz ist ungültig.                                                 |

### RTCSETDRIFT\_ERROR: SetRTCDrift Codes für erkannte Funktionsfehler

#### Beschreibung des Datentyps "Enumeration"

Der Aufzählungsdatentyp RTCSETDRIFT\_ERROR enthält die folgenden Werte:

| Enumerator         | Wert                                         | Kommentar                                                                                   |
|--------------------|----------------------------------------------|---------------------------------------------------------------------------------------------|
| RTC_OK             | 00 hex. RTC-Abweichung korrekt konfiguriert. |                                                                                             |
| RTC_BAD_DAY        | 01 hex. Nicht verwendet.                     |                                                                                             |
| RTC_BAD_HOUR       | 02 hex.                                      | Nicht verwendet.                                                                            |
| RTC_BAD_MINUTE     | 03 hex.                                      | Nicht verwendet.                                                                            |
| RTC_BAD_DRIFT      | 04 hex.                                      | Parameter der RTC-Abweichung liegt außerhalb des Bereichs.                                  |
| RTC_INTERNAL_ERROR | 05 hex.                                      | Einstellungen für RTC-Abweichung werden bei einem erkannten internen Fehler zurückgewiesen. |

# Anhang

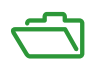

# Anhang A Darstellung von Funktionen und Funktionsbausteinen

#### Übersicht

Jede Funktion kann in den folgenden Sprachen dargestellt werden.

- AWL: Anweisungsliste
- ST: Strukturierter Text
- KOP: Kontaktplan
- FBD: Funktionsbausteindiagramm
- CFC: Continuous Function Chart

Dieses Kapitel enthält Darstellungen von Funktionen und Funktionsbausteinen und erläutert deren Verwendung in den Sprachen AWL und ST.

#### Inhalt dieses Kapitels

Dieses Kapitel enthält die folgenden Themen:

| Thema                                                                     | Seite |  |
|---------------------------------------------------------------------------|-------|--|
| Unterschiede zwischen einer Funktion und einem Funktionsbaustein          | 112   |  |
| Verwenden einer Funktion oder eines Funktionsbausteins in der Sprache AWL |       |  |
| Verwenden einer Funktion oder eines Funktionsbausteins in der Sprache ST  | 118   |  |

### Unterschiede zwischen einer Funktion und einem Funktionsbaustein

#### **Funktion**

Eine Funktion hat die folgenden Eigenschaften:

- Ist eine POU (Program Organization Unit), die ein einzelnes direktes Ergebnis zurückgibt
- Wird direkt über ihren Namen aufgerufen (nicht über eine Instanz)
- Ist nicht instanziiert
- Kann als Operand in anderen Ausdrücken verwendet werden

Beispiele: Boolesche Operatoren (AND), Berechnungen, Konvertierung (BYTE\_TO\_INT)

#### **Funktionsbaustein**

Ein Funktionsbaustein hat die folgenden Eigenschaften:

- Ist eine POU (Program Organization Unit), die ein oder mehrere direkte Ausgänge zurückgibt
- Muss von einer Instanz aufgerufen werden (Funktionsbausteinkopie mit dediziertem Namen und Variablen)
- Hat für jede Instanz einen persistenten Status (Ausgänge und interne Variablen) von einem Aufruf zum anderen aus einem Funktionsbaustein oder Programm

#### Beispiele: Zeitgeber, Zähler

In dem nachstehenden Beispiel ist Timer ON eine Instanz des Funktionsbausteins TON:

```
1
    PROGRAM MyProgram ST
2
    VAR
З
         Timer ON: TON; // Function Block Instance
4
        Timer RunCd: BOOL;
5
         Timer PresetValue: TIME := T#5S;
6
        Timer Output: BOOL;
7
         Timer ElapsedTime: TIME;
8
    END VAR
1
    Timer ON(
Ż
         IN:=Timer RunCd,
3
         PT:=Timer PresetValue,
4
         Q=>Timer Output,
5
```

```
ET=>Timer ElapsedTime);
```

#### Verwenden einer Funktion oder eines Funktionsbausteins in der Sprache AWL

#### **Allgemeine Informationen**

In diesem Abschnitt wird das Implementieren einer Funktion und eines Funktionsbausteins in der Sprache AWL beschrieben.

Die Funktionen IsFirstMastCycle und SetRTCDrift und der Funktionsbaustein TON werden als Implementierungsbeispiele verwendet.

#### Verwenden einer Funktion in der AWL-Sprache

Im Folgenden wird das Einfügen einer Funktion in der AWL-Sprache beschrieben:

| Schritt | Aktion                                                                                                    |
|---------|----------------------------------------------------------------------------------------------------|
| 1       | Öffnen oder erstellen Sie eine neue POU in der AWL-Sprache.                                                                                                    |
|         | <b>HINWEIS:</b> Die Vorgehensweise zum Erstellen einer POU wird hier nicht erläutert. Weitere Informationen finden Sie unter Hinzufügen und Aufrufen von POUs <i>(siehe EcoStruxure Machine Expert, Programmierhandbuch)</i> .                                                                                          |
| 2       | Erstellen Sie die Variablen, die für die Funktion erforderlich sind.                                                                                                    |
| 3       | Wenn die Funktion über mindestens einen Eingang verfügt, beginnen Sie mit dem Laden des ersten Eingangs mithilfe der LD-Anweisung.                                                                                                    |
| 4       | <ul> <li>Fügen Sie unten eine neue Zeile ein, und gehen Sie wie folgt vor:</li> <li>Geben Sie den Namen der Funktion in der Operator-Spalte (linkes Feld) ein.</li> <li>Oder verwenden Sie die <b>Eingabehilfe</b>, um die Funktion auszuwählen. (Wählen Sie im Kontextmenü <b>Bausteinaufruf einfügen</b>.)</li> </ul> |
| 5       | Wenn die Funktion über mehr als einen Eingang verfügt und die Eingabehilfe verwendet wird, wird die erforderliche Anzahl von Zeilen automatisch mit ??? in den Feldern rechts erstellt. Ersetzen Sie ??? durch den geeigneten Wert oder die Variable, die der Reihenfolge der Eingänge entspricht.                      |
| 6       | Fügen Sie eine neue Zeile ein, um das Ergebnis der Funktion in der entsprechenden Variable zu speichern: geben Sie ST-Anweisungen in der Bedienspalte (linkes Feld) und den Variablennamen auf der rechten Seite ein.                                                                                                   |

Die Funktionen IsFirstMastCycle (ohne Eingangsparameter) und SetRTCDrift (mit Eingangsparametern) werden im Folgenden grafisch dargestellt:

| Funktion                                    | Grafische Darstellung                                                                                                    |
|---------------------------------------------|----------------------------------------------------------------------------------------------------|
| ohne Eingangsparameter:<br>IsFirstMastCycle | IsFirstMastCycle FirstCycle 1                                                                                              |
| mit Eingangsparametern:<br>SetRTCDrift      | SetRTCDrift       myDrift     RtcDrift     SetRTCDrift       myDay     Day       myHour     Hour       myMinute     Minute |

| Funktion                                                                                        | Darstellung im POU-Editor in AWL          |                                                                                                    |                                                                            |   |
|-------------------------------------------------------------------------------------------------|-------------------------------------------|----------------------------------------------------------------------------------------------------|----------------------------------------------------------------------------|---|
| Beispiel einer Funktion<br>ohne<br>Eingangsparameter in<br>der AWL-Sprache:<br>IsFirstMastCycle | 1<br>2<br>3<br>4<br>5                     | PROGRAM MyProgram_<br>VAR<br>FirstCycle: BO<br>END_VAR                                                                        | IL<br>10L;                                                                 |   |
|                                                                                                 | 1                                         | IsFirstMastCycle<br>ST                                                                                                    | FirstCycle                                                                 |   |
| Beispiel einer Funktion<br>mit Eingangsparametern<br>in der AWL-Sprache:<br>SetRTCDrift         | 1<br>2<br>3<br>4<br>5<br>6<br>7<br>8<br>9 | PROGRAM MyProgram_<br>VAR<br>myDrift: SINT<br>myDay: DAY_OF_<br>myHour: HOUR :<br>myMinute: MINU<br>myDiag: RTCSET<br>END_VAR | _IL<br>(-2929) := 5;<br>WEEK := SUNDAY;<br>:= 12;<br>JTE;<br>TDRIFT_ERROR; |   |
|                                                                                                 | 1                                         | LD<br>SetRTCDrift<br>ST                                                                                                    | myDrift<br>myDay<br>myHour<br>myMinute<br>myDiag                           | - |

In der AWL-Sprache wird der Funktionsname direkt in der Operator-Spalte verwendet:

#### Verwenden eines Funktionsbausteins in der AWL-Sprache

Im Folgenden wird das Einfügen eines Funktionsbausteins in der AWL-Sprache beschrieben:

| Schritt | Aktion                                                                                                    |
|---------|----------------------------------------------------------------------------------------------------|
| 1       | Erstellen Sie eine neue POU in der AWL-Sprache.                                                                                                    |
|         | <b>HINWEIS:</b> Die Vorgehensweise zum Erstellen einer POU wird hier nicht erläutert. Weitere Informationen finden Sie unter Hinzufügen und Aufrufen von POUs <i>(siehe EcoStruxure Machine Expert, Programmierhandbuch)</i> .                                                                                                   |
| 2       | Erstellen Sie die Variablen, die für den Funktionsbaustein erforderlich sind, einschließlich des Instanznamens.                                                                                                    |
| 3       | <ul> <li>Funktionsbausteine werden mithilfe einer CAL-Anweisung aufgerufen:</li> <li>Verwenden Sie die Eingabehilfe, um den FB auszuwählen. (Klicken Sie mit der rechten Maustaste, und wählen Sie im Kontextmenü Bausteinaufruf einfügen aus.)</li> <li>Die CAL-Anweisung und der entsprechende E/A werden erstellt.</li> </ul> |
|         | <ul> <li>Jeder Parameter (E/A) ist eine Anweisung:</li> <li>Werte für Eingänge werden mit ":=" festgelegt.</li> <li>Werte für Ausgänge werden mit "=&gt;" festgelegt.</li> </ul>                                                                                                    |
| 4       | Ersetzen Sie im rechten CAL-Feld die ??? durch den Instanznamen.                                                                                                    |
| 5       | Ersetzen Sie weitere ??? durch eine geeignete Variable oder einen direkten Wert.                                                                                                    |

Der grafisch dargestellte Funktionsbaustein TON dient in diesem Beispiel zur Veranschaulichung:

| Funktionsbaustein | Grafische Darstellung                                                                |
|-------------------|--------------------------------------------------------------------------------------|
| TON               | Timer_DN 0<br>TON 0<br>Timer_RunCd IN 0<br>Timer_PresetValue PT ET Timer_ElapsedTime |

In der AWL-Sprache wird der Name des Funktionsbausteins direkt in der Operator-Spalte verwendet:

| Funktionsbaustein | Darstellung im POU-Editor in AWL |                                                                                              |  |  |
|-------------------|----------------------------------|----------------------------------------------------------------------------------------------|--|--|
| TON               | 1                                | PROGRAM MyProgram_IL                                                                         |  |  |
|                   | Z                                | VAR                                                                                          |  |  |
|                   | 3                                | Timer_ON: TON; // Function Block instance declaration                                        |  |  |
|                   | 4                                | Timer_RunCd: BOOL;                                                                           |  |  |
|                   | 5                                | <pre>Timer_PresetValue: TIME := T#5S;</pre>                                                  |  |  |
|                   | 6                                | Timer_Output: BOOL;                                                                          |  |  |
|                   | 7                                | Timer_ElapsedTime: <b>TIME</b> ;                                                             |  |  |
|                   | 8                                | END_VAR                                                                                      |  |  |
|                   | 9                                |                                                                                              |  |  |
|                   |                                  |                                                                                              |  |  |
|                   | 1                                | CAL Timer_ON(                                                                                |  |  |
|                   |                                  |                                                                                              |  |  |
|                   |                                  | IN: = Timer_RunCd,                                                                           |  |  |
|                   |                                  | IN:= Timer_RunCd,<br>PT:= Timer_PresetValue,                                                 |  |  |
|                   |                                  | IN:= Timer_RunCd,<br>PT:= Timer_PresetValue,<br>Q=> Timer_Output,                            |  |  |
|                   |                                  | IN:= Timer_RunCd,<br>PT:= Timer_PresetValue,<br>Q=> Timer_Output,<br>ET=> Timer ElapsedTime) |  |  |

#### Verwenden einer Funktion oder eines Funktionsbausteins in der Sprache ST

#### **Allgemeine Informationen**

In diesem Teil wird die Implementierung einer Funktion oder eines Funktionsbausteins in der ST-Sprache erläutert.

Dabei werden die Funktion SetRTCDrift und der Funktionsbaustein TON als Beispiele verwendet.

#### Verwenden einer Funktion in der ST-Sprache

Im Folgenden wird das Einfügen einer Funktion in der ST-Sprache beschrieben:

| Schritt | Aktion                                                                                                    |  |  |
|---------|----------------------------------------------------------------------------------------------------|--|--|
| 1       | Erstellen Sie eine neue POU in der ST-Sprache.                                                                                                    |  |  |
|         | <b>HINWEIS:</b> Die Vorgehensweise zum Erstellen einer POU wird hier nicht erläutert. Weitere Informationen finden Sie unter Hinzufügen und Aufrufen von POUs <i>(siehe EcoStruxure Machine Expert, Programmierhandbuch)</i> .  |  |  |
| 2       | Erstellen Sie die Variablen, die für die Funktion erforderlich sind.                                                                                                    |  |  |
| 3       | Verwenden Sie im <b>POU-ST-Editor</b> die allgemeine Syntax zur Darstellung einer Funktion in der ST-<br>Sprache. Die allgemeine Syntax lautet:<br>Funktionsergebnis:= Funktionsname(VarEingang1, VarEingang2,<br>VarEingangx); |  |  |

Zur Veranschaulichung dieses Verfahrens betrachten wir die grafisch dargestellte Funktion SetRTCDrift:

| Funktion    | Grafische Darstellung                                                                                                    |
|-------------|----------------------------------------------------------------------------------------------------|
| SetRTCDrift | SetRTCDrift       myDrift     RtcDrift     setRTCDrift       myDay     Day       myHour     Hour       myMinute     Minute |

| Funktion    | Darstellung im POU-Editor in der ST-Sprache                                                                                                    |
|-------------|----------------------------------------------------------------------------------------------------|
| SetRTCDrift | <pre>PROGRAM MyProgram_ST<br/>VAR myDrift: SINT(-2929) := 5;<br/>myDay: DAY_OF_WEEK := SUNDAY;<br/>myHour: HOUR := 12;<br/>myMinute: MINUTE;<br/>myRTCAdjust: RTCDRIFT_ERROR;<br/>END_VAR<br/>myRTCAdjust:= SetRTCDrift(myDrift, myDay, myHour, myMinute);</pre> |

In der ST-Sprache wird diese Funktion folgendermaßen dargestellt:

#### Verwenden eines Funktionsbausteins in der ST-Sprache

Im Folgenden wird das Einfügen eines Funktionsbausteins in der ST-Sprache beschrieben:

| Schritt | Aktion                                                                                                    |
|---------|----------------------------------------------------------------------------------------------------|
| 1       | Erstellen Sie eine neue POU in der ST-Sprache.                                                                                                    |
|         | <b>HINWEIS:</b> Die Vorgehensweise zum Erstellen einer POU wird hier nicht erläutert.<br>Weitere Informationen zum Hinzufügen, Deklarieren und Aufrufen von POUs finden<br>Sie in der entsprechenden Dokumentation <i>(siehe EcoStruxure Machine Expert, Programmierhandbuch).</i>                                                    |
| 2       | <ul> <li>Erstellen Sie die Eingangs- und Ausgangsvariablen und die Instanzen, die für den Funktionsbaustein erforderlich sind:</li> <li>Die Eingangsvariablen sind die für den Funktionsbaustein erforderlichen Eingangsparameter.</li> <li>Die Ausgangsvariablen erhalten den vom Funktionsbaustein zurückgegebenen Wert.</li> </ul> |
| 3       | Verwenden Sie im <b>POU-ST-Editor</b> die allgemeine Syntax zur Darstellung eines<br>Funktionsbausteins in der ST-Sprache. Die allgemeine Syntax lautet:<br>Funktionsbaustein_Instanzname(Eingang1:=VarEingang1,<br>Eingang2:=VarEingang2, Ausgang1=>VarAusgang1,<br>Ausgang2=>VarAusgang2,);                                         |

Der grafisch dargestellte Funktionsbaustein TON dient in diesem Beispiel zur Veranschaulichung:

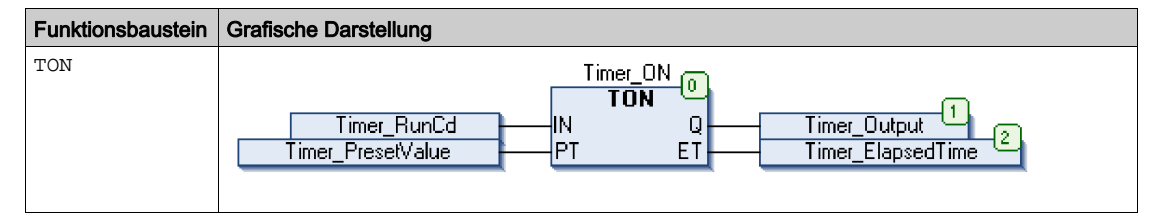

| Funktionsbaustein | Darst | ellung im POU-Editor in der ST-Sprache      |
|-------------------|-------|---------------------------------------------|
| TON               | 1     | PROGRAM MyProgram_ST                        |
|                   | 2     | VAR                                         |
|                   | 3     | Timer_ON: TON; // Function Block Instance   |
|                   | 4     | Timer_RunCd: BOOL;                          |
|                   | 5     | <pre>Timer_PresetValue: TIME := T#5S;</pre> |
|                   | 6     | Timer_Output: BOOL;                         |
|                   | 7     | Timer_ElapsedTime: TIME;                    |
|                   | 8     | END_VAR                                     |
|                   |       |                                             |
|                   |       |                                             |
|                   | 1     | Timer_ON(                                   |
|                   | 2     | IN:=Timer_RunCd,                            |
|                   | з     | <pre>PT:=Timer_PresetValue,</pre>           |
|                   | 4     | Q=>Timer_Output,                            |
|                   | 5     | ET=>Timer_ElapsedTime);                     |
|                   |       |                                             |
|                   |       |                                             |

Die folgende Tabelle zeigt Beispiele für den Aufruf eines Funktionsbausteins in der ST-Sprache:

# Glossar

### !

#### %MW

Gemäß dem IEC-Standard entspricht %MW einem Speicherwortregister (z. B. einem Sprachobjekt des Typs Speicherwort).

### Α

#### Anwendung

Programm mit Konfigurationsdaten, Symbolen und Dokumentation.

#### ARRAY

Systematische Anordnung der Datenobjekte desselben Typs in Form einer im Speicher der Logiksteuerung definierten Tabelle. Die Syntax lautet folgendermaßen: ARRAY [<Bereich>] OF <Typ>

Beispiel 1: ARRAY [1..2] OF BOOL ist eine 1-dimensionale Tabelle, die 2 Elemente des Typs BOOL enthält.

Beispiel 2: ARRAY [1..10, 1..20] OF INT ist eine 2-dimensionale Tabelle, die 10 x 20 Elemente des Typs INT enthält.

### В

#### BOOL

(*Boolesch*) Basis-Datentyp in der Datenverarbeitung. Eine Variable des Typs BOOL besitzt einen der folgenden Werte: 0 (FALSE) oder 1 (TRUE). Ein aus einem Wort extrahiertes Bit ist vom Typ BOOL. Beispiel: %MW10.4 ist das fünfte Bit des Speicherworts 10.

#### Boot-Anwendung

(*Boot-Anwendung*) Binärdatei mit der Anwendung. In der Regel wird die Datei in der SPS gespeichert, sodass die SPS mit der vom Benutzer generierten Anwendung starten kann.

#### BOOTP

(*Bootstrap-Protokoll*) UDP-Netzwerkprotokoll, das von einem Netzwerk-Client verwendet werden kann, um automatisch eine IP-Adresse (und möglicherweise weitere Daten) von einem Server zu erhalten. Der Client identifiziert sich beim Server anhand der MAC-Adresse des Clients. Der Server, der eine vorkonfigurierte Tabelle der MAC-Adressen der Client-Geräte und der zugeordneten IP-Adressen speichert, sendet dem Client seine vorkonfigurierte IP-Adresse. BOOTP wurde ursprünglich zum Remote-Booten von Hosts über ein Netzwerk verwendet, die über keinen eigenen Plattenspeicher verfügen. Der BOOTP-Prozess weist eine IP-Adresse mit unbegrenzter Laufzeit zu. Der BOOTP-Dienst nutzt die UDP-Ports 67 und 68.

#### Byte

In einem 8-Bit-Format codierter Typ. Gültiger Wertebereich: 00 hex bis FF hex.

# С

#### CFC

(*Continuous Function Chart*) Grafische Programmiersprache (Erweiterung des Standards IEC 61131-3) auf der Grundlage der FBD-Sprache (Funktionsbausteindiagramm), die wie ein Flussdiagramm aufgebaut ist. Grafische Elemente werden allerdings, sofern möglich, ohne die Verwendung von Netzwerken frei positioniert, sodass Rückkopplungsschleifen möglich sind. Bei jedem Baustein befinden sich die Eingänge links und die Ausgänge rechts. Sie können die Bausteinausgänge mit den Eingängen anderer Bausteine verbinden, um komplexe Ausdrücke zu erstellen.

#### CRC

(*Cyclical Redundancy Check: Zyklische Redundanzprüfung*) Methode zur Bestimmung der Gültigkeit einer Kommunikationsübertragung. Die Übertragung enthält ein Bitfeld, das einer Prüfsumme entspricht. Mithilfe der Nachricht wird die Prüfsumme vom Sender in Übereinstimmung mit dem Inhalt der Nachricht berechnet. Die Empfängerknoten berechnen das Feld dann auf dieselbe Weise neu. Jede Abweichung zwischen den Werten der zwei CRC-Felder verweist darauf, dass die übertragene und die empfangene Nachricht unterschiedlich sind.

### D

#### DHCP

(*Dynamic Host Configuration Protocol*) Hochentwickelte Erweiterung von BOOTP. Das DHCP-Protokoll ist ausgereifter, doch sowohl DHCP als auch BOOTP sind gängig. (DHCP kann BOOTP-Client-Requests verarbeiten.)

#### DWORD

(Double Word: Doppelwort) Im 32-Bit-Format codierter Typ.

### Е

#### E/A

(Eingang/Ausgang)

#### Element

Kurzbezeichnung für das Element ARRAY.

#### Ethernet

Technologie der physikalischen und der Datenverbindungsschicht für LANs, auch als IEEE 802.3 bekannt.

#### EtherNet/IP

(*Ethernet Industrial Protocol*) Offenes Kommunikationsprotokoll für Fertigungsautomatisierungslösungen in industriellen Systemen. EtherNet/IP gehört zu einer Familie von Netzwerken, die CIP (Common Industrial Protocol) in den oberen Schichten implementieren. Die unterstützende Organisation (ODVA) gibt EtherNet/IP für globale Anpassungsfähigkeit und Medienunabhängigkeit vor.

### F

#### FB

(*Function Block: Funktionsbaustein*) Nützlicher Programmiermechanismus, der eine Gruppe von Programmieranweisungen zur Durchführung eines spezifischen und normierten Vorgangs konsolidiert, z. B. Drehzahlregelung, Intervallkontrolle oder Zählen. Ein Funktionsbaustein kann Konfigurationsdaten, eine Gruppe interner oder externer Betriebsparameter und in der Regel 1 oder mehrere Dateneingänge und -ausgänge umfassen.

#### Firmware

Umfasst das BIOS, Datenparameter und Programmieranweisungen, aus denen das Betriebssystem einer Steuerung besteht. Die Firmware wird in einem nicht flüchtigen Speicher in der Steuerung abgelegt.

#### **Flash-Speicher**

Nicht flüchtiger Speicher, der überschrieben werden kann. Er wird in einem speziellen EEPROM abgelegt, der gelöscht und neu programmiert werden kann.

#### Funktion

Programmiereinheit, die über 1 Eingang verfügt und 1 unmittelbares Ergebnis zurückgibt. Im Gegensatz zu FBs jedoch wird eine Funktion direkt über ihren Namen (und nicht über eine Instanz) aufgerufen, weist zwischen zwei Aufrufen keinen persistenten Status auf und kann als Operand in anderen Programmierausdrücken verwendet werden.

Beispiele: Boolesche Operatoren (AND), Berechnungen, Konvertierungen (BYTE\_TO\_INT).

#### Funktionsbaustein (FB)

Programmiereinheit, die über 1 oder mehrere Eingänge verfügt und 1 oder mehrere Ausgänge zurückgibt. FBs werden über eine Instanz (Kopie des Funktionsbausteins mit dediziertem Namen und Variablen) aufgerufen, wobei jede Instanz zwischen zwei Aufrufen einen persistenten Status aufweist (Ausgänge und interne Variablen).

Beispiele: Timer (Zeitgeber), Zähler.

#### Funktionsbausteindiagramm (Programmiersprache)

Eine von 5 Sprachen für die Logik oder Steuerung, die von dem Standard IEC 61131-3 für Steuerungssysteme unterstützt wird. Es handelt sich hierbei um eine grafisch orientierte Programmiersprache. Sie arbeitet mit einer Liste von Netzwerken, wobei jedes Netzwerk eine grafische Struktur von Feldern und Verbindungslinien enthält, die entweder einen logischen oder einen arithmetischen Ausdruck, den Aufruf eines Funktionsbausteins, einen Sprung oder einen Rückkehrbefehl darstellen.

# G

#### GVL

(*Globale Variablenliste*) Verwaltet globale Variablen innerhalb eines EcoStruxure Machine Expert-Projekts.

### н

#### hex

hexadezimal

### I

#### ID

(Identifier/Identification: Kennung/Identifikation)

#### IEC

(*International Electrotechnical Commission*) Gemeinnütziges, internationales Normungsgremium, das sich die Ausarbeitung und Veröffentlichung internationaler Normen für die Elektro- und Elektronikindustrie sowie zugehörige Technologien zur Aufgabe gemacht hat.

#### IEC 61131-3

Teil 3 eines 3-teiligen IEC-Standards für industrielle Automatisierungsanlagen. IEC 61131-3 befasst sich mit den Programmiersprachen für Steuerungen und definiert 2 grafische und 2 textbasierte Programmiersprachenstandards. Grafische Programmiersprachen: Kontaktplan (KOP oder LD: Ladder) und Funktionsbausteindiagramm (FBD oder Function Block Diagram). Textbasierte Programmiersprachen: Strukturierter Text (ST) und Anweisungsliste (AWL oder IL: Instruction List).

#### **IEEE 802.3**

IEEE ist eine Gruppe von Standards zur Definition der physischen Schicht und der MAC-Unterschicht (Media Access Control) der Datenverbindungsschicht für kabelgebundenes Ethernet.

#### IL

(*Instruction List: Anweisungsliste (AWL)*) Ein in Anweisungsliste geschriebenes Programm besteht aus einer Abfolge textbasierter Anweisungen, die von der Steuerung der Reihe nach ausgeführt werden. Jede Anweisung besteht aus einer Zeilennummer, einem Anweisungscode und einem Operanden (siehe IEC 61131-3).

#### INT

(Integer: Ganzzahl) Über 16 Bits codierte Ganzzahl.

#### IP

(*Internet Protocol: Internetprotokoll*) Teil der TCP/IP-Protokollfamilie, der die Internetadresse von Geräten verfolgt, das Routing für abgehende Nachrichten übernimmt und eingehende Nachrichten erkennt.

# Κ

#### Konfiguration

Die Anordnung und Vernetzung von Hardwarekomponenten innerhalb eines Systems und die Hardware- und Softwareparameter, die die Betriebsmerkmale des Systems bestimmen.

### L

#### LD

(*Ladder Diagramm: Kontaktplan (KOP)*) Grafische Darstellung der Anweisungen eines Steuerungsprogramms mit Symbolen für Kontakte, Spulen und Bausteine in einer Abfolge von Programmbausteinen, die von der Steuerung der Reihe nach ausgeführt werden (siehe IEC 61131-3).

#### LWORD

(Long Word: Langes Wort) In einem 64-Bit-Format codierter Datentyp.

### Μ

#### MAC Adresse

(*Media Access Control*) Eindeutige 48-Bit-Zahl, die einer bestimmten Hardwarekomponente zugeordnet ist. Die MAC-Adresse wird bei der Fertigung in jede Netzwerkkarte bzw. jedes Gerät programmiert.

#### MAST

Prozessortask, die über die zugehörige Programmiersoftware ausgeführt wird. Die MAST-Task besteht aus zwei Sections:

- IN: Vor der Ausführung der MAST-Task werden die Eingänge in die IN-Section kopiert.
- OUT: Nach der Ausführung der MAST-Task werden die Ausgänge in die OUT-Section kopiert.

### Ν

#### Netzwerk

Ein Netzwerk umfasst miteinander verbundene Geräte, die einen gemeinsamen Datenpfad und dasselbe Protokoll zur Kommunikation verwenden.

#### Nicht lokalisierte Variable

Variable, die über keine Adresse verfügt (siehe Lokalisierte Variable).

## Ρ

#### PLC

(*Programmable Logic Controller: Speicherprogrammierbare Steuerung*) Industrieller Computer, der zur Automatisierung von Fabrikations-, Industrie- und anderen elektromechanischen Prozessen eingesetzt wird. SPS (PLCs) unterscheiden sich von allgemein gängigen Computern dadurch, dass sie mit zahlreichen Ein- und Ausgangs-Arrays ausgestattet sind und robusteren Spezifikationen in Bezug auf beispielsweise Erschütterungen, Vibrationen, Temperaturen und elektrischen Störgrößen entsprechen.

#### POU

(*Program Organization Unit: Programmierorganisationseinheit*) Variablendeklaration im Quellcode und der entsprechende Anweisungssatz. POUs ermöglichen die modulare Wiederverwendung von Softwareprogrammen, Funktionen und Funktionsbausteinen. Sobald POUs deklariert sind, stehen sie sich gegenseitig zur Verfügung.

#### Programm

Komponente einer Anwendung, die aus kompiliertem Quellcode besteht und im Speicher einer programmierbaren Steuerung installiert werden kann.

#### Protokoll

Konvention oder Standarddefinition, die die Verbindung, Kommunikation und Datenübertragung zwischen 2 Rechensystemen und Geräten steuert und ermöglicht.

### R

#### RUN

Befehl, der die Steuerung zur Abfrage des Anwendungsprogramms, zum Lesen der physischen Eingänge und zum Schreiben der physischen Ausgänge in Übereinstimmung mit der Auflösung der Programmlogik auffordert.

### S

#### ST

(*Structured Text: Strukturierter Text*) Programmiersprache, die komplexe und verschachtelte Anweisungen umfasst (z. B. Iterationsschleifen, bedingte Ausführungen oder Funktionen). ST ist IEC 61131-3-kompatibel.

#### Steuerungsnetzwerk

Ein Netzwerk mit Logic Controllern, SCADA-Systemen, PCs, HMI, Switches usw.

Es werden zwei Arten von Topologien unterstützt:

- Flach: Alle Module und Geräte in diesem Netzwerk gehören demselben Teilnetz an.
- 2-stufig: Das Netzwerk ist in ein Betriebsnetzwerk und ein Steuerungsnetzwerk unterteilt.

Diese beiden Netzwerke sind zwar physisch voneinander unabhängig, in der Regel jedoch über ein Routing-Gerät miteinander verbunden.

#### STOP

Befehl, der bewirkt, dass die Steuerung die Ausführung eines Anwendungsprogramms stoppt.

#### STRING

Variable, die einer aus ASCII-Zeichen aufgebauten Zeichenkette entspricht.

#### Systemvariable

Variable, die Steuerungsdaten und Diagnoseinformationen bereitstellt und das Senden von Befehlen an die Steuerung ermöglicht.

### Т

#### Task

Gruppe von Sections und Unterprogrammen, die zyklisch oder periodisch (MAST-Task) bzw. periodisch (FAST-Task) ausgeführt werden.

Eine Task besitzt eine bestimmte Prioritätsstufe und ist den Eingängen und Ausgängen der Steuerung zugeordnet. Diese E/A werden in Abhängigkeit von der Task aktualisiert.

Eine Steuerung kann über mehrere Tasks verfügen.

#### TCP

(*Transmission Control Protocol*) Verbindungsbasiertes Protokoll der Transportschicht, das die zuverlässige, simultane und bidirektionale Übertragung von Daten unterstützt. TCP ist Teil der TCP/IP-Protokollreihe.

### U

#### UDINT

(Unsigned Double Integer: Doppelte Ganzzahl ohne Vorzeichen) Codiert über 32 Bit.

#### UINT

(Unsigned Integer: Ganzzahl ohne Vorzeichen) Codiert über 16 Bit.

### V

#### Variable

Speichereinheit, die von einem Programm adressiert und geändert werden kann.

### W

#### Watchdog

Ein Watchdog ist ein spezieller Zeitgeber (Timer), der gewährleistet, dass Programme nicht die ihnen zugewiesene Abfragezeit überschreiten. Der Watchdog-Timer wird in der Regel auf einen Wert gesetzt, der größer ist als die Abfragezeit, und am Ende jedes Abfragezyklus auf 0 zurückgesetzt. Wenn der Watchdog-Timer den voreingestellten Wert (Preset-Wert) erreicht, beispielsweise weil das Programm in einer Endlosschleife gefangen ist, wird ein Fehler signalisiert und das Programm angehalten.

#### WORD

In einem 16-Bit-Format codierter Typ.

# Index

C/

### **Specials**

### В

Befehle zum Kopieren von Dateien DataFileCopy, *56* Busstatus des TM3-Moduls TM3\_GetModuleBusStatus, *67* 

### С

CART\_R\_ARRAY\_TYPE Datentypen, *102* CART\_R\_MODULE\_ID Datentypen, *103* CART\_R\_STATE Datentypen, *104* CART\_R\_STRUCT Systemvariable, *40* 

### D

Data Types IMMEDIATE\_ERR\_TYPE, *106* DataFileCopy Kopieren von Daten in bzw. aus Dateien, *56* DataFileCopyError Datentypen, *85* DataFileCopyLocation Datentypen, *86*  Datentypen, 91, 92, 93, 94, 95 CART\_R\_ARRAY\_TYPE, 102 CART\_R\_MODULE\_ID, 103 CART\_R\_STATE, 104 DataFileCopyError, 85 DataFileCopyLocation, 86 ETH\_R\_FRAME\_PROTOCOL, 89 ETH\_R\_IP\_MODE, 90 ExecuteScriptError, 87 PLC\_R\_APPLICATION\_ERROR, 73 PLC R BOOT PROJECT STATUS, 75 PLC R SDCARD STATUS, 77 PLC\_R\_STATUS, 78 PLC\_R\_STOP\_CAUSE, 79 PLC R TERMINAL PORT STATUS, 81 PLC\_R\_TM3\_BUS\_STATE, 82 PLC W COMMAND. 83 RTCSETDRIFT ERROR, 107 SPS\_R\_IO\_STATUS, 76 TM3\_BUS\_W\_IOBUSERRMOD, 100 TM3\_ERR\_CODE, 97 TM3\_MODULE\_R\_ARRAY\_TYPE, 98 TM3\_MODULE\_STATE, 99

### Ε

Echtzeituhr GetRtc, 44 Echtzeituhr (RTC) SetRTCDrift, 51 ETH\_R Systemvariable, 31 ETH\_R\_FRAME\_PROTOCOL Datentypen, 89 ETH\_R\_IP\_MODE Datentypen, 90 ETH\_R\_PORT\_DUPLEX\_STATUS Datentypen, 91 ETH\_R\_PORT\_LINK\_STATUS Datentypen, 93 ETH\_R\_PORT\_SPEED Datentypen, *94* ETH\_W Systemvariable, *36* ExecuteScript Ausführen von Skriptbefehlen, *59* ExecuteScriptError Datentypen, *87* 

### F

FB ControlClone Funktionsbaustein. 54 FC GetFreeDiskSpace, 63 FC\_GetLabel, 64 FC GetTotalDiskSpace, 65 Firmwareversion des TM3-Moduls TM3 GetModuleFWVersion, 68 Funktionen Unterschiede zwischen einer Funktion und einem Funktionsbaustein. 112 Verwenden einer Funktion oder eines Funktionsbausteins in der Sprache AWL, 113 Verwenden einer Funktion oder eines Funktionsbausteins in der Sprache ST, 118 Funktionsbausteine FB ControlClone, 54

### G

GetImmediateFastInput Abrufen des Werts eines schnellen Eingangs, 43 GetRtc Abrufen des Werts der Echtzeituhr (RTC), 44

Ľ

IMMEDIATE\_ERR\_TYPE Data Types, *106*  Integrierte E/A GetImmediateFastInput, *43* PhysicalWriteFastOutputs, *50* Interner Status des TM3-Moduls TM3\_GetModuleInternalStatus, *69* IsFirstMastColdCycle Erster Zyklus nach Kaltstart, *45* IsFirstMastCycle Erster MAST-Zyklus, *46* IsFirstMastWarmCycle Erster Zyklus nach Warmstart, *48* 

### Μ

M241 PLCSystem DataFileCopy, 56 ExecuteScript, 59 GetImmediateFastInput, 43 GetRtc, 44 IsFirstMastColdCycle, 45 IsFirstMastCycle, 46 IsFirstMastWarmCycle, 48 PhysicalWriteFastOutputs, 50 SetRTCDrift, 51 TM3\_GetModuleBusStatus, 67, 69 TM3\_GetModuleFWVersion, 68

### Ρ

PhysicalWriteFastOutputs Schreiben der Ausgänge eines integrierten E/A-Expertenmoduls, *50*PLC\_R Systemvariable, *20*PLC\_R\_APPLICATION\_ERROR Datentypen, *73*PLC\_R\_BOOT\_PROJECT\_STATUS Data Types, *75*PLC\_R\_IO\_STATUS Datentypen, *76*PLC\_R\_SDCARD\_STATUS Datentypen, *77*PLC\_R\_STATUS Datentypen, *78* PLC\_R\_STOP\_CAUSE Datentypen, 79 PLC\_R\_TERMINAL\_PORT\_STATUS Datentypen, 81 PLC\_R\_TM3\_BUS\_STATE Datentypen, 82 PLC\_W Systemvariable, 25 PLC\_W\_COMMAND Datentypen, 83 PROFIBUS\_R Systemvariable, 39

### R

RTC GetRtc, 44 SetRTCDrift, 51 RTCSETDRIFT\_ERROR Datentypen, 107

### S

SERIAL R Systemvariable, 27 SERIAL W Systemvariable, 29 SetRTCDrift Beschleunigen oder Verzögern der RTC-Frequenz, 51 Skriptbefehle ExecuteScript, 59 Systemvariable CART\_R\_STRUCT, 40 ETH\_R, *31* ETH W. 36 PLC\_R, 20 PLC\_W, 25 PROFIBUS\_R, 39 SERIAL\_R, 27 SERIAL\_W, 29 TM3 BUS W, 38 TM3\_MODULE\_R, 37

Systemvariablen Definition, *15* Verwenden, *17* 

### T

TM3 BUS W Systemvariable, 38 TM3\_BUS\_W\_IOBUSERRMOD Datentypen, 100 TM3\_ERR\_CODE Datentypen, 97 TM3\_GetModuleBusStatus Abrufen des Busstatus des TM3-Moduls, 67 TM3 GetModuleFWVersion Abrufen der Firmwareversion des TM3-Moduls. 68 TM3 GetModuleInternalStatus Abrufen des internen Status des TM3-Moduls. 69 TM3\_MODULE\_R Systemvariable, 37 TM3\_MODULE\_R\_ARRAY\_TYPE Datentypen, 98 TM3 MODULE STATE Datentypen, 99

### Ζ

Zyklus IsFirstMastColdCycle, 45 IsFirstMastCycle, 46 IsFirstMastWarmCycle, 48

# Modicon M241 Logic Controller Hochgeschwindigkeitszählung HSC-Bibliothekshandbuch

12/2019

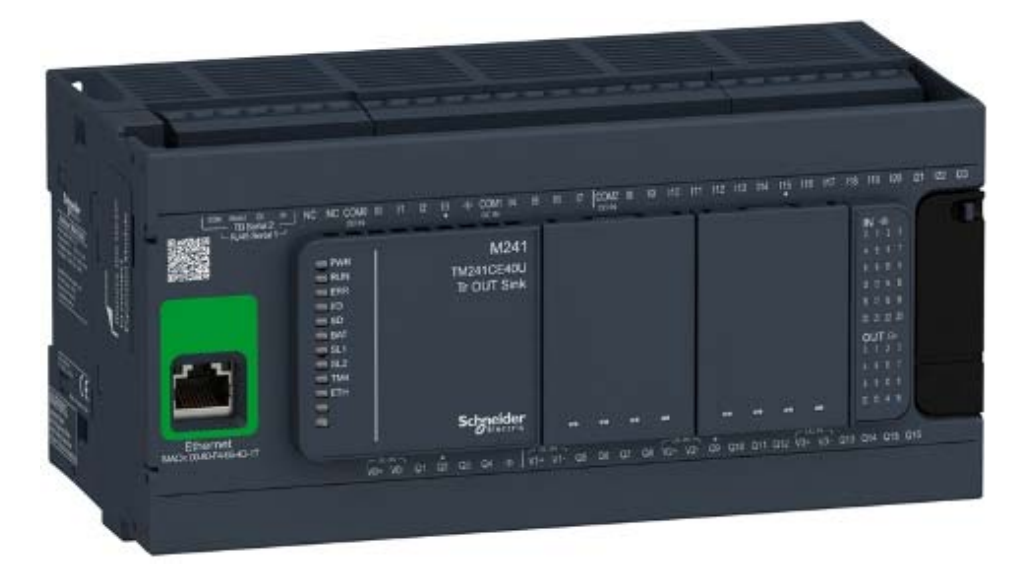

Schneider Gelectric

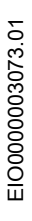

www.schneider-electric.com

Die Informationen in der vorliegenden Dokumentation enthalten allgemeine Beschreibungen und/oder technische Leistungsmerkmale der hier erwähnten Produkte. Diese Dokumentation dient keinesfalls als Ersatz für die Ermittlung der Eignung oder Verlässlichkeit dieser Produkte für bestimmte Verwendungsbereiche des Benutzers und darf nicht zu diesem Zweck verwendet werden. Jeder Benutzer oder Integrator ist verpflichtet, angemessene und vollständige Risikoanalysen, Bewertungen und Tests der Produkte im Hinblick auf deren jeweils spezifischen Verwendungszweck vorzunehmen. Weder Schneider Electric noch deren Tochtergesellschaften oder verbundene Unternehmen sind für einen Missbrauch der Informationen in der vorliegenden Dokumentation verantwortlich oder können diesbezüglich haftbar gemacht werden. Verbesserungs- und Änderungsvorschlage sowie Hinweise auf angetroffene Fehler werden jederzeit gern entgegengenommen.

Sie erklären, dass Sie ohne schriftliche Genehmigung von Schneider Electric dieses Dokument weder ganz noch teilweise auf beliebigen Medien reproduzieren werden, ausgenommen zur Verwendung für persönliche nichtkommerzielle Zwecke. Darüber hinaus erklären Sie, dass Sie keine Hypertext-Links zu diesem Dokument oder seinem Inhalt einrichten werden. Schneider Electric gewährt keine Berechtigung oder Lizenz für die persönliche und nichtkommerzielle Verwendung dieses Dokument oder seines Inhalts, ausgenommen die nichtexklusive Lizenz zur Nutzung als Referenz. Das Handbuch wird hierfür "wie besehen" bereitgestellt, die Nutzung erfolgt auf eigene Gefahr. Alle weiteren Rechte sind vorbehalten.

Bei der Montage und Verwendung dieses Produkts sind alle zutreffenden staatlichen, landesspezifischen, regionalen und lokalen Sicherheitsbestimmungen zu beachten. Aus Sicherheitsgründen und um die Übereinstimmung mit dokumentierten Systemdaten besser zu gewährleisten, sollten Reparaturen an Komponenten nur vom Hersteller vorgenommen werden.

Beim Einsatz von Geräten für Anwendungen mit technischen Sicherheitsanforderungen sind die relevanten Anweisungen zu beachten.

Die Verwendung anderer Software als der Schneider Electric-eigenen bzw. einer von Schneider Electric genehmigten Software in Verbindung mit den Hardwareprodukten von Schneider Electric kann Körperverletzung, Schäden oder einen fehlerhaften Betrieb zur Folge haben.

Die Nichtbeachtung dieser Informationen kann Verletzungen oder Materialschäden zur Folge haben!

© 2019 Schneider Electric. Alle Rechte vorbehalten.

# Inhaltsverzeichnis

| 5 |  |
|---|--|

| Teil I    | Sicherheitshinweise       7         Über dieses Buch       9         Einführung       13 |
|-----------|------------------------------------------------------------------------------------------|
| Kapitel 1 | Einführung in die Expertenfunktionen                                                     |
|           | Uberblick uber Expertenfunktionen                                                        |
| Kanitel 2 | Zuweisung der integnenen Experien-E/A                                                    |
| Napitei Z | Auswahl eines geeigneten Zählers                                                         |
|           | Typ Simple - Überblick                                                                   |
|           | Typ Main - Überblick                                                                     |
|           | Typ "Frequenzmesser" - Überblick                                                         |
|           | Typ "Periodenmesser" - Überblick                                                         |
| Teil II   | One-Shot -Modus                                                                          |
| Kapitel 3 | One-Shot-Modus – Prinzip 35                                                              |
|           | One-shot-Modus - Beschreibung des Prinzips                                               |
| Kapitel 4 | One-Shot mit dem Typ Einfach                                                             |
|           | Blockschaltbild                                                                          |
|           | Konfiguration des Typs "Simple" im One-Shot-Modus                                        |
|           | Programmierung des Typs Simple 4(                                                        |
|           | Anpassung der Parameter. 42                                                              |
| Kapitel 5 | One-Shot mit Typ Main 43                                                                 |
|           | Blockschaltbild                                                                          |
|           | Konfiguration des Typs "Main Einphasig" im One-Shot-Modus 45                             |
|           | Programmierung des Typs Main 46                                                          |
|           | Anpassung der Parameter. 50                                                              |
| Teil III  | Modulo-Schleifen-Modus 51                                                                |
| Kapitel 6 | Modulo-Schleifen Prinzip   53                                                            |
|           | Modulo-loop-Modus - Beschreibung des Prinzips                                            |
| Kapitel 7 | Modulo-Schleife mit dem Typ Einfach       57                                             |
|           | Blockschaltbild                                                                          |
|           | Konfiguration des Typs "Simple" im Modulo-Schleifen-Modus 59                             |
|           | Programmierung des Typs <b>Simple</b> 60                                                 |
|           | Anpassung der Parameter. 62                                                              |

| Kapitel 8  | Modulo-Schleife mit Typ Main                                           | 63<br>64 |
|------------|------------------------------------------------------------------------|----------|
|            | Konfiguration des Typs "Main Einphasig" im Modulo-Schleifen-Modus      | 65       |
|            | Konfiguration des Typs "Main Zweiphasig" im Modulo-Schleifen-<br>Modus | 66       |
|            | Programmierung des Typs <b>Main</b>                                    | 67       |
|            | Anpassung der Parameter                                                | 71       |
| Teil IV    | Frei-groß -Modus                                                       | 73       |
| Kapitel 9  | Frei-groß-Modus – Prinzip                                              | 75       |
|            | Beschreibung des Funktionsprinzips des Modus "Frei-groß"               | 76       |
|            | Grenzwertverwaltung                                                    | 79       |
| Kapitel 10 | Frei-groß mit Typ Main                                                 | 81       |
|            | Blockschaltbild                                                        | 82       |
|            | Konfiguration des Typs "Main Zweiphasig" im Frei-groß-Modus            | 83       |
|            | Programmierung des Typs <b>Main</b>                                    | 85       |
|            | Anpassung der Parameter                                                | 89       |
| Teil V     | Ereigniszählung -Modus                                                 | 91       |
| Kapitel 11 | Ereigniszählung Prinzip                                                | 93       |
| Kenstel 40 | Ereigniszanimodus – Beschreibung des Prinzips                          | 93       |
| Kapitel 12 | Ereigniszaniung mit i yp Main                                          | 95       |
|            | Konfiguration des Typs "Main Finphasia" im Freigniszählmodus           | 97       |
|            | Programmierung des Typs Main                                           | 98       |
|            | Anpassung der Parameter                                                | 101      |
| Teil VI    | Frequenzmesser - Typ                                                   | 103      |
| Kapitel 13 | Frequenzmesser – Prinzip                                               | 105      |
|            | Beschreibung                                                           | 105      |
| Kapitel 14 | Frequenzmesser mit Typ Main                                            | 107      |
| •          | Blockschaltbild                                                        | 108      |
|            | Konfiguration des Typs "Frequenzmesser"                                | 109      |
|            | Programmierung                                                         | 110      |
| Teil VII   | Typ Periodenmesser                                                     | 113      |
| Kapitel 15 | Periodenmesser-Typ - Prinzip                                           | 115      |
| -          | Beschreibung                                                           | 115      |

| Kapitel 16 | Periodenmesser mit einem Typ Main                                         |  |
|------------|---------------------------------------------------------------------------|--|
|            | Konfiguration des Typs "Periodenmesser" im Modus "Flanke zu<br>Flanke"    |  |
|            | Konfiguration des Typs "Periodenmesser" im Modus "Flanke zu<br>Gegenüber" |  |
|            | Programmierung                                                            |  |
|            | Einstellung der Parameter                                                 |  |
| Teil VIII  | Optionale Funktionen                                                      |  |
| Kapitel 17 | Vergleichsfunktion                                                        |  |
|            | Vergleichsprinzip mit einem Typ <b>Main</b> oder einem                    |  |
|            | Konfiguration des Vergleichs mit dem Typ Main                             |  |
|            | Konfiguration externer Ereignisse                                         |  |
| Kapitel 18 | Erfassungsfunktion                                                        |  |
|            | Erfassungsprinzip mit dem Typ <b>Main</b>                                 |  |
|            | Konfiguration einer Erfassung für einen Typ <b>Main</b>                   |  |
| Kapitel 19 | Preset- und Enable-Funktionen                                             |  |
|            | Preset-Funktion                                                           |  |
|            | Preset-Bedingung für den Frei-groß- oder Periodenmessermodus              |  |
|            | Enable: Autorisieren der Zähloperation                                    |  |
| Anhang     |                                                                           |  |
| Anhang A   | Allgemeine Informationen                                                  |  |
| -          | Zweckbestimmte Funktionen                                                 |  |
|            | Allgemeines zur Verwaltung der Funktionsbausteine "Administrative"        |  |
|            | und "Motion"                                                              |  |
| Anhang B   | Datentypen                                                                |  |
|            | EXPERT_ERR_TYPE: Fehlertyp-Variable des EXPERT-                           |  |
|            | Funktionsbausteins                                                        |  |
|            | EXPERT_FREQMETER_TIMEBASE_TYPE: Typ für Frequenz-                         |  |
|            |                                                                           |  |
|            |                                                                           |  |
|            | EXPERT IMMEDIATE ERR TYPE: Typ der Fehlervariable des                     |  |
|            | Funktionsbausteins "GetImmediateValue"                                    |  |
|            | EXPERT_PARAMETER_TYPE: Typ für die Parameter zum Abrufen                  |  |
|            | oder Festlegen für EXPERT                                                 |  |
|            | EXPERT_PERIODMETER_TIMEBASE_TYPE: Typ für Perioden-                       |  |
|            |                                                                           |  |
|            |                                                                           |  |

| Anhang C | Funktionsbausteine         EXPERTGetCapturedValue: Lesen des Werts der Erfassungsregister                                                                                                    | 163<br>164               |
|----------|----------------------------------------------------------------------------------------------------|--------------------------|
|          | EXPERTGetDiag: Rückgeben von Details zu einem HSC-Fehler                                                                                                    | 166                      |
|          | EXPERTGetImmediateValue: Lesen des Zählerwerts eines HSC                                                                                                    | 168                      |
|          | EXPERTGetParam: Zurückgeben der Parameter der HSC                                                                                                    | 170                      |
|          | EXPERTSetParam: Anpassen der Parameter eines HSC                                                                                                    | 172                      |
|          | HSCMain_M241: Steuern eines Zählers vom Typ Main für M241                                                                                                    | 174                      |
|          | HSCSimple_M241: Steuern eines Zählers vom Typ Simple für M241.                                                                                                    | 179                      |
| Anhang D | Darstellung von Funktionen und Funktionsbausteinen<br>Unterschiede zwischen einer Funktion und einem Funktionsbaustein<br>Verwenden einer Funktion oder eines Funktionsbausteins in der<br>Sprache AWL | 181<br>182<br>183<br>187 |
| Glossar  | · ·                                                                                                    | 191                      |
| Index    |                                                                                                    | 195                      |

# Sicherheitshinweise

#### Wichtige Informationen

#### HINWEISE

Lesen Sie sich diese Anweisungen sorgfältig durch und machen Sie sich vor Installation, Betrieb, Bedienung und Wartung mit dem Gerät vertraut. Die nachstehend aufgeführten Warnhinweise sind in der gesamten Dokumentation sowie auf dem Gerät selbst zu finden und weisen auf potenzielle Risiken und Gefahren oder bestimmte Informationen hin, die eine Vorgehensweise verdeutlichen oder vereinfachen.

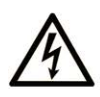

Wird dieses Symbol zusätzlich zu einem Sicherheitshinweis des Typs "Gefahr" oder "Warnung" angezeigt, bedeutet das, dass die Gefahr eines elektrischen Schlags besteht und die Nichtbeachtung der Anweisungen unweigerlich Verletzung zur Folge hat.

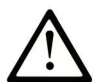

Dies ist ein allgemeines Warnsymbol. Es macht Sie auf mögliche Verletzungsgefahren aufmerksam. Beachten Sie alle unter diesem Symbol aufgeführten Hinweise, um Verletzungen oder Unfälle mit Todesfälle zu vermeiden.

# ▲ GEFAHR

**GEFAHR** macht auf eine gefährliche Situation aufmerksam, die, wenn sie nicht vermieden wird, Tod oder schwere Verletzungen **zur Folge hat.** 

# A WARNUNG

**WARNUNG** macht auf eine gefährliche Situation aufmerksam, die, wenn sie nicht vermieden wird, Tod oder schwere Verletzungen **zur Folge haben kann.** 

# 

**VORSICHT** macht auf eine gefährliche Situation aufmerksam, die, wenn sie nicht vermieden wird, leichte Verletzungen **zur Folge haben kann**.

# HINWEIS

HINWEIS gibt Auskunft über Vorgehensweisen, bei denen keine Verletzungen drohen.

#### **BITTE BEACHTEN**

Elektrische Geräte dürfen nur von Fachpersonal installiert, betrieben, bedient und gewartet werden. Schneider Electric haftet nicht für Schäden, die durch die Verwendung dieses Materials entstehen.

Als qualifiziertes Fachpersonal gelten Mitarbeiter, die über Fähigkeiten und Kenntnisse hinsichtlich der Konstruktion und des Betriebs elektrischer Geräte und deren Installation verfügen und eine Schulung zur Erkennung und Vermeidung möglicher Gefahren absolviert haben.
# Über dieses Buch

## Auf einen Blick

#### **Ziel dieses Dokuments**

In dieser Dokumentation wird die Verwendung der Funktionen und Variablen des Hochgeschwindigkeitszählers (HSC) im M241-Logic Controller erläutert.

In dieser Dokumentation werden die Funktionen und Variablen der M241 HSC-Bibliothek beschrieben.

Zur Nutzung dieses Handbuchs müssen Sie:

- mit dem M241, d. h. seinem Design, seiner Funktionalität und seiner Implementierung innerhalb von Steuerungssystemen umfassend vertraut sein.
- die folgenden SPS-Programmiersprachen nach IEC 61131-3 beherrschen:
  - Funktionsbausteindiagramm (FBD)
  - Kontaktplan (KOP/LD: Ladder)
  - Strukturierter Text (ST)
  - o Anweisungsliste (AWL/IL: Instruction List)
  - Ablaufsteuerung (SFC)

Die Software EcoStruxure Machine Expert kann ebenfalls zur Programmierung der Steuerung in der Programmiersprache CFC (Continuous Function Chart/Freigrafischer Funktionsplaneditor) verwendet werden.

#### Gültigkeitsbereich

Dieses Dokument wurde für EcoStruxure <sup>TM</sup> Machine Expert V1.2 aktualisiert.

#### Weiterführende Dokumentation

| Titel der Dokumentation                             | Referenz-Nummer            |
|-----------------------------------------------------|----------------------------|
| EcoStruxure Machine Expert – Programmierhandbuch    | <u>EIO000002854 (ENG)</u>  |
|                                                     | <u>EIO000002855 (FRE)</u>  |
|                                                     | <u>EIO000002856 (GER)</u>  |
|                                                     | <u>EIO000002858 (SPA)</u>  |
|                                                     | <u>EIO000002857 (ITA)</u>  |
|                                                     | <u>EIO000002859 (CHS)</u>  |
| Modicon M241 Logic Controller – Programmierhandbuch | <u>EIO000003059 (ENG)</u>  |
|                                                     | <u>EIO000003060 (FRE)</u>  |
|                                                     | <u>EIO000003061 (GER)</u>  |
|                                                     | <u>EIO000003062 (SPA)</u>  |
|                                                     | <u>EIO000003063 (ITA)</u>  |
|                                                     | <u>EIO0000003064 (CHS)</u> |

Diese technischen Veröffentlichungen sowie andere technische Informationen stehen auf unserer Website https://www.se.com/ww/en/download/ zum Download bereit.

#### Produktbezogene Informationen

# **WARNUNG**

#### STEUERUNGSAUSFALL

- Bei der Konzeption von Steuerungsstrategien müssen mögliche Störungen auf den Steuerpfaden berücksichtigt werden, und bei bestimmten kritischen Steuerungsfunktionen ist dafür zu sorgen, dass während und nach einem Pfadfehler ein sicherer Zustand erreicht wird. Beispiele kritischer Steuerfunktionen sind die Notabschaltung (Not-Aus) und der Nachlauf-Stopp, Stromausfall und Neustart.
- Für kritische Steuerfunktionen müssen separate oder redundante Steuerpfade bereitgestellt werden.
- Systemsteuerungspfade können Kommunikationsverbindungen umfassen. Dabei müssen die Auswirkungen unerwarteter Sendeverzögerungen und Verbindungsstörungen berücksichtigt werden.
- Sämtliche Unfallverhütungsvorschriften und lokale Sicherheitsrichtlinien sind zu beachten.<sup>1</sup>
- Jede Implementierung des Geräts muss individuell und sorgfältig auf einen einwandfreien Betrieb geprüft werden, bevor das Gerät an Ort und Stelle in Betrieb gesetzt wird.

Die Nichtbeachtung dieser Anweisungen kann Tod, schwere Verletzungen oder Sachschäden zur Folge haben.

<sup>1</sup> Weitere Informationen finden Sie in den aktuellen Versionen von NEMA ICS 1.1 "Safety Guidelines for the Application, Installation, and Maintenance of Solid State Control" sowie von NEMA ICS 7.1, "Safety Standards for Construction and Guide for Selection, Installation, and Operation of Adjustable-Speed Drive Systems" oder den entsprechenden, vor Ort geltenden Vorschriften.

# A WARNUNG

#### UNBEABSICHTIGTER GERÄTEBETRIEB

- Verwenden Sie mit diesem Gerät nur von Schneider Electric genehmigte Software.
- Aktualisieren Sie Ihr Anwendungsprogramm jedes Mal, wenn Sie die physische Hardwarekonfiguration ändern.

Die Nichtbeachtung dieser Anweisungen kann Tod, schwere Verletzungen oder Sachschäden zur Folge haben.

# Teil I Einführung

## Überblick

Dieser Teil der Dokumentation enthält eine Beschreibung der verfügbaren Modi und Funktionalitäten sowie der Leistung der verschiedenen HSC-Typen.

### Inhalt dieses Teils

Dieser Teil enthält die folgenden Kapitel:

| Kapitel | Kapitelname                           | Seite |
|---------|---------------------------------------|-------|
| 1       | Einführung in die Expertenfunktionen  | 15    |
| 2       | Typen von Hochgeschwindigkeitszählern | 23    |

# Kapitel 1 Einführung in die Expertenfunktionen

### Überblick

Dieses Kapitel enthält eine allgemeine sowie funktionsspezifische Beschreibung und stellt die Leistungen folgender Funktionen vor:

- Hochgeschwindigkeitszähler (HSC)
- Impulswellenausgang (PTO)
- Impulsbreitenmodulation (PWM)
- Frequenzgenerator (FreqGen)

### Inhalt dieses Kapitels

Dieses Kapitel enthält die folgenden Themen:

| Thema                                   | Seite |
|-----------------------------------------|-------|
| Überblick über Expertenfunktionen       | 16    |
| Zuweisung der integrierten Experten-E/A | 19    |

# Überblick über Expertenfunktionen

#### Einführung

Die im M241 Logic Controller verfügbaren Ein- und Ausgänge können mit Expertenfunktionen verbunden werden.

Der M241 Logic Controller unterstützt die folgenden Expertenfunktionen:

| Funktion          |                                | Beschreibung                                                                                                    |  |  |
|-------------------|--------------------------------|----------------------------------------------------------------------------------------------------|--|--|
| Zähler            | HSC Simple (Einfach)           | Die Funktionen zur Hochgeschwindigkeitszählung (HSC)                                                                                                    |  |  |
|                   | HSC Main (Haupt)<br>Einphasig  | können schnelle Zählungen der Impulse von Sensoren,<br>Switches usw. durchführen, die mit den Standard- bzw. den<br>schnellen Eingängen verbunden sind HSC-Funktionen die                                                                                                    |  |  |
|                   | HSC Main (Haupt)<br>Zweiphasig | mit Standardeingängen verbunden sind, werden mit einer<br>Frequenz von maximal 1 kHz ausgeführt.                                                                                                    |  |  |
|                   | Frequenzmesser                 | Weitere Informationen zu HSC-Funktionen erhalten Sie unter                                                                                                    |  |  |
|                   | Periodenmesser                 | Typen von Hochgeschwindigkeitszaniern <i>(siene Seite 23)</i> .                                                                                                    |  |  |
| Impulsgeneratoren | ΡΤΟ                            | Die PTO-Funktion stellt 2 Impulswellen-Ausgangskanäle<br>bereit, um 2 unabhängige lineare, einachsige Stepper- oder<br>Servo-Antriebe im Open-Loop-Betrieb zu steuern.<br>Eine mit Standard-Transistorausgängen verbundene PTO-<br>Funktion wird mit einer Frequenz von maximal 1 kHz<br>ausgeführt. |  |  |
|                   | PWM                            | Die PWM-Funktion generiert ein Rechteckwellen-Signal auf<br>zweckbestimmten Ausgangskanälen mit variablem<br>Arbeitszyklus.<br>Eine mit Standard-Transistorausgängen verbundene PWM-<br>Funktion wird mit einer Frequenz von maximal 1 kHz<br>ausgeführt.                                            |  |  |
|                   | Frequenzgenerator              | Die FreqGen-Funktion (Frequenzgenerator) generiert ein<br>Rechteckwellen-Signal auf zweckbestimmten<br>Ausgangskanälen mit festem Arbeitszyklus (50 %).<br>Eine mit Standard-Transistorausgängen verbundene<br>Frequenzgenerator-Funktion wird mit einer Frequenz von<br>maximal 1 kHz ausgeführt.   |  |  |

Ab EcoStruxure Machine Expert können alle noch nicht verwendeten Standard-E/A wie schnelle E/A für jede beliebige Expertenfunktion eingesetzt werden.

#### **HINWEIS:**

- Wenn ein Eingang für Ausführung/Stopp eingesetzt wird, kann er nicht von einer Expertenfunktion verwenden werden.
- Wenn ein Eingang zum Alarm eingesetzt wird, kann er nicht von einer Expertenfunktion verwenden werden.

Ausführliche Informationen hierzu finden Sie unter Konfiguration interner Funktionen.

#### Maximale Anzahl an Expertenfunktionen

Die maximale Anzahl der konfigurierbaren Expertenfunktionen ist von Folgendem abhängig:

- 1. Referenz der Steuerung.
- 2. Typ der Expertenfunktionen und Anzahl der konfigurierten optionalen Funktionen (siehe Seite 125). Siehe Zuweisung der integrierten Experten-E/A (siehe Seite 19).
- 3. Anzahl der verfügbaren E/A.

Maximale Anzahl an Expertenfunktionen nach Steuerungsreferenz:

| Typ der Exp                                     | pertenfunktion                | 24 E/A-Referenzen (TM241•24•)      | 40 E/A-Referenzen<br>(TM241•40•) |
|-------------------------------------------------|-------------------------------|------------------------------------|----------------------------------|
| Gesamtanz                                       | ahl der HSC-Funktionen        | 14                                 | 16                               |
| HSC                                             | Simple (Einfach)              | 14                                 | 16                               |
| Main (Haupt) Einphasig<br>Main (Haupt) Zweiphas |                               | 4                                  |                                  |
|                                                 |                               |                                    |                                  |
|                                                 | Frequenzmesser <sup>(1)</sup> |                                    |                                  |
|                                                 | Periodenmesser                |                                    |                                  |
| PTO                                             |                               |                                    |                                  |
| PWM                                             |                               |                                    |                                  |
| FreqGen                                         |                               |                                    |                                  |
| <sup>(1)</sup> Wenn die                         | e maximale Anzahl konfigurie  | rt wird, können nur 12 zusätzliche | HSC Simple-Funktionen            |

hinzugefügt werden.

Die maximale Anzahl der konfigurierbaren Expertenfunktionen wird unter Umständen durch die Anzahl der von jeder Expertenfunktion verwendeten E/A begrenzt.

Beispielkonfigurationen:

- 4 PTO<sup>(2)</sup> + 14 HSC Simple bei Steuerungsreferenzen mit 24 E/A
- 4 FreqGen<sup>(2)</sup> + 16 HSC Simple bei Steuerungsreferenzen mit 40 E/A
- 4 HSC Main Einphasig + 10 HSC Simple bei Steuerungsreferenzen mit 24 E/A
- 4 HSC Main Zweiphasig + 8 HSC Simple bei Steuerungsreferenzen mit 40 E/A
- 2 PTO<sup>(2)</sup> + 2 HSC Main Einphasig + 14 HSC Simple bei Steuerungsreferenzen mit 40 E/A
  (2) Ohne konfigurierte optionale E/A

Die Leistung einer Expertenfunktion wird durch die verwendeten E/A begrenzt:

- HSC mit schnellen Eingängen: 100 kHz / 200 kHz
- HSC mit Standardeingängen: 1 kHz

#### Konfigurieren einer Expertenfunktion

Gehen Sie wie folgt vor, um eine Expertenfunktion zu konfigurieren:

| Schritt | Beschreibung                                                                                                    |                      |      |              |         |                                           |
|---------|----------------------------------------------------------------------------------------------------|----------------------|------|--------------|---------|-------------------------------------------|
| 1       | Doppellklicken Sie auf den Knoten <b>Zähler</b> oder <b>Pulse_Generators</b> in der <b>Geräteübersicht</b> .<br><b>Ergebnis:</b> Das Konfigurationsffenster <b>Zähler</b> bzw. <b>Pulse_Generators</b> wird angezeigt:                                                    |                      |      |              |         |                                           |
|         | +                                                                                                    |                      |      |              |         |                                           |
|         | Parameter                                                                                                    | Тур                  | Wert | Standardwert | Einheit | Beschreibung                              |
|         | < Funktion zur Impulsgenerierung                                                                                                    | Enumeration von WORD | Kein | Kein         |         | Anwendung zur Impulsgenerierung auswählen |
| 2       | Doppelklicken Sie auf <b>Kein</b> in der Spalte <b>Wert</b> und wählen Sie die zuzuweisende Expertenfunktion aus.<br><b>Ergebnis:</b> Die Standardkonfiguration der Expertenfunktion wird angezeigt, wenn Sie auf eine beliebige Stelle im Konfigurationsfenster klicken. |                      |      |              |         |                                           |
| 3       | Konfigurieren Sie die Parameter der Expertenfunktion wie in den folgenden Kapiteln beschrieben.                                                                                                    |                      |      |              |         |                                           |
| 4       | Um eine zusätzliche Expertenfunktion zu konfigurieren, klicken Sie auf die Registerkarte +.                                                                                                    |                      |      |              |         |                                           |
|         | <b>HINWEIS:</b> Wenn bereits die maixmal zulässige Anzahl an Expertenfunktionen konfiguriert wurde, wird am unteren Rand des Konfigurationsfensters eine Meldung mit dem Hinweis angezeigt, dass Sie jetzt nur noch HSC Simple-Funktionen hinzufügen können.              |                      |      |              |         |                                           |

#### Für eine Expertenfunktion konfigurierte Standard-E/A

Bei der Konfiguration von Standard-E/A für Expertenfunktionen ist Folgendes zu beachten:

- Die Eingänge können über Speichervariablen gelesen werden.
- Ein Eingang kann nicht als Expertenfunktion konfiguriert werden, wenn er bereits als Run/Stop-Eingang konfiguriert wurde.
- Ein Ausgang kann nicht als Expertenfunktion konfiguriert werden, wenn er bereits als Alarm konfiguriert wurde.
- Auf die Ausgänge wird eine Kurzschlussverwaltung angewendet. Der Status der Ausgänge ist verfügbar.
- E/A, die nicht für Expertenfunktionen verwendet werden, können als beliebige andere Standard-E/A eingesetzt werden.
- Wenn Eingänge für eine Expertenfunktion (Statusspeicherung (Latching), HSC usw.) verwendet werden, wird der Integratorfilter durch einen Antiprellfilter ersetzt. Der Filterwert wird im Konfigurationsfenster konfiguriert.

## Zuweisung der integrierten Experten-E/A

#### E/A-Zuweisung

Die nachstehend aufgeführten Standard- oder schnellen E/A können für Expertenfunktionen konfiguriert werden:

|                      | Referenzen mi                                                         | t 24 E/A                            | Referenz                                                                 | en mit 40 E/A                    |
|----------------------|-----------------------------------------------------------------------|-------------------------------------|--------------------------------------------------------------------------|----------------------------------|
| TM241•24T, TM241•24U |                                                                       | TM241•24R                           | TM241•40T,<br>TM241•40U                                                  | TM241•40R                        |
| Eingänge             | 8 Schnelleingänge (I0 bis I7)<br>6 Standardeingänge (I8 bis I13)      |                                     | 8 Schnelleingänge (I0 bis I7)<br>8 Standardeingänge (I8 bis I15)         |                                  |
| Ausgänge             | 4 Schnellausgänge<br>(Q0 bis Q3)<br>4 Standardausgänge<br>(Q4 bis Q7) | 4<br>Schnellausgänge<br>(Q0 bis Q3) | 4 Schnellausgänge<br>(Q0 bis Q3)<br>4<br>Standardausgänge<br>(Q4 bis Q7) | 4 Schnellausgänge (Q0<br>bis Q3) |

Wenn ein E/A einer Expertenfunktion zugewiesen wurde, steht er nicht mehr für andere Expertenfunktionen zur Auswahl.

HINWEIS: Alle E/A sind im Konfigurationsfenster standardmäßig deaktiviert.

Die nachstehende Tabelle enthält die E/A, die für Expertenfunktionen konfiguriert werden können:

| Expertenfunktion                             | Name         | Eingang (schnell<br>oder Standard) | Ausgang (schnell oder Standard) |  |  |  |
|----------------------------------------------|--------------|------------------------------------|---------------------------------|--|--|--|
| HSC Simple (Einfach)                         | Eingang      | 0                                  |                                 |  |  |  |
| HSC Main (Haupt)                             | Eingang A    | 0                                  |                                 |  |  |  |
|                                              | Eingang B/EN | К                                  |                                 |  |  |  |
|                                              | SYNC         | К                                  |                                 |  |  |  |
|                                              | CAP          | К                                  |                                 |  |  |  |
|                                              | Reflex 0     |                                    | к                               |  |  |  |
|                                              | Reflex 1     |                                    | к                               |  |  |  |
| Frequenzmesser/Perdiodenmesser               | Eingang A    | 0                                  |                                 |  |  |  |
|                                              | EN           | К                                  |                                 |  |  |  |
| PWM/FreqGen                                  | Ausgang A    |                                    | 0                               |  |  |  |
|                                              | SYNC         | К                                  |                                 |  |  |  |
|                                              | EN           | к                                  |                                 |  |  |  |
| O Obligatorisch<br>K Optional konfigurierbar |              |                                    |                                 |  |  |  |

| Expertenfunktion                                                    | Name                          | Eingang (schnell<br>oder Standard) | Ausgang (schnell oder Standard) |
|---------------------------------------------------------------------|-------------------------------|------------------------------------|---------------------------------|
| РТО                                                                 | Ausgang A / CW /<br>Impuls    |                                    | 0                               |
|                                                                     | Ausgang B / CCW /<br>Richtung |                                    | к                               |
|                                                                     | REF (Ursprung)                | к                                  |                                 |
|                                                                     | INDEX (Nähe)                  | к                                  |                                 |
|                                                                     | PROBE                         | к                                  |                                 |
| <ul><li>O Obligatorisch</li><li>K Optional konfigurierbar</li></ul> |                               |                                    |                                 |

#### Verwenden von Standard-E/A für Expertenfunktionen

Expertenfunktions-E/A mit Standard-E/A:

- Eingänge können auch dann über Standard-Speichervariablen gelesen werden, wenn sie als Expertenfunktionen konfiguriert sind.
- Alle E/A, die nicht von E/A-Expertenfunktionen verwendet werden, können als Standard-E/A verwendet werden.
- Ein E/A kann nur jeweils nur von einer Expertenfunktion genutzt werden. Nach seiner Konfiguration steht der E/A nicht mehr für andere Expertenfunktionen zur Verfügung.
- Wenn keine schnellen E/A mehr verfügbar sind, kann stattdessen ein Standard-E/A konfiguriert werden. In diesem Fall ist die maximale Frequenz der Expertenfunktion jedoch auf 1 kHz begrenzt.
- Sie können einen Eingang nicht für eine Expertenfunktion konfigurieren und ihn gleichzeitig als Run/Stop-, Event- (Ereignis) oder Latch-Eingang (Impulsspeicherung) verwenden.
- Ein Ausgang kann nicht für eine Expertenfunktion konfiguriert werden, wenn er bereits für einen Alarm konfiguriert wurde.
- Die Kurzschlussverwaltung gilt nach wie vor für alle Ausgänge. Der Status der Ausgänge ist verfügbar. Weitere Informationen finden Sie unter Verwaltung der Ausgänge *(siehe Modicon M241 Logic Controller, Hardwarehandbuch)*.
- Wenn Eingänge für eine Expertenfunktion (Latch, HSC usw.) verwendet werden, wird der Integratorfilter durch einen Antiprellfilter *(siehe Seite 150)* ersetzt. Der Wert des Filters wird im Konfigurationsfenster festgelegt.

Ausführliche Informationen hierzu finden Sie unter Konfiguration interner Funktionen (siehe Modicon M241 Logic Controller, Programmierhandbuch).

#### E/A-Zusammenfassung

Im Fenster **E/A-Zusammenfassung** werden die von den Expertenfunktionen verwendeten E/As angezeigt.

Gehen Sie wie folgt vor, um das Fenster **E/A-Zusammenfassungs** anzuzeigen:

| Schritt | Aktion                                                                                                    |
|---------|----------------------------------------------------------------------------------------------------|
| 1       | Klicken Sie in der <b>Gerätebaumstruktur</b> mit der rechten Maustaste auf <b>Meine Steuerung</b> und wählen Sie die Option <b>E/A-Zusammenfassung</b> . |

#### Beispiel eines E/A-Zusammenfassungsfensters:

|   | E/A-Zusamn | nenfassung |                                |     |          |         |                   |
|---|------------|------------|--------------------------------|-----|----------|---------|-------------------|
| r | Eingänge — |            |                                | ה ה | Ausgänge |         |                   |
|   | Kanal      | Adresse    | Nutzung                        |     | Kanal    | Adresse | Nutzung           |
|   | DI - 10    | %IX0.0     | HscSimple_0 - A-Eingang        |     | DQ - Q0  | %QX0.0  | PTO_0 - A-Ausgang |
|   | DI - 11    | %IX0.1     | DI - Speichern                 |     | DQ - Q1  | %QX0.1  | PTO_0 - B-Ausgang |
|   | DI - 12    | %IX0.2     |                                |     | DQ - Q2  | %QX0.2  | PWM_0 - A-Ausgang |
|   | DI - 13    | %IX0.3     | PTO_0 – PROBE-Eingang          |     | DQ - Q3  | %QX0.3  |                   |
|   | DI - 14    | %IX0.4     |                                |     | DQ - Q4  | %QX0.4  | DQ - Alarmausgang |
|   | DI - 15    | %IX0.5     |                                |     | DQ - Q5  | %QX0.5  |                   |
|   | DI - 16    | %IX0.6     |                                |     | DQ - Q6  | %QX0.6  |                   |
|   | DI - 17    | %IX0.7     |                                |     | DQ - Q7  | %QX0.7  |                   |
|   | DI - 18    | %IX1.0     | PTO_0 – REF-Eingang            |     | DQ - Q8  | %QX1.0  |                   |
|   | DI - 19    | %IX1.1     | PTO_0 – INDEX-Eingang          |     | DQ - Q9  | %QX1.1  |                   |
|   | DI - 110   | %IX1.2     | DI - Filter                    |     | DQ - Q0  | %QX2.0  |                   |
|   | DI - 111   | %IX1.3     | DI - Filter                    |     |          |         |                   |
|   | DI - 112   | %IX1.4     | PWM_0 - SYNC-Eingang           |     |          |         |                   |
|   | DI - 113   | %IX1.5     | DI - Filter                    |     |          |         |                   |
|   | DI - 10    | %IX2.0     | DI - Tastenkombination erkannt |     |          |         |                   |
|   |            |            |                                |     |          |         |                   |
|   |            |            |                                |     |          |         |                   |
|   |            |            |                                |     |          |         |                   |
|   |            |            |                                |     |          |         | Schließen         |

# Kapitel 2 Typen von Hochgeschwindigkeitszählern

### Überblick

Dieses Kapitel bietet einen Überblick über die verschiedenen Typen von Hochgeschwindigkeitszählern (HSC).

#### Inhalt dieses Kapitels

Dieses Kapitel enthält die folgenden Themen:

| Thema                            | Seite |
|----------------------------------|-------|
| Auswahl eines geeigneten Zählers | 24    |
| Typ Simple - Überblick           | 28    |
| Typ Main - Überblick             | 29    |
| Typ "Frequenzmesser" - Überblick | 30    |
| Typ "Periodenmesser" - Überblick | 31    |

## Auswahl eines geeigneten Zählers

#### Überblick

Beginnen Sie mit der Konfiguration des Hochgeschwindigkeitszählers, indem Sie entsprechend dem verwendeten Sensortyp und den Anforderungen der Anwendung einen Zählertyp auswählen.

Wählen Sie im **Zähler**-Editor in der Liste mit den verschiedenen verfügbaren Zählertypen eine **Zählfunktion** aus (weitere Informationen finden Sie unter Zählerfunktion *(siehe Modicon M241 Logic Controller, Programmierhandbuch)*):

- HSC Simple (Einfach)
- HSC Main (Haupt) Einphasig
- HSC Main (Haupt) Zweiphasig
- Frequenzmesser
- Periodenmesser

Der Zählertyp **Frequenzmesser** und der Zählertyp **Periodenmesser** basieren auf dem Zählertyp **HSC Main**.

Für jeden im **Zähler**-Editor definierte Zähler wird von EcoStruxure Machine Expert ein Standard-**Instanzname** zugewiesen. Dieser Standard-**Instanzname** kann bearbeitet werden. Sie müssen genau denselben Instanznamen verwenden als Eingang für die Funktionsbausteine verwenden, die dem Zähler zugeordnet sind.

#### Tabelle der Zählertypen und -modi

| Тур                    | HSC Simple | HSC Main  | HSC Main   | Frequenzmesser | Periodenmesser |
|------------------------|------------|-----------|------------|----------------|----------------|
| Modus                  |            | Einphasig | Zweiphasig |                |                |
| One-Shot               | х          | Х         | -          | -              | -              |
| Modulo-Schleife        | х          | Х         | х          | _              | _              |
| Ereigniszählung        | -          | х         | -          | _              | -              |
| Frei-groß              | -          | -         | х          | _              | -              |
| Flanke zu<br>Flanke    | _          | -         | _          | -              | х              |
| Flanke zu<br>Gegenüber | -          | -         | -          | -              | X              |

In dieser Tabelle sind die verschiedenen Typen die für sie verfügbaren Modi aufgelistet:

#### HSC Simple (Einfach)

Die folgende Tabelle bietet einen Überblick über die Spezifikationen für den Typ **HSC Simple** entsprechend dem angeforderten Modus:

| Merkmal                                                                  | Funktion       |                        |  |
|--------------------------------------------------------------------------|----------------|------------------------|--|
|                                                                          | One-Shot-Modus | Modulo-Schleifen-Modus |  |
| Zählmodus                                                                | Abwärtszählen  | Aufwärtszählen         |  |
| Aktivierung über einen physischen<br>HSC-Eingang                         | Nein           | Nein                   |  |
| Synchronisierung/Voreinstellung<br>über einen physischen HSC-<br>Eingang | Nein           | Nein                   |  |
| Vergleichsfunktion                                                       | Nein           | Nein                   |  |
| Erfassungsfunktion                                                       | Nein           | Nein                   |  |

#### HSC Main (Haupt) Einphasig

Die folgende Tabelle bietet einen Überblick über die Spezifikationen für den Typ **HSC Main Einphasig** entsprechend dem angeforderten Modus:

| Merkmal                                                                      | Funktion                                                |                                                         |                                                                                       |  |
|------------------------------------------------------------------------------|---------------------------------------------------------|---------------------------------------------------------|---------------------------------------------------------------------------------------|--|
|                                                                              | One-Shot-Modus                                          | Modulo-Schleifen-Modus                                  | Ereigniszählung-Modus                                                                 |  |
| Zählmodus                                                                    | Abwärtszählen                                           | Aufwärtszählen                                          | Impulszählung während<br>einer gegebenen<br>Zeitbasis (10 ms, 100 ms<br>oder 1000 ms) |  |
| Aktivierung über einen<br>physischen HSC-<br>Eingang                         | Ja                                                      | Ja                                                      | Nein                                                                                  |  |
| Synchronisierung/Vorein<br>stellung über einen<br>physischen HSC-<br>Eingang | Ja                                                      | Ja                                                      | Ja                                                                                    |  |
| Vergleichsfunktion                                                           | Ja, 4 Schwellenwerte, 2<br>Ausgänge und 4<br>Ereignisse | Ja, 4 Schwellenwerte, 2<br>Ausgänge und 4<br>Ereignisse | Nein                                                                                  |  |
| Erfassungsfunktion                                                           | Ja, 1 Erfassungsregister                                | Ja, 1 Erfassungsregister                                | Nein                                                                                  |  |

#### HSC Main (Haupt) Zweiphasig

Die folgende Tabelle bietet einen Überblick über die Spezifikationen für den Typ **HSC Main Zweiphasig** entsprechend dem angeforderten Modus:

| Merkmal                                                                  | Funktion                                                |                                                         |  |
|--------------------------------------------------------------------------|---------------------------------------------------------|---------------------------------------------------------|--|
|                                                                          | Modulo-Schleifen-Modus                                  | Frei-groß-Modus                                         |  |
| Zählmodus                                                                | Aufwärts-/Abwärtszählen<br>Impuls/Richtung<br>Quadratur | Aufwärts-/Abwärtszählen<br>Impuls/Richtung<br>Quadratur |  |
| Aktivierung über einen physischen HSC-Eingang                            | Nein                                                    | Nein                                                    |  |
| Synchronisierung/Voreinstellung<br>über einen physischen HSC-<br>Eingang | Ja                                                      | Ja                                                      |  |
| Vergleichsfunktion                                                       | Ja, 4 Schwellenwerte, 2 Ausgänge<br>und 4 Ereignisse    | Ja, 4 Schwellenwerte, 2 Ausgänge<br>und 4 Ereignisse    |  |
| Erfassungsfunktion                                                       | Ja, 1 Erfassungsregister                                | Ja, 1 Erfassungsregister                                |  |

#### Frequenzmesser

Die folgende Tabelle bietet einen Überblick über die Spezifikationen für den Typ **Frequenzmesser** entsprechend dem angeforderten Modus:

| Merkmal                                                              | Funktion                                                                                                    |
|----------------------------------------------------------------------|----------------------------------------------------------------------------------------------------|
| Zählmodus                                                            | Impulsfrequenz in Hz mit aktualisiertem Wert verfügbar für jeden Zeitbasiswert (10 ms, 100 ms oder 1000 ms) |
| Aktivierung über einen physischen HSC-Eingang                        | Ja                                                                                                    |
| Synchronisierung/Voreinstellung über einen<br>physischen HSC-Eingang | Nein                                                                                                    |
| Vergleichsfunktion                                                   | Nein                                                                                                    |
| Erfassungsfunktion                                                   | Nein                                                                                                    |

### Periodenmesser

Die folgende Tabelle bietet einen Überblick über die Spezifikationen für den Typ **Periodenmesser** entsprechend dem angeforderten Modus:

| Merkmal                                                              | Funktion                                                                                                    |
|----------------------------------------------------------------------|----------------------------------------------------------------------------------------------------|
| Zählmodi                                                             | Flanke zu Flanke: Ermöglicht das Messen der Zeit zwischen<br>zwei Ereignissen<br>Flanke zu Gegenüber: Ermöglicht das Messen der Dauer eines<br>Ereignisses |
| Aktivierung über einen physischen HSC-<br>Eingang                    | Ja                                                                                                    |
| Synchronisierung/Voreinstellung über<br>einen physischen HSC-Eingang | Nein                                                                                                    |
| Vergleichsfunktion                                                   | Nein                                                                                                    |
| Erfassungsfunktion                                                   | Nein                                                                                                    |
| Auflösung                                                            | Zählen der Dauer mit einer konfigurierbaren Auflösung<br>(0,1 µs, 1 µs, 100 µs oder 1000 µs)                                                               |
| Timeout                                                              | 0 bis 858993459, berechnet anhand der Auflösungseinheiten<br>0 bedeutet kein Timeout                                                                       |

# Typ Simple - Überblick

#### Überblick

Der Typ Simple (Einfach) ist ein Zähler für einen einzelnen Eingang.

Jegliche Vorgänge auf dem Zähler (Aktivierung, Synchronisierung) sowie jegliche ausgelösten Aktionen (bei Erreichen des Zählwerts) werden im Kontext eine Task ausgeführt.

Mit dem Typ Simple können Sie kein Ereignis und keinen Reflexausgang auslösen.

#### Modi für den Typ Simple

Der Typ Simple unterstützt zwei konfigurierbare Zählmodi für einphasige Impulse:

**One-shot** *(siehe Seite 37).* In diesem Modus wird das Zählerregister für den aktuellen Wert mit jedem an Eingang A eingehenden Impuls dekrementiert (ausgehend von einem benutzerdefinierten Wert), bis der Zähler den Wert 0 erreicht.

**Modulo-loop** (*siehe Seite 57*). In diesem Modus zählt der Zähler wiederholt von 0 bis zu einem benutzerdefinierten Modulo-Wert und kehrt dann zum Wert 0 zurück, um den Zählvorgang von vorn zu beginnen.

#### Leistung

Die maximal zulässige Frequenz einer E/A-Experten-Schnittstelle ist 100 kHz, wenn der Prellfilterwert 0,005 ms enspricht (Standardwert für die Konfiguration). Wenn der Prellfilterwert 0,002 ms ist, beträgt die maximale Frequenz 200 kHz.

Die maximal zulässige Frequenz an einem Standardeingang beträgt 1 kHz, wenn der Prellfilterwert 0,5 ms entspricht. Bei einem Prellfilterwert von 1 ms beträgt die maximale Frequenz 500 Hz.

Weitere Informationen zum Prellfilter finden Sie unter Sonderfunktionen (siehe Seite 150).

## Typ Main - Überblick

#### Überblick

Der Typ **Main** (Haupt) ist ein Zähler, der folgende E/A verwendet: bis zu 4 Schnell- oder Standardeingänge und 2 Reflexausgänge. Der M241 Logic Controller kann bis zu 4 Hochgeschwindigkeitszähler vom Typ **Main** nutzen.

#### Modi für den Typ Main

Der Typ **Main** unterstützt die folgenden Zählmodi bei einphasigen (1 Eingang) oder zweiphasigen (2 Eingänge) Impulsen:

**One-Shot** *(siehe Seite 43)*: In diesem Modus wird das Zählerregister für den aktuellen Wert mit jedem an Eingang A eingehenden Impuls dekrementiert (ausgehend von einem benutzerdefinierten Wert), bis der Zähler den Wert 0 erreicht.

**Modulo-Schleife** (*siehe Seite 63*): In diesem Modus zählt der Zähler wiederholt von 0 bis zu einem benutzerdefinierten Modulo-Wert und kehrt dann zum Wert 0 zurück, um den Zählvorgang von vorn zu beginnen. In umgekehrter Richtung zählt der Zähler von dem Modulo-Wert bis 0, wird dann wieder auf den Modulo-Wert gesetzt und beginnt die Zählung erneut.

**Frei-groß** (*siehe Seite 81*): In diesem Modus verhält sich das Modul wie ein hochleistungsfähiger Auf/Ab-Zähler.

**Ereigniszählung** *(siehe Seite 95)*: In diesem Modus akkumuliert der Zähler die Anzahl von Ereignissen, die während einer vom Benutzer konfigurierten Zeitbasis empfangen werden.

#### **Optionale Merkmale**

Je nach ausgewähltem Modus können optionale Merkmale konfiguriert werden:

- Hardwareeingänge, um den Zähler auszuführen (Enable, Preset) oder den aktuellen Zählwert zu erfassen.
- Bis zu 4 Schwellenwerte, die verglichen werden können.
- Bis zu 4 Ereignisse (1 pro Schwellenwert), die externen Tasks zugeordnet werden können.
- Bis zu 2 Reflexausgänge.

#### Leistung

Die maximal zulässige Frequenz an einer **Experten-E/A**-Scnittstelle ist 100 kHz, wenn der Prellfilterwert 0,005 ms enspricht (Standardwert für die Konfiguration). Wenn der Prellfilterwert 0,002 ms entspricht, beträgt die Frequenz maximal 200 kHz.

Wenn die Expertenfunktion mit einem Standard-E/A konfiguriert wird, beträgt die minimal zulässige Periode 0,4 ms.

## Typ "Frequenzmesser" - Überblick

#### Überblick

Der Typ **Frequenzmesser** ist ein Zähler, der bis zu 2 schnelle oder standardmäßige Eingänge verwendet. Der M241 Logic Controller kann bis zu 4 Hochgeschwindigkeitszähler vom Typ **Frequenzmesser** nutzen.

#### Typ "Frequenzmesser" - Modus

Der **Frequenzmesser** *(siehe Seite 107)*-Zähler misst die Frequenz von Ereignissen. Die Frequenz ist die Anzahl von Ereignissen pro Sekunde (Hz).

#### Leistung

Die maximal Wenn der Prellfilterwert 0,002 ms ist, beträgt die maximale Frequenz 200 kHz.

Die maximal zulässige Frequenz an einem Standardeingang beträgt 1 kHz, wenn der Prellfilterwert 0,5 ms entspricht. Bei einem Prellfilterwert von 1 ms beträgt die maximale Frequenz 500 Hz.

## Typ "Periodenmesser" - Überblick

#### Überblick

Der Typ **Periodenmesser** ist ein Zähler, der bis zu 2 schnelle oder standardmäßige Eingänge verwendet.

Der M241 Logic Controller kann bis zu 4 Hochgeschwindigkeitszähler vom Typ **Periodenmesser** nutzen.

#### Typ "Periodenmesser" - Modus

Verwenden Sie den Modus Periodenmesser für folgende Aufgaben:

- Ermitteln der Dauer eines Ereignisses
- Messen der Zeit zwischen zwei Ereignissen
- Festlegen und Messen der Ausführungszeit für einen Prozess

#### Leistung

Die minimal zulässige Periode für einen Schnelleingang beträgt 0,005 ms.

Wenn die Expertenfunktion mit einem Standard-E/A konfiguriert wird, beträgt die minimal zulässige Periode 0,4 ms.

Weitere Informationen zum Prellfilter finden Sie unter Sonderfunktionen (siehe Seite 150).

# Teil II One-Shot -Modus

## Übersicht

In diesem Abschnitt wird die Verwendung eines HSC im One-Shot -Modus beschrieben.

#### Inhalt dieses Teils

Dieser Teil enthält die folgenden Kapitel:

| Kapitel | Kapitelname                      | Seite |
|---------|----------------------------------|-------|
| 3       | <b>One-Shot</b> -Modus – Prinzip | 35    |
| 4       | One-Shot mit dem Typ Einfach     | 37    |
| 5       | One-Shot mit Typ Main            | 43    |

# Kapitel 3 One-Shot-Modus – Prinzip

## One-shot-Modus - Beschreibung des Prinzips

#### Überblick

Der Zähler wird bei einer Synchronisierungsflanke aktiviert und der Preset-Wert geladen.

Bei aktivierter Zählung wird mit jedem am Eingang eingehenden Impuls der aktuelle Wert dekrementiert. Der Zähler stoppt, sobald der aktuelle Wert gleich 0 ist.

Der Zählerwert verbleibt auf 0, selbst wenn neue Impulse am Eingang eingehen.

Um den Zähler erneut zu aktivieren, muss eine neue Synchronisierung durchgeführt werden.

#### Funktionsschema

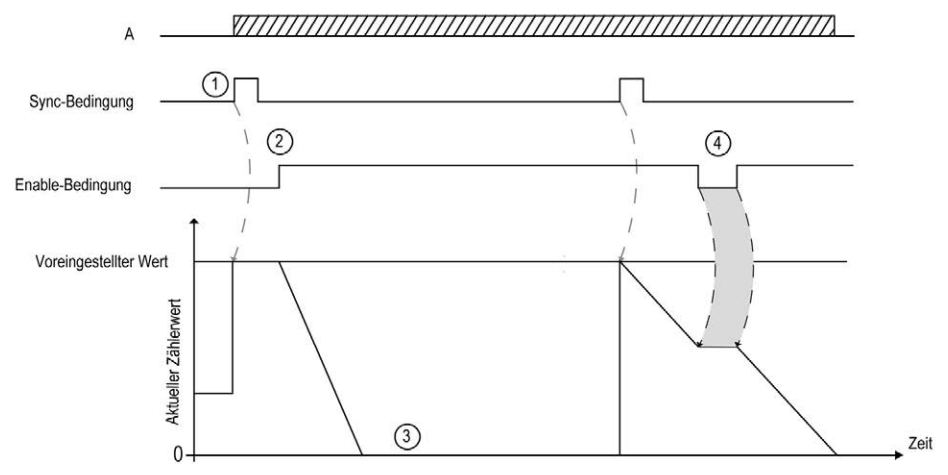

| Schritt | Aktion                                                                                                    |
|---------|----------------------------------------------------------------------------------------------------|
| 1       | Bei steigender Flanke der Sync-Bedingung wird der Preset-Wert in den Zähler geladen (ungeachtet des aktuellen Werts) und der Zähler aktiviert.                                                                                                    |
| 2       | Bei Enable-Bedingung = 1 wird der aktuelle Zählerwert mit jedem Impuls am Eingang A dekrementiert, bis er 0 erreicht.                                                                                                    |
| 3       | Der Zähler wartet bis zur nächsten steigenden Flanke der Sync-Bedingung.<br>Hinweis: In der Zwischenzeit haben die Impulse am Eingang A keinerlei Auswirkungen auf den Zähler.                                                                                                    |
| 4       | Wenn Enable-Bedingung = 0, ignoriert der Zähler die Impulse von Eingang A und behält seinen aktuellen Wert bei, bis die Enable-Bedingung erneut = 1. Der Zähler nimmt das Zählen der Impulse von Eingang A bei einer steigenden Flanke am Enable-Eingang ab dem Punkt wieder auf, an dem er den Zählvorgang angehalten hat. |

Diese Tabelle erklärt die verschiedenen Etappen der vorhergehenden Abbildung:

**HINWEIS:** Die Aktivierungs- und Synchronisierungsbedingungen (Enable und Sync) sind von der Konfiguration abhängig. Diese werden mit der Aktivierungsfunktion (Enable) *(siehe Seite 145)* und der Voreinstellungsfunktion (Preset) *(siehe Seite 142)* beschrieben.

# Kapitel 4 One-Shot mit dem Typ Einfach

### Überblick

Dieses Kapitel beschreibt die Implementierung eines Hochgeschwindigkeitszähler im **One-Shot**-Modus mit dem Typ **Einfach**.

#### Inhalt dieses Kapitels

Dieses Kapitel enthält die folgenden Themen:

| Thema                                             | Seite |
|---------------------------------------------------|-------|
| Blockschaltbild                                   | 38    |
| Konfiguration des Typs "Simple" im One-Shot-Modus | 39    |
| Programmierung des Typs Simple                    |       |
| Anpassung der Parameter                           |       |

## Blockschaltbild

#### Blockschaltbild

Das folgende Diagramm bietet einen Überblick über den Typ **Simple** (Einfach) im **One-Shot**-Modus:

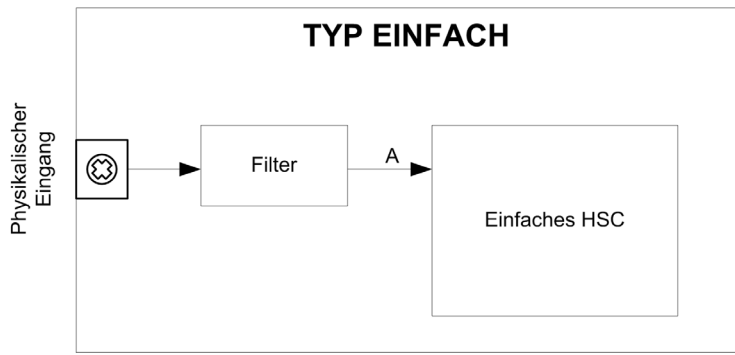

A ist der Zähleingang des Hochgeschwindigkeitszählers (High Speed Counter). Mit dem Typ **Simple** (Einfach) wird beim Zählen im **One-Shot**-Modus nur abwärts gezählt.

# Konfiguration des Typs "Simple" im One-Shot-Modus

### Vorgehensweise

Gehen Sie wie folgt vor, um den Typ Simple (Einfach) im Modus One-Shot zu konfigurieren:

| Schritt | Aktion                                                                                                    |
|---------|----------------------------------------------------------------------------------------------------|
| 1       | Doppelklicken Sie auf <b>Meine Steuerung → Zähler</b> .<br><b>Ergebnis</b> : Die Editorregisterkarte <b>Zähler</b> wird für die Konfiguration des<br>Hochgeschwindigkeitszählers (HSC) geöffnet.                                                                                                    |
| 2       | Stellen Sie auf der Editorregisterkarte <b>Zähler</b> den Wert für den Parameter <b>Zählfunktion</b> auf <b>HSC</b><br><b>Simple</b> ein und klicken Sie dann auf eine beliebige Stelle im Konfigurationsbereich.<br><b>Ergebnis</b> : Die Konfigurationsparameter werden auf der Editorregisterkarte <b>Zähler</b> angezeigt.             |
| 3       | Ändern Sie nach Bedarf den Wert für den Parameter <b>Allgemein → Instanzname</b> .                                                                                                    |
|         | <b>HINWEIS:</b> Der <b>Instanzname</b> wird automatisch von der Software vorgeschlagen. Über diesen Namen kann auf den Zählerfunktionsbaustein zugegriffen werden.                                                                                                    |
| 4       | Setzen Sie den Wert für den Parameter Allgemein → Zählmodus auf One-Shot.                                                                                                    |
| 5       | Wählen Sie unter <b>Zähleingänge → A-Eingang → Position</b> den Schnell- oder Standardeingang aus, der als Eingang A verwendet werden soll.                                                                                                    |
|         | <b>HINWEIS:</b> Am unteren Rand des Konfigurationsfensters wird eine Meldung angezeigt, wenn keine weiteren E/A für eine Konfiguration verfügbar sind. Sie müssen in diesem Fall zunächst mindestens einen E/A freisetzen, um mit der Konfiguration der Funktion fortfahren zu können.                                                     |
| 6       | Geben Sie einen Wert für den Parameter <b>Zähleingänge → A-Eingang → Prellfilter</b> ein, um den Prelleffekt am Eingang zu verringern.<br>Der Filterwert legt die maximale Frequenz des Zählers fest, wie in der Prellfiltertabelle <i>(siehe Seite 150)</i> dargestellt.                                                                  |
| 7       | Geben Sie den Anfangszählerwert als Parameter unter <b>Bereich → Preset</b> ein.                                                                                                    |
| 8       | Mit einem -Erweiterungsmodul können Sie den Namen eines externen Ereignisses angeben. Bei<br>Auslösung dieses Ereignisses in einer Task wird der Zähler angehalten. Stellen Sie den Wert<br>von <b>Stop → Stop-Ereignis</b> auf <b>Ja</b> ein und geben Sie dann für <b>Name Stopp-Ereignis</b> den Namen<br>des externen Ereignisses ein. |

## Programmierung des Typs Simple

### Überblick

Ein Typ **Simple** (Einfach) wird immer von einem Funktionsbaustein HSCSimple\_M241 *(siehe Seite 179)* verwaltet.

**HINWEIS:** Beim Build wird ein Fehler erkannt, wenn der Funktionsbaustein HSCSimple\_M241 zur Verwaltung eines anderen HSC-Typs eingesetzt wird.

#### Hinzufügen eines HSCSimple-Funktionsbausteins

| Schritt | Beschreibung                                                                                                    |
|---------|----------------------------------------------------------------------------------------------------|
| 1       | Wählen Sie die Registerkarte Libraries im Software-Katalog und klicken Sie auf Bibliotheken. Wählen Sie Steuerung $\rightarrow$ M241 $\rightarrow$ M241 HSC $\rightarrow$ HSC $\rightarrow$ HSCSimple_M241 in der Liste, ziehen Sie das Element auf das Fenster POU und legen Sie es dort ab. |
| 2       | Geben Sie den Instanznamen des Typs Simple ein (in der Konfiguration definiert) oder wählen Sie die Instanz des Funktionsbausteins mit einem Klick auf:      ???      Mit der Eingabehilfe kann die HSC-Instanz in folgendem Pfad ausgewählt werden:       Steuerung> → Zähler.               |

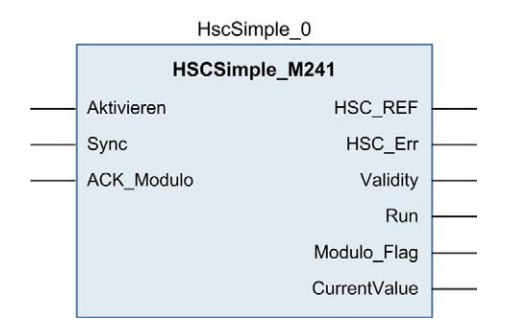

#### Verwendung der E/A-Variablen

Die nachstehenden Tabellen beschreiben die Verwendung der verschiedenen Pins des Funktionsbausteins im Modus **One-Shot**.

In der folgenden Tabelle werden die Eingangsvariablen beschrieben:

| Eingang    | Тур  | Kommentar                                                                           |
|------------|------|-------------------------------------------------------------------------------------|
| Sync       | BOOL | Stellt den Zähler an der steigenden Flanke auf den Preset-Wert ein und startet ihn. |
| ACK_Modulo | BOOL | Im One-Shot-Modus nicht verwendet.                                                  |

In der folgenden Tabelle werden die Ausgangsvariablen beschrieben:

| Ausgang      | Тур                                    | Kommentar                                                                                                    |  |
|--------------|----------------------------------------|----------------------------------------------------------------------------------------------------|--|
| HSC_REF      | EXPERT_REF<br><i>(siehe Seite 161)</i> | Verweis auf den HSC.<br>Zu verwenden als Eingang von <b>administrativen</b><br>Funktionsbausteinen.                                                                               |  |
| HSC_Err      | BOOL                                   | TRUE: Gibt an, dass ein Fehler erkannt wurde.<br>Über den Funktionsbaustein EXPERTGetDiag<br><i>(siehe Seite 166)</i> erhalten Sie weitere Informationen zum<br>erkannten Fehler. |  |
| Validity     | BOOL                                   | TRUE: Gibt an, dass die Ausgangswerte am Funktionsbausteir gültig sind.                                                                                                    |  |
| Run          | BOOL                                   | Wird auf 1 gesetzt, wenn der Zähler läuft.<br>Wechselt zu 0, wenn CurrentValue 0 erreicht. Zum<br>Neustarten des Zählers ist eine Synchronisation erforderlich.                   |  |
| Modulo_Flag  | BOOL                                   | Im One-Shot-Modus nicht verwendet.                                                                                                    |  |
| CurrentValue | DWORD                                  | Der aktuelle Zählwert des Zählers.                                                                                                    |  |

## Anpassung der Parameter

### Überblick

Die Liste der Parameter, die in der Tabelle beschrieben werden, kann mithilfe der Funktionsbausteine EXPERTGetParam *(siehe Seite 170)* oder EXPERTSetParam *(siehe Seite 172)* gelesen oder geändert werden.

**HINWEIS:** Parameter, die Sie über das Programm einstellen, überschreiben die Parameterwerte, die im HSC-Konfigurationsfenster konfiguriert wurden. Die ursprünglichen Konfigurationsparameter werden beim Kalt- oder Warmstart der Steuerung *(siehe Modicon M241 Logic Controller, Programmierhandbuch)* wiederhergestellt.

#### **Einstellbare Parameter**

Diese Tabelle enthält die Liste der Parameter aus EXPERT\_PARAMETER\_TYPE *(siehe Seite 159)*, die gelesen oder geändert werden können, während das Programm ausgeführt wird.

| Parameter     | Beschreibung                                           |
|---------------|--------------------------------------------------------|
| EXPERT_PRESET | Abrufen oder Festlegen des Preset-Werts für einen HSC. |

# Kapitel 5 One-Shot mit Typ Main

### Überblick

Dieses Kapitel beschreibt die Implementierung eines Hochgeschwindigkeitszählers im **One-Shot**-Modus mit dem Typ **Main**.

#### Inhalt dieses Kapitels

Dieses Kapitel enthält die folgenden Themen:

| Thema                                                     | Seite |  |
|-----------------------------------------------------------|-------|--|
| Blockschaltbild                                           |       |  |
| Konfiguration des Typs "Main Einphasig" im One-Shot-Modus |       |  |
| Programmierung des Typs Main                              |       |  |
| Anpassung der Parameter                                   |       |  |

## Blockschaltbild

#### Blockschaltbild

Das folgende Diagramm bietet einen Überblick über den Typ Main (Haupt) im One-Shot-Modus:

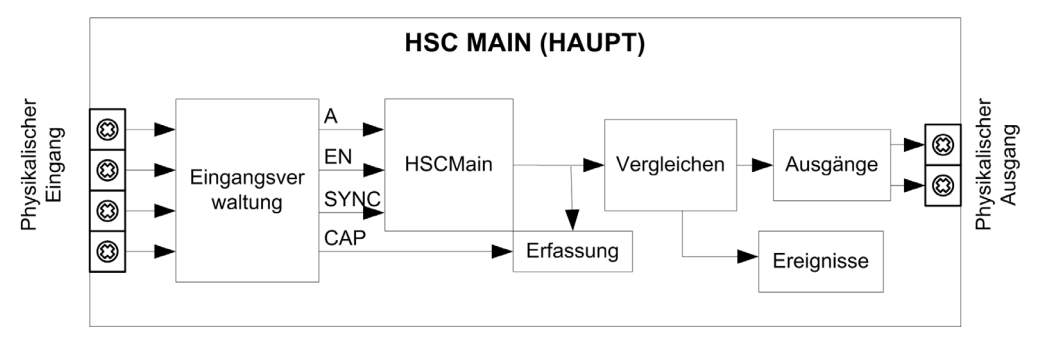

A ist der Zähleingang des Zählers.

EN ist der Aktivierungseingang des Zählers.

SYNC ist der Synchronisierungseingang des Zählers.

CAP ist der Erfassungseingang (Capture) des Zählers.

#### **Optionale Funktionen**

Zusätzlich zum One-Shot-Modus kann der Typ Haupt folgende Funktionen bereitstellen:

- Voreinstellungsfunktion (siehe Seite 142) (Preset)
- Aktivierungsfunktion (siehe Seite 145) (Enable)
- Erfassungsfunktion (siehe Seite 137) (Capture)
- Vergleichsfunktion (siehe Seite 127) (Compare)
# Konfiguration des Typs "Main Einphasig" im One-Shot-Modus

# Vorgehensweise

Folgen Sie den nachstehenden Anweisungen, um den Typ **Main** (Haupt) im **One-Shot**-Modus einphasig zu konfigurieren:

| Schritt | Aktion                                                                                                    |
|---------|----------------------------------------------------------------------------------------------------|
| 1       | Doppelklicken Sie auf <b>Meine Steuerung → Zähler</b> .<br><b>Ergebnis</b> : Die Editorregisterkarte <b>Zähler</b> wird für die Konfiguration des<br>Hochgeschwindigkeitszählers (HSC) geöffnet.                                                                                                    |
|         | <b>HINWEIS:</b> Am unteren Rand des Konfigurationsfensters wird eine Meldung angezeigt, wenn bereits die maximale Anzahl an <b>HSC Main</b> -Funktionen konfiguriert wurde. Sie sollten dann stattdessen die Verwendung einer <b>HSC Simple</b> -Funktion in Betracht ziehen.                                                    |
| 2       | Stellen Sie auf der Editorregisterkarte <b>Zähler</b> den Wert für den Parameter <b>Zählfunktion</b> auf <b>HSC</b><br><b>Main Einphasig</b> ein und klicken Sie dann auf eine beliebige Stelle im Konfigurationsbereich.<br><b>Ergebnis</b> : Die Konfigurationsparameter werden auf der Registerkarte <b>Zähler</b> angezeigt. |
| 3       | Geben Sie bei Bedarf den Wert für den Parameter <b>Allgemein → Instanzname</b> ein.                                                                                                    |
|         | <b>HINWEIS:</b> Der <b>Instanzname</b> wird automatisch von der Software vorgeschlagen. Über diesen Namen kann auf den Zählerfunktionsbaustein zugegriffen werden.                                                                                                    |
| 4       | Setzen Sie den Wert für den Parameter Allgemein → Zählmodus auf One-Shot.                                                                                                    |
| 5       | Wählen Sie unter <b>Zähleingänge → A-Eingang → Position</b> den Schnell- oder Standardeingang aus, der als Eingang A verwendet werden soll.                                                                                                    |
|         | <b>HINWEIS:</b> Am unteren Rand des Konfigurationsfensters wird eine Meldung angezeigt, wenn keine weiteren E/A für eine Konfiguration verfügbar sind. Sie müssen in diesem Fall zunächst mindestens einen E/A freisetzen, um mit der Konfiguration der Funktion fortfahren zu können.                                           |
| 6       | Geben Sie einen Wert für den Parameter <b>Zähleingänge → A-Eingang → Prellfilter</b> ein, um den Prelleffekt am Eingang zu verringern.<br>Der Filterwert legt die maximale Frequenz des Zählers fest, wie in der Prellfiltertabelle <i>(siehe Seite 150)</i> dargestellt.                                                        |
| 7       | Geben Sie einen Wert für den Parameter <b>Bereich → Preset</b> ein, um den Ausgangszählwert für die Preset-Funktion <i>(siehe Seite 142)</i> festzulegen.                                                                                                    |
| 8       | Optional besteht die Möglichkeit, folgende Funktionen zu aktivieren:<br>• Voreinstellungsfunktion <i>(siehe Seite 142)</i> (Preset)<br>• Aktivierungsfunktion <i>(siehe Seite 145)</i> (Enable)<br>• Erfassungsfunktion <i>(siehe Seite 137)</i> (Capture)<br>• Vergleichsfunktion <i>(siehe Seite 127)</i> (Compare)            |
| 9       | Setzen Sie optional den Wert des Parameters <b>Ereignisse → Stop-Ereignis</b> auf <b>Ja</b> , um die externe Ereignisfunktion <i>(siehe Seite 134)</i> zu aktivieren.                                                                                                    |
|         | <b>HINWEIS:</b> Diese Option ist nur für die TM3XF•-Erweiterungsmodule verfügbar, die externe Ereignisse unterstützen.                                                                                                    |

# Programmierung des Typs Main

## Überblick

Der Typ Main (Haupt) wird immer von einem HSCMain\_M241-Funktionsbaustein verwaltet.

**HINWEIS:** Beim Build wird ein Fehler erkannt, wenn der Funktionsbaustein HSCMain\_M241 zur Verwaltung eines anderen HSC-Typs verwendet wird.

### Hinzufügen eines HSCMain-Funktionsbausteins

| Schritt | Beschreibung                                                                                                    |
|---------|----------------------------------------------------------------------------------------------------|
| 1       | Wählen Sie die Registerkarte <b>Bibliotheken</b> im <b>Softwarekatalog</b> und klicken Sie auf<br><b>Bibliotheken</b> .<br>Wählen Sie <b>Steuerung → M241 → M241 HSC → HSC → HSCMain_M241</b> in der Liste, ziehen<br>Sie das Element auf das Fenster <b>POU</b> und legen Sie es dort ab.                         |
| 2       | Geben Sie den Instanznamen des Typs <b>Main</b> ein (in der Konfiguration definiert) oder wählen<br>Sie die Instanz des Funktionsbausteins mit einem Klick auf:<br>222<br>Mit der Eingabehilfe kann die HSC-Instanz in folgendem Pfad ausgewählt werden: <b><meine< b=""><br/>Steuerung&gt; → Zähler.</meine<></b> |

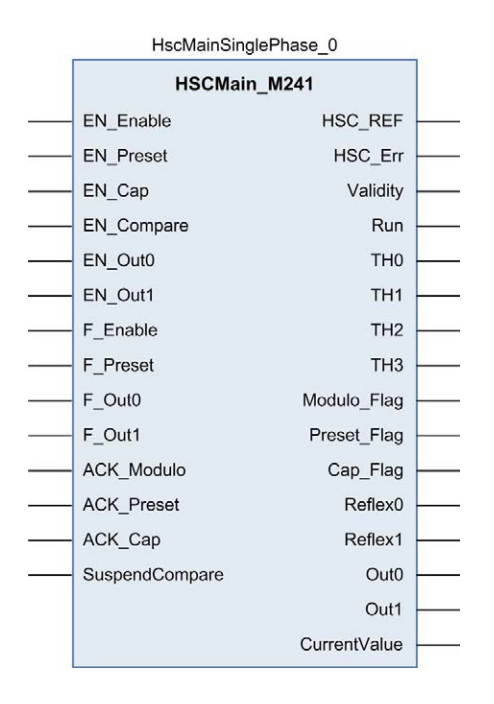

## Verwendung der E/A-Variablen

Die nachstehenden Tabellen beschreiben die Verwendung der verschiedenen Pins des Funktionsbausteins im Modus **One-Shot**.

In der folgenden Tabelle werden die Eingangsvariablen beschrieben:

| Eingang    | Тур  | Beschreibung                                                                                                    |
|------------|------|----------------------------------------------------------------------------------------------------|
| EN_Enable  | BOOL | Wenn der <b>EN</b> -Eingang konfiguriert ist: Wenn TRUE, wird die<br>Aktivierung des Zählers über den Aktivierungseingang<br><i>(siehe Seite 145)</i> (Enable) autorisiert.                                                                                                    |
| EN_Preset  | BOOL | Wenn der Eingang <b>SYNC</b> konfiguriert ist: Wenn TRUE, erfolgt die Autorisierung der Voreinstellung des Zählers über den Sync-<br>Eingang <i>(siehe Seite 142).</i>                                                                                                    |
| EN_Cap     | BOOL | Wenn der Eingang <b>CAP</b> konfiguriert ist: Wenn TRUE, wird der Erfassungseingang aktiviert.                                                                                                    |
| EN_Compare | BOOL | <ul> <li>TRUE: Aktiviert die Vergleichsoperation <i>(siehe Seite 127)</i> (unter Verwendung der Schwellenwerte 0, 1, 2, 3):</li> <li>Basisvergeich (Ausgangsbits TH0, TH1, TH2, TH3)</li> <li>Reflex (Ausgangsbits Reflex0, Reflex1)</li> <li>Ereignisse (zur Auslösung externer Tasks bei Schwellenwertüber-/-unterschreitung)</li> <li>HINWEIS: Diese Option ist nur für die TM3XF<br/>Erweiterungsmodule verfügbar, die externe Ereignisse unterstützen.</li> </ul> |
| EN_Out0    | BOOL | TRUE: Aktiviert den physischen Ausgang Out_R0, um den Reflex0-Wert (sofern konfiguriert) wiederzugeben.                                                                                                    |
| EN_Out1    | BOOL | TRUE: Aktiviert den physischen Ausgang Out_R1, um den Reflex1-Wert (sofern konfiguriert) wiederzugeben.                                                                                                    |
| F_Enable   | BOOL | TRUE: Autorisiert Änderungen des aktuellen Zählerwerts.                                                                                                    |
| F_Preset   | BOOL | Stellt den Zähler an der steigenden Flanke auf den Preset-Wert ein und startet ihn.                                                                                                    |
| F_Out0     | BOOL | TRUE: Forciert den Ausgang Out_R0 auf den Wert 1 (sofern<br>Reflex0 in den internen HSC-Funktionen konfiguriert wurde).<br>Hat Priorität vor EN_Out0.                                                                                                    |
| F_Out1     | BOOL | TRUE: Forciert den Ausgang Out_R1 auf den Wert 1 (sofern<br>Reflex1 in den internen HSC-Funktionen konfiguriert wurde).<br>Hat Priorität vor EN_Out1.                                                                                                    |

| Eingang        | Тур  | Beschreibung                                                                                                    |
|----------------|------|----------------------------------------------------------------------------------------------------|
| ACK_Preset     | BOOL | An der steigenden Flanke erfolgt das Zurücksetzen von<br>Preset_Flag.                                                                                                    |
| ACK_Cap        | BOOL | An der steigenden Flanke erfolgt das Zurücksetzen von<br>Cap_Flag.                                                                                                    |
| SuspendCompare | BOOL | <ul> <li>TRUE: Der Ergebnisvergleich wird unterbrochen:</li> <li>Die Ausgangsbits TH0, TH1, TH2, TH3, Reflex0, Reflex1, Out0 und Out1 des Bausteins halten ihren letzen Wert.</li> <li>Die Hardwareausgänge 0, 1 behalten ihren letzten Wert bei.</li> <li>Ereignisse werden maskiert.</li> </ul> |
|                |      | HINWEIS: EN_Compare, EN_ReflexO, EN_Reflex1,<br>F_Out0, F_Out1 bleiben betriebsbereit, während<br>SuspendCompare gesetzt wird.                                                                                                    |

In der folgenden Tabelle werden die Ausgangsvariablen beschrieben:

| Ausgang     | Тур                                    | Kommentar                                                                                                    |
|-------------|----------------------------------------|----------------------------------------------------------------------------------------------------|
| HSC_REF     | EXPERT_REF<br><i>(siehe Seite 161)</i> | Verweis auf den HSC.<br>Zu verwenden als Eingang von <b>administrativen</b><br>Funktionsbausteinen.                                                                       |
| Validity    | BOOL                                   | TRUE: Gibt an, dass die Ausgangswerte am<br>Funktionsbaustein gültig sind.                                                                                                |
| Run         | BOOL                                   | TRUE: Der Zähler wird ausgeführt.<br>Wird auf False gesetzt, wenn CurrentValue 0 erreicht.                                                                                |
| тно         | BOOL                                   | Wird auf 1 gesetzt, wenn Istwert > Schwellenwert 0 (siehe Seite 127).                                                                                                    |
| TH1         | BOOL                                   | Wird auf 1 gesetzt, wenn Istwert > Schwellenwert 1 ( <i>siehe Seite 127</i> ).                                                                                            |
| TH2         | BOOL                                   | Wird auf 1 gesetzt, wenn Istwert > Schwellenwert 2 <i>(siehe Seite 127)</i> .                                                                                             |
| TH3         | BOOL                                   | Wird auf 1 gesetzt, wenn Istwert > Schwellenwert 3 (siehe Seite 127).                                                                                                    |
| Preset_Flag | BOOL                                   | Wird durch die Voreinstellung des Zählers <i>(siehe Seite 142)</i> auf 1 gesetzt.                                                                                         |
| Cap_Flag    | BOOL                                   | Wird auf 1 gesetzt, wenn im Erfassungsregister ein neuer<br>Erfassungswert gespeichert wird.<br>Diese Flag muss vor der Erfassung weiterer Werte<br>zurückgesetzt werden. |

| Ausgang      | Тур  | Kommentar                                                                               |
|--------------|------|-----------------------------------------------------------------------------------------|
| Reflex0      | BOOL | Status von Reflex0 <i>(siehe Seite 128).</i><br>Nur aktiv, wenn EN_Compare gesetzt ist. |
| Reflex1      | BOOL | Status von Reflex1 <i>(siehe Seite 128).</i><br>Nur aktiv, wenn EN_Compare gesetzt ist. |
| Out0         | BOOL | Status des physischen Ausgangs Out_R0 (sofern Reflex0 konfiguriert wurde).              |
| Out1         | BOOL | Status des physischen Ausgangs Out_R1 (sofern Reflex1 konfiguriert wurde).              |
| CurrentValue | DINT | Aktueller Wert des Zählers.                                                             |

# Anpassung der Parameter

## Überblick

Die Liste der Parameter, die in der Tabelle beschrieben werden, kann mithilfe der Funktionsbausteine EXPERTGetParam *(siehe Seite 170)* oder EXPERTSetParam *(siehe Seite 172)* gelesen oder geändert werden.

**HINWEIS:** Parameter, die Sie über das Programm einstellen, überschreiben die Parameterwerte, die im HSC-Konfigurationsfenster konfiguriert wurden. Die ursprünglichen Konfigurationsparameter werden beim Kalt- oder Warmstart der Steuerung *(siehe Modicon M241 Logic Controller, Programmierhandbuch)* wiederhergestellt.

#### **Einstellbare Parameter**

| Parameter         | Beschreibung                                                                   |
|-------------------|--------------------------------------------------------------------------------|
| EXPERT_PRESET     | Abrufen oder Festlegen des Preset-Werts für einen HSC                          |
| EXPERT_THRESHOLD0 | Abrufen oder Festlegen des Schwellenwerts 0 für einen HSC                      |
| EXPERT_THRESHOLD1 | Abrufen oder Festlegen des Schwellenwerts 1 für einen HSC                      |
| EXPERT_THRESHOLD2 | Abrufen oder Festlegen des Schwellenwerts 2 für einen HSC                      |
| EXPERT_THRESHOLD3 | Abrufen oder Festlegen des Schwellenwerts 3 für einen HSC                      |
| EXPERT_REFLEX0    | Abrufen oder Festlegen des Reflexmodus von Ausgang 0 einer<br>Expertenfunktion |
| EXPERT_REFLEX1    | Abrufen oder Festlegen des Reflexmodus von Ausgang 1 einer<br>Expertenfunktion |

Diese Tabelle enthält die Liste der Parameter aus EXPERT\_PARAMETER\_TYPE *(siehe Seite 159)*, die gelesen oder geändert werden können, während das Programm ausgeführt wird:

# Teil III Modulo-Schleifen-Modus

# Übersicht

Dieses Kapitel beschreibt die Verwendung eines Hochgeschwindigkeitszählers im **Modulo-Schleifen**-Modus.

## Inhalt dieses Teils

Dieser Teil enthält die folgenden Kapitel:

| Kapitel | KapiteIname                         | Seite |
|---------|-------------------------------------|-------|
| 6       | Modulo-Schleifen Prinzip            | 53    |
| 7       | Modulo-Schleife mit dem Typ Einfach | 57    |
| 8       | Modulo-Schleife mit Typ Main        | 63    |

# Kapitel 6 Modulo-Schleifen Prinzip

# Modulo-loop-Modus - Beschreibung des Prinzips

#### Überblick

Der **Modulo-Schleifen**-Modus kann für wiederholte Aktionen mit einer Reihe beweglicher Objekte verwendet werden, z. B. Verpackungs- und Etikettierungs- Anwendungen.

#### Prinzip

Bei einer steigenden Flanke der Sync-Bedingungn *(siehe Seite 142)*, wird der Zähler aktiviert und der aktuelle Wert auf 0 zurückgesetzt.

Wenn die Zählung aktiviert (siehe Seite 145) ist:

- In Inkrementalrichtung: Der Zähler wird bis zum Erreichen des Modulo-Werts -1 inkrementiert. Beim nächsten Impuls wird der Zähler auf 0 zurückgesetzt, ein Modulo-Flag wird auf 1 gesetzt, und die Zählung wird fortgesetzt.
- In Dekrementalrichtung: Der Zähler dekrementiert, bis er 0 erreicht. Beim nächsten Impuls wird der Zähler auf den Modulo-Wert zurückgesetzt, und die Zählung wird fortgesetzt.

#### Eingangsmodi

Die Tabelle zeigt die 8 verfügbaren Eingabemodi:

| Eingangsmodus            | Kommentar                                                                                                    |
|--------------------------|----------------------------------------------------------------------------------------------------|
| A = Auf, B = Ab          | Standardmodus<br>Der Zählerwert wird an A und inkrementiert und an B dekrementiert.                                                                                         |
| A = Impuls, B = Richtung | Wenn eine steigende Flanke an A und B = TRUE, wird der Zählerwert<br>dekrementiert.<br>Wenn eine steigende Flanke an A und B = FALSE, wird der Zählerwert<br>inkrementiert. |
| Normale Quadratur X1     | Der physische Encoder liefert stets zwei Signale mit einer 90°-Verschiebung,                                                                                                |
| Normale Quadratur X2     | die dem Zähler das Zählen von Impulsen und das Erkennen der Richtung                                                                                                    |
| Normale Quadratur X4     | X1: 1 Zählung pro Encoder-Zyklus                                                                                                    |
| Umgekehrte Quadratur X1  | X2: 2 Zählungen pro Encoder-Zyklus                                                                                                    |
| Umgekehrte Quadratur X2  | X4: 4 Zählungen pro Encoder-Zyklus                                                                                                    |
| Umgekehrte Quadratur X4  |                                                                                                    |

### Auf / Ab-Funktionsschema

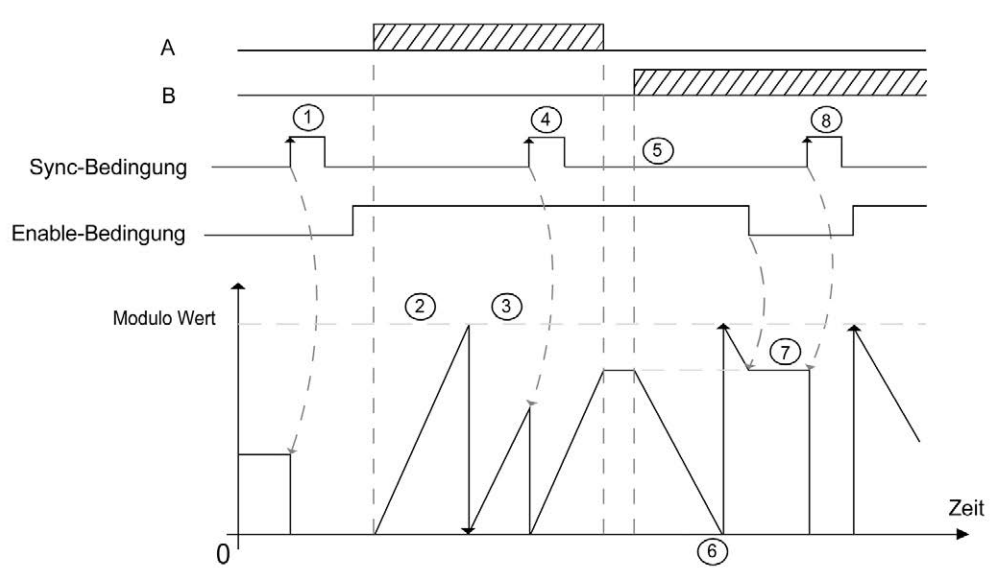

| Schritt | Aktion                                                                                                    |
|---------|----------------------------------------------------------------------------------------------------|
| 1       | An der steigenden Flanke der Sync-Bedingung wird der aktuelle Wert auf 0 zurückgesetzt und der Zähler wird aktiviert.                                                      |
| 2       | Bei Enable-Bedingung = 1 wird der Zählerwert mit jedem Impuls an A inkrementiert.                                                                                          |
| 3       | Wenn der Zähler den Wert (modulo-1) erreicht, wird der Zähler beim nächsten Impuls wieder auf 0 gesetzt, und die Zählung wird fortgesetzt. Modulo_Flag wird auf 1 gesetzt. |
| 4       | An der steigenden Flanke der Sync-Bedingung wird der aktuelle Zählerwert auf 0 zurückgesetzt.                                                                              |
| 5       | Bei Enable-Bedingung = 1 wird der Zählerwert mit jedem Impuls an B dekrementiert.                                                                                          |
| 6       | Wenn der Zähler 0 erreicht, wird der Zähler beim nächsten Impuls wieder auf (modulo-1) gesetzt, und die Zählung wird fortgesetzt.                                          |
| 7       | Bei Enable-Bedingung = 0 werden die Impulse an den Eingängen ignoriert.                                                                                                    |
| 8       | An der steigenden Flanke der Sync-Bedingung wird der aktuelle Zählerwert auf 0 zurückgesetzt.                                                                              |

**HINWEIS:** Die Aktivierungs- und Synchronisierungsbedingungen (Enable und Sync) sind von der Konfiguration abhängig. Diese werden mit der Aktivierungsfunktion (Enable) *(siehe Seite 145)* und der Voreinstellungsfunktion (Preset) *(siehe Seite 142)* beschrieben.

### Illustration der Quadratur-Funktionsweise

Das Gebersignal wird in Übereinstimmung mit dem ausgewählten Eingangsmodus wie nachstehend gezeigt gezählt:

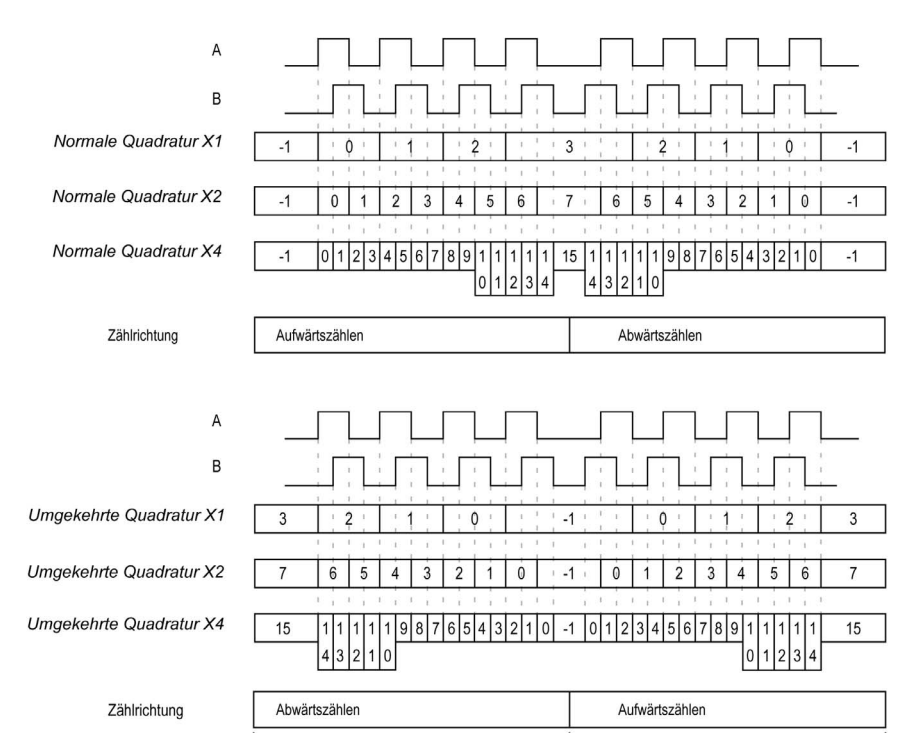

# Kapitel 7 Modulo-Schleife mit dem Typ Einfach

## Überblick

Dieses Kapitel beschreibt die Implementierung eines Hochgeschwindigkeitszählers im **Modulo-**Schleifen-Modus mit dem Typ Einfach.

## Inhalt dieses Kapitels

Dieses Kapitel enthält die folgenden Themen:

| Thema                                                     | Seite |
|-----------------------------------------------------------|-------|
| Blockschaltbild                                           | 58    |
| Konfiguration des Typs "Simple" im Modulo-Schleifen-Modus | 59    |
| Programmierung des Typs Simple                            | 60    |
| Anpassung der Parameter                                   | 62    |

# Blockschaltbild

#### Blockschaltbild

Das folgende Diagramm bietet einen Überblick über den Typ **Simple** (Einfach) im **Modulo-Schleifen**-Modus:

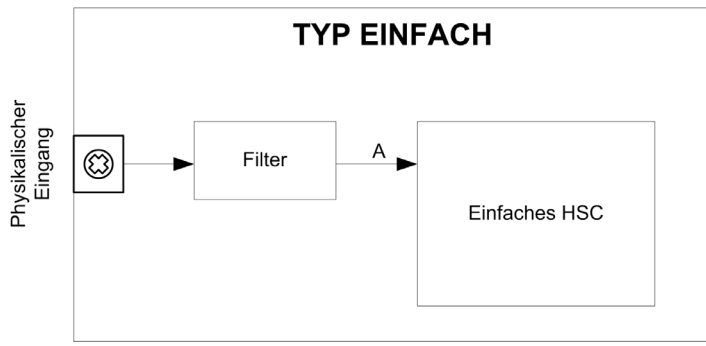

Mit dem Typ Simple (Einfach) wird beim Zählen im Modulo-Schleifen-Modus nur aufwärts gezählt.

# Konfiguration des Typs "Simple" im Modulo-Schleifen-Modus

# Vorgehensweise

Gehen Sie wie folgt vor, um den Typ Simple (Einfach) im Modus Modulo-Schleife zu konfigurieren:

| Schritt | Aktion                                                                                                    |
|---------|----------------------------------------------------------------------------------------------------|
| 1       | Doppelklicken Sie auf <b>Meine Steuerung → Zähler</b> .<br><b>Ergebnis</b> : Die Editorregisterkarte <b>Zähler</b> wird für die Konfiguration des<br>Hochgeschwindigkeitszählers (HSC) geöffnet.                                                                                       |
|         | <b>HINWEIS:</b> Am unteren Rand des Konfigurationsfensters wird eine Meldung angezeigt, wenn bereits die maximale Anzahl an <b>HSC Main</b> -Funktionen konfiguriert wurde. Sie sollten dann stattdessen die Verwendung einer <b>HSC Simple</b> -Funktion in Betracht ziehen.          |
| 2       | Setzen Sie in der Editoregisterkarte <b>Zähler</b> den Wert für den Parameter <b>Zählfunktion</b> auf <b>HSC</b><br>Simple.<br>Ergebnis: Die Konfigurationsparameter werden auf der Editorregisterkarte <b>Zähler</b> angezeigt.                                                       |
| 3       | Geben Sie bei Bedarf den Wert für den Parameter <b>Allgemein → Instanzname</b> ein.                                                                                                    |
|         | <b>HINWEIS:</b> Der <b>Instanzname</b> wird automatisch von der Software vorgeschlagen. Über diesen Namen kann auf den Zählerfunktionsbaustein zugegriffen werden.                                                                                                    |
| 4       | Setzen Sie den Wert des Parameters Allgemein → Zählmodus auf Modulo-Schleife.                                                                                                    |
| 5       | Wählen Sie unter <b>Zähleingänge → A-Eingang → Position</b> den Schnell- oder Standardeingang aus, der als Eingang A verwendet werden soll.                                                                                                    |
|         | <b>HINWEIS:</b> Am unteren Rand des Konfigurationsfensters wird eine Meldung angezeigt, wenn keine weiteren E/A für eine Konfiguration verfügbar sind. Sie müssen in diesem Fall zunächst mindestens einen E/A freisetzen, um mit der Konfiguration der Funktion fortfahren zu können. |
| 6       | Geben Sie einen Wert für den Parameter <b>Zähleingänge → A-Eingang → Prellfilter</b> ein, um den Prelleffekt am Eingang zu verringern.<br>Der Filterwert legt die maximale Frequenz des Zählers fest, wie in der Prellfiltertabelle <i>(siehe Seite 150)</i> dargestellt.              |
| 7       | Geben Sie den Modulowert für den Zähler als Parameter unter <b>Bereich → Modulo</b> ein.                                                                                                    |

# Programmierung des Typs Simple

## Überblick

Ein Typ **Simple** (Einfach) wird immer von einem HSCSimple\_M241 *(siehe Seite 179)*-Funktionsbaustein verwaltet.

**HINWEIS:** Beim Build wird ein Fehler erkannt, wenn der Funktionsbaustein HSCSimple\_M241 zur Verwaltung eines anderen HSC-Typs eingesetzt wird.

#### Hinzufügen eines HSCSimple-Funktionsbausteins

| Schritt | Beschreibung                                                                                                    |
|---------|----------------------------------------------------------------------------------------------------|
| 1       | Wählen Sie die Registerkarte Libraries im Software-Katalog und klicken Sie auf Bibliotheken. Wählen Sie Steuerung $\rightarrow$ M241 $\rightarrow$ M241 HSC $\rightarrow$ HSC $\rightarrow$ HSCSimple_M241 in der Liste, ziehen Sie das Element auf das Fenster POU und legen Sie es dort ab. |
| 2       | Geben Sie den Instanznamen des Typs Simple ein (in der Konfiguration definiert) oder wählen Sie die Instanz des Funktionsbausteins mit einem Klick auf:         ???         Mit der Eingabehilfe kann die HSC-Instanz in folgendem Pfad ausgewählt werden:          Steuerung> → Zähler.      |

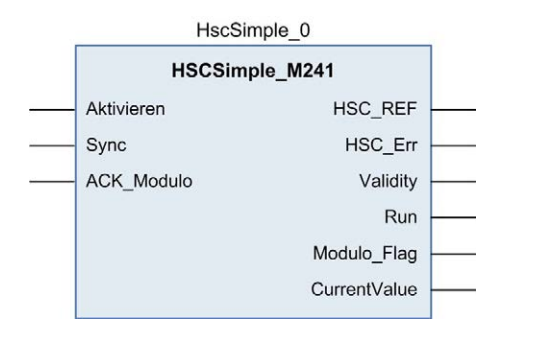

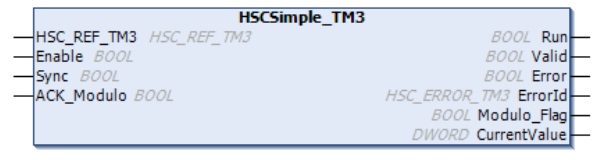

## Verwendung der E/A-Variablen

Die folgenden Tabellen beschreiben die Verwendung der verschiedenen Pins des Funktionsbausteins im Modus **Modulo-Schleife**.

In der folgenden Tabelle werden die Eingangsvariablen beschrieben:

| Eingang    | Тур  | Kommentar                                                                 |
|------------|------|---------------------------------------------------------------------------|
| Enable     | BOOL | TRUE: Autorisiert Änderungen des aktuellen Zählerwerts.                   |
| Sync       | BOOL | An der steigenden Flanke wird der Zähler zurückgesetzt und neu gestartet. |
| ACK_Modulo | BOOL | Setzt Modulo_Flag an der steigenden Flanke zurück.                        |

In der folgenden Tabelle werden die Ausgangsvariablen beschrieben:

| Ausgang      | Тур                             | Kommentar                                                                                                    |
|--------------|---------------------------------|----------------------------------------------------------------------------------------------------|
| HSC_REF      | EXPERT_REF<br>(siehe Seite 161) | Verweis auf den HSC.<br>Zu verwenden als Eingang von <b>administrativen</b><br>Funktionsbausteinen.                                                                               |
| HSC_Err      | BOOL                            | TRUE: Gibt an, dass ein Fehler erkannt wurde.<br>Über den Funktionsbaustein EXPERTGetDiag<br><i>(siehe Seite 166)</i> erhalten Sie weitere Informationen<br>zum erkannten Fehler. |
| Validity     | BOOL                            | TRUE: Gibt an, dass die Ausgangswerte am Funktionsbaustein gültig sind.                                                                                                    |
| Run          | BOOL                            | Nicht relevant.                                                                                                    |
| Modulo_Flag  | BOOL                            | Wird auf TRUE gesetzt, wenn der Zähler den Modulo-<br>Wert überschreitet.                                                                                                    |
| CurrentValue | DWORD                           | Aktueller Wert des Zählers.                                                                                                    |

# Anpassung der Parameter

#### Überblick

Die Liste der Parameter, die in der Tabelle beschrieben werden, kann mithilfe der Funktionsbausteine EXPERTGetParam *(siehe Seite 170)* oder EXPERTSetParam *(siehe Seite 172)* gelesen oder geändert werden.

**HINWEIS:** Parameter, die Sie über das Programm einstellen, überschreiben die Parameterwerte, die im HSC-Konfigurationsfenster konfiguriert wurden. Die ursprünglichen Konfigurationsparameter werden beim Kalt- oder Warmstart der Steuerung *(siehe Modicon M241 Logic Controller, Programmierhandbuch)* wiederhergestellt.

#### **Einstellbare Parameter**

Diese Tabelle enthält die Liste der Parameter aus EXPERT\_PARAMETER\_TYPE *(siehe Seite 159)*, die gelesen oder geändert werden können, während das Programm ausgeführt wird:

| Parameter     | Beschreibung                                          |
|---------------|-------------------------------------------------------|
| EXPERT_MODULO | Abrufen oder Festlegen des Modulo-Werts für einen HSC |

# Kapitel 8 Modulo-Schleife mit Typ Main

# Überblick

Dieses Kapitel beschreibt die Implementierung eines Hochgeschwindigkeitszählers im **Modulo-Schleifen**-Modus mit dem Typ **Main**.

## Inhalt dieses Kapitels

Dieses Kapitel enthält die folgenden Themen:

| Thema                                                              | Seite |
|--------------------------------------------------------------------|-------|
| Blockschaltbild                                                    | 64    |
| Konfiguration des Typs "Main Einphasig" im Modulo-Schleifen-Modus  |       |
| Konfiguration des Typs "Main Zweiphasig" im Modulo-Schleifen-Modus |       |
| Programmierung des Typs <b>Main</b>                                |       |
| Anpassung der Parameter                                            |       |

# Blockschaltbild

## Blockschaltbild

Das folgende Diagramm bietet einen Überblick über den Typ **Main** (Haupt) im **Modulo-Schleifen**-Modus:

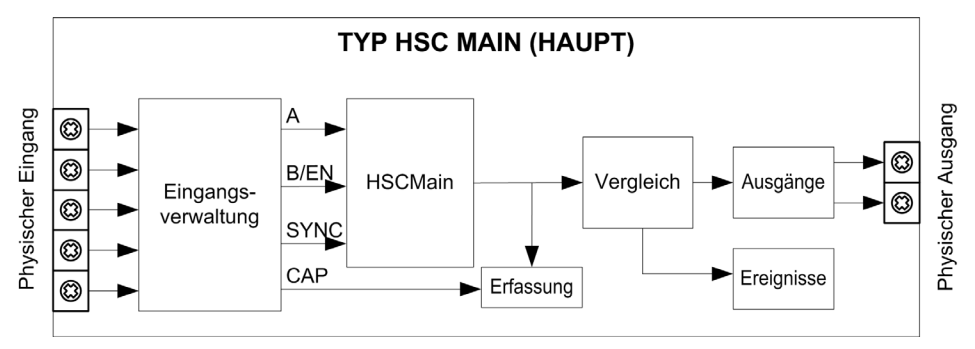

A und B sind die Zähleingänge des Zählers.

EN kann nicht konfiguriert werden, wenn der Eingang B verwendet wird.

SYNC ist der Synchronisierungseingang des Zählers.

CAP ist der Erfassungseingang (Capture) des Zählers.

## **Optionale Funktionen**

Zusätzlich zum **Modulo-Schleifen**-Modus kann der Typ **Main** (Haupt) folgende Funktionen bereitstellen:

- Aktivierungsfunktion (siehe Seite 145) (Enable)
- Erfassungsfunktion (siehe Seite 137) (Capture)
- Vergleichsfunktion (siehe Seite 127) (Compare)

HINWEIS: Der voreingestellte Preset-Wert beträgt 0 und kann nicht geändert werden.

# Konfiguration des Typs "Main Einphasig" im Modulo-Schleifen-Modus

# Vorgehensweise

Folgen Sie den nachstehenden Anweisungen, um den Typ **Main** (Haupt) im **Modulo-Schleifen**-Modus einphasig zu konfigurieren:

| Schritt | Aktion                                                                                                    |
|---------|----------------------------------------------------------------------------------------------------|
| 1       | Doppelklicken Sie auf <b>Meine Steuerung → Zähler</b> .<br><b>Ergebnis</b> : Die Editorregisterkarte <b>Zähler</b> wird für die Konfiguration des<br>Hochgeschwindigkeitszählers (HSC) geöffnet.                                                                                             |
|         | <b>HINWEIS:</b> Am unteren Rand des Konfigurationsfensters wird eine Meldung angezeigt, wenn bereits die maximale Anzahl an <b>HSC Main</b> -Funktionen konfiguriert wurde. Sie sollten dann stattdessen die Verwendung einer <b>HSC Simple</b> -Funktion in Betracht ziehen.                |
| 2       | Setzen Sie in der Editoregisterkarte <b>Zähler</b> den Wert für den Parameter <b>Zählfunktion</b> auf <b>HSC</b><br><b>Main Einphasig</b> .<br><b>Ergebnis</b> : Die Konfigurationsparameter werden auf der Editorregisterkarte <b>Zähler</b> angezeigt.                                     |
| 3       | Geben Sie bei Bedarf den Wert für den Parameter <b>Allgemein → Instanzname</b> ein.                                                                                                    |
|         | <b>HINWEIS:</b> Der <b>Instanzname</b> wird automatisch von der Software vorgeschlagen. Über diesen Namen kann auf den Zählerfunktionsbaustein zugegriffen werden.                                                                                                    |
| 4       | Setzen Sie den Wert des Parameters Allgemein → Zählmodus auf Modulo-Schleife.                                                                                                    |
| 5       | Wählen Sie unter <b>Zähleingänge → A-Eingang → Position</b> den Schnell- oder Standardeingang aus, der als Eingang A verwendet werden soll.                                                                                                    |
|         | <b>HINWEIS:</b> Am unteren Rand des Konfigurationsfensters wird eine Meldung angezeigt, wenn keine weiteren E/A für eine Konfiguration verfügbar sind. Sie müssen in diesem Fall zunächst mindestens einen E/A freisetzen, um mit der Konfiguration der Funktion fortfahren zu können.       |
| 6       | Geben Sie einen Wert für den Parameter <b>Zähleingänge → A-Eingang → Prellfilter</b> ein, um den Prelleffekt am Eingang zu verringern.<br>Der Filterwert legt die maximale Frequenz des Zählers fest, wie in der Prellfiltertabelle <i>(siehe Seite 150)</i> dargestellt.                    |
| 7       | Geben Sie den Modulowert für den Zähler als Parameter unter <b>Bereich → Modulo</b> ein.                                                                                                    |
| 8       | <ul> <li>Optional besteht die Möglichkeit, folgende Steuerfunktionen zu aktivieren:</li> <li>Aktivierungsfunktion <i>(siehe Seite 145)</i> (Enable)</li> <li>Erfassungsfunktion <i>(siehe Seite 137)</i> (Capture)</li> <li>Vergleichsfunktion <i>(siehe Seite 127)</i> (Compare)</li> </ul> |

# Konfiguration des Typs "Main Zweiphasig" im Modulo-Schleifen-Modus

## Vorgehensweise

Folgen Sie den nachstehenden Anweisungen, um den Typ **Main** im **Modulo-Schleifen**-Modus zweiphasig zu konfigurieren:

| Schritt | Aktion                                                                                                    |  |  |
|---------|----------------------------------------------------------------------------------------------------|--|--|
| 1       | Doppelklicken Sie auf <b>Meine Steuerung → Zähler</b> .<br><b>Ergebnis</b> : Die Editorregisterkarte <b>Zähler</b> wird für die Konfiguration des<br>Hochgeschwindigkeitszählers (HSC) geöffnet.                                                                                       |  |  |
|         | <b>HINWEIS:</b> Am unteren Rand des Konfigurationsfensters wird eine Meldung angezeigt, wenn bereits die maximale Anzahl an <b>HSC Main</b> -Funktionen konfiguriert wurde. Sie sollten dann stattdessen die Verwendung einer <b>HSC Simple</b> -Funktion in Betracht ziehen.          |  |  |
| 2       | Setzen Sie in der Editoregisterkarte <b>Zähler</b> den Wert für den Parameter <b>Zählfunktion</b> auf <b>HSC</b><br><b>Main Zweiphasig</b> .<br><b>Ergebnis</b> : Die Konfigurationsparameter werden auf der Editorregisterkarte <b>Zähler</b> angezeigt.                              |  |  |
| 3       | Geben Sie bei Bedarf den Wert für den Parameter <b>Allgemein → Instanzname</b> ein.                                                                                                    |  |  |
|         | <b>HINWEIS:</b> Der <b>Instanzname</b> wird automatisch von der Software vorgeschlagen. Über diesen Namen kann auf den Zählerfunktionsbaustein zugegriffen werden.                                                                                                    |  |  |
| 4       | Setzen Sie den Wert des Parameters Allgemein → Zählmodus auf Modulo-Schleife.                                                                                                    |  |  |
| 5       | Stellen Sie den Wert des Parameters <b>Allgemein → Eingangsmodus</b> auf den Modulo-<br>Schleifenmodus <i>(siehe Seite 53)</i> ein.                                                                                                    |  |  |
| 6       | Wählen Sie unter <b>Zähleingänge → A-Eingang → Position</b> den Schnell- oder Standardeingang aus, der als Eingang A verwendet werden soll.                                                                                                    |  |  |
|         | <b>HINWEIS:</b> Am unteren Rand des Konfigurationsfensters wird eine Meldung angezeigt, wenn keine weiteren E/A für eine Konfiguration verfügbar sind. Sie müssen in diesem Fall zunächst mindestens einen E/A freisetzen, um mit der Konfiguration der Funktion fortfahren zu können. |  |  |
| 7       | Geben Sie einen Wert für den Parameter <b>Zähleingänge → A-Eingang → Prellfilter</b> ein, um den Prelleffekt am Eingang zu verringern.<br>Der Filterwert legt die maximale Frequenz des Zählers fest, wie in der Prellfiltertabelle <i>(siehe Seite 150)</i> dargestellt.              |  |  |
| 8       | Wählen Sie unter <b>Zähleingänge → B-Eingang → Position</b> den Schnell- oder Standardeingang aus, der als Eingang B verwendet werden soll.                                                                                                    |  |  |
| 9       | Geben Sie einen Wert für den Parameter <b>Zähleingänge → B-Eingang → Prellfilter</b> ein, um den<br>Prelleffekt am Eingang zu verringern.                                                                                                    |  |  |
| 10      | Geben Sie den Modulowert für den Zähler als Parameter unter <b>Bereich → Modulo</b> ein.                                                                                                    |  |  |
| 11      | <ul> <li>Optional besteht die Möglichkeit, folgende Steuerfunktionen zu aktivieren:</li> <li>Erfassungsfunktion <i>(siehe Seite 137)</i> (Capture)</li> <li>Vergleichsfunktion <i>(siehe Seite 127)</i> (Compare)</li> </ul>                                                           |  |  |

# Programmierung des Typs Main

# Überblick

Der Typ Main (Haupt) wird immer von einem HSCMain\_M241-Funktionsbaustein verwaltet.

**HINWEIS:** Beim Build wird ein Fehler erkannt, wenn der Funktionsbaustein HSCMain\_M241 zur Verwaltung eines anderen HSC-Typs verwendet wird.

### Hinzufügen eines HSCMain-Funktionsbausteins

| Schritt | Beschreibung                                                                                                    |
|---------|----------------------------------------------------------------------------------------------------|
| 1       | Wählen Sie die Registerkarte <b>Bibliotheken</b> im <b>Softwarekatalog</b> und klicken Sie auf <b>Bibliotheken</b> .<br>Wählen Sie <b>Steuerung → M241 → M241 HSC → HSC → HSCMain_M241</b> in der Liste, ziehen Sie das Element auf das Fenster <b>POU</b> und legen Sie es dort ab.           |
| 2       | Geben Sie den Instanznamen des Typs Main ein (in der Konfiguration definiert) oder wählen         Sie die Instanz des Funktionsbausteins mit einem Klick auf:         ???         Mit der Eingabehilfe kann die HSC-Instanz in folgendem Pfad ausgewählt werden:          Steuerung> → Zähler. |

| HscMainDualPhase_0 |                |              |  |
|--------------------|----------------|--------------|--|
|                    | HSCMai         | n_M241       |  |
|                    | EN_Enable      | HSC_REF      |  |
|                    | EN_Preset      | HSC_Err      |  |
|                    | EN_Cap         | Validity     |  |
|                    | EN_Compare     | Run          |  |
|                    | EN_Out0        | TH0          |  |
|                    | EN_Out1        | TH1          |  |
|                    | F_Enable       | TH2          |  |
|                    | F_Preset       | TH3          |  |
|                    | F_Out0         | Modulo_Flag  |  |
|                    | F_Out1         | Preset_Flag  |  |
|                    | ACK_Modulo     | Cap_Flag     |  |
|                    | ACK_Preset     | Reflex0      |  |
|                    | ACK_Cap        | Reflex1      |  |
|                    | SuspendCompare | Out0         |  |
|                    |                | Out1         |  |
|                    |                | CurrentValue |  |

## Verwendung der E/A-Variablen

Die folgenden Tabellen beschreiben die Verwendung der verschiedenen Pins des Funktionsbausteins im Modus **Modulo-Schleife**.

In der folgenden Tabelle werden die Eingangsvariablen beschrieben:

| Eingang    | Тур  | Beschreibung                                                                                                    |
|------------|------|----------------------------------------------------------------------------------------------------|
| EN_Enable  | BOOL | Wenn der <b>EN</b> -Eingang konfiguriert ist: Wenn TRUE, wird die Aktivierung des Zählers über den Aktivierungseingang <i>(siehe Seite 145)</i> autorisiert.                                                                                                    |
| EN_Preset  | BOOL | Wenn der Eingang <b>SYNC</b> konfiguriert ist: Wenn TRUE, erfolgt die Autorisierung der Voreinstellung des Zählers über den Sync-Eingang <i>(siehe Seite 142).</i>                                                                                                    |
| EN_Cap     | BOOL | Wenn der Eingang <b>CAP</b> konfiguriert ist: Wenn TRUE, wird der Erfassungseingang aktiviert.                                                                                                    |
| EN_Compare | BOOL | <ul> <li>TRUE: Aktiviert die Vergleichsfunktion (siehe Seite 127) unter<br/>Verwendung von Schwellenwert 0, 1, 2, 3:</li> <li>Basisvergeich (Ausgangsbits TH0, TH1, TH2, TH3)</li> <li>Reflex (Ausgangsbits Reflex0, Reflex1)</li> <li>Ereignisse (zur Auslösung externer Tasks bei<br/>Schwellenwertüberschreitung)</li> </ul> |
| EN_Out0    | BOOL | TRUE: Aktiviert den physischen Ausgang Out_R0, um den Reflex0-Wert (sofern konfiguriert) wiederzugeben.                                                                                                    |
| EN_Out1    | BOOL | TRUE: Aktiviert den physischen Ausgang Out_R1, um den Reflex1-Wert (sofern konfiguriert) wiederzugeben.                                                                                                    |
| F_Enable   | BOOL | TRUE: Autorisiert Änderungen des aktuellen Zählerwerts.                                                                                                    |
| F_Preset   | BOOL | Setzt den Zähler an der steigenden Flanke zurück und startet ihn.                                                                                                    |
| F_Out0     | BOOL | <pre>TRUE = Forciert Out_R0 auf 1 (sofern Reflex0 ).</pre>                                                                                                    |
| F_Out1     | BOOL | <pre>TRUE = Forciert Out_R1 auf 1 (sofern Reflex1 in ).</pre>                                                                                                    |
| ACK_Modulo | BOOL | Setzt Modulo_Flag an der steigenden Flanke zurück.                                                                                                    |
| ACK_Preset | BOOL | An der steigenden Flanke erfolgt das Zurücksetzen von<br>Preset_Flag.                                                                                                    |
| ACK_Cap    | BOOL | Setzt Cap_Flag an der steigenden Flanke zurück.                                                                                                    |

| Eingang        | Тур  | Beschreibung                                                                                                    |
|----------------|------|----------------------------------------------------------------------------------------------------|
| SuspendCompare | BOOL | <ul> <li>TRUE: Der Ergebnisvergleich wird unterbrochen:</li> <li>Die Ausgangsbits TH0, TH1, TH2, TH3, Reflex0,<br/>Reflex1, Out0 und Out1 des Bausteins halten ihren<br/>letzen Wert.</li> <li>Die physischen Ausgänge 0 und 1 behalten ihren letzten<br/>Wert bei.</li> <li>Ereignisse werden maskiert.</li> </ul> |
|                |      | HINWEIS: EN_Compare, EN_ReflexO, EN_Reflex1,<br>F_Out0, F_Out1 bleiben betriebsbereit, während<br>SuspendCompare gesetzt wird.                                                                                                    |

In der folgenden Tabelle werden die Ausgangsvariablen beschrieben:

| Ausgang     | Тур                             | Kommentar                                                                                                    |
|-------------|---------------------------------|----------------------------------------------------------------------------------------------------|
| HSC_REF     | EXPERT_REF<br>(siehe Seite 161) | Verweis auf den HSC.<br>Zu verwenden als Eingang von <b>administrativen</b><br>Funktionsbausteinen.                                                                                              |
| HSC_Err     | BOOL                            | TRUE: Gibt an, dass ein Fehler erkannt wurde.<br>Über den Funktionsbaustein EXPERTGetDiag<br><i>(siehe Seite 166)</i> erhalten Sie weitere Informationen zum<br>erkannten Fehler.                |
| Validity    | BOOL                            | TRUE: Gibt an, dass die Ausgangswerte auf dem<br>Funktionsbaustein gültig sind.                                                                                                    |
| Run         | BOOL                            | TRUE: Der Zähler wird ausgeführt.<br>Das Run-Bit wechselt zu 0, wenn der CurrentValue-<br>Parameter den Wert 0 erreicht.<br>Zum Neustarten des Zählers ist eine Synchronisation<br>erforderlich. |
| тно         | BOOL                            | Wird auf 1 gesetzt, wenn Istwert > Schwellenwert 0<br>(siehe Seite 127).                                                                                                    |
| TH1         | BOOL                            | Wird auf 1 gesetzt, wenn Istwert > Schwellenwert 1 (siehe Seite 127).                                                                                                    |
| TH2         | BOOL                            | Wird auf 1 gesetzt, wenn Istwert > Schwellenwert 2<br>(siehe Seite 127).                                                                                                    |
| TH3         | BOOL                            | Wird auf 1 gesetzt, wenn Istwert > Schwellenwert 3 (siehe Seite 127).                                                                                                    |
| Modulo_Flag | BOOL                            | Wird auf 1 gesetzt, wenn der Zähler den Modulo-Wert oder 0 überschreitet.                                                                                                    |
| Preset_Flag | BOOL                            | Wird durch die Voreinstellung des Zählers (Preset) ( <i>siehe Seite 142</i> ) auf 1 gesetzt.                                                                                                    |

| Ausgang      | Тур  | Kommentar                                                                                                    |
|--------------|------|----------------------------------------------------------------------------------------------------|
| Cap_Flag     | BOOL | Wird auf 1 gesetzt, wenn im Erfassungsregister<br><i>(siehe Seite 138)</i> ein neu erfasster Wert gespeichert wird.<br>Diese Flag muss vor der Erfassung weiterer Werte<br>zurückgesetzt werden. |
| Reflex0      | BOOL | Status von Reflex0 <i>(siehe Seite 130).</i><br>Nur aktiv, wenn EN_Compare gesetzt ist.                                                                                                    |
| Reflex1      | BOOL | Status von Reflex1 <i>(siehe Seite 130).</i><br>Nur aktiv, wenn EN_Compare gesetzt ist.                                                                                                    |
| Out0         | BOOL | Status des physischen Ausgangs Out_R0 (sofern Reflex0 konfiguriert ist).                                                                                                    |
| Out1         | BOOL | Status des physischen Ausgangs Out_R1 (sofern Reflex1 konfiguriert ist).                                                                                                    |
| CurrentValue | DINT | Aktueller Wert des Zählers.                                                                                                    |

# Anpassung der Parameter

## Überblick

Die Liste der Parameter, die in der Tabelle beschrieben werden, kann mithilfe der Funktionsbausteine EXPERTGetParam *(siehe Seite 170)* oder EXPERTSetParam *(siehe Seite 170)* gelesen oder geändert werden.

**HINWEIS:** Parameter, die Sie über das Programm einstellen, überschreiben die Parameterwerte, die im HSC-Konfigurationsfenster konfiguriert wurden. Die ursprünglichen Konfigurationsparameter werden beim Kalt- oder Warmstart der Steuerung *(siehe Modicon M241 Logic Controller, Programmierhandbuch)* wiederhergestellt.

#### **Einstellbare Parameter**

Diese Tabelle enthält die Liste der Parameter aus EXPERT\_PARAMETER\_TYPE *(siehe Seite 159)*, die gelesen oder geändert werden können, während das Programm ausgeführt wird:

| Parameter         | Beschreibung                                                                   |
|-------------------|--------------------------------------------------------------------------------|
| EXPERT_MODULO     | Abrufen oder Festlegen des Modulo-Werts für einen HSC                          |
| EXPERT_THRESHOLD0 | Abrufen oder Festlegen des Schwellenwerts 0 für einen HSC                      |
| EXPERT_THRESHOLD1 | Abrufen oder Festlegen des Schwellenwerts 1 für einen HSC                      |
| EXPERT_THRESHOLD2 | Abrufen oder Festlegen des Schwellenwerts 2 für einen HSC                      |
| EXPERT_THRESHOLD3 | Abrufen oder Festlegen des Schwellenwerts 3 für einen HSC                      |
| EXPERT_REFLEX0    | Abrufen oder Festlegen des Reflexmodus von Ausgang 0 einer<br>Expertenfunktion |
| EXPERT_REFLEX1    | Abrufen oder Festlegen des Reflexmodus von Ausgang 1 einer<br>Expertenfunktion |

# Teil IV Frei-groß -Modus

# Übersicht

In diesem Abschnitt wird die Verwendung eines HSC im Frei-groß -Modus beschrieben.

## Inhalt dieses Teils

Dieser Teil enthält die folgenden Kapitel:

| Kapitel | Kapitelname               | Seite |
|---------|---------------------------|-------|
| 9       | Frei-groß-Modus – Prinzip | 75    |
| 10      | Frei-groß mit Typ Main    | 81    |

# Kapitel 9 Frei-groß-Modus – Prinzip

# Übersicht

In diesem Kapitel wird das Prinzip des Modus Frei-groß beschrieben.

## Inhalt dieses Kapitels

Dieses Kapitel enthält die folgenden Themen:

| Thema                                                    | Seite |
|----------------------------------------------------------|-------|
| Beschreibung des Funktionsprinzips des Modus "Frei-groß" |       |
| Grenzwertverwaltung                                      |       |

# Beschreibung des Funktionsprinzips des Modus "Frei-groß"

### Überblick

Der Modus **Frei-groß** empfiehlt sich besonders für die Achsenüberwachung oder die Etikettierung, wenn die eingehende Position jedes Teils bekannt sein muss.

## Prinzip

Im Frei-groß-Modus verhält sich das Modul wie ein Standard-Auf/Ab-Zähler.

Wenn die Zählung aktiviert *(siehe Seite 145)*ist, Zählfunktion wird folgendermaßen gezählt: In Inkrementalrichtung: Der Zählerwert wird inkrementiert. Dekrementierung: Der Zählerwert wird dekrementiert.

Der Zähler wird durch eine Preset-Flanke *(siehe Seite 144)* aktiviert, wobei der Preset-Wert geladen wird.

Der aktuelle Zählerwert wird im Erfassungsregister unter Rückgriff auf die Erfassungsfunktion (siehe Seite 137) gespeichert.

Wenn der Zähler die Grenzwerte für die Zählung erreicht, reagiert er in Übereinstimmung mit der Konfiguration der Grenzwertverwaltung *(siehe Seite 79).* 

#### Eingangsmodi

Die Tabelle zeigt die 8 verfügbaren Eingabemodi:

| Eingangsmodus           | Kommentar                                                                                                    |  |
|-------------------------|----------------------------------------------------------------------------------------------------|--|
| A = Auf, B = Ab         | Standardmodus<br>Der Zählerwert wird an A und inkrementiert und an B<br>dekrementiert.                                                                                      |  |
| A=Impuls, B=Richtung    | Wenn eine steigende Flanke an A und B = TRUE, wird der<br>Zählerwert dekrementiert.<br>Wenn eine steigende Flanke an A und B = FALSE, wird der<br>Zählerwert inkrementiert. |  |
| Normale Quadratur X1    | Der physikalische Encoder liefert stets zwei Signale mit einer                                                                                                    |  |
| Normale Quadratur X2    | 90°-Verschiebung, die dem Zähler das Zählen von Impulsen                                                                                                    |  |
| Normale Quadratur X4    | <ul> <li>X1: 1 Zählung pro Geberzyklus</li> </ul>                                                                                                    |  |
| Umgekehrte Quadratur X1 | X2: 2 Zählungen pro Geberzyklus                                                                                                    |  |
| Umgekehrte Quadratur X2 | X4: 4 Zählungen pro Geberzyklus                                                                                                    |  |
| Umgekehrte Quadratur X4 |                                                                                                    |  |

## Auf / Ab-Funktionsschema

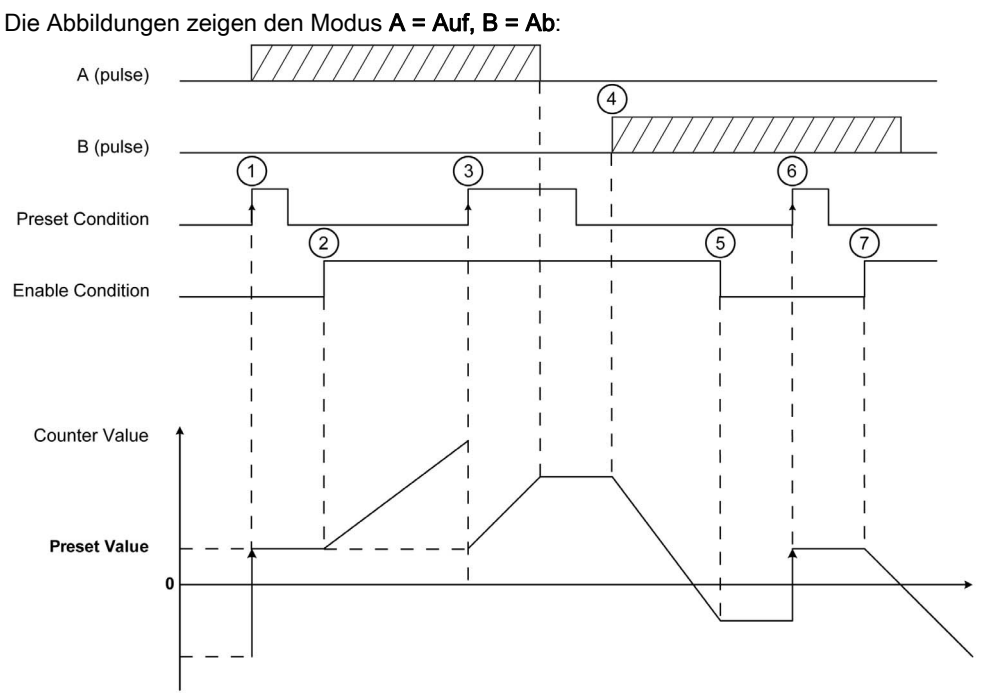

| Schritt | Aktion                                                                                                    |
|---------|----------------------------------------------------------------------------------------------------|
| 1       | Bei steigender Flanke der Preset-Bedingung wird der aktuelle Wert auf den Preset-<br>Wert eingestellt und der Zähler aktiviert. |
| 2       | Wenn die Enable-Bedingung = 1, wird der Zählerwert mit jedem Impuls an A inkrementiert.                                         |
| 3       | Bei steigender Flanke der Preset-Bedingung wird der aktuelle Wert auf den Preset-<br>Wert eingestellt.                          |
| 4       | Wenn die Enable-Bedingung = 1, wird der Zählerwert mit jedem Impuls an B dekrementiert.                                         |
| 5       | Wenn die Enable-Bedingung = 0, werden die Impulse an A bzw. B ignoriert.                                                        |
| 6       | Bei steigender Flanke der Preset-Bedingung wird der aktuelle Wert auf den Preset-<br>Wert eingestellt.                          |
| 7       | Wenn die Enable-Bedingung = 1, wird der Zählerwert bei Impulsen an B dekrementiert.                                             |

#### Illustration der Quadratur-Funktionsweise

Das Encoder-Signal wird in Übereinstimmung mit dem ausgewählten Eingangsmodus wie nachstehend gezeigt gezählt:

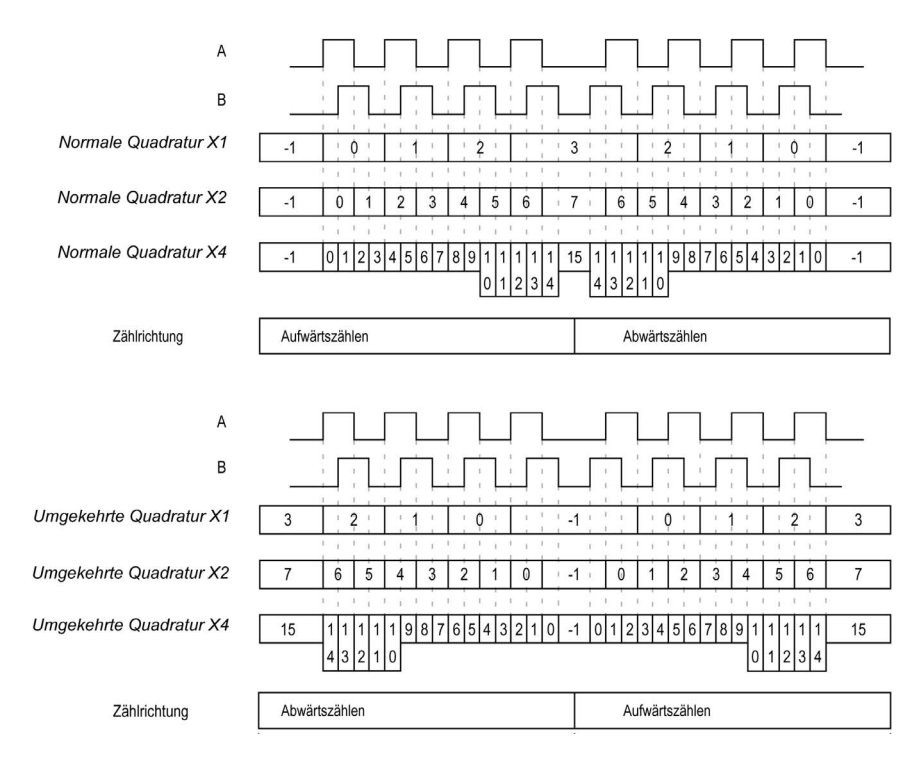

# Grenzwertverwaltung

# Überblick

Wenn der Grenzwert des Zählers erreicht wird, kann der Zähler je nach Konfiguration zwei Verhaltensweisen zeigen:

- Sperre bei Grenzwerten
- Überlauf

#### Sperre an Grenzwerten

Bei einem Zählerüberlauf oder -unterlauf wird der aktuelle Zählerwert auf dem Grenzwert gehalten, das Gültigkeitsbit wird auf 0 gesetzt und das Error-Bit zeigt den Fehler an, bis der Zähler wieder auf den Preset-Wert gesetzt wird.

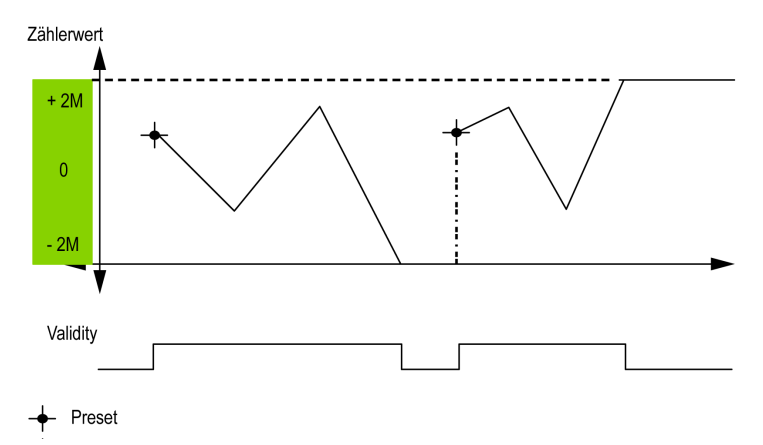

2M-Wert erscheint als:

- +2M = 2 (exp 31) -1
- -2M = -2 (exp 31)

# Überlauf

Bei einem Überlauf oder Unterlauf des Zählers nimmt der aktuelle Zählerwert automatisch den entgegengesetzten Grenzwert an.

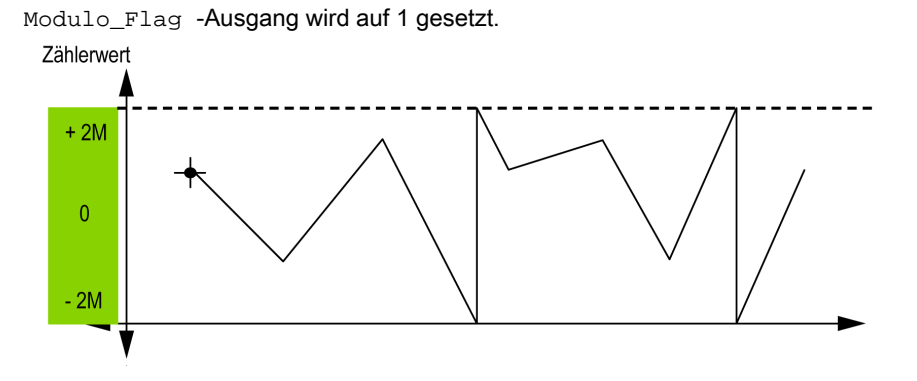
# Kapitel 10 Frei-groß mit Typ Main

## Überblick

Dieses Kapitel beschreibt die Implementierung eines Hochgeschwindigkeitszählers im **Frei-groß**-Modus mit dem Typ **Main**.

### Inhalt dieses Kapitels

Dieses Kapitel enthält die folgenden Themen:

| Thema                                                       | Seite |
|-------------------------------------------------------------|-------|
| Blockschaltbild                                             | 82    |
| Konfiguration des Typs "Main Zweiphasig" im Frei-groß-Modus | 83    |
| Programmierung des Typs Main                                | 85    |
| Anpassung der Parameter                                     | 89    |

# Blockschaltbild

## Blockschaltbild

Das folgende Diagramm bietet einen Überblick über den Typ Main (Haupt) im Modus Frei-groß:

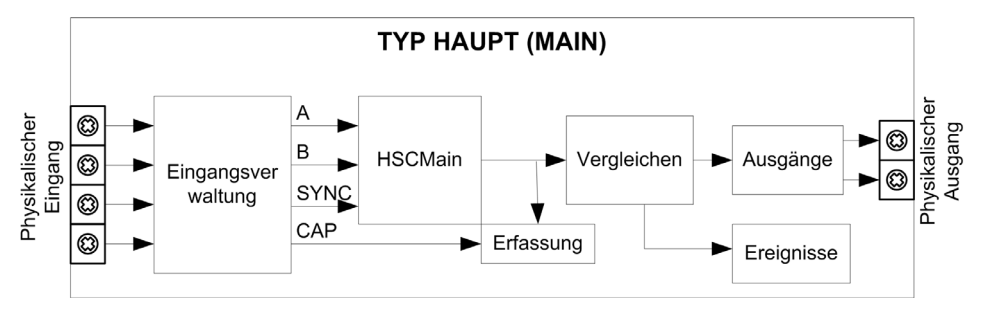

A und B sind die Zähleingänge des Zählers.

EN ist der Aktivierungseingang (Enable) des Zählers.

SYNC ist der Synchronisierungseingang des Zählers.

CAP ist der Erfassungseingang (Capture) des Zählers.

### **Optionale Funktionen**

Zusätzlich zum Frei-groß-Modus, bietet der Typ Main (Haupt) folgende Funktionen:

- Voreinstellungsfunktion (siehe Seite 142) (Preset)
- Aktivierungsfunktion (siehe Seite 145) (Enable)
- Erfassungsfunktion (siehe Seite 137) (Capture)
- Vergleichsfunktion (siehe Seite 127) (Compare)

# Konfiguration des Typs "Main Zweiphasig" im Frei-groß-Modus

## Vorgehensweise

Folgen Sie den nachstehenden Anweisungen, um den Typ **Main** im **Frei-groß**-Modus zweiphasig zu konfigurieren:

| Schritt | Aktion                                                                                                    |
|---------|----------------------------------------------------------------------------------------------------|
| 1       | Doppelklicken Sie auf <b>Meine Steuerung → Zähler</b> .<br><b>Ergebnis</b> : Die Editorregisterkarte <b>Zähler</b> wird für die Konfiguration des<br>Hochgeschwindigkeitszählers (HSC) geöffnet.                                                                                       |
|         | <b>HINWEIS:</b> Am unteren Rand des Konfigurationsfensters wird eine Meldung angezeigt, wenn bereits die maximale Anzahl an <b>HSC Main</b> -Funktionen konfiguriert wurde. Sie sollten dann stattdessen die Verwendung einer <b>HSC Simple</b> -Funktion in Betracht ziehen.          |
| 2       | Setzen Sie in der Editoregisterkarte <b>Zähler</b> den Wert für den Parameter <b>Zählfunktion</b> auf <b>HSC</b><br><b>Main Zweiphasig</b> .<br><b>Ergebnis</b> : Die Konfigurationsparameter werden auf der Editorregisterkarte <b>Zähler</b> angezeigt.                              |
| 3       | Geben Sie bei Bedarf den Wert für den Parameter <b>Allgemein → Instanzname</b> ein.                                                                                                    |
|         | <b>HINWEIS:</b> Der <b>Instanzname</b> wird automatisch von der Software vorgeschlagen. Über diesen Namen kann auf den Zählerfunktionsbaustein zugegriffen werden.                                                                                                    |
| 4       | Setzen Sie den Wert des Parameters Allgemein → Zählmodus auf Frei-groß.                                                                                                    |
| 5       | Stellen Sie den Wert des Parameters <b>Allgemein → Eingangsmodus</b> auf den Eingangsmodus <i>(siehe Seite 76)</i> ein.                                                                                                    |
| 6       | Wählen Sie unter <b>Zähleingänge → A-Eingang → Position</b> den Schnell- oder Standardeingang aus, der als Eingang A verwendet werden soll.                                                                                                    |
|         | <b>HINWEIS:</b> Am unteren Rand des Konfigurationsfensters wird eine Meldung angezeigt, wenn keine weiteren E/A für eine Konfiguration verfügbar sind. Sie müssen in diesem Fall zunächst mindestens einen E/A freisetzen, um mit der Konfiguration der Funktion fortfahren zu können. |
| 7       | Geben Sie einen Wert für den Parameter <b>Zähleingänge → A-Eingang → Prellfilter</b> ein, um den Prelleffekt am Eingang zu verringern.<br>Der Filterwert legt die maximale Frequenz des Zählers fest, wie in der Prellfiltertabelle <i>(siehe Seite 150)</i> dargestellt.              |
| 8       | Wählen Sie unter <b>Zähleingänge → B-Eingang → Position</b> den Schnell- oder Standardeingang aus, der als Eingang B verwendet werden soll.                                                                                                    |
|         | <b>HINWEIS:</b> Am unteren Rand des Konfigurationsfensters wird eine Meldung angezeigt, wenn keine weiteren E/A für eine Konfiguration verfügbar sind. Sie müssen in diesem Fall zunächst mindestens einen E/A freisetzen, um mit der Konfiguration der Funktion fortfahren zu können. |
| 9       | Legen Sie den Wert für den Parameter <b>Zähleingänge → B-Eingang → Prellfilter</b> fest.                                                                                                    |

| Schritt | Aktion                                                                                                    |
|---------|----------------------------------------------------------------------------------------------------|
| 10      | Geben Sie den Anfangszählerwert als Parameter unter <b>Bereich → Preset</b> ein.                                                                                                    |
| 11      | Geben Sie unter <b>Bereich</b> → <b>Grenzwerte</b> den Wert für das Grenzwertmanagement<br>(siehe Seite 79) ein.                                                                                                    |
| 12      | <ul> <li>Optional besteht die Möglichkeit, folgende Funktionen zu aktivieren:</li> <li>Voreinstellungsfunktion <i>(siehe Seite 142)</i> (Preset)</li> <li>Aktivierungsfunktion <i>(siehe Seite 145)</i> (Enable)</li> <li>Erfassungsfunktion <i>(siehe Seite 137)</i> (Capture)</li> <li>Vergleichsfunktion <i>(siehe Seite 127)</i> (Compare)</li> </ul> |

# Programmierung des Typs Main

# Überblick

Der Typ Main (Haupt) wird immer von einem HSCMain\_M241-Funktionsbaustein verwaltet.

**HINWEIS:** Beim Build wird ein Fehler erkannt, wenn der Funktionsbaustein HSCMain\_M241 zur Verwaltung eines anderen HSC-Typs verwendet wird.

#### Hinzufügen eines HSCMain-Funktionsbausteins

| Schritt | Beschreibung                                                                                                    |
|---------|----------------------------------------------------------------------------------------------------|
| 1       | Wählen Sie die Registerkarte <b>Bibliotheken</b> im <b>Softwarekatalog</b> und klicken Sie auf<br><b>Bibliotheken</b> .<br>Wählen Sie <b>Steuerung → M241 → M241 HSC → HSC → HSCMain_M241</b> in der Liste, ziehen<br>Sie das Element auf das Fenster <b>POU</b> und legen Sie es dort ab.                         |
| 2       | Geben Sie den Instanznamen des Typs <b>Main</b> ein (in der Konfiguration definiert) oder wählen<br>Sie die Instanz des Funktionsbausteins mit einem Klick auf:<br>???<br>Mit der Eingabehilfe kann die HSC-Instanz in folgendem Pfad ausgewählt werden: <b><meine< b=""><br/>Steuerung&gt; → Zähler.</meine<></b> |

| HscMainDualPhase_0 |                |              |  |
|--------------------|----------------|--------------|--|
|                    | HSCMai         | n_M241       |  |
|                    | EN_Enable      | HSC_REF      |  |
|                    | EN_Preset      | HSC_Err      |  |
|                    | EN_Cap         | Validity     |  |
|                    | EN_Compare     | Run          |  |
|                    | EN_Out0        | TH0          |  |
|                    | EN_Out1        | TH1          |  |
|                    | F_Enable       | TH2          |  |
|                    | F_Preset       | TH3          |  |
|                    | F_Out0         | Modulo_Flag  |  |
|                    | F_Out1         | Preset_Flag  |  |
|                    | ACK_Modulo     | Cap_Flag     |  |
|                    | ACK_Preset     | Reflex0      |  |
|                    | ACK_Cap        | Reflex1      |  |
|                    | SuspendCompare | Out0         |  |
|                    |                | Out1         |  |
|                    |                | CurrentValue |  |

## Verwendung der E/A-Variablen

Die folgenden Tabellen beschreiben die Verwendung der verschiedenen Pins des Funktionsbausteins im Modus **Frei-groß**.

In der folgenden Tabelle werden die Eingangsvariablen beschrieben:

| Eingang    | Тур  | Beschreibung                                                                                                    |
|------------|------|----------------------------------------------------------------------------------------------------|
| EN_Enable  | BOOL | Wenn der <b>EN</b> -Eingang konfiguriert ist: Wenn TRUE, wird die<br>Aktivierung des Zählers über den Aktivierungseingang<br><i>(siehe Seite 145)</i> (Enable) autorisiert.                                                                                                    |
| EN_Preset  | BOOL | Wenn der Eingang <b>SYNC</b> konfiguriert ist: Wenn TRUE, erfolgt die Autorisierung der Voreinstellung des Zählers über den Sync-Eingang <i>(siehe Seite 142).</i>                                                                                                    |
| EN_Cap     | BOOL | Wenn der Eingang <b>CAP</b> konfiguriert ist: Wenn TRUE, wird der Erfassungseingang <i>(siehe Seite 140)</i> aktiviert.                                                                                                    |
| EN_Compare | BOOL | <ul> <li>TRUE = Aktiviert die Vergleichsoperation (siehe Seite 127)</li> <li>(unter Verwendung der Schwellenwerte 0, 1, 2, 3):</li> <li>Basisvergeich (Ausgangsbits TH0, TH1, TH2, TH3)</li> <li>Reflex (Ausgangsbits Reflex0, Reflex1)</li> <li>Ereignisse (zur Auslösung externer Tasks bei<br/>Schwellenwertüberschreitung)</li> </ul> |
| EN_Out0    | BOOL | TRUE: Aktiviert den physischen Ausgang Out_R0, um den Reflex0-Wert (sofern konfiguriert) wiederzugeben.                                                                                                    |
| EN_Out1    | BOOL | TRUE: Aktiviert den physischen Ausgang Out_R1, um den Reflex1-Wert (sofern konfiguriert) wiederzugeben.                                                                                                    |
| F_Enable   | BOOL | TRUE: Autorisiert Änderungen des aktuellen Zählerwerts.                                                                                                    |
| F_Preset   | BOOL | Stellt den Zähler an der steigenden Flanke auf den Preset-<br>Wert ein und startet ihn.                                                                                                    |
| F_Out0     | BOOL | TRUE: Forciert den Ausgang Out_R0 auf den Wert 10 (sofern Reflex0 in den ).                                                                                                    |
| F_Out1     | BOOL | TRUE: Forciert den Ausgang Out_R1 auf den Wert 1<br>(sofern Reflex1 in den ).                                                                                                    |
| ACK_Modulo | BOOL | Setzt Modulo_Flag an der steigenden Flanke zurück.                                                                                                    |
| ACK_Preset | BOOL | An der steigenden Flanke erfolgt das Zurücksetzen von<br>Preset_Flag.                                                                                                    |
| ACK_Cap    | BOOL | Setzt Cap_Flag an der steigenden Flanke zurück.                                                                                                    |

| Eingang        | Тур  | Beschreibung                                                                                                    |
|----------------|------|----------------------------------------------------------------------------------------------------|
| SuspendCompare | BOOL | <ul> <li>TRUE: Der Ergebnisvergleich wird unterbrochen:</li> <li>Die Ausgangsbits TH0, TH1, TH2, TH3, Reflex0,<br/>Reflex1, Out0 und Out1 des Bausteins behalten ihren<br/>letzen Wert bei.</li> <li>Die physischen Ausgänge 0 und 1 behalten ihren letzten<br/>Wert bei.</li> <li>Ereignisse werden maskiert.</li> </ul> |
|                |      | HINWEIS: EN_Compare, EN_Reflex0,<br>EN_Reflex1,F_Out0,F_Out1 bleiben betriebsbereit,<br>während SuspendCompare gesetzt wird.                                                                                                    |

In der nachstehenden Tabelle werden die Ausgangsvariablen beschrieben:

| Ausgänge    | Тур                             | Kommentar                                                                                                    |
|-------------|---------------------------------|----------------------------------------------------------------------------------------------------|
| HSC_REF     | EXPERT_REF<br>(siehe Seite 161) | Verweis auf den HSC.<br>Zu verwenden als Eingang von <b>administrativen</b><br>Funktionsbausteinen.                                                                                                |
| HSC_Err     | BOOL                            | TRUE: Gibt an, dass ein Fehler erkannt wurde.<br>Über den Funktionsbaustein EXPERTGetDiag<br><i>(siehe Seite 166)</i> erhalten Sie weitere Informationen zum<br>erkannten Fehler.                  |
| Validity    | BOOL                            | TRUE: Gibt an, dass die Ausgangswerte am<br>Funktionsbaustein gültig sind.                                                                                                    |
| Run         | BOOL                            | Nicht verwendet.                                                                                                    |
| тн0         | BOOL                            | Wird auf 1 gesetzt, wenn Istwert > Schwellenwert 0 (siehe Seite 127).                                                                                                    |
| TH1         | BOOL                            | Wird auf 1 gesetzt, wenn Istwert > Schwellenwert 1 (siehe Seite 127).                                                                                                    |
| TH2         | BOOL                            | Wird auf 1 gesetzt, wenn Istwert > Schwellenwert 2 (siehe Seite 127).                                                                                                    |
| TH3         | BOOL                            | Wird auf 1 gesetzt, wenn Istwert > Schwellenwert 3 (siehe Seite 127).                                                                                                    |
| Modulo_Flag | BOOL                            | Wird auf 1 gesetzt, wenn der Zähler seine Grenzwerte überschreitet.                                                                                                    |
| Preset_Flag | BOOL                            | Wird durch die Voreinstellung des Zählers <i>(siehe Seite 142)</i> auf 1 gesetzt.                                                                                                    |
| Cap_Flag    | BOOL                            | Wird auf 1 gesetzt, wenn im Erfassungsregister<br><i>(siehe Seite 137)</i> ein neuer Erfassungswert gespeichert wird.<br>Diese Flag muss vor der Erfassung weiterer Werte<br>zurückgesetzt werden. |

| Ausgänge | Тур  | Kommentar                                                                                                    |
|----------|------|----------------------------------------------------------------------------------------------------|
| Reflex0  | BOOL | Status von Reflex0.<br>Nur aktiv, wenn EN_Compare gesetzt ist.                                                                                                  |
| Reflex1  | BOOL | Status von Reflex1.<br>Nur aktiv, wenn EN_Compare gesetzt ist.                                                                                                  |
| Out0     | BOOL | Status des physischen Ausgangs Out_R0 (sofern Reflex0 in den internen HSC-Funktionen konfiguriert wurde, andernfalls FALSE, wenn keine Konfiguration vorliegt). |
| Outl     | BOOL | Status des physischen Ausgangs Out_R1 (sofern Reflex1 in den internen HSC-Funktionen konfiguriert wurde, andernfalls FALSE, wenn keine Konfiguration vorliegt). |

# Anpassung der Parameter

### Überblick

Die Liste der Parameter, die in der Tabelle beschrieben werden, kann mithilfe der Funktionsbausteine EXPERTGetParam *(siehe Seite 170)* oder EXPERTSetParam *(siehe Seite 172)* gelesen oder geändert werden.

**HINWEIS:** Parameter, die Sie über das Programm einstellen, überschreiben die Parameterwerte, die im HSC-Konfigurationsfenster konfiguriert wurden. Die ursprünglichen Konfigurationsparameter werden beim Kalt- oder Warmstart der Steuerung *(siehe Modicon M241 Logic Controller, Programmierhandbuch)* wiederhergestellt.

#### **Einstellbare Parameter**

Diese Tabelle enthält die Liste der Parameter aus der Enumeration EXPERT\_PARAMETER\_TYPE *(siehe Seite 159)*, die gelesen oder geändert werden können, während das Programm ausgeführt wird:

| Parameter         | Beschreibung                                                                   |
|-------------------|--------------------------------------------------------------------------------|
| EXPERT_PRESET     | Abrufen oder Festlegen des Preset-Werts für den HSC                            |
| EXPERT_THRESHOLD0 | Abrufen oder Festlegen des Schwellenwerts 0 für einen HSC                      |
| EXPERT_THRESHOLD1 | Abrufen oder Festlegen des Schwellenwerts 1 für einen HSC                      |
| EXPERT_THRESHOLD2 | Abrufen oder Festlegen des Schwellenwerts 2 für einen HSC                      |
| EXPERT_THRESHOLD3 | Abrufen oder Festlegen des Schwellenwerts 3 für einen HSC                      |
| EXPERT_REFLEX0    | Abrufen oder Festlegen des Reflexmodus von Ausgang 0 einer<br>Expertenfunktion |
| EXPERT_REFLEX1    | Abrufen oder Festlegen des Reflexmodus von Ausgang 1 einer<br>Expertenfunktion |

# Teil V Ereigniszählung -Modus

# Übersicht

In diesem Abschnitt wird die Verwendung eines HSC im Ereigniszählung -Modus beschrieben.

# Inhalt dieses Teils

Dieser Teil enthält die folgenden Kapitel:

| Kapitel | Kapitelname                  | Seite |
|---------|------------------------------|-------|
| 11      | Ereigniszählung Prinzip      | 93    |
| 12      | Ereigniszählung mit Typ Main | 95    |

# Kapitel 11 Ereigniszählung Prinzip

# Ereigniszählmodus – Beschreibung des Prinzips

#### Überblick

Der Modus **Ereigniszählung** ermöglicht das Zählen einer Reihe von Ereignissen in einem bestimmten Zeitraum.

#### Prinzip

Der Zähler ermittelt die Anzahl der Impulse, die in einem vordefinierten Zeitraum am Eingang eingehen. Am Ende jedes Zeitraums wird das Zählregister mit der Anzahl der empfangenen Ereignisse aktualisiert.

Während des Zeitraums kann Synchronisierung verwendet werden. Dadurch wird das Zählereignis für einen neuen vordefinierten Zeitraum neu gestartet. Die Zählung startet an der Flanke der Sync-Bedingung *(siehe Seite 142)*.

#### **Funktionsschema**

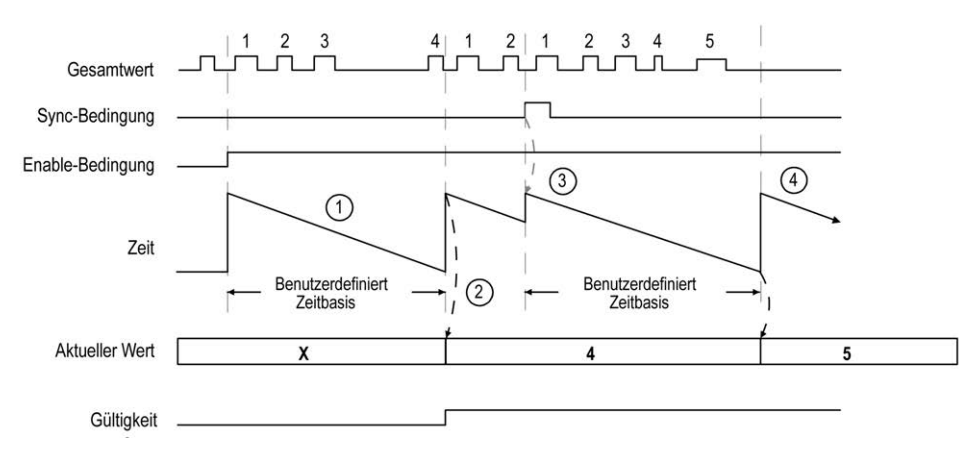

| Schritt | Aktion                                                                                                    |
|---------|----------------------------------------------------------------------------------------------------|
| 1       | Bei Enable-Bedingung = 1 akkumuliert der Zähler die Anzahl von Ereignissen (Impulsen) am<br>physischen Eingang während eines vordefinierten Zeitraums.<br>Bei Gültigkeit = 0 ist der aktuelle Wert nicht relevant.                                   |
| 2       | Sobald der erste Zeitraum abgelaufen ist, wird der Zählerwert auf die Anzahl von Ereignissen gesetzt, die während des Zeitraums gezählt wurden, und die "Gültigkeit" wird auf 1 gesetzt. Die Zählung wird erneut für einen neuen Zeitraum gestartet. |
| 3       | <ul> <li>An einer steigenden Flanke der Sync-Bedingung:</li> <li>Der akkumulierte Wert wird auf 0 zurückgesetzt.</li> <li>Der aktuelle Wert wird nicht aktualisiert.</li> <li>Die Zählung wird erneut für einen neuen Zeitraum gestartet.</li> </ul> |
| 4       | Sobald der Zeitraum abgelaufen ist, wird der Zählerwert auf die Anzahl von Ereignissen gesetzt,<br>die während des Zeitraums gezählt wurden.<br>Die Zählung wird erneut für einen neuen Zeitraum gestartet.                                          |

## HINWEIS:

Beim Typ Main (Haupt) gilt Folgendes für die Enable-Bedingung:

- Auf 0 setzen: Der aktuelle Zählvorgang wird abgebrochen und der Istwert (CurrentValue) bleibt auf dem vorherigen gültigen Wert.
- Auf 1 setzen: Der Gesamtwert wird auf 0 zurückgesetzt, der Istwert (CurrentValue) bleibt unverändert und die Zählung wird für eine neue Zeitperiode neu gestartet.

# Kapitel 12 Ereigniszählung mit Typ Main

## Überblick

Dieses Kapitel beschreibt die Implementierung eines Hochgeschwindigkeitszählers im Modus **Ereigniszählung** mit dem Typ **Main**.

### Inhalt dieses Kapitels

Dieses Kapitel enthält die folgenden Themen:

| Thema                                                        | Seite |
|--------------------------------------------------------------|-------|
| Blockschaltbild                                              | 96    |
| Konfiguration des Typs "Main Einphasig" im Ereigniszählmodus | 97    |
| Programmierung des Typs Main                                 | 98    |
| Anpassung der Parameter                                      | 101   |

# Blockschaltbild

#### Blockschaltbild

Das folgende Diagramm bietet einen Überblick über den Typ **Main** (Haupt) im Modus **Ereigniszählung**.

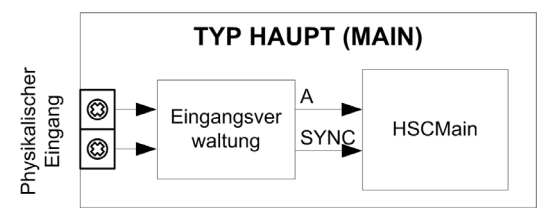

A ist der Zähleingang des Zählers.

SYNC ist der Synchronisierungseingang des Zählers.

### **Optionale Funktionen**

Neben dem Modus **Ereigniszählung** stellt der Typ **Main** (Haupt) die Preset-Funktion *(siehe Seite 142)* bereit.

# Konfiguration des Typs "Main Einphasig" im Ereigniszählmodus

## Vorgehensweise

Folgen Sie den nachstehenden Anweisungen, um den Typ **Main** (Haupt) im Modus **Ereigniszählung** einphasig zu konfigurieren:

| Schritt | Aktion                                                                                                    |
|---------|----------------------------------------------------------------------------------------------------|
| 1       | Doppelklicken Sie auf <b>Meine Steuerung → Zähler</b> .<br><b>Ergebnis</b> : Die Editorregisterkarte <b>Zähler</b> wird für die Konfiguration des<br>Hochgeschwindigkeitszählers (HSC) geöffnet.                                                                                       |
|         | <b>HINWEIS:</b> Am unteren Rand des Konfigurationsfensters wird eine Meldung angezeigt, wenn bereits die maximale Anzahl an <b>HSC Main</b> -Funktionen konfiguriert wurde. Sie sollten dann stattdessen die Verwendung einer <b>HSC Simple</b> -Funktion in Betracht ziehen.          |
| 2       | Setzen Sie in der Editoregisterkarte <b>Zähler</b> den Wert für den Parameter <b>Zählfunktion</b> auf <b>HSC</b><br>Main Einphasig.<br>Ergebnis: Die Konfigurationsparameter werden auf der Editorregisterkarte <b>Zähler</b> angezeigt.                                               |
| 3       | Geben Sie bei Bedarf den Wert für den Parameter <b>Allgemein → Instanzname</b> ein.                                                                                                    |
|         | <b>HINWEIS:</b> Der <b>Instanzname</b> wird automatisch von der Software vorgeschlagen. Über diesen Namen kann auf den Zählerfunktionsbaustein zugegriffen werden.                                                                                                    |
| 4       | Setzen Sie den Wert des Parameters Allgemein → Zählmodus auf Ereigniszählung.                                                                                                    |
| 5       | Wählen Sie unter <b>Zähleingänge → A-Eingang → Position</b> den Schnell- oder Standardeingang aus, der als Eingang A verwendet werden soll.                                                                                                    |
|         | <b>HINWEIS:</b> Am unteren Rand des Konfigurationsfensters wird eine Meldung angezeigt, wenn keine weiteren E/A für eine Konfiguration verfügbar sind. Sie müssen in diesem Fall zunächst mindestens einen E/A freisetzen, um mit der Konfiguration der Funktion fortfahren zu können. |
| 6       | Geben Sie einen Wert für den Parameter <b>Zähleingänge → A-Eingang → Prellfilter</b> ein, um den Prelleffekt am Eingang zu verringern.<br>Der Filterwert legt die maximale Frequenz des Zählers fest, wie in der Prellfiltertabelle <i>(siehe Seite 150)</i> dargestellt.              |
| 7       | Legen Sie den Wert unter <b>Bereich → Zeitbasis</b> fest, um die Periode anzugeben, während der die<br>Ereignisse gezählt werden.<br>Wählen Sie den Zeitrahmen für die Aktualisierung der Zykluszeit aus:<br>• 0,1 s<br>• 1 s (Standardwert)<br>• 10 s<br>• 60 s                       |
| 8       | Legen Sie optional einen Wert für den Parameter <b>Steuereingänge</b> $\rightarrow$ <b>SYNC-Eingang</b> $\rightarrow$ <b>Position</b> fest, um die Preset-Funktion ( <i>siehe Seite 142</i> ) zu aktivieren.                                                                           |

# Programmierung des Typs Main

# Überblick

Der Typ Main (Haupt) wird immer von einem HSCMain\_M241-Funktionsbaustein verwaltet.

**HINWEIS:** Beim Build wird ein Fehler erkannt, wenn der Funktionsbaustein HSCMain\_M241 zur Verwaltung eines anderen HSC-Typs verwendet wird.

#### Hinzufügen eines HSCMain-Funktionsbausteins

| Schritt | Beschreibung                                                                                                    |
|---------|----------------------------------------------------------------------------------------------------|
| 1       | Wählen Sie die Registerkarte <b>Bibliotheken</b> im <b>Softwarekatalog</b> und klicken Sie auf<br><b>Bibliotheken</b> .<br>Wählen Sie <b>Steuerung → M241 → M241 HSC → HSC → HSCMain_M241</b> in der Liste, ziehen<br>Sie das Element auf das Fenster <b>POU</b> und legen Sie es dort ab.                         |
| 2       | Geben Sie den Instanznamen des Typs <b>Main</b> ein (in der Konfiguration definiert) oder wählen<br>Sie die Instanz des Funktionsbausteins mit einem Klick auf:<br>???<br>Mit der Eingabehilfe kann die HSC-Instanz in folgendem Pfad ausgewählt werden: <b><meine< b=""><br/>Steuerung&gt; → Zähler.</meine<></b> |

| HscMainSin         | glePhase_0   |  |
|--------------------|--------------|--|
| HSCMai             | in_M241      |  |
| <br>EN_Enable      | HSC_REF      |  |
| <br>EN_Preset      | HSC_Err      |  |
| <br>EN_Cap         | Validity     |  |
| <br>EN_Compare     | Run          |  |
| <br>EN_Out0        | TH0          |  |
| <br>EN_Out1        | TH1          |  |
| <br>F_Enable       | TH2          |  |
| <br>F_Preset       | TH3          |  |
| <br>F_Out0         | Modulo_Flag  |  |
| <br>F_Out1         | Preset_Flag  |  |
| <br>ACK_Modulo     | Cap_Flag     |  |
| <br>ACK_Preset     | Reflex0      |  |
| <br>ACK_Cap        | Reflex1      |  |
| <br>SuspendCompare | Out0         |  |
|                    | Out1         |  |
|                    | CurrentValue |  |

### Verwendung der E/A-Variablen

In den nachstehenden Tabellen wird die Verwendung der verschiedenen Pins des Funktionsbausteins im Modus **Ereignis** beschrieben.

In der folgenden Tabelle werden die Eingangsvariablen beschrieben:

| Eingang        | Тур  | Beschreibung                                                                                                    |
|----------------|------|----------------------------------------------------------------------------------------------------|
| EN_Enable      | BOOL | Nicht verwendet.                                                                                                    |
| EN_Preset      | BOOL | Wenn der Eingang <b>SYNC</b> konfiguriert ist: Wenn TRUE, erfolgt die Autorisierung der Voreinstellung des Zählers über den Sync-<br>Eingang <i>(siehe Seite 142)</i> . |
| EN_Cap         | BOOL | Nicht verwendet.                                                                                                    |
| EN_Compare     | BOOL | Nicht verwendet.                                                                                                    |
| EN_Out0        | BOOL | Nicht verwendet.                                                                                                    |
| EN_Out1        | BOOL | Nicht verwendet.                                                                                                    |
| F_Enable       | BOOL | TRUE: Autorisiert Änderungen des aktuellen Zählerwerts.                                                                                                    |
| F_Preset       | BOOL | An der steigenden Flanke wird der interne Zeitgeber relativ zu der Zeitbasis neu gestartet.                                                                             |
| F_Out0         | BOOL | Nicht verwendet.                                                                                                    |
| F_Out1         | BOOL | Nicht verwendet.                                                                                                    |
| ACK_Modulo     | BOOL | Nicht verwendet.                                                                                                    |
| ACK_Preset     | BOOL | An der steigenden Flanke erfolgt das Zurücksetzen von<br>Preset_Flag.                                                                                                   |
| ACK_Cap        | BOOL | Nicht verwendet.                                                                                                    |
| SuspendCompare | BOOL | Nicht verwendet.                                                                                                    |

| Ausgänge     | Тур                                    | Kommentar                                                                                                    |
|--------------|----------------------------------------|----------------------------------------------------------------------------------------------------|
| HSC_REF      | EXPERT_REF<br><i>(siehe Seite 161)</i> | Verweis auf den HSC.<br>Zu verwenden mit dem Eingangspin EXPERT_REF_IN von<br>administrativen Funktionsbausteinen.                                                 |
| HSC_Err      | BOOL                                   | TRUE: Gibt an, dass ein Fehler erkannt wurde.<br>EXPERTGetDiag <i>(siehe Seite 166)</i> kann verwendet werden,<br>um weitere Details zu diesem Fehler zu erhalten. |
| Validity     | BOOL                                   | TRUE: Gibt an, dass die Ausgangswerte auf dem<br>Funktionsbaustein gültig sind.                                                                                    |
| Run          | BOOL                                   | Der Zähler läuft                                                                                                    |
| THO          | BOOL                                   | Nicht verwendet.                                                                                                    |
| TH1          | BOOL                                   | Nicht verwendet.                                                                                                    |
| TH2          | BOOL                                   | Nicht verwendet.                                                                                                    |
| TH3          | BOOL                                   | Nicht verwendet.                                                                                                    |
| Modulo_Flag  | BOOL                                   | Nicht verwendet.                                                                                                    |
| Preset_Flag  | BOOL                                   | Wird durch die Voreinstellung des Zählers <i>(siehe Seite 142)</i> auf 1 gesetzt.                                                                                  |
| Cap_Flag     | BOOL                                   | Nicht verwendet.                                                                                                    |
| Reflex0      | BOOL                                   | Nicht verwendet.                                                                                                    |
| Reflex1      | BOOL                                   | Nicht verwendet.                                                                                                    |
| Out0         | BOOL                                   | Nicht verwendet.                                                                                                    |
| Out1         | BOOL                                   | Nicht verwendet.                                                                                                    |
| CurrentValue | DINT                                   | Aktueller Wert des Zählers.                                                                                                    |

# Anpassung der Parameter

### Überblick

Die Liste der Parameter, die in der Tabelle beschrieben werden, kann mithilfe der Funktionsbausteine EXPERTGetParam *(siehe Seite 170)* oder EXPERTSetParam *(siehe Seite 172)* gelesen oder geändert werden.

**HINWEIS:** Parameter, die Sie über das Programm einstellen, überschreiben die Parameterwerte, die im HSC-Konfigurationsfenster konfiguriert wurden. Die ursprünglichen Konfigurationsparameter werden beim Kalt- oder Warmstart der Steuerung *(siehe Modicon M241 Logic Controller, Programmierhandbuch)* wiederhergestellt.

#### **Einstellbare Parameter**

Diese Tabelle enthält die Liste der Parameter aus EXPERT\_PARAMETER\_TYPE *(siehe Seite 159)*, die gelesen oder geändert werden können, während das Programm ausgeführt wird:

| Parameter       | Тур                                                                                                    | Beschreibung                                          |
|-----------------|----------------------------------------------------------------------------------------------------|-------------------------------------------------------|
| EXPERT_TIMEBASE | EXPERT_HSCMAIN_TIMEBASE_TYPE<br>Weitere Informationen finden Sie in Typ für<br>HSC <i>(siehe Seite 157)</i> . | Abrufen oder Festlegen des Zeitbasiswerts für den HSC |

# Teil VI Frequenzmesser - Typ

# Überblick

Dieser Teil beschreibt die Verwendung eines Hochgeschwindigkeitszählers mit dem Typ **Frequenzmesser**.

## Inhalt dieses Teils

Dieser Teil enthält die folgenden Kapitel:

| Kapitel | Kapitelname                 | Seite |
|---------|-----------------------------|-------|
| 13      | Frequenzmesser – Prinzip    | 105   |
| 14      | Frequenzmesser mit Typ Main | 107   |

# Kapitel 13 Frequenzmesser – Prinzip

# **Beschreibung**

#### Überblick

Der Typ Frequenzmesser misst eine Ereignisfrequenz in Hz.

Der Typ im Modus **Frequenzmesser** berechnet die Anzahl der Impulse (auf A) in Zeitintervallen von 100 s. Alle 10, 100 oder 1000 ms ist ein aktualisierter Wert in Hz verfügbar.

Wenn die Frequenz variiert, beträgt die Wertwiederherstellungszeit 1 s mit einer Wertgenauigkeit von 1 Hz.

#### Betriebseinschränkungen

Die an Eingang A vom Modul maximal messbare Frequenz beträgt 200 kHz. Über 200 kHz kann der Wert des Zählerregisters verkleinert werden, bis 0 erreicht ist.

Wenn die Expertenfunktion mit einem Standard-E/A konfiguriert wird, beträgt die minimal zulässige Periode 0,4 ms.

Der maximale Arbeitszyklus bei 200 kHz beträgt 60 %.

#### Blockschaltbild

Diese Abbildung bietet einen Überblick über das Prinizp des Frequenzmessers:

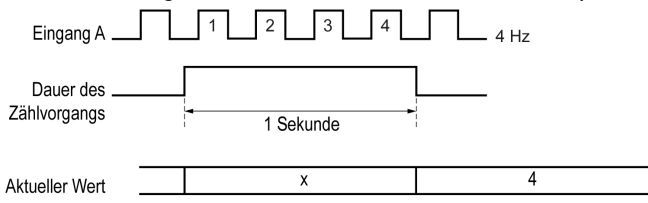

# Kapitel 14 Frequenzmesser mit Typ Main

## Überblick

In diesem Kapitel wird die Implementierung eines Hochgeschwindigkeitszählers im Modus **Frequenzmesser** mit einem Typ **Main** (Haupt) beschrieben.

### Inhalt dieses Kapitels

Dieses Kapitel enthält die folgenden Themen:

| Thema                                   | Seite |
|-----------------------------------------|-------|
| Blockschaltbild                         | 108   |
| Konfiguration des Typs "Frequenzmesser" | 109   |
| Programmierung                          | 110   |

# Blockschaltbild

#### Blockschaltbild

Das folgende Diagramm bietet einen Überblick über den Typ **Main** (Haupt) im Modus **Frequenzmesser**:

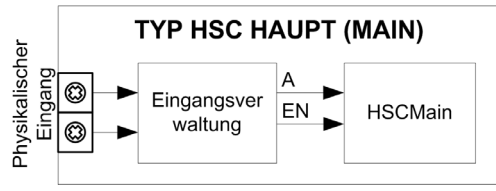

A ist der Zähleingang des Zählers.

EN ist der Aktivierungseingang des Zählers.

### **Optionale Funktionen**

Zusätzlich zum Modus **Frequenzmesser** kann der Typ **Main** (Haupt) die folgende Funktion bereitstellen:

• Aktivierungsfunktion (siehe Seite 145) (Enable)

# Konfiguration des Typs "Frequenzmesser"

## Vorgehensweise

Gehen Sie wie folgt vor, um den Typ Frequenzmesser zu konfigurieren:

| Schritt | Aktion                                                                                                    |
|---------|----------------------------------------------------------------------------------------------------|
| 1       | Doppelklicken Sie auf <b>Meine Steuerung → Zähler</b> .<br><b>Ergebnis</b> : Die Editorregisterkarte <b>Zähler</b> wird für die Konfiguration des<br>Hochgeschwindigkeitszählers (HSC) geöffnet.                                                                                         |
|         | <b>HINWEIS:</b> Am unteren Rand des Konfigurationsfensters wird eine Meldung angezeigt, wenn bereits die maximale Anzahl an <b>HSC Main</b> -Funktionen konfiguriert wurde. Sie sollten dann stattdessen die Verwendung einer <b>HSC Simple</b> -Funktion in Betracht ziehen.            |
| 2       | Setzen Sie in der Editoregisterkarte <b>Zähler</b> den Wert für den Parameter <b>Zählfunktion</b> auf<br><b>Frequenzmesser</b> .<br><b>Ergebnis</b> : Die Konfigurationsparameter werden auf der Editorregisterkarte <b>Zähler</b> angezeigt.                                            |
| 3       | Geben Sie bei Bedarf den Wert für den Parameter <b>Allgemein → Instanzname</b> ein.                                                                                                    |
|         | <b>HINWEIS:</b> Der <b>Instanzname</b> wird automatisch von der Software vorgeschlagen. Über diesen Namen kann auf den Zählerfunktionsbaustein zugegriffen werden.                                                                                                    |
| 4       | Wählen Sie unter <b>Zähleingänge → A-Eingang → Position</b> den Schnell- oder Standardeingang aus, der als Eingang A verwendet werden soll.                                                                                                    |
|         | <b>HINWEIS:</b> Am unteren Rand des Konfigurationsfensters wird eine Meldung angezeigt, wenn keine weiteren E/A für eine Konfiguration verfügbar sind. Sie müssen in diesem Fall zunächst mindestens einen E/A freisetzen, um mit der Konfiguration der Funktion fortfahren zu können.   |
| 5       | Geben Sie einen Wert für den Parameter <b>Zähleingänge → A-Eingang → Prellfilter</b> ein, um den Prelleffekt am Eingang zu verringern.<br>Der Filterwert legt die maximale Frequenz des Zählers fest, wie in der Prellfiltertabelle <i>(siehe Seite 150)</i> dargestellt.                |
| 6       | <ul> <li>Legen Sie den Wert unter Bereich → Zeitbasis fest, um die Periode anzugeben, während der die Ereignisse gezählt werden.</li> <li>Wählen Sie den Zeitrahmen für die Aktualisierung der Zykluszeit aus:</li> <li>10 ms</li> <li>100 ms</li> <li>1000 ms (Standardwert)</li> </ul> |
| 7       | Legen Sie optional einen Wert für den Parameter <b>Steuereingänge → SYNC-Eingang → Position</b> fest, um die Aktivierungsfunktion <i>(siehe Seite 145)</i> zu aktivieren.                                                                                                    |

# Programmierung

## Überblick

Der Typ Main (Haupt) wird immer von einem HSCMain\_M241-Funktionsbaustein verwaltet.

**HINWEIS:** Beim Build wird ein Fehler erkannt, wenn der Funktionsbaustein HSCMain\_M241 zur Verwaltung eines anderen HSC-Typs verwendet wird.

### Hinzufügen eines HSCMain-Funktionsbausteins

| Schritt | Beschreibung                                                                                                    |
|---------|----------------------------------------------------------------------------------------------------|
| 1       | Wählen Sie die Registerkarte <b>Bibliotheken</b> im <b>Softwarekatalog</b> und klicken Sie auf<br><b>Bibliotheken</b> .<br>Wählen Sie <b>Steuerung → M241 → M241 HSC → HSC → HSCMain_M241</b> in der Liste, ziehen<br>Sie das Element auf das Fenster <b>POU</b> und legen Sie es dort ab.                         |
| 2       | Geben Sie den Instanznamen des Typs <b>Main</b> ein (in der Konfiguration definiert) oder wählen<br>Sie die Instanz des Funktionsbausteins mit einem Klick auf:<br>???<br>Mit der Eingabehilfe kann die HSC-Instanz in folgendem Pfad ausgewählt werden: <b><meine< b=""><br/>Steuerung&gt; → Zähler.</meine<></b> |

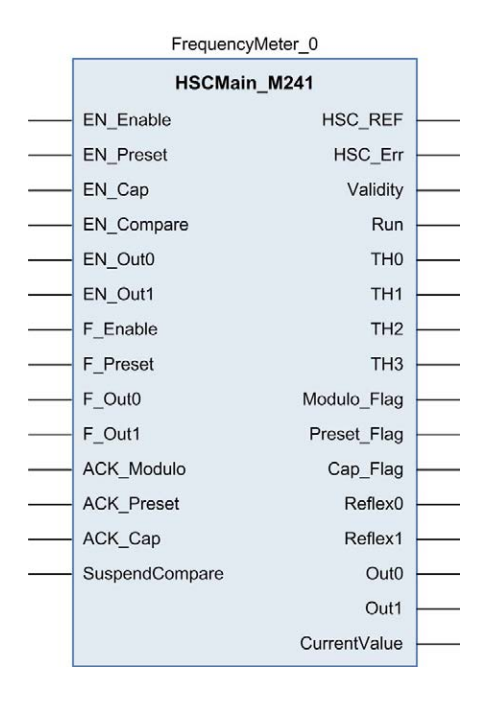

### Verwendung der E/A-Variablen

Die nachstehenden Tabellen beschreiben die Verwendung der verschiedenen Pins des Funktionsbausteins im Modus **Frequenzmesser**.

In der folgenden Tabelle werden die Eingangsvariablen beschrieben:

| Eingang        | Тур  | Beschreibung                                                                                                    |  |
|----------------|------|----------------------------------------------------------------------------------------------------|--|
| EN_Enable      | BOOL | Wenn TRUE und bei konfiguriertem <b>EN</b> -Eingang wird die<br>Aktivierung des Zählers über den Aktivierungseingang<br><i>(siehe Seite 145)</i> (Enable) autorisiert. |  |
| EN_Preset      | BOOL | Nicht verwendet.                                                                                                    |  |
| EN_Cap         | BOOL | Nicht verwendet.                                                                                                    |  |
| EN_Compare     | BOOL | Nicht verwendet.                                                                                                    |  |
| EN_Out0        | BOOL | Nicht verwendet.                                                                                                    |  |
| EN_Out1        | BOOL | Nicht verwendet.                                                                                                    |  |
| F_Enable       | BOOL | TRUE: Autorisiert Änderungen des aktuellen Zählerwerts.                                                                                                    |  |
| F_Preset       | BOOL | An der steigenden Flanke wird der interne Zeitgeber relativ zu der Zeitbasis neu gestartet.                                                                            |  |
| F_Out0         | BOOL | Nicht verwendet.                                                                                                    |  |
| F_Out1         | BOOL | Nicht verwendet.                                                                                                    |  |
| ACK_Modulo     | BOOL | Nicht verwendet.                                                                                                    |  |
| ACK_Preset     | BOOL | An der steigenden Flanke erfolgt das Zurücksetzen von Preset_Flag.                                                                                                    |  |
| ACK_Cap        | BOOL | Nicht verwendet.                                                                                                    |  |
| SuspendCompare | BOOL | Nicht verwendet                                                                                                    |  |

| In der nachstehenden Tabelle werden d | lie Ausgangsvariablen beschrieben: |
|---------------------------------------|------------------------------------|
|---------------------------------------|------------------------------------|

| Ausgänge     | Тур                                    | Kommentar                                                                                                    |  |
|--------------|----------------------------------------|----------------------------------------------------------------------------------------------------|--|
| HSC_REF      | EXPERT_REF<br><i>(siehe Seite 161)</i> | Verweis auf den HSC.<br>Zu verwenden mit dem Eingangspin EXPERT_REF_IN von<br>administrativen Funktionsbausteinen.                                                                |  |
| HSC_Err      | BOOL                                   | TRUE: Gibt an, dass ein Fehler erkannt wurde.<br>Über den Funktionsbaustein EXPERTGetDiag<br><i>(siehe Seite 166)</i> erhalten Sie weitere Informationen zum<br>erkannten Fehler. |  |
| Validity     | BOOL                                   | TRUE: Gibt an, dass die Ausgangswerte auf dem<br>Funktionsbaustein gültig sind.                                                                                                   |  |
| Run          | BOOL                                   | Der Zähler läuft                                                                                                    |  |
| THO          | BOOL                                   | Nicht verwendet.                                                                                                    |  |
| TH1          | BOOL                                   | Nicht verwendet.                                                                                                    |  |
| TH2          | BOOL                                   | Nicht verwendet.                                                                                                    |  |
| TH3          | BOOL                                   | Nicht verwendet.                                                                                                    |  |
| Modulo_Flag  | BOOL                                   | Nicht verwendet.                                                                                                    |  |
| Preset_Flag  | BOOL                                   | Wird durch die Voreinstellung des Zählers <i>(siehe Seite 142)</i> auf 1 gesetzt.                                                                                                 |  |
| Cap_Flag     | BOOL                                   | Nicht verwendet.                                                                                                    |  |
| Reflex0      | BOOL                                   | Nicht verwendet.                                                                                                    |  |
| Reflex1      | BOOL                                   | Nicht verwendet.                                                                                                    |  |
| Out0         | BOOL                                   | Nicht verwendet.                                                                                                    |  |
| Out1         | BOOL                                   | Nicht verwendet.                                                                                                    |  |
| CurrentValue | DINT                                   | Aktueller Wert des Zählers.                                                                                                    |  |

# Teil VII Typ Periodenmesser

# Überblick

Dieser Abschnitt beschreibt die Verwendung eines Hochgeschwindigkeitszählers mit dem Typ **Periodenmesser**.

## Inhalt dieses Teils

Dieser Teil enthält die folgenden Kapitel:

| Kapitel | Kapitelname                       | Seite |
|---------|-----------------------------------|-------|
| 15      | Periodenmesser-Typ - Prinzip      | 115   |
| 16      | Periodenmesser mit einem Typ Main | 117   |

# Kapitel 15 Periodenmesser-Typ - Prinzip

# **Beschreibung**

## Überblick

Verwenden Sie den Typ im Modus Periodenmesser für folgende Aufgaben:

- Ermitteln der Dauer eines Ereignisses
- Ermitteln der Zeit zwischen zwei Ereignissen
- Festlegen und Messen der Ausführungszeit für einen Prozess.

Der Periodenmesser kann auf zwei verschiedene Weisen verwendet werden:

- Flanke zu Gegenüber: Ermöglicht die Messung der Dauer eines Ereignisses.
- Flanke zu Flanke: Ermöglicht die Messung der Zeit zwischen zwei Ereignissen.

Die Messung wird in der durch den Parameter **Auflösung** definierten Einheit ausgedrückt (1  $\mu$ s, 100  $\mu$ s, 1000  $\mu$ s).

Beispiel: Wenn der Wert des Istwerts (CurrentValue) = 100 und der Parameter Auflösung wie folgt ist:

0,0001 (0,1 µs) Messung = 0,01 ms 0,001 (1 µs) Messung = 0,1 ms 0,1 (100 µs) Messung = 10 ms

**1 (1000 µs)** Messung = 100 ms

Im Konfigurationsfenster kann ein Timeout-Wert angegeben werden. Bei Überschreitung des Timeout-Werts wird die Messung angehalten. In diesem Fall bleibt das Zählerregister bis zur nächsten vollständigen Messung ungültig.

### Flanke zu Gegenüber-Modus

Im Modus Flanke zu Gegenüber wird die Dauer eines Ereignisses gemessen.

Bei Enable-Bedingung = 1 erfolgt die Messung zwischen der steigenden und der fallenden Flanke an Eingang A. Das Zählerregister wird aktualisiert, sobald eine fallende Flanke erkannt wird.

| Eingang A<br>(Impuls)   |         |     |         |
|-------------------------|---------|-----|---------|
|                         | Dauer A | Dau | Dauer B |
| Aktueller<br>Zählenvert |         | ▲   |         |
|                         | Х       | A   | В       |
| Zamerwert               |         |     |         |

#### Flanke zu Flanke-Modus

Im Modus Flanke zu Flanke wird die Zeit zwischen zwei Ereignissen gemessen.

Bei Enable-Bedingung = 1 erfolgt die Messung zwischen zwei steigenden Flanken an Eingang A. Das Zählregister wird aktualisiert, sobald die zweite steigende Flanke erkannt wird.

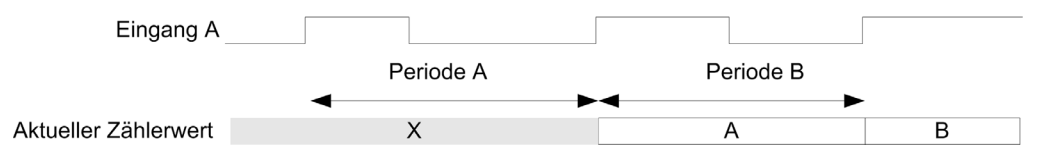

#### Unterbrechungsverhalten der Enable-Bedingung

Das Trenddiagramm unten veranschaulicht das Verhalten des Zählregisters bei einer Unterbrechung der Enable-Bedingung:

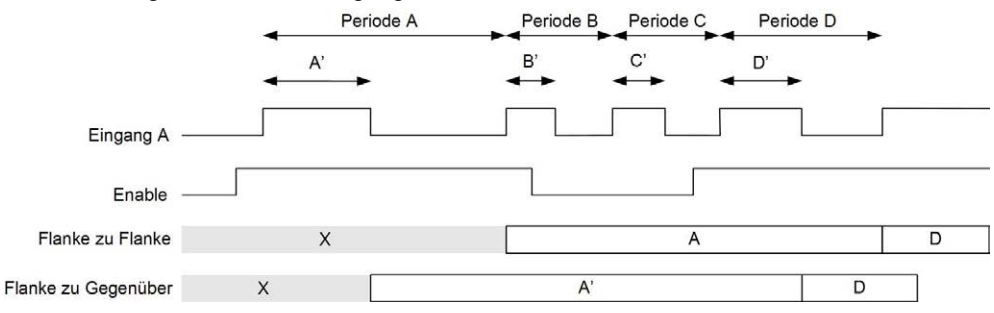

#### Betriebseinschränkungen

Das Modul kann maximal eine Messung alle 5 ms durchführen.

Der kürzeste messbare Impuls beträgt 100 µs. Dies gilt auch dann, wenn die in der Konfiguration definierte Einheit 1 µs ist.

Die höchste messbare Dauer beträgt 1.073.741.823 Einheiten.
# Kapitel 16 Periodenmesser mit einem Typ Main

### Überblick

In diesem Kapitel wird die Implementierung eines Hochgeschwindigkeitszählers im Modus **Periodenmesser** mit einem Typ **Main** (Haupt) beschrieben.

#### Inhalt dieses Kapitels

Dieses Kapitel enthält die folgenden Themen:

| Thema                                                                  | Seite |
|------------------------------------------------------------------------|-------|
| Blockschaltbild                                                        | 118   |
| Konfiguration des Typs "Periodenmesser" im Modus "Flanke zu Flanke"    | 119   |
| Konfiguration des Typs "Periodenmesser" im Modus "Flanke zu Gegenüber" | 120   |
| Programmierung                                                         | 121   |
| Einstellung der Parameter                                              | 124   |

# Blockschaltbild

#### Blockschaltbild

Das folgende Diagramm bietet einen Überblick über den **Typ Haupt** für den Typ im **Periodenmesser**-Modus:

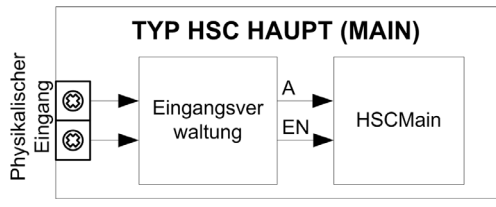

A ist der Zähleingang des Zählers.

EN ist der Enable-Eingang des Zählers.

#### **Optionale Funktionen**

Zusätzlich zum Typ im Periodenmesser-Modus stellt der Typ Haupt folgende Funktion bereit:

• Aktivierungsfunktion (siehe Seite 145)

# Konfiguration des Typs "Periodenmesser" im Modus "Flanke zu Flanke"

### Vorgehensweise

Gehen Sie wie folgt vor, um den Typ Periodenmesser im Modus Flanke zu Flanke zu konfigurieren:

| Schritt | Aktion                                                                                                    |
|---------|----------------------------------------------------------------------------------------------------|
| 1       | Doppelklicken Sie auf <b>Meine Steuerung → Zähler</b> .<br><b>Ergebnis</b> : Die Editorregisterkarte <b>Zähler</b> wird für die Konfiguration des<br>Hochgeschwindigkeitszählers (HSC) geöffnet.                                                                                       |
|         | <b>HINWEIS:</b> Am unteren Rand des Konfigurationsfensters wird eine Meldung angezeigt, wenn bereits die maximale Anzahl an <b>HSC Main</b> -Funktionen konfiguriert wurde. Sie sollten dann stattdessen die Verwendung einer <b>HSC Simple</b> -Funktion in Betracht ziehen.          |
| 2       | Setzen Sie in der Editoregisterkarte <b>Zähler</b> den Wert für den Parameter <b>Zählfunktion</b> auf<br><b>Periodenmesser</b> .<br><b>Ergebnis</b> : Die Konfigurationsparameter werden auf der Editorregisterkarte <b>Zähler</b> angezeigt.                                          |
| 3       | Geben Sie bei Bedarf den Wert für den Parameter <b>Allgemein → Instanzname</b> ein.                                                                                                    |
|         | <b>HINWEIS:</b> Der <b>Instanzname</b> wird automatisch von der Software vorgeschlagen. Über diesen Namen kann auf den Zählerfunktionsbaustein zugegriffen werden.                                                                                                    |
| 4       | Setzen Sie den Wert des Parameters <b>Allgemein → Periodenmesser-Modus</b> auf <b>Flanke zu</b> Flanke.                                                                                                    |
| 5       | Wählen Sie unter <b>Zähleingänge → A-Eingang → Position</b> den Schnell- oder Standardeingang aus, der als Eingang A verwendet werden soll.                                                                                                    |
|         | <b>HINWEIS:</b> Am unteren Rand des Konfigurationsfensters wird eine Meldung angezeigt, wenn keine weiteren E/A für eine Konfiguration verfügbar sind. Sie müssen in diesem Fall zunächst mindestens einen E/A freisetzen, um mit der Konfiguration der Funktion fortfahren zu können. |
| 6       | Geben Sie einen Wert für den Parameter <b>Zähleingänge → A-Eingang → Prellfilter</b> ein, um den Prelleffekt am Eingang zu verringern.<br>Der Filterwert legt die maximale Frequenz des Zählers fest, wie in der Prellfiltertabelle <i>(siehe Seite 150)</i> dargestellt.              |
| 7       | <ul> <li>Legen Sie den Wert für den Parameter Bereich → Auflösung fest.</li> <li>Wählen Sie die Maßeinheit aus.</li> <li>0,1 μs</li> <li>1 μs (Standardwert)</li> <li>100 μs</li> <li>1000 μs</li> </ul>                                                                               |
| 8       | Geben Sie für den Parameter <b>Bereich → Timeout</b> den Wert für die Zeitdauer ein, die die gemessene Periode nicht überschreiten darf.                                                                                                    |
| 9       | <ul> <li>Optional besteht die Möglichkeit, folgende Funktionen zu aktivieren:</li> <li>Aktivierungsfunktion <i>(siehe Seite 145)</i> (Enable)</li> </ul>                                                                                                    |

# Konfiguration des Typs "Periodenmesser" im Modus "Flanke zu Gegenüber"

### Vorgehensweise

Gehen Sie wie folgt vor, um den Typ **Periodenmesser** im Modus **Flanke zu Gegenüber** zu konfigurieren:

| Schritt | Aktion                                                                                                    |
|---------|----------------------------------------------------------------------------------------------------|
| 1       | Doppelklicken Sie auf <b>Meine Steuerung → Zähler</b> .<br><b>Ergebnis</b> : Die Editorregisterkarte <b>Zähler</b> wird für die Konfiguration des<br>Hochgeschwindigkeitszählers (HSC) geöffnet.                                                                                       |
|         | <b>HINWEIS:</b> Am unteren Rand des Konfigurationsfensters wird eine Meldung angezeigt, wenn bereits die maximale Anzahl an <b>HSC Main</b> -Funktionen konfiguriert wurde. Sie sollten dann stattdessen die Verwendung einer <b>HSC Simple</b> -Funktion in Betracht ziehen.          |
| 2       | Setzen Sie in der Editoregisterkarte <b>Zähler</b> den Wert für den Parameter <b>Zählfunktion</b> auf<br><b>Periodenmesser</b> .<br><b>Ergebnis</b> : Die Konfigurationsparameter werden auf der Editorregisterkarte <b>Zähler</b> angezeigt.                                          |
| 3       | Geben Sie bei Bedarf den Wert für den Parameter <b>Allgemein → Instanzname</b> ein.                                                                                                    |
|         | <b>HINWEIS:</b> Der <b>Instanzenname</b> wird von dem System automatisch vorgeschlagen. Über diesen Namen kann auf den Zählerfunktionsbaustein zugegriffen werden.                                                                                                    |
| 4       | Setzen Sie den Wert des Parameters <b>Allgemein → Periodenmesser-Modus</b> auf <b>Flanke zu Gegenüber</b> .                                                                                                    |
| 5       | Wählen Sie unter <b>Zähleingänge → A-Eingang → Position</b> den Schnell- oder Standardeingang aus, der als Eingang A verwendet werden soll.                                                                                                    |
|         | <b>HINWEIS:</b> Am unteren Rand des Konfigurationsfensters wird eine Meldung angezeigt, wenn keine weiteren E/A für eine Konfiguration verfügbar sind. Sie müssen in diesem Fall zunächst mindestens einen E/A freisetzen, um mit der Konfiguration der Funktion fortfahren zu können. |
| 6       | Geben Sie einen Wert für den Parameter <b>Zähleingänge → A-Eingang → Prellfilter</b> ein, um den Prelleffekt am Eingang zu verringern.<br>Der Filterwert legt die maximale Frequenz des Zählers fest, wie in der Prellfiltertabelle <i>(siehe Seite 150)</i> dargestellt.              |
| 7       | <ul> <li>Legen Sie den Wert für den Parameter Bereich → Auflösung fest.</li> <li>Wählen Sie die Maßeinheit aus.</li> <li>0,1 μs</li> <li>1 μs (Standardwert)</li> <li>100 μs</li> <li>1000 μs</li> </ul>                                                                               |
| 8       | Geben Sie für den Parameter <b>Bereich → Timeout</b> den Wert für die Zeitdauer ein, die die gemessene Periode nicht überschreiten darf.                                                                                                    |
| 9       | <ul> <li>Optional besteht die Möglichkeit, folgende Funktionen zu aktivieren:</li> <li>Aktivierungsfunktion <i>(siehe Seite 145)</i> (Enable)</li> </ul>                                                                                                    |

# Programmierung

## Überblick

Der Typ Main (Haupt) wird immer von einem HSCMain\_M241-Funktionsbaustein verwaltet.

**HINWEIS:** Beim Build wird ein Fehler erkannt, wenn der Funktionsbaustein HSCMain\_M241 zur Verwaltung eines anderen HSC-Typs verwendet wird.

#### Hinzufügen eines HSCMain-Funktionsbausteins

| Schritt | Beschreibung                                                                                                    |
|---------|----------------------------------------------------------------------------------------------------|
| 1       | Wählen Sie die Registerkarte <b>Bibliotheken</b> im <b>Softwarekatalog</b> und klicken Sie auf<br><b>Bibliotheken</b> .<br>Wählen Sie <b>Steuerung → M241 → M241 HSC → HSC → HSCMain_M241</b> in der Liste, ziehen<br>Sie das Element auf das Fenster <b>POU</b> und legen Sie es dort ab.                         |
| 2       | Geben Sie den Instanznamen des Typs <b>Main</b> ein (in der Konfiguration definiert) oder wählen<br>Sie die Instanz des Funktionsbausteins mit einem Klick auf:<br>???<br>Mit der Eingabehilfe kann die HSC-Instanz in folgendem Pfad ausgewählt werden: <b><meine< b=""><br/>Steuerung&gt; → Zähler.</meine<></b> |

| PeriodMeter_0 |                |              |  |
|---------------|----------------|--------------|--|
|               | HSCMai         | in_M241      |  |
|               | EN_Enable      | HSC_REF      |  |
|               | EN_Preset      | HSC_Err      |  |
|               | EN_Cap         | Validity     |  |
|               | EN_Compare     | Run          |  |
|               | EN_Out0        | TH0          |  |
|               | EN_Out1        | TH1          |  |
|               | F_Enable       | TH2          |  |
|               | F_Preset       | TH3          |  |
|               | F_Out0         | Modulo_Flag  |  |
|               | F_Out1         | Preset_Flag  |  |
|               | ACK_Modulo     | Cap_Flag     |  |
|               | ACK_Preset     | Reflex0      |  |
|               | ACK_Cap        | Reflex1      |  |
|               | SuspendCompare | Out0         |  |
|               |                | Out1         |  |
|               |                | CurrentValue |  |

### Verwendung der E/A-Variablen

Die nachstehenden Tabellen beschreiben die Verwendung der verschiedenen Pins des Funktionsbausteins im **Periodenmesser**-Modus.

In der folgenden Tabelle werden die Eingangsvariablen beschrieben:

| Eingang        | Тур  | Beschreibung                                                                                                    |
|----------------|------|----------------------------------------------------------------------------------------------------|
| EN_Enable      | BOOL | Wenn der <b>EN</b> -Eingang konfiguriert ist: Wenn TRUE, wird die Aktivierung des Zählers über den Aktivierungseingang <i>(siehe Seite 145)</i> autorisiert. |
| EN_Preset      | BOOL | Nicht verwendet.                                                                                                    |
| EN_Cap         | BOOL | Nicht verwendet.                                                                                                    |
| EN_Compare     | BOOL | Nicht verwendet.                                                                                                    |
| EN_Out0        | BOOL | Nicht verwendet                                                                                                    |
| EN_Out1        | BOOL | Nicht verwendet                                                                                                    |
| F_Enable       | BOOL | TRUE: Autorisiert Änderungen des aktuellen Zählerwerts.                                                                                                    |
| F_Preset       | BOOL | Nicht verwendet.                                                                                                    |
| F_Out0         | BOOL | Nicht verwendet.                                                                                                    |
| F_Out1         | BOOL | Nicht verwendet.                                                                                                    |
| ACK_Modulo     | BOOL | Nicht verwendet.                                                                                                    |
| ACK_Preset     | BOOL | Nicht verwendet.                                                                                                    |
| ACK_Cap        | BOOL | Nicht verwendet.                                                                                                    |
| SuspendCompare | BOOL | Nicht verwendet                                                                                                    |

| Ausgänge     | Тур                                    | Kommentar                                                                                                    |
|--------------|----------------------------------------|----------------------------------------------------------------------------------------------------|
| HSC_REF      | EXPERT_REF<br><i>(siehe Seite 161)</i> | Verweis auf den HSC.<br>Zu verwenden mit dem Eingangspin EXPERT_REF_IN von<br>administrativen Funktionsbausteinen.                                                                |
| HSC_Err      | BOOL                                   | TRUE: Gibt an, dass ein Fehler erkannt wurde.<br>Über den Funktionsbaustein EXPERTGetDiag<br><i>(siehe Seite 166)</i> erhalten Sie weitere Informationen zum<br>erkannten Fehler. |
| Validity     | BOOL                                   | TRUE: Gibt an, dass die Ausgangswerte am Funktionsbaustein<br>gültig sind.<br>Bei Überschreitung des Timeout-Werts gilt: Gültigkeit<br>("Validity") = FALSE.                      |
| Run          | BOOL                                   | TRUE: Der Zähler läuft.                                                                                                    |
| тно          | BOOL                                   | Nicht verwendet.                                                                                                    |
| TH1          | BOOL                                   | Nicht verwendet.                                                                                                    |
| TH2          | BOOL                                   | Nicht verwendet.                                                                                                    |
| TH3          | BOOL                                   | Nicht verwendet.                                                                                                    |
| Modulo_Flag  | BOOL                                   | Nicht verwendet.                                                                                                    |
| Preset_Flag  | BOOL                                   | Nicht verwendet.                                                                                                    |
| Cap_Flag     | BOOL                                   | Nicht verwendet.                                                                                                    |
| Reflex0      | BOOL                                   | Nicht verwendet.                                                                                                    |
| Reflex1      | BOOL                                   | Nicht verwendet.                                                                                                    |
| Out0         | BOOL                                   | Nicht relevant.                                                                                                    |
| Out1         | BOOL                                   | Nicht relevant.                                                                                                    |
| CurrentValue | DINT                                   | Aktueller Wert des Zählers.                                                                                                    |

In der nachstehenden Tabelle werden die Ausgangsvariablen beschrieben:

# Einstellung der Parameter

#### Überblick

Die Liste der Parameter, die in der nachstehenden Tabelle beschrieben werden, kann mithilfe der Funktionsbausteine EXPERTGetParam *(siehe Seite 170)* oder EXPERTSetParam *(siehe Seite 172)* gelesen oder geändert werden.

**HINWEIS:** Parameter, die Sie über das Programm einstellen, überschreiben die Parameterwerte, die im HSC-Konfigurationsfenster konfiguriert wurden. Die ursprünglichen Konfigurationsparameter werden beim Kalt- oder Warmstart der Steuerung *(siehe Modicon M241 Logic Controller, Programmierhandbuch)* wiederhergestellt.

#### **Einstellbare Parameter**

Diese Tabelle enthält die Liste der Parameter aus EXPERT\_PARAMETER\_TYPE *(siehe Seite 159)*, die gelesen oder geändert werden können, während das Programm ausgeführt wird:

| Parameter                              | Beschreibung                                                                                                    |
|----------------------------------------|----------------------------------------------------------------------------------------------------|
| EXPERT_TIMEBASE                        | Abrufen oder Festlegen des Auflösungswerts für den HSC                                                                               |
| EXPERT_PERIODMETER_<br>RESOLUTION_TYPE | Dynamisches Lesen oder Ändern der Zeitbasis<br>Weitere Informationen finden Sie in Typ für Periodenmesser <i>(siehe Seite 160)</i> . |

# Teil VIII Optionale Funktionen

## Überblick

Dieser Abschnitt enthält Informationen zu optionalen Funktionen für den HSC.

### Inhalt dieses Teils

Dieser Teil enthält die folgenden Kapitel:

| Kapitel | Kapitelname                   | Seite |
|---------|-------------------------------|-------|
| 17      | Vergleichsfunktion            | 127   |
| 18      | Erfassungsfunktion            | 137   |
| 19      | Preset- und Enable-Funktionen | 141   |

# Kapitel 17 Vergleichsfunktion

## Übersicht

Dieses Kapitel enthält Informationen zur Vergleichsfunktion für den Hochgeschwindigkeitszähler.

## Inhalt dieses Kapitels

Dieses Kapitel enthält die folgenden Themen:

| Thema                                           | Seite |
|-------------------------------------------------|-------|
| Vergleichsprinzip mit einem Typ Main oder einem | 128   |
| Konfiguration des Vergleichs mit dem Typ Main   | 133   |
| Konfiguration externer Ereignisse               | 134   |

# Vergleichsprinzip mit einem Typ Main oder einem

#### Überblick

Der Vergleichsbaustein mit dem Typ **Main** (Haupt) verwaltet Schwellenwerte, Reflexausgänge und Ereignisse in den folgenden Modi:

- One-shot (siehe Seite 37)
- Modulo-loop (siehe Seite 51)
- Free-Large (siehe Seite 73)

Der Vergleich wird im Konfigurationsfenster *(siehe Seite 133)* konfiguriert, indem mindestens ein Schwellenwert aktiviert wird.

Ein Vergleich kann zur Auslösung folgender Aktionen/Elemente verwendet werden:

- Programmierungsaktion für Schwellenwerte (siehe Seite 130)
- Schwellenwertbedingtes Ereignis in Verbindung mit einer externen Task (siehe Seite 129) HINWEIS: Diese Option ist nur für die TM3XF•-Erweiterungsmodule verfügbar, die externe Ereignisse unterstützen.
- Reflexausgänge (siehe Seite 130).

#### **Prinzip eines Vergleichs**

Der Main-Typ kann bis zu 4 Schwellenwerte verwalten.

Ein Schwellenwert ist ein konfigurierter Wert, der mit dem aktuellen Zählwert verglichen wird. Schwellenwerte dienen der Definition von bis zu 5 Bereichen bzw. der Reaktion auf eine Wertüberschreitung.

Sie werden in der Konfiguration definiert, können aber auch im Anwendungsprogramm über den Funktionsbaustein EXPERTSetParam *(siehe Seite 172)* angepasst werden.

Wenn der Schwellenwert x (x = 1, 2, 3) konfiguriert ist und ein Vergleich aktiviert wird (EN\_Compare = 1), ist der Ausgangspin THx des Funktionsbausteins HSCMain\_M241:

- gesetzt, wenn Zählerwert >= Schwellenwert x
- zurückgesetzt, wenn Zählerwert > Schwellenwert x

**HINWEIS:** Wenn EN\_Compare am Funktionsbaustein HSCMain\_M241 auf 0 gesetzt wird, werden die Vergleichsfunktionen deaktiviert, einschließlich der von einem Schwellenwert-Ereignis ausgelösten externen Tasks und der Reflexausgänge.

Das nachfolgende Beispiel für eine Modulo-Schleife mit zwei Schwellenwerten zeigt einen Vergleich im Funktionsbaustein HSCMain\_M241:

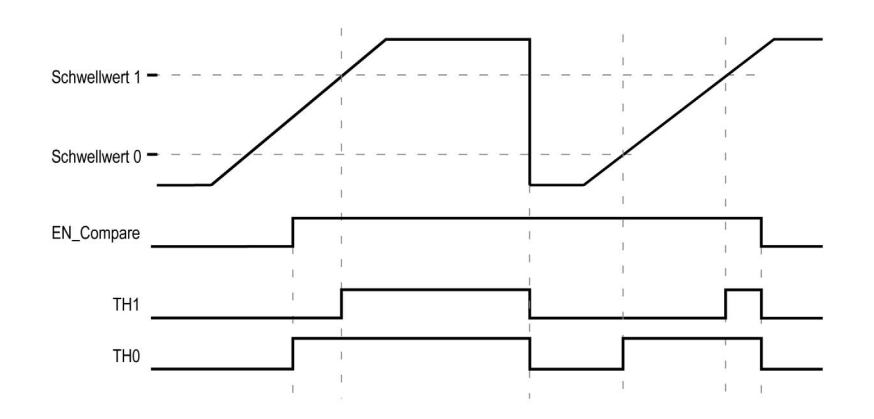

#### Konfiguration einer Ereignisauslösung im Modus HSC Main Ein- oder Zweiphasig

Das Konfigurieren eines Ereignisses beim Über-/Unterschreiten eines Schwellenwerts ermöglicht das Triggern einer externen Task *(siehe Seite 134)*. So kann bei folgenden Unter-/Überschreitungen eines konfigurierten Schwellenwerts ein Ereignis ausgelöst werden:

- Aufwärts quer. Das Ereignis wird ausgelöst, sobald der Istwert den Schwellenwert überschreitet.
- Abwärts quer. Das Ereignis wird ausgelöst, sobald der Istwert den Schwellenwert unterschreitet.
- Beide quer. Das Ereignis wird ausgelöst, sobald der Istwert den Schwellenwert über- oder unterschreitet.

#### Konfiguration einer Ereignisauslösung im Modus Periodenmesser

Das Konfigurieren eines Ereignisses ermöglicht das Triggern einer externen Task *(siehe Seite 134).* Für die Auslösung eines Ereignisses stehen Ihnen folgende Möglichkeiten zur Auswahl:

- Unter Schwellenwert. Das Ereignis wird ausgelöst, sobald der Istwert den Schwellenwert unterschreitet.
- Über Schwellenwert Das Ereignis wird ausgelöst, sobald der Istwert den Schwellenwert überschreitet.
- Zwischen Schwellenwerten Das Ereignis wird ausgelöst, sobald der Istwert zwischen zwei Schwellenwerten liegt.

#### Verhalten von Schwellenwerten

Für Anwendungen mit einer niedrigen Zeitkonstante bietet sich der im Taskkontext verfügbare Status des Schwellenwertvergleichs (Ausgangspins TH0 bis TH2 des Funktionsbausteins) als gute Lösung an.

So kann der Status beispielsweise zur Überwachung von Flüssigkeitspegeln in einem Tank verwendet werden.

#### Verhalten von Reflexausgängen

Die Konfiguration von Reflexausgängen ermöglicht die Auslösung physischer Reflexausgänge.

Diese Ausgänge werden nicht im Taskkontext gesteuert, wodurch die Antwortzeit auf ein Minimum begrenzt wird. Das erweist sich als vorteilhaft für Abläufe, für die eine schnelle Ausführung erforderlich ist.

Auf Ausgänge, die von einem Hochgeschwindigkeitszähler verwendet werden, kann nur über den Funktionsbaustein zugegriffen werden. Sie können nicht direkt von der Anwendung gelesen oder geschrieben werden.

Die Leistung ist direkt vom Typ des verwendeten Ausgangs abhängig: Schnell oder Standard. Weitere Informationen finden Sie unter Zuweisung der integrierten Expert IO-Schnittstelle *(siehe Seite 19).* 

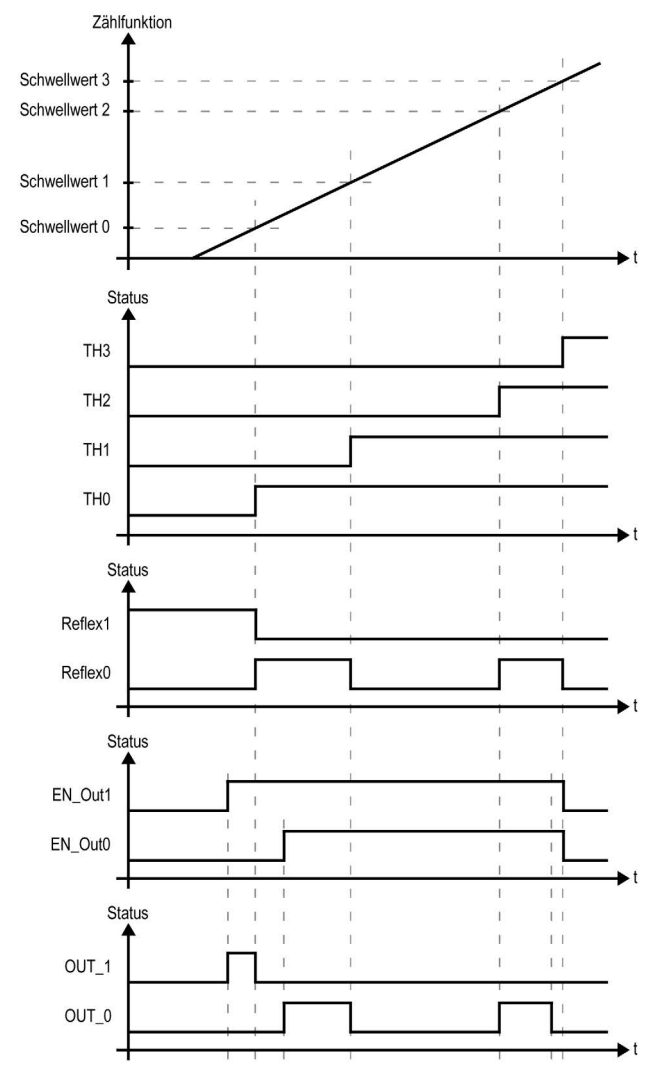

Beispiel für über einen Schwellenwert ausgelöste Reflexausgänge:

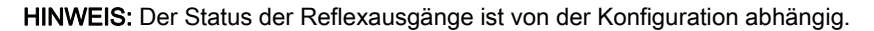

#### Ändern von Schwellenwerten

Bei aktiven Schwellenwert-Vergleichen ist mit Sorgfalt vorzugehen, um unbeabsichtigte bzw. unerwartete Ergebnisse von den Ausgängen oder aufgrund einer plötzlichen Ereignistask-Ausführung zu vermeiden. Ist die Vergleichsfunktion deaktiviert, können die Schwellenwerte ohne Bedenken geändert werden. Wenn die Vergleichsfunktion aktiviert ist, muss sie zumindest während der Änderung der Schwellenwerte vorübergehend angehalten werden.

# **WARNUNG**

### UNBEABSICHTIGTER GERÄTEBETRIEB

- Nehmen Sie keine Änderung an den Schwellenwerten ohne Verwendung des Eingangs SuspendCompare vor, wenn EN\_Compare = 1.
- Stellen Sie sicher, dass TH0 geringer ist als TH1, dass TH1 geringer ist als TH2 und dass TH2 geringer ist als TH3, bevor Sie die Vergleichsfunktion für Schwellenwerte erneut aktivieren.

# Die Nichtbeachtung dieser Anweisungen kann Tod, schwere Verletzungen oder Sachschäden zur Folge haben.

Solange EN\_Compare = 1, ist der Vergleich aktiv und zur Änderung der Schwellenwerte ist das nachstehende Verfahren anzuwenden:

| Schritt | Aktion                                                                                                    |
|---------|----------------------------------------------------------------------------------------------------|
| 1       | <ul> <li>Setzen Sie SuspendCompare auf 1.</li> <li>Der Vergleich wird mit dem aktuellen Wert eingefroren:</li> <li>Die Ausgangsbits TH0, TH1, Reflex0, Reflex1, Out0 und Out1 des Funktionsbausteins behalten ihren letzten Wert bei.</li> <li>Die physischen Ausgänge 0 und 1 behalten ihren letzten Wert bei.</li> <li>Ereignisse werden maskiert.</li> </ul> |
|         | <b>HINWEIS:</b> EN_Compare, EN_Out0, EN_Out1, F_Out0 und F_Out0 bleiben betriebsbereit, während SuspendCompare gesetzt wird.                                                                                                    |
| 2       | Ändern Sie die Schwellenwerte nach Bedarf mithilfe des Funktionsbausteins EXPERTSetParam <i>(siehe Seite 170)</i> .                                                                                                    |
|         | <b>HINWEIS:</b> Befolgen Sie beim Konfigurieren der Schwellenwerte diese Regel: TH0 < TH1 < TH2 < TH3.                                                                                                    |
| 3       | Setzen Sie SuspendCompare auf 0.<br>Die neuen Schwellenwerte werden angewendet und der Vergleich wird wieder aufgenommen.                                                                                                    |

# Konfiguration des Vergleichs mit dem Typ Main

### Vorgehensweise zur Konfiguration

Folgen Sie den nachstehenden Anweisungen, um die Vergleichsfunktion für den Typ **Main** (Haupt):

| Schritt | Aktion                                                                                                    |
|---------|----------------------------------------------------------------------------------------------------|
| 1       | Doppelklicken Sie in der <b>Gerätebaumstruktur</b> auf <b>Meine Steuerung → Zähler</b> .                                                                                                    |
| 2       | Setzen Sie den Wert für den Parameter Zählfunktion auf HSC Main Einphasig oder HSC Main Zweiphasig.                                                                                                    |
| 3       | Wählen Sie im Parameter <b>Anzahl Schwellwerte</b> die Anzahl der zu verwendenden Schwellenwerte Legeaus.                                                                                                    |
| 4       | Legen Sie den Wert für jeden Schwellenwert fest.                                                                                                    |
|         | <b>HINWEIS:</b> Befolgen Sie beim Konfigurieren der Schwellenwerte diese Regel: TH0 < TH1 < TH2 < TH3.                                                                                                    |
| 5       | <ul> <li>Optional: Definieren Sie Ereignisbedingungen für die Schwellenwerte:</li> <li>1. Konfigurieren Sie externe Ereignisse <i>(siehe Seite 134)</i> in Verbindung mit Tasks.</li> <li>2. Legen Sie in Ereignisse → Schwellenwert x den Trigger-Typ (Aufwärts quer, Abwärts quer, Beide quer) für die Auslösung fest.</li> <li>3. Wählen Sie in HSC Main ID die Gruppe der externen Ereignisse (HSC0 bis HSC3) aus, die das betreffende externe Ereignis enthält.</li> </ul> |
|         | <b>Ergebnis:</b> Die externen Ereignisse in der ausgewählten Gruppe (HSCx_TH0, HSCx_TH1, HSCx_TH2, HSCx_TH3, HSCx_STOP) werden unter <b>Schwellenwert x Externes Ereignis</b> angezeigt.                                                                                                    |

# Konfiguration externer Ereignisse

### Vorgehensweise

Das folgende Verfahren beschreibt die Konfiguration eines externen Ereignisses *(siehe Modicon M241 Logic Controller, Programmierhandbuch)* zur Aktivierung eines Tasks:

| Schritt | Aktion                                                                                                    |
|---------|----------------------------------------------------------------------------------------------------|
| 1       | Fügen Sie in der Anwendungsbaumstruktur eine Task hinzu.                                                                               |
| 2       | Doppelklicken Sie auf den TaskKnoten, um diesem ein externes Ereignis zuzuordnen.                                                      |
| 3       | Wählen Sie im Dropdown-Menu <b>Typ</b> die Option <b>Extern</b> aus.                                                                   |
| 4       | Wählen Sie im Dropdown-Menü <b>Externes Ereignis</b> das Ereignis aus, das der Task zugeordnet werden soll (siehe nachstehende Liste). |

#### **Externe Ereignisse**

Diese Tabelle enthält eine Beschreibung möglicher externer Ereignisse, die mit einer Task verknüpft werden können:

| Ereignisname | Beschreibung                                                                 |
|--------------|------------------------------------------------------------------------------|
| 10           | Task wird aktiviert, wenn Eingang I0 auf 1 gesetzt wird.                     |
| 11           | Task wird aktiviert, wenn Eingang I1 auf 1 gesetzt wird.                     |
| 12           | Task wird aktiviert, wenn Eingang I2 auf 1 gesetzt wird.                     |
| 13           | Task wird aktiviert, wenn Eingang I3 auf 1 gesetzt wird.                     |
| 14           | Task wird aktiviert, wenn Eingang I4 auf 1 gesetzt ist.                      |
| 15           | Task wird aktiviert, wenn Eingang I5 auf 1 gesetzt ist.                      |
| 16           | Task wird aktiviert, wenn Eingang I6 auf 1 gesetzt ist.                      |
| 17           | Task wird aktiviert, wenn Eingang I7 auf 1 gesetzt ist.                      |
| HSC0_TH0     | Task wird aktiviert, wenn der Schwellenwert TH0 des HSC0 auf 1 gesetzt wird. |
| HSC0_TH1     | Task wird aktiviert, wenn der Schwellenwert TH1 des HSC0 auf 1 gesetzt wird. |
| HSC0_TH2     | Task wird aktiviert, wenn der Schwellenwert TH2 des HSC0 auf 1 gesetzt wird. |
| HSC0_TH3     | Task wird aktiviert, wenn der Schwellenwert TH3 des HSC0 auf 1 gesetzt wird. |
| HSC0_STOP    | Task wird aktiviert, wenn der HSC0. Value-Parameter auf 0 gesetzt ist.       |
| HSC1_TH0     | Task wird aktiviert, wenn der Schwellenwert TH0 des HSC1 auf 1 gesetzt wird. |
| HSC1_TH1     | Task wird aktiviert, wenn der Schwellenwert TH1 des HSC1 auf 1 gesetzt wird. |
| HSC1_TH1     | Task wird aktiviert, wenn der Schwellenwert TH2 des HSC1 auf 1 gesetzt wird. |
| HSC1_TH1     | Task wird aktiviert, wenn der Schwellenwert TH3 des HSC1 is set to 1.        |
| HSC1_STOP    | Task wird aktiviert, wenn der HSC1.Value-Parameter auf 0 gesetzt ist.        |
| HSC2_TH0     | Task wird aktiviert, wenn der Schwellenwert TH0 von HSC2 auf 1 gesetzt wird. |

| Ereignisname | Beschreibung                                                                 |
|--------------|------------------------------------------------------------------------------|
| HSC2_TH1     | Task wird aktiviert, wenn der Schwellenwert TH1 von HSC2 auf 1 gesetzt wird. |
| HSC2_TH2     | Task wird aktiviert, wenn der Schwellenwert TH2 von HSC2 auf 1 gesetzt wird. |
| HSC2_TH3     | Task wird aktiviert, wenn der Schwellenwert TH3 von HSC2 auf 1 gesetzt wird. |
| HSC2_STOP    | Task wird aktiviert, wenn der HSC2.Value-Parameter auf 0 gesetzt wird.       |
| HSC3_TH0     | Task wird aktiviert, wenn der Schwellenwert TH0 von HSC3 auf 1 gesetzt wird. |
| HSC3_TH1     | Task wird aktiviert, wenn der Schwellenwert TH1 von HSC3 auf 1 gesetzt wird. |
| HSC3_TH2     | Task wird aktiviert, wenn der Schwellenwert TH2 von HSC3 auf 1 gesetzt wird. |
| HSC3_TH3     | Task wird aktiviert, wenn der Schwellenwert TH3 von HSC3 auf 1 gesetzt wird. |
| HSC3_STOP    | Task wird aktiviert, wenn der HSC3.Value-Parameter auf 0 gesetzt wird.       |

HINWEIS: Das Stopp-Ereignis ist nur für HSC Main Einphasig im One-Shot-Modus verfügbar.

# Kapitel 18 Erfassungsfunktion

## Übersicht

Dieser Abschnitt enthält Informationen zur Erfassungsfunktion für einen HSC.

#### Inhalt dieses Kapitels

Dieses Kapitel enthält die folgenden Themen:

| Thema                                            | Seite |
|--------------------------------------------------|-------|
| Erfassungsprinzip mit dem Typ Main               | 138   |
| Konfiguration einer Erfassung für einen Typ Main |       |

# Erfassungsprinzip mit dem Typ Main

#### Überblick

Die Erfassungsfunktion (Capture) speichert den aktuellen Zählerwert bei Erkennung eines externen Eingangssignals.

Die Erfassungsfunktion ist beim Typ Main (Haupt) mit den folgenden Modi verfügbar:

- One-shot (siehe Seite 43)
- Modulo-loop (siehe Seite 63)
- Free-large (siehe Seite 81)

Gehen Sie zur Verwendung dieser Funktion vor wie folgt:

- Konfigurieren Sie den optionalen Erfassungseingang CAP.
- Verwenden Sie den Parameter EXPERTGetCapturedValue *(siehe Seite 164)* zum Abrufen des erfassten Werts in der Anwendung.

#### Prinzip der Erfassung

Diese Abbildung veranschaulicht die Funktionsweise der Erfassung im Modulo-Schleifen-Modus:

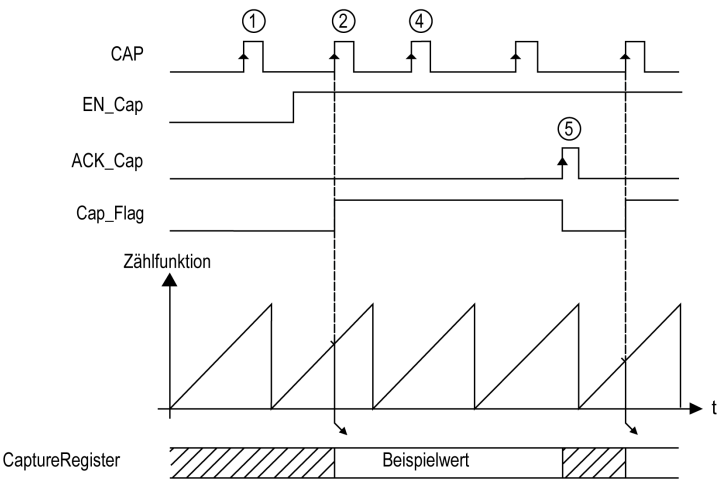

| Schritt | Aktion                                                                                                    |
|---------|----------------------------------------------------------------------------------------------------|
| 1       | Wenn EN_Cap = 0 ist, ist die Funktion nicht aktiv.                                                                                                    |
| 2       | Wenn EN_Cap = 1 ist, erfasst die Flanke an <b>CAP</b> den aktuellen Zählerwert, legt ihn im<br>Erfassungsregister ab und triggert die steigende Flanke von Cap_Flag.                              |
| 3       | Rufen Sie den gespeicherten Wert mithilfe des Parameters EXPERTGetCapturedValue (siehe Seite 164).                                                                                                |
| 4       | Solange Cap_Flag = 1, werden alle neuen Flanken am physischen Eingang CAP ignoriert.                                                                                                    |
| 5       | Die steigende Flanke von HSCMain_M241 <i>(siehe Seite 174)</i> am Funktionsbausteineingang<br>ACK_Cap löst die fallenden Flanke am Ausgang Cap_Flag aus.<br>Eine neue Erfassung wird autorisiert. |

# Konfiguration einer Erfassung für einen Typ Main

## Vorgehensweise zur Konfiguration

Gehen Sie wie folgt vor, um die Erfassungsfunktion für den Typ Main (Haupt) zu konfigurieren:

| Schritt | Aktion                                                                                                    |
|---------|----------------------------------------------------------------------------------------------------|
| 1       | Doppelklicken Sie in der <b>Gerätebaumstruktur</b> auf <b>Meine Steuerung → Zähler</b> .                                                                                                    |
| 2       | Setzen Sie den Wert für den Parameter <b>Zählfunktion</b> auf <b>HSC Main Einphasig</b> oder <b>HSC Main Zweiphasig</b> .                                                                                                    |
| 3       | Wählen Sie einen Wert für den Parameter <b>Erfassen → CAP-Eingang → Position</b> .                                                                                                    |
| 4       | Wählen Sie einen Wert für den Parameter <b>Erfassen → CAP-Eingang → Prellfilter</b> , um den Prelleffekt am Eingang zu verringern.<br>Der Filterwert legt die maximale Frequenz des Zählers fest, wie in der Prellfiltertabelle <i>(siehe Seite 150)</i> dargestellt. |
| 5       | <ul> <li>Definieren Sie den auslösenden Modus für den Parameter Erfassen → Modus.</li> <li>Preset <i>(siehe Seite 142)</i> (Standardwert)</li> <li>Steigende Flanke an CAP</li> <li>Fallende Flanke an CAP</li> <li>Beide Flanken an CAP</li> </ul>                   |

# Kapitel 19 Preset- und Enable-Funktionen

## Überblick

Dieses Kapitel enthält Informationen zu Preset- und Enable-Funktionen für einen HSC.

#### Inhalt dieses Kapitels

Dieses Kapitel enthält die folgenden Themen:

| Thema                                                        | Seite |
|--------------------------------------------------------------|-------|
| Preset-Funktion                                              | 142   |
| Preset-Bedingung für den Frei-groß- oder Periodenmessermodus |       |
| Enable: Autorisieren der Zähloperation                       |       |

# **Preset-Funktion**

#### Überblick

Die Voreinstellungsfunktion Preset ermöglicht das Einstellen/Rücksetzen des Zählerbetriebs.

Die Preset-Funktion autorisiert die Zählfunktion, Synchronisierung und Start, in den folgenden Zählmodi:

- One-Shot-Zähler: Voreinstellen und Starten des Zählers
- Modulo-Schleifen-Zähler: Voreinstellen und Starten des Zählers
- Ereigniszählung: Neustarten der internen Zeitbasis am Anfang

**HINWEIS:** Die Sync-Bedingung für einen **Simple**-HSC-Typ entspricht dem Funktionsbausteineingang Sync.

#### **Beschreibung**

Diese Funktion ermöglicht die Synchronisierung des Zählers in Abhängigkeit vom Status und von der Konfiguration des optionalen physischen SYNC-Eingangs und der Funktionsbausteineingänge  $F_Preset$  und  $EN_Preset$ .

Die folgende Abbildung zeigt die Sync-Bedingungen des HSC:

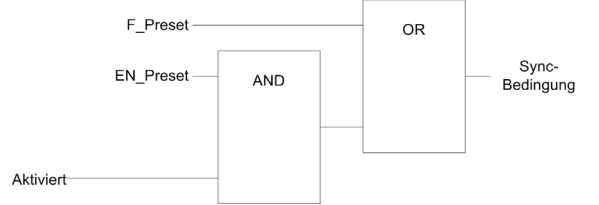

**EN\_Preset** Eingang des HSC-Funktionsbausteins **F\_Preset** Eingang des HSC-Funktionsbausteins **SYNC** Physischer SYNC-Eingang

Der Funktionsbausteinausgang Preset\_Flag wird auf 1 gesetzt, wenn die Sync-Bedingung erfüllt ist.

Die folgenden Ereignisse können die Erfassung der Sync-Bedingung auslösen:

- Steigende Flanke am F\_Preset-Eingang
- Steigende Flanke, fallende Flanke oder beides am physischen SYNC-Eingang (sofern der SYNC-Eingang konfiguriert wurde und der EN\_Preset-Eingang auf TRUE steht).

### Konfiguration

Im Folgenden wird die Vorgehensweise beim Konfigurieren einer Preset-Funktion beschrieben:

| Schritt | Aktion                                                                                                    |
|---------|----------------------------------------------------------------------------------------------------|
| 1       | Doppelklicken Sie in der <b>Gerätebaumstruktur</b> auf <b>Meine Steuerung → Zähler</b> .                                                                                                    |
| 2       | Setzen Sie den Wert für den Parameter <b>Zählfunktion</b> auf <b>HSC Main Einphasig</b> oder <b>HSC Main Zweiphasig</b> .                                                                                                    |
| 3       | Wählen Sie den Wert für den Parameter <b>Steuereingänge → SYNC-Eingang → Position</b> .                                                                                                    |
| 4       | Wählen Sie den Wert für den Parameter <b>Steuereingänge → SYNC-Eingang → Prellfilter</b> aus.                                                                                                    |
| 5       | <ul> <li>Wählen Sie einen Wert für den Parameter Steuereingänge → SYNC-Eingang → Preset-Bedingung auf, um den Übergangstyp für den physischen SYNC-Eingang festzulegen:</li> <li>Steigende Flanke an SYNC. Steigende Flanke am SYNC-Eingang</li> <li>Fallende Flanke an SYNC. Fallende Flanke am SYNC-Eingang</li> <li>Beide Flanken an SYNC. Beide Flanken am SYNC-Eingang</li> </ul> |

# Preset-Bedingung für den Frei-groß- oder Periodenmessermodus

### Überblick

Im Modus **Frei-groß** wird die Preset-Bedingung durch Verwendung eines physischen Eingangs erstellt:

• SYNC

Verfügbare Preset-Bedingungen:

• Bei einer Flanke am Eingang SYNC (steigend)

### An der Flanke des Eingangs SYNC (steigend)

Der Zähler synchronisiert am Encoder-Referenzpunkt.

## Enable: Autorisieren der Zähloperation

#### Übersicht

Die Aktivierungsfunktion (Enable) ermöglicht die Autorisierung der Zähloperation.

Sie ist in folgenden HSC-Modi verfügbar:

- HSC Main (Haupt) Einphasig (One-Shot)
- HSC Main (Haupt) Einphasig (Modulo-Schleife)
- Frequenzmesser
- Periodenmesser

#### **Beschreibung**

Diese Funktion dient zur Autorisierung von Änderungen des aktuellen Zählerwertes abhängig vom Zustand des optionalen physischen Eingangs EN und der Funktionsbausteineingänge F\_Enable und EN\_Enable.

Die nachstehende Abbildung illustriert die Aktivierungsbedingungen:

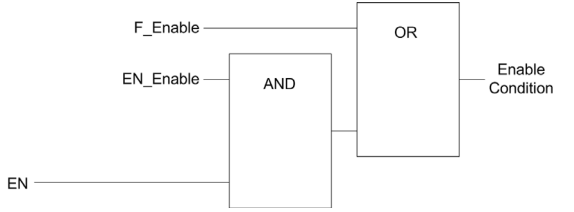

**EN\_Enable** Eingang des HSC-Funktionsbausteins **F\_Enable** Eingang des HSC-Funktionsbausteins **EN** Physischer Eingang "Enable"

Solange die Funktion nicht aktiviert ist, werden die Zählimpulse ignoriert.

**HINWEIS:** Die Aktivierungsbedingung für den **Simple**-Typ (Einfach) entspricht den Funktionsbausteineingängen Enable.

## Konfiguration

In der folgenden Anleitung wird beschrieben, wie eine Aktivierungsfunktion konfiguriert wird:

| Schritt | Aktion                                                                                                    |
|---------|----------------------------------------------------------------------------------------------------|
| 1       | Doppelklicken Sie in der <b>Gerätebaumstruktur</b> auf <b>Meine Steuerung → Zähler</b> .                                                                                                    |
| 2       | Wählen Sie die Registerkarte Zähler.                                                                                                    |
| 3       | <ul> <li>Wählen Sie eine Zählfunktion aus, die die Aktivierungsfunktion unterstützt.</li> <li>HSC Main Einphasig (One-Shot oder Modulo-Schleife)</li> <li>Frequenzmesser</li> <li>Periodenmesser</li> </ul>                                                                            |
| 4       | Legen Sie den Wert des Parameters <b>Steuereingänge → EN-Eingang → Position</b> fest.                                                                                                    |
| 5       | Wählen Sie den Wert für den Parameter <b>Steuereingänge</b> → <b>EN-Eingang</b> → <b>Prellfilter</b> , um den Prelleffekt am Eingang zu verringern.<br>Der Filterwert legt die maximale Frequenz des Zählers fest, wie in der Prellfiltertabelle <i>(siehe Seite 150)</i> dargestellt. |

# Anhang

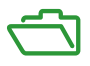

## Überblick

Dieser Anhang enthält Auszüge aus dem Programmierhandbuch zum besseren technischen Verständnis der Bibliotheksdokumentation.

#### Inhalt dieses Anhangs

Dieser Anhang enthält die folgenden Kapitel:

| Kapitel | Kapitelname                                        | Seite |
|---------|----------------------------------------------------|-------|
| A       | Allgemeine Informationen                           | 149   |
| В       | Datentypen                                         | 153   |
| С       | Funktionsbausteine                                 | 163   |
| D       | Darstellung von Funktionen und Funktionsbausteinen | 181   |

# Anhang A Allgemeine Informationen

## Inhalt dieses Kapitels

Dieses Kapitel enthält die folgenden Themen:

| Thema                                                                           | Seite |
|---------------------------------------------------------------------------------|-------|
| Zweckbestimmte Funktionen                                                       | 150   |
| Allgemeines zur Verwaltung der Funktionsbausteine "Administrative" und "Motion" | 151   |

# Zweckbestimmte Funktionen

#### Prellfilter

Die nachstehende Tabelle zeigt maximalen Zählerfrequenzen, die über die Filterwerte festgelegt und zur Reduzierung des Prelleffekts an den Eingängen verwendet werden.

| Eingang                                                                          | Filterwert zur Entprellung (ms) | Max. Zählerfrequenz<br>Experte | Max. Zählerfrequenz<br>Standard |
|----------------------------------------------------------------------------------|---------------------------------|--------------------------------|---------------------------------|
| A                                                                                | 0,000                           | 200 kHz                        | 1 kHz                           |
| В                                                                                | 0,001                           | 200 kHz                        | 1 kHz                           |
|                                                                                  | 0,002                           | 200 kHz                        | 1 kHz                           |
|                                                                                  | 0,005                           | 100 kHz                        | 1 kHz                           |
|                                                                                  | 0,01                            | 50 kHz                         | 1 kHz                           |
|                                                                                  | 0,05                            | 25 kHz                         | 1 kHz                           |
|                                                                                  | 0,1                             | 5 kHz                          | 1 kHz                           |
|                                                                                  | 0,5                             | 1 kHz                          | 1 kHz                           |
|                                                                                  | 1                               | 500 Hz                         | 500 Hz                          |
|                                                                                  | 5                               | 100 Hz                         | 100 Hz                          |
| A ist der Zähleingang des Zählers.<br>B ist der Zähleingang des 2-Phasenzählers. |                                 |                                |                                 |

#### Zweckbestimmte Ausgänge

Auf Ausgänge, die von Hochgeschwindigkeitsexpertenfunktionen verwendet werden, kann nur über den Funktionsbaustein zugegriffen werden. Sie können nicht direkt von der Anwendung gelesen oder geschrieben werden.

# **WARNUNG**

### UNBEABSICHTIGTER GERÄTEBETRIEB

- Eine Funktionsbausteininstanz darf nicht in verschiedenen Programm-Tasks verwendet werden.
- Nehmen Sie an der Funktionsbaustein-Referenz (AXIS) keinerlei Änderungen vor, während der Funktionsbaustein ausgeführt wird.

Die Nichtbeachtung dieser Anweisungen kann Tod, schwere Verletzungen oder Sachschäden zur Folge haben.

# Allgemeines zur Verwaltung der Funktionsbausteine "Administrative" und "Motion"

#### Verwaltung von Eingangsvariablen

Der Funktionsbaustein startet an der steigenden Flanke des Eingangs Execute.

Jegliche weiteren Änderungen an den Eingangsvariablen werden nicht berücksichtigt.

Gemäß IEC 61131-3-Normen gilt: Wenn irgendein Variableneingang für einen Funktionsbaustein fehlt (d.h. offen oder nicht verbunden ist), wird der Wert aus dem vorhergegangenen Aufruf der Funktionsbaustein-Instanz verwendet. Beim ersten Aufruf wird in diesem Fall der ursprünglich konfigurierte Wert zugewiesen. Daher sollten den Eingängen eines Funktionsbausteins möglichst immer bekannte Werte zugewiesen werden, um so Probleme beim Debugging des Programms zu vermeiden. Für HSC- und PTO-Funktionsbausteine sollte die Instanz idealerweise nur einmal verwendet werden und diese Instanz muss sich im Haupttask befinden.

#### Verwaltung der Ausgangsvariablen

Die Ausgänge Done, InVelocity oder InFrequency können nicht gemeinsam mit den Ausgängen Busy, CommandAborted und Error verwendet: Nur einer dieser Ausgänge kann auf einem Funktionsbaustein TRUE sein. Wenn der Eingang Execute den Wert TRUE aufweist, ist einer dieser Ausgänge TRUE.

Bei einer steigenden Flanke am Eingang Execute gilt für den Ausgang der Wert Busy. Dieser Busy-Ausgang bleibt während der Ausführung des Funktionsbausteins gesetzt und wird bei der steigenden Flanke eines der anderen Ausgänge (Done, InVelocity, InFrequency, CommandAborted und Error) zurückgesetzt.

Die Ausgänge Done, InVelocity oder InFrequency werden gesetzt, wenn die Ausführung des Funktionsbausteins erfolgreich abgeschlossen wurde.

Wenn die Ausführung des Funktionsbausteins durch einen anderen Funktionsbaustein unterbrochen wird, wird stattdessen der Ausgang CommandAborted gesetzt.

Wenn die Ausführung des Funktionsbausteins aufgrund eines Fehlers beendet wird, wird der Ausgang Error gesetzt, und die erkannte Fehlernummer wird über den Ausgang ErrID ausgegeben.

Die Ausgänge Done, InVelocity, InFrequency, Error, ErrID und CommandAborted werden mit der fallenden Flanke des Eingangs Execute zurückgesetzt. Wenn der Eingang Execute zurückgesetzt wird, bevor die Ausführung abgeschlossen ist, werden die Ausgänge für einen Task-Zyklus nach Abschluss der Ausführung gesetzt.

Wenn die Instanz eines Funktionsbausteins einen neuen Execute-Befehl erhält, bevor er vollständig ausgeführt ist, gibt der Funktionsbaustein kein Feedback zurück wie mit Done bei der vorherigen Aktion.

#### Handhabung eines erkannten Fehlers

Alle Funktionsbausteine haben zwei Ausgänge, die einen Fehler bei der Ausführung des Funktionsbausteins melden können:

- Error = TRUE, wenn ein Fehler erkannt wird.
- ErrID Wenn Error = TRUE, wird die ID des erkannten Fehlers zurückgegeben.
# Anhang B Datentypen

### Übersicht

In diesem Kapitel werden die Datentypen der HSC-Bibliothek beschrieben.

#### Inhalt dieses Kapitels

Dieses Kapitel enthält die folgenden Themen:

| Thema                                                                                           | Seite |
|-------------------------------------------------------------------------------------------------|-------|
| EXPERT_DIAG_TYPE: Typ der EXPERTGetDiag-Diagnose                                                | 154   |
| EXPERT_ERR_TYPE: Fehlertyp-Variable des EXPERT-Funktionsbausteins                               | 155   |
| EXPERT_FREQMETER_TIMEBASE_TYPE: Typ für Frequenzmesser-Zeitbasisvariable                        | 156   |
| EXPERT_HSCMAIN_TIMEBASE_TYPE: Typ für HSC Haupt Zeitbasisvariable                               | 157   |
| EXPERT_IMMEDIATE_ERR_TYPE: Typ der Fehlervariable des Funktionsbausteins<br>"GetImmediateValue" | 158   |
| EXPERT_PARAMETER_TYPE: Typ für die Parameter zum Abrufen oder Festlegen für<br>EXPERT           | 159   |
| EXPERT_PERIODMETER_TIMEBASE_TYPE: Typ für Periodenmesser - Zeitbasisvariable                    | 160   |
| EXPERT_REF: EXPERT Referenzwert                                                                 | 161   |

# EXPERT\_DIAG\_TYPE: Typ der EXPERTGetDiag-Diagnose

#### Beschreibung des Aufzählungstyps

Diese Aufzählung beschreibt die verschiedenen Zählerfehler, die vom Funktionsbaustein EXPERTGetDiag gelesen werden können:

| Name                               | Wert | Kommentar                                                    |
|------------------------------------|------|--------------------------------------------------------------|
| EXPERT_NO_ERROR                    | 0    | Kein Fehler aufgetreten                                      |
| EXPERT_PERIODMETER_TIMEOUT_REACHED | 1    | Timeout bei Periodenmessung<br>erreicht                      |
| EXPERT_SHORTCUT_DETECTED           | 4    | Kurzschluss am Reflexausgang<br>von HSC Main (Haupt) erkannt |
| EXPERT_CONFIGURATION_FAULT         | 128  | Zähler nicht ordnungsgemäß konfiguriert                      |

# EXPERT\_ERR\_TYPE: Fehlertyp-Variable des EXPERT-Funktionsbausteins

#### Beschreibung des Aufzählungsdatentyps

Der Aufzählungsdatentyp "ENUM" enthält die verschiedene Fehlertypen mit den folgenden Werten:

| Enumerator                    | Wert   | Beschreibung                                                                                                    |
|-------------------------------|--------|----------------------------------------------------------------------------------------------------|
| EXPERT_NO_ERROR               | 00 hex | Kein Fehler erkannt.                                                                                                    |
| EXPERT_UNKNOWN                | 01 hex | Die Referenz EXPERT ist nicht korrekt oder<br>nicht konfiguriert.                                                              |
| EXPERT_UNKNOWN_PARAMETER      | 02 hex | Die Parameterreferenz ist nicht korrekt.<br>Siehe Abschnitt PARAMETER_TYPE für gültige<br>Parameter <i>(siehe Seite 159)</i> . |
| EXPERT_INVALID_PARAMETER      | 03 hex | Der Parameterwert ist ungültig.<br>Beispiel: Der Preset Value ist <th1 oder<br=""><th0.< td=""></th0.<></th1>                  |
| EXPERT_COM_ERROR              | 04 hex | Beim EXPERT-Modul wurde ein<br>Kommunikationsfehler festgestellt.                                                              |
| EXPERT_CAPTURE_NOT_CONFIGURED | 05 hex | Die CAP-Funktion wurde nicht konfiguriert.<br>Es ist unmöglich, einen erfassten Wert zu<br>erhalten.                           |

# EXPERT\_FREQMETER\_TIMEBASE\_TYPE: Typ für Frequenzmesser-Zeitbasisvariable

#### Beschreibung des Aufzählungstyps

Der Aufzählungsdatentyp ENUM enthält verschiedene Zeitbasiswerte, die in einem EXPERT-Funktionsbaustein verwendet werden können:

| Name                    | Wert |
|-------------------------|------|
| EXPERT_FREQMETER_10ms   | 10   |
| EXPERT_FREQMETER_100ms  | 100  |
| EXPERT_FREQMETER_1000ms | 1000 |

# EXPERT\_HSCMAIN\_TIMEBASE\_TYPE: Typ für HSC Haupt Zeitbasisvariable

#### Beschreibung des Aufzählungsdatentyps

Der Aufzählungstyp "ENUM" enthält verschiedene Zeitbasiswerte, die in einem EXPERT Main-Funktionsbaustein verwendet werden:

| Name                 | Wert   |
|----------------------|--------|
| EXPERT_HSCMAIN_100ms | 00 hex |
| EXPERT_HSCMAIN_1s    | 01 hex |
| EXPERT_HSCMAIN_10s   | 02 hex |
| EXPERT_HSCMAIN_60s   | 03 hex |

# EXPERT\_IMMEDIATE\_ERR\_TYPE: Typ der Fehlervariable des Funktionsbausteins "GetImmediateValue"

#### Beschreibung des Aufzählungsdatentyps

Der Aufzählungsdatentyp "ENUM" enthält die verschiedene Fehlertypen mit den folgenden Werten:

| Enumerator                                  | Wert   | Beschreibung                                                                     |
|---------------------------------------------|--------|----------------------------------------------------------------------------------|
| EXPERT_IMMEDIATE_FUNC_NO_ERROR              | 00 hex | Kein Fehler erkannt                                                              |
| EXPERT_IMMEDIATE_FUNC_UNKNOWN               | 01 hex | Die Referenz der "IMMEDIATE"-Funktion ist nicht korrekt oder nicht konfiguriert. |
| EXPERT_IMMEDIATE_FUNC_UNKNOWN_<br>PARAMETER | 02 hex | Eine Parameterreferenz ist ungültig.                                             |

# EXPERT\_PARAMETER\_TYPE: Typ für die Parameter zum Abrufen oder Festlegen für EXPERT

#### Beschreibung des Datentyps Enumeration

Der Aufzählungsdatentyp ENUM enthält die folgenden Werte:

| Enumerator        | Wert   | Beschreibung                                                                         |
|-------------------|--------|--------------------------------------------------------------------------------------|
| EXPERT_PRESET     | 00 hex | Abrufen oder Festlegen des Preset-Werts für<br>eine Expertenfunktion                 |
| EXPERT_MODULO     | 01 hex | Abrufen oder Festlegen des Modulo-Werts für<br>eine Expertenfunktion                 |
| EXPERT_TIMEBASE   | 03 hex | Abrufen oder Festlegen desZeitbasiswerts (siehe Seite 157) für eine Expertenfunktion |
| EXPERT_THRESHOLD0 | 06 hex | Abrufen oder Festlegen des Schwellenwerts 0<br>für eine Expertenfunktion             |
| EXPERT_THRESHOLD1 | 07 hex | Abrufen oder Festlegen des Schwellenwerts 1<br>für eine Expertenfunktion             |
| EXPERT_THRESHOLD2 | 08 hex | Abrufen oder Festlegen des Schwellenwerts 2<br>für eine Expertenfunktion             |
| EXPERT_THRESHOLD3 | 09 hex | Abrufen oder Festlegen des Schwellenwerts 3<br>für eine Expertenfunktion             |
| EXPERT_REFLEX0    | 0A hex | Abrufen oder Festlegen des Reflexmodus von Ausgang 0 für eine Expertenfunktion       |
| EXPERT_REFLEX1    | 0B hex | Abrufen oder Festlegen des Reflexmodus von<br>Ausgang 1 für eine Expertenfunktion    |

# EXPERT\_PERIODMETER\_TIMEBASE\_TYPE: Typ für Periodenmesser - Zeitbasisvariable

#### Beschreibung des Enumerationstyps

Der Enumerationsdatentyp ENUM enthält verschiedene Zeitbasiswerte, die in einem EXPERT-Funktionsbaustein verwendet werden können:

| Name                      | Wert                      |
|---------------------------|---------------------------|
| EXPERT_PERIODMETER_100ns  | FFFFFFF hex (-1 dezimal)  |
| EXPERT_PERIODMETER_1µs    | 00 hex <b>(0 dezimal)</b> |
| EXPERT_PERIODMETER_100µs  | 01 hex (1 dezimal)        |
| EXPERT_PERIODMETER_1000µs | 02 hex <b>(2 dezimal)</b> |

# EXPERT\_REF: EXPERT Referenzwert

#### Beschreibung des Datentypen

EXPERT\_REF ist ein Byte, das zum Identifizieren der mit dem Administrator-Baustein verknüpften EXPERT-Funktion verwendet wird.

# Anhang C Funktionsbausteine

#### Überblick

In diesem Kapitel werden die Funktionen und Funktionsbausteine der HSC-Bibliothek beschrieben.

#### Inhalt dieses Kapitels

Dieses Kapitel enthält die folgenden Themen:

| Thema                                                          | Seite |
|----------------------------------------------------------------|-------|
| EXPERTGetCapturedValue: Lesen des Werts der Erfassungsregister | 164   |
| EXPERTGetDiag: Rückgeben von Details zu einem HSC-Fehler       | 166   |
| EXPERTGetImmediateValue: Lesen des Zählerwerts eines HSC       | 168   |
| EXPERTGetParam: Zurückgeben der Parameter der HSC              | 170   |
| EXPERTSetParam: Anpassen der Parameter eines HSC               | 172   |
| HSCMain_M241: Steuern eines Zählers vom Typ Main für M241      | 174   |
| HSCSimple_M241: Steuern eines Zählers vom Typ Simple für M241  | 179   |

## EXPERTGetCapturedValue: Lesen des Werts der Erfassungsregister

#### Beschreibung des Funktionsbausteins

Dieser administrative Funktionsbaustein gibt den Inhalt eines Erfassungsregisters (Capture) zurück.

#### **Grafische Darstellung**

|   | EXPERTGetCapturedValue |            |                           |   |
|---|------------------------|------------|---------------------------|---|
| _ | EXPERT_REF_IN          | EXPERT_REF | EXPERT_REF EXPERT_REF_OUT | - |
| _ | Execute BOOL           |            | BOOL Done -               |   |
| - | CaptureNumber          | BYTE       | BOOL Busy -               | - |
|   |                        |            | BOOL Error -              | _ |
|   |                        |            | EXPERT_ERR_TYPE ErrID     | - |
|   |                        |            | DINT CaptureValue         | - |

#### Darstellung in AWL (IL) und ST

Sie finden eine allgemeine Darstellung in AWL (IL) oder ST im Kapitel *Darstellung von Funktionen und Funktionsbausteinen (siehe Seite 181).* 

#### Beschreibung der E/A-Variablen

In der nachstehenden Tabelle werden die Eingangsvariablen beschrieben:

| Eingänge      | Тур                                    | Kommentar                                                                                                    |
|---------------|----------------------------------------|----------------------------------------------------------------------------------------------------|
| EXPERT_REF_IN | EXPERT_REF<br><i>(siehe Seite 161)</i> | Referenz auf den EXPERT-Funktionsbaustein.<br>Darf während der Ausführung des<br>Funktionsbausteins nicht geändert werden.                                                                                  |
| Execute       | BOOL                                   | Startet die Ausführung des Funktionsbausteins an<br>der steigenden Flanke.<br>Bei fallender Flanke werden die Ausgänge des<br>Funktionsbausteins zurückgesetzt, sobald die<br>Ausführung abgeschlossen ist. |
| CaptureNumber | BYTE                                   | Index des Erfassungsregisters: 0                                                                                                    |

| Ausgänge       | Тур                                      | Kommentar                                                                                              |
|----------------|------------------------------------------|----------------------------------------------------------------------------------------------------|
| EXPERT_REF_OUT | EXPERT_REF<br><i>(siehe Seite 161)</i>   | Referenz auf den EXPERT-Funktionsbaustein.                                                             |
| Done           | BOOL                                     | TRUE = Gibt an, dass CaptureValue gültig ist.<br>Die Ausführung des Funktionsbausteins ist<br>beendet. |
| Busy           | BOOL                                     | TRUE = Gibt an, dass der Funktionsbaustein<br>ausgeführt wird.                                         |
| Fehler         | BOOL                                     | TRUE: Gibt an, dass ein Fehler erkannt wurde.<br>Die Ausführung des Funktionsbausteins ist<br>beendet. |
| ErrID          | EXPERT_ERR_TYPE <i>(siehe Seite 155)</i> | Wenn Error dem Wert TRUE entspricht: Typ des erkannten Fehlers.                                        |
| CaptureValue   | DINT                                     | Wenn Done gleich TRUE: Erfassungsregisterwert ist gültig.                                              |

In der nachstehenden Tabelle werden die Ausgangsvariablen beschrieben:

HINWEIS: Bei Auftreten eines Fehlers übernehmen die Variablen den zuletzt erfassten Wert.

**HINWEIS:** Weitere Informationen zu den Pins Done, Busy und Execution finden Sie unter Allgemeine Informationen zur Funktionsbausteinverwaltung *(siehe Seite 151).* 

#### Hinzufügen des Funktionsbausteins EXPERTGetCapturedValue

| Schritt | Beschreibung                                                                                                    |
|---------|----------------------------------------------------------------------------------------------------|
| 1       | Wählen Sie die Registerkarte <b>Bibliotheken</b> im <b>Softwarekatalog</b> und klicken Sie auf<br><b>Bibliotheken</b> .<br>Wählen Sie <b>Steuerung → M241 → M241 HSC → Administrative →</b><br><b>EXPERTGetCapturedValue</b> in der Liste, ziehen Sie das Element auf das <b>POU</b> -Fenster und<br>legen Sie es dort ab. |
| 2       | Verbinden Sie den Eingang EXPERT_REF_IN mit dem Ausgang HSC_REF des HSC.                                                                                                    |

# EXPERTGetDiag: Rückgeben von Details zu einem HSC-Fehler

#### Beschreibung des Funktionsbausteins

Dieser administrative Funktionsbaustein gibt Detailinformationen zu einem erkannten HSC-Fehler.

#### **Grafische Darstellung**

|   | EXPERTGetDiag |            |            |            |           |   |
|---|---------------|------------|------------|------------|-----------|---|
| _ | EXPERT_REF_IN | EXPERT_REF | EXPERT_REF | EXPERT_REF | _OUT      | _ |
| - | Execute BOOL  |            |            | 800L       | Done -    | - |
|   |               |            |            | BOOL       | Busy -    | - |
|   |               |            |            | BOOL       | Error     | _ |
|   |               |            | EXPER      | T_ERR_TYPE | ErrID     | _ |
|   |               |            | Ĺ          | WORD Expe  | ertDiag - | - |

#### Darstellung in AWL (IL) und ST

Sie finden eine allgemeine Darstellung in AWL (IL) oder ST im Kapitel *Darstellung von Funktionen und Funktionsbausteinen (siehe Seite 181).* 

#### Beschreibung der E/A-Variablen

In der folgenden Tabelle werden die Eingangsvariablen beschrieben:

| Eingänge      | Тур                                    | Kommentar                                                                                                    |
|---------------|----------------------------------------|----------------------------------------------------------------------------------------------------|
| EXPERT_REF_IN | EXPERT_REF<br><i>(siehe Seite 161)</i> | Referenz auf den EXPERT-Funktionsbaustein.<br>Darf während der Ausführung des<br>Funktionsbausteins nicht geändert werden.                                                                                  |
| Execute       | BOOL                                   | Startet die Ausführung des Funktionsbausteins an<br>der steigenden Flanke.<br>Bei fallender Flanke werden die Ausgänge des<br>Funktionsbausteins zurückgesetzt, sobald die<br>Ausführung abgeschlossen ist. |

| Ausgänge       | Тур                                      | Kommentar                                                                                               |
|----------------|------------------------------------------|----------------------------------------------------------------------------------------------------|
| EXPERT_REF_OUT | EXPERT_REF<br><i>(siehe Seite 161)</i>   | Referenz auf den EXPERT-Funktionsbaustein.                                                              |
| Done           | BOOL                                     | TRUE = Gibt an, dass HSCDiag gültig ist.<br>Die Ausführung des Funktionsbausteins ist<br>beendet.       |
| Busy           | BOOL                                     | TRUE = Gibt an, dass der Funktionsbaustein<br>ausgeführt wird.                                          |
| Error          | BOOL                                     | TRUE = Gibt an, dass ein Fehler erkannt wurde.<br>Die Ausführung des Funktionsbausteins ist<br>beendet. |
| ErrID          | EXPERT_ERR_TYPE <i>(siehe Seite 155)</i> | Wenn Error dem Wert TRUE entspricht: Typ des erkannten Fehlers.                                         |
| EXPERTDiag     | DWORD                                    | Wenn Done dem Wert TRUE entspricht: Der<br>Diagnosewert ist gültig (vgl. nachstehende<br>Tabelle.)      |

In der folgenden Tabelle werden die Ausgangsvariablen beschrieben:

**HINWEIS:** Weitere Informationen zu den Pins Done, Busy und Execution finden Sie unter Allgemeine Informationen zur Funktionsbausteinverwaltung *(siehe Seite 151)*.

Die folgende Tabelle gibt die Diagnosewerte an:

| Bit | BASE (HSCMain oder<br>HSCSimple) | Beschreibung                                                   |  |
|-----|----------------------------------|----------------------------------------------------------------|--|
| 0   | -                                | Kein Fehler erkannt                                            |  |
| 1   | -                                | Timeout für Periodenmesser erreicht                            |  |
| 2   | -                                | Kurzschluss am Expertenausgang von HSC Main (Haupt)<br>erkannt |  |
| 7   | -                                | Fehler in der Konfiguration des Zählers erkannt                |  |

#### Hinzufügen des Funktionsbausteins EXPERTGetDiag

| Schritt | Beschreibung                                                                                                    |
|---------|----------------------------------------------------------------------------------------------------|
| 1       | Wählen Sie im <b>Software-Katalog</b> die Registerkarte <b>Bibliotheken</b> und klicken Sie auf <b>Bibliotheken</b> .<br>Wählen Sie <b>Steuerung → M241 → M241 HSC → Administrative → EXPERTGetDiag</b> in der Liste, ziehen Sie das Element auf das <b>POU</b> -Fenster und legen Sie es dort ab. |
| 2       | Verbinden Sie den Eingang EXPERT_REF_IN mit dem Ausgang HSC_REF des HSC.                                                                                                    |

## EXPERTGetImmediateValue: Lesen des Zählerwerts eines HSC

#### Beschreibung der Funktion (Funktionsbaustein)

Diese administrative Funktion (Funktionsbaustein) ermöglicht das Lesen des Zählerwerts eines HSC unter Umgehung des Steuerungszyklus.

#### **Grafische Darstellung**

| EXPERTGetImmediateValue            |                                 |  |  |  |
|------------------------------------|---------------------------------|--|--|--|
| EXPERT_REF_IN_EXPERT_REFEXPERT_REF |                                 |  |  |  |
| Execute BOOL                       | BOOL Done                       |  |  |  |
|                                    | BOOL Error                      |  |  |  |
|                                    | EXPERT_IMMEDIATE_ERR_TYPE ErrID |  |  |  |
|                                    | DINT ImmediateValue -           |  |  |  |

#### Darstellung in AWL (IL) und ST

Sie finden eine allgemeine Darstellung in AWL (IL) oder ST im Kapitel *Darstellung von Funktionen und Funktionsbausteinen (siehe Seite 181).* 

#### Beschreibung der E/A-Variablen

In der folgenden Tabelle werden die Eingangsvariablen beschrieben:

| Eingänge      | Тур                                    | Kommentar                                                                                                    |
|---------------|----------------------------------------|----------------------------------------------------------------------------------------------------|
| EXPERT_REF_IN | EXPERT_REF<br><i>(siehe Seite 161)</i> | Referenz auf den EXPERT-<br>Funktionsbaustein.                                                                                                    |
| Execute       | BOOL                                   | Startet die Ausführung des<br>Funktionsbausteins an der steigenden<br>Flanke. Bei fallender Flanke werden die<br>Ausgänge des Funktionsbausteins<br>zurückgesetzt, sobald die Ausführung<br>abgeschlossen ist. |

| Ausgänge       | Тур                                                  | Kommentar                                                                                           |
|----------------|------------------------------------------------------|----------------------------------------------------------------------------------------------------|
| EXPERT_REF_OUT | EXPERT_REF<br><i>(siehe Seite 161)</i>               | Referenz auf den EXPERT-<br>Funktionsbaustein.                                                      |
| Done           | BOOL                                                 | TRUE: Gibt an, dass ExpertDiag gültig ist.<br>Die Ausführung des Funktionsbausteins ist<br>beendet. |
| Error          | BOOL                                                 | TRUE: Gibt an, dass ein Fehler erkannt wurde.                                                       |
| ErrID          | IMMEDIATE_FUNC_ERR_<br>TYPE <i>(siehe Seite 158)</i> | Wenn Error dem Wert TRUE entspricht:<br>Typ des erkannten Fehlers.                                  |
| ImmediateValue | DINT                                                 | Enthält den Zählerwert                                                                              |

In der folgenden Tabelle werden die Ausgangsvariablen beschrieben:

#### Hinzufügen eines EXPERTGetImmediateValue Funktionsbausteins

| Schritt | Beschreibung                                                                                                    |
|---------|----------------------------------------------------------------------------------------------------|
| 1       | Wählen Sie die Registerkarte <b>Bibliotheken</b> im <b>Softwarekatalog</b> und klicken Sie auf<br><b>Bibliotheken</b> .<br>Wählen Sie <b>Steuerung → M241 → M241 HSC → Administrative →</b><br><b>EXPERTGetImmediateValue</b> in der Liste, ziehen Sie das Element auf das <b>POU</b> -Fenster und<br>legen Sie es dort ab. |
| 2       | Verbinden Sie den Eingang EXPERT_REF_IN mit dem Ausgang HSC_REF des HSC.                                                                                                    |

# EXPERTGetParam: Zurückgeben der Parameter der HSC

#### Beschreibung des Funktionsbausteins

Dieser administrative Funktionsbaustein übernimmt die Rückgabe eines Parameterwert für einen HSC.

#### **Grafische Darstellung**

|   | EXPERTGetParam              |                           |   |
|---|-----------------------------|---------------------------|---|
| _ | EXPERT_REF_IN EXPERT_REF    | EXPERT_REF EXPERT_REF_OUT | - |
| _ | Execute BOOL                | 8001 Done -               | - |
|   | Param EXPERT_PARAMETER_TYPE | BOOL Busy                 | - |
|   |                             | BOOL Error                | - |
|   |                             | EXPERT_ERR_TYPE ErrID     |   |
|   |                             | DINT ParamValue           | - |

#### Darstellung in AWL (IL) und ST

Sie finden eine allgemeine Darstellung in AWL (IL) oder ST im Kapitel *Darstellung von Funktionen und Funktionsbausteinen (siehe Seite 181).* 

#### Beschreibung der E/A-Variablen

In der folgenden Tabelle werden die Eingangsvariablen beschrieben:

| Eingänge      | Тур                                                | Kommentar                                                                                                    |
|---------------|----------------------------------------------------|----------------------------------------------------------------------------------------------------|
| EXPERT_REF_IN | EXPERT_REF<br><i>(siehe Seite 161)</i>             | Referenz auf den EXPERT-<br>Funktionsbaustein.<br>Darf während der Ausführung des<br>Funktionsbausteins nicht geändert<br>werden.                                                                                 |
| Execute       | BOOL                                               | Startet die Ausführung des<br>Funktionsbausteins an der steigenden<br>Flanke.<br>Bei fallender Flanke werden die<br>Ausgänge des Funktionsbausteins<br>zurückgesetzt, sobald die Ausführung<br>abgeschlossen ist. |
| Param         | EXPERT_PARAMETER_<br>TYPE <i>(siehe Seite 159)</i> | Zu lesender Parameter.                                                                                                    |

| Ausgänge       | Тур                                      | Kommentar                                                                                                    |
|----------------|------------------------------------------|----------------------------------------------------------------------------------------------------|
| EXPERT_REF_OUT | EXPERT_REF<br><i>(siehe Seite 161)</i>   | Referenz auf den EXPERT-<br>Funktionsbaustein.                                                                   |
| Done           | BOOL                                     | TRUE = Gibt an, dass der Wert<br>ParamValue gültig ist.<br>Die Ausführung des Funktionsbausteins<br>ist beendet. |
| Busy           | BOOL                                     | TRUE = Gibt an, dass der<br>Funktionsbaustein ausgeführt wird.                                                   |
| Error          | BOOL                                     | TRUE = Gibt an, dass ein Fehler erkannt<br>wurde.<br>Die Ausführung des Funktionsbausteins<br>ist beendet.       |
| ErrID          | EXPERT_ERR_TYPE <i>(siehe Seite 155)</i> | Wenn Error dem Wert TRUE entspricht:<br>Typ des erkannten Fehlers.                                               |
| ParamValue     | DINT                                     | Wert des gelesenen Parameters.                                                                                   |

In der folgenden Tabelle werden die Ausgangsvariablen beschrieben:

**HINWEIS:** Weitere Informationen zu den Pins Done, Busy und Execution finden Sie unter Allgemeine Informationen zur Funktionsbausteinverwaltung *(siehe Seite 151)*.

#### Hinzufügen des Funktionsbausteins EXPERTGetParam

| Schritt | Beschreibung                                                                                                    |
|---------|----------------------------------------------------------------------------------------------------|
| 1       | Wählen Sie im <b>Software-Katalog</b> die Registerkarte <b>Bibliotheken</b> und klicken Sie auf <b>Bibliotheken</b> .<br>Wählen Sie <b>Steuerung → M241 → M241 HSC → Administrative → EXPERTGetParam</b> in der Liste, ziehen Sie das Element auf das <b>POU</b> -Fenster und legen Sie es dort ab. |
| 2       | Verbinden Sie den Eingang EXPERT_REF_IN mit dem Ausgang HSC_REF des HSC.                                                                                                    |

## EXPERTSetParam: Anpassen der Parameter eines HSC

#### Beschreibung des Funktionsbausteins

Dieser administrative Funktionsbaustein ändert den Wert eines Parameters eines HSC.

#### **Grafische Darstellung**

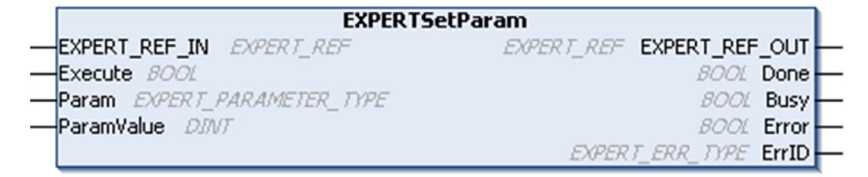

#### Darstellung in AWL (IL) und ST

Sie finden eine allgemeine Darstellung in AWL (IL) oder ST im Kapitel *Darstellung von Funktionen und Funktionsbausteinen (siehe Seite 181).* 

#### Beschreibung der E/A-Variablen

In der folgenden Tabelle werden die Eingangsvariablen beschrieben:

| Eingänge      | Тур                                            | Kommentar                                                                                                    |
|---------------|------------------------------------------------|----------------------------------------------------------------------------------------------------|
| EXPERT_REF_IN | EXPERT_REF<br><i>(siehe Seite 161)</i>         | Referenz auf den EXPERT-Funktionsbaustein.<br>Darf während der Ausführung des<br>Funktionsbausteins nicht geändert werden.                                                                                  |
| Execute       | BOOL                                           | Startet die Ausführung des Funktionsbausteins<br>an der steigenden Flanke.<br>Bei fallender Flanke werden die Ausgänge des<br>Funktionsbausteins zurückgesetzt, sobald die<br>Ausführung abgeschlossen ist. |
| Param         | EXPERT_PARAMETER_TYPE <i>(siehe Seite 159)</i> | Zu lesender Parameter.                                                                                                    |
| ParamValue    | DINT                                           | Zu schreibender Parameter.                                                                                                    |

| Ausgänge       | Тур                                      | Kommentar                                                                                                    |
|----------------|------------------------------------------|----------------------------------------------------------------------------------------------------|
| EXPERT_REF_OUT | EXPERT_REF<br><i>(siehe Seite 161)</i>   | Referenz auf den EXPERT-Funktionsbaustein.                                                                                    |
| Done           | BOOL                                     | TRUE = Gibt an, dass der Parameter erfolgreich<br>geschrieben wurde.<br>Die Ausführung des Funktionsbausteins ist<br>beendet. |
| Busy           | BOOL                                     | TRUE = Gibt an, dass der Funktionsbaustein<br>ausgeführt wird.                                                                |
| Error          | BOOL                                     | TRUE = Gibt an, dass ein Fehler erkannt wurde.<br>Die Ausführung des Funktionsbausteins ist<br>beendet.                       |
| ErrID          | EXPERT_ERR_TYPE <i>(siehe Seite 155)</i> | Wenn Error dem Wert TRUE entspricht: Typ des erkannten Fehlers.                                                               |

In der folgenden Tabelle werden die Ausgangsvariablen beschrieben:

**HINWEIS:** Weitere Informationen zu den Pins Done, Busy und Execution finden Sie unter Allgemeine Informationen zur Funktionsbausteinverwaltung *(siehe Seite 151)*.

#### Hinzufügen des Funktionsbausteins EXPERTSetParam

| Schritt | Beschreibung                                                                                                    |
|---------|----------------------------------------------------------------------------------------------------|
| 1       | Wählen Sie im <b>Software-Katalog</b> die Registerkarte <b>Bibliotheken</b> und klicken Sie auf <b>Bibliotheken</b> .<br>Wählen Sie <b>Steuerung → M241 → M241 HSC → Administrative → EXPERTSetParam</b> in der Liste, ziehen Sie es auf das <b>POU</b> -Fenster und legen Sie es dort ab. |
| 2       | Verbinden Sie den Eingang EXPERT_REF_IN mit dem Ausgang HSC_REF des HSC.                                                                                                    |

# HSCMain\_M241: Steuern eines Zählers vom Typ Main für M241

#### Beschreibung des Funktionsbausteins

Dieser Funktionsbaustein steuert einen Zähler des Typs **Main** (Haupt) mit den folgenden Funktionen:

- Aufwärts-/Abwärtszählen
- Frequenzmesser
- Schwellenwerte
- Ereignisse
- Periodenmesser
- Zweiphasig

Bei der Verwendung eines Zählers des Typs **Main** ist der HSCMain-Funktionsbaustein obligatorisch.

Der Name der Funktionsbausteininstanz muss dem in der Konfiguration definierten Namen entsprechen. Die von diesem Funktionsbaustein verwalteten hardwarespezifischen Daten müssen mit dem MAST-Taskzyklus synchronisiert werden.

# A WARNUNG

#### UNBEABSICHTIGTE AUSGANGSWERTE

- In der MAST-Task darf nur die Funktionsbausteininstanz verwendet werden.
- Eine Funktionsbausteininstanz darf nicht in verschiedenen Tasks verwendet werden.

Die Nichtbeachtung dieser Anweisungen kann Tod, schwere Verletzungen oder Sachschäden zur Folge haben.

**HINWEIS:** Eine Forcierung der logischen Ausgangswerte des FB wird von EcoStruxure Machine Expert genehmigt, hat jedoch keinerlei Auswirkungen auf die hardwarespezifischen Ausgänge, wenn die Funktion aktiv ist (ausgeführt wird).

#### **Grafische Darstellung**

| HSCMain               | _M241              |
|-----------------------|--------------------|
| -EN_Enable BOOL       | EXPERT_REF_HSC_REF |
| -EN_Preset BOOL       | BOOL HSC_Err -     |
| — EN_Cap <i>BOOL</i>  | BOOL Validity —    |
| -EN_Compare BOOL      | 8001 Run-          |
| -EN_Out0 BOOL         | BOOL THO           |
| -EN_Out1 BOOL         | 8001 TH1           |
| -F_Enable BOOL        | 8001 TH2           |
| -F_Preset BOOL        | 8001 TH3           |
|                       | BOOL Modulo_Flag   |
|                       | BOOL Preset_Flag — |
| -ACK_Modulo BOOL      | 8001 Cap_Flag      |
| -ACK_Preset BOOL      | BOOL Reflex0 -     |
| — ACK_Cap <i>8001</i> | BOOL Reflex1       |
| -SuspendCompare BOOL  | 8001 Out0          |
|                       | 8001 Out1          |
|                       | DINT CurrentValue  |

#### Darstellung in AWL (IL) und ST

Sie finden eine allgemeine Darstellung in AWL (IL) oder ST im Kapitel *Darstellung von Funktionen und Funktionsbausteinen (siehe Seite 181)*.

#### Beschreibung der E/A-Variablen

In der folgenden Tabelle werden die Eingangsvariablen beschrieben:

| Eingang    | Тур  | Beschreibung                                                                                                    |
|------------|------|----------------------------------------------------------------------------------------------------|
| EN_Enable  | BOOL | TRUE: Autorisiert die Aktivierung des Zählers über den Eingang<br>Enable.                                                                                                    |
| EN_Preset  | BOOL | TRUE: Autorisiert die Synchronisierung und Start den des Zählers<br>über den Sync-Eingang.                                                                                                    |
| EN_Cap     | BOOL | TRUE: Aktiviert den Erfassungseingang (falls in den Modi <b>One-Shot</b> , <b>Modulo-Schleife</b> , <b>Frei-groß</b> konfiguiert).                                                                                                    |
| EN_Compare | BOOL | <ul> <li>TRUE: Aktiviert die Vergleichsoperation (unter Verwendung der<br/>Schwellenwerte 0, 1, 2, 3):</li> <li>Basisvergeich (Ausgangsbits TH0, TH1, TH2, TH3)</li> <li>Reflex (Ausgangsbits Reflex0, Reflex1)</li> <li>Ereignisse (zur Auslösung externer Tasks bei<br/>Schwellenwertüberschreitung)</li> </ul> |
| EN_Out0    | BOOL | TRUE: Aktiviert "Output0" als Rückmeldesignal des Wertes von Reflex0 (sofern in den Modi <b>One-Shot</b> , <b>Modulo-Schleife</b> oder <b>Frei-groß</b> konfiguriert).                                                                                                    |

| Eingang        | Тур  | Beschreibung                                                                                                    |
|----------------|------|----------------------------------------------------------------------------------------------------|
| EN_Out1        | BOOL | TRUE: Aktiviert den Ausgang "Output1" als Rückmeldesignal des<br>Werts von Reflex1 (sofern in den Modi <b>One-Shot</b> , <b>Modulo-</b><br><b>Schleife</b> oder <b>Frei-groß</b> konfiguriert).                                                                                                    |
| F_Enable       | BOOL | TRUE: Autorisiert Änderungen des aktuellen Zählerwerts.                                                                                                    |
| F_Preset       | BOOL | <ul> <li>Autorisiert die Synchronisierung der Zählfunktion an der steigenden<br/>Flanke und den Start in folgenden Zählmodi:</li> <li>One-Shot-Zähler: Voreinstellen und Starten des Zählers<br/>Modulo-Schleifenzähler: Zurücksetzen und Starten des Zählers<br/>Frei-groß-Zähler: Voreinstellen und Starten des Zählers</li> <li>Ereigniszähler: Neustarten der internen Zeitbasis am Anfang</li> <li>Frequenzmesser: Neustarten des internen Zeitgebers relativ zur<br/>Zeitbasis.</li> </ul> |
| F_Out0         | BOOL | TRUE: Forciert für den Ausgang "Output0" den Wert 1 (sofern in<br>One-Shot, Modulo-Schleife oder Frei-groß konfiguriert).                                                                                                    |
| F_Out1         | BOOL | TRUE: Forciert für den Ausgang "Outputl" den Wert<br>TRUE (sofern in <b>One-Shot</b> , <b>Modulo-Schleife</b> oder <b>Frei-groß</b><br>konfiguriert).                                                                                                    |
| ACK_Modulo     | BOOL | Setzt Modulo_Flag (Modi Modulo-Schleife und Frei-groß) an der steigenden Flanke zurück.                                                                                                    |
| ACK_Preset     | BOOL | An der steigenden Flanke erfolgt das Zurücksetzen von<br>Preset_Flag.                                                                                                    |
| ACK_Cap        | BOOL | An der steigenden Flanke wird Cap_Flag (Modi <b>One-Shot</b> , <b>Modulo-Schleife</b> , <b>Frei-groß</b> ) zurückgesetzt.                                                                                                    |
| SuspendCompare | BOOL | <ul> <li>TRUE: Der Ergebnisvergleich wird unterbrochen:</li> <li>Die Ausgangsbits TH0, TH1, TH2, TH3, Reflex0, Reflex1,<br/>Out0 und Out1 des Bausteins halten ihren letzen Wert.</li> <li>Die physischen Ausgänge 0 und 1 behalten ihren letzten Wert<br/>bei.</li> <li>Vergleichsereignisser werden maskiert.</li> <li>HINWEIS: EN_Compare,<br/>EN_Reflex0, EN_Reflex1, F_Out0, F_Out1 bleiben</li> </ul>                                                                                      |

| Ausgänge    | Тур                                    | Kommentar                                                                                                    |
|-------------|----------------------------------------|----------------------------------------------------------------------------------------------------|
| HSC_REF     | EXPERT_REF<br><i>(siehe Seite 161)</i> | Verweis auf den HSC.                                                                                                    |
| Validity    | BOOL                                   | TRUE: Gibt an, dass die Ausgangswerte am Funktionsbaustein<br>gültig sind.<br>Für den Typ im <b>Periodenmesser</b> -Modus gilt bei Überschreitung<br>des Timeout-Werts: Gültigkeit = FALSE.<br>Im Modus <b>One-Shot</b> wird Validity bei Erkennung einer<br>steigenden Flanke an <b>Preset</b> auf TRUE gesetzt. |
| HSC_Err     | BOOL                                   | TRUE: Gibt an, dass ein Fehler erkannt wurde.<br>Über den Funktionsbaustein HSCGetDiag <i>(siehe Seite 166)</i><br>erhalten Sie weitere Informationen zum erkannten Fehler.                                                                                                    |
| Run         | BOOL                                   | TRUE: Der Zähler wird ausgeführt.<br>Im One-Shot-Modus wechselt das Run-Bit zu 0, wenn<br>CurrentValue 0 erreicht.                                                                                                    |
| тно         | BOOL                                   | TRUE: Aktueller Zählerwert > Schwellenwert 0 (falls in den<br>Modi <b>One-Shot</b> , <b>Modulo-Schleif</b> e, <b>Frei-groß</b> konfiguriert).<br>Nur aktiv, wenn EN_Compare gesetzt ist.                                                                                                    |
| TH1         | BOOL                                   | TRUE: Aktueller Zählerwert > Schwellenwert 1 (falls in den<br>Modi <b>One-Shot</b> , <b>Modulo-Schleif</b> e, <b>Frei-groß</b> konfiguriert).<br>Nur aktiv, wenn EN_Compare gesetzt ist.                                                                                                    |
| ТН2         | BOOL                                   | TRUE: Aktueller Zählerwert > Schwellenwert 2 (sofern in den<br>Modi <b>One-Shot</b> , <b>Modulo-Schleife</b> oder <b>Frei-groß</b> konfiguriert).<br>Nur aktiv, wenn EN_Compare gesetzt ist.                                                                                                    |
| ТН3         | BOOL                                   | TRUE: Aktueller Zählerwert > Schwellenwert 3 (sofern in den<br>Modi <b>One-Shot</b> , <b>Modulo-Schleife</b> oder <b>Frei-groß</b> konfiguriert).<br>Nur aktiv, wenn EN_Compare gesetzt ist.                                                                                                    |
| Modulo_Flag | BOOL                                   | <ul> <li>Wird auf TRUE gesetzt, wenn der Zähler in den folgenden Modi seine Grenzwerte überschreitet:</li> <li>Modulo-Schleifen-Zähler: Wenn der Zähler den Modulo-Wert oder 0 erreicht.</li> <li>Frei-groß-Zähler: Wenn der Zähler seine Grenzwerte überschreitet.</li> </ul>                                    |

In der nachstehenden Tabelle werden die Ausgangsvariablen beschrieben:

| Ausgänge     | Тур  | Kommentar                                                                                                    |
|--------------|------|----------------------------------------------------------------------------------------------------|
| Preset_Flag  | BOOL | <ul> <li>Wird auf TRUE gesetzt durch die Synchronisierung von:</li> <li>One-Shot-Zähler: Wenn der Zähler auf den Preset-Wert gesetzt wird und startet.</li> <li>Modulo-Schleifen-Zähler: wenn der Zähler zurückgesetzt wird.</li> <li>Frei-groß-Zähler: Wenn der Zähler auf den Preset-Wert gesetzt wird.</li> <li>Ereignis-Zähler: Wenn der interne Zeitgeber relativ zur Zeitbasis neu startet</li> <li>Frequenzmesser: Wenn der interne Zeitgeber relativ zur Zeitbasis neu startet.</li> </ul> |
| Cap_Flag     | BOOL | TRUE: Gibt an, dass ein Wert im Erfassungsregister gespeichert<br>wurde.<br>Diese Flag muss vor der Erfassung weiterer Werte<br>zurückgesetzt werden.                                                                                                    |
| Reflex0      | BOOL | Status von Reflex0 (falls in den Modi <b>One-Shot</b> , <b>Modulo-Schleife</b> oder <b>Frei-groß</b> konfiguriert).<br>Nur aktiv, wenn EN_Compare gesetzt ist.                                                                                                    |
| Reflex1      | BOOL | Status von Reflex1 (falls in den Modi <b>One-Shot</b> , <b>Modulo-Schleife</b> , <b>Frei-groß</b> konfiguriert).<br>Nur aktiv, wenn EN_Compare gesetzt ist.                                                                                                    |
| Out0         | BOOL | Gibt den Status des Ausgangs "Output0" an.                                                                                                    |
| Out1         | BOOL | Gibt den Status des Ausgangs "Output1" an.                                                                                                    |
| CurrentValue | DINT | Aktueller Wert des Zählers.                                                                                                    |

## HSCSimple\_M241: Steuern eines Zählers vom Typ Simple für M241

#### Beschreibung des Funktionsbausteins

Dieser Funktionsbaustein steuert einen Zähler des Typs **Simple** (Einfach) mit den folgenden Funktionen:

- Zählen mit einem Kanal
- Kein Schwellenwert
- Kein Ereignis
- Keine Erfassung
- Kein Reflex

Bei Verwendung eines Zählers vom Typ **Simple** (Einfach), ist der Funktionsbaustein HSCSimple obligatorisch.

Der Name der Funktionsbausteininstanz muss dem in der Konfiguration definierten Namen entsprechen. Die von diesem Funktionsbaustein verwalteten hardwarespezifischen Daten müssen mit dem MAST-Taskzyklus synchronisiert werden.

# A WARNUNG

#### UNBEABSICHTIGTE AUSGANGSWERTE

- In der MAST-Task darf nur die Funktionsbausteininstanz verwendet werden.
- Eine Funktionsbausteininstanz darf nicht in verschiedenen Tasks verwendet werden.

Die Nichtbeachtung dieser Anweisungen kann Tod, schwere Verletzungen oder Sachschäden zur Folge haben.

**HINWEIS:** Eine Forcierung der logischen Ausgangswerte des FB wird von EcoStruxure Machine Expert genehmigt, hat jedoch keinerlei Auswirkungen auf die hardwarespezifischen Ausgänge, wenn die Funktion aktiv ist (ausgeführt wird).

#### **Grafische Darstellung**

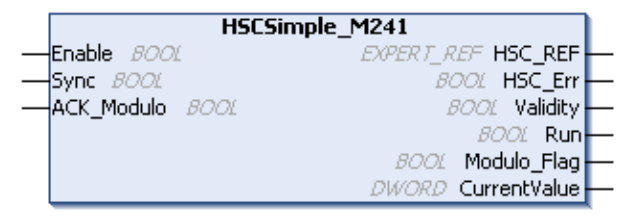

#### Darstellung in AWL (IL) und ST

Sie finden eine allgemeine Darstellung in AWL (IL) oder ST im Kapitel *Darstellung von Funktionen und Funktionsbausteinen (siehe Seite 181).* 

#### Beschreibung der E/A-Variablen

In der nachstehenden Tabelle werden die Eingangsvariablen beschrieben:

| Eingänge   | Тур  | Kommentar                                                                                       |
|------------|------|-------------------------------------------------------------------------------------------------|
| Enable     | BOOL | TRUE: Autorisiert Änderungen des aktuellen Zählerwerts.                                         |
| Sync       | BOOL | Bewirkt die Voreinstellung und den Start des Zählers bei steigender Flanke.                     |
| ACK_Modulo | BOOL | Modulo-Schleifen-Modus: Bewirkt den Reset der<br>Modulo-Flag Modulo_Flag bei steigender Flanke. |

In der nachstehenden Tabelle werden die Ausgangsvariablen beschrieben:

| Ausgänge     | Тур                                    | Kommentar                                                                                                    |
|--------------|----------------------------------------|----------------------------------------------------------------------------------------------------|
| HSC_REF      | EXPERT_REF<br><i>(siehe Seite 161)</i> | Referenz des HSC.                                                                                                    |
| HSC_Err      | BOOL                                   | TRUE: Gibt an, dass ein Fehler erkannt wurde.<br>Über den Funktionsbaustein EXPERTGetDiag<br>erhalten Sie weitere Informationen zum<br>erkannten Fehler. <i>(siehe Seite 166)</i>      |
| Validity     | BOOL                                   | TRUE: Gibt an, dass die Ausgangswerte am Funktionsbaustein gültig sind.                                                                                                    |
| Run          | BOOL                                   | TRUE: Der Zähler wird ausgeführt.<br>Wechselt im One-Shot-Modus zu 0, sobald<br>CurrentValue 0 erreicht. Zum Neustarten des<br>Zählers ist eine steigende Flanke an Sync erforderlich. |
| Modulo_Flag  | BOOL                                   | Modulo-Schleifen-Modus: Wird auf TRUE gesetzt, wenn der Zähler den Modulo-Wert überschreitet.                                                                                          |
| CurrentValue | DWORD                                  | Der aktuelle Zählerwert des Zählers.                                                                                                    |

# Anhang D Darstellung von Funktionen und Funktionsbausteinen

#### Übersicht

Jede Funktion kann in den folgenden Sprachen dargestellt werden.

- AWL: Anweisungsliste
- ST: Strukturierter Text
- KOP: Kontaktplan
- FBD: Funktionsbausteindiagramm
- CFC: Continuous Function Chart

Dieses Kapitel enthält Darstellungen von Funktionen und Funktionsbausteinen und erläutert deren Verwendung in den Sprachen AWL und ST.

#### Inhalt dieses Kapitels

Dieses Kapitel enthält die folgenden Themen:

| Thema                                                                     | Seite |
|---------------------------------------------------------------------------|-------|
| Unterschiede zwischen einer Funktion und einem Funktionsbaustein          | 182   |
| Verwenden einer Funktion oder eines Funktionsbausteins in der Sprache AWL | 183   |
| Verwenden einer Funktion oder eines Funktionsbausteins in der Sprache ST  | 187   |

## Unterschiede zwischen einer Funktion und einem Funktionsbaustein

#### **Funktion**

Eine Funktion hat die folgenden Eigenschaften:

- Ist eine POU (Program Organization Unit), die ein einzelnes direktes Ergebnis zurückgibt
- Wird direkt über ihren Namen aufgerufen (nicht über eine Instanz)
- Ist nicht instanziiert
- Kann als Operand in anderen Ausdrücken verwendet werden

Beispiele: Boolesche Operatoren (AND), Berechnungen, Konvertierung (BYTE\_TO\_INT)

#### **Funktionsbaustein**

Ein Funktionsbaustein hat die folgenden Eigenschaften:

- Ist eine POU (Program Organization Unit), die ein oder mehrere direkte Ausgänge zurückgibt
- Muss von einer Instanz aufgerufen werden (Funktionsbausteinkopie mit dediziertem Namen und Variablen)
- Hat für jede Instanz einen persistenten Status (Ausgänge und interne Variablen) von einem Aufruf zum anderen aus einem Funktionsbaustein oder Programm

#### Beispiele: Zeitgeber, Zähler

In dem nachstehenden Beispiel ist Timer ON eine Instanz des Funktionsbausteins TON:

```
1
    PROGRAM MyProgram ST
2
    VAR
З
         Timer ON: TON; // Function Block Instance
4
        Timer RunCd: BOOL;
5
         Timer PresetValue: TIME := T#5S;
6
        Timer Output: BOOL;
7
         Timer ElapsedTime: TIME;
8
    END VAR
1
    Timer ON(
Ż
         IN:=Timer RunCd,
3
         PT:=Timer PresetValue,
4
         Q=>Timer Output,
5
```

```
ET=>Timer ElapsedTime);
```

### Verwenden einer Funktion oder eines Funktionsbausteins in der Sprache AWL

#### **Allgemeine Informationen**

In diesem Abschnitt wird das Implementieren einer Funktion und eines Funktionsbausteins in der Sprache AWL beschrieben.

Die Funktionen IsFirstMastCycle und SetRTCDrift und der Funktionsbaustein TON werden als Implementierungsbeispiele verwendet.

#### Verwenden einer Funktion in der AWL-Sprache

Im Folgenden wird das Einfügen einer Funktion in der AWL-Sprache beschrieben:

| Schritt | Aktion                                                                                                    |
|---------|----------------------------------------------------------------------------------------------------|
| 1       | Öffnen oder erstellen Sie eine neue POU in der AWL-Sprache.                                                                                                    |
|         | <b>HINWEIS:</b> Die Vorgehensweise zum Erstellen einer POU wird hier nicht erläutert. Weitere Informationen finden Sie unter Hinzufügen und Aufrufen von POUs <i>(siehe EcoStruxure Machine Expert, Programmierhandbuch)</i> .                                                                                          |
| 2       | Erstellen Sie die Variablen, die für die Funktion erforderlich sind.                                                                                                    |
| 3       | Wenn die Funktion über mindestens einen Eingang verfügt, beginnen Sie mit dem Laden des ersten Eingangs mithilfe der LD-Anweisung.                                                                                                    |
| 4       | <ul> <li>Fügen Sie unten eine neue Zeile ein, und gehen Sie wie folgt vor:</li> <li>Geben Sie den Namen der Funktion in der Operator-Spalte (linkes Feld) ein.</li> <li>Oder verwenden Sie die <b>Eingabehilfe</b>, um die Funktion auszuwählen. (Wählen Sie im Kontextmenü <b>Bausteinaufruf einfügen</b>.)</li> </ul> |
| 5       | Wenn die Funktion über mehr als einen Eingang verfügt und die Eingabehilfe verwendet wird, wird die erforderliche Anzahl von Zeilen automatisch mit ??? in den Feldern rechts erstellt. Ersetzen Sie ??? durch den geeigneten Wert oder die Variable, die der Reihenfolge der Eingänge entspricht.                      |
| 6       | Fügen Sie eine neue Zeile ein, um das Ergebnis der Funktion in der entsprechenden Variable zu speichern: geben Sie ST-Anweisungen in der Bedienspalte (linkes Feld) und den Variablennamen auf der rechten Seite ein.                                                                                                   |

Die Funktionen IsFirstMastCycle (ohne Eingangsparameter) und SetRTCDrift (mit Eingangsparametern) werden im Folgenden grafisch dargestellt:

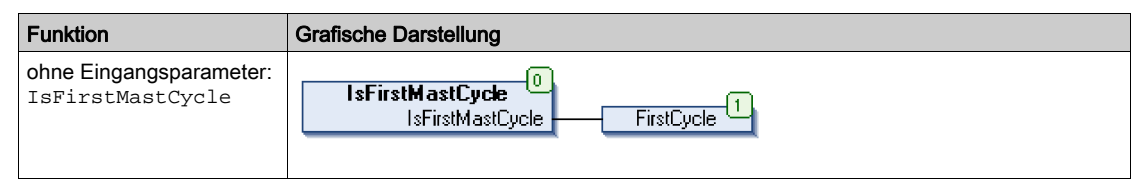

| Funktion                               | Grafische Darstellung                                                                                                    |
|----------------------------------------|----------------------------------------------------------------------------------------------------|
| mit Eingangsparametern:<br>SetRTCDrift | SetRTCDrift       myDrift     RtcDrift     SetRTCDrift       myDay     Day       myHour     Hour       myMinute     Minute |

In der AWL-Sprache wird der Funktionsname direkt in der Operator-Spalte verwendet:

| Funktion                                                                                        | Darstellur                                         | ng im POU-Editor in AW                                                                                                   | L                                                                          |   |
|-------------------------------------------------------------------------------------------------|----------------------------------------------------|----------------------------------------------------------------------------------------------------|----------------------------------------------------------------------------|---|
| Beispiel einer Funktion<br>ohne<br>Eingangsparameter in<br>der AWL-Sprache:<br>IsFirstMastCycle | 1 P<br>2 V<br>3<br>4 E<br>5                        | ROGRAM MyProgram_<br>AR<br>FirstCycle: BO<br>ND_VAR                                                                      | IL<br>0L;                                                                  |   |
|                                                                                                 | 1 ]<br>S                                           | EsFirstMastCycle<br>ST                                                                                                   | FirstCycle                                                                 |   |
| Beispiel einer Funktion<br>mit Eingangsparametern<br>in der AWL-Sprache:<br>SetRTCDrift         | 1 P1<br>2 V7<br>3<br>4<br>5<br>6<br>7<br>8 E1<br>9 | ROGRAM MyProgram<br>AR<br>myDrift: SINT<br>myDay: DAY_OF<br>myHour: HOUR :<br>myMinute: MINU<br>myDiag: RTCSET<br>ND_VAR | _IL<br>(-2929) := 5;<br>_WEEK := SUNDAY;<br>= 12;<br>JTE;<br>TDRIFT_ERROR; |   |
|                                                                                                 | 1 L<br>S                                           | D<br>SetRTCDrift                                                                                                    | myDrift<br>myDay<br>myHour<br>myMinute<br>myDiag                           | - |

#### Verwenden eines Funktionsbausteins in der AWL-Sprache

Im Folgenden wird das Einfügen eines Funktionsbausteins in der AWL-Sprache beschrieben:

| Schritt | Aktion                                                                                                    |
|---------|----------------------------------------------------------------------------------------------------|
| 1       | Erstellen Sie eine neue POU in der AWL-Sprache.                                                                                                    |
|         | <b>HINWEIS:</b> Die Vorgehensweise zum Erstellen einer POU wird hier nicht erläutert. Weitere Informationen finden Sie unter Hinzufügen und Aufrufen von POUs <i>(siehe EcoStruxure Machine Expert, Programmierhandbuch)</i> .                                                                                                   |
| 2       | Erstellen Sie die Variablen, die für den Funktionsbaustein erforderlich sind, einschließlich des Instanznamens.                                                                                                    |
| 3       | <ul> <li>Funktionsbausteine werden mithilfe einer CAL-Anweisung aufgerufen:</li> <li>Verwenden Sie die Eingabehilfe, um den FB auszuwählen. (Klicken Sie mit der rechten Maustaste, und wählen Sie im Kontextmenü Bausteinaufruf einfügen aus.)</li> <li>Die CAL-Anweisung und der entsprechende E/A werden erstellt.</li> </ul> |
|         | <ul> <li>Jeder Parameter (E/A) ist eine Anweisung:</li> <li>Werte für Eingänge werden mit ": =" festgelegt.</li> <li>Werte für Ausgänge werden mit "=&gt;" festgelegt.</li> </ul>                                                                                                    |
| 4       | Ersetzen Sie im rechten CAL-Feld die ??? durch den Instanznamen.                                                                                                    |
| 5       | Ersetzen Sie weitere ??? durch eine geeignete Variable oder einen direkten Wert.                                                                                                    |

Der grafisch dargestellte Funktionsbaustein TON dient in diesem Beispiel zur Veranschaulichung:

| Funktionsbaustein | Grafische Darstellung                                                                          |
|-------------------|------------------------------------------------------------------------------------------------|
| TON               | Timer_Dutput 1<br>Timer_RunCd IN Q Timer_Output 1<br>Timer_PresetValue PT ET Timer_ElapsedTime |

In der AWL-Sprache wird der Name des Funktionsbausteins direkt in der Operator-Spalte verwendet:

| Funktionsbaustein | Darstellung im POU-Editor in AWL                                                                                                    |
|-------------------|----------------------------------------------------------------------------------------------------|
| TON               | <pre>1 PROGRAM MyProgram_IL 2 VAR 3 Timer_ON: TON; // Function Block instance declaration 4 Timer_RunCd: BOOL; 5 Timer_PresetValue: TIME := T#5S; 6 Timer_Output: BOOL; 7 Timer_ElapsedTime: TIME; 8 END_VAR 9</pre> |
|                   | 1       CAL       Timer_ON(         IN:= Timer_RunCd,       PT:= Timer_PresetValue,         Q=> Timer_Output,       ET=> Timer_ElapsedTime)                                                                          |

## Verwenden einer Funktion oder eines Funktionsbausteins in der Sprache ST

#### **Allgemeine Informationen**

In diesem Teil wird die Implementierung einer Funktion oder eines Funktionsbausteins in der ST-Sprache erläutert.

Dabei werden die Funktion SetRTCDrift und der Funktionsbaustein TON als Beispiele verwendet.

#### Verwenden einer Funktion in der ST-Sprache

Im Folgenden wird das Einfügen einer Funktion in der ST-Sprache beschrieben:

| Schritt | Aktion                                                                                                    |
|---------|----------------------------------------------------------------------------------------------------|
| 1       | Erstellen Sie eine neue POU in der ST-Sprache.                                                                                                    |
|         | <b>HINWEIS:</b> Die Vorgehensweise zum Erstellen einer POU wird hier nicht erläutert. Weitere Informationen finden Sie unter Hinzufügen und Aufrufen von POUs <i>(siehe EcoStruxure Machine Expert, Programmierhandbuch)</i> .  |
| 2       | Erstellen Sie die Variablen, die für die Funktion erforderlich sind.                                                                                                    |
| 3       | Verwenden Sie im <b>POU-ST-Editor</b> die allgemeine Syntax zur Darstellung einer Funktion in der ST-<br>Sprache. Die allgemeine Syntax lautet:<br>Funktionsergebnis:= Funktionsname(VarEingang1, VarEingang2,<br>VarEingangx); |

Zur Veranschaulichung dieses Verfahrens betrachten wir die grafisch dargestellte Funktion SetRTCDrift:

| Funktion    | Grafische Darstellung                                                                                                 |
|-------------|----------------------------------------------------------------------------------------------------|
| SetRTCDrift | SetRTCDrift       myDrift     RtcDrift     myDiag       myDay     Day       myHour     Hour       myMinute     Minute |

| Funktion    | Darstellung im POU-Editor in der ST-Sprache                                                                                                    |
|-------------|----------------------------------------------------------------------------------------------------|
| SetRTCDrift | <pre>PROGRAM MyProgram_ST<br/>VAR myDrift: SINT(-2929) := 5;<br/>myDay: DAY_OF_WEEK := SUNDAY;<br/>myHour: HOUR := 12;<br/>myMinute: MINUTE;<br/>myRTCAdjust: RTCDRIFT_ERROR;<br/>END_VAR<br/>myRTCAdjust:= SetRTCDrift(myDrift, myDay, myHour, myMinute);</pre> |

In der ST-Sprache wird diese Funktion folgendermaßen dargestellt:

#### Verwenden eines Funktionsbausteins in der ST-Sprache

Im Folgenden wird das Einfügen eines Funktionsbausteins in der ST-Sprache beschrieben:

| Schritt | Aktion                                                                                                    |
|---------|----------------------------------------------------------------------------------------------------|
| 1       | Erstellen Sie eine neue POU in der ST-Sprache.                                                                                                    |
|         | <b>HINWEIS:</b> Die Vorgehensweise zum Erstellen einer POU wird hier nicht erläutert.<br>Weitere Informationen zum Hinzufügen, Deklarieren und Aufrufen von POUs finden<br>Sie in der entsprechenden Dokumentation <i>(siehe EcoStruxure Machine Expert, Programmierhandbuch)</i> .                                                   |
| 2       | <ul> <li>Erstellen Sie die Eingangs- und Ausgangsvariablen und die Instanzen, die für den Funktionsbaustein erforderlich sind:</li> <li>Die Eingangsvariablen sind die für den Funktionsbaustein erforderlichen Eingangsparameter.</li> <li>Die Ausgangsvariablen erhalten den vom Funktionsbaustein zurückgegebenen Wert.</li> </ul> |
| 3       | Verwenden Sie im <b>POU-ST-Editor</b> die allgemeine Syntax zur Darstellung eines<br>Funktionsbausteins in der ST-Sprache. Die allgemeine Syntax lautet:<br>Funktionsbaustein_Instanzname(Eingang1:=VarEingang1,<br>Eingang2:=VarEingang2, Ausgang1=>VarAusgang1,<br>Ausgang2=>VarAusgang2,);                                         |
| Funktionsbaustein | Grafische Darstellung                                                                               |
|-------------------|----------------------------------------------------------------------------------------------------|
| TON               | Timer_ON 0<br>TON 0<br>Timer_RunCd IN Q Timer_Output 1<br>Timer_PresetValue PT ET Timer_ElapsedTime |

Der grafisch dargestellte Funktionsbaustein TON dient in diesem Beispiel zur Veranschaulichung:

Die folgende Tabelle zeigt Beispiele für den Aufruf eines Funktionsbausteins in der ST-Sprache:

| Funktionsbaustein | Darst | ellung im POU-Editor in der ST-Sprache      |
|-------------------|-------|---------------------------------------------|
| TON               | 1     | PROGRAM MyProgram_ST                        |
|                   | 2     | VAR                                         |
|                   | 3     | Timer_ON: TON; // Function Block Instance   |
|                   | 4     | Timer_RunCd: BOOL;                          |
|                   | 5     | <pre>Timer_PresetValue: TIME := T#5S;</pre> |
|                   | 6     | Timer_Output: BOOL;                         |
|                   | 7     | Timer_ElapsedTime: TIME;                    |
|                   | 8     | END_VAR                                     |
|                   |       |                                             |
|                   |       |                                             |
|                   | 1     | Timer_ON(                                   |
|                   | 2     | IN:=Timer_RunCd,                            |
|                   | з     | PT:=Timer_PresetValue,                      |
|                   | 4     | Q=>Timer_Output,                            |
|                   | 5     | ET=>Timer_ElapsedTime);                     |
|                   |       |                                             |
|                   |       |                                             |

## Glossar

## Α

#### Anwendung

Programm mit Konfigurationsdaten, Symbolen und Dokumentation.

### В

#### Byte

In einem 8-Bit-Format codierter Typ. Gültiger Wertebereich: 00 hex bis FF hex.

## С

### CFC

(*Continuous Function Chart*) Grafische Programmiersprache (Erweiterung des Standards IEC 61131-3) auf der Grundlage der FBD-Sprache (Funktionsbausteindiagramm), die wie ein Flussdiagramm aufgebaut ist. Grafische Elemente werden allerdings, sofern möglich, ohne die Verwendung von Netzwerken frei positioniert, sodass Rückkopplungsschleifen möglich sind. Bei jedem Baustein befinden sich die Eingänge links und die Ausgänge rechts. Sie können die Bausteinausgänge mit den Eingängen anderer Bausteine verbinden, um komplexe Ausdrücke zu erstellen.

### F

### FΒ

(*Function Block: Funktionsbaustein*) Nützlicher Programmiermechanismus, der eine Gruppe von Programmieranweisungen zur Durchführung eines spezifischen und normierten Vorgangs konsolidiert, z. B. Drehzahlregelung, Intervallkontrolle oder Zählen. Ein Funktionsbaustein kann Konfigurationsdaten, eine Gruppe interner oder externer Betriebsparameter und in der Regel 1 oder mehrere Dateneingänge und -ausgänge umfassen.

#### Funktionsbausteindiagramm (Programmiersprache)

Eine von 5 Sprachen für die Logik oder Steuerung, die von dem Standard IEC 61131-3 für Steuerungssysteme unterstützt wird. Es handelt sich hierbei um eine grafisch orientierte Programmiersprache. Sie arbeitet mit einer Liste von Netzwerken, wobei jedes Netzwerk eine grafische Struktur von Feldern und Verbindungslinien enthält, die entweder einen logischen oder einen arithmetischen Ausdruck, den Aufruf eines Funktionsbausteins, einen Sprung oder einen Rückkehrbefehl darstellen.

## I

### ID

(Identifier/Identification: Kennung/Identifikation)

### IEC 61131-3

Teil 3 eines 3-teiligen IEC-Standards für industrielle Automatisierungsanlagen. IEC 61131-3 befasst sich mit den Programmiersprachen für Steuerungen und definiert 2 grafische und 2 textbasierte Programmiersprachenstandards. Grafische Programmiersprachen: Kontaktplan (KOP oder LD: Ladder) und Funktionsbausteindiagramm (FBD oder Function Block Diagram). Textbasierte Programmiersprachen: Strukturierter Text (ST) und Anweisungsliste (AWL oder IL: Instruction List).

### IL

(*Instruction List: Anweisungsliste (AWL)*) Ein in Anweisungsliste geschriebenes Programm besteht aus einer Abfolge textbasierter Anweisungen, die von der Steuerung der Reihe nach ausgeführt werden. Jede Anweisung besteht aus einer Zeilennummer, einem Anweisungscode und einem Operanden (siehe IEC 61131-3).

### INT

(Integer: Ganzzahl) Über 16 Bits codierte Ganzzahl.

### Κ

#### Knoten

Adressierbares Gerät in einem Kommunikationsnetzwerk (Netzwerkteilnehmer).

### L

### LD

(*Ladder Diagramm: Kontaktplan (KOP)*) Grafische Darstellung der Anweisungen eines Steuerungsprogramms mit Symbolen für Kontakte, Spulen und Bausteine in einer Abfolge von Programmbausteinen, die von der Steuerung der Reihe nach ausgeführt werden (siehe IEC 61131-3).

### Ρ

### POU

(*Program Organization Unit: Programmierorganisationseinheit*) Variablendeklaration im Quellcode und der entsprechende Anweisungssatz. POUs ermöglichen die modulare Wiederverwendung von Softwareprogrammen, Funktionen und Funktionsbausteinen. Sobald POUs deklariert sind, stehen sie sich gegenseitig zur Verfügung.

### Programm

Komponente einer Anwendung, die aus kompiliertem Quellcode besteht und im Speicher einer programmierbaren Steuerung installiert werden kann.

### PTO

(*Pulse Train Output: Impulswellenausgang*) Schneller Ausgang, der innerhalb eines fest vorgegebenen 50-50-Arbeitszyklus zwischen dem Aus- und Ein-Zustand pendelt und dabei eine Rechteckschwingung erzeugt. PTO eignet sich insbesondere für Anwendungen wie z. B. Schrittmotoren, Frequenzwandler und Servomotorsteuerungen.

### S

### ST

(*Structured Text: Strukturierter Text*) Programmiersprache, die komplexe und verschachtelte Anweisungen umfasst (z. B. Iterationsschleifen, bedingte Ausführungen oder Funktionen). ST ist IEC 61131-3-kompatibel.

#### Steuerung

Ermöglicht die Automatisierung industrieller Prozesse (auch als speicherprogrammierbare Steuerung oder SPS bezeichnet).

### V

#### Variable

Speichereinheit, die von einem Programm adressiert und geändert werden kann.

## Index

## **Specials**

### В

Busy Verwaltung der Statusvariablen, 151

### С

CommandAborted Verwaltung der Statusvariablen, 151

### D

Datentypen EXPERT\_DIAG\_TYPE, *154* EXPERT\_ERR\_TYPE, *155* EXPERT\_FREQMETER\_TIMEBASE\_-TYPE, *156* EXPERT\_HSCMAIN\_TIMEBASE\_TYPE, *157* EXPERT\_IMMEDIATE\_ERR\_TYPE, *158* EXPERT\_PARAMETER\_TYPE, *159* EXPERT\_PERIODMETER\_RESOLU-TION\_TYPE, *160* HSC\_REF, *161* Done Verwaltung der Statusvariablen, *151* 

### Ε

Enable Autorisieren der Zähloperation, *145* Ereigniszählung HSC-Modi für integrierte HSC, *93* Erfassen HSCMain, *138* Erfassungsregister von HSC EXPERTGetCapturedValue, *164*  FrrID Handhabung eines erkannten Fehlers, 152 Verwaltung der Statusvariablen, 151 Error Handhabung eines erkannten Fehlers, 152 Verwaltung der Statusvariablen, 151 Execute Verwaltung von Statusvariablen, 151 EXPERT\_DIAG\_TYPE Datentypen, 154 EXPERT\_ERR\_TYPE, 155 EXPERT\_FREQMETER\_TIMEBASE\_TYPE Datentypen, 156 EXPERT\_HSCMAIN\_TIMEBASE\_TYPE Datentypen. 157 EXPERT IMMEDIATE ERR TYPE, 158 EXPERT\_PARAMETER\_TYPE, 159 EXPERT\_PERIODMETER\_RESOLUTION\_-TYPE Datentypen, 160 EXPERTGetCapturedValue Abrufen des Werts eines Erfassungsregisters. 164 EXPERTGetDiag Abrufen des Fehlers in einer EXPERT IO-Funktion. 166 **EXPERTGetImmediateValue** Abrufen des Zählerwerts eines HSC, 168 **EXPERTGetParam** Abrufen der Parameterwerte eines HSC, 170 **EXPERTSetParam** Einstellen der Parameterwerte eines HSC, 172

### F

Frei-groß HSC-Modi für integrierte HSC, 76 Frequenzmesser Beschreibung, *105* Programmieren, *110* Übersicht, *108* Funktionen Enable, *145* Unterschiede zwischen einer Funktion und einem Funktionsbaustein, *182* Verwenden einer Funktion oder eines Funktionsbausteins in der Sprache AWL, *183* Verwenden einer Funktion oder eines Funktionsbausteins in der Sprache ST, *187* 

## Η

Handhabung eines erkannten Fehlers ErrID. 152 Error, 152 Hochgeschwindigkeitszähler EXPERTGetDiag, 166 EXPERTGetImmediateValue, 168 EXPERTGetParam, 170 EXPERTSetParam. 172 HSCMain\_M241, 174 HSC EXPERTGetDiag, 166 EXPERTGetImmediateValue, 168 EXPERTGetParam, 170 EXPERTSetParam, 172 HSCMain M241, 174 HSCSimple\_M241, 179 HSC\_REF, 161 HSC-Modi für eingebettete HSC Modulo-Schleife. 53 HSC-Modi für integrierte HSC Ereigniszählung, 93 Frei-groß, 76 **HSCMain** Erfassen, 138 Vergleich, 128 HSCMain\_M241 Steuern eines Hochgeschwindigkeitszählers vom Typ Main (M241), 174

HSCSimple\_M241 Steuern eines Hochgeschwindigkeitszählers vom Typ Simple (M241), *179* 

### Μ

M241 HSC EXPERTGetCapturedValue, 164 EXPERTGetDiag, 166 EXPERTGetImmediateValue, 168 EXPERTGetParam, 170 EXPERTSetParam, 172 HSCMain\_M241, 174 HSCSimple\_M241, 179 Modulo-Schleife HSC-Modi für eingebettete HSC, 53

### Ρ

Periodenmesser Beschreibung, 115 Parameter, 124 Programmieren, 121 Übersicht, 118

### V

Vergleich HSCMain, *128* Verwaltung der Statusvariablen Busy, *151* CommandAborted, *151* Done, *151* ErrrID, *151* Error, *151* Verwaltung von Statusvariablen Execute, *151* 

### Ζ

Zweckbestimmte Funktionen, 150

# Modicon M241 Logic Controller PTOPWM Bibliothekshandbuch

12/2019

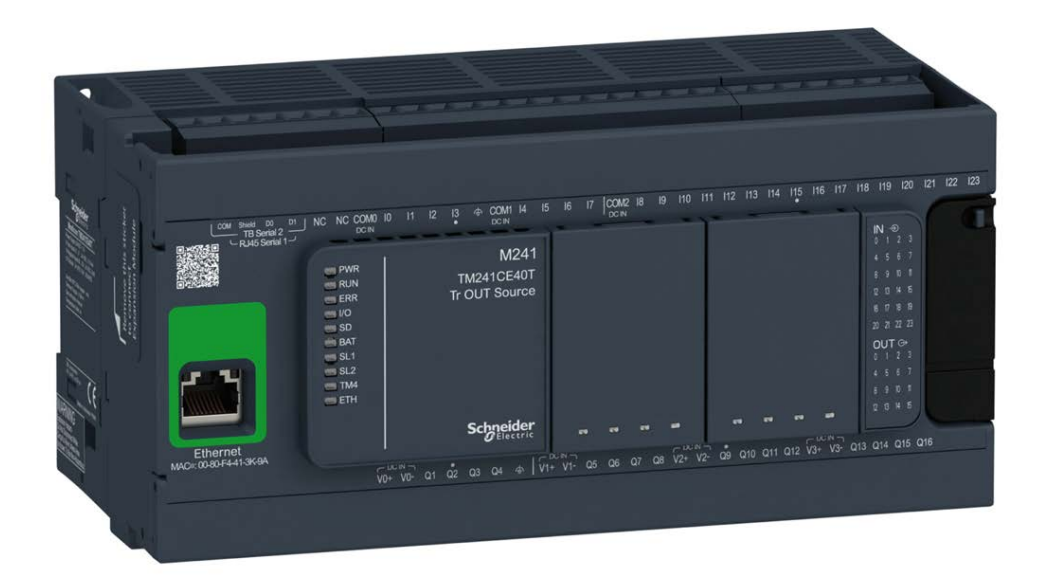

Schneider Gelectric

EIO000003079.01

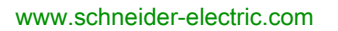

Die Informationen in der vorliegenden Dokumentation enthalten allgemeine Beschreibungen und/oder technische Leistungsmerkmale der hier erwähnten Produkte. Diese Dokumentation dient keinesfalls als Ersatz für die Ermittlung der Eignung oder Verlässlichkeit dieser Produkte für bestimmte Verwendungsbereiche des Benutzers und darf nicht zu diesem Zweck verwendet werden. Jeder Benutzer oder Integrator ist verpflichtet, angemessene und vollständige Risikoanalysen, Bewertungen und Tests der Produkte im Hinblick auf deren jeweils spezifischen Verwendungszweck vorzunehmen. Weder Schneider Electric noch deren Tochtergesellschaften oder verbundene Unternehmen sind für einen Missbrauch der Informationen in der vorliegenden Dokumentation verantwortlich oder können diesbezüglich haftbar gemacht werden. Verbesserungs- und Änderungsvorschlage sowie Hinweise auf angetroffene Fehler werden jederzeit gern entgegengenommen.

Sie erklären, dass Sie ohne schriftliche Genehmigung von Schneider Electric dieses Dokument weder ganz noch teilweise auf beliebigen Medien reproduzieren werden, ausgenommen zur Verwendung für persönliche nichtkommerzielle Zwecke. Darüber hinaus erklären Sie, dass Sie keine Hypertext-Links zu diesem Dokument oder seinem Inhalt einrichten werden. Schneider Electric gewährt keine Berechtigung oder Lizenz für die persönliche und nichtkommerzielle Verwendung dieses Dokument oder seines Inhalts, ausgenommen die nichtexklusive Lizenz zur Nutzung als Referenz. Das Handbuch wird hierfür "wie besehen" bereitgestellt, die Nutzung erfolgt auf eigene Gefahr. Alle weiteren Rechte sind vorbehalten.

Bei der Montage und Verwendung dieses Produkts sind alle zutreffenden staatlichen, landesspezifischen, regionalen und lokalen Sicherheitsbestimmungen zu beachten. Aus Sicherheitsgründen und um die Übereinstimmung mit dokumentierten Systemdaten besser zu gewährleisten, sollten Reparaturen an Komponenten nur vom Hersteller vorgenommen werden.

Beim Einsatz von Geräten für Anwendungen mit technischen Sicherheitsanforderungen sind die relevanten Anweisungen zu beachten.

Die Verwendung anderer Software als der Schneider Electric-eigenen bzw. einer von Schneider Electric genehmigten Software in Verbindung mit den Hardwareprodukten von Schneider Electric kann Körperverletzung, Schäden oder einen fehlerhaften Betrieb zur Folge haben.

Die Nichtbeachtung dieser Informationen kann Verletzungen oder Materialschäden zur Folge haben!

© 2019 Schneider Electric. Alle Rechte vorbehalten.

## Inhaltsverzeichnis

| Ч |  |
|---|--|

|           | Sicherheitshinweise                                      | 7<br>11 |
|-----------|----------------------------------------------------------|---------|
| Teil I    | Einführung                                               | 15      |
| Kapitel 1 | Einführung in die Expertenfunktionen.                    | 17      |
|           | Überblick über Expertenfunktionen                        | 18      |
|           | Zuweisung der integrierten Experten-E/A                  | 21      |
| Kapitel 2 | Allgemeines                                              | 25      |
|           | Zweckbestimmte Funktionen.                               | 27      |
|           | Allgemeine Informationen zur Funktionsbausteinverwaltung | 28      |
| Teil II   | Impulswellenausgang (PTO)                                | 31      |
| Kapitel 3 | Überblick                                                | 33      |
| rapitor o | Impulswellenausgang (PTO)                                | 33      |
| Kapitel 4 | Konfiguration                                            | 37      |
| 4.1       | Konfiguration                                            | 38      |
|           | PTO-Konfiguration                                        | 39      |
|           | Impulsausgangsmodi                                       | 46      |
|           | Beschleunigungs-/Verzögerungsrampe                       | 48      |
|           | Sondenereignis                                           | 52      |
|           | Spielausgleich (nur im Quadraturmodus verfügbar)         | 55      |
|           | Positionierungsgrenzen                                   | 57      |
| 4.2       | Homing-Modi                                              | 60      |
|           | Homing-Modi                                              | 61      |
|           | Positionseinstellung                                     | 64      |
|           | Ausführliche Referenz                                    | 65      |
|           | Ausführliche Referenz und Index                          | 67      |
|           | Kurze Referenz mit Umkehr                                | 69      |
|           | Kurze Referenz ohne Umkehr                               | 71      |
|           | Kurze Referenz und äußerer Index                         | 73      |
|           | Kurze Referenz und innerer Index                         | 75      |
|           | Homing-Offset                                            | 77      |

| Kapitel 5 |                                                              | 79  |
|-----------|--------------------------------------------------------------|-----|
|           |                                                              | 80  |
|           |                                                              | 81  |
|           |                                                              | 83  |
|           |                                                              | 84  |
|           | PIO_PARAMETER                                                | 85  |
|           | PTO_ERROR                                                    | 86  |
| Kapitel 6 | Bewegungs-Funktionsbausteine                                 | 89  |
| 6.1       | Betriebsmodi                                                 | 90  |
|           | Bewegungszustandsdiagramm                                    | 91  |
|           | Puffermodus                                                  | 93  |
|           | Timing-Diagramm-Beispiele                                    | 95  |
| 6.2       | Funktionsbaustein MC_Power_PTO                               | 104 |
|           | Beschreibung                                                 | 105 |
|           | MC_Power_PTO: Verwalten der Spannungszufuhr für den          |     |
|           | Achsenzustand.                                               | 106 |
| 6.3       | Funktionsbaustein MC_MoveVelocity_PTO                        | 109 |
|           | Beschreibung                                                 | 110 |
|           | MC_MoveVelocity_PTO: Steuern der Achsengeschwindigkeit       | 111 |
| 6.4       | Funktionsbaustein MC_MoveRelative_PTO.                       | 117 |
|           | Beschreibung                                                 | 118 |
|           | MC_MoveRelative_PTO: Steuern der relativen Achsenbewegung    | 119 |
| 6.5       | Funktionsbaustein MC MoveAbsolute PTO                        | 124 |
|           | Beschreibung                                                 | 125 |
|           | MC MoveAbsolute PTO: Steuern der Bewegung zur absoluten      |     |
|           | Position                                                     | 126 |
| 6.6       | Funktionsbaustein MC_Home_PTO.                               | 131 |
|           | Beschreibung                                                 | 132 |
|           | MC_Home_PTO: Steuern der Achsenbewegung zu einer             |     |
|           | Referenzposition                                             | 133 |
| 6.7       | Funktionsbaustein MC_SetPosition_PTO                         | 136 |
|           | Beschreibung                                                 | 137 |
|           | MC_SetPosition_PTO: Forcieren der Referenzposition der Achse | 138 |
| 6.8       | Funktionsbaustein MC_Stop_PTO                                | 139 |
|           | Beschreibung                                                 | 140 |
|           | MC_Stop_PTO: Steuern eines kontrollierten Bewegungsstopps    | 141 |

| 6.9       | Funktionsbaustein MC_Halt_PTO                                 | 144 |
|-----------|---------------------------------------------------------------|-----|
|           | Beschreibung                                                  | 145 |
|           | MC_Halt_PTO: Steuern eines kontrollierten Bewegungsstopps bis |     |
|           | zum Stillstand (Geschwindigkeit gleich null)                  | 146 |
| 6.10      | Hinzufügen eines Standard-Funktionsbausteins                  | 149 |
|           | Hinzufügen eines Standard-Funktionsbausteins                  | 149 |
| Kapitel 7 | Administrative Funktionsbausteine                             | 151 |
| 7.1       | Status-Funktionsbausteine                                     | 152 |
|           | MC_ReadActualVelocity_PTO: Abrufen der angeforderten          |     |
|           | Achsengeschwindigkeit                                         | 153 |
|           | MC_ReadActualPosition_PTO: Abrufen der Achsenposition         | 155 |
|           | MC_ReadStatus_PTO: Abrufen des Achsenzustands                 | 157 |
|           | MC_ReadMotionState_PTO: Abrufen des Bewegungsstatus der       | 450 |
| 7.0       | Achse.                                                        | 159 |
| 1.2       | Parameter-Funktionsbausteine                                  | 161 |
|           | MC_ReadParameter_PTO: Abruten von Parametern aus dem PTO.     | 162 |
|           | MC_WriteParameter_PTO: Schreiben von Parametern in den PTO.   | 164 |
|           | MC_ReadBoolParameter_PTO: Abruten von BOOL-Parametern aus     | 166 |
|           | Com PIO                                                       | 100 |
|           |                                                               | 168 |
| 7.3       | Sonden-Funktionsbausteine                                     | 170 |
|           | MC TouchProbe PTO: Aktivieren eines Auslöseereignisses        | 171 |
|           | MC_AbortTrigger_PTO: Abbrechen/Deaktivieren von               |     |
|           | Funktionsbausteinen                                           | 173 |
| 7.4       | Fehlerbehandlungs-Funktionsbausteine                          | 175 |
|           | MC_ReadAxisError_PTO: Abrufen eines Achsensteuerungsfehlers   | 176 |
|           | MC_Reset_PTO: Zurücksetzen aller achsenbezogenen Fehler       | 178 |
| 7.5       | Hinzufügen eines administrativen Funktionsbausteins           | 180 |
|           | Hinzufügen eines administrativen Funktionsbausteins           | 180 |
| Teil III  | Impulsbreitenmodulation (PWM).                                | 181 |
| Kapitel 8 | Einführung                                                    | 183 |
| raphor o  | Beschreibung.                                                 | 184 |
|           | Namenskonventionen für FreaGen/PWM                            | 186 |
|           | Synchronisierungs- und Aktivierungsfunktionen                 | 187 |
| Kanitel 9 | Konfiguration und Programmierung                              | 189 |
| Napitel 3 | Konfiguration                                                 | 100 |
|           | PWM M241: Steuern eines Impulsbreitenmodulationssignals       | 102 |
|           | Programmierung des PWM-Funktionsbausteins                     | 105 |
|           |                                                               | 190 |

| Kapitel 10            | Datentypen                                                                                                    | 197<br>197                      |
|-----------------------|----------------------------------------------------------------------------------------------------|---------------------------------|
| Teil IV<br>Kapitel 11 | Frequenzgenerator (FreqGen)      Einführung      Beschreibung      Namenskonventionen für den FreqGen      Synchronisierungs- und Aktivierungsfunktionen                                                                                                    | 199<br>201<br>202<br>203<br>204 |
| Kapitel 12            | Konfiguration und Programmierung                                                                                                    | 205<br>206<br>209<br>211        |
| Anhang<br>Anhang A    | Darstellung von Funktionen und Funktionsbausteinen<br>Unterschiede zwischen einer Funktion und einem Funktionsbaustein<br>Verwenden einer Funktion oder eines Funktionsbausteins in der<br>Sprache AWL.<br>Verwenden einer Funktion oder eines Funktionsbausteins in der<br>Sprache ST | 213<br>215<br>216<br>217<br>221 |
| Glossar<br>Index      | ·<br>· · · · · · · · · · · · · · · · · · ·                                                                                                     | 225<br>229                      |

## Sicherheitshinweise

### Wichtige Informationen

### HINWEISE

Lesen Sie sich diese Anweisungen sorgfältig durch und machen Sie sich vor Installation, Betrieb, Bedienung und Wartung mit dem Gerät vertraut. Die nachstehend aufgeführten Warnhinweise sind in der gesamten Dokumentation sowie auf dem Gerät selbst zu finden und weisen auf potenzielle Risiken und Gefahren oder bestimmte Informationen hin, die eine Vorgehensweise verdeutlichen oder vereinfachen.

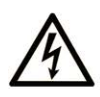

Wird dieses Symbol zusätzlich zu einem Sicherheitshinweis des Typs "Gefahr" oder "Warnung" angezeigt, bedeutet das, dass die Gefahr eines elektrischen Schlags besteht und die Nichtbeachtung der Anweisungen unweigerlich Verletzung zur Folge hat.

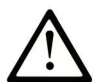

Dies ist ein allgemeines Warnsymbol. Es macht Sie auf mögliche Verletzungsgefahren aufmerksam. Beachten Sie alle unter diesem Symbol aufgeführten Hinweise, um Verletzungen oder Unfälle mit Todesfälle zu vermeiden.

## ▲ GEFAHR

**GEFAHR** macht auf eine gefährliche Situation aufmerksam, die, wenn sie nicht vermieden wird, Tod oder schwere Verletzungen **zur Folge hat.** 

## A WARNUNG

**WARNUNG** macht auf eine gefährliche Situation aufmerksam, die, wenn sie nicht vermieden wird, Tod oder schwere Verletzungen **zur Folge haben kann.** 

## 

**VORSICHT** macht auf eine gefährliche Situation aufmerksam, die, wenn sie nicht vermieden wird, leichte Verletzungen **zur Folge haben kann**.

## HINWEIS

HINWEIS gibt Auskunft über Vorgehensweisen, bei denen keine Verletzungen drohen.

#### BITTE BEACHTEN

Elektrische Geräte dürfen nur von Fachpersonal installiert, betrieben, bedient und gewartet werden. Schneider Electric haftet nicht für Schäden, die durch die Verwendung dieses Materials entstehen.

Als qualifiziertes Fachpersonal gelten Mitarbeiter, die über Fähigkeiten und Kenntnisse hinsichtlich der Konstruktion und des Betriebs elektrischer Geräte und deren Installation verfügen und eine Schulung zur Erkennung und Vermeidung möglicher Gefahren absolviert haben.

#### **BEVOR SIE BEGINNEN**

Dieses Produkt nicht mit Maschinen ohne effektive Sicherheitseinrichtungen im Arbeitsraum verwenden. Das Fehlen effektiver Sicherheitseinrichtungen im Arbeitsraum einer Maschine kann schwere Verletzungen des Bedienpersonals zur Folge haben.

## **WARNUNG**

### UNBEAUFSICHTIGTE GERÄTE

- Diese Software und zugehörige Automatisierungsgeräte nicht an Maschinen verwenden, die nicht über Sicherheitseinrichtungen im Arbeitsraum verfügen.
- Greifen Sie bei laufendem Betrieb nicht in das Gerät.

## Die Nichtbeachtung dieser Anweisungen kann Tod, schwere Verletzungen oder Sachschäden zur Folge haben.

Dieses Automatisierungsgerät und die zugehörige Software dienen zur Steuerung verschiedener industrieller Prozesse. Der Typ bzw. das Modell des für die jeweilige Anwendung geeigneten Automatisierungsgeräts ist von mehreren Faktoren abhängig, z. B. von der benötigten Steuerungsfunktion, der erforderlichen Schutzklasse, den Produktionsverfahren, außergewöhnlichen Bedingungen, behördlichen Vorschriften usw. Für einige Anwendungen werden möglicherweise mehrere Prozessoren benötigt, z. B. für ein Backup-/Redundanzsystem.

Nur Sie als Benutzer, Maschinenbauer oder -integrator sind mit allen Bedingungen und Faktoren vertraut, die bei der Installation, der Einrichtung, dem Betrieb und der Wartung der Maschine bzw. des Prozesses zum Tragen kommen. Demzufolge sind allein Sie in der Lage, die Automatisierungskomponenten und zugehörigen Sicherheitsvorkehrungen und Verriegelungen zu identifizieren, die einen ordnungsgemäßen Betrieb gewährleisten. Bei der Auswahl der Automatisiesierungs- und Steuerungsgeräte sowie der zugehörigen Software für eine bestimmte Anwendung sind die einschlägigen örtlichen und landesspezifischen Richtlinien und Vorschriften zu beachten. Das National Safety Council's Accident Prevention Manual (Handbuch zur Unfallverhütung; in den USA landesweit anerkannt) enthält ebenfalls zahlreiche nützliche Hinweise. Für einige Anwendungen, z. B. Verpackungsmaschinen, sind zusätzliche Vorrichtungen zum Schutz des Bedienpersonals wie beispielsweise Sicherheitseinrichtungen im Arbeitsraum erforderlich. Diese Vorrichtungen werden benötigt, wenn das Bedienpersonal mit den Händen oder anderen Körperteilen in den Quetschbereich oder andere Gefahrenbereiche gelangen kann und somit einer potenziellen schweren Verletzungsgefahr ausgesetzt ist. Software-Produkte allein können das Bedienpersonal nicht vor Verletzungen schützen. Die Software kann daher nicht als Ersatz für Sicherheitseinrichtungen im Arbeitsraum verwendet werden.

Vor Inbetriebnahme der Anlage sicherstellen, dass alle zum Schutz des Arbeitsraums vorgesehenen mechanischen/elektronischen Sicherheitseinrichtungen und Verriegelungen installiert und funktionsfähig sind. Alle zum Schutz des Arbeitsraums vorgesehenen Sicherheitseinrichtungen und Verriegelungen müssen mit dem zugehörigen Automatisierungsgerät und der Softwareprogrammierung koordiniert werden.

**HINWEIS:** Die Koordinierung der zum Schutz des Arbeitsraums vorgesehenen mechanischen/elektronischen Sicherheitseinrichtungen und Verriegelungen geht über den Umfang der Funktionsbaustein-Bibliothek, des System-Benutzerhandbuchs oder andere in dieser Dokumentation genannten Implementierungen hinaus.

### START UND TEST

Vor der Verwendung elektrischer Steuerungs- und Automatisierungsgeräte ist das System zur Überprüfung der einwandfreien Funktionsbereitschaft einem Anlauftest zu unterziehen. Dieser Test muss von qualifiziertem Personal durchgeführt werden. Um einen vollständigen und erfolgreichen Test zu gewährleisten, müssen die entsprechenden Vorkehrungen getroffen und genügend Zeit eingeplant werden.

## A WARNUNG

### GEFAHR BEIM GERÄTEBETRIEB

- Überprüfen Sie, ob alle Installations- und Einrichtungsverfahren vollständig durchgeführt wurden.
- Vor der Durchführung von Funktionstests sämtliche Blöcke oder andere vorübergehende Transportsicherungen von den Anlagekomponenten entfernen.
- Entfernen Sie Werkzeuge, Messgeräte und Verschmutzungen vom Gerät.

Die Nichtbeachtung dieser Anweisungen kann Tod, schwere Verletzungen oder Sachschäden zur Folge haben.

Führen Sie alle in der Dokumentation des Geräts empfohlenen Anlauftests durch. Die gesamte Dokumentation zur späteren Verwendung aufbewahren.

#### Softwaretests müssen sowohl in simulierten als auch in realen Umgebungen stattfinden.

Sicherstellen, dass in dem komplett installierten System keine Kurzschlüsse anliegen und nur solche Erdungen installiert sind, die den örtlichen Vorschriften entsprechen (z. B. gemäß dem National Electrical Code in den USA). Wenn Hochspannungsprüfungen erforderlich sind, beachten Sie die Empfehlungen in der Gerätedokumentation, um eine versehentliche Beschädigung zu verhindern.

Vor dem Einschalten der Anlage:

- Entfernen Sie Werkzeuge, Messgeräte und Verschmutzungen vom Gerät.
- Schließen Sie die Gehäusetür des Geräts.
- Alle temporären Erdungen der eingehenden Stromleitungen entfernen.
- Führen Sie alle vom Hersteller empfohlenen Anlauftests durch.

#### **BETRIEB UND EINSTELLUNGEN**

Die folgenden Sicherheitshinweise sind der NEMA Standards Publication ICS 7.1-1995 entnommen (die Englische Version ist maßgebend):

- Ungeachtet der bei der Entwicklung und Fabrikation von Anlagen oder bei der Auswahl und Bemessung von Komponenten angewandten Sorgfalt, kann der unsachgemäße Betrieb solcher Anlagen Gefahren mit sich bringen.
- Gelegentlich kann es zu fehlerhaften Einstellungen kommen, die zu einem unbefriedigenden oder unsicheren Betrieb führen. Für Funktionseinstellungen stets die Herstelleranweisungen zu Rate ziehen. Das Personal, das Zugang zu diesen Einstellungen hat, muss mit den Anweisungen des Anlagenherstellers und den mit der elektrischen Anlage verwendeten Maschinen vertraut sein.
- Bediener sollten nur über Zugang zu den Einstellungen verfügen, die tatsächlich für ihre Arbeit erforderlich sind. Der Zugriff auf andere Steuerungsfunktionen sollte eingeschränkt sein, um unbefugte Änderungen der Betriebskenngrößen zu vermeiden.

## Über dieses Buch

### Auf einen Blick

### **Ziel dieses Dokuments**

In dieser Dokumentation werden die Funktionen für den Impulswellenausgang (Pulse Train Output, PTO), die Impulsbreitenmodulation (Pulse Width Modulation, PWM) und den Frequenzgenerator (FreqGen) beschrieben, die in diesem Modicon M241 Logic Controller enthalten sind.

Ferner enthält dieses Dokument eine Beschreibung der Datentypen und Funktionen der M241-PTOPWM-Bibliothek.

Zur Nutzung dieses Handbuchs müssen Sie:

- mit dem M241, d. h. seinem Design, seiner Funktionalität und seiner Implementierung innerhalb von Steuerungssystemen umfassend vertraut sein.
- die folgenden SPS-Programmiersprachen nach IEC 61131-3 beherrschen:
  - Funktionsbausteindiagramm (FBD)
  - O Kontaktplan (KOP/LD Ladder)
  - O Strukturierter Text (ST)
  - o Anweisungsliste (AWL/IL Instruction List)
  - o Ablaufsteuerung (SFC Sequential Function Chart)
  - o Signalflussplan (CFC Continuous Function Chart)

#### Gültigkeitsbereich

Dieses Dokument wurde für EcoStruxure <sup>TM</sup> Machine Expert V1.2 aktualisiert.

#### Weiterführende Dokumentation

| Titel der Dokumentation                             | Referenz-Nummer           |
|-----------------------------------------------------|---------------------------|
| Modicon M241 Logic Controller – Programmierhandbuch | <u>EIO000003059 (ENG)</u> |
|                                                     | <u>EIO000003060 (FRE)</u> |
|                                                     | <u>EIO000003061 (GER)</u> |
|                                                     | <u>EIO000003062 (SPA)</u> |
|                                                     | <u>EIO000003063 (ITA)</u> |
|                                                     | <u>EIO000003064 (CHS)</u> |

Diese technischen Veröffentlichungen sowie andere technische Informationen stehen auf unserer Website https://www.se.com/ww/en/download/ zum Download bereit.

### Produktbezogene Informationen

## **WARNUNG**

### STEUERUNGSAUSFALL

- Bei der Konzeption von Steuerungsstrategien müssen mögliche Störungen auf den Steuerpfaden berücksichtigt werden, und bei bestimmten kritischen Steuerungsfunktionen ist dafür zu sorgen, dass während und nach einem Pfadfehler ein sicherer Zustand erreicht wird. Beispiele kritischer Steuerfunktionen sind die Notabschaltung (Not-Aus) und der Nachlauf-Stopp, Stromausfall und Neustart.
- Für kritische Steuerfunktionen müssen separate oder redundante Steuerpfade bereitgestellt werden.
- Systemsteuerungspfade können Kommunikationsverbindungen umfassen. Dabei müssen die Auswirkungen unerwarteter Sendeverzögerungen und Verbindungsstörungen berücksichtigt werden.
- Sämtliche Unfallverhütungsvorschriften und lokale Sicherheitsrichtlinien sind zu beachten.<sup>1</sup>
- Jede Implementierung des Geräts muss individuell und sorgfältig auf einen einwandfreien Betrieb geprüft werden, bevor das Gerät an Ort und Stelle in Betrieb gesetzt wird.

Die Nichtbeachtung dieser Anweisungen kann Tod, schwere Verletzungen oder Sachschäden zur Folge haben.

<sup>1</sup> Weitere Informationen finden Sie in den aktuellen Versionen von NEMA ICS 1.1 "Safety Guidelines for the Application, Installation, and Maintenance of Solid State Control" sowie von NEMA ICS 7.1, "Safety Standards for Construction and Guide for Selection, Installation, and Operation of Adjustable-Speed Drive Systems" oder den entsprechenden, vor Ort geltenden Vorschriften.

## A WARNUNG

### UNBEABSICHTIGTER GERÄTEBETRIEB

- Verwenden Sie mit diesem Gerät nur von Schneider Electric genehmigte Software.
- Aktualisieren Sie Ihr Anwendungsprogramm jedes Mal, wenn Sie die physische Hardwarekonfiguration ändern.

Die Nichtbeachtung dieser Anweisungen kann Tod, schwere Verletzungen oder Sachschäden zur Folge haben.

#### Terminologie gemäß den geltenden Standards

Die technischen Begriffe, Terminologien, Symbole und zugehörigen Beschreibungen, die in diesem Handbuch oder auf dem Produkt selbst verwendet werden, werden im Allgemeinen von den Begriffen oder Definitionen internationaler Standards abgeleitet.

Im Bereich der funktionalen Sicherheitssysteme, Antriebe und allgemeinen Automatisierungssysteme betrifft das unter anderem Begriffe wie *Sicherheit, Sicherheitsfunktion, Sicherer Zustand, Fehler, Fehlerreset/Zurücksetzen bei Fehler, Ausfall, Störung, Warnung/Warnmeldung, Fehlermeldung, gefährlich/gefahrbringend* usw.

| Norm             | Beschreibung                                                                                                    |
|------------------|----------------------------------------------------------------------------------------------------|
| IEC 61131-2:2007 | Speicherprogrammierbare Steuerungen, Teil 2: Betriebsmittelanforderungen und Prüfungen.                                                                                                    |
| ISO 13849-1:2015 | Sicherheit von Maschinen: Sicherheitsbezogene Teile von Steuerungen Allgemeine Gestaltungsleitsätze                                                                                                    |
| EN 61496-1:2013  | Sicherheit von Maschinen: Berührungslos wirkende Schutzeinrichtungen<br>Teil 1: Allgemeine Anforderungen und Prüfungen                                                                                                    |
| ISO 12100:2010   | Sicherheit von Maschinen – Allgemeine Gestaltungsleitsätze –<br>Risikobeurteilung und Risikominderung                                                                                                    |
| EN 60204-1:2006  | Sicherheit von Maschinen – Elektrische Ausrüstungen von Maschinen – Teil 1:<br>Allgemeine Anforderungen                                                                                                    |
| ISO 14119:2013   | Sicherheit von Maschinen – Verriegelungseinrichtungen in Verbindung mit trennenden Schutzeinrichtungen – Leitsätze für Gestaltung und Auswahl                                                                                  |
| ISO 13850:2015   | Sicherheit von Maschinen – Not-Halt – Gestaltungsleitsätze                                                                                                    |
| IEC 62061:2015   | Sicherheit von Maschinen – Funktionale Sicherheit sicherheitsbezogener elektrischer/elektronischer/programmierbar elektronischer Steuerungssysteme                                                                             |
| IEC 61508-1:2010 | Funktionale Sicherheit sicherheitsbezogener<br>elektrischer/elektronischer/programmierbarer elektronischer Systeme:<br>Allgemeine Anforderungen                                                                                |
| IEC 61508-2:2010 | Funktionale Sicherheit sicherheitsbezogener<br>elektrischer/elektronischer/programmierbarer elektronischer Systeme:<br>Anforderungen an sicherheitsbezogene<br>elektrische/elektronische/programmierbare elektronische Systeme |
| IEC 61508-3:2010 | Funktionale Sicherheit sicherheitsrelevanter<br>elektrischer/elektronischer/programmierbar elektronischer Systeme:<br>Anforderungen an Software                                                                                |
| IEC 61784-3:2016 | Industrielle Kommunikationsnetze - Profile - Teil 3: Funktional sichere<br>Übertragung bei Feldbussen - Allgemeine Regeln und Festlegungen für Profile.                                                                        |
| 2006/42/EC       | Maschinenrichtlinie                                                                                                    |
| 2014/30/EU       | EMV-Richtlinie (Elektromagnetische Verträglichkeit)                                                                                                    |
| 2014/35/EU       | Niederspannungsrichtlinie                                                                                                    |

Nachstehend einige der geltenden Standards:

Darüber hinaus wurden einige der in diesem Dokument verwendeten Begriffe unter Umständen auch anderen Normen entnommen, u. a.:

| Norm                  | Beschreibung                                                                                                    |
|-----------------------|----------------------------------------------------------------------------------------------------|
| Normenreihe IEC 60034 | Rotierende elektrische Geräte                                                                                      |
| Normenreihe IEC 61800 | "Adjustable speed electrical power drive systems": Elektrische Leistungsantriebssysteme mit einstellbarer Drehzahl |
| Normenreihe IEC 61158 | Industrielle Kommunikationsnetze – Feldbus für industrielle Steuerungssysteme                                      |

Bei einer Verwendung des Begriffs *Betriebsumgebung/Betriebsbereich* in Verbindung mit der Beschreibung bestimmter Gefahren und Risiken entspricht der Begriff der Definition von *Gefahren-bereich* oder *Gefahrenzone* in der *Maschinenrichtlinie* (2006/42/EC) der Norm *ISO* 12100:2010.

**HINWEIS:** Die vorherig erwähnten Standards können auf die spezifischen Produkte in der vorliegenden Dokumentation zutreffen oder nicht. Für weitere Informationen hinsichtlich individueller Standards, die auf hier beschriebene Produkte zutreffen, siehe die Eigenschaftstabellen der hier erwähnten Produkte.

## Teil I Einführung

### Überblick

Dieser Teil der Dokumentation enthält eine Beschreibung der verfügbaren Modi und Funktionalitäten sowie der Leistung der verschiedenen HSC-Typen.

### Inhalt dieses Teils

Dieser Teil enthält die folgenden Kapitel:

| Kapitel | Kapitelname                          | Seite |
|---------|--------------------------------------|-------|
| 1       | Einführung in die Expertenfunktionen | 17    |
| 2       | Allgemeines                          | 25    |

## Kapitel 1 Einführung in die Expertenfunktionen

### Überblick

Dieses Kapitel enthält eine allgemeine sowie funktionsspezifische Beschreibung und stellt die Leistungen folgender Funktionen vor:

- Hochgeschwindigkeitszähler (HSC)
- Impulswellenausgang (PTO)
- Impulsbreitenmodulation (PWM)
- Frequenzgenerator (FreqGen)

### Inhalt dieses Kapitels

Dieses Kapitel enthält die folgenden Themen:

| Thema                                   | Seite |
|-----------------------------------------|-------|
| Überblick über Expertenfunktionen       | 18    |
| Zuweisung der integrierten Experten-E/A | 21    |

### Überblick über Expertenfunktionen

### Einführung

Die im M241 Logic Controller verfügbaren Ein- und Ausgänge können mit Expertenfunktionen verbunden werden.

Ab EcoStruxure Machine Expert können alle noch nicht verwendeten Standard-E/A wie schnelle E/A für jede beliebige Expertenfunktion eingesetzt werden.

#### **HINWEIS:**

- Wenn ein Eingang für Ausführung/Stopp eingesetzt wird, kann er nicht von einer Expertenfunktion verwenden werden.
- Wenn ein Eingang zum Alarm eingesetzt wird, kann er nicht von einer Expertenfunktion verwenden werden.

Ausführliche Informationen hierzu finden Sie unter Konfiguration interner Funktionen (siehe Modicon M241 Logic Controller, Programmierhandbuch).

#### Maximale Anzahl an Expertenfunktionen

Die maximale Anzahl der konfigurierbaren Expertenfunktionen ist von Folgendem abhängig:

- 1. Referenz der Steuerung.
- 2. Typ der Expertenfunktionen und Anzahl der konfigurierten optionalen Funktionen (siehe Modicon M241 Logic Controller, Hochgeschwindigkeitszählung, HSC-Bibliothekshandbuch). Siehe Zuweisung der integrierten Experten-E/A (siehe Seite 21).
- 3. Anzahl der verfügbaren E/A.

Maximale Anzahl an Expertenfunktionen nach Steuerungsreferenz:

| Typ der Ex                             | pertenfunktion                          | 24 E/A-Referenzen (TM241•24•)      | 40 E/A-Referenzen<br>(TM241•40•) |
|----------------------------------------|-----------------------------------------|------------------------------------|----------------------------------|
| Gesamtanzahl der HSC-Funktionen        |                                         | 14                                 | 16                               |
| HSC Simple (Einfach)                   |                                         | 14                                 | 16                               |
|                                        | Main (Haupt) Einphasig                  | 4                                  |                                  |
|                                        | Main (Haupt) Zweiphasig                 |                                    |                                  |
|                                        | Frequenzmesser <sup>(1)</sup>           |                                    |                                  |
|                                        | Periodenmesser                          |                                    |                                  |
| PTO<br>PWM                             |                                         |                                    |                                  |
|                                        |                                         |                                    |                                  |
| FreqGen                                |                                         |                                    |                                  |
| <sup>(1)</sup> Wenn die<br>hinzugefügt | e maximale Anzahl konfigurie<br>werden. | rt wird, können nur 12 zusätzliche | HSC Simple-Funktionen            |

Die maximale Anzahl der konfigurierbaren Expertenfunktionen wird unter Umständen durch die Anzahl der von jeder Expertenfunktion verwendeten E/A begrenzt.

Beispielkonfigurationen:

- 4 PTO<sup>(2)</sup> + 14 HSC Simple bei Steuerungsreferenzen mit 24 E/A
- 4 FreqGen<sup>(2)</sup> + 16 HSC Simple bei Steuerungsreferenzen mit 40 E/A
- 4 HSC Main Einphasig + 10 HSC Simple bei Steuerungsreferenzen mit 24 E/A
- 4 HSC Main Zweiphasig + 8 HSC Simple bei Steuerungsreferenzen mit 40 E/A
- 2 PTO<sup>(2)</sup> + 2 HSC Main Einphasig + 14 HSC Simple bei Steuerungsreferenzen mit 40 E/A
  (2) Ohne konfigurierte optionale E/A

Die Leistung einer Expertenfunktion wird durch die verwendeten E/A begrenzt:

- HSC mit schnellen Eingängen: 100 kHz / 200 kHz
- HSC mit Standardeingängen: 1 kHz

#### Konfigurieren einer Expertenfunktion

Gehen Sie wie folgt vor, um eine Expertenfunktion zu konfigurieren:

| Schritt | Beschreibung                                                                                                    |                      |      |              |         |                                           |
|---------|----------------------------------------------------------------------------------------------------|----------------------|------|--------------|---------|-------------------------------------------|
| 1       | Doppellklicken Sie auf den Knoten <b>Zähler</b> oder <b>Pulse_Generators</b> in der <b>Geräteübersicht</b> .<br><b>Ergebnis:</b> Das Konfigurationsffenster <b>Zähler</b> bzw. <b>Pulse_Generators</b> wird angezeigt:                                       |                      |      |              |         |                                           |
|         | +                                                                                                    |                      |      |              |         |                                           |
|         | Parameter                                                                                                    | Тур                  | Wert | Standardwert | Einheit | Beschreibung                              |
|         | 🤣 Funktion zur Impulsgenerierung                                                                                                    | Enumeration von WORD | Kein | Kein         |         | Anwendung zur Impulsgenerierung auswählen |
| 2       | Doppelklicken Sie auf <b>Kein</b> in der Spalte <b>Wert</b> und wählen Sie die zuzuweisende Expertenfunktion aus.<br><b>Errebnis:</b> Die Standardkonfiguration der Expertenfunktion wird angezeigt, wenn Sie auf eine                                       |                      |      |              |         |                                           |
|         | beliebige Stelle im Konfigurationsfenster klicken.                                                                                                    |                      |      |              |         |                                           |
| 3       | Konfigurieren Sie die Parameter der Expertenfunktion wie in den folgenden Kapiteln beschrieben.                                                                                                    |                      |      |              |         |                                           |
| 4       | Um eine zusätzliche Expertenfunktion zu konfigurieren, klicken Sie auf die Registerkarte +.                                                                                                    |                      |      |              |         |                                           |
|         | <b>HINWEIS:</b> Wenn bereits die maixmal zulässige Anzahl an Expertenfunktionen konfiguriert wurde, wird am unteren Rand des Konfigurationsfensters eine Meldung mit dem Hinweis angezeigt, dass Sie jetzt nur noch HSC Simple-Funktionen hinzufügen können. |                      |      |              |         |                                           |

### Für eine Expertenfunktion konfigurierte Standard-E/A

Bei der Konfiguration von Standard-E/A für Expertenfunktionen ist Folgendes zu beachten:

- Die Eingänge können über Speichervariablen gelesen werden.
- Ein Eingang kann nicht als Expertenfunktion konfiguriert werden, wenn er bereits als Run/Stop-Eingang konfiguriert wurde.
- Ein Ausgang kann nicht als Expertenfunktion konfiguriert werden, wenn er bereits als Alarm konfiguriert wurde.
- Auf die Ausgänge wird eine Kurzschlussverwaltung angewendet. Der Status der Ausgänge ist verfügbar.
- E/A, die nicht für Expertenfunktionen verwendet werden, können als beliebige andere Standard-E/A eingesetzt werden.
- Wenn Eingänge für eine Expertenfunktion (Statusspeicherung (Latching), HSC usw.) verwendet werden, wird der Integratorfilter durch einen Antiprellfilter ersetzt. Der Filterwert wird im Konfigurationsfenster konfiguriert.

### Zuweisung der integrierten Experten-E/A

### E/A-Zuweisung

Die nachstehend aufgeführten Standard- oder schnellen E/A können für Expertenfunktionen konfiguriert werden:

|          | Referenzen mit 24 E/A                                                         |           | Referenzen mit 40 E/A                                                    |                                  |  |
|----------|-------------------------------------------------------------------------------|-----------|--------------------------------------------------------------------------|----------------------------------|--|
|          | TM241•24T, TM241•24U                                                          | TM241•24R | TM241•40T,<br>TM241•40U                                                  | TM241•40R                        |  |
| Eingänge | 8 Schnelleingänge (I0 bis I7)<br>6 Standardeingänge (I8 bis I13)              |           | 8 Schnelleingänge (I0 bis I7)<br>8 Standardeingänge (I8 bis I15)         |                                  |  |
| Ausgänge | 4 Schnellausgänge<br>(Q0 bis Q3)44 Standardausgänge<br>(Q4 bis Q7)(Q0 bis Q3) |           | 4 Schnellausgänge<br>(Q0 bis Q3)<br>4<br>Standardausgänge<br>(Q4 bis Q7) | 4 Schnellausgänge<br>(Q0 bis Q3) |  |

Wenn ein E/A einer Expertenfunktion zugewiesen wurde, steht er nicht mehr für andere Expertenfunktionen zur Auswahl.

HINWEIS: Alle E/A sind im Konfigurationsfenster standardmäßig deaktiviert.

Die nachstehende Tabelle enthält die E/A, die für Expertenfunktionen konfiguriert werden können:

| Expertenfunktion                             | Name         | Eingang (schnell oder Standard) | Ausgang (schnell oder Standard) |  |  |
|----------------------------------------------|--------------|---------------------------------|---------------------------------|--|--|
| HSC Simple (Einfach)                         | Eingang      | 0                               |                                 |  |  |
| HSC Main (Haupt)                             | Eingang A    | 0                               |                                 |  |  |
|                                              | Eingang B/EN | К                               |                                 |  |  |
|                                              | SYNC         | К                               |                                 |  |  |
|                                              | CAP          | К                               |                                 |  |  |
|                                              | Reflex 0     |                                 | К                               |  |  |
|                                              | Reflex 1     |                                 | К                               |  |  |
| Frequenzmesser/Perdiodenmesser               | Eingang A    | 0                               |                                 |  |  |
|                                              | EN           | К                               |                                 |  |  |
| PWM/FreqGen                                  | Ausgang A    |                                 | 0                               |  |  |
|                                              | SYNC         | К                               |                                 |  |  |
|                                              | EN           | К                               |                                 |  |  |
| O Obligatorisch<br>K Optional konfigurierbar |              |                                 |                                 |  |  |

| Expertenfunktion                                                    | Name                       | Eingang (schnell<br>oder Standard) | Ausgang (schnell oder Standard) |
|---------------------------------------------------------------------|----------------------------|------------------------------------|---------------------------------|
| РТО                                                                 | Ausgang A / CW / Impuls    |                                    | 0                               |
|                                                                     | Ausgang B / CCW / Richtung |                                    | к                               |
|                                                                     | REF (Ursprung)             | К                                  |                                 |
|                                                                     | INDEX (Nähe)               | к                                  |                                 |
|                                                                     | PROBE                      | К                                  |                                 |
| <ul><li>O Obligatorisch</li><li>K Optional konfigurierbar</li></ul> |                            |                                    |                                 |

### Verwenden von Standard-E/A für Expertenfunktionen

Expertenfunktions-E/A mit Standard-E/A:

- Eingänge können auch dann über Standard-Speichervariablen gelesen werden, wenn sie als Expertenfunktionen konfiguriert sind.
- Alle E/A, die nicht von E/A-Expertenfunktionen verwendet werden, können als Standard-E/A verwendet werden.
- Ein E/A kann nur jeweils nur von einer Expertenfunktion genutzt werden. Nach seiner Konfiguration steht der E/A nicht mehr für andere Expertenfunktionen zur Verfügung.
- Wenn keine schnellen E/A mehr verfügbar sind, kann stattdessen ein Standard-E/A konfiguriert werden. In diesem Fall ist die maximale Frequenz der Expertenfunktion jedoch auf 1 kHz begrenzt.
- Sie können einen Eingang nicht für eine Expertenfunktion konfigurieren und ihn gleichzeitig als Run/Stop-, Event- (Ereignis) oder Latch-Eingang (Impulsspeicherung) verwenden.
- Ein Ausgang kann nicht für eine Expertenfunktion konfiguriert werden, wenn er bereits für einen Alarm konfiguriert wurde.
- Die Kurzschlussverwaltung gilt nach wie vor für alle Ausgänge. Der Status der Ausgänge ist verfügbar. Weitere Informationen finden Sie unter Verwaltung der Ausgänge.
- Wenn Eingänge für eine Expertenfunktion (Latch, HSC usw.) verwendet werden, wird der Integratorfilter durch einen Antiprellfilter (siehe Seite 27) ersetzt. Der Wert des Filters wird im Konfigurationsfenster festgelegt.

Ausführliche Informationen hierzu finden Sie unter Konfiguration interner Funktionen.

### E/A-Zusammenfassung

Im Fenster **E/A-Zusammenfassung** werden die von den Expertenfunktionen verwendeten E/As angezeigt.

Gehen Sie wie folgt vor, um das Fenster **E/A-Zusammenfassungs** anzuzeigen:

| Schritt | Aktion                                                                                                    |
|---------|----------------------------------------------------------------------------------------------------|
| 1       | Klicken Sie in der <b>Gerätebaumstruktur</b> mit der rechten Maustaste auf <b>Meine Steuerung</b> und wählen Sie die Option <b>E/A-Zusammenfassung</b> . |

### Beispiel eines E/A-Zusammenfassungsfensters:

|   | E/A-Zusamn | nenfassung |                                |     |          |         |                   |
|---|------------|------------|--------------------------------|-----|----------|---------|-------------------|
| r | Eingänge — |            |                                | ה ה | Ausgänge |         |                   |
|   | Kanal      | Adresse    | Nutzung                        |     | Kanal    | Adresse | Nutzung           |
|   | DI - 10    | %IX0.0     | HscSimple_0 - A-Eingang        |     | DQ - Q0  | %QX0.0  | PTO_0 - A-Ausgang |
|   | DI - 11    | %IX0.1     | DI - Speichern                 |     | DQ - Q1  | %QX0.1  | PTO_0 - B-Ausgang |
|   | DI - 12    | %IX0.2     |                                |     | DQ - Q2  | %QX0.2  | PWM_0 - A-Ausgang |
|   | DI - 13    | %IX0.3     | PTO_0 – PROBE-Eingang          |     | DQ - Q3  | %QX0.3  |                   |
|   | DI - 14    | %IX0.4     |                                |     | DQ - Q4  | %QX0.4  | DQ - Alarmausgang |
|   | DI - 15    | %IX0.5     |                                |     | DQ - Q5  | %QX0.5  |                   |
|   | DI - 16    | %IX0.6     |                                |     | DQ - Q6  | %QX0.6  |                   |
|   | DI - 17    | %IX0.7     |                                |     | DQ - Q7  | %QX0.7  |                   |
|   | DI - 18    | %IX1.0     | PTO_0 – REF-Eingang            |     | DQ - Q8  | %QX1.0  |                   |
|   | DI - 19    | %IX1.1     | PTO_0 – INDEX-Eingang          |     | DQ - Q9  | %QX1.1  |                   |
|   | DI - 110   | %IX1.2     | DI - Filter                    |     | DQ - Q0  | %QX2.0  |                   |
|   | DI - 111   | %IX1.3     | DI - Filter                    |     |          |         |                   |
|   | DI - 112   | %IX1.4     | PWM_0 - SYNC-Eingang           |     |          |         |                   |
|   | DI - 113   | %IX1.5     | DI - Filter                    |     |          |         |                   |
|   | DI - 10    | %IX2.0     | DI - Tastenkombination erkannt |     |          |         |                   |
|   |            |            |                                |     |          |         |                   |
|   |            |            |                                |     |          |         |                   |
|   |            |            |                                |     |          |         |                   |
|   |            |            |                                |     |          |         | Schließen         |

## Kapitel 2 Allgemeines

### Überblick

Dieses Kapitel enthält allgemeine Informationen zu den Funktionen Frequenzgenerator (FreqGen) Impulswellenausgang (PTO) und Impulsbreitenmodulation (PWM).

Diese Funktionen stellen einfache und dabei leistungsstarke Lösungen für Ihre Anwendung bereit. Sie erweisen sich insbesondere für die Bewegungssteuerung als nützlich. Die Nutzung und Anwendung der enthaltenen Informationen setzt allerdings Fachkenntnisse in Bezug auf die Konzeption und Programmierung automatisierter Steuerungssysteme voraus. Nur Sie als Benutzer, Maschinenbauer oder -integrator sind mit allen Bedingungen und Faktoren vertraut, die bei der Installation, der Einrichtung, dem Betrieb und der Wartung der Maschine bzw. der entsprechenden Prozesse zum Tragen kommen. Demzufolge sind allein Sie in der Lage, die Automatisierungskomponenten und zugehörigen Betriebsmittel sowie die angemessenen Sicherheitsvorkehrungen und Sperrvorrichtungen zu identifizieren, die einen effektiven und störungsfreien Betrieb gewährleisten. Beachten Sie bei der Auswahl der Automatisierungs- und Steuerungskomponenten sowie aller zugehörigen Betriebsmittel und Software alle geltenden örtlichen, regionalen und landesspezifischen Normen und/oder Vorschriften.

## A WARNUNG

### INKOMPATIBILITÄT MIT REGULATORISCHEN VORSCHRIFTEN

Stellen Sie sicher, dass alle eingesetzten Betriebsmittel und entworfenen Systeme die anwendbaren lokalen, regionalen und nationalen Vorschriften und Normen erfüllen.

Die Nichtbeachtung dieser Anweisungen kann Tod, schwere Verletzungen oder Sachschäden zur Folge haben.

Die mit der Bibliothek der Expertenfunktionen bereitstehenden Funktionen wurden unter der Annahme entwickelt und entworfen, dass Sie die erforderliche Sicherheitshardware in die Anwendungsarchitektur einbauen, einschließlich, jedoch nicht beschränkt auf angemessene Hardware-Grenzwertschalter und -Notausschalter sowie Regelkreise. Es wird implizit davon ausgegangen, dass Sie bei der Konzeption Ihrer Maschine funktionale Sicherheitsvorkehrungen getroffen haben, um ein unerwünschtes Verhalten der Maschine zu verhindern, beispielsweise Überfahren oder andere Arten unkontrollierter Bewegungen. Darüber hinaus wird davon ausgegangen, dass Sie eine für Ihre Maschine bzw. Ihren Prozess geeignete funktionale Sicherheits- und Risikoanalyse durchgeführt haben.

## **WARNUNG**

### UNBEABSICHTIGTER GERÄTEBETRIEB

Stellen Sie sicher, dass bei der Konzeption Ihrer Maschine eine Risikoanalyse nach EN/ISO 12100 durchgeführt und respektiert wird.

Die Nichtbeachtung dieser Anweisungen kann Tod, schwere Verletzungen oder Sachschäden zur Folge haben.

#### Inhalt dieses Kapitels

Dieses Kapitel enthält die folgenden Themen:

| Thema                                                    | Seite |
|----------------------------------------------------------|-------|
| Zweckbestimmte Funktionen                                | 27    |
| Allgemeine Informationen zur Funktionsbausteinverwaltung | 28    |

### Zweckbestimmte Funktionen

### Prellfilter

Die nachstehende Tabelle zeigt maximalen Zählerfrequenzen, die über die Filterwerte festgelegt und zur Reduzierung des Prelleffekts an den Eingängen verwendet werden.

| Eingang                      | Filterwert zur Entprellung (ms)                      | Max. Zählerfrequenz<br>Experte | Max. Zählerfrequenz<br>Standard |
|------------------------------|------------------------------------------------------|--------------------------------|---------------------------------|
| А                            | 0,000                                                | 200 kHz                        | 1 kHz                           |
| В                            | 0,001                                                | 200 kHz                        | 1 kHz                           |
|                              | 0,002                                                | 200 kHz                        | 1 kHz                           |
|                              | 0,005                                                | 100 kHz                        | 1 kHz                           |
|                              | 0,01                                                 | 50 kHz                         | 1 kHz                           |
|                              | 0,05                                                 | 25 kHz                         | 1 kHz                           |
|                              | 0,1                                                  | 5 kHz                          | 1 kHz                           |
|                              | 0,5                                                  | 1 kHz                          | 1 kHz                           |
|                              | 1                                                    | 500 Hz                         | 500 Hz                          |
|                              | 5                                                    | 100 Hz                         | 100 Hz                          |
| A ist der Zä<br>B ist der Zä | ihleingang des Zählers.<br>ihleingang des 2-Phasenzä |                                |                                 |

### Zweckbestimmte Ausgänge

Auf Ausgänge, die von Hochgeschwindigkeitsexpertenfunktionen verwendet werden, kann nur über den Funktionsbaustein zugegriffen werden. Sie können nicht direkt von der Anwendung gelesen oder geschrieben werden.

## **WARNUNG**

### UNBEABSICHTIGTER GERÄTEBETRIEB

- Eine Funktionsbausteininstanz darf nicht in verschiedenen Programm-Tasks verwendet werden.
- Nehmen Sie an der Funktionsbaustein-Referenz (AXIS) keinerlei Änderungen vor, während der Funktionsbaustein ausgeführt wird.

Die Nichtbeachtung dieser Anweisungen kann Tod, schwere Verletzungen oder Sachschäden zur Folge haben.

### Allgemeine Informationen zur Funktionsbausteinverwaltung

#### Verwaltung der Eingangsvariablen

Die Variablen werden mit der steigenden Flanke an Eingang Execute verwendet. Um eine Variable zu ändern, müssen Sie die Eingangsvariablen ändern und den Funktionsbaustein erneut auslösen.

Die über einen Enable-Eingang verwalteten Funktionsbausteine werden ausgeführt, wenn der Eingang den Wert TRUE aufweist. Die Werte der Funktionsbausteineingänge können kontinuierlich geändert werden, wobei die Ausgänge dann kontinuierlich aktualisiert werden. Wenn der Enable-Eingang FALSE ist, wird die Ausführung des Funktionsbausteins beendet und die zugehörigen Ausgänge werden zurückgesetzt.

Wenn eine Variable eines Funktionsbausteineingangs fehlt (= offen), wird gemäß der Norm IEC 61131-3 der Wert des vorherigen Aufrufs der Instanz verwendet. Beim ersten Aufruf wird der Initialwert angewendet.

### Verwaltung der Ausgangsvariablen

Die Ausgänge Done, Error, Busy und CommandAborted schließen sich gegenseitig aus: Für einen Funktionsbaustein darf nur jeweils einer von ihnen TRUE sein. Wenn für den Eingang Execute der Wert TRUE gilt, entspricht einer dieser Ausgänge dem Wert TRUE.

Bei einer steigenden Flanke an Eingang Execute wird der Ausgang Busy gesetzt. Der Ausgang bleibt für die Dauer der Ausführung des Funktionsbausteins gesetzt und wird bei einer steigenden Flanke an einem der anderen Ausgänge zurückgesetzt (Done, Error).

Der Ausgang Done wird gesetzt, sobald der Funktionsbaustein erfolgreich ausgeführt wurde.

Bei Feststellung eines Fehlers wird der Funktionsbaustein beendet, indem der Ausgang Error gesetzt wird. Der Fehlercode ist im Ausgang ErrId enthalten.

Die Ausgänge Done, Error, ErrID und CommandAborted werden bei einer fallenden Flanke an Eingang Execute gesetzt oder zurückgesetzt:

- Zurückgesetzt, wenn die Ausführung des Funktionsbausteins abgeschlossen ist.
- Gesetzt während mindestens eines Taskzykus, wenn die Ausführung des Funktionsbausteins nicht abgeschlossen ist.

Wenn eine Instanz eines Funktionsbausteins einen neuen Execute-Befehl erhält, bevor sie vollständig ausgeführt wurde (bei einer Reihe von Befehlen für die gleiche Instanz), gibt der Funktionsbaustein keine Rückmeldung zurück wie Done bei der vorherigen Aktion.
#### Fehlerbehandlung

Alle Bausteine haben zwei Ausgänge, die während der Ausführung des Funktionsbausteins die Festellung eines Fehlers melden können:

- Error= Die steigende Flanke dieses Bits weist darauf hin, dass ein Fehler erkannt wurde.
- ErrID= Der Fehlercode des erkannten Fehlers.

Bei Auftreten eines Fehlers werden andere Ausgangssignale, wie z. B. Done, zurückgesetzt.

# Teil II Impulswellenausgang (PTO)

### Überblick

In diesem Abschnitt wird die Pulse Train Output-Funktion beschrieben.

#### Inhalt dieses Teils

Dieser Teil enthält die folgenden Kapitel:

| Kapitel | Kapitelname                       | Seite |
|---------|-----------------------------------|-------|
| 3       | Überblick                         | 33    |
| 4       | Konfiguration                     | 37    |
| 5       | Datentypen                        | 79    |
| 6       | Bewegungs-Funktionsbausteine      | 89    |
| 7       | Administrative Funktionsbausteine | 151   |

# Kapitel 3 Überblick

## Impulswellenausgang (PTO)

#### Einleitung

Die PTO-Funktion stellt bis zu 4 Impulswellen-Ausgangskanäle für eine bestimmte Anzahl von Impulsen und eine bestimmte Geschwindigkeit (Frequenz) bereit. Die PTO-Funktion dient dazu, die Geschwindigkeit bzw. Positionierung von zwei unabhängigen linearen, einachsigen Schrittoder Servoantrieben im Open-Loop-Modus zu steuern (beispielsweise mit einem Lexium 28).

Die PTO-Funktion erhält keine Positionsrückmeldungen vom Prozess.

Die PTO-Funktion kann für jeden beliebigen Ausgangskanal der Steuerung konfiguriert werden, der noch nicht für eine andere Expertenfunktion konfiguriert wurde.

Jeder PTO-Kanal kann folgende Ressourcen nutzen:

- 6 Eingänge, wenn optionale Schnittstellensignale für Homing (REF/INDEX), Ereignis (PROBE), Grenzwerte (limP,limN) oder Antriebsschnittstelle (driveReady) verwendet werden.
- 3 physische Ausgänge, wenn ein optionales Signal für die Antriebsschnittstelle verwendet wird (driveEnable).

Darüber hinaus wird der Ursprungs-Offset- und Spielausgleich automatisch verwaltet, was zu einer Verbesserung der Genauigkeit bei der Positionierung beiträgt. Für die Statusüberwachung ist eine Diagnosefunktion verfügbar, was eine umfassende und schnelle Problembehandlung ermöglicht.

#### Unterstützte Funktionen

Die 4 PTO-Kanäle unterstützen die folgenden Funktionen:

- 4 Ausgangsmodi, darunter Quadratur
- Einachsenbewegungen (Geschwindigkeit und Position)
- Relative und absolute Positionierung
- Automatische Trapez- und S-Kurven-Beschleunigung und -Verzögerung
- Homing (7 Modi, mit Offset-Ausgleich)
- Dynamische Änderung von Beschleunigung, Verzögerung, Geschwindigkeit und Position
- Umschaltung vom Geschwindigkeits- in den Positionsmodus und umgekehrt
- Bewegungswarteschlange (Puffer für eine Bewegung)
- Ereignisgesteuerte Positionserfassung und Bewegungsauslösung (über den PROBE-Eingang)
- Spielausgleich (im Quadraturmodus)
- Grenzwerte (hardware- und softwarebasiert)
- Diagnose

#### **PTO-Funktionsbausteine**

Die PTO-Funktion ist mithilfe der folgenden Funktionsbausteine in EcoStruxure Machine Expert programmiert, die in der **M241 PTOPWM**-Bibliothek verfügbar sind:

| Kategorie     | Unterkategorie   | Funktionsbaustein                               |
|---------------|------------------|-------------------------------------------------|
| Bewegung      | Leistung         | MC_Power_PTO (siehe Seite 104)                  |
| (einachsig)   | Digital          | MC_MoveAbsolute_PTO <i>(siehe Seite 124)</i>    |
|               |                  | MC_MoveRelative_PTO (siehe Seite 117)           |
|               |                  | MC_Halt_PTO (siehe Seite 144)                   |
|               |                  | MC_SetPosition_PTO (siehe Seite 136)            |
|               | Kontinuierlich   | MC_MoveVelocity_PTO <i>(siehe Seite 109)</i>    |
|               | Homing           | MC_Home_PTO (siehe Seite 131)                   |
|               | Stopp            | MC_Stop_PTO <i>(siehe Seite 139)</i>            |
| Administrativ | Status           | MC_ReadActualVelocity_PTO (siehe Seite 153)     |
|               |                  | MC_ReadActualPosition_PTO (siehe Seite 155)     |
|               |                  | MC_ReadStatus_PTO <i>(siehe Seite 157)</i>      |
|               |                  | MC_ReadMotionState_PTO <i>(siehe Seite 159)</i> |
|               | Parameter        | MC_ReadParameter_PTO <i>(siehe Seite 162)</i>   |
|               |                  | MC_WriteParameter_PTO <i>(siehe Seite 164)</i>  |
|               |                  | MC_ReadBoolParameter_PTO (siehe Seite 166)      |
|               |                  | MC_WriteBoolParameter_PTO (siehe Seite 168)     |
|               | Sonde            | MC_TouchProbe_PTO <i>(siehe Seite 171)</i>      |
|               |                  | MC_AbortTrigger_PTO <i>(siehe Seite 173)</i>    |
|               | Fehlerbehandlung | MC_ReadAxisError_PTO <i>(siehe Seite 176)</i>   |
|               |                  | MC_Reset_PTO <i>(siehe Seite 178)</i>           |

**HINWEIS:** Die Bewegungsfunktionsbausteine handeln auf der Position der Achse entsprechend dem Bewegungszustandsdiagramm *(siehe Seite 91)*. Administrative Funktionsbausteine haben keine Auswirkungen auf den Bewegungszustand.

**HINWEIS:** Funktionsbaustein MC\_Power\_PTO muss aufgerufen werden, damit ein anschließender Bewegungsbefehl ausgegeben werden kann.

# A WARNUNG

### UNBEABSICHTIGTER GERÄTEBETRIEB

- Eine Funktionsbausteininstanz darf nicht in verschiedenen Programm-Tasks verwendet werden.
- Ändern Sie die Referenz des Funktionsbausteins (AXIS) nicht, während der Funktionsbaustein ausgeführt wird.

Die Nichtbeachtung dieser Anweisungen kann Tod, schwere Verletzungen oder Sachschäden zur Folge haben.

#### **PTO-Merkmale**

Die PTO-Funktion weist die folgenden Merkmale auf:

| Merkmal                            | Wert                                                                                                    |
|------------------------------------|----------------------------------------------------------------------------------------------------|
| Anzahl der Kanäle                  | 4                                                                                                    |
| Anzahl Achsen                      | 1 pro Kanal                                                                                                    |
| Positionsbereich                   | -2.147.483.6482.147.483.647 (32 Bit)                                                                                                    |
| Minimale Geschwindigkeit           | 1 Hz                                                                                                    |
| Maximale Geschwindigkeit           | <ul> <li>Für einen 40/60-Arbeitszyklus und max. 200 mA:</li> <li>Schnellausgänge (Q0 bis Q3): 100 kHz</li> <li>Standardausgänge (Q4 bis Q7): 1 kHz</li> </ul> |
| Minimale Schrittweite              | 1 Hz                                                                                                    |
| Beschleunigung/Verzögerung min.    | 1 Hz/ms                                                                                                    |
| Beschleunigung/Verzögerung max.    | 100.000 Hz/ms                                                                                                    |
| IEC-Bewegungsstart                 | 300 μs + 1 Impulsausgangsdauer                                                                                                    |
| Ereignisgesteuerter Bewegungsstart |                                                                                                    |
| Änderung der Bewegungsparameter    |                                                                                                    |
| Genauigkeit bei Geschwindigkeit    | 0,5 %                                                                                                    |
| Genauigkeit bei der Positionierung | Abhängig von der Impulsausgangsdauer.                                                                                                    |

# Kapitel 4 Konfiguration

### Überblick

In diesem Kapitel wird die Vorgehensweise beim Konfigurieren eines PTO-Kanals und der zugehörigen Parameter beschrieben:

#### Inhalt dieses Kapitels

Dieses Kapitel enthält die folgenden Abschnitte:

| Abschnitt | Thema         | Seite |
|-----------|---------------|-------|
| 4.1       | Konfiguration | 38    |
| 4.2       | Homing-Modi   | 60    |

# Abschnitt 4.1 Konfiguration

### Überblick

In diesem Abschnitt wird die Vorgehensweise beim Konfigurieren eines PTO-Kanals und der zugehörigen Parameter beschrieben.

### Inhalt dieses Abschnitts

Dieser Abschnitt enthält die folgenden Themen:

| Thema                                            | Seite |
|--------------------------------------------------|-------|
| PTO-Konfiguration                                | 39    |
| Impulsausgangsmodi                               | 46    |
| Beschleunigungs-/Verzögerungsrampe               |       |
| Sondenereignis                                   |       |
| Spielausgleich (nur im Quadraturmodus verfügbar) |       |
| Positionierungsgrenzen                           | 57    |

## **PTO-Konfiguration**

#### Hardwarekonfiguration

PTO-Kanäle verfügen über bis zu sechs physische Eingänge:

- Drei physische Eingänge sind über die Konfiguration mit der PTO-Funktion verknüpft und werden bei einer steigenden Flanke am Eingang umgehend berücksichtigt:
  - o REF-Eingang
  - o INDEX-Eingang
  - o PROBE-Eingang
- Drei Eingänge werden der Funktionsbaustein MC\_Power\_PTO zugeordnet. Sie haben keine feste Zuweisung (sie werden frei zugewiesen, d. h. sie werden nicht im Konfigurationsfenster konfiguriert) und werden wie jeder andere Eingang gelesen:
  - o "Laufwerk bereit"-Eingang
  - o "Grenzwert positive Richtung"-Eingang
  - o "Grenzwert negativ"-Eingang

**HINWEIS:** Diese Eingänge werden wie alle anderen Eingänge verwaltet, sie werden jedoch von der PTO-Steuerung genutzt, wenn sie zusammen mit einem MC\_Power\_PTO-Funktionsbaustein eingesetzt werden.

**HINWEIS:** Die Eingänge "Grenzwert positiv" und "Grenzwert negativ" sind erforderlich, um ein Überfahren zu vermeiden.

# A WARNUNG

#### UNBEABSICHTIGTER GERÄTEBETRIEB

- Stellen Sie sicher, dass die Positionsschalter der Steuerungshardware in die Konzeption und Logik Ihrer Anwendung integriert sind.
- Montieren Sie die Positionsschalter der Steuerungshardware in einer Position, die einen angemessenen Bremsabstand ermöglicht.

# Die Nichtbeachtung dieser Anweisungen kann Tod, schwere Verletzungen oder Sachschäden zur Folge haben.

PTO-Kanäle verfügen über bis zu drei physische Ausgänge.

- Ein physischer Ausgang kann zur Impulsverwaltung eingesetzt werden. Oder Sie verwenden zwei physische Ausgänge zur Impuls- und Richtungserwaltung. Die Ausgänge müssen über die Konfiguration aktiviert werden:
  - o A/CW/Impuls
  - o B/CCW/Richtung
- Der andere Ausgang, DriveEnable, wird über den Funktionsbaustein MC\_Power\_PTO verwendet.

### Beschreibung des Konfigurationsfensters

Die folgende Abbildung zeigt ein Beispiel eines Konfigurationsfensters für den Kanal PTO\_0:

| Paramete                       | r                               | Тур                   | Wert                 | Standardwert                                 | Einheit | Beschreibung        |
|--------------------------------|---------------------------------|-----------------------|----------------------|----------------------------------------------|---------|---------------------|
| Funktion zur Impulsgenerierung |                                 | Enumeration von WORD  | PTO                  | (Ohne)                                       |         | Impulsgenerator     |
| -<br>A                         | Ilgemein                        |                       |                      |                                              |         |                     |
|                                | Instanzname                     | STRING                | 'PTO_0'              |                                              |         | Achsencontroller    |
|                                | Richtung/Impuls                 | Enumeration von BYTE  | Quadratur            | A im Uhrzeigersinn/B gegen den Uhrzeigersinn |         | Impulsausgang       |
|                                | A-Ausgangsposition              | Enumeration von SINT  | Q0                   | Deaktiviert                                  |         | PLC-Ausgang         |
|                                | B-Ausgangsposition              | Enumeration von SINT  | Q1                   | Deaktiviert                                  |         | PLC-Ausgang         |
|                                | lechanik                        |                       |                      |                                              |         |                     |
|                                | Spielausgleich                  | DWORD(0255)           | 0                    | 0                                            |         | Bewegungsbetrag     |
| 🖹 - 🦲 P                        | Positionsgrenzen                |                       |                      |                                              |         |                     |
|                                | Software Endschalter            |                       |                      |                                              |         |                     |
|                                | Software-Endschalter aktivieren | Enumeration von BYTE  | Aktiviert            | Aktiviert                                    |         | Auswählen, ob d     |
|                                | Unterer Softwaregrenzwert       | DINT(-214748364821474 | -2147483648          | -2147483648                                  |         | Softwaregrenzwei    |
|                                | Oberer Softwaregrenzwert        | DINT(-214748364821474 | 2147483647           | 2147483647                                   |         | Softwaregrenzwe     |
| 🗗 💼 B                          | lewegung                        |                       |                      |                                              |         |                     |
|                                | Allgemein                       |                       |                      |                                              |         |                     |
|                                | Maximale Geschwindigkeit        | DWORD(0100000)        | 100000               | 100000                                       | Hz      | Impulsausgang fe    |
|                                | Startgeschwindigkeit            | DWORD(0100000)        | 0                    | 0                                            | Hz      | Impulsausgang fe    |
|                                | Stoppgeschwindigkeit            | DWORD(0100000)        | 0                    | 0                                            | Hz      | Impulsausgang fe    |
|                                | Beschl./Verzög Einheit          | Enumeration von BYTE  | Hz/ms                | Hz/ms                                        |         | Beschleunigung/     |
|                                | Maximale Beschleunigung         | DWORD(1100000)        | 100000               | 100000                                       |         | Beschleunigung fe   |
|                                | 🤄 🔗 Maximale Verzögerung        | DWORD(1100000)        | 100000               | 100000                                       |         | Verzögerung fest    |
|                                | Schnellhalt                     |                       |                      |                                              |         |                     |
|                                | Schnellhalt-Verzögerung         | DWORD(1100000)        | 5000                 | 5000                                         |         | Verzögerung fest    |
| - 💼 H                          | loming                          |                       |                      |                                              |         |                     |
|                                | REF-Eingang                     |                       |                      |                                              |         |                     |
|                                | Position                        | Enumeration von SINT  | 18                   | Deaktiviert                                  |         | PLC-Eingang aus     |
|                                | Prellfilter                     | Enumeration von BYTE  | 0,005                | 0,005                                        | ms      | Filterwert festlege |
|                                | Тур                             | Enumeration von WORD  | Im Ruhezustand offen | Im Ruhezustand offen                         |         | Auswählen, ob d     |
|                                | INDEX-Eingang                   |                       |                      |                                              |         |                     |
|                                | Position                        | Enumeration von SINT  | 19                   | Deaktiviert                                  |         | PLC-Eingang aus     |
|                                | Prellfilter                     | Enumeration von BYTE  | 0,005                | 0,005                                        | ms      | Filterwert festlege |
|                                | тур                             | Enumeration von WORD  | Im Ruhezustand offen | Im Ruhezustand offen                         |         | Auswählen, ob d     |
| - 📄 R                          | Registrierung                   |                       |                      |                                              |         |                     |
|                                | PROBE-Eingang                   |                       |                      |                                              |         |                     |
|                                | Position                        | Enumeration von SINT  | 110                  | Deaktiviert                                  |         | PLC-Eingang aus     |
|                                | Prellfilter                     | Enumeration von BYTE  | 0,005                | 0,005                                        | ms      | Filterwert festlege |

Die folgende Tabelle beschreibt die einzelnen Parameter, die verfügbar sind, wenn der Kanal im Modus **PTO** konfiguriert ist:

| Parameter                                 |                                                                                                    | Standard                                                                                                    | Beschreibung                                                                                                    |
|-------------------------------------------|----------------------------------------------------------------------------------------------------|----------------------------------------------------------------------------------------------------|----------------------------------------------------------------------------------------------------|
| Instanzname                               | -                                                                                                    | PTO_0 oder PTO_3                                                                                                    | Name der Achse, die<br>über diesen PTO-<br>Kanal gesteuert wird.<br>Wird als Eingang von<br>PTO-<br>Funktionsbausteinen<br>verwendet.                                                                                                    |
| Ausgangsmodus<br><i>(siehe Seite 46)</i>  | A im Uhrzeigersinn /<br>B gegen den<br>Uhrzeigersinn<br>A - Impuls / B - Richtung<br>A = Impuls<br>Quadratur                     | A im Uhrzeigersinn /<br>B gegen den<br>Uhrzeigersinn                                                                                                    | Wählen Sie den<br>Ausgangsmodus aus.                                                                                                    |
| A-Ausgangsposition                        | Deaktiviert<br>Q0Q3<br>(schnelle Ausgänge)<br>Q4Q7<br>(Standardausgänge) <sup>(1)</sup>                                          | Deaktiviert                                                                                                    | Wählen Sie den für<br>das Signal A<br>verwendeten SPS-<br>Ausgang aus.                                                                                                    |
| B - Ausgangsposition                      | Deaktiviert<br>Q0Q3<br>(schnelle Ausgänge)<br>Q4Q7<br>(Standardausgänge) <sup>(1)</sup>                                          | Deaktiviert                                                                                                    | Wählen Sie den für<br>das Signal B<br>verwendeten SPS-<br>Ausgang aus.                                                                                                    |
| Spielausgleich<br><i>(siehe Seite 55)</i> | 0255                                                                                                    | 0                                                                                                    | Im Quadraturmodus<br>die<br>Bewegungsmenge,<br>die für den Spielraum<br>benötigt wird, wenn<br>die Bewegung<br>umgekehrt wird.                                                                                                    |
|                                           | Instanzname Ausgangsmodus <i>(siehe Seite 46)</i> A-Ausgangsposition B - Ausgangsposition Spielausgleich <i>(siehe Seite 55)</i> | Instanzname-Ausgangsmodus<br>(siehe Seite 46)A im Uhrzeigersinn /<br>B gegen den<br>Uhrzeigersinn<br>A - Impuls / B - Richtung<br>A = Impuls<br>QuadraturA-AusgangspositionDeaktiviert<br>Q0Q3<br>(schnelle Ausgänge)<br>Q4Q7<br>(Standardausgänge)^(1)B - AusgangspositionDeaktiviert<br>Q0Q3<br>(schnelle Ausgänge)<br>Q4Q7<br>(Standardausgänge)^(1)B - AusgangspositionDeaktiviert<br>Q0Q3<br>(schnelle Ausgänge)<br>Q4Q7<br>(Standardausgänge)^(1)B - Spielausgleich<br>(siehe Seite 55)0255 | Instanzname-PTO_0 oder PTO_3Ausgangsmodus<br>(siehe Seite 46)A im Uhrzeigersinn /<br>B gegen den<br>Uhrzeigersinn<br>A - Impuls / B - Richtung<br>A = Impuls<br>QuadraturA im Uhrzeigersinn /<br>B gegen den<br>Uhrzeigersinn<br>A - Impuls / B - Richtung<br>A = Impuls<br>QuadraturA im Uhrzeigersinn /<br>B gegen den<br>Uhrzeigersinn<br>A - Impuls / B - Richtung<br>A = Impuls<br>QuadraturA-AusgangspositionDeaktiviert<br>Q0Q3<br>(schnelle Ausgänge)<br>Q4Q7<br>(Standardausgänge)<br>(Q1)Deaktiviert<br>Deaktiviert<br>Q0Q3<br>(schnelle Ausgänge)<br>Q4Q7<br>(Standardausgänge)<br>(1)Deaktiviert<br>0 |

| Parameter                                                                                    |                                                                       | Wert                            | Standard       | Beschreibung                                                                                                    |
|----------------------------------------------------------------------------------------------|-----------------------------------------------------------------------|---------------------------------|----------------|----------------------------------------------------------------------------------------------------|
| Positionsgrenzwerte/<br>Softwaregrenzwerte                                                   | Aktivieren Sie die<br>Softwaregrenzwerte<br><i>(siehe Seite 58)</i> . | Aktiviert<br>Deaktiviert        | Aktiviert      | Legen Sie fest, ob die<br>Softwaregrenzwerte<br>verwendet werden<br>sollen.                                              |
|                                                                                              | Unterer<br>Softwaregrenzwert                                          | -2,147,483,648<br>2,147,483,647 | -2.147.483.648 | Legen Sie die<br>Position des<br>Softwaregrenzwerts<br>fest, wie er in der<br>negativen Richtung<br>erkannt werden soll. |
|                                                                                              | Oberer<br>Softwaregrenzwert                                           | -2,147,483,648<br>2,147,483,647 | 2.147.483.647  | Legen Sie die<br>Position des<br>Softwaregrenzwerts<br>fest, wie er in der<br>positiven Richtung<br>erkannt werden soll. |
| <sup>(1)</sup> Nicht verfügbar für die Referenzen M241 Logic Controller mit Relaisausgängen. |                                                                       |                                 |                |                                                                                                    |

| Parameter                          |                                                      | Wert                                                                                                    | Standard                                                    | Beschreibung                                                                                                    |
|------------------------------------|------------------------------------------------------|----------------------------------------------------------------------------------------------------|-------------------------------------------------------------|----------------------------------------------------------------------------------------------------|
| Bewegung/<br>Allgemein             | Maximale<br>Geschwindigkeit                          | 0100000<br>(schnelle Ausgänge)<br>01000<br>(Standardausgänge)                                               | 100000<br>(schnelle Ausgänge)<br>1000<br>(Standardausgänge) | Legen Sie die<br>maximale<br>Geschwindigkeit des<br>Impulsausgangs fest<br>(in Hz).                                                                                         |
|                                    | Startgeschwindigkeit<br><i>(siehe Seite 48)</i>      | Startgeschwindigkeit<br>100000<br>(schnelle Ausgänge)<br>Startgeschwindigkeit<br>1000<br>(Standardausgänge) | 0                                                           | Legen Sie die<br>Startgeschwindigkeit<br>des Impulsausgangs<br>fest (in Hz). 0, wenn<br>nicht verwendet.                                                                    |
|                                    | Stoppgeschwindigkeit<br>(siehe Seite 48)             | 0100000<br>(schnelle Ausgänge)<br>01.000<br>(Standardausgänge)                                              | 0                                                           | Legen Sie die<br>Stoppgeschwindigkeit<br>des Impulsausgangs<br>fest (in Hz). 0, wenn<br>nicht verwendet.                                                                    |
|                                    | Beschl./Verzög<br>Einheit<br><i>(siehe Seite 49)</i> | Hz/ms<br>ms                                                                                                 | Hz/ms                                                       | Legen Sie die<br>Beschleunigung/<br>Verzögerung als<br>Rate (Hz/ms) oder als<br>Zeitkonstante<br>zwischen 0 und<br><b>maximaler</b><br><b>Geschwindigkeit</b> (ms)<br>fest. |
|                                    | Maximale<br>Beschleunigung                           | 1100000                                                                                                    | 100000                                                      | Legen Sie den Wert<br>für die maximale<br>Beschleunigung (in<br>der unter<br><b>Beschl./Verzög</b><br>Einheit angegebenen<br>Einheiten) fest.                               |
|                                    | Maximale<br>Verzögerung                              | 1100000                                                                                                    | 100000                                                      | Legen Sie den Wert<br>für die maximale<br>Verzögerung (in<br><b>Beschl./Verzög</b><br><b>Einheit</b> angegebenen<br>Einheiten) fest.                                        |
| <sup>(1)</sup> Nicht verfügbar für | die Referenzen M241 Lo                               | ogic Controller mit Relaisa                                                                                 | usgängen.                                                   |                                                                                                    |

| Parameter                          |                             | Wert                                                                      | Standard                | Beschreibung                                                                                                    |  |
|------------------------------------|-----------------------------|---------------------------------------------------------------------------|-------------------------|----------------------------------------------------------------------------------------------------|--|
| Bewegung/<br>Schnellhalt           | Schnellhalt-<br>Verzögerung | 1100000                                                                   | 5000                    | Legen Sie den<br>Verzögerungswert für<br>den Fall fest, dass ein<br>Fehler erkannt wird<br>(in der unter<br><b>Beschl./Verzög</b><br><b>Einheit</b> angegebenen<br>Einheiten). |  |
| Homing/<br>REF-Eingang             | Position                    | Deaktiviert<br>1017<br>(schnelle Eingänge)<br>18115<br>(Standardeingänge) | Deaktiviert             | Wählen Sie den für<br>das REF-Signal<br><i>(siehe Seite 60)</i><br>verwendeten SPS-<br>Eingang aus.                                                                            |  |
|                                    | Prellfilter                 | 0,000<br>0,001<br>0,002<br>0,005<br>0,010<br>0,05<br>0,1<br>0,5<br>1<br>5 | 0,005                   | Stellen Sie den<br>Filterwert zur<br>Reduzierung des<br>Prelleffekts am<br>"REF"-Eingang ein<br>(in ms).                                                                       |  |
|                                    | Тур                         | Im Ruhezustand offen<br>Im Ruhezustand<br>geschlossen                     | Im Ruhezustand<br>offen | Geben Sie an, ob der<br>Standardzustand des<br>Schalterkontakts<br>offen oder<br>geschlossen ist.                                                                              |  |
| <sup>(1)</sup> Nicht verfügbar für | die Referenzen M241 Lo      | ogic Controller mit Relaisa                                               | usgängen.               | geschlossen ist.                                                                                                    |  |

| Parameter                                                                                    |             | Wert                                                                      | Standard                | Beschreibung                                                                                               |  |
|----------------------------------------------------------------------------------------------|-------------|---------------------------------------------------------------------------|-------------------------|----------------------------------------------------------------------------------------------------|--|
| Homing/<br>INDEX-Eingang                                                                     | Position    | Deaktiviert<br>I017 (schnelle<br>Eingänge)<br>I8115<br>(Standardeingänge) | Deaktiviert             | Wählen Sie den für<br>das INDEX-Signal<br><i>(siehe Seite 60)</i><br>verwendeten SPS-<br>Eingang aus.      |  |
|                                                                                              | Prellfilter | 0,000<br>0,001<br>0,002<br>0,005<br>0,010<br>0,05<br>0,1<br>0,5<br>1<br>5 | 0,005                   | Stellen Sie den<br>Filterwert zur<br>Reduzierung des<br>Prelleffekts am<br>"INDEX"-Eingang ein<br>(in ms). |  |
|                                                                                              | Тур         | Im Ruhezustand offen<br>Im Ruhezustand<br>geschlossen                     | Im Ruhezustand<br>offen | Geben Sie an, ob der<br>Standardzustand des<br>Schalterkontakts<br>offen oder<br>geschlossen ist.          |  |
| Registrierung/<br>PROBE-Eingang                                                              | Position    | Deaktiviert<br>1017<br>(schnelle Eingänge)<br>18115<br>(Standardeingänge) | Deaktiviert             | Wählen Sie den für<br>das PROBE-Signal<br><i>(siehe Seite 52)</i><br>verwendeten SPS-<br>Eingang aus.      |  |
|                                                                                              | Prellfilter | 0,000<br>0,001<br>0,002<br>0,005<br>0,010<br>0,05<br>0,1<br>0,5<br>1<br>5 | 0,005                   | Stellen Sie den<br>Filterwert zur<br>Reduzierung des<br>Prelleffekts am<br>"PROBE"-Eingang<br>ein (in ms). |  |
| <sup>(1)</sup> Nicht verfügbar für die Referenzen M241 Logic Controller mit Relaisausgängen. |             |                                                                           |                         |                                                                                                    |  |

### Impulsausgangsmodi

#### Überblick

Es gibt vier verschiedene Ausgangsmodi:

- A im Uhrzeigersinn (CW) / B gegen den Uhrzeigersinn (CCW)
- A Impuls
- A Impuls/B Richtung
- Quadratur

# Modus A Im Uhrzeigersinn/ClockWise (CW)/Modus B Gegen den Uhrzeigersinn/CounterClockwise (CCW)

Dieser Modus generiert ein Signal, das die Betriebsgeschwindigkeit und Richtung des Motors definiert. Dieses Signal wird entweder am PTO-Ausgang A oder am PTO-Ausgang B implementiert, je nach Drehrichtung des Motors.

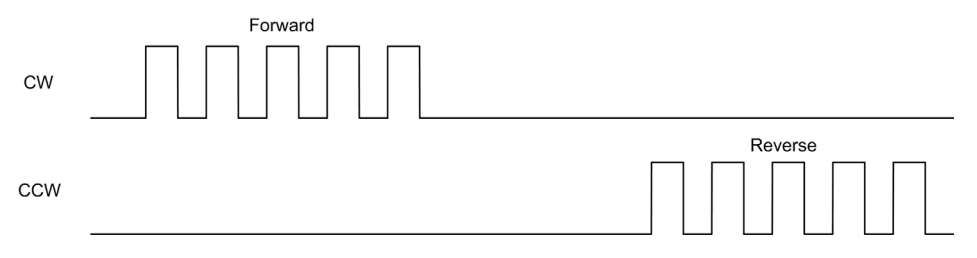

#### Modus A - Impuls

Dieser Modus generiert ein Signal an den PTO-Ausgängen:

• Ausgang A: Impuls, der die Betriebsgeschwindigkeit des Motors angibt.

**HINWEIS:** Der entsprechende Funktionsbaustein gibt einen Fehler "Ungültige Richtung" aus, wenn Sie einen negativen Richtungswert angeben.

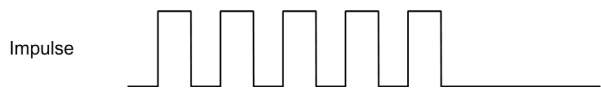

#### A - Impuls / B - Richtung

Dieser Modus generiert zwei Signale an den PTO-Ausgängen:

- Ausgang A: Impuls, der die Betriebsgeschwindigkeit des Motors angibt.
- Ausgang B: Richtung, die die Richtung der Motorrotation angibt.

|           | Forward | Reverse |
|-----------|---------|---------|
| Pulses    |         |         |
| Direction |         |         |

#### Quadratur-Modus

Dieser Modus generiert zwei quadraturphasige Signale an den PTO-Ausgängen (das Vorzeichen der Phase richtet sich nach der Motorrichtung).

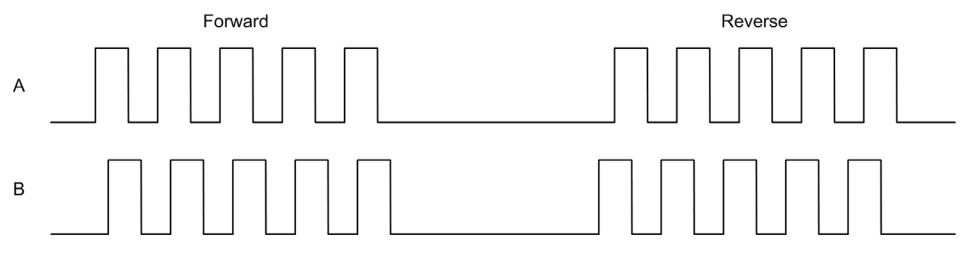

## Beschleunigungs-/Verzögerungsrampe

#### Startgeschwindigkeit

Die **Startgeschwindigkeit** ist die minimale Frequenz, bei der ein belasteter Schrittmotor anfahren kann, ohne Arbeitsschritte zu verlieren.

Der Parameter **Startgeschwindigkeit** wird verwendet, wenn eine Bewegung von der Geschwindigkeit 0 startet.

Die Startgeschwindigkeit muss im Bereich 0...MaxVelocityAppl (siehe Seite 85) liegen.

Der Wert 0 bedeutet, dass der Parameter **Startgeschwindigkeit** nicht verwendet wird. In diesem Fall startet die Bewegung mit einer Geschwindigkeit = Beschleunigungsrate x 1 ms.

#### Stoppgeschwindigkeit

Die **Stoppgeschwindigkeit** ist die maximale Frequenz, bei der ein belasteter Schrittmotor stoppen kann, ohne Arbeitsschritte zu verlieren.

Die **Stoppgeschwindigkeit** wird nur verwendet, wenn von einer höheren Geschwindigkeit als der **Stoppgeschwindigkeit** auf Geschwindigkeit 0 heruntergebremst wird.

Die Stoppgeschwindigkeit muss im Bereich 0...MaxVelocityAppl (siehe Seite 85) liegen.

Der Wert 0 bedeutet, dass der Parameter **Stoppgeschwindigkeit** nicht verwendet wird. In diesem Fall stoppt die Bewegung mit einer Geschwindigkeit = Verzögerungsrate x 1 ms.

#### Beschleunigung/Verzögerung

Unter Beschleunigung versteht man die Rate der Geschwindigkeitsänderung von der **Startgeschwindigkeit** bis zur Zielgeschwindigkeit. Unter Verzögerung versteht man die Rate der Geschwindigkeitsänderung von der Zielgeschwindigkeit bis zur **Stoppgeschwindigkeit**. Diese Geschwindigkeitsänderungen werden implizit von der PTO-Funktion entsprechend den ParameternAcceleration, Deceleration und JerkRatio gemäß einem **trapezförmigen** oder einem **S-kurvenförmigen** Profil verwaltet.

#### Beschleunigungs-/Verzögerungsrampe mit trapezförmigem Profil

Wenn der Parameter jerkRatio auf 0 gesetzt ist, hat die Beschleunigungs-/Verzögerungsrampe ein trapezförmiges Profil.

Die Parameter acceleration und deceleration verkörpern die Rate der Geschwindigkeitsänderung, ausgedrückt in Hz/ms.

In ms ausgedrückt geben sie die Zeit an, die notwendig ist, um von 0 auf die **Maximale Geschwindigkeit** zu beschleunigen.

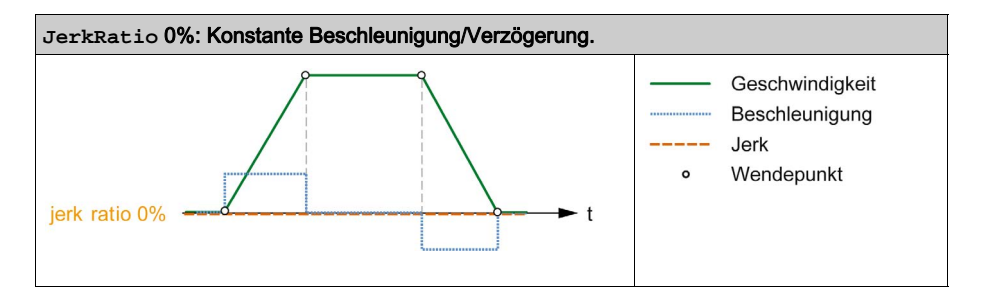

#### Beschleunigungs-/Verzögerungsrampe mit S-kurvenförmigem Profil

Wenn der Parameter jerkRatio größer als 0 ist, hat die Beschleunigungs-/Verzögerungsrampe ein S-kurvenförmiges Profil.

Die S-kurvenförmige Rampe wird in Anwendungen verwendet, die hohe Trägheit steuern oder in denen fragile Objekte oder Flüssigkeiten gehandhabt werden. Die S-kurvenförmige Rampe ermöglicht eine gleichmäßigere und progressive Beschleunigung/Verzögerung, wie in den folgenden Abbildungen veranschaulicht wird:

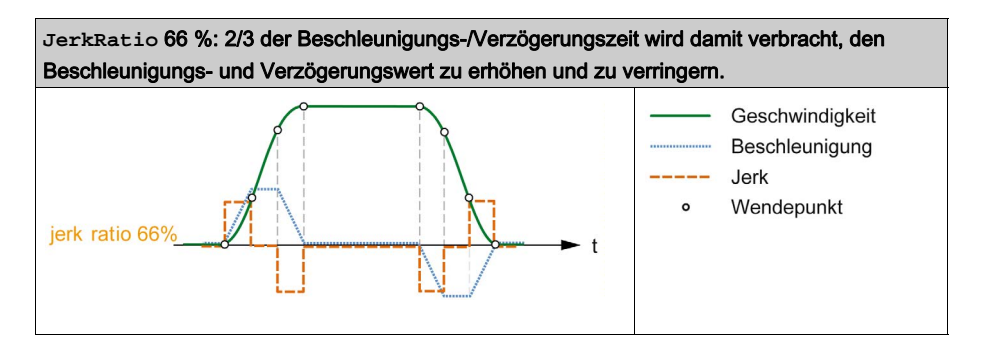

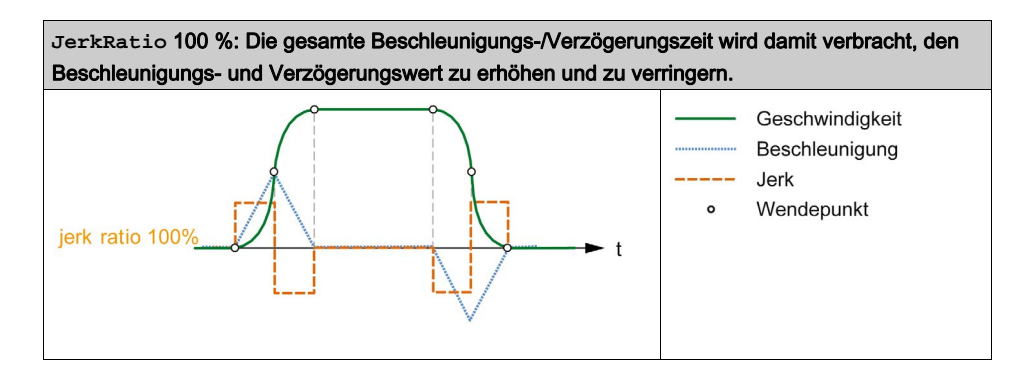

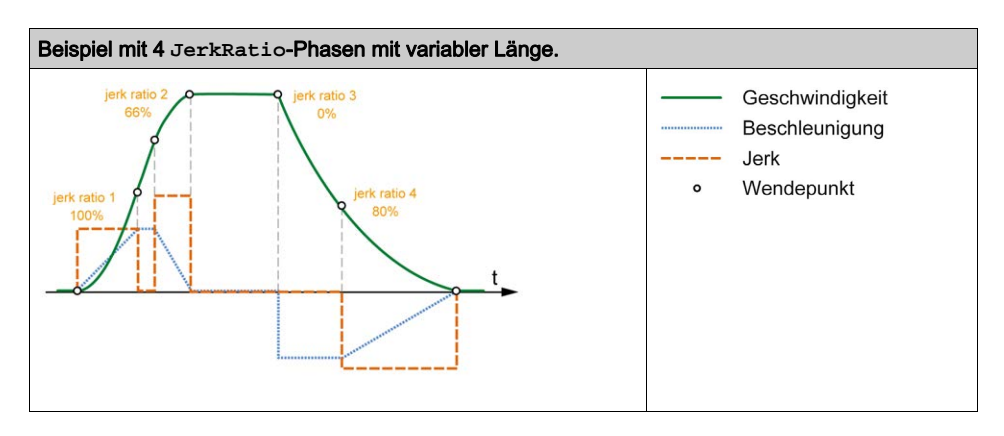

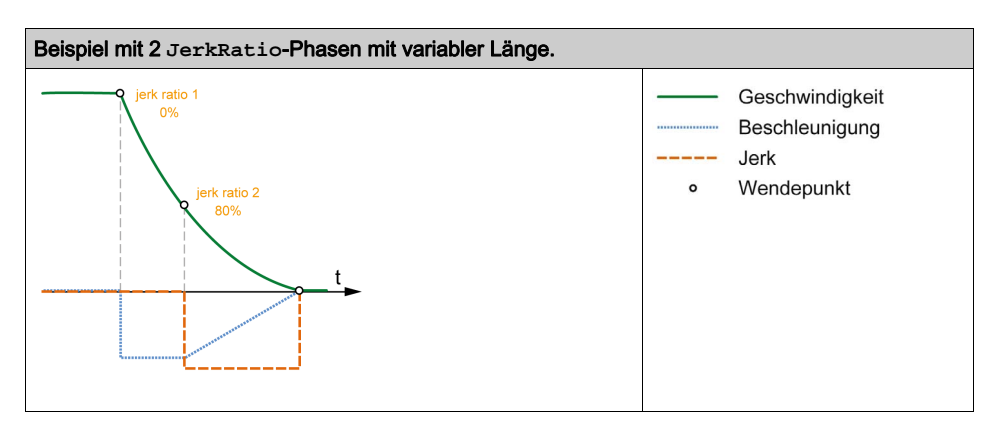

**HINWEIS:** Der Wert des JerkRatio-Parameters gilt sowohl für Beschleunigung als auch Verzögerung, sodass die konkave und konvexe Zeit gleich sind.

#### Auswirkung der S-kurvenförmigen Rampe auf Beschleunigung/Verzögerung

Die Dauer für die Beschleunigung/Verzögerung wird beibehalten, unabhängig vom jeweiligen JerkRatio-Parameter. Um diese Dauer aufrechtzuerhalten, unterscheiden sich Beschleunigung oder Verzögerung von den im Funktionsbaustein konfigurierten Werten (Parameter Acceleration oder Deceleration).

Bei Anwendung von JerkRatio ist die Beschleunigung/Verzögerung betroffen.

Wenn das JerkRatio mit 100 % angewendet wird, ist die Beschleunigung/Verzögerung doppelt so groß wie in den konfigurierten Acceleration/Deceleration-Parametern.

**HINWEIS:** Wenn der JerkRatio-Parameterwert ungültig ist, wird der Wert unter Berücksichtigung der Parameter MaxAccelerationAppl und MaxDecelerationAppl neu berechnet. JerkRatio ist ungültig, wenn:

- sein Wert 100 überschreitet. In diesem Fall wird eine Jerkratio von 100 angewandt.
- sein Wert 0 unterschreitet. In diesem Fall wird eine Jerkratio von 0 angewandt.

## Sondenereignis

#### Beschreibung

Der Probe-Eingang wird über die Konfiguration freigegeben und über den Funktionsbaustein MC\_TouchProbe\_PTO aktiviert.

Der Probe-Eingang wird als Ereignis verwendet, um folgende Aufgaben auszuführen:

- Erfassen der Position
- Starten einer Bewegung unabhängig von der Task

Beide Funktionen können gleichzeitig aktiv sein; in diesem Fall erfasst dasselbe Ereignis die aktuelle Position und startet einen Bewegungsfunktionsbaustein *(siehe Seite 89)*.

Der Probe-Eingang kann mit einem vordefinierten Fenster aktiviert werden, das von Positionsgrenzen definiert wird (siehe MC\_TouchProbe\_PTO (siehe Seite 171)).

HINWEIS: Es ist nur das erste Ereignis nach einer steigenden Flanke im Busy-Pin des Funktionsbausteins MC\_TouchProbe\_PTO ist gültig. Wenn der Done-Ausgangspin gesetzt ist, werden die nachfolgenden Ereignisse ignoriert. Der Funktionsbaustein muss neu aktiviert werden, um auf andere Ereignisse reagieren zu können.

#### Positionserfassung

Die erfasst Position ist in MC\_TouchProbe\_PTO.RecordedPosition verfügbar.

#### Bewegungsauslöser

Der BufferMode-Eingang von Bewegungsfunktionsbausteinen muss auf seTrigger gesetzt sein.

Dieses Beispiel zeigt eine Änderung der Zielgeschwindigkeit unter Verwendung eines Aktivierungsfensters:

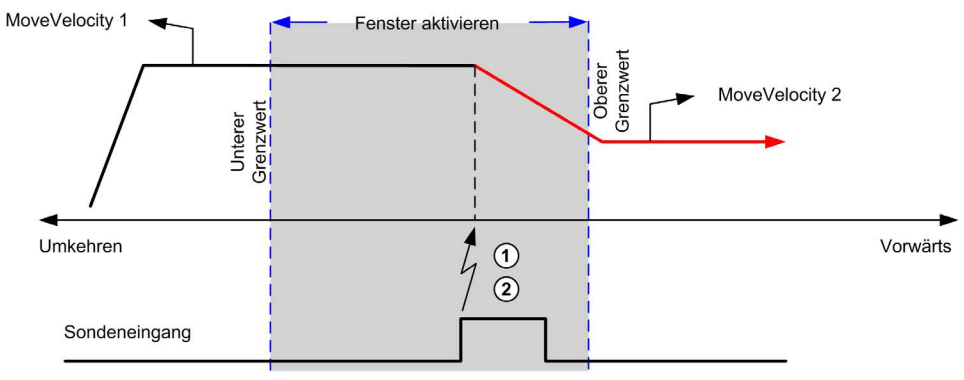

- 1 Wert des Positionszählers erfassen
- 2 Move Velocity MoveVelocity-Funktionsbaustein auslösen

Dieses Beispiel illustriert eine Bewegung zu einer vorprogrammierten Entfernung, mit einem einfachen Profil und ohne ein Aktivierungsfenster zu verwenden:

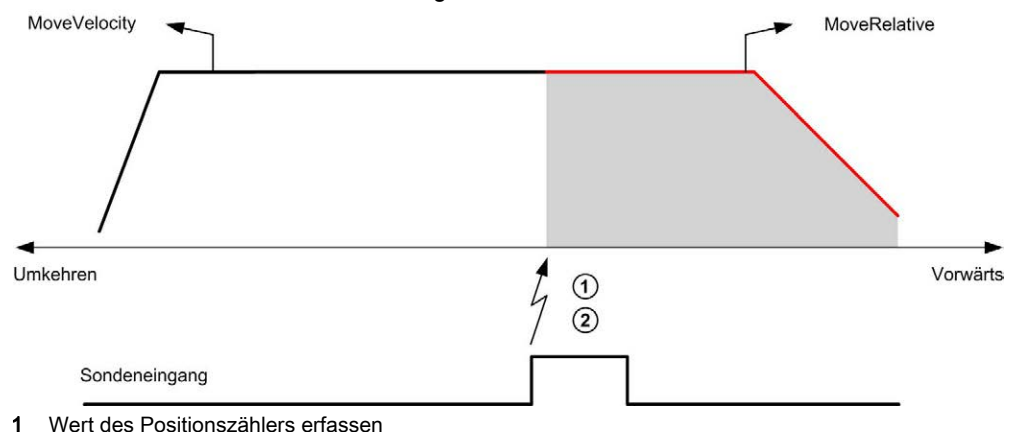

2 Move Relative-Funktionsbaustein auslösen

Dieses Beispiel illustriert eine Bewegung zu einer vorprogrammierten Entfernung, mit einem komplexen Profil und unter Verwendung eines Aktivierungsfensters:

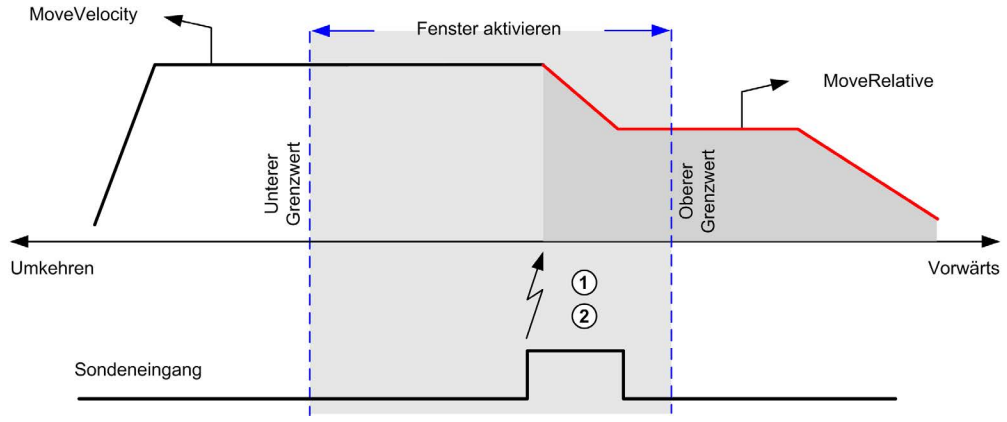

- 1 Wert des Positionszählers erfassen
- 2 Move Relative-Funktionsbaustein auslösen

Dieses Beispiel illustriert ein auslösendes Ereignis, das innerhalb eines Aktivierungsfensters eintritt:

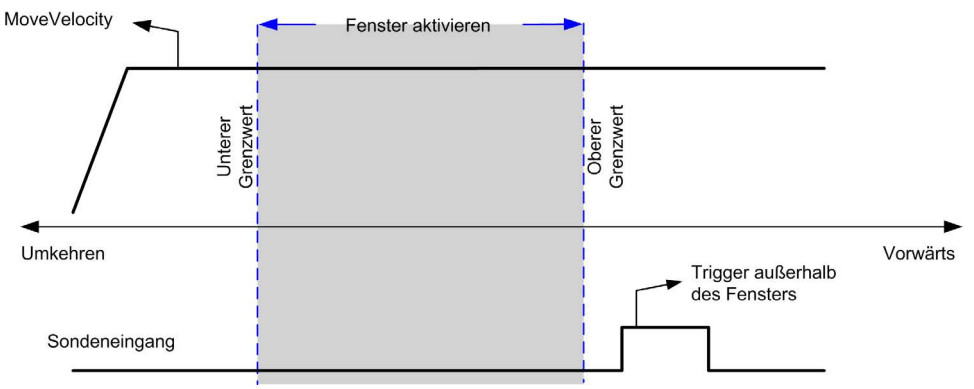

## Spielausgleich (nur im Quadraturmodus verfügbar)

#### Beschreibung

Der Parameter **Spielausgleich** ist als der Bewegungsbetrag definiert, der zum Ausgleich des mechanischen Abstands der Getriebe erforderlich ist, wenn die Bewegung umgekehrt wird und die Achse an die Homing-Position gefahren wird:

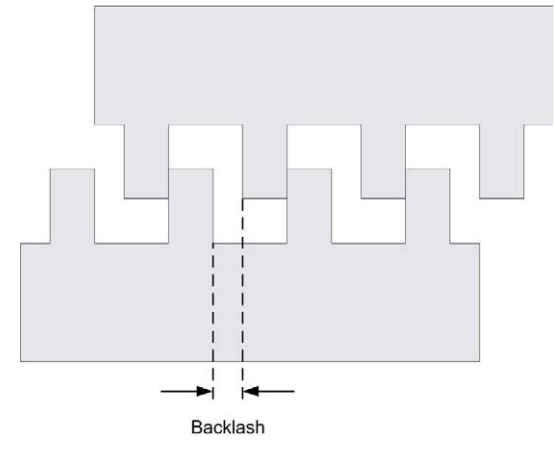

**HINWEIS:** Die Funktion berücksichtigt keine externen Bewegungsauslöser, wie z. B. Trägheitsbewegungen oder andere Formen der induzierten Bewegung.

Der Spielausgleich wird als Impulsanzahl angegeben (0....255, Standardwert ist 0). Wenn dieser Parameter gesetzt ist, wird bei jeder Richtungsumkehrung zunächst die angegebene Anzahl an Impulsen bei Startgeschwindigkeit ausgegeben und anschließend wird die programmierte Bewegung ausgeführt. Die Impulse für den Spielausgleich werden dem Positionszähler nicht hinzugefügt.

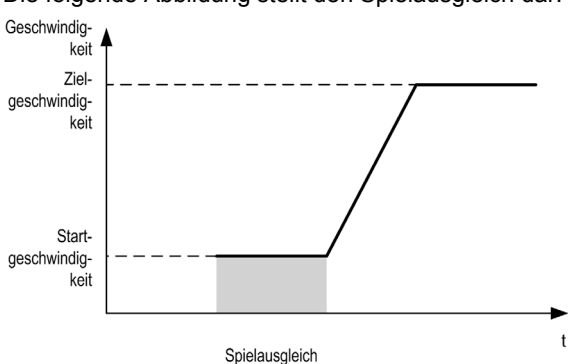

Die folgende Abbildung stellt den Spielausgleich dar:

#### **HINWEIS:**

- Vor dem Start der ersten Bewegung ist der Funktion nicht bekannt, wie groß das auszugleichende Spiel ist. Daher kann der Spielausgleich erst nach dem Homing ermittelt werden. Wenn ein Homing ohne Bewegung durchgeführt wird, wird angenommen, dass bei der ersten Bewegung keine Ausgleich erforderlich ist, und dass der Spielausgleich beim ersten Umkehren der Richtung berücksichtigt wird.
- Nach dem Start werden alle Ausgleichsimpulse ausgegeben, selbst wenn zwischenzeitlich ein abbrechender Befehl eingeht. In diesem Fall wird der abbrechende Befehl gepuffert und ausgeführt, nachdem die Ausgleichsimpulse ausgegeben worden sind. In diesem Fall werden keine anderen gepufferten Befehle angenommen.
- Wenn die Achse aufgrund eines Fehlers gestoppt wird, bevor alle Ausgleichsimpulse ausgegeben wurden, wird der Spielausgleich zurückgesetzt. Es ist dann ein erneutes Homing durchzuführen, um den Spielausgleich wieder zu initialisieren.
- 80 s-Timeout beim spielausgleich: Das System nimmt keine Konfiguration von Bewegungen an, die über 80 Sekunden dauern. Dies bedeutet beispielsweise bei der Spielausgleich-Konfiguration, dass nicht mehr als 80 Impulse an 1 Hz angegeben werden können. Der bei diesem Timeout erkannte Fehler ist "Ungültige Beschleunigung" (Code 1000).

### Positionierungsgrenzen

#### Einführung

Es können positive und negative Grenzwerte gesetzt werden, um die Bewegungsgrenzen in beiden Richtungen zu kontrollieren. Sowohl Hardware- als auch Softwaregrenzen werden von der Steuerung verwaltet.

Hardware- und Software-Grenzwertschalter werden ausschließlich eingesetzt, um Grenzwerte in der Steuerungsanwendung zu verwalten. Sie ersetzen keinesfalls mit dem Antrieb verdrahtete funktionale Sicherheitsendschalter. Die Grenzwertschalter der Steuerungsanwendung müssen zwangsläufig vor der Verdrahtung der funktionalen Sicherheitsendschalter mit dem Antrieb aktiviert werden. Der Typ der von Ihnen implementierten funktionalen Sicherheitsanalyse abhängig, einschließlich, jedoch nicht beschränkt auf:

- Risikoanalyse nach EN/ISO 12100
- FMEA nach EN 60812

# **WARNUNG**

### UNBEABSICHTIGTER GERÄTEBETRIEB

Stellen Sie sicher, dass bei der Konzeption Ihrer Maschine eine Risikoanalyse nach EN/ISO 12100 durchgeführt und respektiert wird.

Die Nichtbeachtung dieser Anweisungen kann Tod, schwere Verletzungen oder Sachschäden zur Folge haben.

Die folgende Abbildung stellt Hardware- und Software-Grenzwertschalter dar:

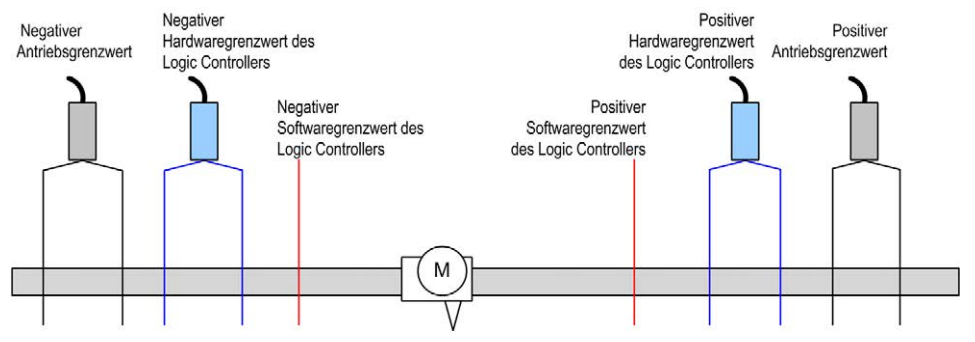

Sobald die negativen oder positiven Software-Grenzwerte der Steuerung überschritten werden, wird ein Fehler erkannt und eine Schnellstopp-Verzögerung durchgeführt.

- Die Achse wechselt in den Zustand ErrorStop, mit ErrorId 1002 bis 1005 (PTO\_ERROR (siehe Seite 86))
- Der gerade ausgeführte Funktionsbaustein erkennt den Fehlerzustand.
- Die Statusbits auf anderen Funktionsbausteinen, die ebenfalls betroffen sind, werden auf CommandAborted gesetzt.

Um den Fehlerstatus der Achse zu löschen und in den Status **Standstill** zurückzukehren, muss MC\_Reset\_PTO ausgeführt werden, da alle Bewegungsbefehle zurückgewiesen werden (siehe PTO-Parameter EnableDirPos oder EnableDirNeg), während sich die Achse außerhalb der Grenzwerte befindet (der Funktionsbaustein wird mit ErrorId=InvalidDirectionValue beendet). Unter diesen Umständen kann ein Bewegungsbefehl nur in der umgekehrten Richtung ausgeführt werden.

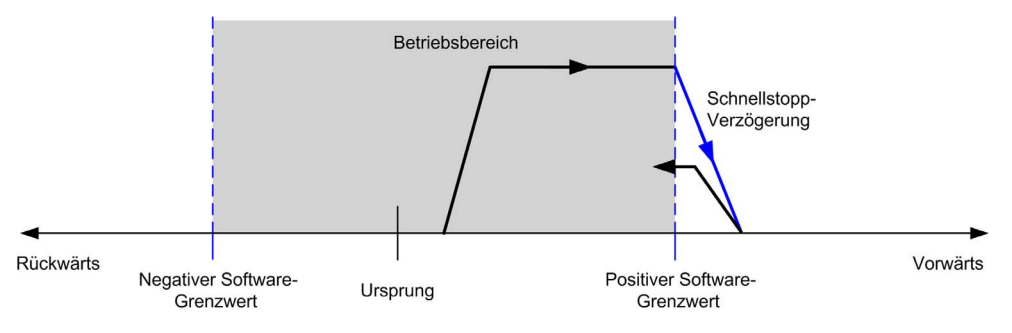

#### Software-Grenzwerte

Es können Software-Grenzwerte (Software-Endschalter) gesetzt werden, um die Grenzen der Bewegung in beiden Richtungen zu steuern.

Grenzwerte werden über den Konfigurationsbildschirm aktiviert und unter Beachtung der folgenden Bedingungen festgelegt:

- Positiver Grenzwert > negativer Grenzwert
- Wert im Bereich -2.147.483.648...2.147.483.647

Sie können auch im Anwendungsprogramm aktiviert, deaktiviert und geändert werden (MC\_WriteParameter\_PTO *(siehe Seite 164)* und PTO\_PARAMETER *(siehe Seite 85)*).

**HINWEIS:** Wenn die Software-Grenzwerte aktiviert sind, werden sie nach einem erfolgreichen ersten Homing-Prozess gültig (d. h. die Achse wird mit MC\_Home\_PTO *(siehe Seite 131)* an den Ursprung zurückgesetzt).

**HINWEIS:** Ein Fehler wird nur erkannt, wenn der Software-Grenzwert physisch erreicht wird, nicht bei Auslösung der Bewegung.

#### Hardware-Grenzwerte

Hardware-Grenzwerte sind für den Homing-Prozess erforderlich sowie um eine Beschädigung der Maschine zu vermeiden. Es müssen die geeigneten Eingänge an den Eingangsbits MC\_Power\_PTO.LimP und MC\_Power\_PTO.LimN verwendet werden. Die Hardware-Begrenzungsvorrichtungen müssen vom Typ Öffner sein, sodass der Eingang am Funktionsbaustein den Wert FALSE annimmt, sobald die entsprechende Grenze erreicht wird.

**HINWEIS:** Die Bewegungsbeschränkungen gelten, während die Grenzeingänge FALSE sind. Dies gilt unabhängig von der Richtung. Wenn sie wieder TRUE sind, werden die Bewegungsbeschränkungen entfernt, und die Hardware-Grenzwerte werden wiederhergestellt. Deshalb müssen Sie vor dem Funktionsbaustein fallende Flanken als Kontakte verwenden, die zu RESET-Ausgangsanweisungen führen. Anschließend können Sie mit diesen Bits die Funktionsbausteinseingänge steuern. Wenn alle Vorgänge abgeschlossen sind, setzen Sie die Bits so, dass der normale Betrieb wiederhergestellt wird.

# A WARNUNG

### UNBEABSICHTIGTER GERÄTEBETRIEB

- Stellen Sie sicher, dass die Positionsschalter der Steuerungshardware in die Konzeption und Logik Ihrer Anwendung integriert sind.
- Montieren Sie die Positionsschalter der Steuerungshardware in einer Position, die einen angemessenen Bremsabstand ermöglicht.

Die Nichtbeachtung dieser Anweisungen kann Tod, schwere Verletzungen oder Sachschäden zur Folge haben.

**HINWEIS:** Ein angemessener Bremsabstand ist von der Höchstgeschwindigkeit, der Höchstbelastung (Masse) der zu bewegenden Geräte und dem Schnellhalt-Parameter abhängig.

# Abschnitt 4.2 Homing-Modi

### Überblick

In diesem Abschnitt werden die PTO-Homingmodi beschrieben.

#### Inhalt dieses Abschnitts

Dieser Abschnitt enthält die folgenden Themen:

| Thema                            | Seite |
|----------------------------------|-------|
| Homing-Modi                      | 61    |
| Positionseinstellung             | 64    |
| Ausführliche Referenz            | 65    |
| Ausführliche Referenz und Index  | 67    |
| Kurze Referenz mit Umkehr        | 69    |
| Kurze Referenz ohne Umkehr       | 71    |
| Kurze Referenz und äußerer Index | 73    |
| Kurze Referenz und innerer Index | 75    |
| Homing-Offset                    | 77    |

## Homing-Modi

#### Beschreibung

Homing ist die Methode zum Festlegen des Referenzpunkts oder Ursprungs für eine absolute Bewegung.

Homing-Bewegungen können unter Verwendung verschiedener Methoden durchgeführt werden. Die M241 PTO-Kanäle bieten verschiedene Typen von Standard-Homingtypen:

- Positionseinstellung (siehe Seite 64)
- Ausführliche Referenz (siehe Seite 65)
- Ausführliche Referenz und Index (siehe Seite 67)
- Kurze Referenz mit Umkehr *(siehe Seite 69)*
- Kurze Referenz ohne Umkehr (siehe Seite 71)
- Kurze Referenz und äußerer Index (siehe Seite 73).
- Kurze Referenz und innerer Index (siehe Seite 75).

Eine Homing-Bewegung muss ohne Unterbrechung beendet werden, damit der neue Referenzpunkt als gültig anerkannt wird. Wenn die Referenzbewegung unterbrochen wird, muss sie erneut durchgeführt werden.

Weitere Informationen finden Sie unter MC\_Home\_PTO (siehe Seite 131) und PTO\_HOMING\_MODE (siehe Seite 84).

#### Nullposition

Wenn das Homing (Nullen) anhand eines externen Schalters erfolgt, ist die Homing-Position über die Kante des Schalters definiert. Anschließend wird die Bewegung bis zum Stopp verzögert.

Ist die tatsächliche Position zum Abschluss der Bewegungssequenz weicht daher möglicherweise von dem in dem Funktionsbaustein eingestellten Positionsparameter ab.

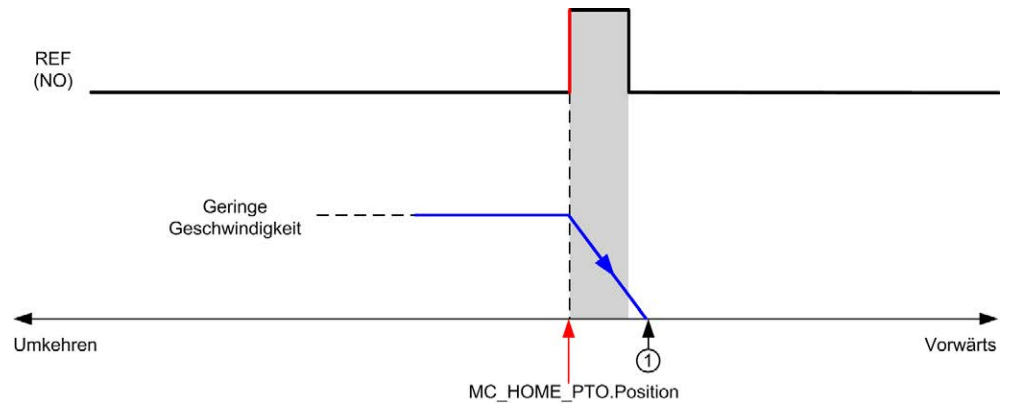

#### REF (NO) Referenzpunkt (Schließer)

1 Position zum Ende der Bewegung MC\_HOME\_PTO.Position + Verzögerung-bis-Stopp-Entfernung.

Um die Darstellung eines Halts in Homing-Modi-Diagrammen zu vereinfachen, wird die tatsächliche Position der Achse folgendermaßen angegeben:

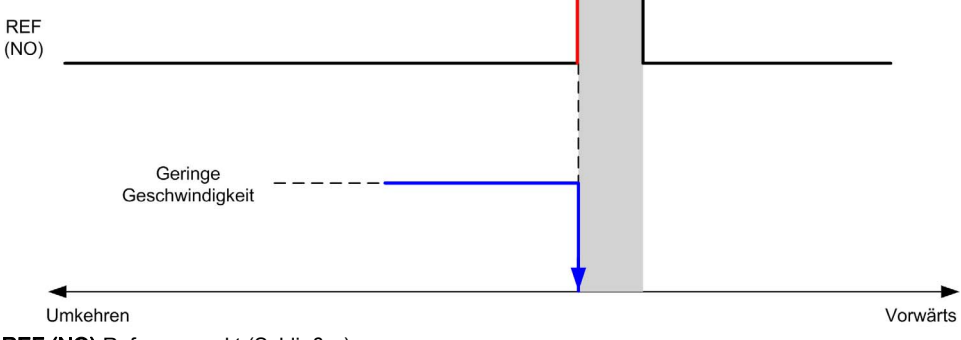

REF (NO) Referenzpunkt (Schließer)

#### Grenzwerte

Hardwaregrenzen sind für den ordnungsgemäßen Betrieb des Funktionsbausteins MC\_Home\_PTO erforderlich (Positioning Limits *(siehe Seite 57)* und MC\_Power\_PTO *(siehe Seite 104)*). Je nach Art der im Homing-Modus angeforderten Bewegung stellen die Hardwaregrenzen sicher, dass das Ende der Verfahrbewegung vom Funktionsbaustein eingehalten wird.

Wenn eine Homing-Bewegung in eine Richtung ausgelöst wird, die vom Referenzschalter wegführt, ermöglichen die Hardwaregrenzen Folgendes:

- Sie signalisieren, dass eine Richtungsumkehr erforderlich ist (Bewegung der Achse in Richtung des Referenzschalters), oder:
- Sie signalisieren die Erkennung eines Fehlers, da der Referenzschalter vor Erreichen des Endes der Verfahrstrecke nicht gefunden wurde.

Bei Homing-Bewegungen, die eine Richtungsumkehr zulassen, sobald die Hardwaregrenze erreicht ist, wird die Achse über die konfigurierte Verzögerung gestoppt und in der umgekehrten Richtung wieder in Bewegung gesetzt.

Bei Homing-Bewegungen, die keine Richtungsumkehr zulassen, sobald der Hardware-Grenzwert erreicht ist, wird der Homing-Prozess mit Fehler abgebrochen und die Achse über die Schnellstopp-Verzögerung angehalten.

# A WARNUNG

#### **UNBEABSICHTIGTER GERÄTEBETRIEB**

- Stellen Sie sicher, dass die Positionsschalter der Steuerungshardware in die Konzeption und Logik Ihrer Anwendung integriert sind.
- Montieren Sie die Positionsschalter der Steuerungshardware in einer Position, die einen angemessenen Bremsabstand ermöglicht.

Die Nichtbeachtung dieser Anweisungen kann Tod, schwere Verletzungen oder Sachschäden zur Folge haben.

**HINWEIS:** Ein angemessener Bremsabstand ist von der Höchstgeschwindigkeit, der Höchstbelastung (Masse) der zu bewegenden Geräte und dem Schnellhalt-Parameter abhängig.

## Positionseinstellung

### Beschreibung

In der aktuellen Positionseinstellung wird die aktuelle Position auf die festgelegte Positionswerte eingestellt. Es wird keine Bewegung ausgeführt.
# Ausführliche Referenz

## Ausführliche Referenz: positive Richtung

Homing erfolgt anhand der fallenden Flanke des Referenzschalters in umgekehrter Richtung.

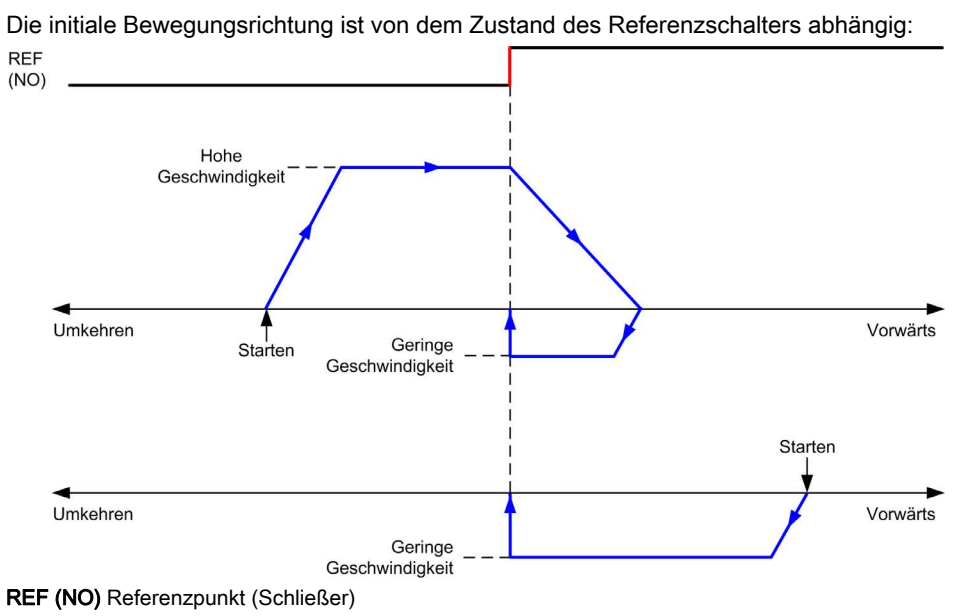

## Ausführliche Referenz: negative Richtung

Homing erfolgt anhand der fallenden Flanke des Referenzschalters in Vorwärts-Richtung. Die initiale Bewegungsrichtung ist von dem Zustand des Referenzschalters abhängig:

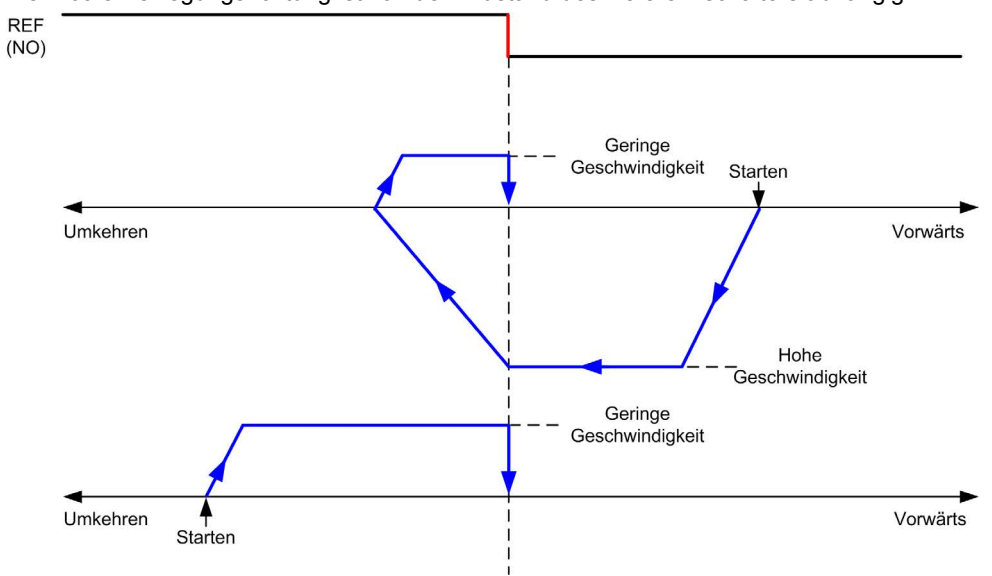

REF (NO) Referenzpunkt (Schließer)

# Ausführliche Referenz und Index

# Ausführliche Referenz und Index: positive Richtung

Homing erfolgt anhand des ersten Index nach der fallenden Flanke des Referenzschalters in umgekehrter Richtung.

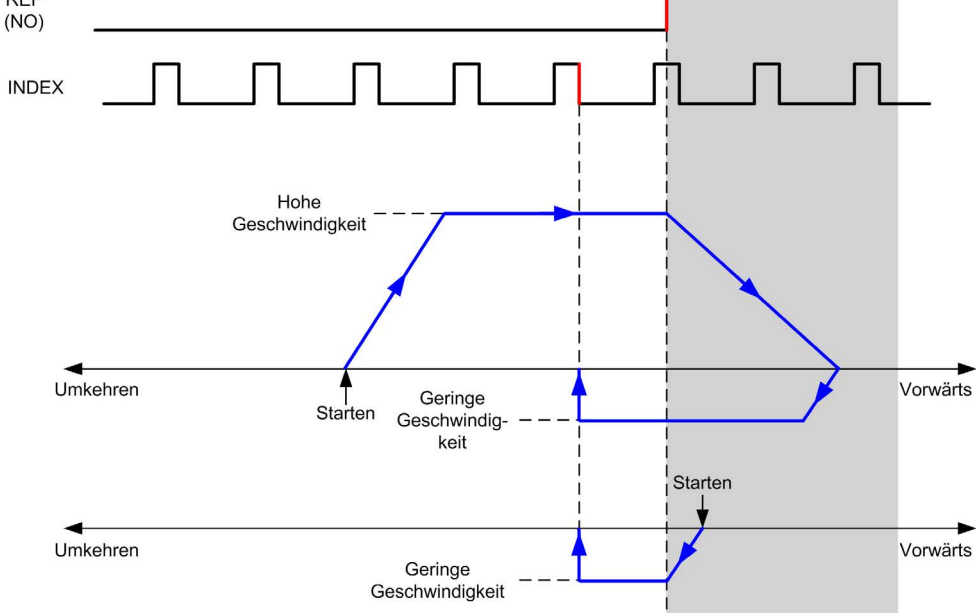

REF (NO) Referenzpunkt (Schließer)

#### Ausführliche Referenz und Index: negative Richtung

Homing erfolgt anhand des ersten Index nach der fallenden Flanke des Referenzschalters in Vorwärts-Richtung.

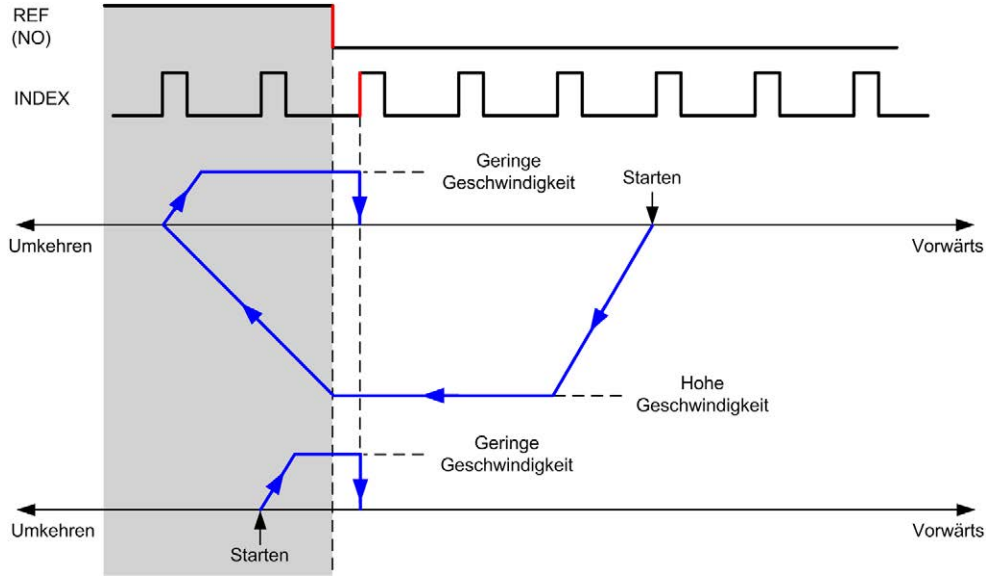

REF (NO) Referenzpunkt (Schließer)

# Kurze Referenz mit Umkehr

## Kurze Referenz mit Umkehr: positive Richtung

Homing erfolgt anhand der steigenden Flanke des Referenzschalters in Vorwärts-Richtung.

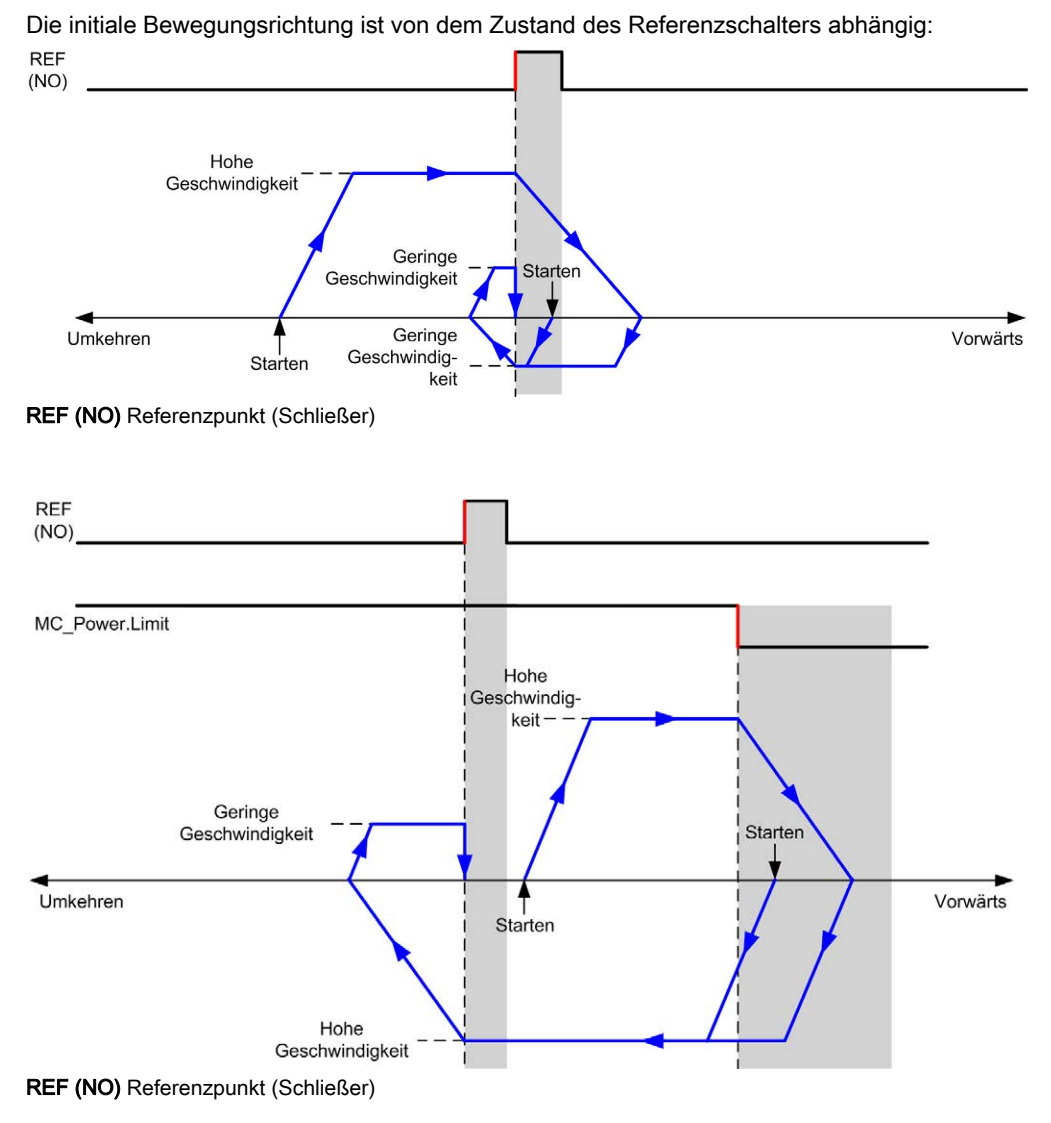

## Kurze Referenz mit Umkehr: negative Richtung

Homing erfolgt anhand der steigenden Flanke des Referenzschalters in Vorwärts-Richtung.

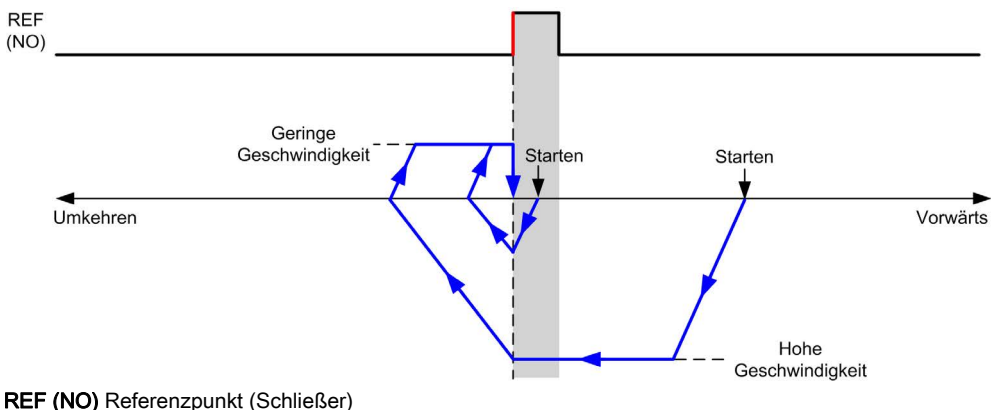

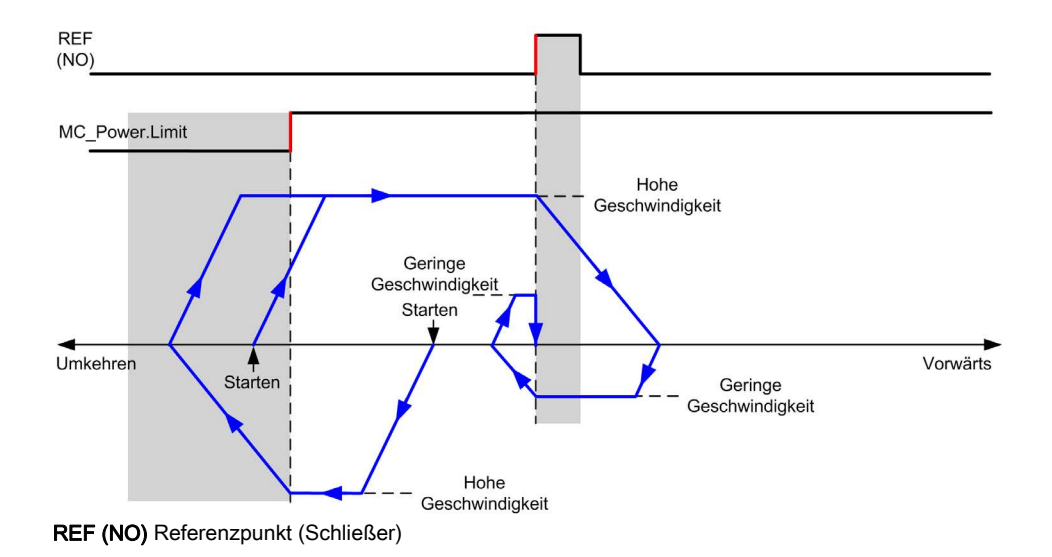

# Kurze Referenz ohne Umkehr

## Kurze Referenz ohne Umkehr: positive Richtung

Homing erfolgt mit geringer Geschwindigkeit anhand der steigenden Flanke des Referenzschalters in Vorwärts-Richtung.

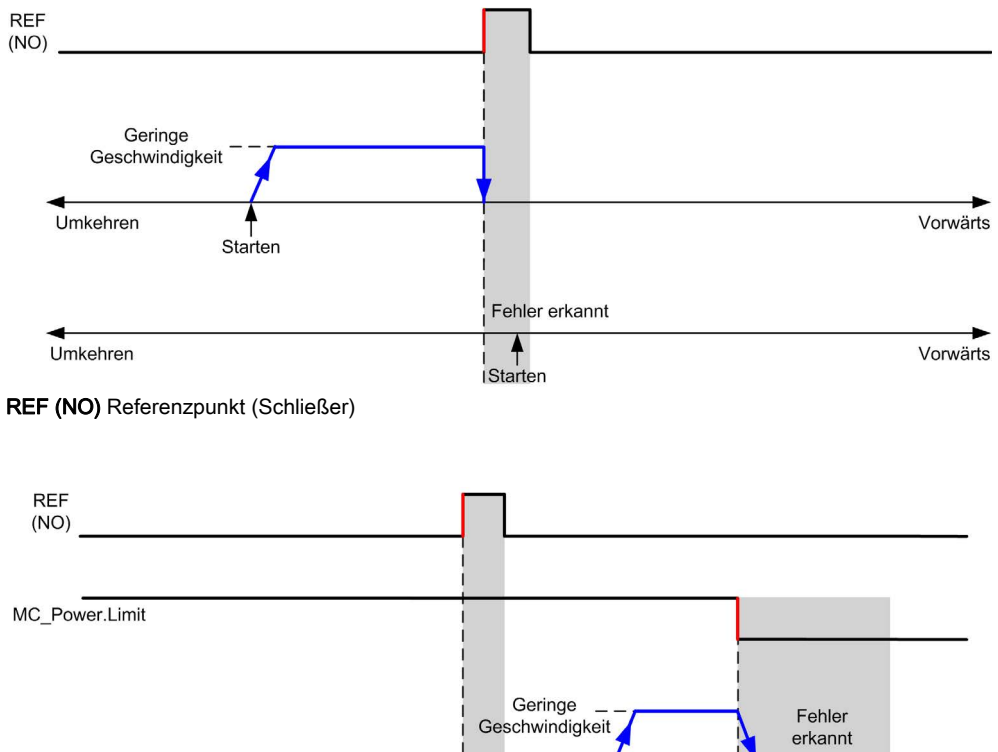

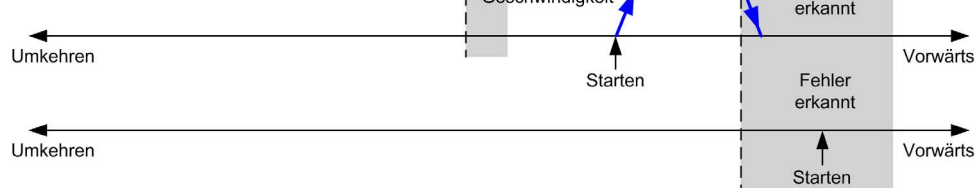

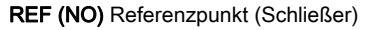

## Kurze Referenz ohne Umkehr: negative Richtung

Homing erfolgt mit geringer Geschwindigkeit anhand der steigenden Flanke des Referenzschalters in Vorwärts-Richtung, ohne Umkehrung.

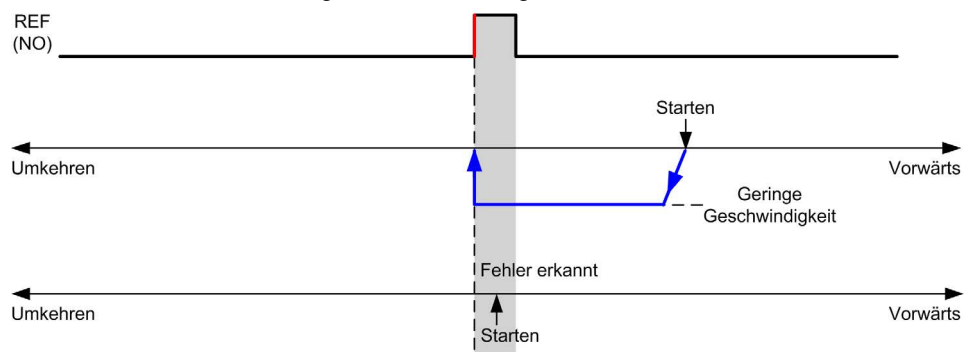

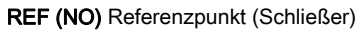

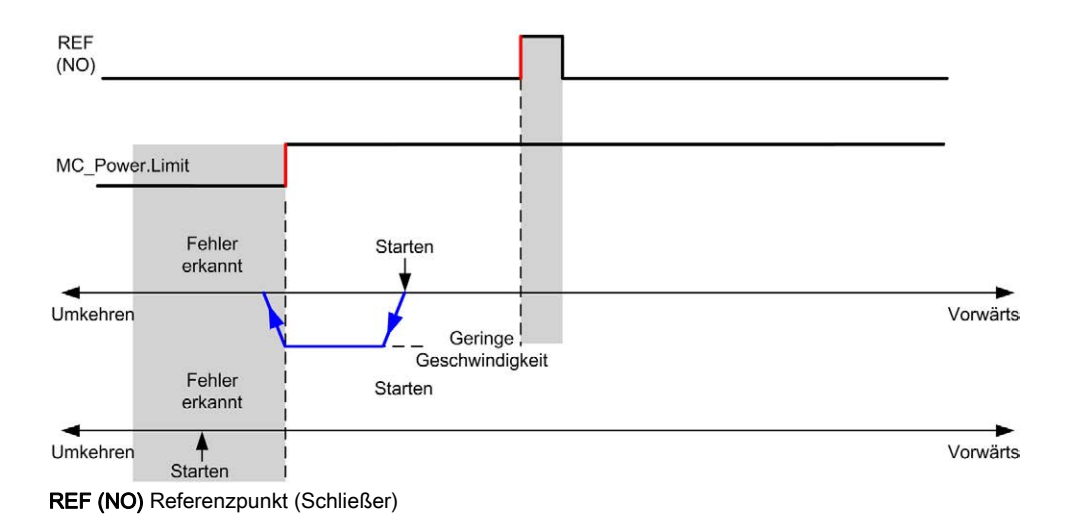

# Kurze Referenz und äußerer Index

## Kurze Referenz und äußerer Index: positive Richtung

Homing erfolgt anhand des ersten Index nach dem Übergang nach Ein und Aus in Vorwärts-Richtung.

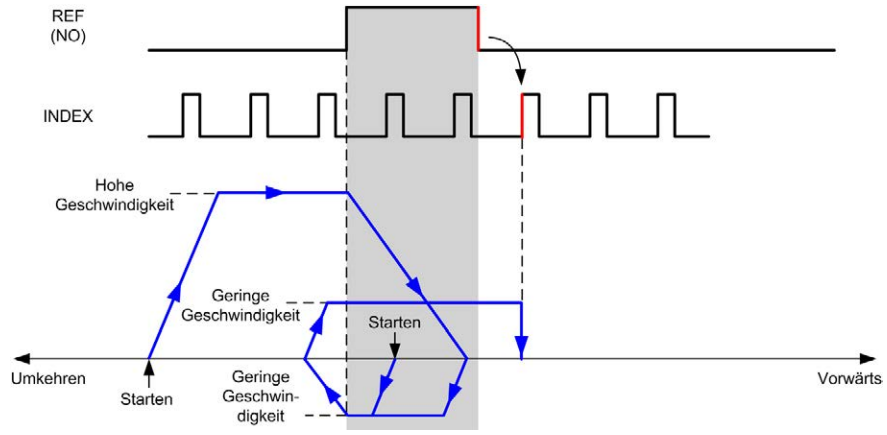

REF (NO) Referenzpunkt (Schließer)

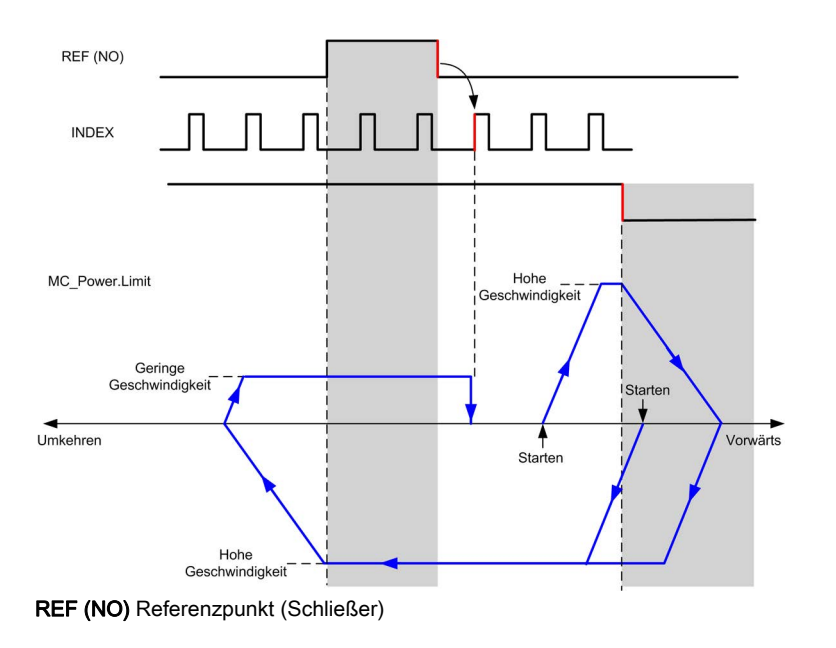

## Kurze Referenz und äußerer Index: negative Richtung

Homing erfolgt anhand des ersten Index nach dem Übergang nach Ein und Aus in Vorwärts-Richtung.

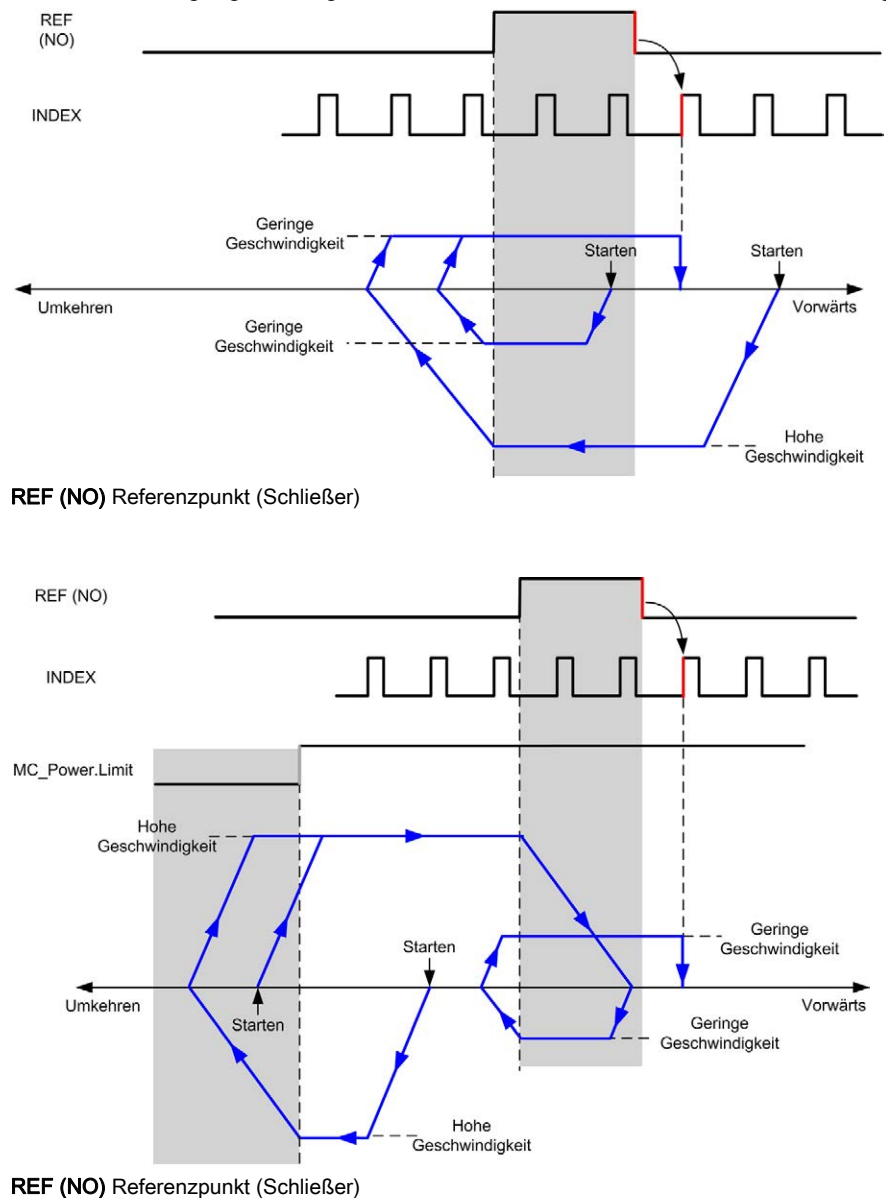

# Kurze Referenz und innerer Index

## Kurze Referenz und innerer Index: positive Richtung

Homing erfolgt anhand des ersten Index nach der steigenden Flanke des Referenzschalters in Vorwärts-Richtung.

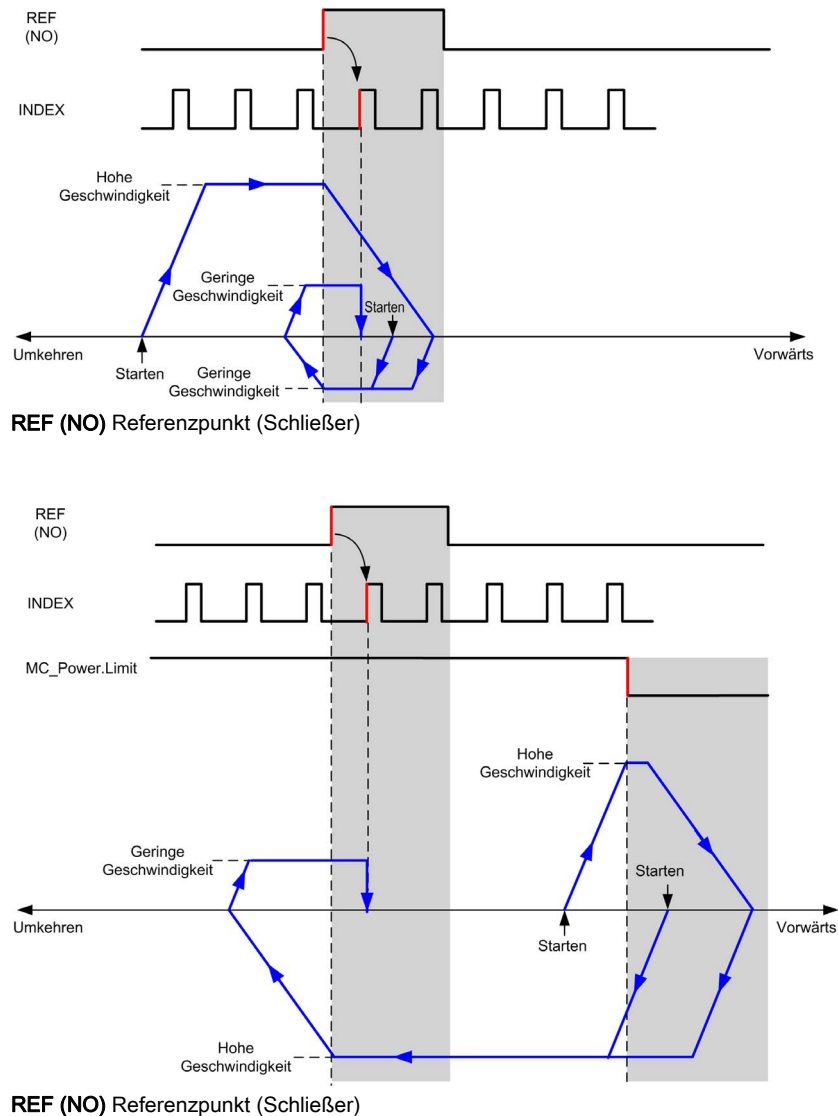

### Kurze Referenz und innerer Index: negative Richtung

Homing erfolgt anhand des ersten Index nach der steigenden Flanke des Referenzschalters in Vorwärts-Richtung.

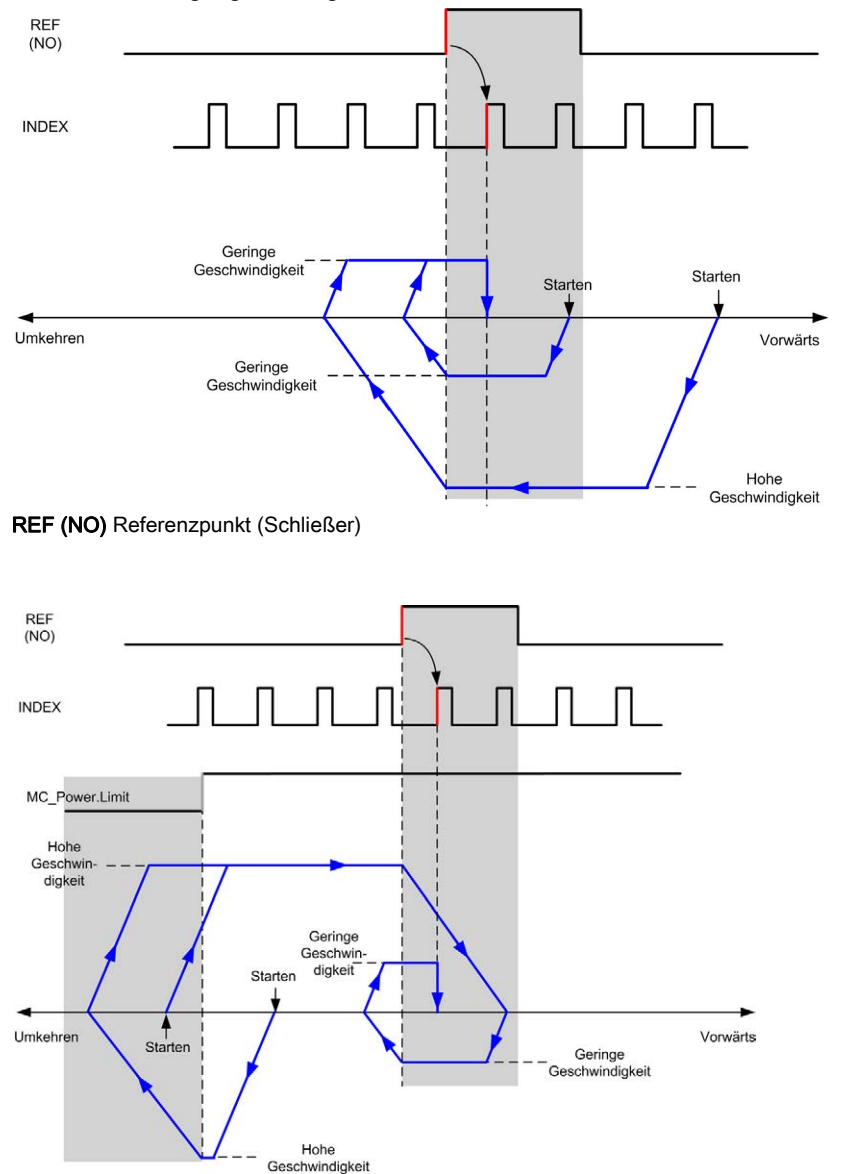

# Homing-Offset

## Beschreibung

Wenn der Ursprung nicht anhand der Schalter mit hinreichender Genauigkeit festgelegt werden kann, kann die Achse an eine bestimmte Position von dem Ursprungsschalter weg bewegt werden. Mit dem Homing-Offset können der mechanische und der elektrische Ursprung voneinander abweichend definiert werden.

Der Wert für das Homing-Offset wird als Impulsanzahl angegeben (-

2.147.483.648...2.147.483.647, Standardwert 0). Wenn per Konfiguration festgelegt, wird zunächst der Befehl MC\_Home\_PTO *(siehe Seite 131)* ausgeführt und anschließend wird die angegebene Anzahl an Impulsen bei unterer Homing-Geschwindigkeit in der angegebenen Richtung ausgegeben. Der Parameter wird nur bei einer Referenzbewegung ohne Indeximpuls berücksichtigt.

**HINWEIS:** Die Wartezeit zwischen der Ausführung des MC\_Home\_PTO-Stoppbefehls über dem Ursprungsschalter und dem Start der Offsetbewegung ist unveränderlich auf 500 ms festgelegt. Die "In Ausführung"-Flag des MC\_Home\_PTO-Befehls wird erst dann freigegeben, wenn der Ursprungs-Offset ausgeführt ist.

# Kapitel 5 Datentypen

# Überblick

Dieses Kapitel enthält eine Beschreibung der Datentypen der M241 PTO-Bibliothek.

## Inhalt dieses Kapitels

Dieses Kapitel enthält die folgenden Themen:

| Thema                 | Seite |
|-----------------------|-------|
| Datentyp AXIS_REF_PTO | 80    |
| MC_BUFFER_MODE        | 81    |
| MC_DIRECTION          | 83    |
| PTO_HOMING_MODE       | 84    |
| PTO_PARAMETER         | 85    |
| PTO_ERROR             | 86    |

# Datentyp AXIS\_REF\_PTO

# Beschreibung des Datentyps

Der Datentyp AXIS\_REF\_PTO mit Informationen zu der zugehörigen Achse. Er wird in allen Funktionsbausteinen der PTO-Bibliothek als VAR\_IN\_OUT verwendet.

# MC\_BUFFER\_MODE

# Puffermodus-Aufzählung

In der folgenden Tabelle sind die Werte für die Aufzählung MC\_BUFFER\_MODE aufgelistet:

| Enumerator         | Wert | Beschreibung                                                                                                    |
|--------------------|------|----------------------------------------------------------------------------------------------------|
| mcAborting         | 0    | Startet den Funktionsbaustein sofort (Standardmodus).<br>Aktuelle Bewegungen werden abgebrochen. Die<br>Bewegungswarteschlange wird geleert.                                                                                                    |
| mcBuffered         | 1    | Startet den Funktionsblock, nachdem die aktuelle Bewegung beendet<br>wurde (Done- bzw. InVelocity-Bit wird gesetzt). Es werden keine<br>Daten vermischt.                                                                                                    |
| mcBlendingPrevious | 3    | Die Geschwindigkeit wird mit der Geschwindigkeit des ersten<br>Funktionsbausteins gemischt (Vermischung mit der Geschwindigkeit<br>von FB1 an der Endposition von FB1).                                                                                                    |
| seTrigger          | 10   | Startet den Funktionsbaustein, sobald am Probeneingang ein Ereignis<br>erkannt wird.<br>Aktuelle Bewegungen werden abgebrochen. Die<br>Bewegungswarteschlange wird geleert.                                                                                                    |
| seBufferedDelay    | 11   | Startet den Funktionsblock mit der festgelegten Verzögerung,<br>nachdem die aktuelle Bewegung beendet wurde (Done- bzw.<br>InVelocity-Bit wird gesetzt). Es werden keine Daten vermischt.<br>Der Parameter Delay wird unter Verwendung von<br>MC_WriteParameter_PTO <i>(siehe Seite 164)</i> gesetzt, mit<br>ParameterNumber 1000. |

#### **Beispiele**

Die nachfolgenden Beispiele zeigen eine Bewegung, die durch zwei Bewegungsbefehle ausgeführt wird. Die Achse bewegt sich von Position  $P_0$  zu  $P_1$  und anschließend zu  $P_2$ . Der zweite Befehl wird übergeben während die Achse den ersten Befehl ausführt, jedoch bevor die Stopp-Rampe erreicht wird. Für jedes der nachfolgenden Bewegungsprofile stellt  $P_1$  den Referenzpunkt für die Berechnung der Vermischung dar. Der Puffermodus legt fest, ob Geschwindigkeit  $V_1$  oder  $V_2$  bei Position  $P_1$  erreicht wird.

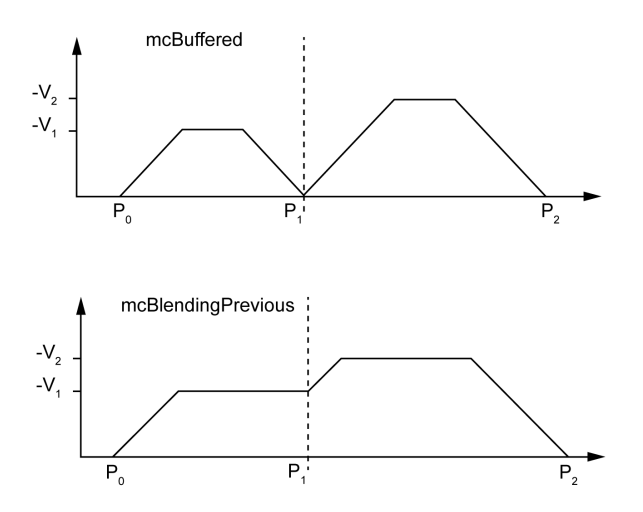

# MC\_DIRECTION

# Bewegungsrichtung-Aufzählung

In der folgenden Tabelle sind die Werte für die Aufzählung MC\_DIRECTION aufgelistet:

| Enumerator          | Wert | Beschreibung                                                                               |
|---------------------|------|--------------------------------------------------------------------------------------------|
| mcPositiveDirection | 1    | CW, vorwärts, positiv (entsprechend der Konfigurationseinstellung <b>Ausgangsmodus</b> ).  |
| mcNegativeDirection | -1   | CW, rückwärts, negativ (entsprechend der Konfigurationseinstellung <b>Ausgangsmodus</b> ). |
| mcCurrentDirection  | 2    | Bewegung in der zuletzt verwendeten Richtung.                                              |

# PTO\_HOMING\_MODE

# Homing-Modus-Aufzählung

In der folgenden Tabelle sind die Werte für die Aufzählung PTO\_HOMING\_MODE aufgelistet:

| Enumerator                     | Wert | Beschreibung                      |
|--------------------------------|------|-----------------------------------|
| PositionSetting                | 0    | Position.                         |
| LongReference                  | 1    | Ausführliche Referenz.            |
| LongReferenceAndIndex          | 10   | Ausführliche Referenz und Index.  |
| ShortReference_Reversal        | 20   | Kurze Referenz.                   |
| ShortReference_NoReversal      | 21   | Kurze Referenz ohne Umkehr.       |
| ShortReferenceAndIndex_Outside | 30   | Kurze Referenz und äußerer Index. |
| ShortReferenceAndIndex_Inside  | 31   | Kurze Referenz und innerer Index. |

# **PTO\_PARAMETER**

# **PTO-Parameter-Enumeration**

In der folgenden Tabelle sind die Werte für die PTO\_PARAMETER-Enumeration aufgelistet:

| Parametername       | Parameternummer | Тур  | Standard      | R/W | Beschreibung                                                        |
|---------------------|-----------------|------|---------------|-----|---------------------------------------------------------------------|
| CommandedPosition   | 1               | DINT | Obligatorisch | R   | Angewiesene Position.                                               |
| SWLimitPos          | 2               | DINT | Optional      | R/W | Umschaltposition für positiven Software-Grenzwert.                  |
| SWLimitNeg          | 3               | DINT | Optional      | R/W | Position für negativen<br>Software-Grenzwertschalter.               |
| EnableLimitPos      | 4               | BOOL | Optional      | R/W | Positiven Software-<br>Grenzwertschalter aktivieren.                |
| EnableLimitNeg      | 5               | BOOL | Optional      | R/W | Negativen Software-<br>Grenzwertschalter aktivieren.                |
| MaxVelocityAppl     | 9               | DINT | Obligatorisch | R/W | Maximal zulässige<br>Geschwindigkeit der Achse in<br>der Anwendung. |
| ActualVelocity      | 10              | DINT | Obligatorisch | R   | Aktuelle Geschwindigkeit.                                           |
| CommandedVelocity   | 11              | DINT | Obligatorisch | R   | Angewiesene Geschwindigkeit.                                        |
| MaxAccelerationAppl | 13              | DINT | Optional      | R/W | Maximal zulässige<br>Beschleunigung der Achse in<br>der Anwendung.  |
| MaxDecelerationAppl | 15              | DINT | Optional      | R/W | Maximal zulässige<br>Verzögerung der Achse in der<br>Anwendung.     |
| Reserviert          | auf 999 gesetzt | -    | -             | -   | Reserviert für den PLCopen-<br>Standard.                            |
| Delay               | 1000            | DINT | Optional      | R/W | Zeit in ms (065.535)<br>Standardwert: 0                             |

# PTO\_ERROR

# **PTO\_ERROR-Enumeration**

In der folgenden Tabelle sind die Werte für die PTO\_ERROR-Enumeration aufgelistet:

| Enumerator                | Wert | Beschreibung                                                                                                    |
|---------------------------|------|----------------------------------------------------------------------------------------------------|
| NoError                   | 0    | Kein Fehler erkannt.                                                                                                    |
| Achsensteuerungsfehler    |      |                                                                                                    |
| InternalError             | 1000 | Interner Fehler in der Bewegungssteuerung entdeckt.                                                                                                    |
| DisabledAxis              | 1001 | Die Bewegung konnte nicht gestartet werden oder wurde abgebrochen, weil die Achse nicht bereit ist.                                                                                                    |
| HwPositionLimitP          | 1002 | Positive Hardware-Positionsgrenze limp<br>überschritten.                                                                                                    |
| HwPositionLimitN          | 1003 | Negative Hardware-Positionsgrenze limN überschritten.                                                                                                    |
| SwPositionLimitP          | 1004 | Positive Software-Positionsgrenze überschritten.                                                                                                    |
| SwPositionLimitN          | 1005 | Negative Software-Positionsgrenze überschritten.                                                                                                    |
| ApplicationStopped        | 1006 | Die Anwendungsausführung wurde angehalten (Aus-<br>und Wiedereinschalten, Steuerung im Status STOPPED<br>oder HALT).                                                                                                    |
| OutputProtection          | 1007 | Der Kurzschlussschutz des Ausgangs ist auf den PTO-<br>Kanälen aktiviert.                                                                                                    |
| Achsensteuerungswarnungen |      |                                                                                                    |
| WarningVelocityValue      | 1100 | Angewiesener Geschwindigkeitsparameter liegt<br>außerhalb des gültigen Bereichs.                                                                                                    |
| WarningAccelerationValue  | 1101 | Angewiesener Beschleunigungsparameter liegt außerhalb des gültigen Bereichs.                                                                                                    |
| WarningDecelerationValue  | 1102 | Angewiesener Verzögerungsparameter liegt außerhalb des gültigen Bereichs.                                                                                                    |
| WarningDelayedMove        | 1103 | Nicht genügend Zeit, um die aktive Bewegung<br>anzuhalten, folglich wird die angeforderte Bewegung<br>verzögert.                                                                                                    |
| WarningJerkRatioValue     | 1104 | Der angeforderte jerk-Verhältnisparameter ist durch<br>die konfigurierte maximale Beschleunigung oder<br>Verzögerung begrenzt. In diesem Fall wird das jerk-<br>Verhältnis neu berechnet, um diese maximalen Werte<br>zu berücksichtigen. |

| Enumerator                 | Wert | Beschreibung                                                                                                    |  |
|----------------------------|------|----------------------------------------------------------------------------------------------------|--|
| Bewegungszustandswarnungen | ·    |                                                                                                    |  |
| ErrorStopActive            | 2000 | Die Bewegung konnte nicht gestartet werden oder<br>wurde abgebrochen, weil die Bewegung aufgrund<br>einer <b>ErrorStop</b> -Bedingung nicht zulässig ist.                                                                            |  |
| StoppingActive             | 2001 | Die Bewegung konnte nicht gestartet werden, weil sie<br>nicht zulässig ist, da die Achse von MC_Stop_PTO<br>gesteuert wird (entweder die Achse wird gerade<br>angehalten oder der MC_Stop_PTO.Execute-<br>Eingang bleibt gesetzt).   |  |
| InvalidTransition          | 2002 | Es ist kein Übergang erlaubt. Weitere Informationen erhalten Sie im Bewegungsstatusdiagramm <i>(siehe Seite 91)</i> .                                                                                                    |  |
| InvalidSetPosition         | 2003 | MC_SetPosition_PTO kann nicht ausgeführt werden, während die Achse bewegt wird.                                                                                                    |  |
| HomingError                | 2004 | Homing-Sequenz kann im aktuellen Modus nicht anhand der Referenz-Cam gestartet werden.                                                                                                    |  |
| InvalidProbeConf           | 2005 | Der Probe-Eingang muss konfiguriert sein.                                                                                                    |  |
| InvalidHomingConf          | 2006 | Die Homing-Eingänge (REF, INDEX) müssen für<br>diesen Homing-Modus konfiguriert sein.                                                                                                    |  |
| InvalidAbsolute            | 2007 | Absolute Bewegungen können nur dann ausgeführt<br>werden, wenn die Achse erfolgreich an die<br>Ursprungsposition bewegt wurde. Es muss zunächst<br>eine Homing-Sequenz (MC_Home_PTO<br><i>(siehe Seite 131)</i> ) ausgeführt werden. |  |
| MotionQueueFull            | 2008 | Die Bewegung konnte nicht gepuffert werden, weil die Bewegungswarteschlange voll ist.                                                                                                    |  |
| Bereichswarnungen          |      |                                                                                                    |  |
| InvalidAxis                | 3000 | Der Funktionsbaustein kann für die angegebene Achse nicht verwendet werden.                                                                                                    |  |
| InvalidPositionValue       | 3001 | Positionsparameter liegt außerhalb der zulässigen<br>Grenzen, oder der Entfernungsparameter führt zu<br>einer solchen Position.                                                                                                    |  |
| InvalidVelocityValue       | 3002 | Geschwindigkeitsparameter liegt außerhalb des<br>gültigen Bereichs.<br>Der Wert muss größer als die Startgeschwindigkeit und<br>kleiner als die Höchstgeschwindigkeit sein.                                                          |  |
| InvalidAccelerationValue   | 3003 | Beschleunigungsparameter liegt außerhalb des gültigen Bereichs.                                                                                                    |  |
| InvalidDecelerationValue   | 3004 | Verzögerungsparameter liegt außerhalb des gültigen Bereichs.                                                                                                    |  |
| InvalidBufferModeValue     | 3005 | Der Puffermodus entspricht keinem gültigen Wert.                                                                                                    |  |

| Enumerator            | Wert | Beschreibung                                                                                                    |
|-----------------------|------|----------------------------------------------------------------------------------------------------|
| InvalidDirectionValue | 3006 | Die Richtung entspricht keinem gültigen Wert oder ist<br>ungültig, weil die Software-Positionsgrenzwerte<br>überschritten werden. |
| InvalidHomeMode       | 3007 | Homing-Modus kann nicht verwendet werden.                                                                                         |
| InvalidParameter      | 3008 | Die Parameternummer existiert für die angegebene<br>Achse nicht.                                                                  |
| InvalidParameterValue | 3009 | Parameterwert außerhalb des Bereichs.                                                                                             |
| ReadOnlyParameter     | 3010 | Parameter ist schreibgeschützt.                                                                                                   |

Ein Achsensteuerungsalarm schaltet die Achse in den Zustand ErrorStop (MC\_Reset\_PTO ist obligatorisch, um den Zustand ErrorStop zu quittieren). Der resultierende Achsenzustand kann an MC\_ReadStatus\_PTO und MC\_ReadAxisError\_PTO abgelesen werden.

Eine **Bewegungszustandswarnung** oder **Bereichswarnung** hat auf den Achsenzustand, aktuell ausgeführte Bewegungen und die Bewegungswarteschlange keinerlei Auswirkungen. In diesem Fall liegt der Fehler nur lokal im betreffenden Funktionsbaustein vor: Der Ausgang Error wird gesetzt und der ErrorId-Pin auf den entsprechenden PTO\_ERROR-Wert eingestellt.

# Kapitel 6 Bewegungs-Funktionsbausteine

## Überblick

In diesem Kapitel werden die Bewegungs-Funktionsbausteine beschrieben:

Funktionsbausteine operieren über dem Achsenzustandsdiagramm und ändern dort die Bewegung der Achse. Diese Funktionsbausteine können einen Status an die Anwendung zurückübermitteln, bevor die Bewegung abgeschlossen ist. Das Anwendungsprogramm verwendet diese Statusbits, um den Bewegungsstatus (Done, Busy, Active, CommandAborted und erkannte Fehler Error) zu ermitteln. Um den Status der Achsen abzurufen, verwenden Sie den Funktionsbaustein MC\_ReadStatus\_PTO.

### Inhalt dieses Kapitels

Dieses Kapitel enthält die folgenden Abschnitte:

| Abschnitt | Thema                                        | Seite |
|-----------|----------------------------------------------|-------|
| 6.1       | Betriebsmodi                                 | 90    |
| 6.2       | Funktionsbaustein MC_Power_PTO               | 104   |
| 6.3       | Funktionsbaustein MC_MoveVelocity_PTO        | 109   |
| 6.4       | Funktionsbaustein MC_MoveRelative_PTO        | 117   |
| 6.5       | Funktionsbaustein MC_MoveAbsolute_PTO        | 124   |
| 6.6       | Funktionsbaustein MC_Home_PTO                | 131   |
| 6.7       | Funktionsbaustein MC_SetPosition_PTO         | 136   |
| 6.8       | Funktionsbaustein MC_Stop_PTO                | 139   |
| 6.9       | Funktionsbaustein MC_Halt_PTO                | 144   |
| 6.10      | Hinzufügen eines Standard-Funktionsbausteins | 149   |

# Abschnitt 6.1 Betriebsmodi

# Überblick

In diesem Abschnitt werden die Betriebsmodi beschrieben.

## Inhalt dieses Abschnitts

Dieser Abschnitt enthält die folgenden Themen:

| Thema                     | Seite |
|---------------------------|-------|
| Bewegungszustandsdiagramm | 91    |
| Puffermodus               | 93    |
| Timing-Diagramm-Beispiele | 95    |

# Bewegungszustandsdiagramm

### Zustandsdiagramm

Die Achse befindet sich stets in einem in dem Diagramm angezeigten festgelegten Zustand.

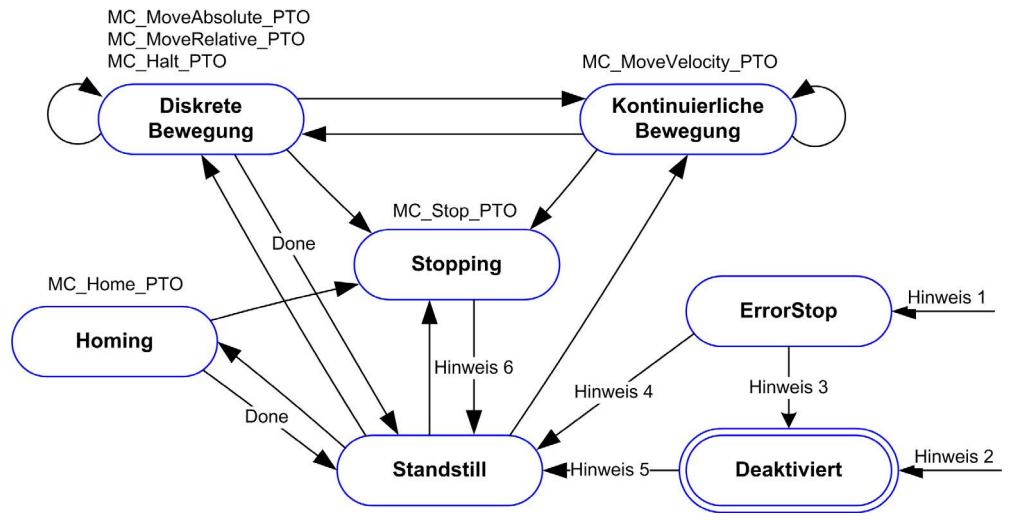

Hinweis 1 Von allen Zuständen aus, falls ein Fehler erkannt wurde. Hinweis 2 Von allen Zuständen aus, außer ErrorStop, wenn MC\_Power\_PTO.Status = FALSE. Hinweis 3 MC\_Reset\_PTO.Done = TRUE und MC\_Power\_PTO.Status = FALSE. Hinweis 4: MC\_Reset\_PTO.Done = TRUE und MC\_Power\_PTO.Status = TRUE. Hinweis 5 MC\_Power\_PTO.Status = TRUE. Hinweis 6 MC\_Stop\_PTO.Done = TRUE und MC\_Stop\_PTO.Execute = FALSE.

Zustand Beschreibung Disabled Initialer Zustand der Achse, es sind keine Bewegungsbefehle erlaubt. Die Achse ist nicht genullt. Standstill Das Gerät ist eingeschaltet, es wurden keine Fehler erkannt, und über der Achse sind keine Bewegungsbefehle aktiv. Bewegungsbefehle sind erlaubt. ErrorStop Höchste Priorität; gilt im Falle eines an der Achse oder in der Steuerung erkannten Fehlers. Alle aktuellen Bewegungen werden durch eine Schnellstopp-Verzögerung abgebrochen. Der Error-Pin wird für betroffene Funktionsbausteine gesetzt und ErrorId setzt den Fehlercode. Es sind keine Bewegungsbefehle möglich, bis das System unter Verwendung von MC\_Reset\_PTO zurückgesetzt wurde. Homina Gilt, wenn MC\_Home\_PTO die Achse steuert. Discrete Gilt, wenn die Achse von MC\_MoveRelative\_PTO, MC\_MoveAbsolute\_PTO oder MC\_Halt\_PTO gesteuert wird.

In der folgenden Tabelle werden die Zustände der Achsen beschrieben:

| Zustand    | Beschreibung                                      |
|------------|---------------------------------------------------|
| Continuous | Gilt, wenn MC_MoveVelocity_PTO die Achse steuert. |
| Stopping   | Gilt, wenn MC_Stop_PTO die Achse steuert.         |

**HINWEIS:** Funktionsbausteine, die im Diagramm nicht aufgeführt werden, haben keine Auswirkungen auf eine Statusänderung der Achse.

Der gesamte Bewegungsbefehl, einschließlich der Beschleunigungs- und Verzögerungsrampen, kann 4.294.967.295 Impulse nicht überschreiten. Bei der maximalen Frequenz von 100 kHz sind die Beschleunigungs- und Verzögerungsrampen auf 80 Sek. begrenzt.

#### Bewegungsübergangstabelle

Der PTO-Kanal ist entsprechend der folgenden Tabelle in der Lage, auf einen neuen Befehl zu reagieren, während er den aktuellen Befehl ausführt (und bevor er diesen abschließt).

| Befehl               |              | Nächster Zustand |                         |                         |                         |            |            |  |
|----------------------|--------------|------------------|-------------------------|-------------------------|-------------------------|------------|------------|--|
|                      |              | Home             | MoveVelocity            | MoveRelative            | MoveAbsolute            | Halt       | Stop       |  |
| Laufend              | Standstill   | Zulässig         | Zulässig <sup>(1)</sup> | Zulässig <sup>(1)</sup> | Zulässig <sup>(1)</sup> | Zulässig   | Zulässig   |  |
| Home<br>MoveVelocity |              | Unzulässig       | Unzulässig              | Unzulässig              | Unzulässig              | Unzulässig | Zulässig   |  |
|                      |              | Unzulässig       | Zulässig                | Zulässig                | Zulässig                | Zulässig   | Zulässig   |  |
|                      | MoveRelative | Unzulässig       | Zulässig                | Zulässig                | Zulässig                | Zulässig   | Zulässig   |  |
|                      | MoveAbsolute | Unzulässig       | Zulässig                | Zulässig                | Zulässig                | Zulässig   | Zulässig   |  |
|                      | Halt         | Unzulässig       | Zulässig                | Zulässig                | Zulässig                | Zulässig   | Zulässig   |  |
|                      | Stop         | Unzulässig       | Unzulässig              | Unzulässig              | Unzulässig              | Unzulässig | Unzulässig |  |

(1) Wenn sich die Achse im Standstill-Status befindet, beginnt für die Puffermodi mcAborting/mcBuffered/mcBlendingPrevious die Bewegung sofort.

Zulässig Der neue Befehl wird ausgeführt, auch wenn der vorherige Befehl noch nicht vollständig abgeschlossen ist. Unzulässig Der neue Befehl wird ignoriert, und es wird ein Fehler ausgegeben.

**HINWEIS:** Wenn beim Bewegungsübergang ein Fehler erkannt wird, geht die Achse in den Zustand **ErrorStop** über. ErrorId wird auf InvalidTransition gesetzt.

# Puffermodus

### Beschreibung

Einige der Bewegungs-Funktionsbausteine verfügen über einen Eingang mit dem Namen BufferMode. Über diesen Eingang kann der Funktionsbaustein wahlweise sofort gestartet, beim Eintreffen eines Sondenereignisses gestartet oder das Eingangssignal kann gepuffert werden.

Die verfügbaren Optionen sind in dem Aufzählungstyp MC\_BUFFER\_MODE *(siehe Seite 81)* definiert:

- Eventuelle Abbruchsbewegungen (mcAborting) werden sofort ausgeführt, die aktuelle Bewegung wird abgebrochen und die Bewegungswarteschlange wird gelöscht.
- Gepufferte Bewegungen (mcBuffered, mcBlendingPrevious, seBufferedDelay) werden in die Warteschlange eingestellt und an die Liste der aktuellen bzw. anstehenden Bewegungen angehängt und ausgeführt, nachdem die vorangehende Bewegung abgearbeitet ist.
- Ereignisgesteuerte Bewegungen (seTrigger) sind gepuffert und werden über ein Sondenereignis (siehe Seite 52) gestartet.

#### Bewegungswarteschlangendiagramm

Die folgende Abbildung stellt ein Bewegungswarteschlangendiagramm dar:

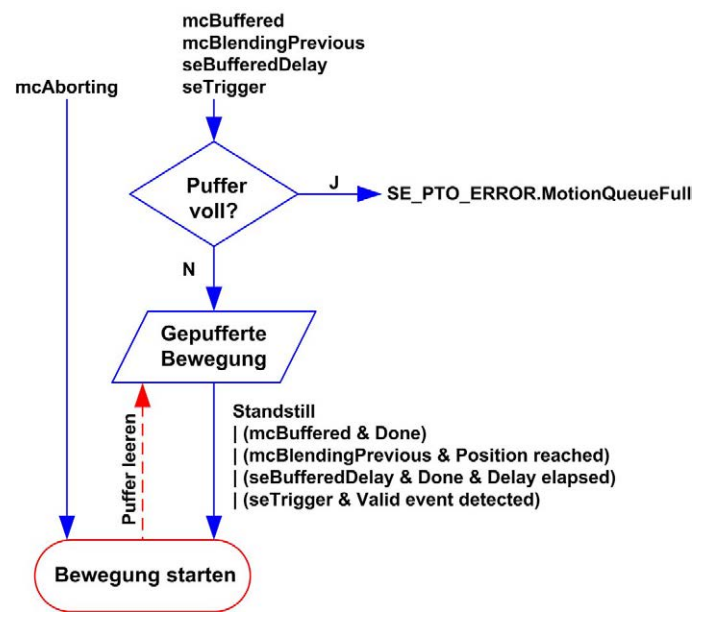

Der Puffer kann nur einen Bewegungs-Funktionsbaustein enthalten:

Die Ausführungsbedingung des Bewegungs-Funktionsbausteins in dem Puffer ist wie folgt gegeben:

- mcBuffered: Wenn die aktuelle kontinuierliche Bewegung den Status InVelocity hat, bzw. wenn die aktuelle diskrete Bewegung anhält.
- seBufferedDelay: Wenn nach Ablauf der festgelegten Verzögerung die aktuelle kontinuierliche Bewegung den Status InVelocity hat, bzw. wenn die aktuelle diskrete Bewegung anhält.
- mcBlendingPrevious: Wenn die Positions- und die Geschwindigkeitsvorgaben des aktuellen Funktionsbausteins erreicht sind.
- seTrigger: Wenn am Sondeneingang ein gültiges Ereignis erkannt wird.

Die Bewegungswarteschlange wird geleert (alle gepufferten Bewegungen werden gelöscht), wenn eine der folgenden Bedingungen zutrifft:

- Wenn eine Abbruchsbewegung ausgelöst wird (mcAborting): Der CommandAborted-Pin wird an den gepufferten Funktionsbausteinen gesetzt.
- Wenn eine MC\_Stop\_PTO-Funktion ausgeführt wird: Der Error-Pin wird an den geleerten gepufferten Funktionsbausteinen gesetzt, und ErrorId wird auf StoppingActive (siehe Seite 86) gesetzt.
- Wenn ein Übergang in einen **ErrorStop**-Zustand erkannt wird: Der Error-Pin wird an den gepufferten Funktionsbausteinen gesetzt, und ErrorId wird auf ErrorStopActive *(siehe Seite 86)* gesetzt.

#### HINWEIS:

- Es können ausschließlich gültige Bewegungen in die Warteschlange eingestellt werden. Wenn die Ausführung des Funktionsbausteins mit gesetztem Error-Ausgang beendet wird, wird die Bewegung nicht in die Warteschlange eingestellt. Aktuell ausgeführte Bewegungen werden nicht beeinträchtigt, und die Warteschlange wird nicht geleert.
- Wenn die Warteschlange bereits voll ist, wird der Error-Ausgang in dem zuständigen Funktionsbaustein gesetzt, und der ErrorId-Ausgang gibt den Fehler MotionQueueFull (siehe Seite 86)) zurück.

# Timing-Diagramm-Beispiele

### MoveVelocity zu MoveVelocity mit mcAborting

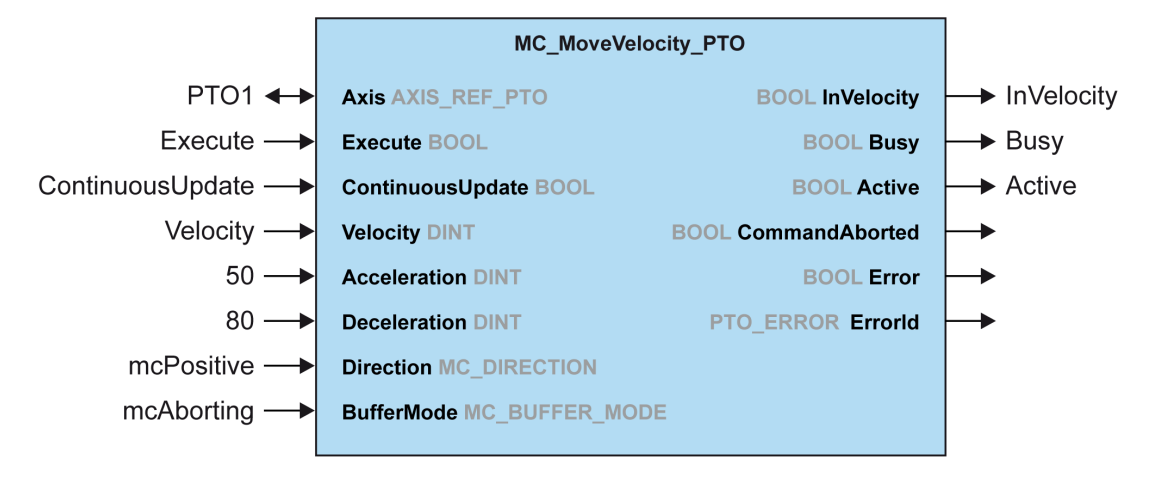

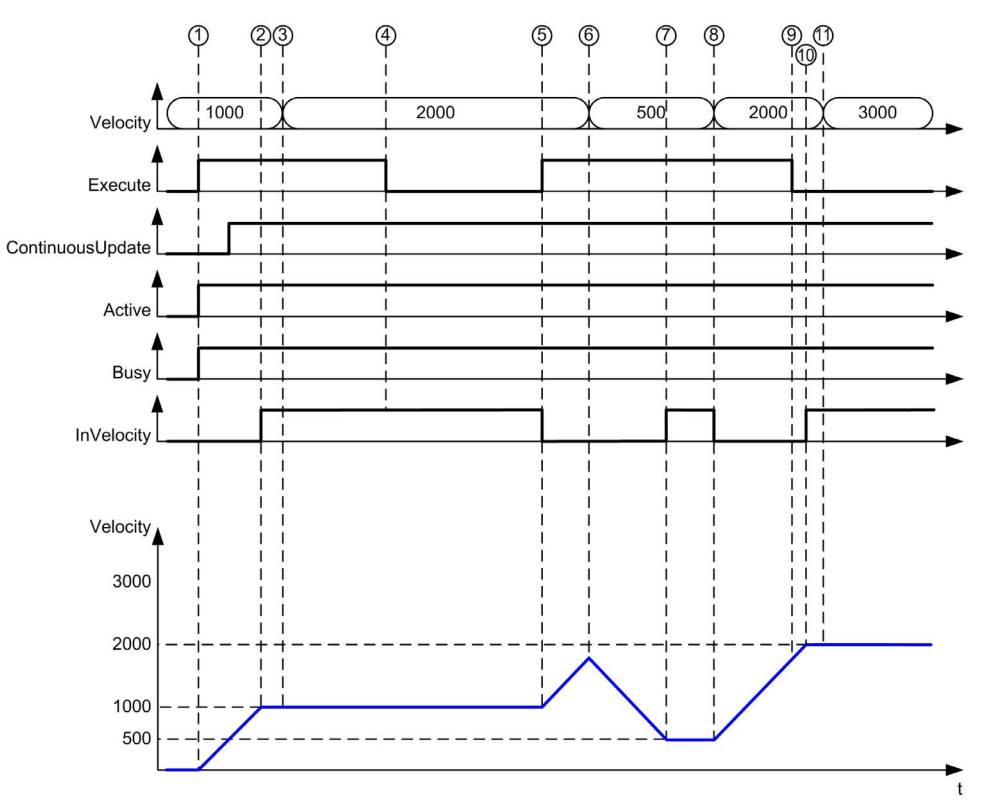

- 1 Execute per steigende Flanke: Die Befehlsparameter werden gespeichert, und die Bewegung wird mit der Ziel velocity 1000 ausgeführt.
- 2 Die Ziel velocity 1000 ist erreicht.
- 3 Der Parameter Velocity wird auf 2000 geändert. Die Änderung wird nicht angewendet (keine steigende Flanke am Eingang Execute, und ContinuousUpdate wurde beim Start der Bewegung mit dem Wert 0 gespeichert.
- 4 Execute per fallende Flanke: Statusbits werden auf 0 zurückgesetzt.
- 5 Ausführen per steigende Flanke: Die Befehlsparameter werden gespeichert, die Bewegung wird mit der Zielgeschwindigkeit 2000 und aktiviertem Flag ContinuousUpdate ausgeführt.
- 6 Der Parameter "Geschwindigkeit" wird auf 500 geändert. Die Änderung wird übernommen (ContinuousUpdate ist "True"). Hinweis: Die zuvor festgelegte Ziel velocity 2000 ist nicht erreicht.
- 7 Die Ziel velocity 500 ist erreicht.
- 8 Der Parameter Velocity wird auf 2000 geändert. Die Änderung wird übernommen (ContinuousUpdate ContinuousUpdate ist "True").
- 9 Execute per fallende Flanke: Statusbits werden auf 0 zurückgesetzt.
- 10 Die Zielgeschwindigkeit 2000 ist erreicht, InVelocity wird für einen Arbeitszyklus gesetzt (der Execute-Pin wird zurückgesetzt).
- 11 Der Parameter Velocity wird auf 3000 geändert. Die Änderung wird nicht übernommen (die Bewegung ist weiterhin aktiv, aber nicht mehr im Zustand "Beschäftigt").

### MoveRelative zu MoveRelative mit mcAborting

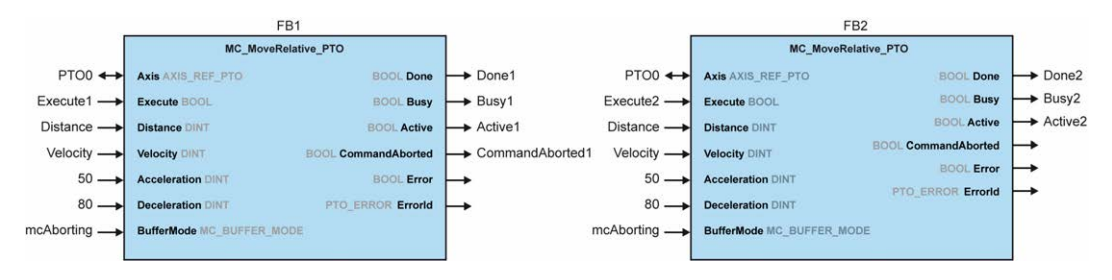

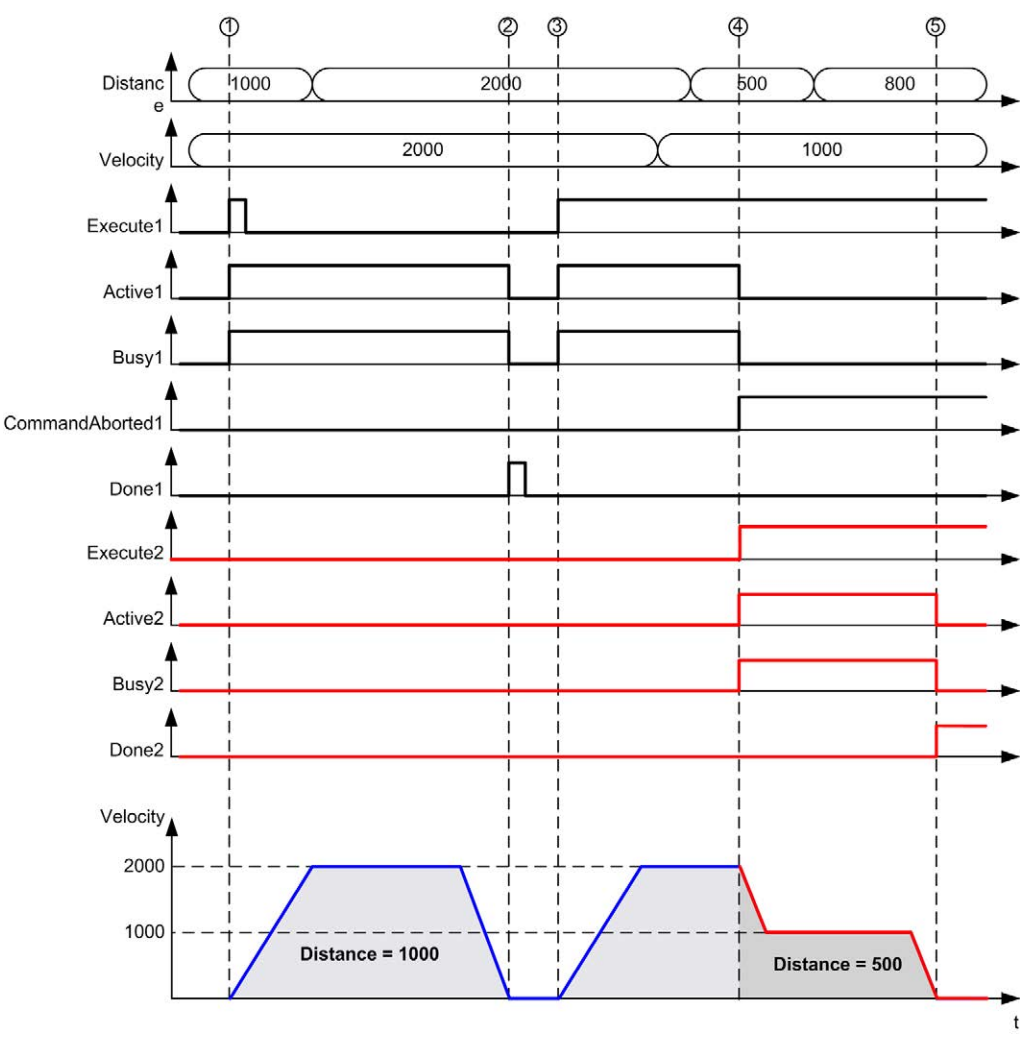

- 1 Execute von FB1 per steigende Flanke: Die Befehlsparameter werden gespeichert, die Bewegung wird mit der Ziel velocity 2000 und der distance 1000 ausgeführt.
- 2 Die Bewegung wird beendet: Die überbrückte Entfernung beträgt 1000.
- 3 Execute von FB1 per steigende Flanke: Die Befehlsparameter werden gespeichert, die Bewegung wird mit der Ziel velocity 2000 und der distance 2000 ausgeführt.
- 4 Execute von FB2 per steigende Flanke: Die Befehlsparameter werden gespeichert, die Bewegung wird mit der Ziel velocity 1000 und der distance 500 ausgeführt. Hinweis: Die Ausführung von FB1 wird abgebrochen.
- 5 Die Bewegung ist beendet.

### MoveRelative zu MoveAbsolute mit mcAborting

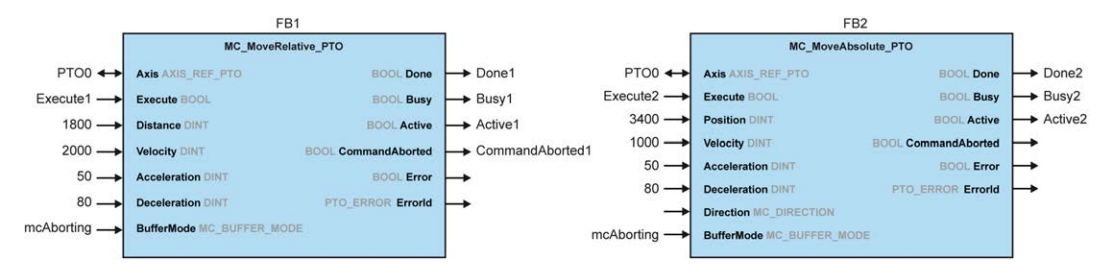

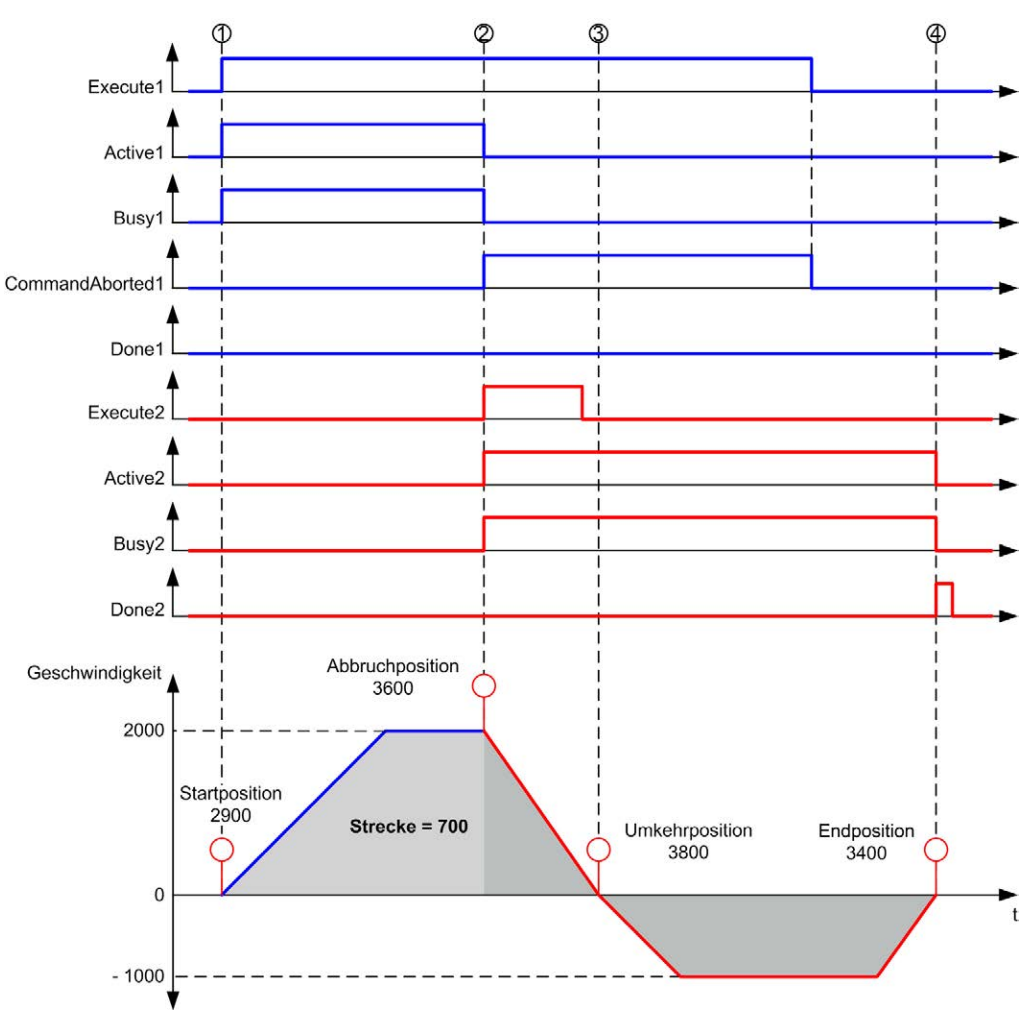

- 1 Execute von FB1 per steigende Flanke: Die Befehlsparameter werden gespeichert, die Bewegung wird mit der Ziel velocity 2000 und der distance 1800 ausgeführt.
- 2 Ausführen von FB2 per steigende Flanke: Die Befehlsparameter werden gespeichert, die Ausführung von FB1 wird abgebrochen, und die Bewegung wird mit der Zielgeschwindigkeit 1000 und der Zielposition 3400 weiter ausgeführt. Automatisches Richtungsmanagement: Um die Zielposition zu erreichen, muss die Bewegungsrichtung umgekehrt werden, FB2 wird bis zum Halt mit deceleration weiterbewegt.
- 3 Die Geschwindigkeit beträgt 0, die Bewegungsrichtung wird umgekehrt und mit der Zielposition 1000 und der Zielvelocity 3400 weiter ausgeführt.
- 4 Die Bewegung ist beendet: Die Zielposition 3400 ist erreicht.
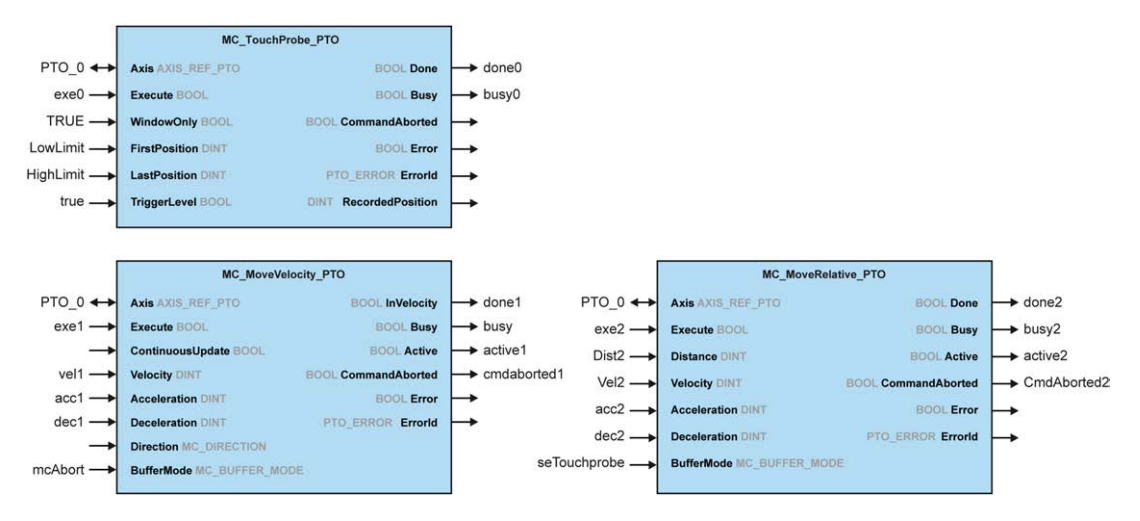

#### MoveRelative zu MoveRelative mit seTrigger

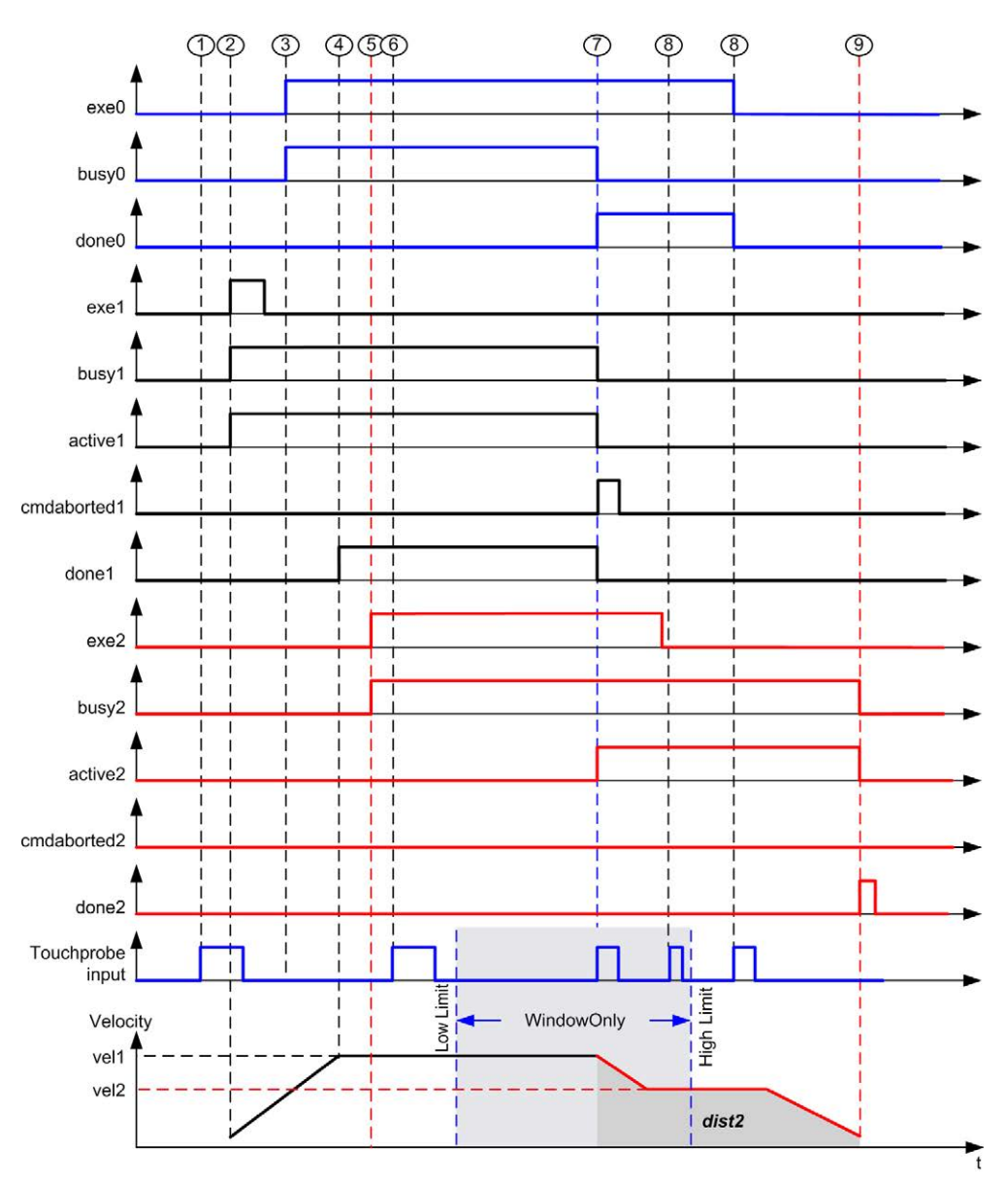

1 MC\_TouchProbe\_PTO wird noch nicht ausgeführt: Der Sondeneingang ist nicht aktiv.

- 2 MC\_MoveVelocity\_PTO von Execute per steigende Flanke: Die Befehlsparameter werden gespeichert, und die Bewegung wird mit der Ziel velocity "vel1" ausgeführt.
- **3** MC\_TouchProbe\_PTO von Execute per steigende Flanke Der Sondeneingang ist aktiv.
- **4** Die Zielgeschwindigkeit "vel1" ist erreicht.

- 5 MC\_MoveRelative\_PTO von Execute per steigende Flanke: Die Befehlsparameter werden gespeichert, und es wird auf ein Sondenereignis gewartet, um zu starten.
- 6 Sondenereignis außerhalb des der Aktivierungsfenster: Das Ereignis wird ignoriert.
- 7 Es wird ein gültiges Ereignis erkannt. MC\_MoveRelative\_PTO bricht MC\_MoveVelocity\_PTO ab, und der Sondeneingang wird deaktiviert.
- 8 Die nachfolgenden Ereignisse werden ignoriert.
- 9 Die Bewegung ist beendet.

# Abschnitt 6.2 Funktionsbaustein MC\_Power\_PTO

# Überblick

In diesem Abschnitt wird der Funktionsbaustein MC\_Power\_PTO beschrieben.

#### Inhalt dieses Abschnitts

Dieser Abschnitt enthält die folgenden Themen:

| Thema                                                             | Seite |
|-------------------------------------------------------------------|-------|
| Beschreibung                                                      | 105   |
| MC_Power_PTO: Verwalten der Spannungszufuhr für den Achsenzustand | 106   |

# Beschreibung

#### Überblick

Der Funktionsbaustein MC\_Power\_PTO ist obligatorisch für die Ausführung der anderen PTO-Funktionsbausteine. Er ermöglicht die Aktivierung der Spannungszufuhr für die Achse und deren Steuerung, indem die Achse vom Zustand **Disabled** in den Zustand **Standstill** geschaltet wird.

Dieser Funktionsbaustein muss stets als erster PTO-Funktionsbaustein aufgerufen werden.

Bewegungs-Funktionsbausteine dürfen erst dann auf die Achse einwirken, wenn das MC\_Power\_PTO.Status-Bit auf TRUE gesetzt ist.

Wenn die Spannungszufuhr deaktiviert wird (MC\_Power\_PTO.Enable = FALSE), wechselt die Achse:

- vom Zustand Standstill zurück in den Zustand Disabled.
- aus einer beliebigen laufenden Bewegung in den Zustand **ErrorStop** und anschließend in den Zustand **Disabled**, sobald der Fehler zurückgesetzt wird.

Wenn der Eingang DriveReady zurückgesetzt wird, wechselt die Achse in den Zustand **ErrorStop**.

# MC\_Power\_PTO: Verwalten der Spannungszufuhr für den Achsenzustand

#### **Grafische Darstellung**

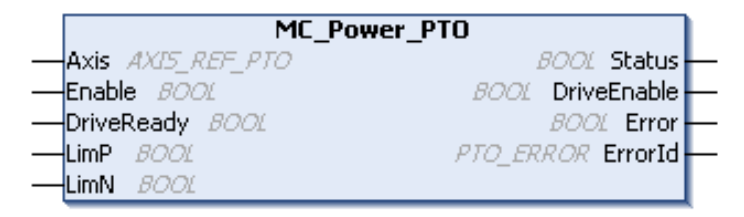

## Darstellung in AWL (IL) und ST

Die allgemeine Darstellung in den Sprachen IL oder ST finden Sie im Kapitel Darstellung von Funktionen und Funktionsbausteinen *(siehe Seite 215).* 

## Eingangsvariablen

In der folgenden Tabelle werden die Eingangsvariablen beschrieben:

| Eingang                   | Тур          | Initialwert | Beschreibung                                                                                                    |
|---------------------------|--------------|-------------|----------------------------------------------------------------------------------------------------|
| Axis                      | AXIS_REF_PTO | -           | Name der Achse (Instanz), über der der Funktionsbaustein<br>ausgeführt werden soll. In der Gerätestruktur ist der Name<br>unter der Steuerungskonfiguration deklariert.                                                                                                    |
| Enable                    | BOOL         | FALSE       | Wenn TRUE, wird der Funktionsbaustein ausgeführt. Die<br>Werte der Funktionsbausteineingänge können geändert<br>werden, wobei die Ausgänge kontinuierlich aktualisiert<br>werden.<br>Wenn FALSE, wird die Ausführung des<br>Funktionsbausteins beendet, und die Ausgänge werden<br>zurückgesetzt.                                                                                    |
| DriveReady <sup>(1)</sup> | BOOL         | FALSE       | Informationen zur Betriebsbereitschaft des Antriebs. Muss<br>TRUE sein, wenn der Antrieb bereit ist, mit der Ausführung<br>der Bewegung zu beginnen.<br>Wenn das Antriebssignal mit der Steuerung verbunden<br>wird, verwenden Sie den geeigneten %Ix-Eingang. Wenn<br>der Antrieb dieses Signal nicht bereitstellen kann, können<br>Sie für diesen Eingang den Wert TRUE auswählen. |

| Eingang             | Тур  | Initialwert | Beschreibung                                                                                                    |
|---------------------|------|-------------|----------------------------------------------------------------------------------------------------|
| Limp <sup>(1)</sup> | BOOL | TRUE        | Hardware-Grenzwert-Schalterinformationen in positiver<br>Richtung. Muss auf FALSE gesetzt sein, wenn der<br>Hardware-Grenzwertschalter erreicht wird.<br>Wenn das Signal des Hardware-Grenzwertschalters mit<br>der Steuerung verbunden wird, verwenden Sie den<br>geeigneten %Ix-Eingang. Wenn dieses Signal nicht<br>verfügbar ist, können Sie diesen Eingang unbenutzt lassen<br>oder auf TRUE setzen. |
| LimN <sup>(1)</sup> | BOOL | TRUE        | Hardware-Grenzwert-Schalterinformationen in negativer<br>Richtung. Muss auf FALSE gesetzt sein, wenn der<br>Hardware-Grenzwertschalter erreicht wird.<br>Wenn das Signal des Hardware-Grenzwertschalters mit<br>der Steuerung verbunden wird, verwenden Sie den<br>geeigneten %Ix-Eingang. Wenn dieses Signal nicht<br>verfügbar ist, können Sie diesen Eingang unbenutzt lassen<br>oder auf TRUE setzen. |

(1) DriveReady, LimP und LimN werden zur Task-Zykluszeit gelesen.

## Ausgangsvariablen

In der folgenden Tabelle werden die Ausgangsvariablen beschrieben:

| Ausgang     | Тур       | Initialwert       | Beschreibung                                                                                                    |
|-------------|-----------|-------------------|----------------------------------------------------------------------------------------------------|
| Status      | BOOL      | FALSE             | Wenn TRUE, ist die Spannungszufuhr aktiviert<br>und Bewegungsbefehle können ausgeführt<br>werden.                                                       |
| DriveEnable | BOOL      | FALSE             | Aktiviert den Antrieb zur Annahme von<br>Befehlen.<br>Wenn der Antrieb dieses Signal nicht<br>verwendet, können Sie diesen Ausgang<br>unbenutzt lassen. |
| Error       | BOOL      | FALSE             | TRUE gibt an, dass ein Fehler erkannt wurde.<br>Die Ausführung des Funktionsbausteins ist<br>beendet.                                                   |
| ErrorId     | PTO_ERROR | PTO_ERROR.NoError | Wenn Error gleich TRUE: Code des erkannten Fehlers <i>(siehe Seite 86)</i> .                                                                            |

### **Beispielillustration zum Timing**

Die folgende Abbildung stellt den Betrieb des Funktionsbausteins dar:

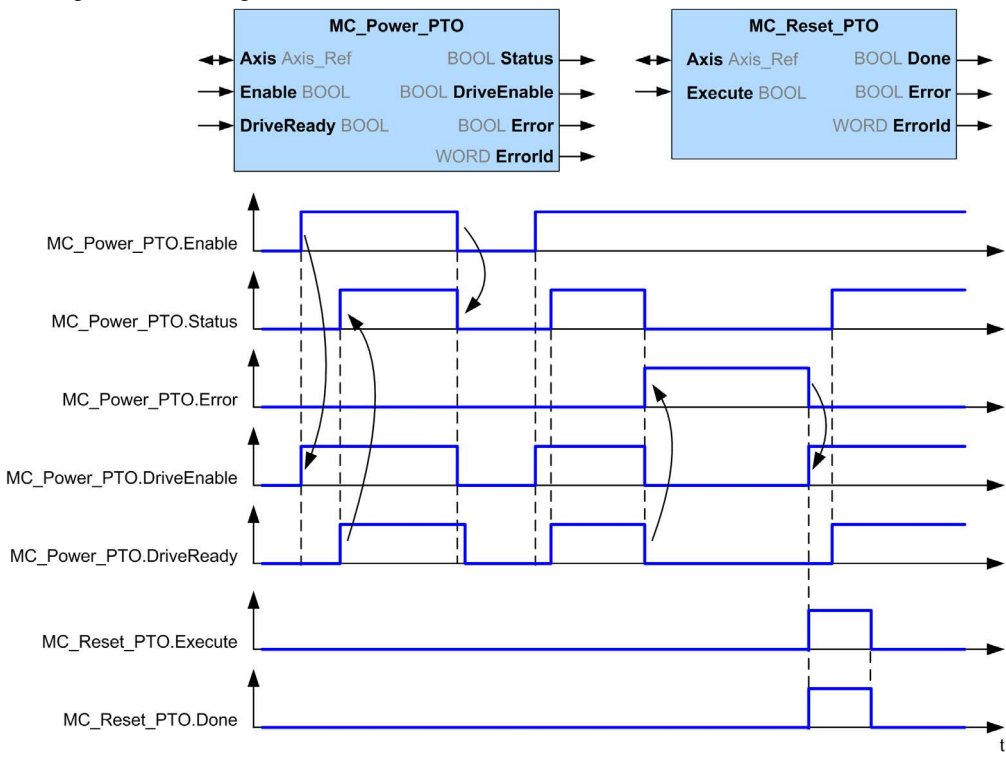

# Abschnitt 6.3 Funktionsbaustein MC\_MoveVelocity\_PTO

## Überblick

In diesem Abschnitt wird der Funktionsbaustein MC\_MoveVelocity\_PTO beschrieben.

#### Inhalt dieses Abschnitts

Dieser Abschnitt enthält die folgenden Themen:

| Thema                                                  | Seite |
|--------------------------------------------------------|-------|
| Beschreibung                                           | 110   |
| MC_MoveVelocity_PTO: Steuern der Achsengeschwindigkeit | 111   |

# Beschreibung

## Überblick

Diese Funktion veranlasst die angegebene Achse zu einer Bewegung in die angegebene Richtung und einem Übergang in den Zustand **Continuous**. Die kontinuierliche Bewegung wird beibehalten, bis ein Software-Grenzwert erreicht oder eine abbrechende Bewegung ausgelöst wird oder ein Übergang in den Zustand **ErrorStop** erkannt wurde.

# MC\_MoveVelocity\_PTO: Steuern der Achsengeschwindigkeit

## **Grafische Darstellung**

| MC_MoveVe                 | elocity_PTO         |
|---------------------------|---------------------|
| Axis AXIS_REF_PTO         | BOOL InVelocity     |
| Execute BOOL              | BOOL Busy           |
| ContinuousUpdate BOOL     | BOOL Active         |
| Velocity DINT             | BOOL CommandAborted |
| Acceleration DINT         | BOOL Error          |
| Deceleration DINT         | PTO_ERROR ErrorId   |
| Direction MC_DIRECTION    |                     |
| BufferMode MC_BUFFER_MODE |                     |
| JerkRatio1 INT            |                     |
| JerkRatio2 INT            |                     |
| JerkRatio3 INT            |                     |
| JerkRatio4 INT            |                     |

## Darstellung in AWL (IL) und ST

Die allgemeine Darstellung in den Sprachen IL oder ST finden Sie im Kapitel Darstellung von Funktionen und Funktionsbausteinen *(siehe Seite 215).* 

# Eingangsvariablen

In der folgenden Tabelle werden die Eingangsvariablen beschrieben:

| Eingang          | Тур          | Initialwert | Beschreibung                                                                                                    |
|------------------|--------------|-------------|----------------------------------------------------------------------------------------------------|
| Axis             | AXIS_REF_PTO | -           | Name der Achse (Instanz), über der der<br>Funktionsbaustein ausgeführt werden soll.<br>In der Gerätestruktur ist der Name in der<br>Steuerungskonfiguration deklariert.                                                                                                    |
| Execute          | BOOL         | FALSE       | Startet die Ausführung des<br>Funktionsbausteins an der steigenden<br>Flanke.<br>Bei fallender Flanke werden die Ausgänge<br>des Funktionsbausteins zurückgesetzt,<br>sobald die Ausführung abgeschlossen ist.<br>Spätere Änderungen an den<br>Eingangsparametern des<br>Funktionsbausteins haben keinen Einfluss<br>auf den aktuell ausgeführten Befehl, es sei<br>denn, der Eingang ContinuousUpdate ist<br>in Verwendung.<br>Wenn während der Ausführung des<br>Funktionsbausteins eine zweite steigende<br>Flanke festgestellt wird, wird die laufende<br>Ausführung abgebrochen und der<br>Funktionsbaustein mit den zu diesem<br>Zeitpunkt gültigen Parametern neu<br>gestartet. |
| ContinuousUpdate | BOOL         | FALSE       | Wenn TRUE, wird der Funktionsbaustein<br>angewiesen, die Werte der<br>Eingangsvariablen (Velocity,<br>Acceleration, Deceleration und<br>Direction) auf den aktuell ausgeführten<br>Befehl anzuwenden, ungeachtet deren<br>ursprünglicher Werte.<br>Der Eingang ContinuousUpdate wird<br>relevant, wenn der Funktionsbaustein eine<br>steigende Flanke am Execute-Pin auslöst,<br>und wird nicht mehr berücksichtigt, wenn der<br>Funktionsbaustein einen anderen Status als<br>Busy (Beschäftigt) aufweist oder der<br>Eingang ContinuousUpdate auf FALSE<br>gesetzt wird.                                                                                                    |
| Velocity         | DINT         | 0           | Zielgeschwindigkeit in Hz (wird nicht<br>notwendigerweise erreicht).<br>Bereich: 0MaxVelocityAppl<br><i>(siehe Seite 85)</i>                                                                                                    |

| Eingang      | Тур                | Initialwert         | Beschreibung                                                                                                    |
|--------------|--------------------|---------------------|----------------------------------------------------------------------------------------------------|
| Acceleration | DINT               | 0                   | Beschleunigung in Hz/ms oder in ms<br>(gemäß Konfiguration).<br>Bereich (Hz/ms): 1 bis<br>MaxAccelerationAppl <i>(siehe Seite 85)</i><br>Bereich (ms): MaxAccelerationAppl<br><i>(siehe Seite 85)</i> bis 100.000 |
| Deceleration | DINT               | 0                   | Verzögerung in Hz/ms oder in ms (gemäß<br>Konfiguration).<br>Bereich (Hz/ms): 1 bis<br>MaxDecelerationAppl <i>(siehe Seite 85)</i><br>Bereich (ms): MaxDecelerationAppl<br><i>(siehe Seite 85)</i> bis 100.000    |
| Direction    | MC_DIRECTION       | mcPositiveDirection | Bewegungsrichtung (siehe Seite 83)                                                                                                    |
| BufferMode   | MC_BUFFER_<br>MODE | mcAborting          | Übergangsmodus von laufender Bewegung (siehe Seite 81)                                                                                                    |
| JerkRatiol   | INT                | 0                   | Prozentsatz der Beschleunigung ab<br>Stillstand zur Erstellung des S-Kurvenprofils<br>(siehe Seite 49).                                                                                                    |
| JerkRatio2   | INT                | 0                   | Prozentsatz der Beschleunigung auf konstante Geschwindigkeit zur Erstellung des S-Kurvenprofils <i>(siehe Seite 49)</i> .                                                                                         |
| JerkRatio3   | INT                | 0                   | Prozentsatz der Verzögerung ab konstanter<br>Geschwindigkeit zur Erstellung des S-<br>Kurvenprofils <i>(siehe Seite 49)</i> .                                                                                     |
| JerkRatio4   | INT                | 0                   | Prozentsatz der Verzögerung bis Stillstand<br>zur Erstellung des S-Kurvenprofils<br>(siehe Seite 49).                                                                                                    |

#### Ausgangsvariablen

In der folgenden Tabelle werden die Ausgangsvariablen beschrieben:

| Ausgang        | Тур       | Initialwert       | Beschreibung                                                                                                    |
|----------------|-----------|-------------------|----------------------------------------------------------------------------------------------------|
| InVelocity     | BOOL      | FALSE             | TRUE gibt an, dass die<br>Zielgeschwindigkeit erreicht wurde.                                                                                              |
| Busy           | BOOL      | FALSE             | TRUE gibt an, dass der<br>Funktionsbaustein ausgeführt wird.                                                                                               |
| Active         | BOOL      | FALSE             | Der Funktionsbaustein steuert die Axis.<br>Es kann jeweils nur ein<br>Funktionsbaustein den Ausgang Active<br>für eine angegebene Axis auf TRUE<br>setzen. |
| CommandAborted | BOOL      | FALSE             | Die Ausführung des Funktionsbausteins<br>ist beendet, da sie aufgrund eines<br>anderen Bewegungsbefehls oder eines<br>erkannten Fehlers abgebrochen wurde. |
| Error          | BOOL      | FALSE             | TRUE gibt an, dass ein Fehler erkannt<br>wurde. Die Ausführung des<br>Funktionsbausteins ist beendet.                                                      |
| ErrorId        | PTO_ERROR | PTO_ERROR.NoError | Wenn Error gleich TRUE: Code des erkannten Fehlers <i>(siehe Seite 86)</i> .                                                                               |

#### HINWEIS:

- Um die Bewegung anzuhalten, muss der Funktionsbaustein durch einen anderen Funktionsbaustein unterbrochen werden, der einen neuen Befehl ausgibt.
- Wenn bei einer laufenden Bewegung die Richtung umgekehrt wird, wird die Bewegung zunächst mit der Verzögerung des Funktionsbausteins MC\_MoveVelocity\_PTO angehalten und anschließend in umgekehrter Richtung wiederaufgenommen.
- Die Dauer der Beschleunigung bzw. Verzögerung des Segmentbausteins darf 80 s nicht überschreiten.

#### **Beispiel-Zeitdiagramm**

Die folgende Abbildung zeigt ein einfaches Profil aus dem Zustand Standstill:

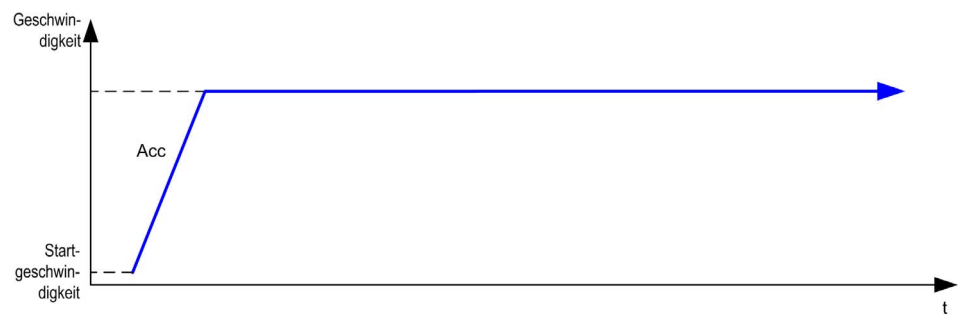

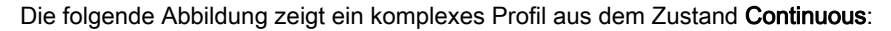

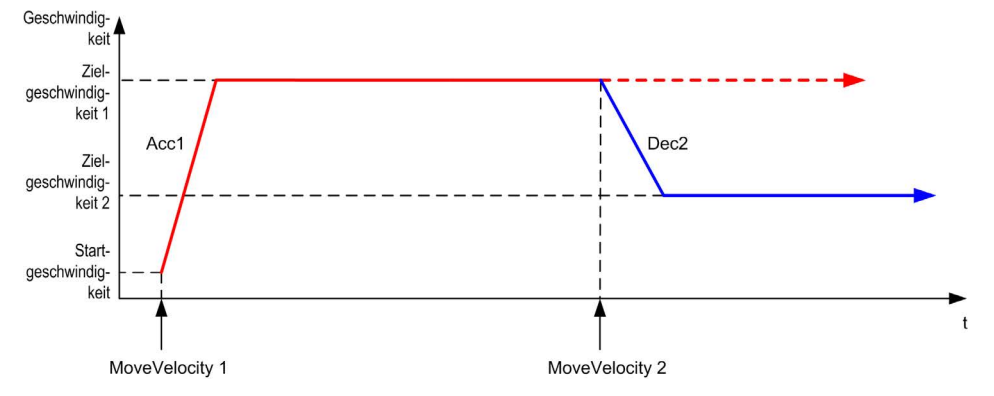

Die folgende Abbildung zeigt ein komplexes Profil aus dem Zustand **Continuous** mit Richtungsänderung:

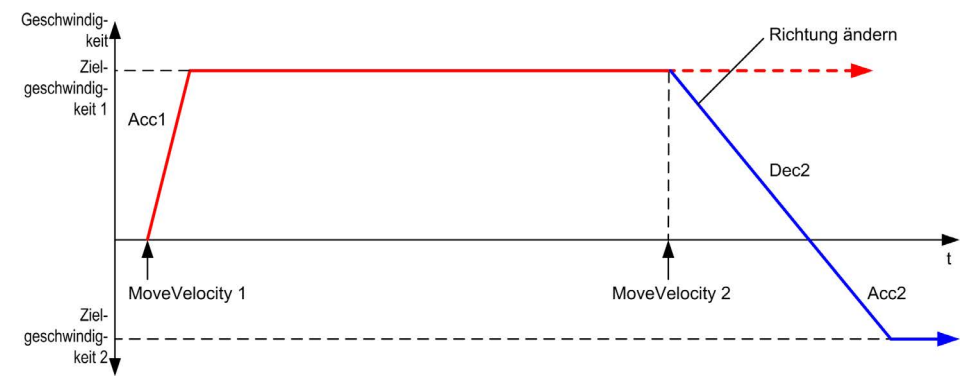

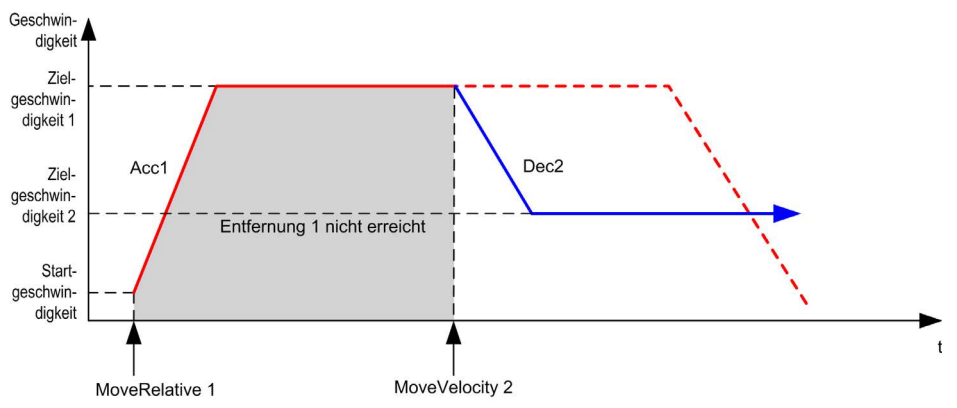

Die folgende Abbildung zeigt ein komplexes Profil aus dem Zustand Discrete:

# Abschnitt 6.4 Funktionsbaustein MC\_MoveRelative\_PTO

## Überblick

In diesem Abschnitt wird der Funktionsbaustein MC\_MoveRelative\_PTO beschrieben.

#### Inhalt dieses Abschnitts

Dieser Abschnitt enthält die folgenden Themen:

| Thema                                                     | Seite |
|-----------------------------------------------------------|-------|
| Beschreibung                                              | 118   |
| MC_MoveRelative_PTO: Steuern der relativen Achsenbewegung | 119   |

# Beschreibung

## Überblick

Diese Funktion veranlasst die angegebene Achse zu einer Bewegung in einer inkrementellen Entfernung und einem Übergang in den Status **Discrete**. Die Zielposition wird von der aktuellen Psoition zur Ausführungszeit referenziert und um eine bestimmte Entfernung erhöht.

# MC\_MoveRelative\_PTO: Steuern der relativen Achsenbewegung

## **Grafische Darstellung**

| MC_Move                   | Relative_PTO        |
|---------------------------|---------------------|
| Axis AXIS_REF_PTO         | BOOL Done           |
| Execute BOOL              | BOOL Busy           |
| Distance DINT             | BOOL Active         |
| Velocity DINT             | BOOL CommandAborted |
| Acceleration DINT         | BOOL Error          |
| Deceleration DINT         | PTO_ERROR ErrorId   |
| BufferMode MC_BUFFER_MODE |                     |
| JerkRatio1 JNT            |                     |
| JerkRatio2 INT            |                     |
| JerkRatio3 INT            |                     |
| JerkRatio4 INT            |                     |

### Darstellung in AWL (IL) und ST

Die allgemeine Darstellung in den Sprachen IL oder ST finden Sie im Kapitel Darstellung von Funktionen und Funktionsbausteinen *(siehe Seite 215).* 

# Eingangsvariablen

In der folgenden Tabelle werden die Eingangsvariablen beschrieben:

| Eingang      | Тур            | Initialwert | Beschreibung                                                                                                    |
|--------------|----------------|-------------|----------------------------------------------------------------------------------------------------|
| Axis         | AXIS_REF_PTO   | -           | Name der Achse (Instanz), über der der Funktionsbaustein<br>ausgeführt werden soll. In der Gerätestruktur ist der Name<br>in der Steuerungskonfiguration deklariert.                                              |
| Execute      | BOOL           | FALSE       | Startet die Ausführung des Funktionsbausteins an der<br>steigenden Flanke.<br>Bei fallender Flanke werden die Ausgänge des<br>Funktionsbausteins zurückgesetzt, sobald die Ausführung<br>abgeschlossen ist.       |
| Distance     | DINT           | 0           | Relative Entfernung der Bewegung, gemessen in der<br>Anzahl von Impulsen. Das Vorzeichen gibt die<br>Bewegungsrichtung an.                                                                                        |
| Velocity     | DINT           | 0           | Zielgeschwindigkeit in Hz (wird nicht notwendigerweise<br>erreicht).<br>Bereich: 1 bis MaxVelocityAppl <i>(siehe Seite 85)</i>                                                                                    |
| Acceleration | DINT           | 0           | Beschleunigung in Hz/ms oder in ms (gemäß<br>Konfiguration).<br>Bereich (Hz/ms): 1 bis MaxAccelerationAppl<br><i>(siehe Seite 85)</i><br>Bereich (ms): MaxAccelerationAppl <i>(siehe Seite 85)</i><br>bis 100.000 |
| Deceleration | DINT           | 0           | Verzögerung in Hz/ms oder in ms (gemäß Konfiguration).<br>Bereich (Hz/ms): 1 bis MaxDecelerationAppl<br>(siehe Seite 85)<br>Bereich (ms): MaxDecelerationAppl (siehe Seite 85)<br>bis 100.000                     |
| BufferMode   | MC_BUFFER_MODE | mcAborting  | Transition mode from ongoing move (siehe Seite 81)                                                                                                    |
| JerkRatiol   | INT            | 0           | Prozentsatz der Beschleunigung ab Stillstand zur Erstellung des S-Kurvenprofils (siehe Seite 49).                                                                                                    |
| JerkRatio2   | INT            | 0           | Prozentsatz der Beschleunigung auf konstante<br>Geschwindigkeit zur Erstellung des S-Kurvenprofils<br>(siehe Seite 49).                                                                                           |
| JerkRatio3   | INT            | 0           | Prozentsatz der Verzögerung ab konstanter<br>Geschwindigkeit zur Erstellung des S-Kurvenprofils<br>(siehe Seite 49).                                                                                              |
| JerkRatio4   | INT            | 0           | Prozentsatz der Verzögerung bis Stillstand zur Erstellung des S-Kurvenprofils (siehe Seite 49).                                                                                                    |

#### Ausgangsvariablen

In der folgenden Tabelle werden die Ausgangsvariablen beschrieben:

| Ausgang        | Тур       | Initialwert       | Beschreibung                                                                                                    |
|----------------|-----------|-------------------|----------------------------------------------------------------------------------------------------|
| Done           | BOOL      | FALSE             | TRUE gibt an, dass die Ausführung des<br>Funktionsbausteins abgeschlossen ist und<br>keine Fehler erkannt wurden.                                          |
| Busy           | BOOL      | FALSE             | TRUE gibt an, dass der Funktionsbaustein ausgeführt wird.                                                                                                  |
| Active         | BOOL      | FALSE             | Der Funktionsbaustein steuert die Axis.<br>Es kann jeweils nur ein Funktionsbaustein<br>den Ausgang Active für eine<br>angegebene Axis auf TRUE setzen.    |
| CommandAborted | BOOL      | FALSE             | Die Ausführung des Funktionsbausteins<br>ist beendet, da sie aufgrund eines anderen<br>Bewegungsbefehls oder eines erkannten<br>Fehlers abgebrochen wurde. |
| Error          | BOOL      | FALSE             | TRUE gibt an, dass ein Fehler erkannt<br>wurde. Die Ausführung des<br>Funktionsbausteins ist beendet.                                                      |
| ErrorId        | PTO_ERROR | PTO_ERROR.NoError | Wenn Error gleich TRUE: Code des erkannten Fehlers <i>(siehe Seite 86).</i>                                                                                |

#### HINWEIS:

- Der Funktionsbaustein wird mit einer Geschwindigkeit von 0 beendet, wenn keine weiteren Funktionsbausteine zur Ausführung anstehen.
- Wenn die Entfernung f
  ür die Zielgeschwindigkeit zu gering ist, ist das Bewegungsprofil dreieckig und nicht trapezf
  örmig.
- Wenn bei der Ausführung einer Bewegung die angeforderte Entfernung aufgrund der Bewegungsparameter überschritten wird, erfolgt die Verwaltung der Richtungsumkehr automatisch: Die Bewegung wird zunächst mit der Verzögerung des Funktionsbausteins MC\_MoveRelative\_PTO angehalten und anschließend in umgekehrter Richtung wiederaufgenommen.
- Die Dauer der Beschleunigung bzw. Verzögerung des Segmentbausteins darf 80 s nicht überschreiten.

#### **Beispiel-Zeitdiagramm**

Die folgende Abbildung zeigt ein einfaches Profil aus dem Zustand Standstill:

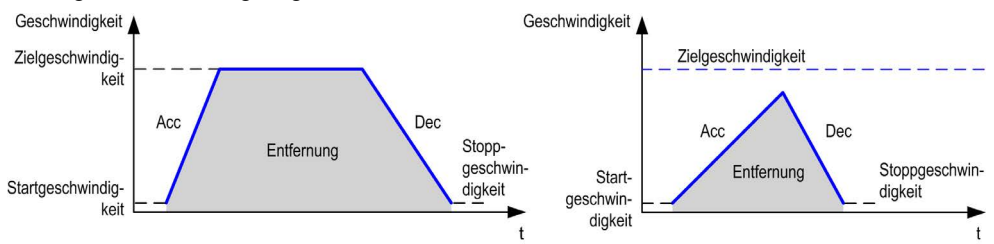

Die folgende Abbildung zeigt ein komplexes Profil aus dem Zustand Continuous:

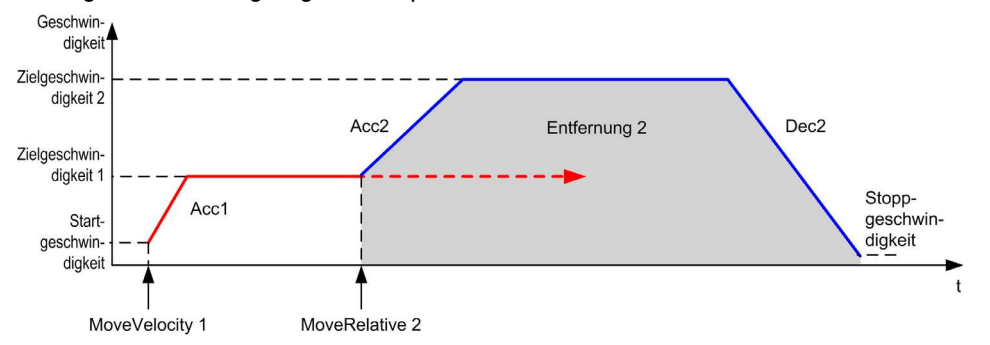

Die folgende Abbildung zeigt ein komplexes Profil aus dem Zustand **Continuous** mit Richtungsänderung:

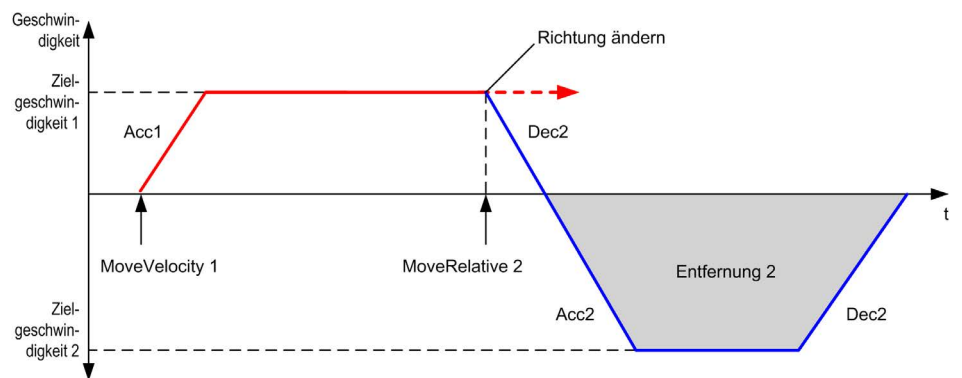

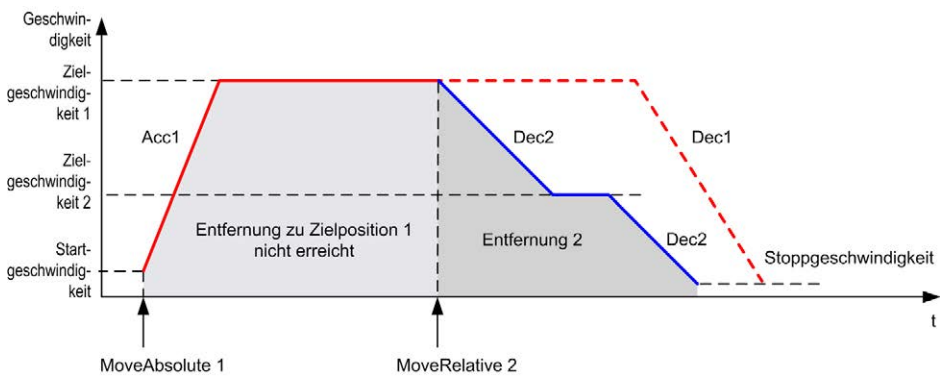

Die folgende Abbildung zeigt ein komplexes Profil aus dem Zustand Discrete:

Die folgende Abbildung zeigt ein komplexes Profil aus dem Zustand **Discrete** mit Richtungsänderung:

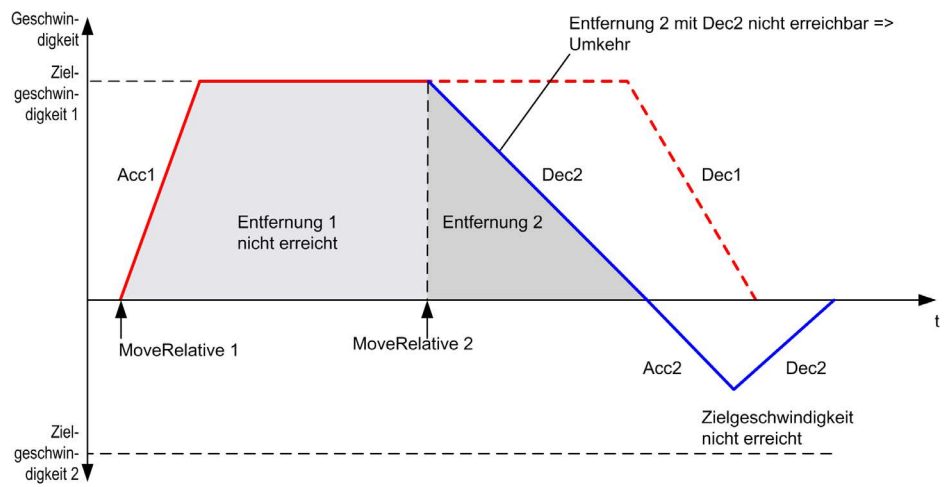

# Abschnitt 6.5 Funktionsbaustein MC\_MoveAbsolute\_PTO

## Überblick

In diesem Abschnitt wird der Funktionsbaustein MC\_MoveAbsolute\_PTO beschrieben.

#### Inhalt dieses Abschnitts

Dieser Abschnitt enthält die folgenden Themen:

| Thema                                                            | Seite |
|------------------------------------------------------------------|-------|
| Beschreibung                                                     | 125   |
| MC_MoveAbsolute_PTO: Steuern der Bewegung zur absoluten Position | 126   |

# Beschreibung

## Überblick

Diese Funktion veranlasst die angegebene Achse zu einer Bewegung mit festgelegter Geschwindigkeit in die angegebene Richtung und einem Übergang in den Zustand **Discrete**. Zur Verwendung des Funktionsbausteins MC\_MoveAbsolute\_PTO müssen Sie zunächst die Achse in die Grundstellung bringen. Andernfalls wird der Funktionsbaustein mit einem Fehler beendet (Error wird auf 1 und ErrorId auf InvalidAbsolute gesetzt).

# MC\_MoveAbsolute\_PTO: Steuern der Bewegung zur absoluten Position

## **Grafische Darstellung**

| MC_MoveAbso               | olute_PTO           |
|---------------------------|---------------------|
| Axis AXIS_REF_PTO         | BOOL Done           |
| Execute BOOL              | BOOL Busy           |
| Position DINT             | BOOL Active         |
| Velocity DINT             | BOOL CommandAborted |
| Acceleration DINT         | BOOL Error          |
| Deceleration DINT         | PTO_ERROR ErrorId   |
| BufferMode MC_BUFFER_MODE |                     |
| JerkRatio1 INT            |                     |
| JerkRatio2 INT            |                     |
| JerkRatio3 INT            |                     |
| JerkRatio4 INT            |                     |

## Darstellung in AWL (IL) und ST

Die allgemeine Darstellung in den Sprachen IL oder ST finden Sie im Kapitel Darstellung von Funktionen und Funktionsbausteinen *(siehe Seite 215).* 

# Eingangsvariablen

In der folgenden Tabelle werden die Eingangsvariablen beschrieben:

| Eingang      | Тур                | Initialwert         | Beschreibung                                                                                                    |
|--------------|--------------------|---------------------|----------------------------------------------------------------------------------------------------|
| Axis         | AXIS_REF_PTO       | -                   | Name der Achse (Instanz), über der der<br>Funktionsbaustein ausgeführt werden soll. In der<br>Gerätestruktur ist der Name in der<br>Steuerungskonfiguration deklariert.                                     |
| Execute      | BOOL               | FALSE               | Startet die Ausführung des Funktionsbausteins an<br>der steigenden Flanke.<br>Bei fallender Flanke werden die Ausgänge des<br>Funktionsbausteins zurückgesetzt, sobald die<br>Ausführung abgeschlossen ist. |
| Position     | DINT               | 0                   | Absolute Zielposition.                                                                                                    |
| Velocity     | DINT               | 0                   | Zielgeschwindigkeit in Hz (wird nicht<br>notwendigerweise erreicht).<br>Bereich: 1 bis MaxVelocityAppl <i>(siehe Seite 85)</i>                                                                              |
| Acceleration | DINT               | 0                   | Beschleunigung in Hz/ms oder in ms (gemäß<br>Konfiguration).<br>Bereich (Hz/ms): 1 bis MaxAccelerationAppl<br>(siehe Seite 85)<br>Bereich (ms): MaxAccelerationAppl<br>(siehe Seite 85) bis 100.000         |
| Deceleration | DINT               | 0                   | Verzögerung in Hz/ms oder in ms (gemäß<br>Konfiguration).<br>Bereich (Hz/ms): 1 bis MaxDecelerationAppl<br>(siehe Seite 85)<br>Bereich (ms): MaxDecelerationAppl<br>(siehe Seite 85) bis 100.000            |
| Direction    | MC_DIRECTION       | mcPositiveDirection | Bewegungsrichtung.                                                                                                    |
| BufferMode   | MC_BUFFER_<br>MODE | mcAborting          | Transition mode from ongoing move (siehe Seite 81)                                                                                                    |
| JerkRatiol   | INT                | 0                   | Prozentsatz der Beschleunigung ab Stillstand zur Erstellung des S-Kurvenprofils <i>(siehe Seite 49)</i> .                                                                                                   |
| JerkRatio2   | INT                | 0                   | Prozentsatz der Beschleunigung auf konstante<br>Geschwindigkeit zur Erstellung des S-Kurvenprofils<br>(siehe Seite 49).                                                                                     |
| JerkRatio3   | INT                | 0                   | Prozentsatz der Verzögerung ab konstanter<br>Geschwindigkeit zur Erstellung des S-Kurvenprofils<br><i>(siehe Seite 49).</i>                                                                                 |
| JerkRatio4   | INT                | 0                   | Prozentsatz der Verzögerung bis Stillstand zur<br>Erstellung des S-Kurvenprofils <i>(siehe Seite 49)</i> .                                                                                                  |

#### Ausgangsvariablen

In der folgenden Tabelle werden die Ausgangsvariablen beschrieben:

| Ausgang        | Тур       | Initialwert       | Beschreibung                                                                                                    |
|----------------|-----------|-------------------|----------------------------------------------------------------------------------------------------|
| Done           | BOOL      | FALSE             | TRUE gibt an, dass die Ausführung des<br>Funktionsbausteins abgeschlossen ist und keine<br>Fehler erkannt wurden.                                       |
| Busy           | BOOL      | FALSE             | TRUE gibt an, dass der Funktionsbaustein ausgeführt wird.                                                                                               |
| Active         | BOOL      | FALSE             | Der Funktionsbaustein steuert die Axis. Es kann<br>jeweils nur ein Funktionsbaustein den Ausgang<br>Active für eine angegebene Axis auf TRUE<br>setzen. |
| CommandAborted | BOOL      | FALSE             | Die Ausführung des Funktionsbausteins ist beendet,<br>da sie aufgrund eines anderen Bewegungsbefehls<br>oder eines erkannten Fehlers abgebrochen wurde. |
| Error          | BOOL      | FALSE             | TRUE gibt an, dass ein Fehler erkannt wurde. Die Ausführung des Funktionsbausteins ist beendet.                                                         |
| ErrorId        | PTO_ERROR | PTO_ERROR.NoError | Wenn Error gleich TRUE: Code des erkannten Fehlers <i>(siehe Seite 86)</i> .                                                                            |

#### HINWEIS:

- Der Funktionsbaustein wird mit einer Geschwindigkeit von 0 beendet, wenn keine weiteren Funktionsbausteine zur Ausführung anstehen.
- Die Richtung der Bewegung wird entsprechend der Ist- und der Zielposition automatisch eingestellt.
- Wenn die Entfernung für die Zielgeschwindigkeit zu gering ist, ist das Bewegungsprofil dreieckig und nicht trapezförmig.
- Wenn die Position mit der laufenden Bewegung nicht erreicht werden kann, wird die Richtungsumkehr automatisch verwaltet. Wenn bei einer laufenden Bewegung die Richtung umgekehrt wird, wird die Bewegung zunächst mit der Verzögerung des Funktionsbausteins MC\_MoveAbsolute\_PTO angehalten und anschließend in umgekehrter Richtung wiederaufgenommen.
- Die Dauer der Beschleunigung bzw. Verzögerung des Segmentbausteins darf 80 s nicht überschreiten.

#### **Beispiel-Zeitdiagramm**

Die folgende Abbildung zeigt ein einfaches Profil aus dem Zustand Standstill:

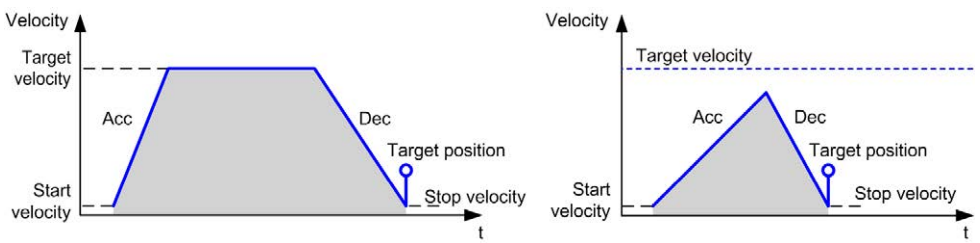

Die folgende Abbildung zeigt ein komplexes Profil aus dem Zustand Continuous:

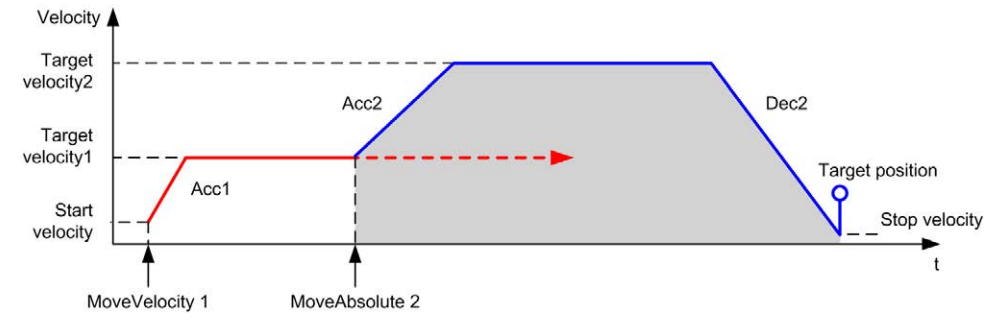

Die folgende Abbildung zeigt ein komplexes Profil aus dem Zustand Discrete:

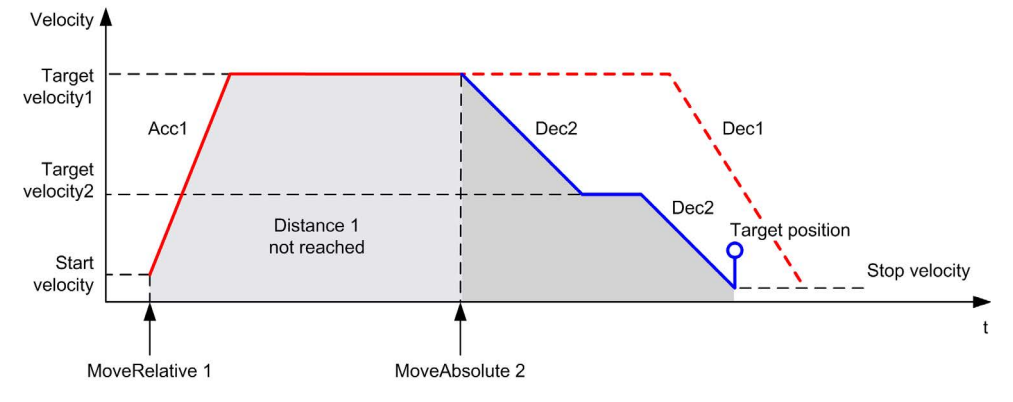

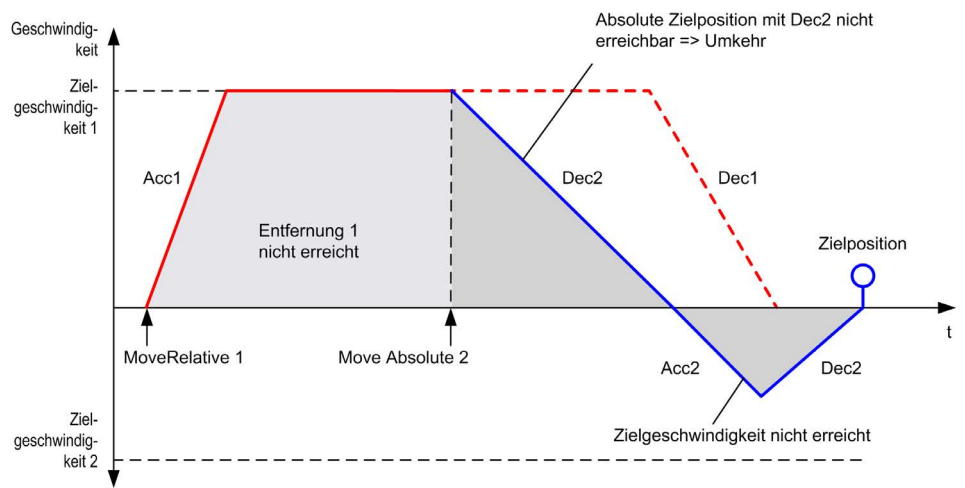

Die folgende Abbildung zeigt ein komplexes Profil aus dem Zustand **Discrete** mit Richtungsänderung:

# Abschnitt 6.6 Funktionsbaustein MC\_Home\_PTO

# Überblick

In diesem Abschnitt wird der Funktionsbaustein MC\_Home\_PTO beschrieben.

#### Inhalt dieses Abschnitts

Dieser Abschnitt enthält die folgenden Themen:

| Thema                                                             | Seite |
|-------------------------------------------------------------------|-------|
| Beschreibung                                                      | 132   |
| MC_Home_PTO: Steuern der Achsenbewegung zu einer Referenzposition | 133   |

# Beschreibung

## Überblick

Dieser Funktionsbaustein veranlasst eine Verfahrbewegung der Achse zur absoluten Referenzposition und setzt die Achse anschließend in den Zustand **Homing**. Die Details dieser Sequenz richten sich nach den Konfigurationseinstellung für den Homing-Vorgang.

# MC\_Home\_PTO: Steuern der Achsenbewegung zu einer Referenzposition

#### **Grafische Darstellung**

| MC_Home                | e_PTO               |
|------------------------|---------------------|
| Axis AXIS_REF_PTO      | BOOL Done           |
| Execute BOOL           | BOOL Busy           |
| Mode PTO_HOMING_MODE   | BOOL Active         |
| Position DINT          | BOOL CommandAborted |
| Direction MC_DIRECTION | BOOL Error          |
| HighVelocity DINT      | PTO_ERROR ErrorId   |
| LowVelocity DINT       |                     |
| Acceleration DINT      |                     |
| Deceleration DINT      |                     |
| Offset DINT            |                     |
| JerkRatio1 INT         |                     |
| JerkRatio2 INT         |                     |
| JerkRatio3 INT         |                     |
| JerkRatio4 INT         |                     |

### Darstellung in AWL (IL) und ST

Die allgemeine Darstellung in den Sprachen IL oder ST finden Sie im Kapitel Darstellung von Funktionen und Funktionsbausteinen *(siehe Seite 215).* 

### Eingangsvariablen

In der folgenden Tabelle werden die Eingangsvariablen beschrieben:

| Eingang | Тур                 | Initialwert       | Beschreibung                                                                                                    |
|---------|---------------------|-------------------|----------------------------------------------------------------------------------------------------|
| Axis    | AXIS_REF_PTO        | -                 | Name der Achse (Instanz), über der der<br>Funktionsbaustein ausgeführt werden soll. In der<br>Gerätestruktur ist der Name in der<br>Steuerungskonfiguration deklariert.                                     |
| Execute | BOOL                | FALSE             | Startet die Ausführung des Funktionsbausteins an<br>der steigenden Flanke.<br>Bei fallender Flanke werden die Ausgänge des<br>Funktionsbausteins zurückgesetzt, sobald die<br>Ausführung abgeschlossen ist. |
| Mode    | PTO_HOMING_<br>MODE | mcPositionSetting | Vordefinierter Homing-Modus <i>(siehe Seite 84)-</i><br>Typ.                                                                                                    |

| Eingang      | Тур          | Initialwert         | Beschreibung                                                                                                    |
|--------------|--------------|---------------------|----------------------------------------------------------------------------------------------------|
| Position     | DINT         | 0                   | Der Positionswert wird bei Erkennung des<br>Referenzpunkt-Schalters als absolute Position<br>festgelegt, wenn der Homing-Vorgang erfolgreich<br>ausgeführt wurde.                                                                                                    |
| Direction    | MC_DIRECTION | mcPositiveDirection | Startrichtung. mcPositiveDirection und<br>mcNegativeDirection sind für das Homing<br>gültig.                                                                                                    |
| HighVelocity | DINT         | 0                   | Ziel-Homing-Geschwindigkeit bei der Abtastung<br>von Grenzwerten bzw. dem Referenzschalter.<br>Bereich in Hz: 1 bis MaxVelocityAppl<br>(siehe Seite 85)                                                                                                    |
| LowVelocity  | DINT         | 0                   | Ziel-Homing-Geschwindigkeit bei der Abtastung<br>von Referenzschalter oder Indexsignal. Die<br>Bewegung wird angehalten, wenn der Schaltpunkt<br>erkannt wird.<br>Bereich in Hz: 1HighVelocity                                                                                          |
| Acceleration | DINT         | 0                   | Beschleunigung in Hz/ms oder in ms (gemäß<br>Konfiguration).<br>Bereich (Hz/ms): 1 bis MaxAccelerationAppl<br>(siehe Seite 85)<br>Bereich (ms): MaxAccelerationAppl<br>(siehe Seite 85) bis 100.000                                                                                     |
| Deceleration | DINT         | 0                   | Verzögerung in Hz/ms oder in ms (gemäß<br>Konfiguration).<br>Bereich (Hz/ms): 1 bis MaxDecelerationAppl<br><i>(siehe Seite 85)</i><br>Bereich (ms): MaxDecelerationAppl<br><i>(siehe Seite 85)</i> bis 100.000                                                                          |
| Offset       | DINT         | 0                   | Entfernung vom Ursprung. Wenn der Ursprung<br>erreicht wurde, wird die Bewegung<br>wiederaufgenommen, bis die angegebene<br>Entfernung erreicht ist. Die Richtungsangabe ist<br>vorzeichenbehaftet (Homing-Offset<br><i>(siehe Seite 77)</i> ).<br>Bereich: -2.147.483.6482.147.483.647 |
| JerkRatiol   | INT          | 0                   | Prozentsatz der Beschleunigung ab Stillstand zur Erstellung des S-Kurvenprofils <i>(siehe Seite 49)</i> .                                                                                                    |
| JerkRatio2   | INT          | 0                   | Prozentsatz der Beschleunigung auf konstante<br>Geschwindigkeit zur Erstellung des S-Kurvenprofils<br>(siehe Seite 49).                                                                                                    |

| Eingang    | Тур | Initialwert | Beschreibung                                                                                                    |
|------------|-----|-------------|----------------------------------------------------------------------------------------------------|
| JerkRatio3 | INT | 0           | Prozentsatz der Verzögerung ab konstanter<br>Geschwindigkeit zur Erstellung des S-Kurvenprofils<br>(siehe Seite 49). |
| JerkRatio4 | INT | 0           | Prozentsatz der Verzögerung bis Stillstand zur<br>Erstellung des S-Kurvenprofils <i>(siehe Seite 49)</i> .           |

## Ausgangsvariablen

In der folgenden Tabelle werden die Ausgangsvariablen beschrieben:

| Ausgang        | Тур       | Initialwert       | Beschreibung                                                                                                    |
|----------------|-----------|-------------------|----------------------------------------------------------------------------------------------------|
| Done           | BOOL      | FALSE             | TRUE gibt an, dass die Ausführung des<br>Funktionsbausteins abgeschlossen ist und keine<br>Fehler erkannt wurden.                                          |
| Busy           | BOOL      | FALSE             | TRUE gibt an, dass der Funktionsbaustein<br>ausgeführt wird.                                                                                               |
| Active         | BOOL      | FALSE             | Der Funktionsbaustein steuert die Axis. Es kann<br>jeweils nur ein Funktionsbaustein den Ausgang<br>Active für eine angegebene Axis auf TRUE<br>setzen.    |
| CommandAborted | BOOL      | FALSE             | Die Ausführung des Funktionsbausteins ist<br>beendet, da sie aufgrund eines anderen<br>Bewegungsbefehls oder eines erkannten Fehlers<br>abgebrochen wurde. |
| Error          | BOOL      | FALSE             | TRUE gibt an, dass ein Fehler erkannt wurde. Die Ausführung des Funktionsbausteins ist beendet.                                                            |
| ErrorId        | PTO_ERROR | PTO_ERROR.NoError | Wenn Error gleich TRUE: Code des erkannten Fehlers <i>(siehe Seite 86)</i> .                                                                               |

**HINWEIS:** Die Dauer der Beschleunigung bzw. Verzögerung des Segmentbausteins darf 80 s nicht überschreiten.

#### **Beispiel-Zeitdiagramm**

Homing-Modi (siehe Seite 61)

# Abschnitt 6.7 Funktionsbaustein MC\_SetPosition\_PTO

## Überblick

In diesem Abschnitt wird der Funktionsbaustein MC\_SetPosition\_PTO beschrieben.

#### Inhalt dieses Abschnitts

Dieser Abschnitt enthält die folgenden Themen:

| Thema                                                        | Seite |
|--------------------------------------------------------------|-------|
| Beschreibung                                                 | 137   |
| MC_SetPosition_PTO: Forcieren der Referenzposition der Achse | 138   |
## Beschreibung

## Überblick

Dieser Funktionsbaustein verändert die Koordinaten der tatsächlichen Position ohne jegliche physische Bewegung. Dieser Funktionsbaustein kann nur verwendet werden, während sich die Achse im Zustand **Standstill** befindet.

## MC\_SetPosition\_PTO: Forcieren der Referenzposition der Achse

#### **Grafische Darstellung**

|   | MC_SetPosition_PTO |            |                   |      |
|---|--------------------|------------|-------------------|------|
| _ | Axis AX            | TS_REF_PTO | BOOL Done         |      |
| _ | Execute            | BOOL       | BOOL Erro         | r —  |
|   | Position           | DINT       | PTO_ERROR ErrorIc | 1— I |

#### Darstellung in AWL (IL) und ST

Die allgemeine Darstellung in den Sprachen IL oder ST finden Sie im Kapitel Darstellung von Funktionen und Funktionsbausteinen *(siehe Seite 215).* 

#### Eingangsvariablen

In der folgenden Tabelle werden die Eingangsvariablen beschrieben:

| Eingang  | Тур          | Initialwert | Beschreibung                                                                                                    |
|----------|--------------|-------------|----------------------------------------------------------------------------------------------------|
| Axis     | AXIS_REF_PTO | -           | Name der Achse (Instanz), über der der<br>Funktionsbaustein ausgeführt werden soll. In der<br>Gerätestruktur ist der Name in der<br>Steuerungskonfiguration deklariert.                                     |
| Execute  | BOOL         | FALSE       | Startet die Ausführung des Funktionsbausteins an der<br>steigenden Flanke.<br>Bei fallender Flanke werden die Ausgänge des<br>Funktionsbausteins zurückgesetzt, sobald die<br>Ausführung abgeschlossen ist. |
| Position | DINT         | 0           | Neuer Wert der absoluten Position der Axis.                                                                                                    |

#### Ausgangsvariablen

| Ausgang | Тур       | Initialwert       | Beschreibung                                                                                                    |
|---------|-----------|-------------------|----------------------------------------------------------------------------------------------------|
| Done    | BOOL      | FALSE             | TRUE gibt an, dass die Ausführung des<br>Funktionsbausteins abgeschlossen ist und keine<br>Fehler erkannt wurden. |
| Error   | BOOL      | FALSE             | TRUE gibt an, dass ein Fehler erkannt wurde. Die Ausführung des Funktionsbausteins ist beendet.                   |
| ErrorId | PTO_ERROR | PTO_ERROR.NoError | Wenn Error gleich TRUE: Typ des erkannten Fehlers (siehe Seite 86).                                               |

## Abschnitt 6.8 Funktionsbaustein MC\_Stop\_PTO

## Überblick

In diesem Abschnitt wird der Funktionsbaustein MC\_Stop\_PTO beschrieben.

#### Inhalt dieses Abschnitts

Dieser Abschnitt enthält die folgenden Themen:

| Thema                                                     | Seite |
|-----------------------------------------------------------|-------|
| Beschreibung                                              | 140   |
| MC_Stop_PTO: Steuern eines kontrollierten Bewegungsstopps | 141   |

## Beschreibung

#### Überblick

Dieser Funktionsbaustein veranlasst einen kontrollierten Stopp der Bewegung und weist die Achse anschließend an, in den Zustand **Stopping** überzugehen. Er bricht alle laufenden Verfahrbewegungen ab, gleichzeitig wird die Bewegungswarteschlange geleert. Während sich die Achse im Zustand **Stopping** befindet, können keine anderen Funktionsbausteine Bewegungen mit derselben Achse durchführen. Dieser Funktionsbaustein ist in erster Linie für Ausnahmesituationen oder eine Schnellhalt-Funktion gedacht.

## MC\_Stop\_PTO: Steuern eines kontrollierten Bewegungsstopps

#### **Grafische Darstellung**

| MC_S              | Stop_PTO            |
|-------------------|---------------------|
| Axis AXIS_REF_PTO | BOOL Done           |
| Execute BOOL      | BOOL Busy           |
| Deceleration DINT | BOOL CommandAborted |
| JerkRatio1 INT    | BOOL Error          |
| JerkRatio2 JNT    | PTO ERROR ErrorId   |

#### Darstellung in AWL (IL) und ST

Die allgemeine Darstellung in den Sprachen IL oder ST finden Sie im Kapitel Darstellung von Funktionen und Funktionsbausteinen *(siehe Seite 215).* 

#### Eingangsvariablen

| Eingang      | Тур          | Initialwert | Beschreibung                                                                                                    |
|--------------|--------------|-------------|----------------------------------------------------------------------------------------------------|
| Axis         | AXIS_REF_PTO | -           | Name der Achse (Instanz), über der der Funktionsbaustein<br>ausgeführt werden soll. In der Gerätestruktur ist der Name in der<br>Steuerungskonfiguration deklariert.                                     |
| Execute      | BOOL         | FALSE       | Startet die Ausführung des Funktionsbausteins an der steigenden<br>Flanke.<br>Bei fallender Flanke werden die Ausgänge des Funktionsbausteins<br>zurückgesetzt, sobald die Ausführung abgeschlossen ist. |
| Deceleration | DINT         | 20          | Verzögerung in Hz/ms oder in ms (gemäß Konfiguration).<br>Bereich (Hz/ms): 1 bis MaxDecelerationAppl <i>(siehe Seite 85)</i><br>Bereich (ms): MaxDecelerationAppl <i>(siehe Seite 85)</i> bis 100.000    |
| JerkRatiol   | INT          | 0           | Prozentsatz der Verzögerung ab konstanter Geschwindigkeit zur Erstellung des S-Kurvenprofils <i>(siehe Seite 49)</i> .                                                                                   |
| JerkRatio2   | INT          | 0           | Prozentsatz der Verzögerung bis Stillstand zur Erstellung des S-<br>Kurvenprofils ( <i>siehe Seite 49</i> ).                                                                                             |

In der folgenden Tabelle werden die Ausgangsvariablen beschrieben:

| Ausgang        | Тур       | Initialwert       | Beschreibung                                                                                                    |
|----------------|-----------|-------------------|----------------------------------------------------------------------------------------------------|
| Done           | BOOL      | FALSE             | TRUE gibt an, dass die Ausführung des<br>Funktionsbausteins abgeschlossen ist und keine<br>Fehler erkannt wurden.                                       |
| Busy           | BOOL      | FALSE             | TRUE gibt an, dass der Funktionsbaustein ausgeführt wird.                                                                                               |
| CommandAborted | BOOL      | FALSE             | Die Ausführung des Funktionsbausteins ist beendet,<br>da sie aufgrund eines anderen Bewegungsbefehls<br>oder eines erkannten Fehlers abgebrochen wurde. |
| Error          | BOOL      | FALSE             | TRUE gibt an, dass ein Fehler erkannt wurde. Die Ausführung des Funktionsbausteins ist beendet.                                                         |
| ErrorId        | PTO_ERROR | PTO_ERROR.NoError | Wenn Error gleich TRUE: Typ des erkannten Fehlers <i>(siehe Seite 86)</i> .                                                                             |

#### HINWEIS:

- Wenn der Funktionsbaustein im Zustand **Standstill** aufgerufen wird, ändert sich der Zustand zu **Stopping** und dann zurück zu **Standstill**, sobald Execute auf FALSE gesetzt ist.
- Der Zustand Stopping wird beibehalten, solange der Eingang Execute auf "True" steht.
- Der Ausgang Done wird gesetzt, wenn die Halterampe abgeschlossen ist.
- Wenn der Wert für Deceleration 0 ist, wird die Schnellhalt-Verzögerung verwendet.
- Der Funktionsbaustein wird mit einer Geschwindigkeit von 0 beendet.
- Die Dauer der Verzögerung des Segmentbausteins darf 80 s nicht überschreiten.

#### **Beispiel-Zeitdiagramm**

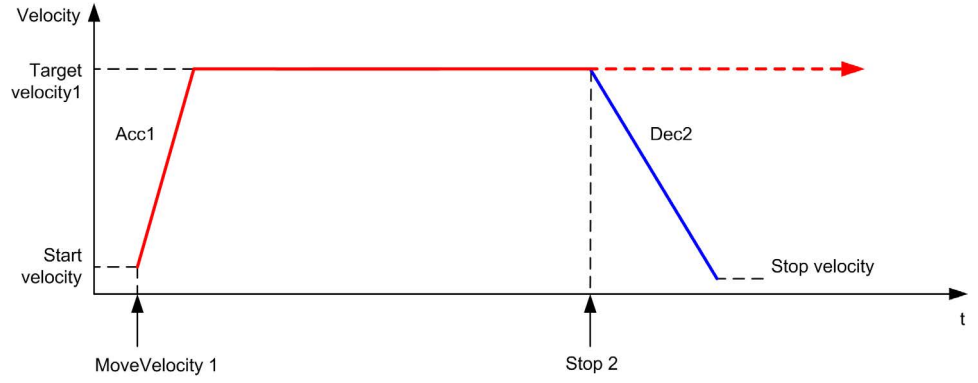

Die folgende Abbildung zeigt ein einfaches Profil aus dem Zustand Continuous:

Die folgende Abbildung zeigt ein einfaches Profil aus dem Zustand Discrete:

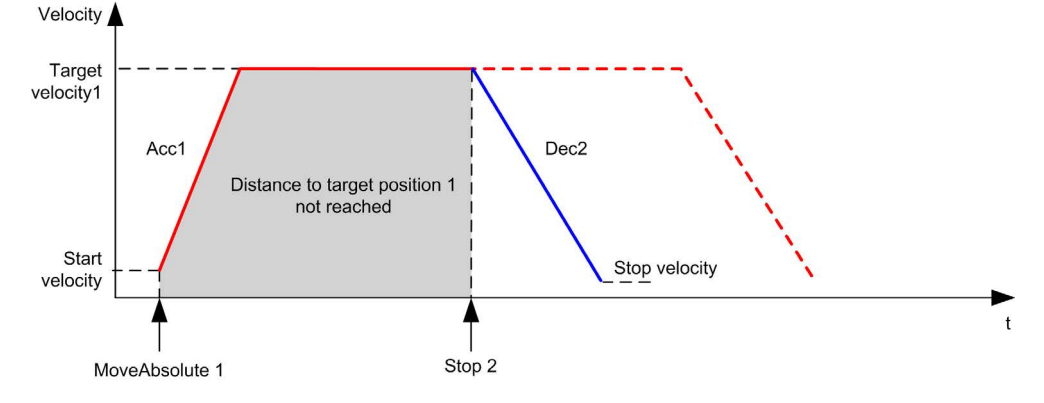

## Abschnitt 6.9 Funktionsbaustein MC\_Halt\_PTO

## Überblick

In diesem Abschnitt wird der Funktionsbaustein MC\_Halt\_PTO beschrieben.

#### Inhalt dieses Abschnitts

Dieser Abschnitt enthält die folgenden Themen:

| Thema                                                                                                    | Seite |
|----------------------------------------------------------------------------------------------------|-------|
| Beschreibung                                                                                               | 145   |
| MC_Halt_PTO: Steuern eines kontrollierten Bewegungsstopps bis zum Stillstand (Geschwindigkeit gleich null) | 146   |

## Beschreibung

#### Überblick

Dieser Funktionsblock veranlasst einen kontrollierten Stopp der Bewegung, bis die Geschwindigkeit 0 beträgt und weist die Achse anschließend an, in den Zustand **Discrete** überzugehen. Der Ausgang Done wird gesetzt, und der Zustand geht in **Standstill** über.

# MC\_Halt\_PTO: Steuern eines kontrollierten Bewegungsstopps bis zum Stillstand (Geschwindigkeit gleich null)

#### **Grafische Darstellung**

| MC_Halt_P1                | го                  |
|---------------------------|---------------------|
| Axis AXIS_REF_PTO         | BOOL Done           |
| Execute BOOL              | BOOL Busy           |
| Deceleration DINT         | BOOL Active         |
| BufferMode MC_BUFFER_MODE | BOOL CommandAborted |
| JerkRatio1 INT            | BOOL Error          |
| JerkRatio2 JNT            | PTO_ERROR ErrorId   |

#### Darstellung in AWL (IL) und ST

Die allgemeine Darstellung in den Sprachen IL oder ST finden Sie im Kapitel Darstellung von Funktionen und Funktionsbausteinen *(siehe Seite 215).* 

#### Eingangsvariablen

| Eingang      | Тур            | Initialwert | Beschreibung                                                                                                    |
|--------------|----------------|-------------|----------------------------------------------------------------------------------------------------|
| Axis         | AXIS_REF_PTO   | -           | Name der Achse (Instanz), über der der Funktionsbaustein<br>ausgeführt werden soll. In der Gerätestruktur ist der Name<br>in der Steuerungskonfiguration deklariert.                                        |
| Execute      | BOOL           | FALSE       | Startet die Ausführung des Funktionsbausteins an der<br>steigenden Flanke.<br>Bei fallender Flanke werden die Ausgänge des<br>Funktionsbausteins zurückgesetzt, sobald die Ausführung<br>abgeschlossen ist. |
| Deceleration | DINT           | 20          | Verzögerung in Hz/ms oder in ms (gemäß Konfiguration).<br>Bereich (Hz/ms): 1 bis MaxDecelerationAppl<br><i>(siehe Seite 85)</i><br>Bereich (ms): MaxDecelerationAppl <i>(siehe Seite 85)</i><br>bis 100.000 |
| BufferMode   | MC_BUFFER_MODE | mcAborting  | Transition mode from ongoing move (siehe Seite 81)                                                                                                    |
| JerkRatiol   | INT            | 0           | Prozentsatz der Verzögerung ab konstanter<br>Geschwindigkeit zur Erstellung des S-Kurvenprofils<br>(siehe Seite 49).                                                                                        |
| JerkRatio2   | INT            | 0           | Prozentsatz der Verzögerung bis Stillstand zur Erstellung des S-Kurvenprofils (siehe Seite 49).                                                                                                    |

In der folgenden Tabelle werden die Ausgangsvariablen beschrieben:

| Ausgang        | Тур       | Initialwert       | Beschreibung                                                                                                    |
|----------------|-----------|-------------------|----------------------------------------------------------------------------------------------------|
| Done           | BOOL      | FALSE             | TRUE gibt an, dass die Ausführung des<br>Funktionsbausteins abgeschlossen ist und keine<br>Fehler erkannt wurden.                                       |
| Busy           | BOOL      | FALSE             | TRUE gibt an, dass der Funktionsbaustein ausgeführt wird.                                                                                               |
| Active         | BOOL      | FALSE             | Der Funktionsbaustein steuert die Axis. Es kann<br>jeweils nur ein Funktionsbaustein den Ausgang<br>Active für eine angegebene Axis auf TRUE setzen.    |
| CommandAborted | BOOL      | FALSE             | Die Ausführung des Funktionsbausteins ist beendet,<br>da sie aufgrund eines anderen Bewegungsbefehls<br>oder eines erkannten Fehlers abgebrochen wurde. |
| Error          | BOOL      | FALSE             | TRUE gibt an, dass ein Fehler erkannt wurde. Die Ausführung des Funktionsbausteins ist beendet.                                                         |
| ErrorId        | PTO_ERROR | PTO_ERROR.NoError | Wenn Error gleich TRUE: Typ des erkannten Fehlers (siehe Seite 86).                                                                                     |

HINWEIS: Der Funktionsbaustein wird mit einer Geschwindigkeit von 0 beendet.

#### **Beispiel-Zeitdiagramm**

Die folgende Abbildung zeigt ein einfaches Profil aus dem Zustand Continuous:

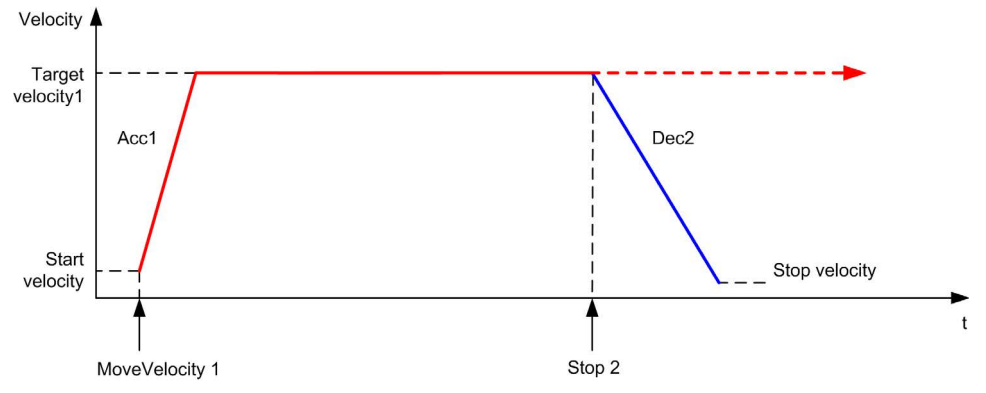

Die folgende Abbildung zeigt ein einfaches Profil aus dem Zustand Discrete:

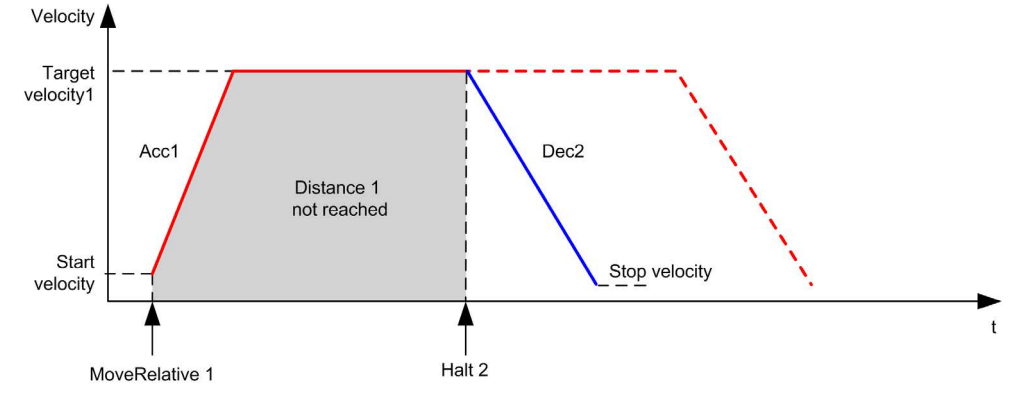

## Abschnitt 6.10 Hinzufügen eines Standard-Funktionsbausteins

## Hinzufügen eines Standard-Funktionsbausteins

#### Vorgehensweise

Gehen Sie wie folgt vor, um eine Instanz des Bewegungs-Funktionsbausteins zu erstellen und hinzuzufügen:

| Schritt | Aktion                                                                                                    |
|---------|----------------------------------------------------------------------------------------------------|
| 1       | POU hinzufügen <i>(siehe EcoStruxure Machine Expert, Programmierhandbuch)</i> in der Anwendungsbaumstruktur                                                                                                    |
| 2       | Wählen Sie die Registerkarte <b>Bibliotheken</b> im <b>Software-Katalog</b> und klicken Sie auf <b>Bibliotheken</b> .<br>Wählen Sie <b>Steuerung</b> $\rightarrow$ <b>M241</b> $\rightarrow$ <b>M241 PTOPWM</b> $\rightarrow$ <b>PTO</b> $\rightarrow$ <b>Motion</b> $\rightarrow$ <b>MC_xxxxx_PTO</b> in der<br>Liste, ziehen Sie das Elemente auf das <b>POU</b> -Fenster und legen Sie es dort ab. |
| 3       | Erstellen Sie die Funktionsbausteininstanz, indem Sie auf Folgendes klicken:                                                                                                    |
| 4       | Ordnen Sie die Eingangs- und Ausgangsvariablen (siehe Seite 89) des Funktionsbausteins zu.                                                                                                    |

## Kapitel 7 Administrative Funktionsbausteine

## Überblick

In diesem Kapitel werden die administrativen Funktionsbausteine beschrieben.

Administrative Funktionsbausteine haben keine Auswirkungen auf das Zustandsdiagramm (siehe Seite 91).

#### Inhalt dieses Kapitels

Dieses Kapitel enthält die folgenden Abschnitte:

| Abschnitt | Thema                                               | Seite |
|-----------|-----------------------------------------------------|-------|
| 7.1       | Status-Funktionsbausteine                           | 152   |
| 7.2       | Parameter-Funktionsbausteine                        | 161   |
| 7.3       | Sonden-Funktionsbausteine                           | 170   |
| 7.4       | Fehlerbehandlungs-Funktionsbausteine                | 175   |
| 7.5       | Hinzufügen eines administrativen Funktionsbausteins | 180   |

## Abschnitt 7.1 Status-Funktionsbausteine

## Überblick

In diesem Abschnitt werden die Status-Funktionsbausteine beschrieben.

#### Inhalt dieses Abschnitts

Dieser Abschnitt enthält die folgenden Themen:

| Thema                                                                      | Seite |
|----------------------------------------------------------------------------|-------|
| MC_ReadActualVelocity_PTO: Abrufen der angeforderten Achsengeschwindigkeit | 153   |
| MC_ReadActualPosition_PTO: Abrufen der Achsenposition                      | 155   |
| MC_ReadStatus_PTO: Abrufen des Achsenzustands                              | 157   |
| MC_ReadMotionState_PTO: Abrufen des Bewegungsstatus der Achse              | 159   |

## MC\_ReadActualVelocity\_PTO: Abrufen der angeforderten Achsengeschwindigkeit

#### Beschreibung des Funktionsbausteins

Dieser Funktionsbaustein gibt den Wert der angeforderten Geschwindigkeit der Achse zurück.

#### **Grafische Darstellung**

|   | MC_ReadActualVelocity_PT0    |  |
|---|------------------------------|--|
| _ | Axis AXI5_REF_PTO BOOL Valid |  |
|   | Enable BOOL Error            |  |
|   | PTO_ERROR ErrorId            |  |
|   | DBVT Velocity                |  |

#### Darstellung in AWL (IL) und ST

Die allgemeine Darstellung in den Sprachen IL oder ST finden Sie im Kapitel Darstellung von Funktionen und Funktionsbausteinen *(siehe Seite 215).* 

#### Eingangsvariablen

| Eingang | Тур          | Initialwert | Beschreibung                                                                                                    |
|---------|--------------|-------------|----------------------------------------------------------------------------------------------------|
| Axis    | AXIS_REF_PTO | -           | Name der Achse (Instanz), über der der<br>Funktionsbaustein ausgeführt werden soll. In der<br>Gerätestruktur ist der Name in der<br>Steuerungskonfiguration deklariert.                                                                                                    |
| Enable  | BOOL         | FALSE       | Wenn TRUE, wird der Funktionsbaustein ausgeführt. Die<br>Werte der Funktionsbausteineingänge können<br>kontinuierlich geändert werden, wobei die Ausgänge dann<br>kontinuierlich aktualisiert werden.<br>Wenn FALSE, wird die Ausführung des<br>Funktionsbausteins beendet, und die Ausgänge werden<br>zurückgesetzt. |

| Ausgang  | Тур       | Initialwert       | Beschreibung                                                                                    |
|----------|-----------|-------------------|-------------------------------------------------------------------------------------------------|
| Valid    | BOOL      | FALSE             | Am Ausgangs-PIN des Funktionsbausteins liegen gültige Daten an.                                 |
| Error    | BOOL      | FALSE             | TRUE gibt an, dass ein Fehler erkannt wurde. Die Ausführung des Funktionsbausteins ist beendet. |
| ErrorId  | PTO_ERROR | PTO_ERROR.NoError | Wenn Error gleich TRUE: Code des erkannten Fehlers <i>(siehe Seite 86)</i> .                    |
| Velocity | DINT      | 0                 | Tatsächliche Geschwindigkeit der Achse (in Hz).                                                 |

## MC\_ReadActualPosition\_PTO: Abrufen der Achsenposition

#### Beschreibung des Funktionsbausteins

Dieser Funktionsbaustein gibt den Wert der angesteuerten Position der Achse zurück.

#### **Grafische Darstellung**

| MC_ReadActualPosition_PTO        |   |
|----------------------------------|---|
| <br>Axis AXI5_REF_PTO BOOL Valid |   |
| <br>Enable BOOL Error            |   |
| PTO_ERROR ErrorId                | - |
| DINT Position                    | - |

#### Darstellung in AWL (IL) und ST

Die allgemeine Darstellung in den Sprachen IL oder ST finden Sie im Kapitel Darstellung von Funktionen und Funktionsbausteinen *(siehe Seite 215).* 

#### Eingangsvariablen

| Eingang | Тур          | Initialwert | Beschreibung                                                                                                    |
|---------|--------------|-------------|----------------------------------------------------------------------------------------------------|
| Axis    | AXIS_REF_PTO | -           | Name der Achse (Instanz), über der der<br>Funktionsbaustein ausgeführt werden soll. In der<br>Gerätestruktur ist der Name in der<br>Steuerungskonfiguration deklariert.                                                                                                    |
| Enable  | BOOL         | FALSE       | Wenn TRUE, wird der Funktionsbaustein ausgeführt. Die<br>Werte der Funktionsbausteineingänge können<br>kontinuierlich geändert werden, wobei die Ausgänge<br>dann kontinuierlich aktualisiert werden.<br>Wenn FALSE, wird die Ausführung des<br>Funktionsbausteins beendet, und die Ausgänge werden<br>zurückgesetzt. |

| Ausgang  | Тур       | Initialwert       | Beschreibung                                                                                    |
|----------|-----------|-------------------|-------------------------------------------------------------------------------------------------|
| Valid    | BOOL      | FALSE             | Am Ausgangs-PIN des Funktionsbausteins liegen gültige Daten an.                                 |
| Error    | BOOL      | FALSE             | TRUE gibt an, dass ein Fehler erkannt wurde. Die Ausführung des Funktionsbausteins ist beendet. |
| ErrorId  | PTO_ERROR | PTO_ERROR.NoError | Wenn Error gleich TRUE: Code des erkannten Fehlers <i>(siehe Seite 86)</i> .                    |
| Position | DINT      | 0                 | Tatsächliche Position der Achse.                                                                |

## MC\_ReadStatus\_PTO: Abrufen des Achsenzustands

#### Beschreibung des Funktionsbausteins

Dieser Funktionsbaustein gibt den Wert des Zustandsdiagramms (siehe Seite 91) der Achse zurück.

#### **Grafische Darstellung**

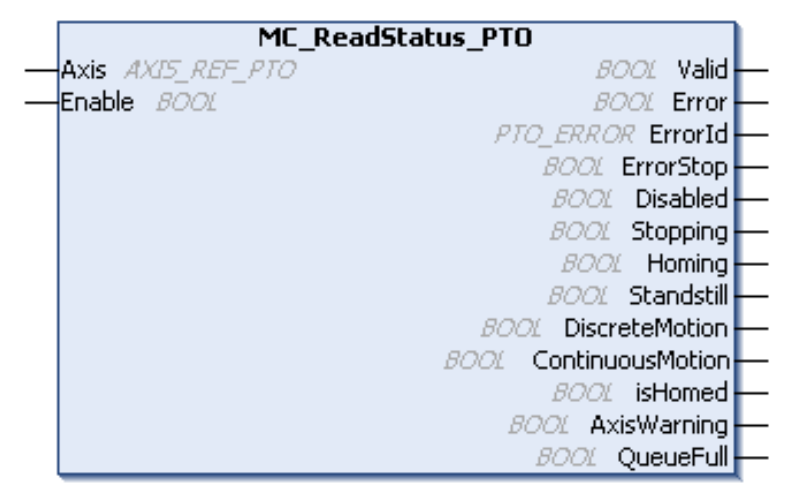

#### Darstellung in AWL (IL) und ST

Die allgemeine Darstellung in den Sprachen IL oder ST finden Sie im Kapitel Darstellung von Funktionen und Funktionsbausteinen *(siehe Seite 215).* 

#### Eingangsvariablen

| Eingang | Тур          | Initialwert | Beschreibung                                                                                                    |
|---------|--------------|-------------|----------------------------------------------------------------------------------------------------|
| Axis    | AXIS_REF_PTO | -           | Name der Achse (Instanz), über der der Funktionsbaustein<br>ausgeführt werden soll. In der Gerätestruktur ist der Name<br>in der Steuerungskonfiguration deklariert.                                                                                                    |
| Enable  | BOOL         | FALSE       | Wenn TRUE, wird der Funktionsbaustein ausgeführt. Die<br>Werte der Funktionsbausteineingänge können<br>kontinuierlich geändert werden, wobei die Ausgänge dann<br>kontinuierlich aktualisiert werden.<br>Wenn FALSE, wird die Ausführung des<br>Funktionsbausteins beendet, und die Ausgänge werden<br>zurückgesetzt. |

| Ausgang           | Тур  | Initialwert       | Beschreibung                                                                                                    |
|-------------------|------|-------------------|----------------------------------------------------------------------------------------------------|
| Valid             | BOOL | FALSE             | Die Ausgänge sind gültig.                                                                                                    |
| Error BOOL        |      | FALSE             | TRUE gibt an, dass ein Fehler erkannt<br>wurde. Die Ausführung des<br>Funktionsbausteins ist beendet.                                                     |
| ErrorId PTO_ERROR |      | PTO_ERROR.NoError | Wenn Error gleich TRUE: Code des erkannten Fehlers <i>(siehe Seite 86)</i> .                                                                              |
| ErrorStop         | BOOL | FALSE             | Wenn TRUE ist der Zustand aktiv                                                                                                    |
| Disabled          | BOOL | FALSE             | (Bewegungszustandsdiagramm                                                                                                    |
| Stoppping         | BOOL | FALSE             |                                                                                                    |
| Homing            | BOOL | FALSE             |                                                                                                    |
| Stanstill         | BOOL | FALSE             |                                                                                                    |
| DiscreteMotion    | BOOL | FALSE             |                                                                                                    |
| ContinuousMotion  | BOOL | FALSE             |                                                                                                    |
| IsHomed           | BOOL | FALSE             | Wenn TRUE ist der Referenzpunkt gültig (absolute Bewegung ist zulässig).                                                                                  |
| AxisWarning       | BOOL | FALSE             | Wenn TRUE wird ein Alarm an die Achse<br>gesendet (weitergehende Informationen<br>finden Sie unter<br>MC_ReadAxisError_PTO<br><i>(siehe Seite 176)</i> ). |
| QueueFull         | BOOL | FALSE             | Wenn TRUE, ist die<br>Bewegungswarteschlange gültig, der<br>Puffer nimmt keine weiteren Bewegungen<br>mehr auf.                                           |

## MC\_ReadMotionState\_PTO: Abrufen des Bewegungsstatus der Achse

#### Beschreibung des Funktionsbausteins

Dieser Funktionsbaustein gibt den Wert des aktuellen Bewegungsstatus der Achse zurück.

#### **Grafische Darstellung**

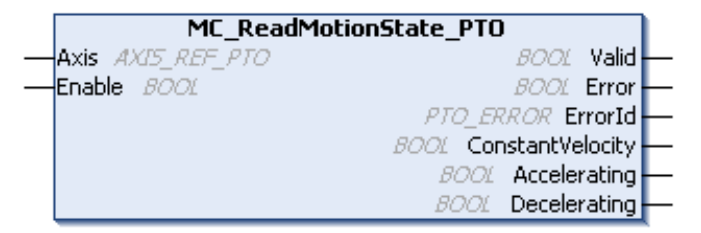

#### Darstellung in AWL (IL) und ST

Die allgemeine Darstellung in den Sprachen IL oder ST finden Sie im Kapitel Darstellung von Funktionen und Funktionsbausteinen *(siehe Seite 215).* 

#### Eingangsvariablen

| Eingang | Тур          | Initialwert | Beschreibung                                                                                                    |
|---------|--------------|-------------|----------------------------------------------------------------------------------------------------|
| Axis    | AXIS_REF_PTO | -           | Name der Achse (Instanz), über der der Funktionsbaustein<br>ausgeführt werden soll. In der Gerätestruktur ist der Name<br>in der Steuerungskonfiguration deklariert.                                                                                                    |
| Enable  | BOOL         | FALSE       | Wenn TRUE, wird der Funktionsbaustein ausgeführt. Die<br>Werte der Funktionsbausteineingänge können<br>kontinuierlich geändert werden, wobei die Ausgänge dann<br>kontinuierlich aktualisiert werden.<br>Wenn FALSE, wird die Ausführung des<br>Funktionsbausteins beendet, und die Ausgänge werden<br>zurückgesetzt. |

| Ausgang          | Тур       | Initialwert       | Beschreibung                                                                                          |
|------------------|-----------|-------------------|----------------------------------------------------------------------------------------------------|
| Valid            | BOOL      | FALSE             | Am Ausgangs-PIN des<br>Funktionsbausteins liegen gültige Daten<br>an.                                 |
| Error            | BOOL      | FALSE             | TRUE gibt an, dass ein Fehler erkannt<br>wurde. Die Ausführung des<br>Funktionsbausteins ist beendet. |
| ErrorId          | PTO_ERROR | PTO_ERROR.NoError | Wenn Error gleich TRUE: Code des<br>erkannten Fehlers <i>(siehe Seite 86)</i> .                       |
| ConstantVelocity | BOOL      | FALSE             | Die aktuelle Geschwindigkeit ist konstant.                                                            |
| Accelerating     | BOOL      | FALSE             | Die aktuelle Geschwindigkeit ist erhöht sich.                                                         |
| Decelerating     | BOOL      | FALSE             | Die aktuelle Geschwindigkeit ist verringert sich.                                                     |

## Abschnitt 7.2 Parameter-Funktionsbausteine

## Überblick

In diesem Abschnitt werden die Parameter-Funktionsbausteine beschrieben.

## Inhalt dieses Abschnitts

Dieser Abschnitt enthält die folgenden Themen:

| Thema                                                             | Seite |
|-------------------------------------------------------------------|-------|
| MC_ReadParameter_PTO: Abrufen von Parametern aus dem PTO          | 162   |
| MC_WriteParameter_PTO: Schreiben von Parametern in den PTO        | 164   |
| MC_ReadBoolParameter_PTO: Abrufen von BOOL-Parametern aus dem PTO | 166   |
| MC_WriteBoolParameter_PTO: Schreiben von BOOL-Parametern in den   | 168   |

## MC\_ReadParameter\_PTO: Abrufen von Parametern aus dem PTO

#### Beschreibung des Funktionsbausteins

Dieser Funktionsbaustein ermöglicht das Abrufen beliebiger Parameter aus dem PTO.

#### **Grafische Darstellung**

| MC_ReadParameter_PTO                      |   |
|-------------------------------------------|---|
| <br>Axis AXI5_REF_PTO BOOL Valid          | - |
| <br>Enable BOOL Error                     | - |
| <br>ParameterNumber INT PTO_ERROR ErrorId | - |
| DINT Value                                | - |

#### Darstellung in AWL (IL) und ST

Die allgemeine Darstellung in den Sprachen IL oder ST finden Sie im Kapitel Darstellung von Funktionen und Funktionsbausteinen *(siehe Seite 215).* 

#### Eingangsvariablen

| Eingang         | Тур          | Initialwert | Beschreibung                                                                                                    |
|-----------------|--------------|-------------|----------------------------------------------------------------------------------------------------|
| Axis            | AXIS_REF_PTO | -           | Name der Achse (Instanz), über der der<br>Funktionsbaustein ausgeführt werden soll. In der<br>Gerätestruktur ist der Name in der<br>Steuerungskonfiguration deklariert.                                                                                                    |
| Enable          | BOOL         | FALSE       | Wenn TRUE, wird der Funktionsbaustein ausgeführt. Die<br>Werte der Funktionsbausteineingänge können<br>kontinuierlich geändert werden, wobei die Ausgänge<br>dann kontinuierlich aktualisiert werden.<br>Wenn FALSE, wird die Ausführung des<br>Funktionsbausteins beendet, und die Ausgänge werden<br>zurückgesetzt. |
| ParameterNumber | INT          | 0           | ID des angeforderten Parameters (PTO_PARAMETER (siehe Seite 85))                                                                                                    |

| Ausgang | Тур       | Initialwert       | Beschreibung                                                                                    |
|---------|-----------|-------------------|-------------------------------------------------------------------------------------------------|
| Valid   | BOOL      | FALSE             | Am Ausgangs-PIN des Funktionsbausteins liegen gültige Daten an.                                 |
| Error   | BOOL      | FALSE             | TRUE gibt an, dass ein Fehler erkannt wurde. Die Ausführung des Funktionsbausteins ist beendet. |
| ErrorId | PTO_ERROR | PTO_ERROR.NoError | Wenn Error gleich TRUE: Code des erkannten Fehlers <i>(siehe Seite 86)</i> .                    |
| Value   | DINT      | 0                 | Der Wert des angeforderten Parameters.                                                          |

## MC\_WriteParameter\_PTO: Schreiben von Parametern in den PTO

#### Beschreibung des Funktionsbausteins

Dieser Funktionsbaustein ermöglicht das Schreiben von Parametern in den PTO.

#### **Grafische Darstellung**

|   | MC_WriteParameter_PTO                 |   |  |  |  |  |
|---|---------------------------------------|---|--|--|--|--|
| _ | Axis AXI5_REF_PTO BOOL Done           | ⊢ |  |  |  |  |
|   | Execute BOOL Error                    | ⊢ |  |  |  |  |
|   | ParameterNumber INT PTO_ERROR ErrorId | ⊢ |  |  |  |  |
|   | Value DINT                            |   |  |  |  |  |

#### Darstellung in AWL (IL) und ST

Die allgemeine Darstellung in den Sprachen IL oder ST finden Sie im Kapitel Darstellung von Funktionen und Funktionsbausteinen *(siehe Seite 215).* 

#### Eingangsvariablen

| Eingang         | Тур          | Initialwert | Beschreibung                                                                                                    |
|-----------------|--------------|-------------|----------------------------------------------------------------------------------------------------|
| Axis            | AXIS_REF_PTO | -           | Name der Achse (Instanz), über der der<br>Funktionsbaustein ausgeführt werden soll. In der<br>Gerätestruktur ist der Name in der<br>Steuerungskonfiguration deklariert.                                     |
| Execute         | BOOL         | FALSE       | Startet die Ausführung des Funktionsbausteins an der<br>steigenden Flanke.<br>Bei fallender Flanke werden die Ausgänge des<br>Funktionsbausteins zurückgesetzt, sobald die<br>Ausführung abgeschlossen ist. |
| ParameterNumber | INT          | 0           | ID des angeforderten Parameters (PTO_PARAMETER (siehe Seite 85))                                                                                                    |
| Value           | DINT         | 0           | Wert, der in den angeforderten Parameter geschreieben werden soll.                                                                                                    |

| Ausgang | Тур       | Initialwert       | Beschreibung                                                                                                    |
|---------|-----------|-------------------|----------------------------------------------------------------------------------------------------|
| Done    | BOOL      | FALSE             | TRUE gibt an, dass die Ausführung des<br>Funktionsbausteins abgeschlossen ist und keine<br>Fehler erkannt wurden. |
| Error   | BOOL      | FALSE             | TRUE gibt an, dass ein Fehler erkannt wurde. Die Ausführung des Funktionsbausteins ist beendet.                   |
| ErrorId | PTO_ERROR | PTO_ERROR.NoError | Wenn Error gleich TRUE: Code des erkannten Fehlers <i>(siehe Seite 86)</i> .                                      |

## MC\_ReadBoolParameter\_PTO: Abrufen von BOOL-Parametern aus dem PTO

#### Beschreibung des Funktionsbausteins

Dieser Funktionsbaustein ermöglicht das Abrufen von BOOL- Parametern aus dem PTO.

#### **Grafische Darstellung**

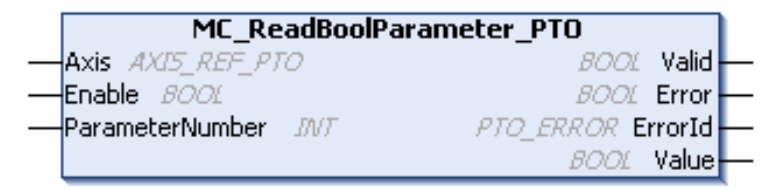

#### Darstellung in AWL (IL) und ST

Die allgemeine Darstellung in den Sprachen IL oder ST finden Sie im Kapitel Darstellung von Funktionen und Funktionsbausteinen *(siehe Seite 215).* 

#### Eingangsvariablen

| Eingang         | Тур          | Initialwert | Beschreibung                                                                                                    |
|-----------------|--------------|-------------|----------------------------------------------------------------------------------------------------|
| Axis            | AXIS_REF_PTO | -           | Name der Achse (Instanz), über der der<br>Funktionsbaustein ausgeführt werden soll. In der<br>Gerätestruktur ist der Name in der<br>Steuerungskonfiguration deklariert.                                                                                                    |
| Enable          | BOOL         | FALSE       | Wenn TRUE, wird der Funktionsbaustein<br>ausgeführt. Die Werte der anderen<br>Funktionsbausteineingänge können kontinuierlich<br>geändert werden, wobei die Ausgänge dann<br>kontinuierlich aktualisiert werden.<br>Wenn FALSE, wird die Ausführung des<br>Funktionsbausteins beendet, und die Ausgänge<br>werden zurückgesetzt. |
| ParameterNumber | INT          | 0           | ID des angeforderten Parameters<br>(PTO_PARAMETER <i>(siehe Seite 85)</i> )                                                                                                    |

| Ausgang | Тур       | Initialwert       | Beschreibung                                                                                    |
|---------|-----------|-------------------|-------------------------------------------------------------------------------------------------|
| Valid   | BOOL      | FALSE             | Am Ausgangs-PIN des Funktionsbausteins liegen gültige Daten an.                                 |
| Error   | BOOL      | FALSE             | TRUE gibt an, dass ein Fehler erkannt wurde. Die Ausführung des Funktionsbausteins ist beendet. |
| ErrorId | PTO_ERROR | PTO_ERROR.NoError | Wenn Error gleich TRUE: Code des erkannten Fehlers <i>(siehe Seite 86)</i> .                    |
| Value   | BOOL      | FALSE             | Der Wert des angeforderten Parameters.                                                          |

## MC\_WriteBoolParameter\_PTO: Schreiben von BOOL-Parametern in den

#### Beschreibung des Funktionsbausteins

Dieser Funktionsbaustein ermöglicht das Schreiben beliebiger BOOL-Parameter in den PTO.

#### **Grafische Darstellung**

|   | MC_WriteBoolParameter_PTO             |   |
|---|---------------------------------------|---|
| _ | Axis AXI5_REF_PTO BOOL Done           | - |
|   | Execute BOOL Error                    | - |
|   | ParameterNumber INT PTO_ERROR ErrorId | - |
|   | Value BOOL                            |   |

#### Darstellung in AWL (IL) und ST

Die allgemeine Darstellung in den Sprachen IL oder ST finden Sie im Kapitel Darstellung von Funktionen und Funktionsbausteinen *(siehe Seite 215).* 

#### Eingangsvariablen

| Eingang         | Тур          | Initialwert | Beschreibung                                                                                                    |
|-----------------|--------------|-------------|----------------------------------------------------------------------------------------------------|
| Axis            | AXIS_REF_PTO | -           | Name der Achse (Instanz), über der der<br>Funktionsbaustein ausgeführt werden soll. In der<br>Gerätestruktur ist der Name in der<br>Steuerungskonfiguration deklariert.                                     |
| Execute         | BOOL         | FALSE       | Startet die Ausführung des Funktionsbausteins an der<br>steigenden Flanke.<br>Bei fallender Flanke werden die Ausgänge des<br>Funktionsbausteins zurückgesetzt, sobald die<br>Ausführung abgeschlossen ist. |
| ParameterNumber | INT          | 0           | ID des angeforderten Parameters (PTO_PARAMETER (siehe Seite 85))                                                                                                    |
| Value           | BOOL         | FALSE       | Wert, der in den angeforderten Parameter geschreieben werden soll.                                                                                                    |

| Ausgang | Тур       | Initialwert       | Beschreibung                                                                                                    |
|---------|-----------|-------------------|----------------------------------------------------------------------------------------------------|
| Done    | BOOL      | FALSE             | TRUE gibt an, dass die Ausführung des<br>Funktionsbausteins abgeschlossen ist und keine<br>Fehler erkannt wurden. |
| Error   | BOOL      | FALSE             | TRUE gibt an, dass ein Fehler erkannt wurde. Die Ausführung des Funktionsbausteins ist beendet.                   |
| ErrorId | PTO_ERROR | PTO_ERROR.NoError | Wenn Error gleich TRUE: Code des erkannten Fehlers <i>(siehe Seite 86)</i> .                                      |

## Abschnitt 7.3 Sonden-Funktionsbausteine

## Überblick

In diesem Abschnitt werden die Sonden-Funktionsbausteine beschrieben.

## Inhalt dieses Abschnitts

Dieser Abschnitt enthält die folgenden Themen:

| Thema                                                               | Seite |  |  |
|---------------------------------------------------------------------|-------|--|--|
| MC_TouchProbe_PTO: Aktivieren eines Auslöseereignisses              | 171   |  |  |
| MC_AbortTrigger_PTO: Abbrechen/Deaktivieren von Funktionsbausteinen |       |  |  |

## MC\_TouchProbe\_PTO: Aktivieren eines Auslöseereignisses

#### Beschreibung des Funktionsbausteins

Dieser Funktionsbaustein ermöglicht das Aktivieren eines auslösenden Ereignisses am Probe-Eingang. Das auslösende Ereignis ermöglicht die Aufzeichnung der Achsenposition und das Starten einer gepufferten Bewegung.

#### **Grafische Darstellung**

| MC_TouchProbe_PTO   |        |                         |  |  |  |
|---------------------|--------|-------------------------|--|--|--|
| <br>Axis AXI5_RE    | F_PTO  | BOOL Done -             |  |  |  |
| <br>Execute 800     | £      | BOOL Busy -             |  |  |  |
| <br>WindowOnly      | 8001   | BOOL CommandAborted -   |  |  |  |
| <br>FirstPosition 🛛 | 2INT - | BOOL Error -            |  |  |  |
| <br>LastPosition 1  | 2INT - | PTO_ERROR ErrorId       |  |  |  |
| <br>TriggerLevel    | 800L   | DINT RecordedPosition - |  |  |  |

#### Darstellung in AWL (IL) und ST

Die allgemeine Darstellung in den Sprachen IL oder ST finden Sie im Kapitel Darstellung von Funktionen und Funktionsbausteinen *(siehe Seite 215).* 

#### Eingangsvariablen

| Eingang       | Тур          | Initialwert | Beschreibung                                                                                                    |
|---------------|--------------|-------------|----------------------------------------------------------------------------------------------------|
| Axis          | AXIS_REF_PTO | -           | Name der Achse (Instanz), über der der Funktionsbaustein<br>ausgeführt werden soll. In der Gerätestruktur ist der Name in der<br>Steuerungskonfiguration deklariert.                                        |
| Execute       | BOOL         | FALSE       | Startet die Ausführung des Funktionsbausteins an der<br>steigenden Flanke.<br>Bei fallender Flanke werden die Ausgänge des<br>Funktionsbausteins zurückgesetzt, sobald die Ausführung<br>abgeschlossen ist. |
| WindowOnly    | BOOL         | FALSE       | Wenn TRUE, werden auslösende Ereignisse nur innerhalb des von FirstPosition und LastPosition definierten Fensters angenommen.                                                                               |
| FirstPosition | DINT         | 0           | Absolute Startposition, von der aus (in positiver Richtung)<br>auslösende Ereignisse angenommen werden (Wert befindet<br>sich in dem Fenster).                                                              |

| Eingang      | Тур  | Initialwert | Beschreibung                                                                                                    |
|--------------|------|-------------|----------------------------------------------------------------------------------------------------|
| LastPosition | DINT | 0           | Absolute Stoppposition, von der aus (in positiver Richtung)<br>auslösende Ereignisse angenommen werden (Wert befindet<br>sich in dem Fenster).                 |
| TriggerLevel | BOOL | FALSE       | Wenn FALSE, werden erfolgt die Positionserfassung an der<br>fallenden Flanke.<br>Wenn TRUE, werden erfolgt die Positionserfassung an der<br>steigenden Flanke. |

In der folgenden Tabelle werden die Ausgangsvariablen beschrieben:

| Ausgang          | Тур                      | Initialwert       | Beschreibung                                                                                                    |
|------------------|--------------------------|-------------------|----------------------------------------------------------------------------------------------------|
| Done             | BOOL                     | FALSE             | TRUE gibt an, dass die Ausführung des<br>Funktionsbausteins abgeschlossen ist und keine<br>Fehler erkannt wurden.                                          |
| Busy             | BOOL FALSE<br>BOOL FALSE |                   | TRUE gibt an, dass der Funktionsbaustein<br>ausgeführt wird.                                                                                               |
| CommandAborted   |                          |                   | Die Ausführung des Funktionsbausteins ist<br>beendet, da sie aufgrund eines anderen<br>Bewegungsbefehls oder eines erkannten Fehlers<br>abgebrochen wurde. |
| Error            | BOOL                     | FALSE             | TRUE gibt an, dass ein Fehler erkannt wurde. Die Ausführung des Funktionsbausteins ist beendet.                                                            |
| ErrorId          | PTO_ERROR                | PTO_ERROR.NoError | Wenn Error gleich TRUE: Code des erkannten Fehlers <i>(siehe Seite 86)</i> .                                                                               |
| RecordedPosition | DINT                     | 0                 | Position, an der das auslösende Ereignis erkannt wurde.                                                                                                    |

**HINWEIS:** Es ist nur das erste Ereignis nach einer steigenden Flanke am Busy-Pin des MC\_TouchProbe\_PTO-Funktionsbausteins ist gültig. Wenn der Done-Ausgangspin gesetzt ist, werden die nachfolgenden Ereignisse ignoriert. Der Funktionsbaustein muss neu aktiviert werden, um auf andere Ereignisse reagieren zu können.
# MC\_AbortTrigger\_PTO: Abbrechen/Deaktivieren von Funktionsbausteinen

#### Beschreibung des Funktionsbausteins

Dieser Funktionsbaustein ermöglicht, die Ausführung anderer Funktionsbausteine anzuhalten, wenn diese mit auslösenden Ereignissen verbunden sind (beispielsweise MC\_TouchProbe\_PTO).

#### **Grafische Darstellung**

| MC_AbortTrigger_PTO             |   |
|---------------------------------|---|
| <br>Axis AXI5_REF_PTO BOOL Done | - |
| <br>Execute BOOL Error          | - |
| PTO_ERROR ErrorId               | - |

#### Darstellung in AWL (IL) und ST

Die allgemeine Darstellung in den Sprachen IL oder ST finden Sie im Kapitel Darstellung von Funktionen und Funktionsbausteinen *(siehe Seite 215).* 

#### Eingangsvariablen

In der folgenden Tabelle werden die Eingangsvariablen beschrieben:

| Eingang | Тур          | Initialwert | Beschreibung                                                                                                    |
|---------|--------------|-------------|----------------------------------------------------------------------------------------------------|
| Axis    | AXIS_REF_PTO | -           | Name der Achse (Instanz), über der der Funktionsbaustein<br>ausgeführt werden soll. In der Gerätestruktur ist der Name in der<br>Steuerungskonfiguration deklariert.                                        |
| Execute | BOOL         | FALSE       | Startet die Ausführung des Funktionsbausteins an der steigenden<br>Flanke.<br>Bei fallender Flanke werden die Ausgänge des<br>Funktionsbausteins zurückgesetzt, sobald die Ausführung<br>abgeschlossen ist. |

## Ausgangsvariablen

In der folgenden Tabelle werden die Ausgangsvariablen beschrieben:

| Ausgang | Тур       | Initialwert       | Beschreibung                                                                                                    |
|---------|-----------|-------------------|----------------------------------------------------------------------------------------------------|
| Done    | BOOL      | FALSE             | TRUE gibt an, dass die Ausführung des<br>Funktionsbausteins abgeschlossen ist und keine<br>Fehler erkannt wurden. |
| Error   | BOOL      | FALSE             | TRUE gibt an, dass ein Fehler erkannt wurde. Die Ausführung des Funktionsbausteins ist beendet.                   |
| ErrorId | PTO_ERROR | PTO_ERROR.NoError | Wenn Error gleich TRUE: Code des erkannten Fehlers <i>(siehe Seite 86).</i>                                       |

# Abschnitt 7.4 Fehlerbehandlungs-Funktionsbausteine

## Überblick

In diesem Abschnitt werden die Fehlerbehandlungs-Funktionsbausteine beschrieben.

### Inhalt dieses Abschnitts

Dieser Abschnitt enthält die folgenden Themen:

| Thema                                                       | Seite |
|-------------------------------------------------------------|-------|
| MC_ReadAxisError_PTO: Abrufen eines Achsensteuerungsfehlers | 176   |
| MC_Reset_PTO: Zurücksetzen aller achsenbezogenen Fehler     | 178   |

# MC\_ReadAxisError\_PTO: Abrufen eines Achsensteuerungsfehlers

### Beschreibung des Funktionsbausteins

Dieser Funktionsbaustein empfängt den Achsensteuerungsfehler. Wenn kein Achsensteuerungsfehler vorliegt, gibt der Funktionsbaustein AxisErrorId = 0 aus.

### **Grafische Darstellung**

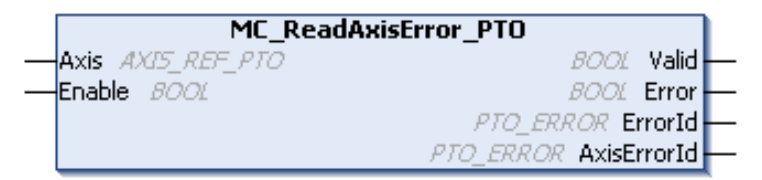

#### Darstellung in AWL (IL) und ST

Die allgemeine Darstellung in den Sprachen IL oder ST finden Sie im Kapitel Darstellung von Funktionen und Funktionsbausteinen *(siehe Seite 215).* 

#### Eingangsvariablen

In der folgenden Tabelle werden die Eingangsvariablen beschrieben:

| Eingang | Тур          | Initialwert | Beschreibung                                                                                                    |
|---------|--------------|-------------|----------------------------------------------------------------------------------------------------|
| Axis    | AXIS_REF_PTO | -           | Name der Achse (Instanz), über der der Funktionsbaustein<br>ausgeführt werden soll. In der Gerätestruktur ist der Name in<br>der Steuerungskonfiguration deklariert.                                                                                                    |
| Enable  | BOOL         | FALSE       | Wenn TRUE, wird der Funktionsbaustein ausgeführt. Die<br>Werte der Funktionsbausteineingänge können kontinuierlich<br>geändert werden, wobei die Ausgänge dann kontinuierlich<br>aktualisiert werden.<br>Wenn FALSE, wird die Ausführung des Funktionsbausteins<br>beendet, und die Ausgänge werden zurückgesetzt. |

## Ausgangsvariablen

In der folgenden Tabelle werden die Ausgangsvariablen beschrieben:

| Ausgang     | Тур       | Initialwert       | Beschreibung                                                                                          |
|-------------|-----------|-------------------|----------------------------------------------------------------------------------------------------|
| Valid       | BOOL      | FALSE             | Am Ausgangs-PIN des Funktionsbausteins<br>liegen gültige Daten an.                                    |
| Error       | BOOL      | FALSE             | TRUE gibt an, dass ein Fehler erkannt wurde.<br>Die Ausführung des Funktionsbausteins ist<br>beendet. |
| ErrorId     | PTO_ERROR | PTO_ERROR.NoError | Wenn Error gleich TRUE: Code des erkannten Fehlers <i>(siehe Seite 86)</i> .                          |
| AxisErrorId | PTO_ERROR | PTO_ERROR.NoError | Index 1000 von PTO_ERROR (siehe Seite 86).                                                            |

# MC\_Reset\_PTO: Zurücksetzen aller achsenbezogenen Fehler

### Beschreibung des Funktionsbausteins

Dieser Funktionsbaustein setzt alle erkannten achsenbezogenen Fehler zurück und ermöglicht, sofern die Umstände dies zulassen, einen Übergang aus dem Zustand **ErrorStop** in den Zustand **Standstill**. Dieser Vorgang hat keinerlei Auswirkungen auf die Instanzen der Funktionsbausteine.

### Grafische Darstellung

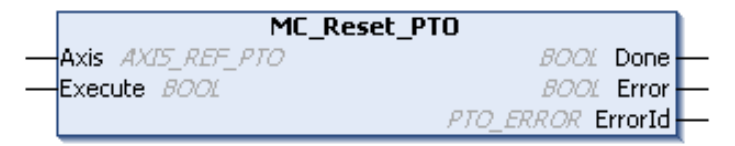

### Darstellung in AWL (IL) und ST

Die allgemeine Darstellung in den Sprachen IL oder ST finden Sie im Kapitel Darstellung von Funktionen und Funktionsbausteinen *(siehe Seite 215).* 

#### Eingangsvariablen

In der folgenden Tabelle werden die Eingangsvariablen beschrieben:

| Eingang | Тур          | Initialwert | Beschreibung                                                                                                    |
|---------|--------------|-------------|----------------------------------------------------------------------------------------------------|
| Axis    | AXIS_REF_PTO | -           | Name der Achse (Instanz), über der der Funktionsbaustein<br>ausgeführt werden soll. In der Gerätestruktur ist der Name in der<br>Steuerungskonfiguration deklariert.                                     |
| Execute | BOOL         | FALSE       | Startet die Ausführung des Funktionsbausteins an der steigenden<br>Flanke.<br>Bei fallender Flanke werden die Ausgänge des Funktionsbausteins<br>zurückgesetzt, sobald die Ausführung abgeschlossen ist. |

### Ausgangsvariablen

In der folgenden Tabelle werden die Ausgangsvariablen beschrieben:

| Ausgang | Тур       | Initialwert       | Beschreibung                                                                                                    |
|---------|-----------|-------------------|----------------------------------------------------------------------------------------------------|
| Done    | BOOL      | FALSE             | TRUE gibt an, dass die Ausführung des<br>Funktionsbausteins abgeschlossen ist und<br>keine Fehler erkannt wurden. |
| Error   | BOOL      | FALSE             | TRUE gibt an, dass ein Fehler erkannt wurde.<br>Die Ausführung des Funktionsbausteins ist<br>beendet.             |
| ErrorId | PTO_ERROR | PTO_ERROR.NoError | Wenn Error gleich TRUE: Code des erkannten Fehlers (siehe Seite 86).                                              |

# Abschnitt 7.5 Hinzufügen eines administrativen Funktionsbausteins

## Hinzufügen eines administrativen Funktionsbausteins

### Vorgehensweise

Gehen Sie wie folgt vor, um eine Instanz eines administrativen Funktionsbausteins zu erstellen und hinzuzufügen:

| Schritt | Aktion                                                                                                    |
|---------|----------------------------------------------------------------------------------------------------|
| 1       | POU hinzufügen <i>(siehe EcoStruxure Machine Expert, Programmierhandbuch)</i> in der Anwendungsbaumstruktur                                                                                                    |
| 2       | Wählen Sie die Registerkarte <b>Bibliotheken</b> im <b>Software-Katalog</b> und klicken Sie auf <b>Bibliotheken</b> .<br>Wählen Sie <b>Steuerung</b> $\rightarrow$ <b>M241</b> $\rightarrow$ <b>M241 PTOPWM</b> $\rightarrow$ <b>PTO</b> $\rightarrow$ <b>Administrativ</b> $\rightarrow$ <b>MC_xxxxx_PTO</b><br>in der Liste, ziehen Sie das Elemente auf das <b>POU</b> -Fenster und legen Sie es dort ab. |
| 3       | Erstellen Sie die Funktionsbausteininstanz, indem Sie auf Folgendes klicken:                                                                                                    |
| 4       | Ordnen Sie die Eingangs- und Ausgangsvariablen (siehe Seite 151) des Funktionsbausteins zu.                                                                                                    |

# Teil III Impulsbreitenmodulation (PWM)

## Überblick

In diesem Abschnitt wird die Pulse Width Modulation-Funktion beschrieben.

### Inhalt dieses Teils

Dieser Teil enthält die folgenden Kapitel:

| Kapitel | Kapitelname                      | Seite |
|---------|----------------------------------|-------|
| 8       | Einführung                       | 183   |
| 9       | Konfiguration und Programmierung | 189   |
| 10      | Datentypen                       | 197   |

# Kapitel 8 Einführung

## Überblick

Dieses Kapitel enthält eine Beschreibung der PWM-Funktionen .

### Inhalt dieses Kapitels

Dieses Kapitel enthält die folgenden Themen:

| Thema                                         | Seite |
|-----------------------------------------------|-------|
| Beschreibung                                  | 184   |
| Namenskonventionen für FreqGen/PWM            | 186   |
| Synchronisierungs- und Aktivierungsfunktionen | 187   |

# Beschreibung

### Überblick

Die PWM-Funktion (Pulse Width Modulation, Impulsbreitenmodulation) generiert ein programmierbares Impulswellensignal auf zweckbestimmten Ausgängen mit einem anpassbaren Arbeitszyklus und einer anpassbaren Frequenz.

### Signalform

Die Signalform hängt von folgenden Eingangsparametern ab:

- Frequenz Konfigurierbar:
  - o von 0,1 Hz bis 20 kHz in Schritten zu je 0,1 Hz (Schnelle Ausgänge: Q0 bis Q3)
  - o von 0,1 Hz bis 1 kHz in Schritten zu je 0,1 Hz (Standardausgänge: Q4 bis Q7)
- Arbeitszyklus des Ausgangssignals von 0 % bis 100 % in Schritten zu je 1 % oder 0,1 % mit HighPrecision

Arbeitszyklus=Tp/T

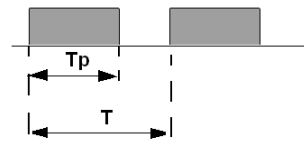

TpImpulsbreiteTImpulsdauer (1/Frequenz)

Wenn der Arbeitszyklus im Programm geändert wird, wird die Breite des Signals moduliert. Die nachfolgende Abbildung zeigt ein Ausgangssignal mit variierenden Arbeitszyklen.

| Arbeitszyklus | 80%<br>50%<br>20% |  |
|---------------|-------------------|--|
| OUT_PWM       |                   |  |

Die folgende Abbildung zeigt einen Arbeitszyklus von 20 %:

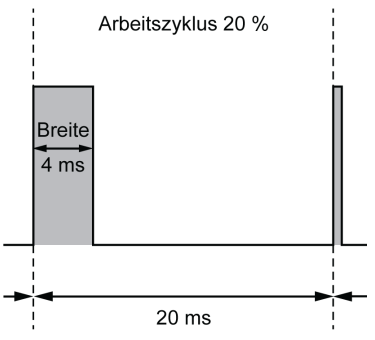

# Namenskonventionen für FreqGen/PWM

### Definition

Der Frequenzgenerator und die Impulsbreitenmodulation verwenden 1 schnellen physischen Ausgang und bis zu 2 physische Eingänge.

In diesem Dokument gelten folgende Namenskonventionen:

| Name    | Beschreibung                                           |
|---------|--------------------------------------------------------|
| SYNC    | Synchronisierungsfunktion (siehe Seite 187).           |
| EN      | Aktivierungsfunktion (siehe Seite 187).                |
| IN_SYNC | Physischer Eingang für die SYNC-Funktion.              |
| IN_EN   | Physischer Eingang für die EN-Funktion.                |
| OUT_PWM | Physischer Ausgang für die FreqGen- oder PWM-Funktion. |

## Synchronisierungs- und Aktivierungsfunktionen

### Einführung

In diesem Abschnitt werden die von der vom FreqGen bzw. von der PWM verwendeten Funktionen beschrieben:

- Funktion Synchronisierung
- Funktion **Aktivierung** (Enable)

Jede Funktion verwendet die zwei folgenden Funktionsbaustein-Bits:

- EN\_(Funktion)-Bit: Wird dieses Bit auf 1 gesetzt, kann diese (Funktion) an einem externen physikalischen Eingang ausgeführt werden, sofern konfiguriert.
- F\_(Funktion)-Bit: Wird dieses Bit auf 1 gesetzt, wird die (Funktion) forciert.

Die folgende Abbildung beschreibt, wie die Funktion verwaltet wird:

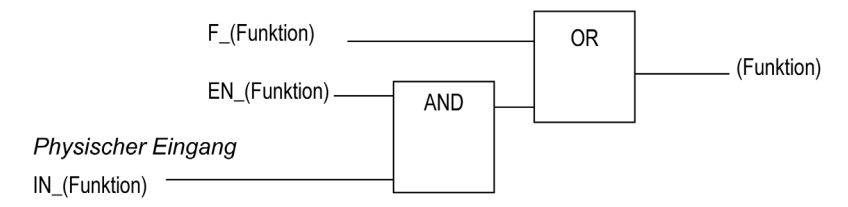

**HINWEIS:** (Funktion) steht für **Enable** (für die Aktivierungsfunktion) oder **Sync** (für die Synchronisierungsfunktion).

Wenn der physikalische Eingang erforderlich ist, aktivieren Sie ihn in der Konfiguration (siehe Seite 190).

#### Synchronisierungsfunktion

Die Funktion zur **Synchronisierung** (Sync) dient der Unterbrechung des aktuellen FreqGen/PWM-Zyklus und dem Start eines neuen Zyklus.

#### Aktivierungsfunktion

Die Enable-Funktion wird zur Aktivierung der des FreqGen bzw. der PWM verwendet:

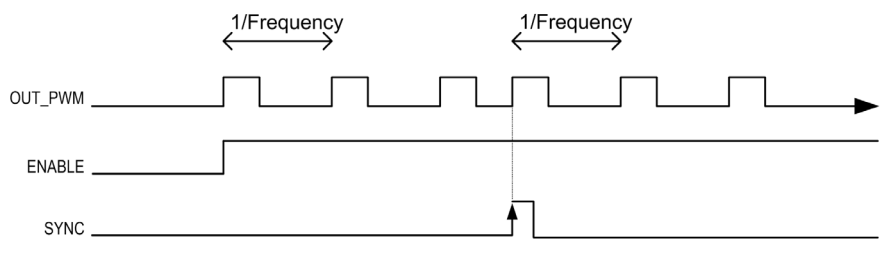

# Kapitel 9 Konfiguration und Programmierung

### Überblick

Dieses Kapitel enthält Richtlinien zur Konfiguration und zur Programmierung mithilfe von PWM-Funktionen.

### Inhalt dieses Kapitels

Dieses Kapitel enthält die folgenden Themen:

| Thema                                                   | Seite |
|---------------------------------------------------------|-------|
| Konfiguration                                           | 190   |
| PWM_M241: Steuern eines Impulsbreitenmodulationssignals | 193   |
| Programmierung des PWM-Funktionsbausteins               | 195   |

# Konfiguration

### Überblick

In der Steuerung können 4 Funktionen zur Impulsbreitenmodulation konfiguriert werden.

### Hinzufügen einer Funktion zur Impulsbreitenmodulation

Gehen Sie vor wie folgt, um eine Funktion zur Impulsbreitenmodulation hinzuzufügen:

| Schritt | Aktion                                                                                                    |
|---------|----------------------------------------------------------------------------------------------------|
| 1       | Doppelklicken Sie auf den Knoten <b>Impulsgeneratoren</b> Ihrer Steuerung in der<br>Gerätebaumstruktur.                                                                    |
| 2       | Doppelklicken Sie auf den Wert <b>Funktion zur Impulsgenerierung</b> und wählen Sie <b>PWM</b> aus. <b>Ergebnis:</b> Die Parameter zur PWM-Konfiguration werden angezeigt. |

#### Parameter

die folgende Abbildung zeigt ein Beispielfenster zur PWM-Konfiguration:

| PWM_0 (PWM) +                    |                       |          |              |         |                                                                                          |
|----------------------------------|-----------------------|----------|--------------|---------|------------------------------------------------------------------------------------------|
| Parameter                        | Тур                   | Wert     | Standardwert | Einheit | Beschreibung                                                                             |
| : Funktion zur Impulsgenerierung | Enumeration von WORD  | PWM      | Kein         |         | Anwendung zur Impulsgenerierung auswählen                                                |
| Allgemein                        |                       |          |              |         |                                                                                          |
| Instanzname                      | STRING                | 'PWM_0'  |              |         | Instanznamen für den PWM-Funktionsbaustein festlegen                                     |
|                                  | Enumeration von SINT  | Q0       | Deaktiviert  |         | Für das A-Signal verwendeten SPS-Ausgang auswählen                                       |
| 🖃 🦳 Steuereingänge               |                       |          |              |         |                                                                                          |
| SYNC-Eingang                     |                       |          |              |         |                                                                                          |
| Position                         | Enumeration von SINT  | 19       | Deaktiviert  |         | Den zur Voreinstellung der Impulsgenerator-Funktion verwendeten SPS-Eingang festlegen    |
| Prellfilter                      | Enumeration von BYTE  | 0.005    | 0,005        | ms      | Filterwert zur Reduzierung des Prelleffekts am                                           |
| SYNC-Flanke                      | Enumeration von DWORD | Steigend | Steigend     |         | Bedingung zur Voreinstellung der Impulsgenerator-Funktion mit dem SYNC-Eingang festlegen |
| EN-Eingang                       |                       |          |              |         |                                                                                          |
| Position                         | Enumeration von SINT  | 110      | Deaktiviert  |         | Den zur Aktivierung der Impulsgenerator-Funktion verwendeten SPS-Eingang festlegen       |
| Prellfilter                      | Enumeration von BYTE  | 0,005    | 0.005        | ms      | Filterwert zur Reduzierung des Prelleffekts am                                           |
|                                  |                       |          |              |         |                                                                                          |

| Parameter                                                                                    |                    | Wert                                                                                                    | Standard    | Beschreibung                                                                                       |  |
|----------------------------------------------------------------------------------------------|--------------------|----------------------------------------------------------------------------------------------------|-------------|----------------------------------------------------------------------------------------------------|--|
| Allgemein                                                                                    | Instanzname        | -                                                                                                    | PWM_0PWM_3  | Legen Sie den Instanznamen<br>für die PWM-Funktion fest.                                           |  |
|                                                                                              | A-Ausgangsposition | Deaktiviert<br>Q0Q3 (schnelle<br>Ausgänge)<br>Q4Q7<br>(Standardausgänge) <sup>(1)</sup>                                        | Deaktiviert | Wählen Sie den für das A-<br>Signal verwendeten SPS-<br>Ausgang aus.                               |  |
| Steuereingänge /<br>SYNC-Eingang                                                             | Position           | Deaktiviert<br>1017 (schnelle<br>Eingänge)<br>18113 (TM241•24•-<br>Standardeingänge)<br>18115 (TM241•40•-<br>Standardeingänge) | Deaktiviert | Wählen Sie den zur<br>Voreinstellung der PWM-<br>Funktion verwendeten SPS-<br>Eingang aus.         |  |
|                                                                                              | Prellfilter        | 0,000<br>0,001<br>0,002<br>0,005<br>0,010<br>0,1<br>1,5<br>1<br>5                                                              | 0,005       | Legen Sie den Filterwert zur<br>Reduzierung des Prelleffekts<br>am SYNC-Eingang fest<br>(in ms).   |  |
|                                                                                              | SYNC-Flanke        | Steigend<br>Fallend<br>Beide                                                                                                   | Steigend    | Wählen Sie die Bedingung zur<br>Voreinstellung der PWM-<br>Funktion über den SYNC-<br>Eingang aus. |  |
| <sup>(1)</sup> Nicht verfügbar für die Referenzen M241 Logic Controller mit Relaisausgängen. |                    |                                                                                                    |             |                                                                                                    |  |

Die Funktion zur Impulsbreitenmodulation verfügt über folgende Parameter:

| Parameter                                                                                    |             | Wert                                                                                                    | Standard    | Beschreibung                                                                                |  |
|----------------------------------------------------------------------------------------------|-------------|----------------------------------------------------------------------------------------------------|-------------|---------------------------------------------------------------------------------------------|--|
| Steuereingänge /<br>EN-Eingang                                                               | Position    | Deaktiviert<br>1017 (schnelle<br>Eingänge)<br>18115 (TM241•40•-<br>Standardeingänge)<br>18113 (TM241•24•-<br>Standardeingänge) | Deaktiviert | Wählen Sie den zur<br>Aktivierung der PWM-Funktion<br>verwendeten SPS-Eingang<br>aus.       |  |
|                                                                                              | Prellfilter | 0,000<br>0,001<br>0,002<br>0,005<br>0,010<br>0,1<br>1,5<br>1<br>5                                                              | 0,005       | Legen Sie den Filterwert zur<br>Reduzierung des Prelleffekts<br>am EN-Eingang fest (in ms). |  |
| <sup>(1)</sup> Nicht verfügbar für die Referenzen M241 Logic Controller mit Relaisausgängen. |             |                                                                                                    |             |                                                                                             |  |

### Synchronisierung mit einem externen Ereignis

Bei einer steigenden Flanke am physischen Eingang IN\_SYNC (mit EN\_Sync = 1) wird der aktuelle Zyklus unterbrochen und die PWM-Funktion startet einen neuen Zyklus.

Die folgende Abbildung zeigt ein Impulsdiagramm für den Funktionsbaustein Pulse Width Modulation unter Verwendung des Eingangs IN\_SYNC:

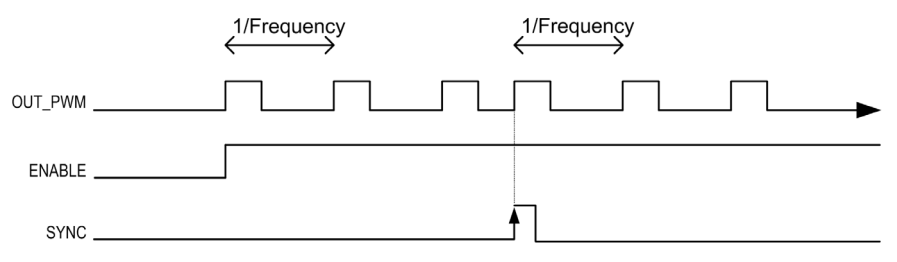

## PWM\_M241: Steuern eines Impulsbreitenmodulationssignals

### Überblick

Der Funktionsbaustein Pulse Width Modulation steuert einen Impulsbreitenmodulation-Signalausgang mit der angegebenen Frequenz und dem angegebenen Arbeitszyklus.

### **Grafische Darstellung**

Die folgende Abbildung zeigt einen Funktionsbaustein Pulse Width Modulation:

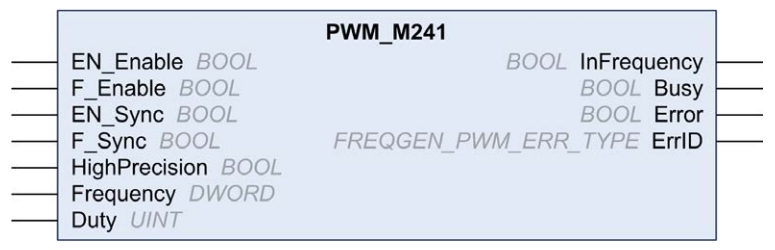

### Darstellung in IL (AWL) und ST

Sie finden eine allgemeine Darstellung in AWL- oder ST-Sprache im Kapitel *Unterschiede zwischen Funktionen und Funktionsbausteinen (siehe Seite 216).* 

#### Eingangsvariablen

In der nachstehenden Tabelle werden die Eingangsvariablen beschrieben:

| Eingänge      | Тур  | Kommentar                                                                                                    |
|---------------|------|----------------------------------------------------------------------------------------------------|
| EN_Enable     | BOOL | TRUE: Erlaubt die Aktivierung der Impulsbreitenmodulation (PWM, Pulse Width Modulation) über den Eingang IN_EN (sofern konfiguriert).                                                                                          |
| F_Enable      | BOOL | TRUE: Aktiviert den Pulse Width Modulation.                                                                                                    |
| EN_SYNC       | BOOL | TRUE: Erlaubt den Neustart über den Eingang IN_Sync des internen Zeitgebers mit Bezug zur Zeitbasis (sofern konfiguriert).                                                                                                    |
| F_SYNC        | BOOL | Forciert an der steigenden Flanke einen Neustart des internen Zeitgebers mit Bezug zur Zeitbasis.                                                                                                    |
| HighPrecision | BOOL | Wenn FALSE (Standard), dann wird der Arbeitszyklus in Einheiten zu je<br>1 % angegeben. Siehe Duty unten.<br>Wenn TRUE (Standard), dann wird der Arbeitszyklus <i>(siehe Seite 184)</i> in<br>Einheiten zu je 0,1 % angegeben. |
|               |      | <b>HINWEIS:</b> Der Wert des Parameters Duty wird automatisch je nach ausgewähltem Wert von 0 bis 100 bzw. von 0 bis 1000 aktualisiert.                                                                                        |

| Eingänge  | Тур   | Kommentar                                                                                                    |
|-----------|-------|----------------------------------------------------------------------------------------------------|
| Frequency | DWORD | Frequenz des Pulse Width Modulation-Ausgangssignals in Zehntel<br>Hz (Bereich: 1 (0,1 Hz) bis 200.000 (20 kHz)).                                                       |
| Duty      | UINT  | Arbeitszyklus des Pulse Width Modulation-Ausgangssignals in 1 % (Bereich: 0 bis 100 (0 % bis 100 %)).                                                                  |
|           |       | <b>HINWEIS:</b> Wenn der Eingang HighPrecision auf TRUE gesetzt wird, wird der Arbeitszyklus in Einheiten zu je 0,1 % angegeben (Bereich: 0 bis 1000 (0 % bis 100 %)). |

### Ausgangsvariablen

In der nachstehenden Tabelle werden die Ausgangsvariablen beschrieben:

| Ausgänge    | Тур                                    | Kommentar                                                                                                    |
|-------------|----------------------------------------|----------------------------------------------------------------------------------------------------|
| InFrequency | BOOL                                   | <ul> <li>TRUE: Das Pulse Width Modulation-Signal wird gerade mit der vorgegebenen Frequenz und dem vorgegebenen Arbeitszyklus ausgegeben.</li> <li>FALSE:</li> <li>Die erforderliche Frequenz kann aus einem beliebigen Grund nicht erreicht werden.</li> <li>F_Enable ist auf False gesetzt.</li> <li>EN_Enable ist auf False gesetzt oder es wird kein Signal am Eingang EN_Input erkannt (falls konfiguriert).</li> </ul> |
| Busy        | BOOL                                   | Busy wird verwendet, um anzugeben, dass eine<br>Befehlsänderung stattfindet: Die Frequenz wird geändert.<br>Wird auf TRUE gesetzt, wenn der Aktivierungssbefehl<br>gesetzt und die Frequenz bzw. der Arbeitszyklus geändert<br>wird.<br>Wird auf FALSE zurückgesetzt, wenn InFrequency oder<br>Error gesetzt oder der Aktivierungsbefehl zurückgesetzt<br>wurde.                                                             |
| Fehler      | BOOL                                   | TRUE: Gibt an, dass ein Fehler erkannt wurde.                                                                                                    |
| ErrID       | FREQGEN_PWM_ERR_TYPE (siehe Seite 197) | Wenn Error gesetzt ist: Typ des erkannten Fehlers.                                                                                                    |

**HINWEIS:** Wenn die erforderliche Frequenz aus irgendeinem Grund nicht erreicht werden kann, wird der Ausgang InFrequency nicht auf TRUE gesetzt, aber Error bleibt auf FALSE.

# Programmierung des PWM-Funktionsbausteins

### Vorgehensweise

So programmieren Sie einen **PWM**-Funktionsbaustein:

| Schritt | Aktion                                                                                                    |
|---------|----------------------------------------------------------------------------------------------------|
| 1       | Wählen Sie die Registerkarte <b>Bibliotheken</b> im <b>Softwarekatalog</b> aus und klicken Sie auf <b>Bibliotheken</b> .<br>Wählen Sie <b>Steuerung → M241 → M241 PTOPWM → PWM → PWM_M241</b> in der Liste aus und<br>ziehen Sie das Element in das Fenster <b>POU</b> .                 |
| 2       | Wählen Sie die Instanz des Funktionsbausteins durch einen Klick auf auf.<br>Das Dialogfeld <b>Eingabehilfe</b> wird angezeigt. Wählen Sie die globale Variable mit Bezug auf die bei<br>der Konfiguration hinzugefügte PWM <i>(siehe Seite 190)</i> aus und bestätigen Sie Ihre Auswahl. |
|         | <b>HINWEIS:</b> Wenn die Funktionsbausteininstanz nicht sichtbar ist, prüfen Sie die Konfiguration der PWM-Funktion.                                                                                                    |
| 3       | Die Eingänge/Ausgänge sind im Funktionsbaustein (siehe Seite 193) enthalten.                                                                                                    |

# Kapitel 10 Datentypen

# FREQGEN\_PWM\_ERR\_TYPE

### Fehlertyp-Enumeration

In der folgenden Tabelle sind die Werte für die FREQGEN\_PWM\_ERR\_TYPE-Enumeration aufgelistet:

| Enumerator                    | Wert | Beschreibung                                                                                                    |
|-------------------------------|------|----------------------------------------------------------------------------------------------------|
| FREQGEN_PWM_NO_ERROR          | 0    | Kein Fehler erkannt.                                                                                                    |
| FREQGEN_PWM_UNKNOWN_REF       | 1    | Die FreqGen/PWM-Referenz ist nicht gültig.                                                                                                    |
| FREQGEN_PWM_UNKNOWN_PARAMETER | 2    | Der Parametertyp ist im aktuellen Modus unbekannt.                                                                                                    |
| FREQGEN_PWM_INVALID_PARAMETER | 3    | Ein Parameterwert bzw. die Kombination der<br>Parameterwerte ist ungültig.                                                                                        |
| FREQGEN_PWM_COM_ERROR         | 4    | Kommunikationsfehler mit FreqGen/PWM.                                                                                                    |
| FREQGEN_PWM_AXIS_ERROR        | 5    | PWM befindet sich im Fehlerzustand ("PWMError" wird<br>auf die PTOSimple-Instanz eingestellt). Bis der Fehler<br>zurückgesetzt wird, sind keine Aktionen möglich. |

# Teil IV Frequenzgenerator (FreqGen)

## Überblick

In diesem Abschnitt wird die Frequency Generator-Funktion beschrieben.

### Inhalt dieses Teils

Dieser Teil enthält die folgenden Kapitel:

| Kapitel | Kapitelname                      | Seite |
|---------|----------------------------------|-------|
| 11      | Einführung                       | 201   |
| 12      | Konfiguration und Programmierung | 205   |

# Kapitel 11 Einführung

## Überblick

Dieses Kapitel enthält eine Beschreibung der FregGen-Funktionen.

### Inhalt dieses Kapitels

Dieses Kapitel enthält die folgenden Themen:

| Thema                                         | Seite |
|-----------------------------------------------|-------|
| Beschreibung                                  | 202   |
| Namenskonventionen für den FreqGen            | 203   |
| Synchronisierungs- und Aktivierungsfunktionen | 204   |

# Beschreibung

### Überblick

Die FG-Funktion (Frequenzgenerator) generiert ein Rechteckwellen-Signal auf zweckbestimmten Ausgangskanälen mit festem Arbeitszyklus (50 %).

Frequenz, konfigurierbar von 0,1 Hz bis 100 kHz in Schritten von 0,1 Hz.

# Namenskonventionen für den FreqGen

### Beschreibung

Namenskonventionen für FreqGen/PWM (siehe Seite 186)

# Synchronisierungs- und Aktivierungsfunktionen

### Beschreibung

Synchronisierungs- und Aktivierungsfunktionen (siehe Seite 187)

# Kapitel 12 Konfiguration und Programmierung

### Überblick

Dieses Kapitel enthält Richtlinien zur Konfiguration und zur Programmierung mithilfe von  $\tt FreqGen-Funktionen.$ 

#### Inhalt dieses Kapitels

Dieses Kapitel enthält die folgenden Themen:

| Thema                                                        | Seite |
|--------------------------------------------------------------|-------|
| Konfiguration                                                | 206   |
| FrequencyGenerator_M241: Steuern eines Rechteckwellensignals | 209   |
| Programmieren                                                | 211   |

# Konfiguration

### Überblick

In der Steuerung können bis zu 4 Frequenzgenerator-Funktionen konfiguriert werden.

### Hinzufügen einer Frequenzgenerator-Funktion

So fügen Sie eine Frequenzgenerator-Funktion hinzu:

| Schritt | Aktion                                                                                                    |
|---------|----------------------------------------------------------------------------------------------------|
| 1       | Doppelklicken Sie auf den Knoten Impulsgeneratoren Ihrer Steuerung in der Gerätebaumstruktur.                                                                                                 |
| 2       | Doppelklicken Sie auf den Wert <b>Funktion zur Impulsgenerierung</b> und wählen Sie <b>FreqGen</b> aus. <b>Ergebnis:</b> Die Konfigurationsparameter des Frequenzgenerators werden angezeigt. |

### Parameter

Die folgende Abbildung zeigt ein Beispielfenster zur Frequenzgenerator-Konfiguration:

| FreqGen_0 (FreqGen) FreqGen_1 (FreqGe | en)                   |             |              |         |                                                                                              |
|---------------------------------------|-----------------------|-------------|--------------|---------|----------------------------------------------------------------------------------------------|
| Parameter                             | Тур                   | Wert        | Standardwert | Einheit | Beschreibung                                                                                 |
| Funktion zur Impulsgenerierung        | Enumeration von WORD  | FreqGen     | Kein         |         | Anwendung zur Impulsgenerierung auswählen                                                    |
| Allgemein                             |                       |             |              |         |                                                                                              |
| Instanzname                           | STRING                | 'FreqGen_0' |              |         | Instanznamen für den Frequenzgenerator-Funktionsbaustein festlegen                           |
|                                       | Enumeration von SINT  | Q0          | Deaktiviert  |         | s A-Signal verwendeten SPS-Ausgang auswählen                                                 |
| 🖃 🦳 Steuereingänge                    |                       |             |              |         |                                                                                              |
| SYNC-Eingang                          |                       |             |              |         |                                                                                              |
| 🎓 Position                            | Enumeration von SINT  | 19          | Deaktiviert  |         | Den zur Voreinstellung der Impulsgenerator-Funktion<br>verwendeten SPS-Eingang festlegen     |
| ··· 🎓 Prellfilter                     | Enumeration von BYTE  | 0.005       | 0,005        | ms      | Filterwert zur Reduzierung des Prelleffekts am                                               |
| SYNC-Flanke                           | Enumeration von DWORD | Steigend    | Steigend     |         | Bedingung zur Voreinstellung der Impulsgenerator-<br>Funktion mit dem SYNC-Eingang festlegen |
| EN-Eingang                            |                       |             |              |         |                                                                                              |
| Position                              | Enumeration von SINT  | 110         | Deaktiviert  |         | Den zur Voreinstellung der Impulsgenerator-Funktion<br>verwendeten SPS-Eingang festlegen     |
| Prellfilter                           | Enumeration von BYTE  | 0,005       | 0.005        | ms      | Filterwert zur Reduzierung des Prelleffekts am                                               |

| Parameter                                                                        |                    | Wert                                                                                                    | Standard             | Beschreibung                                                                                                   |  |
|----------------------------------------------------------------------------------|--------------------|----------------------------------------------------------------------------------------------------|----------------------|----------------------------------------------------------------------------------------------------|--|
| Allgemein                                                                        | Instanzname        | -                                                                                                    | FreqGen0<br>FreqGen3 | Legen Sie den Instanznamen für<br>die Frequenzgenerator-Funktion<br>fest.                                      |  |
|                                                                                  | A-Ausgangsposition | Deaktiviert<br>Q0Q3 (schnelle<br>Ausgänge)<br>Q4Q7<br>(Standardausgänge) <sup>(1)</sup>                                        | Deaktiviert          | Wählen Sie den für das A-Signal verwendeten SPS-Ausgang aus.                                                   |  |
| Steuereingänge /<br>SYNC-Eingang                                                 | Position           | Deaktiviert<br>1017 (schnelle<br>Eingänge)<br>18113 (TM241•24•-<br>Standardeingänge)<br>18115 (TM241•40•-<br>Standardeingänge) | Deaktiviert          | Wählen Sie den zur Voreinstellung<br>der Frequenzgenerator-Funktion<br>verwendeten SPS-Eingang aus.            |  |
|                                                                                  | Prellfilter        | 0,000<br>0,001<br>0,002<br>0,005<br>0,010<br>0,1<br>1,5<br>1<br>5                                                              | 0,005                | Stellen Sie den Filterwert zur<br>Reduzierung des Prelleffekts am<br>SYNC-Eingang ein (in ms).                 |  |
|                                                                                  | SYNC-Flanke        | Steigend<br>Fallend<br>Beide                                                                                                   | Steigend             | Wählen Sie die Bedingung zur<br>Voreinstellung der<br>Frequenzgenerator-Funktion über<br>den SYNC-Eingang aus. |  |
| (1) Nicht vorfügher für die Beferenzen M241 Legie Centreller mit Belgiegusgöngen |                    |                                                                                                    |                      |                                                                                                    |  |

Die Frequenzgenerator-Funktion verfügt über folgende Parameter:

<sup>(1)</sup> Nicht verfügbar für die Referenzen M241 Logic Controller mit Relaisausgängen.

| Parameter                                                                                    |             | Wert                                                                                                    | Standard    | Beschreibung                                                                                     |  |
|----------------------------------------------------------------------------------------------|-------------|----------------------------------------------------------------------------------------------------|-------------|--------------------------------------------------------------------------------------------------|--|
| Steuereingänge /<br>EN-Eingang                                                               | Position    | Deaktiviert<br>1017 (schnelle<br>Eingänge)<br>18115 (TM241•40•-<br>Standardeingänge)<br>18113 (TM241•24•-<br>Standardeingänge) | Deaktiviert | Wählen Sie den zur Aktivierung der<br>Frequenzgenerator-Funktion<br>verwendeten SPS-Eingang aus. |  |
|                                                                                              | Prellfilter | 0,000<br>0,001<br>0,002<br>0,005<br>0,010<br>0,1<br>1,5<br>1<br>5                                                              | 0,005       | Stellen Sie den Filterwert zur<br>Reduzierung des Prelleffekts am<br>EN-Eingang ein (in ms).     |  |
| <sup>(1)</sup> Nicht verfügbar für die Referenzen M241 Logic Controller mit Relaisausgängen. |             |                                                                                                    |             |                                                                                                  |  |

### Synchronisierung mit einem externen Ereignis

Bei einer steigenden Flanke am physischen Eingang IN\_SYNC (mit EN\_Sync = 1) wird der aktuelle Zyklus unterbrochen und die FreqGen-Funktion startet einen neuen Zyklus.

Die folgende Abbildung zeigt ein Impulsdiagramm für den Frequenzgenerator-Funktionsbaustein unter Verwendung des Eingangs IN\_SYNC:

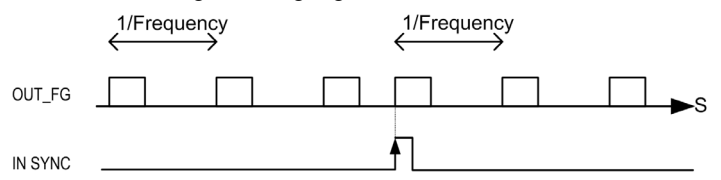
## FrequencyGenerator\_M241: Steuern eines Rechteckwellensignals

## Überblick

Der Funktionsbaustein Frequency Generator (Frequenzgenerator) steuert einen Rechteckwellen-Signalausgang mit der angegebenen Frequenz.

## Grafische Darstellung (LD/FBD)

Die folgende Abbildung zeigt einen Funktionsbaustein Frequency Generator:

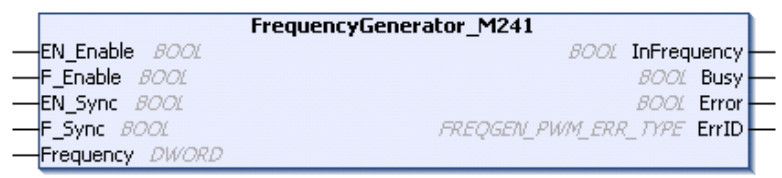

## Darstellung in AWL (IL) und ST

Sie finden eine allgemeine Darstellung in AWL- oder ST-Sprache im Kapitel *Unterschiede zwischen Funktionen und Funktionsbausteinen (siehe Seite 216).* 

#### Eingangsvariablen

In der folgenden Tabelle werden die Eingangsvariablen beschrieben:

| Eingänge  | Тур   | Kommentar                                                                                                    |  |
|-----------|-------|----------------------------------------------------------------------------------------------------|--|
| EN_Enable | BOOL  | TRUE: Erlaubt die Aktivierung des Frequency Generator über den Eingang IN_EN (sofern konfiguriert).                           |  |
| F_Enable  | BOOL  | TRUE: Aktiviert den Frequency Generator.                                                                                      |  |
| EN_SYNC   | BOOL  | TRUE: Erlaubt den Neustart über den Eingang "IN_SYNC" des internen Zeitgebers relativ zu der Zeitbasis (sofern konfiguriert). |  |
| F_SYNC    | BOOL  | Erzwingt an der steigenden Flanke einen Neustart des internen Zeitgebers relativ zu der Zeitbasis.                            |  |
| Frequency | DWORD | Frequenz des Ausgangssignals des Frequency Generator in Zehntel Hz.<br>(Bereich: min. 1 (0,1 Hz) - max. 1.000.000 (100 kHz))  |  |

## Ausgangsvariablen

In der folgenden Tabelle werden die Ausgangsvariablen beschrieben:

| Ausgänge    | Тур                                       | Kommentar                                                                                                    |
|-------------|-------------------------------------------|----------------------------------------------------------------------------------------------------|
| InFrequency | BOOL                                      | <ul> <li>TRUE: Das Signal des Frequency Generator wird in der<br/>angegebenen Frequenz ausgegeben.</li> <li>FALSE:</li> <li>Die erforderliche Frequenz kann aus einem beliebigen<br/>Grund nicht erreicht werden.</li> <li>F_Enable ist auf False gesetzt.</li> <li>EN_Enable ist auf False gesetzt oder es wird kein<br/>Signal am Eingang EN_Input erkannt (falls konfiguriert).</li> </ul> |
| Busy        | BOOL                                      | "Busy" wird verwendet, um anzugeben, dass eine<br>Befehlsänderung stattfindet: Die Frequenz wird geändert.<br>Wird auf TRUE gesetzt, wenn der Aktivierungsbefehl gesetzt<br>ist und die Frequenz geändert wird.<br>Wird auf FALSE zurückgesetzt, wenn InFrequency oder<br>Error gesetzt oder der Aktivierungsbefehl zurückgesetzt<br>wurde.                                                   |
| Error       | BOOL                                      | TRUE: Gibt an, dass ein Fehler erkannt wurde.                                                                                                    |
| ErrID       | FREQGEN_PWM_ERR_TYPE<br>(siehe Seite 197) | Wenn Error gesetzt ist: Typ des erkannten Fehlers.                                                                                                    |

HINWEIS: Wenn die erforderliche Frequenz aus irgendeinem Grund nicht erreicht werden kann, wird der Ausgang InFrequency nicht auf TRUE gesetzt, aber Error bleibt auf FALSE.

**HINWEIS:** Die Ausgänge werden auf 0 forciert, wenn sich die Steuerung im Zustand STOPPED befindet.

## Programmieren

## Vorgehensweise

So programmieren Sie einen Frequency Generator-Funktionsbaustein:

| Schritt | Aktion                                                                                                    |
|---------|----------------------------------------------------------------------------------------------------|
| 1       | Wählen Sie die Registerkarte <b>Bibliotheken</b> im <b>Softwarekatalog</b> aus und klicken Sie auf <b>Bibliotheken</b> .<br>Wählen Sie <b>Steuerung → M241 → M241 PTOPWM → Frequenzgenerator →</b><br><b>FrequencyGenerator_M241</b> in der Liste aus und ziehen Sie das Element in das Fenster <b>POU</b> .                                                                                                    |
| 2       | Wählen Sie die Instanz des Funktionsbausteins durch einen Klick auf<br>Das Fenster der Eingabehilfe wird angezeigt. Wählen Sie die globale Variable mit Bezug auf den<br>bei der Konfiguration hinzugefügten FreqGen <i>(siehe Seite 206)</i> aus und bestätigen Sie Ihre<br>Auswahl.<br><b>HINWEIS:</b> Wenn die Funktionsbausteininstanz nicht sichtbar ist, prüfen Sie die Konfiguration des<br>Frequenzgenerators. |
| 3       | Die Eingänge/Ausgänge sind im Funktionsbaustein (siehe Seite 209) enthalten.                                                                                                    |

# Anhang

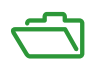

# Anhang A Darstellung von Funktionen und Funktionsbausteinen

## Übersicht

Jede Funktion kann in den folgenden Sprachen dargestellt werden.

- AWL: Anweisungsliste
- ST: Strukturierter Text
- KOP: Kontaktplan
- FBD: Funktionsbausteindiagramm
- CFC: Continuous Function Chart

Dieses Kapitel enthält Darstellungen von Funktionen und Funktionsbausteinen und erläutert deren Verwendung in den Sprachen AWL und ST.

#### Inhalt dieses Kapitels

Dieses Kapitel enthält die folgenden Themen:

| Thema                                                                     | Seite |
|---------------------------------------------------------------------------|-------|
| Unterschiede zwischen einer Funktion und einem Funktionsbaustein          | 216   |
| Verwenden einer Funktion oder eines Funktionsbausteins in der Sprache AWL | 217   |
| Verwenden einer Funktion oder eines Funktionsbausteins in der Sprache ST  | 221   |

## Unterschiede zwischen einer Funktion und einem Funktionsbaustein

#### **Funktion**

Eine Funktion hat die folgenden Eigenschaften:

- Ist eine POU (Program Organization Unit), die ein einzelnes direktes Ergebnis zurückgibt
- Wird direkt über ihren Namen aufgerufen (nicht über eine Instanz)
- Ist nicht instanziiert
- Kann als Operand in anderen Ausdrücken verwendet werden

Beispiele: Boolesche Operatoren (AND), Berechnungen, Konvertierung (BYTE\_TO\_INT)

#### Funktionsbaustein

Ein Funktionsbaustein hat die folgenden Eigenschaften:

- Ist eine POU (Program Organization Unit), die ein oder mehrere direkte Ausgänge zurückgibt
- Muss von einer Instanz aufgerufen werden (Funktionsbausteinkopie mit dediziertem Namen und Variablen)
- Hat für jede Instanz einen persistenten Status (Ausgänge und interne Variablen) von einem Aufruf zum anderen aus einem Funktionsbaustein oder Programm

#### Beispiele: Zeitgeber, Zähler

In dem nachstehenden Beispiel ist Timer\_ON eine Instanz des Funktionsbausteins TON:

```
1
    PROGRAM MyProgram ST
2
    VAR
З
         Timer ON: TON; // Function Block Instance
4
        Timer RunCd: BOOL;
5
         Timer PresetValue: TIME := T#5S;
6
        Timer Output: BOOL;
7
         Timer ElapsedTime: TIME;
8
    END VAR
1
    Timer ON(
Ż
         IN:=Timer RunCd,
3
         PT:=Timer PresetValue,
4
         Q=>Timer Output,
5
        ET=>Timer ElapsedTime);
```

## Verwenden einer Funktion oder eines Funktionsbausteins in der Sprache AWL

## **Allgemeine Informationen**

In diesem Abschnitt wird das Implementieren einer Funktion und eines Funktionsbausteins in der Sprache AWL beschrieben.

Die Funktionen IsFirstMastCycle und SetRTCDrift und der Funktionsbaustein TON werden als Implementierungsbeispiele verwendet.

## Verwenden einer Funktion in der AWL-Sprache

Im Folgenden wird das Einfügen einer Funktion in der AWL-Sprache beschrieben:

| Schritt | Aktion                                                                                                    |
|---------|----------------------------------------------------------------------------------------------------|
| 1       | Öffnen oder erstellen Sie eine neue POU in der AWL-Sprache.                                                                                                    |
|         | <b>HINWEIS:</b> Die Vorgehensweise zum Erstellen einer POU wird hier nicht erläutert. Weitere Informationen finden Sie unter Hinzufügen und Aufrufen von POUs <i>(siehe EcoStruxure Machine Expert, Programmierhandbuch)</i> .                                                                                          |
| 2       | Erstellen Sie die Variablen, die für die Funktion erforderlich sind.                                                                                                    |
| 3       | Wenn die Funktion über mindestens einen Eingang verfügt, beginnen Sie mit dem Laden des ersten Eingangs mithilfe der LD-Anweisung.                                                                                                    |
| 4       | <ul> <li>Fügen Sie unten eine neue Zeile ein, und gehen Sie wie folgt vor:</li> <li>Geben Sie den Namen der Funktion in der Operator-Spalte (linkes Feld) ein.</li> <li>Oder verwenden Sie die <b>Eingabehilfe</b>, um die Funktion auszuwählen. (Wählen Sie im Kontextmenü <b>Bausteinaufruf einfügen</b>.)</li> </ul> |
| 5       | Wenn die Funktion über mehr als einen Eingang verfügt und die Eingabehilfe verwendet wird, wird die erforderliche Anzahl von Zeilen automatisch mit ??? in den Feldern rechts erstellt. Ersetzen Sie ??? durch den geeigneten Wert oder die Variable, die der Reihenfolge der Eingänge entspricht.                      |
| 6       | Fügen Sie eine neue Zeile ein, um das Ergebnis der Funktion in der entsprechenden Variable zu speichern: geben Sie ST-Anweisungen in der Bedienspalte (linkes Feld) und den Variablennamen auf der rechten Seite ein.                                                                                                   |

Die Funktionen IsFirstMastCycle (ohne Eingangsparameter) und SetRTCDrift (mit Eingangsparametern) werden im Folgenden grafisch dargestellt:

| Funktion                                    | Grafische Darstellung                                                                                                    |
|---------------------------------------------|----------------------------------------------------------------------------------------------------|
| ohne Eingangsparameter:<br>IsFirstMastCycle | IsFirstMastCycle FirstCycle 1                                                                                              |
| mit Eingangsparametern:<br>SetRTCDrift      | SetRTCDrift       myDrift     RtcDrift     SetRTCDrift       myDay     Day       myHour     Hour       myMinute     Minute |

In der AWL-Sprache wird der Funktionsname direkt in der Operator-Spalte verwendet:

| Funktion                                                                                        | Darstel               | lung im POU-Editor in AWL                                   |            |  |
|-------------------------------------------------------------------------------------------------|-----------------------|-------------------------------------------------------------|------------|--|
| Beispiel einer Funktion<br>ohne<br>Eingangsparameter in<br>der AWL-Sprache:<br>IsFirstMastCycle | 1<br>2<br>3<br>4<br>5 | PROGRAM MyProgram_IL<br>VAR<br>FirstCycle: BOOL;<br>END_VAR |            |  |
|                                                                                                 | 1                     | IsFirstMastCycle<br>ST                                      | FirstCycle |  |

| Funktion                | Da | Darstellung im POU-Editor in AWL |                               |                  |  |
|-------------------------|----|----------------------------------|-------------------------------|------------------|--|
| Beispiel einer Funktion |    |                                  | PROGRAM MyProgr               | am_IL            |  |
| in der AWL-Sprache:     | 2  |                                  | VAR                           |                  |  |
| SetRTCDrift             | З  |                                  | myDrift: <mark>SI</mark>      | NT (-2929) := 5; |  |
|                         | 4  |                                  | myDay: DAY_OF_WEEK := SUNDAY; |                  |  |
|                         | -5 |                                  | myHour: HOU                   | R := 12;         |  |
|                         | 6  |                                  | myMinute: MINUTE;             |                  |  |
|                         | -7 |                                  | myDiag: RTCSETDRIFT_ERROR;    |                  |  |
|                         | 8  |                                  | END_VAR                       |                  |  |
|                         | 9  |                                  |                               |                  |  |
|                         |    |                                  |                               |                  |  |
|                         | 1  |                                  | LD                            | myDrift          |  |
|                         |    |                                  | SetRTCDrift                   | myDay            |  |
|                         |    |                                  |                               | myHour           |  |
|                         |    |                                  |                               | myMinute         |  |
|                         |    |                                  | ST                            | myDiag           |  |
|                         |    |                                  |                               |                  |  |

## Verwenden eines Funktionsbausteins in der AWL-Sprache

Im Folgenden wird das Einfügen eines Funktionsbausteins in der AWL-Sprache beschrieben:

| Schritt | Aktion                                                                                                    |
|---------|----------------------------------------------------------------------------------------------------|
| 1       | Erstellen Sie eine neue POU in der AWL-Sprache.                                                                                                    |
|         | <b>HINWEIS:</b> Die Vorgehensweise zum Erstellen einer POU wird hier nicht erläutert. Weitere Informationen finden Sie unter Hinzufügen und Aufrufen von POUs <i>(siehe EcoStruxure Machine Expert, Programmierhandbuch)</i> .                                                                                                   |
| 2       | Erstellen Sie die Variablen, die für den Funktionsbaustein erforderlich sind, einschließlich des Instanznamens.                                                                                                    |
| 3       | <ul> <li>Funktionsbausteine werden mithilfe einer CAL-Anweisung aufgerufen:</li> <li>Verwenden Sie die Eingabehilfe, um den FB auszuwählen. (Klicken Sie mit der rechten Maustaste, und wählen Sie im Kontextmenü Bausteinaufruf einfügen aus.)</li> <li>Die CAL-Anweisung und der entsprechende E/A werden erstellt.</li> </ul> |
|         | <ul> <li>Jeder Parameter (E/A) ist eine Anweisung:</li> <li>Werte für Eingänge werden mit ": =" festgelegt.</li> <li>Werte für Ausgänge werden mit "=&gt;" festgelegt.</li> </ul>                                                                                                    |
| 4       | Ersetzen Sie im rechten CAL-Feld die ??? durch den Instanznamen.                                                                                                    |
| 5       | Ersetzen Sie weitere ??? durch eine geeignete Variable oder einen direkten Wert.                                                                                                    |

Der grafisch dargestellte Funktionsbaustein TON dient in diesem Beispiel zur Veranschaulichung:

| Funktionsbaustein | Grafische Darstellung                                                                          |
|-------------------|------------------------------------------------------------------------------------------------|
| TON               | Timer_Dutput 1<br>Timer_RunCd IN Q Timer_Output 1<br>Timer_PresetValue PT ET Timer_ElapsedTime |

In der AWL-Sprache wird der Name des Funktionsbausteins direkt in der Operator-Spalte verwendet:

| Funktionsbaustein | Darstellung im POU-Editor in AWL                                                                                                    |
|-------------------|----------------------------------------------------------------------------------------------------|
| TON               | <pre>1 PROGRAM MyProgram_IL 2 VAR 3 Timer_ON: TON; // Function Block instance declaration 4 Timer_RunCd: BOOL; 5 Timer_PresetValue: TIME := T#53; 6 Timer_Output: BOOL; 7 Timer_ElapsedTime: TIME; 8 END_VAR 9</pre> |
|                   | 1<br>CAL Timer_ON(<br>IN:= Timer_RunCd,<br>PT:= Timer_PresetValue,<br>Q=> Timer_Output,<br>ET=> Timer_ElapsedTime)                                                                                                   |

## Verwenden einer Funktion oder eines Funktionsbausteins in der Sprache ST

## **Allgemeine Informationen**

In diesem Teil wird die Implementierung einer Funktion oder eines Funktionsbausteins in der ST-Sprache erläutert.

Dabei werden die Funktion SetRTCDrift und der Funktionsbaustein TON als Beispiele verwendet.

## Verwenden einer Funktion in der ST-Sprache

Im Folgenden wird das Einfügen einer Funktion in der ST-Sprache beschrieben:

| Schritt | Aktion                                                                                                    |
|---------|----------------------------------------------------------------------------------------------------|
| 1       | Erstellen Sie eine neue POU in der ST-Sprache.                                                                                                    |
|         | <b>HINWEIS:</b> Die Vorgehensweise zum Erstellen einer POU wird hier nicht erläutert. Weitere Informationen finden Sie unter Hinzufügen und Aufrufen von POUs <i>(siehe EcoStruxure Machine Expert, Programmierhandbuch).</i> |
| 2       | Erstellen Sie die Variablen, die für die Funktion erforderlich sind.                                                                                                    |
| 3       | Verwenden Sie im <b>POU-ST-Editor</b> die allgemeine Syntax zur Darstellung einer Funktion in der ST-Sprache. Die allgemeine Syntax lautet:<br>Funktionsergebnis:= Funktionsname(VarEingang1, VarEingang2,<br>VarEingangx);   |

Zur Veranschaulichung dieses Verfahrens betrachten wir die grafisch dargestellte Funktion SetRTCDrift:

| Funktion    | Grafische Darstellung                                                                                                    |
|-------------|----------------------------------------------------------------------------------------------------|
| SetRTCDrift | SetRTCDrift       myDrift     RtcDrift     SetRTCDrift       myDay     Day       myHour     Hour       myMinute     Minute |

| Funktion    | Darstellung im POU-Editor in der ST-Sprache                                                                                                    |
|-------------|----------------------------------------------------------------------------------------------------|
| SetRTCDrift | <pre>PROGRAM MyProgram_ST<br/>VAR myDrift: SINT(-2929) := 5;<br/>myDay: DAY_OF_WEEK := SUNDAY;<br/>myHour: HOUR := 12;<br/>myMinute: MINUTE;<br/>myRTCAdjust: RTCDRIFT_ERROR;<br/>END_VAR<br/>myRTCAdjust:= SetRTCDrift(myDrift, myDay, myHour, myMinute);</pre> |

In der ST-Sprache wird diese Funktion folgendermaßen dargestellt:

## Verwenden eines Funktionsbausteins in der ST-Sprache

Im Folgenden wird das Einfügen eines Funktionsbausteins in der ST-Sprache beschrieben:

| Schritt | Aktion                                                                                                    |  |  |
|---------|----------------------------------------------------------------------------------------------------|--|--|
| 1       | Erstellen Sie eine neue POU in der ST-Sprache.                                                                                                    |  |  |
|         | <b>HINWEIS:</b> Die Vorgehensweise zum Erstellen einer POU wird hier nicht erläutert. Weitere Informationen zum Hinzufügen, Deklarieren und Aufrufen von POUs finden Sie in der entsprechenden Dokumentation <i>(siehe EcoStruxure Machine Expert, Programmierhandbuch)</i> .                                                             |  |  |
| 2       | <ul> <li>Erstellen Sie die Eingangs- und Ausgangsvariablen und die Instanzen, die für den<br/>Funktionsbaustein erforderlich sind:</li> <li>Die Eingangsvariablen sind die für den Funktionsbaustein erforderlichen Eingangsparameter.</li> <li>Die Ausgangsvariablen erhalten den vom Funktionsbaustein zurückgegebenen Wert.</li> </ul> |  |  |
| 3       | Verwenden Sie im <b>POU-ST-Editor</b> die allgemeine Syntax zur Darstellung eines<br>Funktionsbausteins in der ST-Sprache. Die allgemeine Syntax lautet:<br>Funktionsbaustein_Instanzname(Eingang1:=VarEingang1,<br>Eingang2:=VarEingang2, Ausgang1=>VarAusgang1,<br>Ausgang2=>VarAusgang2,);                                             |  |  |

Der grafisch dargestellte Funktionsbaustein TON dient in diesem Beispiel zur Veranschaulichung:

| Funktionsbaustein | Grafische Darstellung                                                          |
|-------------------|--------------------------------------------------------------------------------|
| TON               | Timer_RunCd IN Q Timer_Output 1 2<br>Timer_PresetValue PT ET Timer_ElapsedTime |

| Funktionsbaustein | Darstellung im POU-Editor in der ST-Sprache |                                           |  |
|-------------------|---------------------------------------------|-------------------------------------------|--|
| TON               | 1                                           | PROGRAM MyProgram ST                      |  |
|                   | 2                                           | VAR                                       |  |
|                   | з                                           | Timer_ON: TON; // Function Block Instance |  |
|                   | 4                                           | Timer_RunCd: BOOL;                        |  |
|                   | 5                                           | Timer_PresetValue: TIME := T#5S;          |  |
|                   | 6                                           | Timer_Output: BOOL;                       |  |
|                   | 7                                           | Timer_ElapsedTime: <b>TIME</b> ;          |  |
|                   | 8                                           | END_VAR                                   |  |
|                   |                                             |                                           |  |
|                   |                                             |                                           |  |
|                   | 1                                           | Timer_ON(                                 |  |
|                   | 2                                           | IN:=Timer_RunCd,                          |  |
|                   | з                                           | <pre>PT:=Timer_PresetValue,</pre>         |  |
|                   | 4                                           | Q=>Timer_Output,                          |  |
|                   | 5                                           | ET=>Timer_ElapsedTime);                   |  |
|                   |                                             |                                           |  |

Die folgende Tabelle zeigt Beispiele für den Aufruf eines Funktionsbausteins in der ST-Sprache:

# Glossar

## Α

## Absolute Bewegung

Eine Bewegung zu einer Position, die von einem Referenzpunkt aus definiert wird.

#### Anwendung

Programm mit Konfigurationsdaten, Symbolen und Dokumentation.

## В

#### Beschleunigung/Verzögerung

Beschleunigung ist die Rate der Geschwindigkeitsänderung, von der **Startgeschwindigkeit** bis zur Zielgeschwindigkeit. Verzögerung ist die Rate der Geschwindigkeitsänderung, von der **Zielgeschwindigkeit** bis zur Stoppgeschwindigkeit. Diese Geschwindigkeitsänderungen werden implizit von der PTO-Funktion gemäß den Parametern Beschleunigung, Verzögerung und Rückanteil verwaltet, entsprechend einem S-Kurven- oder trapezförmigen Profil.

#### Byte

In einem 8-Bit-Format codierter Typ. Gültiger Wertebereich: 00 hex bis FF hex.

# С

## CFC

(*Continuous Function Chart*) Grafische Programmiersprache (Erweiterung des Standards IEC 61131-3) auf der Grundlage der FBD-Sprache (Funktionsbausteindiagramm), die wie ein Flussdiagramm aufgebaut ist. Grafische Elemente werden allerdings, sofern möglich, ohne die Verwendung von Netzwerken frei positioniert, sodass Rückkopplungsschleifen möglich sind. Bei jedem Baustein befinden sich die Eingänge links und die Ausgänge rechts. Sie können die Bausteinausgänge mit den Eingängen anderer Bausteine verbinden, um komplexe Ausdrücke zu erstellen.

## F

## FΒ

(*Function Block: Funktionsbaustein*) Nützlicher Programmiermechanismus, der eine Gruppe von Programmieranweisungen zur Durchführung eines spezifischen und normierten Vorgangs konsolidiert, z. B. Drehzahlregelung, Intervallkontrolle oder Zählen. Ein Funktionsbaustein kann Konfigurationsdaten, eine Gruppe interner oder externer Betriebsparameter und in der Regel 1 oder mehrere Dateneingänge und -ausgänge umfassen.

## Funktion

Programmiereinheit, die über 1 Eingang verfügt und 1 unmittelbares Ergebnis zurückgibt. Im Gegensatz zu FBs jedoch wird eine Funktion direkt über ihren Namen (und nicht über eine Instanz) aufgerufen, weist zwischen zwei Aufrufen keinen persistenten Status auf und kann als Operand in anderen Programmierausdrücken verwendet werden.

Beispiele: Boolesche Operatoren (AND), Berechnungen, Konvertierungen (BYTE\_TO\_INT).

## Funktionsbausteindiagramm (Programmiersprache)

Eine von 5 Sprachen für die Logik oder Steuerung, die von dem Standard IEC 61131-3 für Steuerungssysteme unterstützt wird. Es handelt sich hierbei um eine grafisch orientierte Programmiersprache. Sie arbeitet mit einer Liste von Netzwerken, wobei jedes Netzwerk eine grafische Struktur von Feldern und Verbindungslinien enthält, die entweder einen logischen oder einen arithmetischen Ausdruck, den Aufruf eines Funktionsbausteins, einen Sprung oder einen Rückkehrbefehl darstellen.

## Н

## Homing

Die Methode zum Festlegen des Referenzpunkts für eine absolute Bewegung.

## I

## IEC 61131-3

Teil 3 eines 3-teiligen IEC-Standards für industrielle Automatisierungsanlagen. IEC 61131-3 befasst sich mit den Programmiersprachen für Steuerungen und definiert 2 grafische und 2 textbasierte Programmiersprachenstandards. Grafische Programmiersprachen: Kontaktplan (KOP oder LD: Ladder) und Funktionsbausteindiagramm (FBD oder Function Block Diagram). Textbasierte Programmiersprachen: Strukturierter Text (ST) und Anweisungsliste (AWL oder IL: Instruction List).

## IL

(*Instruction List: Anweisungsliste (AWL)*) Ein in Anweisungsliste geschriebenes Programm besteht aus einer Abfolge textbasierter Anweisungen, die von der Steuerung der Reihe nach ausgeführt werden. Jede Anweisung besteht aus einer Zeilennummer, einem Anweisungscode und einem Operanden (siehe IEC 61131-3).

## INT

(Integer: Ganzzahl) Über 16 Bits codierte Ganzzahl.

## J

#### jerk ratio

Das Verhältnis der Änderung von Beschleunigung und Verzögerung als Zeitfunktion.

# L

## LD

(*Ladder Diagramm: Kontaktplan (KOP)*) Grafische Darstellung der Anweisungen eines Steuerungsprogramms mit Symbolen für Kontakte, Spulen und Bausteine in einer Abfolge von Programmbausteinen, die von der Steuerung der Reihe nach ausgeführt werden (siehe IEC 61131-3).

## Ρ

## POU

(*Program Organization Unit: Programmierorganisationseinheit*) Variablendeklaration im Quellcode und der entsprechende Anweisungssatz. POUs ermöglichen die modulare Wiederverwendung von Softwareprogrammen, Funktionen und Funktionsbausteinen. Sobald POUs deklariert sind, stehen sie sich gegenseitig zur Verfügung.

## S

#### S-Kurve Rampe

Eine Beschleunigungs-/Verzögerungsrampe, wenn der Parameter JerkRatio über 0 % liegt.

#### ST

(*Structured Text: Strukturierter Text*) Programmiersprache, die komplexe und verschachtelte Anweisungen umfasst (z. B. Iterationsschleifen, bedingte Ausführungen oder Funktionen). ST ist IEC 61131-3-kompatibel.

#### Startgeschwindigkeit

Die minimale Frequenz, bei der ein belasteter Schrittmotor anfahren kann, ohne Arbeitsschritte zu verlieren.

#### Steuerung

Ermöglicht die Automatisierung industrieller Prozesse (auch als speicherprogrammierbare Steuerung oder SPS bezeichnet).

#### Stoppgeschwindigkeit

Die maximale Frequenz, bei der ein belasteter Schrittmotor stoppen kann, ohne Arbeitsschritte zu verlieren.

## Т

#### Trapezrampe

Eine Beschleunigungs-/Verzögerungsrampe, wenn der Parameter JerkRatio bei 0 % liegt.

# V

## Variable

Speichereinheit, die von einem Programm adressiert und geändert werden kann.

# Index

## Α

Achse MC\_AbortTrigger\_PTO, 173 MC\_Halt\_PTO, 146 MC Home PTO. 133 MC MoveAbsolute PTO, 126 MC\_MoveRelative\_PTO, 119 MC\_MoveVelocity\_PTO, 111 MC Power PTO, 106 MC\_ReadActualPosition\_PTO, 155 MC\_ReadActualVelocity\_PTO, 153 MC ReadAxisError PTO, 176 MC\_ReadBoolParameter\_PTO, 166 MC ReadMotionState PTO. 159 MC\_ReadParameter\_PTO, 162 MC\_ReadStatus\_PTO, 157 MC\_Reset\_PTO, 178 MC\_SetPosition\_PTO, 138 MC\_Stop\_PTO, 141 MC\_TouchProbe\_PTO, 171 MC WriteBoolParameter PTO, 168 MC\_WriteParameter\_PTO, 164 AXIS\_REF\_PTO, 80

## В

Beschleunigungsrampe, 48

## D

Dateneinheitstypen (DUT) PTO\_HOMING\_MODE, Datentyp AXIS\_REF\_PTO, Datentypen FREQGEN\_PWM\_ERR\_TYPE, MC\_BUFFER\_MODE, MC\_DIRECTION, PTO\_ERROR, PTO\_HOMING\_MODE,

## F

Fehlerbehandlung ErrID, 29 Error. 29 FreaGen FrequencyGenerator M241, 209 ProgrammierenFrequencyGenerator\_M241, 211 FREQGEN\_PWM\_ERR\_TYPE, 197 FrequencyGenerator\_M241 Programmieren, 211 Steuern eines Rechteckwellensignals, 209 Frequenzgenerator Beschreibung, 202 Konfiguration, 206 ProgrammierenFrequencyGenerator M241, 211 Funktionen Aktivierung, 187 PTO, 33 Synchronisierung, 187 Unterschiede zwischen einer Funktion und einem Funktionsbaustein, 216 Verwenden einer Funktion oder eines Funktionsbausteins in der Sprache AWL. 217 Verwenden einer Funktion oder eines Funktionsbausteins in der Sprache ST, 221 Funktionsbausteine FrequencyGenerator\_M241, 209 PWM M241, 193

Impulsbreitenmodulation Beschreibung, Konfiguration, Programmieren von PWM\_M241, PWM\_M241,

## J

JerkRatio, 48

## Μ

M241 PTOPWM FrequencyGenerator\_M241, 209 MC AbortTrigger PTO, 173 MC Halt PTO, 146 MC\_Home\_PTO, 133 MC MoveAbsolute PTO, 126 MC MoveRelative PTO, 119 MC\_MoveVelocity\_PTO, 111 MC Power PTO, 106 MC ReadActualPosition PTO, 155 MC ReadActualVelocity PTO. 153 MC ReadAxisError PTO, 176 MC ReadBoolParameter PTO, 166 MC\_ReadMotionState\_PTO, 159 MC ReadParameter PTO, 162 MC ReadStatus PTO, 157 MC\_Reset\_PTO, 178 MC SetPosition PTO, 138 MC Stop PTO, 141 MC TouchProbe PTO. 171 MC WriteBoolParameter PTO, 168 MC WriteParameter PTO, 164 Programmieren von PWM\_M241, 195 ProgrammierenFrequencyGenerator M241, 211 MC\_AbortTrigger\_PTO Abbrechen/Deaktivieren von PTO-Funktionsbausteinen. 173 MC\_BUFFER\_MODE, 81 MC\_DIRECTION, 83 MC\_Halt\_PTO Steuern eines kontrollierten PTO-Bewegungsstopps, 146 MC\_Home\_PTO Steuern der Achsenbewegung zu einer Referenzposition, 133 MC\_MoveAbsolute\_PTO Steuern der Achse zur absoluten Position, 126

MC MoveRelative PTO Steuern der relativen Achsenbewegung, 119 MC MoveVelocity PTO Steuern der Achsengeschwindigkeit, 111 MC\_Power\_PTO Verwalten der Spannungszufuhr für den Achsenzustand, 106 MC\_ReadActualPosition\_PTO Abrufen der Achsenposition, 155 MC ReadActualVelocity PTO Abrufen der Achsengeschwindigkeit, 153 MC ReadAxisError PTO Abrufen eines Achsensteuerungsfehlers, 176 MC ReadBoolParameter PTO Abrufen boolescher Parameter aus dem PTO. 166 MC ReadMotionState PTO Abrufen des Bewegungsstatus der Achse. 159 MC ReadParameter PTO Abrufen von Parametern aus dem PTO, 162 MC ReadStatus PTO Abrufen des Bewegungsstatus der Achse. 157 MC Reset PTO Zurücksetzen aller achsenbezogenen Fehler. 178 MC\_SetPosition\_PTO Forcieren der Referenzposition der Achse. 138 MC Stop PTO Steuern eines kontrollierten Bewegungsstopps, 141 MC TouchProbe PTO Aktivieren eines Auslöseereignisses am PTO-PROBE-Eingang, 171 MC WriteBoolParameter PTO Einstellen boolescher Parameter für den PTO. 168 MC WriteParameter PTO Schreiben von Parametern in den PTO, 164

## Ρ

Programmieren PWM, 195 PTO Funktionen, 33 Konfiguration, 39 MC\_AbortTrigger\_PTO, 173 MC\_Halt\_PTO, 146 MC\_Home\_PTO, 133 MC MoveAbsolute PTO, 126 MC MoveRelative PTO, 119 MC\_MoveVelocity\_PTO, 111 MC\_Power\_PTO, 106 MC\_ReadActualPosition\_PTO, 155 MC\_ReadActualVelocity\_PTO, 153 MC\_ReadAxisError\_PTO, 176 MC ReadBoolParameter PTO, 166 MC\_ReadMotionState\_PTO, 159 MC\_ReadParameter\_PTO, 162 MC ReadStatus PTO, 157 MC\_Reset\_PTO, 178 MC SetPosition PTO, 138 MC\_Stop\_PTO, 141 MC\_TouchProbe\_PTO, 171 MC\_WriteBoolParameter\_PTO, 168 MC\_WriteParameter\_PTO, 164 PTO\_ERROR, 86 PTO\_HOMING\_MODE, 84, 85 PWM Programmieren von PWM\_M241, 195 PWM M241, 193 **PWM M241** Programmieren, 195 Steuern eines Impulsbreitenmodulationssignals, 193

## V

Verwaltung der Statusvariablen Busy, *28* CommandAborted, *28* Done, *28* ErrID, *28* Error, *28* Execute, *28*  Verzögerungsrampe, 48

## Ζ

Zweckbestimmte Funktionen, 27

# Modicon M241 Logic Controller Hardwarehandbuch

12/2019

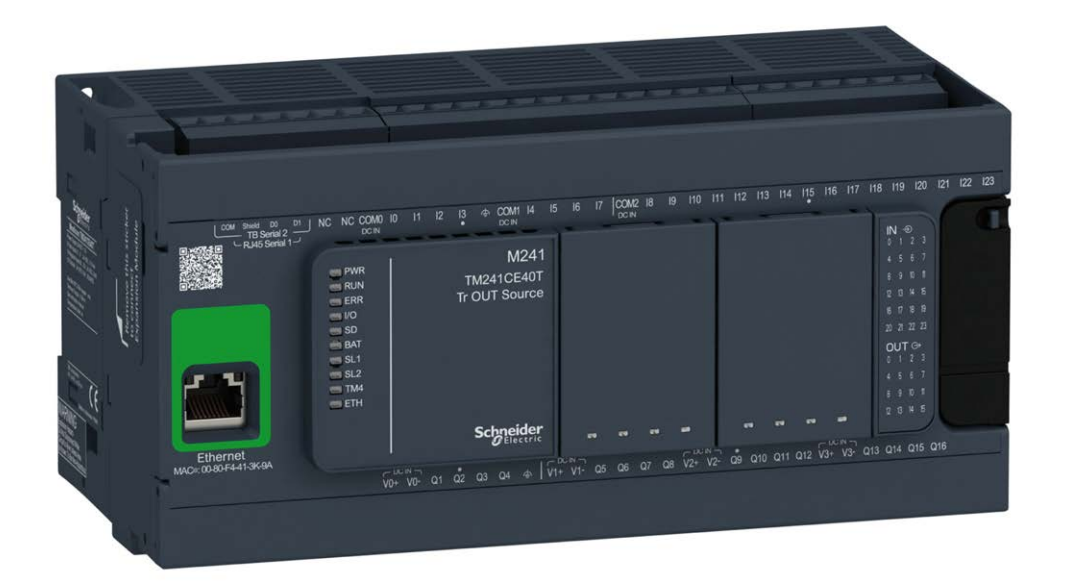

Schneider Gelectric

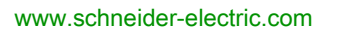

Die Informationen in der vorliegenden Dokumentation enthalten allgemeine Beschreibungen und/oder technische Leistungsmerkmale der hier erwähnten Produkte. Diese Dokumentation dient keinesfalls als Ersatz für die Ermittlung der Eignung oder Verlässlichkeit dieser Produkte für bestimmte Verwendungsbereiche des Benutzers und darf nicht zu diesem Zweck verwendet werden. Jeder Benutzer oder Integrator ist verpflichtet, angemessene und vollständige Risikoanalysen, Bewertungen und Tests der Produkte im Hinblick auf deren jeweils spezifischen Verwendungszweck vorzunehmen. Weder Schneider Electric noch deren Tochtergesellschaften oder verbundene Unternehmen sind für einen Missbrauch der Informationen in der vorliegenden Dokumentation verantwortlich oder können diesbezüglich haftbar gemacht werden. Verbesserungs- und Änderungsvorschlage sowie Hinweise auf angetroffene Fehler werden jederzeit gern entgegengenommen.

Sie erklären, dass Sie ohne schriftliche Genehmigung von Schneider Electric dieses Dokument weder ganz noch teilweise auf beliebigen Medien reproduzieren werden, ausgenommen zur Verwendung für persönliche nichtkommerzielle Zwecke. Darüber hinaus erklären Sie, dass Sie keine Hypertext-Links zu diesem Dokument oder seinem Inhalt einrichten werden. Schneider Electric gewährt keine Berechtigung oder Lizenz für die persönliche und nichtkommerzielle Verwendung dieses Dokument oder seines Inhalts, ausgenommen die nichtexklusive Lizenz zur Nutzung als Referenz. Das Handbuch wird hierfür "wie besehen" bereitgestellt, die Nutzung erfolgt auf eigene Gefahr. Alle weiteren Rechte sind vorbehalten.

Bei der Montage und Verwendung dieses Produkts sind alle zutreffenden staatlichen, landesspezifischen, regionalen und lokalen Sicherheitsbestimmungen zu beachten. Aus Sicherheitsgründen und um die Übereinstimmung mit dokumentierten Systemdaten besser zu gewährleisten, sollten Reparaturen an Komponenten nur vom Hersteller vorgenommen werden.

Beim Einsatz von Geräten für Anwendungen mit technischen Sicherheitsanforderungen sind die relevanten Anweisungen zu beachten.

Die Verwendung anderer Software als der Schneider Electric-eigenen bzw. einer von Schneider Electric genehmigten Software in Verbindung mit den Hardwareprodukten von Schneider Electric kann Körperverletzung, Schäden oder einen fehlerhaften Betrieb zur Folge haben.

Die Nichtbeachtung dieser Informationen kann Verletzungen oder Materialschäden zur Folge haben!

© 2019 Schneider Electric. Alle Rechte vorbehalten.

# Inhaltsverzeichnis

| Teil I<br>Kapitel 1 | Sicherheitshinweise<br>Über dieses Buch<br>Modicon M241 Logic Controller – Einführung.<br>M241 – Allgemeiner Überblick<br>M241 Logic Controller – Beschreibung<br>Maximale Hardwarekonfiguration | 7<br>9<br>17<br>19<br>20<br>26 |
|---------------------|----------------------------------------------------------------------------------------------------|--------------------------------|
|                     | TMC4-Steckmodule                                                                                                    | 29                             |
|                     | TM2-Erweiterungsmodule                                                                                                    | 30                             |
|                     | TM3-Erweiterungsmodule                                                                                                    | 34                             |
|                     | TM3-Buskoppler                                                                                                    | 14                             |
|                     | TM4-Erweiterungsmodule                                                                                                    | 15                             |
|                     | TM5-Feldbusschnittstellen.                                                                                                    | 16                             |
|                     | TM5 CANopen-Feldbusschnittstellen                                                                                                    | 17                             |
|                     | TM7 CANopen-Feldbusschnittstellen                                                                                                    | 18                             |
|                     | Zubehör                                                                                                    | 19                             |
| Kapitel 2           | M241 Funktionen                                                                                                    | 51<br>52                       |
|                     | Verwaltung der Eingänge                                                                                                    | 57                             |
|                     | Verwaltung der Ausgänge                                                                                                    | 31                             |
|                     | Run/Stop                                                                                                    | 36                             |
|                     | SD-Karte                                                                                                    | 38                             |
| Kapitel 3           | M241 – Installation                                                                                                    | 73                             |
| 3.1                 | M241 Logic Controller– Allgemeine Implementierungsregeln                                                                                                    | 74                             |
|                     | Umgebungskenndaten                                                                                                    | 75                             |
|                     | Zertifizierungen und Normen                                                                                                    | 78                             |
| 3.2                 | M241 Logic Controller-Installation                                                                                                    | 79                             |
|                     | Anforderungen an Installation und Wartung                                                                                                    | 30                             |
|                     | Montagepositionen und Abstände für den M241 Logic Controller                                                                                                    | 33                             |
|                     | Tragschiene (DIN-Schiene)                                                                                                    | 36                             |
|                     | Montage und Demontage der Steuerung mit Erweiterungsmodulen                                                                                                    | <del>)</del> 0                 |
|                     | Direkte Montage auf einer Schalttafel                                                                                                    | <b>32</b>                      |

| 3.3        | M241 – Elektrische Anforderungen                         | 93  |
|------------|----------------------------------------------------------|-----|
|            | Best Practices für die Verdrahtung                       | 94  |
|            | Eigenschaften und Verdrahtung der DC-Spannungsversorgung | 101 |
|            | Kenndaten und Verdrahtung der AC-Spannungsversorgung     | 105 |
|            | Erdung des M241-Systems                                  | 108 |
| Teil II    | Modicon M241 Logic Controller                            | 113 |
| Kapitel 4  | TM241C24R                                                | 115 |
| -          | TM241C24R Beschreibung                                   | 115 |
| Kapitel 5  | TM241CE24R                                               | 121 |
| -          | TM241CE24R Beschreibung                                  | 121 |
| Kapitel 6  | TM241CEC24R                                              | 127 |
|            | TM241CEC24R Beschreibung                                 | 127 |
| Kapitel 7  | TM241C24T                                                | 133 |
|            | TM241C24T Beschreibung                                   | 133 |
| Kapitel 8  | TM241CE24T                                               | 139 |
|            | TM241CE24T Beschreibung                                  | 139 |
| Kapitel 9  | TM241CEC24T                                              | 145 |
|            | TM241CEC24T Beschreibung                                 | 145 |
| Kapitel 10 | TM241C24U                                                | 153 |
|            | TM241C24U Beschreibung                                   | 153 |
| Kapitel 11 | TM241CE24U                                               | 159 |
|            | TM241CE24U Beschreibung                                  | 159 |
| Kapitel 12 | TM241CEC24U                                              | 165 |
|            |                                                          | 165 |
| Kapitel 13 | TM241C40R                                                | 173 |
|            |                                                          | 1/3 |
| Kapitel 14 |                                                          | 179 |
|            |                                                          | 1/9 |
| Kapitel 15 |                                                          | 185 |
| Kanital 46 |                                                          | 185 |
| Kapitel 16 |                                                          | 191 |
| Kanital 17 |                                                          | 191 |
|            | IWI24 IG400                                              | 19/ |
| Kanital 19 |                                                          | 19/ |
|            |                                                          | 203 |
|            |                                                          | ∠∪3 |

| Kapitel 19 | Integrierte E/A-Kanäle                          | 209 |
|------------|-------------------------------------------------|-----|
|            | Relaisausgänge                                  | 210 |
|            | Standard-Transistorausgänge                     | 224 |
|            | Schnelle Transistorausgänge                     | 231 |
| Teil III   | Modicon M241 Logic Controller – Kommunikation   | 237 |
| Kapitel 20 | Integrierte Kommunikationsports                 | 239 |
| -          | CAN-Port                                        | 240 |
|            | Ethernet-Port                                   | 244 |
|            | USB-Mini-B-Programmierport                      | 247 |
|            | Serielle Leitung 1                              | 249 |
|            | Serielle Leitung 2                              | 252 |
| Kapitel 21 | Anschluss des M241 Logic Controller an einen PC | 255 |
| <u> </u>   | Verbindung der Steuerung mit einem PC           | 255 |
| Glossar    |                                                 | 259 |
| Index      |                                                 | 265 |

# Sicherheitshinweise

## Wichtige Informationen

## HINWEISE

Lesen Sie sich diese Anweisungen sorgfältig durch und machen Sie sich vor Installation, Betrieb, Bedienung und Wartung mit dem Gerät vertraut. Die nachstehend aufgeführten Warnhinweise sind in der gesamten Dokumentation sowie auf dem Gerät selbst zu finden und weisen auf potenzielle Risiken und Gefahren oder bestimmte Informationen hin, die eine Vorgehensweise verdeutlichen oder vereinfachen.

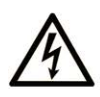

Wird dieses Symbol zusätzlich zu einem Sicherheitshinweis des Typs "Gefahr" oder "Warnung" angezeigt, bedeutet das, dass die Gefahr eines elektrischen Schlags besteht und die Nichtbeachtung der Anweisungen unweigerlich Verletzung zur Folge hat.

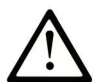

Dies ist ein allgemeines Warnsymbol. Es macht Sie auf mögliche Verletzungsgefahren aufmerksam. Beachten Sie alle unter diesem Symbol aufgeführten Hinweise, um Verletzungen oder Unfälle mit Todesfälle zu vermeiden.

# ▲ GEFAHR

**GEFAHR** macht auf eine gefährliche Situation aufmerksam, die, wenn sie nicht vermieden wird, Tod oder schwere Verletzungen **zur Folge hat.** 

# A WARNUNG

**WARNUNG** macht auf eine gefährliche Situation aufmerksam, die, wenn sie nicht vermieden wird, Tod oder schwere Verletzungen **zur Folge haben kann.** 

# 

**VORSICHT** macht auf eine gefährliche Situation aufmerksam, die, wenn sie nicht vermieden wird, leichte Verletzungen **zur Folge haben kann**.

# HINWEIS

HINWEIS gibt Auskunft über Vorgehensweisen, bei denen keine Verletzungen drohen.

#### **BITTE BEACHTEN**

Elektrische Geräte dürfen nur von Fachpersonal installiert, betrieben, bedient und gewartet werden. Schneider Electric haftet nicht für Schäden, die durch die Verwendung dieses Materials entstehen.

Als qualifiziertes Fachpersonal gelten Mitarbeiter, die über Fähigkeiten und Kenntnisse hinsichtlich der Konstruktion und des Betriebs elektrischer Geräte und deren Installation verfügen und eine Schulung zur Erkennung und Vermeidung möglicher Gefahren absolviert haben.

#### QUALIFIZIERTES FACHPERSONAL

Nur angemessen geschultes Personal, das mit dem Inhalt dieses Handbuchs sowie mit der gesamten relevanten Produktdokumentation umfassend vertraut ist, ist zur Bedienung und Wartung dieses Produkts berechtigt.

Das Fachpersonal muss in der Lage sein, potenzielle Gefahrenquellen in Verbindung mit der Parametrierung und Änderung von Parametern sowie allgemein in Verbindung mit mechanischen, elektrischen oder elektronischen Geräten zu erkennen. Alle relevanten Normen, Vorschriften und Regelungen zur industriellen Unfallverhütung müssen dem Fachpersonal bekannt sein und bei der Konzeption und Implementierung des Systems eingehalten werden.

#### EINSATZZWECK

Bei den in diesem Dokument beschriebenen bzw. von diesem Dokument betroffenen Produkten, gemeinsam mit der zugehörigen Software, dem Zubehör und den Optionen, handelt es sich um speicherprogrammierbare Steuerungen (im Folgenden kurz als "Steuerungen" bezeichnet) für einen industriellen Einsatz gemäß den Anweisungen, Angaben, Beispielen und Sicherheitshinweisen im vorliegenden Dokument sowie in anderer zugrunde liegender Dokumentation.

Das Produkt darf nur in Übereinstimmung mit sämtlichen geltenden Sicherheitsvorschriften und - regelungen, den genannten Anforderungen und den technischen Daten verwendet werden.

Vor der Verwendung des Produkts ist eine Risikobeurteilung für die geplante Anwendung durchzuführen. Auf der Grundlage der Beurteilungsergebnisse sind angemessene sicherheitsbezogene Maßnahmen zu ergreifen.

Da das Produkt als Komponente in einer Maschine bzw. in einem Prozess zum Einsatz kommt, ist die Sicherheit des Personals durch entsprechende Gestaltung des globalen Systems zu gewährleisten.

Betreiben Sie das Produkt nur mit den angegebenen Kabeln und Zubehörteilen. Verwenden Sie ausschließlich Originalzubehör und -ersatzteile.

Jede Verwendung außer der ausdrücklich zugelassenen Verwendung ist untersagt und kann unvorhergesehene Gefahren und Risiken zur Folge haben.

# Über dieses Buch

## Auf einen Blick

## **Ziel dieses Dokuments**

Dieses Dokument unterstützt Sie bei folgenden Aufgaben:

- Installation und Betrieb des M241 Logic Controller.
- Verbindung des M241 Logic Controller mit einem Programmiergerät, auf dem die EcoStruxure Machine Expert-Software installiert ist.
- Herstellung einer Schnittstelle zwischen dem M241 Logic Controller und E/A-Erweiterungsmodulen, HMIs und anderen Geräten.
- Kenntnis der Funktionen des M241 Logic Controller.

**HINWEIS:** Machen Sie sich mit diesem Dokument und allen verwandten Dokumenten *(siehe Seite 10)* vertraut, bevor Sie Ihre Steuerung installieren, betreiben oder warten.

## Gültigkeitsbereich

Dieses Dokument wurde für EcoStruxure <sup>TM</sup> Machine Expert V1.2 aktualisiert.

Informationen zur Produktkonformität sowie Umwelthinweise (RoHS, REACH, PEP, EOLI usw.) finden Sie unter <u>www.schneider-electric.com/green-premium</u>.

Die technischen Merkmale der hier beschriebenen Geräte sind auch online abrufbar (<u>https://www.se.com/</u>).

Die in diesem Dokument vorgestellten Merkmale sollten denen entsprechen, die online angezeigt werden. Im Rahmen unserer Bemühungen um eine ständige Verbesserung werden Inhalte im Laufe der Zeit möglicherweise überarbeitet, um deren Verständlichkeit und Genauigkeit zu verbessern. Sollten Sie einen Unterschied zwischen den Informationen im Dokument und denen online feststellen, nutzen Sie bitte die Online-Informationen als Referenz.

## Weiterführende Dokumentation

| Titel der Dokumentation                             | Referenz-Nummer            |
|-----------------------------------------------------|----------------------------|
| Modicon M241 Logic Controller – Programmierhandbuch | <u>EIO000003059 (ENG)</u>  |
|                                                     | <u>EIO000003060 (FRE)</u>  |
|                                                     | <u>EIO000003061 (GER)</u>  |
|                                                     | <u>EIO000003062 (SPA)</u>  |
|                                                     | <u>EIO000003063 (ITA)</u>  |
|                                                     | <u>EIO000003064 (CHS)</u>  |
| Modicon TMC4 Steckmodule – Hardwarehandbuch         | <u>EIO000003113 (ENG)</u>  |
|                                                     | <u>EIO000003114 (FRE)</u>  |
|                                                     | <u>EIO000003115 (GER)</u>  |
|                                                     | <u>EIO000003116 (SPA)</u>  |
|                                                     | <u>EIO000003117 (ITA)</u>  |
|                                                     | <u>EIO000003118 (CHS)</u>  |
| Modicon TM4 Erweiterungsmodule – Hardwarehandbuch   | <u>EIO000003155 (ENG)</u>  |
|                                                     | <u>EIO000003156 (FRE)</u>  |
|                                                     | <u>EIO000003157 (GER)</u>  |
|                                                     | <u>EIO0000003158 (SPA)</u> |
|                                                     | <u>EIO000003159 (ITA)</u>  |
|                                                     | <u>EIO000003160 (CHS)</u>  |
| Modicon TM3 Digitale E/A-Module – Hardwarehandbuch  | <u>EIO000003125 (ENG)</u>  |
|                                                     | <u>EIO000003126 (FRE)</u>  |
|                                                     | <u>EIO0000003127 (GER)</u> |
|                                                     | <u>EIO0000003128 (SPA)</u> |
|                                                     | <u>EIO0000003129 (ITA)</u> |
|                                                     | <u>EIO0000003130 (CHS)</u> |
|                                                     | <u>EIO000003425 (TUR)</u>  |
|                                                     | <u>EIO000003424 (POR)</u>  |
| Modicon TM3 Analoge E/A-Module – Hardwarehandbuch   | <u>EIO000003131 (ENG)</u>  |
|                                                     | <u>EIO000003132 (FRE)</u>  |
|                                                     | <u>EIO000003133 (GER)</u>  |
|                                                     | <u>EIO000003134 (SPA)</u>  |
|                                                     | <u>EIO000003135 (ITA)</u>  |
|                                                     | <u>EIO000003136 (CHS)</u>  |
|                                                     | <u>EIO000003427 (TUR)</u>  |
|                                                     | <u>EIO000003426 (POR)</u>  |

| Titel der Dokumentation                                     | Referenz-Nummer           |
|-------------------------------------------------------------|---------------------------|
| Modicon TM3 E/A-Expertenmodule – Hardwarehandbuch           | <u>EIO000003137 (ENG)</u> |
|                                                             | EIO000003138 (FRE)        |
|                                                             | <u>EIO000003139 (GER)</u> |
|                                                             | <u>EIO000003140 (SPA)</u> |
|                                                             | <u>EIO000003141 (ITA)</u> |
|                                                             | <u>EIO000003142 (CHS)</u> |
|                                                             | <u>EIO000003429 (TUR)</u> |
|                                                             | <u>EIO000003428 (POR)</u> |
| Modicon TM3 Sicherheitsmodule – Hardwarehandbuch            | <u>EIO000003353 (ENG)</u> |
|                                                             | <u>EIO000003354 (FRE)</u> |
|                                                             | <u>EIO000003355 (GER)</u> |
|                                                             | <u>EIO000003356 (SPA)</u> |
|                                                             | <u>EIO000003357 (ITA)</u> |
|                                                             | <u>EIO000003358 (CHS)</u> |
|                                                             | <u>EIO000003359 (POR)</u> |
|                                                             | <u>EIO000003360 (TUR)</u> |
| Modicon TM3 Sender- und -Empfängermodule – Hardwarehandbuch | <u>EIO000003143 (ENG)</u> |
|                                                             | <u>EIO000003144 (FRE)</u> |
|                                                             | <u>EIO000003145 (GER)</u> |
|                                                             | <u>EIO000003146 (SPA)</u> |
|                                                             | <u>EIO000003147 (ITA)</u> |
|                                                             | <u>EIO000003148 (CHS)</u> |
|                                                             | <u>EIO000003431 (TUR)</u> |
|                                                             | <u>EIO000003430 (POR)</u> |
| Modicon TM3-Buskoppler – Hardwarehandbuch                   | <u>EIO000003635 (ENG)</u> |
|                                                             | EIO000003636 (FRE)        |
|                                                             | EIO000003637 (GER)        |
|                                                             | <u>EIO000003638 (SPA)</u> |
|                                                             | <u>EIO000003639 (ITA)</u> |
|                                                             | <u>EIO000003640 (CHS)</u> |
|                                                             | <u>EIO000003641 (POR)</u> |
|                                                             | <u>EIO000003642 (TUR)</u> |

| Titel der Dokumentation                             | Referenz-Nummer                                   |
|-----------------------------------------------------|---------------------------------------------------|
| Modicon TM5 Feldbusschnittstelle – Hardwarehandbuch | <u>EIO000003715 (ENG)</u>                         |
|                                                     | <u>EIO0000003716 (FRE)</u><br>EIO0000003717 (GER) |
|                                                     | EIO000003718 (SPA)                                |
|                                                     | <u>EIO000003719 (ITA)</u>                         |
|                                                     | <u>EIO0000003720 (CHS)</u>                        |
| M241 DC Logic Controller – Kurzanleitung            | <u>HRB59603</u>                                   |
| M241 AC Logic Controller – Kurzanleitung            | <u>EAV48551</u>                                   |

Diese technischen Veröffentlichungen sowie andere technische Informationen stehen auf unserer Website https://www.se.com/ww/en/download/ zum Download bereit.

## Produktbezogene Informationen

# \Lambda 🗛 GEFAHR

# GEFAHR EINES ELEKTRISCHEN SCHLAGS, EINER EXPLOSION ODER EINES LICHTBOGENS

- Trennen Sie alle Geräte, einschließlich der angeschlossenen Komponenten, vor der Entfernung von Abdeckungen oder Türen sowie vor der Installation oder Entfernung von Zubehörteilen, Hardware, Kabeln oder Drähten von der Spannungsversorgung, ausgenommen unter den im zugehörigen Hardwarehandbuch dieser Geräte angegebenen Bedingungen.
- Verwenden Sie stets ein genormtes Spannungsprüfgerät, um sicherzustellen, dass die Spannungsversorgung wirklich abgeschaltet ist.
- Bringen Sie alle Abdeckungen, Zubehörteile, Hardware, Kabel und Drähte wieder an, sichern Sie sie und vergewissern Sie sich, dass eine ordnungsgemäße Erdung vorhanden ist, bevor Sie die Spannungszufuhr zum Gerät einschalten.
- Betreiben Sie diese Geräte und jegliche zugehörigen Produkte nur mit der angegebenen Spannung.

## Die Nichtbeachtung dieser Anweisungen führt zu Tod oder schweren Verletzungen.
# ▲ GEFAHR

# EXPLOSIONSGEFAHR

- Dieses Gerät ist ausschließlich in gefahrenfreien Bereichen oder in Gefahrenbereichen der Klasse I, Division 2, Gruppen A, B, C und D zu verwenden.
- Wechseln Sie keine Komponenten aus, die die Konformität mit Klasse I, Division 2, beeinträchtigen könnten.
- Schließen Sie das Gerät nur an bzw. trennen Sie Geräteanschlüsse nur, wenn Sie das Gerät zuvor von der Spannungsversorgung getrennt haben oder wenn bekannt ist, dass im betreffenden Bereich keine Gefahr besteht.
- Verwenden Sie USB-Ports, sofern vorhanden, nur in nicht explosionsgefährdeten Bereichen.

## Die Nichtbeachtung dieser Anweisungen führt zu Tod oder schweren Verletzungen.

# **WARNUNG**

## STEUERUNGSAUSFALL

- Bei der Konzeption von Steuerungsstrategien müssen mögliche Störungen auf den Steuerpfaden berücksichtigt werden, und bei bestimmten kritischen Steuerungsfunktionen ist dafür zu sorgen, dass während und nach einem Pfadfehler ein sicherer Zustand erreicht wird. Beispiele kritischer Steuerfunktionen sind die Notabschaltung (Not-Aus) und der Nachlauf-Stopp, Stromausfall und Neustart.
- Für kritische Steuerfunktionen müssen separate oder redundante Steuerpfade bereitgestellt werden.
- Systemsteuerungspfade können Kommunikationsverbindungen umfassen. Dabei müssen die Auswirkungen unerwarteter Sendeverzögerungen und Verbindungsstörungen berücksichtigt werden.
- Sämtliche Unfallverhütungsvorschriften und lokale Sicherheitsrichtlinien sind zu beachten.<sup>1</sup>
- Jede Implementierung des Geräts muss individuell und sorgfältig auf einen einwandfreien Betrieb geprüft werden, bevor das Gerät an Ort und Stelle in Betrieb gesetzt wird.

Die Nichtbeachtung dieser Anweisungen kann Tod, schwere Verletzungen oder Sachschäden zur Folge haben.

<sup>1</sup> Weitere Informationen finden Sie in den aktuellen Versionen von NEMA ICS 1.1 "Safety Guidelines for the Application, Installation, and Maintenance of Solid State Control" sowie von NEMA ICS 7.1, "Safety Standards for Construction and Guide for Selection, Installation, and Operation of Adjustable-Speed Drive Systems" oder den entsprechenden, vor Ort geltenden Vorschriften.

# **WARNUNG**

# UNBEABSICHTIGTER GERÄTEBETRIEB

- Verwenden Sie mit diesem Gerät nur von Schneider Electric genehmigte Software.
- Aktualisieren Sie Ihr Anwendungsprogramm jedes Mal, wenn Sie die physische Hardwarekonfiguration ändern.

Die Nichtbeachtung dieser Anweisungen kann Tod, schwere Verletzungen oder Sachschäden zur Folge haben.

#### Terminologie gemäß den geltenden Standards

Die technischen Begriffe, Terminologien, Symbole und zugehörigen Beschreibungen, die in diesem Handbuch oder auf dem Produkt selbst verwendet werden, werden im Allgemeinen von den Begriffen oder Definitionen internationaler Standards abgeleitet.

Im Bereich der funktionalen Sicherheitssysteme, Antriebe und allgemeinen Automatisierungssysteme betrifft das unter anderem Begriffe wie *Sicherheit, Sicherheitsfunktion, Sicherer Zustand, Fehler, Fehlerreset/Zurücksetzen bei Fehler, Ausfall, Störung, Warnung/Warnmeldung, Fehlermeldung, gefährlich/gefahrbringend* usw.

| Norm             | Beschreibung                                                                                                    |
|------------------|----------------------------------------------------------------------------------------------------|
| IEC 61131-2:2007 | Speicherprogrammierbare Steuerungen, Teil 2: Betriebsmittelanforderungen und Prüfungen.                                                                                                    |
| ISO 13849-1:2015 | Sicherheit von Maschinen: Sicherheitsbezogene Teile von Steuerungen Allgemeine Gestaltungsleitsätze                                                                                                    |
| EN 61496-1:2013  | Sicherheit von Maschinen: Berührungslos wirkende Schutzeinrichtungen Teil 1: Allgemeine Anforderungen und Prüfungen                                                                                                    |
| ISO 12100:2010   | Sicherheit von Maschinen – Allgemeine Gestaltungsleitsätze – Risikobeurteilung und Risikominderung                                                                                                    |
| EN 60204-1:2006  | Sicherheit von Maschinen –Elektrische Ausrüstungen von Maschinen – Teil 1:<br>Allgemeine Anforderungen                                                                                                    |
| ISO 14119:2013   | Sicherheit von Maschinen – Verriegelungseinrichtungen in Verbindung mit trennenden Schutzeinrichtungen – Leitsätze für Gestaltung und Auswahl                                                                                  |
| ISO 13850:2015   | Sicherheit von Maschinen – Not-Halt – Gestaltungsleitsätze                                                                                                    |
| IEC 62061:2015   | Sicherheit von Maschinen – Funktionale Sicherheit sicherheitsbezogener elektrischer/elektronischer/programmierbar elektronischer Steuerungssysteme                                                                             |
| IEC 61508-1:2010 | Funktionale Sicherheit sicherheitsbezogener<br>elektrischer/elektronischer/programmierbarer elektronischer Systeme:<br>Allgemeine Anforderungen                                                                                |
| IEC 61508-2:2010 | Funktionale Sicherheit sicherheitsbezogener<br>elektrischer/elektronischer/programmierbarer elektronischer Systeme:<br>Anforderungen an sicherheitsbezogene<br>elektrische/elektronische/programmierbare elektronische Systeme |
| IEC 61508-3:2010 | Funktionale Sicherheit sicherheitsrelevanter<br>elektrischer/elektronischer/programmierbar elektronischer Systeme:<br>Anforderungen an Software                                                                                |
| IEC 61784-3:2016 | Industrielle Kommunikationsnetze - Profile - Teil 3: Funktional sichere<br>Übertragung bei Feldbussen - Allgemeine Regeln und Festlegungen für Profile.                                                                        |
| 2006/42/EC       | Maschinenrichtlinie                                                                                                    |
| 2014/30/EU       | EMV-Richtlinie (Elektromagnetische Verträglichkeit)                                                                                                    |
| 2014/35/EU       | Niederspannungsrichtlinie                                                                                                    |

Nachstehend einige der geltenden Standards:

Darüber hinaus wurden einige der in diesem Dokument verwendeten Begriffe unter Umständen auch anderen Normen entnommen, u. a.:

| Norm                  | Beschreibung                                                                                                    |
|-----------------------|----------------------------------------------------------------------------------------------------|
| Normenreihe IEC 60034 | Rotierende elektrische Geräte                                                                                      |
| Normenreihe IEC 61800 | "Adjustable speed electrical power drive systems": Elektrische Leistungsantriebssysteme mit einstellbarer Drehzahl |
| Normenreihe IEC 61158 | Industrielle Kommunikationsnetze – Feldbus für industrielle Steuerungssysteme                                      |

Bei einer Verwendung des Begriffs *Betriebsumgebung/Betriebsbereich* in Verbindung mit der Beschreibung bestimmter Gefahren und Risiken entspricht der Begriff der Definition von *Gefahren-bereich* oder *Gefahrenzone* in der *Maschinenrichtlinie* (2006/42/EC) der Norm *ISO* 12100:2010.

**HINWEIS:** Die vorherig erwähnten Standards können auf die spezifischen Produkte in der vorliegenden Dokumentation zutreffen oder nicht. Für weitere Informationen hinsichtlich individueller Standards, die auf hier beschriebene Produkte zutreffen, siehe die Eigenschaftstabellen der hier erwähnten Produkte.

# Teil I Modicon M241 Logic Controller – Einführung

# Inhalt dieses Teils

Dieser Teil enthält die folgenden Kapitel:

| Kapitel | Kapitelname                  | Seite |
|---------|------------------------------|-------|
| 1       | M241 – Allgemeiner Überblick | 19    |
| 2       | M241 Funktionen              | 51    |
| 3       | M241 – Installation          | 73    |

# Kapitel 1 M241 – Allgemeiner Überblick

# Überblick

Dieses Kapitel enthält allgemeine Informationen zur Architektur des M241 Logic Controller-Systems und zu den zugehörigen Komponenten.

## Inhalt dieses Kapitels

Dieses Kapitel enthält die folgenden Themen:

| Thema                                | Seite |  |
|--------------------------------------|-------|--|
| M241 Logic Controller – Beschreibung | 20    |  |
| Maximale Hardwarekonfiguration       | 26    |  |
| TMC4-Steckmodule                     | 29    |  |
| TM2-Erweiterungsmodule               | 30    |  |
| TM3-Erweiterungsmodule               | 34    |  |
| TM3-Buskoppler                       | 44    |  |
| TM4-Erweiterungsmodule               |       |  |
| TM5-Feldbusschnittstellen            | 46    |  |
| TM5 CANopen-Feldbusschnittstellen    | 47    |  |
| TM7 CANopen-Feldbusschnittstellen    | 48    |  |
| Zubehör                              | 49    |  |

# M241 Logic Controller – Beschreibung

#### Überblick

Der M241 Logic Controller verfügt über eine ganze Reihe überaus leistungsstarker Funktionen und kann für eine breite Palette an Anwendungen eingesetzt werden.

Softwarekonfiguration, Programmierung und Inbetriebnahme erfolgen mithilfe der Software EcoStruxure Machine Expert, die im EcoStruxure Machine Expert - Programmierhandbuch *(siehe EcoStruxure Machine Expert, Programmierhandbuch)* und im M241 Logic Controller -Programmierhandbuch *(siehe Modicon M241 Logic Controller, Programmierhandbuch)* detailliert beschrieben wird.

#### Programmiersprachen

Der M241 Logic Controller wird mittels der EcoStruxure Machine Expert-Software konfiguriert und programmiert, die folgende Programmiersprachen nach IEC 61131-3 unterstützt:

- IL (Instruction List): Anweisungsliste (auch AWL)
- ST: Strukturierter Text
- FBD: Funktionsbausteindiagramm
- SFC (Sequential Function Chart): Ablaufsteuerung
- LD (Ladder): Kontaktplan (auch KOP)

Die Software EcoStruxure Machine Expert kann ebenfalls zur Programmierung dieser Steuerungen in der Programmiersprache CFC (Continuous Function Chart) verwendet werden.

#### Stromversorgung

Der M241 Logic Controller wird mit einer Spannung von 24 VDC *(siehe Seite 101)* oder 100...240 VAC *(siehe Seite 105)* versorgt.

#### Echtzeituhr

Der M241 Logic Controller enthält eine Echtzeituhr (RTC) (siehe Seite 52).

#### **Run/Stop**

Der M241 Logic Controller kann extern bedient werden:

- Ein physischer Run/Stop-Schalter (siehe Seite 66).
- Durch einen Run/Stop (siehe Seite 57)-Vorgang über einen dedizierten Digitaleingang gemäß der Konfiguration in der Software. Weitere Informationen finden Sie unter Konfiguration der Digitaleingänge (siehe Modicon M241 Logic Controller, Programmierhandbuch).
- Über einen EcoStruxure Machine Expert-Softwarebefehl.

#### Arbeitsspeicher

| Speichertyp    | Größe                                                 | Verwendungszweck                                         |
|----------------|-------------------------------------------------------|----------------------------------------------------------|
| RAM            | 64 MB, davon sind 8 MB für die<br>Anwendung verfügbar | Ausführung der Anwendung                                 |
| Nicht-flüchtig | 128 MB                                                | Speicherung des Programms und der Daten bei Stromausfall |

In dieser Tabelle werden die verschiedenen Speichertypen beschrieben:

#### Integrierte Eingänge/Ausgänge

Je nach Steuerungsreferenz sind die folgenden integrierten E/A-Typen verfügbar:

- Standardeingänge
- Zählern zugeordnete schnelle Eingänge
- Standard-Transistorausgänge (Sink/Source Strom ziehend/liefernd)
- Impulsgeneratoren zugeordnete schnelle Transistorausgänge (Sink/Source Strom ziehend/liefernd)
- Relais-Ausgänge

#### Wechselspeicher

Die M241 Logic Controller verfügen über einen integrierten SD-Kartensteckplatz (siehe Seite 68).

Die SD-Karte wird in erster Linie für Folgendes verwendet:

- Initialisierung der Steuerung mit einer neuen Anwendung
- Aktualisierung der Firmware der Steuerung
- •
- Speicherung von Rezepturdateien
- Empfang von Datenprotokollierungsdateien

#### Integrierte Kommunikationsfunktionen

Folgende Typen von Kommunikationsports sind verfügbar, je nach Steuerungsreferenz:

- CANopen-Master (siehe Seite 240)
- Ethernet (siehe Seite 244)
- USB Mini-B (siehe Seite 247)
- Serielle Leitung 1 (siehe Seite 249)
- Serielle Leitung 2 (siehe Seite 252)

#### Erweiterungsmodul und Buskoppler - Kompatibilität

Weitere Informationen finden Sie in den Kompatibilitätstabellen im EcoStruxure Machine Expert Kompatibilitäts- und Migrationshandbuch.

## M241 Logic Controller

| Referenz                         | Digitaleingänge                                                                     | Digitalausgänge                                                                                                    | Kommunikati-<br>onsports                                                                                      | Klemmentyp                               | Span-<br>nungs-<br>versorgu<br>ng |
|----------------------------------|-------------------------------------------------------------------------------------|----------------------------------------------------------------------------------------------------|----------------------------------------------------------------------------------------------------|------------------------------------------|-----------------------------------|
| TM241C24R<br>(siehe Seite 115)   | 6 Standardeingänge <sup>(1)</sup><br>8 schnelle Eingänge<br>(Zähler) <sup>(2)</sup> | 6 Relaisausgänge (2 A)<br>4 schnelle Source-<br>Ausgänge<br>(Impulsgeneratoren) <sup>(3)</sup>                                                                                          | 2 SL-Ports<br>(serielle Leitung)<br>1 USB-<br>Programmierport                                                 | Abnehmbare<br>Schraubklem-<br>menleisten | 100 –<br>240 VAC                  |
| TM241CE24R<br>(siehe Seite 203)  | 6 Standardeingänge <sup>(1)</sup><br>8 schnelle Eingänge<br>(Zähler) <sup>(2)</sup> | 6 Relaisausgänge (2 A)<br>4 schnelle Source-<br>Ausgänge (1 USB-<br>(Impulsgeneratoren) <sup>(3)</sup> 2 SL-Ports<br>(serielle Leitung)<br>1 USB-<br>Programmierport<br>1 Ethernet-Port |                                                                                                    | Abnehmbare<br>Schraubklem-<br>menleisten | 100 –<br>240 VAC                  |
| TM241CEC24R<br>(siehe Seite 127) | 6 Standardeingänge <sup>(1)</sup><br>8 schnelle Eingänge<br>(Zähler) <sup>(2)</sup> | 6 Relaisausgänge (2 A)<br>4 schnelle Source-<br>Ausgänge<br>(Impulsgeneratoren) <sup>(3)</sup>                                                                                          | 2 SL-Ports<br>(serielle Leitung)<br>1 Ethernet-Port<br>1 CANopen-<br>Master-Port<br>1 USB-<br>Programmierport | Abnehmbare<br>Schraubklem-<br>menleisten | 100 –<br>240 VAC                  |
| TM241C24T<br>(siehe Seite 133)   | 6 Standardeingänge <sup>(1)</sup><br>8 schnelle Eingänge<br>(Zähler) <sup>(2)</sup> | Source-Ausgänge (Strom<br>liefernd)<br>6 Standard-<br>Transistorausgänge<br>4 schnelle Ausgänge<br>(Impulsgeneratoren) <sup>(3)</sup>                                                   | 2 serielle<br>Leitungsports<br>1 USB-<br>Programmierport                                                      | Abnehmbare<br>Schraubklem-<br>menleisten | 24 VDC                            |
| TM241CE24T<br>(siehe Seite 139)  | 6 Standardeingänge <sup>(1)</sup><br>8 schnelle Eingänge<br>(Zähler) <sup>(2)</sup> | Source-Ausgänge (Strom<br>liefernd)<br>6 Standard-<br>Transistorausgänge<br>4 schnelle Ausgänge<br>(Impulsgeneratoren) <sup>(3)</sup>                                                   | 2 serielle<br>Leitungsports<br>1 USB-<br>Programmierport<br>1 Ethernet-Port                                   | Abnehmbare<br>Schraubklem-<br>menleisten | 24 VDC                            |

(1) Die Standardeingänge haben eine maximale Frequenz von 1 kHz.

(2) Die Schnelleingänge können als Standardeingänge oder als Schnelleingänge für Zähl- oder Ereignisfunktionen verwendet werden.

(3) Die schnellen Transistorausgänge können als Standard-Transistorausänge, als Reflexausgänge für die Zählfunktion (HSC) oder als schnelle Transistorausgänge für Impulsgeneratorfunktionen (FreqGen / PTO / PWM) verwendet werden.

| Referenz                         | Digitaleingänge                                                                      | Digitalausgänge                                                                                                    | Kommunikati-<br>onsports                                                                                 | Klemmentyp                               | Span-<br>nungs-<br>versorgu<br>ng |
|----------------------------------|--------------------------------------------------------------------------------------|----------------------------------------------------------------------------------------------------|----------------------------------------------------------------------------------------------------|------------------------------------------|-----------------------------------|
| TM241CEC24T<br>(siehe Seite 145) | 6 Standardeingänge <sup>(1)</sup><br>8 schnelle Eingänge<br>(Zähler) <sup>(2)</sup>  | Source-Ausgänge (Strom<br>liefernd)<br>6 Standard-<br>Transistorausgänge<br>4 schnelle Ausgänge<br>(Impulsgeneratoren) <sup>(3)</sup> | 2 serielle<br>Leitungsports<br>1 USB-<br>Programmierport<br>1 Ethernet-Port<br>1 CANopen-<br>Master-Port | Abnehmbare<br>Schraubklem-<br>menleisten | 24 VDC                            |
| TM241C24U<br>(siehe Seite 153)   | 6 Standardeingänge <sup>(1)</sup><br>8 schnelle Eingänge<br>(Zähler) <sup>(2)</sup>  | Sink-Ausgänge (Strom<br>ziehend)<br>6 Standard-<br>Transistorausgänge<br>4 schnelle Ausgänge<br>(Impulsgeneratoren) <sup>(3)</sup>    | 2 serielle<br>Leitungsports<br>1 USB-<br>Programmierport                                                 | Abnehmbare<br>Schraubklem-<br>menleisten | 24 VDC                            |
| TM241CE24U<br>(siehe Seite 159)  | 6 Standardeingänge <sup>(1)</sup><br>8 schnelle Eingänge<br>(Zähler) <sup>(2)</sup>  | Sink-Ausgänge (Strom<br>ziehend)<br>6 Standard-<br>Transistorausgänge<br>4 schnelle Ausgänge<br>(Impulsgeneratoren) <sup>(3)</sup>    | 2 serielle<br>Leitungsports<br>1 USB-<br>Programmierport<br>1 Ethernet-Port                              | Abnehmbare<br>Schraubklem-<br>menleisten | 24 VDC                            |
| TM241CEC24U<br>(siehe Seite 165) | 6 Standardeingänge <sup>(1)</sup><br>8 schnelle Eingänge<br>(Zähler) <sup>(2)</sup>  | Sink-Ausgänge (Strom<br>ziehend)<br>6 Standard-<br>Transistorausgänge<br>4 schnelle Ausgänge<br>(Impulsgeneratoren) <sup>(3)</sup>    | 2 serielle<br>Leitungsports<br>1 USB-<br>Programmierport<br>1 Ethernet-Port<br>1 CANopen-<br>Master-Port | Abnehmbare<br>Schraubklem-<br>menleisten | 24 VDC                            |
| TM241C40R<br>(siehe Seite 173)   | 16 Standardeingänge(1)<br>8 schnelle Eingänge<br>(Zähler) <sup>(2)</sup>             | 12 Relaisausgänge (2 A)<br>4 schnelle Source-<br>Ausgänge<br>(Impulsgeneratoren) <sup>(3)</sup>                                       | 2 SL-Ports<br>(serielle Leitung)<br>1 USB-<br>Programmierport                                            | Abnehmbare<br>Schraubklem-<br>menleisten | 100 –<br>240 VAC                  |
| TM241CE40R<br>(siehe Seite 179)  | 16 Standardeingänge <sup>(1)</sup><br>8 schnelle Eingänge<br>(Zähler) <sup>(2)</sup> | 12 Relaisausgänge (2 A)<br>4 schnelle Source-<br>Ausgänge<br>(Impulsgeneratoren) <sup>(3)</sup>                                       | 2 SL-Ports<br>(serielle Leitung)<br>1 USB-<br>Programmierport<br>1 Ethernet-Port                         | Abnehmbare<br>Schraubklem-<br>menleisten | 100 –<br>240 VAC                  |

(1) Die Standardeingänge haben eine maximale Frequenz von 1 kHz.

(2) Die Schnelleingänge können als Standardeingänge oder als Schnelleingänge für Zähl- oder Ereignisfunktionen verwendet werden.

(3) Die schnellen Transistorausgänge können als Standard-Transistorausänge, als Reflexausgänge für die Zählfunktion (HSC) oder als schnelle Transistorausgänge für Impulsgeneratorfunktionen (FreqGen / PTO / PWM) verwendet werden.

| Referenz                        | Digitaleingänge                                                                      | Digitalausgänge                                                                                                    | Kommunikati-<br>onsports                                                    | Klemmentyp                               | Span-<br>nungs-<br>versorgu<br>ng |
|---------------------------------|--------------------------------------------------------------------------------------|----------------------------------------------------------------------------------------------------|-----------------------------------------------------------------------------|------------------------------------------|-----------------------------------|
| TM241C40T<br>(siehe Seite 185)  | 16 Standardeingänge <sup>(1)</sup><br>8 schnelle Eingänge<br>(Zähler) <sup>(2)</sup> | Source-Ausgänge (Strom<br>liefernd)<br>12 Standard-<br>Transistorausgänge<br>4 schnelle Ausgänge<br>(Impulsgeneratoren) <sup>(3)</sup> | 2 serielle<br>Leitungsports<br>1 USB-<br>Programmierport                    | Abnehmbare<br>Schraubklem-<br>menleisten | 24 VDC                            |
| TM241CE40T<br>(siehe Seite 191) | 16 Standardeingänge <sup>(1)</sup><br>8 schnelle Eingänge<br>(Zähler) <sup>(2)</sup> | Source-Ausgänge (Strom<br>liefernd)<br>12 Standard-<br>Transistorausgänge<br>4 schnelle Ausgänge<br>(Impulsgeneratoren) <sup>(3)</sup> | 2 serielle<br>Leitungsports<br>1 USB-<br>Programmierport<br>1 Ethernet-Port | Abnehmbare<br>Schraubklem-<br>menleisten | 24 VDC                            |
| TM241C40U<br>(siehe Seite 197)  | 16 Standardeingänge <sup>(1)</sup><br>8 schnelle Eingänge<br>(Zähler) <sup>(2)</sup> | Sink-Ausgänge (Strom<br>ziehend)<br>12 Standard-<br>Transistorausgänge<br>4 schnelle Ausgänge<br>(Impulsgeneratoren) <sup>(3)</sup>    | 2 serielle<br>Leitungsports<br>1 USB-<br>Programmierport                    | Abnehmbare<br>Schraubklem-<br>menleisten | 24 VDC                            |
| TM241CE40U<br>(siehe Seite 203) | 16 Standardeingänge <sup>(1)</sup><br>8 schnelle Eingänge<br>(Zähler) <sup>(2)</sup> | Sink-Ausgänge (Strom<br>ziehend)<br>12 Standard-<br>Transistorausgänge<br>4 schnelle Ausgänge<br>(Impulsgeneratoren) <sup>(3)</sup>    | 2 serielle<br>Leitungsports<br>1 USB-<br>Programmierport<br>1 Ethernet-Port | Abnehmbare<br>Schraubklem-<br>menleisten | 24 VDC                            |

(1) Die Standardeingänge haben eine maximale Frequenz von 1 kHz.

(2) Die Schnelleingänge können als Standardeingänge oder als Schnelleingänge für Zähl- oder Ereignisfunktionen verwendet werden.

(3) Die schnellen Transistorausgänge können als Standard-Transistorausänge, als Reflexausgänge für die Zählfunktion (HSC) oder als schnelle Transistorausgänge für Impulsgeneratorfunktionen (FreqGen / PTO / PWM) verwendet werden.

## Lieferumfang

Die nachstehende Abbildung zeigt den Inhalt des Lieferpakets für einen M241 Logic Controller:

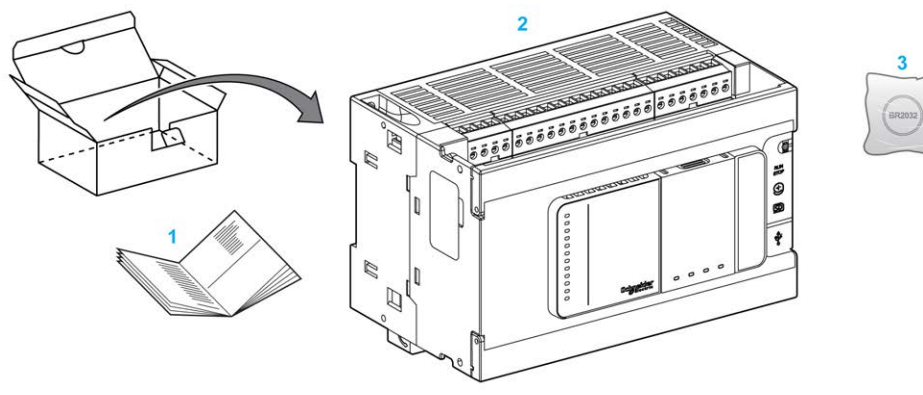

- 1 M241 Logic Controller Kurzanleitung
- 2 M241 Logic Controller
- 3 Lithium-Kohlenstoffmonofluorid-Batterie, Typ Panasonic BR2032.

# Maximale Hardwarekonfiguration

#### Einführung

Der M241 Logic Controller ist ein Steuerungssystem, das eine Komplettlösung mit optimierten Konfigurationen und erweiterbarer Architektur bereitstellt.

#### Prinzip der lokalen und dezentralen Konfiguration

Die folgende Abbildung definiert die lokale und dezentrale Konfiguration:

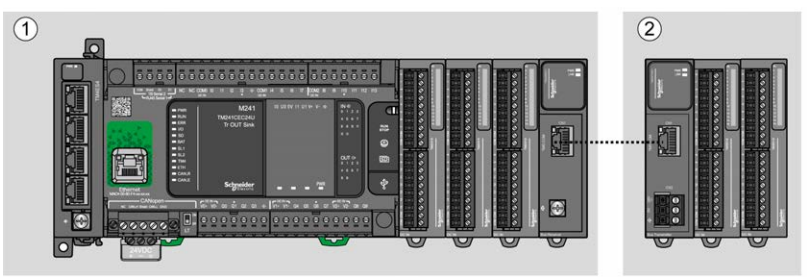

- (1) Lokale Konfiguration
- (2) Dezentrale Konfiguration

#### M241 Logic Controller-Architektur bei lokaler Konfiguration

Eine optimierte lokale Konfiguration und Flexibilität werden durch den Verband folgender Komponenten erreicht:

- M241 Logic Controller
- TM4-Erweiterungsmodule
- TM3-Erweiterungsmodule
- TM2-Erweiterungsmodule

Die Architektur der M241 Logic Controller-Konfiguration ist von den Anforderungen der jeweiligen Anwendung abhängig.

Die folgende Abbildung zeigt die Komponenten einer lokalen Konfiguration:

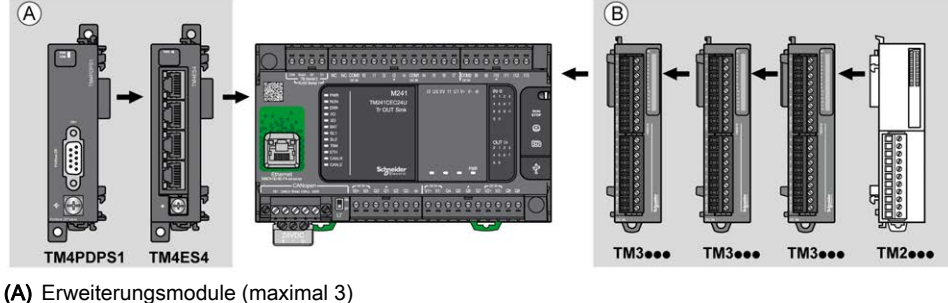

(B) Erweiterungsmodule (maximal 7)

**HINWEIS:** Die im Folgenden gezeigte Installation eines TM2-Moduls hinter einem TM3-Modul ist unzulässig:

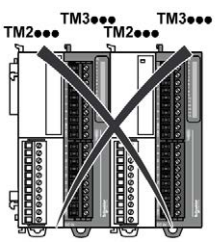

## M241 Logic Controller-Architektur bei dezentraler Konfiguration

Eine optimierte dezentrale Konfiguration und Flexibilität werden durch den Verband folgender Komponenten erreicht:

- M241 Logic Controller
- TM4-Erweiterungsmodule
- TM3-Erweiterungsmodule
- TM3-Sender- und Empfängermodule

Die Architektur der M241 Logic Controller-Konfiguration ist von den Anforderungen der jeweiligen Anwendung abhängig.

**HINWEIS:** TM2-Module dürfen nicht in Konfigurationen verwendet werden, in denen TM3-Senderund -Empfängermodule enthalten sind.

Die folgende Abbildung zeigt die Komponenten einer dezentralen Konfiguration:

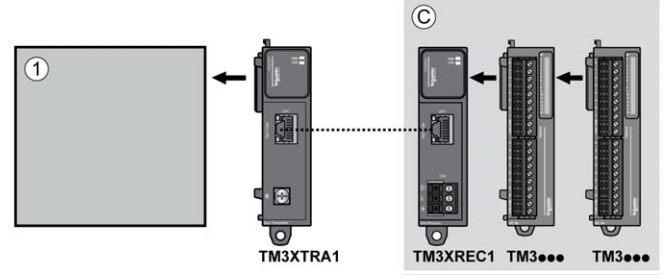

- (1) Logic Controller und Module
- (C) TM3-Erweiterungsmodule (maximal 7)

#### Maximale Anzahl an Modulen

Die folgende Tabelle zeigt die maximal unterstützte Konfiguration:

| References                                                                                      | Maximum                          | Konfigurationstyp |  |  |
|-------------------------------------------------------------------------------------------------|----------------------------------|-------------------|--|--|
| TM241••••                                                                                       | 7 TM3/TM2-<br>Erweiterungsmodule | Lokal             |  |  |
| TM241••••                                                                                       | 3 Erweiterungsmodule TM4         | Lokal             |  |  |
| TM3XREC1                                                                                        | 7 TM3-Erweiterungsmodule         | Dezentral         |  |  |
| HINWEIS: TM3-Sender- und -Empfängermodule werden in der maximalen Anzahl der Erweiterungsmodule |                                  |                   |  |  |

**HINWEIS:** Die Konfiguration mit TM4-, TM3- und TM2-Erweiterungsmodulen wird von EcoStruxure Machine Expert-Software im Fenster **Konfiguration** bestätigt.

HINWEIS: In manchen Umgebungen kann eine maximale Konfiguration, die Module mit hohem Stromverbrauch umfasst und in der die maximal zulässige Entfernung zwischen den TM3-Senderund -Empfängermodulen genutzt wird, Kommunikationsprobleme mit dem Bus zur Folge haben, selbst wenn die EcoStruxure Machine Expert-Software diese Konfiguration unterstützt. In einem solchen Fall müssen Sie den Verbrauch der gewählten Module sowie die für Ihre Anwendung erforderliche Mindestkabeldistanz analysieren und eventuell versuchen, ihre Auswahl zu optimieren.

# TMC4-Steckmodule

## Überblick

Sie können die Anzahl an E/A des Modicon M241 Logic Controller erhöhen, indem Sie TMC4-Steckmodule hinzufügen.

Weitere Informationen finden Sie im TMC4 Hardwarehandbuch für Steckmodule.

## TMC4-Standard-Steckmodule

Die folgende Tabelle gibt die TMC4 -Basissteckmodule mit dem jeweiligen Kanaltyp, Spannungs-/Strombereich und Klemmentyp an:

| Referenz | Kanäle | Kanaltyp                                   | Spannung<br>Strom                                                                                | Klemmentyp                                                      |
|----------|--------|--------------------------------------------|--------------------------------------------------------------------------------------------------|-----------------------------------------------------------------|
| TMC4AI2  | 2      | Analogeingänge<br>(Spannung oder<br>Strom) | 010 VDC<br>020 mA oder 420 mA                                                                    | 3,81 mm (0.15 in.)<br>Abstand, abnehmbare<br>Federklemmenleiste |
| TMC4TI2  | 2      | Analoge<br>Temperatureingänge              | Thermoelement-Typ K, J,<br>R, S, B, E, T, N,C<br>3-Draht-RTD-Typ Pt100,<br>Pt1000, Ni100, Ni1000 | 3,81 mm (0.15 in.)<br>Abstand, abnehmbare<br>Federklemmenleiste |
| TMC4AQ2  | 2      | Analogausgänge<br>(Spannung oder<br>Strom) | 0 bis 10 VDC<br>4 bis 20 mA                                                                      | 3,81 mm (0.15 in.)<br>Abstand, abnehmbare<br>Federklemmenleiste |

#### Anwendungsspezifische TMC4-Steckmodule

Die folgende Tabelle gibt die anwendungsspezifischen TMC4 -Steckmodule mit dem jeweiligen Kanaltyp, Spannungs-/Strombereich und Klemmentyp an:

| Referenz   | Kanäle | Kanaltyp                                   | Spannung<br>Strom             | Klemmentyp                                                      |
|------------|--------|--------------------------------------------|-------------------------------|-----------------------------------------------------------------|
| TMC4HOIS01 | 2      | Analogeingänge<br>(Spannung oder<br>Strom) | 010 VDC<br>020 mA oder 420 mA | 3,81 mm (0.15 in.)<br>Abstand, abnehmbare<br>Federklemmenleiste |
| TMC4PACK01 | 2      | Analogeingänge<br>(Spannung oder<br>Strom) | 010 VDC<br>020 mA oder 420 mA | 3,81 mm (0.15 in.)<br>Abstand, abnehmbare<br>Federklemmenleiste |

# TM2-Erweiterungsmodule

#### Überblick

Sie können die Anzahl der E/A für Ihren M241 Logic Controller erhöhen, indem Sie TM2-E/A-Erweiterungsmodule hinzufügen.

Folgende Typen von Elektronikmodulen werden unterstützt:

- Digitale TM2-E/A-Erweiterungsmodule
- Analoge TM2-E/A-Erweiterungsmodule

Weitere Informationen finden Sie in den folgenden Dokumenten:

- Hardwarehandbuch für digitale TM2E/A-Erweiterungsmodule
- Hardwarehandbuch für analoge TM2E/A-Erweiterungsmodule

**HINWEIS:** TM2-Module können nur in der lokalen Konfiguration verwendet werden und nur dann, wenn in der Konfiguration keine TM3-Sender- und -Empfängermodule vorhanden sind.

**HINWEIS:** Ein TM2-Modul darf nicht vor einem TM3-Modul montiert werden. Die TM2-Module müssen am Ende der lokalen Konfiguration montiert und konfiguriert werden.

#### Digitale TM2-Eingangserweiterungsmodule

Die nachstehende Tabelle enthält die kompatiblen TM2digitalen -E/A-Eingangserweiterungsmodule, einschließlich Kanaltyp, Nennspannung/-strom und Klemmentyp:

| Referenz   | Kanäle | Kanaltyp         | Spannung<br>Strom | Klemmentyp                         |
|------------|--------|------------------|-------------------|------------------------------------|
| TM2DAI8DT  | 8      | Standardeingänge | 120 VAC<br>7,5 mA | Abnehmbare<br>Schraubklemmenleiste |
| TM2DDI8DT  | 8      | Standardeingänge | 24 VDC<br>7 mA    | Abnehmbare<br>Schraubklemmenleiste |
| TM2DDI16DT | 16     | Standardeingänge | 24 VDC<br>7 mA    | Abnehmbare<br>Schraubklemmenleiste |
| TM2DDI16DK | 16     | Standardeingänge | 24 VDC<br>5 mA    | Anschluss HE10 (MIL 20)            |
| TM2DDI32DK | 32     | Standardeingänge | 24 VDC<br>5 mA    | Anschluss HE10 (MIL 20)            |

# Digitale TM2-Ausgangserweiterungsmodule

Die nachstehende Tabelle enthält die kompatiblen TM2digitalen -E/A-Ausgangserweiterungsmodule, einschließlich Kanaltyp, Nennspannung/-strom und Klemmentyp:

| Referenz   | Kanäle | Kanaltyp                                                       | Spannung<br>Strom               | Klemmentyp                           |
|------------|--------|----------------------------------------------------------------|---------------------------------|--------------------------------------|
| TM2DRA8RT  | 8      | Relaisausgänge                                                 | 30 VDC / 240 VAC<br>Max. 2 A    | Abnehmbare Schraub-<br>klemmenleiste |
| TM2DRA16RT | 16     | Relaisausgänge                                                 | 30 VDC / 240 VAC<br>Max. 2 A    | Abnehmbare Schraub-<br>klemmenleiste |
| TM2DDO8UT  | 8      | Standard-<br>Transistorausgänge<br>(Sink, Strom<br>ziehend)    | 24 VDC<br>Max. 0,3 A je Ausgang | Abnehmbare Schraub-<br>klemmenleiste |
| TM2DDO8TT  | 8      | Standard-<br>Transistorausgänge<br>(Source, Strom<br>liefernd) | 24 VDC<br>Max. 0,5 A je Ausgang | Abnehmbare Schraub-<br>klemmenleiste |
| TM2DDO16UK | 16     | Standard-<br>Transistorausgänge<br>(Sink, Strom<br>ziehend)    | 24 VDC<br>Max. 0,1 A je Ausgang | Anschluss HE10<br>(MIL 20)           |
| TM2DDO16TK | 16     | Standard-<br>Transistorausgänge<br>(Source, Strom<br>liefernd) | 24 VDC<br>Max. 0,4 A je Ausgang | Anschluss HE10<br>(MIL 20)           |
| TM2DDO32UK | 32     | Standard-<br>Transistorausgänge<br>(Sink, Strom<br>ziehend)    | 24 VDC<br>Max. 0,1 A je Ausgang | Anschluss HE10<br>(MIL 20)           |
| TM2DDO32TK | 32     | Standard-<br>Transistorausgänge<br>(Source, Strom<br>liefernd) | 24 VDC<br>Max. 0,4 A je Ausgang | Anschluss HE10<br>(MIL 20)           |

#### Digitale TM2-E/A-Kombi-Erweiterungsmodule

Die nachstehende Tabelle enthält die kompatiblen digitalen TM2-E/A-Kombi-Erweiterungsmodule, einschließlich Kanaltyp, Nennspannung/-strom und Klemmentyp:

| Referenz    | Kanäle | Kanaltyp         | Spannung<br>Strom                                                                 | Klemmentyp                             |
|-------------|--------|------------------|-----------------------------------------------------------------------------------|----------------------------------------|
| TM2DMM8DRT  | 4      | Standardeingänge | 24 VDC<br>7 mA                                                                    | Abnehmbare<br>Schrauklemmenleiste      |
|             | 4      | Relaisausgänge   | 24 VDC / 240 VAC<br>Max. 7 A pro<br>gemeinsamer Leitung /<br>Max. 2 A pro Ausgang |                                        |
| TM2DMM24DRF | 16     | Standardeingänge | 24 VDC<br>7 mA                                                                    | Nicht abnehmbare<br>Federklemmenleiste |
|             | 8      | Relaisausgänge   | 24 VDC / 240 VAC<br>Max. 7 A pro<br>gemeinsamer Leitung /<br>Max. 2 A pro Ausgang |                                        |

#### Analoge TM2-Eingangserweiterungsmodule

Die nachstehende Tabelle enthält die kompatiblen analogen TM2-Eingangserweiterungsmodule, einschließlich Kanaltyp, Nennspannung/-strom und Klemmentyp:

| Referenz   | Kanäle | Kanaltyp                | Spannung<br>Strom                                  | Klemmentyp                         |
|------------|--------|-------------------------|----------------------------------------------------|------------------------------------|
| TM2AMI2HT  | 2      | High Level-<br>Eingänge | 010 VDC<br>420 mA                                  | Abnehmbare<br>Schraubklemmenleiste |
| TM2AMI2LT  | 2      | Low Level-Eingänge      | Thermoelement des<br>Typs J,K,T                    | Abnehmbare<br>Schraubklemmenleiste |
| TM2AMI4LT  | 4      | Analogeingänge          | 010 VDC<br>0 bis 20 mA<br>PT100/1000<br>Ni100/1000 | Abnehmbare<br>Schraubklemmenleiste |
| TM2AMI8HT  | 8      | Analogeingänge          | 020 mA<br>010 VDC                                  | Abnehmbare<br>Schraubklemmenleiste |
| TM2ARI8HT  | 8      | Analogeingänge          | NTC / PTC                                          | Abnehmbare<br>Schraubklemmenleiste |
| TM2ARI8LRJ | 8      | Analogeingänge          | PT100/1000                                         | RJ 11-Anschlüsse                   |
| TM2ARI8LT  | 8      | Analogeingänge          | PT100/1000                                         | Abnehmbare<br>Schraubklemmenleiste |

#### Analoge TM2-Ausgangserweiterungsmodule

Die nachstehende Tabelle enthält die kompatiblen analogen TM2-Ausgangserweiterungsmodule, einschließlich Kanaltyp, Nennspannung/-strom und Klemmentyp:

| Referenz  | Kanäle | Kanaltyp       | Spannung<br>Strom | Klemmentyp                         |
|-----------|--------|----------------|-------------------|------------------------------------|
| TM2AMO1HT | 1      | Analogausgänge | 010 VDC<br>420 mA | Abnehmbare<br>Schraubklemmenleiste |
| TM2AVO2HT | 2      | Analogausgänge | +/-10 VDC         | Abnehmbare<br>Schraubklemmenleiste |

#### Analoge TM2-E/A-Kombi-Erweiterungsmodule

Die nachstehende Tabelle enthält die kompatiblen TM2-E/A-Kombi-Erweiterungsmodule, einschließlich Kanaltyp, Nennspannung/-strom und Klemmentyp:

| Referenz  | Kanäle | Kanaltyp           | Spannung<br>Strom             | Klemmentyp                         |
|-----------|--------|--------------------|-------------------------------|------------------------------------|
| TM2AMM3HT | 2      | Analogeingänge     | 010 VDC /<br>420 mA           | Abnehmbare<br>Schraubklemmenleiste |
|           | 1      | Analogausgänge     | 010 VDC /<br>420 mA           |                                    |
| TM2AMM6HT | 4      | Analogeingänge     | 010 VDC /<br>420 mA           | Abnehmbare<br>Schraubklemmenleiste |
|           | 2      | Analogausgänge     | 010 VDC /<br>420 mA           |                                    |
| TM2ALM3LT | 2      | Low Level-Eingänge | Thermoelement<br>J,K,T, PT100 | Abnehmbare<br>Schraubklemmenleiste |
|           | 1      | Analogausgänge     | 010 VDC /<br>420 mA           |                                    |

# TM3-Erweiterungsmodule

#### Einführung

Die Baureihe der TM3-Erweiterungsmodule umfasst:

- Digitalmodule, die folgendermaßen untergliedert werden:
  - Eingangsmodule (siehe Seite 34)
  - Ausgangsmodule *(siehe Seite 35)*
  - o E/A-Kombimodule (siehe Seite 37)
- Analogmodule, die folgendermaßen untergliedert werden:
  - o Eingangsmodule (siehe Seite 38)
  - Ausgangsmodule *(siehe Seite 40)*
  - o E/A-Kombimodule (siehe Seite 40)
- Expertenmodule (siehe Seite 41)
- Sicherheitsmodule (siehe Seite 42)
- Sender- und Empfängermodule (siehe Seite 43)

Weitere Informationen finden Sie in den folgenden Dokumenten:

- TM3-E/A-Digitalmodule Hardwarehandbuch
- TM3-E/A-Analogmodule Hardwarehandbuch
- TM3-E/A-Expertenmodule Hardwarehandbuch
- TM3-Sicherheitsmodule Hardwarehandbuch
- TM3-Sender- und -Empfängermodule Hardwarehandbuch

#### Digitale TM3-Eingangsmodule

Die nachstehende Tabelle enthält die digitalen TM3-Eingangserweiterungsmodule mit entsprechendem Kanaltyp, Nennspannung/-strom und Klemmentyp:

| Referenz | Kanäle | Kanaltyp         | Spannung<br>Strom | Klemmentyp/Abstand                               |
|----------|--------|------------------|-------------------|--------------------------------------------------|
| TM3DI8A  | 8      | Standardeingänge | 120 VAC<br>7,5 mA | Abnehmbare<br>Schraubklemmenleiste /<br>5,08 mm  |
| TM3DI8   | 8      | Standardeingänge | 24 VDC<br>7 mA    | Abnehmbare<br>Schraubklemmenleiste /<br>5,08 mm  |
| TM3DI8G  | 8      | Standardeingänge | 24 VDC<br>7 mA    | Abnehmbare<br>Federklemmenleiste /<br>5,08 mm    |
| TM3DI16  | 16     | Standardeingänge | 24 VDC<br>7 mA    | Abnehmbare<br>Schraubklemmenleisten /<br>3,81 mm |

| Referenz | Kanäle | Kanaltyp         | Spannung<br>Strom | Klemmentyp/Abstand                             |
|----------|--------|------------------|-------------------|------------------------------------------------|
| TM3DI16G | 16     | Standardeingänge | 24 VDC<br>7 mA    | Abnehmbare<br>Federklemmenleisten /<br>3,81 mm |
| TM3DI16K | 16     | Standardeingänge | 24 VDC<br>5 mA    | Anschluss HE10 (MIL 20)                        |
| TM3DI32K | 32     | Standardeingänge | 24 VDC<br>5 mA    | Anschluss HE10 (MIL 20)                        |

# Digitale TM3-Ausgangsmodule

Die nachstehende Tabelle enthält die digitalen TM3-Ausgangsmodule mit entsprechendem Kanaltyp, Nennspannung/-strom und Klemmentyp:

| Referenz | Kanäle | Kanaltyp                                                       | Spannung<br>Strom                                                                  | Klemmentyp/Abstand                              |
|----------|--------|----------------------------------------------------------------|------------------------------------------------------------------------------------|-------------------------------------------------|
| TM3DQ8R  | 8      | Relaisausgänge                                                 | 24 VDC/240 VAC<br>Max. 7 A pro<br>gemeinsamer<br>Leitung / Max. 2 A<br>pro Ausgang | Abnehmbare<br>Schraubklemmenleiste /<br>5,08 mm |
| TM3DQ8RG | 8      | Relaisausgänge                                                 | 24 VDC/240 VAC<br>Max. 7 A pro<br>gemeinsamer<br>Leitung / Max. 2 A<br>pro Ausgang | Abnehmbare<br>Federklemmenleiste /<br>5,08 mm   |
| TM3DQ8T  | 8      | Standard-<br>Transistorausgänge<br>(Source, Strom<br>liefernd) | 24 VDC<br>Max. 4 A pro<br>gemeinsamer<br>Leitung / Max. 0,5 A<br>pro Ausgang       | Abnehmbare<br>Schraubklemmenleiste /<br>5,08 mm |
| TM3DQ8TG | 8      | Standard-<br>Transistorausgänge<br>(Source, Strom<br>liefernd) | 24 VDC<br>Max. 4 A pro<br>gemeinsamer<br>Leitung / Max. 0,5 A<br>pro Ausgang       | Abnehmbare<br>Federklemmenleiste /<br>5,08 mm   |
| TM3DQ8U  | 8      | Standard-<br>Transistorausgänge<br>(Sink, Strom<br>ziehend)    | 24 VDC<br>Max. 4 A pro<br>gemeinsamer<br>Leitung / Max. 0,5 A<br>pro Ausgang       | Abnehmbare<br>Schraubklemmenleiste /<br>5,08 mm |

| Referenz  | Kanäle | Kanaltyp                                                       | Spannung<br>Strom                                                                  | Klemmentyp/Abstand                               |
|-----------|--------|----------------------------------------------------------------|------------------------------------------------------------------------------------|--------------------------------------------------|
| TM3DQ8UG  | 8      | Standard-<br>Transistorausgänge<br>(Sink, Strom<br>ziehend)    | 24 VDC<br>Max. 4 A pro<br>gemeinsamer<br>Leitung / Max. 0,5 A<br>pro Ausgang       | Abnehmbare<br>Federklemmenleiste /<br>5,08 mm    |
| TM3DQ16R  | 16     | Relaisausgänge                                                 | 24 VDC/240 VAC<br>Max. 8 A pro<br>gemeinsamer<br>Leitung / Max. 2 A<br>pro Ausgang | Abnehmbare<br>Schraubklemmenleisten<br>/ 3,81 mm |
| TM3DQ16RG | 16     | Relaisausgänge                                                 | 24 VDC/240 VAC<br>Max. 8 A pro<br>gemeinsamer<br>Leitung / Max. 2 A<br>pro Ausgang | Abnehmbare<br>Federklemmenleisten /<br>3,81 mm   |
| TM3DQ16T  | 16     | Standard-<br>Transistorausgänge<br>(Source, Strom<br>liefernd) | 24 VDC<br>Max. 8 A pro<br>gemeinsamer<br>Leitung / max. 0,5 A<br>pro Ausgang       | Abnehmbare<br>Schraubklemmenleisten<br>/ 3,81 mm |
| TM3DQ16TG | 16     | Standard-<br>Transistorausgänge<br>(Source, Strom<br>liefernd) | 24 VDC<br>Max. 8 A pro<br>gemeinsamer<br>Leitung / max. 0,5 A<br>pro Ausgang       | Abnehmbare<br>Federklemmenleisten /<br>3,81 mm   |
| TM3DQ16U  | 16     | Standard-<br>Transistorausgänge<br>(Sink, Strom<br>ziehend)    | 24 VDC<br>Max. 8 A pro<br>gemeinsamer<br>Leitung / max. 0,5 A<br>pro Ausgang       | Abnehmbare<br>Schraubklemmenleisten<br>/ 3,81 mm |
| TM3DQ16UG | 16     | Standard-<br>Transistorausgänge<br>(Sink, Strom<br>ziehend)    | 24 VDC<br>Max. 8 A pro<br>gemeinsamer<br>Leitung / max. 0,5 A<br>pro Ausgang       | Abnehmbare<br>Federklemmenleisten /<br>3,81 mm   |
| TM3DQ16TK | 16     | Standard-<br>Transistorausgänge<br>(Source, Strom<br>liefernd) | 24 VDC<br>Max. 2 A pro<br>gemeinsamer<br>Leitung / Max. 0,1 A<br>pro Ausgang       | Anschluss HE10<br>(MIL 20)                       |

| Referenz  | Kanäle | Kanaltyp                                                       | Spannung<br>Strom                                                            | Klemmentyp/Abstand          |
|-----------|--------|----------------------------------------------------------------|------------------------------------------------------------------------------|-----------------------------|
| TM3DQ16UK | 16     | Standard-<br>Transistorausgänge<br>(Sink, Strom<br>ziehend)    | 24 VDC<br>Max. 2 A pro<br>gemeinsamer<br>Leitung / Max. 0,1 A<br>pro Ausgang | Anschluss HE10<br>(MIL 20)  |
| TM3DQ32TK | 32     | Standard-<br>Transistorausgänge<br>(Source, Strom<br>liefernd) | 24 VDC<br>Max. 2 A pro<br>gemeinsamer<br>Leitung / Max. 0,1 A<br>pro Ausgang | Anschlüsse HE10<br>(MIL 20) |
| TM3DQ32UK | 32     | Standard-<br>Transistorausgänge<br>(Sink, Strom<br>ziehend)    | 24 VDC<br>Max. 2 A pro<br>gemeinsamer<br>Leitung / Max. 0,1 A<br>pro Ausgang | Anschlüsse HE10<br>(MIL 20) |

## Digitale TM3-E/A-Kombimodule

Die nachstehende Tabelle enthält die TM3-E/A-Kombimodule mit entsprechendem Kanaltyp, Nennspannung/-strom und Klemmentyp:

| Referenz | Kanäle | Kanaltyp         | Spannung<br>Strom                                                                  | Klemmentyp/Abstand                   |
|----------|--------|------------------|------------------------------------------------------------------------------------|--------------------------------------|
| TM3DM8R  | 4      | Standardeingänge | 24 VDC<br>7 mA                                                                     | Abnehmbare<br>Schraubklemmenleiste / |
|          | 4      | Relaisausgänge   | 24 VDC/240 VAC<br>Max. 7 A pro<br>gemeinsamer<br>Leitung / Max. 2 A<br>pro Ausgang | 5,08 mm                              |
| TM3DM8RG | 4      | Standardeingänge | 24 VDC<br>7 mA                                                                     | Abnehmbare<br>Federklemmenleiste /   |
|          | 4      | Relaisausgänge   | 24 VDC/240 VAC<br>Max. 7 A pro<br>gemeinsamer<br>Leitung / Max. 2 A<br>pro Ausgang | 5,08 mm                              |

| Referenz  | Kanäle | Kanaltyp         | Spannung<br>Strom                                                                  | Klemmentyp/Abstand                  |
|-----------|--------|------------------|------------------------------------------------------------------------------------|-------------------------------------|
| TM3DM24R  | 16     | Standardeingänge | 24 VDC<br>7 mA                                                                     | Abnehmbare<br>Schraubklemmenleisten |
|           | 8      | Relaisausgänge   | 24 VDC/240 VAC<br>Max. 7 A pro<br>gemeinsamer<br>Leitung / Max. 2 A<br>pro Ausgang | / 3,81 mm                           |
| TM3DM24RG | 16     | Standardeingänge | 24 VDC<br>7 mA                                                                     | Abnehmbare<br>Federklemmenleisten / |
|           | 8      | Relaisausgänge   | 24 VDC/240 VAC<br>Max. 7 A pro<br>gemeinsamer<br>Leitung / Max. 2 A<br>pro Ausgang | 3,81 mm                             |

# Analoge TM3-Eingangsmodule

Die nachstehende Tabelle enthält die analogen TM3-Eingangserweiterungsmodule mit entsprechenden Daten für Auflösung, Kanaltyp, Nennspannung/-strom und Klemmentyp:

| Referenz | Auflösung                          | Kanäle | Kanaltyp | Modus                                                                                                 | Klemmentyp/Abstand                              |
|----------|------------------------------------|--------|----------|----------------------------------------------------------------------------------------------------|-------------------------------------------------|
| TM3AI2H  | 16 Bit oder 15 Bit +<br>Vorzeichen | 2      | Eingänge | 0 bis 10 VDC<br>-10 bis +10 VDC<br>0 bis 20 mA<br>4 bis 20 mA                                         | Abnehmbare<br>Schraubklemmenleiste<br>/ 5,08 mm |
| TM3AI2HG | 16 Bit oder 15 Bit +<br>Vorzeichen | 2      | Eingänge | 0 bis 10 VDC<br>-10 bis +10 VDC<br>0 bis 20 mA<br>4 bis 20 mA                                         | Abnehmbare<br>Federklemmenleiste /<br>5,08 mm   |
| TM3AI4   | 12 Bit oder 11 Bit +<br>Vorzeichen | 4      | Eingänge | 0 bis 10 VDC<br>-10 bis +10 VDC<br>0 bis 20 mA<br>4 bis 20 mA                                         | Abnehmbare<br>Schraubklemmenleiste<br>/ 3,81 mm |
| TM3AI4G  | 12 Bit oder 11 Bit +<br>Vorzeichen | 4      | Eingänge | 0 bis 10 VDC<br>-10 bis +10 VDC<br>0 bis 20 mA<br>4 bis 20 mA                                         | Abnehmbare<br>Federklemmenleisten /<br>3,81 mm  |
| TM3AI8   | 12 Bit oder 11 Bit +<br>Vorzeichen | 8      | Eingänge | 0 bis 10 VDC<br>-10 bis +10 VDC<br>0 bis 20 mA<br>4 bis 20 mA<br>020 mA erweitert<br>420 mA erweitert | Abnehmbare<br>Schraubklemmenleiste<br>/ 3,81 mm |

| Referenz | Auflösung                          | Kanäle | Kanaltyp | Modus                                                                                                    | Klemmentyp/Abstand                              |
|----------|------------------------------------|--------|----------|----------------------------------------------------------------------------------------------------|-------------------------------------------------|
| TM3AI8G  | 12 Bit oder 11 Bit +<br>Vorzeichen | 8      | Eingänge | 0 bis 10 VDC<br>-10 bis +10 VDC<br>0 bis 20 mA<br>4 bis 20 mA<br>020 mA erweitert<br>420 mA erweitert      | Abnehmbare<br>Federklemmenleisten /<br>3,81 mm  |
| TM3TI4   | 16 Bit oder 15 Bit +<br>Vorzeichen | 4      | Eingänge | 0 bis 10 VDC<br>-10 bis +10 VDC<br>0 bis 20 mA<br>4 bis 20 mA<br>Thermoelement<br>PT100/1000<br>NI100/1000 | Abnehmbare<br>Schraubklemmenleiste<br>/ 3,81 mm |
| TM3TI4G  | 16 Bit oder 15 Bit +<br>Vorzeichen | 4      | Eingänge | 0 bis 10 VDC<br>-10 bis +10 VDC<br>0 bis 20 mA<br>4 bis 20 mA<br>Thermoelement<br>PT100/1000<br>NI100/1000 | Abnehmbare<br>Federklemmenleisten /<br>3,81 mm  |
| TM3TI4D  | 16 Bit oder 15 Bit +<br>Vorzeichen | 4      | Eingänge | Thermoelement                                                                                              | Abnehmbare<br>Schraubklemmenleiste<br>/ 3,81 mm |
| TM3TI4DG | 16 Bit oder 15 Bit +<br>Vorzeichen | 4      | Eingänge | Thermoelement                                                                                              | Abnehmbare<br>Federklemmenleisten /<br>3,81 mm  |
| ТМЗТІ8Т  | 16 Bit oder 15 Bit +<br>Vorzeichen | 8      | Eingänge | Thermoelement<br>NTC / PTC<br>Ohmmeter                                                                     | Abnehmbare<br>Schraubklemmenleiste<br>/ 3,81 mm |
| TM3TI8TG | 16 Bit oder 15 Bit +<br>Vorzeichen | 8      | Eingänge | Thermoelement<br>NTC / PTC<br>Ohmmeter                                                                     | Abnehmbare<br>Federklemmenleisten /<br>3,81 mm  |

#### Analoge TM3-Ausgangsmodule

Die nachstehende Tabelle enthält die TM3analogen -Ausgangsmodule mit entsprechenden Daten für Auflösung, Kanaltyp, Nennspannung/-strom und Klemmentyp:

| Referenz | Auflösung                          | Kanäle | Kanaltyp | Modus                                                         | Klemmentyp/Abstand                              |
|----------|------------------------------------|--------|----------|---------------------------------------------------------------|-------------------------------------------------|
| TM3AQ2   | 12 Bit oder 11 Bit +<br>Vorzeichen | 2      | Ausgänge | 0 bis 10 VDC<br>-10 bis +10 VDC<br>0 bis 20 mA<br>4 bis 20 mA | Abnehmbare<br>Schraubklemmenleiste<br>/ 5,08 mm |
| TM3AQ2G  | 12 Bit oder 11 Bit +<br>Vorzeichen | 2      | Ausgänge | 0 bis 10 VDC<br>-10 bis +10 VDC<br>0 bis 20 mA<br>4 bis 20 mA | Abnehmbare<br>Federklemmenleiste /<br>5,08 mm   |
| TM3AQ4   | 12 Bit oder 11 Bit +<br>Vorzeichen | 4      | Ausgänge | 0 bis 10 VDC<br>-10 bis +10 VDC<br>0 bis 20 mA<br>4 bis 20 mA | Abnehmbare<br>Schraubklemmenleiste<br>/ 5,08 mm |
| TM3AQ4G  | 12 Bit oder 11 Bit +<br>Vorzeichen | 4      | Ausgänge | 0 bis 10 VDC<br>-10 bis +10 VDC<br>0 bis 20 mA<br>4 bis 20 mA | Abnehmbare<br>Federklemmenleiste /<br>5,08 mm   |

### Analoge TM3-E/A-Kombimodule

Die nachstehende Tabelle enthält die analogen TM3-E/A-Kombimodule mit entsprechenden Daten für Auflösung, Kanaltyp, Nennspannung/-strom und Klemmentyp:

| Referenz | Auflösung            | Kanäle | Kanaltyp | Modus                                         | Klemmentyp/Abstand                |
|----------|----------------------|--------|----------|-----------------------------------------------|-----------------------------------|
| TM3AM6   | 12 Bit oder 11 Bit + | 4      | Eingänge | 0 bis 10 VDC                                  | Abnehmbare                        |
|          | Vorzeichen           | 2      | Ausgänge | -10 bis +10 VDC<br>0 bis 20 mA<br>4 bis 20 mA | Schraubklemmenleiste<br>/ 3,81 mm |
| TM3AM6G  | 12 Bit oder 11 Bit + | 4      | Eingänge | 0 bis 10 VDC                                  | Abnehmbare                        |
|          | Vorzeichen           | 2      | Ausgänge | -10 bis +10 VDC<br>0 bis 20 mA<br>4 bis 20 mA | Federklemmenleiste /<br>3,81 mm   |

| Referenz | Auflösung                          | Kanäle | Kanaltyp | Modus                                                                                                    | Klemmentyp/Abstand                              |
|----------|------------------------------------|--------|----------|----------------------------------------------------------------------------------------------------|-------------------------------------------------|
| ТМЗТМЗ   | 16 Bit oder 15 Bit +<br>Vorzeichen | 2      | Eingänge | 0 bis 10 VDC<br>-10 bis +10 VDC<br>0 bis 20 mA<br>4 bis 20 mA<br>Thermoelement<br>PT100/1000<br>NI100/1000 | Abnehmbare<br>Schraubklemmenleiste<br>/ 5,08 mm |
|          | 12 Bit oder 11 Bit +<br>Vorzeichen | 1      | Ausgänge | 0 bis 10 VDC<br>-10 bis +10 VDC<br>0 bis 20 mA<br>4 bis 20 mA                                              |                                                 |
| TM3TM3G  | 16 Bit oder 15 Bit +<br>Vorzeichen | 2      | Eingänge | 0 bis 10 VDC<br>-10 bis +10 VDC<br>0 bis 20 mA<br>4 bis 20 mA<br>Thermoelement<br>PT100/1000<br>NI100/1000 | Abnehmbare<br>Federklemmenleiste /<br>5,08 mm   |
|          | 12 Bit oder 11 Bit +<br>Vorzeichen | 1      | Ausgänge | 0 bis 10 VDC<br>-10 bis +10 VDC<br>0 bis 20 mA<br>4 bis 20 mA                                              |                                                 |

## TM3-Expertenmodule

Die nachstehende Tabelle enthält das TM3-Experten-Erweiterungsmodul mit entsprechenden Klemmentypen:

| Referenz    | Beschreibung                        | Klemmentyp/Abstand                                                      |
|-------------|-------------------------------------|-------------------------------------------------------------------------|
| TM3XTYS4    | TeSys-Modul                         | 4 Frontanschlüsse RJ-45<br>1 Spannungsversorgungsanschluss /<br>5,08 mm |
| TM3XHSC202  | Hochgeschwindigkeitszählmodul (HSC) | Abnehmbare Schraubklemmenleisten / 3,81 mm                              |
| TM3XHSC202G | Hochgeschwindigkeitszählmodul (HSC) | Abnehmbare Federklemmenleisten / 3,81 mm                                |

# TM3-Sicherheitsmodule

Diese Tabelle enthält die TM3-Sicherheit-Module mit entsprechendem Kanaltyp, Nennspannung/strom und Klemmentyp:

| Bestellnummer                                             | Funktion<br>Kategorie           | Kanäle                  | Kanaltyp                    | Spannung<br>Strom                        | Klemmentyp                                                                          |
|-----------------------------------------------------------|---------------------------------|-------------------------|-----------------------------|------------------------------------------|-------------------------------------------------------------------------------------|
| TM3SAC5R                                                  | 1 Funktion,                     | 1 oder 2 <sup>(1)</sup> | Sicherheitseingang          | 24 VDC                                   | 3,81 mm (0.15 in.) und<br>5,08 mm (0.20 in.),<br>abnehmbare                         |
|                                                           | bis zu<br>Kategorie 3           | Start (2)               | Eingang                     | 100 mA max.                              |                                                                                     |
|                                                           | -                               | 3 parallel              | Relaisausgänge<br>Schließer | 24 VDC / 230 VAC<br>Max. 6 A pro Ausgang | Schraubklemmenleiste                                                                |
| TM3SAC5RG                                                 | 1 Funktion,                     | 1 oder 2 <sup>(1)</sup> | Sicherheitseingang          | 24 VDC                                   | 3,81 mm (0.15 in.) und                                                              |
|                                                           | bis zu<br>Kategorie 3           | Start (2)               | Eingang                     | 100 mA max.                              | 5,08 mm (0.20 in.),<br>abnehmbare                                                   |
|                                                           | Ū                               | 3 parallel              | Relaisausgänge<br>Schließer | 24 VDC / 230 VAC<br>Max. 6 A pro Ausgang | Federklemmenleiste                                                                  |
| TM3SAF5R                                                  | 1 Funktion,                     | 2 (1)                   | Sicherheitseingänge         | 24 VDC                                   | 3,81 mm (0.15 in.) und<br>5,08 mm (0.20 in.),<br>abnehmbare<br>Schraubklemmenleiste |
|                                                           | bis zu<br>Kategorie 4           | Start                   | Eingang                     | 100 mA max.                              |                                                                                     |
|                                                           | Ū.                              | 3 parallel              | Relaisausgänge<br>Schließer | 24 VDC / 230 VAC<br>Max. 6 A pro Ausgang |                                                                                     |
| TM3SAF5RG                                                 | 1 Funktion,                     | 2 <sup>(1)</sup>        | Sicherheitseingänge         | 24 VDC<br>100 mA max.                    | 3,81 mm (0.15 in.) und<br>5,08 mm (0.20 in.),<br>abnehmbare<br>Federklemmenleiste   |
|                                                           | bis zu<br>Kategorie 4           | Start                   | Eingang                     |                                          |                                                                                     |
|                                                           |                                 | 3 parallel              | Relaisausgänge<br>Schließer | 24 VDC / 230 VAC<br>Max. 6 A pro Ausgang |                                                                                     |
| TM3SAFL5R                                                 | 2 Funktionen,                   | 2 (1)                   | Sicherheitseingänge         | 24 VDC                                   | 3,81 mm (0.15 in.) und                                                              |
|                                                           | bis zu<br>Kategorie 3           | Start                   | Eingang                     | 100 mA max.                              | 5,08 mm (0.20 in.),<br>abnehmbare                                                   |
|                                                           |                                 | 3 parallel              | Relaisausgänge<br>Schließer | 24 VDC / 230 VAC<br>Max. 6 A pro Ausgang | Schraubklemmenleiste                                                                |
| TM3SAFL5RG                                                | 2 Funktionen,                   | 2 <sup>(1)</sup>        | Sicherheitseingänge         | 24 VDC                                   | 3,81 mm (0.15 in.) und                                                              |
|                                                           | bis zu<br>Kategorie 3           | Start                   | Eingang                     | 100 mA max.                              | 5,08 mm (0.20 in.),<br>abnehmbare                                                   |
|                                                           |                                 | 3 parallel              | Relaisausgänge<br>Schließer | 24 VDC / 230 VAC<br>Max. 6 A pro Ausgang | Federklemmenleiste                                                                  |
| <ul><li>(1) Abhängig vo</li><li>(2) Nicht überw</li></ul> | on externer Ver<br>achter Start | drahtung                |                             |                                          |                                                                                     |

| Bestellnummer                                                                                  | Funktion<br>Kategorie | Kanäle                  | Kanaltyp                    | Spannung<br>Strom                        | Klemmentyp                                                  |
|------------------------------------------------------------------------------------------------|-----------------------|-------------------------|-----------------------------|------------------------------------------|-------------------------------------------------------------|
| TM3SAK6R                                                                                       | 3 Funktionen,         | 1 oder 2 <sup>(1)</sup> | Sicherheitseingänge         | 24 VDC                                   | 3,81 mm (0.15 in.) und                                      |
|                                                                                                | bis zu<br>Kategorie 4 | Start                   | Eingang                     | 100 mA max.                              | 5,08 mm (0.20 in.),<br>abnehmbare                           |
|                                                                                                |                       | 3 parallel              | Relaisausgänge<br>Schließer | 24 VDC / 230 VAC<br>Max. 6 A pro Ausgang | Schraubklemmenleiste                                        |
| TM3SAK6RG                                                                                      | 3 Funktionen,         | 1 oder 2 <sup>(1)</sup> | Sicherheitseingänge         | 24 VDC                                   | 3,81 mm (0.15 in.) und<br>5,08 mm (0.20 in.),<br>abnehmbare |
|                                                                                                | bis zu<br>Kategorie 4 | Start                   | Eingang                     | 100 mA max.                              |                                                             |
|                                                                                                |                       | 3 parallel              | Relaisausgänge<br>Schließer | 24 VDC / 230 VAC<br>Max. 6 A pro Ausgang | Federklemmenleiste                                          |
| <ul> <li>(1) Abhängig von externer Verdrahtung</li> <li>(2) Nicht überwachter Start</li> </ul> |                       |                         |                             |                                          |                                                             |

# TM3-Sender- und Empfängermodule

Die nachstehende Tabelle enthält die TM3-Sender-/Empfänger-Erweiterungsmodule:

| Referenz | Beschreibung                              | Klemmentyp/Abstand                                                   |
|----------|-------------------------------------------|----------------------------------------------------------------------|
| TM3XTRA1 | Datensendermodul für dezentrale E/A       | 1 Frontanschluss RJ-45<br>1 Schraube für Funktionserdung             |
| TM3XREC1 | Datenempfängermodul für dezentrale<br>E/A | 1 Frontanschluss RJ-45<br>Spannungsversorgungsanschluss /<br>5,08 mm |

# TM3-Buskoppler

## Einführung

Der TM3-Buskoppler ist ein Gerät, das für die Verwaltung der Feldbuskommunikation konzipiert wurde, wenn TM2- und TM3-Erweiterungsmodule in einer verteilten Architektur verwendet werden.

Weitere Informationen finden Sie im Modicon TM3-Buskoppler – Hardwarehandbuch.

#### Modicon TM3-Buskoppler

In der folgenden Tabelle sind die TM3-Buskoppler mit Ports und Klemmentypen aufgeführt:

| Referenz | Port                                      | Kommunikationstyp          | Klemmentyp |
|----------|-------------------------------------------|----------------------------|------------|
| TM3BCEIP | 2 isolierte geschaltete<br>Ethernet-Ports | EtherNet/IP<br>Modbus TCP  | RJ45       |
|          | 1 USB-mini-B-Port                         | USB 2.0                    | USB Mini-B |
| TM3BCSL  | 2 isolierte Ports                         | Serielle Leitung<br>Modbus | RJ45       |
|          | 1 USB-mini-B-Port                         | USB 2.0                    | USB Mini-B |

# TM4-Erweiterungsmodule

# Einführung

Die Baureihe der TM4-Erweiterungsmodule umfasst auch Kommunikationsmodule. Weitere Informationen finden Sie im TM4 Hardwarehandbuch für Erweiterungsmodule.

## TM4-Erweiterungsmodule

Die folgende Tabelle enthält die Merkmale der TM4-Erweiterungsmodule:

| Modulreferenz                                                                                                    | Тур                             | Klemmentyp                                                     |  |  |
|----------------------------------------------------------------------------------------------------|---------------------------------|----------------------------------------------------------------|--|--|
| TM4ES4                                                                                                    | Ethernet-Kommunikation          | 4 RJ45-Anschlüsse<br>1 Schraube für Funktionserdung            |  |  |
| TM4PDPS1                                                                                                    | PROFIBUS-DP-Slave-Kommunikation | 1 9-polige SUB-D-Steckbuchse<br>1 Schraube für Funktionserdung |  |  |
| <b>HINWEIS:</b> Für das TM4ES4-Modul stehen zwei Anwendungen zur Auswahl: als Erweiterungs- oder als Standalone-Modul. Weitere Informationen finden Sie unter TM4 - Kompatibilität. |                                 |                                                                |  |  |

# TM5-Feldbusschnittstellen

## Einführung

Die TM5-Feldbusschnittstellen sind Geräte, die zur Verwaltung der EtherNet/IP-Kommunikation bei Verwendung von TM5-System- und TM7-Erweiterungsmodulen mit einer Steuerung in einer verteilten Architektur entwickelt wurden.

Weitere Informationen finden Sie im Modicon TM5-System -Schnittstelle - Hardwarehandbuch.

#### TM5-Feldbusschnittstellen

In der folgenden Tabelle sind die TM5-Feldbusschnittstellen mit Ports und Klemmentyp aufgeführt:

| Referenz | Port                         | Kommunikationstyp | Klemmentyp |
|----------|------------------------------|-------------------|------------|
| TM5NEIP1 | 2 geschaltete Ethernet-Ports | EtherNet/IP       | RJ45       |

# TM5 CANopen-Feldbusschnittstellen

## Einführung

Das TM5-Feldbusmodul ist eine CANopen-Schnittstelle mit integrierter Stromverteilung. Dies ist die erste verteilte TM5-E/A-Insel.

Weitere Informationen finden Sie im Hardwarehandbuch zur Modicon TM5 CANopen-Schnittstelle.

#### Modicon TM5 CANopen-Feldbusschnittstellen

Die folgende Tabelle enthält die TM5 CANopen-Feldbusschnittstellen:

| Referenz | Kommunikationstyp | Klemmentyp         |  |
|----------|-------------------|--------------------|--|
| TM5NCO1  | CANopen           | 1 SUB-D 9, Stecker |  |

# TM7 CANopen-Feldbusschnittstellen

## Einführung

Die TM7-Feldbusmodule sind CANopen-Schnittstellen mit digitalem konfigurierbarem 24 VDC-Eingang oder -Ausgang an 8 oder 16 Kanälen.

Weitere Informationen finden Sie im Hardwarehandbuch zu Modicon TM7 CANopen-Schnittstellen-E/A-Blöcken.

#### Modicon TM7 CANopen-Feldbusschnittstellen

Die folgende Tabelle enthält die TM7 CANopen-Feldbusschnittstellen:

| Referenz   | Anzahl der Kanäle          | Spannung/Strom               | Kommunikationstyp | Klemmentyp         |
|------------|----------------------------|------------------------------|-------------------|--------------------|
| TM7NCOM08B | 8 Eingänge<br>8 Ausgänge   | 24 VDC/4 mA<br>24 VDC/500 mA | CANopen           | M8-Steckverbinder  |
| TM7NCOM16A | 16 Eingänge<br>16 Ausgänge | 24 VDC/4 mA<br>24 VDC/500 mA | CANopen           | M8-Steckverbinder  |
| TM7NCOM16B | 16 Eingänge<br>16 Ausgänge | 24 VDC/4 mA<br>24 VDC/500 mA | CANopen           | M12-Steckverbinder |
# Zubehör

## Überblick

In diesem Abschnitt werden Zubehör und Kabel beschrieben.

## Zubehör

| Referenz     | Beschreibung                                    | Verwendung                                                                                                    | Größe     |
|--------------|-------------------------------------------------|----------------------------------------------------------------------------------------------------|-----------|
| TMASD1       | SD-Karte<br><i>(siehe Seite 68)</i>             | Aktualisierung der Steuerungsfirmware,<br>Initialisierung einer Steuerung mit einer neuen<br>Anwendung oder Klonen einer Steuerung,<br>Verwaltung von Benutzerdateien usw., . | 1         |
| TMAT2CSET    | Satz aus 5 abnehmbaren<br>Schraubklemmenleisten | Verbindung der integrierten M241 Logic<br>Controller-E/A                                                                                                    | 1         |
| TMAT2PSET    | Satz aus 5 abnehmbaren<br>Schraubklemmenleisten | Verbindung der 24-VDC-Spannungsversorgung                                                                                                    | 1         |
| NSYTRAAB35   | Endhalterungen                                  | Befestigung des Controllers oder<br>Empfängermoduls und der zugehörigen<br>Erweiterungsmodule auf einer Tragschiene (DIN-<br>Schiene)                                         | 1         |
| TM2XMTGB     | Erdungsschiene                                  | Verbindung von Kabelschirm und Modul mit der Funktionserde                                                                                                    | 1         |
| TM200RSRCEMC | Abzieh-Masseklammer                             | Anbringung und Verbindung der Erde mit der Kabelabschirmung                                                                                                    | 25er-Pack |

### Kabel

| Referenz       | Beschreibung                                | Details                                                                                                    | Länge                                                                   |
|----------------|---------------------------------------------|----------------------------------------------------------------------------------------------------|-------------------------------------------------------------------------|
| TCSXCNAMUM3P   | Kabelsatz für<br>Terminal-<br>Port/USB-Port | Vom USB-mini-Port des Typs B am M241 Logic<br>Controller zum USB-Port am PC-Terminal                                                                                                    | 3 m<br>(10 ft)                                                          |
| BMXXCAUSBH018  | Kabelsatz für<br>Terminal-<br>Port/USB-Port | Vom USB-mini-Port des Typs B am M241 Logic<br>Controller zum USB-Port am PC-Terminal<br><b>HINWEIS:</b> Dieses abgeschirmte und geerdete<br>USB-Kabel eignet sich für langfristige<br>Verbindungen. | 1,8 m<br>(5.9 ft)                                                       |
| 490NTW000••    | Geschirmtes<br>Ethernet-Kabel für<br>DTE-   | Standardkabel, an beiden Enden mit RJ45-<br>Steckanschlüssen für DTE ausgestattet<br>CE-konform                                                                                                    | 2, 5, 12, 40 oder 80 m<br>(6.56, 16.4, 39.37,<br>131.23 oder 262.47 ft) |
| 490NTW000••U   | Verbindungen                                | Standardkabel, an beiden Enden mit RJ45-<br>Steckanschlüssen für DTE ausgestattet<br>UL-konform.                                                                                                    | 2, 5, 12, 40 oder 80 m<br>(262.47, 39.37, 65.6,<br>131.23, oder 164 ft) |
| TCSECE3M3M••S4 |                                             | Kabel für raue Umgebungen, an beiden Enden<br>mit RJ45-Steckanschlüssen ausgestattet<br>CE-konform                                                                                                  | 1, 2, 3, 5 oder 10 m<br>(3.28, 6.56, 9.84, 16.4,<br>32.81 ft)           |
| TCSECU3M3M••S4 |                                             | Kabel für raue Umgebungen, an beiden Enden<br>mit RJ45-Steckanschlüssen ausgestattet<br>UL-konform                                                                                                  | 1, 2, 3, 5 oder 10 m<br>(3.28, 6.56, 9.84, 16.4,<br>32.81 ft)           |

# Kapitel 2 M241 Funktionen

## Überblick

In diesem Kapitel werden die Funktionen des Modicon M241 Logic Controller beschrieben.

### Inhalt dieses Kapitels

Dieses Kapitel enthält die folgenden Themen:

| Thema                   | Seite |
|-------------------------|-------|
| Echtzeituhr (RTC)       | 52    |
| Verwaltung der Eingänge | 57    |
| Verwaltung der Ausgänge | 61    |
| Run/Stop                | 66    |
| SD-Karte                | 68    |

# Echtzeituhr (RTC)

#### Überblick

Der M241 Logic Controller ist mit einer RTC ausgestattet, die Systemdatum und -uhrzeit übermittelt und Funktionen mit Echtzeituhr-Bedarf unterstützt. Damit die Uhrzeit auch ohne Spannungsversorgung aufrechterhalten werden kann, ist eine nicht-wiederaufladbare Batterie erforderlich (siehe Referenz unten). Eine Batterie-LED an der Frontseite der Steuerung verweist darauf, ob die Batterie leer ist oder fehlt.

Die folgende Tabelle zeigt, wie eine RTC-Abweichung verwaltet wird:

| RTC-Merkmal    | Beschreibung                                                                              |
|----------------|-------------------------------------------------------------------------------------------|
| RTC-Abweichung | Weniger als 60 Sekunden pro Monat ohne Kalibrierung durch den Benutzer bei 25 °C (77 °F). |

#### Batterie

Die Steuerung verfügt über eine Batterie.

Bei Ausfall der Spannungsversorgung übernimmt die Backup-Batterie die Verwaltung der RTC für die Steuerung.

Die folgende Tabelle enthält die Kenndaten der Batterie:

| Kenndaten                           | Beschreibung                                                                        |
|-------------------------------------|-------------------------------------------------------------------------------------|
| Verwendung                          | Im Fall eines vorübergehenden Stromausfalls versorgt die Batterie die RTC.          |
| Lebensdauer der Backup-<br>Batterie | Mindestens 2 Jahre bei max. 25 °C (77 °F). Höhere Temperaturen verkürzen die Dauer. |
| Batterie-Überwachung                | Ja                                                                                  |
| Auswechselbar                       | Ja                                                                                  |
| Typ der Steuerungsbatterie          | Lithium-Kohlenstoffmonofluorid-Batterie, Typ Panasonic BR2032                       |

#### Einsetzen und Auswechseln der Batterie

Lithium-Batterien sind zwar aufgrund ihres langsamen Entladens und ihrer langen Lebensdauer vorzuziehen, sie stellen jedoch eine Gefahr für Personal, Geräte und Umwelt dar und müssen ordnungsgemäß gehandhabt werden.

# A GEFAHR

#### EXPLOSIONS-, BRAND- ODER CHEMISCHE GEFAHR

- Alle Batterien sind durch Batterien desselben Typs zu ersetzen.
- Halten Sie sich an alle Anweisungen des Batterieherstellers.
- Entfernen Sie alle herausnehmbaren Batterien, bevor Sie das Gerät entsorgen.
- Verbrauchte Batterien sind ordnungsgemäß zu recyceln bzw. zu entsorgen.
- Schützen Sie die Batterien vor potenziellen Kurzschlüssen.
- Die Batterien dürfen weder aufgeladen noch zerlegt, über 100 °C erhitzt oder verbrannt werden.
- Verwenden Sie ausschließlich Ihre Hände oder isolierte Werkzeuge, wenn Sie Batterien herausnehmen oder auswechseln.
- Achten Sie beim Einlegen und beim Anschluss neuer Batterien auf die richtige Polarität.

#### Die Nichtbeachtung dieser Anweisungen führt zu Tod oder schweren Verletzungen.

Halten Sie sich an die nachfolgend aufgeführten Schritte zum Einsetzen oder Auswechseln der Batterie:

| Schritt | Aktion                                                                      |
|---------|-----------------------------------------------------------------------------|
| 1       | Trennen Sie die Spannungszufuhr der Steuerung.                              |
| 2       | Lösen Sie die Batteriehalterung mithilfe eines isolierten Schraubendrehers. |
|         |                                                                             |

| Schritt | Aktion                                                                                                    |
|---------|----------------------------------------------------------------------------------------------------|
| 3       | Schieben Sie die Batteriehalterung aus der Steuerung.                                                                          |
|         |                                                                                                    |
| 4       | Entnehmen Sie die Batterie aus ihrer Halterung.                                                                                |
|         |                                                                                                    |
| 5       | Legen Sie die neue Batterie in die Batteriehalterung ein. Achten Sie dabei auf die<br>Polaritätsmarkierungen auf der Batterie. |
|         |                                                                                                    |

| Schritt | Aktion                                                                                                    |
|---------|----------------------------------------------------------------------------------------------------|
| 6       | Schieben Sie die Batteriehalterung wieder in die Steuerung ein und stellen Sie dabei sicher, dass die Verriegelung mit einem Klicken einrastet.                             |
| 7       | Schieben Sie die Batteriehalterung in die Steuerung ein.                                                                                                    |
| 8       | Schalten Sie den M241 Logic Controller ein.                                                                                                    |
| 9       | Stellen Sie die interne Uhr. Detaillierte Informationen zur internen Uhr finden Sie im -<br>Programmierhandbuch (siehe Modicon M241 Logic Controller, Programmierhandbuch). |

**HINWEIS:** Die Batterien in Steuerungen dürfen nur durch Batterien eines in dieser Dokumentation angegebenen Typs ersetzt werden. Andernfalls ist Brand- oder Explosionsgefahr gegeben.

# **WARNUNG**

#### BRAND- ODER EXPLOSIONSGEFAHR DURCH UNGEEIGNETE BATTERIEN

Wechseln Sie die Batterien nur gegen Batterien eines identischen Typs aus: Panasonic Typ BR2032.

## Verwaltung der Eingänge

#### Überblick

Der M241 Logic Controller umfasst Digitaleingänge, darunter 8 Schnelleingänge.

Folgende Funktionen können konfiguriert werden:

- Filter (je nach der dem Eingang zugeordneten Funktion).
- Jeder Eingang kann für die Run/Stop-Funktion verwendet werden.
- 8 schnelle Eingänge können für eine Statusspeicherung oder für Ereignisse (steigende Flanke, fallende Flanke oder beides) verwendet und dazu mit einer externen Task verknüpft werden.

HINWEIS: Alle Eingänge können als Standardeingänge eingesetzt werden.

#### Verfügbarkeit von Funktionen bei der Eingangsverwaltung

Die integrierten Digitaleingänge können als Funktionen konfiguriert werden (Run/Stop, Ereignisse, HSC).

Die nicht als Funktionen konfigurierten Eingänge werden als Standardeingänge verwendet.

In der folgenden Tabelle wird die mögliche Verwendung der Digitaleingänge des M241 Logic Controller beschrieben:

| Eupletian                              |                    | HSC                |                   |             |                     |
|----------------------------------------|--------------------|--------------------|-------------------|-------------|---------------------|
| FUNKUON                                | Keine              | RUN/STOP           | Statusspeicherung | Ereignis    |                     |
| Filtertyp                              | Integrator         | Integrator         | Prelleffekt       | Prelleffekt |                     |
| Schnelleingänge <sup>1</sup>           |                    |                    | I0I7              |             |                     |
| Standardeingänge                       | 18113 <sup>2</sup> | 18113 <sup>2</sup> | -                 | -           | 18113 <sup>24</sup> |
|                                        | 18123 <sup>3</sup> | 18123 <sup>3</sup> |                   |             | 18115 <sup>34</sup> |
| – Nein                                 |                    |                    |                   |             |                     |
| 1 Auch als Standardeingänge verwendbar |                    |                    |                   |             |                     |

<sup>2</sup> Für M241 mit 24 E/A-Kanälen

- <sup>3</sup> Für M241 mit 40 E/A-Kanälen
- <sup>4</sup> Begrenzt auf 1 kHz

#### Prinzip des Integrator-Filters

Der Integrator-Filter dient der Reduzierung der Auswirkungen des Rauschens. Durch die Einstellung eines Filterwerts kann der Logic Controller einige der durch Rauschen hervorgerufenen plötzlichen Änderungen der Eingangspegel ignorieren.

Das folgende Zeitdiagramm illustriert die Wirkung des Integrator-Filters für einen Wert von 4 ms:

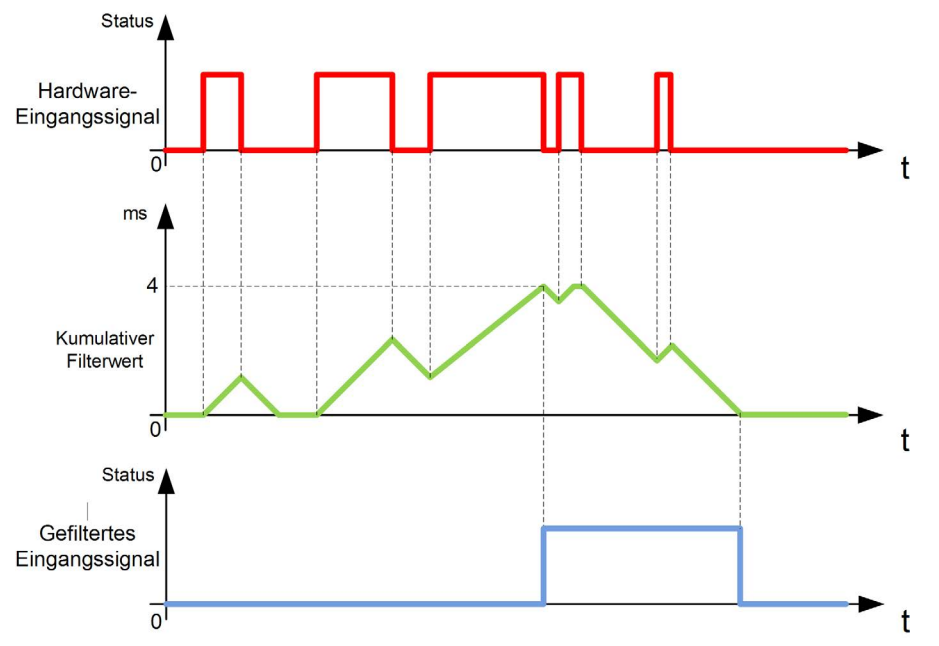

**HINWEIS:** Der für den Zeitparameter des Filters ausgewählte Wert legt die kumulative Zeit in ms fest, die verstreichen muss, bis der Eingang den Wert 1 aufweisen kann.

#### Prinzip des Prelleffekt-Filters

Der Prelleffekt-Filter dient zur Reduzierung des Prelleffekts an den Eingängen. Durch die Einstellung eines Prelleffekt- Filterfilterwerts kann die Steuerung einige der durch Rauschen hervorgerufenen plötzlichen Änderungen der Eingangspegel ignorieren. Der Prelleffekt-Filter ist nur für Schnelleingänge verfügbar.

Das folgende Zeitdiagramm illustriert die Wirkung des Anti-Prelleffekt-Filters:

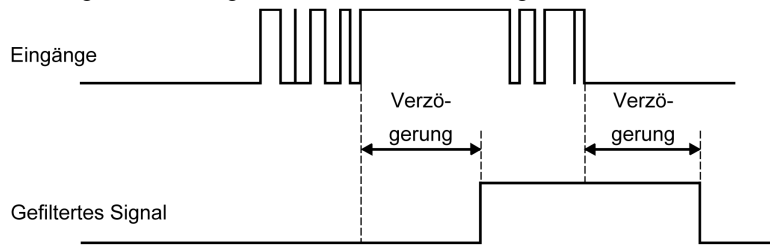

#### Verfügbarkeit des Prelleffekt-Filters

Der Prelleffekt-Filter kann für einen Schnelleingang verwendet werden, wenn folgende Voraussetzungen erfüllt sind:

- Verwendung zur Statusspeicherung oder für Ereignisse
- Aktivierung der HSC-Funktion

#### Statusspeicherung

Die Statusspeicherung (Latching) ist eine Funktion, die den schnellen Eingängen des M241 Logic Controller zugewiesen werden kann. Diese Funktion wird verwendet, um jeden Impuls mit einer geringeren Dauer als der Zykluszeit des M241 Logic Controller zu speichern (Latching). Ist ein Impuls kürzer als ein Zyklus, dann speichert die Steuerung den Impuls. Im nächsten Zyklus erfolgt dann eine Aktualisierung. Dieser Speichermechanismus erkennt nur steigende Flanken. Fallende Flanken können nicht gespeichert werden. Die Zuweisung von Eingängen für die Statusspeicherung wird auf der Registerkarte **E/A-Konfiguration** in EcoStruxure Machine Expert vorgenommen.

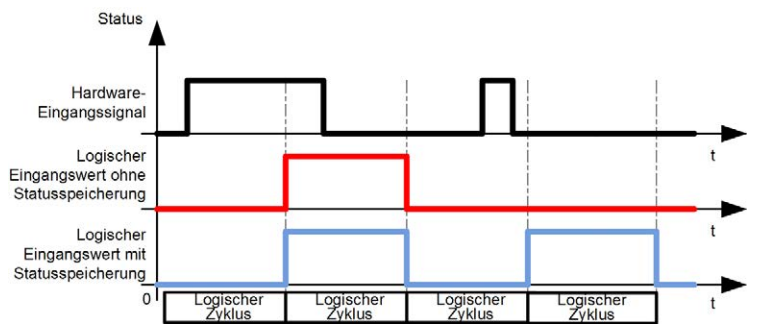

Das folgende Zeitdiagramm illustriert die Wirkung der Statusspeicherung:

#### **Ereignis**

Ein für Ereignisse konfigurierter Eingang kann einer externen Task *(siehe Modicon M241 Logic Controller, Programmierhandbuch)* zugewiesen werden.

#### **Run/Stop**

Die Run/Stop-Funktion ermöglicht den Start bzw. Stopp eines Anwendungsprogramms über einen Eingang. Neben dem integrierten Run/Stop-Schalter kann ein (und nur ein) Eingang als zusätzlicher Run/Stop-Befehl konfiguriert werden.

Weitere Informationen finden Sie unter Run/Stop (siehe Seite 66).

# **WARNUNG**

#### UNBEABSICHTIGTER MASCHINEN- ODER PROZESSSTART

- Überprüfen Sie den Sicherheitsstatus Ihrer Maschinen- bzw. Prozessumgebung, bevor Sie den Run/Stop-Eingang unter Spannung setzen.
- Verwenden Sie den Run/Stop-Eingang, um den unbeabsichtigten Start von einem entfernten Standort aus zu verhindern.

Die Nichtbeachtung dieser Anweisungen kann Tod, schwere Verletzungen oder Sachschäden zur Folge haben.

# **WARNUNG**

### UNBEABSICHTIGTER GERÄTEBETRIEB

Verwenden Sie das Sensoren- und Aktorennetzteil ausschließlich zur Stromversorgung der an das Modul angeschlossenen Sensoren oder Aktoren.

## Verwaltung der Ausgänge

#### Einführung

Der M241 Logic Controller umfasst sowohl Standard- als auch schnelle Transistorausgänge (PTO / PWM / FreqGen).

Für die Transistorausgänge können folgende Ausgangsfunktionen konfiguriert werden:

- Alarmausgang
- HSC (Reflexfunktionen am HSC-Schwellenwert)
- PTO
- PWM
- FreqGen

HINWEIS: Alle Ausgänge können als Standardausgänge verwendet werden.

#### Verfügbarkeit bei der Ausgangsverwaltung

Die nachstehende Tabelle zeigt die mögliche Nutzung der digitalen Ausgänge des M241 Logic Controller für Referenzen mit Transistorausgängen:

| Referenz                   |              | Funktion  |     | Alarmaus<br>gang | HSC                    | FreqGen   | PWM       | РТО              |
|----------------------------|--------------|-----------|-----|------------------|------------------------|-----------|-----------|------------------|
|                            | 4U           | Schnellau | Q0  | Х                | Reflexausgang 0 oder 1 | Ausgang A | Ausgang A | Ausgang A oder B |
|                            |              |           | Q1  | Х                | Reflexausgang 0 oder 1 | Ausgang A | Ausgang A | Ausgang A oder B |
|                            | •••          | sgang     | Q2  | Х                | Reflexausgang 0 oder 1 | Ausgang A | Ausgang A | Ausgang A oder B |
|                            | 241C         |           | Q3  | Х                | Reflexausgang 0 oder 1 | Ausgang A | Ausgang A | Ausgang A oder B |
|                            | ΜĽ           |           | Q4  | Х                | Reflexausgang 0 oder 1 | Ausgang A | Ausgang A | Ausgang A oder B |
| 0.40                       | TM241C••24T/ | Standard  | Q5  | Х                | Reflexausgang 0 oder 1 | Ausgang A | Ausgang A | Ausgang A oder B |
| 1C•40T/TM2410<br>TM241C••• |              |           | Q6  | Х                | Reflexausgang 0 oder 1 | Ausgang A | Ausgang A | Ausgang A oder B |
|                            |              |           | Q7  | Х                | Reflexausgang 0 oder 1 | Ausgang A | Ausgang A | Ausgang A oder B |
|                            |              |           | Q8  | Х                | _                      | -         | -         | -                |
|                            |              |           | Q9  | Х                | _                      | -         | -         | -                |
| M24                        |              | ausgang   | Q10 | Х                | _                      | -         | -         | -                |
| F                          |              |           | Q11 | Х                | _                      | -         | -         | -                |
|                            |              |           | Q12 | Х                | _                      | -         | -         | -                |
|                            |              |           | Q13 | Х                | _                      | -         | -         | -                |
|                            |              |           | Q14 | Х                | -                      | -         | -         | -                |
|                            |              |           | Q15 | Х                | _                      | -         | -         | -                |

Die nachstehende Tabelle zeigt die mögliche Nutzung der digitalen Ausgänge des M241 Logic Controller für Referenzen mit Relaisausgängen:

| Referenz |       | Funktion  |     | Alarmaus<br>gang | HSC                    | FreqGen   | PWM       | PTO              |
|----------|-------|-----------|-----|------------------|------------------------|-----------|-----------|------------------|
|          |       | Schnellau | QÛ  | Х                | Reflexausgang 0 oder 1 | Ausgang A | Ausgang A | Ausgang A oder B |
|          |       |           | Q1  | Х                | Reflexausgang 0 oder 1 | Ausgang A | Ausgang A | Ausgang A oder B |
|          |       | sgang     | Q2  | Х                | Reflexausgang 0 oder 1 | Ausgang A | Ausgang A | Ausgang A oder B |
|          | 4R    |           | Q3  | Х                | Reflexausgang 0 oder 1 | Ausgang A | Ausgang A | Ausgang A oder B |
|          |       |           | Q4  | х                | Reflexausgang 0 oder 1 | _         | -         | -                |
| R        | TM241 | Standard  | Q5  | Х                | Reflexausgang 0 oder 1 | -         | -         | -                |
|          |       |           | Q6  | Х                | Reflexausgang 0 oder 1 | Ι         | _         | -                |
| C•4      |       |           | Q7  | х                | Reflexausgang 0 oder 1 | _         | -         | -                |
| 241      |       |           | Q8  | Х                | -                      | -         | -         | -                |
| ΔL       |       |           | Q9  | Х                | -                      | Ι         | _         | -                |
|          |       | ausgang   | Q10 | х                | -                      | _         | -         | -                |
|          |       |           | Q11 | Х                | -                      | Ι         | _         | -                |
|          |       |           | Q12 | Х                | -                      | Ι         | _         | -                |
|          |       |           | Q13 | Х                | _                      | _         | _         | -                |
|          |       |           | Q14 | Х                | -                      | -         | -         | _                |
|          |       |           | Q15 | Х                | _                      | -         | -         | -                |

#### Fehlerausweichmodi (Verhalten der Ausgänge im Stop-Betrieb)

Wenn die Steuerung aus einem beliebigen Grund in den Zustand STOPPED oder in einen der Ausnahmezustände wechselt, werden die lokalen (integrierten oder Erweiterungs-) Ausgänge auf den in der Anwendung definierten **Standardwert** gesetzt.

Im Falle von PTO-Ausgängen, werden die Fehlerwerte auf 0 Logic (0 VDC) forciert und diese Werte können nicht geändert werden.

## Kurzschluss oder Überstrom an Transistorausgängen

Ausgänge werden in Gruppen zu je maximal 4 zusammengefasst (weniger, wenn die Gesamtanzahl der Ausgänge der Steuerung nicht einem Vielfachen von 4 entspricht):

- Q0 bis Q3
- Q4 bis Q7
- Q8 bis Q11
- Q12 bis Q15

Bei einem Kurzschlusses oder einer Überlast wird die Gruppe der 4 Ausgänge auf 0 gesetzt. Es findet regelmäßig eine erneute Aktivierung statt (etwa 1 s).

In der folgenden Tabelle werden die Aktionen beschrieben, die durch einen Kurzschluss oder eine Überlast an den Transistorausgängen Q0 bis Q3 ausgelöst werden:

| Wenn                                                         | dann                                                                                                    |
|--------------------------------------------------------------|----------------------------------------------------------------------------------------------------|
| ein Kurzschluss bei 0 V an<br>Transistorausgängen vorliegt,  | wechseln die Transistorausgänge automatisch in den<br>Überstrom- oder Überhitzungsschutzmodus.<br>Weitere Informationen finden Sie in den Verdrahtungsplänen<br>für Transistorausgänge. |
| ein Kurzschluss bei 24 V an<br>Transistorausgängen vorliegt, | wechseln die Transistorausgänge automatisch in den<br>Überhitzungsschutzmodus.<br>Weitere Informationen finden Sie in den Verdrahtungsplänen<br>für Transistorausgänge.                 |

In der folgenden Tabelle werden die Aktionen beschrieben, die durch einen Kurzschluss oder eine Überlast an den Transistorausgängen Q4 bis Q15 ausgelöst werden:

| Wenn                                                      | dann                                                                                                    |
|-----------------------------------------------------------|----------------------------------------------------------------------------------------------------|
| ein Kurzschluss bei 0 V an Transistorausgängen vorliegt,  | wechseln die Transistorausgänge automatisch in<br>den Überhitzungsschutzmodus.<br>Weitere Informationen finden Sie in den<br>Verdrahtungsplänen für Transistorausgänge.       |
| ein Kurzschluss bei 24 V an Transistorausgängen vorliegt, | werden keine Aktionen ausgelöst und es wird kein<br>Fehler erkannt. Ein Kurzschluss oder eine<br>Überspannung über 24 V kann eine Beschädigung<br>des Geräts zur Folge haben. |

Im Falle einer Überlast oder eines Kurzschlusses wird die Gruppe von Ausgängen automatisch gemeinsam in den Temperaturschutzmodus gesetzt (alle Ausgänge in der Gruppe werden auf 0 gesetzt) und dann in regelmäßigen Abständen (jede Sekunde) erneut aktiviert, um den Verbindungsstatus zu testen. Dabei werden allerdings Kenntnisse über die Auswirkungen einer Reaktivierung auf die Maschine und die gesteuerten Prozesse vorausgesetzt.

# A WARNUNG

### UNBEABSICHTIGTER MASCHINENSTART

Unterbinden Sie das automatische Wiedereinschalten der Ausgänge, falls dieses Verhalten für die Maschine oder den Prozess nicht wünschenswert ist.

Die Nichtbeachtung dieser Anweisungen kann Tod, schwere Verletzungen oder Sachschäden zur Folge haben.

**HINWEIS:** Die Funktion für erneute Aktivierung kann unterbunden werden. Weitere Informationen finden Sie im Programmierhandbuch Ihrer Steuerung.

#### Kurzschluss oder Überstrom an Sink-Transistorausgängen

Sink-Transistorausgänge (Strom ziehend) weisen keinen internen Schutz gegen Überlast oder Kurzschlüsse auf.

In der folgenden Tabelle werden die Aktionen beschrieben, die durch einen Kurzschluss oder eine Überlast an den Sink-Transistorausgängen Q0 bis Q3 ausgelöst werden:

| Wenn                                                         | dann                                                                                                    |
|--------------------------------------------------------------|----------------------------------------------------------------------------------------------------|
| ein Kurzschluss bei 0 V an Transistorausgängen<br>vorliegt,  | wechseln die Transistorausgänge automatisch in<br>den Überstrom- oder Überhitzungsschutzmodus.<br>Weitere Informationen finden Sie in den<br>Verdrahtungsplänen für Transistorausgänge. |
| ein Kurzschluss bei 24 V an Transistorausgängen<br>vorliegt, | wechseln die Transistorausgänge automatisch in<br>den Überhitzungsschutzmodus.<br>Weitere Informationen finden Sie in den<br>Verdrahtungsplänen für Transistorausgänge.                 |

In der folgenden Tabelle werden die Aktionen beschrieben, die durch einen Kurzschluss oder eine Überlast an den Sink-Transistorausgängen Q4 bis Q15 ausgelöst werden:

| Wenn                                                      | dann                                                                                                    |
|-----------------------------------------------------------|----------------------------------------------------------------------------------------------------|
| ein Kurzschluss bei 0 V an Transistorausgängen vorliegt,  | werden keine Aktionen ausgelöst und es wird kein<br>Fehler erkannt. Ein Kurzschluss oder eine<br>Unterspannung unter 0 V kann eine Beschädigung<br>des Geräts zur Folge haben. |
| ein Kurzschluss bei 24 V an Transistorausgängen vorliegt, | wechseln die Transistorausgänge automatisch in<br>den Überhitzungsschutzmodus.<br>Weitere Informationen finden Sie in<br>Verdrahtungsplänen für Transistorausgänge.            |

#### Kurzschluss oder Überstrom an Relaisausgängen

Relaisausgänge weisen keinen internen Schutz gegen Überlast oder Kurzschlüsse auf.

In der folgenden Tabelle werden die Aktionen beschrieben, die durch einen Kurzschluss oder eine Überlast an den Relaisausgängen ausgelöst werden:

| Wenn                                                                                 | dann                                                                                                    |
|--------------------------------------------------------------------------------------|----------------------------------------------------------------------------------------------------|
| ein Kurzschluss oder eine Überlast bei 0 V<br>oder 24 V an Relaisausgängen vorliegt, | werden keine Aktionen ausgelöst und es wird kein Fehler<br>erkannt.<br>Weitere Informationen finden Sie in Verdrahtungsplänen für<br>Relaisausgänge. |

Bei Relaisausgängen handelt es sich um elektromechanische Schalter, die erhebliche Mengen von Strom und Spannung führen können. Alle elektromechanischen Geräte haben eine begrenzte Lebensdauer und müssen so installiert werden, dass die Möglichkeit unbeabsichtigter Folgen auf ein Minimum beschränkt wird.

# **WARNUNG**

### NICHT FUNKTIONSFÄHIGE AUSGÄNGE

Bei Gefahr für Personal und/oder Geräte sind geeignete externe Sicherheitssperren an Ausgängen zu verwenden.

# Run/Stop

### **Run/Stop**

Der M241 Logic Controller kann extern bedient werden:

- Über einen physischen Run/Stop-Schalter
- Per Run/Stop-Betrieb über einen in der Softwarekonfiguration definierten dedizierten Digitaleingang (weitere Informationen finden Sie unter Konfiguration der integrierten E/A *(siehe Modicon M241 Logic Controller, Programmierhandbuch)*)
- Über einen EcoStruxure Machine Expert-Softwarebefehl

Der M241 Logic Controller ist mit einem physischen Run/Stop-Schalter ausgerüstet, über den die Steuerung in den RUN- oder STOP-Zustand geschaltet werden kann.

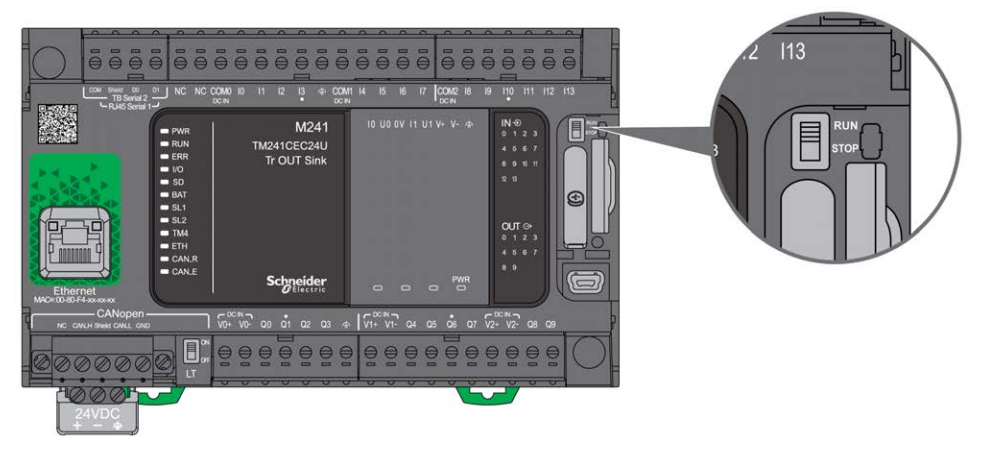

|                                                                         |                                 | Physischer, integrierter Run/Stop-Schalter                                                                                          |                                                                                                    |                                                                                                    |
|-------------------------------------------------------------------------|---------------------------------|----------------------------------------------------------------------------------------------------|----------------------------------------------------------------------------------------------------|----------------------------------------------------------------------------------------------------|
|                                                                         |                                 | Schalter auf Stop                                                                                                    | Übergang Stop zu Run                                                                                                    | Schalter auf Run                                                                                              |
| Über die<br>Software<br>konfigurierbarer<br>Run/Stop-<br>Digitaleingang | Kein                            | STOP<br>Externe Run/Stop-Befehle<br>werden ignoriert.                                                                               | Bewirkt den Übergang in<br>den RUN-Betrieb <sup>1</sup> .                                                                                   | Externe Run/Stop-Befehle<br>sind zulässig.                                                                    |
|                                                                         | Status 0                        | STOP<br>Externe Run/Stop-Befehle<br>werden ignoriert.                                                                               | STOP<br>Externe Run/Stop-Befehle<br>werden ignoriert.                                                                                       | STOP<br>Externe Run/Stop-Befehle<br>werden ignoriert.                                                         |
|                                                                         | Steigende<br>Flanke             | STOP<br>Externe Run/Stop-Befehle<br>werden ignoriert.                                                                               | Bewirkt den Übergang in den RUN-Betrieb <sup>1</sup> .                                                                                      | Bewirkt den Übergang in<br>den RUN-Betrieb.                                                                   |
|                                                                         | Status 1                        | STOP<br>Externe Run/Stop-Befehle<br>werden ignoriert.                                                                               | Bewirkt den Übergang in<br>den RUN-Betrieb <sup>1</sup> .                                                                                   | Externe Run/Stop-Befehle<br>sind zulässig.                                                                    |
|                                                                         | Steigende<br>Flanke<br>Status 1 | werden ignoriert.<br>STOP<br>Externe Run/Stop-Befehle<br>werden ignoriert.<br>STOP<br>Externe Run/Stop-Befehle<br>werden ignoriert. | werden ignoriert.<br>Bewirkt den Übergang in<br>den RUN-Betrieb <sup>1</sup> .<br>Bewirkt den Übergang in<br>den RUN-Betrieb <sup>1</sup> . | werden ignoriert.<br>Bewirkt den Übergang in<br>den RUN-Betrieb.<br>Externe Run/Stop-Befehl<br>sind zulässig. |

Die Interaktion der 2 externen Bedienvorgänge für den Steuerungsstatus wird in der nachstehenden Tabelle im Überblick vorgestellt:

<sup>1</sup> Weitere Informationen finden Sie unter Steuerungszustände und Verhalten *(siehe Modicon M241 Logic Controller, Programmierhandbuch).* 

# A WARNUNG

### UNBEABSICHTIGTER MASCHINEN- ODER PROZESSSTART

- Prüfen Sie den Sicherheitszustand der Maschinen- oder Prozessumgebung, bevor Sie den Run/Stop-Eingang unter Spannung setzen oder den Run/Stop-Schalter betätigen.
- Verwenden Sie den Run/Stop-Eingang, um einen unbeabsichtigten Start ausgehend von einem dezentralen Standort oder eine versehentliche Betätigung des Run/Stop-Schalters zu vermeiden.

## SD-Karte

### Überblick

Halten Sie sich bei der Handhabung von SD-Karten an die nachstehenden Anweisungen, um die Beschädigung der karteninternen Daten oder eine Funktionsstörung der SD-Karte zu vermeiden:

# HINWEIS

### VERLUST VON ANWENDUNGSDATEN

- Lagern Sie die SD-Karte nicht an Orten mit statischer Elektrizität oder potenziellen elektromagnetischen Wellen.
- Setzen Sie die SD-Karte keiner direkten Sonneneinstrahlung aus und lagern Sie sie nicht in der Nähe von Heizungen oder anderen Orten, an denen hohe Temperaturen auftreten können.
- Biegen Sie die SD-Karte nicht.
- Lassen Sie die SD-Karte nicht fallen oder gegen einen anderen Gegenstand prallen.
- Schützen Sie die SD-Karte vor Feuchtigkeit.
- Berühren Sie die Anschlüsse der SD-Karte nicht.
- Zerlegen oder modifizieren Sie die SD-Karte nicht.
- Verwenden Sie ausschließlich FAT- oder FAT32-formatierte SD-Karten.

#### Die Nichtbeachtung dieser Anweisungen kann Sachschäden zur Folge haben.

Der M241 Logic Controller erkennt keine SD-Karten mit NTFS-Format. Formatieren Sie die SD-Karte auf Ihrem Computer mit FAT oder FAT32.

Bei Verwendung des M241 Logic Controllers mit einer SD-Karte ist Folgendes zu beachten, um den Verlust wertvoller Daten zu vermeiden:

- Es kann jederzeit zu einem unbeabsichtigten Datenverlust kommen. Verloren gegangene Daten können nicht wiederhergestellt werden.
- Wenn Sie die SD-Karte gewaltsam herausziehen, können die darauf gespeicherten Daten beschädigt werden.
- Die Entnahme einer SD-Karte, auf die gerade zugegriffen wird, kann die Beschädigung der SD-Karte oder der enthaltenen Daten zur Folge haben.

• Wenn die SD-Karte beim Einführen in die Steuerung nicht ordnungsgemäß positioniert wird, kann es zu einer Beschädigung der Daten auf der Karte und in der Steuerung kommen.

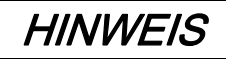

#### VERLUST VON ANWENDUNGSDATEN

- Sichern Sie die Daten auf der SD-Karte regelmäßig.
- Während des Zugriffs auf eine SD-Karte darf die Steuerung weder von der Spannungszufuhr getrennt noch zurückgesetzt werden, und die SD-Karte darf nicht eingeführt oder entfernt werden.

Die Nichtbeachtung dieser Anweisungen kann Sachschäden zur Folge haben.

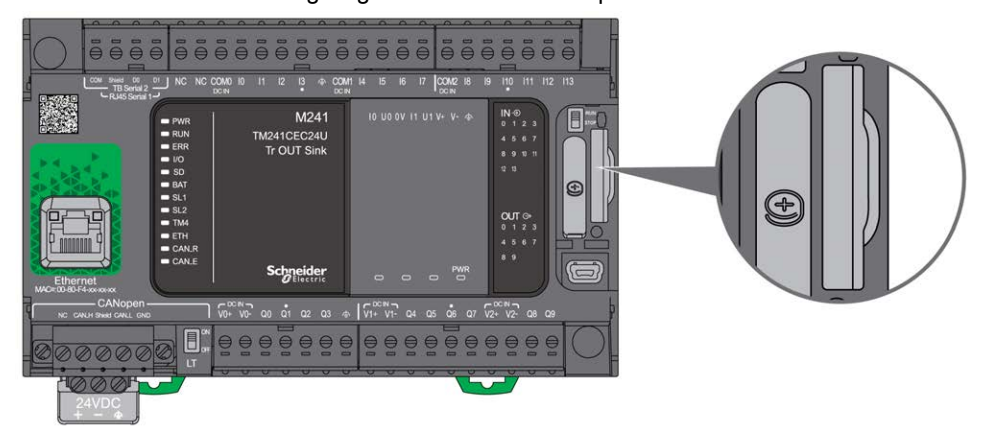

Die nachstehende Abbildung zeigt den SD-Kartensteckplatz:

Mit dem Schreibschutzschieber können Sie Schreibvorgänge auf der SD-Karte unterbinden. Drücken Sie den Schieber wie in der Abbildung nach oben, um den Schreibschutz aufzuheben und Schreibvorgänge auf der SD-Karte zuzulassen. Vor der Verwendung einer SD-Karte sollten Sie sich die Anweisungen des Herstellers durchlesen.

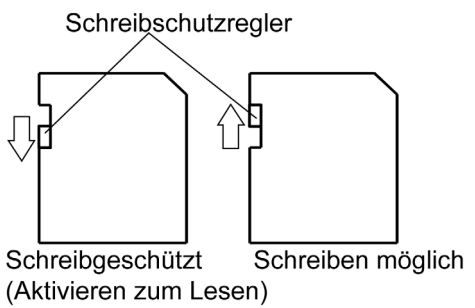

| Schritt | Aktion                                                                       |
|---------|------------------------------------------------------------------------------|
| 1       | Schieben Sie die SD-Karte in den dafür vorgesehenen SD-Kartensteckplatz ein: |
|         | 3 8 8 8 8 8 8 8 8 8 8 8 8 8 8 8 8 8 8 8                                      |
|         |                                                                              |

| Schritt | Aktion                                                          |
|---------|-----------------------------------------------------------------|
| 2       | Drücken Sie die Karte nach innen, bis ein Klicken zu hören ist: |
|         |                                                                 |

### Merkmale des SK-Kartensteckplatzes

| Aspekt            | Kenndaten         | Beschreibung |
|-------------------|-------------------|--------------|
| Unterstützter Typ | Standardkapazität | SD (SDSC)    |
|                   | Hohe Kapazität    | SDHC         |
| Globaler Speicher | Größe             | 16 GB max.   |

### Merkmale der SD-Karte TMASD1

| Kenndaten                     | Beschreibung                   |
|-------------------------------|--------------------------------|
| Unterstützte Entnahmevorgänge | Mindestens 1000 Male           |
| Dauer der Dateispeicherung    | 10 Jahre bei 25 °C (77 °F)     |
| Flash-Speichertyp             | SLC NAND                       |
| Speichergröße                 | 256 MB                         |
| Betriebstemperatur            | –10 bis +85 °C (14 bis 185 °F) |
| Lagertemperatur               | -25 +85°C (-13185 °F)          |
| Relative Feuchtigkeit         | Max. 95 %, nicht kondensierend |
| Schreib-/Löschzyklen          | ca. 3.000.000                  |

**HINWEIS:** TMASD1 wurde umfassenden Tests in Verbindung mit der Steuerung unterzogen. Für andere im Handel erhältliche Karten wenden Sie sich bitte an Ihren örtlichen Handelsvertreter.

HINWEIS: Die SD-Karte kann direkt mit Ihrem PC verwendet werden.

### Statusanzeige

Die folgende Abbildung zeigt die Status-LED:

|   | PWR   |
|---|-------|
|   | RUN   |
|   | ERR   |
|   | I/O   |
| - | SD    |
|   | BAT   |
|   | SL1   |
|   | SL2   |
|   | TM4   |
|   | ETH   |
|   | CAN_R |
|   | CAN_E |
|   |       |
|   |       |

In der folgenden Tabelle wird die Status-LED der SD-Karte beschrieben:

| Bezeichnung | Beschreibung | LED   |        |                                                      |
|-------------|--------------|-------|--------|------------------------------------------------------|
|             |              | Farbe | Status | Beschreibung                                         |
| SD          | SD-Karte     | Grün  | Ein    | Es wird gerade auf die SD-Karte<br>zugegriffen.      |
|             |              |       | Aus    | Gibt an, dass kein Zugriff auf die<br>Karte erfolgt. |

# Kapitel 3 M241 – Installation

### Überblick

Dieses Kapitel enthält installationsspezifische Sicherheitsrichtlinien, Geräteabmessungen, Montageanweisungen und umgebungsbezogene Kenndaten.

### Inhalt dieses Kapitels

Dieses Kapitel enthält die folgenden Abschnitte:

| Abschnitt | Thema                                                    | Seite |
|-----------|----------------------------------------------------------|-------|
| 3.1       | M241 Logic Controller- Allgemeine Implementierungsregeln | 74    |
| 3.2       | M241 Logic Controller-Installation                       | 79    |
| 3.3       | M241 – Elektrische Anforderungen                         | 93    |

# Abschnitt 3.1 M241 Logic Controller– Allgemeine Implementierungsregeln

## Inhalt dieses Abschnitts

Dieser Abschnitt enthält die folgenden Themen:

| Thema                       | Seite |
|-----------------------------|-------|
| Umgebungskenndaten          | 75    |
| Zertifizierungen und Normen | 78    |

## Umgebungskenndaten

#### Gehäuseanforderungen

Die Komponenten des M241 Logic Controller-Systems entsprechen Industriegeräten der Zone B, Klasse A gemäß dem Standard IEC/CISPR Veröffentlichung 11. Wenn sie in einer anderen als der in diesem Standard beschriebenen Umgebung bzw. in einer Umgebung eingesetzt werden, die nicht den Spezifikationen in diesem Handbuch entspricht, wird die elektromagnetische Verträglichkeit bei leitungsgeführten Störungen und/oder Störstrahlungen ggf. gemindert.

Alle Komponenten des M241 Logic Controller-Systems entsprechen den Anforderungen der Europäischen Gemeinschaft (EG) für offene Geräte gemäß IEC/EN 61131-2. Sie müssen in einem Gehäuse installiert werden, das für die spezifischen Umgebungsbedingungen konzipiert wurde. Nur so kann ein unbeabsichtigter Kontakt mit gefährlichen Spannungen vermieden werden. Verwenden Sie ein Metallgehäuse, um die elektromagnetische Störfestigkeit Ihres M241 Logic Controller-Systems zu verbessern. Die Gehäuse sollten über einen Verriegelungsmechanismus mit Schlüssel verfügen, um unberechtigten Zugriff zu begrenzen.

#### Umgebungsspezifische Kenndaten

Alle Komponenten desM241 Logic Controller-Systems sind zwischen der internen elektronischen Schaltung und den Ein-/Ausgangskanälen innerhalb der angegebenen und in diesen Umgebungskenndaten beschriebenen Grenzen elektrisch isoliert. Weitere Informationen zur elektrischen Isolierung können Sie den technischen Daten Ihrer Steuerung weiter hinten im vorliegenden Dokument entnehmen. Die Geräte entsprechen den in nachstehender Tabelle angegebenen CE-Anforderungen. Die Geräte sind für eine Verwendung in industriellen Umgebungen mit dem Verschmutzungsgrad 2 vorgesehen.

# **WARNUNG**

### UNBEABSICHTIGTER GERÄTEBETRIEB

Überschreiten Sie keinen der in den umgebungsspezifischen und elektrischen Kenndatentabellen angegebenen Nennwerte.

Die nachstehende Tabelle enthält die allgemeinen umgebungsspezifischen Kenndaten:

| Eigenschaft                                                                                                    | Min. Spezifikation                                            | Testbereich                                                                                         |                                                                                                    |  |
|----------------------------------------------------------------------------------------------------|---------------------------------------------------------------|----------------------------------------------------------------------------------------------------|----------------------------------------------------------------------------------------------------|--|
| Standardkonformität                                                                                                    | IEC/EN 61131-2<br>IEC/EN 61010-2-<br>201                      | -                                                                                                   |                                                                                                    |  |
| Umgebungstemperatur                                                                                                    | -                                                             | Waagrechte<br>Einbaulage                                                                            | -10 bis 55 °C (14 bis 131 °F)                                                                                                    |  |
|                                                                                                    | -                                                             | Vertikaler Einbau                                                                                   | -10 bis 50 °C (14 bis 122 °F)                                                                                                    |  |
| Temperatur bei Lagerung                                                                                                    | -                                                             | -25 bis 70 °C (13 bis                                                                               | s 158 °F)                                                                                                    |  |
| Relative Luftfeuchtigkeit                                                                                                    | -                                                             | Transport und<br>Lagerung                                                                           | 10 bis 95 % (nicht kondensierend)                                                                                                    |  |
|                                                                                                    |                                                               | Betrieb                                                                                             | 10 bis 95 % (nicht kondensierend)                                                                                                    |  |
| Verschmutzungsgrad                                                                                                    | IEC/EN 60664-1                                                | 2                                                                                                   |                                                                                                    |  |
| Schutzart                                                                                                    | IEC/EN 61131-2                                                | IP20 mit angebrachten Schutzabdeckungen                                                             |                                                                                                    |  |
| Korrosionsfestigkeit                                                                                                    | -                                                             | Atmosphäre frei von korrosiven Gasen                                                                |                                                                                                    |  |
| Betriebshöhe                                                                                                    | -                                                             | 0 bis 2000 m (0 bis 6560 ft)                                                                        |                                                                                                    |  |
| Lagerhöhe                                                                                                    | -                                                             | 0 bis 3000 m (0 bis 9843 ft)                                                                        |                                                                                                    |  |
| Rüttelfestigkeit                                                                                                    | IEC/EN 61131-2                                                | Montage auf<br>Schalttafel oder<br>Tragschiene (DIN-<br>Schiene)                                    | $\begin{array}{l} 3,5 \text{ mm }(0.13 \text{ in}), \text{ feste Amplitude} \\ \text{von 5 bis 8,4 Hz} \\ 9,8 \text{ m/s}^2 \text{ oder } 32.15 \text{ ft/s}^2 (1 \text{ g}_{\text{n}}), \\ \text{feste Beschleunigung von 8,4 bis} \\ 150 \text{ Hz} \\ 10 \text{ mm }(0.39 \text{ in}), \text{feste Amplitude} \\ \text{von 5 bis 8,7 Hz} \\ 29,4 \text{ m/s}^2 \text{ oder } 96.45 \text{ ft/s}^2 (3 \text{ g}_{\text{n}}), \\ \text{feste Beschleunigung von 8,7 bis} \\ 150 \text{ Hz} \end{array}$ |  |
| Mechanische Schockfestigkeit                                                                                                    | -                                                             | 147 m/s <sup>2</sup> oder 482.28 ft/s <sup>2</sup> (15 g <sub>n</sub> ) für eine Dauer von<br>11 ms |                                                                                                    |  |
| <b>HINWEIS:</b> Die geprüften Bereiche kör<br>internen Standards bestimmen jedoch, v<br>Fällen an die Mindestspezifikation (falls | inen Werte anzeiger<br>was für die industriell<br>angegeben). | n, die über die der IEC<br>e Umgebung notwend                                                       | C-Norm hinausgehen. Unsere<br>dig ist. Wir halten uns jedoch in allen                                                                                                    |  |

### Elektromagnetische Störempfindlichkeit

Das M241 Logic Controller-System entspricht den in nachstehender Tabelle angegebenen Kenndaten zur elektromagnetischen Störempfindlichkeit:

| Eigenschaft                                                       | Min. Spezifikation                 | Testreihe                                                                                                    |                                                                   |                 |  |
|-------------------------------------------------------------------|------------------------------------|----------------------------------------------------------------------------------------------------|-------------------------------------------------------------------|-----------------|--|
| Störfestigkeit gegen elektrostatische Entladung                   | IEC/EN 61000-4-2                   | 8 kV (Luftentladung)<br>4 kV (Kontaktentladung)                                                                                               |                                                                   |                 |  |
| Störfestigkeit gegen<br>abgestrahlte<br>elektromagnetische Felder | IEC/EN 61000-4-3                   | 10 V/m (80 bis 1000 MH:<br>3 V/m (1,4 bis 2 GHz)<br>1 V/m (2 bis 3 GHz)                                                                       | V/m (80 bis 1000 MHz)<br>//m (1,4 bis 2 GHz)<br>V/m (2 bis 3 GHz) |                 |  |
| Burst, schnelle Transienten                                       | IEC/EN 61000-4-4                   | 24-VDC-<br>Hauptspannung                                                                                                    | 2 kV (CM <sup>1</sup> und DM <sup>2</sup> )                       |                 |  |
|                                                                   |                                    | 24-VDC-E/A                                                                                                    | 2 kV (Klemme)                                                     |                 |  |
|                                                                   |                                    | Relaisausgang                                                                                                    | 1 kV (Klemme)                                                     |                 |  |
|                                                                   |                                    | Digitale E/A                                                                                                    | 1 kV (Klemme)                                                     |                 |  |
|                                                                   |                                    | Kommunikationsleitung                                                                                                    | 1 kV (Klemme)                                                     |                 |  |
| Störfestigkeit gegen                                              | IEC/EN 61000-4-5<br>IEC/EN 61131-2 | -                                                                                                    | CM <sup>1</sup>                                                   | DM <sup>2</sup> |  |
| Stoßspannungen                                                    |                                    | DC-<br>Spannungsleitungen                                                                                                    | 0,5 kV                                                            | 0,5 kV          |  |
|                                                                   |                                    | Relaisausgänge                                                                                                    | -                                                                 | -               |  |
|                                                                   |                                    | 24-VDC-E/A                                                                                                    | -                                                                 | -               |  |
|                                                                   |                                    | Geschirmtes Kabel<br>(zwischen Schirmung<br>und Erde)                                                                                         | 1 kV                                                              | -               |  |
| Induzierte<br>elektromagnetische Felder                           | IEC/EN 61000-4-6                   | 10 Veff (0,15 bis 80 MHz)                                                                                                    |                                                                   |                 |  |
| Leitungsgebundene Emission                                        | IEC 61000 -6 -4                    | <ul> <li>10 bis 150 kHz: 120 bis 69 dBµV/m QP</li> <li>150 bis 1500 kHz: 79 bis 63 dBµV/m QP</li> <li>1,5 bis 30 MHz: 63 dBµV/m QP</li> </ul> |                                                                   |                 |  |
| Strahlungsvermittelte<br>Emission                                 | IEC 61000 -6 -4                    | 30 bis 230 MHz: 40 dBµV/m QP<br>230 bis 1000 MHz: 47 dBµV/m QP                                                                                |                                                                   |                 |  |

1 Gleichtakt

2 Gegentakt

**HINWEIS:** Die geprüften Bereiche können Werte anzeigen, die über die der IEC-Norm hinausgehen. Unsere internen Standards bestimmen jedoch, was für die industrielle Umgebung notwendig ist. Wir halten uns jedoch in allen Fällen an die Mindestspezifikation (falls angegeben).

# Zertifizierungen und Normen

### Einführung

Die M241 Logic Controller entsprechen den einschlägigen nationalen und internationalen Normen für elektronische industrielle Steuerungsgeräte:

- IEC/EN 61131-2
- UL 508

Die M241-Logic Controllers verfügen über folgende Konformitätszeichen:

- CE
- cULus
- CSA

Informationen zur Produktkonformität sowie Umwelthinweise (RoHS, REACH, PEP, EOLI usw.) finden Sie unter <u>www.schneider-electric.com/green-premium</u>.

# Abschnitt 3.2 M241 Logic Controller-Installation

## Inhalt dieses Abschnitts

Dieser Abschnitt enthält die folgenden Themen:

| Thema                                                        | Seite |
|--------------------------------------------------------------|-------|
| Anforderungen an Installation und Wartung                    | 80    |
| Montagepositionen und Abstände für den M241 Logic Controller | 83    |
| Tragschiene (DIN-Schiene)                                    | 86    |
| Montage und Demontage der Steuerung mit Erweiterungsmodulen  | 90    |
| Direkte Montage auf einer Schalttafel                        | 92    |

## Anforderungen an Installation und Wartung

#### Vor dem Start

Machen Sie sich mit diesem Kapitel vertraut, bevor Sie mit der Installation Ihres Systems beginnen.

Die Nutzung und Anwendung der enthaltenen Informationen setzt Fachkenntnisse in Bezug auf die Konzeption und Programmierung automatisierter Steuerungssysteme voraus. Nur Sie als Benutzer, Maschinenbauer oder -integrator sind mit allen Bedingungen und Faktoren vertraut, die bei der Installation, der Einrichtung, dem Betrieb und der Wartung der Maschine bzw. des Prozesses zum Tragen kommen. Demzufolge sind allein Sie in der Lage, die Automatisierungs-komponenten und zugehörigen Betriebsmittel sowie die angemessenen Sicherheitsvorkehrungen und Verriegelungen zu identifizieren, die einen effektiven und störungsfreien Betrieb gewährleisten. Beachten Sie bei der Auswahl der Automatisierungs- und Steuerungskomponenten sowie aller zugehörigen Betriebsmittel und Software alle geltenden örtlichen, regionalen und landesspezifischen Normen und/oder Vorschriften.

Achten Sie dabei insbesondere auf die Konformität mit allen Sicherheitsvorgaben, elektrischen Anforderungen und normativen Standards, die bei der Verwendung dieser Komponenten auf Ihre Maschine oder Ihren Prozess zutreffen.

#### Trennen der Spannungsversorgung

Alle Optionen und Module sollten vor der Installation des Steuerungssystems auf einer Montageschiene, einer Montageplatte oder einer Schalttafel montiert und installiert werden. Entfernen Sie das Steuerungssystem vor der Demontage des Geräts von seiner Montageschiene, -platte oder -tafel.

# \Lambda 🗛 GEFAHR

# GEFAHR EINES ELEKTRISCHEN SCHLAGS, EINER EXPLOSION ODER EINES LICHTBOGENS

- Trennen Sie alle Geräte, einschließlich der angeschlossenen Komponenten, vor der Entfernung von Abdeckungen oder Türen sowie vor der Installation oder Entfernung von Zubehörteilen, Hardware, Kabeln oder Drähten von der Spannungsversorgung, ausgenommen unter den im zugehörigen Hardwarehandbuch dieser Geräte angegebenen Bedingungen.
- Verwenden Sie stets ein genormtes Spannungsprüfgerät, um sicherzustellen, dass die Spannungsversorgung wirklich abgeschaltet ist.
- Bringen Sie alle Abdeckungen, Zubehörteile, Hardware, Kabel und Drähte wieder an, sichern Sie sie und vergewissern Sie sich, dass eine ordnungsgemäße Erdung vorhanden ist, bevor Sie die Spannungszufuhr zum Gerät einschalten.
- Betreiben Sie diese Geräte und jegliche zugehörigen Produkte nur mit der angegebenen Spannung.

#### Die Nichtbeachtung dieser Anweisungen führt zu Tod oder schweren Verletzungen.

#### Hinweise zur Programmierung

# **WARNUNG**

#### **UNBEABSICHTIGTER GERÄTEBETRIEB**

- Verwenden Sie mit diesem Gerät nur von Schneider Electric genehmigte Software.
- Aktualisieren Sie Ihr Anwendungsprogramm jedes Mal, wenn Sie die physische Hardwarekonfiguration ändern.

Die Nichtbeachtung dieser Anweisungen kann Tod, schwere Verletzungen oder Sachschäden zur Folge haben.

#### Betriebsumgebung

Neben den **umgebungsspezifischen Kenndaten** finden Sie in den **produktspezifischen Informationen** am Anfang dieses Dokuments wichtige Hinweise zur Installation des Geräts an explosionsgefährdeten Standorten.

# A WARNUNG

### UNBEABSICHTIGTER GERÄTEBETRIEB

Installieren und betreiben Sie dieses Gerät gemäß den Umgebungsbedingungen, die in den Umgebungskenndaten angegeben sind.

#### Wichtige Hinweise zur Installation

# **WARNUNG**

#### UNBEABSICHTIGTER GERÄTEBETRIEB

- Bei Gefahr für Personal und/oder Geräte sind geeignete Sicherheitssperren zu verwenden.
- Installieren und betreiben Sie dieses Gerät in einem Schaltschrank mit einer f
  ür den Einsatzort geeigneten Schutzart, der mit einer kodierten Sperre oder einem Verriegelungsmechanismus abgeschlossen werden kann.
- Verwenden Sie die Sensoren- und Aktorennetzteile ausschließlich zur Stromversorgung der an das Modul angeschlossenen Sensoren oder Aktoren.
- Netzleitung und Ausgangsschaltungen müssen gemäß lokalen und nationalen Vorschriften für den Nennstrom und die Nennspannung des jeweiligen Geräts verdrahtet und mit einer Sicherung abgesichert sein.
- Verwenden Sie dieses Gerät nicht für sicherheitskritische Maschinenfunktionen, sofern das Gerät nicht anderweitig explizit für einen Einsatz zur Funktionssicherheit ausgewiesen ist und allen geltenden Vorschriften und Normen entspricht.
- Dieses Gerät darf weder zerlegt noch repariert oder verändert werden.
- Verbinden Sie keine Drähte mit reservierten, ungenutzten Anschlüssen oder mit Anschlüssen, die alss No Connection (N.C.) gekennzeichnet sind.

Die Nichtbeachtung dieser Anweisungen kann Tod, schwere Verletzungen oder Sachschäden zur Folge haben.

HINWEIS: Sicherungen des Typs JDYX2 oder JDYX8 sind UL-zertifiziert und CSA-zugelassen.

# Montagepositionen und Abstände für den M241 Logic Controller

#### Einführung

In diesem Abschnitt werden die Positionen für die Montage des M241 Logic Controller beschrieben.

**HINWEIS:** Lassen Sie ausreichend Abstand, um eine angemessene Belüftung und die Einhaltung der Betriebstemperatur zu gewährleisten, wie in den Umgebungskenndaten *(siehe Seite 75)* beschrieben.

#### Korrekte Montageposition

Wenn möglich, sollte der M241 Logic Controller wie in der nachstehenden Abbildung gezeigt horizontal auf einer vertikalen Fläche montiert werden:

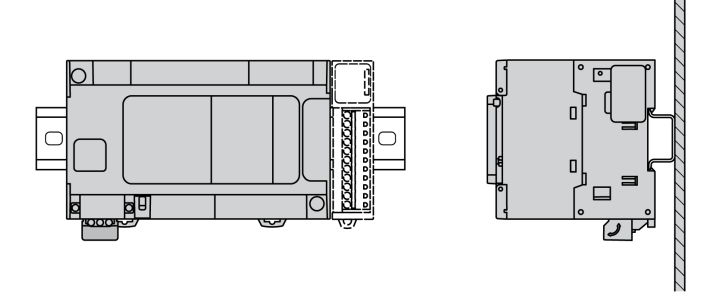

#### Akzeptable Montagepositionen

Der M241 Logic Controller kann aber auch wie unten gezeigt mit einer Herabsetzung der Temperatur vertikal auf einer vertikalen Fläche montiert werden.

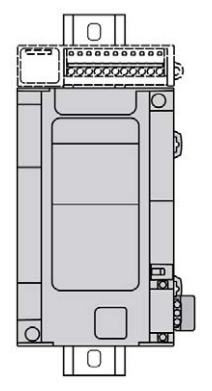

HINWEIS: Erweiterungsmodule müssen über der Logiksteuerung angebracht werden.

#### **Falsche Montageposition**

Der M241 Logic Controller sollte ausschließlich wie in der Abbildung Richtige Montageposition *(siehe Seite 83)* angebracht werden. Die nachstehenden Abbildungen zeigen unsachgemäße Montagepositionen.

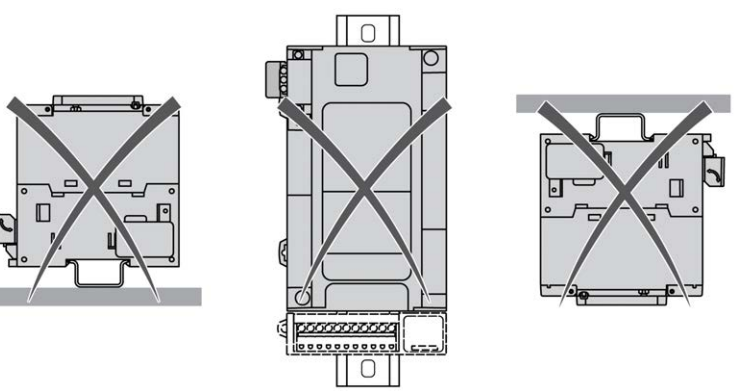

#### Mindestabstände

# A WARNUNG

### UNBEABSICHTIGTER GERÄTEBETRIEB

- Platzieren Sie die Geräte, die am meisten Wärme abgeben, oben im Schrank, und sorgen Sie für ausreichende Belüftung.
- Montieren Sie dieses Gerät nicht neben oder über anderen Geräten, die Überhitzungen verursachen könnten.
- Installieren Sie das Gerät an einer Stelle, die den erforderlichen Mindestabstand zu allen umliegenden Aufbauten und Geräten gemäß den Angaben in diesem Dokument gewährleistet.
- Installieren Sie das Gerät in Übereinstimmung mit den technischen Kenndaten in der zugehörigen Dokumentation.
Der M241 Logic Controller wurde als Produkt gemäß IP20 entwickelt und muss in einem Gehäuse installiert werden. Bei der Installation des Produkts müssen die erforderlichen Abstände eingehalten werden.

Es gibt 3 Arten von Abständen:

- Zwischen dem M241 Logic Controller und allen Seitenwänden des Schranks (einschließlich der Schalttafeltür).
- Zwischen den Klemmenleisten des M241 Logic Controller und den Kabelführungen. Dieser Abstand verringert elektromagnetische Störungen zwischen der Steuerung und den Kabelkanälen.
- Zwischen dem M241 Logic Controller und anderen Wärme erzeugenden Geräte, die im selben Schrank untergebracht sind.

Die nachstehende Abbildung zeigt die für alle M241 Logic Controller-Referenzen geltenden Mindestabstände:

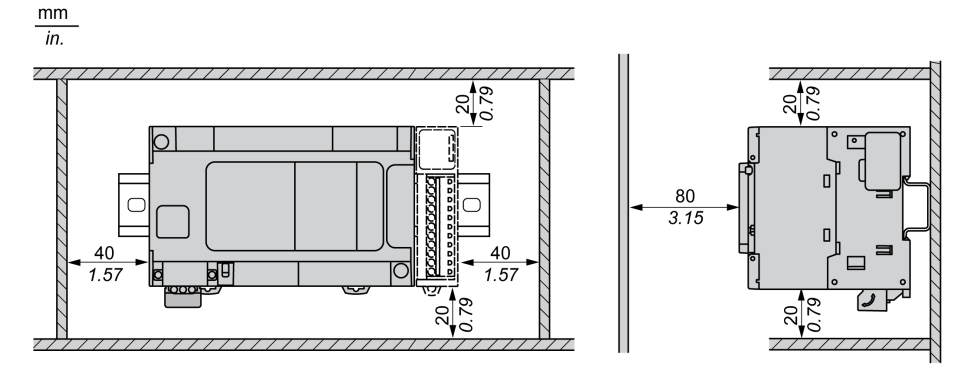

## Tragschiene (DIN-Schiene)

### Abmessungen der Tragschiene (DIN-Schiene)

Sie können die Steuerung oder den Empfänger und die zugehörigen Erweiterungen auf einer 35mm-Schiene montieren. Tragschiene (DIN-Schiene) Die Schiene kann auf einer glatten Montageoberfläche befestigt, in ein EIA-Rack eingehängt oder in einem NEMA-Schaltschrank installiert werden.

### Symmetrische Tragschienen (DIN-Schiene)

Folgende Abbildung und Tabelle enthalten die Referenzen der Tragschienen (DIN-Schiene) für die Baureihe zur Wandmontage:

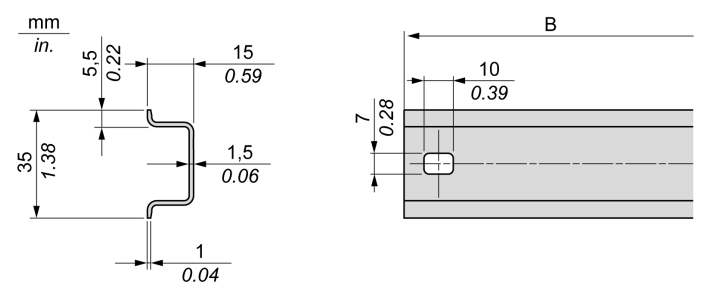

| Bestellnummer | Тур | Länge der Schiene (B) |
|---------------|-----|-----------------------|
| NSYSDR50A     | A   | 450 mm (17.71 in.)    |
| NSYSDR60A     | A   | 550 mm (21.65 in.)    |
| NSYSDR80A     | A   | 750 mm (29.52 in.)    |
| NSYSDR100A    | A   | 950 mm (37.40 in.)    |

Folgende Abbildung und Tabelle enthalten die Referenzen der symmetrischen Tragschienen (DIN-Schiene) für die Baureihe zur Installation in einem Metallgehäuse:

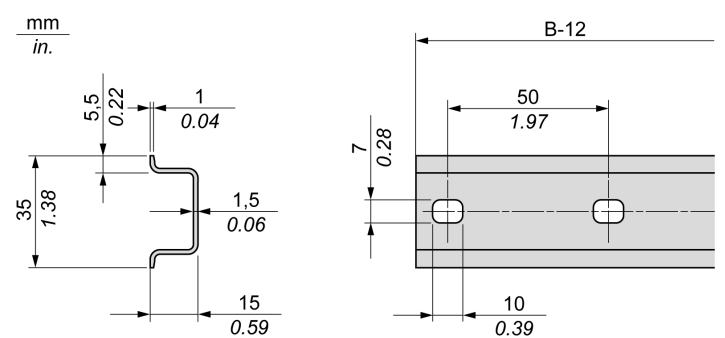

| Bestellnummer | Тур | Länge der Schiene (B-12 mm) |
|---------------|-----|-----------------------------|
| NSYSDR60      | А   | 588 mm (23.15 in.)          |
| NSYSDR80      | A   | 788 mm (31.02 in.)          |
| NSYSDR100     | A   | 988 mm (38.89 in.)          |
| NSYSDR120     | А   | 1.188 mm (46.77 in.)        |

Folgende Abbildung und Tabelle enthalten die Referenzen der symmetrischen 2000-mm-Tragschienen (DIN-Schiene):

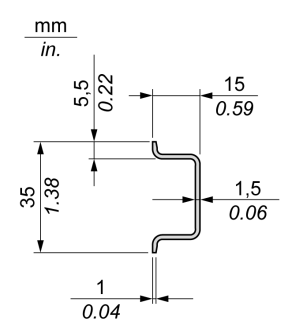

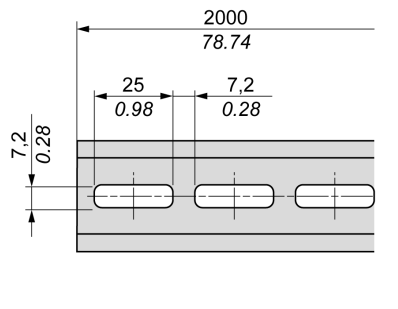

| Bestellnummer                                                                           | Тур | Länge der Schiene    |
|-----------------------------------------------------------------------------------------|-----|----------------------|
| NSYSDR200 <sup>1</sup>                                                                  | А   | 2.000 mm (78.74 in.) |
| NSYSDR200D <sup>2</sup>                                                                 | А   |                      |
| <ol> <li>Unperforierter verzinkter \$</li> <li>Perforierter verzinkter State</li> </ol> |     |                      |

### Tragschienen mit Doppelprofil (DIN-Schiene)

Folgende Abbildung und Tabelle enthalten die Referenzen der Tragschienen mit Doppelprofil (DIN-Schiene) für die Baureihe zur Wandmontage:

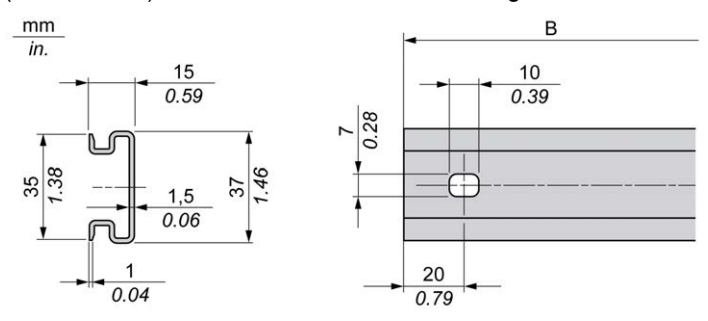

| Bestellnummer | Тур | Länge der Schiene (B) |
|---------------|-----|-----------------------|
| NSYDPR25      | W   | 250 mm (9.84 in.)     |
| NSYDPR35      | W   | 350 mm (13.77 in.)    |
| NSYDPR45      | W   | 450 mm (17.71 in.)    |
| NSYDPR55      | W   | 550 mm (21.65 in.)    |
| NSYDPR65      | W   | 650 mm (25.60 in.)    |
| NSYDPR75      | W   | 750 mm (29.52 in.)    |

Folgende Abbildung und Tabelle enthalten die Referenzen der Tragschienen mit Doppelprofil (DIN-Schiene) für die Baureihe zur Standmontage:

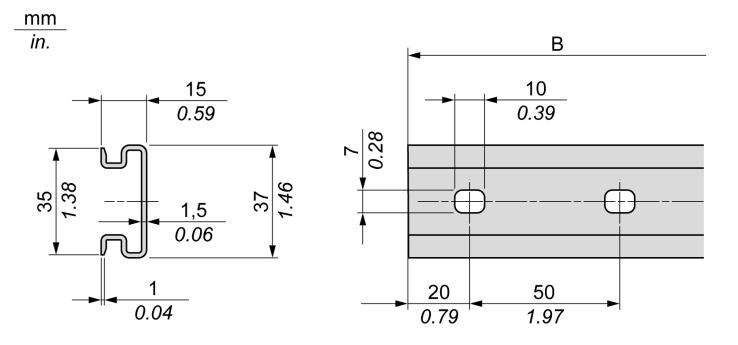

| Bestellnummer | Тур | Länge der Schiene (B) |
|---------------|-----|-----------------------|
| NSYDPR60      | F   | 588 mm (23.15 in.)    |
| NSYDPR80      | F   | 788 mm (31.02 in.)    |
| NSYDPR100     | F   | 988 mm (38.89 in.)    |
| NSYDPR120     | F   | 1.188 mm (46.77 in.)  |

## Montage und Demontage der Steuerung mit Erweiterungsmodulen

#### Überblick

In diesem Abschnitt werden die Montage und Demontage einer Steuerung mit Erweiterungsmodulen auf einer Tragschiene (DIN-Schiene) beschrieben.

Anweisungen zur Anbringung von Erweiterungsmodulen an einer Steuerung, einem Empfängermodul oder anderen Modulen finden Sie im Hardwarehandbuch des jeweiligen Erweiterungsmoduls.

#### Montage einer Steuerung mit Erweiterungsmodulen auf einer Tragschiene (DIN-Schiene)

Gehen Sie zur Anbringung einer Steuerung mit zugehörigen Erweiterungsmodulen auf einer Tragschiene (DIN-Schiene) vor wie folgt:

| Schritt | Aktion                                                                                                    |
|---------|----------------------------------------------------------------------------------------------------|
| 1       | Befestigen Sie die Tragschiene (DIN-Schiene) mittels Schrauben an einer Schalttafel.                                                                                                    |
| 2       | Legen Sie die obere Nut der Baugruppe aus Steuerung und<br>Erweiterungsmodulen an die Oberkante der Tragschiene (DIN-Schiene) an<br>und drücken Sie die Baugruppe gegen die Schiene, bis der Halteclip der<br>Schiene hörbar einrastet. |
|         |                                                                                                    |

| Schritt | Aktion                                                                                                    |
|---------|----------------------------------------------------------------------------------------------------|
| 3       | Bringen Sie je eine Endklemme für Klemmenleisten an beiden Seiten der Baugruppe aus Steuerung und Erweiterungsmodulen an.                                                                     |
|         | AB1AB8P35                                                                                                    |
|         | <b>HINWEIS:</b> Die Klemmenleisten-Endklemmen des Typs ABB8P35 bzw. eines vergleichbaren Typs begrenzen seitliche Bewegungen und verbessern die Stoß- und Vibrationsfestigkeit der Baugruppe. |

### Demontage einer Steuerung mit Erweiterungsmodulen von einer Tragschiene (DIN-Schiene)

Gehen Sie zur Abnahme einer Steuerung mit zugehörigen Erweiterungsmodulen von einer Tragschiene (DIN-Schiene) vor wie folgt:

| Schritt | Aktion                                                                                                    |
|---------|----------------------------------------------------------------------------------------------------|
| 1       | Unterbrechen Sie die Spannungsversorgung der Steuerung und der Erweiterungsmodule.                                   |
| 2       | Stecken Sie einen Flachkopf-Schraubendreher in den Schlitz des Halteclips der<br>Tragschiene (DIN-Schiene).          |
| 3       | Ziehen Sie den Halteclip der DIN-Schiene nach unten.                                                                 |
| 4       | Ziehen Sie die Steuerung mit den zugehörigen Erweiterungsmodulen von der Tragschiene (DIN-Schiene) von unten her ab. |

## Direkte Montage auf einer Schalttafel

### Montagelochanordnung

Die nachstehende Abbildung zeigt das Layout der Montagelöcher für M241 Logic Controller-Module mit 24 E/A-Kanälen:

mm in.

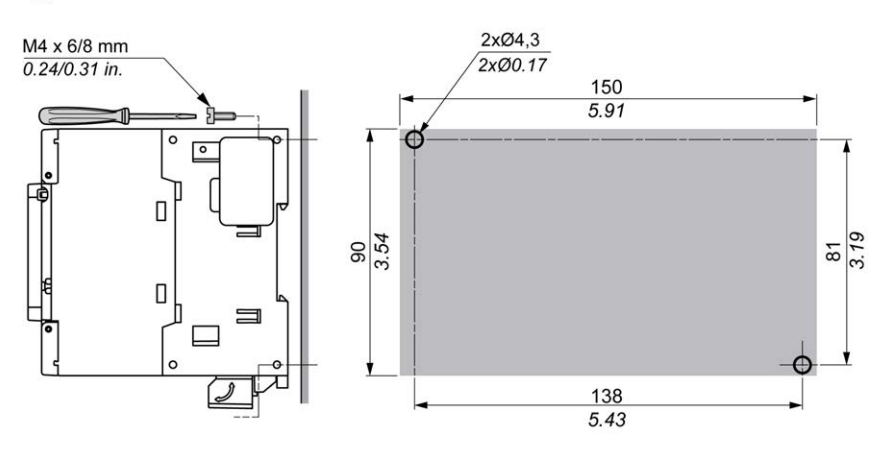

Die nachstehende Abbildung zeigt das Layout der Montagelöcher für M241 Logic Controller-Module mit 40 E/A-Kanälen:

mm

in.

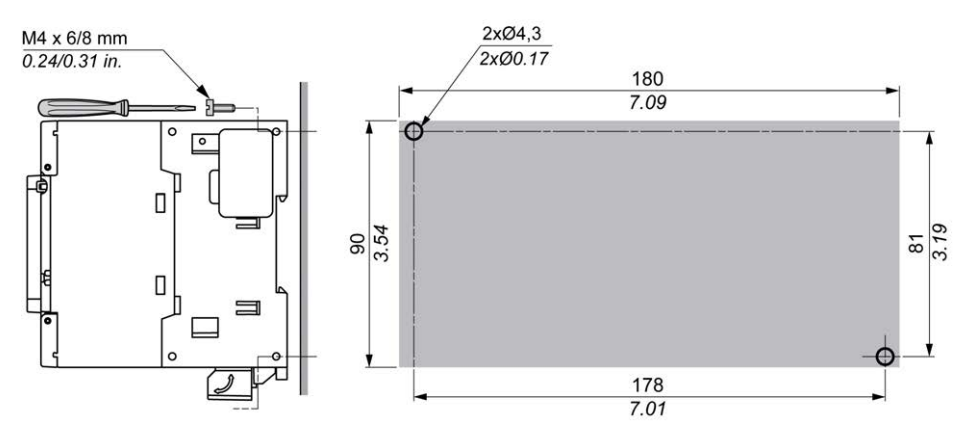

# Abschnitt 3.3 M241 – Elektrische Anforderungen

### Inhalt dieses Abschnitts

Dieser Abschnitt enthält die folgenden Themen:

| Thema                                                    | Seite |
|----------------------------------------------------------|-------|
| Best Practices für die Verdrahtung                       | 94    |
| Eigenschaften und Verdrahtung der DC-Spannungsversorgung | 101   |
| Kenndaten und Verdrahtung der AC-Spannungsversorgung     | 105   |
| Erdung des M241-Systems                                  | 108   |

## Best Practices für die Verdrahtung

#### Überblick

In diesem Abschnitt werden die Verdrahtungsrichtlinien und entsprechenden Best Practices beschrieben, die bei Verwendung des M241 Logic Controller-Systems eingehalten werden sollten.

# 🗛 🕼 GEFAHR

# GEFAHR EINES ELEKTRISCHEN SCHLAGS, EINER EXPLOSION ODER EINES LICHTBOGENS

- Trennen Sie alle Geräte, einschließlich der angeschlossenen Komponenten, vor der Entfernung von Abdeckungen oder Türen sowie vor der Installation oder Entfernung von Zubehörteilen, Hardware, Kabeln oder Drähten von der Spannungsversorgung, ausgenommen unter den im zugehörigen Hardwarehandbuch dieser Geräte angegebenen Bedingungen.
- Verwenden Sie stets ein genormtes Spannungsprüfgerät, um sicherzustellen, dass die Spannungsversorgung wirklich abgeschaltet ist.
- Bringen Sie alle Abdeckungen, Zubehörteile, Hardware, Kabel und Drähte wieder an, sichern Sie sie und vergewissern Sie sich, dass eine ordnungsgemäße Erdung vorhanden ist, bevor Sie die Spannungszufuhr zum Gerät einschalten.
- Betreiben Sie diese Geräte und jegliche zugehörigen Produkte nur mit der angegebenen Spannung.

Die Nichtbeachtung dieser Anweisungen führt zu Tod oder schweren Verletzungen.

# A WARNUNG

### STEUERUNGSAUSFALL

- Bei der Konzeption von Steuerungsstrategien müssen mögliche Störungen auf den Steuerpfaden berücksichtigt werden, und bei bestimmten kritischen Steuerungsfunktionen ist dafür zu sorgen, dass während und nach einem Pfadfehler ein sicherer Zustand erreicht wird. Beispiele kritischer Steuerfunktionen sind die Notabschaltung (Not-Aus) und der Nachlauf-Stopp, Stromausfall und Neustart.
- Für kritische Steuerfunktionen müssen separate oder redundante Steuerpfade bereitgestellt werden.
- Systemsteuerungspfade können Kommunikationsverbindungen umfassen. Dabei müssen die Auswirkungen unerwarteter Sendeverzögerungen und Verbindungsstörungen berücksichtigt werden.
- Sämtliche Unfallverhütungsvorschriften und lokale Sicherheitsrichtlinien sind zu beachten.<sup>1</sup>
- Jede Implementierung des Geräts muss individuell und sorgfältig auf einen einwandfreien Betrieb geprüft werden, bevor das Gerät an Ort und Stelle in Betrieb gesetzt wird.

Die Nichtbeachtung dieser Anweisungen kann Tod, schwere Verletzungen oder Sachschäden zur Folge haben.

<sup>1</sup> Weitere Informationen finden Sie in den aktuellen Versionen von NEMA ICS 1.1 "Safety Guidelines for the Application, Installation, and Maintenance of Solid State Control" sowie von NEMA ICS 7.1, "Safety Standards for Construction and Guide for Selection, Installation, and Operation of Adjustable-Speed Drive Systems" oder den entsprechenden, vor Ort geltenden Vorschriften.

#### Verdrahtungsrichtlinien

Bei der Verdrahtung des M241 Logic Controller-Systems gelten folgende Regeln:

- Die E/A- und die Kommunikationskabel müssen getrennt von den Stromkabeln verlegt werden. Verlegen Sie diese 2 Kabeltypen in separaten Kabelführungen.
- Achten Sie darauf, dass die Betriebs- und Umgebungsbedingungen den Vorgaben entsprechen.
- Verwenden Sie die richtige Kabelstärke für die jeweilige Spannung bzw. Stromstärke.
- Verwenden Sie Kupferleiter (zwingend).
- Verwenden Sie paarig verdrillte, geschirmte Kabel für analoge und/oder schnelle E/A.
- Verwenden Sie paarig verdrillte, geschirmte Kabel für Netzwerke und Feldbusse.

Verwenden Sie für alle Analog- und Hochgeschwindigkeitsein-/-ausgänge und Kommunikationsverbindungen abgeschirmte und ordnungsgemäß geerdete Kabel. Wenn Sie für diese Verbindungen keine geschirmten Kabel verwenden, kann es zu elektromagnetischen Störungen und dadurch zu einer Beeinträchtigung der Signalqualität kommen. Gestörte Signale wiederum können ein unbeabsichtigtes Verhalten der Steuerung bzw. der verbundenen Module und Geräte zur Folge haben.

# **WARNUNG**

### **UNBEABSICHTIGTER GERÄTEBETRIEB**

- Verwenden Sie geschirmte Kabel f
  ür schnelle E/A-, analoge E/A- und Kommunikationssignale.
- Erden Sie die geschirmten Kabel f
  ür die Übertragung von analogen E/A-, schnellen E/A- und Kommunikationssignalen an einem Punkt<sup>1</sup>.
- Verlegen Sie die Kommunikations- und E/A-Kabel separat von den Stromkabeln.

Die Nichtbeachtung dieser Anweisungen kann Tod, schwere Verletzungen oder Sachschäden zur Folge haben.

<sup>1</sup> Eine Erdung an mehreren Punkten ist zulässig, wenn Verbindungen zu einer äquipotenzialen Erdungsplatte hergestellt werden, die dazu ausgelegt ist, eine Beschädigung der Kabelschirme bei Kurzschlussströmen im Leistungssystem verhindern.

Ausführliche Informationen hierzu finden Sie unter Erdung abgeschirmter Kabel (siehe Seite 108).

HINWEIS: Die Oberflächentemperatur kann 60 °C (140 °F) überschreiten.

Zur Gewährleistung der Konformität mit IEC 61010 müssen Sie die Primärverdrahtung (Leiter mit Verbindung zur Netzspannung) getrennt von der Sekundärverdrahtung (Kleinspannungsleiter ausgehend von zwischengeschalteten Spannungsquellen) verlegen. Sollte dies nicht möglich sein, ist eine doppelte Isolierung erforderlich, beispielsweise Kabelkanal- oder Kabelverstärkungen.

#### Regeln für abnehmbare Schraubklemmenleisten

In den folgenden Tabellen sind die Kabeltypen und Leitergrößen für abnehmbare Schraubklemmenleisten (**Abstand 5,08 mm**) aufgeführt (E/A und Spannungsversorgung):

| mm²         0.22.5         0.252.5         0.252.5         2 x 0.21         2 x 0.21.5         2 x 0.251         2 x 0.51.5           AWG         24         14         23         14         23         14         2 x 24         17         2 x 24         16         2 x 23         17         2 x 2016 | mm<br>in. | 7<br>0.28 |        | ß      |         | Ŗ       |           |            |           |            |
|----------------------------------------------------------------------------------------------------|-----------|-----------|--------|--------|---------|---------|-----------|------------|-----------|------------|
| AWG 24 14 24 14 23 14 23 14 2x 24 17 2x 24 16 2x 23 17 2x 2016                                                                                                    |           | mm²       | 0.22.5 | 0.22.5 | 0.252.5 | 0.252.5 | 2 x 0.2…1 | 2 x 0.21.5 | 2 x 0.251 | 2 x 0.51.5 |
|                                                                                                    |           | AWG       | 2414   | 2414   | 2314    | 2314    | 2 x 2417  | 2 x 2416   | 2 x 2317  | 2 x 2016   |

|                     | $\bigcap $ | N•m   | 0.50.6   |
|---------------------|------------|-------|----------|
| Ø 3,5 mm (0.14 in.) |            | lb-in | 4.425.31 |

Die Verwendung von Kupferleitern ist zwingend.

# \Lambda 🗛 GEFAHR

ELEKTRISCHER SCHLAG AUFGRUND LOCKERER VERDRAHTUNG

Ziehen Sie die Anschlüsse in Übereinstimmung mit den angegebenen Anzugsmomenten fest.

Die Nichtbeachtung dieser Anweisungen führt zu Tod oder schweren Verletzungen.

# ▲ GEFAHR

#### BRANDGEFAHR

- Verwenden Sie für die maximale Stromleistung der E/A-Kanäle und Spannungsversorgungen ausschließlich angemessene Drahtstärken.
- Für die Verdrahtung von Relaisausgängen (2 A) sind Leiter mit einer Drahtgröße von mindestens 0,5 mm<sup>2</sup> (AWG 20) mit einem Temperaturnennwert von mindestens 80 °C (176 °F) zu verwenden.
- Für die gemeinsamen Leiter von Relaisausgängen (7 A) oder für die Verdrahtung von Relaisausgängen mit mehr als 2 A sind Leiter mit einer Drahtgröße von mindestens 1,0 mm<sup>2</sup> (AWG 20) mit einem Temperaturnennwert von mindestens 80 °C (176 °F) zu verwenden.

Die Nichtbeachtung dieser Anweisungen führt zu Tod oder schweren Verletzungen.

#### Abbau der E/A-Klemmenleiste

Die nachstehende Abbildung zeigt den Abbau der E/A-Klemmenleiste vom M241 Logic Controller:

| Schritt | Aktion                                         |
|---------|------------------------------------------------|
| 1       | Trennen Sie die Spannungszufuhr der Steuerung. |
| 2       | Ziehen Sie die Schutzabdeckung ab:             |
|         |                                                |

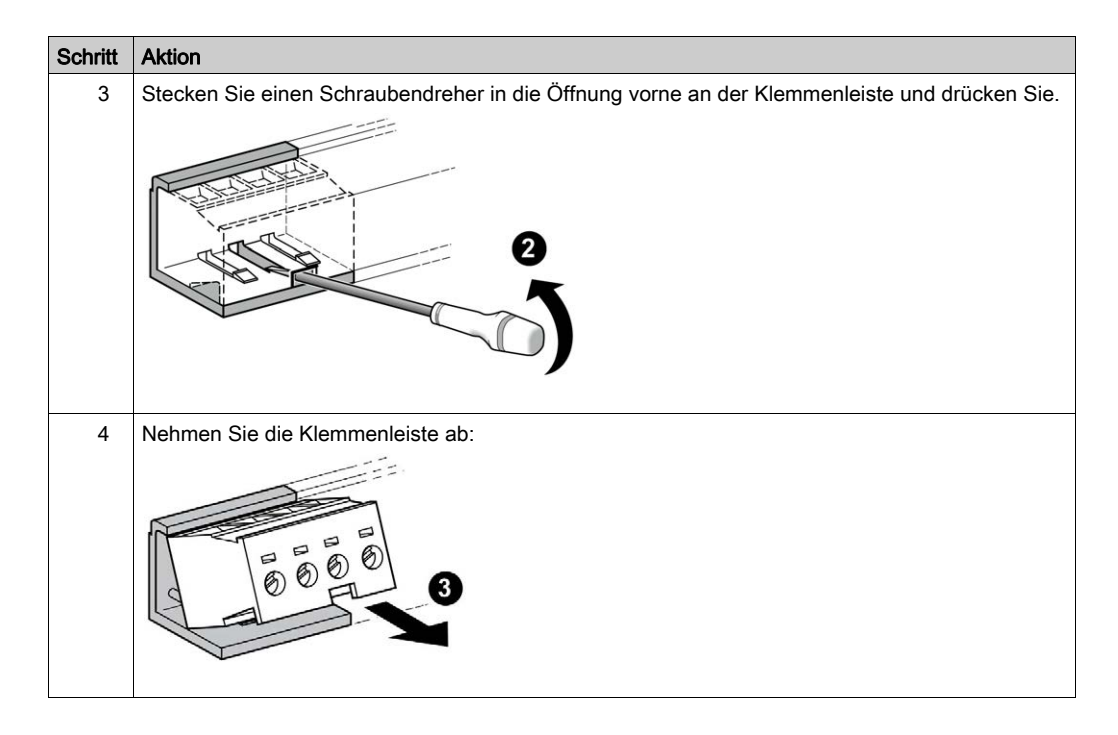

#### Schutz der Ausgänge vor Schäden durch induktive Lasten

Abhängig von der Last ist für die Ausgänge an den Steuerungen und bestimmten Modulen eventuell eine Schutzschaltung erforderlich. Induktive Lasten mit Gleichspannung können Spannungsreflexionen verursachen, die zu Überschwingungen führen, die wiederum die Ausgangsgeräte beschädigen oder deren Lebensdauer verkürzen.

# A VORSICHT

#### BESCHÄDIGUNG VON AUSGANGSSCHALTKREISEN DURCH INDUKTIVE LASTEN

Verwenden Sie einen geeigneten externen Schutzkreis bzw. eine sachgemäße Schutzvorrichtung, um die Gefahr einer Beschädigung aufgrund induktiver Direktstromlasten zu begrenzen.

Die Nichtbeachtung dieser Anweisungen kann Verletzungen oder Sachschäden zur Folge haben.

Wenn Ihre Steuerung oder Ihr Modul Relaisausgänge umfasst, bieten diese Ausgänge Unterstützung für bis zu 240 VAC. Eine Beschädigung dieser Art Ausgänge durch induktive Lasten kann zu Schweißkontakten und Steuerungsverlust führen. Induktive Lasten müssen mit einer Schutzeinrichtung ausgestattet sein, wie z. B. einem RC-Spitzenwertbegrenzer, einem RC-Stromkreis oder einer Schutzdiode. Kapazitive Lasten werden von diesen Relais nicht unterstützt.

# A WARNUNG

### VERSCHWEISSUNG DER RELAISAUSGÄNGE

- Schützen Sie Relaisausgänge stets vor einer Beschädigung durch induktive Wechselstromlasten mithilfe einer geeigneten externen Schutzschaltung oder -vorrichtung.
- Schließen Sie Relaisausgänge niemals an kapazitive Lasten an.

Die Nichtbeachtung dieser Anweisungen kann Tod, schwere Verletzungen oder Sachschäden zur Folge haben.

Mit Wechselstrom betriebene Schützspulen verhalten sich unter bestimmten Bedingungen wie induktive Lasten, die starke Hochfrequenzstörungen und Spannungsspitzen erzeugen, wenn die Schützspule entregt wird. Diese Störsignale können bewirken, dass die Steuerung einen E/A-Busfehler erkennt.

# A WARNUNG

### DARAUS FOLGENDER STEUERUNGSAUSFALL

Statten Sie jeden Relaisausgang des TM3-Erweiterungsmoduls mit einem RC-Überspannungsschutz oder einer ähnlichen Schutzvorrichtung aus, z. B. einem Zwischenrelais, wenn Sie wechselstrombetriebene Schaltschütze oder andere Arten induktiver Lasten anschließen.

# Die Nichtbeachtung dieser Anweisungen kann Tod, schwere Verletzungen oder Sachschäden zur Folge haben.

Schutzschaltung A: Diese Schutzschaltung kann sowohl für AC- als auch für DC-Lastleistungsschaltungen verwendet werden.

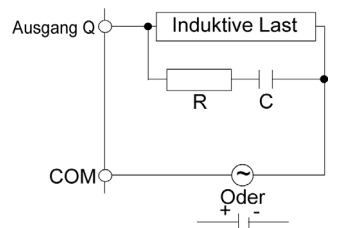

- **C** Wert von 0,1 bis 1 μF
- R Widerstand mit etwa demselben Widerstandswert wie die Last

Schutzschaltung B: Diese Schutzschaltung kann für DC-Lastleistungsschaltungen verwendet werden.

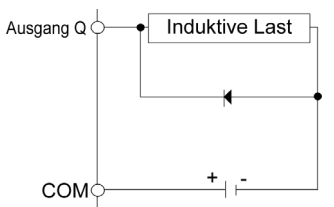

Verwenden Sie eine Diode mit den folgenden Kenndaten:

- Reverse Stehspannung: Leistungsspannung des Lastschaltkreises x 10
- Durchlassstrom: Höher als der Laststrom

Schutzschaltung C: Diese Schutzschaltung kann sowohl für AC- als auch für DC-Lastleistungsschaltungen verwendet werden.

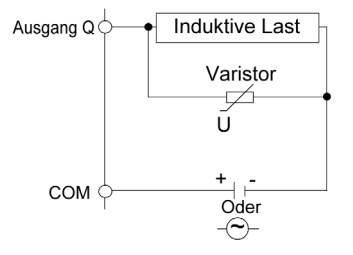

Bei Anwendungen, in denen die induktive Last häufig bzw. schnell ein- und ausgeschaltet wird, ist sicherzustellen, dass die Nennenergie bei Dauerbetrieb (J) des Varistors die Spitzenlastenergie um 20 % oder mehr übersteigt.

## Eigenschaften und Verdrahtung der DC-Spannungsversorgung

### Überblick

In diesem Abschnitt werden die Merkmale und Verdrahtungspläne der DC-Spannungsversorgung vorgestellt.

#### Gültiger Spannungsbereich der DC-Spannungsversorgung

Wenn der angegebene Spannungsbereich nicht eingehalten wird, erfolgt die Umschaltung der Ausgänge ggf. nicht wie erwartet. Verwenden Sie geeignete Sicherheitssperren und Spannungsüberwachungskreise.

## ▲ GEFAHR

#### BRANDGEFAHR

- Verwenden Sie für die maximale Stromleistung der E/A-Kanäle und Spannungsversorgungen ausschließlich angemessene Drahtstärken.
- Für die Verdrahtung von Relaisausgängen (2 A) sind Leiter mit einer Drahtgröße von mindestens 0,5 mm<sup>2</sup> (AWG 20) mit einem Temperaturnennwert von mindestens 80 °C (176 °F) zu verwenden.
- Für die gemeinsamen Leiter von Relaisausgängen (7 A) oder für die Verdrahtung von Relaisausgängen mit mehr als 2 A sind Leiter mit einer Drahtgröße von mindestens 1,0 mm<sup>2</sup> (AWG 20) mit einem Temperaturnennwert von mindestens 80 °C (176 °F) zu verwenden.

Die Nichtbeachtung dieser Anweisungen führt zu Tod oder schweren Verletzungen.

# **WARNUNG**

### UNBEABSICHTIGTER GERÄTEBETRIEB

Überschreiten Sie keinen der in den umgebungsspezifischen und elektrischen Kenndatentabellen angegebenen Nennwerte.

Die Nichtbeachtung dieser Anweisungen kann Tod, schwere Verletzungen oder Sachschäden zur Folge haben.

#### Empfehlungen zur DC-Spannungsversorgung

Der M241 Logic Controller und die zugehörigen E/A (TM2, TM3, erfordern eine Spannungsversorgung mit einer Nennspannung von 24 VDC. Die 24-VDC-Spannungsversorgungen müssen eine Sicherheitskleinspannung (Safety Extra Low Voltage, SELV) oder Schutzkleinspannung (Protective Extra Low Voltage, PELV) nach IEC 61140 sein. Für diese Spannungsversorgungen besteht eine Potenzialtrennung zwischen den elektrischen Ein- und Ausgangsschaltkreisen der Spannungsversorgung.

# **WARNUNG**

#### **ÜBERHITZUNGS- UND BRANDGEFAHR**

- Die Geräte dürfen nicht direkt an die Netzspannung angeschlossen werden.
- Verwenden Sie f
  ür die Spannungszuf
  uhr f
  ür die Ger
  äte nur isolierte PELV-Spannungsversorgungen und -Schaltkreise<sup>1</sup>.

Die Nichtbeachtung dieser Anweisungen kann Tod, schwere Verletzungen oder Sachschäden zur Folge haben.

<sup>1</sup> Zur Gewährleistung der Konformität mit den UL-Anforderungen (Underwriters Laboratories) muss die Spannungsversorgung darüber hinaus den verschiedenen Kriterien von NEC Class 2 entsprechen und über eine inhärente Strombegrenzung auf eine maximale Ausgangsleistungsverfügbarkeit von weniger als 100 VA verfügen (ca. 4 A bei Nennspannung) bzw. nicht inhärent begrenzt, aber mit einer zusätzlichen Schutzvorrichtung ausgestattet sein, z. B. mit einem Leistungsschalter oder einer Sicherung, die die Anforderungen von UL 61010-1, Abschnitt 9.4 für leistungsbegrenzte Stromkreise erfüllt. In jedem Fall darf die Stromgrenze nie den in den elektrischen Kenndaten und Verdrahtungsplänen in der vorliegenden Dokumentation für das Gerät angegebenen Grenzwert überschreiten. In jedem Fall muss die Spannungsversorgung geerdet und die Stromkreise der Klasse II (Class 2) müssen separat von anderen Stromkreisen verlegt werden. Wenn die in den elektrischen Kenndaten oder Verdrahtungsplänen angegebene Nennkapazität größer ist als als die vorgegebene Stromgrenze, können mehrere Class 2-Spannungsversorgungen verwendet werden.

#### DC-Kenndaten der Steuerung

Die folgende Tabelle enthält die Kenndaten der DC-Spannungsversorgung für die Steuerung:

| Eigenschaft                                                    | Wert            |  |  |
|----------------------------------------------------------------|-----------------|--|--|
| Bemessungsspannung                                             | 24 VDC          |  |  |
| Gültiger Spannungsbereich der Spannungsversorgung 20,428,8 VDC |                 |  |  |
| Stromunterbrechungszeit                                        | 1 ms bei 24 VDC |  |  |
| Maximaler Einschaltstrom                                       | 50 A            |  |  |
| Leistungsaufnahme 32,6 W Max. 40,4 W                           |                 |  |  |
| (1) Steuerung + 7 TM3-Erweiterungsmodule                       |                 |  |  |

| Eigenschaft                              |                                                     | Wert           |  |  |  |
|------------------------------------------|-----------------------------------------------------|----------------|--|--|--|
| Isolation                                | zwischen DC-Spannungsversorgung und interner Logik  | Nicht isoliert |  |  |  |
|                                          | zwischen DC-Spannungsversorgung und Schutzerde (PE) | 500 VAC        |  |  |  |
| (1) Steuerung + 7 TM3-Erweiterungsmodule |                                                     |                |  |  |  |

#### Unterbrechung der Spannungsversorgung

TM241C••24T, TM241C•40T, TM241C••24U und TM241C•40U müssen von einer externen 24-V-Spannungsquelle versorgt werden. Sofern der M241 Logic Controller an eine geeignete Spannungsversorgung angeschlossen ist, arbeitet er bei einer Unterbrechung der Spannungsversorgung wie von den IEC-Normen verlangt mindestens 10 ms lang normal weiter.

TM241C••24T, TM241C•40T, TM241C••24U und TM241C•40U müssen von einer externen 24-V-Spannungsquelle versorgt werden. Sofern der M241 Logic Controller an eine geeignete Spannungsversorgung angeschlossen ist, arbeitet er bei einer Unterbrechung der Spannungsversorgung wie von den IEC-Normen verlangt mindestens 10 ms lang normal weiter.

Bei der Planung der Spannungsverwaltung für die Steuerung muss die Dauer von Spannungsunterbrechungen aufgrund der schnellen Zykluszeit der Steuerung berücksichtigt werden.

Während der Spannungsunterbrechung können potenziell zahlreiche Scanvorgänge der Logik und infolgedessen Aktualisierungen der E/A-Abbildtabelle erfolgen, wobei die Eingänge, die Ausgänge oder beide nicht mit externer Spannung versorgt werden, je nach der Architektur des Spannungssystems und der Umstände der Spannungsunterbrechung.

# A WARNUNG

### UNBEABSICHTIGTER GERÄTEBETRIEB

- Überwachen Sie jede im Steuerungssystem verwendete Spannungsquelle einzeln, einschließlich der Eingangs-/Ausgangsspannungsversorgungen und der Spannungsversorgung der Steuerung, um ein geeignetes Herunterfahren des Systems bei Störungen des Spannungssystems gewährleisten zu können.
- Die Eingänge, die die einzelnen Spannungsversorgungsquellen überwachen, dürfen nicht gefiltert werden.

Die Nichtbeachtung dieser Anweisungen kann Tod, schwere Verletzungen oder Sachschäden zur Folge haben.

#### Verdrahtungsplan der DC-Spannungsversorgung

Die nachstehende Abbildung zeigt den Abbau der Klemmenleiste für die Spannungsversorgung:

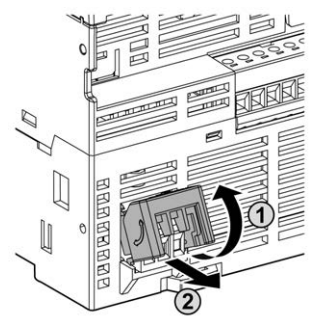

Die folgende Abbildung zeigt die Verdrahtung der DC-Spannungsversorgung:

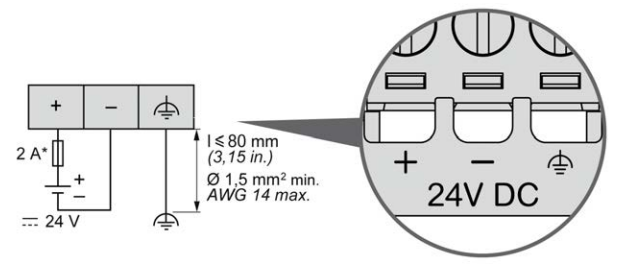

\* Sicherung Typ T

Weitere Informationen finden Sie unter Regeln für abnehmbare Schraubklemmenleisten *(siehe Seite 96)* (Abstand 5,08 mm).

## Kenndaten und Verdrahtung der AC-Spannungsversorgung

### Überblick

Dieser Abschnitt enthält die Verdrahtungspläne und Kenndaten der AC-Spannungsversorgung.

#### Spannungsbereich der AC-Spannungsversorgung

Wenn der angegebene Spannungsbereich nicht eingehalten wird, erfolgt die Umschaltung der Ausgänge ggf. nicht wie erwartet. Verwenden Sie geeignete Sicherheitssperren und Spannungsüberwachungskreise.

# ▲ GEFAHR

#### BRANDGEFAHR

- Verwenden Sie für die maximale Stromleistung der E/A-Kanäle und Spannungsversorgungen ausschließlich angemessene Drahtstärken.
- Für die Verdrahtung von Relaisausgängen (2 A) sind Leiter mit einer Drahtgröße von mindestens 0,5 mm<sup>2</sup> (AWG 20) mit einem Temperaturnennwert von mindestens 80 °C (176 °F) zu verwenden.
- Für die gemeinsamen Leiter von Relaisausgängen (7 A) oder für die Verdrahtung von Relaisausgängen mit mehr als 2 A sind Leiter mit einer Drahtgröße von mindestens 1,0 mm<sup>2</sup> (AWG 20) mit einem Temperaturnennwert von mindestens 80 °C (176 °F) zu verwenden.

Die Nichtbeachtung dieser Anweisungen führt zu Tod oder schweren Verletzungen.

# A WARNUNG

### UNBEABSICHTIGTER GERÄTEBETRIEB

Überschreiten Sie keinen der in den umgebungsspezifischen und elektrischen Kenndatentabellen angegebenen Nennwerte.

Die Nichtbeachtung dieser Anweisungen kann Tod, schwere Verletzungen oder Sachschäden zur Folge haben.

#### AC-Kenndaten der Steuerung

Die folgende Tabelle enthält die Kenndaten der AC-Spannungsversorgung:

| Eigenschaft              | Wert                                                |               |
|--------------------------|-----------------------------------------------------|---------------|
| Spannung                 | Nennwert                                            | 100 – 240 VAC |
|                          | Grenzwert (inkl. Welligkeit)                        |               |
| Frequenz                 |                                                     | 50/60 Hz      |
| Stromunterbrechungszeit  | bei 100 VAC                                         | 10 ms         |
| Maximaler Einschaltstrom | bei 240 VAC                                         | 42,5 A        |
| Typische Stromaufnahme   | bei 100 VAC                                         | 78 VA         |
|                          | bei 240 VAC                                         | 98,4 VA       |
| Isolation                | zwischen AC-Spannungsversorgung und interner Logik  | 1780 VAC      |
|                          | zwischen AC-Spannungsversorgung und Schutzerde (PE) | 2500 VDC      |

#### Unterbrechung der Spannungsversorgung

Die Dauer der Unterbrechungen, für die ein fortlaufender Normalbetrieb des M241 Logic Controller gewährleistet wird, fällt unterschiedlich aus, je nach der Belastung der Spannungsversorgung der Steuerung. In der Regel wird jedoch gemäß IEC-Standards ein Betrieb von mindestens 10 ms sichergestellt.

Bei einer Mindestbelastung der Spannungsversorgung der Steuerung kann die Unterbrechungsdauer bis zu 400 ms betragen.

Bei der Planung der Spannungsverwaltung für die Steuerung muss die Dauer aufgrund der schnellen Zykluszeit berücksichtigt werden.

Während der Spannungsunterbrechung können potenziell zahlreiche Scanvorgänge der Logik und infolgedessen Aktualisierungen der E/A-Abbildtabelle erfolgen, wobei die Eingänge, die Ausgänge oder beide nicht mit externer Spannung versorgt werden, je nach der Architektur des Spannungssystems und der Umstände der Spannungsunterbrechung.

# A WARNUNG

### UNBEABSICHTIGTER GERÄTEBETRIEB

- Überwachen Sie jede im Modicon M241 Logic Controller-System verwendete Spannungsquelle einzeln, einschließlich der Eingangs-/Ausgangsspannungsversorgungen und der Spannungsversorgung der Steuerung, um ein geeignetes Herunterfahren des Systems bei Störungen des Spannungssystems gewährleisten zu können.
- Die Eingänge, die die einzelnen Spannungsversorgungsquellen überwachen, dürfen nicht gefiltert werden.

Die Nichtbeachtung dieser Anweisungen kann Tod, schwere Verletzungen oder Sachschäden zur Folge haben.

### Verdrahtungsplan der AC-Spannungsversorgung

Die folgende Abbildung zeigt die Verdrahtung der AC-Spannungsversorgung:

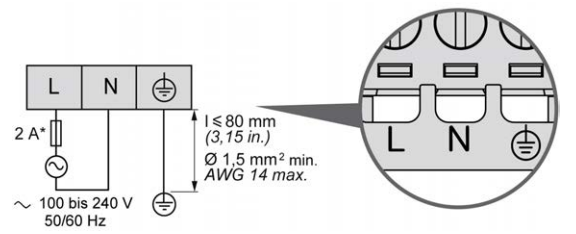

\* Verwenden Sie eine externe träge Sicherung des Typs T.

## Erdung des M241-Systems

#### Überblick

Zur Begrenzung der Folgen elektromagnetischer Störungen müssen die Signalübertragungskabel für die Kommunikation der schnellen E/A, der analogen E/A und des Feldbusses abgeschirmt werden.

# A WARNUNG

### UNBEABSICHTIGTER GERÄTEBETRIEB

- Verwenden Sie geschirmte Kabel für schnelle E/A-, analoge E/A- und Kommunikationssignale.
- Erden Sie die geschirmten Kabel für die Übertragung von analogen E/A-, schnellen E/A- und Kommunikationssignalen an einem Punkt.<sup>1</sup>.
- Verlegen Sie Kommunikations- und E/A-Kabel getrennt von den Stromkabeln.

Die Nichtbeachtung dieser Anweisungen kann Tod, schwere Verletzungen oder Sachschäden zur Folge haben.

<sup>1</sup> Eine Erdung an mehreren Punkten ist zulässig, wenn Verbindungen zu einer äquipotenzialen Erdungsplatte hergestellt werden, die dazu ausgelegt ist, eine Beschädigung der Kabelschirme bei Kurzschlussströmen im Leistungssystem verhindern.

Die Verwendung geschirmter Kabel erfordert die Einhaltung der folgenden Verdrahtungsregeln:

- Für die Verbindungen mit der Schutzerde (PE) können Kabelkanäle oder Kabelrohre aus Metall für einen Teil der Schildlänge verwendet werden, sofern die Kontinuität der Masse nicht unterbrochen wird. Für die Funktionserde (FE) soll die Schirmung elektromagnetische Störungen abschwächen und muss deshalb über die gesamte Länge des Kabels ohne Unterbrechung fortlaufen. Wenn sowohl eine Funktions- als auch eine Schutzerde gewährleistet werden muss, was häufig bei Kommunikationskabeln der Fall ist, dann ist eine kontinuierliche, unterbrechungsfreie Kabelschirmung erforderlich.
- Sofern möglich, sind die Kabel zur Übertragung eines Signaltyps separat von den Übertragungskabeln anderer Signaltypen bzw. von den Spannungskabeln zu verlegen.

#### Schutzerde (PE) des Baugruppenträgers

Die Schutzerde (PE) sollte über einen hoch belastbaren Leiter an den leitfähigen Baugruppenträger angelegt werden, in der Regel über ein geflochtenes Kupferlitzenkabel mit der maximal zulässigen Kabelstärke.

#### Anschluss geschirmter Kabel

Die Signalübertragungskabel für die Kommunikation der schnellen E/A, der analogen E/A und des Feldbusses müssen geschirmt werden. Für die Schirmung ist eine sichere Erdung zu gewährleisten. Die Schirmung der schnellen und analogen E/A kann entweder mit der Funktionserde (FE) oder mit der Schutzerde (PE) des M241 Logic Controller verbunden werden. Die Schirme der Feldbus-Kommunikationskabel müssen mithilfe einer Verbindungsklammer mit der Schutzerde (PE) verbunden werden. Die Klammer ist dazu sicher an der leitfähigen Backplane der Installation anzubringen.

# **WARNUNG**

#### VERSEHENTLICHE TRENNUNG VON DER SCHUTZERDE (PE)

- Verwenden Sie die Erdungsplatte TM2XMTGB nicht zur Bereitstellung einer Schutzerde (PE).
- Verwenden Sie die TM2XMTGB-Erdungsplatte nur zur Bereitstellung einer Funktionserde (FE).

Die Nichtbeachtung dieser Anweisungen kann Tod, schwere Verletzungen oder Sachschäden zur Folge haben.

Die Schirmung der Modbus-Kabel muss mit der Schutzerde (PE) verbunden werden.

# \Lambda \Lambda GEFAHR

#### GEFAHR EINES ELEKTRISCHEN SCHLAGS

- Die Erdungsklemmenverbindung (PE) muss verwendet werden, um eine permanente Schutzerdung zu gewährleisten.
- Stellen Sie sicher, dass ein geflochtenes Erdungskabel an die PE/PG-Erdungsklemme angeschlossen ist, bevor Sie das Netzwerkkabel an Geräte anschließen bzw. davon trennen.

Die Nichtbeachtung dieser Anweisungen führt zu Tod oder schweren Verletzungen.

#### Anschluss der Kabelschirmung an die Schutzerde (PE)

Gehen Sie vor wie folgt, um die Schirmung eines Kabels über eine Erdungsklemme zu erden:

| Schritt | Beschreibung                                                                                                    |                                |
|---------|----------------------------------------------------------------------------------------------------|--------------------------------|
| 1       | Manteln Sie die Schirmung über<br>eine Länge von 15 mm (0.59 in.)<br>ab.                                                                                                    | $\frac{\text{mm}}{\text{in.}}$ |
| 2       | Befestigen Sie das Kabel am<br>leitenden Baugruppenträger,<br>indem Sie die Erdungsklemme<br>am abgemantelten Teil der<br>Schirmung so nah wie möglich an<br>der M241 Logic Controller-<br>Systembasis anbringen. |                                |

**HINWEIS:** Die Schirmung muss sicher mit dem leitenden Baugruppenträger verklammert werden, damit ein guter Kontakt hergestellt wird.

### Anschluss der Kabelschirmung an die Funktionserde (FE)

Gehen Sie vor wie folgt, um die Schirmung eines Kabels über eine Erdungsleiste anzuschließen:

| Schritt | Beschreibung                                                                                                    |                        |
|---------|----------------------------------------------------------------------------------------------------|------------------------|
| 1       | Montieren Sie die Erdungsleiste<br>( <i>siehe Modicon TM2, Digitale E/A-Module,</i><br><i>Hardwarehandbuch</i> ) direkt am leitenden<br>Baugruppenträger unter dem M241 Logic<br>Controller-System (siehe Abbildung). |                        |
| 2       | Manteln Sie die Schirmung über eine Länge von 15<br>mm (0.59 in.) ab.                                                                                                    | mm<br>in. 15<br>0.59   |
| 3       | Bringen Sie den Zungenkontakt <b>(1)</b> mittels einer<br>Nylon-Befestigung <b>(2)</b> (Breite 2,5 – 3 mm<br>(0.1 – 0.12 in.)) und unter Verwendung geeigneten<br>Werkzeugs sicher an.                                | 2,53 mm<br>0.10.12 in. |

# **HINWEIS:** Verwenden Sie die Erdungsleiste TM2XMTGB für die Verbindungen mit der Funktionserde (FE).

# Teil II Modicon M241 Logic Controller

### Inhalt dieses Teils

Dieser Teil enthält die folgenden Kapitel:

| Kapitel | Kapitelname            | Seite |
|---------|------------------------|-------|
| 4       | TM241C24R              | 115   |
| 5       | TM241CE24R             | 121   |
| 6       | TM241CEC24R            | 127   |
| 7       | TM241C24T              | 133   |
| 8       | TM241CE24T             | 139   |
| 9       | TM241CEC24T            | 145   |
| 10      | TM241C24U              | 153   |
| 11      | TM241CE24U             | 159   |
| 12      | TM241CEC24U            | 165   |
| 13      | TM241C40R              | 173   |
| 14      | TM241CE40R             | 179   |
| 15      | TM241C40T              | 185   |
| 16      | TM241CE40T             | 191   |
| 17      | TM241C40U              | 197   |
| 18      | TM241CE40U             | 203   |
| 19      | Integrierte E/A-Kanäle | 209   |

# Kapitel 4 TM241C24R

## TM241C24R Beschreibung

### Überblick

TM241C24R Logic Controller:

- 14 Digitaleingänge
  - o 8 Schnelleingänge
  - o 6 Standardeingänge
- 10 Digitalausgänge
  - o 4 Schnellausgänge
  - o 6 Relaisausgänge (2 A)
- Kommunikationsport
  - O 2 serielle Ports
  - O 1 USB-mini-B-Programmierport

### Beschreibung

Die folgende Abbildung zeigt die verschiedenen Komponenten des TM241C24R Logic Controller:

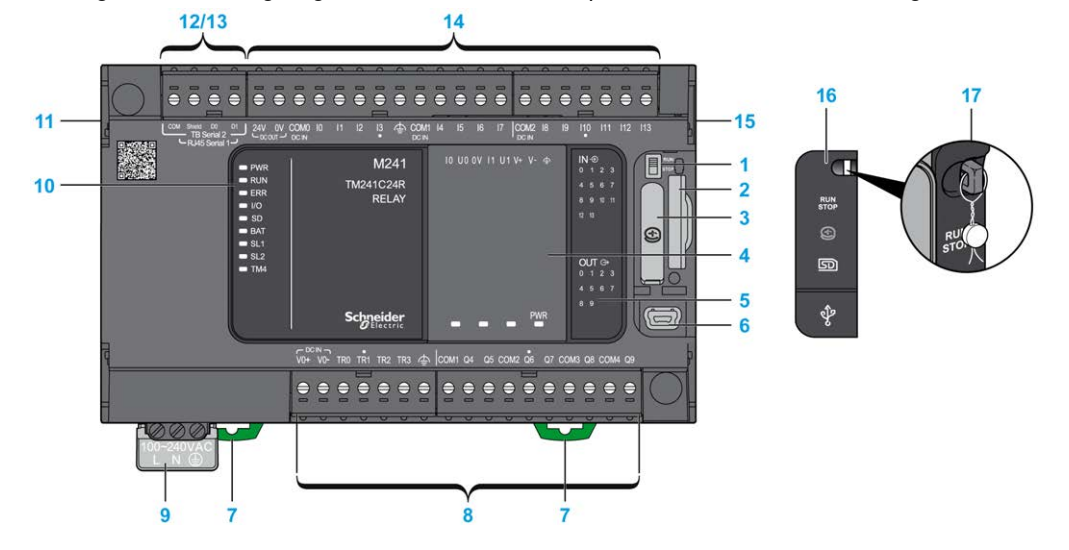

| Nr. | Beschreibung                                                                                           | Siehe                                                                                                    |
|-----|----------------------------------------------------------------------------------------------------|----------------------------------------------------------------------------------------------------|
| 1   | Run/Stop-Schalter                                                                                      | Run/Stop (siehe Seite 66)                                                                                   |
| 2   | SD-Kartensteckplatz                                                                                    | SD-Karte (siehe Seite 68)                                                                                   |
| 3   | Batteriehalter                                                                                         | Echtzeituhr (RTC) (siehe Seite 52)                                                                          |
| 4   | Steckmodulplatz                                                                                        | -                                                                                                    |
| 5   | Status-LEDs für E/A                                                                                    | Status-LEDs für Digitaleingänge (siehe Seite 211)                                                           |
|     |                                                                                                    | Status-LEDs für Relaisausgänge<br>(siehe Seite 219)<br>Status-LEDs für Schnellausgänge<br>(siehe Seite 232) |
| 6   | USB-mini-B-Programmierport/Für die Verbindung mit einem<br>Programmier-PC (EcoStruxure Machine Expert) | USB-Mini-B-Programmierport<br>(siehe Seite 247)                                                             |
| 7   | Halteclip für Tragschiene (DIN-Schiene) 35 mm (1.38 in.)                                               | Tragschiene (siehe Seite 86)                                                                                |
| 8   | Integrierte Relaisausgänge                                                                             | Relaisausgänge (siehe Seite 218)                                                                            |
|     | Integrierte schnelle Transistorausgänge                                                                | Schnelle Transistorausgänge<br>(siehe Seite 231)                                                            |
|     | Abnehmbare Ausgangsklemmenleiste                                                                       | Regeln für abnehmbare<br>Schraubklemmenleisten<br><i>(siehe Seite 96)</i>                                   |
| 9   | Spannungsversorgung: 100 bis 240 VAC, 50/60 Hz                                                         | Merkmale und Verdrahtung der AC-<br>Spannungsversorgung<br>(siehe Seite 105)                                |
| 10  | Status-LEDs                                                                                            | -                                                                                                    |
| 11  | TM4-Busanschluss                                                                                       | TM4-Erweiterungsmodule (siehe Seite 45)                                                                     |
| 12  | Serieller Port 1/Typ RJ45 (RS-232 oder RS-485)                                                         | Serielle Leitung 1 (siehe Seite 249)                                                                        |
| 13  | Serieller Port 2/Schraubklemmenleiste (RS-485)                                                         | Serielle Leitung 2 (siehe Seite 252)                                                                        |
| 14  | Integrierte Digitaleingänge                                                                            | Integrierte Digitaleingänge<br>(siehe Seite 210)                                                            |
|     | Abnehmbare Eingangsklemmenleiste                                                                       | Regeln für abnehmbare<br>Schraubklemmenleisten<br><i>(siehe Seite 96)</i>                                   |
| 15  | TM3/TM2-Busanschluss                                                                                   | TM3-Erweiterungsmodule (siehe Seite 34)                                                                     |
| 16  | Schutzabdeckung (SD-Kartensteckplatz, Run/Stop-Schalter<br>und USB mini-B-Programmierport)             | -                                                                                                    |
| 17  | Rasthaken (nicht enthalten)                                                                            | -                                                                                                    |

### Status-LEDs

Die folgende Abbildung zeigt die Status-LEDs:

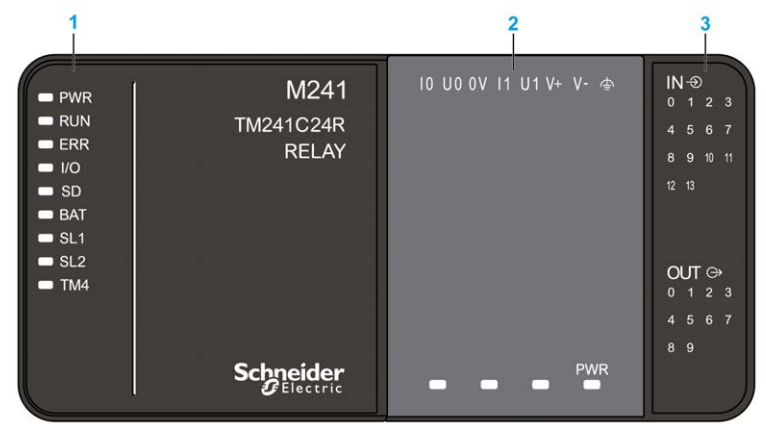

- 1 Systemstatus-LEDs
- 2 Steckmodulstatus-LEDs (optional)
- 3 E/A-Status-LEDs

In der folgenden Tabelle werden die Systemstatus-LEDs beschrieben:

| Bezeichnung | Funktionstyp    | Farbe | Status               | Beschreibung                                                                                                    |                               |                                |
|-------------|-----------------|-------|----------------------|----------------------------------------------------------------------------------------------------|-------------------------------|--------------------------------|
|             |                 |       |                      | Steuerungszustände <sup>1</sup>                                                                                                    | Kommunikation<br>über PrgPort | Ausführung<br>der<br>Anwendung |
| PWR         | Leistung        | Grün  | Ein                  | Es ist Spannung angelegt.                                                                                                    |                               |                                |
|             |                 |       | Aus                  | Es ist keine Spannung angelegt.                                                                                                    |                               |                                |
| RUN         | Maschinenstatus | Grün  | Ein                  | <ul> <li>Die Steuerung verfügt über eine gültige, aktive<br/>Anwendung.</li> <li>Die Steuerung verfügt über eine gültige Anwendung, die<br/>gestoppt wurde.</li> <li>Die Steuerung hat ihren Betrieb am HALTEPUNKT<br/>unterbrochen.</li> </ul> |                               | aktive                         |
|             |                 |       | Blinkend             |                                                                                                    |                               | nwendung, die                  |
|             |                 |       | 1-maliges<br>Blinken |                                                                                                    |                               | TEPUNKT                        |
|             |                 |       | Aus                  | Die Steuerung wurde nicht programmiert.                                                                                                    | -                             | -                              |

| Bezeichnung | Funktionstyp       | Farbe | Status               | Beschreibung                                                                                                    |                               |                                |
|-------------|--------------------|-------|----------------------|----------------------------------------------------------------------------------------------------|-------------------------------|--------------------------------|
|             |                    |       |                      | Steuerungszustände <sup>1</sup>                                                                                                    | Kommunikation<br>über PrgPort | Ausführung<br>der<br>Anwendung |
| ERR         | Error              | Rot   | Ein                  | Es wurde ein Fehler in<br>Bezug auf das<br>Betriebssystem<br>erkannt.                                                                           | Eingeschränkt                 | Nein                           |
|             |                    |       | Schnelles<br>Blinken | Die Steuerung hat<br>einen internen Fehler<br>erkannt                                                                                           | Eingeschränkt                 | Nein                           |
|             |                    |       | Langsames<br>Blinken | Gibt an, dass ein<br>geringfügiger Fehler<br>erkannt wurde, wenn<br>die LED RUN<br>aufleuchtet, oder dass<br>keine Anwendung<br>gefunden wurde. | Ja                            | Nein                           |
| I/O         | E/A-Fehler         | Rot   | Ein                  | Zeigt Gerätefehler in integrierten E/A, der seriellen<br>Leitung 1 oder 2, der SD-Karte, einem Steckmodul, dem<br>TM4-Bus oder dem TM3-Bus an.  |                               |                                |
| SD          | SD-Kartenzugriff   | Grün  | Ein                  | Es wird gerade auf die SD-Karte zugegriffen                                                                                                    |                               |                                |
| BAT         | Batterie           | Rot   | Ein                  | Die Batterie muss auso                                                                                                    | gewechselt werde              | n.                             |
|             |                    |       | Blinkend             | Die Batterie weist einen niedrigen Ladestand auf.                                                                                               |                               | tand auf.                      |
| SL1         | Serielle Leitung 1 | Grün  | Ein                  | Zeigt den Status der seriellen Leitung 1<br>(siehe Seite 251) an.                                                                               |                               |                                |
|             |                    |       | Aus                  | Keine serielle Kommunikation vorhanden.                                                                                                    |                               |                                |
| SL2         | Serielle Leitung 2 | Grün  | Ein                  | Zeigt den Status der seriellen Leitung 2<br>(siehe Seite 253) an.                                                                               |                               |                                |
|             |                    |       | Aus                  | Keine serielle Kommunikation vorhanden.                                                                                                    |                               |                                |
| TM4         | Fehler an TM4-     | Rot   | Ein                  | Es wurde ein Fehler auf dem TM4-Bus erkannt.                                                                                                    |                               |                                |
|             | Bus                |       | Aus                  | Auf dem TM4-Bus liegt                                                                                                    | kein Fehler vor.              |                                |

<sup>1</sup> Weitere Informationen zu den verschiedenen Steuerungsstatus finden Sie im M241 Logic Controller - Programmierhandbuch.

### Abmessungen

Die folgende Abbildung zeigt die externen Abmessungen des Logic Controllers:

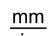

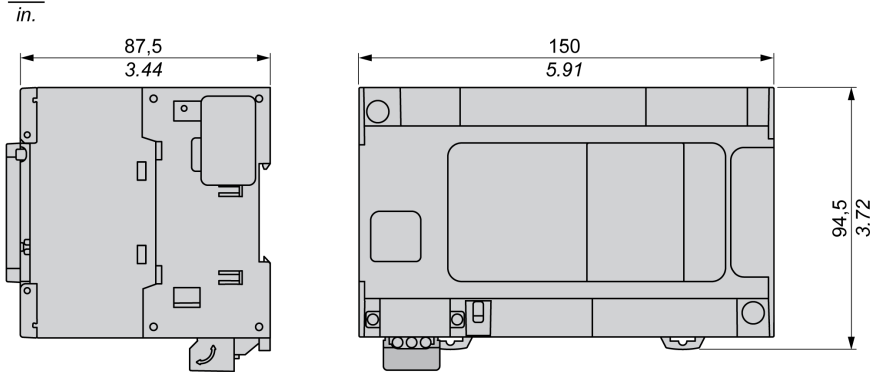
# Kapitel 5 TM241CE24R

## TM241CE24R Beschreibung

### Überblick

TM241CE24R Logic Controller:

- 14 Digitaleingänge
  - o 8 Schnelleingänge
  - o 6 Standardeingänge
- 10 Digitalausgänge
  - O 4 Schnellausgänge
  - O 6 Relaisausgänge (2 A)
- Kommunikationsport
  - o 2 serielle Ports
  - o 1 Ethernet-Port
  - O 1 USB-mini-B-Programmierport

#### Beschreibung

Die folgende Abbildung zeigt die verschiedenen Komponenten des TM241CE24R Logic Controller:

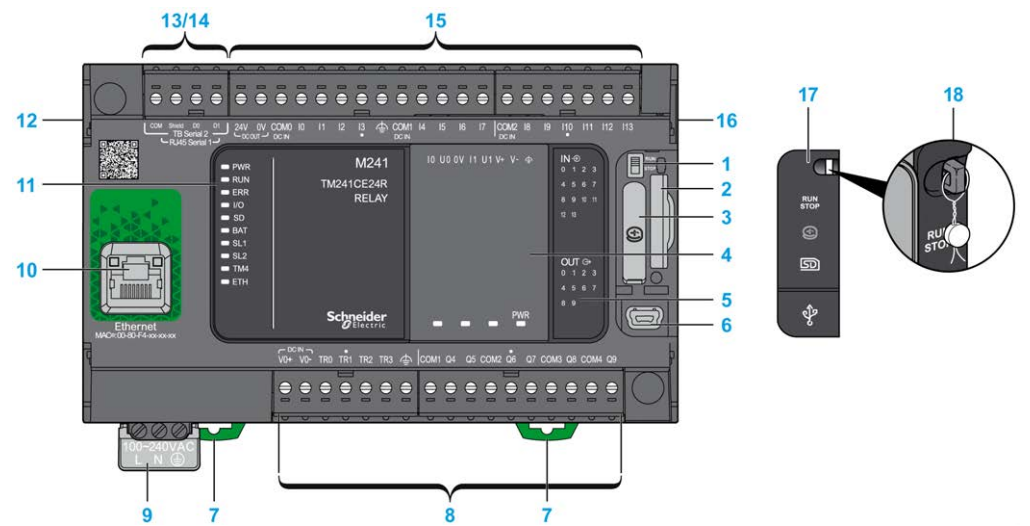

| Nr. | Beschreibung                                                                                           | Siehe                                                                                                    |
|-----|----------------------------------------------------------------------------------------------------|----------------------------------------------------------------------------------------------------|
| 1   | Run/Stop-Schalter                                                                                      | Run/Stop (siehe Seite 66)                                                                                                 |
| 2   | SD-Kartensteckplatz                                                                                    | SD-Karte <i>(siehe Seite 68)</i>                                                                                          |
| 3   | Batteriehalter                                                                                         | Echtzeituhr (RTC) (siehe Seite 52)                                                                                        |
| 4   | Steckmodulplatz                                                                                        | -                                                                                                    |
| 5   | Status-LEDs für E/A                                                                                    | Status-LEDs für Digitaleingänge (siehe Seite 211)                                                                         |
|     |                                                                                                    | Status-LEDs für Relaisausgänge<br><i>(siehe Seite 219)</i><br>Status-LEDs für Schnellausgänge<br><i>(siehe Seite 232)</i> |
| 6   | USB-mini-B-Programmierport/Für die Verbindung mit einem<br>Programmier-PC (EcoStruxure Machine Expert) | USB-Mini-B-Programmierport (siehe Seite 247)                                                                              |
| 7   | Halteclip für Tragschiene (DIN-Schiene) 35 mm (1.38 in.)                                               | Tragschiene (siehe Seite 86)                                                                                              |
| 8   | Integrierte Relaisausgänge                                                                             | Relaisausgänge (siehe Seite 218)                                                                                          |
|     | Integrierte schnelle Transistorausgänge                                                                | Schnelle Transistorausgänge<br>(siehe Seite 231)                                                                          |
|     | Abnehmbare Ausgangsklemmenleiste                                                                       | Regeln für abnehmbare<br>Schraubklemmenleisten<br><i>(siehe Seite 96)</i>                                                 |
| 9   | Spannungsversorgung: 100 bis 240 VAC, 50/60 Hz                                                         | Merkmale und Verdrahtung der AC-<br>Spannungsversorgung<br>(siehe Seite 105)                                              |
| 10  | Ethernet-Port/Typ RJ45 (RS-232 oder RS-485)                                                            | Ethernet-Port (siehe Seite 244)                                                                                           |
| 11  | Status-LEDs                                                                                            | -                                                                                                    |
| 12  | TM4-Busanschluss                                                                                       | TM4-Erweiterungsmodule<br>(siehe Seite 45)                                                                                |
| 13  | Serieller Port 1/Typ RJ45 (RS-232 oder RS-485)                                                         | Serielle Leitung 1 (siehe Seite 249)                                                                                      |
| 14  | Serieller Port 2/Schraubklemmenleiste (RS-485)                                                         | Serielle Leitung 2 (siehe Seite 252)                                                                                      |
| 15  | Integrierte Digitaleingänge                                                                            | Integrierte Digitaleingänge<br>(siehe Seite 210)                                                                          |
|     | Abnehmbare Eingangsklemmenleiste                                                                       | Regeln für abnehmbare<br>Schraubklemmenleisten<br><i>(siehe Seite 96)</i>                                                 |
| 16  | TM3/TM2-Busanschluss                                                                                   | TM3-Erweiterungsmodule<br>(siehe Seite 34)                                                                                |
| 17  | Schutzabdeckung (SD-Kartensteckplatz, Run/Stop-Schalter<br>und USB mini-B-Programmierport)             | -                                                                                                    |
| 18  | Rasthaken (nicht enthalten)                                                                            | -                                                                                                    |

Die folgende Abbildung zeigt die Status-LEDs:

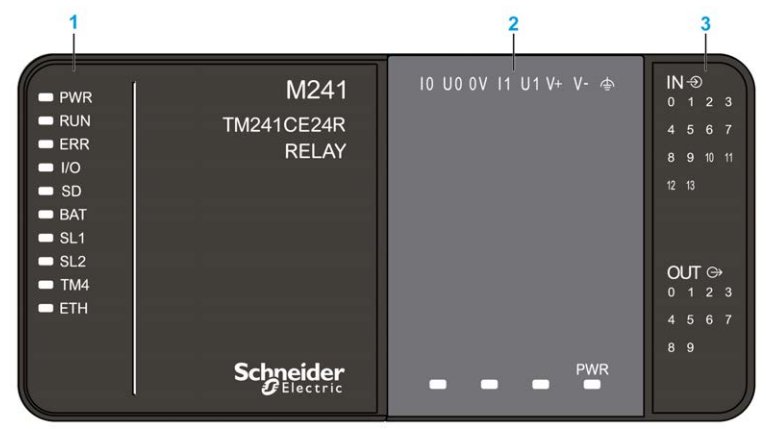

- 1 Systemstatus-LEDs
- 2 Steckmodulstatus-LEDs (optional)
- 3 E/A-Status-LEDs

| Bezeichnung | Funktionstyp                                                  | Farbe                                                                    | Status                | Beschreibung                                                  |                               |                                |
|-------------|---------------------------------------------------------------|--------------------------------------------------------------------------|-----------------------|---------------------------------------------------------------|-------------------------------|--------------------------------|
|             |                                                               |                                                                          |                       | Steuerungszustände <sup>1</sup>                               | Kommunikation<br>über PrgPort | Ausführung<br>der<br>Anwendung |
| PWR         | Leistung                                                      | Grün                                                                     | Ein                   | Es ist Spannung angelegt.                                     |                               |                                |
|             |                                                               |                                                                          | Aus                   | Es ist keine Spannung angelegt.                               |                               |                                |
| RUN         | Maschinenstatus                                               | Grün                                                                     | Ein                   | Die Steuerung verfügt über eine gültige, aktive<br>Anwendung. |                               |                                |
|             | Blinkend Die Steuerung verfügt über eine g<br>gestoppt wurde. |                                                                          | über eine gültige Anv | per eine gültige Anwendung, die                               |                               |                                |
|             |                                                               | 1-maligesDie Steuerung hat ihren Betrieb am HALTEPUTBlinkenunterbrochen. |                       | PUNKT                                                         |                               |                                |
|             |                                                               |                                                                          | Aus                   | Die Steuerung wurde<br>nicht programmiert.                    | -                             | -                              |

| Bezeichnung | Funktionstyp       | Farbe | Status               | Beschreibung                                                                                                    |                                |                                |
|-------------|--------------------|-------|----------------------|----------------------------------------------------------------------------------------------------|--------------------------------|--------------------------------|
|             |                    |       |                      | Steuerungszustände <sup>1</sup>                                                                                                    | Kommunikation<br>über PrgPort  | Ausführung<br>der<br>Anwendung |
| ERR         | Error              | Rot   | Ein                  | Es wurde ein Fehler in<br>Bezug auf das<br>Betriebssystem<br>erkannt.                                                                                                 | Eingeschränkt                  | Nein                           |
|             |                    |       | Schnelles<br>Blinken | Die Steuerung hat<br>einen internen Fehler<br>erkannt.                                                                                                    | Eingeschränkt                  | Nein                           |
|             |                    |       | Langsames<br>Blinken | Gibt an, dass ein<br>geringfügiger Fehler<br>erkannt wurde, wenn<br>die LED RUN<br>aufleuchtet, oder dass<br>keine Anwendung<br>gefunden wurde.                       | Ja                             | Nein                           |
| I/O         | E/A-Fehler         | Rot   | Ein                  | Zeigt Gerätefehler in integrierten E/A, der seriellen Leitung<br>1 oder 2, der SD-Karte, einem Steckmodul, dem TM4-Bus<br>bzw. dem TM3-Bus oder dem Ethernet-Port an. |                                |                                |
| SD          | SD-Kartenzugriff   | Grün  | Ein                  | Es wird gerade auf die                                                                                                    | SD-Karte zugegriffe            | n                              |
| BAT         | Batterie           | Rot   | Ein                  | Die Batterie muss auso                                                                                                    | gewechselt werden.             |                                |
|             |                    |       | Blinkend             | Die Batterie weist eine                                                                                                    | n niedrigen Ladestar           | nd auf.                        |
| SL1         | Serielle Leitung 1 | Grün  | Ein                  | Zeigt den Status der se<br>an.                                                                                                    | eriellen Leitung 1 <i>(sie</i> | ehe Seite 251)                 |
|             |                    |       | Aus                  | Keine serielle Kommur                                                                                                    | nikation vorhanden.            |                                |
| SL2         | Serielle Leitung 2 | Grün  | Ein                  | Zeigt den Status der se<br>an.                                                                                                    | eriellen Leitung 2 <i>(sie</i> | ehe Seite 253)                 |
|             |                    |       | Aus                  | Keine serielle Kommur                                                                                                    | nikation vorhanden.            |                                |
| TM4         | Fehler an TM4-     | Rot   | Ein                  | Es wurde ein Fehler au                                                                                                    | If dem TM4-Bus erka            | annt.                          |
|             | Bus                |       | Aus                  | Auf dem TM4-Bus liegt                                                                                                    | kein Fehler vor.               |                                |

| Bezeichnung            | Funktionstyp                 | Farbe                                                 | Status               | Beschreibung                                              |                                            |                                |  |
|------------------------|------------------------------|-------------------------------------------------------|----------------------|-----------------------------------------------------------|--------------------------------------------|--------------------------------|--|
|                        |                              |                                                       |                      | Steuerungszustände <sup>1</sup>                           | Kommunikation<br>über PrgPort              | Ausführung<br>der<br>Anwendung |  |
| ETH                    | Status des<br>Ethernet-Ports | Grün                                                  | Ein                  | Zeigt an, dass der Ethe<br>Adresse definiert ist.         | Ethernet-Port verbunden und die IP-<br>it. |                                |  |
| Dreimaliges<br>Blinken |                              | Zeigt an, dass der Ethernet-Port nicht verbunden ist. |                      |                                                           |                                            |                                |  |
|                        |                              |                                                       | 4-maliges<br>Blinken | Zeigt an, dass die IP-Adresse bereits verwendet wird.     |                                            |                                |  |
|                        |                              |                                                       | 5-maliges<br>Blinken | Das Modul wartet auf die BOOTP- oder DHCP-Sequenz.        |                                            |                                |  |
|                        |                              |                                                       | 6-maliges<br>Blinken | Zeigt an, dass die konfigurierte IP-Adresse ungültig ist. |                                            |                                |  |

### Abmessungen

mm

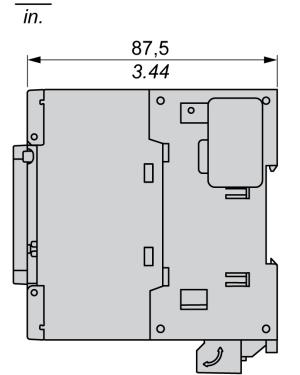

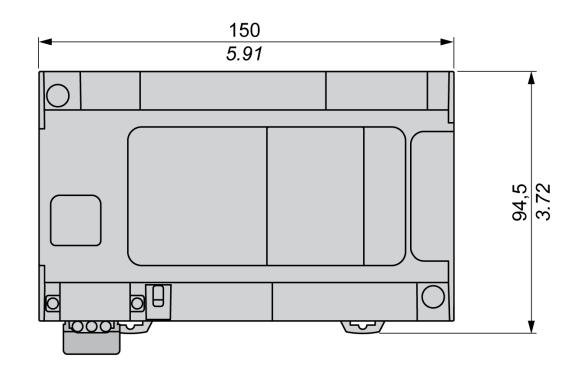

# Kapitel 6 TM241CEC24R

# TM241CEC24R Beschreibung

### Überblick

Der TM241CEC24R Logic Controller ist wie folgt ausgestattet:

- 14 Digitaleingänge
  - o 8 Schnelleingänge
  - o 6 Standardeingänge
- 10 Digitalausgänge
  - o 4 Schnellausgänge
  - o 6 Relaisausgänge (2 A)
- Kommunikationsport
  - O 2 serielle Ports
  - O 1 Ethernet-Port
  - O 1 CANopen-Port
  - O 1 USB-mini-B-Programmierport

## Beschreibung

Die folgende Abbildung zeigt die verschiedenen Komponenten des TM241CEC24R Logic Controller:

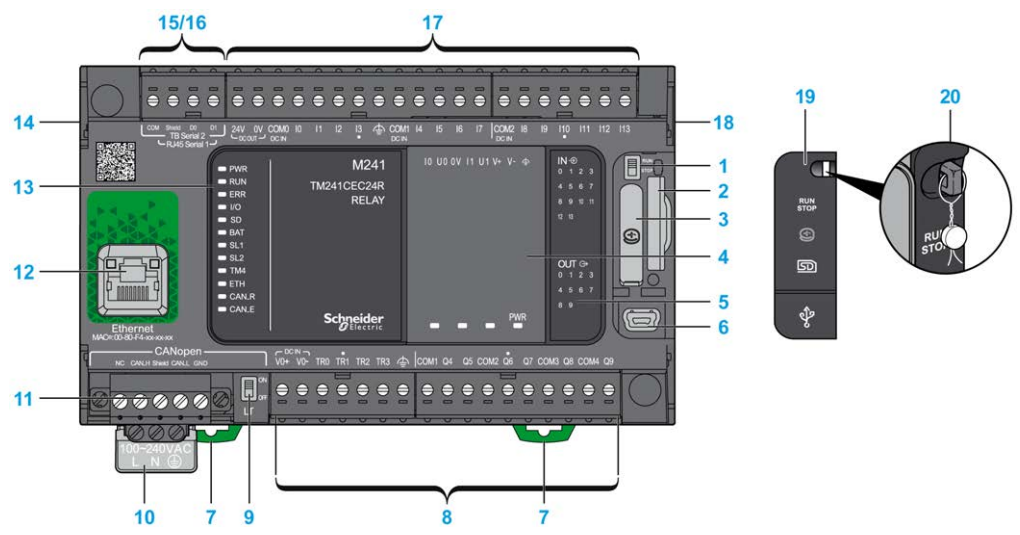

| Nr. | Beschreibung                                                                                           | Siehe                                                                                                    |
|-----|----------------------------------------------------------------------------------------------------|----------------------------------------------------------------------------------------------------|
| 1   | Run/Stop-Schalter                                                                                      | Run/Stop (siehe Seite 66)                                                                                   |
| 2   | SD-Kartensteckplatz                                                                                    | SD-Karte <i>(siehe Seite 68)</i>                                                                            |
| 3   | Batteriehalter                                                                                         | Echtzeituhr (RTC) (siehe Seite 52)                                                                          |
| 4   | Steckmodulplatz                                                                                        | _                                                                                                    |
| 5   | Status-LEDs für E/A                                                                                    | Status-LEDs für Digitaleingänge (siehe Seite 211)                                                           |
|     |                                                                                                    | Status-LEDs für Relaisausgänge<br>(siehe Seite 219)<br>Status-LEDs für Schnellausgänge<br>(siehe Seite 232) |
| 6   | USB-mini-B-Programmierport/Für die Verbindung mit einem<br>Programmier-PC (EcoStruxure Machine Expert) | USB-Mini-B-Programmierport (siehe Seite 247)                                                                |
| 7   | Halteclip für Tragschiene (DIN-Schiene) 35 mm (1.38 in.)                                               | Tragschiene (siehe Seite 86)                                                                                |
| 8   | Integrierte Relaisausgänge                                                                             | Relaisausgänge (siehe Seite 218)                                                                            |
|     | Integrierte schnelle Transistorausgänge                                                                | Schnelle Transistorausgänge<br>(siehe Seite 231)                                                            |
|     | Abnehmbare Ausgangsklemmenleiste                                                                       | Regeln für abnehmbare<br>Schraubklemmenleisten<br><i>(siehe Seite 96)</i>                                   |

| Nr. | Beschreibung                                                                               | Siehe                                                                        |
|-----|--------------------------------------------------------------------------------------------|------------------------------------------------------------------------------|
| 9   | CANopen-Leitungsabschlussschalter                                                          | CANopen-Port (siehe Seite 240)                                               |
| 10  | Spannungsversorgung: 100 bis 240 VAC, 50/60 Hz                                             | Merkmale und Verdrahtung der AC-<br>Spannungsversorgung<br>(siehe Seite 105) |
| 11  | CANopen-Port/Schraubklemmenleiste                                                          | -                                                                            |
| 12  | Ethernet-Port/Typ RJ45 (RS-232 oder RS-485)                                                | Ethernet-Port (siehe Seite 244)                                              |
| 13  | Status-LEDs                                                                                | -                                                                            |
| 14  | TM4-Busanschluss                                                                           | -                                                                            |
| 15  | Serieller Port 1/Typ RJ45 (RS-232 oder RS-485)                                             | Serielle Leitung 1 (siehe Seite 249)                                         |
| 16  | Serieller Port 2/Schraubklemmenleiste (RS-485)                                             | Serielle Leitung 2 (siehe Seite 252)                                         |
| 17  | Integrierte Digitaleingänge                                                                | Integrierte Digitaleingänge<br>(siehe Seite 210)                             |
|     | Abnehmbare Eingangsklemmenleiste                                                           | Regeln für abnehmbare<br>Schraubklemmenleisten<br><i>(siehe Seite 96)</i>    |
| 18  | TM3/TM2-Busanschluss                                                                       | TM3-Erweiterungsmodule (siehe Seite 34)                                      |
| 19  | Schutzabdeckung (SD-Kartensteckplatz, Run/Stop-Schalter<br>und USB mini-B-Programmierport) | -                                                                            |
| 20  | Rasthaken (nicht enthalten)                                                                | -                                                                            |

Die folgende Abbildung zeigt die Status-LEDs:

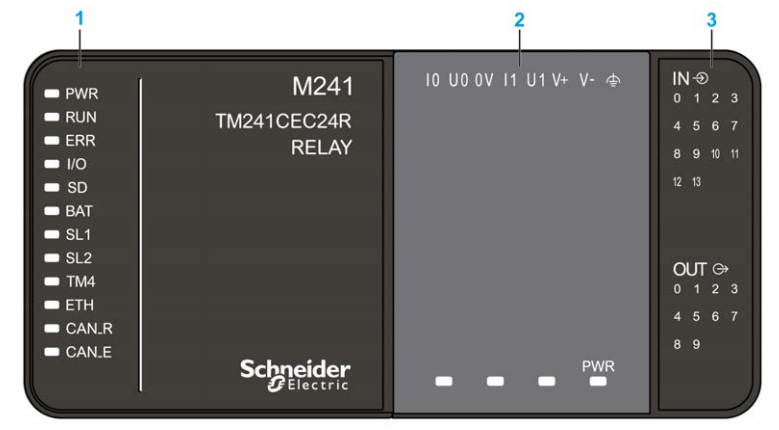

- 1 Systemstatus-LEDs
- 2 Steckmodulstatus-LEDs (optional)
- 3 E/A-Status-LEDs

| Bezeichnung | Funktionstyp       | Farbe | Status               | Beschreibung                                                                                                    |                               |                                           |
|-------------|--------------------|-------|----------------------|----------------------------------------------------------------------------------------------------|-------------------------------|-------------------------------------------|
|             |                    |       |                      | Steuerungszustände <sup>1</sup>                                                                                                    | Kommunikation<br>über PrgPort | Ausführung<br>der<br>Anwendung            |
| PWR         | Leistung           | Grün  | Ein                  | Es ist Spannung angele                                                                                                    | egt.                          |                                           |
|             |                    |       | Aus                  | Es ist keine Spannung                                                                                                    | angelegt.                     |                                           |
| RUN         | Maschinenstatus    | Grün  | Ein                  | Die Steuerung verfügt über eine gültige, aktive Anwendung.                                                                                                    |                               |                                           |
|             |                    |       | Blinkend             | Die Steuerung verfügt i<br>gestoppt wurde.                                                                                                    | iber eine gültige Ar          | wendung, die                              |
|             |                    |       | 1-maliges<br>Blinken | Die Steuerung hat ihren Betrieb am HALTEPUNKT unterbrochen.                                                                                                    |                               |                                           |
|             |                    |       | Aus                  | Die Steuerung wurde<br>nicht programmiert.                                                                                                    | -                             | -                                         |
| ERR E       | Error              | Rot   | Ein                  | Es wurde ein Fehler in<br>Bezug auf das<br>Betriebssystem<br>erkannt.                                                                                                    | Eingeschränkt                 | Nein                                      |
|             |                    |       | Schnelles<br>Blinken | Die Steuerung hat<br>einen internen Fehler<br>erkannt.                                                                                                    | Eingeschränkt                 | Nein                                      |
|             |                    |       | Langsames<br>Blinken | Gibt an, dass ein<br>geringfügiger Fehler<br>erkannt wurde, wenn<br>die LED RUN<br>aufleuchtet, oder dass<br>keine Anwendung<br>gefunden wurde.                                        | Ja                            | Nein                                      |
| I/O         | E/A-Fehler         | Rot   | Ein                  | Zeigt Gerätefehler in integrierten E/A, der seriellen<br>Leitung 1 oder 2, der SD-Karte, einem Steckmodul, dem<br>TM4-Bus bzw. dem TM3-Bus, dem Ethernet- oder dem<br>CANopen-Port an. |                               | seriellen<br>ckmodul, dem<br>et- oder dem |
| SD          | SD-Kartenzugriff   | Grün  | Ein                  | Es wird gerade auf die                                                                                                    | SD-Karte zugegriffe           | en                                        |
| BAT         | Batterie           | Rot   | Ein                  | Die Batterie muss ausg                                                                                                    | ewechselt werden.             |                                           |
|             |                    |       | Blinkend             | Die Batterie weist einer                                                                                                    | n niedrigen Ladesta           | nd auf.                                   |
| SL1         | Serielle Leitung 1 | Grün  | Ein                  | Zeigt den Status der se<br>an.                                                                                                    | riellen Leitung 1 <i>(si</i>  | ehe Seite 251)                            |
|             |                    |       | Aus                  | Keine serielle Kommun                                                                                                    | ikation vorhanden.            |                                           |

| Bezeichnung | Funktionstyp                 | Farbe | Status                              | Beschreibung                                                                           |                               |                                |
|-------------|------------------------------|-------|-------------------------------------|----------------------------------------------------------------------------------------|-------------------------------|--------------------------------|
|             |                              |       |                                     | Steuerungszustände <sup>1</sup>                                                        | Kommunikation<br>über PrgPort | Ausführung<br>der<br>Anwendung |
| SL2         | Serielle Leitung 2           | Grün  | Ein                                 | Zeigt den Status der se<br>an.                                                         | riellen Leitung 2 <i>(si</i>  | iehe Seite 253)                |
|             |                              |       | Aus                                 | Keine serielle Kommun                                                                  | ikation vorhanden.            |                                |
| TM4         | Fehler an TM4-               | Rot   | Ein                                 | Es wurde ein Fehler au                                                                 | f dem TM4-Bus erk             | annt.                          |
|             | Bus                          |       | Aus                                 | Auf dem TM4-Bus liegt                                                                  | kein Fehler vor.              |                                |
| ETH         | Status des<br>Ethernet-Ports | Grün  | Ein                                 | Zeigt an, dass der Ethe<br>Adresse definiert ist.                                      | rnet-Port verbunde            | n und die IP-                  |
|             |                              |       | Dreimalige<br>s Blinken             | Zeigt an, dass der Ethernet-Port nicht verbunden ist.                                  |                               |                                |
|             |                              |       | 4-maliges<br>Blinken                | Zeigt an, dass die IP-Adresse bereits verwendet wird.                                  |                               |                                |
|             |                              |       | 5-maliges<br>Blinken                | Das Modul wartet auf die BOOTP- oder DHCP-Sequenz.                                     |                               |                                |
|             |                              |       | 6-maliges<br>Blinken                | Zeigt an, dass die konfi                                                               | gurierte IP-Adresse           | e ungültig ist.                |
| CAN R       | CANopen-                     | Grün  | Ein                                 | Zeigt an, dass der CAN                                                                 | open-Bus betriebs             | bereit ist.                    |
|             | Betriebsstatus               |       | Aus                                 | Zeigt an, dass der CANopen-Master konfiguriert ist.                                    |                               |                                |
|             |                              |       | Blinkend                            | Zeigt an, dass der CANopen-Bus initialisiert wird.                                     |                               | ert wird.                      |
|             |                              |       | 1-maliges<br>Blinken pro<br>Sekunde | Zeigt an, dass der CAN                                                                 | open-Bus gestopp              | t ist.                         |
| CAN E       | CANopen-Fehler               | Rot   | Ein                                 | Zeigt an, dass der CAN                                                                 | open-Bus gestoppt             | ist (BUS OFF).                 |
|             |                              |       | Aus                                 | Zeigt an, dass kein CAI                                                                | Nopen-Fehler vorlie           | egt.                           |
|             |                              |       | Blinkend                            | Zeigt an, dass der CAN                                                                 | open-Bus ungültig             | ist.                           |
|             |                              |       | 1-maliges<br>Blinken pro<br>Sekunde | Zeigt an, dass die maximale Anzahl von Fehlerframes erreicht bzw. überschritten wurde. |                               | ehlerframes                    |
|             |                              |       | 2-maliges<br>Blinken pro<br>Sekunde | Zeigt an, dass ein Node<br>Ereignis erkannt wurde                                      | e Guarding- oder H            | eartbeat-                      |

## Abmessungen

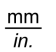

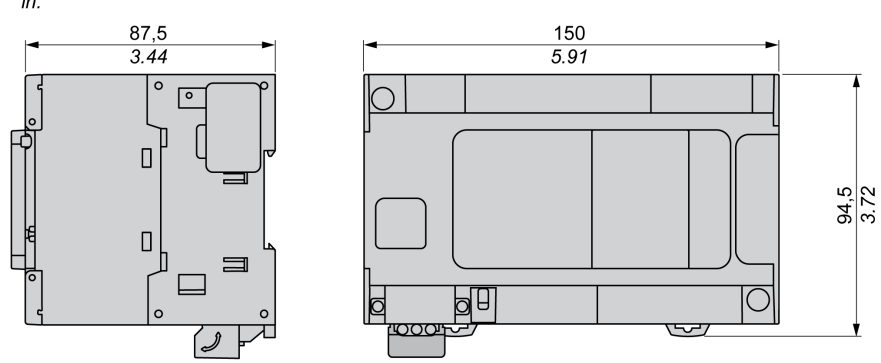

# Kapitel 7 TM241C24T

# TM241C24T Beschreibung

## Überblick

TM241C24T Logic Controller:

- 14 Digitaleingänge
  - o 8 Schnelleingänge
  - o 6 Standardeingänge
- 10 Digitalausgänge
  - o 4 Schnellausgänge
  - o 6 Standardausgänge
- Kommunikationsport
  - O 2 serielle Ports
  - O 1 USB-mini-B-Programmierport

## Beschreibung

Die folgende Abbildung zeigt die verschiedenen Komponenten des TM241C24T Logic Controller:

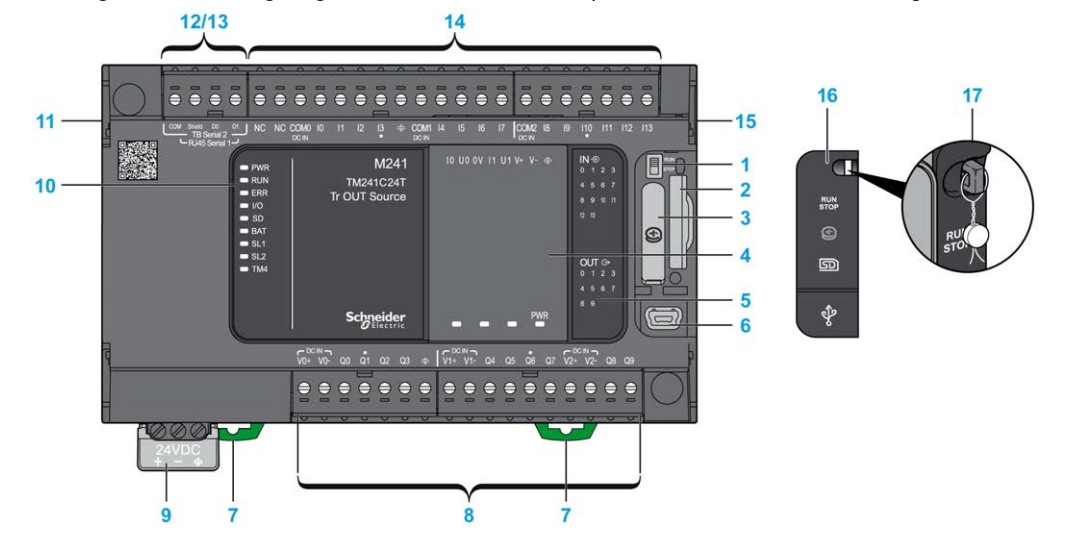

| Nr. | Beschreibung                                                                                           | Siehe                                                                                                    |
|-----|----------------------------------------------------------------------------------------------------|----------------------------------------------------------------------------------------------------|
| 1   | Run/Stop-Schalter                                                                                      | Run/Stop (siehe Seite 66)                                                                                       |
| 2   | SD-Kartensteckplatz                                                                                    | SD-Karte (siehe Seite 68)                                                                                       |
| 3   | Batteriehalter                                                                                         | Echtzeituhr (RTC) (siehe Seite 52)                                                                              |
| 4   | Steckmodulplatz                                                                                        | _                                                                                                    |
| 5   | Status-LEDs für E/A                                                                                    | Status-LEDs für Digitaleingänge (siehe Seite 211)                                                               |
|     |                                                                                                    | Status-LEDs für Transistorausgänge<br>(siehe Seite 225)<br>Status-LEDs für Schnellausgänge<br>(siehe Seite 232) |
| 6   | USB-mini-B-Programmierport/Für die Verbindung mit einem<br>Programmier-PC (EcoStruxure Machine Expert) | USB-Mini-B-Programmierport (siehe Seite 247)                                                                    |
| 7   | Halteclip für Tragschiene (DIN-Schiene) 35 mm (1.38 in.)                                               | Tragschiene (siehe Seite 86)                                                                                    |
| 8   | Integrierte Standard-Transistorausgänge                                                                | Standard-Transistorausgänge (siehe Seite 224)                                                                   |
|     | Integrierte schnelle Transistorausgänge                                                                | Schnelle Transistorausgänge (siehe Seite 231)                                                                   |
|     | Abnehmbare Ausgangsklemmenleiste                                                                       | Regeln für abnehmbare<br>Schraubklemmenleisten<br><i>(siehe Seite 96)</i>                                       |
| 9   | 24-VDC-Spannungsversorgung                                                                             | Merkmale und Verdrahtung der DC-<br>Spannungsversorgung<br>(siehe Seite 101)                                    |
| 10  | Status-LEDs                                                                                            | -                                                                                                    |
| 11  | TM4-Busanschluss                                                                                       | TM4-Erweiterungsmodule (siehe Seite 45)                                                                         |
| 12  | Serieller Port 1/Typ RJ45 (RS-232 oder RS-485)                                                         | Serielle Leitung 1 (siehe Seite 249)                                                                            |
| 13  | Serieller Port 2/Schraubklemmenleiste (RS-485)                                                         | Serielle Leitung 2 (siehe Seite 252)                                                                            |
| 14  | Integrierte Digitaleingänge                                                                            | Integrierte Digitaleingänge<br><i>(siehe Seite 210)</i>                                                         |
|     | Abnehmbare Eingangsklemmenleiste                                                                       | Regeln für abnehmbare<br>Schraubklemmenleisten<br><i>(siehe Seite 96)</i>                                       |
| 15  | TM3/TM2-Busanschluss                                                                                   | TM3-Erweiterungsmodule (siehe Seite 34)                                                                         |
| 16  | Schutzabdeckung (SD-Kartensteckplatz, Run/Stop-Schalter<br>und USB mini-B-Programmierport)             | -                                                                                                    |
| 17  | Rasthaken (nicht enthalten)                                                                            | _                                                                                                    |

Die folgende Abbildung zeigt die Status-LEDs:

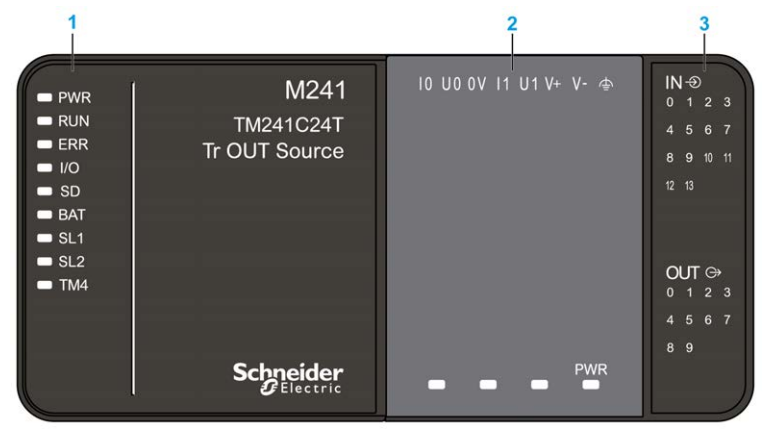

- 1 Systemstatus-LEDs
- 2 Steckmodulstatus-LEDs (optional)
- 3 E/A-Status-LEDs

| Bezeichnung | Funktionstyp    | Farbe | Status                                                           | Beschreibung                                                  |                               |                                |  |
|-------------|-----------------|-------|------------------------------------------------------------------|---------------------------------------------------------------|-------------------------------|--------------------------------|--|
|             |                 |       |                                                                  | Steuerungszustände <sup>1</sup>                               | Kommunikation<br>über PrgPort | Ausführung<br>der<br>Anwendung |  |
| PWR         | Leistung        | Grün  | Ein                                                              | Es ist Spannung angelegt.                                     |                               |                                |  |
|             |                 |       | Aus                                                              | Es ist keine Spannung angelegt.                               |                               |                                |  |
| RUN         | Maschinenstatus | Grün  | Ein                                                              | Die Steuerung verfügt über eine gültige, aktive<br>Anwendung. |                               |                                |  |
|             |                 |       | Blinkend Die Steuerung verfügt über eine gültige gestoppt wurde. |                                                               | über eine gültige Ar          | Anwendung, die                 |  |
|             |                 |       | 1-maliges<br>Blinken                                             | Die Steuerung hat ihren Betrieb am HALTEPUNK<br>unterbrochen. |                               | EPUNKT                         |  |
|             |                 |       | Aus                                                              | Die Steuerung wurde<br>nicht programmiert.                    | -                             | -                              |  |

| Bezeichnung | Funktionstyp       | Farbe | Status               | Beschreibung                                                                                                    |                                                            |                                |
|-------------|--------------------|-------|----------------------|----------------------------------------------------------------------------------------------------|------------------------------------------------------------|--------------------------------|
|             |                    |       |                      | Steuerungszustände <sup>1</sup>                                                                                                    | Kommunikation<br>über PrgPort                              | Ausführung<br>der<br>Anwendung |
| ERR         | Error              | Rot   | Ein                  | Es wurde ein Fehler in<br>Bezug auf das<br>Betriebssystem<br>erkannt.                                                                              | Eingeschränkt                                              | Nein                           |
|             |                    |       | Schnelles<br>Blinken | Die Steuerung hat<br>einen internen Fehler<br>erkannt                                                                                              | Eingeschränkt                                              | Nein                           |
|             |                    |       | Langsames<br>Blinken | Gibt an, dass ein<br>geringfügiger Fehler<br>erkannt wurde, wenn<br>die LED RUN<br>aufleuchtet, oder<br>dass keine<br>Anwendung gefunden<br>wurde. | Ja                                                         | Nein                           |
| I/O         | E/A-Fehler         | Rot   | Ein                  | Zeigt Gerätefehler in ir<br>Leitung 1 oder 2, der S<br>TM4-Bus oder dem TM                                                                         | ntegrierten E/A, der<br>SD-Karte, einem Ste<br>//3-Bus an. | seriellen<br>ckmodul, dem      |
| SD          | SD-Kartenzugriff   | Grün  | Ein                  | Es wird gerade auf die                                                                                                    | SD-Karte zugegriff                                         | en                             |
| BAT         | Batterie           | Rot   | Ein                  | Die Batterie muss aus                                                                                                    | gewechselt werden.                                         |                                |
|             |                    |       | Blinkend             | Die Batterie weist eine                                                                                                    | n niedrigen Ladesta                                        | and auf.                       |
| SL1         | Serielle Leitung 1 | Grün  | Ein                  | Zeigt den Status der se<br>an.                                                                                                    | eriellen Leitung 1 <i>(si</i>                              | ehe Seite 251)                 |
|             |                    |       | Aus                  | Keine serielle Kommu                                                                                                    | nikation vorhanden.                                        |                                |
| SL2         | Serielle Leitung 2 | Grün  | Ein                  | Zeigt den Status der se<br>an.                                                                                                    | eriellen Leitung 2 <i>(si</i>                              | ehe Seite 253)                 |
|             |                    |       | Aus                  | Keine serielle Kommu                                                                                                    | nikation vorhanden.                                        |                                |
| TM4         | Fehler an TM4-     | Rot   | Ein                  | Es wurde ein Fehler a                                                                                                    | uf dem TM4-Bus erl                                         | kannt.                         |
|             | Bus                |       | Aus                  | Auf dem TM4-Bus lieg                                                                                                    | t kein Fehler vor.                                         |                                |

## Abmessungen

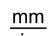

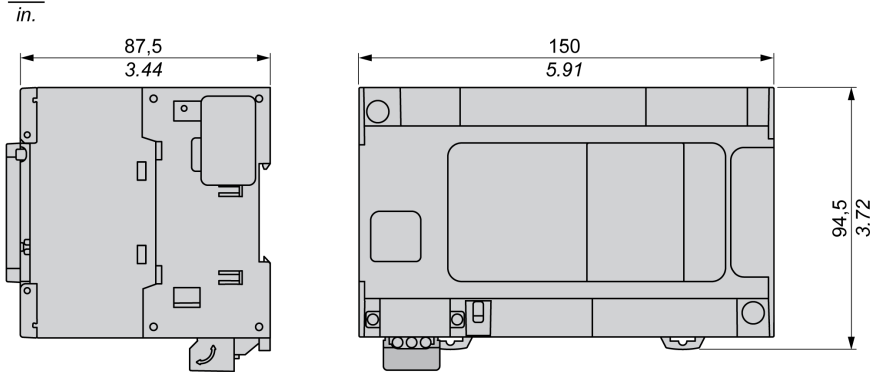

# Kapitel 8 TM241CE24T

# TM241CE24T Beschreibung

### Überblick

TM241CE24T Logic Controller:

- 14 Digitaleingänge
  - o 8 Schnelleingänge
  - O 6 Standardeingänge
- 10 Digitalausgänge
  - o 4 Schnellausgänge
  - o 6 Standardausgänge
- Kommunikationsport
  - O 2 serielle Ports
  - o 1 Ethernet-Port
  - O 1 USB-mini-B-Programmierport

#### Beschreibung

Die folgende Abbildung zeigt die verschiedenen Komponenten des TM241CE24T Logic Controller:

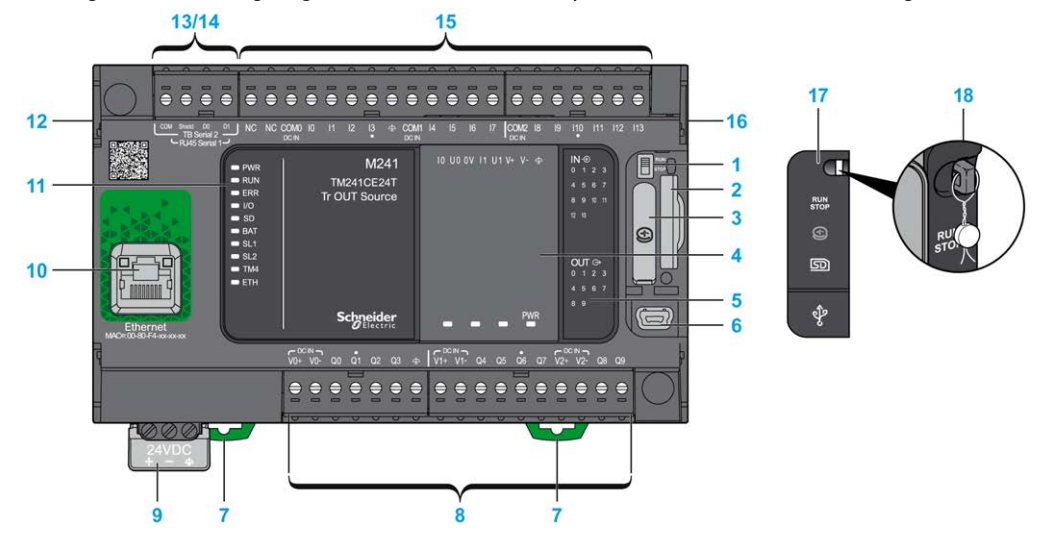

| Nr. | Beschreibung                                                                                           | Siehe                                                                                                    |
|-----|----------------------------------------------------------------------------------------------------|----------------------------------------------------------------------------------------------------|
| 1   | Run/Stop-Schalter                                                                                      | Run/Stop (siehe Seite 66)                                                                                       |
| 2   | SD-Kartensteckplatz                                                                                    | SD-Karte <i>(siehe Seite 68)</i>                                                                                |
| 3   | Batteriehalter                                                                                         | Echtzeituhr (RTC) (siehe Seite 52)                                                                              |
| 4   | Steckmodulplatz                                                                                        | _                                                                                                    |
| 5   | Status-LEDs für E/A                                                                                    | Status-LEDs für Digitaleingänge (siehe Seite 211)                                                               |
|     |                                                                                                    | Status-LEDs für Transistorausgänge<br>(siehe Seite 225)<br>Status-LEDs für Schnellausgänge<br>(siehe Seite 232) |
| 6   | USB-mini-B-Programmierport/Für die Verbindung mit einem<br>Programmier-PC (EcoStruxure Machine Expert) | USB-Mini-B-Programmierport (siehe Seite 247)                                                                    |
| 7   | Halteclip für Tragschiene (DIN-Schiene) 35 mm (1.38 in.)                                               | Tragschiene (siehe Seite 86)                                                                                    |
| 8   | Integrierte Standard-Transistorausgänge                                                                | Standard-Transistorausgänge (siehe Seite 224)                                                                   |
|     | Integrierte schnelle Transistorausgänge                                                                | Schnelle Transistorausgänge<br>(siehe Seite 231)                                                                |
|     | Abnehmbare Ausgangsklemmenleiste                                                                       | Regeln für abnehmbare<br>Schraubklemmenleisten<br><i>(siehe Seite 96)</i>                                       |
| 9   | 24-VDC-Spannungsversorgung                                                                             | Merkmale und Verdrahtung der DC-<br>Spannungsversorgung<br>(siehe Seite 101)                                    |
| 10  | Ethernet-Port/Typ RJ45 (RS-232 oder RS-485)                                                            | Ethernet-Port (siehe Seite 244)                                                                                 |
| 11  | Status-LEDs                                                                                            | -                                                                                                    |
| 12  | TM4-Busanschluss                                                                                       | TM4-Erweiterungsmodule (siehe Seite 45)                                                                         |
| 13  | Serieller Port 1/Typ RJ45 (RS-232 oder RS-485)                                                         | Serielle Leitung 1 (siehe Seite 249)                                                                            |
| 14  | Serieller Port 2/Schraubklemmenleiste (RS-485)                                                         | Serielle Leitung 2 (siehe Seite 252)                                                                            |
| 15  | Integrierte Digitaleingänge                                                                            | Integrierte Digitaleingänge<br>(siehe Seite 210)                                                                |
|     | Abnehmbare Eingangsklemmenleiste                                                                       | Regeln für abnehmbare<br>Schraubklemmenleisten<br><i>(siehe Seite 96)</i>                                       |
| 16  | TM3/TM2-Busanschluss                                                                                   | TM3-Erweiterungsmodule (siehe Seite 34)                                                                         |
| 17  | Schutzabdeckung (SD-Kartensteckplatz, Run/Stop-Schalter<br>und USB mini-B-Programmierport)             | _                                                                                                    |
| 18  | Rasthaken (nicht enthalten)                                                                            | -                                                                                                    |

Die folgende Abbildung zeigt die Status-LEDs:

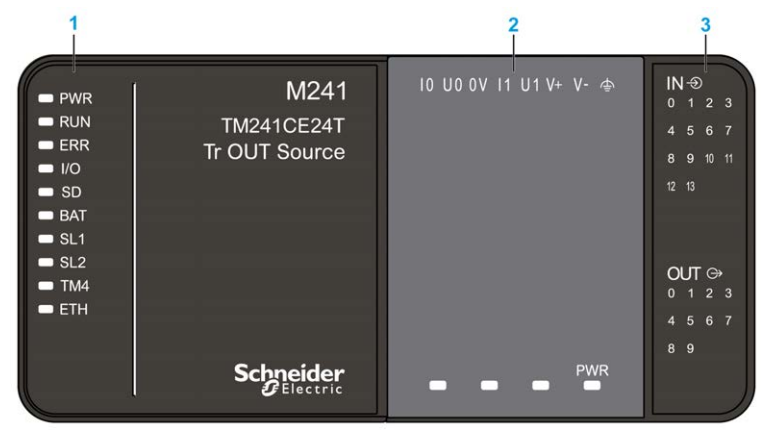

- 1 Systemstatus-LEDs
- 2 Steckmodulstatus-LEDs (optional)
- 3 E/A-Status-LEDs

| Bezeichnung | Funktionstyp    | Farbe | Status               | Beschreibung                                                           |                               |                                |  |
|-------------|-----------------|-------|----------------------|------------------------------------------------------------------------|-------------------------------|--------------------------------|--|
|             |                 |       |                      | Steuerungszustände <sup>1</sup>                                        | Kommunikation<br>über PrgPort | Ausführung<br>der<br>Anwendung |  |
| PWR         | Leistung        | Grün  | Ein                  | Es ist Spannung angelegt.                                              |                               |                                |  |
|             |                 |       | Aus                  | Es ist keine Spannung angelegt.                                        |                               |                                |  |
| RUN         | Maschinenstatus | Grün  | Ein                  | Die Steuerung verfügt über eine gültige, aktive<br>Anwendung.          |                               |                                |  |
|             |                 |       | Blinkend             | Die Steuerung verfügt über eine gültige Anwendung, die gestoppt wurde. |                               |                                |  |
|             |                 |       | 1-maliges<br>Blinken | Die Steuerung hat ihren Betrieb am HALTEPUNKT unterbrochen.            |                               |                                |  |
|             |                 |       | Aus                  | Die Steuerung wurde<br>nicht programmiert.                             | -                             | -                              |  |

| Bezeichnung | Funktionstyp       | Farbe | Status               | Beschreibung                                                                                                    |                                |                                |
|-------------|--------------------|-------|----------------------|----------------------------------------------------------------------------------------------------|--------------------------------|--------------------------------|
|             |                    |       |                      | Steuerungszustände <sup>1</sup>                                                                                                    | Kommunikation<br>über PrgPort  | Ausführung<br>der<br>Anwendung |
| ERR         | Error              | Rot   | Ein                  | Es wurde ein Fehler in<br>Bezug auf das<br>Betriebssystem<br>erkannt.                                                                                                 | Eingeschränkt                  | Nein                           |
|             |                    |       | Schnelles<br>Blinken | Die Steuerung hat<br>einen internen Fehler<br>erkannt.                                                                                                    | Eingeschränkt                  | Nein                           |
|             |                    |       | Langsames<br>Blinken | Gibt an, dass ein<br>geringfügiger Fehler<br>erkannt wurde, wenn<br>die LED RUN<br>aufleuchtet, oder dass<br>keine Anwendung<br>gefunden wurde.                       | Ja                             | Nein                           |
| I/O         | E/A-Fehler         | Rot   | Ein                  | Zeigt Gerätefehler in integrierten E/A, der seriellen Leitung<br>1 oder 2, der SD-Karte, einem Steckmodul, dem TM4-Bus<br>bzw. dem TM3-Bus oder dem Ethernet-Port an. |                                |                                |
| SD          | SD-Kartenzugriff   | Grün  | Ein                  | Es wird gerade auf die                                                                                                    | SD-Karte zugegriffe            | n                              |
| BAT         | Batterie           | Rot   | Ein                  | Die Batterie muss ausg                                                                                                    | ewechselt werden.              |                                |
|             |                    |       | Blinkend             | Die Batterie weist einer                                                                                                    | n niedrigen Ladestar           | id auf.                        |
| SL1         | Serielle Leitung 1 | Grün  | Ein                  | Zeigt den Status der se<br>an.                                                                                                    | eriellen Leitung 1 <i>(sie</i> | ehe Seite 251)                 |
|             |                    |       | Aus                  | Keine serielle Kommun                                                                                                    | ikation vorhanden.             |                                |
| SL2         | Serielle Leitung 2 | Grün  | Ein                  | Zeigt den Status der se<br>an.                                                                                                    | eriellen Leitung 2 <i>(sie</i> | ehe Seite 253)                 |
|             |                    |       | Aus                  | Keine serielle Kommunikation vorhanden.                                                                                                    |                                |                                |
| TM4         | Fehler an TM4-     | Rot   | Ein                  | Es wurde ein Fehler au                                                                                                    | f dem TM4-Bus erka             | annt.                          |
|             | Bus                |       | Aus                  | Auf dem TM4-Bus liegt                                                                                                    | kein Fehler vor.               |                                |

| Bezeichnung | Funktionstyp                 | Farbe | Status                 | Beschreibung                                              |                                                                                                    |                                |  |
|-------------|------------------------------|-------|------------------------|-----------------------------------------------------------|----------------------------------------------------------------------------------------------------|--------------------------------|--|
|             |                              |       |                        | Steuerungszustände <sup>1</sup>                           | Kommunikation<br>über PrgPort                                                                              | Ausführung<br>der<br>Anwendung |  |
| ETH         | Status des<br>Ethernet-Ports | Grün  | Ein                    | Zeigt an, dass der Ethe<br>Adresse definiert ist.         | ass der Ethernet-Port verbunden und die IP-<br>efiniert ist.<br>ass der Ethernet-Port nicht verbunden ist. |                                |  |
|             |                              |       | Dreimaliges<br>Blinken | Zeigt an, dass der Ethe                                   |                                                                                                    |                                |  |
|             |                              |       | 4-maliges<br>Blinken   | Zeigt an, dass die IP-Adresse bereits verwendet wird.     |                                                                                                    |                                |  |
|             |                              |       | 5-maliges<br>Blinken   | Das Modul wartet auf die BOOTP- oder DHCP-Sequenz.        |                                                                                                    |                                |  |
|             |                              |       | 6-maliges<br>Blinken   | Zeigt an, dass die konfigurierte IP-Adresse ungültig ist. |                                                                                                    |                                |  |

### Abmessungen

mm

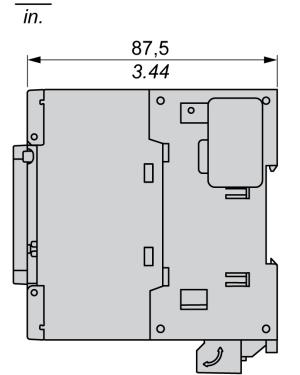

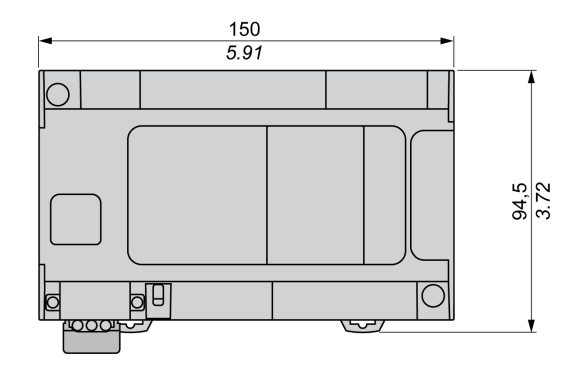

# Kapitel 9 TM241CEC24T

# TM241CEC24T Beschreibung

### Überblick

TM241CEC24T Logic Controller:

- 14 Digitaleingänge
  - o 8 Schnelleingänge
  - o 6 Standardeingänge
- 10 Digitalausgänge
  - o 4 Schnellausgänge
  - O 6 Standardausgänge
- Kommunikationsport
  - O 2 serielle Leitungsports
  - O 1 Ethernet-Port
  - O 1 CANopen-Port
  - O 1 USB-mini-B-Programmierport

## Beschreibung

Die folgende Abbildung zeigt die verschiedenen Komponenten des TM241CEC24T Logic Controller:

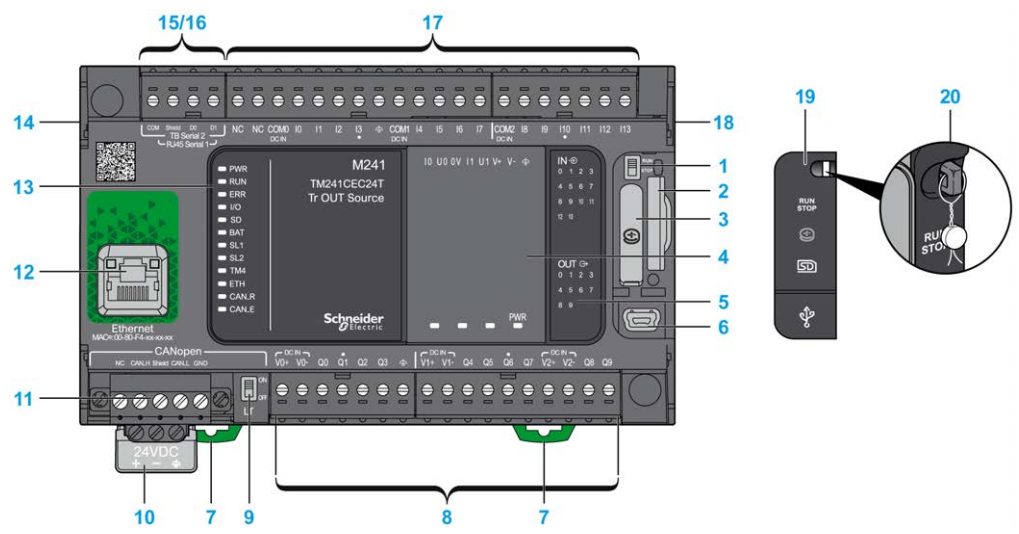

| Nr. | Beschreibung                                                                                           | Siehe                                                                                                    |
|-----|----------------------------------------------------------------------------------------------------|----------------------------------------------------------------------------------------------------|
| 1   | Run/Stop-Schalter                                                                                      | Run/Stop (siehe Seite 66)                                                                                       |
| 2   | SD-Kartensteckplatz                                                                                    | SD-Karte <i>(siehe Seite 68)</i>                                                                                |
| 3   | Batteriehalter                                                                                         | Echtzeituhr (RTC) (siehe Seite 52)                                                                              |
| 4   | Steckmodulplatz                                                                                        | -                                                                                                    |
| 5   | Status-LEDs für E/A                                                                                    | Status-LEDs für Digitaleingänge (siehe Seite 211)                                                               |
|     |                                                                                                    | Status-LEDs für Transistorausgänge<br>(siehe Seite 225)<br>Status-LEDs für Schnellausgänge<br>(siehe Seite 232) |
| 6   | USB-mini-B-Programmierport/Für die Verbindung mit einem<br>Programmier-PC (EcoStruxure Machine Expert) | USB-Mini-B-Programmierport (siehe Seite 247)                                                                    |
| 7   | Halteclip für Tragschiene (DIN-Schiene) 35 mm (1.38 in.)                                               | Tragschiene (siehe Seite 86)                                                                                    |

| Nr. | Beschreibung                                                                            | Siehe                                                                        |  |  |
|-----|-----------------------------------------------------------------------------------------|------------------------------------------------------------------------------|--|--|
| 8   | Integrierte Standard-Transistorausgänge                                                 | Standard-Transistorausgänge (siehe Seite 224)                                |  |  |
|     | Integrierte schnelle Transistorausgänge                                                 | Schnelle Transistorausgänge (siehe Seite 231)                                |  |  |
|     | Abnehmbare Ausgangsklemmenleiste                                                        | Regeln für abnehmbare<br>Schraubklemmenleisten<br>(siehe Seite 96)           |  |  |
| 9   | CANopen-Leitungsabschlussschalter                                                       | CANopen-Port (siehe Seite 240)                                               |  |  |
| 10  | 24-VDC-Spannungsversorgung                                                              | Merkmale und Verdrahtung der DC-<br>Spannungsversorgung<br>(siehe Seite 101) |  |  |
| 11  | CANopen-Port/Schraubklemmenleiste                                                       | -                                                                            |  |  |
| 12  | Ethernet-Port/Typ RJ45 (RS-232 oder RS-485)                                             | Ethernet-Port (siehe Seite 244)                                              |  |  |
| 13  | Status-LEDs                                                                             | -                                                                            |  |  |
| 14  | TM4-Busanschluss                                                                        | TM4-Erweiterungsmodule (siehe Seite 45)                                      |  |  |
| 15  | Serieller Port 1/Typ RJ45 (RS-232 oder RS-485)                                          | Serielle Leitung 1 (siehe Seite 249)                                         |  |  |
| 16  | Serieller Port 2/Schraubklemmenleiste (RS-485)                                          | Serielle Leitung 2 (siehe Seite 252)                                         |  |  |
| 17  | Integrierte Digitaleingänge                                                             | Integrierte Digitaleingänge<br>(siehe Seite 210)                             |  |  |
|     | Abnehmbare Eingangsklemmenleiste                                                        | Regeln für abnehmbare<br>Schraubklemmenleisten<br>(siehe Seite 96)           |  |  |
| 18  | TM3/TM2-Busanschluss                                                                    | TM3-Erweiterungsmodule (siehe Seite 34)                                      |  |  |
| 19  | Schutzabdeckung (SD-Kartensteckplatz, Run/Stop-Schalter und USB mini-B-Programmierport) | -                                                                            |  |  |
| 20  | Rasthaken (nicht enthalten)                                                             | -                                                                            |  |  |

Die folgende Abbildung zeigt die Status-LEDs der Steuerungen:

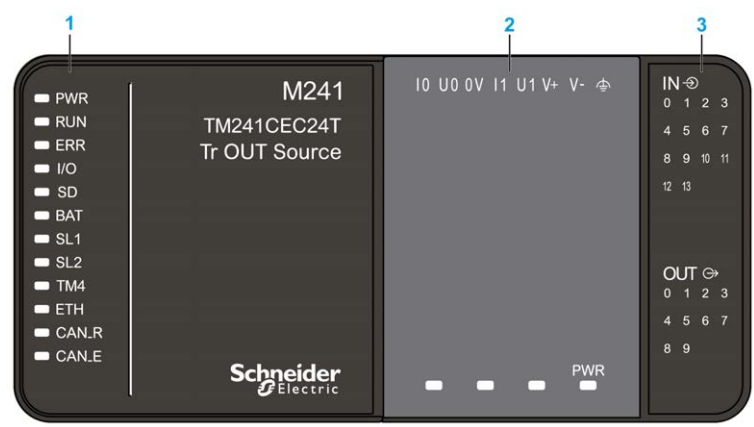

- 1 Systemstatus-LEDs
- 2 Steckmodulstatus-LEDs (optional)
- 3 E/A-Status-LEDs

| Bezeichnung | Funktionstyp    | Farbe | Status                                                                                 | Beschreibung                                                  |                                                               |                                |  |
|-------------|-----------------|-------|----------------------------------------------------------------------------------------|---------------------------------------------------------------|---------------------------------------------------------------|--------------------------------|--|
|             |                 |       |                                                                                        | Steuerungszustände <sup>1</sup>                               | Kommunikation<br>über PrgPort                                 | Ausführung<br>der<br>Anwendung |  |
| PWR         | Leistung        | Grün  | Ein                                                                                    | Es ist Spannung angelegt.                                     |                                                               |                                |  |
|             |                 |       | Aus                                                                                    | Es ist keine Spannung angelegt.                               |                                                               |                                |  |
| RUN         | Maschinenstatus | Grün  | Ein                                                                                    | Die Steuerung verfügt über eine gültige, aktive<br>Anwendung. |                                                               |                                |  |
|             |                 |       | Blinkend                                                                               | Die Steuerung verfügt<br>gestoppt wurde.                      | Die Steuerung verfügt über eine gültige An<br>gestoppt wurde. |                                |  |
|             |                 |       | 1-maliges Die Steuerung hat ihren Betrieb am HAL <sup>2</sup><br>Blinken unterbrochen. |                                                               | n Betrieb am HALTE                                            | EPUNKT                         |  |
|             |                 |       | Aus                                                                                    | Die Steuerung wurde<br>nicht programmiert.                    | -                                                             | -                              |  |

| Bezeichnung | Funktionstyp       | Farbe | Status                | Beschreibung                                                                                                    |                               |                                |  |
|-------------|--------------------|-------|-----------------------|----------------------------------------------------------------------------------------------------|-------------------------------|--------------------------------|--|
|             |                    |       |                       | Steuerungszustände <sup>1</sup>                                                                                                    | Kommunikation<br>über PrgPort | Ausführung<br>der<br>Anwendung |  |
| ERR         | Error              | Rot   | Ein                   | Es wurde ein Fehler in<br>Bezug auf das<br>Betriebssystem<br>erkannt.                                                                                                    | Eingeschränkt                 | Nein                           |  |
|             |                    |       | Schnelles<br>Blinken  | Die Steuerung hat<br>einen internen Fehler<br>erkannt.                                                                                                    | Eingeschränkt                 | Nein                           |  |
|             |                    |       | Langsame<br>s Blinken | Gibt an, dass ein<br>geringfügiger Fehler<br>erkannt wurde, wenn<br>die LED RUN<br>aufleuchtet, oder dass<br>keine Anwendung<br>gefunden wurde.                                        | Ja                            | Nein                           |  |
| I/O         | E/A-Fehler         | Rot   | Ein                   | Zeigt Gerätefehler in integrierten E/A, der seriellen<br>Leitung 1 oder 2, der SD-Karte, einem Steckmodul, dem<br>TM4-Bus bzw. dem TM3-Bus, dem Ethernet- oder dem<br>CANopen-Port an. |                               |                                |  |
| SD          | SD-Kartenzugriff   | Grün  | Ein                   | Es wird gerade auf die                                                                                                    | SD-Karte zugegriffe           | en                             |  |
| BAT         | Batterie           | Rot   | Ein                   | Die Batterie muss aus                                                                                                    | gewechselt werden.            |                                |  |
|             |                    |       | Blinkend              | Die Batterie weist eine                                                                                                    | n niedrigen Ladesta           | nd auf.                        |  |
| SL1         | Serielle Leitung 1 | Grün  | Ein                   | Zeigt den Status der se<br>an.                                                                                                    | riellen Leitung 1 <i>(sie</i> | ehe Seite 251)                 |  |
|             |                    |       | Aus                   | Keine serielle Kommunikation vorhanden.                                                                                                    |                               |                                |  |
| SL2         | Serielle Leitung 2 | Grün  | Ein                   | Zeigt den Status der seriellen Leitung 2 (siehe Seite 2:<br>an.                                                                                                    |                               |                                |  |
|             |                    |       | Aus                   | Keine serielle Kommunikation vorhanden.                                                                                                    |                               |                                |  |
| TM4         | Fehler an TM4-     | Rot   | Ein                   | Es wurde ein Fehler au                                                                                                    | uf dem TM4-Bus erk            | annt.                          |  |
|             | Bus                |       | Aus                   | Auf dem TM4-Bus lieg                                                                                                    | t kein Fehler vor.            |                                |  |

| Bezeichnung    | Funktionstyp                 | Farbe | Status                                 | Beschreibung                                                                           |                                                    |                                |  |
|----------------|------------------------------|-------|----------------------------------------|----------------------------------------------------------------------------------------|----------------------------------------------------|--------------------------------|--|
|                |                              |       |                                        | Steuerungszustände <sup>1</sup>                                                        | Kommunikation<br>über PrgPort                      | Ausführung<br>der<br>Anwendung |  |
| ETH            | Status des<br>Ethernet-Ports | Grün  | Ein                                    | Zeigt an, dass der Ethe<br>Adresse definiert ist.                                      | ernet-Port verbunde                                | n und die IP-                  |  |
|                |                              |       | Dreimalig<br>es Blinken                | Zeigt an, dass der Ethernet-Port nicht verbunden ist.                                  |                                                    |                                |  |
|                |                              |       | 4-maliges<br>Blinken                   | Zeigt an, dass die IP-Adresse bereits verwendet wird.                                  |                                                    |                                |  |
|                |                              |       | 5-maliges<br>Blinken                   | Das Modul wartet auf o                                                                 | Das Modul wartet auf die BOOTP- oder DHCP-Sequenz. |                                |  |
|                |                              |       | 6-maliges<br>Blinken                   | Zeigt an, dass die konfigurierte IP-Adresse ungültig ist.                              |                                                    |                                |  |
| CAN R C/<br>Be | CANopen-<br>Betriebsstatus   | Grün  | Ein                                    | Zeigt an, dass der CANopen-Bus betriebsbereit ist.                                     |                                                    |                                |  |
|                |                              |       | Aus                                    | Zeigt an, dass der CANopen-Master konfiguriert ist.                                    |                                                    |                                |  |
|                |                              |       | Blinkend                               | Zeigt an, dass der CANopen-Bus initialisiert wird.                                     |                                                    |                                |  |
|                |                              |       | 1-maliges<br>Blinken<br>pro<br>Sekunde | Zeigt an, dass der CANopen-Bus gestoppt ist.                                           |                                                    |                                |  |
| CAN E          | CANopen-Fehler               | Rot   | Ein                                    | Zeigt an, dass der CAN                                                                 | open-Bus gestoppt                                  | ist (BUS OFF).                 |  |
|                |                              |       | Aus                                    | Zeigt an, dass kein CA                                                                 | Nopen-Fehler vorlie                                | egt.                           |  |
|                |                              |       | Blinkend                               | Zeigt an, dass der CAN                                                                 | lopen-Bus ungültig                                 | ist.                           |  |
|                |                              |       | 1-maliges<br>Blinken<br>pro<br>Sekunde | Zeigt an, dass die maximale Anzahl von Fehlerframes erreicht bzw. überschritten wurde. |                                                    | ehlerframes                    |  |
|                |                              |       | 2-maliges<br>Blinken<br>pro<br>Sekunde | Zeigt an, dass ein Node Guarding- oder Heartbeat-<br>Ereignis erkannt wurde.           |                                                    |                                |  |

## Abmessungen

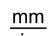

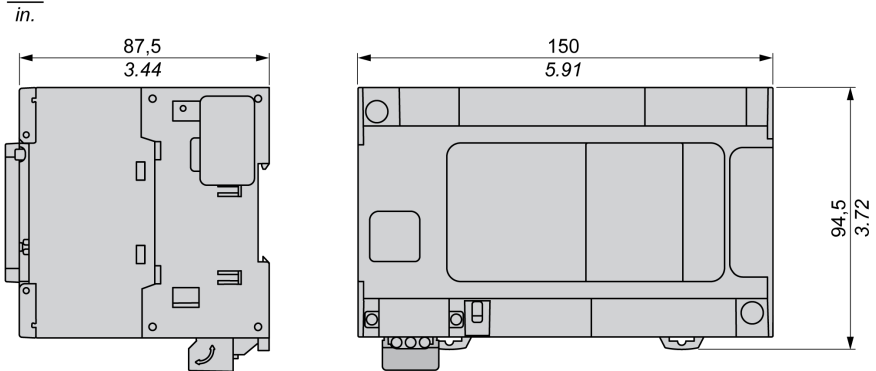

# Kapitel 10 TM241C24U

# TM241C24U Beschreibung

## Überblick

TM241C24U Logic Controller:

- 14 Digitaleingänge
  - o 8 Schnelleingänge
  - o 6 Standardeingänge
- 10 Digitalausgänge
  - o 4 Schnellausgänge
  - o 6 Standardausgänge
- Kommunikationsport
  - O 2 serielle Ports
  - O 1 USB-mini-B-Programmierport

## Beschreibung

Die folgende Abbildung zeigt die verschiedenen Komponenten des TM241C24U Logic Controller:

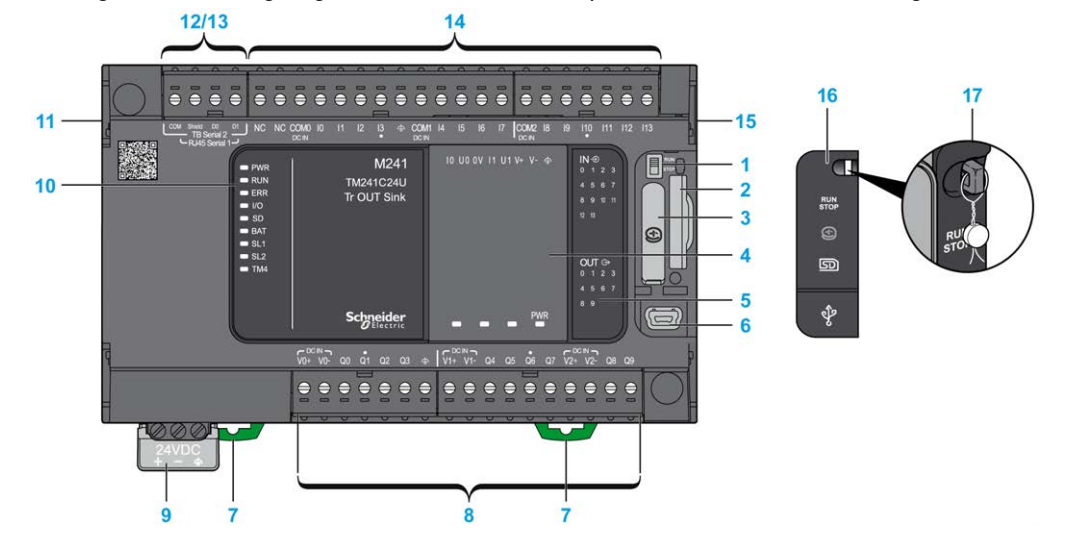

| Nr. | Beschreibung                                                                                           | Siehe                                                                                                    |
|-----|----------------------------------------------------------------------------------------------------|----------------------------------------------------------------------------------------------------|
| 1   | Run/Stop-Schalter                                                                                      | Run/Stop (siehe Seite 66)                                                                                                    |
| 2   | SD-Kartensteckplatz                                                                                    | SD-Karte (siehe Seite 68)                                                                                                    |
| 3   | Batteriehalter                                                                                         | Echtzeituhr (RTC) (siehe Seite 52)                                                                                                |
| 4   | Steckmodulplatz                                                                                        | -                                                                                                    |
| 5   | Status-LEDs für E/A                                                                                    | Status-LEDs für Digitaleingänge (siehe Seite 211)                                                                                 |
|     |                                                                                                    | Status-LEDs für Transistorausgänge<br>( <i>siehe Seite 225</i> )<br>Status-LEDs für Schnellausgänge<br>( <i>siehe Seite 232</i> ) |
| 6   | USB-mini-B-Programmierport/Für die Verbindung mit einem<br>Programmier-PC (EcoStruxure Machine Expert) | USB-Mini-B-Programmierport (siehe Seite 247)                                                                                      |
| 7   | Halteclip für Tragschiene (DIN-Schiene) 35 mm (1.38 in.)                                               | Tragschiene (siehe Seite 86)                                                                                                    |
| 8   | Integrierte Standard-Transistorausgänge                                                                | Standard-Transistorausgänge (siehe Seite 224)                                                                                     |
|     | Integrierte schnelle Transistorausgänge                                                                | Schnelle Transistorausgänge<br>(siehe Seite 231)                                                                                  |
|     | Abnehmbare Ausgangsklemmenleiste                                                                       | Regeln für abnehmbare<br>Schraubklemmenleisten<br><i>(siehe Seite 96)</i>                                                         |
| 9   | 24-VDC-Spannungsversorgung                                                                             | Merkmale und Verdrahtung der DC-<br>Spannungsversorgung<br>(siehe Seite 101)                                                      |
| 10  | Status-LEDs                                                                                            | -                                                                                                    |
| 11  | TM4-Busanschluss                                                                                       | TM4-Erweiterungsmodule (siehe Seite 45)                                                                                           |
| 12  | Serieller Port 1/Typ RJ45 (RS-232 oder RS-485)                                                         | Serielle Leitung 1 (siehe Seite 249)                                                                                              |
| 13  | Serieller Port 2/Schraubklemmenleiste (RS-485)                                                         | Serielle Leitung 2 (siehe Seite 252)                                                                                              |
| 14  | Integrierte Digitaleingänge                                                                            | Integrierte Digitaleingänge<br><i>(siehe Seite 210)</i>                                                                           |
|     | Abnehmbare Eingangsklemmenleiste                                                                       | Regeln für abnehmbare<br>Schraubklemmenleisten<br><i>(siehe Seite 96)</i>                                                         |
| 15  | TM3/TM2-Busanschluss                                                                                   | TM3-Erweiterungsmodule (siehe Seite 34)                                                                                           |
| 16  | Schutzabdeckung (SD-Kartensteckplatz, Run/Stop-Schalter<br>und USB mini-B-Programmierport)             | -                                                                                                    |
| 17  | Rasthaken (nicht enthalten)                                                                            | _                                                                                                    |

Die folgende Abbildung zeigt die Status-LEDs:

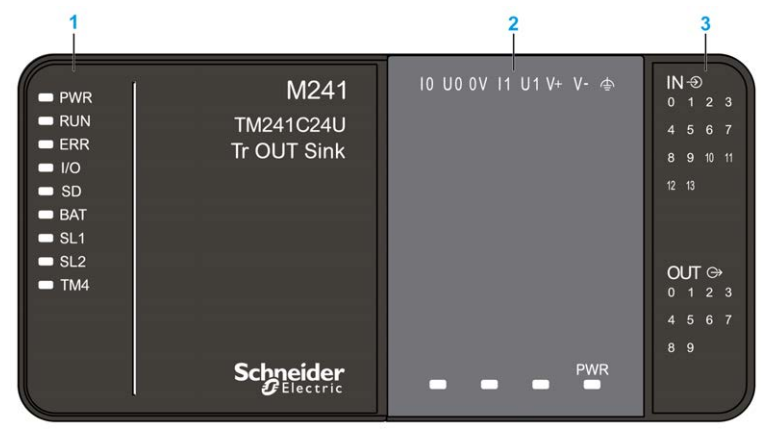

- 1 Systemstatus-LEDs
- 2 Steckmodulstatus-LEDs (optional)
- 3 E/A-Status-LEDs

| Bezeichnung | Funktionstyp    | Farbe | Status               | Beschreibung                                                           |                               |                                |  |
|-------------|-----------------|-------|----------------------|------------------------------------------------------------------------|-------------------------------|--------------------------------|--|
|             |                 |       |                      | Steuerungszustände <sup>1</sup>                                        | Kommunikation<br>über PrgPort | Ausführung<br>der<br>Anwendung |  |
| PWR         | Leistung        | Grün  | Ein                  | Es ist Spannung angelegt.                                              |                               |                                |  |
|             |                 |       | Aus                  | Es ist keine Spannung angelegt.                                        |                               |                                |  |
| RUN         | Maschinenstatus | Grün  | Ein                  | Die Steuerung verfügt über eine gültige, aktive<br>Anwendung.          |                               |                                |  |
|             |                 |       | Blinkend             | Die Steuerung verfügt über eine gültige Anwendung, die gestoppt wurde. |                               |                                |  |
|             |                 |       | 1-maliges<br>Blinken | Die Steuerung hat ihren Betrieb am HALTEPUNKT unterbrochen.            |                               |                                |  |
|             |                 |       | Aus                  | Die Steuerung wurde nicht programmiert.                                | -                             | -                              |  |

| Bezeichnung | Funktionstyp       | Farbe | Status               | Beschreibung                                                                                                    |                               |                                |
|-------------|--------------------|-------|----------------------|----------------------------------------------------------------------------------------------------|-------------------------------|--------------------------------|
|             |                    |       |                      | Steuerungszustände <sup>1</sup>                                                                                                    | Kommunikation<br>über PrgPort | Ausführung<br>der<br>Anwendung |
| ERR         | Error              | Rot   | Ein                  | Es wurde ein Fehler in<br>Bezug auf das<br>Betriebssystem<br>erkannt.                                                                           | Eingeschränkt                 | Nein                           |
|             |                    |       | Schnelles<br>Blinken | Die Steuerung hat<br>einen internen Fehler<br>erkannt                                                                                           | Eingeschränkt                 | Nein                           |
|             |                    |       | Langsames<br>Blinken | Gibt an, dass ein<br>geringfügiger Fehler<br>erkannt wurde, wenn<br>die LED RUN<br>aufleuchtet, oder dass<br>keine Anwendung<br>gefunden wurde. | Ja                            | Nein                           |
| I/O         | E/A-Fehler         | Rot   | Ein                  | Zeigt Gerätefehler in integrierten E/A, der seriellen Leitung<br>1 oder 2, der SD-Karte, einem Steckmodul, dem TM4-Bus<br>oder dem TM3-Bus an.  |                               |                                |
| SD          | SD-Kartenzugriff   | Grün  | Ein                  | Es wird gerade auf die                                                                                                    | SD-Karte zugegriffe           | n                              |
| BAT         | Batterie           | Rot   | Ein                  | Die Batterie muss aus                                                                                                    | gewechselt werden.            |                                |
|             |                    |       | Blinkend             | Die Batterie weist eine                                                                                                    | n niedrigen Ladestar          | nd auf.                        |
| SL1         | Serielle Leitung 1 | Grün  | Ein                  | Zeigt den Status der se<br>an.                                                                                                    | eriellen Leitung 1 <i>(si</i> | ehe Seite 251)                 |
|             |                    |       | Aus                  | Keine serielle Kommur                                                                                                    | nikation vorhanden.           |                                |
| SL2         | Serielle Leitung 2 | Grün  | Ein                  | Zeigt den Status der se<br>an.                                                                                                    | eriellen Leitung 2 <i>(si</i> | ehe Seite 253)                 |
|             |                    |       | Aus                  | Keine serielle Kommur                                                                                                    | nikation vorhanden.           |                                |
| TM4         | Fehler an TM4-     | Rot   | Ein                  | Es wurde ein Fehler au                                                                                                    | uf dem TM4-Bus erka           | annt.                          |
|             | Bus                |       | Aus                  | Auf dem TM4-Bus liegt                                                                                                    | t kein Fehler vor.            |                                |
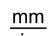

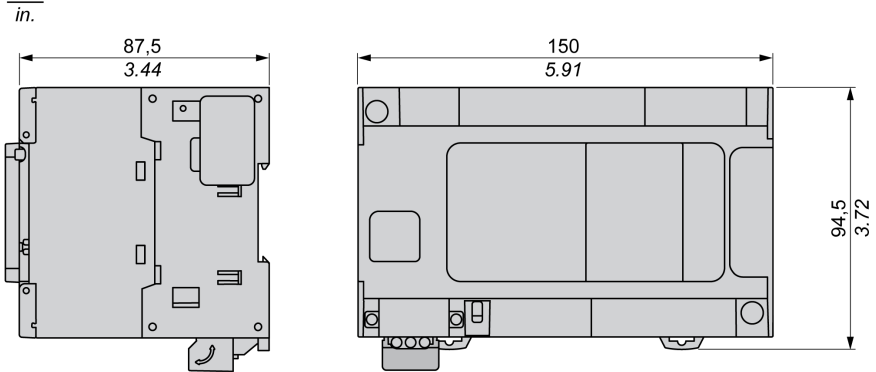

# Kapitel 11 TM241CE24U

# TM241CE24U Beschreibung

### Überblick

TM241CE24U Logic Controller:

- 14 Digitaleingänge
  - o 8 Schnelleingänge
  - o 6 Standardeingänge
- 10 Digitalausgänge
  - o 4 Schnellausgänge
  - O 6 Standardausgänge
- Kommunikationsport
  - O 2 serielle Ports
  - o 1 Ethernet-Port
  - O 1 USB-mini-B-Programmierport

#### Beschreibung

Die folgende Abbildung zeigt die verschiedenen Komponenten des TM241CE24U Logic Controller:

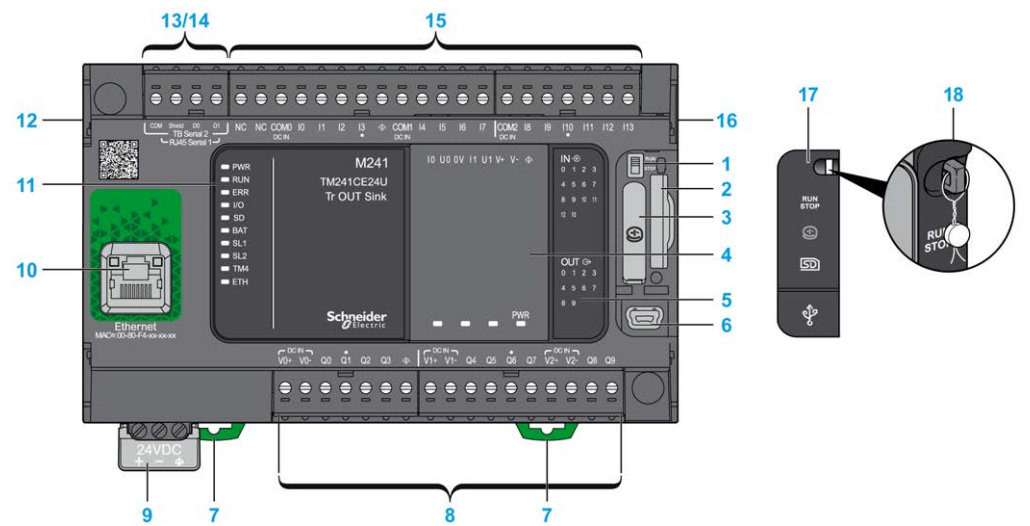

| Nr. | Beschreibung                                                                                           | Siehe                                                                                                    |
|-----|----------------------------------------------------------------------------------------------------|----------------------------------------------------------------------------------------------------|
| 1   | Run/Stop-Schalter                                                                                      | Run/Stop (siehe Seite 66)                                                                                                    |
| 2   | SD-Kartensteckplatz                                                                                    | SD-Karte (siehe Seite 68)                                                                                                    |
| 3   | Batteriehalter                                                                                         | Echtzeituhr (RTC) (siehe Seite 52)                                                                                            |
| 4   | Steckmodulplatz                                                                                        | -                                                                                                    |
| 5   | Status-LEDs für E/A                                                                                    | Status-LEDs für Digitaleingänge (siehe Seite 211)                                                                             |
|     |                                                                                                    | Status-LEDs für Transistorausgänge<br><i>(siehe Seite 225)</i><br>Status-LEDs für Schnellausgänge<br><i>(siehe Seite 232)</i> |
| 6   | USB-mini-B-Programmierport/Für die Verbindung mit einem<br>Programmier-PC (EcoStruxure Machine Expert) | USB-Mini-B-Programmierport<br>(siehe Seite 247)                                                                               |
| 7   | Halteclip für Tragschiene (DIN-Schiene) 35 mm (1.38 in.)                                               | Tragschiene (siehe Seite 86)                                                                                                  |
| 8   | Integrierte Standard-Transistorausgänge                                                                | Standard-Transistorausgänge (siehe Seite 224)                                                                                 |
|     | Integrierte schnelle Transistorausgänge                                                                | Schnelle Transistorausgänge (siehe Seite 231)                                                                                 |
|     | Abnehmbare Ausgangsklemmenleiste                                                                       | Regeln für abnehmbare<br>Schraubklemmenleisten<br><i>(siehe Seite 96)</i>                                                     |
| 9   | 24-VDC-Spannungsversorgung                                                                             | Merkmale und Verdrahtung der DC-<br>Spannungsversorgung<br>(siehe Seite 101)                                                  |
| 10  | Ethernet-Port/Typ RJ45 (RS-232 oder RS-485)                                                            | Ethernet-Port (siehe Seite 244)                                                                                               |
| 11  | Status-LEDs                                                                                            | _                                                                                                    |
| 12  | TM4-Busanschluss                                                                                       | TM4-Erweiterungsmodule (siehe Seite 45)                                                                                       |
| 13  | Serieller Port 1/Typ RJ45 (RS-232 oder RS-485)                                                         | Serielle Leitung 1 <i>(siehe Seite 249)</i>                                                                                   |
| 14  | Serieller Port 2/Schraubklemmenleiste (RS-485)                                                         | Serielle Leitung 2 (siehe Seite 252)                                                                                          |
| 15  | Integrierte Digitaleingänge                                                                            | Integrierte Digitaleingänge<br><i>(siehe Seite 210)</i>                                                                       |
|     | Abnehmbare Eingangsklemmenleiste                                                                       | Regeln für abnehmbare<br>Schraubklemmenleisten<br><i>(siehe Seite 96)</i>                                                     |
| 16  | TM3/TM2-Busanschluss                                                                                   | TM3-Erweiterungsmodule<br>(siehe Seite 34)                                                                                    |
| 17  | Schutzabdeckung (SD-Kartensteckplatz, Run/Stop-Schalter<br>und USB mini-B-Programmierport)             | -                                                                                                    |
| 18  | Rasthaken (nicht enthalten)                                                                            | -                                                                                                    |

Die folgende Abbildung zeigt die Status-LEDs:

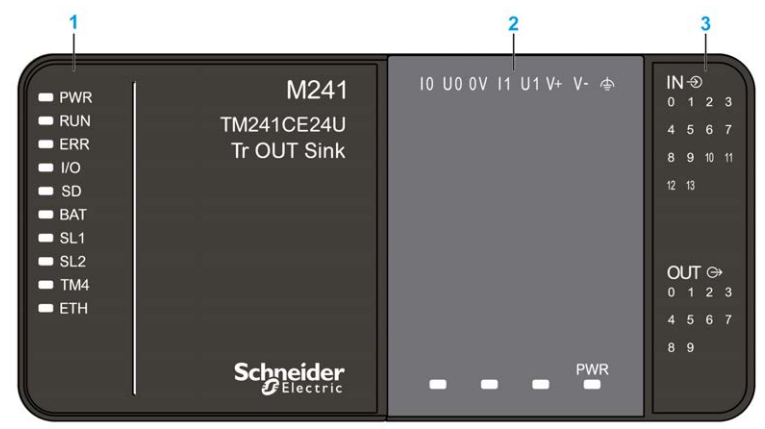

- 1 Systemstatus-LEDs
- 2 Steckmodulstatus-LEDs (optional)
- 3 E/A-Status-LEDs

| Bezeichnung                                                                | Funktionstyp                                                       | Farbe              | Status               | Beschreibung                                                  |                               |                                |
|----------------------------------------------------------------------------|--------------------------------------------------------------------|--------------------|----------------------|---------------------------------------------------------------|-------------------------------|--------------------------------|
|                                                                            |                                                                    |                    |                      | Steuerungszustände <sup>1</sup>                               | Kommunikation<br>über PrgPort | Ausführung<br>der<br>Anwendung |
| PWR                                                                        | Leistung                                                           | Grün               | Ein                  | Es ist Spannung angelegt.<br>Es ist keine Spannung angelegt.  |                               |                                |
|                                                                            |                                                                    |                    | Aus                  |                                                               |                               |                                |
| RUN                                                                        | Maschinenstatus                                                    | Grün               | Ein                  | Die Steuerung verfügt über eine gültige, aktive<br>Anwendung. |                               |                                |
|                                                                            | Blinkend Die Steuerung verfügt über eine gültige Augestoppt wurde. |                    | über eine gültige An | Anwendung, die                                                |                               |                                |
| 1-maliges Die Steuerung hat ihren Betrieb am HALT<br>Blinken unterbrochen. |                                                                    | n Betrieb am HALTE | PUNKT                |                                                               |                               |                                |
|                                                                            |                                                                    |                    | Aus                  | Die Steuerung wurde<br>nicht programmiert.                    | -                             | -                              |

| Bezeichnung | Funktionstyp       | Farbe | Status               | Beschreibung                                                                                                    |                               |                                |
|-------------|--------------------|-------|----------------------|----------------------------------------------------------------------------------------------------|-------------------------------|--------------------------------|
|             |                    |       |                      | Steuerungszustände <sup>1</sup>                                                                                                    | Kommunikation<br>über PrgPort | Ausführung<br>der<br>Anwendung |
| ERR         | Error              | Rot   | Ein                  | Es wurde ein Fehler in<br>Bezug auf das<br>Betriebssystem<br>erkannt.                                                                                                    | Eingeschränkt                 | Nein                           |
|             |                    |       | Schnelles<br>Blinken | Die Steuerung hat<br>einen internen Fehler<br>erkannt.                                                                                                    | Eingeschränkt                 | Nein                           |
|             |                    |       | Langsames<br>Blinken | Gibt an, dass ein<br>geringfügiger Fehler<br>erkannt wurde, wenn<br>die LED RUN<br>aufleuchtet, oder dass<br>keine Anwendung<br>gefunden wurde.                                         | Ja                            | Nein                           |
| I/O         | E/A-Fehler         | Rot   | Ein                  | Zeigt Gerätefehler in integrierten E/A, der seriellen Leitung<br>1 oder 2, der SD-Karte, einem Steckmodul, dem TM4-Bus<br>bzw. dem TM3-Bus, dem Ethernet- oder dem CANopen-<br>Port an. |                               |                                |
| SD          | SD-Kartenzugriff   | Grün  | Ein                  | Es wird gerade auf die                                                                                                    | SD-Karte zugegriffe           | n                              |
| BAT         | Batterie           | Rot   | Ein                  | Die Batterie muss aus                                                                                                    | gewechselt werden.            |                                |
|             |                    |       | Blinkend             | Die Batterie weist eine                                                                                                    | n niedrigen Ladesta           | nd auf.                        |
| SL1         | Serielle Leitung 1 | Grün  | Ein                  | Zeigt den Status der se<br>an.                                                                                                    | eriellen Leitung 1 <i>(si</i> | ehe Seite 251)                 |
|             |                    |       | Aus                  | Keine serielle Kommunikation vorhanden.                                                                                                    |                               |                                |
| SL2         | Serielle Leitung 2 | Grün  | Ein                  | Zeigt den Status der se<br>an.                                                                                                    | eriellen Leitung 2 <i>(si</i> | ehe Seite 253)                 |
|             |                    |       | Aus                  | Keine serielle Kommur                                                                                                    | nikation vorhanden.           |                                |
| TM4         | Fehler an TM4-     | Rot   | Ein                  | Es wurde ein Fehler au                                                                                                    | uf dem TM4-Bus erk            | annt.                          |
|             | Bus                |       | Aus                  | Auf dem TM4-Bus lieg                                                                                                    | t kein Fehler vor.            |                                |

| Bezeichnung | Funktionstyp                 | Farbe | Status                              | Beschreibung                                                                           |                                                       |                                |  |
|-------------|------------------------------|-------|-------------------------------------|----------------------------------------------------------------------------------------|-------------------------------------------------------|--------------------------------|--|
|             |                              |       |                                     | Steuerungszustände <sup>1</sup>                                                        | Kommunikation<br>über PrgPort                         | Ausführung<br>der<br>Anwendung |  |
| ETH         | Status des<br>Ethernet-Ports | Grün  | Ein                                 | Zeigt an, dass der Ethe<br>Adresse definiert ist.                                      | ernet-Port verbunder                                  | und die IP-                    |  |
|             |                              |       | Dreimaliges<br>Blinken              | Zeigt an, dass der Ethe                                                                | Zeigt an, dass der Ethernet-Port nicht verbunden ist. |                                |  |
|             |                              |       | 4-maliges<br>Blinken                | Zeigt an, dass die IP-Adresse bereits verwendet wird.                                  |                                                       |                                |  |
|             |                              |       | 5-maliges<br>Blinken                | Das Modul wartet auf die BOOTP- oder DHCP-Sequenz.                                     |                                                       |                                |  |
|             |                              |       | 6-maliges<br>Blinken                | Zeigt an, dass die konfigurierte IP-Adresse ungültig ist.                              |                                                       |                                |  |
| CAN R       | CANopen-<br>Betriebsstatus   | Grün  | Ein                                 | Zeigt an, dass der CANopen-Bus betriebsbereit ist.                                     |                                                       |                                |  |
|             |                              |       | Aus                                 | Zeigt an, dass der CANopen-Master konfiguriert ist.                                    |                                                       |                                |  |
|             |                              |       | Blinkend                            | Zeigt an, dass der CANopen-Bus initialisiert wird.                                     |                                                       |                                |  |
|             |                              |       | 1-maliges<br>Blinken pro<br>Sekunde | Zeigt an, dass der CAN                                                                 | Nopen-Bus gestoppt                                    | ist.                           |  |
| CAN E       | CANopen-Fehler               | Rot   | Ein                                 | Zeigt an, dass der CAN                                                                 | Nopen-Bus gestoppt                                    | ist (BUS OFF).                 |  |
|             |                              |       | Aus                                 | Zeigt an, dass kein CA                                                                 | Nopen-Fehler vorlie                                   | gt.                            |  |
|             |                              |       | Blinkend                            | Zeigt an, dass der CAN                                                                 | Nopen-Bus ungültig i                                  | st.                            |  |
|             |                              |       | 1-maliges<br>Blinken pro<br>Sekunde | Zeigt an, dass die maximale Anzahl von Fehlerframes erreicht bzw. überschritten wurde. |                                                       |                                |  |
|             |                              |       | 2-maliges<br>Blinken pro<br>Sekunde | Zeigt an, dass ein Node Guarding- oder Heartbeat-<br>Ereignis erkannt wurde.           |                                                       |                                |  |

<sup>1</sup> Weitere Informationen zu den verschiedenen Steuerungsstatus finden Sie im M241 Logic Controller - Programmierhandbuch.

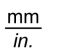

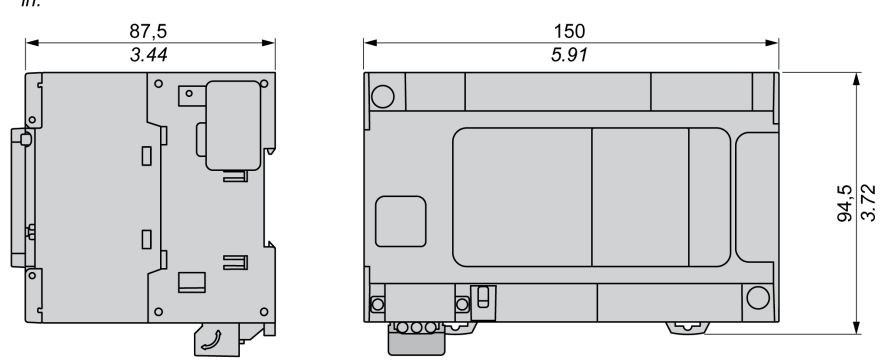

# Kapitel 12 TM241CEC24U

# TM241CEC24U Beschreibung

### Überblick

TM241CEC24U Logic Controller:

- 14 Digitaleingänge
  - o 8 Schnelleingänge
  - o 6 Standardeingänge
- 10 Digitalausgänge
  - o 4 Schnellausgänge
  - O 6 Standardausgänge
- Kommunikationsport
  - O 2 serielle Ports
  - O 1 Ethernet-Port
  - O 1 CANopen-Port
  - O 1 USB-mini-B-Programmierport

## Beschreibung

Die folgende Abbildung zeigt die verschiedenen Komponenten des TM241CEC24U Logic Controller:

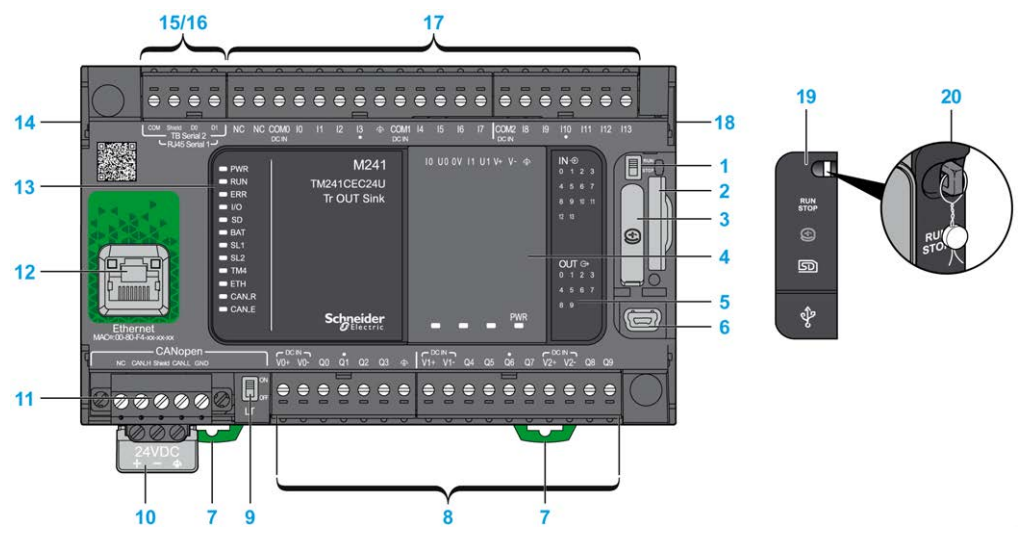

| Nr. | Beschreibung                                                                                           | Siehe                                                                                                    |
|-----|----------------------------------------------------------------------------------------------------|----------------------------------------------------------------------------------------------------|
| 1   | Run/Stop-Schalter                                                                                      | Run/Stop (siehe Seite 66)                                                                                       |
| 2   | SD-Kartensteckplatz                                                                                    | SD-Karte <i>(siehe Seite 68)</i>                                                                                |
| 3   | Batteriehalter                                                                                         | Echtzeituhr (RTC) (siehe Seite 52)                                                                              |
| 4   | Steckmodulplatz                                                                                        | -                                                                                                    |
| 5   | Status-LEDs für E/A                                                                                    | Status-LEDs für Digitaleingänge (siehe Seite 211)                                                               |
|     |                                                                                                    | Status-LEDs für Transistorausgänge<br>(siehe Seite 225)<br>Status-LEDs für Schnellausgänge<br>(siehe Seite 232) |
| 6   | USB-mini-B-Programmierport/Für die Verbindung mit einem<br>Programmier-PC (EcoStruxure Machine Expert) | USB-Mini-B-Programmierport (siehe Seite 247)                                                                    |
| 7   | Halteclip für Tragschiene (DIN-Schiene) 35 mm (1.38 in.)                                               | Tragschiene <i>(siehe Seite 86)</i>                                                                             |

| Nr. | Beschreibung                                                                            | Siehe                                                                        |
|-----|-----------------------------------------------------------------------------------------|------------------------------------------------------------------------------|
| 8   | Integrierte Standard-Transistorausgänge                                                 | Standard-Transistorausgänge (siehe Seite 224)                                |
|     | Integrierte schnelle Transistorausgänge                                                 | Schnelle Transistorausgänge (siehe Seite 231)                                |
|     | Abnehmbare Ausgangsklemmenleiste                                                        | Regeln für abnehmbare<br>Schraubklemmenleisten<br>(siehe Seite 96)           |
| 9   | CANopen-Leitungsabschlussschalter                                                       | CANopen-Port (siehe Seite 240)                                               |
| 10  | 24-VDC-Spannungsversorgung                                                              | Merkmale und Verdrahtung der DC-<br>Spannungsversorgung<br>(siehe Seite 101) |
| 11  | CANopen-Port/Schraubklemmenleiste                                                       | -                                                                            |
| 12  | Ethernet-Port/Typ RJ45 (RS-232 oder RS-485)                                             | Ethernet-Port (siehe Seite 244)                                              |
| 13  | Status-LEDs                                                                             | -                                                                            |
| 14  | TM4-Busanschluss                                                                        | TM4-Erweiterungsmodule (siehe Seite 45)                                      |
| 15  | Serieller Port 1/Typ RJ45 (RS-232 oder RS-485)                                          | Serielle Leitung 1 (siehe Seite 249)                                         |
| 16  | Serieller Port 2/Schraubklemmenleiste (RS-485)                                          | Serielle Leitung 2 (siehe Seite 252)                                         |
| 17  | Integrierte Digitaleingänge                                                             | Integrierte Digitaleingänge<br>(siehe Seite 210)                             |
|     | Abnehmbare Eingangsklemmenleiste                                                        | Regeln für abnehmbare<br>Schraubklemmenleisten<br>(siehe Seite 96)           |
| 18  | TM3/TM2-Busanschluss                                                                    | TM3-Erweiterungsmodule (siehe Seite 34)                                      |
| 19  | Schutzabdeckung (SD-Kartensteckplatz, Run/Stop-Schalter und USB mini-B-Programmierport) | -                                                                            |
| 20  | Rasthaken (nicht enthalten)                                                             | -                                                                            |

Die folgende Abbildung zeigt die Status-LEDs:

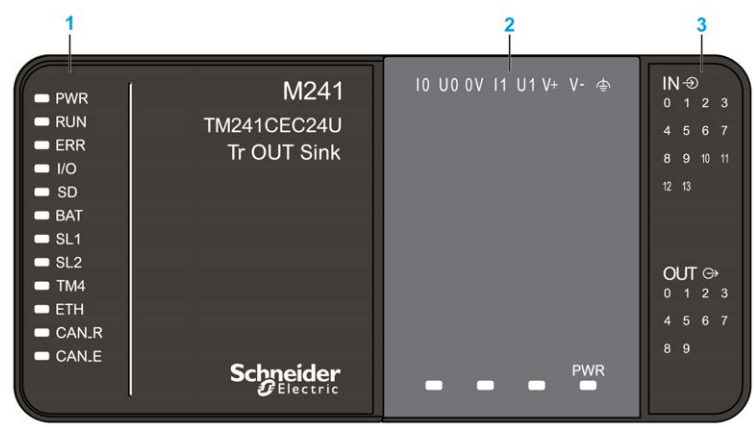

- 1 Systemstatus-LEDs
- 2 Steckmodulstatus-LEDs (optional)
- 3 E/A-Status-LEDs

| Bezeichnung | Funktionstyp    | Farbe | Status               | Beschreibung                                                  |                               |                                |
|-------------|-----------------|-------|----------------------|---------------------------------------------------------------|-------------------------------|--------------------------------|
|             |                 |       |                      | Steuerungszustände <sup>1</sup>                               | Kommunikation<br>über PrgPort | Ausführung<br>der<br>Anwendung |
| PWR         | Leistung        | Grün  | Ein                  | Es ist Spannung angelegt.<br>Es ist keine Spannung angelegt.  |                               |                                |
|             |                 |       | Aus                  |                                                               |                               |                                |
| RUN         | Maschinenstatus | Grün  | Ein                  | Die Steuerung verfügt über eine gültige, aktive<br>Anwendung. |                               |                                |
|             |                 |       | Blinkend             | Die Steuerung verfügt<br>gestoppt wurde.                      | wendung, die                  |                                |
|             |                 |       | 1-maliges<br>Blinken | liges Die Steuerung hat ihren Betrieb am HALTE unterbrochen.  |                               |                                |
|             |                 |       | Aus                  | Die Steuerung wurde<br>nicht programmiert.                    | -                             | -                              |

| Bezeichnung | Funktionstyp       | Farbe | Status               | Beschreibung                                                                                                    |                               |                                |
|-------------|--------------------|-------|----------------------|----------------------------------------------------------------------------------------------------|-------------------------------|--------------------------------|
|             |                    |       |                      | Steuerungszustände <sup>1</sup>                                                                                                    | Kommunikation<br>über PrgPort | Ausführung<br>der<br>Anwendung |
| ERR         | Error              | Rot   | Ein                  | Es wurde ein Fehler in<br>Bezug auf das<br>Betriebssystem<br>erkannt.                                                                                                    | Eingeschränkt                 | Nein                           |
|             |                    |       | Schnelles<br>Blinken | Die Steuerung hat<br>einen internen Fehler<br>erkannt.                                                                                                    | Eingeschränkt                 | Nein                           |
|             |                    |       | Langsames<br>Blinken | Gibt an, dass ein<br>geringfügiger Fehler<br>erkannt wurde, wenn<br>die LED RUN<br>aufleuchtet, oder dass<br>keine Anwendung<br>gefunden wurde.                                         | Ja                            | Nein                           |
| I/O         | E/A-Fehler         | Rot   | Ein                  | Zeigt Gerätefehler in integrierten E/A, der seriellen Leitung<br>1 oder 2, der SD-Karte, einem Steckmodul, dem TM4-Bus<br>bzw. dem TM3-Bus, dem Ethernet- oder dem CANopen-<br>Port an. |                               |                                |
| SD          | SD-Kartenzugriff   | Grün  | Ein                  | Es wird gerade auf die                                                                                                    | SD-Karte zugegriffe           | en                             |
| BAT         | Batterie           | Rot   | Ein                  | Die Batterie muss aus                                                                                                    | gewechselt werden.            |                                |
|             |                    |       | Blinkend             | Die Batterie weist eine                                                                                                    | n niedrigen Ladesta           | nd auf.                        |
| SL1         | Serielle Leitung 1 | Grün  | Ein                  | Zeigt den Status der se<br>an.                                                                                                    | eriellen Leitung 1 <i>(si</i> | iehe Seite 251)                |
|             |                    |       | Aus                  | Keine serielle Kommunikation vorhanden.                                                                                                    |                               |                                |
| SL2         | Serielle Leitung 2 | Grün  | Ein                  | Zeigt den Status der se<br>an.                                                                                                    | eriellen Leitung 2 <i>(si</i> | iehe Seite 253)                |
|             |                    |       | Aus                  | Keine serielle Kommur                                                                                                    | nikation vorhanden.           |                                |
| TM4         | Fehler an TM4-     | Rot   | Ein                  | Es wurde ein Fehler au                                                                                                    | uf dem TM4-Bus erk            | annt.                          |
|             | Bus                |       | Aus                  | Auf dem TM4-Bus lieg                                                                                                    | t kein Fehler vor.            |                                |

| Bezeichnung | Funktionstyp                 | Farbe | Status                              | Beschreibung                                                                           |                               |                                |
|-------------|------------------------------|-------|-------------------------------------|----------------------------------------------------------------------------------------|-------------------------------|--------------------------------|
|             |                              |       |                                     | Steuerungszustände <sup>1</sup>                                                        | Kommunikation<br>über PrgPort | Ausführung<br>der<br>Anwendung |
| ETH         | Status des<br>Ethernet-Ports | Grün  | Ein                                 | Zeigt an, dass der Ethe<br>Adresse definiert ist.                                      | ernet-Port verbunder          | n und die IP-                  |
|             |                              |       | Dreimaliges<br>Blinken              | Zeigt an, dass der Ethernet-Port nicht verbunden ist.                                  |                               |                                |
|             |                              |       | 4-maliges<br>Blinken                | Zeigt an, dass die IP-Adresse bereits verwendet wird.                                  |                               |                                |
|             |                              |       | 5-maliges<br>Blinken                | Das Modul wartet auf die BOOTP- oder DHCP-Sequenz.                                     |                               |                                |
|             |                              |       | 6-maliges<br>Blinken                | Zeigt an, dass die konfigurierte IP-Adresse ungültig ist.                              |                               |                                |
| CAN R       | CANopen-<br>Betriebsstatus   | Grün  | Ein                                 | Zeigt an, dass der CAN                                                                 | Nopen-Bus betriebst           | oereit ist.                    |
|             |                              |       | Aus                                 | Zeigt an, dass der CANopen-Master konfiguriert ist.                                    |                               |                                |
|             |                              |       | Blinkend                            | Zeigt an, dass der CAN                                                                 | Nopen-Bus initialisie         | rt wird.                       |
|             |                              |       | 1-maliges<br>Blinken pro<br>Sekunde | Zeigt an, dass der CAN                                                                 | Nopen-Bus gestoppt            | ist.                           |
| CAN E       | CANopen-Fehler               | Rot   | Ein                                 | Zeigt an, dass der CAN                                                                 | Nopen-Bus gestoppt            | ist (BUS OFF).                 |
|             |                              |       | Aus                                 | Zeigt an, dass kein CA                                                                 | Nopen-Fehler vorlie           | gt.                            |
|             |                              |       | Blinkend                            | Zeigt an, dass der CAN                                                                 | Nopen-Bus ungültig i          | ist.                           |
|             |                              |       | 1-maliges<br>Blinken pro<br>Sekunde | Zeigt an, dass die maximale Anzahl von Fehlerframes erreicht bzw. überschritten wurde. |                               | ehlerframes                    |
|             |                              |       | 2-maliges<br>Blinken pro<br>Sekunde | Zeigt an, dass ein Nod<br>Ereignis erkannt wurde                                       | e Guarding- oder He<br>e.     | eartbeat-                      |

<sup>1</sup> Weitere Informationen zu den verschiedenen Steuerungsstatus finden Sie im M241 Logic Controller - Programmierhandbuch.

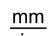

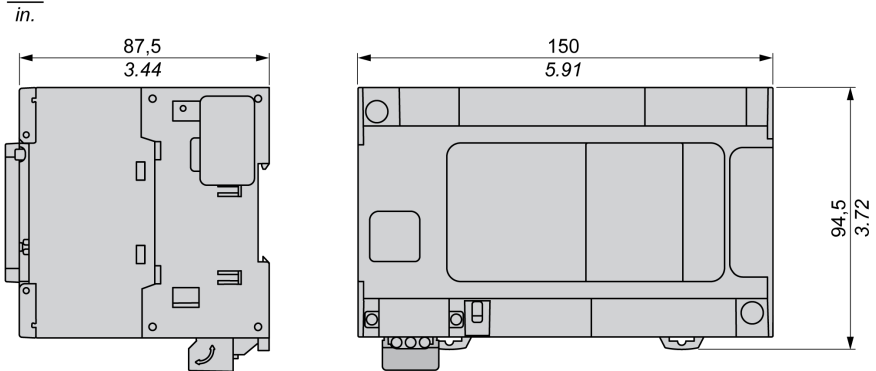

# Kapitel 13 TM241C40R

# TM241C40R Beschreibung

## Überblick

TM241C40R Logic Controller:

- 24 Digitaleingänge
  - o 8 Schnelleingänge
  - o 16 Standardeingänge
- 16 Digitalausgänge
  - o 4 Schnellausgänge
  - O 12 Relaisausgänge (2 A)
- Kommunikationsport
  - O 2 serielle Ports
  - O 1 USB-mini-B-Programmierport

### Beschreibung

Die folgende Abbildung zeigt die verschiedenen Komponenten des TM241C40R Logic Controller:

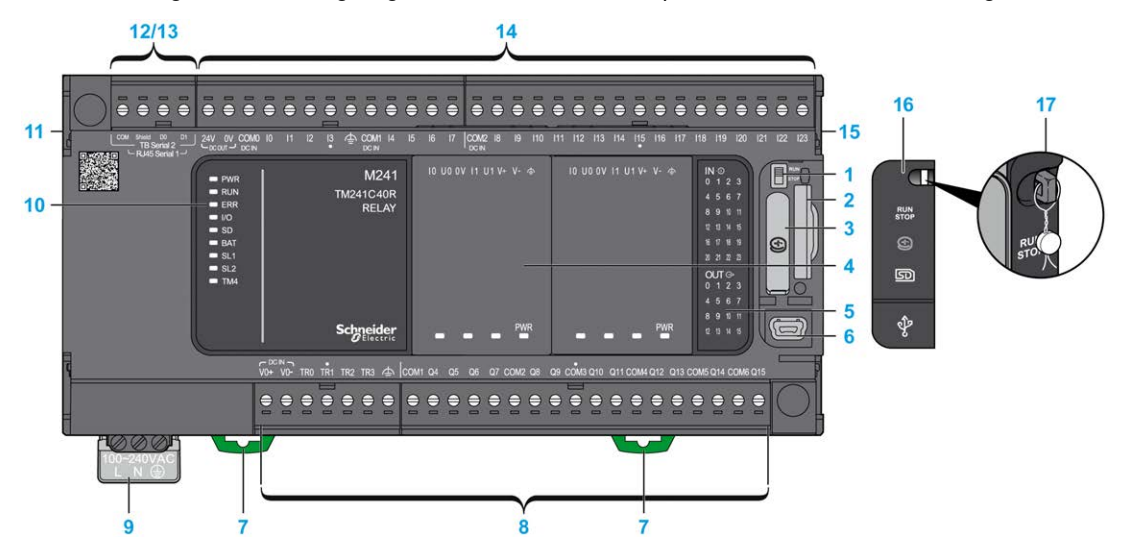

| Nr. | Beschreibung                                                                                           | Siehe                                                                                                    |
|-----|----------------------------------------------------------------------------------------------------|----------------------------------------------------------------------------------------------------|
| 1   | Run/Stop-Schalter                                                                                      | Run/Stop (siehe Seite 66)                                                                                                 |
| 2   | SD-Kartensteckplatz                                                                                    | SD-Karte <i>(siehe Seite 68)</i>                                                                                          |
| 3   | Batteriehalter                                                                                         | Echtzeituhr (RTC) (siehe Seite 52)                                                                                        |
| 4   | Steckmodulplatz                                                                                        | _                                                                                                    |
| 5   | Status-LEDs für E/A                                                                                    | Status-LEDs für Digitaleingänge (siehe Seite 211)                                                                         |
|     |                                                                                                    | Status-LEDs für Relaisausgänge<br><i>(siehe Seite 219)</i><br>Status-LEDs für Schnellausgänge<br><i>(siehe Seite 232)</i> |
| 6   | USB-mini-B-Programmierport/Für die Verbindung mit einem<br>Programmier-PC (EcoStruxure Machine Expert) | USB-Mini-B-Programmierport<br>(siehe Seite 247)                                                                           |
| 7   | Halteclip für Tragschiene (DIN-Schiene) 35 mm (1.38 in.)                                               | Tragschiene (siehe Seite 86)                                                                                              |
| 8   | Integrierte Relaisausgänge                                                                             | Relaisausgänge (siehe Seite 218)                                                                                          |
|     | Integrierte schnelle Transistorausgänge                                                                | Schnelle Transistorausgänge<br>(siehe Seite 231)                                                                          |
|     | Abnehmbare Ausgangsklemmenleiste                                                                       | Regeln für abnehmbare<br>Schraubklemmenleisten<br><i>(siehe Seite 96)</i>                                                 |
| 9   | Spannungsversorgung: 100 bis 240 VAC, 50/60 Hz                                                         | Merkmale und Verdrahtung der AC-<br>Spannungsversorgung<br>(siehe Seite 105)                                              |
| 10  | Status-LEDs                                                                                            | -                                                                                                    |
| 11  | TM4-Busanschluss                                                                                       | TM4-Erweiterungsmodule<br>(siehe Seite 45)                                                                                |
| 12  | Serieller Port 1/Typ RJ45 (RS-232 oder RS-485)                                                         | Serielle Leitung 1 (siehe Seite 249)                                                                                      |
| 13  | Serieller Port 2/Schraubklemmenleiste (RS-485)                                                         | Serielle Leitung 2 (siehe Seite 252)                                                                                      |
| 14  | Integrierte Digitaleingänge                                                                            | Integrierte Digitaleingänge<br>(siehe Seite 210)                                                                          |
|     | Abnehmbare Eingangsklemmenleiste                                                                       | Regeln für abnehmbare<br>Schraubklemmenleisten<br><i>(siehe Seite 96)</i>                                                 |
| 15  | TM3/TM2-Busanschluss                                                                                   | TM3-Erweiterungsmodule (siehe Seite 34)                                                                                   |
| 16  | Schutzabdeckung (SD-Kartensteckplatz, Run/Stop-Schalter<br>und USB mini-B-Programmierport)             | -                                                                                                    |
| 17  | Rasthaken (nicht enthalten)                                                                            | -                                                                                                    |

Die folgende Abbildung zeigt die Status-LEDs:

| 1                                                                                                    |                            |                        | 2                      | 3                                                                                                    |
|----------------------------------------------------------------------------------------------------|----------------------------|------------------------|------------------------|----------------------------------------------------------------------------------------------------|
| <ul> <li>PWR</li> <li>RUN</li> <li>ERR</li> <li>I/O</li> <li>SD</li> <li>BAT</li> <li>SL1</li> <li>SL2</li> <li>TM4</li> </ul> | M241<br>TM241C40R<br>RELAY | IO UO OV I1 U1 V+ V- 👁 | 10 UO OV 11 U1 V+ V- ♠ | IN ⊕<br>0 1 2 3<br>4 5 6 7<br>8 9 10 11<br>12 13 14 15<br>16 17 18 19<br>20 21 22 23<br>OUT ⊕<br>0 1 2 3<br>4 5 6 7 |
|                                                                                                    | Schneider<br>GElectric     | PWR                    | PWR                    | 8 9 10 11<br>12 13 14 15                                                                                            |

- 1 Systemstatus-LEDs
- 2 Steckmodulstatus-LEDs (optional)
- 3 E/A-Status-LEDs

| Bezeichnung | Funktionstyp    | Farbe | Status               | Beschreibung                                                  |                                                          |                                |  |
|-------------|-----------------|-------|----------------------|---------------------------------------------------------------|----------------------------------------------------------|--------------------------------|--|
|             |                 |       |                      | Steuerungszustände <sup>1</sup>                               | Kommunikation<br>über PrgPort                            | Ausführung<br>der<br>Anwendung |  |
| PWR         | Leistung        | Grün  | Ein                  | Es ist Spannung angelegt.<br>Es ist keine Spannung angelegt.  |                                                          |                                |  |
|             |                 |       | Aus                  |                                                               |                                                          |                                |  |
| RUN         | Maschinenstatus | Grün  | Ein                  | Die Steuerung verfügt über eine gültige, aktive<br>Anwendung. |                                                          |                                |  |
|             |                 |       | Blinkend             | Die Steuerung verfügt<br>gestoppt wurde.                      | uerung verfügt über eine gültige Anwendung,<br>ot wurde. |                                |  |
|             |                 |       | 1-maliges<br>Blinken | s Die Steuerung hat ihren Betrieb am HALTEPUNKT unterbrochen. |                                                          |                                |  |
|             |                 |       | Aus                  | Die Steuerung wurde nicht programmiert.                       | -                                                        | -                              |  |

| Bezeichnung | Funktionstyp       | Farbe | Status               | Beschreibung                                                                                                    |                               |                                |
|-------------|--------------------|-------|----------------------|----------------------------------------------------------------------------------------------------|-------------------------------|--------------------------------|
|             |                    |       |                      | Steuerungszustände <sup>1</sup>                                                                                                    | Kommunikation<br>über PrgPort | Ausführung<br>der<br>Anwendung |
| ERR         | Error              | Rot   | Ein                  | Es wurde ein Fehler in<br>Bezug auf das<br>Betriebssystem<br>erkannt.                                                                           | Eingeschränkt                 | Nein                           |
|             |                    |       | Schnelles<br>Blinken | Die Steuerung hat<br>einen internen Fehler<br>erkannt                                                                                           | Eingeschränkt                 | Nein                           |
|             |                    |       | Langsames<br>Blinken | Gibt an, dass ein<br>geringfügiger Fehler<br>erkannt wurde, wenn<br>die LED RUN<br>aufleuchtet, oder dass<br>keine Anwendung<br>gefunden wurde. | Ja                            | Nein                           |
| I/O         | E/A-Fehler         | Rot   | Ein                  | Zeigt Gerätefehler in integrierten E/A, der seriellen Leitung<br>1 oder 2, der SD-Karte, einem Steckmodul, dem TM4-Bus<br>oder dem TM3-Bus an.  |                               |                                |
| SD          | SD-Kartenzugriff   | Grün  | Ein                  | Es wird gerade auf die                                                                                                    | SD-Karte zugegriffe           | n                              |
| BAT         | Batterie           | Rot   | Ein                  | Die Batterie muss auso                                                                                                    | gewechselt werden.            |                                |
|             |                    |       | Blinkend             | Die Batterie weist eine                                                                                                    | n niedrigen Ladestar          | nd auf.                        |
| SL1         | Serielle Leitung 1 | Grün  | Ein                  | Zeigt den Status der seriellen Leitung 1 <i>(siehe Seite 251)</i> an.                                                                           |                               |                                |
|             |                    |       | Aus                  | Keine serielle Kommur                                                                                                    | nikation vorhanden.           |                                |
| SL2         | Serielle Leitung 2 | Grün  | Ein                  | Zeigt den Status der seriellen Leitung 2 <i>(siehe Seite 253)</i> an.                                                                           |                               |                                |
|             |                    |       | Aus                  | Keine serielle Kommur                                                                                                    | nikation vorhanden.           |                                |
| TM4         | Fehler an TM4-     | Rot   | Ein                  | Es wurde ein Fehler au                                                                                                    | If dem TM4-Bus erka           | annt.                          |
|             | Bus                |       | Aus                  | Auf dem TM4-Bus liegt                                                                                                    | kein Fehler vor.              |                                |

<sup>1</sup> Weitere Informationen zu den verschiedenen Steuerungsstatus finden Sie im M241 Logic Controller - Programmierhandbuch.

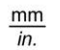

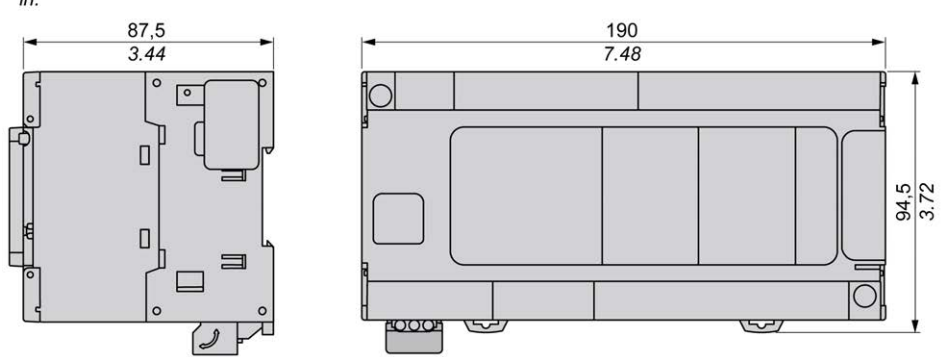

# Kapitel 14 TM241CE40R

# TM241CE40R Beschreibung

### Überblick

TM241CE40R Logic Controller:

- 24 Digitaleingänge
  - o 8 Schnelleingänge
  - o 16 Standardeingänge
- 16 Digitalausgänge
  - o 4 Schnellausgänge
  - O 12 Relaisausgänge (2 A)
- Kommunikationsport
  - o 2 serielle Ports
  - o 1 Ethernet-Port
  - O 1 USB-mini-B-Programmierport

#### Beschreibung

Die folgende Abbildung zeigt die verschiedenen Komponenten des TM241CE40R Logic Controller:

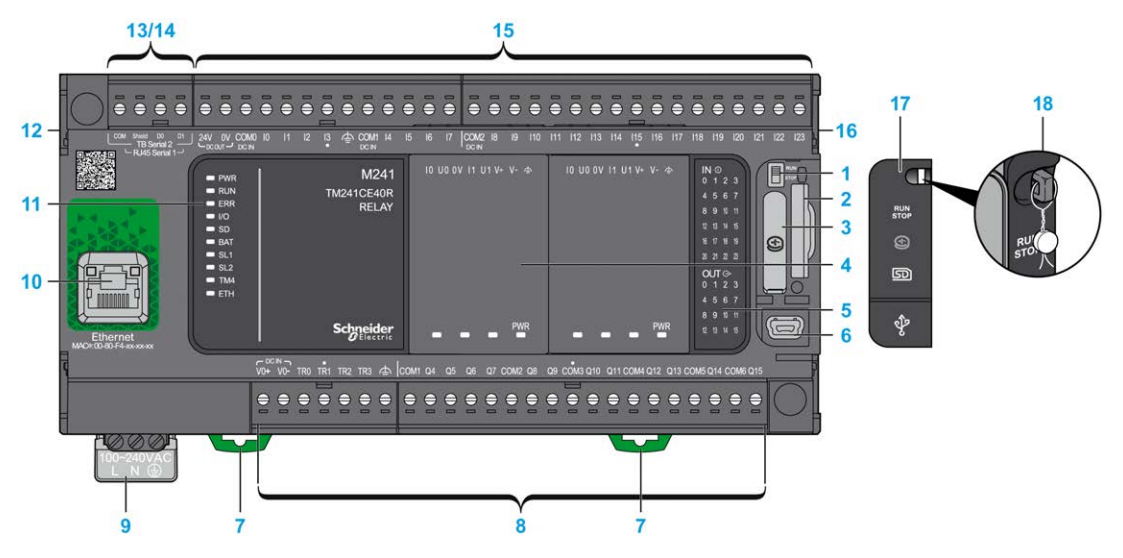

| Nr. | Beschreibung                                                                                           | Siehe                                                                                                    |  |  |
|-----|----------------------------------------------------------------------------------------------------|----------------------------------------------------------------------------------------------------|--|--|
| 1   | Run/Stop-Schalter                                                                                      | Run/Stop (siehe Seite 66)                                                                                                    |  |  |
| 2   | SD-Kartensteckplatz                                                                                    | SD-Karte <i>(siehe Seite 68)</i>                                                                                             |  |  |
| 3   | Batteriehalter                                                                                         | Echtzeituhr (RTC) (siehe Seite 52)                                                                                           |  |  |
| 4   | Steckmodulplatz                                                                                        | _                                                                                                    |  |  |
| 5   | Status-LEDs für E/A                                                                                    | Status-LEDs für Digitaleingänge (siehe Seite 211)                                                                            |  |  |
|     |                                                                                                    | Status-LEDs für Relaisausgänge<br>( <i>siehe Seite 219)</i><br>Status-LEDs für Schnellausgänge<br>( <i>siehe Seite 232</i> ) |  |  |
| 6   | USB-mini-B-Programmierport/Für die Verbindung mit einem<br>Programmier-PC (EcoStruxure Machine Expert) | USB-Mini-B-Programmierport (siehe Seite 247)                                                                                 |  |  |
| 7   | Halteclip für Tragschiene (DIN-Schiene) 35 mm (1.38 in.)                                               | Tragschiene (siehe Seite 86)                                                                                                 |  |  |
| 8   | Integrierte Relaisausgänge                                                                             | Relaisausgänge (siehe Seite 218)                                                                                             |  |  |
|     | Integrierte schnelle Transistorausgänge                                                                | Schnelle Transistorausgänge<br>(siehe Seite 231)                                                                             |  |  |
|     | Abnehmbare Ausgangsklemmenleiste                                                                       | Regeln für abnehmbare<br>Schraubklemmenleisten<br><i>(siehe Seite 96)</i>                                                    |  |  |
| 9   | Spannungsversorgung: 100 bis 240 VAC, 50/60 Hz                                                         | Merkmale und Verdrahtung der AC-<br>Spannungsversorgung<br>(siehe Seite 105)                                                 |  |  |
| 10  | Ethernet-Port/Typ RJ45 (RS-232 oder RS-485)                                                            | Ethernet-Port (siehe Seite 244)                                                                                              |  |  |
| 11  | Status-LEDs                                                                                            | _                                                                                                    |  |  |
| 12  | TM4-Busanschluss                                                                                       | TM4-Erweiterungsmodule<br>(siehe Seite 45)                                                                                   |  |  |
| 13  | Serieller Port 1/Typ RJ45 (RS-232 oder RS-485)                                                         | Serielle Leitung 1 (siehe Seite 249)                                                                                         |  |  |
| 14  | Serieller Port 2/Schraubklemmenleiste (RS-485)                                                         | Serielle Leitung 2 (siehe Seite 252)                                                                                         |  |  |
| 15  | Integrierte Digitaleingänge                                                                            | Integrierte Digitaleingänge<br>(siehe Seite 210)                                                                             |  |  |
|     | Abnehmbare Eingangsklemmenleiste                                                                       | Regeln für abnehmbare<br>Schraubklemmenleisten<br><i>(siehe Seite 96)</i>                                                    |  |  |
| 16  | TM3/TM2-Busanschluss                                                                                   | TM3-Erweiterungsmodule (siehe Seite 34)                                                                                      |  |  |
| 17  | Schutzabdeckung (SD-Kartensteckplatz, Run/Stop-Schalter<br>und USB mini-B-Programmierport)             | -                                                                                                    |  |  |
| 18  | Rasthaken (nicht enthalten)                                                                            | _                                                                                                    |  |  |

Die folgende Abbildung zeigt die Status-LEDs:

| 1                                                                |                             |          |               | 2                |     | 3                                                                                                    |
|------------------------------------------------------------------|-----------------------------|----------|---------------|------------------|-----|----------------------------------------------------------------------------------------------------|
| PWR<br>RUN<br>ERR<br>VO<br>SD<br>BAT<br>SL1<br>SL2<br>TM4<br>ETH | M241<br>TM241CE40R<br>RELAY | 10 UO OV | 11 U1 V+ V- 👁 | IO UO OV I1 U1 V |     | IN<br>0 1 2 3<br>4 5 6 7<br>8 9 10 11<br>12 13 14 15<br>16 17 18 19<br>20 21 22 23<br>OUT ⊕<br>0 1 2 3 |
|                                                                  | Schneider<br>Blectric       |          | PWR           |                  | PWR | 4 5 6 7<br>8 9 10 11<br>12 13 14 15                                                                    |

- 1 Systemstatus-LEDs
- 2 Steckmodulstatus-LEDs (optional)
- 3 E/A-Status-LEDs

| Bezeichnung | Funktionstyp    | Farbe | Status                                                              | Beschreibung                                                  |                               |                                |  |
|-------------|-----------------|-------|---------------------------------------------------------------------|---------------------------------------------------------------|-------------------------------|--------------------------------|--|
|             |                 |       |                                                                     | Steuerungszustände <sup>1</sup>                               | Kommunikation<br>über PrgPort | Ausführung<br>der<br>Anwendung |  |
| PWR         | Leistung        | Grün  | Ein                                                                 | Es ist Spannung angelegt.                                     |                               |                                |  |
|             |                 |       | Aus                                                                 | Es ist keine Spannung angelegt.                               |                               |                                |  |
| RUN         | Maschinenstatus | Grün  | Ein                                                                 | Die Steuerung verfügt über eine gültige, aktive<br>Anwendung. |                               |                                |  |
|             |                 |       | Blinkend Die Steuerung verfügt über eine gültige Ar gestoppt wurde. |                                                               |                               | Anwendung, die                 |  |
|             |                 |       | 1-maliges<br>Blinken                                                | Die Steuerung hat ihren Betrieb am HALTEPUNKT unterbrochen.   |                               |                                |  |
|             |                 |       | Aus                                                                 | Die Steuerung wurde nicht programmiert.                       | -                             | -                              |  |

| Bezeichnung | Funktionstyp       | Farbe | Status               | Beschreibung                                                                                                    |                               |                                |
|-------------|--------------------|-------|----------------------|----------------------------------------------------------------------------------------------------|-------------------------------|--------------------------------|
|             |                    |       |                      | Steuerungszustände <sup>1</sup>                                                                                                    | Kommunikation<br>über PrgPort | Ausführung<br>der<br>Anwendung |
| ERR         | Error              | Rot   | Ein                  | Es wurde ein Fehler in<br>Bezug auf das<br>Betriebssystem<br>erkannt.                                                                                                 | Eingeschränkt                 | Nein                           |
|             |                    |       | Schnelles<br>Blinken | Die Steuerung hat<br>einen internen Fehler<br>erkannt.                                                                                                    | Eingeschränkt                 | Nein                           |
|             |                    |       | Langsames<br>Blinken | Gibt an, dass ein<br>geringfügiger Fehler<br>erkannt wurde, wenn<br>die LED RUN<br>aufleuchtet, oder dass<br>keine Anwendung<br>gefunden wurde.                       | Ja                            | Nein                           |
| I/O         | E/A-Fehler         | Rot   | Ein                  | Zeigt Gerätefehler in integrierten E/A, der seriellen Leitung<br>1 oder 2, der SD-Karte, einem Steckmodul, dem TM4-Bus<br>bzw. dem TM3-Bus oder dem Ethernet-Port an. |                               |                                |
| SD          | SD-Kartenzugriff   | Grün  | Ein                  | Es wird gerade auf die                                                                                                    | SD-Karte zugegriffe           | n                              |
| BAT         | Batterie           | Rot   | Ein                  | Die Batterie muss auso                                                                                                    | gewechselt werden.            |                                |
|             |                    |       | Blinkend             | Die Batterie weist eine                                                                                                    | n niedrigen Ladestar          | nd auf.                        |
| SL1         | Serielle Leitung 1 | Grün  | Ein                  | Zeigt den Status der seriellen Leitung 1 <i>(siehe Seite 251)</i> an.                                                                                                 |                               | ehe Seite 251)                 |
|             |                    |       | Aus                  | Keine serielle Kommur                                                                                                    | nikation vorhanden.           |                                |
| SL2         | Serielle Leitung 2 | Grün  | Ein                  | Zeigt den Status der seriellen Leitung 2 <i>(siehe Seite 253)</i> an.                                                                                                 |                               |                                |
|             |                    |       | Aus                  | Keine serielle Kommur                                                                                                    | nikation vorhanden.           |                                |
| TM4         | Fehler an TM4-     | Rot   | Ein                  | Es wurde ein Fehler au                                                                                                    | If dem TM4-Bus erka           | annt.                          |
|             | Bus                |       | Aus                  | Auf dem TM4-Bus liegt                                                                                                    | kein Fehler vor.              |                                |

| Bezeichnung | Funktionstyp                 | Farbe | Status                 | Beschreibung                                                                     |                               |                                |  |
|-------------|------------------------------|-------|------------------------|----------------------------------------------------------------------------------|-------------------------------|--------------------------------|--|
|             |                              |       |                        | Steuerungszustände <sup>1</sup>                                                  | Kommunikation<br>über PrgPort | Ausführung<br>der<br>Anwendung |  |
| ETH         | Status des<br>Ethernet-Ports | Grün  | Ein                    | Zeigt an, dass der Ethernet-Port verbunden und die IP-<br>Adresse definiert ist. |                               |                                |  |
|             |                              |       | Dreimaliges<br>Blinken | Zeigt an, dass der Ethernet-Port nicht verbunden ist.                            |                               |                                |  |
|             |                              |       | 4-maliges<br>Blinken   | Zeigt an, dass die IP-Adresse bereits verwendet wird.                            |                               |                                |  |
|             |                              |       | 5-maliges<br>Blinken   | Das Modul wartet auf die BOOTP- oder DHCP-Sequenz.                               |                               |                                |  |
|             |                              |       | 6-maliges<br>Blinken   | Zeigt an, dass die konfigurierte IP-Adresse ungültig ist.                        |                               |                                |  |

<sup>1</sup> Weitere Informationen zu den verschiedenen Steuerungsstatus finden Sie im M241 Logic Controller - Programmierhandbuch.

### Abmessungen

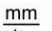

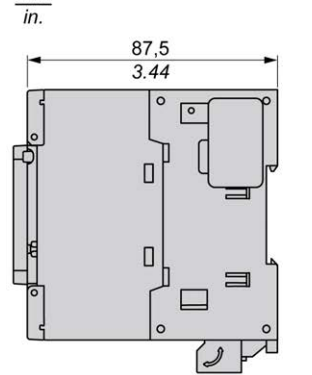

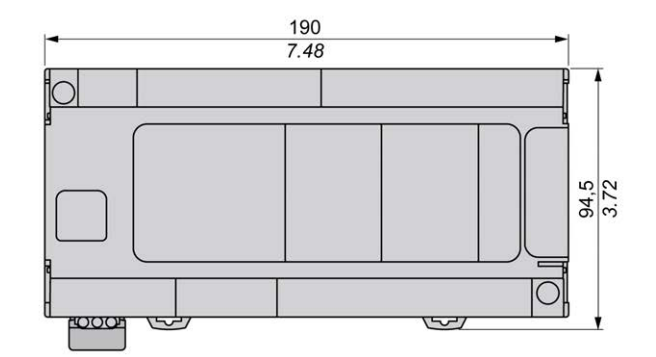

# Kapitel 15 TM241C40T

# TM241C40T Beschreibung

## Überblick

TM241C40T Logic Controller:

- 24 Digitaleingänge
  - o 8 Schnelleingänge
  - o 16 Standardeingänge
- 16 Digitalausgänge
  - o 4 Schnellausgänge
  - o 12 Standardausgänge
- Kommunikationsport
  - O 2 serielle Ports
  - O 1 USB-mini-B-Programmierport

### Beschreibung

Die folgende Abbildung zeigt die verschiedenen Komponenten des TM241C40T Logic Controller:

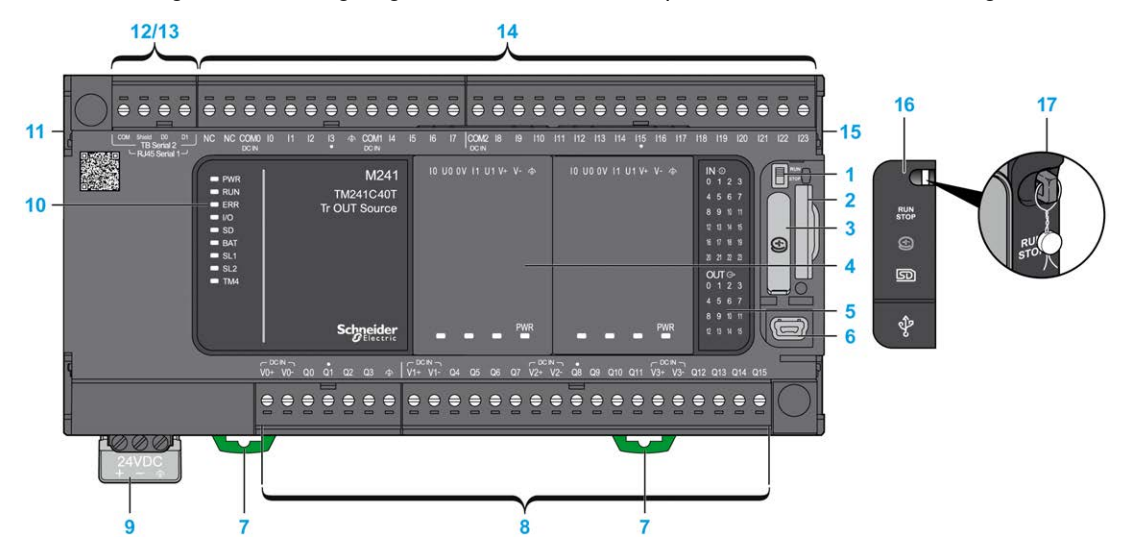

| Nr. | Beschreibung                                                                                           | Siehe                                                                                                    |  |  |
|-----|----------------------------------------------------------------------------------------------------|----------------------------------------------------------------------------------------------------|--|--|
| 1   | Run/Stop-Schalter                                                                                      | Run/Stop (siehe Seite 66)                                                                                       |  |  |
| 2   | SD-Kartensteckplatz                                                                                    | SD-Karte (siehe Seite 68)                                                                                       |  |  |
| 3   | Batteriehalter                                                                                         | Echtzeituhr (RTC) (siehe Seite 52)                                                                              |  |  |
| 4   | Steckmodulplatz                                                                                        | -                                                                                                    |  |  |
| 5   | Status-LEDs für E/A                                                                                    | Status-LEDs für Digitaleingänge (siehe Seite 211)                                                               |  |  |
|     |                                                                                                    | Status-LEDs für Transistorausgänge<br>(siehe Seite 225)<br>Status-LEDs für Schnellausgänge<br>(siehe Seite 232) |  |  |
| 6   | USB-mini-B-Programmierport/Für die Verbindung mit einem<br>Programmier-PC (EcoStruxure Machine Expert) | USB-Mini-B-Programmierport (siehe Seite 247)                                                                    |  |  |
| 7   | Halteclip für Tragschiene (DIN-Schiene) 35 mm (1.38 in.)                                               | Tragschiene (siehe Seite 86)                                                                                    |  |  |
| 8   | Integrierte Standard-Transistorausgänge                                                                | Standard-Transistorausgänge (siehe Seite 224)                                                                   |  |  |
|     | Integrierte schnelle Transistorausgänge                                                                | Schnelle Transistorausgänge<br>(siehe Seite 231)                                                                |  |  |
|     | Abnehmbare Ausgangsklemmenleiste                                                                       | Regeln für abnehmbare<br>Schraubklemmenleisten<br><i>(siehe Seite 96)</i>                                       |  |  |
| 9   | 24-VDC-Spannungsversorgung                                                                             | Merkmale und Verdrahtung der DC-<br>Spannungsversorgung<br>(siehe Seite 101)                                    |  |  |
| 10  | Status-LEDs                                                                                            | -                                                                                                    |  |  |
| 11  | TM4-Busanschluss                                                                                       | TM4-Erweiterungsmodule (siehe Seite 45)                                                                         |  |  |
| 12  | Serieller Port 1/Typ RJ45 (RS-232 oder RS-485)                                                         | Serielle Leitung 1 (siehe Seite 249)                                                                            |  |  |
| 13  | Serieller Port 2/Schraubklemmenleiste (RS-485)                                                         | Serielle Leitung 2 (siehe Seite 252)                                                                            |  |  |
| 14  | Integrierte Digitaleingänge                                                                            | Integrierte Digitaleingänge<br><i>(siehe Seite 210)</i>                                                         |  |  |
|     | Abnehmbare Eingangsklemmenleiste                                                                       | Regeln für abnehmbare<br>Schraubklemmenleisten<br>(siehe Seite 96)                                              |  |  |
| 15  | TM3/TM2-Busanschluss                                                                                   | TM3-Erweiterungsmodule (siehe Seite 34)                                                                         |  |  |
| 16  | Schutzabdeckung (SD-Kartensteckplatz, Run/Stop-Schalter<br>und USB mini-B-Programmierport)             | -                                                                                                    |  |  |
| 17  | Rasthaken (nicht enthalten)                                                                            | _                                                                                                    |  |  |

Die folgende Abbildung zeigt die Status-LEDs:

| 1                                                                                                    |                                    |             |            | 2                |       | 3                                                                                                    |
|----------------------------------------------------------------------------------------------------|------------------------------------|-------------|------------|------------------|-------|----------------------------------------------------------------------------------------------------|
| <ul> <li>PWR</li> <li>RUN</li> <li>ERR</li> <li>I/O</li> <li>SD</li> <li>BAT</li> <li>SL1</li> <li>SL2</li> <li>TM4</li> </ul> | M241<br>TM241C40T<br>Tr OUT Source | IO UO OV 11 | U1 V+ V- 🛧 | IO UO OV I1 U1 ' | V+ V- | IN ⊕<br>0 1 2 3<br>4 5 6 7<br>8 9 10 11<br>12 13 14 15<br>16 17 18 19<br>20 21 22 23<br>OUT ⊕<br>0 1 2 3<br>4 5 6 7 |
|                                                                                                    | Schneider                          |             | PWR        |                  | PWR   | 8 9 10 11<br>12 13 14 15                                                                                            |

- 1 Systemstatus-LEDs
- 2 Steckmodulstatus-LEDs (optional)
- 3 E/A-Status-LEDs

| Bezeichnung | Funktionstyp    | Farbe | Status               | Beschreibung                                                                                                    |                               |                                |
|-------------|-----------------|-------|----------------------|----------------------------------------------------------------------------------------------------|-------------------------------|--------------------------------|
|             |                 |       |                      | Steuerungszustände <sup>1</sup>                                                                                                    | Kommunikation<br>über PrgPort | Ausführung<br>der<br>Anwendung |
| PWR         | Leistung        | Grün  | Ein                  | Es ist Spannung angelegt.                                                                                                    |                               |                                |
|             |                 |       | Aus                  | Es ist keine Spannung angelegt.                                                                                                    |                               |                                |
| RUN         | Maschinenstatus | Grün  | Ein                  | Die Steuerung verfügt über eine gültige, aktive<br>Anwendung.         ikend       Die Steuerung verfügt über eine gültige Anwendung, die<br>gestoppt wurde.         naliges<br>iken       Die Steuerung hat ihren Betrieb am HALTEPUNKT<br>unterbrochen. |                               |                                |
|             |                 |       | Blinkend             |                                                                                                    |                               |                                |
|             |                 |       | 1-maliges<br>Blinken |                                                                                                    |                               |                                |
|             |                 |       | Aus                  | Die Steuerung wurde nicht programmiert.                                                                                                    | -                             | -                              |

| Bezeichnung | Funktionstyp       | Farbe | Status               | Beschreibung                                                                                                    |                               |                                |
|-------------|--------------------|-------|----------------------|----------------------------------------------------------------------------------------------------|-------------------------------|--------------------------------|
|             |                    |       |                      | Steuerungszustände <sup>1</sup>                                                                                                    | Kommunikation<br>über PrgPort | Ausführung<br>der<br>Anwendung |
| ERR         | Error              | Rot   | Ein                  | Es wurde ein Fehler in<br>Bezug auf das<br>Betriebssystem<br>erkannt.                                                                           | Eingeschränkt                 | Nein                           |
|             |                    |       | Schnelles<br>Blinken | Die Steuerung hat<br>einen internen Fehler<br>erkannt                                                                                           | Eingeschränkt                 | Nein                           |
|             |                    |       | Langsames<br>Blinken | Gibt an, dass ein<br>geringfügiger Fehler<br>erkannt wurde, wenn<br>die LED RUN<br>aufleuchtet, oder dass<br>keine Anwendung<br>gefunden wurde. | Ja                            | Nein                           |
| I/O         | E/A-Fehler         | Rot   | Ein                  | Zeigt Gerätefehler in integrierten E/A, der seriellen<br>Leitung 1 oder 2, der SD-Karte, einem Steckmodul, dem<br>TM4-Bus oder dem TM3-Bus an.  |                               |                                |
| SD          | SD-Kartenzugriff   | Grün  | Ein                  | Es wird gerade auf die                                                                                                    | SD-Karte zugegriffe           | n                              |
| BAT         | Batterie           | Rot   | Ein                  | Die Batterie muss aus                                                                                                    | gewechselt werden.            |                                |
|             |                    |       | Blinkend             | Die Batterie weist eine                                                                                                    | n niedrigen Ladestar          | nd auf.                        |
| SL1         | Serielle Leitung 1 | Grün  | Ein                  | Zeigt den Status der seriellen Leitung 1 <i>(siehe Seite 251)</i><br>an.                                                                        |                               |                                |
|             |                    |       | Aus                  | Keine serielle Kommur                                                                                                    | nikation vorhanden.           |                                |
| SL2         | Serielle Leitung 2 | Grün  | Ein                  | Zeigt den Status der seriellen Leitung 2 <i>(siehe Seite 253)</i> an.                                                                           |                               |                                |
|             |                    |       | Aus                  | Keine serielle Kommur                                                                                                    | nikation vorhanden.           |                                |
| TM4         | Fehler an TM4-     | Rot   | Ein                  | Es wurde ein Fehler au                                                                                                    | ıf dem TM4-Bus erka           | annt.                          |
|             | Bus                |       | Aus                  | Auf dem TM4-Bus liegt                                                                                                    | kein Fehler vor.              |                                |

<sup>1</sup> Weitere Informationen zu den verschiedenen Steuerungsstatus finden Sie im M241 Logic Controller - Programmierhandbuch.

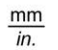

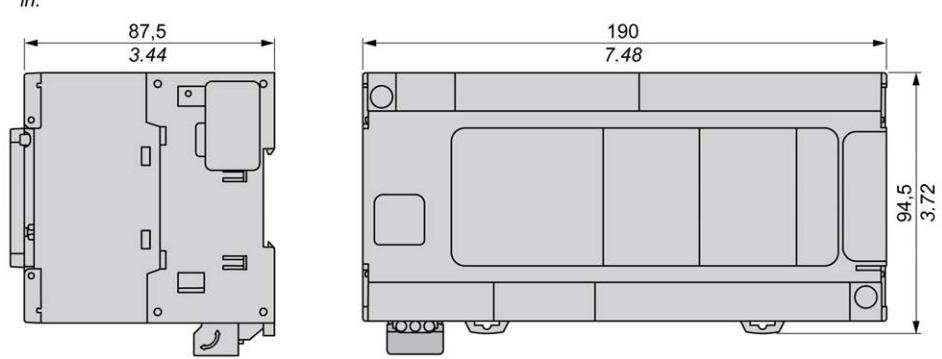

# Kapitel 16 TM241CE40T

# TM241CE40T Beschreibung

### Überblick

TM241CE40T Logic Controller:

- 24 Digitaleingänge
  - o 8 Schnelleingänge
  - o 16 Standardeingänge
- 16 Digitalausgänge
  - O 4 Schnellausgänge
  - o 12 Standardausgänge
- Kommunikationsport
  - o 2 serielle Ports
  - o 1 Ethernet-Port
  - O 1 USB-mini-B-Programmierport

#### Beschreibung

Die folgende Abbildung zeigt die verschiedenen Komponenten des TM241CE40T Logic Controller:

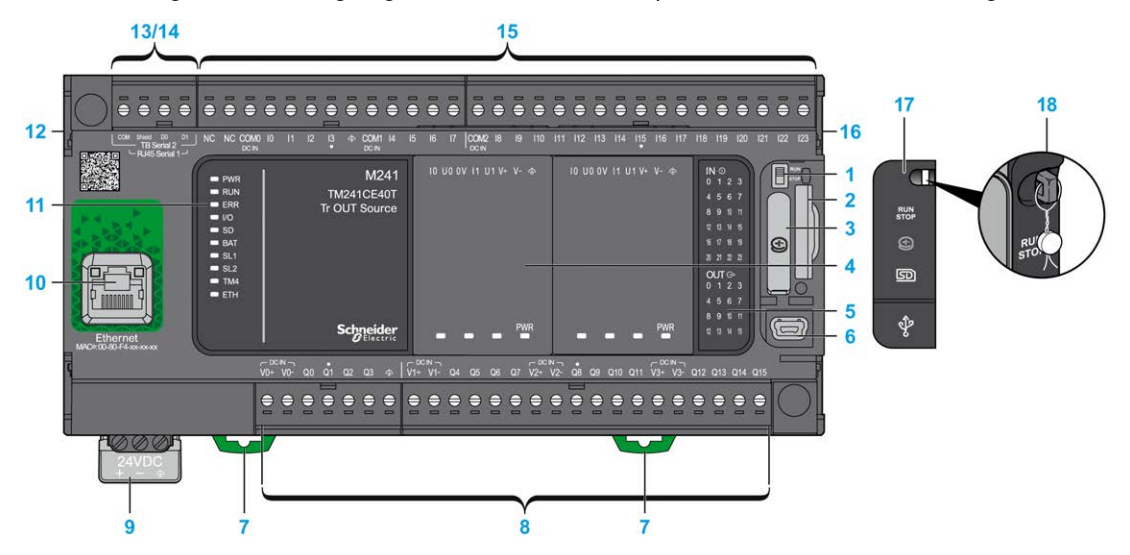

| Nr. | Beschreibung                                                                                           | Siehe                                                                                                    |
|-----|----------------------------------------------------------------------------------------------------|----------------------------------------------------------------------------------------------------|
| 1   | Run/Stop-Schalter                                                                                      | Run/Stop (siehe Seite 66)                                                                                       |
| 2   | SD-Kartensteckplatz                                                                                    | SD-Karte <i>(siehe Seite 68)</i>                                                                                |
| 3   | Batteriehalter                                                                                         | Echtzeituhr (RTC) (siehe Seite 52)                                                                              |
| 4   | Steckmodulplatz                                                                                        | _                                                                                                    |
| 5   | Status-LEDs für E/A                                                                                    | Status-LEDs für Digitaleingänge (siehe Seite 211)                                                               |
|     |                                                                                                    | Status-LEDs für Transistorausgänge<br>(siehe Seite 225)<br>Status-LEDs für Schnellausgänge<br>(siehe Seite 232) |
| 6   | USB-mini-B-Programmierport/Für die Verbindung mit einem<br>Programmier-PC (EcoStruxure Machine Expert) | USB-Mini-B-Programmierport<br>(siehe Seite 247)                                                                 |
| 7   | Halteclip für Tragschiene (DIN-Schiene) 35 mm (1.38 in.)                                               | Tragschiene (siehe Seite 86)                                                                                    |
| 8   | Integrierte Standard-Transistorausgänge                                                                | Standard-Transistorausgänge (siehe Seite 224)                                                                   |
|     | Integrierte schnelle Transistorausgänge                                                                | Schnelle Transistorausgänge<br>(siehe Seite 231)                                                                |
|     | Abnehmbare Ausgangsklemmenleiste                                                                       | Regeln für abnehmbare<br>Schraubklemmenleisten<br><i>(siehe Seite 96)</i>                                       |
| 9   | 24-VDC-Spannungsversorgung                                                                             | Merkmale und Verdrahtung der DC-<br>Spannungsversorgung<br>(siehe Seite 101)                                    |
| 10  | Ethernet-Port/Typ RJ45 (RS-232 oder RS-485)                                                            | Ethernet-Port (siehe Seite 244)                                                                                 |
| 11  | Status-LEDs                                                                                            | -                                                                                                    |
| 12  | TM4-Busanschluss                                                                                       | TM4-Erweiterungsmodule (siehe Seite 45)                                                                         |
| 13  | Serieller Port 1/Typ RJ45 (RS-232 oder RS-485)                                                         | Serielle Leitung 1 (siehe Seite 249)                                                                            |
| 14  | Serieller Port 2/Schraubklemmenleiste (RS-485)                                                         | Serielle Leitung 2 (siehe Seite 252)                                                                            |
| 15  | Integrierte Digitaleingänge                                                                            | Integrierte Digitaleingänge<br>(siehe Seite 210)                                                                |
|     | Abnehmbare Eingangsklemmenleiste                                                                       | Regeln für abnehmbare<br>Schraubklemmenleisten<br><i>(siehe Seite 96)</i>                                       |
| 16  | TM3/TM2-Busanschluss                                                                                   | TM3-Erweiterungsmodule (siehe Seite 34)                                                                         |
| 17  | Schutzabdeckung (SD-Kartensteckplatz, Run/Stop-Schalter<br>und USB mini-B-Programmierport)             | -                                                                                                    |
| 18  | Rasthaken (nicht enthalten)                                                                            | -                                                                                                    |
### Status-LEDs

Die folgende Abbildung zeigt die Status-LEDs:

| 1                                                                                                    |                                     |                        | 2                      | 3                                                                                               |
|----------------------------------------------------------------------------------------------------|-------------------------------------|------------------------|------------------------|-------------------------------------------------------------------------------------------------|
| <ul> <li>PWR</li> <li>RUN</li> <li>ERR</li> <li>I/O</li> <li>SD</li> <li>BAT</li> <li>SL1</li> <li>SL2</li> </ul> | M241<br>TM241CE40T<br>Tr OUT Source | 10 UO OV 11 U1 V+ V- 👁 | 10 U0 OV 11 U1 V+ V- 👁 | IN ©<br>0 1 2 3<br>4 5 6 7<br>8 9 10 11<br>12 13 14 15<br>16 17 18 19<br>20 21 22 23<br>OLIT ⊕* |
| <ul> <li>■ TM4</li> <li>■ ETH</li> </ul>                                                                          | Schneider<br>Electric               | PWR                    | PWR                    | 0 1 2 3<br>4 5 6 7<br>8 9 10 11<br>12 13 14 15                                                  |

- 1 Systemstatus-LEDs
- 2 Steckmodulstatus-LEDs (optional)
- 3 E/A-Status-LEDs

In der folgenden Tabelle werden die Systemstatus-LEDs beschrieben:

| Bezeichnung | Funktionstyp    | Farbe | Status               | Beschreibung                                                  |                                                                      |                                |  |
|-------------|-----------------|-------|----------------------|---------------------------------------------------------------|----------------------------------------------------------------------|--------------------------------|--|
|             |                 |       |                      | Steuerungszustände <sup>1</sup>                               | Kommunikation<br>über PrgPort                                        | Ausführung<br>der<br>Anwendung |  |
| PWR         | Leistung        | Grün  | Ein                  | Es ist Spannung angelegt.                                     |                                                                      |                                |  |
|             |                 |       | Aus                  | Es ist keine Spannung angelegt.                               |                                                                      |                                |  |
| RUN         | Maschinenstatus | Grün  | Ein                  | Die Steuerung verfügt über eine gültige, aktive<br>Anwendung. |                                                                      |                                |  |
|             |                 |       | Blinkend             | Die Steuerung verfügt<br>gestoppt wurde.                      | e Steuerung verfügt über eine gültige Anwendung, di<br>stoppt wurde. |                                |  |
|             |                 |       | 1-maliges<br>Blinken | s Die Steuerung hat ihren Betrieb am HALTEPUNKT unterbrochen. |                                                                      |                                |  |
|             |                 |       | Aus                  | Die Steuerung wurde nicht programmiert.                       | -                                                                    | -                              |  |

| Bezeichnung | Funktionstyp       | Farbe   | Status               | Beschreibung                                                                                                    |                                |                                |  |
|-------------|--------------------|---------|----------------------|----------------------------------------------------------------------------------------------------|--------------------------------|--------------------------------|--|
|             |                    |         |                      | Steuerungszustände <sup>1</sup>                                                                                                    | Kommunikation<br>über PrgPort  | Ausführung<br>der<br>Anwendung |  |
| ERR         | Error              | Rot Ein | Ein                  | Es wurde ein Fehler in<br>Bezug auf das<br>Betriebssystem<br>erkannt.                                                                                                 | Eingeschränkt                  | Nein                           |  |
|             |                    |         | Schnelles<br>Blinken | Die Steuerung hat<br>einen internen Fehler<br>erkannt.                                                                                                    | Eingeschränkt                  | Nein                           |  |
|             |                    |         | Langsames<br>Blinken | Gibt an, dass ein<br>geringfügiger Fehler<br>erkannt wurde, wenn<br>die LED RUN<br>aufleuchtet, oder dass<br>keine Anwendung<br>gefunden wurde.                       | Ja                             | Nein                           |  |
| I/O         | E/A-Fehler         | Rot     | Ein                  | Zeigt Gerätefehler in integrierten E/A, der seriellen Leitung<br>1 oder 2, der SD-Karte, einem Steckmodul, dem TM4-Bus<br>bzw. dem TM3-Bus oder dem Ethernet-Port an. |                                |                                |  |
| SD          | SD-Kartenzugriff   | Grün    | Ein                  | Es wird gerade auf die                                                                                                    | SD-Karte zugegriffe            | n                              |  |
| BAT         | Batterie           | Rot     | Ein                  | Die Batterie muss ausg                                                                                                    | ewechselt werden.              |                                |  |
|             |                    |         | Blinkend             | Die Batterie weist einer                                                                                                    | n niedrigen Ladestar           | nd auf.                        |  |
| SL1         | Serielle Leitung 1 | Grün    | Ein                  | Zeigt den Status der se<br>an.                                                                                                    | eriellen Leitung 1 <i>(sie</i> | ehe Seite 251)                 |  |
|             |                    |         | Aus                  | Keine serielle Kommun                                                                                                    | ikation vorhanden.             |                                |  |
| SL2         | Serielle Leitung 2 | Grün    | Ein                  | Zeigt den Status der se<br>an.                                                                                                    | eriellen Leitung 2 <i>(sie</i> | ehe Seite 253)                 |  |
|             |                    |         | Aus                  | Keine serielle Kommun                                                                                                    | ikation vorhanden.             |                                |  |
| TM4         | Fehler an TM4-     | Rot     | Ein                  | Es wurde ein Fehler au                                                                                                    | f dem TM4-Bus erka             | annt.                          |  |
|             | Bus                |         | Aus                  | Auf dem TM4-Bus liegt                                                                                                    | kein Fehler vor.               |                                |  |

| Bezeichnung | Funktionstyp                 | Farbe | Status                 | Beschreibung                                      |                                                                                                    |                                |  |
|-------------|------------------------------|-------|------------------------|---------------------------------------------------|----------------------------------------------------------------------------------------------------|--------------------------------|--|
|             |                              |       |                        | Steuerungszustände <sup>1</sup>                   | Kommunikation<br>über PrgPort                                                                                                    | Ausführung<br>der<br>Anwendung |  |
| ETH         | Status des<br>Ethernet-Ports | Grün  | Ein                    | Zeigt an, dass der Ethe<br>Adresse definiert ist. | ernet-Port verbunden und die IP-                                                                                                   |                                |  |
|             |                              |       | Dreimaliges<br>Blinken | Zeigt an, dass der Ethe                           | ss der Ethernet-Port nicht verbunden ist.<br>ss die IP-Adresse bereits verwendet wird.<br>vartet auf die BOOTP- oder DHCP-Sequenz. |                                |  |
|             |                              |       | 4-maliges<br>Blinken   | Zeigt an, dass die IP-A                           |                                                                                                    |                                |  |
|             |                              |       | 5-maliges<br>Blinken   | Das Modul wartet auf d                            |                                                                                                    |                                |  |
|             |                              |       | 6-maliges<br>Blinken   | Zeigt an, dass die konfi                          | gurierte IP-Adresse                                                                                                    | ungültig ist.                  |  |

<sup>1</sup> Weitere Informationen zu den verschiedenen Steuerungsstatus finden Sie im M241 Logic Controller - Programmierhandbuch.

## Abmessungen

Die folgende Abbildung zeigt die externen Abmessungen des Logic Controllers:

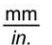

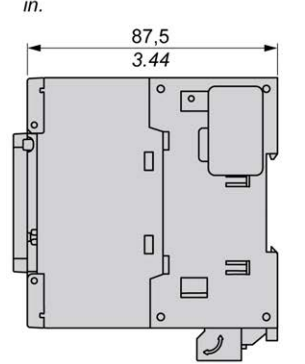

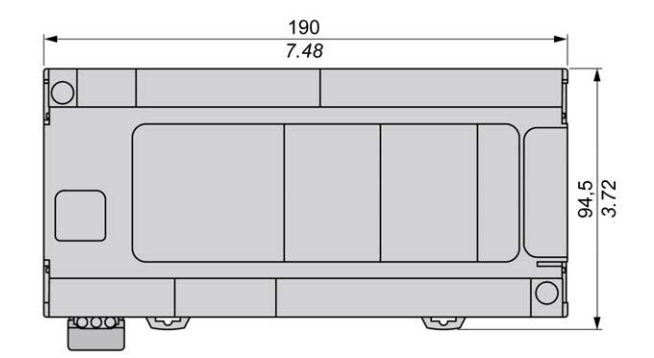

# Kapitel 17 TM241C40U

# TM241C40U Beschreibung

# Überblick

TM241C24U Logic Controller:

- 24 Digitaleingänge
  - o 8 Schnelleingänge
  - o 16 Standardeingänge
- 16 Digitalausgänge
  - o 4 Schnellausgänge
  - o 12 Standardausgänge
- Kommunikationsport
  - O 2 serielle Ports
  - O 1 USB-mini-B-Programmierport

## Beschreibung

Die folgende Abbildung zeigt die verschiedenen Komponenten des TM241C40U Logic Controller:

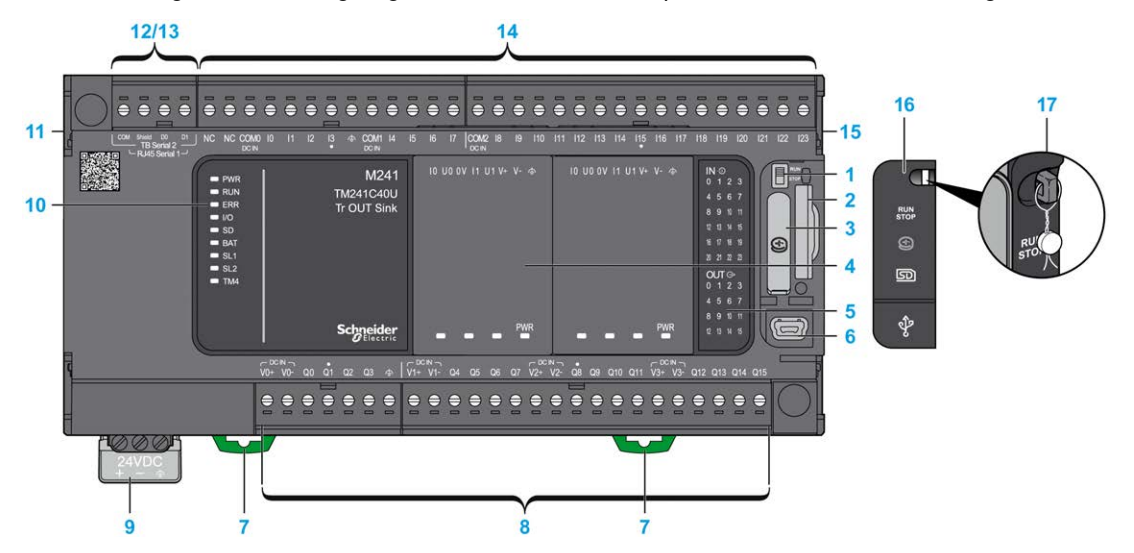

| Nr. | Beschreibung                                                                                           | Siehe                                                                                                    |
|-----|----------------------------------------------------------------------------------------------------|----------------------------------------------------------------------------------------------------|
| 1   | Run/Stop-Schalter                                                                                      | Run/Stop (siehe Seite 66)                                                                                       |
| 2   | SD-Kartensteckplatz                                                                                    | SD-Karte (siehe Seite 68)                                                                                       |
| 3   | Batteriehalter                                                                                         | Echtzeituhr (RTC) (siehe Seite 52)                                                                              |
| 4   | Steckmodulplatz                                                                                        | -                                                                                                    |
| 5   | Status-LEDs für E/A                                                                                    | Status-LEDs für Digitaleingänge (siehe Seite 211)                                                               |
|     |                                                                                                    | Status-LEDs für Transistorausgänge<br>(siehe Seite 225)<br>Status-LEDs für Schnellausgänge<br>(siehe Seite 232) |
| 6   | USB-mini-B-Programmierport/Für die Verbindung mit einem<br>Programmier-PC (EcoStruxure Machine Expert) | USB-Mini-B-Programmierport (siehe Seite 247)                                                                    |
| 7   | Halteclip für Tragschiene (DIN-Schiene) 35 mm (1.38 in.)                                               | Tragschiene (siehe Seite 86)                                                                                    |
| 8   | Integrierte Standard-Transistorausgänge                                                                | Standard-Transistorausgänge (siehe Seite 224)                                                                   |
|     | Integrierte schnelle Transistorausgänge                                                                | Schnelle Transistorausgänge<br>(siehe Seite 231)                                                                |
|     | Abnehmbare Ausgangsklemmenleiste                                                                       | Regeln für abnehmbare<br>Schraubklemmenleisten<br><i>(siehe Seite 96)</i>                                       |
| 9   | 24-VDC-Spannungsversorgung                                                                             | Merkmale und Verdrahtung der DC-<br>Spannungsversorgung<br>(siehe Seite 101)                                    |
| 10  | Status-LEDs                                                                                            | -                                                                                                    |
| 11  | TM4-Busanschluss                                                                                       | TM4-Erweiterungsmodule (siehe Seite 45)                                                                         |
| 12  | Serieller Port 1/Typ RJ45 (RS-232 oder RS-485)                                                         | Serielle Leitung 1 (siehe Seite 249)                                                                            |
| 13  | Serieller Port 2/Schraubklemmenleiste (RS-485)                                                         | Serielle Leitung 2 (siehe Seite 252)                                                                            |
| 14  | Integrierte Digitaleingänge                                                                            | Integrierte Digitaleingänge<br><i>(siehe Seite 210)</i>                                                         |
|     | Abnehmbare Eingangsklemmenleiste                                                                       | Regeln für abnehmbare<br>Schraubklemmenleisten<br><i>(siehe Seite 96)</i>                                       |
| 15  | TM3/TM2-Busanschluss                                                                                   | TM3-Erweiterungsmodule (siehe Seite 34)                                                                         |
| 16  | Schutzabdeckung (SD-Kartensteckplatz, Run/Stop-Schalter<br>und USB mini-B-Programmierport)             | -                                                                                                    |
| 17  | Rasthaken (nicht enthalten)                                                                            | _                                                                                                    |

### Status-LEDs

Die folgende Abbildung zeigt die Status-LEDs:

| 1                                                                                                    |                                  |                        | 2                      | 3                                                                                                    |
|----------------------------------------------------------------------------------------------------|----------------------------------|------------------------|------------------------|----------------------------------------------------------------------------------------------------|
| <ul> <li>PWR</li> <li>RUN</li> <li>ERR</li> <li>I/O</li> <li>SD</li> <li>BAT</li> <li>SL1</li> <li>SL2</li> <li>TM4</li> </ul> | M241<br>TM241C40U<br>Tr OUT Sink | IO UO OV I1 U1 V+ V- 👁 | 10 U0 OV 11 U1 V+ V- 👁 | IN ⊕<br>0 1 2 3<br>4 5 6 7<br>8 9 10 11<br>12 13 14 15<br>16 17 18 19<br>20 21 22 23<br>OUT ⊕<br>0 1 ⊕ 3 |
|                                                                                                    | Schneider                        | PWR                    | PWR                    | 4 5 6 7<br>8 9 10 11<br>12 13 14 15                                                                      |

- 1 Systemstatus-LEDs
- 2 Steckmodulstatus-LEDs (optional)
- 3 E/A-Status-LEDs

In der folgenden Tabelle werden die Systemstatus-LEDs beschrieben:

| Bezeichnung | Funktionstyp    | Farbe | Status               | Beschreibung                                                  |                               |                                |  |
|-------------|-----------------|-------|----------------------|---------------------------------------------------------------|-------------------------------|--------------------------------|--|
|             |                 |       |                      | Steuerungszustände <sup>1</sup>                               | Kommunikation<br>über PrgPort | Ausführung<br>der<br>Anwendung |  |
| PWR         | Leistung        | Grün  | Ein                  | Es ist Spannung angelegt.                                     |                               |                                |  |
|             |                 |       | Aus                  | Es ist keine Spannung angelegt.                               |                               |                                |  |
| RUN         | Maschinenstatus | Grün  | Ein                  | Die Steuerung verfügt über eine gültige, aktive<br>Anwendung. |                               |                                |  |
|             |                 |       | Blinkend             | Die Steuerung verfügt über eine gültige An<br>gestoppt wurde. |                               | wendung, die                   |  |
|             |                 |       | 1-maliges<br>Blinken | ges Die Steuerung hat ihren Betrieb am HALTEPUN unterbrochen. |                               |                                |  |
|             |                 |       | Aus                  | Die Steuerung wurde<br>nicht programmiert.                    | -                             | -                              |  |

| Bezeichnung | Funktionstyp       | Farbe | Status               | Beschreibung                                                                                                    |                               |                                |
|-------------|--------------------|-------|----------------------|----------------------------------------------------------------------------------------------------|-------------------------------|--------------------------------|
|             |                    |       |                      | Steuerungszustände <sup>1</sup>                                                                                                    | Kommunikation<br>über PrgPort | Ausführung<br>der<br>Anwendung |
| ERR         | Error              | Rot   | Ein                  | Es wurde ein Fehler in<br>Bezug auf das<br>Betriebssystem<br>erkannt.                                                                           | Eingeschränkt                 | Nein                           |
|             |                    |       | Schnelles<br>Blinken | Die Steuerung hat<br>einen internen Fehler<br>erkannt                                                                                           | Eingeschränkt                 | Nein                           |
|             |                    |       | Langsames<br>Blinken | Gibt an, dass ein<br>geringfügiger Fehler<br>erkannt wurde, wenn<br>die LED RUN<br>aufleuchtet, oder dass<br>keine Anwendung<br>gefunden wurde. | Ja                            | Nein                           |
| Ι/Ο         | E/A-Fehler         | Rot   | Ein                  | Zeigt Gerätefehler in integrierten E/A, der seriellen Leitung<br>1 oder 2, der SD-Karte, einem Steckmodul, dem TM4-Bus<br>oder dem TM3-Bus an.  |                               |                                |
| SD          | SD-Kartenzugriff   | Grün  | Ein                  | Es wird gerade auf die                                                                                                    | SD-Karte zugegriffe           | n                              |
| BAT         | Batterie           | Rot   | Ein                  | Die Batterie muss ause                                                                                                    | gewechselt werden.            |                                |
|             |                    |       | Blinkend             | Die Batterie weist eine                                                                                                    | n niedrigen Ladestar          | nd auf.                        |
| SL1         | Serielle Leitung 1 | Grün  | Ein                  | Zeigt den Status der se<br>an.                                                                                                    | eriellen Leitung 1 <i>(si</i> | ehe Seite 251)                 |
|             |                    |       | Aus                  | Keine serielle Kommur                                                                                                    | nikation vorhanden.           |                                |
| SL2         | Serielle Leitung 2 | Grün  | Ein                  | Zeigt den Status der se<br>an.                                                                                                    | eriellen Leitung 2 <i>(si</i> | ehe Seite 253)                 |
|             |                    |       | Aus                  | Keine serielle Kommur                                                                                                    | nikation vorhanden.           |                                |
| TM4         | Fehler an TM4-     | Rot   | Ein                  | Es wurde ein Fehler au                                                                                                    | uf dem TM4-Bus erka           | annt.                          |
|             | Bus                |       | Aus                  | Auf dem TM4-Bus liegt                                                                                                    | t kein Fehler vor.            |                                |

<sup>1</sup> Weitere Informationen zu den verschiedenen Steuerungsstatus finden Sie im M241 Logic Controller - Programmierhandbuch.

# Abmessungen

Die folgende Abbildung zeigt die externen Abmessungen des Logic Controllers:

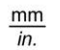

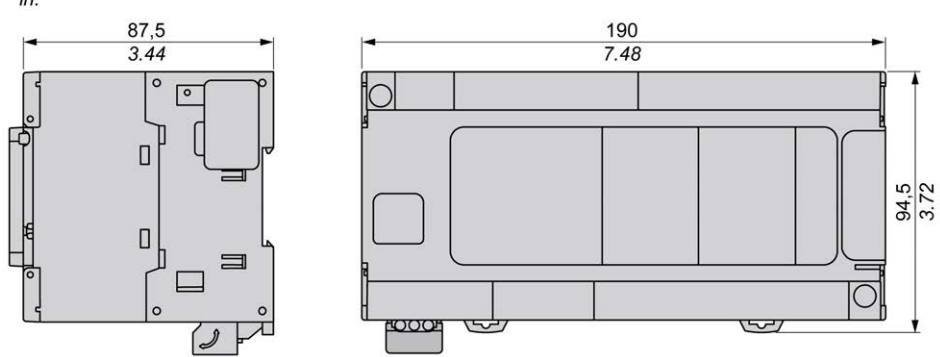

# Kapitel 18 TM241CE40U

# TM241CE40U Beschreibung

## Überblick

TM241CE40U Logic Controller:

- 24 Digitaleingänge
  - o 8 Schnelleingänge
  - o 16 Standardeingänge
- 16 Digitalausgänge
  - o 4 Schnellausgänge
  - o 12 Standardausgänge
- Kommunikationsport
  - O 2 serielle Ports
  - o 1 Ethernet-Port
  - O 1 USB-mini-B-Programmierport

### Beschreibung

Die folgende Abbildung zeigt die verschiedenen Komponenten des TM241CE40U Logic Controller:

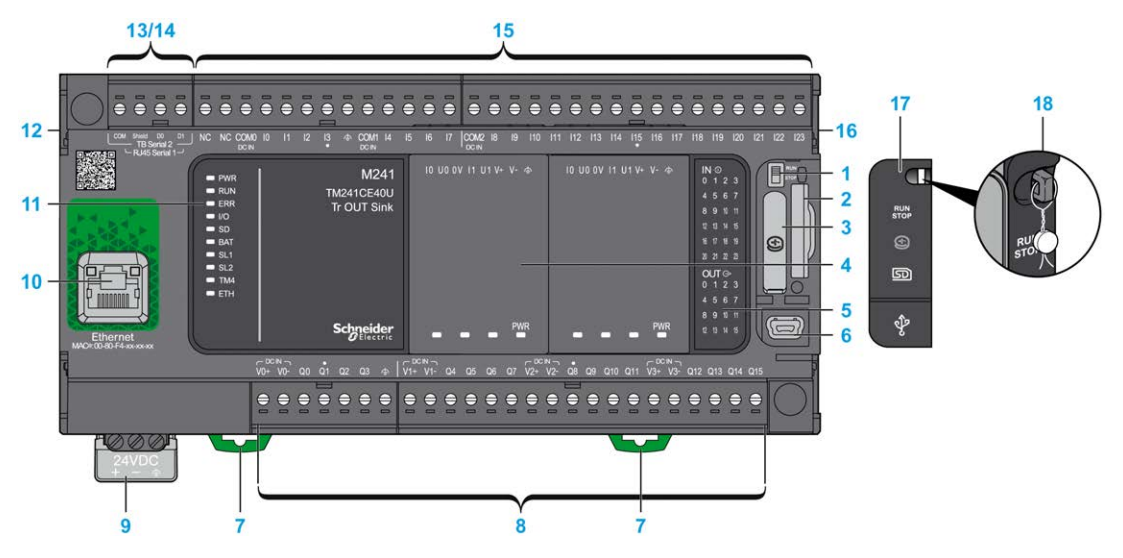

| Nr. | Beschreibung                                                                                           | Siehe                                                                                                    |
|-----|----------------------------------------------------------------------------------------------------|----------------------------------------------------------------------------------------------------|
| 1   | Run/Stop-Schalter                                                                                      | Run/Stop (siehe Seite 66)                                                                                                    |
| 2   | SD-Kartensteckplatz                                                                                    | SD-Karte (siehe Seite 68)                                                                                                    |
| 3   | Batteriehalter                                                                                         | Echtzeituhr (RTC) (siehe Seite 52)                                                                                            |
| 4   | Steckmodulplatz                                                                                        | -                                                                                                    |
| 5   | Status-LEDs für E/A                                                                                    | Status-LEDs für Digitaleingänge (siehe Seite 211)                                                                             |
|     |                                                                                                    | Status-LEDs für Transistorausgänge<br><i>(siehe Seite 225)</i><br>Status-LEDs für Schnellausgänge<br><i>(siehe Seite 232)</i> |
| 6   | USB-mini-B-Programmierport/Für die Verbindung mit einem<br>Programmier-PC (EcoStruxure Machine Expert) | USB-Mini-B-Programmierport<br>(siehe Seite 247)                                                                               |
| 7   | Halteclip für Tragschiene (DIN-Schiene) 35 mm (1.38 in.)                                               | Tragschiene (siehe Seite 86)                                                                                                  |
| 8   | Integrierte Standard-Transistorausgänge                                                                | Standard-Transistorausgänge (siehe Seite 224)                                                                                 |
|     | Integrierte schnelle Transistorausgänge                                                                | Schnelle Transistorausgänge (siehe Seite 231)                                                                                 |
|     | Abnehmbare Ausgangsklemmenleiste                                                                       | Regeln für abnehmbare<br>Schraubklemmenleisten<br><i>(siehe Seite 96)</i>                                                     |
| 9   | 24-VDC-Spannungsversorgung                                                                             | Merkmale und Verdrahtung der DC-<br>Spannungsversorgung<br>(siehe Seite 101)                                                  |
| 10  | Ethernet-Port/Typ RJ45 (RS-232 oder RS-485)                                                            | Ethernet-Port (siehe Seite 244)                                                                                               |
| 11  | Status-LEDs                                                                                            | _                                                                                                    |
| 12  | TM4-Busanschluss                                                                                       | TM4-Erweiterungsmodule (siehe Seite 45)                                                                                       |
| 13  | Serieller Port 1/Typ RJ45 (RS-232 oder RS-485)                                                         | Serielle Leitung 1 <i>(siehe Seite 249)</i>                                                                                   |
| 14  | Serieller Port 2/Schraubklemmenleiste (RS-485)                                                         | Serielle Leitung 2 (siehe Seite 252)                                                                                          |
| 15  | Integrierte Digitaleingänge                                                                            | Integrierte Digitaleingänge<br><i>(siehe Seite 210)</i>                                                                       |
|     | Abnehmbare Eingangsklemmenleiste                                                                       | Regeln für abnehmbare<br>Schraubklemmenleisten<br><i>(siehe Seite 96)</i>                                                     |
| 16  | TM3/TM2-Busanschluss                                                                                   | TM3-Erweiterungsmodule<br>(siehe Seite 34)                                                                                    |
| 17  | Schutzabdeckung (SD-Kartensteckplatz, Run/Stop-Schalter<br>und USB mini-B-Programmierport)             | -                                                                                                    |
| 18  | Rasthaken (nicht enthalten)                                                                            | -                                                                                                    |

### Status-LEDs

Die folgende Abbildung zeigt die Status-LEDs:

| 1                                                                                                    |                                   |                        | 2                      | 3                                                                                    |
|----------------------------------------------------------------------------------------------------|-----------------------------------|------------------------|------------------------|--------------------------------------------------------------------------------------|
| <ul> <li>PWR</li> <li>RUN</li> <li>ERR</li> <li>I/O</li> <li>SD</li> <li>BAT</li> <li>SL1</li> </ul> | M241<br>TM241CE40U<br>Tr OUT Sink | IO UO OV I1 U1 V+ V- 👁 | 10 U0 0V 11 U1 V+ V- 👁 | IN ©<br>0 1 2 3<br>4 5 6 7<br>8 9 10 11<br>12 13 14 15<br>16 17 18 19<br>20 21 22 23 |
| <ul> <li>SL2</li> <li>TM4</li> <li>ETH</li> </ul>                                                    | Schneider<br>Belectric            | PWR                    | PWR                    | OUT G→<br>0 1 2 3<br>4 5 6 7<br>8 9 10 11<br>12 13 14 15                             |

- 1 Systemstatus-LEDs
- 2 Steckmodulstatus-LEDs (optional)
- 3 E/A-Status-LEDs

In der folgenden Tabelle werden die Systemstatus-LEDs beschrieben:

| Bezeichnung | Funktionstyp    | Farbe | Status               | Beschreibung                                                  |                                                                       |                                |  |
|-------------|-----------------|-------|----------------------|---------------------------------------------------------------|-----------------------------------------------------------------------|--------------------------------|--|
|             |                 |       |                      | Steuerungszustände <sup>1</sup>                               | Kommunikation<br>über PrgPort                                         | Ausführung<br>der<br>Anwendung |  |
| PWR         | Leistung        | Grün  | Ein                  | Es ist Spannung angelegt.                                     |                                                                       |                                |  |
|             |                 |       | Aus                  | Es ist keine Spannung angelegt.                               |                                                                       |                                |  |
| RUN         | Maschinenstatus | Grün  | Ein                  | Die Steuerung verfügt über eine gültige, aktive<br>Anwendung. |                                                                       |                                |  |
|             |                 |       | Blinkend             | Die Steuerung verfügt<br>gestoppt wurde.                      | ie Steuerung verfügt über eine gültige Anwendung, o<br>estoppt wurde. |                                |  |
|             |                 |       | 1-maliges<br>Blinken | Die Steuerung hat ihren Betrieb am HALTEPUNKT unterbrochen.   |                                                                       |                                |  |
|             |                 |       | Aus                  | Die Steuerung wurde nicht programmiert.                       | -                                                                     | -                              |  |

| Bezeichnung | Funktionstyp       | Farbe | Status               | Beschreibung                                                                                                    |                               |                                |
|-------------|--------------------|-------|----------------------|----------------------------------------------------------------------------------------------------|-------------------------------|--------------------------------|
|             |                    |       |                      | Steuerungszustände <sup>1</sup>                                                                                                    | Kommunikation<br>über PrgPort | Ausführung<br>der<br>Anwendung |
| ERR         | Error              | Rot   | Ein                  | Es wurde ein Fehler in<br>Bezug auf das<br>Betriebssystem<br>erkannt.                                                                                                 | Eingeschränkt                 | Nein                           |
|             |                    |       | Schnelles<br>Blinken | Die Steuerung hat<br>einen internen Fehler<br>erkannt.                                                                                                    | Eingeschränkt                 | Nein                           |
|             |                    |       | Langsames<br>Blinken | Gibt an, dass ein<br>geringfügiger Fehler<br>erkannt wurde, wenn<br>die LED RUN<br>aufleuchtet, oder dass<br>keine Anwendung<br>gefunden wurde.                       | Ja                            | Nein                           |
| I/O         | E/A-Fehler         | Rot   | Ein                  | Zeigt Gerätefehler in integrierten E/A, der seriellen Leitung<br>1 oder 2, der SD-Karte, einem Steckmodul, dem TM4-Bus<br>bzw. dem TM3-Bus oder dem Ethernet-Port an. |                               |                                |
| SD          | SD-Kartenzugriff   | Grün  | Ein                  | Es wird gerade auf die                                                                                                    | SD-Karte zugegriffe           | n                              |
| BAT         | Batterie           | Rot   | Ein                  | Die Batterie muss ause                                                                                                    | gewechselt werden.            |                                |
|             |                    |       | Blinkend             | Die Batterie weist eine                                                                                                    | n niedrigen Ladestar          | nd auf.                        |
| SL1         | Serielle Leitung 1 | Grün  | Ein                  | Zeigt den Status der se<br>an.                                                                                                    | eriellen Leitung 1 <i>(si</i> | ehe Seite 251)                 |
|             |                    |       | Aus                  | Keine serielle Kommur                                                                                                    | nikation vorhanden.           |                                |
| SL2         | Serielle Leitung 2 | Grün  | Ein                  | Zeigt den Status der se<br>an.                                                                                                    | eriellen Leitung 2 <i>(si</i> | ehe Seite 253)                 |
|             |                    |       | Aus                  | Keine serielle Kommur                                                                                                    | nikation vorhanden.           |                                |
| TM4         | Fehler an TM4-     | Rot   | Ein                  | Es wurde ein Fehler au                                                                                                    | If dem TM4-Bus erka           | annt.                          |
|             | Bus                |       | Aus                  | Auf dem TM4-Bus liegt                                                                                                    | kein Fehler vor.              |                                |

| Bezeichnung                        | Funktionstyp                 | Farbe                                                 | Status                 | Beschreibung                                                                     |                               |                                |
|------------------------------------|------------------------------|-------------------------------------------------------|------------------------|----------------------------------------------------------------------------------|-------------------------------|--------------------------------|
|                                    |                              |                                                       |                        | Steuerungszustände <sup>1</sup>                                                  | Kommunikation<br>über PrgPort | Ausführung<br>der<br>Anwendung |
| ETH                                | Status des<br>Ethernet-Ports | Grün                                                  | Ein                    | Zeigt an, dass der Ethernet-Port verbunden und die IP-<br>Adresse definiert ist. |                               |                                |
|                                    |                              |                                                       | Dreimaliges<br>Blinken | aliges Zeigt an, dass der Ethernet-Port nicht verbund                            |                               | unden ist.                     |
| 4-maliges Zeigt an, das<br>Blinken |                              | Zeigt an, dass die IP-Adresse bereits verwendet wird. |                        |                                                                                  |                               |                                |
|                                    |                              |                                                       | 5-maliges<br>Blinken   | Das Modul wartet auf die BOOTP- oder DHCP-Sequenz.                               |                               |                                |
|                                    |                              |                                                       | 6-maliges<br>Blinken   | Zeigt an, dass die konfigurierte IP-Adresse ungültig ist.                        |                               |                                |

<sup>1</sup> Weitere Informationen zu den verschiedenen Steuerungsstatus finden Sie im M241 Logic Controller - Programmierhandbuch.

## Abmessungen

Die folgende Abbildung zeigt die externen Abmessungen des Logic Controllers:

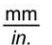

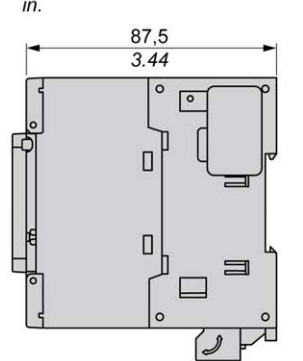

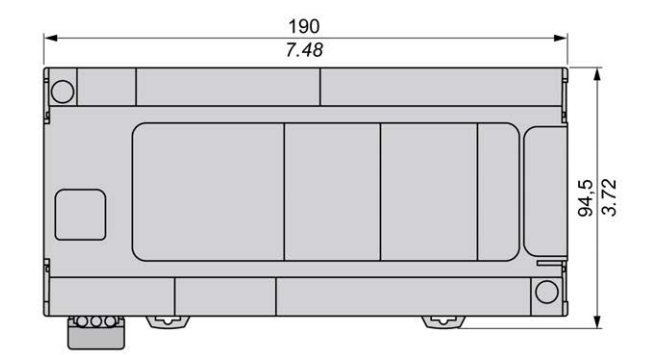

# Kapitel 19 Integrierte E/A-Kanäle

# Überblick

In diesem Kapitel werden die integrierten E/A-Kanäle beschrieben.

## Inhalt dieses Kapitels

Dieses Kapitel enthält die folgenden Themen:

| Thema                       | Seite |
|-----------------------------|-------|
| Digitaleingänge             | 210   |
| Relaisausgänge              | 218   |
| Standard-Transistorausgänge | 224   |
| Schnelle Transistorausgänge | 231   |

# Digitaleingänge

## Überblick

Das Modul Modicon M241 Logic Controller verfügt über integrierte Digitaleingänge:

| Referenz                                  | Gesamtanzahl<br>Digitaleingänge | Schnelleingänge, die<br>als 200-kHz-HSC-<br>Eingänge verwendet<br>werden können | Gesamtanzahl<br>Standardeingänge | Standardeingänge,<br>die als 1-kHz-HSC-<br>Eingänge verwendet<br>werden können. |
|-------------------------------------------|---------------------------------|---------------------------------------------------------------------------------|----------------------------------|---------------------------------------------------------------------------------|
| TM241C••24R<br>TM241C••24T<br>TM241C••24U | 14                              | 8                                                                               | 6                                | 6                                                                               |
| TM241C•40R<br>TM241C•40T<br>TM241C•40U    | 24                              | 8                                                                               | 16                               | 8                                                                               |

Weitere Informationen finden Sie unter Eingangsverwaltung (siehe Seite 57).

# ▲ GEFAHR

## BRANDGEFAHR

- Verwenden Sie für die maximale Stromleistung der E/A-Kanäle und Spannungsversorgungen ausschließlich angemessene Drahtstärken.
- Für die Verdrahtung von Relaisausgängen (2 A) sind Leiter mit einer Drahtgröße von mindestens 0,5 mm<sup>2</sup> (AWG 20) mit einem Temperaturnennwert von mindestens 80 °C (176 °F) zu verwenden.
- Für die gemeinsamen Leiter von Relaisausgängen (7 A) oder für die Verdrahtung von Relaisausgängen mit mehr als 2 A sind Leiter mit einer Drahtgröße von mindestens 1,0 mm<sup>2</sup> (AWG 20) mit einem Temperaturnennwert von mindestens 80 °C (176 °F) zu verwenden.

## Die Nichtbeachtung dieser Anweisungen führt zu Tod oder schweren Verletzungen.

# A WARNUNG

# UNBEABSICHTIGTER GERÄTEBETRIEB

Überschreiten Sie keinen der in den umgebungsspezifischen und elektrischen Kenndatentabellen angegebenen Nennwerte.

## Status-LEDs für Digitaleingänge

Die nachstehende Abbildung zeigt die Status-LEDs für die Steuerung TM241C••24• (vergleichbar mit den Steuerungen TM241C•40•, die über 40 LEDs verfügen):

| IN | 1-E     |   |        |    |
|----|---------|---|--------|----|
|    |         |   |        |    |
|    |         |   |        | I. |
|    |         |   |        | I. |
|    |         |   |        | I. |
| 0  | UT<br>1 | Э | •<br>3 |    |
|    |         |   |        | I. |
|    |         |   |        |    |
|    |         |   |        |    |

| LED      | Farbe | Status | Beschreibung                       |
|----------|-------|--------|------------------------------------|
| 0 bis 13 | Grün  | Ein    | Der Eingangskanal ist aktiviert.   |
|          |       | Aus    | Der Eingangskanal ist deaktiviert. |

## Merkmale der Standardeingänge

In der folgenden Tabelle werden die Merkmale des M241 Logic Controller mit Standardeingängen beschrieben:

| Merkmal                                                                   | Werte                                  |                                        |  |
|---------------------------------------------------------------------------|----------------------------------------|----------------------------------------|--|
|                                                                           | TM241C••24•                            | TM241C•40•                             |  |
| Anzahl Standardeingänge                                                   | 6 Eingänge (I8 bis I13)                | 16 Eingänge (I8 bis I23)               |  |
| Anzahl Kanalgruppen                                                       | 1 gemeinsame Leitung für<br>I8 bis I13 | 1 gemeinsame Leitung für<br>18 bis 123 |  |
| Eingangstyp                                                               | Typ 1 (IEC 61131-2, Edition 3)         |                                        |  |
| Logiktyp                                                                  | Sink/Source (Strom ziehend/liefernd)   |                                        |  |
| Eingangsspannungsbereich                                                  | 24 VDC                                 |                                        |  |
| Eingangsnennspannung                                                      | 0 bis 28,8 VDC                         |                                        |  |
| Eingangsnennstrom                                                         | 5 mA 7 mA                              |                                        |  |
| Eingangsimpedanz                                                          | 4,7 kΩ                                 |                                        |  |
| <sup>1</sup> Weitere Informationen finden Sie unter Prinzip des Integrate | or-Filters <i>(siehe Seite 58)</i> .   |                                        |  |

| Merkmal                              |                                                                                                    | Werte                           |                          |  |  |  |
|--------------------------------------|----------------------------------------------------------------------------------------------------|---------------------------------|--------------------------|--|--|--|
|                                      |                                                                                                    | TM241C••24•                     | TM241C•40•               |  |  |  |
| Eingangsgrenzwerte                   | Spannung im Zustand 1                                                                                        | > 15 VDC (1528,8 VDC)           |                          |  |  |  |
|                                      | Spannung im Zustand 0                                                                                        | < 5 VDC (05 VDC)                |                          |  |  |  |
|                                      | Strom im Zustand 1                                                                                           | > 2,5 mA                        |                          |  |  |  |
|                                      | Strom im Zustand 0                                                                                           | < 1,0 mA                        |                          |  |  |  |
| Leistungsminderung (De               | rating)                                                                                                    | Keine Leistungsminderung        | Keine Leistungsminderung |  |  |  |
| Einschaltzeit                        |                                                                                                    | 50 μs + Filterwert <sup>1</sup> |                          |  |  |  |
| Abschaltzeit                         |                                                                                                    | 50 μs + Filterwert <sup>1</sup> |                          |  |  |  |
| Isolation                            | Zwischen Eingang und interner<br>Logik                                                                       | 500 VAC                         |                          |  |  |  |
|                                      | Zwischen den<br>Eingangsklemmenleisten                                                                       | Nicht isoliert                  |                          |  |  |  |
| Verbindungstyp                       |                                                                                                    | Abnehmbare Schraubklemmenleiste |                          |  |  |  |
| Steckverbinderhaltbarkei             | t (Ein-/Aussteckvorgänge)                                                                                    | Mehr als 100 Vorgänge           |                          |  |  |  |
| Kabel                                | Тур                                                                                                    | Ungeschirmt                     |                          |  |  |  |
|                                      | Länge                                                                                                    | Max. 50 m (164 ft)              |                          |  |  |  |
| <sup>1</sup> Weitere Informationen f | <sup>1</sup> Weitere Informationen finden Sie unter Prinzip des Integrator-Filters <i>(siehe Seite 58)</i> . |                                 |                          |  |  |  |

# Merkmale der Schnelleingänge

In der folgenden Tabelle werden die Merkmale des M241 Logic Controller mit Schnelleingängen beschrieben:

| Merkmal                                                                                                    | Wert                                                                     |  |  |  |
|----------------------------------------------------------------------------------------------------|--------------------------------------------------------------------------|--|--|--|
| Anzahl schnelle Transistoreingänge                                                                           | 8 Eingänge (I0 bis I7)                                                   |  |  |  |
| Anzahl Kanalgruppen                                                                                          | 1 gemeinsame Leitung für I0 bis I3<br>1 gemeinsame Leitung für I4 bis I7 |  |  |  |
| Eingangstyp                                                                                                  | Typ 1 (IEC 61131-2, Edition 3)                                           |  |  |  |
| Logiktyp                                                                                                    | Sink/Source (Strom ziehend/liefernd)                                     |  |  |  |
| Eingangsnennspannung                                                                                         | 24 VDC                                                                   |  |  |  |
| Eingangsspannungsbereich                                                                                     | 0 bis 28,8 VDC                                                           |  |  |  |
| Eingangsnennstrom                                                                                            | 10,7 mA                                                                  |  |  |  |
| Eingangsimpedanz                                                                                             | 2,81 kΩ                                                                  |  |  |  |
| <sup>1</sup> Weitere Informationen finden Sie unter Prinzip des Integrator-Filters <i>(siehe Seite 58)</i> . |                                                                          |  |  |  |

| Merkmal                  |                                        | Wert                                                                                                    |  |
|--------------------------|----------------------------------------|----------------------------------------------------------------------------------------------------|--|
| Eingangsgrenzwerte       | Spannung im Zustand 1                  | > 15 VDC (1528,8 VDC)                                                                                      |  |
|                          | Spannung im Zustand 0                  | < 5 VDC (05 VDC)                                                                                           |  |
|                          | Strom im Zustand 1                     | > 5 mA                                                                                                    |  |
|                          | Strom im Zustand 0                     | < 1,5 mA                                                                                                   |  |
| Leistungsminderung (De   | rating)                                | Keine Leistungsminderung                                                                                   |  |
| Einschaltzeit            |                                        | 2 μs + Filterwert <sup>1</sup>                                                                             |  |
| Abschaltzeit             |                                        | 2 μs + Filterwert <sup>1</sup>                                                                             |  |
| Max. HSC-Frequenz        | A/B-Phase                              | 100 kHz                                                                                                    |  |
|                          | Im/Gegen den Uhrzeigersinn             | 200 kHz                                                                                                    |  |
|                          | Einphasig                              | 200 kHz                                                                                                    |  |
| Von HSC unterstützter B  | etriebsmodus                           | <ul> <li>A/B-Phasenzähler</li> <li>Impuls-/Richtungszähler</li> <li>Einphasen-/Zweiphasenzähler</li> </ul> |  |
| Isolation                | Zwischen Eingang und interner<br>Logik | 500 VAC                                                                                                    |  |
|                          | Zwischen den<br>Eingangsklemmenleisten | Nicht isoliert                                                                                             |  |
| Verbindungstyp           |                                        | Abnehmbare Schraubklemmenleiste                                                                            |  |
| Steckverbinderhaltbarkei | t (Ein-/Aussteckvorgänge)              | Mehr als 100 Vorgänge                                                                                      |  |
| Kabel                    | Тур                                    | Geschirmt, einschließlich 24-VDC-<br>Spannungsversorgung                                                   |  |
|                          | Länge                                  | Max. 10 m (32,8 ft)                                                                                        |  |
|                          |                                        |                                                                                                    |  |

# Abbau der Klemmenleiste

Siehe Abbau der Klemmenleiste (siehe Seite 97).

### Verdrahtungspläne für TM241C++24R

Die nachstehende Abbildung zeigt die Sink-Verdrahtung (Strom ziehend, positive Logik) der digitalen Eingänge der Steuerung:

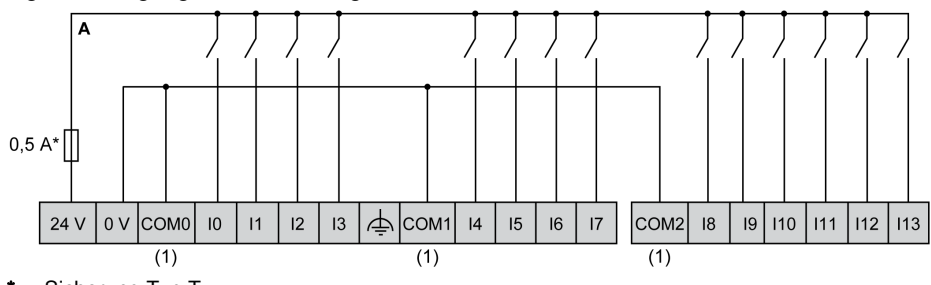

\* Sicherung Typ T

(1) Die Klemmen COM0, COM1 und COM2 sind intern nicht verbunden.

Die nachstehende Abbildung zeigt die Source-Verdrahtung (Strom liefern, negative Logik) der digitalen Eingänge der Steuerung:

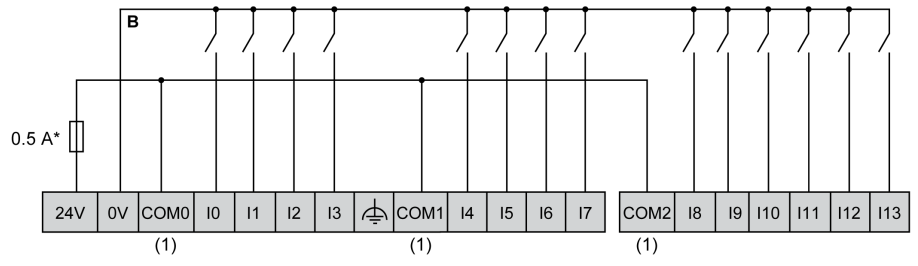

Sicherung Typ T

(1) Die Klemmen COM0, COM1 und COM2 sind intern nicht verbunden.

Schnelleingangsverdrahtung für I0 bis I7:

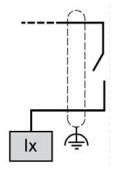

### Verdrahtungspläne für TM241C•40R

Die nachstehende Abbildung zeigt die Sink-Verdrahtung (Strom ziehend, positive Logik) der digitalen Eingänge der Steuerung:

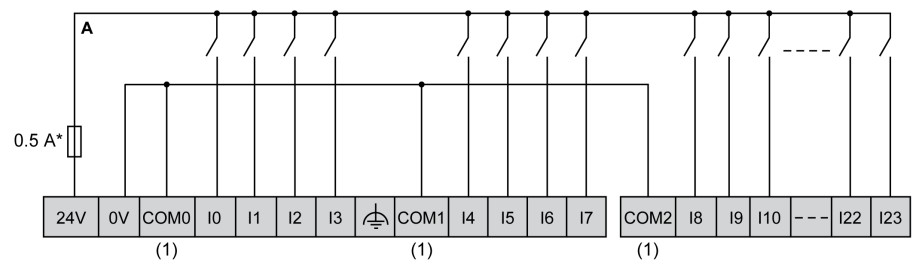

\* Sicherung Typ T

(1) Die Klemmen COM0, COM1 und COM2 sind intern nicht verbunden.

Die nachstehende Abbildung zeigt die Source-Verdrahtung (Strom liefern, negative Logik) der digitalen Eingänge der Steuerung:

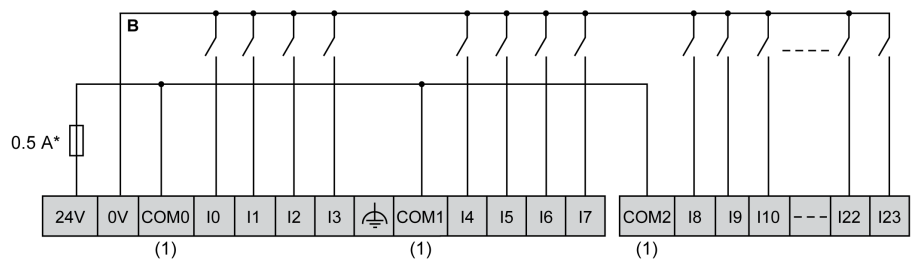

\* Sicherung Typ T

(1) Die Klemmen COM0, COM1 und COM2 sind intern nicht verbunden.

Schnelleingangsverdrahtung für I0 bis I7:

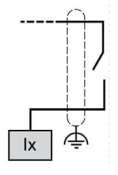

## Verdrahtungspläne für TM241C++24T/TM241C++24U

In der folgenden Tabelle wird die Verbindung der Digitaleingänge der Steuerung beschrieben:

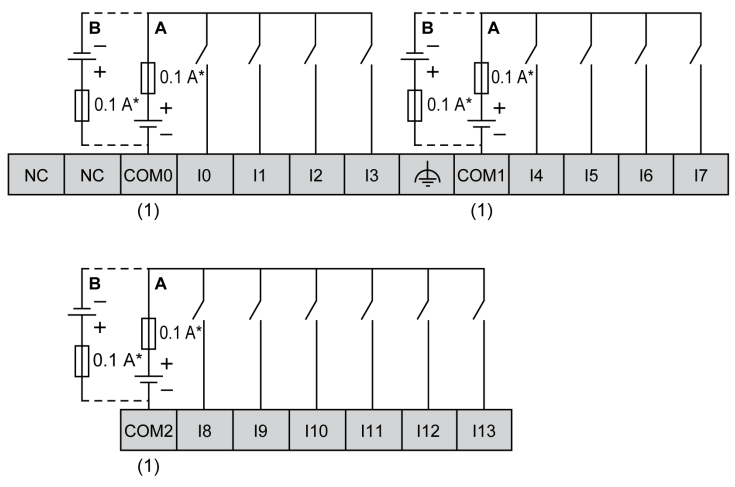

\* Sicherung Typ T

(1) Die Klemmen COM0, COM1 und COM2 sind intern nicht verbunden.

- A Sink-Verdrahtung (Strom ziehend positive Logik).
- **B** Source-Verdrahtung (Strom liefernd negative Logik).

Schnelleingangsverdrahtung für I0 bis I7:

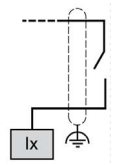

# A WARNUNG

## **UNBEABSICHTIGTER GERÄTEBETRIEB**

Verbinden Sie keine Drähte mit ungenutzten Anschlüssen und/oder mit Anschlüssen, die als No Connection (N.C.) gekennzeichnet sind.

### Verdrahtungspläne für TM241C•40T/TM241C•40U

In der folgenden Tabelle wird die Verbindung der Digitaleingänge der Steuerung beschrieben:

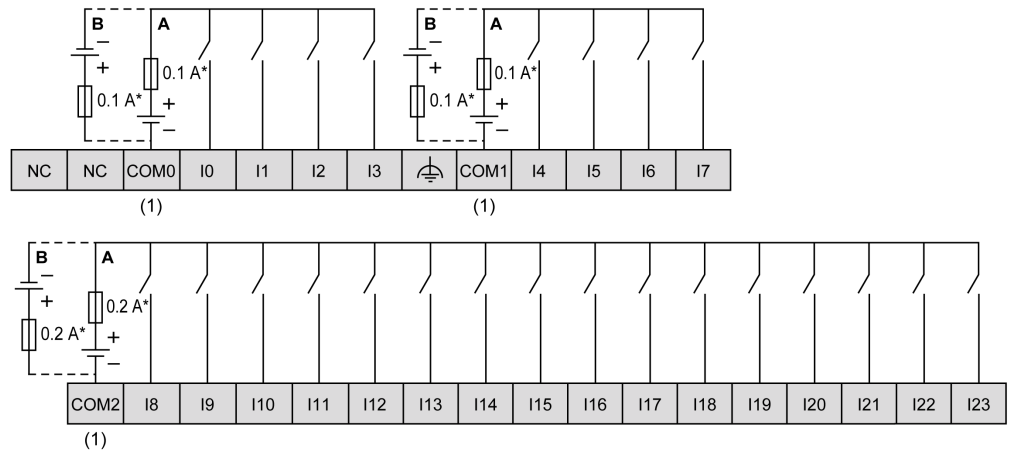

- \* Sicherung Typ T
- (1) Die Klemmen COM0, COM1 und COM2 sind intern nicht verbunden.
- A Sink-Verdrahtung (Strom ziehend positive Logik).
- **B** Source-Verdrahtung (Strom liefernd negative Logik).

Schnelleingangsverdrahtung für I0 bis I7:

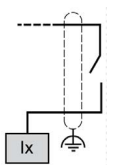

# **WARNUNG**

## UNBEABSICHTIGTER GERÄTEBETRIEB

Verbinden Sie keine Drähte mit ungenutzten Anschlüssen und/oder mit Anschlüssen, die als No Connection (N.C.) gekennzeichnet sind.

# Relaisausgänge

## Überblick

Der Modicon M241 Logic Controller verfügt über integrierte Digitalausgänge:

| Referenz                                                                              | Gesamtanzahl<br>Digitalausgänge | Schnelle<br>Transistorausgänge<br>(siehe Seite 232) <sup>(1)</sup> | Relaisausgänge<br>(siehe Seite 219) | Standard-<br>Transistorausgänge<br>(siehe Seite 225) |
|---------------------------------------------------------------------------------------|---------------------------------|--------------------------------------------------------------------|-------------------------------------|------------------------------------------------------|
| TM241C••24R                                                                           | 10                              | 4                                                                  | 6                                   | 0                                                    |
| TM241C••24T<br>TM241C••24U                                                            | 10                              | 4                                                                  | 0                                   | 6                                                    |
| TM241C•40R                                                                            | 16                              | 4                                                                  | 12                                  | 0                                                    |
| TM241C•40T<br>TM241C•40U                                                              | 16                              | 4                                                                  | 0                                   | 12                                                   |
| (1) Schnelle Transistorausgänge, die als 100-kHz-PTO-Eingänge verwendet werden können |                                 |                                                                    |                                     |                                                      |

Weitere Informationen finden Sie unter Ausgangsverwaltung (siehe Seite 61).

# ▲ GEFAHR

## BRANDGEFAHR

- Verwenden Sie für die maximale Stromleistung der E/A-Kanäle und Spannungsversorgungen ausschließlich angemessene Drahtstärken.
- Für die Verdrahtung von Relaisausgängen (2 A) sind Leiter mit einer Drahtgröße von mindestens 0,5 mm<sup>2</sup> (AWG 20) mit einem Temperaturnennwert von mindestens 80 °C (176 °F) zu verwenden.
- Für die gemeinsamen Leiter von Relaisausgängen (7 A) oder für die Verdrahtung von Relaisausgängen mit mehr als 2 A sind Leiter mit einer Drahtgröße von mindestens 1,0 mm<sup>2</sup> (AWG 20) mit einem Temperaturnennwert von mindestens 80 °C (176 °F) zu verwenden.

## Die Nichtbeachtung dieser Anweisungen führt zu Tod oder schweren Verletzungen.

# A WARNUNG

# UNBEABSICHTIGTER GERÄTEBETRIEB

Überschreiten Sie keinen der in den umgebungsspezifischen und elektrischen Kenndatentabellen angegebenen Nennwerte.

### Status-LEDs für Relaisausgänge

Die nachstehende Abbildung zeigt die Status-LEDs für die Steuerung TM241C••24• (vergleichbar mit den Steuerungen TM241C•40•, die über 40 LEDs verfügen):

| IN | 1-5     | )      |        |    |
|----|---------|--------|--------|----|
|    |         |        |        |    |
|    |         |        |        | I. |
|    |         |        |        | I. |
|    |         |        |        | I. |
| 00 | UT<br>1 | Э<br>2 | •<br>3 |    |
|    |         |        |        | I. |
|    |         |        |        | T  |
|    |         |        |        |    |

| LED     | Farbe | Status | Beschreibung                       |
|---------|-------|--------|------------------------------------|
| 0 bis 9 | Grün  | Ein    | Der Ausgangskanal ist aktiviert.   |
|         |       | Aus    | Der Ausgangskanal ist deaktiviert. |

### Merkmale der Relaisausgänge

In der folgenden Tabelle werden die Merkmale der M241 Logic Controller-Relaisausgänge beschrieben:

| Merkmal                     | Wert                                                                                                    |                                                                                                    |  |  |
|-----------------------------|----------------------------------------------------------------------------------------------------|----------------------------------------------------------------------------------------------------|--|--|
|                             | TM241C••24R                                                                                                    | TM241C•40R                                                                                                    |  |  |
| Anzahl Relaisausgangskanäle | 6 Ausgänge (Q4 bis Q9)                                                                                                 | 12 Ausgänge (Q4 bis Q15)                                                                                                    |  |  |
| Anzahl Kanalgruppen         | 1 gemeinsame Leitung für<br>Q4 und Q5<br>1 gemeinsame Leitung für<br>Q6 und Q7<br>1 Leitung für Q8<br>1 Leitung für Q9 | 1 gemeinsame Leitung für Q4<br>bis Q7<br>1 gemeinsame Leitung für Q8<br>und Q9<br>1 gemeinsame Leitung für<br>Q10 und Q11<br>1 gemeinsame Leitung für<br>Q12 und Q13<br>1 Leitung für Q14<br>1 Leitung für Q15 |  |  |

1 Weitere Informationen zum Schutz der Ausgänge finden Sie unter Schutz der Ausgänge vor Schäden durch induktive Lasten (siehe Seite 98).

2 Wenn sich Q4, Q5, Q6 und Q7 an derselben gemeinsamen Leitung befinden (max. Ausgangsstrom 4 A), weisen diese vier gleichzeitig verwendeten Ausgänge eine Leistungsminderung von 50 % auf.

3 Die als PTO/PWM/FG verwendeten Ausgänge Q4 und Q6 können zum frühzeitigen Verschleiß dieser Relaisausgänge führen.

| Merkmal                                           |                                        | Wert                             |                                                       |  |  |
|---------------------------------------------------|----------------------------------------|----------------------------------|-------------------------------------------------------|--|--|
|                                                   |                                        | TM241C••24R                      | TM241C•40R                                            |  |  |
| Ausgangstyp                                       |                                        | Relais                           |                                                       |  |  |
| Kontakttyp                                        |                                        | NO (Normally Open: Schließ       | er)                                                   |  |  |
| Ausgangsnennspannung                              |                                        | 24 VDC, 240 VAC                  |                                                       |  |  |
| Maximale Spannung                                 |                                        | 30 VDC, 264 VAC                  |                                                       |  |  |
| Minimale Schaltlast                               |                                        | 5 VDC bei 10 mA                  |                                                       |  |  |
| Leistungsminderung (Derating                      | )                                      | Keine Leistungsminderung         | Leistungsverminderung an Q4 bis Q 7 (siehe Hinweis 2) |  |  |
| Ausgangsnennstrom                                 |                                        | 2 A                              |                                                       |  |  |
| Max. Ausgangsstrom                                |                                        | 2 A pro Ausgang                  |                                                       |  |  |
|                                                   |                                        | 4 A pro gemeinsamer Leitung      |                                                       |  |  |
| Max. Ausgangsfrequenz mit H                       | öchstlast                              | 20 Vorgänge pro Minute           |                                                       |  |  |
| Einschaltzeit                                     |                                        | Max. 10 ms                       |                                                       |  |  |
| Abschaltzeit                                      |                                        | Max. 10 ms                       |                                                       |  |  |
| Kontaktwiderstand                                 |                                        | 30 mΩ max.                       |                                                       |  |  |
| Mechanische Lebensdauer                           |                                        | 20 Millionen Vorgänge            |                                                       |  |  |
| Elektrische Lebensdauer                           | Unter ohmscher Last                    | Siehe Leistungsbegrenzung        |                                                       |  |  |
|                                                   | Unter induktiver Last                  |                                  |                                                       |  |  |
| Schutz vor Überlast/Kurzschlu                     | SS                                     | Nein                             |                                                       |  |  |
| Isolation                                         | Zwischen Ausgang<br>und interner Logik | 500 VAC                          |                                                       |  |  |
|                                                   | Zwischen<br>Kanalgruppen               | 1.500 VAC                        |                                                       |  |  |
| Verbindungstyp                                    |                                        | Abnehmbare Schraubklemmenleisten |                                                       |  |  |
| Steckverbinderhaltbarkeit (Ein-/Aussteckvorgänge) |                                        | Mehr als 100 Vorgänge            |                                                       |  |  |
| Kabel                                             | Тур                                    | Ungeschirmt                      |                                                       |  |  |
|                                                   | Länge                                  | Max. 30 m (98 ft)                |                                                       |  |  |

1 Weitere Informationen zum Schutz der Ausgänge finden Sie unter Schutz der Ausgänge vor Schäden durch induktive Lasten *(siehe Seite 98).* 

2 Wenn sich Q4, Q5, Q6 und Q7 an derselben gemeinsamen Leitung befinden (max. Ausgangsstrom 4 A), weisen diese vier gleichzeitig verwendeten Ausgänge eine Leistungsminderung von 50 % auf.

3 Die als PTO/PWM/FG verwendeten Ausgänge Q4 und Q6 können zum frühzeitigen Verschleiß dieser Relaisausgänge führen.

### Leistungsbegrenzung

In dieser Tabelle wird die Leistungsbegrenzung der Relaisausgänge in Abhängigkeit von der Spannung, dem Lasttyp und der Anzahl erforderlicher Vorgänge beschrieben.

Diese Steuerungen bieten keine Unterstützung für kapazitive Lasten.

# **WARNUNG**

### VERSCHWEISSUNG DER RELAISAUSGÄNGE

- Schützen Sie Relaisausgänge stets vor einer Beschädigung durch induktive Wechselstromlasten mithilfe einer geeigneten externen Schutzschaltung oder -vorrichtung.
- Schließen Sie Relaisausgänge niemals an kapazitive Lasten an.

Die Nichtbeachtung dieser Anweisungen kann Tod, schwere Verletzungen oder Sachschäden zur Folge haben.

| Leistungsbegrenzungen                                   |               |                 |                  |                        |  |
|---------------------------------------------------------|---------------|-----------------|------------------|------------------------|--|
| Spannung                                                | 24 VDC        | 120 VAC         | 240 VAC          | Anzahl<br>Schaltspiele |  |
| Leistung ohmscher Lasten<br>AC-12                       | -             | 240 VA<br>80 VA | 480 VA<br>160 VA | 100.000<br>300.000     |  |
| Leistung induktiver Lasten<br>AC-15 (cos $\phi$ = 0,35) | -             | 60 VA<br>18 VA  | 120 VA<br>36 VA  | 100.000<br>300.000     |  |
| Leistung induktiver Lasten<br>AC-14 (cos $\phi$ = 0,7)  | -             | 120 VA<br>36 VA | 240 VA<br>72 VA  | 100.000<br>300.000     |  |
| Leistung ohmscher Lasten<br>DC-12                       | 48 W<br>16 W  | -               | -                | 100.000<br>300.000     |  |
| Leistung induktiver Lasten<br>DC-13 L/R = 7 ms          | 24 W<br>7,2 W | -               | -                | 100.000<br>300.000     |  |

#### Abbau der Klemmenleiste

Siehe Abbau der Klemmenleiste (siehe Seite 97).

### Verdrahtungspläne für die Relaisausgänge von TM241C••24R

Die nachstehende Abbildung zeigt die Verdrahtung der Ausgänge:

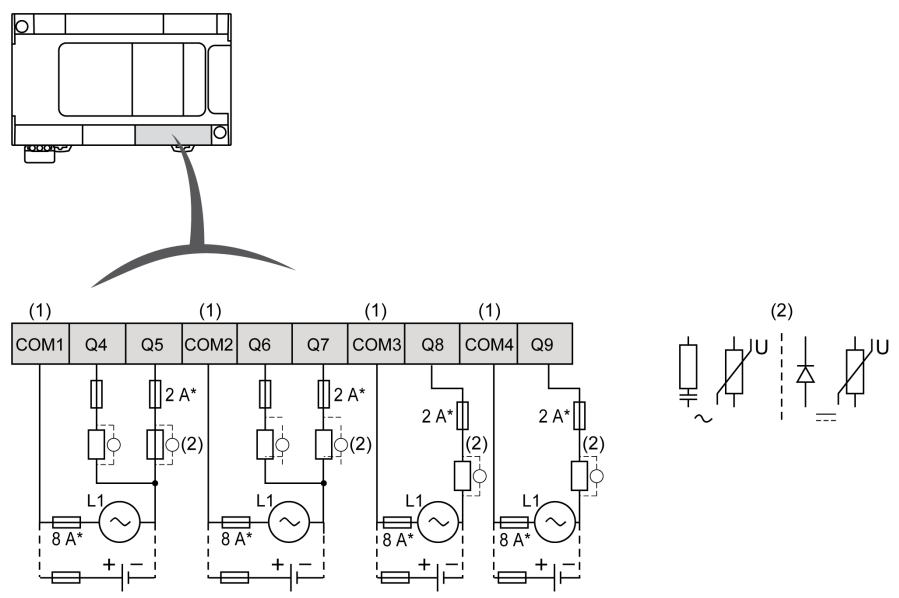

- \* Sicherung Typ T
- (1) Die Klemmen COM1 bis COM4 werden nicht intern angeschlossen.
- (2) Zur Erhöhung der Lebensdauer der Kontakte und zum Schutz vor Schäden durch induktive Lasten müssen Sie parallel zu jeder induktiven Gleichstromlast eine freilaufende Diode bzw. parallel zu jeder induktiven Wechselstromlast ein RC-Löschglied anschließen.

Weitere Informationen zum Schutz der Ausgänge finden Sie unter Schutz der Ausgänge vor Schäden durch induktive Lasten *(siehe Seite 98)*.

**HINWEIS:** Die zugewiesenen Sicherungswerte gelten für die maximalen Stromwerte der E/A der Steuerung und der zugehörigen gemeinsamen Leitungen. Je nach Typ der verbundenen Ein- und Ausgangsgeräte gelten für Sie unter Umständen andere Bezugswerte, und Sie sollten Ihre Sicherungen darauf abstimmen.

#### Verdrahtungspläne für die Relaisausgänge von TM241C••24R

Die nachstehende Abbildung zeigt die Verdrahtung der Ausgänge:

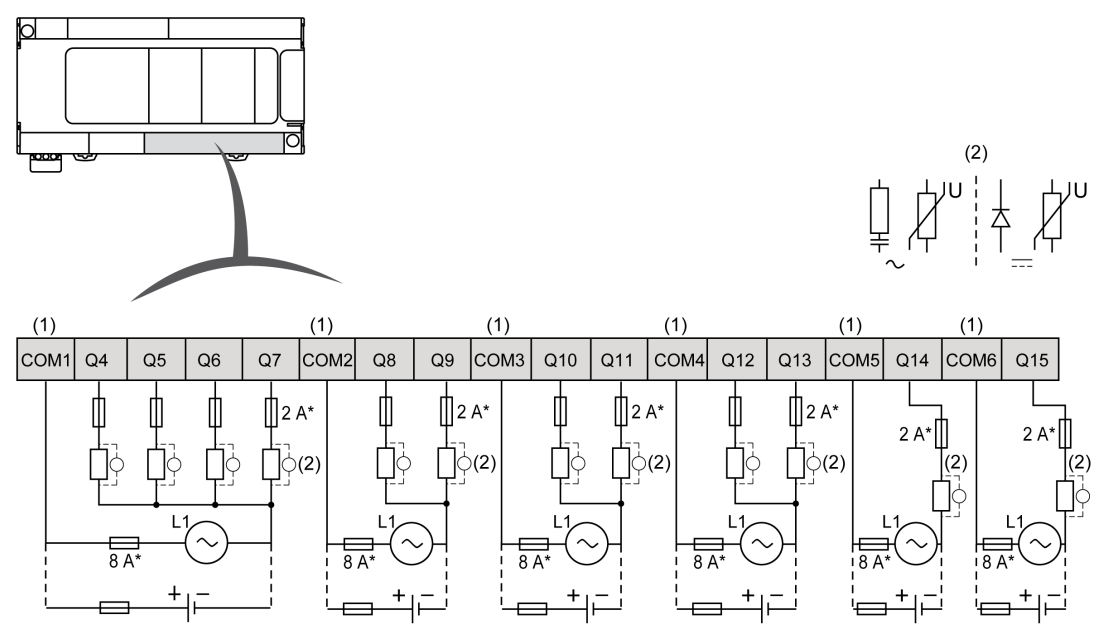

- \* Sicherung Typ T
- (1) Die Klemmen COM1 bis COM6 werden nicht intern angeschlossen.
- (2) Zur Erhöhung der Lebensdauer der Kontakte und zum Schutz vor Schäden durch induktive Lasten müssen Sie parallel zu jeder induktiven Gleichstromlast eine freilaufende Diode bzw. parallel zu jeder induktiven Wechselstromlast ein RC-Löschglied anschließen.

Weitere Informationen zum Schutz der Ausgänge finden Sie unter Schutz der Ausgänge vor Schäden durch induktive Lasten *(siehe Seite 98).* 

**HINWEIS:** Die zugewiesenen Sicherungswerte gelten für die maximalen Stromwerte der E/A der Steuerung und der zugehörigen gemeinsamen Leitungen. Je nach Typ der verbundenen Ein- und Ausgangsgeräte gelten für Sie unter Umständen andere Bezugswerte, und Sie sollten Ihre Sicherungen darauf abstimmen.

# Standard-Transistorausgänge

## Überblick

Der Modicon M241 Logic Controller verfügt über integrierte Digitalausgänge:

| Referenz                                                                              | Gesamtanzahl<br>Digitalausgänge | Schnelle<br>Transistorausgänge<br>(siehe Seite 232) <sup>(1)</sup> | Relaisausgänge<br>(siehe Seite 219) | Standard-<br>Transistorausgänge<br>(siehe Seite 225) |  |
|---------------------------------------------------------------------------------------|---------------------------------|--------------------------------------------------------------------|-------------------------------------|------------------------------------------------------|--|
| TM241C••24R                                                                           | 10                              | 4                                                                  | 6                                   | 0                                                    |  |
| TM241C••24T<br>TM241C••24U                                                            | 10                              | 4                                                                  | 0                                   | 6                                                    |  |
| TM241C•40R                                                                            | 16                              | 4                                                                  | 12                                  | 0                                                    |  |
| TM241C•40T<br>TM241C•40U                                                              | 16                              | 4                                                                  | 0                                   | 12                                                   |  |
| (1) Schnelle Transistorausgänge, die als 100-kHz-PTO-Eingänge verwendet werden können |                                 |                                                                    |                                     |                                                      |  |

Weitere Informationen finden Sie unter Ausgangsverwaltung (siehe Seite 61).

# ▲ GEFAHR

#### BRANDGEFAHR

- Verwenden Sie für die maximale Stromleistung der E/A-Kanäle und Spannungsversorgungen ausschließlich angemessene Drahtstärken.
- Für die Verdrahtung von Relaisausgängen (2 A) sind Leiter mit einer Drahtgröße von mindestens 0,5 mm<sup>2</sup> (AWG 20) mit einem Temperaturnennwert von mindestens 80 °C (176 °F) zu verwenden.
- Für die gemeinsamen Leiter von Relaisausgängen (7 A) oder für die Verdrahtung von Relaisausgängen mit mehr als 2 A sind Leiter mit einer Drahtgröße von mindestens 1,0 mm<sup>2</sup> (AWG 20) mit einem Temperaturnennwert von mindestens 80 °C (176 °F) zu verwenden.

## Die Nichtbeachtung dieser Anweisungen führt zu Tod oder schweren Verletzungen.

# A WARNUNG

# UNBEABSICHTIGTER GERÄTEBETRIEB

Überschreiten Sie keinen der in den umgebungsspezifischen und elektrischen Kenndatentabellen angegebenen Nennwerte.

### Status-LEDs für Standard-Transistorausgänge

Die nachstehende Abbildung zeigt die Status-LEDs für die Steuerung TM241C••24• (vergleichbar mit den Steuerungen TM241C•40•, die über 40 LEDs verfügen):

| IN | 1-5 | )  |        |     |
|----|-----|----|--------|-----|
|    |     |    |        | II. |
|    |     |    |        | II. |
|    |     |    |        | I.  |
|    |     |    |        | l   |
| 0  | UT  | .e | •<br>a |     |
| 4  |     | 6  |        | I.  |
|    |     |    |        |     |
|    |     |    |        |     |

| LED     | Farbe | Status | Beschreibung                       |
|---------|-------|--------|------------------------------------|
| 0 bis 9 | Grün  | Ein    | Der Ausgangskanal ist aktiviert.   |
|         |       | Aus    | Der Ausgangskanal ist deaktiviert. |

## Merkmale der Standard-Transistorausgänge

In der folgenden Tabelle werden die Kenndaten der Standard-Transistorausgänge des M241 Logic Controller beschrieben:

| Merkmal                              | TM241C••24T                                                                  | TM241C++24U             | TM241C•40T                                                                                                    | TM241C•40U              |
|--------------------------------------|------------------------------------------------------------------------------|-------------------------|----------------------------------------------------------------------------------------------------|-------------------------|
| Anzahl Standard-Transistorausgänge   | 6 Ausgänge (Q4 bis Q9)                                                       |                         | 12 Ausgänge (Q4 bis Q15)                                                                                               |                         |
| Anzahl Kanalgruppen                  | 1 gemeinsame Leitung für Q4 bis<br>Q7<br>gemeinsame Leitung für Q8 und<br>Q9 |                         | 1 gemeinsame Leitung für Q4 bis<br>Q7<br>gemeinsame Leitung für Q8 bis<br>Q11<br>gemeinsame Leitung für Q12 bis<br>Q15 |                         |
| Ausgangstyp                          | Transistor-                                                                  |                         |                                                                                                    |                         |
| Logiktyp                             | Source (Strom liefernd)                                                      | Sink (Strom<br>ziehend) | Source (Strom liefernd)                                                                                                | Sink (Strom<br>ziehend) |
| Ausgangsnennspannung                 | 24 VDC                                                                       |                         |                                                                                                    |                         |
| Ausgangsspannungsbereich             | 19,2 bis 28,8 VDC                                                            |                         |                                                                                                    |                         |
| Ausgangsnennstrom                    | 0,5 A                                                                        |                         |                                                                                                    |                         |
| Gesamtausgangsstrom pro Gruppe       | 0,5 A x Anzahl der Ausgänge der Gruppe                                       |                         |                                                                                                    |                         |
| Spannungsabfall                      | Max. 1 VDC                                                                   |                         |                                                                                                    |                         |
| Leckstrom im ausgeschalteten Zustand | < 5 µA                                                                       |                         |                                                                                                    |                         |

| Merkmal                                                           |                                            | TM241C++24T                     | TM241C++24U | TM241C•40T | TM241C•40U |
|-------------------------------------------------------------------|--------------------------------------------|---------------------------------|-------------|------------|------------|
| Maximalleistung Glühlar                                           | npe                                        | Max. 2,4 W                      |             |            |            |
| Leistungsminderung (Derating)                                     |                                            | Keine Leistungsn                | ninderung   |            |            |
| Einschaltzeit                                                     |                                            | Max. 34 µs                      |             |            |            |
| Abschaltzeit                                                      |                                            | Max. 250 µs                     |             |            |            |
| Schutz vor Überlast/Kur                                           | zschluss                                   | Ja                              |             |            |            |
| Kurzschluss-Ausgangss                                             | pitzenstrom                                | 1,3 A                           |             |            |            |
| Automatisches Wiedereinschalten nach<br>Kurzschluss oder Überlast |                                            | Ja, alle 10 ms                  |             |            |            |
| Grenzspannung                                                     |                                            | Max. 39 VDC +/-                 | 1 VDC       |            |            |
| Max. Ausgangsfrequenz                                             | 2                                          | 1 kHz                           |             |            |            |
| Isolation                                                         | Zwischen<br>Ausgang und<br>interner Logik  | 500 VAC                         |             |            |            |
|                                                                   | Zwischen den<br>Ausgangsklemm<br>enleisten | Nicht isoliert                  |             |            |            |
| Verbindungstyp                                                    |                                            | Abnehmbare Schraubklemmenleiste |             |            |            |
| Steckverbinderhaltbarke<br>/Aussteckvorgänge)                     | eit (Ein-                                  | Mehr als 100 Vorgänge           |             |            |            |
| Kabel                                                             | Тур                                        | Ungeschirmt                     |             |            |            |
|                                                                   | Länge                                      | Max. 50 m (164 ft)              |             |            |            |

# Abbau der Klemmenleiste

Siehe Abbau der Klemmenleiste (siehe Seite 97).

### Source-Verdrahtungsplan für die Standard-Transistorausgänge von TM241C••24T

Die nachstehende Abbildung zeigt die Source-Verdrahtung (Strom liefernd, positive Logik) der Ausgänge:

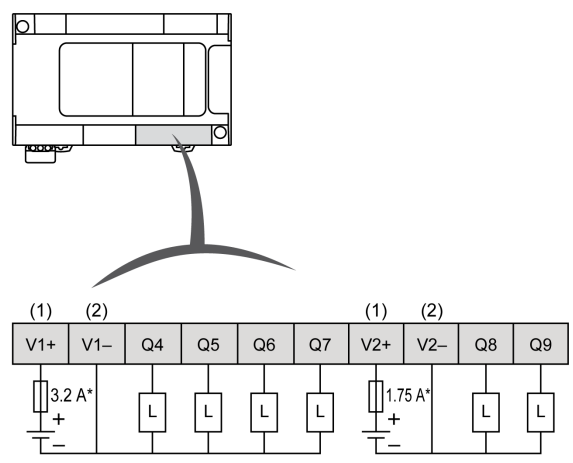

\* Sicherung Typ T

(1) Die Klemmen V1+ und V2+ werden nicht intern angeschlossen.

(2) Die Klemmen V1- und V2- werden nicht intern angeschlossen.

# A WARNUNG

## UNBEABSICHTIGTER BETRIEBSZUSTAND DES GERÄTS

Stellen Sie sicher, dass die physische Verdrahtung gemäß den Verbindungen im Verdrahtungsplan erfolgt und insbesondere, dass V+ und V- verbunden sind und dass nur 24VDC mit dem/den V+ Terminal(s) und nur 0VDC mit dem/den V- Terminal(s) verbunden ist.

### Source-Verdrahtungsplan für die Standard-Transistorausgänge von TM241C•40T

Die nachstehende Abbildung zeigt die Source-Verdrahtung (Strom liefernd, positive Logik) der Ausgänge:

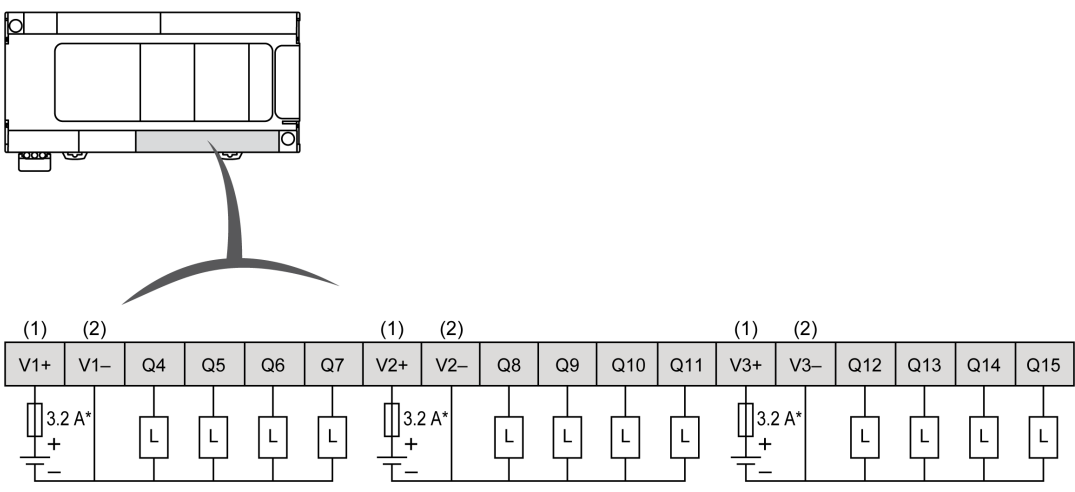

\* Sicherung Typ T

(1) Die Klemmen V1+, V2+ und V3+ werden nicht intern angeschlossen.

(2) Die Klemmen V1-, V2- und V3- werden nicht intern angeschlossen.

# A WARNUNG

# UNBEABSICHTIGTER BETRIEBSZUSTAND DES GERÄTS

Stellen Sie sicher, dass die physische Verdrahtung gemäß den Verbindungen im Verdrahtungsplan erfolgt und insbesondere, dass V++ und V+- verbunden sind und dass nur 24VDC mit dem/den V++ Terminal(s) und nur 0VDC mit dem/den V+- Terminal(s) verbunden ist.
#### Sink-Verdrahtungsplan für die Standard-Transistorausgänge von TM241C••24U

Die nachstehende Abbildung zeigt die Sink-Verdrahtung (Strom ziehend, negative Logik) der Ausgänge:

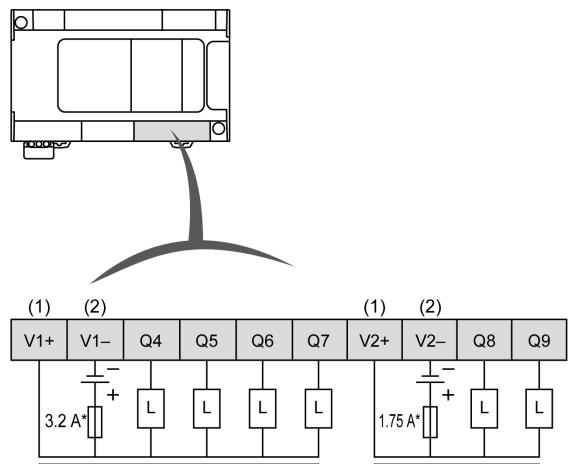

- Sicherung Typ T
- (1) Die Klemmen V1+ und V2+ werden nicht intern angeschlossen.
- (2) Die Klemmen V1– und V2– werden nicht intern angeschlossen.

# A WARNUNG

## UNBEABSICHTIGTER BETRIEBSZUSTAND DES GERÄTS

Stellen Sie sicher, dass die physische Verdrahtung gemäß den Verbindungen im Verdrahtungsplan erfolgt und insbesondere, dass V++ und V-- verbunden sind und dass nur 24VDC mit dem/den V++ Terminal(s) und nur 0VDC mit dem/den V-- Terminal(s) verbunden ist.

#### Sink-Verdrahtungsplan für die Standard-Transistorausgänge von TM241C•40U

Die nachstehende Abbildung zeigt die Sink-Verdrahtung (Strom ziehend, negative Logik) der Ausgänge:

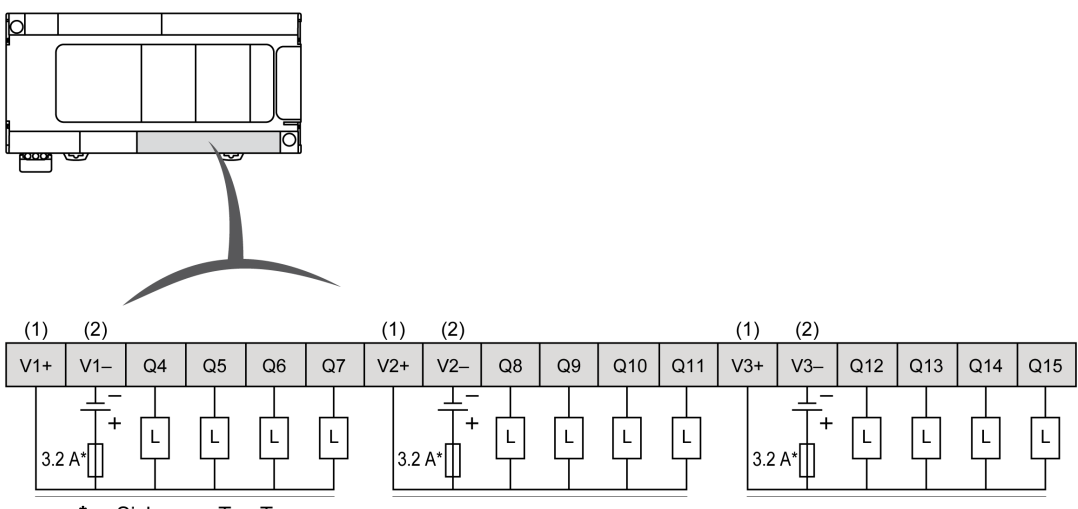

Sicherung Typ T

(1) Die Klemmen V1+, V2+ und V3+ werden nicht intern angeschlossen.

(2) Die Klemmen V1-, V2- und V3- werden nicht intern angeschlossen.

# A WARNUNG

## UNBEABSICHTIGTER BETRIEBSZUSTAND DES GERÄTS

Stellen Sie sicher, dass die physische Verdrahtung gemäß den Verbindungen im Verdrahtungsplan erfolgt und insbesondere, dass V+ und V- verbunden sind und dass nur 24VDC mit dem/den V+ Terminal(s) und nur 0VDC mit dem/den V- Terminal(s) verbunden ist.

# Schnelle Transistorausgänge

## Überblick

Der Modicon M241 Logic Controller verfügt über integrierte Digitalausgänge:

| Referenz                                                                              | Gesamtanzahl<br>Digitalausgänge | Schnelle<br>Transistorausgänge<br>(siehe Seite 232) <sup>(1)</sup> | Relaisausgänge<br>(siehe Seite 219) | Standard-<br>Transistorausgänge<br>(siehe Seite 225) |
|---------------------------------------------------------------------------------------|---------------------------------|--------------------------------------------------------------------|-------------------------------------|------------------------------------------------------|
| TM241C••24R                                                                           | 10                              | 4                                                                  | 6                                   | 0                                                    |
| TM241C••24T<br>TM241C••24U                                                            | 10                              | 4                                                                  | 0                                   | 6                                                    |
| TM241C•40R                                                                            | 16                              | 4                                                                  | 12                                  | 0                                                    |
| TM241C•40T<br>TM241C•40U                                                              | 16                              | 4                                                                  | 0                                   | 12                                                   |
| (1) Schnelle Transistorausgänge, die als 100-kHz-PTO-Eingänge verwendet werden können |                                 |                                                                    |                                     |                                                      |

Weitere Informationen finden Sie unter Ausgangsverwaltung (siehe Seite 61).

# **A** GEFAHR

## BRANDGEFAHR

- Verwenden Sie für die maximale Stromleistung der E/A-Kanäle und Spannungsversorgungen ausschließlich angemessene Drahtstärken.
- Für die Verdrahtung von Relaisausgängen (2 A) sind Leiter mit einer Drahtgröße von mindestens 0,5 mm<sup>2</sup> (AWG 20) mit einem Temperaturnennwert von mindestens 80 °C (176 °F) zu verwenden.
- Für die gemeinsamen Leiter von Relaisausgängen (7 A) oder für die Verdrahtung von Relaisausgängen mit mehr als 2 A sind Leiter mit einer Drahtgröße von mindestens 1,0 mm<sup>2</sup> (AWG 20) mit einem Temperaturnennwert von mindestens 80 °C (176 °F) zu verwenden.

## Die Nichtbeachtung dieser Anweisungen führt zu Tod oder schweren Verletzungen.

# A WARNUNG

# UNBEABSICHTIGTER GERÄTEBETRIEB

Überschreiten Sie keinen der in den umgebungsspezifischen und elektrischen Kenndatentabellen angegebenen Nennwerte.

### Status-LEDs für schnelle Transistorausgänge

Die nachstehende Abbildung zeigt die Status-LEDs für die Steuerung TM241C••24• (vergleichbar mit den Steuerungen TM241C•40•, die über 40 LEDs verfügen):

| 0      | 1-E | 2 | 3 |  |
|--------|-----|---|---|--|
|        |     |   |   |  |
|        |     |   |   |  |
|        |     |   |   |  |
| ~      | UΤ  | Ġ |   |  |
| 0      |     |   |   |  |
| 0<br>4 |     |   |   |  |

| LED     | Farbe | Status | Beschreibung                       |
|---------|-------|--------|------------------------------------|
| 0 bis 9 | Grün  | Ein    | Der Ausgangskanal ist aktiviert.   |
|         |       | Aus    | Der Ausgangskanal ist deaktiviert. |

# Merkmale der schnellen Transistorausgänge

In der folgenden Tabelle werden die Kenndaten der schnellen Transistorausgänge des M241 Logic Controller beschrieben:

| Merkmal                            | Wert                                        |                                    |                      |  |
|------------------------------------|---------------------------------------------|------------------------------------|----------------------|--|
|                                    | TM241C•••R                                  | TM241C•••T                         | TM241C•••U           |  |
| Anzahl schnelle Transistorausgänge | 4 Ausgänge (TR0<br>bis TR3)                 | 4 Ausgänge (Q0 bis Q3)             |                      |  |
| Anzahl Kanalgruppen                | 1 gemeinsame<br>Leitung für TR0 bis<br>TR3  | 1 gemeinsame Leitung für Q0 bis Q3 |                      |  |
| Ausgangstyp                        | Transistor-                                 | yr-                                |                      |  |
| Logiktyp                           | Source (Strom<br>liefernd)                  | Source (Strom<br>liefernd)         | Sink (Strom ziehend) |  |
| Ausgangsnennspannung               | 24 VDC                                      |                                    |                      |  |
| Ausgangsspannungsbereich           | 19,2 bis 28,8 VDC                           |                                    |                      |  |
| Ausgangsnennstrom                  | 0,1 A bei Konfiguration für Schnellfunktion |                                    | on                   |  |
|                                    | 0,5 A bei Verwendung als Standardausgang    |                                    |                      |  |

| Merkmal                                                  |                                           | Wert                                                 |                            |            |  |
|----------------------------------------------------------|-------------------------------------------|------------------------------------------------------|----------------------------|------------|--|
|                                                          |                                           | TM241C•••R                                           | TM241CT                    | TM241C•••U |  |
| Leckstrom                                                | Source (Strom liefernd)                   | ≤ 0,3 mA                                             |                            |            |  |
|                                                          | Sink (Strom ziehend)                      | ≤ 2 mA                                               |                            |            |  |
| Gesamtausgangsstrom pro Gi                               | гирре                                     | 2 A                                                  |                            |            |  |
| Maximalleistung Glühlampe                                |                                           | Max. 2,4 W                                           | Max. 2,4 W                 |            |  |
| Leistungsminderung (Derating                             | )                                         | Keine Leistungsmind                                  | derung                     |            |  |
| Einschaltzeit                                            |                                           | Max. 2 µs                                            |                            |            |  |
| Abschaltzeit                                             |                                           | Max. 2 µs                                            |                            |            |  |
| Schutz vor Überlast/Kurzschlu                            | ISS                                       | Ja                                                   |                            |            |  |
| Kurzschluss-Ausgangsspitzen                              | strom                                     | Max. 1,3 A                                           | Max. 1,3 A                 |            |  |
| Automatisches Wiedereinscha<br>Kurzschluss oder Überlast | llten nach                                | Ja, 12 s                                             |                            |            |  |
| Verpolungsschutz                                         |                                           | Ja                                                   |                            |            |  |
| Grenzspannung                                            |                                           | Typisch 39 VDC (+/-                                  | Typisch 39 VDC (+/- 1 VDC) |            |  |
| Max. Ausgangsfrequenz                                    | РТО                                       | 100 kHz                                              |                            |            |  |
|                                                          | PWM                                       | 20 kHz                                               |                            |            |  |
| Arbeitszyklusschritt im PWM-N                            | Nodus                                     | 0,1% bei 20 Hz bis 1 kHz                             |                            |            |  |
| Arbeitsrate                                              | <b>I</b>                                  | 1 bis 99 %                                           |                            |            |  |
| Isolation                                                | Zwischen<br>Ausgang und<br>interner Logik | 500 VAC                                              |                            |            |  |
|                                                          | Zwischen<br>Kanalgruppen                  | 500 VAC                                              |                            |            |  |
| Verbindungstyp                                           |                                           | Abnehmbare Schraubklemmenleiste                      |                            |            |  |
| Steckverbinderhaltbarkeit (Ein-<br>/Aussteckvorgänge)    |                                           | Mehr als 100 Vorgänge                                |                            |            |  |
| Kabel                                                    | Тур                                       | Geschirmt, einschließlich 24-VDC-Spannungsversorgung |                            |            |  |
|                                                          | Länge                                     | Max. 3 m (9,84 ft)                                   |                            |            |  |

# Abbau der Klemmenleiste

Siehe Abbau der Klemmenleiste (siehe Seite 97).

#### Verdrahtungspläne für die schnellen Transistorausgänge von TM241C••24R/TM241C•40R

Die nachstehende Abbildung zeigt die Verbindung der schnellen Transistorausgänge:

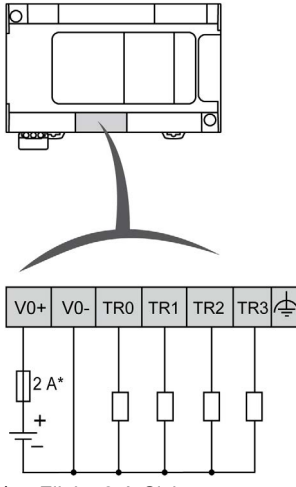

\* Flinke 2-A-Sicherung

Verdrahtung der Schnellausgänge für TR0... TR3:

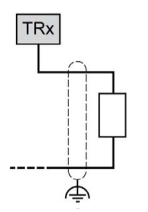

# **WARNUNG**

## UNBEABSICHTIGTER BETRIEBSZUSTAND DES GERÄTS

Stellen Sie sicher, dass die physische Verdrahtung gemäß den Verbindungen im Verdrahtungsplan erfolgt und insbesondere, dass V++ und V+- verbunden sind und dass nur 24VDC mit dem/den V++ Terminal(s) und nur 0VDC mit dem/den V+- Terminal(s) verbunden ist.

#### Verdrahtungspläne für die schnellen Transistorausgänge von TM241C••••T

Die nachstehende Abbildung zeigt die Verbindung der schnellen Transistorausgänge:

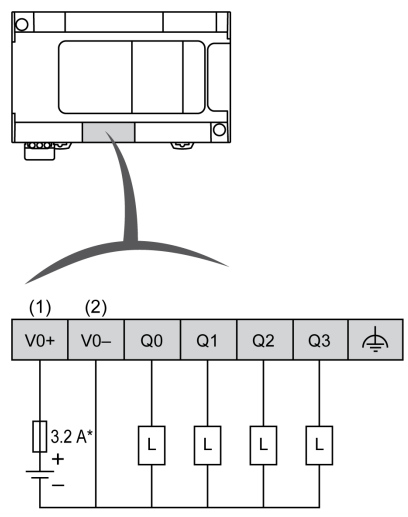

\* Sicherung Typ T

(1) Die Klemmen V0+, V1+, V2+ und V3+ sind nicht intern angeschlossen.

(2) Die Klemmen V0-, V1-, V2- und V3- sind nicht intern angeschlossen.

Verdrahtung der Schnellausgänge für Q0... Q3:

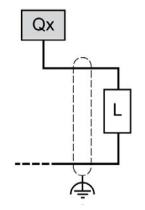

# A WARNUNG

# UNBEABSICHTIGTER BETRIEBSZUSTAND DES GERÄTS

Stellen Sie sicher, dass die physische Verdrahtung gemäß den Verbindungen im Verdrahtungsplan erfolgt und insbesondere, dass V++ und V-- verbunden sind und dass nur 24VDC mit dem/den V++ Terminal(s) und nur 0VDC mit dem/den V-- Terminal(s) verbunden ist.

#### Verdrahtungspläne für die schnellen Transistorausgänge von TM241C••••U

Die nachstehende Abbildung zeigt die Verbindung der schnellen Transistorausgänge:

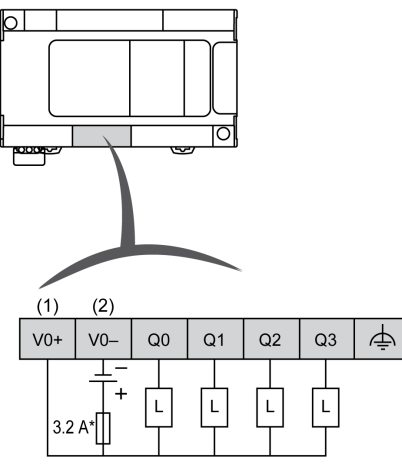

- \* Sicherung Typ T
- (1) Die Klemmen V0+, V1+, V2+ und V3+ sind nicht intern angeschlossen.
- (2) Die Klemmen V0-, V1-, V2- und V3- sind nicht intern angeschlossen.

Verdrahtung der Schnellausgänge für Q0... Q3:

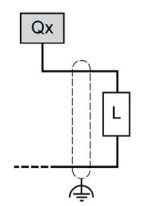

# A WARNUNG

## UNBEABSICHTIGTER BETRIEBSZUSTAND DES GERÄTS

Stellen Sie sicher, dass die physische Verdrahtung gemäß den Verbindungen im Verdrahtungsplan erfolgt und insbesondere, dass V+ und V- verbunden sind und dass nur 24VDC mit dem/den V+ Terminal(s) und nur 0VDC mit dem/den V- Terminal(s) verbunden ist.

# Teil III Modicon M241 Logic Controller – Kommunikation

# Inhalt dieses Teils

Dieser Teil enthält die folgenden Kapitel:

| Kapitel | KapiteIname                                     | Seite |
|---------|-------------------------------------------------|-------|
| 20      | Integrierte Kommunikationsports                 | 239   |
| 21      | Anschluss des M241 Logic Controller an einen PC | 255   |

# Kapitel 20 Integrierte Kommunikationsports

# Inhalt dieses Kapitels

Dieses Kapitel enthält die folgenden Themen:

| Thema                      | Seite |
|----------------------------|-------|
| CAN-Port CAN-Port          | 240   |
| Ethernet-Port              | 244   |
| USB-Mini-B-Programmierport | 247   |
| Serielle Leitung 1         | 249   |
| Serielle Leitung 2         | 252   |

# CAN-Port

#### **CANopen-Funktionen**

Der Modicon M241 Logic Controller CANopen-Master weist folgende Eigenschaften auf:

| Merkmal                                        | Beschreibung                                                                                        |
|------------------------------------------------|----------------------------------------------------------------------------------------------------|
| Maximale Anzahl an Slaves auf dem Bus          | 63 CANopen-Slavegeräte                                                                              |
| Maximale Länge der CANopen-Feldbuskabel        | Gemäß CAN-Spezifikation (siehe<br>Übertragungsgeschwindigkeit und Kabellänge<br>(siehe Seite 243)). |
| Maximal Anzahl der vom Master verwalteten PDOs | 252 TPDOs + 252 RPDOs                                                                               |

Für jeden zusätzlichen CANopen-Slave gilt Folgendes:

- Die Anwendungsgröße nimmt im Durchschnitt um 10 KByte zu, was zu einer Überschreitung der Speichergrenzwerte führen könnte.
- Die Konfigurationsinitialisierungszeit beim Starten nimmt zu, was zu einem Watchdog-Timeout führen könnte.

Zwar gibt EcoStruxure Machine Expert in dieser Hinsicht keine Einschränkungen vor, Sie sollten jedoch nicht mehr als 63 CANopen-Slavemodule (und/oder 252 TPDOs und 252 RPDOs) verwenden, um eine ausreichende Leistungstoleranz zu gewährleisten und eine Beeinträchtigung der Gesamtleistung zu vermeiden.

# A WARNUNG

## UNBEABSICHTIGTER GERÄTEBETRIEB

Verbinden Sie nicht mehr als 63 CANopen-Slavegeräte mit der Steuerung, um ein Watchdog-Ereignis aufgrund der Überlastung des Systems zu vermeiden.

Die Nichtbeachtung dieser Anweisungen kann Tod, schwere Verletzungen oder Sachschäden zur Folge haben.

# HINWEIS

## BEEINTRÄCHTIGUNG DER LEISTUNG

Es dürfen nicht mehr als 252 TPDOs und 252 RPDOs für den Modicon M241 Logic Controller verwendet werden.

Die Nichtbeachtung dieser Anweisungen kann Sachschäden zur Folge haben.

#### J1939-Funktionen

Der Modicon M241 Logic Controller JI939-Master weist folgende Eigenschaften auf:

| Merkmal                                                  | Beschreibung                                                                                                    |
|----------------------------------------------------------|----------------------------------------------------------------------------------------------------|
| Maximale Anzahl an Steuergeräten (Slaves)<br>auf dem Bus | Begrenzt auf den Adressbereich 0 bis 253 für Steuergeräte (ECUs = Electronic Control Units).                                                                                                    |
| Maximale Länge der JI939-Feldbuskabel                    | Gemäß CAN-Spezifikation (siehe<br>Übertragungsgeschwindigkeit und Kabellänge<br><i>(siehe Seite 243)</i> ). Für JI939 muss der CAN-Bus für einen<br>Betrieb mit 250 KBit/s konfiguriert werden.                                                                                                    |
| Maximale Anzahl der vom Master<br>verwalteten PGNs       | Implizit von der maximalen Anzahl der mit dem Modicon M241<br>Logic Controller verfügbaren Eingangsbits (%I) und<br>Ausgangsbits (%Q) abhängig: 4096 Eingangsbits und 4096<br>Ausgangsbits. Das ergibt eine maximale Anzahl von 512<br>Einzelpaket-PGNs (die meisten PGNs sind Einzelpakete mit<br>8 Bytes an Daten). |

Für jedes zusätzliche Steuergerät mit ungefahr 10 konfigurierten (Einzelframe-) Parametergruppennamen (PGNs - Parameter Group Numbers) gilt Folgendes:

- Die Anwendungsgröße nimmt durchschnittlich um 15 KByte zu. Diese Angabe umfasst den Speicher, den die für die konfigurierten vermuteten Parameternummern (SPNs - Suspected Parameter Numbers) implizit generierten Variablen beanspruchen. Diese Zunahme der Anwendungsgröße kann zu einer Überschreitung der Speichergrenzen führen.
- Die Anzahl der in der Steuerung verwendeten Eingangsbits (%I) nimmt proportional zur Anzahl und Größe der als "TX-Signale" in einem nicht-lokalen konfigurierten PGNs
- Die Anzahl der in der Steuerung verwendeten Eingangsbits (%I) nimmt proportional zur Anzahl und Größe der als "TX-Signale" in einem nicht-lokalen Steuergerät konfigurierten PGNs zu.

**HINWEIS:** Unterziehen Sie Ihre Anwendung umfassenden Tests in Bezug auf die Anzahl der mit der Steuerung verbundenen konfigurierten JI939-Steuergeräte und die Anzahl der in jedem Steuergerät konfigurierten PGNs, um eine Systemüberlastung (Watchdog) oder Beeinträchtigung der Leistung zu vermeiden.

Weitere Informationen finden Sie unter Konfiguration der J1939-Schnittstelle *(siehe Modicon M241 Logic Controller, Programmierhandbuch)*.

## Abbau der Klemmenleiste

Siehe Abbau der Klemmenleiste (siehe Seite 97).

## CAN-Verdrahtungsplan

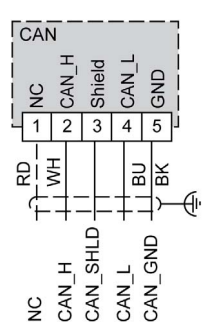

| Pin | Signal          | Beschreibung                                | Bezeichnung | Kabelfarbe  |
|-----|-----------------|---------------------------------------------|-------------|-------------|
| 1   | Nicht verwendet | Reserviert                                  | NC          | RD: rot     |
| 2   | CAN_H           | CAN_L-Busleitung (signifikant niederwertig) | CAN_H       | WH: weiß    |
| 3   | CAN_SHLD        | Optionale CAN-Schirmung                     | Abschirmung | -           |
| 4   | CAN_L           | CAN_L-Busleitung (signifikant niederwertig) | CAN_L       | BU: blau    |
| 5   | CAN_GND         | CAN-Erde                                    | GND         | BK: schwarz |

# **WARNUNG**

# UNBEABSICHTIGTER GERÄTEBETRIEB

Verbinden Sie keine Drähte mit ungenutzten Anschlüssen und/oder mit Anschlüssen, die als No Connection (N.C.) gekennzeichnet sind.

# Übertragungsgeschwindigkeit und Kabellänge

Die Übertragungsgeschwindigkeit wird durch die Buslänge und den verwendeten Kabeltyp begrenzt.

Die folgende Tabelle beschreibt die Beziehung zwischen der maximalen Übertragungsgeschwindigkeit und der Buslänge (in einem einzigen CAN-Segment ohne Repeater):

| Maximale Baudrate | Buslänge           |
|-------------------|--------------------|
| 1.000 KBit/s      | 20 m (65 ft)       |
| 800 KBit/s        | 40 m (131 ft)      |
| 500 KBit/s        | 100 m (328 ft)     |
| 250 KBit/s        | 250 m (820 ft)     |
| 125 KBit/s        | 500 m (1640 ft)    |
| 50 KBit/s         | 1000 m (3280 ft)   |
| 20 KBit/s         | 2500 m (16.400 ft) |

HINWEIS: Das CAN-Kabel muss geschirmt sein.

# **Ethernet-Port**

# Überblick

Die Steuerungen der Baureihe TM241CE••• sind mit einem Ethernet-Kommunikationsport ausgestattet.

Die folgende Abbildung zeigt die Position des Ethernet-Ports an der Steuerung:

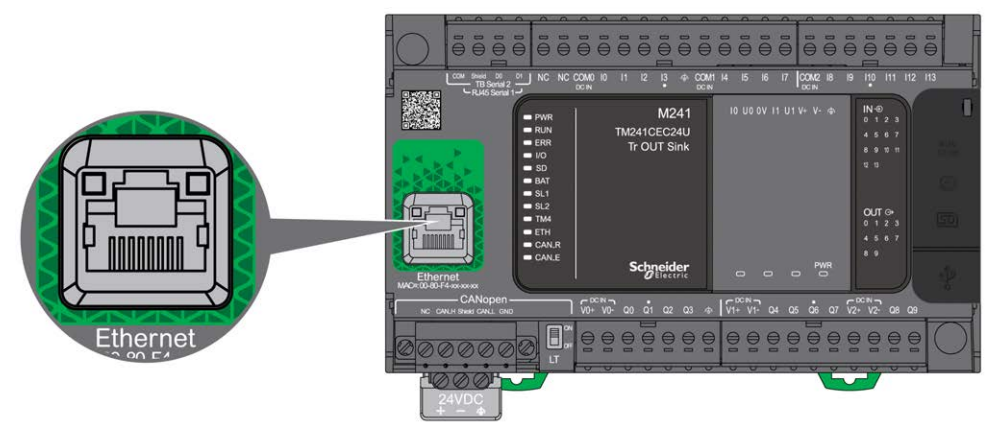

#### Merkmale

In der folgenden Tabelle werden die Ethernet-Kenndaten beschrieben:

| Merkmal                              | Beschreibung                             |
|--------------------------------------|------------------------------------------|
| Funktion                             | Modbus TCP/IP                            |
| Steckverbindungstyp                  | RJ45                                     |
| Automatische Verhandlung             | von 10 M Halbduplex bis 100 M Vollduplex |
| Kabeltyp                             | Geschirmt                                |
| Automatische Crossover-<br>Erkennung | Ja                                       |

#### **Pin-Belegung**

Die nachstehende Abbildung zeigt die Pin-Belegung für die RJ45-Ethernet-Steckverbindung:

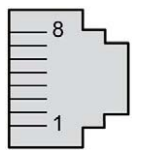

In der folgenden Tabelle werden die Steckkontakte der RJ45-Ethernet-Steckverbindung beschrieben:

| Pin-Nr. | Signal |
|---------|--------|
| 1       | TD+    |
| 2       | TD-    |
| 3       | RD+    |
| 4       | -      |
| 5       | -      |
| 6       | RD-    |
| 7       | -      |
| 8       | -      |

**HINWEIS:** Die Steuerung unterstützt die Kabelfunktion MDI/MDIX Auto-Crossover. Die Verwendung spezieller Ethernet-Crossover-Kabel für den direkten Anschluss von Geräten an diesen Port (Verbindungen ohne Ethernet-Hub oder -Schalter) ist nicht erforderlich.

**HINWEIS:** Die Trennung des Ethernet-Kabels wird jede Sekunde erfasst. Kurze Verbindungsunterbrechungen (< 1 Sekunde) zeigt der Netzwerk-Status möglicherweise nicht an.

# Status-LED

Die folgende Abbildung zeigt die Status-LED der RJ45-Steckverbindung:

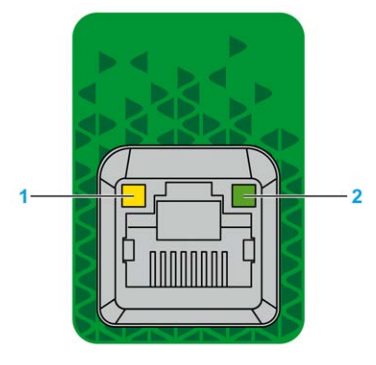

In der folgenden Tabelle wird die Ethernet-Status-LED beschrieben:

| Bezeichnung | Beschreibung        | LED       |               |                                             |
|-------------|---------------------|-----------|---------------|---------------------------------------------|
|             |                     | Farbe     | Status        | Beschreibung                                |
| 1           | Ethernet-Verbindung | Grün/Gelb | Aus           | Keine Verbindung                            |
|             |                     |           | Leuchten Gelb | Verbindung mit 10 Mbit/s                    |
|             |                     |           | Leuchten Grün | Aktivität mit 100 Mbit/s                    |
| 2           | Ethernet-Aktivität  | Grün      | Aus           | Keine Aktivität                             |
|             |                     |           | Ein           | Es werden Daten gesendet oder<br>empfangen. |

# **USB-Mini-B-Programmierport**

### Überblick

Der USB-Mini-B-Port ist eine Programmierschnittstelle, die Sie zum Anschließen eines PC an den USB-Host-Port mithilfe der EcoStruxure Machine Expert-Software verwenden. Mit einem USB-Standardkabel eignet sich dieser Anschluss für schnelle Aktualisierungen des Programms oder für kurzzeitige Verbindungen zur Durchführung von Wartungsarbeiten und Prüfung von Datenwerten. Die Schnittstelle eignet sich nicht für dauerhafte Verbindungen, wie bei der Inbetriebnahme oder der Überwachung, ohne die Verwendung speziell angepasster Kabel zur Minimierung der Auswirkungen elektromagnetischer Störungen.

# A WARNUNG

# UNBEABSICHTIGTER GERÄTEBETRIEB ODER FUNKTIONSUNFÄHIGE GERÄTE

- Für lang andauernde Verbindungen muss ein geschirmtes und mit der Funktionserde (FE) des Systems verbundenes USB-Kabel verwendet werden, z. B. BMX XCAUSBH0••.
- Schließen Sie nie mehr als einen Controller oder Buskoppler gleichzeitig über USB-Verbindungen an.
- Verwenden Sie USB-Ports, sofern vorhanden, nur in nicht explosionsgefährdeten Bereichen.

Die Nichtbeachtung dieser Anweisungen kann Tod, schwere Verletzungen oder Sachschäden zur Folge haben.

Die nachstehende Abbildung zeigt die Position des USB-Mini-B-Programmierports:

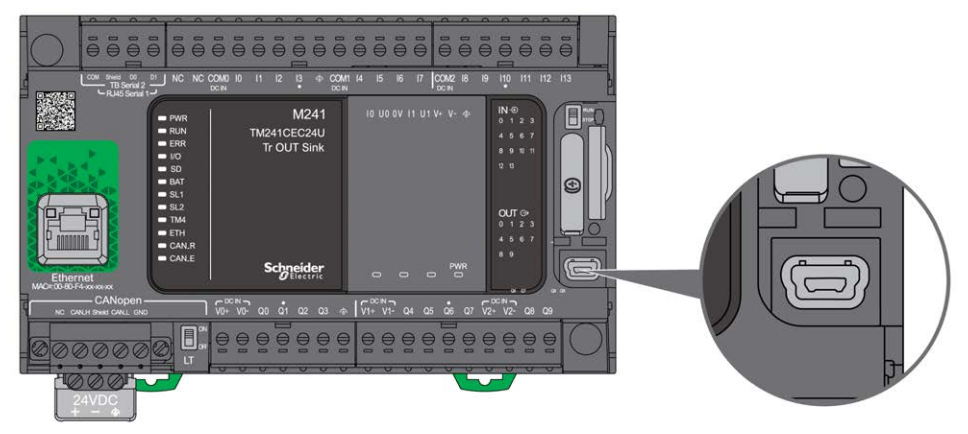

# Merkmale

In der nachstehenden Tabelle werden die Merkmale des USB-Mini-B-Programmierports beschrieben:

| Parameter           | USB-Programmierport    |
|---------------------|------------------------|
| Funktion            | Kompatibel mit USB 2.0 |
| Steckverbindungstyp | Mini-B                 |
| Potentialtrennung   | Keine                  |
| Kabeltyp            | Geschirmt              |

# Serielle Leitung 1

# Überblick

Die serielle Leitung 1:

- dient der Kommunikation mit Geräten, die das Modbus-Protokoll (entweder als Master oder Slave), das ASCII-Protokoll (Drucker, Modem usw.) und das Machine Expert-Protokoll (HMI usw.) unterstützen.
- gewährleistet eine 5-VDC-Spannungsverteilung.

Die folgende Abbildung zeigt die Position des SL-Ports 1:

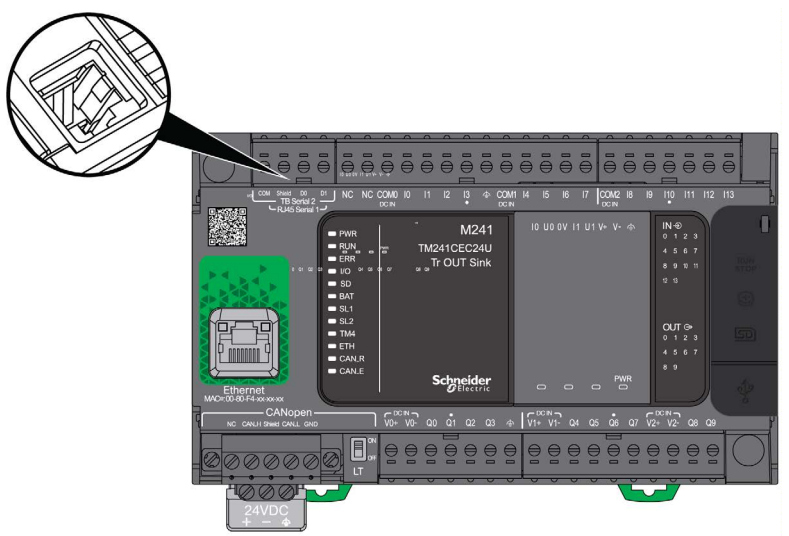

#### Merkmale

| Merkmal             |                                                                                       | Beschreibung                                      |  |
|---------------------|---------------------------------------------------------------------------------------|---------------------------------------------------|--|
| Funktion            |                                                                                       | Über die RS485- oder RS232-Software konfiguriert  |  |
| Steckverbindungstyp |                                                                                       | RJ45                                              |  |
| Isolation           |                                                                                       | Nicht potentialgetrennt                           |  |
| Max. Baudrate       |                                                                                       | 1.200 bis 115.200 Bit/s                           |  |
| Kabel               | Тур                                                                                   | Geschirmt                                         |  |
|                     | Maximale Länge<br>(zwischen der Steuerung<br>und einem isolierten<br>Anschlusskasten) | 15 m (49 ft) für RS485<br>3 m (9.84 ft) für RS232 |  |

| Merkmal                             | Beschreibung                                                                                                    |
|-------------------------------------|----------------------------------------------------------------------------------------------------|
| Polarisierung                       | Für den Verbindungsaufbau wird die<br>Softwarekonfiguration verwendet, wenn der Knoten<br>als Master konfiguriert ist.<br>560 -Ω-Widerstände sind optional. |
| 5-VDC-Spannungsversorgung für RS485 | Ja                                                                                                    |

**HINWEIS:** Manche Geräte setzen serielle RS485-Anschlüsse unter Spannung. Schließen Sie diese Spannungsleitungen nicht an Ihre Steuerung an, da sie die Elektronik des seriellen Steuerungsanschlusses beschädigen und zur Funktionsunfähigkeit des seriellen Anschlusses führen können.

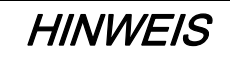

# GERÄT NICHT BETRIEBSBEREIT

Verwenden Sie für die Verbindung von RS485-Geräten mit der Steuerung ausschließlich das serielle Kabel VW3A8306R••.

Die Nichtbeachtung dieser Anweisungen kann Sachschäden zur Folge haben.

#### **Pin-Belegung**

Die folgende Abbildung zeigt die Pins am RJ45-Steckverbinder:

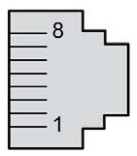

In der nachstehenden Tabelle wird die Pin-Belegung des RJ45-Steckverbinders beschrieben:

| Pin                                                       | RS232     | RS485     |
|-----------------------------------------------------------|-----------|-----------|
| 1                                                         | RxD       | N.C.      |
| 2                                                         | TxD       | N.C.      |
| 3                                                         | N.C.      | N.C.      |
| 4                                                         | N.C.      | D1        |
| 5                                                         | N.C.      | D0        |
| 6                                                         | N.C.      | N.C.      |
| 7                                                         | N.C.*     | 5 VDC     |
| 8                                                         | Gemeinsam | Gemeinsam |
| 5 VDC, bereitgestellt von der Steuerung. Nicht verbinden. |           |           |

N.C.: Keine Verbindung

RxD: Empfangene Daten

TxD: Gesendete Daten

# **WARNUNG**

# UNBEABSICHTIGTER GERÄTEBETRIEB

Verbinden Sie keine Drähte mit ungenutzten Anschlüssen und/oder mit Anschlüssen, die als No Connection (N.C.) gekennzeichnet sind.

Die Nichtbeachtung dieser Anweisungen kann Tod, schwere Verletzungen oder Sachschäden zur Folge haben.

#### Status-LED

Die folgende Abbildung zeigt die Status LED der seriellen Leitung 1 :

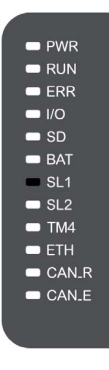

In der folgenden Tabelle wird die Status-LED für die serielle Leitung 1 beschrieben:

| Bezeichnung | Beschreibung       | LED   |        |                                                        |
|-------------|--------------------|-------|--------|--------------------------------------------------------|
|             |                    | Farbe | Status | Beschreibung                                           |
| SL1         | Serielle Leitung 1 | Grün  | Ein    | Verweist auf Aktivität auf der<br>seriellen Leitung 1. |
|             |                    |       | Aus    | Keine serielle Kommunikation vorhanden.                |

# Serielle Leitung 2

# Überblick

Die serielle Leitung 2 dient der Kommunikation mit Geräten, die das Modbus-Protokoll (als Master oder Slave) und das ASCII-Protokoll (Drucker, Modem usw.) unterstützen, und stellt einen RS485-Anschluss bereit.

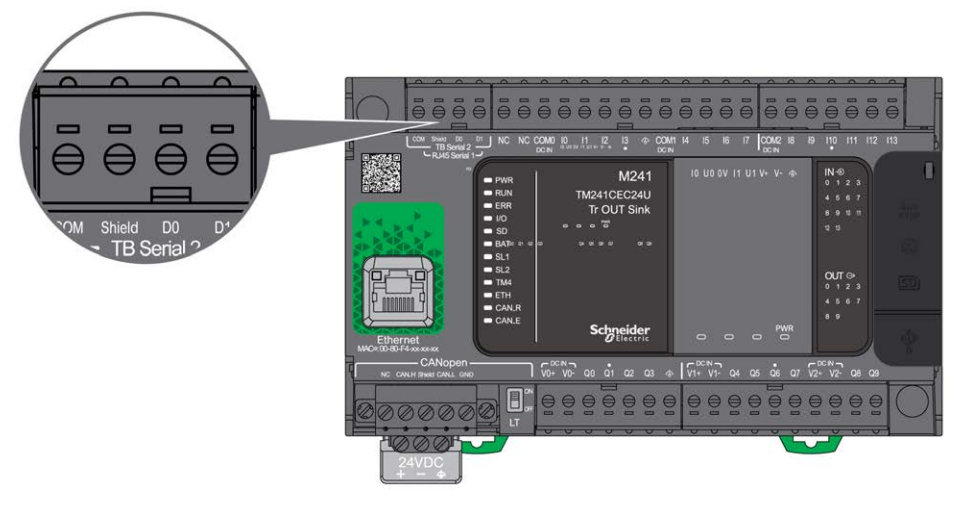

## Merkmale

| Merkmal             |                     | Beschreibung                                                                                                    |  |
|---------------------|---------------------|----------------------------------------------------------------------------------------------------|--|
| Funktion            |                     | RS485                                                                                                    |  |
| Steckverbindungstyp | )                   | Abnehmbare Schraubklemmenleiste                                                                                                    |  |
| Isolation           |                     | Nicht potentialgetrennt                                                                                                    |  |
| Max. Baudrate       |                     | 1.200 bis 115.200 Bit/s                                                                                                    |  |
| Kabel               | Тур                 | Geschirmt                                                                                                    |  |
|                     | Maximale Länge      | 15 m (49 ft) für RS485                                                                                                    |  |
| Polarisierung       |                     | Für den Verbindungsaufbau wird die<br>Softwarekonfiguration verwendet, wenn der<br>Knoten als Master konfiguriert ist.<br>560-Ω-Widerstände sind optional. |  |
| 5-VDC-Spannungsve   | ersorgung für RS485 | Nein                                                                                                    |  |

### Pinbelegung

Die nachstehende Abbildung zeigt die Pins der abnehmbaren Klemmenleiste:

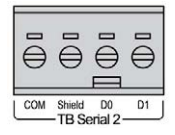

| Pin       | RS485     |
|-----------|-----------|
| MASSE     | 0 V (COM) |
| Schirmung | Schirmung |
| D0        | D0 (B-)   |
| D1        | D1 (A+)   |

Siehe Abbau der Klemmenleiste (siehe Seite 97).

#### Status-LED

Die folgende Abbildung zeigt die Status-LED:

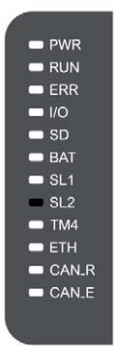

In der folgenden Tabelle wird die Status-LED für die serielle Leitung 2 beschrieben:

| Bezeichnung | Beschreibung       | LED   |        |                                                     |
|-------------|--------------------|-------|--------|-----------------------------------------------------|
|             |                    | Farbe | Status | Beschreibung                                        |
| SL2         | Serielle Leitung 2 | Grün  | Ein    | Verweist auf Aktivität auf der seriellen Leitung 2. |
|             |                    |       | Aus    | Keine serielle Kommunikation vorhanden.             |

# Kapitel 21 Anschluss des M241 Logic Controller an einen PC

# Verbindung der Steuerung mit einem PC

## Überblick

Für die Übertragung, Ausführung und Überwachung von Anwendungen wird die Steuerung mit dem PC verbunden, auf dem EcoStruxure Machine Expert installiert ist. Dazu kann entweder ein USB-Kabel angeschlossen oder eine Ethernet-Verbindung verwendet werden (für die Referenzen, die einen Ethernet-Port unterstützen).

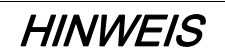

# GERÄT NICHT BETRIEBSBEREIT

Verbinden Sie das Kommunikationskabel immer zuerst mit dem PC, bevor Sie es an die Steuerung anschließen.

#### Die Nichtbeachtung dieser Anweisungen kann Sachschäden zur Folge haben.

#### Download bei USB-Spannungsversorgung

Für einen eingeschränkten Betrieb kann der M241 Logic Controller über den USB-Mini-B-Port gespeist werden. Ein Diodenmechanismus verhindert eine Doppelversorgung des Logic Controllers über USB und die herkömmliche Spannungsquelle bzw. eine Spannungszufuhr über den USB-Port.

Bei einem Betrieb ausschließlich über den USB-Port führt der Logic Controller die Firmware und das Bootprojekt (sofern vorhanden) aus, die E/A-Karte wird während des Bootvorgangs (Dauer eines regulären Bootprozesses) nicht mit Spannung versorgt. Bei einem USB-betriebenen Download wird der interne Flash-Speicher mit Firmware oder einer Anwendung und entsprechenden Parametern initialisiert, wenn die Steuerung über den USB-Port gespeist wird. Für die Verbindung der Steuerung wird vorzugsweise der **Steuerungs-Assistent** verwendet. Weitere Informationen hierzu finden Sie im *EcoStruxure Machine Expert Benutzerhandbuch zum Controller Assistant*.

Die Verpackung der Steuerung ermöglicht einen einfachen Zugriff auf den USB-Mini-B-Port, für den die Verpackung nur leicht geöffnet werden muss. Sie können die Steuerung über ein USB-Kabel mit dem PC verbinden. Für einen USB-betriebenen Download sind keine langen Kabel geeignet.

# **WARNUNG**

## UNZUREICHENDE LEISTUNG FÜR EINEN USB-DOWNLOAD

Verwenden Sie für einen leistungsfreien USB-Download kein USB-Kabel über 3 m.

Die Nichtbeachtung dieser Anweisungen kann Tod, schwere Verletzungen oder Sachschäden zur Folge haben.

**HINWEIS:** Ein USB-betriebener Download sollte nicht mit einer installierten Steuerung durchgeführt werden. Je nach Anzahl der E/A-Erweiterungsmodule in der physischen Konfiguration der installierten Steuerung ist die über den USB-Port Ihres PC bereitgestellte Spannung ggf. nicht ausreichend, um den Download durchzuführen.

#### Verbindung über den Mini-B-USB-Port

**TCSXCNAMUM3P:** Dieses USB-Kabel ist für kurzzeitige Verbindungen wie zum Beispiel für kurze Updates oder das Abrufen von Datenwerten geeignet.

**BMXXCAUSBH018:** Dieses abgeschirmte und geerdete USB-Kabel eignet sich für langfristige Verbindungen.

**HINWEIS:** Sie können jeweils nur 1 Steuerung bzw. ein anderes mit dem EcoStruxure Machine Expert verbundenes Gerät und die zugehörige Komponente an den PC anschließen.

Der USB-Mini-B-Port ist eine Programmierschnittstelle, die Sie zum Anschließen eines PC an den USB-Host-Port mithilfe der EcoStruxure Machine Expert-Software verwenden. Mit einem USB-Standardkabel eignet sich dieser Anschluss für schnelle Aktualisierungen des Programms oder für kurzzeitige Verbindungen zur Durchführung von Wartungsarbeiten und Prüfung von Datenwerten. Die Schnittstelle eignet sich nicht für dauerhafte Verbindungen, wie bei der Inbetriebnahme oder der Überwachung, ohne die Verwendung speziell angepasster Kabel zur Minimierung der Auswirkungen elektromagnetischer Störungen.

# A WARNUNG

# UNBEABSICHTIGTER GERÄTEBETRIEB ODER FUNKTIONSUNFÄHIGE GERÄTE

- Für lang andauernde Verbindungen muss ein geschirmtes und mit der Funktionserde (FE) des Systems verbundenes USB-Kabel verwendet werden, z. B. BMX XCAUSBH0••.
- Schließen Sie nie mehr als einen Controller oder Buskoppler gleichzeitig über USB-Verbindungen an.
- Verwenden Sie USB-Ports, sofern vorhanden, nur in nicht explosionsgefährdeten Bereichen.

Die Nichtbeachtung dieser Anweisungen kann Tod, schwere Verletzungen oder Sachschäden zur Folge haben.

Um die Auswirkungen eventueller statischer Entladungen auf die Steuerung zu minimieren, sollte das Kommunikationskabel immer zuerst an den PC angeschlossen werden.

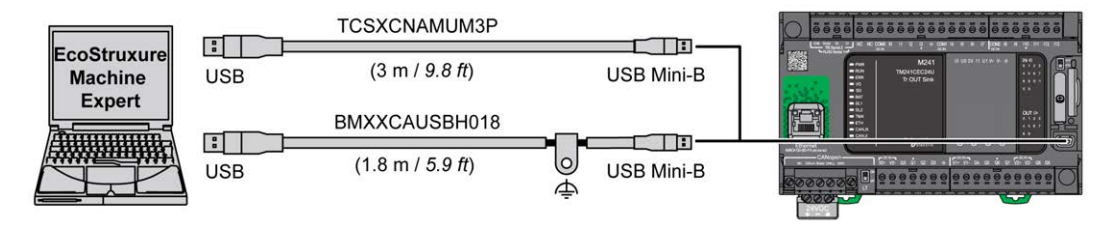

Gehen Sie vor wie folgt, um das USB-Kabel an die Steuerung anzuschließen:

| Schritt | Aktion                                                                                                    |
|---------|----------------------------------------------------------------------------------------------------|
| 1       | <ul> <li>1a Bei der Herstellung einer langfristigen Verbindung über ein Kabel des Typs<br/>BMXXCAUSBH018 oder über ein anderes geschirmtes Kabel mit Erdanschluss müssen Sie<br/>sich vor dem Anschluss des Kabels an Ihre Steuerung oder den PC vergewissern, dass die<br/>Schirmung an die Funktionserde (FE) oder Schutzerde (PE) Ihres Systems angeschlossen<br/>ist.</li> <li>1b Bei der Herstellung einer kurzzeitigen Verbindung über ein Kabel des Typs</li> </ul> |
|         | TCSXCNAMUM3P oder ein anderes ungeerdetes USB-Kabel fahren Sie mit Schritt 2 fort.                                                                                                    |
| 2       | Schließen Sie Ihr USB-Kabel am Computer an.                                                                                                    |
| 3       | Öffnen Sie die Klappabdeckung.                                                                                                    |
| 4       | Schließen Sie den Ministecker Ihres USB-Kabels an die USB-Buchse der Steuerung an.                                                                                                    |

# Anschluss an einen Ethernet-Port

Sie können die Steuerung auch über ein Ethernet-Kabel an den PC anschließen.

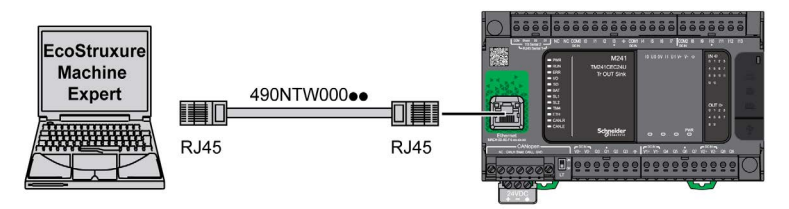

Gehen Sie vor wie folgt, um die Steuerung mit dem PC zu verbinden:

| Schritt | Aktion                                                                |
|---------|-----------------------------------------------------------------------|
| 1       | Schließen Sie das Ethernet-Kabel an den PC an.                        |
| 2       | Verbinden Sie das Ethernet-Kabel mit dem Ethernet-Port der Steuerung. |

# Glossar

# Α

#### Anweisungsliste (Programmiersprache)

Ein in der Programmiersprache Anweisungsliste (AWL oder IL: Instruction List) geschriebenes Programm besteht aus einer Abfolge textbasierter Anweisungen, die von der Steuerung der Reihe nach ausgeführt werden. Jede Anweisung besteht aus einer Zeilennummer, einem Anweisungscode und einem Operanden (siehe IEC 61131-3).

#### Anwendung

Programm mit Konfigurationsdaten, Symbolen und Dokumentation.

#### ASCII

(*American Standard Code for Information Interchange*) Protokoll zur Darstellung alphanumerischer Zeichen (Buchstaben, Zahlen, einige grafische Zeichen sowie Steuerzeichen).

# В

#### Bit/s

(*Bits pro Sekunde*) Definition der Übertragungsrate, wird ebenfalls in Verbindung mit den Multiplikatoren Kilo (KBit/s) und Mega (MBit/s) angegeben.

# С

#### CANopen

Offenes Kommunikationsprotokoll nach Industriestandard und Geräteprofil-Spezifikation (EN 50325-4).

#### CFC

(*Continuous Function Chart*) Grafische Programmiersprache (Erweiterung des Standards IEC 61131-3) auf der Grundlage der FBD-Sprache (Funktionsbausteindiagramm), die wie ein Flussdiagramm aufgebaut ist. Grafische Elemente werden allerdings, sofern möglich, ohne die Verwendung von Netzwerken frei positioniert, sodass Rückkopplungsschleifen möglich sind. Bei jedem Baustein befinden sich die Eingänge links und die Ausgänge rechts. Sie können die Bausteinausgänge mit den Eingängen anderer Bausteine verbinden, um komplexe Ausdrücke zu erstellen.

#### Continuous Function Chart (Programmiersprache)

Grafische Programmiersprache (Erweiterung des Standards IEC61131-3) auf der Grundlage der FBD-Sprache (Funktionsbausteindiagramm), die wie ein Flussdiagramm aufgebaut ist. Grafische Elemente werden allerdings, sofern möglich, ohne die Verwendung von Netzwerken frei positioniert, sodass Rückkopplungsschleifen möglich sind. Bei jedem Baustein befinden sich die Eingänge links und die Ausgänge rechts. Sie können die Bausteinausgänge mit den Eingängen anderer Bausteine verbinden, um komplexe Ausdrücke zu erstellen.

# D

## DIN

(*Deutsches Institut für Normung*) Deutsche Einrichtung, die technische Standards und Maße vorgibt.

# Е

# E/A

(Eingang/Ausgang)

#### EIA-Rack

(*Rack der Electronic Industries Alliance*) Standardisiertes System (IEC 60297.,EIA 310-D und DIN 41494 SC48D) zur Montage verschiedener elektronischer Module in einem 19 Zoll (482,6 mm) breiten Stack oder Rack.

#### EN

EN ist einer der zahlreichen vom CEN (*European Committee for Standardization*), CENELEC (*European Committee for Electrotechnical Standardization*) oder ETSI (*European Telecommunications Standards Institute*) verwalteten europäischen Standards.

# F

#### FBD

(*Function Block Diagram: Funktionsbausteindiagramm*) Eine von 5 Sprachen für die Logik oder Steuerung, die von dem Standard IEC 61131-3 für Steuerungssysteme unterstützt wird. Es handelt sich hierbei um eine grafisch orientierte Programmiersprache. Sie arbeitet mit einer Liste von Netzwerken, wobei jedes Netzwerk eine grafische Struktur von Feldern und Verbindungslinien enthält, die entweder einen logischen oder einen arithmetischen Ausdruck, den Aufruf eines Funktionsbausteins, einen Sprung oder einen Rückkehrbefehl darstellen.

## FE

(*Functional Earth: Funktionserde*) Gemeinsame Erdungsverbindung zur Verbesserung oder Ermöglichung eines normalen Betriebs elektrisch sensibler Geräte (in Nordamerika auch als Funktionsmasse bezeichnet).

Im Gegensatz zur Schutzerde (Schutzmasse) dient eine FE-Verbindung einem anderen Zweck als dem Schutz vor elektrischen Schlägen und kann im Normalfall stromführend sein. Beispiele für Geräte, die FE-Verbindungen verwenden: Stoßspannungsbegrenzer und elektromagnetische Störungsfilter, bestimmte Antennen und Messgeräte.

# FreqGen

(*Frequency Generator: Frequenzgenerator*) Funktion, die ein Rechtecksignal mit programmierbarer Frequenz erzeugt.

# Η

## **HE10**

Rechteckverbindung für elektrische Signale mit einer Frequenz unter 3 MHz nach IEC 60807-2.

## HSC

*High Speed Counter: Hochgeschwindigkeitszähler* Eine Funktion, die Impulse an der Steuerung oder an Erweiterungsmoduleingängen zählt.

# IEC

(*International Electrotechnical Commission*) Gemeinnütziges, internationales Normungsgremium, das sich die Ausarbeitung und Veröffentlichung internationaler Normen für die Elektro- und Elektronikindustrie sowie zugehörige Technologien zur Aufgabe gemacht hat.

## IEC 61131-3

Teil 3 eines 3-teiligen IEC-Standards für industrielle Automatisierungsanlagen. IEC 61131-3 befasst sich mit den Programmiersprachen für Steuerungen und definiert 2 grafische und 2 textbasierte Programmiersprachenstandards. Grafische Programmiersprachen: Kontaktplan (KOP oder LD: Ladder) und Funktionsbausteindiagramm (FBD oder Function Block Diagram). Textbasierte Programmiersprachen: Strukturierter Text (ST) und Anweisungsliste (AWL oder IL: Instruction List).

IL

(*Instruction List: Anweisungsliste (AWL)*) Ein in Anweisungsliste geschriebenes Programm besteht aus einer Abfolge textbasierter Anweisungen, die von der Steuerung der Reihe nach ausgeführt werden. Jede Anweisung besteht aus einer Zeilennummer, einem Anweisungscode und einem Operanden (siehe IEC 61131-3).

## IP 20

(*Ingress Protection: Schutzart*) Schutzklassifizierung nach IEC 60529, die von einem Gehäuse bereitgestellt wird. Sie wird anhand der Buchstaben IP und 2 Ziffern ausgewiesen. Die erste Ziffer gibt Aufschluss über zwei Faktoren: Schutz für Personen und Geräte. Die zweite Ziffer verweist auf den Schutz vor Wasser. IP 20 schützt Geräte vor dem elektrischen Kontakt von Objekten, die größer sind als 12,5 mm, jedoch nicht vor Wasser.

# Κ

#### Klemmenleiste

Komponente, die in einem Elektronikmodul montiert wird und die elektrische Verbindung zwischen der Steuerung und den Feldgeräten herstellt.

#### Konfiguration

Die Anordnung und Vernetzung von Hardwarekomponenten innerhalb eines Systems und die Hardware- und Softwareparameter, die die Betriebsmerkmale des Systems bestimmen.

#### Kontaktplan (Programmiersprache)

Grafische Darstellung der Anweisungen eines Steuerungsprogramms mit Symbolen für Kontakte, Spulen und Bausteine in einer Abfolge von Programmbausteinen, die von der Steuerung der Reihe nach ausgeführt werden (siehe IEC 61131-3).

# L

### LD

(*Ladder Diagramm: Kontaktplan (KOP)*) Grafische Darstellung der Anweisungen eines Steuerungsprogramms mit Symbolen für Kontakte, Spulen und Bausteine in einer Abfolge von Programmbausteinen, die von der Steuerung der Reihe nach ausgeführt werden (siehe IEC 61131-3).

# Μ

#### Master/Slave

Einzige Steuerungsrichtung in einem Netzwerk, das den Master/Slave-Modus implementiert.

#### Modbus

Protokoll, das die Kommunikation zwischen mehreren Geräten ermöglicht, die alle mit demselben Netzwerk verbunden sind.

# Ν

#### NEMA

(*National Electrical Manufacturers Association*) Standard für verschiedene Klassen elektrischer Gehäuse. Die NEMA-Standards befassen sich mit der Korrosionsbeständigkeit, dem Schutz vor Regen, dem Eindringen von Wasser usw. Für IEC-Mitgliedsländer gilt die Norm IEC 60529 mit ihrer Klassifizierung der verschiedenen Schutzarte (IP-Codes) für Gehäuse.

# Ρ

## PDO

(*Process Data Object: Prozessdatenobjekt*) Wird in CAN-basierenden Netzwerken als nicht bestätigte Broadcast-Meldung übertragen oder von einem Erzeugergerät (Producer) an ein Verbrauchergerät (Consumer) gesendet. Das Sende-PDO vom Producer-Gerät hat eine spezifische Kennung, die dem Empfangs-PDO der Consumer-Geräte entspricht.

## PE

(*Protective Earth: Schutzerde*) Gemeinsame Erdungsverbindung zur Vermeidung elektrischer Schläge durch den Anschluss aller frei liegenden leitenden Flächen an das Massepotential. Um einen Spannungsabfall zu vermeiden, ist in diesem Leiter kein Stromfluss zugelassen (in Nordamerika auch als *Schutzmasse* oder als Gerätemasseleiter im US-amerikanischen Stromcode bezeichnet).

#### Programm

Komponente einer Anwendung, die aus kompiliertem Quellcode besteht und im Speicher einer programmierbaren Steuerung installiert werden kann.

#### PTO

(*Pulse Train Output: Impulswellenausgang*) Schneller Ausgang, der innerhalb eines fest vorgegebenen 50-50-Arbeitszyklus zwischen dem Aus- und Ein-Zustand pendelt und dabei eine Rechteckschwingung erzeugt. PTO eignet sich insbesondere für Anwendungen wie z. B. Schrittmotoren, Frequenzwandler und Servomotorsteuerungen.

#### PWM

(*Pulse Width Modulation: Impulsbreitenmodulation*) Schneller Ausgang, der innerhalb eines anpassbaren Arbeitszyklus zwischen dem Aus- und Ein-Zustand pendelt und dabei eine Rechteckschwingung erzeugt (obwohl Sie ihn zur Erzeugung eines Rechtecksignals einstellen können).

# R

#### RJ45

Standardtyp eines 8-poligen Anschlusssteckers für Netzwerkkabel, definiert für Ethernet.

## RPDO

(Receive Process Data Object|{1} - Empfangs-Prozessdatenobjekt) Wird als nicht bestätigte Broadcast-Meldung übertragen oder von einem Erzeugergerät (Producer) an ein Verbrauchergerät (Consumer) in einem \{1}-basierten Netzwerk gesendet. CAN Das Sende-PDO vom Producer-Gerät hat eine spezifische Kennung, die dem Empfangs-PDO der Consumer-Geräte entspricht.

#### **RS-232**

Standardtyp eines seriellen Kommunikationsbusses mit 3 Drähten (auch geläufig als EIA RS-232C oder V.24).

#### RS-485

Standardtyp eines seriellen Kommunikationsbusses mit 2 Drähten (auch geläufig als EIA RS-485).

## RxD

Leitung, über die Daten einer Quelle von einer anderen Quelle empfangen werden.

# S

# SFC

(*Sequential Function Chart*) Programmiersprache, die aus Schritten mit zugeordneten Aktionen, Übergängen mit zugeordneten Logikbedingungen und Zielverbindungen zwischen Schritten und Übergängen aufgebaut ist. (Der SFC-Standard ist in IEC 848 definiert. Er ist IEC 61131-3konform.)

#### ST

(*Structured Text: Strukturierter Text*) Programmiersprache, die komplexe und verschachtelte Anweisungen umfasst (z. B. Iterationsschleifen, bedingte Ausführungen oder Funktionen). ST ist IEC 61131-3-kompatibel.

#### Steuerung

Ermöglicht die Automatisierung industrieller Prozesse (auch als speicherprogrammierbare Steuerung oder SPS bezeichnet).

# Т

# TPDO

(*Transmit Process Data Object: Sende-Prozessdatenobjekt*) Wird in CAN-basierenden Netzwerken als nicht bestätigte Broadcast-Meldung übertragen oder von einem Erzeugergerät (Producer) an ein Verbrauchergerät (Consumer) gesendet. Das Sende-PDO vom Producer-Gerät hat eine spezifische Kennung, die dem Empfangs-PDO der Consumer-Geräte entspricht.

## TxD

Leitung, über die Daten von einer Quelle an eine andere Quelle gesendet werden.
### Index

### Α

Analoge Ausgangsmodule Kenndaten, *40* Analoge E/A-Kombimodule Kenndaten, *40* Analoge Eingangsmodule Kenndaten, *38* 

### В

Buskoppler Kenndaten, 44

### С

CANopen-Kommunikation, 240

### D

Digitale E/A-Module Kenndaten, 30, 31, 32, 34, 35, 37

### Ε

Echtzeituhr, Einsatzzweck, Elektrische Anforderungen Installation, Elektromagnetische Störempfindlichkeit, Erdung, *108* 

### F

Fehlerausweichmodi Konfigurieren von Modi, *62* Feldbusschnittstellen Kenndaten, *46* Filter Prellfilter, *58*  Funktionen Hauptfunktionen, 20

### Η

Hinweis Verlust von Anwendungsdaten, 68

Induktive Last, Schutz der Ausgänge, Installation, Elektrische Anforderungen, Logic/Motion Controller-Installation,

### J

J1939 Funktionen, 241

### Κ

Kenndaten Analoge Ausgangsmodule, 40 Analoge E/A-Kombimodule, 40 Analoge Eingangsmodule, 38 Digitale E/A-Module, 30, 31, 32, 34, 35, 37 Module. 41 Sender- und Empfängermodule, 43 Kommunikation CANopen. 240 Kommunikationsports. 239 Ethernet-Port, 244 Serielle Leitung 1, 249 Serielle Leitung 2, 252 USB-Programmierport, 247 Kurzschluss oder Überstrom an Relaisausgängen, 65 Kurzschluss oder Überstrom an Sink-Transistorausgängen, 64

Kurzschluss oder Überstrom an Transistorausgängen, 63

### L

Logic/Motion Controller-Installation, 79

### Μ

M241 TM241C24R. 115 TM241C24T, 133 TM241C24U. 153 TM241C40R. 173 TM241C40T, 185 TM241C40U, 197 TM241CE24R, 121 TM241CE24T, 139 TM241CE24U, 159 TM241CE40R, 179 TM241CE40T, 191 TM241CE40U, 203 TM241CEC24R. 127 TM241CEC24T, 145 TM241CEC24U, 165 Montagepositionen, 83

### Ρ

PGNs, max. J1939-Anzahl, 241

presentation TM241C24R, 115 TM241C24T, 133 TM241C24U, 153 TM241C40R, 173 TM241C40T, 185 TM241C40U, 197 TM241CE24R, 121 TM241CE24T, 139 TM241CE24U, 159 TM241CE40R, 179 TM241CE40T. 191 TM241CE40U, 203 TM241CEC24R, 127 TM241CEC24T, 145 TM241CEC24U, 165 Programmiersprachen IL, LD, Grafcet, 20

### Q

Qualifiziertes Fachpersonal, 8

### R

Relaisausgänge, *34*, *35*, *37* Run/Stop, *66* 

### S

SD-Karte, *68*Sender- und Empfängermodule Kenndaten, *43*Serielle Leitung 1 Kommunikationsports, *249*Serielle Leitung 2 Kommunikationsports, *252*Spannungsversorgung, *101, 105*Standard-Transistorausgänge, *34, 35, 37*Standardeingänge, *34, 35, 37*Statusspeicherung (Latching), *59*Steuergeräte, max. J1939-Anzahl, *241*

### Т

TeSys-Module Kenndaten, *41* TM241CEC24R M241, *127* presentation, *127* TM241CEC24T M241, *145* presentation, *145* TMC4, *29* 

### U

Umgebungskenndaten, *75* USB-Programmierport Kommunikationsports, *247* 

### V

Verbindungen Mit J1939-Steuergeräten, 241 to CANopen-Slaves, 240 Verdrahtung, 94 Verwaltung der Ausgänge, 61 Verwaltung der Eingänge, 57

### Ζ

Zertifizierungen und Normen, *78* Zubehör, *49* 

# Modicon TMC4 Steckmodule Programmierhandbuch

05/2019

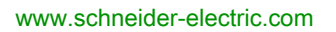

Schneider Gelectric Die Informationen in der vorliegenden Dokumentation enthalten allgemeine Beschreibungen und/oder technische Leistungsmerkmale der hier erwähnten Produkte. Diese Dokumentation dient keinesfalls als Ersatz für die Ermittlung der Eignung oder Verlässlichkeit dieser Produkte für bestimmte Verwendungsbereiche des Benutzers und darf nicht zu diesem Zweck verwendet werden. Jeder Benutzer oder Integrator ist verpflichtet, angemessene und vollständige Risikoanalysen, Bewertungen und Tests der Produkte im Hinblick auf deren jeweils spezifischen Verwendungszweck vorzunehmen. Weder Schneider Electric noch deren Tochtergesellschaften oder verbundene Unternehmen sind für einen Missbrauch der Informationen in der vorliegenden Dokumentation verantwortlich oder können diesbezüglich haftbar gemacht werden. Verbesserungs- und Änderungsvorschlage sowie Hinweise auf angetroffene Fehler werden jederzeit gern entgegengenommen.

Sie erklären, dass Sie ohne schriftliche Genehmigung von Schneider Electric dieses Dokument weder ganz noch teilweise auf beliebigen Medien reproduzieren werden, ausgenommen zur Verwendung für persönliche nichtkommerzielle Zwecke. Darüber hinaus erklären Sie, dass Sie keine Hypertext-Links zu diesem Dokument oder seinem Inhalt einrichten werden. Schneider Electric gewährt keine Berechtigung oder Lizenz für die persönliche und nichtkommerzielle Verwendung dieses Dokument oder seines Inhalts, ausgenommen die nichtexklusive Lizenz zur Nutzung als Referenz. Das Handbuch wird hierfür "wie besehen" bereitgestellt, die Nutzung erfolgt auf eigene Gefahr. Alle weiteren Rechte sind vorbehalten.

Bei der Montage und Verwendung dieses Produkts sind alle zutreffenden staatlichen, landesspezifischen, regionalen und lokalen Sicherheitsbestimmungen zu beachten. Aus Sicherheitsgründen und um die Übereinstimmung mit dokumentierten Systemdaten besser zu gewährleisten, sollten Reparaturen an Komponenten nur vom Hersteller vorgenommen werden.

Beim Einsatz von Geräten für Anwendungen mit technischen Sicherheitsanforderungen sind die relevanten Anweisungen zu beachten.

Die Verwendung anderer Software als der Schneider Electric-eigenen bzw. einer von Schneider Electric genehmigten Software in Verbindung mit den Hardwareprodukten von Schneider Electric kann Körperverletzung, Schäden oder einen fehlerhaften Betrieb zur Folge haben.

Die Nichtbeachtung dieser Informationen kann Verletzungen oder Materialschäden zur Folge haben!

© 2019 Schneider Electric. Alle Rechte vorbehalten.

### Inhaltsverzeichnis

| Kapitel 1 | Sicherheitshinweise<br>Über dieses Buch<br>Allgemeine Informationen zur Konfiguration von<br>Steckmodulen.<br>Allgemeine Verfahren zur E/A-Konfiguration. | 5<br>7<br>11<br>12 |
|-----------|----------------------------------------------------------------------------------------------------|--------------------|
|           | Allgemeine Beschreibung                                                                                                    | 13                 |
|           | Hinzufügen von Steckmodulen zu einer Konfiguration                                                                                                    | 15                 |
|           | Konfigurieren von Steckmodulen                                                                                                    | 16                 |
|           | Aktualisierung von Steckmodul-Firmware                                                                                                    | 19                 |
| Kapitel 2 | TMC4-Standard-Steckmodule                                                                                                    | 21<br>22           |
|           | TMC4TI2                                                                                                    | 25                 |
|           | TMC4AQ2                                                                                                    | 29                 |
| Kapitel 3 | Anwendungsspezifische TMC4-Steckmodule                                                                                                    | 31<br>32           |
|           |                                                                                                    |                    |
|           | TMC4PACK01                                                                                                    | 35                 |
| Glossar   | TMC4PACK01                                                                                                    | 35<br>39           |

### Sicherheitshinweise

### Wichtige Informationen

### **HINWEISE**

Lesen Sie sich diese Anweisungen sorgfältig durch und machen Sie sich vor Installation, Betrieb, Bedienung und Wartung mit dem Gerät vertraut. Die nachstehend aufgeführten Warnhinweise sind in der gesamten Dokumentation sowie auf dem Gerät selbst zu finden und weisen auf potenzielle Risiken und Gefahren oder bestimmte Informationen hin, die eine Vorgehensweise verdeutlichen oder vereinfachen.

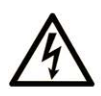

Wird dieses Symbol zusätzlich zu einem Sicherheitshinweis des Typs "Gefahr" oder "Warnung" angezeigt, bedeutet das, dass die Gefahr eines elektrischen Schlags besteht und die Nichtbeachtung der Anweisungen unweigerlich Verletzung zur Folge hat.

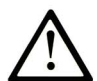

Dies ist ein allgemeines Warnsymbol. Es macht Sie auf mögliche Verletzungsgefahren aufmerksam. Beachten Sie alle unter diesem Symbol aufgeführten Hinweise, um Verletzungen oder Unfälle mit Todesfälle zu vermeiden.

### ▲ GEFAHR

**GEFAHR** macht auf eine gefährliche Situation aufmerksam, die, wenn sie nicht vermieden wird, Tod oder schwere Verletzungen **zur Folge hat.** 

### A WARNUNG

**WARNUNG** macht auf eine gefährliche Situation aufmerksam, die, wenn sie nicht vermieden wird, Tod oder schwere Verletzungen **zur Folge haben kann.** 

### 

**VORSICHT** macht auf eine gefährliche Situation aufmerksam, die, wenn sie nicht vermieden wird, leichte Verletzungen **zur Folge haben kann.** 

### HINWEIS

HINWEIS gibt Auskunft über Vorgehensweisen, bei denen keine Verletzungen drohen.

#### **BITTE BEACHTEN**

Elektrische Geräte dürfen nur von Fachpersonal installiert, betrieben, bedient und gewartet werden. Schneider Electric haftet nicht für Schäden, die durch die Verwendung dieses Materials entstehen.

Als qualifiziertes Fachpersonal gelten Mitarbeiter, die über Fähigkeiten und Kenntnisse hinsichtlich der Konstruktion und des Betriebs elektrischer Geräte und deren Installation verfügen und eine Schulung zur Erkennung und Vermeidung möglicher Gefahren absolviert haben.

## Über dieses Buch

### Auf einen Blick

#### **Ziel dieses Dokuments**

In diesem Dokument wird die Konfiguration der TMC4-Steckmodule für EcoStruxure Machine Expert beschrieben. Weiterführende Informationen finden Sie in den verschiedenen Dokumenten in der Online-Hilfe von EcoStruxure Machine Expert.

#### Gültigkeitsbereich

Dieses Dokument wurde für EcoStruxure <sup>TM</sup> Machine Expert V1.1 aktualisiert.

#### Weiterführende Dokumentation

| Titel der Dokumentation                             | Referenz-Nummer                                                                                                    |
|-----------------------------------------------------|----------------------------------------------------------------------------------------------------|
| EcoStruxure Machine Expert – Programmierhandbuch    | EI00000002854 (ENG)<br>EI00000002855 (FRE)<br>EI00000002856 (GER)<br>EI00000002858 (SPA)<br>EI00000002857 (ITA)<br>EI00000002859 (CHS) |
| Modicon M241 Logic Controller – Programmierhandbuch | EIO0000003059 (ENG)<br>EIO0000003060 (FRE)<br>EIO0000003061 (GER)<br>EIO000003062 (SPA)<br>EIO000003063 (ITA)<br>EIO000003064 (CHS)    |
| Modicon TMC4 Steckmodule – Hardwarehandbuch         | EIO0000003113 (ENG)<br>EIO0000003114 (FRE)<br>EIO0000003115 (GER)<br>EIO0000003116 (SPA)<br>EIO0000003117 (ITA)<br>EIO0000003118 (CHS) |

| Titel der Dokumentation                          | Referenz-Nummer           |
|--------------------------------------------------|---------------------------|
| Modicon M241 Logic Controller – Hardwarehandbuch | <u>EIO000003083 (ENG)</u> |
|                                                  | <u>EIO000003084 (FRE)</u> |
|                                                  | <u>EIO000003085 (GER)</u> |
|                                                  | <u>EIO000003086 (SPA)</u> |
|                                                  | <u>EIO000003087 (ITA)</u> |
|                                                  | <u>EIO000003088 (CHS)</u> |

Diese technischen Veröffentlichungen sowie andere technische Informationen stehen auf unserer Website https://www.schneider-electric.com/en/download zum Download bereit.

#### Produktbezogene Informationen

### **WARNUNG**

### STEUERUNGSAUSFALL

- Bei der Konzeption von Steuerungsstrategien müssen mögliche Störungen auf den Steuerpfaden berücksichtigt werden, und bei bestimmten kritischen Steuerungsfunktionen ist dafür zu sorgen, dass während und nach einem Pfadfehler ein sicherer Zustand erreicht wird. Beispiele kritischer Steuerfunktionen sind die Notabschaltung (Not-Aus) und der Nachlauf-Stopp, Stromausfall und Neustart.
- Für kritische Steuerfunktionen müssen separate oder redundante Steuerpfade bereitgestellt werden.
- Systemsteuerungspfade können Kommunikationsverbindungen umfassen. Dabei müssen die Auswirkungen unerwarteter Sendeverzögerungen und Verbindungsstörungen berücksichtigt werden.
- Sämtliche Unfallverhütungsvorschriften und lokale Sicherheitsrichtlinien sind zu beachten.<sup>1</sup>
- Jede Implementierung des Geräts muss individuell und sorgfältig auf einen einwandfreien Betrieb geprüft werden, bevor das Gerät an Ort und Stelle in Betrieb gesetzt wird.

Die Nichtbeachtung dieser Anweisungen kann Tod, schwere Verletzungen oder Sachschäden zur Folge haben.

<sup>1</sup> Weitere Informationen finden Sie in den aktuellen Versionen von NEMA ICS 1.1 "Safety Guidelines for the Application, Installation, and Maintenance of Solid State Control" sowie von NEMA ICS 7.1, "Safety Standards for Construction and Guide for Selection, Installation, and Operation of Adjustable-Speed Drive Systems" oder den entsprechenden, vor Ort geltenden Vorschriften.

### A WARNUNG

### UNBEABSICHTIGTER GERÄTEBETRIEB

- Verwenden Sie mit diesem Gerät nur von Schneider Electric genehmigte Software.
- Aktualisieren Sie Ihr Anwendungsprogramm jedes Mal, wenn Sie die physische Hardwarekonfiguration ändern.

Die Nichtbeachtung dieser Anweisungen kann Tod, schwere Verletzungen oder Sachschäden zur Folge haben.

### Terminologie gemäß den geltenden Standards

Die technischen Begriffe, Terminologien, Symbole und zugehörigen Beschreibungen, die in diesem Handbuch oder auf dem Produkt selbst verwendet werden, werden im Allgemeinen von den Begriffen oder Definitionen internationaler Standards abgeleitet.

Im Bereich der funktionalen Sicherheitssysteme, Antriebe und allgemeinen Automatisierungssysteme betrifft das unter anderem Begriffe wie *Sicherheit, Sicherheitsfunktion, Sicherer Zustand, Fehler, Fehlerreset/Zurücksetzen bei Fehler, Ausfall, Störung, Warnung/Warnmeldung, Fehlermeldung, gefährlich/gefahrbringend* usw.

| Norm             | Beschreibung                                                                                                    |  |  |  |  |
|------------------|----------------------------------------------------------------------------------------------------|--|--|--|--|
| IEC 61131-2:2007 | Speicherprogrammierbare Steuerungen, Teil 2: Betriebsmittelanforderungen und Prüfungen.                                                            |  |  |  |  |
| ISO 13849-1:2015 | Sicherheit von Maschinen: Sicherheitsbezogene Teile von Steuerungen Allgemeine Gestaltungsleitsätze                                                |  |  |  |  |
| EN 61496-1:2013  | Sicherheit von Maschinen: Berührungslos wirkende Schutzeinrichtungen<br>Teil 1: Allgemeine Anforderungen und Prüfungen                             |  |  |  |  |
| ISO 12100:2010   | Sicherheit von Maschinen – Allgemeine Gestaltungsleitsätze –<br>Risikobeurteilung und Risikominderung                                              |  |  |  |  |
| EN 60204-1:2006  | Sicherheit von Maschinen – Elektrische Ausrüstungen von Maschinen – Teil 1:<br>Allgemeine Anforderungen                                            |  |  |  |  |
| ISO 14119:2013   | Sicherheit von Maschinen – Verriegelungseinrichtungen in Verbindung mit trennenden Schutzeinrichtungen – Leitsätze für Gestaltung und Auswahl      |  |  |  |  |
| ISO 13850:2015   | Sicherheit von Maschinen – Not-Halt – Gestaltungsleitsätze                                                                                         |  |  |  |  |
| IEC 62061:2015   | Sicherheit von Maschinen – Funktionale Sicherheit sicherheitsbezogener elektrischer/elektronischer/programmierbar elektronischer Steuerungssysteme |  |  |  |  |
| IEC 61508-1:2010 | Funktionale Sicherheit sicherheitsbezogener<br>elektrischer/elektronischer/programmierbarer elektronischer Systeme:<br>Allgemeine Anforderungen    |  |  |  |  |

Nachstehend einige der geltenden Standards:

| Norm             | Beschreibung                                                                                                    |
|------------------|----------------------------------------------------------------------------------------------------|
| IEC 61508-2:2010 | Funktionale Sicherheit sicherheitsbezogener<br>elektrischer/elektronischer/programmierbarer elektronischer Systeme:<br>Anforderungen an sicherheitsbezogene<br>elektrische/elektronische/programmierbare elektronische Systeme |
| IEC 61508-3:2010 | Funktionale Sicherheit sicherheitsrelevanter<br>elektrischer/elektronischer/programmierbar elektronischer Systeme:<br>Anforderungen an Software                                                                                |
| IEC 61784-3:2016 | Industrielle Kommunikationsnetze - Profile - Teil 3: Funktional sichere<br>Übertragung bei Feldbussen - Allgemeine Regeln und Festlegungen für Profile.                                                                        |
| 2006/42/EC       | Maschinenrichtlinie                                                                                                    |
| 2014/30/EU       | EMV-Richtlinie (Elektromagnetische Verträglichkeit)                                                                                                    |
| 2014/35/EU       | Niederspannungsrichtlinie                                                                                                    |

Darüber hinaus wurden einige der in diesem Dokument verwendeten Begriffe unter Umständen auch anderen Normen entnommen, u. a.:

| Norm                  | Beschreibung                                                                                                    |
|-----------------------|----------------------------------------------------------------------------------------------------|
| Normenreihe IEC 60034 | Rotierende elektrische Geräte                                                                                      |
| Normenreihe IEC 61800 | "Adjustable speed electrical power drive systems": Elektrische Leistungsantriebssysteme mit einstellbarer Drehzahl |
| Normenreihe IEC 61158 | Industrielle Kommunikationsnetze – Feldbus für industrielle Steuerungssysteme                                      |

Bei einer Verwendung des Begriffs *Betriebsumgebung/Betriebsbereich* in Verbindung mit der Beschreibung bestimmter Gefahren und Risiken entspricht der Begriff der Definition von *Gefahren-bereich* oder *Gefahrenzone* in der *Maschinenrichtlinie* (2006/42/EC) der Norm *ISO* 12100:2010.

**HINWEIS:** Die vorherig erwähnten Standards können auf die spezifischen Produkte in der vorliegenden Dokumentation zutreffen oder nicht. Für weitere Informationen hinsichtlich individueller Standards, die auf hier beschriebene Produkte zutreffen, siehe die Eigenschaftstabellen der hier erwähnten Produkte.

### Kapitel 1 Allgemeine Informationen zur Konfiguration von Steckmodulen

### Einführung

Dieses Kapitel enthält allgemeine Informationen zur Konfiguration von TMC4-Steckmodulen für EcoStruxure Machine Expert.

#### Inhalt dieses Kapitels

Dieses Kapitel enthält die folgenden Themen:

| Thema                                              | Seite |  |
|----------------------------------------------------|-------|--|
| Allgemeine Verfahren zur E/A-Konfiguration         | 12    |  |
| Allgemeine Beschreibung                            | 13    |  |
| Hinzufügen von Steckmodulen zu einer Konfiguration |       |  |
| Konfigurieren von Steckmodulen                     |       |  |
| Aktualisierung von Steckmodul-Firmware             |       |  |

### Allgemeine Verfahren zur E/A-Konfiguration

#### Abstimmung der Software- und Hardwarekonfiguration

Die in die Steuerung integrierten E/A sind unabhängig von den E/A, die Sie in Form von E/A-Erweiterungen hinzufügen. Hierbei ist es von grundlegender Bedeutung, dass die logische E/A-Konfiguration im Programm mit der physischen E/A-Konfiguration der Installation übereinstimmt. Wenn Sie physische E/A am E/A-Erweiterungsbus bzw. je nach Steuerungsreferenz in der Steuerung (in Form von Steckmodulen) hinzufügen oder entfernen, müssen Sie die Konfiguration Ihrer Anwendung entsprechend aktualisieren. Dies gilt ebenfalls für alle Feldbusgeräte in Ihrer Installation. Andernfalls besteht die Gefahr, dass der Erweiterungs- oder Feldbus nicht länger funktionstüchtig ist, während die integrierten E/A in der Steuerung nach wie vor funktionieren.

### **WARNUNG**

### UNBEABSICHTIGTER GERÄTEBETRIEB

Aktualisieren Sie die Konfiguration Ihres Programms bei jedem Hinzufügen oder Entfernen von E/A-Erweiterungen jeder Art auf dem E/A-Bus bzw. von beliebigen Geräten auf dem Feldbus.

Die Nichtbeachtung dieser Anweisungen kann Tod, schwere Verletzungen oder Sachschäden zur Folge haben.

### Allgemeine Beschreibung

### Einführung

Die TMC4-Steckmodule können an Modicon M241 Logic Controller angeschlossen werden, um die Anzahl von E/A, die auf der Steuerung verfügbar sind, zu erhöhen.

### Merkmale der Steckmodule

In der folgenden Tabelle werden die Merkmale der TMC4-Steckmodule beschrieben:

| Referenz   | Beschreibung                                                                                  |
|------------|-----------------------------------------------------------------------------------------------|
| TMC4AI2    | TMC4-Steckmodul mit 2 analogen Spannungs- oder Stromeingängen (010 V, 020 mA, 420 mA), 12 Bit |
| TMC4TI2    | TMC4-Steckmodul mit 2 analogen Temperatureingängen (Thermoelement, RTD), 14 Bit               |
| TMC4AQ2    | TMC4-Steckmodul mit 2 analogen Spannungs- oder Stromausgängen (010 V, 420 mA), 16 Bit         |
| TMC4HOIS01 | TMC4-Anwendungssteckmodul mit 2 analogen Spannungs- oder Stromeingängen für Hebeanwendungen   |
| TMC4PACK01 | TMC4-Anwendungssteckmodul mit 2 analogen Spannungs- oder Stromeingängen für Verpackung        |

### Kompatibilität mit Logiksteuerung

**HINWEIS:** Schlagen Sie weitere Informationen zur Kompatibilität der Steckmodule mit bestimmten Steuerungen im Hardwarehandbuch der jeweiligen Steuerung nach.

Die folgende Tabelle gibt die Anzahl von TMC4-Steckmodulen an, die in einemModicon M241 Logic Controller installiert werden können:

| Referenz    | Steckmodulplätze |
|-------------|------------------|
| TM241C24R   | 1                |
| TM241CE24R  | 1                |
| TM241CEC24R | 1                |
| TM241C24T   | 1                |
| TM241CE24T  | 1                |
| TM241CEC24T | 1                |
| TM241C24U   | 1                |
| TM241CE24U  | 1                |
| TM241CEC24U | 1                |
| TM241C40R   | 2                |
| TM241CE40R  | 2                |
| TM241C40T   | 2                |
| TM241CE40T  | 2                |
| TM241C40U   | 2                |
| TM241CE40U  | 2                |

### Hinzufügen von Steckmodulen zu einer Konfiguration

#### Hinzufügen von Steckmodulen

TMC4-Steckmodule können an Modicon M241 Logic Controller mit einem oder zwei verfügbaren Steckmodulplätzen angeschlossen werden.

Um der Konfiguration ein Steckmodul hinzuzufügen, wählen Sie es im **Hardwarekatalog** aus, ziehen es in die **Geräteübersicht** und legen es auf einem der hervorgehobenen Knoten ab.

Weitere Informationen zum Hinzufügen von Geräten in einem Projekt finden Sie unter:

• Verwenden der Methode Drag&Dop *(siehe EcoStruxure Machine Expert, Programmier-handbuch)* (Ziehen und Ablegen)

• Verwenden der Kontextmenüs oder Plus-Schaltflächen *(siehe EcoStruxure Machine Expert, Programmierhandbuch)* 

### Konfigurieren von Steckmodulen

### **E/A-Konfiguration**

Die Konfiguration eines Steckmoduls erfolgt über die Registerkarten **E/A-Abbild** und **E/A-Konfiguration** des Steckmoduls.

Zum Anzeigen der Konfigurationsregisterkarten gehen Sie wie folgt vor:

| Schritt | Aktion                                                                                                    |
|---------|----------------------------------------------------------------------------------------------------|
| 1       | Doppelklicken Sie in der <b>Gerätebaumstruktur</b> auf das Steckmodul. Die Registerkarte <b>E/A-Abbild</b> wird angezeigt.                                                                                            |
| 2       | Bearbeiten Sie die Parameter auf der Registerkarte <b>E/A-Abbild</b> , um die vom Steckmodul verwendeten Adressen und die Diagnoseinformationen zu konfigurieren.                                                     |
| 3       | Klicken Sie auf die Registerkarte <b>E/A-Konfiguration</b> , um das Steckmodul zu konfigurieren.<br>Informationen zur Registerkarte <b>E/A-Konfiguration</b> finden Sie in der Beschreibung des jeweiligen<br>Moduls. |

#### Beschreibung der Registerkarte "E/A-Abbild"

Die Registerkarte E/A-Abbild bietet folgende Möglichkeiten:

- Zuordnen von Eingangs- und Ausgangskanälen zu Variablen
- Anzeigen von Diagnoseinformationen zum aktuellen Status des Steckmoduls.

Die folgende Abbildung zeigt ein Beispiel der Registerkarte E/A-Abbild:

| E/A-Zuordnung E/A-Konfiguration | Informatio | nen        |         |      |              |         |                                       |
|---------------------------------|------------|------------|---------|------|--------------|---------|---------------------------------------|
| Kanäle                          |            |            |         |      |              |         |                                       |
| Variable                        | Abbildung  | Kanal      | Adresse | Тур  | Standardwert | Einheit | Beschreibung                          |
| Eingänge                        |            |            |         |      |              |         |                                       |
| *                               |            | IW0        | %IW2    | INT  |              |         |                                       |
| :×                              |            | IW1        | %IW3    | INT  |              |         |                                       |
| 🖃 🧰 Diagnose                    |            |            |         |      |              |         |                                       |
|                                 |            | IW2        | %IB8    | BYTE |              |         |                                       |
| ····*                           |            | Reserviert | %IX8.0  | BOOL |              |         | Reserviert                            |
|                                 | -          | Reserviert | %IX8.1  | BOOL |              |         | Reserviert                            |
| ixModule_1_2                    | *          | 24VFault   | %IX8.2  | BOOL |              |         | +24-V-Spannungsversorgung deaktiviert |
|                                 |            | Reserviert | %IX8.3  | BOOL |              |         | Reserviert                            |
|                                 |            | Reserviert | %IX8.4  | BOOL |              |         | Reserviert                            |
| ixModule_1_0                    | *          | OutOfRan   | %IX8.5  | BOOL |              |         | Eingang außerhalb des Bereichs (CH0)  |
| ixModule_1_0                    | *          | OutOfRan   | %IX8.6  | BOOL |              |         | Eingang außerhalb des Bereichs (CH1)  |
| ÷                               |            | Reserviert | %IX8.7  | BOOL |              |         | Reserviert                            |

### E/A-Abbild für Eingänge/Ausgänge

Die folgende Tabelle enthält eine Beschreibung der Parameter auf der Registerkarte **E/A-Abbild** für Ein- und Ausgänge:

| Parameter | Beschreibung                                                                                                    |  |  |  |  |  |  |  |
|-----------|----------------------------------------------------------------------------------------------------|--|--|--|--|--|--|--|
| /ariable  | Hiermit können Sie den Kanal auf einer Variable abbilden.                                                                                                    |  |  |  |  |  |  |  |
|           | HINWEIS: Erweitern Sie die Liste der Variablen aus der Kategorie Eingänge oder Ausgänge.                                                                                                    |  |  |  |  |  |  |  |
|           | Sie können einen Kanal abbilden, indem Sie entweder eine neue Variable erstellen oder auf eine vorhandene Variable abbilden.                                                                                                    |  |  |  |  |  |  |  |
|           | <b>Neue Variable erzeugen</b> :<br>Doppelklicken Sie auf das Symbol, um den neuen Variablennamen einzugeben. Wenn die<br>Variable nicht bereits existiert, wird eine neue Variable erstellt.                                                                                                    |  |  |  |  |  |  |  |
|           | Auf existierende Variable abbilden:<br>Doppelklicken Sie auf die Variable und klicken Sie auf [], um das Fenster Eingabehilfe zu<br>öffnen. Wählen Sie die Variable in der Liste aus und klicken Sie auf OK.                                                                                                    |  |  |  |  |  |  |  |
|           | Eingabehilfe                                                                                                    |  |  |  |  |  |  |  |
|           | Textsuche Kategorien                                                                                                    |  |  |  |  |  |  |  |
|           | Variablen Adresse Ursprung                                                                                                    |  |  |  |  |  |  |  |
|           | Config_Globals VAR_GLOBAL     MyContr SEC.PLCSystemFB Meine Steuerung     MW POINTER TO WORD Standard, 3,5,2,0 (Sys)                                                                                                    |  |  |  |  |  |  |  |
|           | InicConfi     DINT     Anwendung     ploConfi     POINTER TO IoConfig     Applikation     ploC     ioConfigTaskMap                                                                                                    |  |  |  |  |  |  |  |
|           | <ul> <li></li></ul>                                                                                                    |  |  |  |  |  |  |  |
|           | ixDl_10 BOOL %/X0.0 D/     ixDl_01 BOOL %/X2.0 D/     ixDl_01 BOOL %/X2.0 D/     ixDl 10 BOOL %/X2.0 D/     ixDl 11 BOOL %/X0.1 D/                                                                                                    |  |  |  |  |  |  |  |
|           | ikol_11 BOOL %/X1.2 DI<br>∴ ixol_110 BOOL %/X1.2 DI<br>∴ ixol_111 BOOL %/X1.3 DI                                                                                                    |  |  |  |  |  |  |  |
|           | Image: Work of the second second |  |  |  |  |  |  |  |
|           | ixDL13 BOOL %IX0.3 DI                                                                                                    |  |  |  |  |  |  |  |
|           | Strukturierte Ansicht Filter: Kein                                                                                                    |  |  |  |  |  |  |  |
|           | Dokumentation: Mit Argumenten einfügen Mit Namensraum-Präfix einfügen                                                                                                    |  |  |  |  |  |  |  |
|           |                                                                                                    |  |  |  |  |  |  |  |
|           | OK Abbrechen                                                                                                    |  |  |  |  |  |  |  |
|           |                                                                                                    |  |  |  |  |  |  |  |

| Parameter    | Beschreibung                                                                                                    |  |  |  |  |  |
|--------------|----------------------------------------------------------------------------------------------------|--|--|--|--|--|
| Zuordnung    | Gibt an, ob der Kanal auf einer neuen oder einer vorhandenen Variable abgebildet ist.                                                                                                    |  |  |  |  |  |
| Kanal        | Zeigt den Kanalnamen des Geräts an.                                                                                                    |  |  |  |  |  |
| Adresse      | Zeigt die Adresse des Kanals an.                                                                                                    |  |  |  |  |  |
|              | <b>HINWEIS:</b> Wenn der Kanal auf einer vorhandenen Variable abgebildet ist, wird die entsprechende Adresse in der Tabelle als durchgestrichener Text angezeigt.                          |  |  |  |  |  |
| Тур          | Zeigt den Datentyp für den Kanal an.                                                                                                    |  |  |  |  |  |
| Standardwert | Gibt den Wert an, den der Ausgang annimmt, wenn sich die Steuerung im Zustand <b>STOPPED</b> oder <b>HALT</b> befindet.<br>Doppelklicken Sie auf die Zelle, um den Standardwert zu ändern. |  |  |  |  |  |
| Einheit      | Zeigt die Einheit für den Kanalwert an.                                                                                                    |  |  |  |  |  |
| Beschreibung | g Hier können Sie eine kurze Beschreibung für den Kanal eingeben.                                                                                                    |  |  |  |  |  |

### Aktualisierung von Steckmodul-Firmware

#### Einführung

Die TMC4-Steckmodule arbeiten mit Firmware, die aktualisiert werden kann. Eine Aktualisierung der Firmware ist nur möglich, wenn das Steckmodul an der Steuerung angebracht ist.

Die Firmware-Version des Steckmoduls finden Sie in der Variablen i\_uifirmwareVersion von CART\_R\_STRUCT *(siehe Modicon M241 Logic Controller, Systemfunktionen und -variablen, PLCSystem - Bibliothekshandbuch)* im Handbuch zur PLCSystem-Bibliothek des M241.

Die Firmware des Steckmoduls wird in .bin-Dateien bereitgestellt.

#### Beschreibung

Beim Starten der Steuerung wird überprüft, ob das Verzeichnis /sys/OS des internen Dateisystems eine Datei namens cart1.bin oder cart2.bin enthält. Ist dies der Fall und ist ein Steckmodul auf der Steuerung installiert und konfiguriert, wird die Aktualisierung der Steckmodul-Firmware gestartet.

**HINWEIS:** Die Firmware wird nur aktualisiert, wenn sich die Firmware-Datei von der aktuellen Firmware des Steckmoduls unterscheidet. Die Firmware-Datei wird nicht automatisch aus dem Verzeichnis /sys/OS gelöscht.

Die Aktualisierung der Firmware dauert ungefähr 10 Sekunden pro Steckmodul.

#### Vorgehensweise

Gehen Sie zum Aktualisieren der Steckmodul-Firmware wie folgt vor:

| Schritt | Aktion                                                                                                    |
|---------|----------------------------------------------------------------------------------------------------|
| 1       | Kopieren Sie die .bin-Datei auf die SD-Karte <i>(siehe Modicon M241 Logic Controller, Programming Guide)</i> .                                                                                                    |
| 2       | Generieren Sie ein Skript mithilfe des Editors Massenspeicher (USB oder SD-Karte)<br>( <i>siehe Modicon M241 Logic Controller, Programming Guide</i> ) und des Befehls <b>Herunterladen</b> ,<br>um die Datei cart1.bin im Verzeichnis /sys/OS der Steuerung zu speichern. |
| 3       | Stecken Sie die SD-Karte in die Steuerung.                                                                                                    |
| 4       | Starten Sie die Steuerung neu.                                                                                                    |
|         | <b>HINWEIS:</b> Die <b>PWR</b> -LED des Steckmoduls ist AUS. Daran ist zu erkennen, dass die Aktualisierung der Firmware läuft.                                                                                                    |
| 5       | Warten Sie bis die <b>PWR</b> -LED des Steckmoduls ist AN ist oder blinkt. Daran ist zu erkennen, dass die Aktualisierung der Firmware abgeschlossen ist.                                                                                                    |

### Kapitel 2 TMC4-Standard-Steckmodule

### Inhalt dieses Kapitels

Dieses Kapitel enthält die folgenden Themen:

| Thema   | Seite |
|---------|-------|
| TMC4Al2 | 22    |
| TMC4TI2 | 25    |
| TMC4AQ2 | 29    |

### TMC4AI2

#### Einführung

Das TMC4Al2-Steckmodul ist mit zwei analogen Spannungs- bzw. Stromeingangskanälen mit einer Auflösung von 12 Bit ausgestattet.

Folgende Eingangskanäle sind verfügbar:

- 0 bis 10 V
- 0 bis 20 mA
- 4 bis 20 mA

Weitere Hardwareinformationen finden Sie unter TMC4AI2 (siehe Modicon TMC4, Steckmodule, Hardwarehandbuch).

Wenn Sie den Analogkanal physisch für ein Spannungssignal verdrahtet haben und Sie den Kanal in EcoStruxure Machine Expert für ein Stromsignal konfigurieren, kann die Analogschaltung dadurch beschädigt werden.

### HINWEIS

### GERÄT NICHT BETRIEBSBEREIT

Vergewissern Sie sich, dass die physische Verdrahtung der Analogschaltung mit der Softwarekonfiguration für den Analogkanal kompatibel ist.

Die Nichtbeachtung dieser Anweisungen kann Sachschäden zur Folge haben.

### Registerkarte "E/A-Abbild"

Eine Beschreibung der Vorgehensweise zur Konfiguration der Eingänge und Ausgänge des Moduls finden Sie unter Konfiguration von Steckmodulen *(siehe Seite 16)*.

Auf der Registerkarte **E/A-Abbild** können Variablen definiert und benannt werden. Weiterhin sind auf dieser Registerkarte zusätzliche Informationen wie die topologische Adressierung enthalten.

Die folgende Tabelle enthält eine Beschreibung der Registerkarte E/A-Abbild:

| Variable | Kanal         | Тур  | Beschreibung                             |
|----------|---------------|------|------------------------------------------|
| Eingänge | iiTMC4AI2_IWO | INT  | Aktueller Wert von Eingang 0             |
|          | iiTMC4AI2_IW1 | INT  | Aktueller Wert von Eingang 1             |
| Diagnose | ibTMC4AI2_IW2 | BYTE | Status des Steckmoduls                   |
|          | Reserviert    | BOOL | Reserviert                               |
|          | Reserviert    | BOOL | Reserviert                               |
|          | 24VFault      | BOOL | +24-V-Spannungsversorgung deaktiviert    |
|          | Reserviert    | BOOL | Reserviert                               |
|          | Reserviert    | BOOL | Reserviert                               |
|          | OutOfRange0   | BOOL | Eingang außerhalb des Bereichs (Kanal 0) |
|          | OutOfRange1   | BOOL | Eingang außerhalb des Bereichs (Kanal 1) |
|          | Reserviert    | BOOL | Reserviert                               |

Weitere allgemeine Beschreibungen finden Sie unter Beschreibung der Registerkarte "E/A-Abbild" (siehe Seite 16).

### Registerkarte "E/A-Konfiguration"

Für jeden Eingang können Sie Folgendes definieren:

| Parameter   |         | Wert                                                            | Standardwert    | Beschreibung                                                                      |
|-------------|---------|-----------------------------------------------------------------|-----------------|-----------------------------------------------------------------------------------|
| Тур         |         | Nicht verwendet<br>0-10 V<br>0-20 mA<br>4-20 mA                 | Nicht verwendet | Auswahl des Kanalmodus.                                                           |
| Min.        | 0-10 V  | -32768 bis 32767                                                | 0               | Gibt den unteren Messgrenzwert an.                                                |
|             | 0-20 mA |                                                                 | 0               |                                                                                   |
|             | 4-20 mA |                                                                 | 4000            |                                                                                   |
| Max.        | 0-10 V  | -32768 bis 32767                                                | 10000           | Gibt den oberen Messgrenzwert an.                                                 |
|             | 0-20 mA |                                                                 | 20000           |                                                                                   |
|             | 4-20 mA |                                                                 | 20000           |                                                                                   |
| Filterstufe |         | Kein Filter<br>Filter1<br>(Kürzester)<br><br>Filter6 (Längster) | Kein Filter     | Gibt die digitale Filterstufe an, die auf<br>diesen Kanal angewendet werden soll. |

### TMC4TI2

### Einführung

Das TMC4TI2-Steckmodul ist mit zwei analogen Eingangskanälen mit einer Auflösung von 14 Bit ausgestattet.

Folgende Eingangskanäle sind verfügbar:

- Thermoelement K
- Thermoelement J
- Thermoelement R
- Thermoelement S
- Thermoelement B
- Thermoelement E
- Thermoelement T
- Thermoelement N
- PT100
- PT1000
- NI100
- NI1000

Weitere Hardwareinformationen finden Sie unter TMC4TI2 (siehe Modicon TMC4, Steckmodule, Hardwarehandbuch).

#### Registerkarte "E/A-Abbild"

Eine Beschreibung der Vorgehensweise zur Konfiguration der Eingänge und Ausgänge des Moduls finden Sie unter Konfiguration von Steckmodulen *(siehe Seite 16).* 

Auf der Registerkarte **E/A-Abbild** können Variablen definiert und benannt werden. Weiterhin sind auf dieser Registerkarte zusätzliche Informationen wie die topologische Adressierung enthalten.

Die folgende Tabelle enthält eine Beschreibung der Registerkarte E/A-Abbild:

| Variable     | Kanal               | Тур  | Beschreibung                                                               |
|--------------|---------------------|------|----------------------------------------------------------------------------|
| Eingänge     | iiTMC4TI2_IWO       | INT  | Aktueller Wert von Eingang 0                                               |
|              | iiTMC4TI2_IW1       | INT  | Aktueller Wert von Eingang 1                                               |
|              | iiTMC4TI2_IW2       | INT  | Vergleichsstelle (Kanal 0)                                                 |
|              | iiTMC4TI2_IW3       | INT  | Vergleichsstelle (Kanal 1)                                                 |
| Diagnosetext | ibTMC4TI2_IW4       | BYTE | Status des Steckmoduls                                                     |
|              | BrokenWire0         | BOOL | Eingang Drahtbruch-Warnung (Kanal 0)                                       |
|              | BrokenWire1         | BOOL | Eingang Drahtbruch-Warnung (Kanal 1)                                       |
|              | 24VFault            | BOOL | +24-V-Spannungsversorgung deaktiviert                                      |
|              | ADCreinitialization | BOOL | 0: Die Eingabewerte sind gültig.<br>1: Die Eingabewerte sind nicht gültig. |
|              | Reserviert          | BOOL | Reserviert                                                                 |
|              | OutOfRange0         | BOOL | Eingang außerhalb des Bereichs (Kanal 0)                                   |
|              | OutOfRange1         | BOOL | Eingang außerhalb des Bereichs (Kanal 1)                                   |
|              | Reserviert          | BOOL | Reserviert                                                                 |

Weitere allgemeine Beschreibungen finden Sie unter Beschreibung der Registerkarte "E/A-Abbild" (siehe Seite 16).

### Registerkarte "E/A-Konfiguration"

Sie können für jeden Eingang Folgendes definieren:

| Parameter                                                                                                    | Wert                                                         | Standardwert     | Beschreibung                                                                                                    |
|----------------------------------------------------------------------------------------------------|--------------------------------------------------------------|------------------|----------------------------------------------------------------------------------------------------|
| Typ Thermoelement K<br>Thermoelement J<br>Thermoelement R<br>Thermoelement S<br>Thermoelement B<br>Thermoelement E<br>Thermoelement T<br>Thermoelement N<br>Thermoelement C<br>PT100<br>PT1000<br>NI100<br>NI1000 |                                                              | Thermoelement K  | Auswahl des Kanalmodus.                                                                                                    |
| Sichtbarkeit                                                                                                    | Benutzerdefiniert<br>Celsius (0,1 °C)<br>Fahrenheit (0.1 °F) | Celsius (0,1 °C) | Auswahl der Temperatureinheiten für<br>einen Kanal.                                                                                                    |
| Minimum                                                                                                    | Siehe nachstehende                                           | Tabelle          | Gibt den unteren Messgrenzwert an.                                                                                                    |
| Maximum                                                                                                    | Siehe nachstehende                                           | Tabelle          | Gibt den oberen Messgrenzwert an.                                                                                                    |
| Drahtbrucherkennung                                                                                                    | Nein<br>Ja                                                   | Nein             | Gibt an, ob die Drahtbruchaktivierung<br>für den betreffenden Kanal aktiviert<br>werden soll.                                                                                                    |
| ColdJunctionEnable                                                                                                    | Nein<br>Ja                                                   | Ja               | Für Thermoelemente: Gibt an, ob die<br>interne Vergleichsstellenkompensation<br>aktiviert werden soll.<br>Die Vergleichsstellenkompensation<br>gleicht Temperaturschwanken an der<br>Thermoelement-Vergleichsstelle<br>automatisch aus. |
| RTD-Drahtmodus                                                                                                    | 2-Draht<br>3-Draht<br>4-Draht                                | 3-Draht          | Wählen Sie für die Eingangstypen<br>PT100, PT100, NI100 und NI1000 den<br>zu verwendenden Verdrahtungsmodus<br>für das Widerstandsthermometer (RTD)<br>aus.                                                                             |

| Typ Celsius (0,1 ° |         | C) Benutzerdefiniert |         | Fahrenheit (0,1 °F) |         |         |
|--------------------|---------|----------------------|---------|---------------------|---------|---------|
|                    | Minimum | Maximum              | Minimum | Maximum             | Minimum | Maximum |
| Thermoelement K    | -2000   | 13000                | -32768  | 32767               | -3280   | 23720   |
| Thermoelement J    | -2000   | 10000                | -32768  | 32767               | -3280   | 18320   |
| Thermoelement R    | 0       | 17600                | -32768  | 32767               | 320     | 32000   |
| Thermoelement S    | 0       | 17600                | -32768  | 32767               | 320     | 32000   |
| Thermoelement T    | -2000   | 4000                 | -32768  | 32767               | -3280   | 7520    |
| Thermoelement B    | 0       | 18200                | -32768  | 32767               | 7520    | 32720   |
| Thermoelement E    | -2000   | 8000                 | -32768  | 32767               | -3280   | 14720   |
| Thermoelement N    | -2000   | 13000                | -32768  | 32767               | -3280   | 23720   |
| PT100              | -2000   | 8500                 | -32768  | 32767               | -3280   | 15620   |
| PT1000             | -2000   | 8500                 | -32768  | 32767               | -3280   | 15620   |
| NI100              | -600    | 1800                 | -32768  | 32767               | -760    | 3560    |
| NI1000             | -600    | 1800                 | -32768  | 32767               | -760    | 3560    |

### TMC4AQ2

### Einführung

Das TMC4AQ2-Steckmodul ist mit zwei analogen Ausgangsspannungs- bzw. Ausgangsstromkanälen mit einer Auflösung von 16 Bit ausgestattet.

Folgende Ausgangskanäle sind verfügbar:

- 0 bis 10 V
- 4 bis 20 mA

Weitere Hardwareinformationen finden Sie unter TMC4AQ2 (siehe Modicon TMC4, Steckmodule, Hardwarehandbuch).

Wenn Sie den Analogkanal physisch für ein Spannungssignal verdrahtet haben und Sie den Kanal in EcoStruxure Machine Expert für ein Stromsignal konfigurieren, kann die Analogschaltung dadurch beschädigt werden.

### HINWEIS

### **GERÄT NICHT BETRIEBSBEREIT**

Vergewissern Sie sich, dass die physische Verdrahtung der Analogschaltung mit der Softwarekonfiguration für den Analogkanal kompatibel ist.

Die Nichtbeachtung dieser Anweisungen kann Sachschäden zur Folge haben.

#### Registerkarte "E/A-Abbild"

Eine Beschreibung der Vorgehensweise zur Konfiguration der Eingänge und Ausgänge des Moduls finden Sie unter Konfiguration von Steckmodulen *(siehe Seite 16)*.

Auf der Registerkarte **E/A-Abbild** können Variablen definiert und benannt werden. Weiterhin sind auf dieser Registerkarte zusätzliche Informationen wie die topologische Adressierung enthalten.

Die folgende Tabelle enthält eine Beschreibung der Registerkarte E/A-Abbild:

| Variable | Kanal         | Тур  | Beschreibung                              |
|----------|---------------|------|-------------------------------------------|
| Ausgänge | qiTMC4AQ2_QWO | INT  | Aktueller Wert von Ausgang 0              |
|          | qiTMC4AQ2_QW1 | INT  | Aktueller Wert von Ausgang 1              |
| Diagnose | ibTMC4AQ2_IWO | BYTE | Status des Steckmoduls                    |
|          | BrokenWire0   | BOOL | Stromausgang Drahtbruch-Warnung (Kanal 0) |
|          | BrokenWire1   | BOOL | Stromausgang Drahtbruch-Warnung (Kanal 1) |
|          | 24VFault      | BOOL | +24-V-Spannungsversorgung deaktiviert     |
|          | Reserviert    | BOOL | Reserviert                                |
|          | Reserviert    | BOOL | Reserviert                                |
|          | Reserviert    | BOOL | Reserviert                                |
|          | Reserviert    | BOOL | Reserviert                                |
|          | Reserviert    | BOOL | Reserviert                                |

Weitere allgemeine Beschreibungen finden Sie unter Beschreibung der Registerkarte "E/A-Abbild" (siehe Seite 16).

#### Registerkarte "E/A-Konfiguration"

Für jeden Ausgang können Sie Folgendes definieren:

| Parameter                                                       |                   | Wert                                 | Standardwert    | Beschreibung                       |
|-----------------------------------------------------------------|-------------------|--------------------------------------|-----------------|------------------------------------|
| Тур                                                             |                   | Nicht verwendet<br>0-10 V<br>4-20 mA | Nicht verwendet | Der Modus des Kanals.              |
| Min.                                                            | 0-10 V<br>4-20 mA | -32768 bis 32767<br>-32768 bis 32767 | 0<br>4000       | Gibt den unteren Messgrenzwert an. |
| Max.         0-10 V         -327           4-20 mA         -327 |                   | -32768 bis 32767<br>-32768 bis 32767 | 10000<br>20000  | Gibt den oberen Messgrenzwert an.  |

### Kapitel 3 Anwendungsspezifische TMC4-Steckmodule

### Inhalt dieses Kapitels

Dieses Kapitel enthält die folgenden Themen:

| Thema      | Seite |
|------------|-------|
| TMC4HOIS01 | 32    |
| TMC4PACK01 | 35    |

### TMC4HOIS01

#### Einführung

Das TMC4HOIS01-Steckmodul ist mit zwei analogen Spannungs- bzw. Stromeingangskanälen mit einer Auflösung von 12 Bit ausgestattet.

Folgende Eingangskanäle sind verfügbar:

- 0 bis 10 V
- 0 bis 20 mA
- 4 bis 20 mA

Weitere Hardwareinformationen finden Sie unter TMC4HOIS01 *(siehe Modicon TMC4, Steckmodule, Hardwarehandbuch)*.

Wenn Sie den Analogkanal physisch für ein Spannungssignal verdrahtet haben und Sie den Kanal in EcoStruxure Machine Expert für ein Stromsignal konfigurieren, kann die Analogschaltung dadurch beschädigt werden.

### HINWEIS

### GERÄT NICHT BETRIEBSBEREIT

Vergewissern Sie sich, dass die physische Verdrahtung der Analogschaltung mit der Softwarekonfiguration für den Analogkanal kompatibel ist.

Die Nichtbeachtung dieser Anweisungen kann Sachschäden zur Folge haben.
### Registerkarte "E/A-Abbild"

Eine Beschreibung der Vorgehensweise zur Konfiguration der Eingänge und Ausgänge des Moduls finden Sie unter Konfiguration von Steckmodulen *(siehe Seite 16)*.

Auf der Registerkarte **E/A-Abbild** können Variablen definiert und benannt werden. Weiterhin sind auf dieser Registerkarte zusätzliche Informationen wie die topologische Adressierung enthalten.

Variable Kanal Тур Beschreibung Eingänge iiTMC4HOIS01\_IW0 INT Aktueller Wert von Eingang 0 iiTMC4HOIS01\_IW1 INT Aktueller Wert von Eingang 1 ibTMC4HOIS01\_IW2 BYTE Status des Steckmoduls Diagnose BOOL Reserviert Reserviert Reserviert BOOL Reserviert 24VFault BOOL +24-V-Spannungsversorgung deaktiviert Reserviert BOOL Reserviert Reserviert BOOL Reserviert OutOfRange0 BOOL Eingang außerhalb des Bereichs (Kanal 0) OutOfRange1 BOOL Eingang außerhalb des Bereichs (Kanal 1) Reserviert BOOL Reserviert

Die folgende Tabelle enthält eine Beschreibung der Registerkarte E/A-Abbild:

Weitere allgemeine Beschreibungen finden Sie unter Beschreibung der Registerkarte "E/A-Abbild" (siehe Seite 16).

### Registerkarte "E/A-Konfiguration"

Für jeden Eingang können Sie Folgendes definieren:

| Parameter   |         | Wert                                                         | Standardwert    | Beschreibung                                                                   |
|-------------|---------|--------------------------------------------------------------|-----------------|--------------------------------------------------------------------------------|
| Тур         |         | Nicht verwendet<br>0-10 V<br>0-20 mA<br>4-20 mA              | Nicht verwendet | Auswahl des Kanalmodus.                                                        |
| Min.        | 0-10 V  | -32768 bis 32767                                             | 0               | Gibt den unteren Messgrenzwert an.                                             |
|             | 0-20 mA |                                                              | 0               |                                                                                |
|             | 4-20 mA |                                                              | 4000            |                                                                                |
| Max.        | 0-10 V  | -32768 bis 32767                                             | 10000           | Gibt den oberen Messgrenzwert an.                                              |
|             | 0-20 mA |                                                              | 20000           |                                                                                |
|             | 4-20 mA |                                                              | 20000           |                                                                                |
| Filterstufe |         | Kein Filter<br>Filter1 (Kürzester)<br><br>Filter6 (Längster) | Kein Filter     | Gibt die digitale Filterstufe an, die auf diesen Kanal angewendet werden soll. |

### TMC4PACK01

#### Einführung

Das TMC4PACK01-Steckmodul ist mit zwei analogen Spannungs- bzw. Stromeingangskanälen mit einer Auflösung von 12 Bit ausgestattet.

Folgende Eingangskanäle sind verfügbar:

- 0 bis 10 V
- 0 bis 20 mA
- 4 bis 20 mA

Weitere Hardwareinformationen finden Sie unter TMC4PACK01 *(siehe Modicon TMC4, Steckmodule, Hardwarehandbuch).* 

Wenn Sie den Analogkanal physisch für ein Spannungssignal verdrahtet haben und Sie den Kanal in EcoStruxure Machine Expert für ein Stromsignal konfigurieren, kann die Analogschaltung dadurch beschädigt werden.

### HINWEIS

### GERÄT NICHT BETRIEBSBEREIT

Vergewissern Sie sich, dass die physische Verdrahtung der Analogschaltung mit der Softwarekonfiguration für den Analogkanal kompatibel ist.

Die Nichtbeachtung dieser Anweisungen kann Sachschäden zur Folge haben.

#### Registerkarte "E/A-Abbild"

Eine Beschreibung der Vorgehensweise zur Konfiguration der Eingänge und Ausgänge des Moduls finden Sie unter Konfiguration von Steckmodulen *(siehe Seite 16)*.

Auf der Registerkarte **E/A-Abbild** können Variablen definiert und benannt werden. Weiterhin sind auf dieser Registerkarte zusätzliche Informationen wie die topologische Adressierung enthalten.

Die folgende Tabelle enthält eine Beschreibung der Registerkarte E/A-Abbild:

| Variable | Kanal            | Тур  | Beschreibung                             |
|----------|------------------|------|------------------------------------------|
| Eingänge | iiTMC4PACK01_IW0 | INT  | Aktueller Wert von Eingang 0             |
|          | iiTMC4PACK01_IW1 | INT  | Aktueller Wert von Eingang 1             |
| Diagnose | ibTMC4PACK01_IW2 | BYTE | Status des Steckmoduls                   |
|          | Reserviert       | BOOL | Reserviert                               |
|          | Reserviert       | BOOL | Reserviert                               |
|          | 24VFault         | BOOL | +24-V-Spannungsversorgung deaktiviert    |
|          | Reserviert       | BOOL | Reserviert                               |
|          | Reserviert       | BOOL | Reserviert                               |
|          | OutOfRange0      | BOOL | Eingang außerhalb des Bereichs (Kanal 0) |
|          | OutOfRange1      | BOOL | Eingang außerhalb des Bereichs (Kanal 1) |
|          | Reserviert       | BOOL | Reserviert                               |

Weitere allgemeine Beschreibungen finden Sie unter Beschreibung der Registerkarte "E/A-Abbild" (siehe Seite 16).

### Registerkarte "E/A-Konfiguration"

Für jeden Eingang können Sie Folgendes definieren:

| Parameter   |         | Wert                                                         | Standardwert    | Beschreibung                                                                   |
|-------------|---------|--------------------------------------------------------------|-----------------|--------------------------------------------------------------------------------|
| Тур         |         | Nicht verwendet<br>0-10 V<br>0-20 mA<br>4-20 mA              | Nicht verwendet | Auswahl des Kanalmodus.                                                        |
| Min.        | 0-10 V  | -32768 bis 32767                                             | 0               | Gibt den unteren Messgrenzwert an.                                             |
|             | 0-20 mA |                                                              | 0               |                                                                                |
|             | 4-20 mA |                                                              | 4000            |                                                                                |
| Max.        | 0-10 V  | -32768 bis 32767                                             | 10000           | Gibt den oberen Messgrenzwert an.                                              |
|             | 0-20 mA |                                                              | 20000           |                                                                                |
|             | 4-20 mA |                                                              | 20000           |                                                                                |
| Filterstufe |         | Kein Filter<br>Filter1 (Kürzester)<br><br>Filter6 (Längster) | Kein Filter     | Gibt die digitale Filterstufe an, die auf diesen Kanal angewendet werden soll. |

# Glossar

### Α

### Analogausgang

Wandelt numerische Werte in der Logiksteuerung um und gibt entsprechende Spannungs- oder Stromwerte aus.

### Analoger Eingang

Wandelt empfangene Spannungs- oder Stromwerte in numerische Werte um. Sie können diese Werte in der Logiksteuerung speichern und verarbeiten.

### Index

### Α

Allgemeine Informationen zur E/A-Konfiguration Allgemeine Verfahren, *12* Analoge TMC4-E/A-Module TMC4AI2, *22* TMC4HOIS01, *32* TMC4PACK01, *35* 

### В

Beschreibung Steckmodul, 13

### Κ

Kompatibilität Steckmodul, 14

### Μ

Merkmale Steckmodul, 13

### S

Steckmodul Beschreibung, Kompatibilität, Merkmale, Steckmodule Eigenschaften, Hinzufügen, Konfiguration, Konfigurieren,

### Т

TMC4 - Analoge E/A-Module TMC4TI2, *25* 

### TMC4 Analoge E/A-Module TMC4AQ2, *29*

# Modicon TMC4 Steckmodule Hardwarehandbuch

05/2019

www.schneider-electric.com

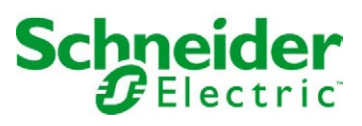

Die Informationen in der vorliegenden Dokumentation enthalten allgemeine Beschreibungen und/oder technische Leistungsmerkmale der hier erwähnten Produkte. Diese Dokumentation dient keinesfalls als Ersatz für die Ermittlung der Eignung oder Verlässlichkeit dieser Produkte für bestimmte Verwendungsbereiche des Benutzers und darf nicht zu diesem Zweck verwendet werden. Jeder Benutzer oder Integrator ist verpflichtet, angemessene und vollständige Risikoanalysen, Bewertungen und Tests der Produkte im Hinblick auf deren jeweils spezifischen Verwendungszweck vorzunehmen. Weder Schneider Electric noch deren Tochtergesellschaften oder verbundene Unternehmen sind für einen Missbrauch der Informationen in der vorliegenden Dokumentation verantwortlich oder können diesbezüglich haftbar gemacht werden. Verbesserungs- und Änderungsvorschlage sowie Hinweise auf angetroffene Fehler werden jederzeit gern entgegengenommen.

Sie erklären, dass Sie ohne schriftliche Genehmigung von Schneider Electric dieses Dokument weder ganz noch teilweise auf beliebigen Medien reproduzieren werden, ausgenommen zur Verwendung für persönliche nichtkommerzielle Zwecke. Darüber hinaus erklären Sie, dass Sie keine Hypertext-Links zu diesem Dokument oder seinem Inhalt einrichten werden. Schneider Electric gewährt keine Berechtigung oder Lizenz für die persönliche und nichtkommerzielle Verwendung dieses Dokument oder seines Inhalts, ausgenommen die nichtexklusive Lizenz zur Nutzung als Referenz. Das Handbuch wird hierfür "wie besehen" bereitgestellt, die Nutzung erfolgt auf eigene Gefahr. Alle weiteren Rechte sind vorbehalten.

Bei der Montage und Verwendung dieses Produkts sind alle zutreffenden staatlichen, landesspezifischen, regionalen und lokalen Sicherheitsbestimmungen zu beachten. Aus Sicherheitsgründen und um die Übereinstimmung mit dokumentierten Systemdaten besser zu gewährleisten, sollten Reparaturen an Komponenten nur vom Hersteller vorgenommen werden.

Beim Einsatz von Geräten für Anwendungen mit technischen Sicherheitsanforderungen sind die relevanten Anweisungen zu beachten.

Die Verwendung anderer Software als der Schneider Electric-eigenen bzw. einer von Schneider Electric genehmigten Software in Verbindung mit den Hardwareprodukten von Schneider Electric kann Körperverletzung, Schäden oder einen fehlerhaften Betrieb zur Folge haben.

Die Nichtbeachtung dieser Informationen kann Verletzungen oder Materialschäden zur Folge haben!

© 2019 Schneider Electric. Alle Rechte vorbehalten.

# Inhaltsverzeichnis

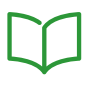

| Teil I<br>Kapitel 1   | Sicherheitshinweise<br>Über dieses Buch<br>TMC4 – Allgemeiner Überblick<br>TMC4 – Beschreibung<br>Allgemeine Beschreibung | 5<br>7<br>13<br>15<br>15 |
|-----------------------|----------------------------------------------------------------------------------------------------|--------------------------|
| Kapitel 2             | TMC4 – Installation                                                                                                    | 17                       |
| 2.1                   | TMC4 – Allgemeine Implementierungsregeln                                                                                  | 18                       |
|                       | Umgebungskenndaten                                                                                                    | 19                       |
|                       | Certifications and Standards                                                                                              | 20                       |
| 2.2                   | TMC4 – Installation                                                                                                    | 21                       |
|                       | Anforderungen an Installation und Wartung                                                                                 | 22                       |
|                       | IMC4 – Installation                                                                                                    | 24                       |
| 2.3                   | I MC4 – Elektrische Antorderungen.                                                                                        | 31                       |
|                       | Erdung des M241 Svetems                                                                                                   | 32                       |
|                       | TMC4 Standard Stackmadula                                                                                                 | 30                       |
| I EII II<br>Kapital 2 |                                                                                                    | 41                       |
| Rapilei 3             | TMC4Al2 – Reschreibung                                                                                                    | 43                       |
|                       | TMC4AI2 – Kenndaten                                                                                                    | 44                       |
|                       | Verdrahtungsplan für das Modul TMC4AI2                                                                                    | 40                       |
| Kapitel 4             | Analoge TMC4TI2-Temperatureingänge                                                                                        | 51                       |
| Rapitor I             | TMC4TI2 – Beschreibung                                                                                                    | 52                       |
|                       | TMC4TI2 – Kenndaten                                                                                                    | 54                       |
|                       | TMC4TI2 – Verdrahtungsplan                                                                                                | 57                       |
| Kapitel 5             | Analoge TMC4AQ2-Strom-/Spannungsausgänge                                                                                  | 59                       |
|                       | TMC4AQ2 – Beschreibung                                                                                                    | 60                       |
|                       | TMC4AQ2 – Kenndaten                                                                                                    | 62                       |
|                       | TMC4AQ2 – Verdrahtungsplan                                                                                                | 65                       |
| Teil III              | Anwendungsspezifische TMC4-Steckmodule                                                                                    | 67                       |
| Kapitel 6             | TMC4HOIS01 Hoisting (Hebeanwendungen)                                                                                     | 69                       |
|                       | TMC4HOIS01 – Beschreibung                                                                                                 | 70                       |
|                       | TMC4HOIS01 – Kenndaten                                                                                                    | 72                       |
|                       | IMC4HOIS01 – Verdrahtungsplan                                                                                             | - 75                     |

| Kapitel 7        | TMC4PACK01 Packaging (Verpackungsanwendungen).         TMC4PACK01 – Beschreibung         TMC4PACK01 – Kenndaten | 77<br>78<br>80 |
|------------------|----------------------------------------------------------------------------------------------------|----------------|
| Glossar<br>Index | IMC4PACK01 – Verdrantungsplan                                                                                   | 83<br>85<br>87 |

# Sicherheitshinweise

### Wichtige Informationen

### **HINWEISE**

Lesen Sie sich diese Anweisungen sorgfältig durch und machen Sie sich vor Installation, Betrieb, Bedienung und Wartung mit dem Gerät vertraut. Die nachstehend aufgeführten Warnhinweise sind in der gesamten Dokumentation sowie auf dem Gerät selbst zu finden und weisen auf potenzielle Risiken und Gefahren oder bestimmte Informationen hin, die eine Vorgehensweise verdeutlichen oder vereinfachen.

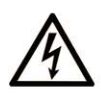

Wird dieses Symbol zusätzlich zu einem Sicherheitshinweis des Typs "Gefahr" oder "Warnung" angezeigt, bedeutet das, dass die Gefahr eines elektrischen Schlags besteht und die Nichtbeachtung der Anweisungen unweigerlich Verletzung zur Folge hat.

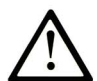

Dies ist ein allgemeines Warnsymbol. Es macht Sie auf mögliche Verletzungsgefahren aufmerksam. Beachten Sie alle unter diesem Symbol aufgeführten Hinweise, um Verletzungen oder Unfälle mit Todesfälle zu vermeiden.

# ▲ GEFAHR

**GEFAHR** macht auf eine gefährliche Situation aufmerksam, die, wenn sie nicht vermieden wird, Tod oder schwere Verletzungen **zur Folge hat.** 

### A WARNUNG

**WARNUNG** macht auf eine gefährliche Situation aufmerksam, die, wenn sie nicht vermieden wird, Tod oder schwere Verletzungen **zur Folge haben kann.** 

# 

**VORSICHT** macht auf eine gefährliche Situation aufmerksam, die, wenn sie nicht vermieden wird, leichte Verletzungen **zur Folge haben kann.** 

### HINWEIS

HINWEIS gibt Auskunft über Vorgehensweisen, bei denen keine Verletzungen drohen.

#### BITTE BEACHTEN

Elektrische Geräte dürfen nur von Fachpersonal installiert, betrieben, bedient und gewartet werden. Schneider Electric haftet nicht für Schäden, die durch die Verwendung dieses Materials entstehen.

Als qualifiziertes Fachpersonal gelten Mitarbeiter, die über Fähigkeiten und Kenntnisse hinsichtlich der Konstruktion und des Betriebs elektrischer Geräte und deren Installation verfügen und eine Schulung zur Erkennung und Vermeidung möglicher Gefahren absolviert haben.

#### QUALIFIZIERTES FACHPERSONAL

Nur angemessen geschultes Personal, das mit dem Inhalt dieses Handbuchs sowie mit der gesamten relevanten Produktdokumentation umfassend vertraut ist, ist zur Bedienung und Wartung dieses Produkts berechtigt.

Das Fachpersonal muss in der Lage sein, potenzielle Gefahrenquellen in Verbindung mit der Parametrierung und Änderung von Parametern sowie allgemein in Verbindung mit mechanischen, elektrischen oder elektronischen Geräten zu erkennen. Alle relevanten Normen, Vorschriften und Regelungen zur industriellen Unfallverhütung müssen dem Fachpersonal bekannt sein und bei der Konzeption und Implementierung des Systems eingehalten werden.

#### EINSATZZWECK

Bei den in diesem Dokument beschriebenen bzw. von diesem Dokument betroffenen Produkten, gemeinsam mit der zugehörigen Software, dem Zubehör und den Optionen, handelt es sich um Steckmodule für einen industriellen Einsatz gemäß den Anweisungen, Angaben, Beispielen und Sicherheitshinweisen im vorliegenden Dokument sowie in anderer zugrunde liegender Dokumentation.

Das Produkt darf nur in Übereinstimmung mit sämtlichen geltenden Sicherheitsvorschriften und - regelungen, den genannten Anforderungen und den technischen Daten verwendet werden.

Vor der Verwendung des Produkts ist eine Risikobeurteilung für die geplante Anwendung durchzuführen. Auf der Grundlage der Beurteilungsergebnisse sind angemessene sicherheitsbezogene Maßnahmen zu ergreifen.

Da das Produkt als Komponente in einer Maschine bzw. in einem Prozess zum Einsatz kommt, ist die Sicherheit des Personals durch entsprechende Gestaltung des globalen Systems zu gewährleisten.

Betreiben Sie das Produkt nur mit den angegebenen Kabeln und Zubehörteilen. Verwenden Sie ausschließlich Originalzubehör und -ersatzteile.

Jede Verwendung außer der ausdrücklich zugelassenen Verwendung ist untersagt und kann unvorhergesehene Gefahren und Risiken zur Folge haben.

# Über dieses Buch

### Auf einen Blick

#### **Ziel dieses Dokuments**

In diesem Handbuch wird die Hardware-Implementierung von TMC4 beschrieben. Das Handbuch enthält eine Beschreibung der Komponenten sowie alle relevanten Eigenschaften, Verdrahtungspläne und Installationsanweisungen für TMC4.

#### Gültigkeitsbereich

Die Informationen in diesem Handbuch beziehen sich **ausschließlich** auf Produkte der Baureihe TMC4.

Dieses Dokument wurde für EcoStruxure <sup>TM</sup> Machine Expert V1.1 aktualisiert.

Informationen zur Produktkonformität sowie Umwelthinweise (RoHS, REACH, PEP, EOLI usw.) finden Sie unter <u>www.schneider-electric.com/green-premium</u>.

Die technischen Merkmale der hier beschriebenen Geräte sind auch online abrufbar. So greifen Sie auf diese Informationen online zu:

| Schritt | Aktion                                                                                                    |
|---------|----------------------------------------------------------------------------------------------------|
| 1       | Gehen Sie zur Homepage von Schneider Electric www.schneider-electric.com.                                                                                                    |
| 2       | <ul> <li>Geben Sie im Feld Search die Referenz eines Produkts oder den Namen einer Produktreihe ein.</li> <li>Die Referenz bzw. der Name der Produktreihe darf keine Leerstellen enthalten.</li> <li>Wenn Sie nach Informationen zu verschiedenen vergleichbaren Modulen suchen, können Sie Sternchen (*) verwenden.</li> </ul>                                                                                   |
| 3       | Wenn Sie eine Referenz eingegeben haben, gehen Sie zu den Suchergebnissen für technische<br>Produktdatenblätter ( <b>Product Datasheets</b> ) und klicken Sie auf die Referenz, über die Sie mehr<br>erfahren möchten.<br>Wenn Sie den Namen einer Produktreihe eingegeben haben, gehen Sie zu den<br>Suchergebnissen <b>Product Ranges</b> und klicken Sie auf die Reihe, über die Sie mehr erfahren<br>möchten. |
| 4       | Wenn mehrere Referenzen in den Suchergebnissen unter <b>Products</b> angezeigt werden, klicken Sie auf die gewünschte Referenz.                                                                                                    |
| 5       | Je nach der Größe der Anzeige müssen Sie ggf. durch die technischen Daten scrollen, um sie vollständig einzusehen.                                                                                                    |
| 6       | Um ein Datenblatt als PDF-Datei zu speichern oder zu drucken, klicken Sie auf <b>Download XXX</b> product datasheet.                                                                                                    |

Die in diesem Dokument vorgestellten Merkmale sollten denen entsprechen, die online angezeigt werden. Im Rahmen unserer Bemühungen um eine ständige Verbesserung werden Inhalte im Laufe der Zeit möglicherweise überarbeitet, um deren Verständlichkeit und Genauigkeit zu verbessern. Sollten Sie einen Unterschied zwischen den Informationen im Dokument und denen online feststellen, nutzen Sie die Online-Informationen als Referenz.

#### Weiterführende Dokumentation

| Titel der Dokumentation                          | Referenz-Nummer            |
|--------------------------------------------------|----------------------------|
| Modicon TMC4-Steckmodule - Programmierhandbuch   | <u>EIO000003107 (ENG)</u>  |
|                                                  | <u>EIO000003108 (FRE)</u>  |
|                                                  | <u>EIO000003109 (GER)</u>  |
|                                                  | <u>EIO000003110 (SPA)</u>  |
|                                                  | <u>EIO000003111 (ITA)</u>  |
|                                                  | <u>EIO0000003112 (CHS)</u> |
| Modicon M241 Logic Controller – Hardwarehandbuch | <u>EIO000003083 (ENG)</u>  |
|                                                  | <u>EIO000003084 (FRE)</u>  |
|                                                  | <u>EIO000003085 (GER)</u>  |
|                                                  | <u>EIO000003086 (SPA)</u>  |
|                                                  | <u>EIO000003087 (ITA)</u>  |
|                                                  | <u>EIO000003088 (CHS)</u>  |

Diese technischen Veröffentlichungen sowie andere technische Informationen stehen auf unserer Website https://www.schneider-electric.com/en/download zum Download bereit.

### Produktbezogene Informationen

# \Lambda 🗛 GEFAHR

# GEFAHR EINES ELEKTRISCHEN SCHLAGS, EINER EXPLOSION ODER EINES LICHTBOGENS

- Trennen Sie alle Geräte, einschließlich der angeschlossenen Komponenten, vor der Entfernung von Abdeckungen oder Türen sowie vor der Installation oder Entfernung von Zubehörteilen, Hardware, Kabeln oder Drähten von der Spannungsversorgung, ausgenommen unter den im zugehörigen Hardwarehandbuch dieser Geräte angegebenen Bedingungen.
- Verwenden Sie stets ein genormtes Spannungsprüfgerät, um sicherzustellen, dass die Spannungsversorgung wirklich abgeschaltet ist.
- Bringen Sie alle Abdeckungen, Zubehörteile, Hardware, Kabel und Drähte wieder an, sichern Sie sie und vergewissern Sie sich, dass eine ordnungsgemäße Erdung vorhanden ist, bevor Sie die Spannungszufuhr zum Gerät einschalten.
- Betreiben Sie diese Geräte und jegliche zugehörigen Produkte nur mit der angegebenen Spannung.

Die Nichtbeachtung dieser Anweisungen führt zu Tod oder schweren Verletzungen.

### ▲ GEFAHR

### EXPLOSIONSGEFAHR

- Dieses Gerät ist ausschließlich in gefahrenfreien Bereichen oder in Gefahrenbereichen der Klasse I, Division 2, Gruppen A, B, C und D zu verwenden.
- Wechseln Sie keine Komponenten aus, die die Konformität mit Klasse I, Division 2, beeinträchtigen könnten.
- Schließen Sie das Gerät nur an bzw. trennen Sie Geräteanschlüsse nur, wenn Sie das Gerät zuvor von der Spannungsversorgung getrennt haben oder wenn bekannt ist, dass im betreffenden Bereich keine Gefahr besteht.
- Verwenden Sie USB-Ports, sofern vorhanden, nur in nicht explosionsgefährdeten Bereichen.

### Die Nichtbeachtung dieser Anweisungen führt zu Tod oder schweren Verletzungen.

# A WARNUNG

### STEUERUNGSAUSFALL

- Bei der Konzeption von Steuerungsstrategien müssen mögliche Störungen auf den Steuerpfaden berücksichtigt werden, und bei bestimmten kritischen Steuerungsfunktionen ist dafür zu sorgen, dass während und nach einem Pfadfehler ein sicherer Zustand erreicht wird. Beispiele kritischer Steuerfunktionen sind die Notabschaltung (Not-Aus) und der Nachlauf-Stopp, Stromausfall und Neustart.
- Für kritische Steuerfunktionen müssen separate oder redundante Steuerpfade bereitgestellt werden.
- Systemsteuerungspfade können Kommunikationsverbindungen umfassen. Dabei müssen die Auswirkungen unerwarteter Sendeverzögerungen und Verbindungsstörungen berücksichtigt werden.
- Sämtliche Unfallverhütungsvorschriften und lokale Sicherheitsrichtlinien sind zu beachten.<sup>1</sup>
- Jede Implementierung des Geräts muss individuell und sorgfältig auf einen einwandfreien Betrieb geprüft werden, bevor das Gerät an Ort und Stelle in Betrieb gesetzt wird.

Die Nichtbeachtung dieser Anweisungen kann Tod, schwere Verletzungen oder Sachschäden zur Folge haben.

<sup>1</sup> Weitere Informationen finden Sie in den aktuellen Versionen von NEMA ICS 1.1 "Safety Guidelines for the Application, Installation, and Maintenance of Solid State Control" sowie von NEMA ICS 7.1, "Safety Standards for Construction and Guide for Selection, Installation, and Operation of Adjustable-Speed Drive Systems" oder den entsprechenden, vor Ort geltenden Vorschriften.

## A WARNUNG

### UNBEABSICHTIGTER GERÄTEBETRIEB

- Verwenden Sie mit diesem Gerät nur von Schneider Electric genehmigte Software.
- Aktualisieren Sie Ihr Anwendungsprogramm jedes Mal, wenn Sie die physische Hardwarekonfiguration ändern.

Die Nichtbeachtung dieser Anweisungen kann Tod, schwere Verletzungen oder Sachschäden zur Folge haben.

#### Terminologie gemäß den geltenden Standards

Die technischen Begriffe, Terminologien, Symbole und zugehörigen Beschreibungen, die in diesem Handbuch oder auf dem Produkt selbst verwendet werden, werden im Allgemeinen von den Begriffen oder Definitionen internationaler Standards abgeleitet.

Im Bereich der funktionalen Sicherheitssysteme, Antriebe und allgemeinen Automatisierungssysteme betrifft das unter anderem Begriffe wie *Sicherheit, Sicherheitsfunktion, Sicherer Zustand, Fehler, Fehlerreset/Zurücksetzen bei Fehler, Ausfall, Störung, Warnung/Warnmeldung, Fehlermeldung, gefährlich/gefahrbringend* usw.

| Norm             | Beschreibung                                                                                                    |
|------------------|----------------------------------------------------------------------------------------------------|
| IEC 61131-2:2007 | Speicherprogrammierbare Steuerungen, Teil 2: Betriebsmittelanforderungen und Prüfungen.                                                                                                    |
| ISO 13849-1:2015 | Sicherheit von Maschinen: Sicherheitsbezogene Teile von Steuerungen Allgemeine Gestaltungsleitsätze                                                                                                    |
| EN 61496-1:2013  | Sicherheit von Maschinen: Berührungslos wirkende Schutzeinrichtungen<br>Teil 1: Allgemeine Anforderungen und Prüfungen                                                                                                    |
| ISO 12100:2010   | Sicherheit von Maschinen – Allgemeine Gestaltungsleitsätze –<br>Risikobeurteilung und Risikominderung                                                                                                    |
| EN 60204-1:2006  | Sicherheit von Maschinen – Elektrische Ausrüstungen von Maschinen – Teil 1:<br>Allgemeine Anforderungen                                                                                                    |
| ISO 14119:2013   | Sicherheit von Maschinen – Verriegelungseinrichtungen in Verbindung mit trennenden Schutzeinrichtungen – Leitsätze für Gestaltung und Auswahl                                                                                  |
| ISO 13850:2015   | Sicherheit von Maschinen – Not-Halt – Gestaltungsleitsätze                                                                                                    |
| IEC 62061:2015   | Sicherheit von Maschinen – Funktionale Sicherheit sicherheitsbezogener elektrischer/elektronischer/programmierbar elektronischer Steuerungssysteme                                                                             |
| IEC 61508-1:2010 | Funktionale Sicherheit sicherheitsbezogener<br>elektrischer/elektronischer/programmierbarer elektronischer Systeme:<br>Allgemeine Anforderungen                                                                                |
| IEC 61508-2:2010 | Funktionale Sicherheit sicherheitsbezogener<br>elektrischer/elektronischer/programmierbarer elektronischer Systeme:<br>Anforderungen an sicherheitsbezogene<br>elektrische/elektronische/programmierbare elektronische Systeme |
| IEC 61508-3:2010 | Funktionale Sicherheit sicherheitsrelevanter<br>elektrischer/elektronischer/programmierbar elektronischer Systeme:<br>Anforderungen an Software                                                                                |
| IEC 61784-3:2016 | Industrielle Kommunikationsnetze - Profile - Teil 3: Funktional sichere<br>Übertragung bei Feldbussen - Allgemeine Regeln und Festlegungen für Profile.                                                                        |
| 2006/42/EC       | Maschinenrichtlinie                                                                                                    |
| 2014/30/EU       | EMV-Richtlinie (Elektromagnetische Verträglichkeit)                                                                                                    |
| 2014/35/EU       | Niederspannungsrichtlinie                                                                                                    |

Nachstehend einige der geltenden Standards:

Darüber hinaus wurden einige der in diesem Dokument verwendeten Begriffe unter Umständen auch anderen Normen entnommen, u. a.:

| Norm                  | Beschreibung                                                                                                    |
|-----------------------|----------------------------------------------------------------------------------------------------|
| Normenreihe IEC 60034 | Rotierende elektrische Geräte                                                                                      |
| Normenreihe IEC 61800 | "Adjustable speed electrical power drive systems": Elektrische Leistungsantriebssysteme mit einstellbarer Drehzahl |
| Normenreihe IEC 61158 | Industrielle Kommunikationsnetze – Feldbus für industrielle Steuerungssysteme                                      |

Bei einer Verwendung des Begriffs *Betriebsumgebung/Betriebsbereich* in Verbindung mit der Beschreibung bestimmter Gefahren und Risiken entspricht der Begriff der Definition von *Gefahren-bereich* oder *Gefahrenzone* in der *Maschinenrichtlinie* (2006/42/EC) der Norm *ISO* 12100:2010.

**HINWEIS:** Die vorherig erwähnten Standards können auf die spezifischen Produkte in der vorliegenden Dokumentation zutreffen oder nicht. Für weitere Informationen hinsichtlich individueller Standards, die auf hier beschriebene Produkte zutreffen, siehe die Eigenschaftstabellen der hier erwähnten Produkte.

### Teil I TMC4 – Allgemeiner Überblick

### Inhalt dieses Teils

Dieser Teil enthält die folgenden Kapitel:

| Kapitel | KapiteIname         |    |
|---------|---------------------|----|
| 1       | TMC4 – Beschreibung | 15 |
| 2       | TMC4 – Installation | 17 |

### Kapitel 1 TMC4 – Beschreibung

### **Allgemeine Beschreibung**

### Einführung

Die Steckmodule sind für den Anschluss an die Modicon M241 Logic Controller-Baureihe konzipiert.

#### Merkmale der Steckmodule

In der folgenden Tabelle werden die Merkmale der TMC4-Steckmodule beschrieben:

| Referenz                       | Beschreibung                                                                                  |
|--------------------------------|-----------------------------------------------------------------------------------------------|
| TMC4Al2<br>(siehe Seite 43)    | TMC4-Steckmodul mit 2 analogen Spannungs- oder Stromeingängen (010 V, 020 mA, 420 mA), 12 Bit |
| TMC4TI2<br>(siehe Seite 51)    | TMC4-Steckmodul mit 2 analogen Temperatureingängen (Thermoelement, RTD), 14 Bit               |
| TMC4AQ2<br>(siehe Seite 59)    | TMC4-Steckmodul mit 2 analogen Spannungs- oder Stromausgängen (010 V, 420 mA), 16 Bit         |
| TMC4HOIS01<br>(siehe Seite 69) | TMC4-Anwendungssteckmodul mit 2 analogen Spannungs- oder Stromeingängen für Hebeanwendungen   |
| TMC4PACK01<br>(siehe Seite 77) | TMC4-Anwendungssteckmodul mit 2 analogen Spannungs- oder Stromeingängen für Verpackung        |

#### Kompatibilität mit Logiksteuerung

**HINWEIS:** Schlagen Sie weitere Informationen zur Kompatibilität der Steckmodule mit bestimmten Steuerungen im Hardwarehandbuch der jeweiligen Steuerung nach.

Die folgende Tabelle gibt die Anzahl von TMC4-Steckmodulen an, die in einemModicon M241 Logic Controller installiert werden können:

| Referenz    | Steckmodulplätze |
|-------------|------------------|
| TM241C24R   | 1                |
| TM241CE24R  | 1                |
| TM241CEC24R | 1                |
| TM241C24T   | 1                |
| TM241CE24T  | 1                |
| TM241CEC24T | 1                |
| TM241C24U   | 1                |
| TM241CE24U  | 1                |
| TM241CEC24U | 1                |
| TM241C40R   | 2                |
| TM241CE40R  | 2                |
| TM241C40T   | 2                |
| TM241CE40T  | 2                |
| TM241C40U   | 2                |
| TM241CE40U  | 2                |

### HINWEIS

#### ELEKTROSTATISCHE ENTLADUNG

- Stellen Sie sicher, dass alle nicht verwendeten Steckmodulfächer durch die zugehörige Abdeckung geschützt sind, bevor Sie die Steuerung unter Spannung setzen.
- Berühren Sie keinesfalls die Kontakte der Steckmodule.
- Fassen Sie Steckmodule stets nur am Gehäuse an.
- Ergreifen Sie die erforderlichen Sicherheitsvorkehrungen gegen elektrostatische Entladung.

Die Nichtbeachtung dieser Anweisungen kann Sachschäden zur Folge haben.

### Kapitel 2 TMC4 – Installation

### Inhalt dieses Kapitels

Dieses Kapitel enthält die folgenden Abschnitte:

| Abschnitt | Thema                                    | Seite |
|-----------|------------------------------------------|-------|
| 2.1       | TMC4 – Allgemeine Implementierungsregeln | 18    |
| 2.2       | TMC4 – Installation                      | 21    |
| 2.3       | TMC4 – Elektrische Anforderungen         | 31    |

### Abschnitt 2.1 TMC4 – Allgemeine Implementierungsregeln

### Inhalt dieses Abschnitts

Dieser Abschnitt enthält die folgenden Themen:

| Thema                        | Seite |
|------------------------------|-------|
| Umgebungskenndaten           | 19    |
| Certifications and Standards | 20    |

### Umgebungskenndaten

### TMC4

Die Umgebungskenndaten für TMC4-Steckmodule sind die gleichen wie für denModicon M241 Logic Controller *(siehe Modicon M241 Logic Controller, Hardware Guide).* 

### **Certifications and Standards**

#### Introduction

The M241 Logic Controllers are designed to conform to the main national and international standards concerning electronic industrial control devices:

- IEC/EN 61131-2
- UL 508

The M241 Logic Controllers have obtained the following conformity marks:

- CE
- cULus
- CSA

For product compliance and environmental information (RoHS, REACH, PEP, EOLI, etc.), go to <u>www.schneider-electric.com/green-premium</u>.

### Abschnitt 2.2 TMC4 – Installation

### Inhalt dieses Abschnitts

Dieser Abschnitt enthält die folgenden Themen:

| Thema                                     | Seite |
|-------------------------------------------|-------|
| Anforderungen an Installation und Wartung | 22    |
| TMC4 – Installation                       | 24    |

### Anforderungen an Installation und Wartung

#### Vor dem Start

Machen Sie sich mit diesem Kapitel vertraut, bevor Sie mit der Installation Ihres Systems beginnen.

Die Nutzung und Anwendung der enthaltenen Informationen setzt Fachkenntnisse in Bezug auf die Konzeption und Programmierung automatisierter Steuerungssysteme voraus. Nur Sie als Benutzer, Maschinenbauer oder -integrator sind mit allen Bedingungen und Faktoren vertraut, die bei der Installation, der Einrichtung, dem Betrieb und der Wartung der Maschine bzw. des Prozesses zum Tragen kommen. Demzufolge sind allein Sie in der Lage, die Automatisierungs-komponenten und zugehörigen Betriebsmittel sowie die angemessenen Sicherheitsvorkehrungen und Verriegelungen zu identifizieren, die einen effektiven und störungsfreien Betrieb gewährleisten. Beachten Sie bei der Auswahl der Automatisierungs- und Steuerungskomponenten sowie aller zugehörigen Betriebsmittel und Software alle geltenden örtlichen, regionalen und landesspezifischen Normen und/oder Vorschriften.

Achten Sie dabei insbesondere auf die Konformität mit allen Sicherheitsvorgaben, elektrischen Anforderungen und normativen Standards, die bei der Verwendung dieser Komponenten auf Ihre Maschine oder Ihren Prozess zutreffen.

#### Trennen der Spannungsversorgung

Alle Optionen und Module sollten vor der Installation des Steuerungssystems auf einer Montageschiene, einer Montageplatte oder einer Schalttafel montiert und installiert werden. Entfernen Sie das Steuerungssystem vor der Demontage des Geräts von seiner Montageschiene, -platte oder -tafel.

### \Lambda 🛦 GEFAHR

#### GEFAHR EINES ELEKTRISCHEN SCHLAGS, EINER EXPLOSION ODER EINES LICHTBOGENS

- Trennen Sie alle Geräte, einschließlich der angeschlossenen Komponenten, vor der Entfernung von Abdeckungen oder Türen sowie vor der Installation oder Entfernung von Zubehörteilen, Hardware, Kabeln oder Drähten von der Spannungsversorgung, ausgenommen unter den im zugehörigen Hardwarehandbuch dieser Geräte angegebenen Bedingungen.
- Verwenden Sie stets ein genormtes Spannungspr
  üfger
  ät, um sicherzustellen, dass die Spannungsversorgung wirklich abgeschaltet ist.
- Bringen Sie alle Abdeckungen, Zubehörteile, Hardware, Kabel und Drähte wieder an, sichern Sie sie und vergewissern Sie sich, dass eine ordnungsgemäße Erdung vorhanden ist, bevor Sie die Spannungszufuhr zum Gerät einschalten.
- Betreiben Sie diese Geräte und jegliche zugehörigen Produkte nur mit der angegebenen Spannung.

#### Die Nichtbeachtung dieser Anweisungen führt zu Tod oder schweren Verletzungen.

#### Wichtige Hinweise zur Programmierung

### **WARNUNG**

#### UNBEABSICHTIGTER GERÄTEBETRIEB

- Verwenden Sie mit diesem Gerät nur von Schneider Electric genehmigte Software.
- Aktualisieren Sie Ihr Anwendungsprogramm jedes Mal, wenn Sie die physische Hardwarekonfiguration ändern.

Die Nichtbeachtung dieser Anweisungen kann Tod, schwere Verletzungen oder Sachschäden zur Folge haben.

#### Betriebsumgebung

Neben den **umgebungsspezifischen Kenndaten** finden Sie in den **produktspezifischen Informationen** am Anfang dieses Dokuments wichtige Hinweise zur Installation des Geräts an explosionsgefährdeten Standorten.

**HINWEIS:** Wichtige Sicherheitshinweise und Umgebungskenndaten für die TMC4-Steckmodul können Sie dem M241 Logic Controller-Hardwarehandbuch entnehmen.

#### Wichtige Hinweise zur Installation

### A WARNUNG

### UNBEABSICHTIGTER GERÄTEBETRIEB

- Bei Gefahr für Personal und/oder Geräte sind geeignete Sicherheitssperren zu verwenden.
- Installieren und betreiben Sie dieses Gerät in einem Schaltschrank mit einer f
  ür den Einsatzort geeigneten Schutzart, der mit einer kodierten Sperre oder einem Verriegelungsmechanismus abgeschlossen werden kann.
- Verwenden Sie die Sensoren- und Aktorennetzteile ausschließlich zur Stromversorgung der an das Modul angeschlossenen Sensoren oder Aktoren.
- Netzleitung und Ausgangsschaltungen müssen gemäß lokalen und nationalen Vorschriften für den Nennstrom und die Nennspannung des jeweiligen Geräts verdrahtet und mit einer Sicherung abgesichert sein.
- Verwenden Sie dieses Gerät nicht für sicherheitskritische Maschinenfunktionen, sofern das Gerät nicht anderweitig explizit für einen Einsatz zur Funktionssicherheit ausgewiesen ist und allen geltenden Vorschriften und Normen entspricht.
- Dieses Gerät darf weder zerlegt noch repariert oder verändert werden.
- Verbinden Sie keine Drähte mit reservierten, ungenutzten Anschlüssen oder mit Anschlüssen, die alss No Connection (N.C.) gekennzeichnet sind.

# Die Nichtbeachtung dieser Anweisungen kann Tod, schwere Verletzungen oder Sachschäden zur Folge haben.

HINWEIS: Sicherungen des Typs JDYX2 oder JDYX8 sind UL-zertifiziert und CSA-zugelassen.

### TMC4 – Installation

#### Wichtige Hinweise zur Installation

TMC4-Steckmodule wurden für den Betrieb in den gleichen Temperaturbereichen wie die Steuerungen entwickelt, einschließlich der Leistungsminderung für den Betrieb in einem erweiterten Temperaturbereich und Temperatureinschränkungen in Zusammenhang mit Montagepositionen. Weitere Informationen finden Sie im Abschnitt zu Montageposition der Steuerung und Abstand *(siehe Modicon M241 Logic Controller, Hardware Guide)*.

#### Einbau

### \Lambda 🗛 GEFAHR

### ELEKTRISCHER SCHLAG ODER LICHTBOGEN

- Trennen Sie alle Geräte, einschließlich der angeschlossenen Komponenten, vor der Entfernung von Abdeckungen oder Türen sowie vor der Installation oder Entfernung von Zubehörteilen, Hardware, Kabeln oder Drähten von der Spannungsversorgung.
- Verwenden Sie stets ein genormtes Spannungsprüfgerät, um sicherzustellen, dass die Spannungsversorgung wirklich abgeschaltet ist.
- Tragen Sie beim Einsetzen oder Entnehmen der Steckmodule Schutzhandschuhe.
- Bringen Sie alle Abdeckungen, Zubehörteile, Hardware, Kabel und Drähte wieder an, sichern Sie sie und vergewissern Sie sich, dass eine ordnungsgemäße Erdung vorhanden ist, bevor Sie die Spannungszufuhr zum Gerät einschalten.
- Dieses Gerät und jegliche zugehörigen Produkte dürfen nur mit der angegebenen Spannung betrieben werden.

Die Nichtbeachtung dieser Anweisungen führt zu Tod oder schweren Verletzungen.

### HINWEIS

### ELEKTROSTATISCHE ENTLADUNG

- Stellen Sie sicher, dass alle nicht verwendeten Steckmodulfächer durch die zugehörige Abdeckung geschützt sind, bevor Sie die Steuerung unter Spannung setzen.
- Berühren Sie keinesfalls die Kontakte der Steckmodule.
- Fassen Sie Steckmodule stets nur am Gehäuse an.
- Ergreifen Sie die erforderlichen Sicherheitsvorkehrungen gegen elektrostatische Entladung.

Die Nichtbeachtung dieser Anweisungen kann Sachschäden zur Folge haben.

Die folgende Tabelle beschreibt die verschiedenen Schritte zum Einbau von TMC4-Steckmodulen in der Steuerung:

| Schritt | Aktion                                                                                                    |  |
|---------|----------------------------------------------------------------------------------------------------|--|
| 1       | Trennen Sie alle Geräte von der Spannungsversorgung, bevor Sie Abdeckungen entfernen oder ein Steckmodul einbauen.                                                                                                    |  |
| 2       | Nehmen Sie das Steckmodul aus der Verpackung.                                                                                                    |  |
| 3       | <ul> <li>Drücken Sie die Verschlussklemmen oben und unten an der Abdeckung mit Ihren Fingern ein und ziehen Sie die Steckplatzabdeckung für das Steckmodul vorsichtig nach oben.</li> <li>Entfernen Sie die Steckplatzabdeckung mit der Hand von der Steuerung.</li> </ul> |  |
|         | <b>HINWEIS:</b> Bewahren Sie die Abdeckung in Reichweite auf, um sie für den Wiedereinbau parat zu haben.                                                                                                    |  |
|         |                                                                                                    |  |

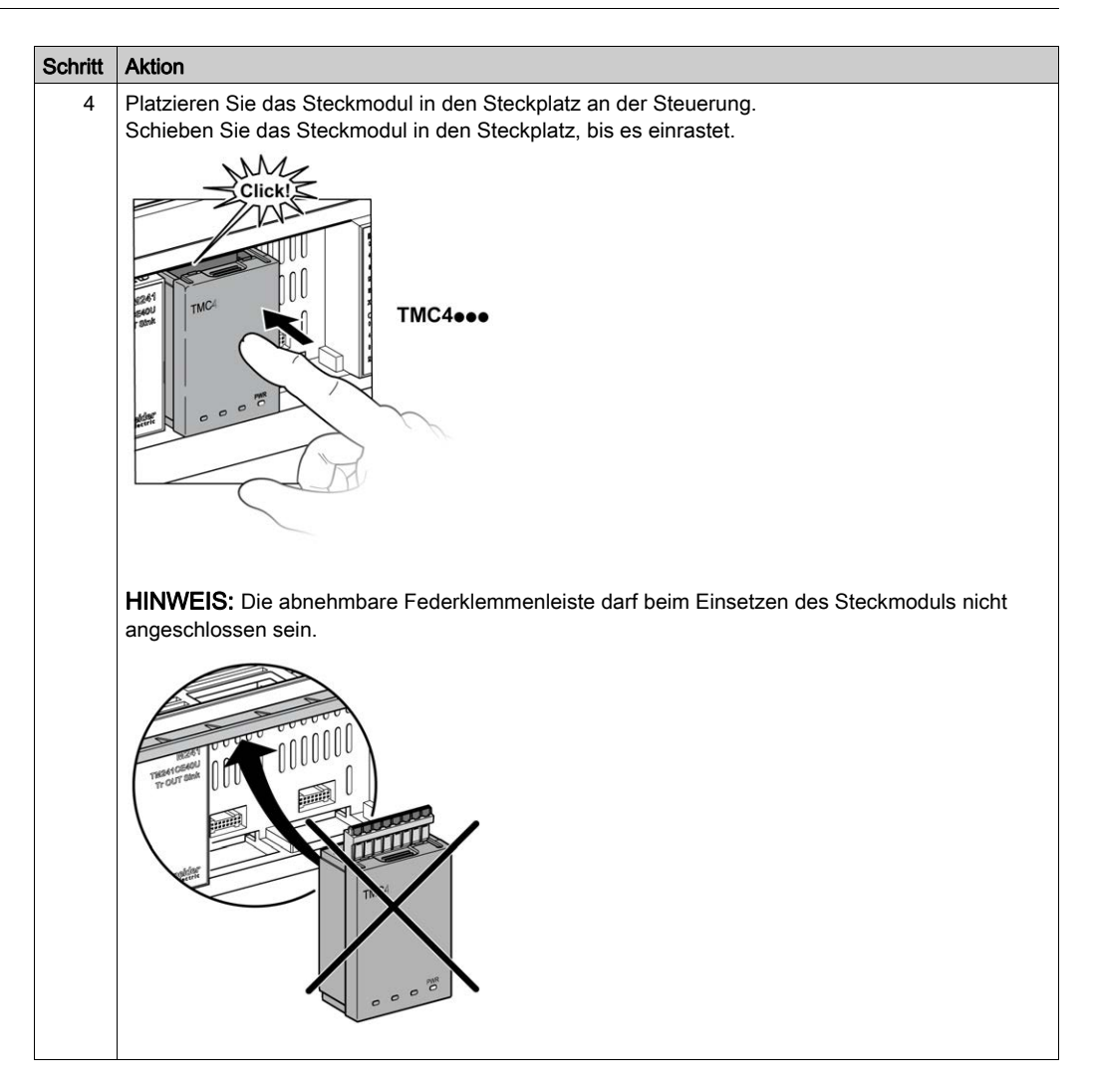
| Schritt | Aktion                                                                                                    |
|---------|----------------------------------------------------------------------------------------------------|
| 5       | Drehen Sie die Abdeckung für die oberen Anschlüsse der Steuerung, um zum Einstecken der<br>abnehmbaren Federklemmenleiste mehr Platz zu haben.<br>Drücken Sie Verschlussklemme an der Seite der Klemmenleistenabdeckung mit einem isolierten<br>Schraubenzieher ein und ziehen Sie die Abdeckung vorsichtig hoch. Entfernen Sie die<br>Steckplatzabdeckung von der Steuerung.<br>HINWEIS: Bewahren Sie die Abdeckung in Reichweite auf, um sie für den Wiedereinbau parat zu<br>haben. |
| 6       | Führen Sie die abnehmbare Federklemmenleiste in das Steckmodul ein, bis sie einrastet.                                                                                                    |

#### Ausbau

# \Lambda 🗛 GEFAHR

#### ELEKTRISCHER SCHLAG ODER LICHTBOGEN

- Trennen Sie alle Geräte, einschließlich der angeschlossenen Komponenten, vor der Entfernung von Abdeckungen oder Türen sowie vor der Installation oder Entfernung von Zubehörteilen, Hardware, Kabeln oder Drähten von der Spannungsversorgung.
- Verwenden Sie stets ein genormtes Spannungsprüfgerät, um sicherzustellen, dass die Spannungsversorgung wirklich abgeschaltet ist.
- Tragen Sie beim Einsetzen oder Entnehmen der Steckmodule Schutzhandschuhe.
- Bringen Sie alle Abdeckungen, Zubehörteile, Hardware, Kabel und Drähte wieder an, sichern Sie sie und vergewissern Sie sich, dass eine ordnungsgemäße Erdung vorhanden ist, bevor Sie die Spannungszufuhr zum Gerät einschalten.
- Dieses Gerät und jegliche zugehörigen Produkte dürfen nur mit der angegebenen Spannung betrieben werden.

Die Nichtbeachtung dieser Anweisungen führt zu Tod oder schweren Verletzungen.

## HINWEIS

#### ELEKTROSTATISCHE ENTLADUNG

- Stellen Sie sicher, dass alle nicht verwendeten Steckmodulfächer durch die zugehörige Abdeckung geschützt sind, bevor Sie die Steuerung unter Spannung setzen.
- Berühren Sie keinesfalls die Kontakte der Steckmodule.
- Fassen Sie Steckmodule stets nur am Gehäuse an.
- Ergreifen Sie die erforderlichen Sicherheitsvorkehrungen gegen elektrostatische Entladung.

Die Nichtbeachtung dieser Anweisungen kann Sachschäden zur Folge haben.

Die folgende Tabelle beschreibt die verschiedenen Schritte zum Ausbau eines TMC4-Steckmoduls aus der Steuerung.

| Schritt | Aktion                                                                                                    |
|---------|----------------------------------------------------------------------------------------------------|
| 1       | Trennen Sie alle Geräte von der Spannungsversorgung, einschließlich aller angeschlossenen Geräte, bevor Sie ein Steckmodul ausbauen.                                                                |
| 2       | Ziehen Sie die abnehmbare Federklemmenleiste mit der Hand aus dem Steckmodul heraus.                                                                                                    |
| 3       | Platzieren Sie die Abdeckung der Klemmenleiste im Steckplatz an der Oberseite der Steuerung.<br>Schieben Sie die Abdeckung in den Steckplatz, bis sie einrastet.                                    |
| 4       | Drücken Sie mit Ihren Fingern auf die Verschlussklemmen oben und unten am Steckmodul und ziehen Sie das Steckmodul worsichtig hoch.<br>Entfernen Sie das Steckmodul mit der Hand aus der Steuerung. |

| Schritt | Aktion                                                                                                    |  |  |  |
|---------|----------------------------------------------------------------------------------------------------|--|--|--|
| 5       | Platzieren Sie die Steckplatzbdeckung des Steckmoduls im Steckplatz an der Steuerung.<br>Schieben Sie die Steckplatzbdeckung in den Steckplatz, bis sie einrastet. |  |  |  |
|         |                                                                                                    |  |  |  |

## Abschnitt 2.3 TMC4 – Elektrische Anforderungen

### Inhalt dieses Abschnitts

Dieser Abschnitt enthält die folgenden Themen:

| Thema                              | Seite |
|------------------------------------|-------|
| Best Practices für die Verdrahtung | 32    |
| Erdung des M241-Systems            | 36    |

## Best Practices für die Verdrahtung

#### Überblick

In diesem Abschnitt werden die Verdrahtungsrichtlinien und entsprechenden Best Practices beschrieben, die bei Verwendung des M241 Logic Controller-Systems eingehalten werden sollten.

## \Lambda 🕼 GEFAHR

# GEFAHR EINES ELEKTRISCHEN SCHLAGS, EINER EXPLOSION ODER EINES LICHTBOGENS

- Trennen Sie alle Geräte, einschließlich der angeschlossenen Komponenten, vor der Entfernung von Abdeckungen oder Türen sowie vor der Installation oder Entfernung von Zubehörteilen, Hardware, Kabeln oder Drähten von der Spannungsversorgung, ausgenommen unter den im zugehörigen Hardwarehandbuch dieser Geräte angegebenen Bedingungen.
- Verwenden Sie stets ein genormtes Spannungsprüfgerät, um sicherzustellen, dass die Spannungsversorgung wirklich abgeschaltet ist.
- Bringen Sie alle Abdeckungen, Zubehörteile, Hardware, Kabel und Drähte wieder an, sichern Sie sie und vergewissern Sie sich, dass eine ordnungsgemäße Erdung vorhanden ist, bevor Sie die Spannungszufuhr zum Gerät einschalten.
- Betreiben Sie diese Geräte und jegliche zugehörigen Produkte nur mit der angegebenen Spannung.

Die Nichtbeachtung dieser Anweisungen führt zu Tod oder schweren Verletzungen.

## A WARNUNG

#### STEUERUNGSAUSFALL

- Bei der Konzeption von Steuerungsstrategien müssen mögliche Störungen auf den Steuerpfaden berücksichtigt werden, und bei bestimmten kritischen Steuerungsfunktionen ist dafür zu sorgen, dass während und nach einem Pfadfehler ein sicherer Zustand erreicht wird. Beispiele kritischer Steuerfunktionen sind die Notabschaltung (Not-Aus) und der Nachlauf-Stopp, Stromausfall und Neustart.
- Für kritische Steuerfunktionen müssen separate oder redundante Steuerpfade bereitgestellt werden.
- Systemsteuerungspfade können Kommunikationsverbindungen umfassen. Dabei müssen die Auswirkungen unerwarteter Sendeverzögerungen und Verbindungsstörungen berücksichtigt werden.
- Sämtliche Unfallverhütungsvorschriften und lokale Sicherheitsrichtlinien sind zu beachten.<sup>1</sup>
- Jede Implementierung des Geräts muss individuell und sorgfältig auf einen einwandfreien Betrieb geprüft werden, bevor das Gerät an Ort und Stelle in Betrieb gesetzt wird.

Die Nichtbeachtung dieser Anweisungen kann Tod, schwere Verletzungen oder Sachschäden zur Folge haben.

<sup>1</sup> Weitere Informationen finden Sie in den aktuellen Versionen von NEMA ICS 1.1 "Safety Guidelines for the Application, Installation, and Maintenance of Solid State Control" sowie von NEMA ICS 7.1, "Safety Standards for Construction and Guide for Selection, Installation, and Operation of Adjustable-Speed Drive Systems" oder den entsprechenden, vor Ort geltenden Vorschriften.

#### Verdrahtungsrichtlinien

Bei der Verdrahtung des M241 Logic Controller-Systems gelten folgende Regeln:

- Die E/A- und die Kommunikationskabel müssen getrennt von den Stromkabeln verlegt werden. Verlegen Sie diese 2 Kabeltypen in separaten Kabelführungen.
- Stellen Sie sicher, dass die Betriebs- und Umgebungsbedingungen den vorgegebenen Kenndaten entsprechen.
- Verwenden Sie die richtige Kabelstärke für die jeweilige Spannung bzw. Stromstärke.
- Verwenden Sie Kupferleiter (zwingend).
- Verwenden Sie paarig verdrillte, geschirmte Kabel für analoge und/oder schnelle E/A.
- Verwenden Sie paarig verdrillte, geschirmte Kabel für Netzwerke und Feldbusse.

Verwenden Sie für alle Analog- und Hochgeschwindigkeitsein-/-ausgänge und Kommunikationsverbindungen abgeschirmte und ordnungsgemäß geerdete Kabel. Wenn Sie für diese Verbindungen keine geschirmten Kabel verwenden, kann es zu elektromagnetischen Störungen und dadurch zu einer Beeinträchtigung der Signalqualität kommen. Gestörte Signale wiederum können ein unbeabsichtigtes Verhalten der Steuerung bzw. der verbundenen Module und Geräte zur Folge haben.

## A WARNUNG

#### UNBEABSICHTIGTER GERÄTEBETRIEB

- Verwenden Sie geschirmte Kabel f
  ür schnelle E/A-, analoge E/A- und Kommunikationssignale.
- Erden Sie die geschirmten Kabel f
  ür die Übertragung von analogen E/A-, schnellen E/A- und Kommunikationssignalen an einem Punkt<sup>1</sup>.
- Verlegen Sie die Kommunikations- und E/A-Kabel separat von den Stromkabeln.

Die Nichtbeachtung dieser Anweisungen kann Tod, schwere Verletzungen oder Sachschäden zur Folge haben.

<sup>1</sup> Eine Erdung an mehreren Punkten ist zulässig, wenn Verbindungen zu einer äquipotenzialen Erdungsplatte hergestellt werden, die dazu ausgelegt ist, eine Beschädigung der Kabelschirme bei Kurzschlussströmen im Leistungssystem verhindern.

Ausführliche Informationen hierzu finden Sie unter Erdung abgeschirmter Kabel (siehe Seite 36).

**HINWEIS:** Die Oberflächentemperatur kann 60 °C (140 °F) überschreiten. Zur Gewährleistung der Konformität mit IEC 61010 müssen Sie die Primärverdrahtung (Leiter mit Verbindung zur Netzspannung) getrennt von der Sekundärverdrahtung (Kleinspannungsleiter ausgehend von zwischengeschalteten Spannungsquellen) verlegen. Sollte dies nicht möglich sein, ist eine doppelte Isolierung erforderlich, beispielsweise Kabelkanal- oder Kabelverstärkungen.

#### Regeln für abnehmbare Federklemmenleisten

Die folgende Tabelle gibt die Kabeltypen und Leitergrößen für abnehmbare Federklemmenleisten-Abstand 3.81 mm (0.15 in.) an:

| mm 9<br><i>0.35</i> <b>1 1</b> |        | ľ      |         |          |
|--------------------------------|--------|--------|---------|----------|
| mm²                            | 0.21.5 | 0.21.5 | 0.251.5 | 0.250.75 |
| AWG                            | 2416   | 2416   | 2316    | 2319     |

Die Verwendung von Kupferleitern ist zwingend.

## **GEFAHR**

#### BRANDGEFAHR

- Verwenden Sie für die Stromleistung der E/A-Kanäle und Spannungsversorgungen ausschließlich angemessene Drahtstärken.
- Für die Verdrahtung von Relaisausgängen mit 2 A sind Leiter mit einer Drahtstärke von mindestens 0,5 mm<sup>2</sup> (AWG 20) mit einem Temperaturnennwert von mindestens 80 °C (176 °F) zu verwenden.
- Für die gemeinsamen Leiter von Relaisausgängen (7 A) oder für die Verdrahtung von Relaisausgängen mit mehr als 2 A sind Leiter mit einer Drahtgröße von mindestens 1,0 mm<sup>2</sup> (AWG 20) mit einem Temperaturnennwert von mindestens 80 °C (176 °F) zu verwenden.

Die Nichtbeachtung dieser Anweisungen führt zu Tod oder schweren Verletzungen.

Die Federspannanschlüsse der Klemmenleiste sind nur für einen Draht bzw. ein Kabelende vorgesehen. Zwei Drähte im gleichen Anschluss müssen mit einem Zweileiter-Kabelende angebracht werden, damit sie sich nicht lösen können.

## \Lambda 🗛 GEFAHR

#### ELEKTRISCHER SCHLAG AUFGRUND LOCKERER VERDRAHTUNG

Sie dürfen jeweils nur einen Draht pro Verbinder an den Federklemmenleisten anschließen, es sei denn, Sie verwenden ein doppeltes Drahtkabelende (Aderendhülse).

Die Nichtbeachtung dieser Anweisungen führt zu Tod oder schweren Verletzungen.

## Erdung des M241-Systems

#### Überblick

Zur Begrenzung der Folgen elektromagnetischer Störungen müssen die Signalübertragungskabel für die Kommunikation der schnellen E/A, der analogen E/A und des Feldbusses abgeschirmt werden.

## A WARNUNG

#### UNBEABSICHTIGTER GERÄTEBETRIEB

- Verwenden Sie geschirmte Kabel für schnelle E/A-, analoge E/A- und Kommunikationssignale.
- Erden Sie die geschirmten Kabel f
  ür die Übertragung von analogen E/A-, schnellen E/A- und Kommunikationssignalen an einem Punkt.<sup>1</sup>.
- Verlegen Sie Kommunikations- und E/A-Kabel von den Stromkabeln getrennt.

Die Nichtbeachtung dieser Anweisungen kann Tod, schwere Verletzungen oder Sachschäden zur Folge haben.

<sup>1</sup> Eine Erdung an mehreren Punkten ist zulässig, wenn Verbindungen zu einer äquipotenzialen Erdungsplatte hergestellt werden, deren Abmessungen eine Beschädigung der Kabelschirme bei Kurzschlussströmen im Leistungssystem verhindern.

Die Verwendung geschirmter Kabel erfordert die Einhaltung der folgenden Verdrahtungsregeln:

- Für die Verbindungen mit der Schutzerde (PE) können Kabelkanäle oder Kabelrohre aus Metall für einen Teil der Schildlänge verwendet werden, sofern die Kontinuität der Masse nicht unterbrochen wird. Für die Funktionserde (FE) soll die Schirmung elektromagnetische Störungen abschwächen und muss deshalb über die gesamte Länge des Kabels ohne Unterbrechung fortlaufen. Wenn sowohl eine Funktions- als auch eine Schutzerde gewährleistet werden muss, was häufig bei Kommunikationskabeln der Fall ist, dann ist eine kontinuierliche, unterbrechungsfreie Kabelschirmung erforderlich.
- Sofern möglich, sind die Kabel zur Übertragung eines Signaltyps separat von den Übertragungskabeln anderer Signaltypen bzw. von den Spannungskabeln zu verlegen.

#### Schutzerde (PE) des Baugruppenträgers

Die Schutzerde (PE) sollte über einen hoch belastbaren Leiter an den leitfähigen Baugruppenträger angelegt werden, in der Regel über ein geflochtenes Kupferlitzenkabel mit der maximal zulässigen Kabelstärke.

#### Anschluss geschirmter Kabel

Die Signalübertragungskabel für die Kommunikation der schnellen E/A, der analogen E/A und des Feldbusses müssen geschirmt werden. Für die Schirmung ist eine sichere Erdung zu gewährleisten. Die Schirmung der schnellen und analogen E/A kann entweder mit der Funktionserde (FE) oder mit der Schutzerde (PE) des M241 Logic Controller verbunden werden. Die Schirme der Feldbus-Kommunikationskabel müssen mithilfe einer Verbindungsklammer mit der Schutzerde (PE) verbunden werden. Die Klammer ist dazu sicher an der leitfähigen Backplane der Installation anzubringen.

# **WARNUNG**

#### VERSEHENTLICHE TRENNUNG VON DER SCHUTZERDE (PE)

- Verwenden Sie die Erdungsplatte TM2XMTGB nicht zur Bereitstellung einer Schutzerde (PE).
- Verwenden Sie die TM2XMTGB-Erdungsplatte nur zur Bereitstellung einer Funktionserde (FE).

Die Nichtbeachtung dieser Anweisungen kann Tod, schwere Verletzungen oder Sachschäden zur Folge haben.

Die Schirmung der Modbus-Kabel muss mit der Schutzerde (PE) verbunden werden.

# \Lambda 🗛 GEFAHR

#### GEFAHR EINES ELEKTRISCHEN SCHLAGS

- Die Erdungsklemmenverbindung (PE) muss verwendet werden, um eine permanente Schutzerdung zu gewährleisten.
- Stellen Sie sicher, dass ein geflochtenes Erdungskabel an die PE/PG-Erdungsklemme angeschlossen ist, bevor Sie das Netzwerkkabel an Geräte anschließen bzw. davon trennen.

Die Nichtbeachtung dieser Anweisungen führt zu Tod oder schweren Verletzungen.

#### Anschluss der Kabelschirmung an die Schutzerde (PE)

Gehen Sie vor wie folgt, um die Schirmung eines Kabels über eine Erdungsklemme zu erden:

| Schritt | Beschreibung                                                                                                    |                                |
|---------|----------------------------------------------------------------------------------------------------|--------------------------------|
| 1       | Manteln Sie die Schirmung über eine<br>Länge von 15mm (0.59in.) ab.                                                                                                    | $\frac{\text{mm}}{\text{in.}}$ |
| 2       | Befestigen Sie das Kabel am leitenden<br>Baugruppenträger, indem Sie die<br>Erdungsklemme am abgemantelten Teil<br>der Schirmung so nah wie möglich an<br>der M241 Logic Controller-Systembasis<br>anbringen. |                                |

**HINWEIS:** Die Schirmung muss sicher mit dem leitenden Baugruppenträger verklammert werden, damit ein guter Kontakt hergestellt wird.

#### Anschluss der Kabelschirmung an die Funktionserde (FE)

Gehen Sie vor wie folgt, um die Schirmung eines Kabels über eine Erdungsleiste anzuschließen:

| Schritt | Beschreibung                                                                                                    |                         |
|---------|----------------------------------------------------------------------------------------------------|-------------------------|
| 1       | Montieren Sie die Erdungsleiste direkt am<br>leitenden Baugruppenträger unter dem M241<br>Logic Controller-System (siehe Abbildung).                                                   |                         |
| 2       | Manteln Sie die Schirmung über eine Länge<br>von 15 mm (0.59 in.) ab.                                                                                                    | mm<br>in.<br>15<br>0.59 |
| 3       | Bringen Sie den Zungenkontakt <b>(1)</b> mittels<br>einer Nylon-Befestigung <b>(2)</b> (Breite 2,5 – 3 mm<br>(0.1 – 0.12 in.)) und unter Verwendung<br>geeigneten Werkzeugs sicher an. | 2,53 mm<br>0.10.12 in.  |

# **HINWEIS:** Verwenden Sie die Erdungsleiste TM2XMTGB für die Verbindungen mit der Funktionserde (FE).

## Teil II TMC4-Standard-Steckmodule

### Inhalt dieses Teils

Dieser Teil enthält die folgenden Kapitel:

| Kapitel | Kapitelname                              |    |  |
|---------|------------------------------------------|----|--|
| 3       | AnalogeTMC4Al2-Strom-/Spannungseingänge  | 43 |  |
| 4       | Analoge TMC4TI2-Temperatureingänge       | 51 |  |
| 5       | Analoge TMC4AQ2-Strom-/Spannungsausgänge | 59 |  |

## Kapitel 3 AnalogeTMC4AI2-Strom-/Spannungseingänge

#### Überblick

In diesem Kapitel werden das TMC4Al2-Steckmodul, seine Merkmale und seine Verbindungen beschrieben.

#### Inhalt dieses Kapitels

Dieses Kapitel enthält die folgenden Themen:

| Thema                                  | Seite |
|----------------------------------------|-------|
| TMC4Al2 – Beschreibung                 | 44    |
| TMC4Al2 – Kenndaten                    | 46    |
| Verdrahtungsplan für das Modul TMC4Al2 | 49    |

### TMC4Al2 – Beschreibung

### Überblick

Folgende Komponenten sind in das Steckmodul TMC4Al2 integriert:

- 2 Analogeingänge (Spannung oder Strom)
- Abnehmbare Federklemmenleiste, 3,81 mm (0,15 in.) Abstand

#### Hauptmerkmale

| Merkmal               |           | Wert                                                      |                            |  |
|-----------------------|-----------|-----------------------------------------------------------|----------------------------|--|
|                       | Signaltyp | Spannung                                                  | Strom                      |  |
| Anzahl Eingangskanäle |           | 2                                                         |                            |  |
| Eingangsbereich       |           | 010 VDC                                                   | 0 bis 20 mA<br>4 bis 20 mA |  |
| Auflösung             |           | 12 Bit (4096 Schritte)                                    |                            |  |
| Verbindungstyp        |           | 3,81 mm (0.15 in.) Abstand, abnehmbare Federklemmenleiste |                            |  |
| Gewicht               |           | 55 g (1.94 oz)                                            |                            |  |

#### Spannungsstatus-LED

Die nachstehende Abbildung zeigt ein TMC4AI2-Steckmodul mit seiner Spannungsstatus-LED beschriftet mit **PWR**:

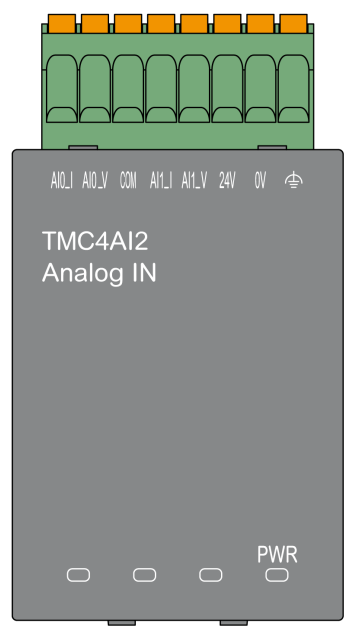

| LED | Farbe | Status   | Beschreibung                                                                                                    |
|-----|-------|----------|----------------------------------------------------------------------------------------------------|
| PWR | Grün  | Ein      | Das Steckmodul wird von der Logiksteuerung mit Strom versorgt und die externe Spannungsversorgung (24 VDC) ist angelegt.         |
|     |       | Blinkend | Das Steckmodul wird von der Logiksteuerung mit Strom versorgt, aber die externe Spannungsversorgung (24 VDC) ist nicht angelegt. |
|     |       | Aus      | Das Steckmodul wird von der Logiksteuerung nicht mit Strom versorgt.                                                             |

### TMC4Al2 – Kenndaten

#### Einführung

Dieser Abschnitt enthält eine allgemeine Beschreibung der Kenndaten des TMC4Al2-Steckmoduls.

## A WARNUNG

#### UNBEABSICHTIGTER GERÄTEBETRIEB

Überschreiten Sie keinen der in den umgebungsspezifischen und elektrischen Kenndatentabellen angegebenen Nennwerte.

Die Nichtbeachtung dieser Anweisungen kann Tod, schwere Verletzungen oder Sachschäden zur Folge haben.

**HINWEIS:** Wichtige Sicherheitshinweise und Umgebungskenndaten für die TMC4-Steckmodul können Sie dem M241 Logic Controller-Hardwarehandbuch entnehmen.

#### Anschlüsse

Die nachstehende Abbildung zeigt ein TMC4Al2-Steckmodul mit Markierung und Anschlüssen:

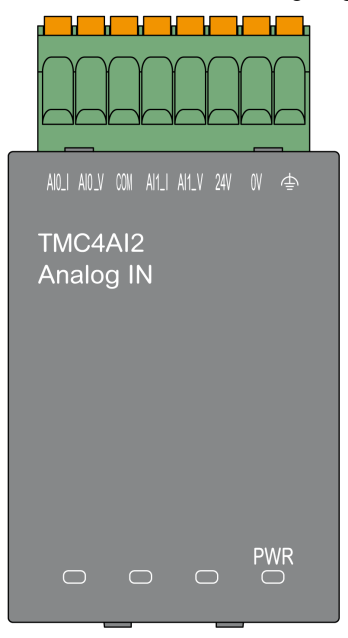

### Eingangskenndaten

Die folgende Tabelle beschreibt die Kenndaten des Steckmoduleingangs:

| Kenndaten                                        |                                                                      | Wert                         |                            |  |
|--------------------------------------------------|----------------------------------------------------------------------|------------------------------|----------------------------|--|
| Signalart                                        |                                                                      | Spannung                     | Strom                      |  |
| Nenneingangsbereich                              |                                                                      | 0 bis 10 VDC                 | 0 bis 20 mA<br>4 bis 20 mA |  |
| Eingangsimpedanz                                 |                                                                      | > 1 MΩ                       | < 250 Ω                    |  |
| Abtastzeit                                       |                                                                      | 1 ms pro freigeschalteten Ka | inal                       |  |
| Eingangstyp                                      |                                                                      | Asymmetrisch                 |                            |  |
| Betriebsart                                      |                                                                      | Selbstabtastung              |                            |  |
| Konvertierungsmodus                              |                                                                      | SAR Typ                      |                            |  |
| Max. Genauigkeit bei U<br>(77 °F)                | mgebungstemperatur: 25 °C                                            | ±0,2 % des Vollausschlags    |                            |  |
| Maximale Genauigkeit t<br>Betriebstemperaturbere | oei vollem<br>ich                                                    | ±0,5 % des Vollausschlags    |                            |  |
| Temperaturabweichung                             |                                                                      | ±0,006 % des Vollausschlag   | s pro 1 °C (1.8 °F)        |  |
| Wiederholbarkeit nach                            | Stabilisierungszeit                                                  | ±0,2 % des Vollausschlags    |                            |  |
| Nicht-Linearität                                 |                                                                      | ±0,05 % des Vollausschlags   |                            |  |
| Digitale Auflösung                               |                                                                      | 12 Bit (4096 Schritte)       |                            |  |
| Eingangswert von LSB                             |                                                                      | 2,44 mV                      | 4,88 μV                    |  |
| Datentyp im Anwendun                             | gsprogramm                                                           | Skalierbar von -32768 bis 32 | 2767                       |  |
| Erkennung von Eingang<br>gültigen Bereichs       | gsdaten außerhalb des                                                | Ja                           |                            |  |
| Rauschwiderstand                                 | Max. temporäre<br>Abweichung bei<br>elektrischen<br>Störaussendungen | ±2,0 % des Vollausschlags    |                            |  |
|                                                  | Kabeltyp und maximale                                                | Geschirmt                    |                            |  |
|                                                  | Länge                                                                | < 30 m (98.4 ft)             |                            |  |
|                                                  | Nebensprechen (Minimum)                                              | 80 dB                        |                            |  |
|                                                  | Gleichtaktunterdrückung (Minimum)                                    | 65 dB                        |                            |  |
| Potenzialtrennung                                | Potenzialtrennung<br>zwischen Eingängen und<br>interner Logik        | 500 VDC                      |                            |  |
|                                                  | Potenzialtrennung zwischen Eingängen                                 | nicht potenzialgetrennt      |                            |  |
| Maximal dauerhaft zulä                           | ssige Überlast (kein Schaden)                                        | 30 VDC                       | 40 mA DC                   |  |

| Kenndaten                   |                | Wert                     |       |
|-----------------------------|----------------|--------------------------|-------|
| Signalart                   |                | Spannung                 | Strom |
| Eingangsfilter              |                | Softwarefilter: 6 Stufen |       |
| Externe Versorgungsspannung |                | 24 VDC ±15 %             |       |
| Spannungsversorgung         | Stromverbrauch | 2 W                      |       |

## Verdrahtungsplan für das Modul TMC4Al2

#### Einführung

Dieses Steckmodul verfügt über eine abnehmbare Federklemmenleiste für die Verbindung der Eingänge.

#### Verdrahtung

Siehe Best Practices für die Verdrahtung (siehe Seite 32)

#### Verdrahtungsplan

Die nachstehende Abbildung zeigt ein Beispiel für die Verbindung von Spannungs- und Stromeingängen:

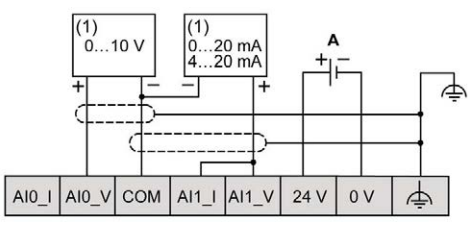

(1): Strom-/Spannungs-Analogausgangsgerät

A: Externe Spannungsversorgung

**HINWEIS:** Jeder Eingang kann entweder mit einem Spannungs- oder mit einem Stromeingang verbunden werden.

# Kapitel 4 Analoge TMC4TI2-Temperatureingänge

#### Überblick

In diesem Kapitel werden das TMC4TI2-Steckmodul, seine Merkmale und seine Verbindungen beschrieben.

#### Inhalt dieses Kapitels

Dieses Kapitel enthält die folgenden Themen:

| Thema                      | Seite |
|----------------------------|-------|
| TMC4TI2 – Beschreibung     | 52    |
| TMC4TI2 – Kenndaten        | 54    |
| TMC4TI2 – Verdrahtungsplan | 57    |

## TMC4TI2 – Beschreibung

### Überblick

Folgende Komponenten sind in das Steckmodul TMC4TI2 integriert:

- 2 analoge Temperatureingänge (Thermoelement oder RTD)
- Abnehmbare Federklemmenleiste, 3,81 mm (0,15 in.) Abstand

#### Hauptmerkmale

| Merkmal               |           | Wert                                                      |                                      |  |
|-----------------------|-----------|-----------------------------------------------------------|--------------------------------------|--|
|                       | Signaltyp | Thermoelement                                             | RTD                                  |  |
| Anzahl Eingangskanäle |           | 2                                                         |                                      |  |
| Eingangsbereich       |           | Typ: K, J, R, S, B, E, T, N                               | Typ: Pt100, Pt1000, Ni100,<br>Ni1000 |  |
| Auflösung             |           | 14 Bit (16384 Schritte)                                   |                                      |  |
| Verbindungstyp        |           | 3,81 mm (0.15 in.) Abstand, abnehmbare Federklemmenleiste |                                      |  |
| Gewicht               |           | 55 g (1.94 oz)                                            |                                      |  |

### Spannungsstatus-LED

Die nachstehende Abbildung zeigt ein TMC4TI2-Steckmodul mit seiner Spannungsstatus-LED beschriftet mit **PWR**:

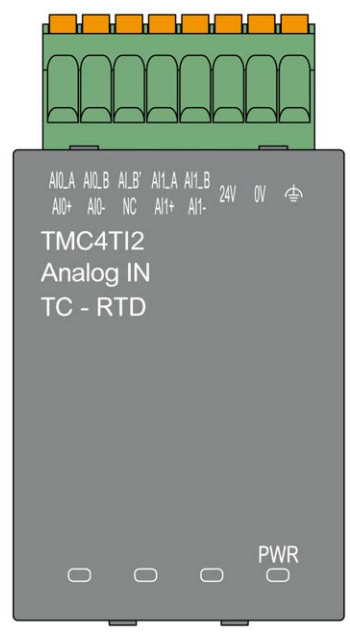

| LED | Farbe | Status   | Beschreibung                                                                                                    |
|-----|-------|----------|----------------------------------------------------------------------------------------------------|
| PWR | Grün  | Ein      | Das Steckmodul wird von der Logiksteuerung mit Strom versorgt und die externe Spannungsversorgung (24 VDC) ist angelegt.         |
|     |       | Blinkend | Das Steckmodul wird von der Logiksteuerung mit Strom versorgt, aber die externe Spannungsversorgung (24 VDC) ist nicht angelegt. |
|     |       | Aus      | Das Steckmodul wird von der Logiksteuerung nicht mit Strom versorgt.                                                             |

### TMC4TI2 – Kenndaten

#### Einführung

Dieser Abschnitt enthält eine allgemeine Beschreibung der Kenndaten des TMC4TI2-Steckmoduls.

## A WARNUNG

#### UNBEABSICHTIGTER GERÄTEBETRIEB

Überschreiten Sie keinen der in den umgebungsspezifischen und elektrischen Kenndatentabellen angegebenen Nennwerte.

Die Nichtbeachtung dieser Anweisungen kann Tod, schwere Verletzungen oder Sachschäden zur Folge haben.

**HINWEIS:** Wichtige Sicherheitshinweise und Umgebungskenndaten für die TMC4-Steckmodul können Sie dem M241 Logic Controller-Hardwarehandbuch entnehmen.

#### Anschlüsse

Die nachstehende Abbildung zeigt ein TMC4TI2-Steckmodul mit Markierung und Anschlüssen:

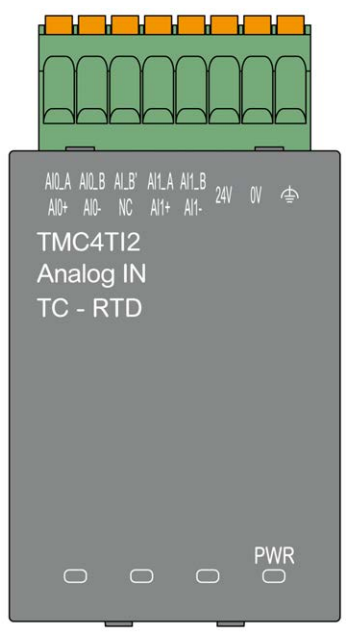

### Eingangskenndaten

Die folgende Tabelle beschreibt die Kenndaten des Steckmoduleingangs:

| Kenndaten                                                  |           | Wert                                                                                                    |                                                                                                    |  |
|------------------------------------------------------------|-----------|----------------------------------------------------------------------------------------------------|----------------------------------------------------------------------------------------------------|--|
|                                                            | Signalart | Thermoelement                                                                                                    | RTD (2, 3, oder 4<br>Drähte)                                                                                                    |  |
| Nenneingangsbereich                                        |           | Thermoelement-Typ:<br>K: -200+1300 °C<br>(-328+2372 °F)<br>J: -200+1000 °C<br>(-328+1832 °F)<br>R: 0+1760 °C<br>(+32+3200 °F)<br>S: 0+1760 °C<br>(+32+3200 °F)<br>B: +250+1820 °C<br>(+482+3200 °C<br>(-328+1472 °F)<br>T: -200+400 °C<br>(-328+752 °F)<br>N: -200+1300 °C<br>(-328+2372 °F)                                                                     | RTD-Typ:<br>Pt100: -200+850 °C<br>(-328+1562 °F)<br>Pt1000: -200+850 °C<br>(-328+1562 °F)<br>Ni100: -60+180 °C<br>(-76+356 °F)<br>Ni1000: -60+180 °C<br>(-76+356 °F) |  |
| Vergleichsstellenkompe                                     | nsation   | Interne Kompensation                                                                                                    | -                                                                                                    |  |
| Eingangsimpedanz                                           |           | > 1 MΩ                                                                                                    |                                                                                                    |  |
| Abtastzeit                                                 |           | 100 ms pro freigeschalteten Kanal + 1 Zykluszeit                                                                                                    |                                                                                                    |  |
| Eingangstyp                                                |           | Asymmetrisch                                                                                                    |                                                                                                    |  |
| Betriebsart                                                |           | Selbstabtastung                                                                                                    |                                                                                                    |  |
| Konvertierungsmodus                                        |           | SAR Typ                                                                                                    |                                                                                                    |  |
| Max. Genauigkeit bei Umgebungstemperatur:<br>25 °C (77 °F) |           | <ul> <li>K, J, R, S, E, T, N: ± 0,2 %<br/>des Vollausschlags +<br/>Vergleichsstellengenau-<br/>igkeit (± 4 °C (± 7.2 °F))</li> <li>B: ± 0,2 % des<br/>Vollausschlags bei<br/>gemessenem<br/>Temperaturbereich:<br/>250400 °C (482752 °F)<br/>± 0,1 % des<br/>Vollausschlags bei<br/>gemessenem<br/>Temperaturbereich:<br/>4001280 °C<br/>(7522336 °F)</li> </ul> | ± 0,5 °C (± 0.9 °F)                                                                                                    |  |
| Temperaturabweichung                                       |           | ± 0,008 % des Vollausschlags pro 1 °C (1.8 °F)                                                                                                    |                                                                                                    |  |

| Kenndaten                                                                        |                                                                      | Wert                            |                              |  |
|----------------------------------------------------------------------------------|----------------------------------------------------------------------|---------------------------------|------------------------------|--|
|                                                                                  | Signalart                                                            |                                 | RTD (2, 3, oder 4<br>Drähte) |  |
| Wiederholbarkeit nach Stabilisierungszeit                                        |                                                                      | ±0,1 % des Vollausschlags       |                              |  |
| Nicht-Linearität                                                                 |                                                                      | ±0,05 % des Vollausschlags      |                              |  |
| Digitale Auflösung                                                               |                                                                      | 14 Bit (16384 Schritte)         |                              |  |
| Eingangswert von LSB                                                             |                                                                      | 0,1 °C (0.18 °F)                |                              |  |
| Datentyp im Anwendung                                                            | gsprogramm                                                           | Skalierbar von –32768 bis 32767 |                              |  |
| Erkennung von Eingang<br>gültigen Bereichs                                       | sdaten außerhalb des                                                 | Ja                              |                              |  |
| Rauschwiderstand                                                                 | Max. temporäre<br>Abweichung bei<br>elektrischen<br>Störaussendungen | ±2 % des Vollausschlags         |                              |  |
|                                                                                  | Kabeltyp, Kabellänge                                                 | Paarig verdrillt, geschirmt     |                              |  |
|                                                                                  | und Widerstand                                                       | < 100 m (328.1 ft)              | -                            |  |
|                                                                                  |                                                                      | < 100 Ω                         | < 30 Ω                       |  |
|                                                                                  | Externes<br>Nebensprechen<br>(Minimum)                               | 80 dB                           |                              |  |
|                                                                                  | 50/60 Hz<br>Gleichtaktunterdrückung<br>(Minimum)                     | 90 dB                           |                              |  |
|                                                                                  | 50/60 Hz<br>Gegentaktunterdrückung<br>(Minimum)                      | 60 dB                           |                              |  |
| Potenzialtrennung                                                                | Potenzialtrennung<br>zwischen Eingängen und<br>interner Logik        | 500 VDC                         |                              |  |
|                                                                                  | Potenzialtrennung<br>zwischen Eingängen                              | nicht potenzialgetrennt         |                              |  |
| Maximal dauerhaft zulässige Überlast (kein Schaden)                              |                                                                      | 6 VDC                           |                              |  |
| Verhalten bei nicht angeschlossenem oder nicht funktionsfähigem Temperatursensor |                                                                      | Erkennung                       |                              |  |
| Externe                                                                          | Versorgungsspannung                                                  | 24 VDC ±15 %                    |                              |  |
| Spannungsversorgung                                                              | Stromverbrauch                                                       | 2 W                             |                              |  |

### TMC4TI2 - Verdrahtungsplan

#### Einführung

Dieses Steckmodul verfügt über eine abnehmbare Federklemmenleiste für die Verbindung der Eingänge.

#### Verdrahtung

Siehe Best Practices für die Verdrahtung (siehe Seite 32)

#### Verdrahtungsplan

Die nachstehende Abbildung zeigt ein Beispiel für Verbindungen von 3-Draht RTD- und Thermoelement-Sonden:

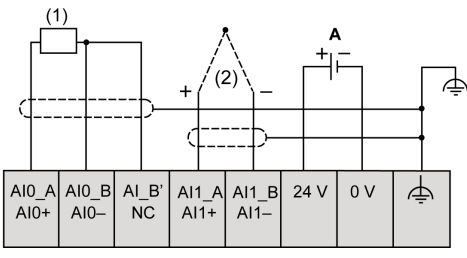

(1): RTD

(2): Thermoelement

A: Externe Spannungsversorgung

Die nachstehende Abbildung zeigt ein Beispiel für ein Paar 3-Draht RTD-Verbindungen:

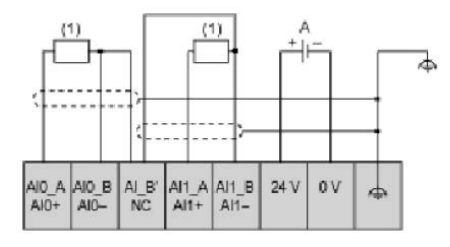

(1): RTD

A: Externe Spannungsversorgung

Die nachstehende Abbildung zeigt ein Beispiel für ein Paar Thermoelement-Verbindungen:

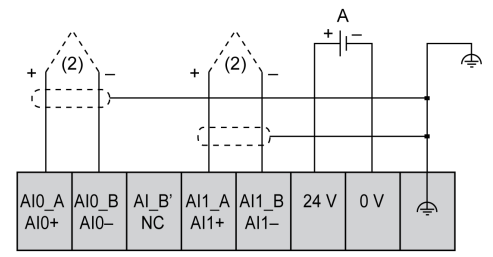

(2): Thermoelement

A: Externe Spannungsversorgung

Die nachstehende Abbildung zeigt ein Beispiel für 4-Draht RTD- und Thermoelement-Verbindungen:

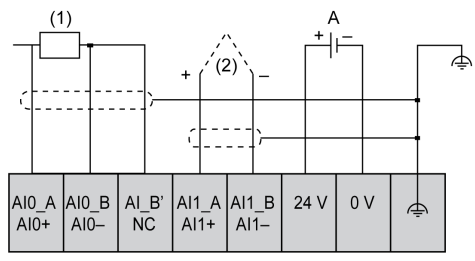

(1): RTD

(2): Thermoelement

A: Externe Spannungsversorgung

**HINWEIS:** Jeder Eingang kann entweder mit einer RTD- oder einer Thermoelement-Sonde verbunden werden.

## **WARNUNG**

#### UNBEABSICHTIGTER GERÄTEBETRIEB

Verbinden Sie keine Drähte mit ungenutzten Anschlüssen und/oder mit Anschlüssen, die als No Connection (N.C.) gekennzeichnet sind.

Die Nichtbeachtung dieser Anweisungen kann Tod, schwere Verletzungen oder Sachschäden zur Folge haben.

## Kapitel 5 Analoge TMC4AQ2-Strom-/Spannungsausgänge

#### Überblick

In diesem Kapitel werden das TMC4AQ2-Steckmodul, seine Merkmale und seine Verbindungen beschrieben.

#### Inhalt dieses Kapitels

Dieses Kapitel enthält die folgenden Themen:

| Thema                      | Seite |
|----------------------------|-------|
| TMC4AQ2 – Beschreibung     | 60    |
| TMC4AQ2 – Kenndaten        | 62    |
| TMC4AQ2 – Verdrahtungsplan | 65    |

### TMC4AQ2 – Beschreibung

#### Überblick

Folgende Komponenten sind in das Steckmodul TMC4AQ2 integriert:

- 2 Analogausgänge (Spannung oder Strom)
- Abnehmbare Federklemmenleiste, 3,81 mm (0,15 in.) Abstand

#### Hauptmerkmale

| Merkmal               |  | Wert                                                      |             |  |
|-----------------------|--|-----------------------------------------------------------|-------------|--|
| Signaltyp             |  | Spannung                                                  | Strom       |  |
| Anzahl Ausgangskanäle |  | 2                                                         |             |  |
| Ausgangsbereich       |  | 010 VDC                                                   | 420 mA (DC) |  |
| Auflösung             |  | 16 Bit (65536 Schritte)                                   |             |  |
| Verbindungstyp        |  | 3,81 mm (0.15 in.) Abstand, abnehmbare Federklemmenleiste |             |  |
| Gewicht               |  | 55 g (1.94 oz)                                            |             |  |

### Spannungsstatus-LED

Die nachstehende Abbildung zeigt ein TMC4AQ2-Steckmodul mit seiner Spannungsstatus-LED beschriftet mit **PWR**:

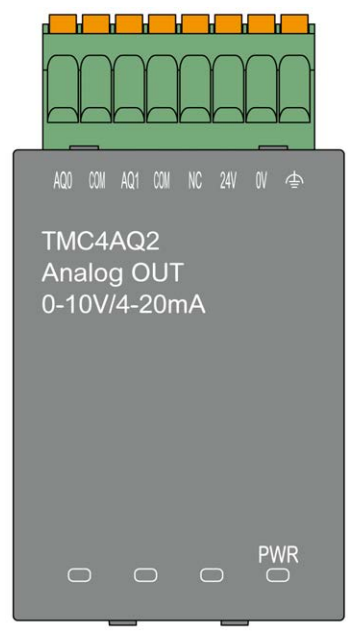

| LED | Farbe | Status   | Beschreibung                                                                                                    |
|-----|-------|----------|----------------------------------------------------------------------------------------------------|
| PWR | Grün  | Ein      | Das Steckmodul wird von der Logiksteuerung mit Strom versorgt und die externe Spannungsversorgung (24 VDC) ist angelegt.         |
|     |       | Blinkend | Das Steckmodul wird von der Logiksteuerung mit Strom versorgt, aber die externe Spannungsversorgung (24 VDC) ist nicht angelegt. |
|     |       | Aus      | Das Steckmodul wird von der Logiksteuerung nicht mit Strom versorgt.                                                             |

### TMC4AQ2 – Kenndaten

#### Einführung

Dieser Abschnitt enthält eine allgemeine Beschreibung der Kenndaten des TMC4AQ2-Steckmoduls.

## A WARNUNG

#### UNBEABSICHTIGTER GERÄTEBETRIEB

Überschreiten Sie keinen der in den umgebungsspezifischen und elektrischen Kenndatentabellen angegebenen Nennwerte.

Die Nichtbeachtung dieser Anweisungen kann Tod, schwere Verletzungen oder Sachschäden zur Folge haben.

**HINWEIS:** Wichtige Sicherheitshinweise und Umgebungskenndaten für die TMC4-Steckmodul können Sie dem M241 Logic Controller-Hardwarehandbuch entnehmen.

#### Anschlüsse

Die nachstehende Abbildung zeigt ein TMC4AQ2-Steckmodul mit Markierung und Anschlüssen:

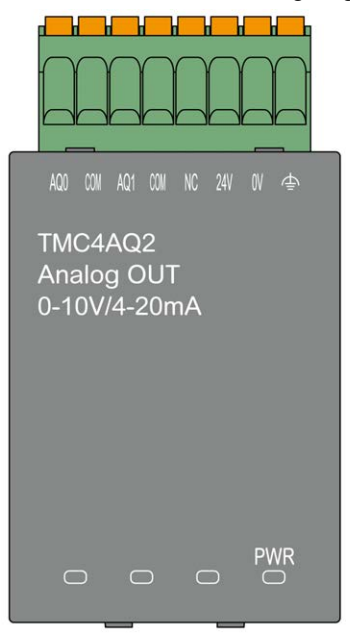
#### Ausgangskenndaten

Die folgende Tabelle beschreibt die Kenndaten des Steckmodulausgangs:

| Kenndaten                                       |                                                                      | Wert                       |                     |  |
|-------------------------------------------------|----------------------------------------------------------------------|----------------------------|---------------------|--|
|                                                 | Signalart                                                            | Spannung                   | Strom               |  |
| Nennausgangsbereich                             |                                                                      | 010 VDC                    | 420 mA (DC)         |  |
| Lastimpedanz                                    |                                                                      | > 2 kΩ                     | < 500 Ω             |  |
| Anwendungslasttyp                               |                                                                      | Ohmsche Last               |                     |  |
| Ausregelzeit                                    |                                                                      | 10 ms                      |                     |  |
| Übertragungszeit des A                          | usgangssystems insg.                                                 | 10 ms + 1 Abtastzeit       |                     |  |
| Max. Genauigkeit bei U<br>ohne EMV-Störungen: 2 | mgebungstemperatur<br>25 °C (77 °F)                                  | ±0,2 % des Vollausschlags  |                     |  |
| Temperaturabweichung                            |                                                                      | ±0,006 % des Vollausschlag | s pro 1 °C (1.8 °F) |  |
| Wiederholbarkeit nach S                         | Stabilisierungszeit                                                  | ±0,5 % des Vollausschlags  |                     |  |
| Nicht-Linearität                                |                                                                      | ±0,05 % des Vollausschlags |                     |  |
| Ausgangswelligkeit                              |                                                                      | ±20 mV                     |                     |  |
| Ausgangsspannungsab                             | fall                                                                 | 1 %                        |                     |  |
| Überreichweite                                  |                                                                      | 0 %                        |                     |  |
| Max. Ausgangsabweich                            | ung                                                                  | ±0,5 % des Vollausschlags  |                     |  |
| Digitale Auflösung                              |                                                                      | 16 Bit (65536 Schritte)    |                     |  |
| Ausgangswert von LSB                            |                                                                      | 0,153 mV                   | 0,305 μA            |  |
| Datentyp im Anwendung                           | gsprogramm                                                           | 04095                      |                     |  |
| Rauschwiderstand                                | Max. temporäre<br>Abweichung bei<br>elektrischen<br>Störaussendungen | ±2 % des Vollausschlags    |                     |  |
|                                                 | Kabeltyp und maximale                                                | Geschirmt                  |                     |  |
|                                                 | Länge                                                                | < 30 m (98.4 ft)           |                     |  |
|                                                 | Externes<br>Nebensprechen<br>(Minimum)                               |                            |                     |  |
| 50/60 Hz<br>Gleichtaktunterdrückun<br>(Minimum) |                                                                      | 90 dB                      |                     |  |
| Potenzialtrennung                               | Potenzialtrennung<br>zwischen Ausgängen<br>und interner Logik        | 500 VDC                    |                     |  |
|                                                 | Potenzialtrennung zwischen Ausgängen                                 | nicht potenzialgetrennt    |                     |  |

| Kenndaten                                                               |                     | Wert                          |                |
|-------------------------------------------------------------------------|---------------------|-------------------------------|----------------|
| Signalart                                                               |                     | Spannung                      | Strom          |
| Ausgangssicherung                                                       |                     | Kurzschlussschutz             | Leerlaufschutz |
| Verhalten, wenn interne Spannungsversorgung unter dem Schwellwert liegt |                     | Ausgänge werden auf 0 gesetzt |                |
| Verhalten, wenn keine externe Spannung<br>angelegt ist                  |                     | PWR-LED blinkt                |                |
| Externe                                                                 | Versorgungsspannung | 24 VDC ±15 %                  |                |
| Spannungsversorgung                                                     | Stromverbrauch      | 2 W                           |                |

#### TMC4AQ2 - Verdrahtungsplan

#### Einführung

Dieses Steckmodul verfügt über eine abnehmbare Federklemmenleiste für die Verbindung der Ausgänge.

#### Verdrahtung

Siehe Best Practices für die Verdrahtung (siehe Seite 32)

#### Verdrahtungsplan

Die nachstehende Abbildung zeigt ein Beispiel für die Verbindung von Spannungs- und Stromausgängen:

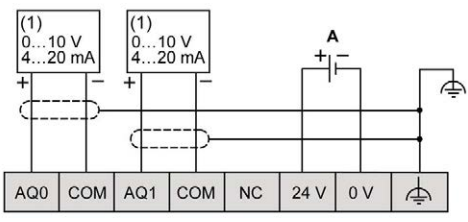

(1): Strom-/Spannungs-Analogeingangsgerät

A: Externe Spannungsversorgung

**HINWEIS:** Jeder Eingang kann entweder mit einem Spannungs- oder mit einem Stromausgang verbunden werden.

# A WARNUNG

#### **UNBEABSICHTIGTER GERÄTEBETRIEB**

Verbinden Sie keine Drähte mit ungenutzten Anschlüssen und/oder mit Anschlüssen, die als No Connection (N.C.) gekennzeichnet sind.

Die Nichtbeachtung dieser Anweisungen kann Tod, schwere Verletzungen oder Sachschäden zur Folge haben.

# Teil III Anwendungsspezifische TMC4-Steckmodule

#### Inhalt dieses Teils

Dieser Teil enthält die folgenden Kapitel:

| Kapitel | KapiteIname                                   |    |
|---------|-----------------------------------------------|----|
| 6       | TMC4HOIS01 Hoisting (Hebeanwendungen)         | 69 |
| 7       | TMC4PACK01 Packaging (Verpackungsanwendungen) | 77 |

# Kapitel 6 TMC4HOIS01 Hoisting (Hebeanwendungen)

#### Überblick

In diesem Kapitel werden das TMC4HOIS01-Steckmodul, seine Merkmale und seine Verbindungen beschrieben.

#### Inhalt dieses Kapitels

Dieses Kapitel enthält die folgenden Themen:

| Thema                         | Seite |
|-------------------------------|-------|
| TMC4HOIS01 – Beschreibung     | 70    |
| TMC4HOIS01 – Kenndaten        | 72    |
| TMC4HOIS01 – Verdrahtungsplan | 75    |

#### TMC4HOIS01 - Beschreibung

#### Überblick

Folgende Komponenten sind in das Steckmodul TMC4HOIS01 integriert:

- 2 Analogeingänge (Spannung oder Strom) für Hebeanwendungen
- Abnehmbare Federklemmenleiste, 3,81 mm (0,15 in.) Abstand

#### Hauptmerkmale

| Merkmal               |           | Wert                                                      |                            |  |
|-----------------------|-----------|-----------------------------------------------------------|----------------------------|--|
|                       | Signaltyp | Spannung                                                  | Strom                      |  |
| Anzahl Eingangskanäle |           | 2                                                         |                            |  |
| Eingangsbereich       |           | 010 VDC                                                   | 0 bis 20 mA<br>4 bis 20 mA |  |
| Auflösung             |           | 12 Bit (4096 Schritte)                                    |                            |  |
| Verbindungstyp        |           | 3,81 mm (0.15 in.) Abstand, abnehmbare Federklemmenleiste |                            |  |
| Gewicht               |           | 55 g (1.94 oz)                                            |                            |  |

#### Spannungsstatus-LED

Die nachstehende Abbildung zeigt ein TMC4HOIS01-Steckmodul mit seiner Spannungsstatus-LED beschriftet mit **PWR**:

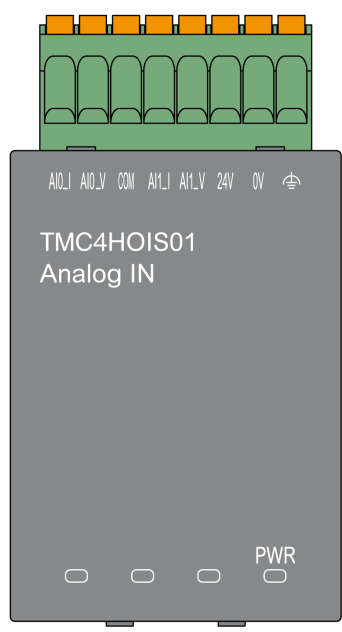

| LED | Farbe    | Status                                                                                                    | Beschreibung                                                                                                    |
|-----|----------|----------------------------------------------------------------------------------------------------|----------------------------------------------------------------------------------------------------|
| PWR | Grün Ein | Das Steckmodul wird von der Logiksteuerung mit Strom versorgt und die externe Spannungsversorgung (24 VDC) ist angelegt. |                                                                                                    |
|     |          | Blinkend                                                                                                    | Das Steckmodul wird von der Logiksteuerung mit Strom versorgt, aber die externe Spannungsversorgung (24 VDC) ist nicht angelegt. |
|     |          | Aus                                                                                                    | Das Steckmodul wird von der Logiksteuerung nicht mit Strom versorgt.                                                             |

#### TMC4HOIS01 - Kenndaten

#### Einführung

Dieser Abschnitt enthält eine allgemeine Beschreibung der Kenndaten des TMC4HOIS01-Steckmoduls.

# A WARNUNG

#### UNBEABSICHTIGTER GERÄTEBETRIEB

Überschreiten Sie keinen der in den umgebungsspezifischen und elektrischen Kenndatentabellen angegebenen Nennwerte.

Die Nichtbeachtung dieser Anweisungen kann Tod, schwere Verletzungen oder Sachschäden zur Folge haben.

**HINWEIS:** Wichtige Sicherheitshinweise und Umgebungskenndaten für die TMC4-Steckmodul können Sie dem M241 Logic Controller-Hardwarehandbuch entnehmen.

#### Anschlüsse

Die nachstehende Abbildung zeigt ein TMC4HOIS01-Steckmodul mit Markierung und Anschlüssen:

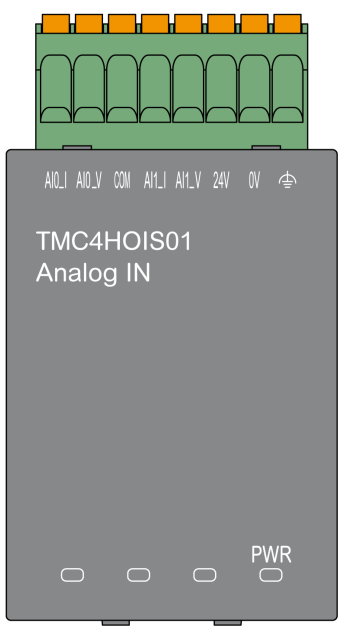

#### Eingangskenndaten

Die folgende Tabelle beschreibt die Kenndaten des Steckmoduleingangs:

| Kenndaten                                      |                                                                      | Wert                         |                            |  |
|------------------------------------------------|----------------------------------------------------------------------|------------------------------|----------------------------|--|
|                                                | Signalart                                                            | Spannung                     | Strom                      |  |
| Nenneingangsbereich                            |                                                                      | 0 bis 10 VDC                 | 0 bis 20 mA<br>4 bis 20 mA |  |
| Eingangsimpedanz                               |                                                                      | > 1 MΩ                       | < 250 Ω                    |  |
| Abtastzeit                                     |                                                                      | 1 ms pro freigeschalteten Ka | inal                       |  |
| Eingangstyp                                    |                                                                      | Asymmetrisch                 |                            |  |
| Betriebsart                                    |                                                                      | Selbstabtastung              |                            |  |
| Konvertierungsmodus                            |                                                                      | SAR Typ                      |                            |  |
| Max. Genauigkeit bei U<br>(77 °F)              | mgebungstemperatur: 25 °C                                            | ±0,2 % des Vollausschlags    |                            |  |
| Maximale Genauigkeit<br>Betriebstemperaturbere | bei vollem<br>eich                                                   | ±0,5 % des Vollausschlags    |                            |  |
| Temperaturabweichung                           | 9                                                                    | ±0,006 % des Vollausschlag   | s pro 1 °C (1.8 °F)        |  |
| Wiederholbarkeit nach                          | Stabilisierungszeit                                                  | ±0,2 % des Vollausschlags    |                            |  |
| Nicht-Linearität                               |                                                                      | ±0,05 % des Vollausschlags   |                            |  |
| Digitale Auflösung                             |                                                                      | 12 Bit (4096 Schritte)       |                            |  |
| Eingangswert von LSB                           |                                                                      | 2,44 mV                      | 4,88 μV                    |  |
| Datentyp im Anwendur                           | gsprogramm                                                           | Skalierbar von -32768 bis 32 | 2767                       |  |
| Erkennung von Eingan<br>gültigen Bereichs      | gsdaten außerhalb des                                                | Ja                           |                            |  |
| Rauschwiderstand                               | Max. temporäre<br>Abweichung bei<br>elektrischen<br>Störaussendungen | ±2,0 % des Vollausschlags    |                            |  |
|                                                | Kabeltyp und maximale                                                | Geschirmt                    |                            |  |
|                                                | Länge                                                                | < 30 m (98.4 ft)             |                            |  |
|                                                | Nebensprechen (Minimum)                                              | 80 dB                        |                            |  |
|                                                | Gleichtaktunterdrückung<br>(Minimum)                                 | 65 dB                        |                            |  |
| Potenzialtrennung                              | Potenzialtrennung<br>zwischen Eingängen und<br>interner Logik        | 500 VDC                      |                            |  |
| Potenzialtrennung<br>zwischen Eingängen        |                                                                      | nicht potenzialgetrennt      |                            |  |
| Maximal dauerhaft zulä<br>Schaden)             | issige Überlast (kein                                                | 30 VDC                       | 40 mA DC                   |  |

| Kenndaten                   |                | Wert                     |       |
|-----------------------------|----------------|--------------------------|-------|
| Signalart                   |                | Spannung                 | Strom |
| Eingangsfilter              |                | Softwarefilter: 6 Stufen |       |
| Externe Versorgungsspannung |                | 24 VDC ±15 %             |       |
| Spannungsversorgung         | Stromverbrauch | 2 W                      |       |

#### TMC4HOIS01 – Verdrahtungsplan

#### Einführung

Dieses Steckmodul verfügt über eine abnehmbare Federklemmenleiste für die Verbindung der Eingänge.

#### Verdrahtung

Siehe Best Practices für die Verdrahtung (siehe Seite 32)

#### Verdrahtungsplan

Die nachstehende Abbildung zeigt ein Beispiel für die Verbindung von Spannungs- und Stromeingängen:

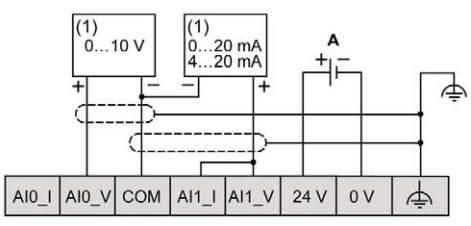

(1): Strom-/Spannungs-Analogausgangsgerät

A: Externe Spannungsversorgung

**HINWEIS:** Jeder Eingang kann entweder mit einem Spannungs- oder mit einem Stromeingang verbunden werden.

# Kapitel 7 TMC4PACK01 Packaging (Verpackungsanwendungen)

#### Überblick

In diesem Kapitel werden das TMC4PACK01-Steckmodul, seine Merkmale und seine Verbindungen beschrieben.

#### Inhalt dieses Kapitels

Dieses Kapitel enthält die folgenden Themen:

| Thema                         | Seite |
|-------------------------------|-------|
| TMC4PACK01 – Beschreibung     | 78    |
| TMC4PACK01 – Kenndaten        | 80    |
| TMC4PACK01 – Verdrahtungsplan | 83    |

## TMC4PACK01 – Beschreibung

#### Überblick

Folgende Komponenten sind in das Steckmodul TMC4PACK01 integriert:

- 2 Analogeingänge (Spannung oder Strom) für Verpackungsanwendungen
- Abnehmbare Federklemmenleiste, 3,81 mm (0,15 in.) Abstand

#### Hauptmerkmale

| Merkmal               |           | Wert                                                      |                            |  |
|-----------------------|-----------|-----------------------------------------------------------|----------------------------|--|
|                       | Signaltyp | Spannung                                                  | Strom                      |  |
| Anzahl Eingangskanäle |           | 2                                                         |                            |  |
| Eingangsbereich       |           | 010 VDC                                                   | 0 bis 20 mA<br>4 bis 20 mA |  |
| Auflösung             |           | 12 Bit (4096 Schritte)                                    |                            |  |
| Verbindungstyp        |           | 3,81 mm (0.15 in.) Abstand, abnehmbare Federklemmenleiste |                            |  |
| Gewicht               |           | 55 g (1.94 oz)                                            |                            |  |

#### Spannungsstatus-LED

Die nachstehende Abbildung zeigt ein TMC4PACK01-Steckmodul mit seiner Spannungsstatus-LED beschriftet mit **PWR**:

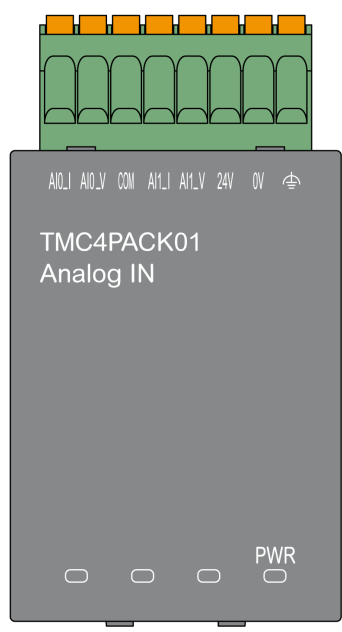

| LED                                         | Farbe | Status   | Beschreibung                                                                                                    |
|---------------------------------------------|-------|----------|----------------------------------------------------------------------------------------------------|
| PWR Grün Ein Das Steory versorgt ist angelo |       | Ein      | Das Steckmodul wird von der Logiksteuerung mit Strom versorgt und die externe Spannungsversorgung (24 VDC) ist angelegt.         |
|                                             |       | Blinkend | Das Steckmodul wird von der Logiksteuerung mit Strom versorgt, aber die externe Spannungsversorgung (24 VDC) ist nicht angelegt. |
|                                             |       | Aus      | Das Steckmodul wird von der Logiksteuerung nicht mit Strom versorgt.                                                             |

#### TMC4PACK01 – Kenndaten

#### Einführung

Dieser Abschnitt enthält eine allgemeine Beschreibung der Kenndaten des TMC4PACK01-Steckmoduls.

# **WARNUNG**

#### UNBEABSICHTIGTER GERÄTEBETRIEB

Überschreiten Sie keinen der in den umgebungsspezifischen und elektrischen Kenndatentabellen angegebenen Nennwerte.

Die Nichtbeachtung dieser Anweisungen kann Tod, schwere Verletzungen oder Sachschäden zur Folge haben.

**HINWEIS:** Wichtige Sicherheitshinweise und Umgebungskenndaten für die TMC4-Steckmodul können Sie dem M241 Logic Controller-Hardwarehandbuch entnehmen.

#### Anschlüsse

Die nachstehende Abbildung zeigt ein TMC4PACK01-Steckmodul mit Markierung und Anschlüssen:

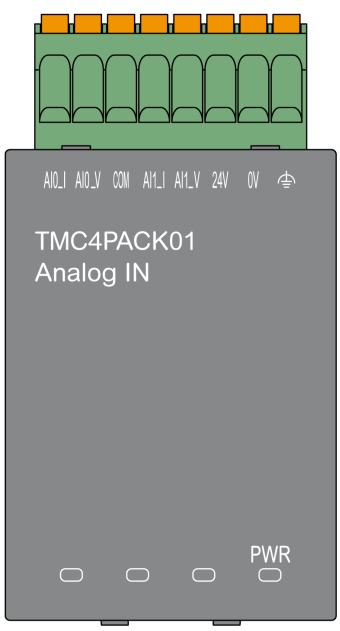

#### Eingangskenndaten

Die folgende Tabelle beschreibt die Kenndaten des Steckmoduleingangs:

| Kenndaten                                        |                                                                      | Wert                         |                            |  |
|--------------------------------------------------|----------------------------------------------------------------------|------------------------------|----------------------------|--|
| Signalart                                        |                                                                      | Spannung                     | Strom                      |  |
| Nenneingangsbereich                              |                                                                      | 0 bis 10 VDC                 | 0 bis 20 mA<br>4 bis 20 mA |  |
| Eingangsimpedanz                                 |                                                                      | > 1 MΩ                       | < 250 Ω                    |  |
| Abtastzeit                                       |                                                                      | 1 ms pro freigeschalteten Ka | nal                        |  |
| Eingangstyp                                      |                                                                      | Asymmetrisch                 |                            |  |
| Betriebsart                                      |                                                                      | Selbstabtastung              |                            |  |
| Konvertierungsmodus                              |                                                                      | SAR Typ                      |                            |  |
| Max. Genauigkeit bei U<br>(77 °F)                | mgebungstemperatur: 25 °C                                            | ±0,2 % des Vollausschlags    |                            |  |
| Maximale Genauigkeit k<br>Betriebstemperaturbere | pei vollem<br>ich                                                    | ±0,5 % des Vollausschlags    |                            |  |
| Temperaturabweichung                             |                                                                      | ±0,006 % des Vollausschlag   | s pro 1 °C (1.8 °F)        |  |
| Wiederholbarkeit nach S                          | Stabilisierungszeit                                                  | ±0,2 % des Vollausschlags    |                            |  |
| Nicht-Linearität                                 |                                                                      | ±0,05 % des Vollausschlags   |                            |  |
| Digitale Auflösung                               |                                                                      | 12 Bit (4096 Schritte)       |                            |  |
| Eingangswert von LSB                             |                                                                      | 2,44 mV                      | 4,88 µV                    |  |
| Datentyp im Anwendung                            | gsprogramm                                                           | Skalierbar von -32768 bis 32 | 2767                       |  |
| Erkennung von Eingang<br>gültigen Bereichs       | sdaten außerhalb des                                                 | Ja                           |                            |  |
| Rauschwiderstand                                 | Max. temporäre<br>Abweichung bei<br>elektrischen<br>Störaussendungen | ±2,0 % des Vollausschlags    |                            |  |
|                                                  | Kabeltyp und maximale                                                | Geschirmt                    |                            |  |
|                                                  | Länge                                                                | < 30 m (98.4 ft)             |                            |  |
|                                                  | Nebensprechen (Minimum)                                              | 80 dB                        |                            |  |
|                                                  | Gleichtaktunterdrückung<br>(Minimum)                                 | 65 dB                        |                            |  |
| Potenzialtrennung                                | Potenzialtrennung<br>zwischen Eingängen und<br>interner Logik        | 500 VDC                      |                            |  |
| Potenzialtrennung<br>zwischen Eingängen          |                                                                      | nicht potenzialgetrennt      |                            |  |
| Maximal dauerhaft zuläs<br>Schaden)              | ssige Überlast (kein                                                 | 30 VDC                       | 40 mA DC                   |  |

| Kenndaten                      |                     | Wert                     |       |
|--------------------------------|---------------------|--------------------------|-------|
|                                | Signalart           | Spannung                 | Strom |
| Eingangsfilter                 |                     | Softwarefilter: 6 Stufen |       |
| Externe<br>Spannungsversorgung | Versorgungsspannung | 24 VDC ±15 %             |       |
|                                | Stromverbrauch      | 2 W                      |       |

#### TMC4PACK01 – Verdrahtungsplan

#### Einführung

Dieses Steckmodul verfügt über eine abnehmbare Federklemmenleiste für die Verbindung der Eingänge.

#### Verdrahtung

Siehe Best Practices für die Verdrahtung (siehe Seite 32)

#### Verdrahtungsplan

Die nachstehende Abbildung zeigt ein Beispiel für die Verbindung von Spannungs- und Stromeingängen:

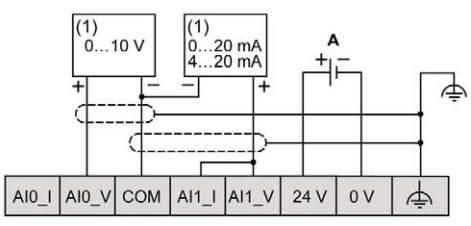

(1): Strom-/Spannungs-Analogausgangsgerät

A: Externe Spannungsversorgung

**HINWEIS:** Jeder Eingang kann entweder mit einem Spannungs- oder mit einem Stromeingang verbunden werden.

# Glossar

## Μ

#### Modbus

Protokoll, das die Kommunikation zwischen mehreren Geräten ermöglicht, die alle mit demselben Netzwerk verbunden sind.

#### Ρ

#### PE

(*Protective Earth: Schutzerde*) Gemeinsame Erdungsverbindung zur Vermeidung elektrischer Schläge durch den Anschluss aller frei liegenden leitenden Flächen an das Massepotential. Um einen Spannungsabfall zu vermeiden, ist in diesem Leiter kein Stromfluss zugelassen (in Nordamerika auch als *Schutzmasse* oder als Gerätemasseleiter im US-amerikanischen Stromcode bezeichnet).

# Index

# 0

## В

Beschreibung Steckmodul, 15

# С

certifications and standards, 20

## Ε

Einsatzzweck, 6 Erdung, 36

# K

Kompatibilität Steckmodul, 16

## Μ

Merkmale Steckmodul, 15

# Q

Qualifiziertes Fachpersonal, 6

## S

Steckmodul Beschreibung, 15 Kompatibilität, 16 Merkmale, 15 TMC4, 41, 67 TMC4AI2, 43 TMC4AQ2, 59 TMC4HOIS01, 69 TMC4PACK01, 77 TMC4TI2, 51

## Т

TMC4 Steckmodul, *41*, *67* TMC4Al2 Steckmodul, *43* TMC4AQ2 Steckmodul, *59* TMC4HOIS01 Steckmodul, *69* TMC4PACK01 Steckmodul, *77* TMC4TI2 Steckmodul, *51* 

## U

Umgebung, 19

## V

Verdrahtung, 32